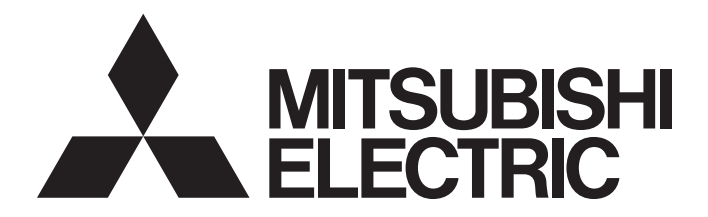

## **Programmable Controller**

## Slice Remote I/O Module User's Manual

| -NZ2FT-GN  |
|------------|
| -NZ2FT-BT  |
| -NZ2FT-PN  |
| -NZ2FT-PBV |
| -NZ2FT-MT  |
| -NZ2FT-EIP |

-NZ2FTS4-4DE -NZ2FTS3-8DE -NZ2FTS1-16DE -NZ2FTS4-4D -NZ2FTS3-8D -NZ2FTS1-16D -NZ2FTS2-4A -NZ2FTS4-4TE -NZ2FTS2-8TE -NZ2FTS1-16TE -NZ2FTS4-4T -NZ2FTS2-8T -NZ2FTS1-16T -NZ2FTS3-4R -NZ2FTS-60AD4 -NZ2FTS-60DA4 -NZ2FTS-60RD4 -NZ2FTS-60TD4 -NZ2FTS-D62P2 -NZ2FTS-D66D1 -NZ2FT-C24 -NZ2FTPDI -NZ2FTPDO

Powered by Weidmüller 32 This product was jointly developed and manufactured by Mitsubishi Electric and Weidmüller Interface GmbH & Co. KG. \* Note that the warranty on this product differs from that on other programmable controller products. (Refer to "WARRANTY" in this manual.)

## COPYRIGHT

This document is protected by the law of copyright, whereby all rights established therein remain with the company Mitsubishi Electric Corporation. Reproduction of this document or parts of this document is only permissible within the limits of the legal determination of Copyright Law. Alteration or abridgement of the document is not permitted without the explicit written approval of the company Mitsubishi Electric Corporation.

# PRECAUTIONS REGARDING WARRANTY AND SPECIFICATIONS

The slice remote I/O module was jointly developed and manufactured by Mitsubishi Electric and Weidmüller Interface GmbH & Co.KG. Note that there are some precautions regarding warranty and specifications of this product.

### • Warranty

| Item                                            | Slice remote I/O module                                           | Other programmable controller products (e.g. MELSEC iQ-R series)  |
|-------------------------------------------------|-------------------------------------------------------------------|-------------------------------------------------------------------|
| Gratis warranty term                            | 24 months from the delivery or 36 months from the production date | 36 months from the delivery or 42 months from the production date |
| Repair term after discontinuation of production | Not applicable <sup>*1</sup>                                      | Applicable (7 years from the discontinuation of production)       |

\*1 Please note that this product cannot be repaired. Therefore, free replacement is arranged for the failure of our responsibility during the warranty period.

## SAFETY PRECAUTIONS

(Read these precautions before using this product.)

Before using this product, please read this manual and the relevant manuals carefully and pay full attention to safety to handle the product correctly.

The precautions given in this manual are concerned with this product only. For the safety precautions of the programmable controller system, refer to the user's manual for the CPU module used.

In this manual, the safety precautions are classified into two levels: " MARNING" and " CAUTION".

| Indicates that incorrect handling may cause hazardous conditions, resulting in death or severe injury.                      |
|----------------------------------------------------------------------------------------------------|
|                                                                                                    |
| Indicates that incorrect handling may cause hazardous conditions, resulting in minor or moderate injury or property damage. |

Under some circumstances, failure to observe the precautions given under " CAUTION" may lead to serious consequences.

Observe the precautions of both levels because they are important for personal and system safety.

Make sure that the end users read this manual and then keep the manual in a safe place for future reference.

### [Design Precautions]

### 

- When a communication failure occurs in the network, data in the master module are held. Check the signals indicating the data link status of each station and configure an interlock circuit in the program to ensure that the entire system will operate safely.
- Outputs may remain on or off due to a failure of the module. Configure an external circuit for monitoring output signals that could cause a serious accident.

### [Design Precautions]

### 

- Do not install the control lines or communication cables together with the main circuit lines or power cables. Keep a distance of 100mm or more between them. Failure to do so may result in malfunction due to noise.
- During control of an inductive load such as a lamp, heater, or solenoid valve, a large current (approximately ten times greater than normal) may flow when the output is turned from off to on. Therefore, use a module that has a sufficient current rating.
- The main switch, the switches of the subsequent circuits, the cable cross sections and the fuse protection have to be configured according to IEC 61010. The current demand must be calculated separately for each slave station.
- In the case of modules without fused external devices, all cables to the connected devices must be fused corresponding to their conductor cross-section (DIN VDE 0298 Part 4).
- To meet UL-specifications in accordance with UL 248-14, a UL-certified automatic fuse (e.g. ABB Type S201-B16) or a 10A fuse with a medium time-lag (e.g. ESKA Part No.522.227) must be used.
- All connections of the slave stations are protected against voltage pulses and overcurrent in accordance with IEC 61131-2, Zone B. The operator has to decide whether additional overvoltage protection according to IEC 62305 is required. Voltages that exceed ±30V may cause the destruction of couplers and I/O modules.

• To maintain the security (confidentiality, integrity, and availability) of the programmable controller and the system against unauthorized access, denial-of-service (DoS) attacks, computer viruses, and other cyberattacks from external devices via the network, take appropriate measures such as firewalls, virtual private networks (VPNs), and antivirus solutions.

### [Installation Precautions]

## 

• Shut off the external power supply (all phases) used in the system before mounting or removing a module. Failure to do so may result in electric shock or cause the module to fail or malfunction.

### [Installation Precautions]

## 

- Use the module in an environment that meets the general specifications in this manual. Failure to do so may result in electric shock, fire, malfunction, or damage to or deterioration of the product.
- Do not directly touch any conductive parts and electronic components of the module. Doing so can cause malfunction or failure of the module.
- Securely connect the cable connectors. Poor contact may cause malfunction.
- According to IEC 61340-5-1 and IEC 61340-5-2, ensure that the static electricity is discharged from the human body before handling the module or connection cables. Failure to do so may cause the module to fail or malfunction.
- Note, during insulation test, that the test voltage between 24V and 24G must not exceed 28.8V within one channel. In addition, test voltages for all other connection points must not exceed 500V.

### [Wiring Precautions]

### 

- Shut off the external power supply (all phases) used in the system before wiring. Failure to do so may result in electric shock or cause the module to fail or malfunction.
- Do not use the shield for equipotential bonding. Doing so can cause a serious accident.

[Precautions for using NZ2FTS2-4A]

• Be sure to supply all I/O cables from the same power source.

- Individually ground the FG terminal of the programmable controller with a ground resistance of 100 ohms or less. Failure to do so may result in electric shock or malfunction.
- Check the rated voltage and terminal layout before wiring to the module, and connect the cables correctly. Connecting a power supply with a different voltage rating or incorrect wiring may cause a fire or failure.
- Prevent foreign matter such as dust or wire chips from entering the module. Such foreign matter can cause a fire, failure, or malfunction.
- Place the cables in a duct or clamp them. If not, dangling cables may swing or inadvertently be pulled, resulting in malfunction or damage to modules or cables. In addition, the weight of the cables may put stress on modules in an environment of strong vibrations and shocks.
- Do not install the control lines or communication cables together with the main circuit lines or power cables. Keep a distance of 100mm or more between them. Failure to do so may result in malfunction due to noise.

- For the cable with connector, hold the connector part of the cable. Pulling the cable connected to the module may result in malfunction or damage to the module or cable.
- When an overcurrent caused by an error of an external device or a failure of the programmable controller flows for a long time, it may cause smoke and fire. To prevent this, configure an external safety circuit, such as a fuse.
- Mitsubishi programmable controllers must be installed in control panels. Wiring and replacement of a module must be performed by qualified maintenance personnel with knowledge of protection against electric shock. For wiring methods, refer to "INSTALLATION AND WIRING" in this manual.
- To achieve specification according to UL 248-14, use a UL-approved Type-B automatic circuit breaker (e.g. ABB Type S201-B16) or a fuse with a maximum of 10A protection (e.g. ESKA Part No.522.227). If an improperly rated circuit protection is used, equipment may become damaged.
- Do not use auxiliary power supplies as well as signal inputs and outputs for supplying power to slave stations. Doing so may cause a failure due to an overcurrent.
- If the power supply and ambient temperature exceed 8A and 55℃, use 1.5mm wire for the power supply wiring. Failure to do so may cause a failure.

[Precautions for using NZ2FTS-60DA4]

 Terminals S 0-, S 1-, S 2-, and S 3- are connected to the supply potential (24G). Configure a circuit so that no compensation current will flow through the module. Failure to do so may cause a failure of the module.

[Precautions for using NZ2FTS2-4A]

- Ensure that the input frequency does not exceed 65Hz and the switching frequency does not exceed 15Hz. Failure to do so may cause a failure of the module.
- Be sure to install a slow fuse up to 4A at the input. Failure to do so may cause a failure of the module.
- When using the module in an environment where there is a risk of explosion, observe the following precautions.
  - (1) Install the module in an environment without condensation, corrosives or conductive dust.
  - (2) If the switching voltage or input voltage exceeds 63V, prepare a transient protection device that limits the peak voltage to 500V or less during transitions.

[Precautions for using NZ2FTS3-4R]

- When using the module in an environment where there is a risk of explosion, observe the following precautions.
  - (1) Install the module in an environment without condensation, corrosives or conductive dust.
  - (2) If the switching voltage or input voltage exceeds 63V, prepare a transient protection device that limits the peak voltage to 500V or less during transitions.
  - (3) Be sure that the temperature does not exceed the temperature class T4 limit, because the relay may wear out. Contact resistance that exceeds 110mΩ results in a failure.
  - (4) Use only resistive loads.

- Do not touch any terminal while power is on. Doing so will cause electric shock or malfunction.
- Shut off the external power supply (all phases) used in the system before cleaning the module or retightening the terminal block screws or connector screws. Failure to do so may cause the module to fail or malfunction.
- During commissioning, check that the system components do not start up unintentionally. Failure to do so may cause a serious accident.
- If the machine or system might be put into a dangerous state as a result of the removal of an electronic unit part, do not replace a unit before the machine or system is disconnected from the power. Pulling or inserting of an electronic unit part might bring the inputs and outputs of all other modules temporarily into an undefined condition.
- If the machine or system might be put into a dangerous state as a result of the removal of a connector, do not replace a connector before the machine or system is disconnected from the power. Doing so may cause malfunction of the machine or system.
- Remove connectors only while they are load current free. Failure to do so may cause a fire.

### [Startup and Maintenance Precautions]

### 

- Do not disassemble or modify the module. Doing so may cause failure, malfunction, injury, or a fire.
- Do not drop or apply strong shock to the module. Doing so may damage the module.
- Shut off the external power supply (all phases) used in the system before mounting or removing a module. Failure to do so may cause the module to fail or malfunction.
- After the first use of the product, do not mount/remove the module more than 50 times (IEC 61131-2/ JIS B 3502 compliant). Exceeding the limit may cause malfunction.
- Startup and maintenance of a control panel must be performed by qualified maintenance personnel with knowledge of protection against electric shock. Lock the control panel so that only qualified maintenance personnel can operate it.
- For the coupler and extension power supply modules, always disconnect the terminals either simultaneously or in the correct order (disconnect the 24V terminal (red) first before disconnecting the 24G terminal (blue). Failure to do so may cause a failure due to an overcurrent.

### [Disposal Precautions]

## 

 This product is subject to WEEE (EU Directive 2012/19/EU), which regulates the collection and recycling of electrical and electronic equipment. Ensure that the disassembled products are properly disposed of.

## **CONDITIONS OF USE FOR THE PRODUCT**

(1) MELSEC programmable controller ("the PRODUCT") shall be used in conditions;

i) where any problem, fault or failure occurring in the PRODUCT, if any, shall not lead to any major or serious accident; and

ii) where the backup and fail-safe function are systematically or automatically provided outside of the PRODUCT for the case of any problem, fault or failure occurring in the PRODUCT.

(2) The PRODUCT has been designed and manufactured for the purpose of being used in general industries. MITSUBISHI ELECTRIC SHALL HAVE NO RESPONSIBILITY OR LIABILITY (INCLUDING, BUT NOT LIMITED TO ANY AND ALL RESPONSIBILITY OR LIABILITY BASED ON CONTRACT, WARRANTY, TORT, PRODUCT LIABILITY) FOR ANY INJURY OR DEATH TO PERSONS OR LOSS OR DAMAGE TO PROPERTY CAUSED BY the PRODUCT THAT ARE OPERATED OR USED IN APPLICATION NOT INTENDED OR EXCLUDED BY INSTRUCTIONS, PRECAUTIONS, OR WARNING CONTAINED IN MITSUBISHI ELECTRIC USER'S, INSTRUCTION AND/OR SAFETY MANUALS, TECHNICAL BULLETINS AND GUIDELINES FOR the PRODUCT. ("Prohibited Application")

Prohibited Applications include, but not limited to, the use of the PRODUCT in;

- Nuclear Power Plants and any other power plants operated by Power companies, and/or any other cases in which the public could be affected if any problem or fault occurs in the PRODUCT.
- Railway companies or Public service purposes, and/or any other cases in which establishment of a special quality assurance system is required by the Purchaser or End User.
- Aircraft or Aerospace, Medical applications, Train equipment, transport equipment such as Elevator and Escalator, Incineration and Fuel devices, Vehicles, Manned transportation, Equipment for Recreation and Amusement, and Safety devices, handling of Nuclear or Hazardous Materials or Chemicals, Mining and Drilling, and/or other applications where there is a significant risk of injury to the public or property.

Notwithstanding the above restrictions, Mitsubishi Electric may in its sole discretion, authorize use of the PRODUCT in one or more of the Prohibited Applications, provided that the usage of the PRODUCT is limited only for the specific applications agreed to by Mitsubishi Electric and provided further that no special quality assurance or fail-safe, redundant or other safety features which exceed the general specifications of the PRODUCTs are required. For details, please contact the Mitsubishi Electric representative in your region.

(3) Mitsubishi Electric shall have no responsibility or liability for any problems involving programmable controller trouble and system trouble caused by DoS attacks, unauthorized access, computer viruses, and other cyberattacks.

## INTRODUCTION

Thank you for purchasing the slice remote I/O module.

This manual describes the specifications, procedures before operation, system configuration, parameter settings, functions, and troubleshooting of the relevant products listed below.

Before using this product, please read this manual and the relevant manuals carefully and develop familiarity with the functions and performance of the couplers and I/O modules to handle the product correctly.

When applying the program and circuit examples provided in this manual to an actual system, ensure the applicability and confirm that it will not cause system control problems.

Please make sure that the end users read this manual.

### **Relevant products**

NZ2FT-GN, NZ2FT-BT, NZ2FT-PN, NZ2FT-PBV, NZ2FT-MT, NZ2FT-EIP, NZ2FTS4-4DE, NZ2FTS3-8DE, NZ2FTS1-16DE, NZ2FTS4-4D, NZ2FTS3-8D, NZ2FTS1-16D, NZ2FTS2-4A, NZ2FTS4-4TE, NZ2FTS2-8TE, NZ2FTS1-16TE, NZ2FTS4-4T, NZ2FTS2-8T, NZ2FTS1-16T, NZ2FTS3-4R, NZ2FTS-60AD4, NZ2FTS-60DA4, NZ2FTS-60RD4, NZ2FTS-60TD4, NZ2FTS-D62P2, NZ2FTS-D66D1, NZ2FT-C24, NZ2FTPDI, NZ2FTPDO

## CONTENTS

| COPYRIGHT                                         | 1   |
|---------------------------------------------------|-----|
| PRECAUTIONS REGARDING WARRANTY AND SPECIFICATIONS | 1   |
| SAFETY PRECAUTIONS                                | 2   |
| CONDITIONS OF USE FOR THE PRODUCT                 | 8   |
| INTRODUCTION                                      | 9   |
| RELEVANT MANUALS                                  | .20 |
| TERMS                                             | .22 |
| GENERIC TERMS AND ABBREVIATIONS.                  | .23 |

### PART 1 SYSTEM CONFIGURATION AND WEB SERVER

| CH/ | APTER 1 PRODUCT LINEUP                                       | 26 |
|-----|--------------------------------------------------------------|----|
| 1.1 | Coupler                                                      |    |
| 1.2 | I/O Module                                                   |    |
|     | Digital input module                                         |    |
|     | Digital output module                                        |    |
|     | Analog input module                                          |    |
|     | Analog output module                                         |    |
|     | Temperature input module                                     |    |
|     | High-speed counter module                                    |    |
|     | Absolute encoder module                                      |    |
|     | Serial communication module                                  |    |
|     | Extension power supply module                                |    |
|     |                                                              |    |
| CH  | APTER 2 OVERVIEW OF NZ2FT SYSTEM                             | 28 |
| 2.1 | Coupler and I/O Modules                                      |    |
| 2.2 | General Specifications                                       |    |
| 2.3 | Power Supply                                                 |    |
|     | Power supply derating                                        |    |
|     | Calculation of current consumption                           |    |
|     | Calculation of power loss.                                   |    |
| 2.4 | End Bracket and End Plate                                    |    |
| СН  | APTER 3 INSTALLATION AND WIRING                              | 36 |
| 3.1 | Installation Environment and Installation Position of Module |    |
|     | Installation environment.                                    |    |
| 3.2 | Installation                                                 |    |
|     | Installation procedure of modules                            |    |
|     | Removal procedure of modules                                 |    |
| 3.3 | Wiring Products                                              |    |
|     | Power cable and I/O cable                                    |    |
|     | USB cable                                                    |    |
|     | Wiring products for coupler that use the Ethernet cable      |    |
|     | Wiring products for NZ2FT-BT                                 |    |
|     | Wiring products for NZ2FT-PBV                                |    |
|     | Wiring products for NZ2FTS2-4A                               |    |
|     | Wiring products for NZ2FT-C24.                               |    |

| 3.4 | Wiring                              |    |
|-----|-------------------------------------|----|
|     | Connection diagram                  |    |
|     | Connector part.                     |    |
|     | Wiring of power cable and I/O cable | 45 |
|     | Wiring of network cable             |    |
| 3.5 | Module Replacement                  |    |
|     | Coupler                             |    |
|     | I/O module                          | 51 |
|     | Hot swap                            | 53 |

### CHAPTER 4 WEB SERVER

| 4.1 | Connection with a Personal Computer |  |
|-----|-------------------------------------|--|
|     | Via USB port                        |  |
|     | Via Ethernet port                   |  |
|     | Startup window                      |  |
|     | Login/Logout                        |  |
|     | HTTPS setting                       |  |
| 1.2 | Window Layout                       |  |
|     | "Overview"                          |  |
|     | "Component view"                    |  |
|     | "Process data"                      |  |
|     | Changing the language               |  |
| .3  | Functions to Set on the Web Server  |  |
|     | Parameter setting                   |  |
|     | Module parameter function           |  |
|     | Force mode                          |  |
|     | I/O value setting for Hot swap      |  |
|     | Saving/loading parameter files      |  |
|     | Tag name function                   |  |
|     | Saving/Loading customisation files  |  |
|     | I&M data function.                  |  |
|     | Resetting the coupler.              |  |
|     | Initialization of the coupler       |  |
|     | Firmware update                     |  |
|     | Acquisition of the service file     |  |
| 1.4 | Troubleshooting                     |  |
|     |                                     |  |

## CHAPTER 5 MAINTENANCE AND INSPECTION

### PART 2 COUPLER

| СНА | PTER 6 OVERVIEW OF COUPLER                       | 94   |
|-----|--------------------------------------------------|------|
| 6.1 | Coupler Common Part Names                        | . 94 |
| СНА | PTER 7 NZ2FT-GN                                  | 96   |
| 7.1 | CC-Link IE TSN Configuration                     | . 96 |
|     | Corresponding master module and software package | . 96 |
|     | Profiles                                         | .96  |
| 7.2 | Part Names                                       | .97  |

|     | IP address setting switch                         |     |
|-----|---------------------------------------------------|-----|
| 7.3 | Performance Specifications                        |     |
|     | Block diagram                                     |     |
| 7.4 | Functions                                         | 100 |
|     | Function list                                     | 100 |
|     | Cyclic transmission                               | 101 |
|     | Communications using the SLMP                     | 101 |
|     | IP address duplication detection                  | 102 |
|     | Output value setting for fieldbus error           | 103 |
|     | Checking warning output (Process alarm)           | 105 |
| 7.5 | Procedures Before Operation                       | 106 |
| 7.6 | Parameter Setting                                 | 107 |
|     | Master station setting                            | 107 |
|     | NZ2FT-GN and I/O module setting                   | 109 |
|     | Parameter list                                    |     |
| 7.7 | Access to Process Data                            |     |
|     | Data configuration                                |     |
|     | Allocation of master station CPU module to device | 115 |
| 7.8 | Program Example                                   |     |
|     | Precautions for programming                       |     |
|     | Example using the NZ2FTS-60AD4                    |     |
| 7.9 | Troubleshooting                                   | 123 |
|     | Checking with LEDs                                |     |
|     | CC-Link IE TSN/CC-Link IE Field diagnostics       |     |
|     | Confirmation by status information (Status word)  |     |
|     | Troubleshooting by symptom                        |     |
|     | Error code                                        |     |

### CHAPTER 8 NZ2FT-BT

| 131 |
|-----|
|     |

| • • • • |                                                    | 101 |
|---------|----------------------------------------------------|-----|
| 8.1     | CC-Link Configuration                              |     |
|         | Corresponding master module and software package   |     |
|         | Profiles                                           |     |
| 8.2     | Part Names                                         |     |
|         | Rotary switch                                      |     |
|         | Connector                                          |     |
| 8.3     | Performance Specifications                         |     |
|         | Block diagram                                      |     |
| 8.4     | Functions                                          |     |
|         | Function list                                      |     |
|         | Transmission speed auto-tracking                   |     |
|         | Output value setting for fieldbus error            |     |
|         | Checking warning output (Process alarm)            |     |
| 8.5     | Procedures Before Operation                        |     |
| 8.6     | Parameter Setting                                  |     |
|         | Master station setting                             |     |
|         | NZ2FT-BT and I/O module setting.                   |     |
|         | Parameter list                                     |     |
| 8.7     | Access to Process Data                             |     |
|         | Data configuration                                 |     |
|         | Allocation of master station CPU module to device. |     |

|      | Concept of data length                                |     |
|------|-------------------------------------------------------|-----|
|      | Number of I/O modules that can be mounted per station |     |
| 8.8  | Program Example                                       |     |
|      | Precautions for programming                           |     |
|      | Example using the NZ2FTS-60AD4                        | 155 |
|      | Example using the NZ2FTS-60RD4                        |     |
| 8.9  | Troubleshooting                                       |     |
|      | Checking with LEDs                                    |     |
|      | CC-Link diagnostics.                                  |     |
|      | Confirmation by status information (Status word)      |     |
|      | Troubleshooting by symptom                            |     |
| СНА  | APTER 9 NZ2FT-PN                                      | 168 |
| 9.1  | PROFINET Configuration                                |     |
|      | Corresponding master module and software package      |     |
|      | GSDML file                                            |     |
| 9.2  | Part Names                                            |     |
| 9.3  | Performance Specifications                            |     |
|      | Block diagram                                         |     |
| 9.4  | Functions                                             |     |
|      | Function list                                         |     |
|      | Output value setting for fieldbus error               |     |
|      | Option handling                                       |     |
|      | Acyclic communication - Implicit read data record     |     |
|      | Acyclic communication - Explicit write data record    |     |
|      | Acyclic communication - Explicit read data record     |     |
|      | Alarm request                                         |     |
|      | Alarm ACK                                             |     |
|      | Alarm log acquisition                                 |     |
| 9.5  | Procedures Before Operation                           |     |
| 9.6  | Parameter Setting                                     |     |
|      | GX Works3 setting.                                    |     |
|      | GX Configurator-PN setting procedure                  |     |
|      | Parameter list                                        |     |
| 9.7  | Access to Process Data                                |     |
|      | Data configuration                                    |     |
|      | Assignment of the RJ71PN92 to the buffer memory       |     |
| 9.8  | Program Example                                       |     |
|      | Precautions for programming                           |     |
|      | Example using the NZ2FTS-60AD4                        |     |
| 9.9  | Troubleshooting                                       |     |
|      | Checking with LEDs                                    |     |
|      | Confirmation by status information (Status word)      |     |
|      | Troubleshooting by symptom                            |     |
|      |                                                       |     |
| СНА  | APTER 10 NZ2FT-PBV                                    | 226 |
| 40.4 |                                                       | 000 |

| 10.1 | PROFIBUS-DP configuration                        | 226 |
|------|--------------------------------------------------|-----|
|      | Corresponding master module and software package | 226 |
|      | GSD file                                         | 226 |
| 10.2 | Part Names                                       | 227 |

| 11.1 | MODBUS/TCP Configuration                                         |     |
|------|------------------------------------------------------------------|-----|
| СНА  | PTER 11 NZ2FT-MT                                                 | 263 |
|      | Troubleshooting by symptom                                       |     |
|      | Confirmation by status information (Standard/Extended Diagnosis) |     |
|      | Checking with LEDs                                               |     |
| 10.9 | Troubleshooting                                                  |     |
|      | Example using the NZ2FTS-60RD4                                   |     |
|      | Example using the NZ2FTS-60AD4                                   |     |
|      | Precautions for programming                                      |     |
| 10.8 | Program Example of NZ2FT-PBV                                     |     |
|      | Data width used by the I/O module                                |     |
| 10.7 | Access to Process Data                                           |     |
|      | Parameter list                                                   |     |
|      | RJ71PB91V and QJ71PB92V setting                                  |     |
| 10.6 | Parameter Setting                                                |     |
| 10.5 | Procedures Before Operation                                      |     |
|      | Checking warning output (Process alarm)                          |     |
|      | Output value setting for fieldbus error                          |     |
|      | DP alarm mode switching                                          |     |
|      | Function list                                                    |     |
| 10.4 | Functions                                                        |     |
|      | Block diagram                                                    |     |
| 10.3 | Performance Specifications                                       |     |
|      | PROFIBUS interface                                               |     |
|      | Rotary switch                                                    |     |

| 11.1 | MODBUS/TCP Configuration                          |  |
|------|---------------------------------------------------|--|
|      | Corresponding master module and software package  |  |
| 11.2 | Part Names                                        |  |
| 11.3 | Performance Specifications                        |  |
|      | Block diagram                                     |  |
| 11.4 | Functions                                         |  |
|      | Function list                                     |  |
|      | Additional TCP port function                      |  |
|      | Status Modbus watchdog function.                  |  |
|      | Modbus automatic communication timeout monitoring |  |
|      | Writing access in multi-client operation          |  |
|      | Check reference list before data exchange         |  |
|      | Modbus Dual LAN Mode                              |  |
|      | Output value setting for fieldbus error           |  |
|      | Checking warning output (Process alarm)           |  |
| 11.5 | Procedures Before Operation                       |  |
| 11.6 | Parameter Settings                                |  |
|      | Settings on the master station (RJ71EN71)         |  |
|      | Settings on the master station (QJ71MT91)         |  |
|      | Slave station setting                             |  |
|      | Parameter list                                    |  |
| 11.7 | MODBUS Standard Functions and MODBUS Devices      |  |
|      | MODBUS standard function                          |  |
|      | Bit address                                       |  |
|      | Register address                                  |  |
|      |                                                   |  |

|       | Response message when completed with an error.                    | 320   |
|-------|-------------------------------------------------------------------|-------|
| 11.8  | Access to Process Data                                            | 322   |
|       | Data width used by the I/O module                                 | 323   |
|       | Allocation of master station (RJ71EN71) CPU module to device      | 324   |
|       | Assignment of the master station (QJ71MT91) to the buffer memory. | 331   |
| 11.9  | Program Example of NZ2FT-MT                                       | 337   |
|       | Precautions for programming                                       | 337   |
|       | Example using the NZ2FTS-60AD4 (master module: RJ71EN71)          | . 338 |
|       | Example using the NZ2FTS-60RD4 (master module: RJ71EN71)          | . 342 |
|       | Example using the NZ2FTS-60AD4 (master module: QJ71MT91)          | .346  |
|       | Example using the NZ2FTS-60RD4 (master module: QJ71MT91)          | 351   |
| 11.10 | Troubleshooting                                                   | 357   |
|       | Checking with LEDs                                                | 357   |
|       | Confirmation by status information (Coupler status)               | 360   |
|       | Troubleshooting by symptom                                        | 362   |
|       |                                                                   |       |

### CHAPTER 12 NZ2FT-EIP

| СНА  | APTER 12 NZ2FT-EIP                               | 363 |
|------|--------------------------------------------------|-----|
| 12.1 | EtherNet/IP Configuration.                       |     |
|      | Corresponding master module and software package |     |
|      | EDS file                                         |     |
| 12.2 | Part Names                                       |     |
| 12.3 | Performance Specifications                       |     |
|      | Block diagram                                    |     |
| 12.4 | Functions                                        |     |
|      | Function list                                    |     |
|      | Output value setting for fieldbus error          |     |
|      | Checking warning output (Process alarm)          |     |
|      | CIP object list.                                 |     |
| 12.5 | Procedures Before Operation                      |     |
| 12.6 | Parameter Setting                                |     |
|      | EtherNet/IP network interface module             |     |
|      | Slave station setting                            |     |
|      | Parameter list                                   |     |
| 12.7 | Access to Process Data                           |     |
|      | Data width used by the I/O module                |     |
| 12.8 | Program Example of NZ2FT-EIP                     |     |
|      | Precautions for programming                      |     |
|      | Example using the NZ2FTS-60AD4                   |     |
|      | Example using the NZ2FTS-60RD4                   |     |
| 12.9 | Troubleshooting                                  |     |
|      | Checking with LEDs                               |     |
|      | Confirmation by status information (Status word) |     |
|      | Troubleshooting by symptom                       |     |

### PART 3 I/O MODULE

| СНА  | PTER 13 OVERVIEW OF I/O MODULES | 414 |
|------|---------------------------------|-----|
| 13.1 | I/O Module Common Part Names    | 414 |

### **CHAPTER 14 DIGITAL INPUT MODULE**

| СНА  | APTER 14 DIGITAL INPUT MODULE              | 416 |
|------|--------------------------------------------|-----|
| 14.1 | NZ2FTS4-4DE                                |     |
|      | Part names                                 |     |
|      | Performance specifications                 |     |
|      | Input delay function and parameter setting |     |
|      | Process data                               |     |
|      | Troubleshooting                            |     |
| 14.2 | NZ2FTS3-8DE                                |     |
|      | Part names                                 |     |
|      | Performance specifications                 |     |
|      | Input delay function and parameter setting |     |
|      | Process data                               |     |
|      | Troubleshooting                            |     |
| 14.3 | NZ2FTS1-16DE                               |     |
|      | Part names                                 |     |
|      | Performance specifications                 |     |
|      | Parameter setting                          |     |
|      | Process data                               |     |
|      | Troubleshooting                            |     |
| 14.4 | NZ2FTS4-4D                                 |     |
|      | Part names                                 |     |
|      | Performance specifications                 |     |
|      | Input delay function and parameter setting |     |
|      | Process data                               |     |
|      | Troubleshooting                            |     |
| 14.5 | NZ2FTS3-8D                                 | 434 |
|      | Part names                                 | 434 |
|      | Performance specifications                 | 435 |
|      | Input delay function and parameter setting | 436 |
|      | Process data                               | 437 |
|      |                                            | 437 |
| 1/6  | N72ETS1_16D                                |     |
| 14.0 |                                            | /38 |
|      |                                            | /30 |
|      | Parameter setting                          | 440 |
|      |                                            | 440 |
|      |                                            |     |
| 117  |                                            |     |
| 14.7 |                                            |     |
|      |                                            |     |
|      |                                            |     |
|      |                                            |     |
|      |                                            |     |
| 44.0 |                                            |     |
| 14.8 |                                            |     |
|      |                                            |     |
|      | rroubleshooting by symptom                 |     |
| СНА  | APTER 15 DIGITAL OUTPUT MODULE             | 446 |
| 15.1 | NZ2FTS4-4TE                                |     |
|      | Part names                                 |     |

| Process data                                            |     |
|---------------------------------------------------------|-----|
| Troubleshooting                                         |     |
| NZ2FTS1-16T                                             |     |
| Part names                                              |     |
| Performance specifications                              |     |
| Parameter setting                                       |     |
| Process data                                            |     |
| Troubleshooting                                         |     |
| NZ2FTS3-4R                                              |     |
| Part names                                              |     |
| Performance specifications                              |     |
| Substitute value setting function and parameter setting |     |
| Process data                                            |     |
| Troubleshooting                                         |     |
| Troubleshooting for Digital Output Modules              |     |
| Checking with LEDs                                      |     |
| Troubleshooting by symptom                              |     |
| TER 16 ANALOG INPUT MODULE                              | 475 |
| NZ2FTS-60AD4                                            |     |
|                                                         | 475 |
| Part names                                              |     |
| Part names                                              |     |
| Part names<br>Performance specifications<br>Functions   |     |

| NZ2FTS2-8TE                                             |     |   |
|---------------------------------------------------------|-----|---|
| Part names                                              |     |   |
| Performance specifications                              |     |   |
| Substitute value setting function and parameter setting | 453 |   |
| Process data                                            |     |   |
| Troubleshooting                                         |     | ပ |
| NZ2FTS1-16TE                                            |     | Ę |
| Part names                                              |     | h |

CONTE

7

### Troubleshooting..... **Troubleshooting for Digital Output Mo** Checking with LEDs ..... Troubleshooting by symptom .....

### **CHAPTER 16 ANALOG INPUT MOD**

15.2

15.3

15.4

15.5

15.6

15.7

15.8

| 6.1 | NZ2FTS-60AD4               | . 47 |
|-----|----------------------------|------|
|     | Part names                 | 47   |
|     | Performance specifications | 47   |
|     | Functions                  | 48   |
|     | Parameter settings         | 48   |
|     |                            |      |

|      | Troubleshooting                    |
|------|------------------------------------|
| 18.2 | NZ2FTS-60TD4                       |
|      | Part names                         |
|      | Performance specifications         |
|      | Functions                          |
|      | Parameter settings                 |
|      | Process data                       |
|      | Warning data (Process alarm data)  |
|      | Troubleshooting                    |
| СНА  | APTER 19 HIGH-SPEED COUNTER MODULE |
| 19.1 | NZ2FTS-D62P2                       |
|      | Part names                         |
|      | Performance specifications         |
|      | Functions                          |
|      | Parameter settings                 |
|      | Process data                       |
|      | Warning data (Process alarm data)  |
|      | Troubleshooting                    |
| СНА  | APTER 20 ABSOLUTE ENCODER MODULE   |
| 20.1 | NZ2FTS-D66D1                       |
|      | Part names                         |
|      | Performance specifications         |
|      | Functions                          |
|      | Parameter settings                 |
|      | Process data                       |
|      | Troubleshooting                    |
|      |                                    |
|      |                                    |
|      |                                    |
|      |                                    |
|      |                                    |
|      |                                    |
|      |                                    |
|      |                                    |

|     | Parameter settings                |     |
|-----|-----------------------------------|-----|
|     | Process data                      |     |
|     | Troubleshooting                   |     |
| СНА | APTER 18 TEMPERATURE INPUT MODULE | 498 |
| 8.1 | NZ2FTS-60RD4                      |     |
|     | Part names                        |     |
|     | Performance specifications        |     |
|     | Functions                         |     |
|     | Parameter settings                |     |
|     | Process data                      |     |
|     | Warning data (Process alarm data) |     |
|     | Troubleshooting                   |     |
| 8.2 | NZ2FTS-60TD4                      |     |
|     | Part names                        |     |
|     | Performance specifications        |     |
|     | Functions                         |     |
|     | Parameter settings                |     |
|     | Process data                      |     |
|     | Warning data (Process alarm data) |     |
|     | Troubleshooting                   |     |

# C 1

|      | Process data                  |     |
|------|-------------------------------|-----|
|      | Troubleshooting               |     |
| СНА  | APTER 17 ANALOG OUTPUT MODULE | 487 |
| 17.1 | NZ2FTS-60DA4                  |     |
|      | Part names                    |     |
|      | Performance specifications    |     |
|      | Functions                     |     |
|      | Parameter settings            |     |
|      | Process data                  |     |
|      | <b>—</b> 11 1 <i>m</i>        | 107 |

### 550

521

| PTER 21 SERIAL COMMUNICATION MODULE                | 558                                                                                                    |
|----------------------------------------------------|----------------------------------------------------------------------------------------------------|
| NZ2FT-C24                                          |                                                                                                    |
| Part names                                         |                                                                                                    |
| Performance specifications                         |                                                                                                    |
| Functions                                          |                                                                                                    |
| Parameter settings                                 |                                                                                                    |
| Process data                                       |                                                                                                    |
| Troubleshooting                                    |                                                                                                    |
| PTER 22 EXTENSION POWER SUPPLY MODULE              | 579                                                                                                    |
| NZ2FTPDI                                           |                                                                                                    |
| Part names                                         |                                                                                                    |
| Performance specifications                         |                                                                                                    |
| NZ2FTPDO                                           |                                                                                                    |
| Part names                                         |                                                                                                    |
| Performance specifications                         |                                                                                                    |
| ENDICES                                            | 585                                                                                                    |
| ndix 1 EMC and Low Voltage Directives              |                                                                                                    |
| Requirements for EMC Directive compliance          |                                                                                                    |
| Requirements for Low Voltage Directive compliance  |                                                                                                    |
| ndix 2 Checking Serial Number and Firmware Version |                                                                                                    |
| Checking the rating plate                          |                                                                                                    |
| Checking with the Web server                       |                                                                                                    |
| ndix 3 External Dimensions                         |                                                                                                    |
| ndix 4 Module ID                                   |                                                                                                    |
| Module ID list                                     |                                                                                                    |
| ndix 5 Open Source Software License                |                                                                                                    |
| EX                                                 | 594                                                                                                    |
|                                                    | PTER 21 SERIAL COMMUNICATION MODULE         NZ2FT-C24         Part names         Performance specifications         Functions         Parameter settings         Process data         Troubleshooting         PTER 22 EXTENSION POWER SUPPLY MODULE         NZ2FTPDI         Part names         Performance specifications         NZ2FTPDO         Part names         Performance specifications         NZ2FTPDO         Part names         Performance specifications         Requirements for EMC Directive compliance         Requirements for Low Voltage Directive compliance         ndix 1 EMC and Low Voltage Directive compliance         ndix 2 Checking Serial Number and Firmware Version         Checking the rating plate.         Checking with the Web server         ndix 3 External Dimensions         ndix 4 Module ID         Module ID list.         ndix 5 Open Source Software License |

| REVISIONS  | 596 |
|------------|-----|
| WARRANTY   | 597 |
| TRADEMARKS | 598 |

CONTENTS

## **RELEVANT MANUALS**

| Manual name [manual number]                                    | Description                                                                                                    | Available form  |
|----------------------------------------------------------------|----------------------------------------------------------------------------------------------------|-----------------|
| Slice Remote I/O Module User's Manual                          | Specifications, procedures before operation, system configuration, wiring,                                                                       | Print book      |
| [SH-082115ENG] (this manual)                                   | functions, programming, and troubleshooting of the slice remote I/O module                                                                       | e-Manual<br>PDF |
| MELSEC iQ-R CC-Link IE TSN User's Manual                       | R CC-Link IE TSN User's Manual Specifications, procedures before operation, system configuration, wiring,                                        |                 |
| (Startup)<br>[SH-082127ENG]                                    | and communication examples of CC-Link IE TSN                                                                                                    | e-Manual<br>PDF |
| MELSEC iQ-R CC-Link IE TSN User's Manual                       | Functions, parameter settings, troubleshooting, I/O signals, and buffer                                                                          | Print book      |
| (Application)<br>[SH-082129ENG]                                | memory of CC-Link IE TSN                                                                                                    | e-Manual<br>PDF |
| MELSEC iQ-R CC-Link System Master/Local Module                 | Specifications, procedures before operation, system configuration, wiring,                                                                       | Print book      |
| [SH-081269ENG]                                                 | and communication examples of the CC-Link system master/local module                                                                             | e-Manual<br>PDF |
| MELSEC iQ-R CC-Link System Master/Local Module                 | Functions, parameter settings, programming, troubleshooting, I/O signals,                                                                        | Print book      |
| [SH-081270ENG]                                                 | and buffer memory of the CC-Link system master/local module                                                                                      | e-Manual<br>PDF |
| GX Works3 Operating Manual<br>[SH-081215ENG]                   | System configuration, parameter settings, and online operations of GX Works3                                                                     | e-Manual<br>PDF |
| MELSEC-Q CC-Link System Master/Local Module                    | Specifications, procedures before operation, system configuration, wiring,                                                                       | Print book      |
| User's Manual<br>[SH-080394E]                                  | parameter settings, functions, communication examples, troubleshooting, I/O signals, and buffer memory of the CC-Link system master/local module | e-Manual<br>PDF |
| GX Works2 Version 1 Operating Manual (Common)                  | Functions common to simple projects and structured projects, such as the                                                                         | Print book      |
| [SH-080779ENG]                                                 | system configuration, parameter settings, and how to operate online functions of GX Works2                                                       | e-Manual<br>PDF |
| MELSEC iQ-F FX5 User's Manual (CC-Link)<br>[SH-081793ENG]      | CC-Link system master intelligent device module                                                                                                  | e-Manual<br>PDF |
| MELSEC iQ-R PROFINET IO Controller Module                      | Specifications, procedures before operation, system configuration, wiring,                                                                       | Print book      |
| User's Manual (Startup)<br>[SH-081679ENG]                      | and communication examples of the PROFINET IO controller module                                                                                  | e-Manual<br>PDF |
| MELSEC iQ-R PROFINET IO Controller Module                      | Controller Module Functions, parameter settings, operation methods of GX Configurator-PN, P                                                      |                 |
| User's Manual (Application)<br>[SH-081680ENG]                  | programming, troubleshooting, I/O signals, and buffer memory of the<br>PROFINET IO controller module                                             | e-Manual<br>PDF |
| MELSEC iQ-R PROFIBUS-DP Module User's Manual                   | Specifications, procedures before operation, system configuration, wiring,                                                                       | Print book      |
| (Startup)<br>[SH-081855ENG]                                    | and communication examples of the PROFIBUS-DP module                                                                                             | e-Manual<br>PDF |
| MELSEC iQ-R PROFIBUS-DP Module User's Manual                   | Functions, parameter settings, PROFIBUS Configuration Tool, programming,                                                                         | Print book      |
| (Application)<br>[SH-081857ENG]                                | troubleshooting, I/O signals, and buffer memory of the PROFIBUS-DP module                                                                        | e-Manual<br>PDF |
| PROFIBUS-DP Master Module User's Manual                        | Overview, system configuration, specifications, functions, procedures before                                                                     | Print book      |
| (Details)<br>[SH-080572ENG]                                    | Is) operation, programming, and dedicated instructions of the QJ71PB92V<br>80572ENG]                                                             |                 |
| GX Configurator-DP Version7 Operating Manual<br>[SH-080579ENG] | Overview, installation method, window operations of GX Configurator-DP Version 7                                                                 | Print book      |
| MELSEC iQ-R Ethernet/CC-Link IE User's Manual                  | Specifications, procedures before operation, system configuration, wiring,                                                                       | Print book      |
| (Startup)<br>[SH-081256ENG]                                    | and communication examples of Ethernet, CC-Link IE Controller Network,<br>and CC-Link IE Field Network                                           | e-Manual<br>PDF |
| MELSEC iQ-R Ethernet User's Manual (Application)               | Functions, parameter settings, programming, troubleshooting, I/O signals,                                                                        | Print book      |
| [SH-081257ENG]                                                 | 125/ENG] and buffer memory of Ethernet                                                                                                    |                 |
| MODBUS/TCP Interface Module User's Manual                      | Overview, system configuration, specifications, functions, procedures before                                                                     | Print book      |
| (Details)<br>[SH-080446ENG]                                    | etails)       operation, parameter settings, programming, and troubleshooting of the         H-080446ENG]       QJ71MT91                         |                 |
| MELSEC iQ-R EtherNet/IP Network Interface Module               | Specifications, procedures before operation, system configuration, wiring,                                                                       | Print book      |
| User s manuar (Startup)<br>[SH-081913ENG]                      | and communication examples of the EtherNet/IP network interface module                                                                           | e-Manual<br>PDF |

| Manual name [manual number]                                                                                                    | Description                                                           | Available form  |
|----------------------------------------------------------------------------------------------------|-----------------------------------------------------------------------|-----------------|
| MELSEC iQ-R EtherNet/IP Network Interface Module                                                                                                    | odule Functions, parameter settings, operation methods of EtherNet/IP | Print book      |
| User's Manual (Application)       Configuration Tool for RJ71EIP91, programming, troubleshooting, I/O         [SH-081915ENG]       signals, and buffer memory of the EtherNet/IP network interface module |                                                                       | e-Manual<br>PDF |

Point P

e-Manual refers to the Mitsubishi Electric FA electronic book manuals that can be browsed using a dedicated tool.

e-Manual has the following features:

- Required information can be cross-searched in multiple manuals.
- Other manuals can be accessed from the links in the manual.
- The hardware specifications of each part can be found from the product figures.
- Pages that users often browse can be bookmarked.
- Sample programs can be copied to an engineering tool.

## TERMS

| Unless otherwise s | pecified. | this manual | l uses the | following | terms. |
|--------------------|-----------|-------------|------------|-----------|--------|
| •••••••••••        |           |             |            |           |        |

| Term                                         | Description                                                                                                    |
|----------------------------------------------|----------------------------------------------------------------------------------------------------|
| Buffer memory                                | A memory in an intelligent function module, where data (such as setting values and monitoring values) exchanged with a CPU module are stored                                                                                                    |
| CC-Link                                      | A high-speed field network that can handle control and information at the same time                                                                                                    |
| CC-Link IE TSN                               | An integrated network that includes the CC-Link IE Field Network and SSCNET III/H Network                                                                                                    |
| Cyclic transmission                          | A function by which data are periodically exchanged among stations on the network                                                                                                    |
| Dedicated instruction                        | An instruction that simplifies programming for using functions of intelligent function modules                                                                                                    |
| Device                                       | A memory of a CPU module to store data. Devices such as X, Y, M, D, and others are provided depending on the intended use.                                                                                                    |
| EtherNet/IP Configuration Tool for RJ71EIP91 | It is a tool used to set the EtherNet/IP network configuration.                                                                                                    |
| GX Configurator-DP                           | A tool to set PROFIBUS-DP communication parameters and slave parameters of the MELSEC-Q series and write them to the master station                                                                                                    |
| GX Configurator-PN                           | A tool to set PROFINET communication parameters and slave parameters and write them to the master                                                                                                    |
| GX Works2                                    | The product name of the software package for the MELSEC programmable controllers                                                                                                    |
| GX Works3                                    |                                                                                                    |
| Master station                               | A station that manages the entire network.<br>Cyclic transmission send ranges for each station are assigned in the only one master station in a network.<br>This station can perform cyclic transmission and transient transmission with all stations. |
| Process data                                 | Process data. An area that stores I/O data of the I/O module,                                                                                                    |
| PROFIBUS Configuration Tool                  | A tool to set PROFIBUS-DP communication parameters and slave parameters of the MELSEC iQ-R series and write them to the master station                                                                                                    |
| Profiles                                     | A file such as module or device identification information. If necessary, register it in GX Works3 or GX Works2, and enable parameter settings and monitors according to the registered module or device.                                              |
| PROFINET                                     | An industrial Ethernet protocol offered by PROFIBUS & PROFINET International                                                                                                    |
| Remote station                               | A station that performs cyclic transmission in units of bits and words with the master station in the CC-Link IE TSN network. This station can perform transient transmission.                                                                         |
| SLMP                                         | SeamLess Message Protocol. A protocol that enables seamless communication between Ethernet and CC-Link and CC-Link IE networks.                                                                                                    |
| SNMP                                         | Simple Network Management Protocol. A protocol for network monitoring and network management.                                                                                                    |
| Status word                                  | Status information. Stores the operating status of the coupler.                                                                                                    |
| Transient transmission                       | Communications excluding the cyclic transmission. A function by which data are non-periodically exchanged among nodes (stations) on the network                                                                                                    |

## **GENERIC TERMS AND ABBREVIATIONS**

| Generic term/abbreviation     | Description                                                                                                    |
|-------------------------------|----------------------------------------------------------------------------------------------------|
| Analog module                 | A generic term for the NZ2FTS-60AD4 and NZ2FTS-60DA4                                                                                                    |
| Coupler                       | A generic term for the NZ2FT-GN, NZ2FT-BT, NZ2FT-PBV, NZ2FT-PN, NZ2FT-MT, NZ2FT-EIP                                                                     |
| Data link                     | A generic term for cyclic transmission and transient transmission                                                                                       |
| Digital I/O module            | A generic term for the digital input module and digital output module                                                                                   |
| Digital input module          | A generic term for the NZ2FTS4-4DE, NZ2FTS3-8DE, NZ2FTS1-16DE, NZ2FTS4-4D, NZ2FTS3-8D, NZ2FTS1-16D, NZ2FTS2-4A                                          |
| Digital output module         | A generic term for the NZ2FTS4-4TE, NZ2FTS2-8TE, NZ2FTS1-16TE, NZ2FTS4-4T, NZ2FTS2-8T, NZ2FTS1-16T, NZ2FTS3-4R                                          |
| ECPRTCL instruction           | A generic term for the dedicated instructions GP.ECPRTCL and SP.ECPRTCL used in the program that use the RJ71EN71 as the master station of the NZ2FT-MT |
| Extension power supply module | A generic term for the NZ2FTPDI and NZ2FTPDO                                                                                                    |
| I/O module                    | A generic term for the digital I/O module, analog module, high-speed counter module, absolute encoder module, and extension power supply module         |
| MBREQ instruction             | A generic term for the dedicated instructions Z.MBREQ and ZP.MBREQ used in the program that use the QJ71MT91 as the master station of the NZ2FT-MT      |
| MBRW instruction              | A generic term for the dedicated instructions Z.MBRW and ZP.MBRW used in the program that use the QJ71MT91 as the master station of the NZ2FT-MT        |
| NZ2FT system                  | An abbreviation for a slave station configured using a coupler and I/O modules                                                                          |
| RWr                           | An abbreviation for a remote register. Word data input from a slave station to the master station.                                                      |
| RWw                           | An abbreviation for a remote register. Word data output from the master station to a slave station                                                      |
| RX                            | An abbreviation for remote input. Bit data input from a slave station to the master station.                                                            |
| RY                            | An abbreviation for remote output. Bit data output from the master station to a slave station.                                                          |
| Software package              | A generic term for engineering tools (GX Works3, GX Works2) and tools dedicated to each network, all of which are used to set each master module        |
| Temperature input module      | A generic term for the NZ2FTS-60RD4 and NZ2FTS-60TD4                                                                                                    |

## PART 1

# SYSTEM CONFIGURATION AND WEB SERVER

This part consists of the following chapters.

**1 PRODUCT LINEUP** 

2 OVERVIEW OF NZ2FT SYSTEM

**3 INSTALLATION AND WIRING** 

4 WEB SERVER

**5 MAINTENANCE AND INSPECTION** 

# **1** PRODUCT LINEUP

The NZ2FT system consists of a coupler for communications with a master station and I/O modules for connection with external devices. For the contents common to the NZ2FT system, refer to chapters 2 to 5.

## 1.1 Coupler

For the contents of each coupler, refer to the following.

| Item                              | Model     | Reference          |
|-----------------------------------|-----------|--------------------|
| CC-Link IE TSN compatible coupler | NZ2FT-GN  | Page 96 NZ2FT-GN   |
| CC-Link compatible coupler        | NZ2FT-BT  | Page 131 NZ2FT-BT  |
| PROFINET compatible coupler       | NZ2FT-PN  | Page 168 NZ2FT-PN  |
| PROFIBUS-DP compatible coupler    | NZ2FT-PBV | Page 226 NZ2FT-PBV |
| MODBUS/TCP coupler                | NZ2FT-MT  | Page 263 NZ2FT-MT  |
| EtherNet/IP coupler               | NZ2FT-EIP | Page 363 NZ2FT-EIP |

## 1.2 I/O Module

For the contents of each I/O module, refer to the following.

### **Digital input module**

| Item                                                                      | Model        | Reference             |
|---------------------------------------------------------------------------|--------------|-----------------------|
| Digital input module Input 4 points, 24VDC negative common input, 4-wire  | NZ2FTS4-4DE  | Page 416 NZ2FTS4-4DE  |
| Digital input module Input 8 points, 24VDC negative common input, 3-wire  | NZ2FTS3-8DE  | Page 421 NZ2FTS3-8DE  |
| Digital input module Input 16 points, 24VDC negative common input, 1-wire | NZ2FTS1-16DE | Page 426 NZ2FTS1-16DE |
| Digital input module Input 4 points, 24VDC positive common input, 4-wire  | NZ2FTS4-4D   | Page 430 NZ2FTS4-4D   |
| Digital input module Input 8 points, 24VDC positive common input, 3-wire  | NZ2FTS3-8D   | Page 434 NZ2FTS3-8D   |
| Digital input module Input 16 points, 24VDC positive common input, 1-wire | NZ2FTS1-16D  | Page 438 NZ2FTS1-16D  |
| Digital input module AC input 4 points, AC input 110V to 230V, 2-wire     | NZ2FTS2-4A   | Page 441 NZ2FTS2-4A   |

### **Digital output module**

| Item                                                                                        | Model        | Reference             |
|---------------------------------------------------------------------------------------------|--------------|-----------------------|
| Digital output module Output 4 points, 24VDC (0.5A) transistor output (source type) 4-wire  | NZ2FTS4-4TE  | Page 446 NZ2FTS4-4TE  |
| Digital output module Output 8 points, 24VDC (0.5A) transistor output (source type) 2-wire  | NZ2FTS2-8TE  | Page 450 NZ2FTS2-8TE  |
| Digital output module Output 16 points, 24VDC (0.5A) transistor output (source type) 1-wire | NZ2FTS1-16TE | Page 454 NZ2FTS1-16TE |
| Digital output module Output 4 points, 24VDC (0.5A) transistor output (sink type) 4-wire    | NZ2FTS4-4T   | Page 458 NZ2FTS4-4T   |
| Digital output module Output 8 points, 24VDC (0.5A) transistor output (sink type) 2-wire    | NZ2FTS2-8T   | Page 462 NZ2FTS2-8T   |
| Digital output module Output 16 points, 24VDC (0.5A) transistor output (sink type) 1-wire   | NZ2FTS1-16T  | Page 466 NZ2FTS1-16T  |
| Digital output module Output 4 points: contact output 255VAC/24VDC 6A 3-wire                | NZ2FTS3-4R   | Page 470 NZ2FTS3-4R   |

### Analog input module

| Item                    | Model        | Reference             |
|-------------------------|--------------|-----------------------|
| 4ch analog input module | NZ2FTS-60AD4 | Page 475 NZ2FTS-60AD4 |

### Analog output module

| Item                     | Model        | Reference             |  |
|--------------------------|--------------|-----------------------|--|
| 4ch analog output module | NZ2FTS-60DA4 | Page 487 NZ2FTS-60DA4 |  |

### **Temperature input module**

| Item                                               | Model        | Reference             |
|----------------------------------------------------|--------------|-----------------------|
| 4ch analog temperature input module (RTD)          | NZ2FTS-60RD4 | Page 498 NZ2FTS-60RD4 |
| 4ch analog temperature input module (thermocouple) | NZ2FTS-60TD4 | Page 509 NZ2FTS-60TD4 |

### High-speed counter module

| Item                     | Model        | Reference             |
|--------------------------|--------------|-----------------------|
| 2ch counter input module | NZ2FTS-D62P2 | Page 521 NZ2FTS-D62P2 |

### Absolute encoder module

| Item                        | Model        | Reference             |
|-----------------------------|--------------|-----------------------|
| 1ch absolute encoder module | NZ2FTS-D66D1 | Page 550 NZ2FTS-D66D1 |

### Serial communication module

| Item                        | Model     | Reference          |
|-----------------------------|-----------|--------------------|
| Serial communication module | NZ2FT-C24 | Page 558 NZ2FT-C24 |

### Extension power supply module

| Item                                 | Model    | Reference         |
|--------------------------------------|----------|-------------------|
| Extension power supply input module  | NZ2FTPDI | Page 579 NZ2FTPDI |
| Extension power supply output module | NZ2FTPDO | Page 582 NZ2FTPDO |

# **2** OVERVIEW OF NZ2FT SYSTEM

This chapter describes the system configuration of the NZ2FT system.

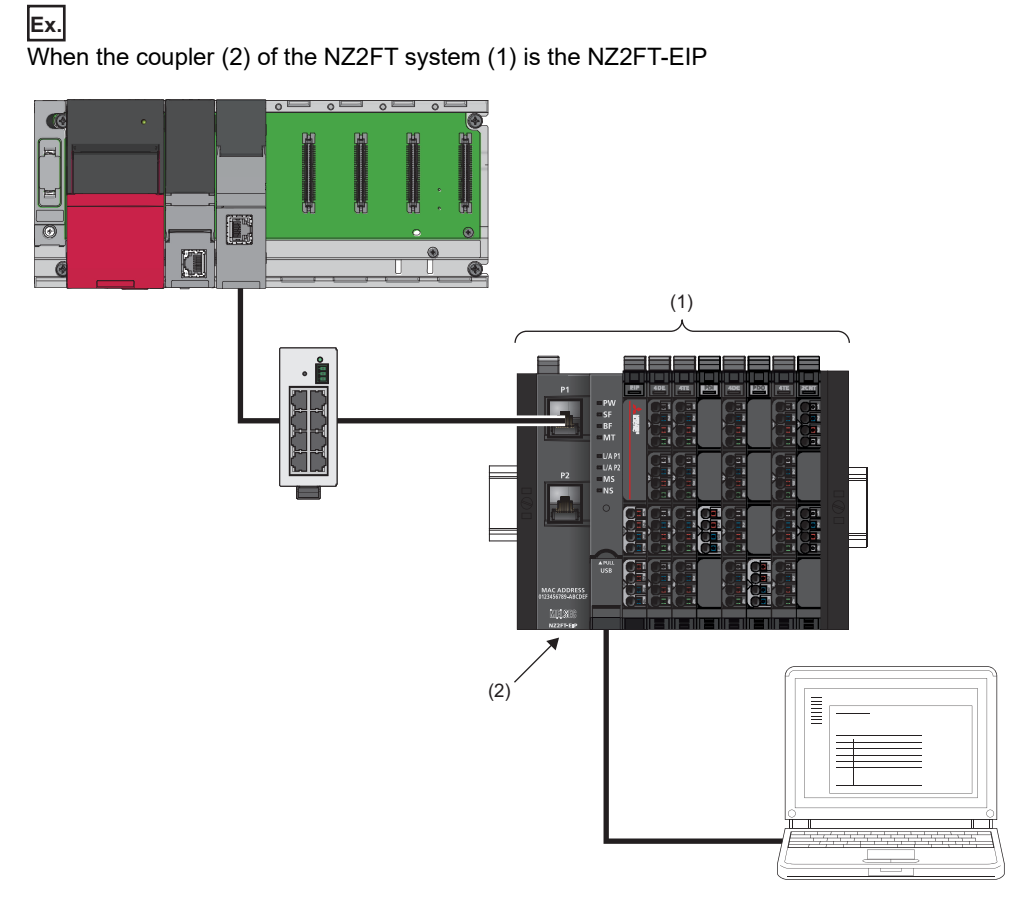

The NZ2FT system acts as a slave station and communicates with the corresponding master station at regular intervals for input/output data and at arbitrary timing.

By connecting a personal computer via the USB port or Ethernet port on the coupler, parameters can be set and the status can be monitored for the NZ2FT system that is directly connected. (

## 2.1 Coupler and I/O Modules

The NZ2FT system consists of a coupler for communications with a master station and I/O modules for connection with external devices. The system can be connected to various networks by changing the coupler.

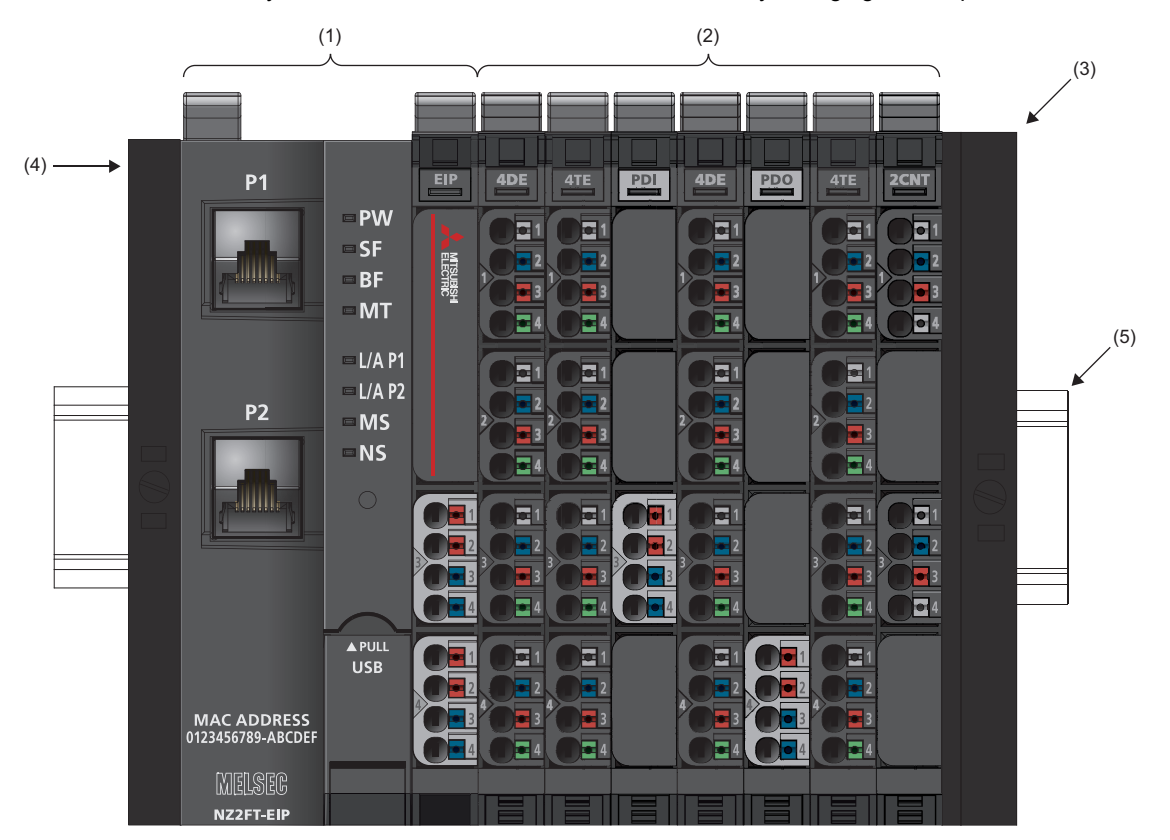

| No. | Name        | Description                                                                                                    |
|-----|-------------|----------------------------------------------------------------------------------------------------|
| (1) | Coupler     | Communicates with the master station.<br>Power is supplied to the system and I/O modules by supplying power to the coupler.                                                                                                    |
| (2) | I/O module  | Connects external devices.<br>Up to 64 devices can be connected. (The number of the connectable I/O modules depends on the restriction<br>of the fieldbus to be used. The extension power supply module is not included in 64 modules.) |
| (3) | End plate   | Fixes the NZ2FT system to a DIN rail on the I/O module side.                                                                                                    |
| (4) | End bracket | Fixes the NZ2FT system to a DIN rail on the coupler side.                                                                                                    |
| (5) | DIN rail    | Installs the NZ2FT system. (                                                                                                    |

# **2.2** General Specifications

| Item                               | Specifications                                                                                                 |                                      |                                                                                                    |  |  |  |  |
|------------------------------------|----------------------------------------------------------------------------------------------------|--------------------------------------|----------------------------------------------------------------------------------------------------|--|--|--|--|
| Operating ambient temperature      | Coupler                                                                                                    | For horizontal installation          | <ul> <li>-20 to 60°C (when 2 × 8A is supplied)</li> <li>-20 to 55°C (when 2 × 10A is supplied)</li> </ul> |  |  |  |  |
|                                    |                                                                                                    | For vertical installation            | <ul> <li>-20 to 55°C (when 2 × 6A is supplied)</li> <li>-20 to 50°C (when 2 × 8A is supplied)</li> </ul>  |  |  |  |  |
|                                    | I/O module                                                                                                    | -20 to 60℃                           |                                                                                                    |  |  |  |  |
| Storage ambient temperature        | -40 to 85℃                                                                                                    |                                      |                                                                                                    |  |  |  |  |
| Operating ambient humidity         | Coupler                                                                                                    | 10 to 95%RH, non-condensing          |                                                                                                    |  |  |  |  |
|                                    | I/O module                                                                                                    | 5 to 95%RH, non-condensing           |                                                                                                    |  |  |  |  |
| Storage ambient humidity           | Coupler                                                                                                    | 10 to 95%RH, non-condensing          |                                                                                                    |  |  |  |  |
|                                    | I/O module                                                                                                    | 5 to 95%RH, non-condensing           |                                                                                                    |  |  |  |  |
| Vibration resistance               | Compliant with JIS C 60068-2-6 and IE<br>• 5 to 8.4Hz: Half amplitude 3.5mm<br>• 8.4 to 150Hz: Acceleration 1g | EC 60068-2-6                         |                                                                                                    |  |  |  |  |
| Shock resistance                   | Compliant with JIS C 60068-2-27 and I                                                                          | EC 60068-2-27 (15g over 11ms, sine h | alf-wave pulse)                                                                                           |  |  |  |  |
| Operating atmosphere               | No corrosive gas or flammable gas                                                                              |                                      |                                                                                                    |  |  |  |  |
| Operating altitude <sup>*1</sup>   | 0 to 2000m                                                                                                    |                                      |                                                                                                    |  |  |  |  |
| Storage altitude                   | 0 to 3000m                                                                                                    |                                      |                                                                                                    |  |  |  |  |
| Installation location              | Inside a control panel <sup>*2</sup>                                                                           |                                      |                                                                                                    |  |  |  |  |
| Overvoltage category <sup>*3</sup> | I or lower                                                                                                    |                                      |                                                                                                    |  |  |  |  |
| Pollution degree <sup>*4</sup>     | 2 or less                                                                                                    |                                      |                                                                                                    |  |  |  |  |
| Equipment class                    | Class I                                                                                                    | Class I                              |                                                                                                    |  |  |  |  |

\*1 Do not use or store the coupler and I/O modules under pressure higher than the atmospheric pressure of altitude 0m. Doing so may cause malfunction. To use the modules under high pressure, please consult your local Mitsubishi representative.

- \*2 If the environment satisfies the operating ambient temperature, operating ambient humidity, and other conditions, the module can be used even outside the control panel.
- \*3 This indicates the section of the power supply to which the equipment is assumed to be connected between the public electrical power distribution network and the machinery within the premises. Category II applies to equipment for which electrical power is supplied from fixed facilities. The surge voltage withstand level for equipment with a rated voltage of 300V or less is 2500V.
- \*4 This index indicates the degree to which conductive material is generated in the environment in which the equipment is used. In pollution degree 2, only non-conductive pollution occurs. A temporary conductivity caused by condensing may be expected occasionally.

Point P

To compliant with EMC Directive, refer to the following.

## 2.3 Power Supply

Power is supplied to all modules only by supplying power from the external power supply to the coupler and extension power supply module.

The NZ2FT system has the  $U_{OUT}$  circuit for supplying power to the output circuit,  $U_{IN}$  circuit for supplying power to the input circuit, and  $U_{SYS}$  circuit for the system. If the current supplied to the entire NZ2FT system is insufficient, mount an extension power supply module.

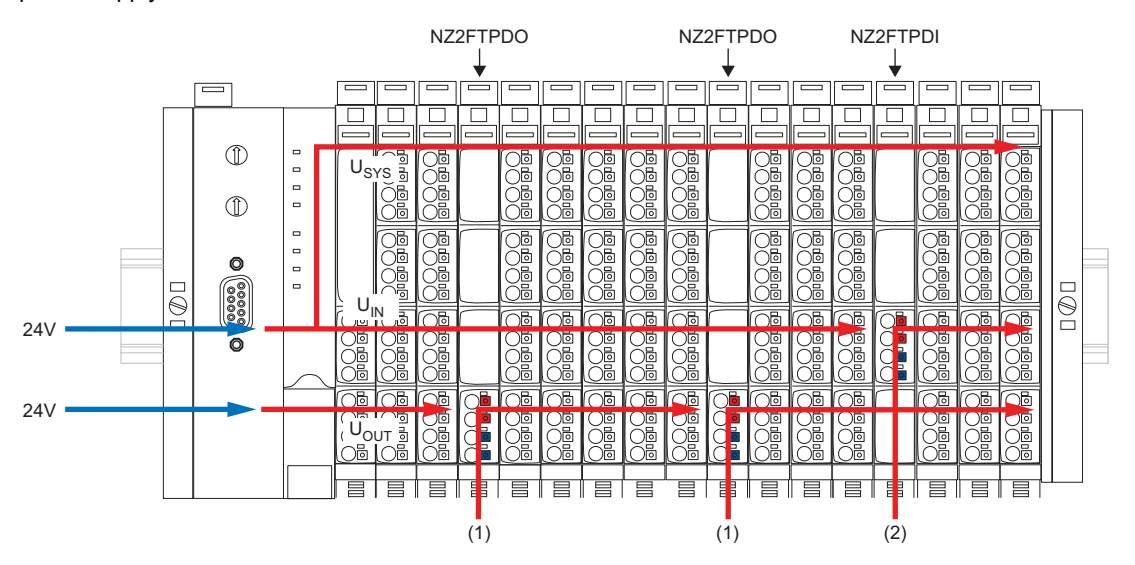

(1) When 24V power is supplied from the NZ2FTPDO, the previous  $U_{OUT}$  and subsequent  $U_{OUT}$  are separated. (2) When 24V power is supplied from the NZ2FTPDI, the previous  $U_{IN}$  and subsequent  $U_{IN}$  are separated.

### Point P

When designing the power supply, consider startup peaks.

### Power supply derating

The power supply is restricted according to the ambient temperature.

| Item                                              | For horizontal installation       | For vertical installation        |
|---------------------------------------------------|-----------------------------------|----------------------------------|
| Supply power to the coupler                       | • 60°C: 2 × 8A<br>• 55°C: 2 × 10A | • 55°C: 2 × 6A<br>• 50°C: 2 × 8A |
| Supply power to the extension power supply module | • 60°C: 1 × 10A                   | • 55°C: 1 × 8A                   |

### Precautions

- To compliant with UL 248-14, use a UL-approved Type-B automatic circuit breaker (such as ABB Type S201-B16) or use a fuse with a maximum of 10A protection (such as ESKA Part No. 522.227). Using an inappropriate rated circuit protection may cause failure.
- The auxiliary power supply, input signals, and output signals cannot be used for the power supply to the slave station. Doing so may cause failure due to overcurrent.

### **Calculation of current consumption**

The current consumption of the slave station is calculated based on the current consumption of each module and devices connected with the I/O module and the simultaneity factor g.

Calculate the total current consumption of each module and determine whether an additional extension power supply module is required for the current circuit. When the current consumption will exceed 10A, add an extension power supply module. For the current consumption of the slave station, the input circuit and output circuit must be calculated separately. (The system voltage need not be considered.)

| Item             | Description                                                                                                    |
|------------------|----------------------------------------------------------------------------------------------------|
| I <sub>SYS</sub> | The system path for communications with I/O modules.<br>Current is supplied from the input power supply of the coupler. It can be supplied to up to 64 I/O modules.                                                                                   |
| I <sub>IN</sub>  | The path for the external device connected with the input circuit (I <sub>S</sub> ). Use the NZ2FTPDI as needed. The current path to the left I/O module of the NZ2FTPDI and the new path from the right module are separated by the NZ2FTPDI.        |
| I <sub>OUT</sub> | The path for the external device connected with the output circuit (I <sub>L</sub> ).<br>Use the NZ2FTPDO as needed. The current path to the left I/O module of the NZ2FTPDO and the new path from the right module are<br>separated by the NZ2FTPDO. |

### Input circuit

The following describes how to calculate the current consumption for the input circuit.

The current consumption of the coupler must be considered, as well as the value multiplied by the current consumption of I/O modules, current consumption of external devices, and the simultaneity factor g.

Total current consumption = I<sub>SYS</sub> coupler

+  $(I_{SYS} + I_{IN})$  +  $(I_S \times g)$  I/O module 1

+  $(I_{SYS} + I_{IN})$  +  $(I_S \times g)$  I/O module 2

+  $\Sigma((\mathsf{I}_{\mathsf{SYS}} + \mathsf{I}_{\mathsf{IN}})$  + ( $\mathsf{I}_{\mathsf{S}} \times \mathsf{g}))$  I/O module 3 to N

+  $I_{\mbox{\scriptsize SYS}}$ : Current consumption for the system

I<sub>IN</sub>: Current consumption for input circuit

+  $\mathsf{I}_S$ : Current consumption of connected external devices

When using the NZ2FTPDI module, calculate the current consumption of the subsequent I/O modules and the current consumption of the connected external devices.

$$\begin{split} \text{Total current consumption} &= ((I_{\text{IN}} + I_{\text{S}} \text{ I/O module X}) \times g) \\ &+ ((I_{\text{IN}} + I_{\text{S}} \text{ I/O module Y}) \times g) \\ &+ \Sigma((I_{\text{IN}} + I_{\text{S}}) \times g) \text{ I/O module N} \end{split}$$

### Output circuit

The following describes how to calculate the current consumption for the output circuit.

The value multiplied by the current consumption of I/O modules, current consumption of external devices, and the simultaneity factor g must be considered.

 $\begin{aligned} \text{Total current consumption} &= (I_{\text{OUT}} + (I_{\text{L}} \times g)) \text{ I/O module 1} \\ &+ (I_{\text{OUT}} + (I_{\text{L}} \times g)) \text{ I/O module 2} \end{aligned}$ 

+ 
$$\Sigma(I_{OUT} + (I_L \times g))$$
 I/O module N

• I<sub>OUT</sub>: Current consumption for output circuit

• I<sub>I</sub> : Current consumption of connected external devices

### Current consumption of each module

I<sub>SYS</sub>: For system, I<sub>IN</sub>: For input circuit, I<sub>OUT</sub>: For output circuit, I<sub>S</sub>: External device (input circuit), I<sub>L</sub>: External device (output circuit)

| Model                         |              | I <sub>SYS</sub> | I <sub>IN</sub>    | I <sub>OUT</sub> | I <sub>S</sub> | ۱  |
|-------------------------------|--------------|------------------|--------------------|------------------|----------------|----|
| Coupler                       | NZ2FT-GN     | 140mA            | —                  | —                | —              | —  |
|                               | NZ2FT-BT     | 85mA             | —                  | —                | —              | —  |
|                               | NZ2FT-PN     | 110mA            | —                  | —                | —              | —  |
|                               | NZ2FT-PBV    | 85mA             | —                  | —                | —              | —  |
|                               | NZ2FT-MT     | 105mA            | —                  | —                | —              | —  |
|                               | NZ2FT-EIP    | 105mA            | —                  | —                | —              | —  |
| Digital input module          | NZ2FTS4-4DE  | 15mA             | 15mA <sup>*1</sup> | —                | *2             | —  |
|                               | NZ2FTS3-8DE  | 15mA             | 25mA <sup>*1</sup> | —                | *2             | —  |
|                               | NZ2FTS1-16DE | 15mA             | 55mA <sup>*1</sup> | —                | *2             | —  |
|                               | NZ2FTS4-4D   | 15mA             | 15mA <sup>*1</sup> | —                | *2             | —  |
|                               | NZ2FTS3-8D   | 15mA             | 25mA <sup>*1</sup> | —                | *2             | —  |
|                               | NZ2FTS1-16D  | 15mA             | 55mA <sup>*1</sup> | —                | *2             | —  |
|                               | NZ2FTS2-4A   | 15mA             | —                  | —                | *2             | —  |
| Digital output module         | NZ2FTS4-4TE  | 15mA             | —                  | 20mA             | —              | *2 |
|                               | NZ2FTS2-8TE  | 15mA             | —                  | 35mA             | —              | *2 |
|                               | NZ2FTS1-16TE | 15mA             | —                  | 25mA             | —              | *2 |
|                               | NZ2FTS4-4T   | 15mA             | —                  | 20mA             | —              | *2 |
|                               | NZ2FTS2-8T   | 15mA             | —                  | 25mA             | —              | *2 |
|                               | NZ2FTS1-16T  | 15mA             | —                  | 15mA             | —              | *2 |
|                               | NZ2FTS3-4R   | 15mA             | —                  | 20mA             | —              | *2 |
| Analog module                 | NZ2FTS-60AD4 | 15mA             | 20mA               | —                | *2             | —  |
|                               | NZ2FTS-60DA4 | 15mA             | —                  | 40mA             | —              | —  |
|                               | NZ2FTS-60RD4 | 15mA             | 20mA               | —                | —              | —  |
|                               | NZ2FTS-60TD4 | 15mA             | 15mA               | —                | —              | —  |
| High-speed counter module     | NZ2FTS-D62P2 | 15mA             | 30mA               | —                | —              | —  |
| Absolute encoder module       | NZ2FTS-D66D1 | 15mA             | 30mA               | _                | _              | —  |
| Extension power supply module | NZ2FTPDI     | 10mA             | —                  | —                | —              | —  |
|                               | NZ2FTPDO     | 15mA             | —                  | —                | —              | —  |

\*1 All inputs are on.

\*2 Refer to the manual of the connected device.

### Calculation example of current consumption

The following shows a calculation example of the current consumption using the NZ2FT-PBV, 4 modules of the NZ2FTS4-4DE, 8 modules of the NZ2FTS2-8TE, and the NZ2FTPDO.

| No. | Model       | I <sub>SYS</sub> | I <sub>IN</sub> | I <sub>OUT</sub> | I <sub>S</sub> | IL.    | g   | Total current consumption |                |                               |
|-----|-------------|------------------|-----------------|------------------|----------------|--------|-----|---------------------------|----------------|-------------------------------|
|     |             |                  |                 |                  |                |        |     | Input                     | Output circuit |                               |
|     |             |                  |                 |                  |                |        |     | circuit                   | Coupler        | Extension power supply module |
| _   | NZ2FT-PBV   | 0.085A           | —               | —                | —              | —      | —   | 0.085A                    | 0.000A         | —                             |
| 1   | NZ2FTS4-4DE | 0.015A           | 0.015A          | —                | 0.060A         | —      | 1   | 0.175A                    | 0.000A         | —                             |
| 2   | NZ2FTS4-4DE | 0.015A           | 0.015A          | —                | 0.060A         | —      | 1   | 0.265A                    | 0.000A         | —                             |
| 3   | NZ2FTS4-4DE | 0.015A           | 0.015A          | —                | 0.120A         | —      | 1   | 0.415A                    | 0.000A         | —                             |
| 4   | NZ2FTS4-4DE | 0.015A           | 0.015A          | —                | 0.180A         | —      | 1   | 0.625A                    | 0.000A         | —                             |
| 5   | NZ2FTS2-8TE | 0.015A           | —               | 0.035A           | —              | 2.000A | 0.5 | 0.640A                    | 1.035A         | —                             |
| 6   | NZ2FTS2-8TE | 0.015A           | —               | 0.035A           | —              | 4.000A | 0.5 | 0.655A                    | 3.070A         | —                             |
| 7   | NZ2FTS2-8TE | 0.015A           | —               | 0.035A           | —              | 3.000A | 0.5 | 0.670A                    | 4.605A         | —                             |
| 8   | NZ2FTS2-8TE | 0.015A           | —               | 0.035A           | —              | 2.000A | 0.5 | 0.685A                    | 5.640A         | —                             |
| 9   | NZ2FTS2-8TE | 0.015A           | —               | 0.035A           | —              | 1.200A | 0.5 | 0.700A                    | 6.275A         | —                             |
| 10  | NZ2FTS2-8TE | 0.015A           | —               | 0.035A           | —              | 4.000A | 0.5 | 0.715A                    | 8.310A (1)     | —                             |
| _   | NZ2FTPDO    | 0.015A           | —               | —                | —              | —      | —   | 0.730A                    | —              | —                             |
| 11  | NZ2FTS2-8TE | 0.015A           | —               | 0.035A           | —              | 4.000A | 0.5 | 0.745A                    | —              | 2.035A                        |
| 12  | NZ2FTS2-8TE | 0.015A           | —               | 0.035A           | —              | 4.000A | 0.5 | 0.760A                    | —              | 4.070A                        |

For the input circuit, the extension power supply module is not required because the total current consumption for 12 I/O modules is less than 10A.

For the output circuit, the total current consumption for 10 I/O modules is 8.310A (1). If the 11th I/O module is attached, 10A will be exceeded.

8.310A + (0.035A + (4.000A × 0.5)) = 10.345A

Therefore, use the NZ2FTPDO so that the current consumption does not exceed 10A.

Remaining 1.690A in the coupler is not added to supply for the NZ2FTPDO.

### Calculation of power loss

### Coupler

The following describes how to calculate the power loss of the coupler.

 $\mathsf{P}_{coupler} = \mathsf{P}_0 + \mathsf{N} \times \mathsf{P}_{mod} + \mathsf{I}_{in} \times \Delta \mathsf{U}_{in} + \mathsf{I}_{out} \times \Delta \mathsf{U}_{out}$ 

- $P_0$ : Fixed power loss in the coupler (24V ×  $I_{SYS}$ )
- I<sub>SYS</sub>: Current consumption for the system ( SP Page 33 Current consumption of each module)
- N: Number of modules
- +  $\mathrm{P}_{\mathrm{mod}}$ : System power loss to the module (0.02W)
- I<sub>in</sub>: Current from the input circuit
- +  $\Delta U_{in}\!\!:$  Voltage drop across the contacts in the input circuit (0.18V)
- $\mathbf{I}_{out}\!:$  Current from the output circuit
- +  $\Delta U_{out}$ : Voltage drop across the contacts in the output circuit (0.18V)

### Slave station

The following describes how to calculate the power loss (maximum value) of the slave station.

 $P_{station} = P_{coupler} + N \times P_{module}$ 

• P<sub>module</sub>: Power loss of I/O module (2W maximum)
## 2.4 End Bracket and End Plate

They are used to fix the NZ2FT system to a DIN rail. (IF Page 38 Installation procedure of modules)

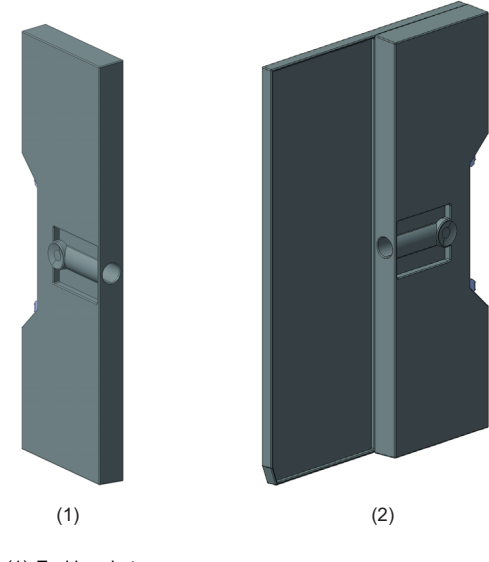

(1) End bracket(2) End plate

# **3** INSTALLATION AND WIRING

This chapter describes the installation environment, mounting on the DIN rail, installation of modules, and wiring.

# 3.1 Installation Environment and Installation Position of Module

## Installation environment

#### Installation location

Install the module according to the installation environment shown in the general specifications. ( 🖙 Page 30 General Specifications).

- · Places where the operating ambient temperature is not within the range of general specifications
- Places where the operating ambient humidity is not within the range of general specifications
- · Areas where the abrupt temperature change causes condensation
- · Areas with corrosive gas or flammable gas
- · Areas with much dust, iron powder or any other conductive powder, oil mist, salt, and organic solvent
- · Areas subject to direct sunlight
- · Areas where strong electric field or strong magnetic field is generated
- · Areas where the module is affected by vibration or shock

#### Installation position and installation orientation

When mounting a module on the control panel, observe the following distances from structures and adjacent modules to ensure good volatilization and easy module replacement.

10mm

#### For horizontal installation

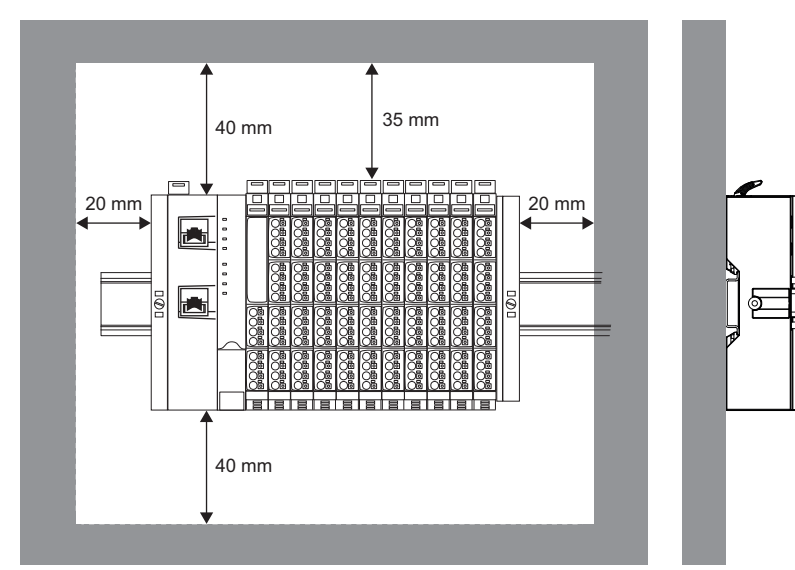

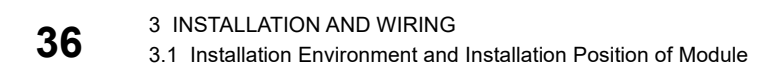

#### ■For vertical installation

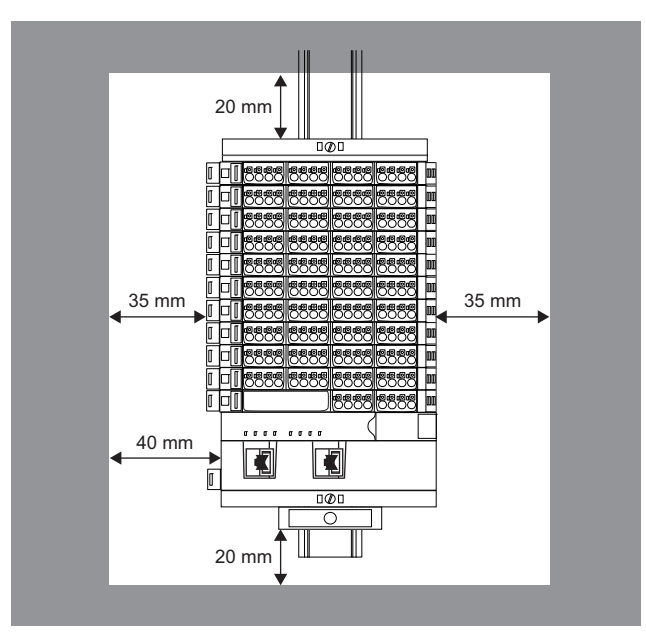

#### Precautions for installation and installation environment

- · Do not touch any terminals or connectors while power is on. Doing so may lead to electric shock.
- Prevent foreign matter such as dust or wire chips from entering the module. Such foreign matters can cause fire, failure, or malfunction.
- · Do not modify the modules. Doing so may cause failure, malfunction, injury, or fire.
- Do not touch the conductive parts of the module. Doing so can cause malfunction or failure of the module.
- Do not drop the module or apply strong shocks. Doing so may damage the module.
- · Tighten the screws so that the cables are fixed in place firmly.
- Securely fix the module in place on a DIN rail. Shut off all phases of the external power supply used in the system before mounting the module to or removing it from the control panel. Failure to do so may cause the module to fail or malfunction.
- For the usage environment of the module, refer to the general specifications. Using the module in an environment other than that described in the general specifications may result in electric shock, fire, malfunction, damage, or deterioration of the product.
- Page 30 General Specifications

## 3.2 Installation

The NZ2FT system is installed to a DIN rail. Mount a DIN rail on the inner mounting plate in advance.

- Use a DIN rail made from steel or galvanized steel compliant with EN60715 standard.
- Fix the DIN rail to the inner plate every 20cm to protect it against vibration and shock.
- If the DIN rail is mounted on the grounded inner mounting plate, it need not be grounded separately.

## Installation procedure of modules

The following describes the procedure to mount modules on a DIN rail and converge modules.

**1.** Attach an end bracket at the left end of the mounting position and fix it firmly with a 3mm flathead screwdriver.

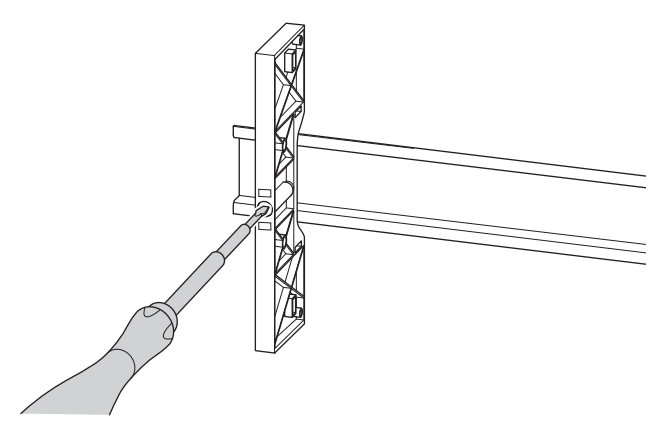

2. Push in the DIN rail fixing lever of the coupler until it clicks.

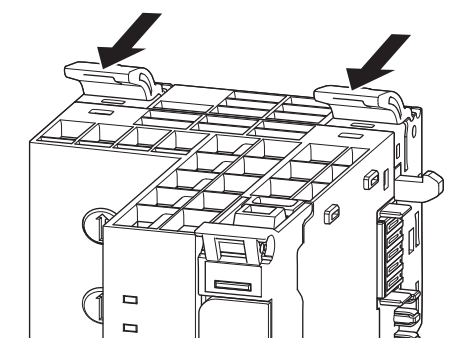

3. Mount the coupler on the DIN rail. Push in the coupler until it clicks.

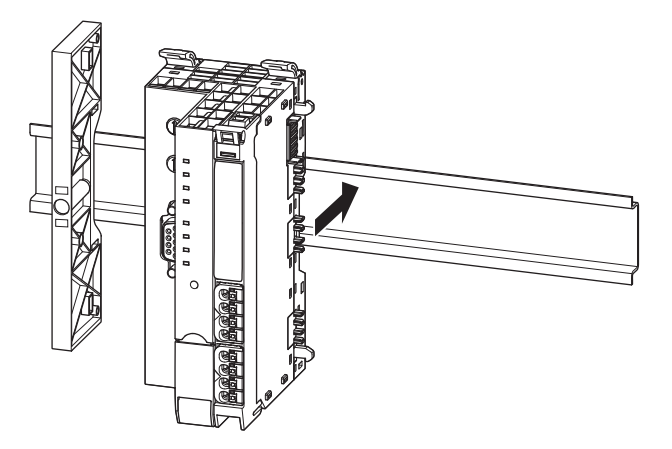

**4.** Slide the coupler to the left until it contacts with the end bracket completely. At the same time, press the coupler to the DIN rail so that the coupler is not titled.

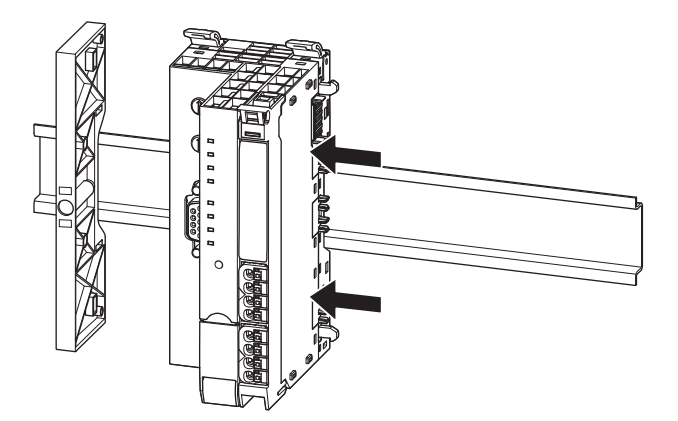

5. Mount the I/O module on the DIN rail and slide it to the left. Press the I/O module to the coupler until it clicks.

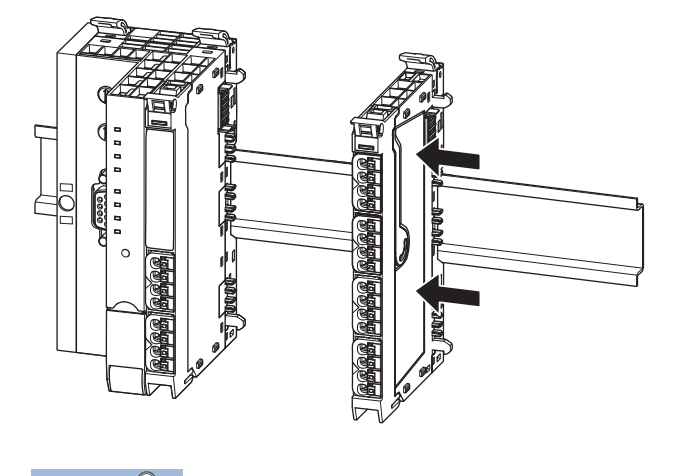

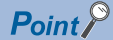

The slice remote I/O module clicks when connected with the DIN rail or adjacent module correctly.

- **6.** Mount other I/O modules in the same way.
- **7.** Mount the end plate on the DIN rail and slide it until it contacts the last I/O module. Fix the end plate firmly with a 3mm flathead screwdriver.

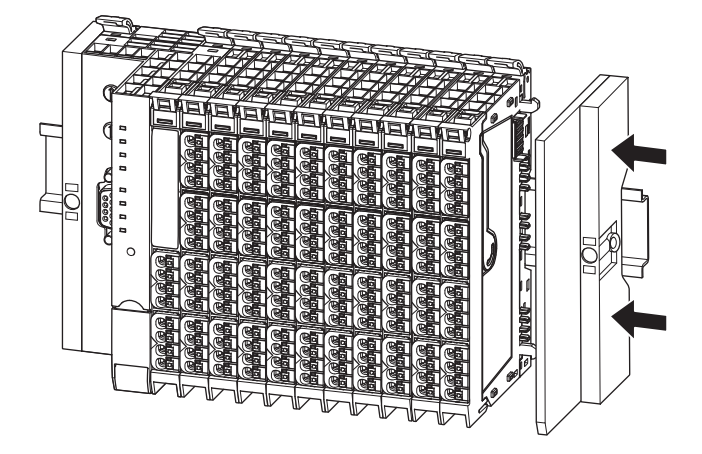

8. Check that the DIN rail fixing lever of each module is lowered. If it is not lowered, lower the DIN rail fixing lever.

## **Removal procedure of modules**

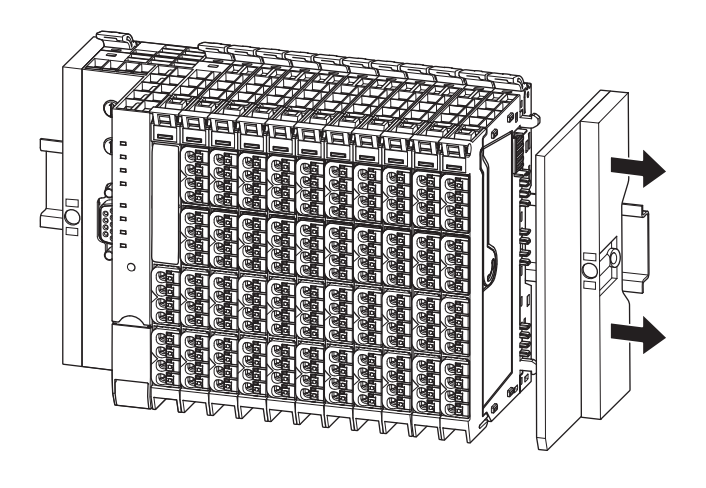

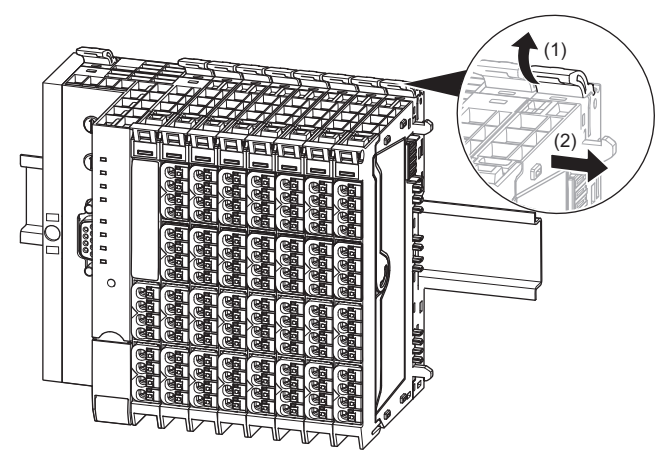

- **1.** Loosen the screw at the end plate on the right with a 3mm flathead screwdriver.
- **2.** Slide the end plate to the right or remove it.

**3.** Lift the DIN rail fixing lever of the right end module (1) and slide the module to the right (2). After sliding the module, lower the DIN rail fixing lever.

- **4.** Repeat procedure 3 for all modules located to the right of the module to be removed.
- **5.** Lift the DIN rail fixing lever of the module to be removed. Slide the module to right and remove it from the DIN rail.

## 3.3 Wiring Products

This section describes the wiring products to be used.

## Power cable and I/O cable

Use a cable that meets the following specifications for wiring.

| Available<br>device | Wire diameter                   | Туре                                               | Material    | Peeling length                                                                            |
|---------------------|---------------------------------|----------------------------------------------------|-------------|-------------------------------------------------------------------------------------------|
| All modules         | 0.14 to 1.5mm (26 to 16<br>AWG) | <ul><li>Solid wire</li><li>Stranded wire</li></ul> | Copper wire | 10mm $\pm$ 1mm (12mm $\pm$ 1mm for the bar solderless terminal with an insulation sleeve) |

#### Bar solderless terminal

External dimensions of the bar solderless terminal must conform to IEC 60947-1.

The following table lists the recommended bar solderless terminals.

| Manufacturer                      | Wire diameter   | Weidmüller order No.   |                 |  |
|-----------------------------------|-----------------|------------------------|-----------------|--|
|                                   |                 | Weidmüller colour code | DIN colour code |  |
| Weidmüller Interface GmbH & Co.KG | 0.14mm (26 AWG) | 9028240000             | —               |  |
|                                   | 0.25mm (24 AWG) | 9025760000             | —               |  |
|                                   | 0.34mm (22 AWG) | 9025770000             | —               |  |
|                                   | 0.50mm (20 AWG) | 9025870000             | 9019020000      |  |
|                                   | 0.75mm (18 AWG) | 9025860000             | 9019050000      |  |
|                                   | 1.00mm (17 AWG) | 9025950000             | 9019100000      |  |
|                                   | 1.50mm (16 AWG) | 0635100000             | 9019130000      |  |

The following table lists the crimping tools supported by the recommended bar solderless terminals.

| Manufacturer                      | Wire diameter                   | Model       | Weidmüller order No. |
|-----------------------------------|---------------------------------|-------------|----------------------|
| Weidmüller Interface GmbH & Co.KG | 0.25mm to 1.5mm (24 to 16 AWG)  | PZ 6/5 ZERT | 9017900000           |
|                                   | 0.14mm to 0.75mm (26 to 18 AWG) | PZ 1.5 ZERT | 9017310000           |

### **USB** cable

Use the USB cables that meet the following standard for wiring.

| Available device | Name            | Connector         | Standard          |
|------------------|-----------------|-------------------|-------------------|
| Coupler          | Micro USB cable | Micro-B connector | Micro USB Micro-B |

• Use the USB cables within 2m

• Do not use the USB extension cables.

### Wiring products for coupler that use the Ethernet cable

Use a product that meets the following standards for wiring.

| Available device                                                  | Name                   | Connector                                           | Standard                                                                                              |
|-------------------------------------------------------------------|------------------------|-----------------------------------------------------|----------------------------------------------------------------------------------------------------|
| NZ2FT-GN                                                          | Ethernet cable         | RJ45 jack                                           | Category 5e or higher, straight cable<br>• IEEE802.3 1000base-T<br>• ANSI/TIA/EIA-568-B (Category 5e) |
| <ul> <li>NZ2FT-PN</li> <li>NZ2FT-MT</li> <li>NZ2FT-EIP</li> </ul> | Ethernet cable         | RJ45 jack                                           | Category 5 or higher, straight cable<br>• IEEE802.3 1000base-T<br>• ANSI/TIA/EIA-568-A (Category 5)   |
| NZ2FT-GN                                                          | CC-Link Partner Associ | ation Certified CC-Link IE TSN Compatible Switching | g HUB (CC-Link Association https://www.cc-link.org/)                                                  |
| • NZ2FT-PN<br>• NZ2FT-MT<br>• NZ2FT-EIP                           | Switching hub          | RJ45 jack                                           | Compliant with 10M/100M                                                                               |

## Wiring products for NZ2FT-BT

Use a product that meets the following standards for wiring.

| Network type | Name                                              | Connector                                                  | Standard                                                                                        |
|--------------|---------------------------------------------------|------------------------------------------------------------|-------------------------------------------------------------------------------------------------|
| CC-Link      | Ver.1.10-compatible<br>CC-Link dedicated<br>cable | Socket for 5-pole PCB plug-in connector (screw connection) | Shielded twisted pair cable<br>CC-Link Partner Association website: http://www.cc-<br>link.org/ |
|              | Terminating resistor                              | _                                                          | If the NZ2FT-BT is the terminal station, a terminating resistor (110 $\Omega$ ) is necessary.   |

### Wiring products for NZ2FT-PBV

Use a product that meets the following standards for wiring.

| Network type | Name           | Connector                                     | Standard                                                                |
|--------------|----------------|-----------------------------------------------|-------------------------------------------------------------------------|
| PROFIBUS-DP  | PROFIBUS cable | D-Sub9 pin connector<br>Screw size: #4-40 UNC | Shielded twisted pair cable<br>Compliant with the open network PROFIBUS |
|              |                |                                               | standardized by the international standard IEC 61158                    |

## Wiring products for NZ2FTS2-4A

Install a 4A slow fuse.

## Wiring products for NZ2FT-C24

#### **Connection with RS-232**

Use a shielded cable that meets the following standards.

| Available device | Name  | Connector                                                                                                    | Standard                                                                                                    |
|------------------|-------|----------------------------------------------------------------------------------------------------|----------------------------------------------------------------------------------------------------|
| NZ2FT-C24        | Cable | <ul> <li>NZ2FT-C24 side: Spring clamp terminal block</li> <li>External device side: Connector compatible<br/>with external devices</li> </ul> | LIYCY 0.14mm <sup>2</sup> or 0.34mm <sup>2</sup><br>Recommended: Weidmüller PAC-UNIVD9M-F-1M5, Order<br>No. 1350400015 |

The following table shows the maximum cable length when connecting via RS-232.

| Cable capacitance | Maximum cable length |
|-------------------|----------------------|
| ≤2500pF           | 15m, shielded        |
| 55pF/m            | 45m                  |

#### Connection with RS-485 or RS-422

Use a shielded cable that meets the following standards.

| Available device | Name  | Connector                                                                                                    | Standard                                                                                                  |
|------------------|-------|----------------------------------------------------------------------------------------------------|----------------------------------------------------------------------------------------------------|
| NZ2FT-C24        | Cable | <ul> <li>NZ2FT-C24 side: Spring clamp terminal block</li> <li>External device side: Connector compatible<br/>with external devices</li> </ul> | Twisted pair cable (U/UTP, Type Cat-3 or J-2YY-2x2x0,6)<br>Recommended: LiYCY or LiYY 0.25mm <sup>2</sup> |

• The following table shows the maximum cable length when connecting via RS-485 or RS-422.

| Transmission speed | Maximum cable length |
|--------------------|----------------------|
| ≤19200kbps         | 1200m, shielded      |
| 28800kbps          | 850m                 |
| 38400kbps          | 500m                 |
| 57600kbps          | 250m                 |
| 115200kbps         | 200m                 |

· Terminate both ends of the cable.

- For RS-485, use a single-core pair for the communication line. There are no restrictions on COM. Ground the other wires.
- For RS-422, connect the transmission (TXD+/TXD-) communication lines and the reception (RXD+/RXD-) communication lines in pairs. There are no restrictions on COM. Ground the other wires.

## 3.4 Wiring

This section describes wiring of the power cable, I/O cable, and network cable and precautions.

## **Connection diagram**

The power line wiring is common to all couplers.

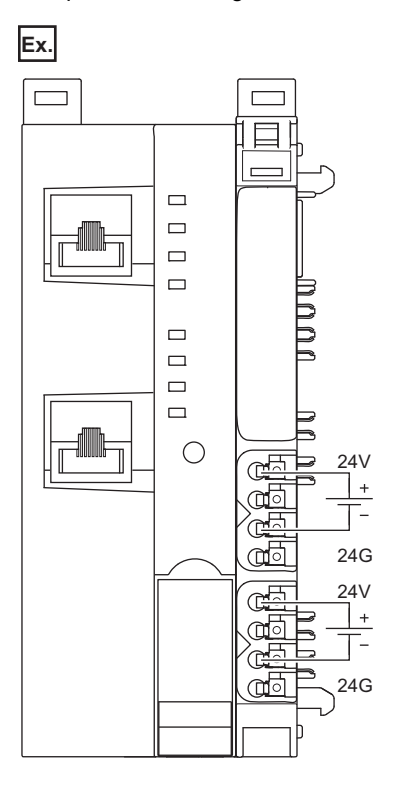

#### Wiring precautions

- When the power supply exceeds 8A and the ambient temperature exceeds 55°C, wire the power supply with cables of 1.5mm<sup>2</sup>. Incorrect wiring may cause failure.
- Under a severe noise environment, install a noise filter with a damping characteristic equivalent to the RSKN-2020 (manufactured by TDK-Lambda Corporation) between the external power supply and the coupler power supply.

## **Connector part**

The connector in the coupler refers to a power supply connector, and the connector in the I/O module refers to a power cable or I/O cable connector.

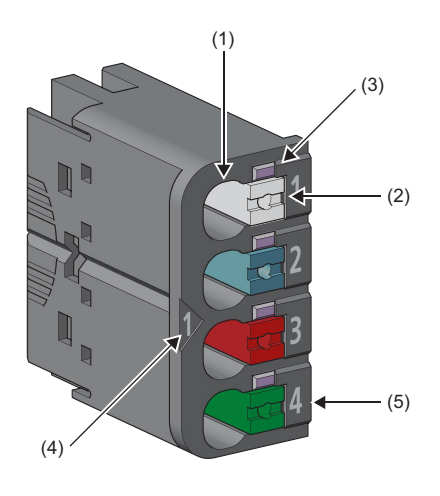

| No. | Name                          | Description                                                                                                    |
|-----|-------------------------------|----------------------------------------------------------------------------------------------------|
| (1) | Wire insertion opening        | Insert a cable.<br>For the available cables and bar solderless terminals, refer to the following.<br>See 41 Wiring Products                                           |
| (2) | Open/close button             | Push the button to remove the cable.<br>The color of the open/close button indicates the following.<br>• White: DC signal<br>• Blue: 24G<br>• Red: 24V<br>• Green: FG |
| (3) | Channel status LED            | The operating status of each channel of the module                                                                                                    |
| (4) | Connector number              | The number of the connector                                                                                                    |
| (5) | Wire insertion opening number | The number of the wire insertion opening or LED                                                                                                    |

Each channel status LED is specified by a combination of the connector number and wire insertion opening number.

#### Ex.

When the connector number is 1 and the wire insertion opening number is 4, the LED is specified as "Channel status LED 1.4".

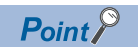

Harness connection can be performed by removing the connector. ( 🖙 Page 52 Connector replacement)

## Wiring of power cable and I/O cable

The following describes how to connect and disconnect the power cable and I/O cable.

#### Wiring procedure

#### ■Connection

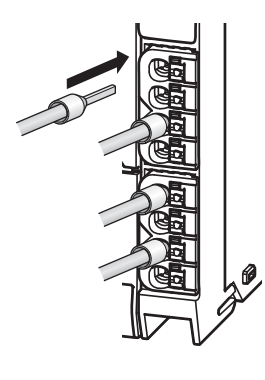

- **1.** Check that the external power supply is not on.
- 2. Insert the bar solderless terminals into the wire insertion openings.
- **3.** After the wiring is finished, pull the bar solderless terminal lightly to check that it is clamped securely.

#### ■Removal

While pushing the open/close button, pull out the bar solderless terminal.

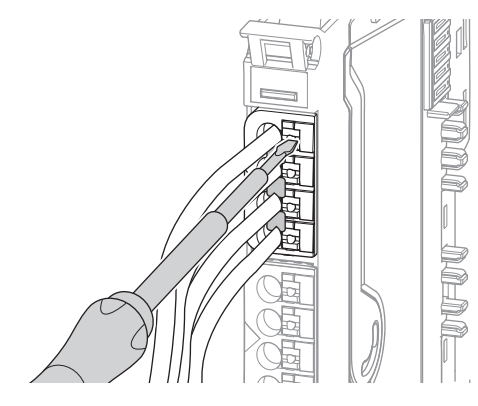

#### ■Fuse installation

A fuse is required for wiring the NZ2FTS2-4A.

Install a 4A slow fuse between the power supply on the live side and the switch.

## Wiring of network cable

This section describes how to connect and disconnect the network cable.

#### Ethernet cable

#### ■Connection

- **1.** Power off the module.
- 2. Push the Ethernet cable into the coupler until it clicks. Pay attention to the orientation.
- **3.** Power on the module.
- 4. Power on the external device.
- 5. Check that the P1 LINK LED or P2 LINK LED on the port to which the Ethernet cable is connected are on.

The names of the LINK LEDs on each coupler are as follows.

| Model     | LINK LED name |
|-----------|---------------|
| NZ2FT-GN  | LINK P1       |
|           | LINK P2       |
| NZ2FT-PN  | LINK1         |
|           | LINK2         |
| NZ2FT-MT  | L/A P1        |
| NZ2FT-EIP | L/A P2        |

The time taken for the LINK LED to turn on after connection of the Ethernet cable may vary, but normally it lights up in a few seconds. However, if link-up processing is repeated due to a condition of device on the line, a longer time may be needed. If the LINK LED does not turn on, refer to the troubleshooting, and take corrective actions.

#### Point P

Both P1 and P2 can be used.

- When only one connector is used in star topology, either P1 or P2 can be connected.
- When both connectors are used in line topology and ring topology, connecting P1 to P1 and P2 to P2 (1) and connecting P1 to P2 (2) are possible.

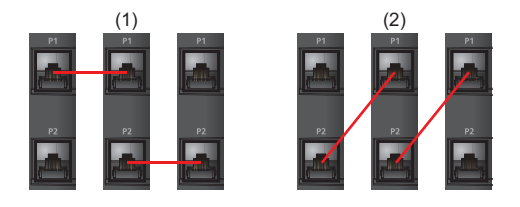

#### ■Removal

Power off the module, and pull out the Ethernet cable while pressing the latch down.

#### ■Wiring precautions

- Do not touch the core of P1 or P2 of the Ethernet cable. In addition, prevent dirt or dust from adhering to the core. Adhesion of oil from your hand, dirt, or dust to the core can increase transmission loss, causing data link to fail.
- Check the Ethernet cable for disconnection, short-circuit, and problems with P1 or P2 connection.
- Do not use Ethernet cables with broken latches. Doing so may cause the cable to unplug or malfunction.
- In a severe noise environment, attach a ferrite core to the Ethernet cable. In a more severe noise environment, attach two identical ferrite cores.

Recommended ferrite core: E04SR401938 (SEIWA ELECTRIC MFG. CO.,LTD.), E04SR482648 (SEIWA ELECTRIC MFG. CO.,LTD.)

#### CC-Link cable

#### ■Connection

- **1.** Power off the module.
- **2.** Pay attention to the terminal arrangement and insert the CC-Link dedicated cable into the connector insertion port, and tighten the screw (M2.5 screw) within the tightening torque range of 0.4 to 0.5Nm. (If the NZ2FT-BT is located at the end of the CC-Link system, connect a terminating resistor between DA and DB.)

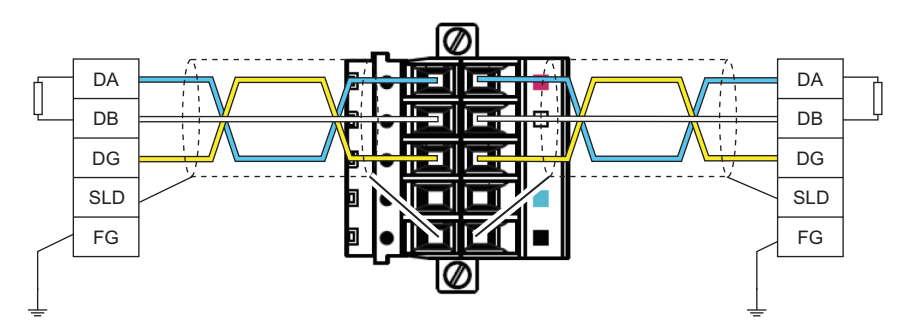

- **3.** Attach the connector to the NZ2FT-BT and tighten the screws (M2.5 screws) within the tightening torque range of 0.4 to 0.5Nm.
- **4.** Power on the module.
- **5.** Power on the external device.

#### ■Removal

Turn off the module, loosen the screw, and then pull out the CC-Link dedicated cable.

#### ■Wiring precautions

- Do not install the I/O cables or CC-Link dedicated cables together with the main circuit lines or power cables. Keep a distance of 100mm or more between them. Failure to do so may result in malfunction due to noise.
- Securely connect each cable. If they are not connected correctly, poor contact may cause malfunction.
- Tighten the screws so that the cables and terminal blocks are fixed in place firmly. Poor tightening can cause drop or malfunction. However, note that overtightening may damage the screw and/or the NZ2FT-BT, resulting in drop or malfunction.
- When disconnecting the network cable from the NZ2FT-BT, grip the terminal block. Do not pull the cable. Pulling the cable may result in malfunction or damage to the NZ2FT-BT or cable.

#### **PROFIBUS** cable

#### Connection

- **1.** Power off the module.
- 2. Push the PROFIBUS cable connector into the PROFIBUS interface. Pay attention to the orientation of the connector.
- **3.** Firmly fix the connector in place with a screw.
- **4.** Power on the module.
- **5.** Power on the external device.

#### Removal

Turn off the module, loosen the screw, and then pull out the PROFIBUS cable connector.

#### ■Wiring precautions

Keep the PROFIBUS cable (1) as far away as possible from the power cable of the NZ2FT-PBV (2) and I/O cable of the I/O module (2).

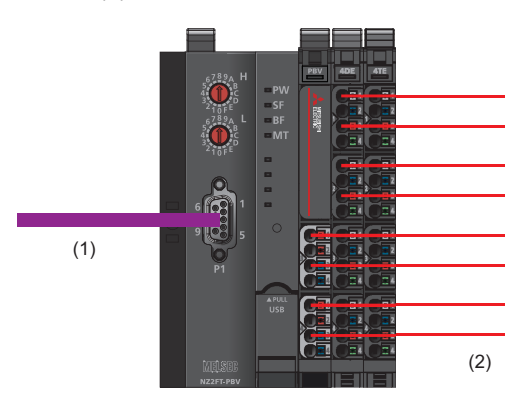

Do not install the I/O cables or PROFIBUS cables together with the main circuit lines or power cables. Keep a distance of 100mm or more between them. Failure to do so may result in malfunction due to noise.

## 3.5 Module Replacement

## Coupler

This section describes the procedure for replacing the coupler.

#### NZ2FT-GN replacement procedure

**1.** Saving parameters

Save the current parameters from the Web server. ( I Page 80 Saving/loading parameter files)

**2.** Power-off

Turn off the NZ2FT-GN.

**3.** Removal

Remove the NZ2FT-GN to be replaced from the DIN rail. ( I Page 38 Installation)

4. Connection

Mount the NZ2FT-GN on the DIN rail, and converge it with the I/O module by reversing the removal procedure.

5. IP address setting

Set the IP address of the NZ2FT-GN. (SP Page 98 IP address setting switch)

**6.** Ethernet cable connection

Connect the Ethernet cable to the replaced NZ2FT-GN. ( I Page 46 Ethernet cable)

7. Loading parameters

Load the parameters saved in procedure 1 from the file.

8. Restarting control

Check the operation, and restart the control.

#### NZ2FT-BT replacement procedure

**1.** Saving parameters

Save the current parameters to the file from the Web server. ( I Page 80 Saving/loading parameter files)

2. Power-off

Turn off the NZ2FT-BT.

- **3.** Removal Remove the NZ2FT-BT to be replaced from the DIN rail. (☞ Page 38 Installation)
- 4. Connection

Mount the NZ2FT-BT on the DIN rail, and converge it with the I/O module by reversing the removal procedure.

**5.** Setting the FDL address

Set the FDL address of the NZ2FT-BT. ( I Page 133 Rotary switch)

6. CC-Link dedicated cable connection

Connect the CC-Link dedicated cable to the replaced NZ2FT-BT. ( I Page 47 CC-Link cable)

**7.** Loading parameters

Load the parameters saved in procedure 1 from the file.

**8.** Restarting control

Check the operation, and restart the control.

#### NZ2FT-PN replacement procedure

Since the NZ2FT-PN receives parameters from the master station, it does not save/read parameter files.

1. Power-off

Turn off the NZ2FT-PN.

2. Removal

Remove the NZ2FT-PN to be replaced from the DIN rail. (IP Page 38 Installation)

**3.** Connection

Mount the NZ2FT-PN on the DIN rail, and converge it with the I/O module by reversing the removal procedure.

**4.** Wiring the Ethernet cable

Wire the Ethernet cable to the replaced NZ2FT-PN. ( Page 46 Ethernet cable)

**5.** Name setting of NZ2FT-PN

If the name is set before replacement in the replaced NZ2FT-PN, the parameters before replacement are restored. (See Page 202 Device Name setting)

**6.** Restarting control

Check the operation, and restart the control.

#### NZ2FT-PBV replacement procedure

Since the NZ2FT-PBV receives parameters from the RJ71PB91V, it does not save/load parameter files.

**1.** Power-off

Turn off the NZ2FT-PBV.

**2.** Removal

Remove the coupler to be replaced from the DIN rail. ( I Page 38 Installation)

3. Mounting the coupler

Mount a new coupler on the DIN rail, and converge it with the I/O module by reversing the removal procedure.

**4.** Setting the FDL address

Set the FDL address of the coupler. (I Page 228 Rotary switch)

**5.** Wiring the PROFIBUS cable

Connect the PROFIBUS cable to the replaced coupler. (SP Page 47 PROFIBUS cable)

6. Restarting control

Check the operation, and restart the control.

#### NZ2FT-MT, NZ2FT-EIP replacement procedure

1. Saving the module parameter

Save the current parameters to the file from the Web server. ( I Page 80 Saving/loading parameter files)

2. Power-off

Turns off the NZ2FT-MT and NZ2FT-EIP.

3. Removal

Remove the coupler to be replaced from the DIN rail. (

**4.** Mounting the coupler

Mount a new coupler on the DIN rail, and converge it with the I/O module by reversing the removal procedure.

**5.** Wiring the Ethernet cable

Connect the Ethernet cable to the replaced coupler. ( 🖙 Page 46 Ethernet cable)

6. Restoring the module parameter

Load the parameters saved in procedure 1 from the file.

#### **7.** Restarting control

Check the operation, and restart the control.

**50** <sup>3</sup> INSTALLATION AND WIRING 3.5 Module Replacement

## I/O module

This section describes the procedure for replacing adding, and removing I/O modules and changing the number of I/O points.

- Page 51 Replacing I/O modules
- 🖙 Page 52 Adding I/O modules / Increase in the number of I/O points
- 🖙 Page 52 Removing I/O modules/ Decrease in the number of I/O points
- <sup>CP</sup> Page 52 Connector replacement

#### Replacing I/O modules

- **1.** To prevent hazardous situations, power off the I/O module before removing the module.
- 2. Remove the I/O module to be replaced from the DIN rail. ( Page 40 Removal procedure of modules)
- 3. Remove the connector. Pull out the connector from the connector frame while pressing the both sides of the connector.

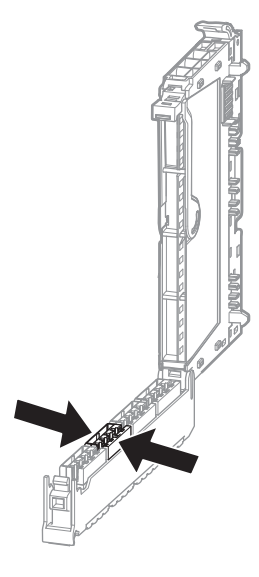

- 4. Attach the connector to the new I/O module by reversing the connector removal procedure.
- 5. Mount a new I/O module to the DIN rail, and connect it with the coupler by reversing the I/O module removal procedure.
- 6. Check that there are no problems with I/O, and restart the control.

#### Adding I/O modules / Increase in the number of I/O points

- **1.** To prevent hazardous situations, power off the I/O module before removing the module.
- 2. Mount a new I/O module on the DIN rail, and converge it with the coupler.
- 3. Set the I/O module parameters.
- 4. Configure the communication setting on the master station.
- 5. Check that there are no problems with I/O, and restart the control.

#### Removing I/O modules/ Decrease in the number of I/O points

- 1. To prevent hazardous situations, power off the I/O module before removing the module.
- 2. Remove the target I/O module from the DIN rail. ( 🖅 Page 40 Removal procedure of modules)
- **3.** Set the I/O module parameters.
- **4.** Configure the communication setting on the master station.
- 5. Check that there are no problems with I/O, and restart the control.

#### **Connector replacement**

1. Remove the connector. Pull out the connector from the connector frame while pressing the both sides of the connector.

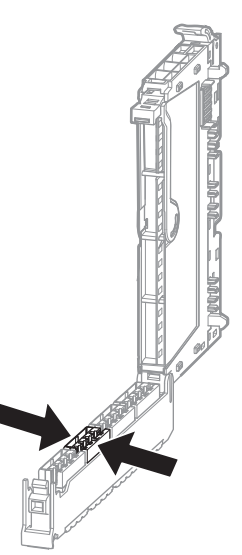

- 2. Connect the I/O cables to a new connector. ( Page 45 Wiring of power cable and I/O cable)
- **3.** Attach a new connector by reversing the removal procedure.

### Hot swap

Hot swap is a function provided to replace I/O modules during power-on. An I/O module that fails during operation can be replaced with the I/O module of the same model. Only the electronic unit parts of I/O modules can be replaced.

#### **Relevant product**

Hot swap can be used only for I/O modules having the same model name (excluding the NZ2FTS2-4A and NZ2FTS3-4R). Hot swap cannot be used for adding/removing couplers or I/O modules and with I/O modules having different number of I/O points.

#### Number of replaceable modules

Multiple I/O modules cannot be replaced at the same time.

When replacing multiple I/O modules, check that the SF LED on the coupler is off before replacing the next I/O module.

#### Warning on Hot swap

- For the NZ2FTS2-4A and NZ2FTS3-4R, do not replace the I/O modules by hot swap because high voltage is applied to the
  plug-in unit. Before replacing the NZ2FTS2-4A and NZ2FTS3-4R, stop the operation of the system, and shut off all phases
  of the external power supply and the power supply to the plug-in unit.
- Hot swap can be performed with the coupler turned on, but do not touch the terminals of the base unit or the electronic unit part while they are on. Doing so may lead to electric shock.
- To prevent electric shock and malfunction of the operating I/O modules, provide switches or similar methods for separately disconnecting the external power supply of the I/O module to which Hot swap is performed and the power supply of the external device.
- During hot swap, the input/output of the I/O modules connected to the same coupler has an undefined value. Perform hot swap while the I/O modules connected to the same coupler do not control.

#### Precautions for Hot swap

- Check that the model names of the I/O modules are the same between before and after replacement.
- Check that the system is not affected even if the I/O of the I/O module to be replaced has been stopped.
- The I/O during Hot swap depends on the "Continue data exchange" or "Behaviour like fieldbus error" of "Module behaviour on hot swap" in the parameter of the coupler.
- For data sent from the NZ2FT-C24 to an external device, when the parameter "Module behaviour on hot swap" is set to "Behaviour like on fieldbus error", the operation of "All outputs off" is performed regardless of the setting of the parameter "Output behaviour on fieldbus error". However, if another I/O module is hot-swapped during serial communication with the NZ2FT-C24, TXBUFFER and RXBUFFER of the NZ2FT-C24 will be cleared. Therefore, it may be necessary to clear the send/receive data up to the present from the NZ2FT-C24 and an external device, and then send/receive again from the first data. After hot swapping, if necessary, create a program that checks that the data is guaranteed.
- · Force mode is cleared during Hot swap.
- When using Hot swap, it is recommended to perform trial Hot swap with the system before operation to check that the system is not affected. Check that the system is not affected even if the I/O of the I/O modules to be replaced and not to be replaced has been stopped.

### LED indications during Hot swap

The following shows the LED of the coupler and the I/O module during Hot swap.

| Module                                         | LED    | Status                |                  |                       |                                       |
|------------------------------------------------|--------|-----------------------|------------------|-----------------------|---------------------------------------|
|                                                |        | Before<br>replacement | During removal   | Replacement completed | Contact failure <sup>*1</sup>         |
| NZ2FT-GN                                       | SF LED | Off                   | On in red        | Off                   | On in red                             |
|                                                | BF LED | Off                   | Flashing in red  | Off                   | Flashing in red                       |
| NZ2FT-BT                                       | SF LED | Off                   | On in red        | Off                   | On in red                             |
|                                                | BF LED | Off                   | Flashing in red  | Off                   | Flashing in red                       |
| NZ2FT-PN                                       | SF LED | Off                   | On in red        | Off                   | On in red                             |
|                                                | BF LED | Off                   | Flashing in red  | Off                   | Flashing in red                       |
| NZ2FT-PBV                                      | SF LED | Off                   | On in red        | Off                   | On in red                             |
|                                                | BF LED | Off                   | Flashing in red  | Off                   | Flashing in red                       |
| NZ2FT-MT                                       | SF LED | Off                   | On in red        | Off                   | On in red                             |
|                                                | BF LED | Off                   | Flashing in red  | Off                   | Flashing in red                       |
| NZ2FT-EIP                                      | SF LED | Off                   | On in red        | Off                   | On in red                             |
|                                                | BF LED | Off                   | Flashing in red  | Off                   | Flashing in red                       |
|                                                | MS LED | Off                   | Flashing in red  | On in green           | Flashing in red                       |
| Module status LED of I/O module being replaced |        | On in green           | (During removal) | On in green           | On in red                             |
| Module status LED of operating I/O module      |        | On in green           | On in green      | On in green           | Flash alternately in red<br>and green |

\*1 A state where the electronic unit part is not inserted correctly. It was not inserted until the connector clicked.

#### Procedure for Hot swap

The following describes the procedure for Hot swap.

#### ■Removing electronic unit part

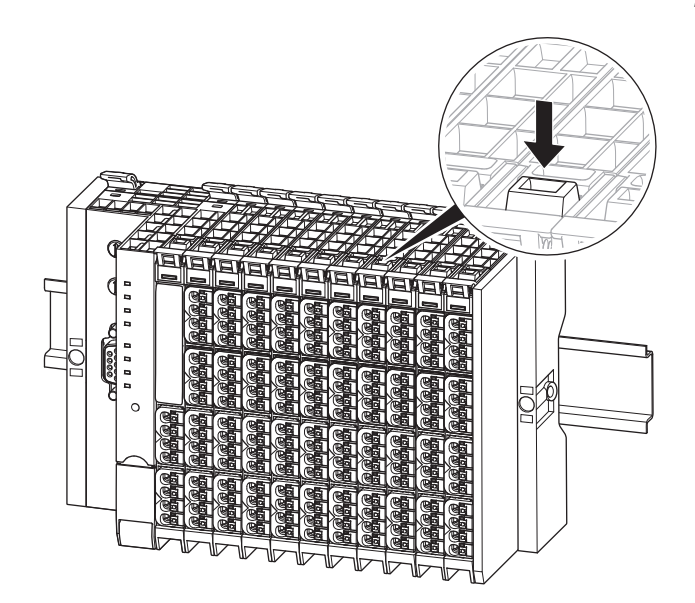

**1.** Unlock the connector frame open button.

**2.** Open the plug-in unit part.

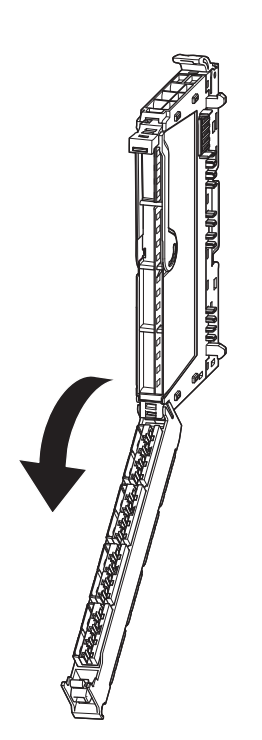

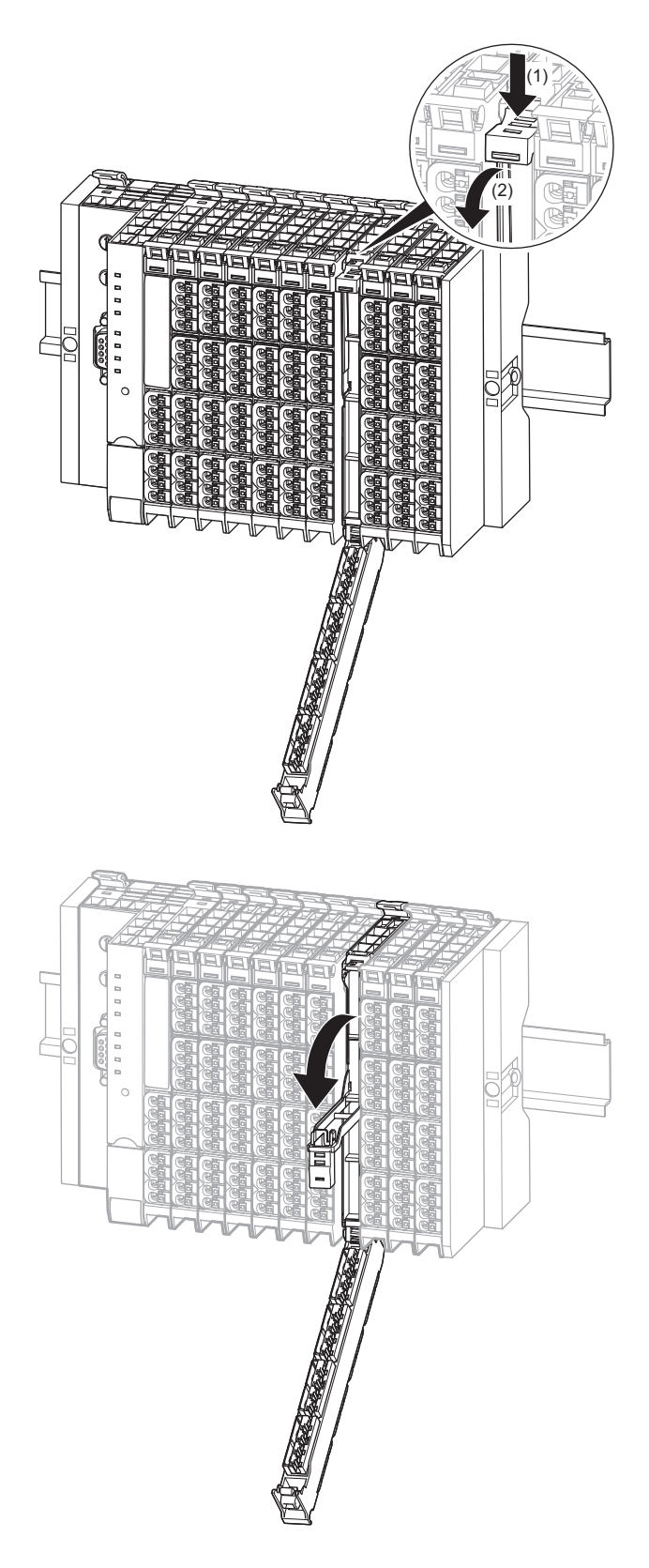

**3.** Open the removal lever of the electronic unit part.

**4.** Pull the electronic unit part forward and remove it.

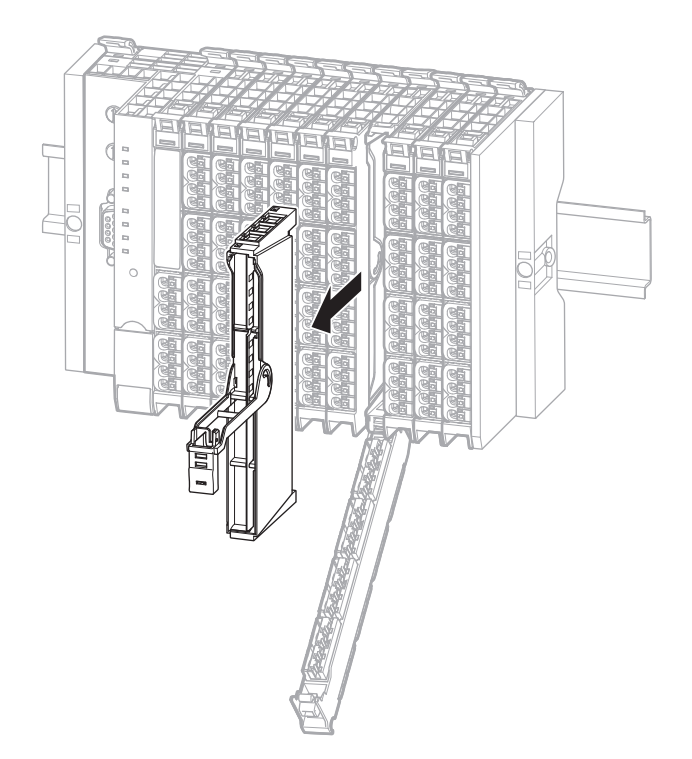

#### ■Mounting electronic unit part

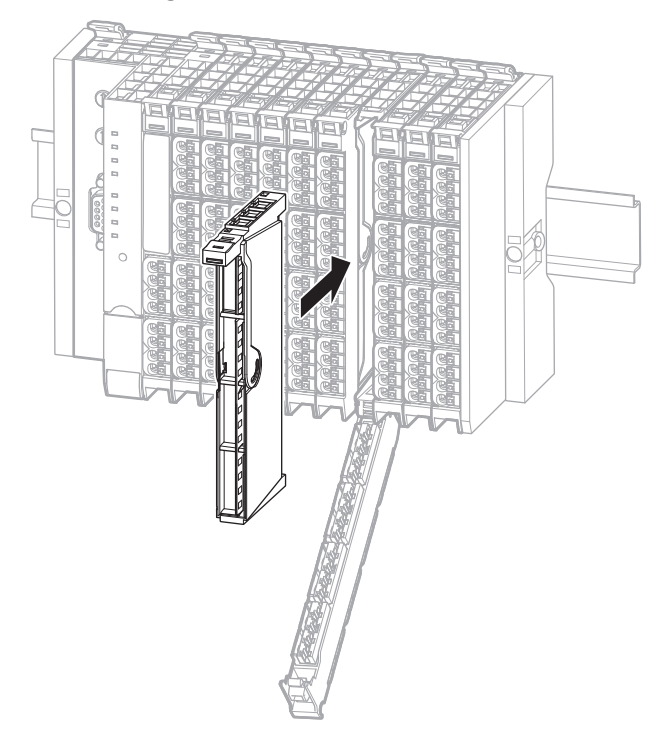

**1.** Hold the top and bottom of the electronic unit parts and insert it into the base unit until it clicks.

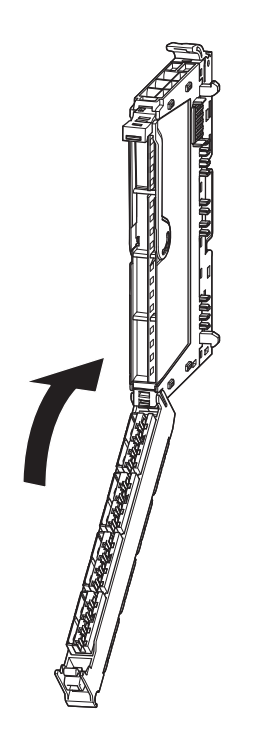

**2.** Restore the plug-in unit part until it clicks.

# **4** WEB SERVER

Since the coupler operates as a Web server, it can be accessed from a Web browser on a personal computer via the USB port or Ethernet port.

When the Web server is accessed, the NZ2FT system can be monitored and set and the functions can be performed from the following window.

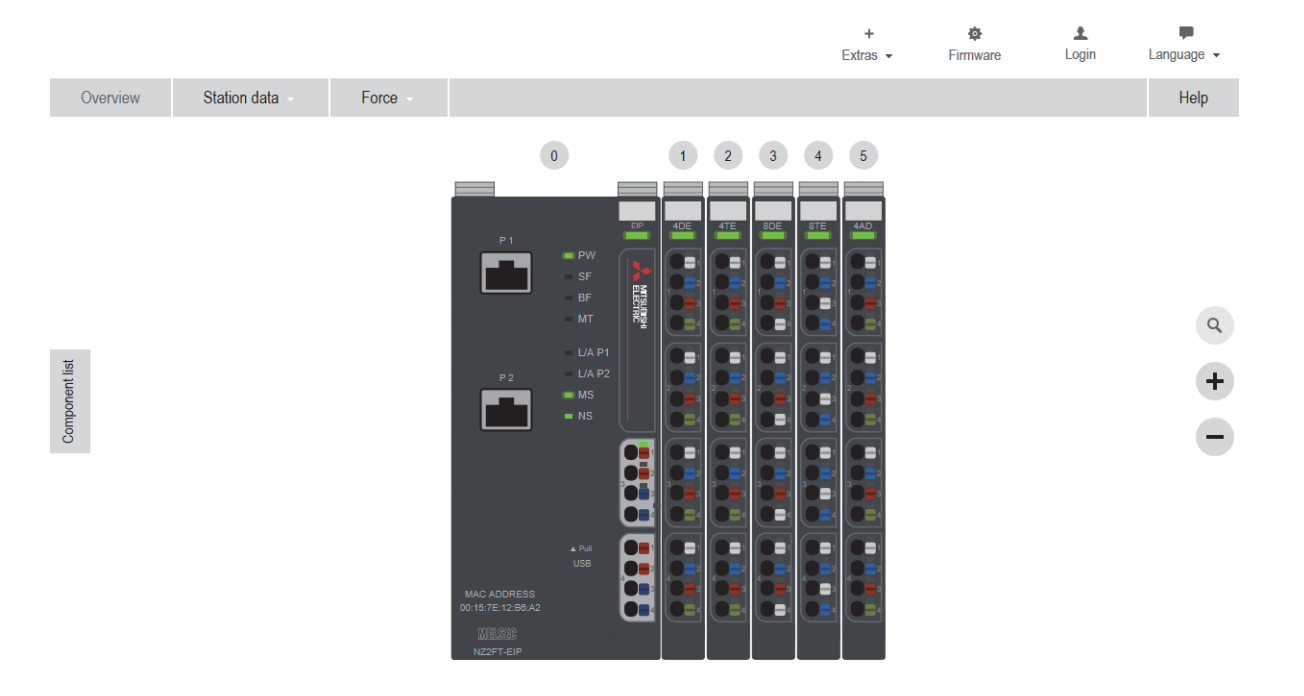

#### Web browsers supported by Web server

For accessing the Web server, operation of the following Web browsers has been checked by Mitsubishi Electric.

- Microsoft Internet Explorer 11
- · Google Chrome 9.0 or later

## 4.1 Connection with a Personal Computer

When the personal computer and the coupler are connected and the Web server is accessed from a Web browser, the Web server window is displayed.

There are two connection methods: via the USB port and via the Ethernet port.

#### Point P

On the NZ2FT-GN, when installing 10 or more I/O modules or performing cyclic transmission with a communication cycle of less than 1ms, if the connection is made to a personal computer via the Ethernet port, the performance of the Web server may deteriorate and the access may be slow. In such a case, connect to the personal computer via the USB port.

If a proxy server is used, it may not be possible to connect to the Web server depending on the proxy server settings. If cannot be connected to the Web server, correct the proxy server settings.

## Via USB port

#### Operating procedure

- 1. Install the following USB driver only for the first time. For the driver file, contact your local Mitsubishi representative.
- usb8023.inf
- merndis.inf
- **2.** Since the USB port of the coupler functions as a virtual DHCP server, check that the USB port of the personal computer is set to automatically acquire an IP address. (The following window is for Windows 10)

| Internet P                                                                                                    | Protocol Version 4 (TCP/IPv4)   | Properties |                  |                | ×      |
|----------------------------------------------------------------------------------------------------|---------------------------------|------------|------------------|----------------|--------|
| General                                                                                                    | Alternate Configuration         |            |                  |                |        |
| You can get IP settings assigned automatically if your network supports<br>this capability. Otherwise, you need to ask your network administrator<br>for the appropriate IP settings. |                                 |            |                  |                |        |
| 00                                                                                                    | otain an IP address automatical | Y          |                  |                |        |
|                                                                                                    | e the following IP address:     |            |                  |                |        |
| ĮP ac                                                                                                    | ldress:                         |            | $\mathbf{x}_{i}$ |                |        |
| Subn                                                                                                    | et mask:                        |            |                  |                |        |
| <u>D</u> efa                                                                                                    | ult gateway:                    |            |                  |                | ]      |
| O                                                                                                    | tain DNS server address autom   | atically   |                  |                |        |
| O Us                                                                                                    | e the following DNS server add  | esses:     |                  |                |        |
| Prefe                                                                                                    | erred DNS server:               |            |                  |                | ]      |
| Alter                                                                                                    | nate DNS server:                |            |                  |                | ]      |
| V                                                                                                    | alidate settings upon exit      |            |                  | Ad <u>v</u> ar | nced   |
|                                                                                                    |                                 |            | ОК               |                | Cancel |

**3.** For the first time, enter the following default URL in the Web browser of the personal computer to display the Web server window.

| Coupler   | Default URL          | Setting range of the parameter of the coupler "IP address USB port" |
|-----------|----------------------|---------------------------------------------------------------------|
| NZ2FT-GN  | http://192.168.1.202 | • 192.168.1.202                                                     |
| NZ2FT-BT  | http://192.168.1.202 | • 192.168.2.202<br>• 102.168.3.202                                  |
| NZ2FT-PN  | http://192.168.1.202 | • 192.168.4.202                                                     |
| NZ2FT-PBV | http://192.168.1.202 | • 192.168.5.202                                                     |
| NZ2FT-MT  | http://192.168.1.202 |                                                                     |
| NZ2FT-EIP | http://192.168.5.202 |                                                                     |

When the parameter "IP address USB port" of the coupler has been changed from the default URL, after resetting the coupler, specify the changed IP address after "http://".

If the Web server window is not displayed, the following settings are required on the personal computer.

- Installation of the USB driver ( I Page 61 Installation procedure of the USB driver)
- Proxy exception setting when using a proxy server ( Page 62 Proxy exception setting)

#### Installation procedure of the USB driver

The following describes the installation procedure of the USB driver. (The following example is provided for Windows 10. The windows and menu names may differ depending on the OS version.)

| 🗸 🚍 Network adapters                                                    |                                               |
|-------------------------------------------------------------------------|-----------------------------------------------|
| Intel(R) Ethernet Connectio                                             | n (5) I219-LM                                 |
| 🗇 Remote NDIS Compatible [                                              | )e -                                          |
| WAN Miniport (IKEv2)                                                    | Update driver                                 |
| WAN Miniport (IP)                                                       | Disable device                                |
|                                                                         |                                               |
|                                                                         |                                               |
|                                                                         | ×                                             |
|                                                                         |                                               |
| Update Drivers - Remote NDIS Compatible                                 | e Device                                      |
|                                                                         |                                               |
| How do you want to search for driv                                      | vers?                                         |
|                                                                         |                                               |
| X Country to the standard by for some data                              | and data and the second                       |
| → Search automatically for upda<br>Windows will search your computer an | d the Internet for the latest driver software |
| for your device, unless you've disabled                                 | this feature in your device installation      |
| settings.                                                               |                                               |
| 1                                                                       |                                               |
| → Browse my computer for drive                                          | er software                                   |
| Locate and install driver software manu                                 | ally.                                         |
|                                                                         |                                               |
|                                                                         |                                               |
|                                                                         |                                               |
|                                                                         |                                               |
|                                                                         |                                               |
|                                                                         |                                               |
|                                                                         | Cancel                                        |

- Turn on the coupler and connect to a personal computer using a USB cable. Pay attention to the orientation of the USB port and USB connector when connecting a USB cable.
- 2. From the personal computer, select [Control Panel] ⇔ [Device Manager].
- **3.** Select and right-click "Remote NDIS Compatible Device" in "Network Adapter" on the Device Manager view. Select "Update driver" from the popup window.
- 4. Select "Browse my computer for driver software".

| - | Update Drivers - Remote NDIS Compatible Device                                                                                                    |  |
|---|----------------------------------------------------------------------------------------------------|--|
|   | Browse for drivers on your computer                                                                                                    |  |
|   | Search for drivers in this location:                                                                                                    |  |
|   | C:\Users\User\Desktop                                                                                                    |  |
|   |                                                                                                    |  |
|   | → Let me pick from a list of available drivers on my computer<br>This list will show available drivers compatible with the device, and all drivers in the<br>same category as the device. |  |

**5.** Enter the folder where the USB drivers (usb8023.inf and merndis.inf) are stored and click "Next" to install the USB driver.

#### Precautions

Do not assign the IP address from 192.168.1.202 to 192.168.5.202 to the device in the subnetwork to be used. Otherwise, a network error may occur.

#### Proxy exception setting

When using a proxy server, specify "192.168.\*" for the proxy exception setting.

## Via Ethernet port

The following couplers allow a personal computer to be connected to the Web server via the Ethernet port.

- NZ2FT-GN
- NZ2FT-PN
- NZ2FT-MT
- NZ2FT-EIP

#### Operating procedure

- 1. Install the driver on the personal computer only for the first time. (Not required if installed via the USB port Figure 60 Via USB port)
- 2. Set the coupler parameter "Webserver via Ethernet" to "Enabled".
- 3. Set the coupler parameters "IP address", "Subnet mask", and "Gateway". ("Gateway" is not available for the NZ2FT-GN.)
- **4.** If the parameter is changed, reset the coupler.
- **5.** From the Web browser of the personal computer, entering the URL with the value of the parameter "IP address" specified after http:// displays the Web server window.

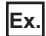

If the parameter "IP address" of the coupler is "192.168.100.64", the URL to be entered in the Web browser of the personal computer is http://192.168.100.64.

#### Precautions

"IP address" and "IP address USB port" cannot be set to the same value. Also, do not set the same value for the network part of the IP address (1st to 3rd octets when the subnet mask is set to 255.255.255.0).

## Startup window

If the following window is not displayed or the following message is displayed, refer to the following.

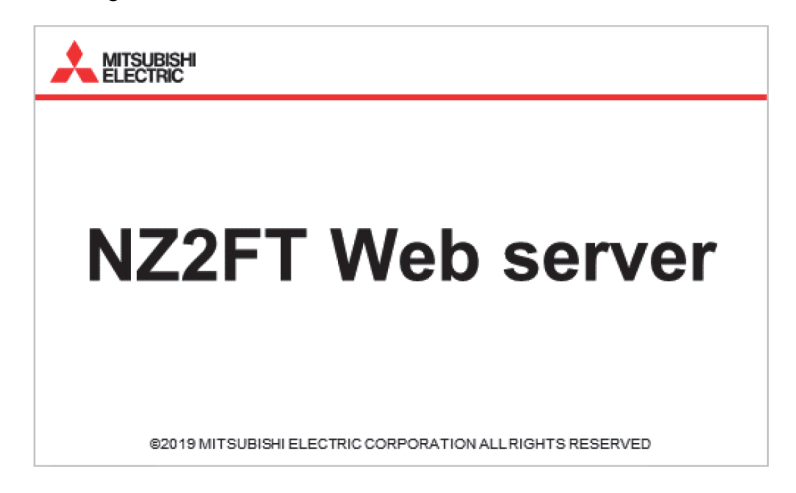

The NZ2FT coupler is not accessible. Please check the power supply and data connection. The page will be reloaded.

## Login/Logout

Authenticate/clear access to the Web server. Functions that require login cannot be used before login. When the [Login] button on the menu bar is clicked, the "Login" window is displayed.

|                         | Login |       |        |
|-------------------------|-------|-------|--------|
| User name:<br>Password: |       |       |        |
|                         |       | Login | Cancel |

• For the first time, enter the default "User name" and "Password", and click the [Login] button.

| Item        | Default |
|-------------|---------|
| "User name" | admin   |
| "Password"  | NZ2FT   |

• After login, the [Login] button on the menu bar becomes the [Logout] button.

• When logging out, click the [Logout] button on the menu bar.

#### Functions that require login

- · Replacing and deleting a private key, server certificate, and CA certificate
- Switching the display language
- Replacing language files
- · Changing parameters
- Changing to Force mode
- · Loading the saved parameter file
- "Load" of Tag name to which "Save" was performed, "Delete" of Tag name to which "Load" was performed
- · Changing I&M data
- · Resetting the coupler
- · Firmware update

#### No login

For No Login state, remove the functional restrictions to all users.

#### When changing to the No Login state

- **1.** Display the coupler in "Component view", and click the [Change login] button.
- 2. Enter the "User name" and "Password" of "Current login", and click the [No login data] button.

"New user name" and "Password" of "New login" need not be entered.

| Current login<br>User name: | admin |  |
|-----------------------------|-------|--|
| Password:                   |       |  |
| New login                   |       |  |
| New user name:              |       |  |
| New password:               |       |  |
| Recent concerned            |       |  |

After the setting completed, the [Logout] button on the menu bar is grayed out.

#### When canceling the No Login state

- **1.** Display the coupler in "Component view", and click the [Change login] button.
- **2.** Enter "New user name", "New password", and "Repeat new password" of "New login", and click the [Change login] button.

| NewUserName |
|-------------|
| •••••       |
| •••••••     |
|             |

After the setting completed, the grayout of the [Logout] button on the menu bar is cleared.

#### Change of "User name" and "Password"

"User name" and "Password" can be changed.

#### ■Operating procedure

- **1.** Display the coupler in "Component view", and click the [Change login] button.
- 2. Enter "User name" and "Password" of "Current login", and enter "New user name", "New password", and "Repeat new password" of "New login".

| Current login        |             |
|----------------------|-------------|
| User name:           | admin       |
| Password:            | ••••        |
| New login            |             |
| New user name:       | NewUserName |
| New password:        | •••••       |
| Repeat new password: | •••••       |

The following table shows the input conditions and supported characters.

| Item          | Condition                                                                                                    | Supported character                                                                                                    |
|---------------|----------------------------------------------------------------------------------------------------|----------------------------------------------------------------------------------------------------|
| New user name | 1 character or more, 30 characters maximum                                                                                                    | <ul> <li>No restriction</li> <li>One-byte and two-byte characters can be mixed.</li> <li>Alphanumeric characters, symbols, and spaces are available.</li> </ul> |
| New password  | <ul> <li>8 characters or more, 30 characters maximum</li> <li>New Password and Repeat new password are the same.</li> <li>It is different from User name.</li> <li>Characters from at least three of the following types: lower-case characters, upper-case characters, numbers, and special characters</li> </ul> | <ul> <li>Only one-byte characters</li> <li>Alphanumeric characters, symbols, and spaces are available.</li> </ul>                                               |

**3.** Click the [Change login] button.

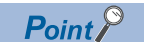

When the password is forgotten, refer to the following and set the password again.

## **HTTPS setting**

This function provides encrypted communications in the transport layer between the Web server and client to ensure the reliability of the Web server and the consistency and confidentiality of send data.

The HTTPS communications are set with the parameter "HTTPS setting" of the coupler.

#### **HTTPS server and connection**

When connecting to the Web server using HTTPS, specify the following URLs in the Web browser.

| Coupler   | URL <sup>*1</sup>     |
|-----------|-----------------------|
| NZ2FT-GN  | https://192.168.1.202 |
| NZ2FT-BT  | https://192.168.1.202 |
| NZ2FT-PN  | https://192.168.1.202 |
| NZ2FT-PBV | https://192.168.1.202 |
| NZ2FT-MT  | https://192.168.1.202 |
| NZ2FT-EIP | https://192.168.5.202 |

\*1 When the parameter "IP address USB port" of the coupler has been changed from the default, after resetting the coupler, specify the changed IP address after "https://".

When encrypted communications are performed, authentication of certificates is performed. For the following cases, a warning message may be displayed on the Web browser.

- · When the certificate has a problem
- · When the current certificate has been read
- · When the IP address of the coupler has been changed
- · When the certificate has been changed

In the case a warning message is displayed, allow unencrypted communications on the web browser to connect to the Web server.

#### **TLS/SSL** certificates

The CA certificate subscribed by the credible authentication station (CA) can be set in the coupler. TLS (Transport Layer Security) and SSL (Secure Socket Layer) are protocols for the secure communications between the Web server and Web client.

The private key, server certificate, and CA certificate to be replaced are sent from the personal computer to the Web server. Therefore, connect the personal computer to the USB port of the coupler when sending them.

Use OpenSSL or others to create a private key and the corresponding server certificate and CA certificate.

The Web server supports the following.

- Encryption by TLS 1.1 and TLS 1.2
- · Key length up to 2048 bits
- PEM encode key and certificate (.pem)

#### Change procedure of TLS/SSL certificate

The following shows the procedure to change the TLS/SSL certificate.

- **1.** Start the Web server and log in.
- 2. Click the [Extras] menu ⇒ [Exchange TLS / SSL certificate] to display the "exchange TLS-/SSL-Certificate" window.

#### exchange TLS-/SSL-Certificate

The access to this web server can be encrypted via the protocol 'https'. The underlying Transport Layer Security TLS, also know as its predecessor SSL, requires:

| (1) | R                                                                                                | a private key for encrypting the messages                                                                    | х | Delete | D | Select file |  |  |
|-----|--------------------------------------------------------------------------------------------------|----------------------------------------------------------------------------------------------------|---|--------|---|-------------|--|--|
| (2) | -                                                                                                | a certificate used to authenticate the Server                                                                | Х | Delete | D | Select file |  |  |
| (3) | 7                                                                                                | optional a CA certificate, in case the first certificate is validated by a trustworthy certificate authority | Х | Delete | D | Select file |  |  |
|     | If you add a certificate, it will be in use automatically. Following certificates are installed. |                                                                                                    |   |        |   |             |  |  |

in use valid 🦑 🖷 🔻

| 0 | 0 | 0 | 0 | 8 | NZ2FT default certificate<br>user defined certificate |
|---|---|---|---|---|-------------------------------------------------------|
|   |   |   |   |   |                                                       |

- 1) Private key
- 2) Server certificate
- 3) CA certificate
- **3.** Click [Select file] and select the private key, server certification, and CA certification to be replaced. The key and certification are checked automatically, and the check result is displayed as an icon.

| Icon | in use                        | valid                                            | Private key           | Server certificate    | CA certificate        |
|------|-------------------------------|--------------------------------------------------|-----------------------|-----------------------|-----------------------|
| R    | This certificate is used.     | The combination of key and certificate is valid. | available             | available             | available             |
|      | This certificate is not used. | The key or the certificates is missing.          | not available         | not available         | not available         |
|      | _                             | _                                                | invalid <sup>*1</sup> | invalid <sup>*1</sup> | invalid <sup>*1</sup> |

\*1 When the file contents do not follow the format of the private key and certificate

**4.** When the coupler is reset, the replaced private key, server certification, and CA certification are enabled.

To delete the private key, server certification, and CA certification, click the [Delete] button and reset the coupler.

## 4.2 Window Layout

The following figure shows the window layout of the Web server.

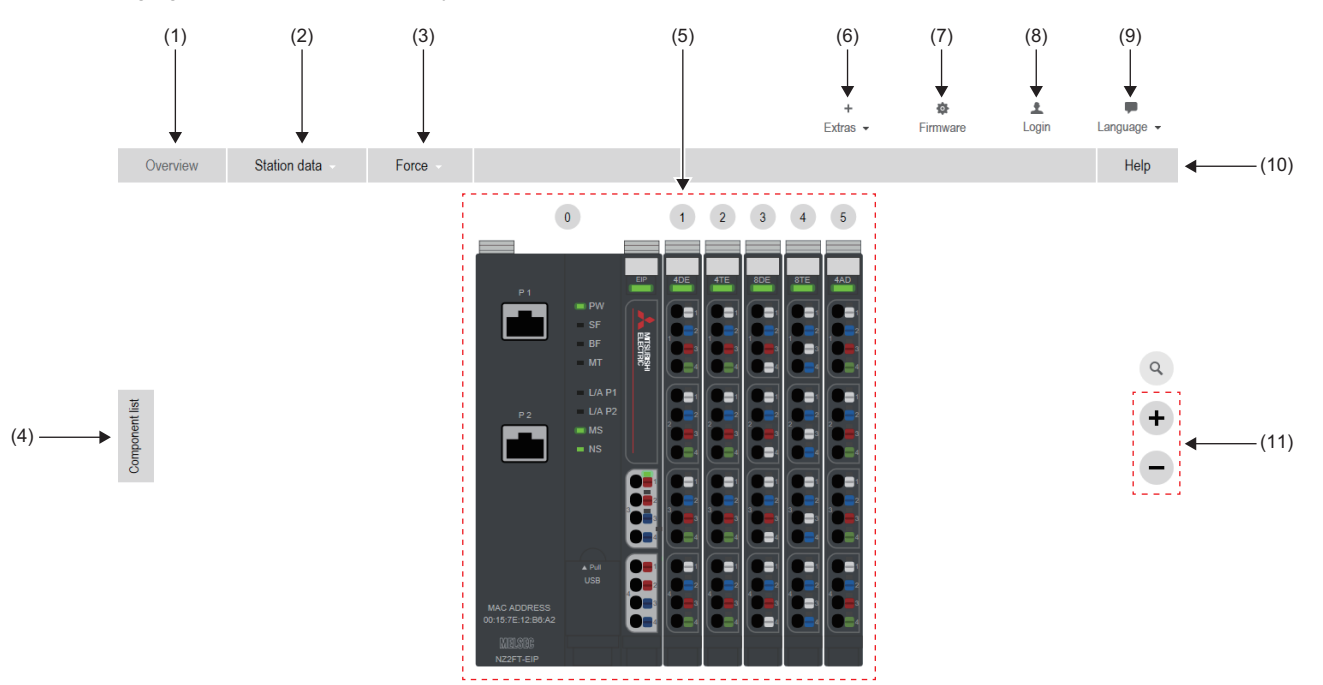

| No.  | Item                             |                                                   | Description                                                                                                    | Reference                                     |  |  |
|------|----------------------------------|---------------------------------------------------|----------------------------------------------------------------------------------------------------|-----------------------------------------------|--|--|
| (1)  | "Overview"                       |                                                   | Displays the configuration of the coupler and I/O modules.                                                                                                    | Page 70 "Overview"                            |  |  |
| (2)  | [Station data] menu Process data |                                                   | Displays the "Process data" window.                                                                                                    | Page 72 "Process data"                        |  |  |
|      |                                  | Diagnostic data                                   | Displays the diagnostics data to be used inside the system.                                                                                                    | _                                             |  |  |
| (3)  | [Force] menu                     | Enable                                            | Displays the "Force mode" window.                                                                                                    | Page 76 Force mode                            |  |  |
|      |                                  | Disable                                           |                                                                                                    |                                               |  |  |
|      |                                  | Station                                           |                                                                                                    |                                               |  |  |
| (4)  | "Component list"                 |                                                   | <ul> <li>Displays the list of couplers and I/O modules when<br/>the mouse cursor is placed.</li> <li>Displays "Component view" when a coupler or an I/<br/>O module is clicked.</li> </ul> | Page 71 "Component view"                      |  |  |
| (5)  | Component view                   |                                                   | Displays the setting information when a coupler or an I/O module is clicked.                                                                                                    | Page 71 "Component view"                      |  |  |
| (6)  | [Extras] menu                    | Save service file                                 | Acquires the service file.                                                                                                    | Page 88 Acquisition of the service file       |  |  |
|      |                                  | Stations parameters or<br>Save/load configuration | "Stations parameters" window or<br>Displays the "Save/load configuration" window.                                                                                                    | Page 80 Saving/loading parameter files        |  |  |
|      |                                  | Tag names or<br>User-defined tag names            | "Tag names" window or<br>Displays the "User-defined tag names" window.                                                                                                    | Page 83 Tag name function                     |  |  |
|      |                                  | Customisation file                                | Displays the "Customisation file" window.                                                                                                    | Page 84 Saving/Loading<br>customisation files |  |  |
|      |                                  | exchange TLS-/SSL-Certificate                     | Displays the "exchange TLS-/SSL-Certificate" window.                                                                                                    | Page 67 TLS/SSL certificates                  |  |  |
| (7)  | "Firmware"                       |                                                   | Displays the "Firmware update" window.                                                                                                    | Page 87 Firmware update                       |  |  |
| (8)  | "Login"                          |                                                   | Displays the "Login" window.                                                                                                    | Page 64 Login/Logout                          |  |  |
| (9)  | [Language] menu                  | Chinese                                           | Changes the display language to Chinese.                                                                                                    | Page 73 Changing the language                 |  |  |
|      |                                  | English                                           | Changes the display language to English.                                                                                                    |                                               |  |  |
|      |                                  | Deutsch                                           | Changes the display language to German.                                                                                                    |                                               |  |  |
|      |                                  | More                                              | Switches the display language.                                                                                                    |                                               |  |  |
| (10) | "Help"                           |                                                   | Displays the version of the Web server and the URL of our site.                                                                                                    |                                               |  |  |
| (11) | [+] button / [-] button          |                                                   | Scales "Overview".                                                                                                    |                                               |  |  |

## "Overview"

Displays the coupler and I/O modules.

This window is displayed when the Web server starts.

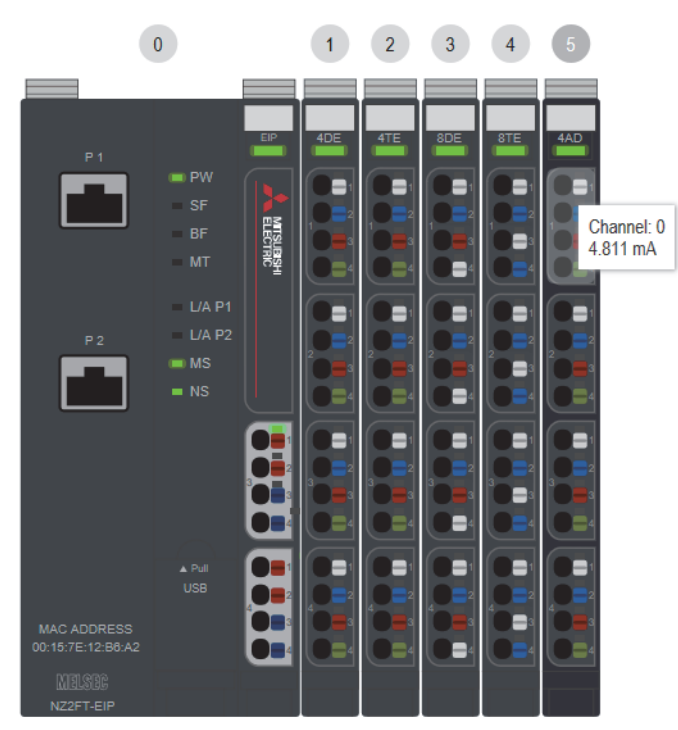

- The display is switched to "Component view" by clicking a coupler or an I/O module. (
- The LED indication of the coupler or I/O module can be checked. However, the LED indication on this window and the on/ flashing status of the LEDs on the NZ2FT system may not match.
- Place the mouse cursor on the connector part of the I/O module to display a tooltip and check Process data of the channel.
- The display on the Web server window is updated every three seconds.
## "Component view"

This view is displayed by clicking a coupler or an I/O module in "Overview".

It can be displayed by selecting a coupler or an I/O module from "Component list".

| (1)                                          |                                                                                          | (6)<br>↓                          | (7)              | (8)          |
|----------------------------------------------|------------------------------------------------------------------------------------------|-----------------------------------|------------------|--------------|
| P 1<br>P 1<br>P W<br>SF<br>BF<br>MT<br>LA P1 | Coupler: NZ2F 1-EIP<br>Diagnoses ←<br>Parameter ←<br>General information ←<br>I&M data ← | Reset<br>(2)<br>(3)<br>(4)<br>(5) | Factory settings | Change login |
| P 2 UA P2<br>MS<br>NS<br>A Put<br>USB        |                                                                                          |                                   |                  |              |
| 00:15:7E:12:86:A2                            |                                                                                          |                                   |                  |              |

| No. | Item                      | Description                                                                   | Reference                             |
|-----|---------------------------|-------------------------------------------------------------------------------|---------------------------------------|
| (1) | Module                    | Used to check the LED indication of the coupler or I/O module.                | —                                     |
| (2) | Diagnoses                 | Displays the diagnostics data to be used inside the system.                   | —                                     |
| (3) | Parameter                 | Used to set the parameters of the coupler or I/O module.                      | —                                     |
| (4) | General information       | Displays the serial number and firmware version of the coupler or I/O module. | —                                     |
| (5) | I&M data                  | Used to enter the installation location and installed date of the system.     | Page 85 I&M data function             |
| (6) | [Reset] button            | Displays the "Reset" window. It is displayed for the coupler.                 | Page 85 Resetting the coupler         |
| (7) | [Factory settings] button | Restores the factory default setting. It is displayed for the coupler.        | Page 86 Initialization of the coupler |
| (8) | [Change login] button     | Used to change User name and Password. It is displayed for the coupler.       | Page 64 Login/Logout                  |
| (9) | [>] button / [<] button   | Changes the displayed module.                                                 | —                                     |

• Click the [+]/[-] button to display/hide the detailed information.

• For the I/O module, place the mouse cursor on each channel to check Process data.

## "Process data"

Click "Process data" from "Station data" of "Overview" to display it.

| Overview | Station data    | Force |
|----------|-----------------|-------|
|          | Process data    |       |
|          | Diagnostic data |       |

#### Process data of all I/O modules is displayed.

#### Process data

| Channels | 1<br>NZ2FTS4-4DE | 2<br>NZ2FTS4-4TE | 3<br>NZ2FTS3-8DE | 4<br>NZ2FTS2-8TE | 5<br>NZ2FTS-60AD4 |
|----------|------------------|------------------|------------------|------------------|-------------------|
| 0        | 0                | 0                | 0                | 0                | 4.794 mA          |
| 1        | 0                | 0                | 0                | 0                | 0.000             |
| 2        | 0                | 0                | 0                | 0                | 0.000             |
| 3        | 0                | 0                | 0                | 0                | 0.000             |
| 4        |                  |                  | 0                | 0                |                   |
| 5        |                  |                  | 0                | 0                |                   |
| 6        |                  |                  | 0                | 0                |                   |
| 7        |                  |                  | 0                | 0                |                   |

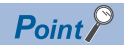

Process data can be checked in "Component view". (Page 71 "Component view")

## Changing the language

The factory default options are Chinese, English, and German. The default display is English.

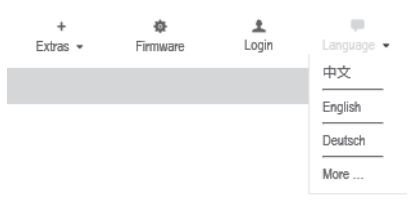

#### Switching the display language

Select the language from the [Language] menu to switch the display language. If the coupler is reset, the display language will return to English.

#### Replacing language files

Languages other than Chinese, English, and German can be displayed by replacing the language file. For the language file, please consult your local Mitsubishi representative.

#### ■Replacement procedure

- 1. Stop communications with the master station.
- 2. Select "More" from the [Language] menu.
- 3. Select the language to be changed in "Step 1: Choose the language to be replaced".

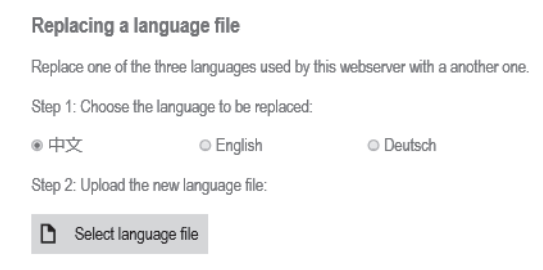

4. Click the [Select language file] buttonand select the language file to be installed from the file selection window.

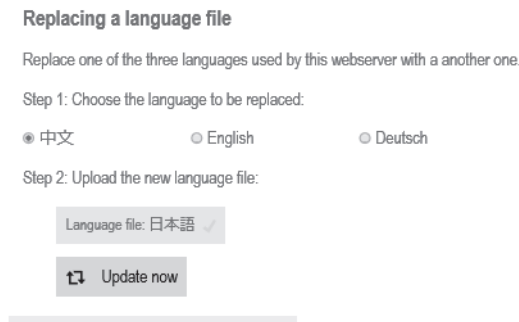

0%

- Click the [Update now] button to start updating.
- **6.** After the update is complete, click the [Reset] button on the complete window to reset the coupler and start the Web server.

#### Precautions

- If any of the following error conditions are met, display language change and language file update will fail.
- · During communications with the master station
- · When the coupler and Web server are not connected
- · When the language file is incorrect

## **4.3** Functions to Set on the Web Server

This section describes the functions that can be achieved by operating the Web server window.

## **Parameter setting**

Set the parameters of the coupler and I/O module.

The coupler parameters are saved in non-volatile memory, and they are retained even when the module is turned off.

#### Operating procedure

- 1. Select the target coupler or I/O module from Component list or Overview.
- 2. Set each parameter with "Parameter".
- NZ2FT-GN: S Page 112 Parameter list
- NZ2FT-BT: 🖙 Page 145 Parameter list
- NZ2FT-PN: Only "Webserver via Ethernet" and "HTTPS setting" ( Page 209 Web server) Other parameters are set from the RJ71PN92 software package instead of the Web server ( Page 200 GX Configurator-PN setting procedure).
- NZ2FT-PBV: Set from the software package of the master station instead of the Web server ( Page 238 RJ71PB91V and QJ71PB92V setting).
- NZ2FT-MT: SPage 304 Parameter list
- NZ2FT-EIP: 🖙 Page 390 Parameter list

|                                   |           |         |              |                                                                                                    |                           | Ext                                                                                                    | +<br>ras <del>-</del> | Firmware  | Login        |                       | Language 👻 |
|-----------------------------------|-----------|---------|--------------|----------------------------------------------------------------------------------------------------|---------------------------|----------------------------------------------------------------------------------------------------|-----------------------|-----------|--------------|-----------------------|------------|
| Overview Statio                   | on data   | Force   |              |                                                                                                    |                           |                                                                                                    |                       |           |              |                       | Help       |
| Overview Static<br>Component list | on data - | Force - | Coupler: NZ2 | 2FT-EIP<br>gnoses<br>ameter<br>Connected to fieldbus<br>IP configuration<br>IP address<br>Subnet mask<br>Gateway<br>IP address USB port<br>Webserver via Ethernet<br>Save module parameters of<br>Boot module parameters of<br>Boot module parameters | (<br>e<br>on coupler<br>1 | Reset           On           Static           192, 168, 3           265, 255, 255           0, 0, 0           192,168,5,202           Enabled           No           Default values           HTTP & HTTPS ( | Factory s             | operation | Change login | ·<br>·<br>·<br>·<br>· | Help       |
| MAC ADDRESS                       |           |         |              | Process alarm                                                                                                    | 1                         | Disabled                                                                                                    |                       |           |              | •                     |            |
| MEUSOG<br>NZ2FT-EIP               |           |         |              | Apply changes Rest                                                                                                    | tore                      | DIGUNER                                                                                                    |                       |           |              |                       |            |

**3.** Click the [Apply changes] button displayed on the bottom of the window to reflect the changed parameters. The "Login" window is displayed when the user does not log in. ( Page 64 Login/Logout)

#### Point P

I/O module parameters are not recorded simply by clicking the [Apply changes] button. (When reset, the parameters are reset to the default values.)

To record the I/O module parameters in the non-volatile memory of the coupler, do the following.  $\square$  Page 75 Module parameter function

## Module parameter function

Records the I/O module parameters in the non-volatile memory of the coupler.

Operate from the "Module parameters" window that is displayed when the [Module parameters] button is clicked from the "Component view" window.

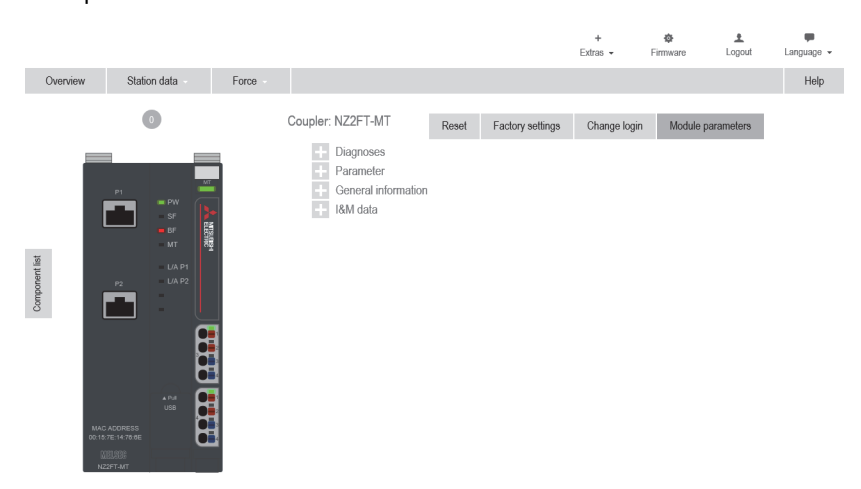

The following chart shows the operations that can be performed from the "Module parameters" window.

| Button name            | Operation                                                                                                    |
|------------------------|----------------------------------------------------------------------------------------------------|
| Restore default values | The I/O module parameters are set to their default values. (When reset, operation is performed with the default values.)                                                                        |
| Save module parameters | The parameter settings of the I/O module are recorded. (When reset, the parameter settings recorded in the non-volatile memory of the coupler are loaded into the I/O module before operation.) |
| Cancel                 | Cancels the operation.                                                                                                    |

## Force mode

This mode forcibly changes the input/output values at any time without being affected by the input from an external device or the operation result (cyclic data) of the program.

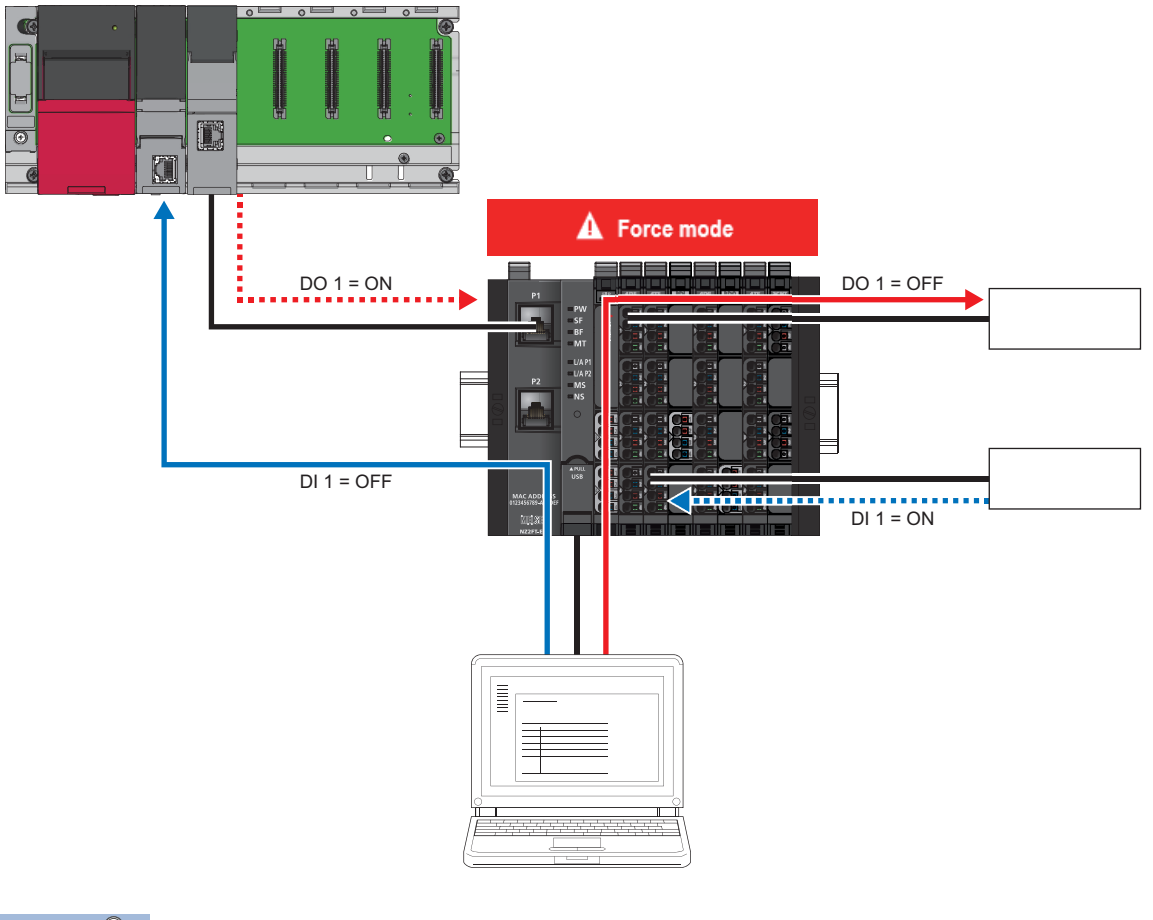

#### Point P

The following cannot be performed during Force mode.

- · Changing coupler parameters by the Web server
- Changing NZ2FT-EIP parameters by UCMM communication
- Operation of functions that require login by the Web server started on another personal computer ( Server Started on another personal computer ( Server Starte

The NZ2FT-C24 does not support Force mode.

#### **Operating procedure**

1. Select "Enable" from the [Force] menu.

The "Login" window is displayed when the user does not log in. ( I Page 64 Login/Logout)

| Overview | Station data | Force   |
|----------|--------------|---------|
|          |              | Enable  |
|          |              | Disable |
|          |              | Station |

**2.** A caution window will be displayed. Click the [Start force mode] button to switch to Force mode.

The SF LED flashes in red during Force mode. (For the NZ2FT-GN, the SF LED and ERR. LED flash in red during Force mode.)

3. Change Process data of the channel of the I/O module.

Process data of the channel can be changed in the "Overview" or "Station" window.

#### ■When changing data in "Overview"

Click the channel of the I/O module to be changed. The changed channel is displayed in the red box.

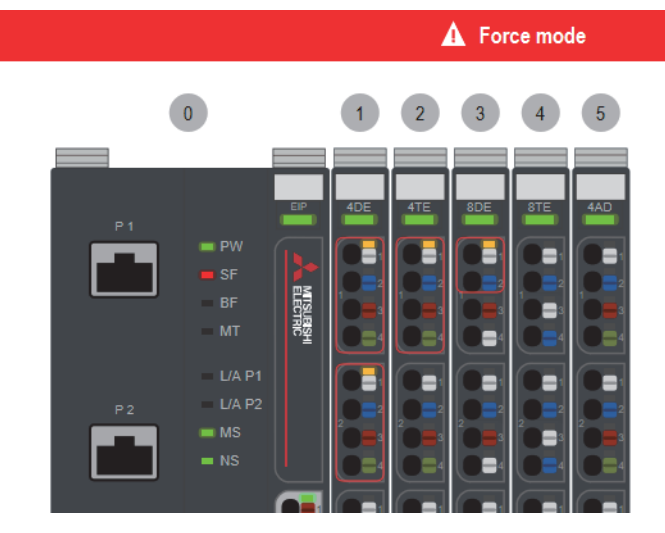

For data other than bit data, the entry window is displayed.

|                   | Channel 0 |          |                  |                     |
|-------------------|-----------|----------|------------------|---------------------|
| Counter value:    | 8042157 × | Mala     | 0.1171           |                     |
| Comparison value: | 0         | value ra | inge from -21474 | 83648 to 214/48364/ |
| Counter status:   | 0x2124    |          |                  |                     |
| Control word:     | 0x0004    |          |                  |                     |
|                   |           |          |                  |                     |
|                   |           |          |                  |                     |
|                   |           |          |                  |                     |
|                   |           |          |                  |                     |
|                   |           | Force    | Cancel           |                     |
|                   |           |          |                  |                     |

#### ■When changing the data on the "Station" window

- **1.** Select "Station" from the [Force] menu.
- 2. Click the channel of the I/O module to be changed. For data other than bit data, enter a value in the entry area.

|                     |              |                  |                  |                    | +<br>Extras +     | Firmware | Logout | 🗭<br>Language 🗸 |
|---------------------|--------------|------------------|------------------|--------------------|-------------------|----------|--------|-----------------|
| Overview            | Station data | Force            |                  | 4                  | Force mode        |          |        | Help            |
| Station<br>+ Filter |              |                  |                  |                    |                   |          |        |                 |
| Channels            | NZ2FTS4-4DE  | 2<br>NZ2FTS4-4TE | 3<br>NZ2FTS3-8DE | A<br>NZ2FTS2-8TE   | 5<br>NZ2FTS-60AD4 |          |        |                 |
| 0                   |              |                  | ×                | ×                  | 3.424 mA          |          |        |                 |
| 1                   |              | ×                | ×                | ×                  | 0.000             |          |        |                 |
| 2                   | ×            | ×                | ×                | ×                  | 0.000             |          |        |                 |
| 3                   | ×            | ×                | ×                | ×                  | 0.000             |          |        |                 |
| 4                   |              |                  | ×                | ×                  |                   |          |        |                 |
| 5                   |              |                  | ×                | ×                  |                   |          |        |                 |
| 6                   |              |                  | ×                | ×                  |                   |          |        |                 |
| 7                   |              |                  | ×                | ×                  |                   |          |        |                 |
|                     |              |                  |                  |                    |                   |          |        |                 |
|                     |              |                  |                  |                    |                   |          |        |                 |
|                     |              |                  |                  |                    |                   |          |        |                 |
|                     |              |                  | An               | rbuchennes Restore |                   |          |        |                 |
|                     |              |                  | - PP             | Nosiolo            |                   |          |        |                 |

**3.** Click the [Apply changes] button.

4

#### Exiting Force mode

Select "Disable" from the [Force] menu.

Force mode is terminated and the I/O value operated in Force mode are cleared.

The SF LED stops flashing in red and returns to the module status display. (For the NZ2FT-GN, flashing of the ERR. LED in red will also stop.)

Also, exiting the Web server terminates Force mode.

## I/O value setting for Hot swap

Set the I/O value of the I/O module of when replacing the I/O module while the power is on. ( Page 53 Hot swap) The setting is selected by the parameter "Module behaviour on hot swap" of each coupler.

- "Continue data exchange": Continues data input/output.
- "Behaviour like on fieldbus error": It depends on the setting of the parameter "Output behaviour on fieldbus error" At this time, if the parameter "Output behaviour on fieldbus error" is set to "All outputs off", the result will be as follows.

For data sent from the NZ2FT-C24 to an external device, when the parameter "Module behaviour on hot swap" is set to "Behaviour like on fieldbus error", the operation of "All outputs off" is performed regardless of the setting of the parameter "Output behaviour on fieldbus error". ( Page 53 Precautions for Hot swap).

#### Ex.

For the digital I/O module

| Operation status of the master station |                               | Coupler parameter "Module behaviour on hot swap" setting |                             |                            |                             |                                                                                                    |                             |                            |                             |  |
|----------------------------------------|-------------------------------|----------------------------------------------------------|-----------------------------|----------------------------|-----------------------------|----------------------------------------------------------------------------------------------------|-----------------------------|----------------------------|-----------------------------|--|
|                                        |                               | 0: Continue data exchange                                |                             |                            |                             | 1: Behaviour like on fieldbus error<br>And the parameter "Output behaviour or<br>fieldbus error" is set to "All outputs off" |                             |                            |                             |  |
|                                        |                               | Replacement target module                                |                             | Other modules              |                             | Replacement target module                                                                                                    |                             | Other modules              |                             |  |
|                                        |                               | Digital<br>input<br>module                               | Digital<br>output<br>module | Digital<br>input<br>module | Digital<br>output<br>module | Digital<br>input<br>module                                                                                                   | Digital<br>output<br>module | Digital<br>input<br>module | Digital<br>output<br>module |  |
| CPU module                             | Before Hot swap start         | ON                                                       | ON                          | ON                         | ON                          | ON                                                                                                    | ON                          | ON                         | ON                          |  |
| RUN state                              | During Hot swap <sup>*1</sup> | OFF                                                      | OFF                         | ON                         | ON                          | OFF                                                                                                    | OFF                         | ON                         | OFF                         |  |
|                                        | After Hot swap end            | ON                                                       | ON                          | ON                         | ON                          | ON                                                                                                    | ON                          | ON                         | ON                          |  |

\*1 While the I/O module is being replaced, the module is in a state where no external device is connected.

#### Ex. For the NZ2FTS-60AD4 and NZ2FTS-60DA4

| Operation status of the master station |                               | Coupler parameter "Module behaviour on hot swap" setting |                            |                            |                            |                                                                                                    |                            |                            |                            |  |
|----------------------------------------|-------------------------------|----------------------------------------------------------|----------------------------|----------------------------|----------------------------|----------------------------------------------------------------------------------------------------|----------------------------|----------------------------|----------------------------|--|
|                                        |                               | 0: Continue data exchange                                |                            |                            |                            | 1: Behaviour like on fieldbus error<br>And set the parameter "Output behaviour<br>on fieldbus error" to "All outputs off" |                            |                            |                            |  |
|                                        |                               | Replacement target module                                |                            | Other modules              |                            | Replacement target module                                                                                                 |                            | Other modules              |                            |  |
|                                        |                               | NZ2FTS-<br>60AD4                                         | NZ2FTS-<br>60DA4           | NZ2FTS-<br>60AD4           | NZ2FTS-<br>60DA4           | NZ2FTS-<br>60AD4                                                                                                    | NZ2FTS-<br>60DA4           | NZ2FTS-<br>60AD4           | NZ2FTS-<br>60DA4           |  |
| CPU module<br>RUN state                | Before Hot swap start         | A/D<br>conversion<br>value                               | D/A<br>conversion<br>value | A/D<br>conversion<br>value | D/A<br>conversion<br>value | A/D<br>conversion<br>value                                                                                                | D/A<br>conversion<br>value | A/D<br>conversion<br>value | D/A<br>conversion<br>value |  |
|                                        | During Hot swap <sup>*1</sup> | 0                                                        | 0                          | A/D<br>conversion<br>value | D/A<br>conversion<br>value | 0                                                                                                    | 0                          | A/D<br>conversion<br>value | 0                          |  |
|                                        | Hot swap end                  | A/D<br>conversion<br>value                               | D/A<br>conversion<br>value | A/D<br>conversion<br>value | D/A<br>conversion<br>value | A/D<br>conversion<br>value                                                                                                | D/A<br>conversion<br>value | A/D<br>conversion<br>value | D/A<br>conversion<br>value |  |

\*1 While the I/O module is being replaced, the module is in a state where no external device is connected.

## Saving/loading parameter files

When replacing the coupler, save the parameters of the coupler and I/O module in a file. Also, load the saved parameters from the file.

#### **Operating procedure**

#### Saving parameter files

- 1. Select "Stations parameters" or "Save/load configuration" from the [Extras] menu.
- 2. Click the [Save] button.

The parameter file is downloaded from the Web server. (The file name cannot be specified.)

#### ■Loading parameter files

- 1. Select "Stations parameters" or "Save/load configuration" from the [Extras] menu.
- 2. Click the [Load] button.
- 3. Select the saved parameter file and click the [Open] button.

In the following cases, the parameter file cannot be loaded.

- When the system configuration of the saved parameter file is different from the actual system configuration (Including the case of loading the parameter file saved by the coupler of a different model)
- · When the saved parameter file is damaged
- · When the master station and the coupler are communicating I/O data (BF LED turns off)
- 4. Click the [Reset] button on the "load configuration" window to reset the coupler.

#### Parameters to be saved/loaded

 $\bigcirc$ : Target,  $\times$ : Not applicable

#### ■NZ2FT-GN

| Parameter                          | Save/load |
|------------------------------------|-----------|
| IP address                         | ×         |
| Subnet mask                        | ×         |
| IP address USB port                | ×         |
| Webserver via Ethernet             | ×         |
| HTTPS setting                      | ×         |
| Process alarm                      | 0         |
| Diagnostic alarm                   | 0         |
| Output behaviour on fieldbus error | 0         |
| Module behaviour on hot swap       | 0         |
| Data format                        | 0         |

#### ■NZ2FT-BT

| Parameter                          | Save/load |
|------------------------------------|-----------|
| IP address USB port                | ×         |
| Power up baud rate                 | 0         |
| Protocol Version                   | 0         |
| Number of Occupied Stations        | 0         |
| Extended-Cyclic-Messaging-Factor   | 0         |
| HTTPS setting                      | ×         |
| Output behaviour on fieldbus error | 0         |
| Module behaviour on hot swap       | 0         |
| Data format                        | 0         |

#### ■NZ2FT-PN

Since the NZ2FT-PN receives the parameter settings from the RJ71PN92, it does not save/load the parameter file.

#### ■NZ2FT-PBV

Since the NZ2FT-PBV receives the parameter settings from the RJ71PB91V, it does not save/load the parameter file.

#### ■NZ2FT-MT

| The parameter "Modbus Dual LAN Mode" is set to "Disabled" |           | The parameter "Modbus Dual LAN Mode" is set to "Enabled" |           |  |  |
|-----------------------------------------------------------|-----------|----------------------------------------------------------|-----------|--|--|
| Parameter                                                 | Save/load | Parameter                                                | Save/load |  |  |
| IP address                                                | ×         | IP address 1                                             | ×         |  |  |
| Subnet mask                                               | ×         | Subnet mask 1                                            | ×         |  |  |
| Gateway                                                   | ×         | Gateway 1                                                | ×         |  |  |
| _                                                         | -         | IP address 2                                             | ×         |  |  |
| _                                                         | —         | Subnet mask 2                                            | ×         |  |  |
| _                                                         | —         | Gateway 2                                                | ×         |  |  |
| IP configuration                                          | ×         | IP configuration 1                                       | ×         |  |  |
| _                                                         | -         | IP configuration 2                                       | ×         |  |  |
| Modbus DHCP timeout                                       | 0         | Modbus DHCP timeout                                      | 0         |  |  |
| Additional TCP port                                       | 0         | Additional TCP port                                      | 0         |  |  |
| Modbus Dual Lan Mode                                      | 0         | Modbus Dual Lan Mode                                     | 0         |  |  |
| IP address USB port                                       | ×         | IP address USB port                                      | ×         |  |  |
| Webserver via Ethernet                                    | 0         | Webserver via Ethernet                                   | 0         |  |  |
| Save module parameters on coupler                         | ×         | Save module parameters on coupler                        | ×         |  |  |
| Status Modbus watchdog                                    | 0         | Status Modbus watchdog                                   | 0         |  |  |
| Modbus connection timeout                                 | 0         | Modbus connection timeout                                | 0         |  |  |
| Writing access in multi-client operation                  | 0         | Writing access in multi-client operation                 | 0         |  |  |
| Check reference list before data exchange                 | 0         | Check reference list before data exchange                | 0         |  |  |
| HTTPS setting                                             | ×         | HTTPS setting                                            | ×         |  |  |
| Process alarm                                             | 0         | Process alarm                                            | 0         |  |  |
| Diagnostic alarm                                          | 0         | Diagnostic alarm                                         | 0         |  |  |
| Output behavior on fieldbus error                         | 0         | Output behaviour on fieldbus error                       | 0         |  |  |
| Module behaviour on hot swap                              | 0         | Module behaviour on hot swap                             | 0         |  |  |
| Data format                                               | 0         | Data format                                              | 0         |  |  |
| Lock force mode                                           | 0         | Lock force mode                                          | 0         |  |  |

#### ■NZ2FT-EIP

| Parameter                          | Save/load |
|------------------------------------|-----------|
| IP configuration                   | ×         |
| IP address                         | ×         |
| Subnet mask                        | ×         |
| Gateway                            | ×         |
| IP address USB port                | ×         |
| Webserver via Ethernet             | ×         |
| Save module parameters on coupler  | ×         |
| HTTPS setting                      | ×         |
| Process alarm                      | 0         |
| Diagnostic alarm                   | 0         |
| Output behaviour on fieldbus error | 0         |
| Output behaviour on IDLE state     | ×         |
| Module behaviour on hot swap       | 0         |
| Data format                        | 0         |
| Lock force mode                    | 0         |

#### I/O module

All parameters can be saved/loaded.

## Tag name function

Set an arbitrary character string as the channel name of the I/O module.

On the "Overview" window, hovering the mouse over the connector displays the Tag name. (Not displayed on the NZ2FT-C24)

#### Ex.

When the Tag name of Channel 0 is set to Device01\_Ready in the NZ2FTS4-4DE whose mounting position is the first (in order of proximity to the coupler)

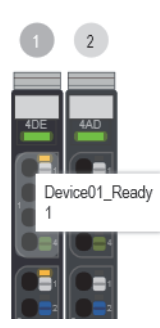

#### **Operating procedure**

#### Editing and uploading Tag name files

1. Select "Tag names" or "User-defined tag names" from the [Extras] menu.

You can save or load user-defined tag names to the NZ2FT station or delete existing tag names.

| t₽ | Create template | or | t⊒ | Save |  | Load |  | X | Delete |
|----|-----------------|----|----|------|--|------|--|---|--------|
|----|-----------------|----|----|------|--|------|--|---|--------|

- 2. Click the [Create template] button and click "Save" on the window that appears to download the template file. (The file name cannot be specified.)
- 3. Edit the text in the template file (the file name cannot be changed) and set the Tag name. This is called a Tag name file.

#### Ex.

When the mounting position is the first I/O module and the Tag name of Channel 0 is set to Device01\_Ready

1;Device01\_Ready;ch1;ch2;ch3 2;ch0;ch1;ch2;ch3 3;ch0;ch1;ch2;ch3;ch4;ch5;ch6;ch7 4;ch0;ch1;ch2;ch3;ch4;ch5;ch6;ch7;ch8;ch9;ch10;ch11;ch12;ch13;ch14;ch15

4. Click the [Load] button and upload the Tag name file.

#### Precautions

In the following cases, an error appears when the Tag name file is uploaded.

- · When the file is not beginning with the mounting position number
- When a semicolon (;) is deleted
- When Tag name contains a comma (,) or double quotation ("")

Two-byte characters cannot be used because they become garbled.

One-byte characters such as alphanumeric characters, spaces, symbols, and special characters (except for a semicolon (;) and comma (,)) can be entered.

#### Downloading a Tag name file

- 1. Select "Tag names" or "User-defined tag names" from the [Extras] menu.
- 2. Click the [Save] button to download the Tag name file. (The file name cannot be specified.)

Re-editing the downloaded Tag name file is the same as editing the template file.

#### ■Deleting a Tag name file

- 1. Select "Tag names" or "User-defined tag names" from the [Extras] menu.
- 2. Click the [Delete] button to return to the character string in the template file.

#### Precautions

The Tag name file cannot be uploaded or deleted while in communication with the master station.

### Saving/Loading customisation files

Save/load the parameter file and Tag name file at the same time.

- Parameter file (
   Page 80 Saving/loading parameter files)
- Tag name file ( 🖙 Page 83 Tag name function)

#### **Operating procedure**

#### Saving the parameter file and Tag name file

**1.** Select "Customisation file" from the [Extras] menu.

|                                                                                                    |              |                                  |  | Extras - Firmware                                   |
|----------------------------------------------------------------------------------------------------|--------------|----------------------------------|--|-----------------------------------------------------|
| Overview                                                                                                    | Station data | Force                            |  | Save service file                                   |
| Customisat                                                                                                    | tion file    | Stations parameters<br>Tag names |  |                                                     |
| The customisation contains the configuration of the u-remote devices and the user defined tag-names. Both customisations are aggregated into one .zip file. You can <b>Save</b> the current customisation or <b>Load</b> an already existing file. |              |                                  |  | Customisation file<br>exchange TLS-/SSL-Certificate |
| <b>t</b> ⊒ Save                                                                                                    | Load         |                                  |  |                                                     |

#### 2. Click the [Save] button.

A ZIP file that contains the parameter file and the Tag name file is downloaded. (The file name cannot be specified.)

#### ■Loading the parameter file and Tag name file

- 1. Select "Customisation file" from the [Extras] menu.
- 2. Click the [Load] button.
- 3. Specify the parameter file and Tag name file, and click the [Open] button.

A ZIP file containing only the parameter file or only the Tag name file can be loaded.

If the file cannot be loaded, refer to the following.

- Parameter file ( I Page 80 Loading parameter files)
- Tag name file ( I Page 83 Editing and uploading Tag name files)

#### Point P

Even when the Tag file name cannot be loaded, "The configuration file does not match the connected station." is displayed. Check both the parameter file and the Tag name file.

### **I&M** data function

I&M data (Identification & Maintenance) can record the installation location and installation date of the system. Click the [+]/[-] button of "I&M data" from "Component view" of the coupler to display the detailed information. The characters that can be input in each item are as follows. Other characters cannot be saved correctly.

- One-byte alphanumeric characters: A to Z, a to z, 0 to 9
- One-byte symbol: ! # \$ & ' () \* + , . / : ; = ? @ \_

| Coupler: NZ2FT-MT                                                                |                       | Reset | Factory sett | ings  | Change login |  |
|----------------------------------------------------------------------------------|-----------------------|-------|--------------|-------|--------------|--|
| <ul> <li>Parameter</li> <li>General information</li> <li>I&amp;M data</li> </ul> |                       |       |              |       |              |  |
| Location                                                                         | Line01                |       |              | 0     |              |  |
| Function                                                                         | Conveyor              |       |              | ⊗     |              |  |
| Descriptor                                                                       | Device01              |       |              | ⊗     |              |  |
| Signature                                                                        | NZ2FT-MT              |       |              | ⊗     |              |  |
| Date of installation                                                             | 20190501              |       | ×            | < <>> |              |  |
|                                                                                  |                       |       |              |       |              |  |
|                                                                                  | Apply changes Restore |       |              |       |              |  |

#### Items and maximum number of characters

The following table lists the items and the maximum number of characters.

| Item                 | Maximum number of characters |
|----------------------|------------------------------|
| Location             | 22 one-byte characters       |
| Function             | 32 one-byte characters       |
| Descriptor           | 54 one-byte characters       |
| Signature            | 54 one-byte characters       |
| Date of installation | 16 one-byte characters       |

• After characters are entered and deleted, a green symbol mark is displayed when the changes are confirmed.

- After the changes are confirmed, click the [Apply changes] button displayed on the bottom of the window to apply the changes.
- To restore the changes, click the [Restore] button. All changes are restored.

### **Resetting the coupler**

Restarts the coupler from the Web server.

Display the coupler in "Component view", and click the [Reset] button.

| Reset                             |  |
|-----------------------------------|--|
| Are you sure you want to restart? |  |
| Yes No                            |  |

If [Yes] button is clicked, the Web server will start after the reset is executed.

4

## Initialization of the coupler

Restores the coupler to the factory default setting from the Web server. The following items are reset to the factory default setting.

- Parameters of the coupler and I/O module
- · Login data (User name and Password)
- I&M data
- Tag name
- exchange TLS-/SSL-Certificate
- NZ2FT-PN Dataset

Stop communications with the master station before initializing the coupler.

**1.** Display the coupler in "Component view", and click the [Factory settings] button.

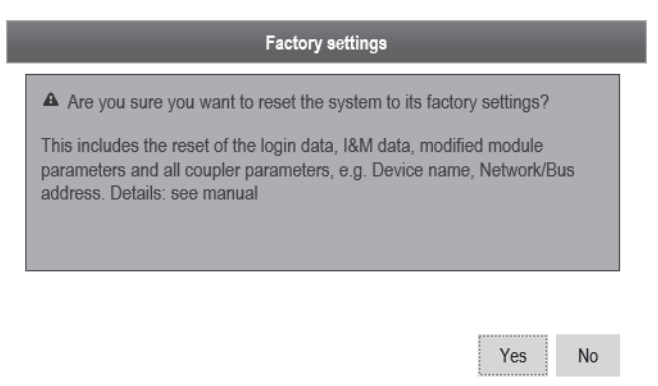

**2.** Click the [Yes] button to perform initialization and reset the coupler and Web server.

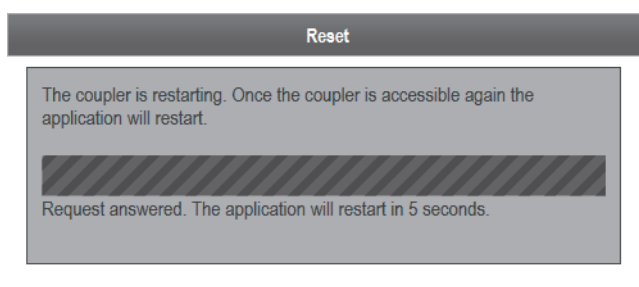

Reload

### Firmware update

Updates the firmware of the coupler or I/O module.

The language files can be replaced during the operating procedure. (EP Page 73 Changing the language)

The file names of the firmware files used for firmware update are as follows.

[Model]-[Major version]\_[Minor version]\_[revision version]-[No.].extension

| Module type | Update target module | Firmware file file name             |
|-------------|----------------------|-------------------------------------|
| Coupler     | NZ2FT-GN             | NZ2FT-GN-0010757-xx_xx_xx-x.bsc     |
|             | NZ2FT-BT             | NZ2FT-BT-0010757-xx_xx_xx-x.bsc     |
|             | NZ2FT-PN             | NZ2FT-PN-0010757-xx_xx_xx-x.bsc     |
|             | NZ2FT-PBV            | NZ2FT-PBV-0010757-xx_xx_xx-x.bsc    |
|             | NZ2FT-MT             | NZ2FT-MT-0010757-xx_xx_xx-x.bsc     |
|             | NZ2FT-EIP            | NZ2FT-EIP-0010757-xx_xx_xx-x.bsc    |
| I/O module  | NZ2FTS-60AD4         | NZ2FTS_60AD4-0702531-xx_xx_xx-x.bsm |
|             | NZ2FTS-60DA4         | NZ2FTS_60DA4-0702658-xx_xx_xx-x.bsm |
|             | NZ2FTS-60RD4         | NZ2FTS_60RD4-0702661-xx_xx_xx-x.bsm |
|             | NZ2FTS-60TD4         | NZ2FTS_60RD4-0702661-xx_xx_xx-x.bsm |
|             | NZ2FT-C24            | NZ2FT-C24-0702673-xx_xx_xx-x.bsm    |

For the firmware file, please consult your local Mitsubishi representative.

To restore the firmware, update the firmware file of the previous version again.

#### Precautions

- The firmware files of different modules cannot be updated.
- If the firmware update results in "Update failed" being displayed and the update fails, power off and on the coupler and update the firmware again.

#### **Operating procedure**

There are two methods to update firmware: update for each module (Single update) and update for multiple modules simultaneously (Multiple update).

#### ■Procedure for Single update

In the Single update procedure, perform the firmware update for one selected module.

- 1. Click [Firmware] on the menu bar.
- The "Firmware Update" window is displayed.

Among the mounted modules, the modules to which the firmware update is applicable are displayed in a list.

|                                    |                                                                |       |          |                         | +<br>Extras + | ¢<br>Firmware | Logout                     | <b>p</b><br>Language ↓ |
|------------------------------------|----------------------------------------------------------------|-------|----------|-------------------------|---------------|---------------|----------------------------|------------------------|
| Overview                           | Station data                                                   | Force |          |                         |               |               |                            | Help                   |
| Firmware (<br>EIP<br>(Firr<br>(Lar | <b>update</b><br>nware: 02.07.92)<br>guages: 中文, English, Deul | lsch) | Select t | irmware / language file |               | For           | multi-update<br>Click here |                        |
| 5 NZ2<br>(Firr                     | FTS-60AD4<br>nware 01.00.36)                                   |       |          | Select firmware         |               |               |                            |                        |

- **2.** Click the [Select firmware /language file] button or [Select Firmware] button. The language file can also be replaced at the same time when the [Select firmware /language file] button is selected.
- **3.** Select an update file.
- 4. When the [Update now] button is clicked, BF LED flashes in red and the update is performed.
- 5. Click the [Reset] button displayed after the update is complete.

The coupler is reset and the Web server starts. Flashing of the BF LED in red will stop.

#### ■Procedure for Multiple update

In Multiple update, multiple firmware files of the coupler and I/O module can be selected and updated simultaneously.

- **1.** Click [Firmware] on the menu bar.
- 2. Click the [Click here] button of "For multi-update" on the "Single Update" window. The language file can also be replaced at the same time when the [Select firmware /language file] button is selected.
- **3.** Select an update file.
- Repeat the operation for every update.
- 4. When the [Update now] button is clicked, BF LED flashes in red and the update is performed.
- 5. Click the [Reset] button displayed after the update is complete.
- The coupler is reset and the Web server starts. Flashing of the BF LED in red will stop.

#### Precautions

After the update is complete, check that the version is upgraded in "General information" of "Component view".

### Acquisition of the service file

If troubleshooting does not resolve the problem, acquire a service file from the coupler to provide the service technician with the information about the problem.

#### Acquisition method

The following describes how to acquire the service file.

- 1. Select "Save service file" from the [Extras] menu.
- **2.** Select the save destination of the service file on the personal computer, and click [Save]. (The file name cannot be specified.)

#### Precautions

The service file in the coupler is deleted by the following operations.

- · At power-off
- · At the completion of the acquisition of the service file
- · When the [Cancel] button is clicked while the service file is being acquired
- · When the Web server is closed while the service file is being acquired

## 4.4 Troubleshooting

If problems that occur on the Web server, perform the following.

### Troubleshooting by symptom

#### Cannot access the Web server

Check the following items in order from the top.

| Item                                                                                                    | Action                                                                                                    |
|----------------------------------------------------------------------------------------------------|----------------------------------------------------------------------------------------------------|
| Is the PW LED of the coupler lit in green?                                                                                                    | <ul> <li>If the PW LED of the coupler is off, check the following and take corrective action.</li> <li>The module status LED of the I/O module lights up in green.</li> <li>Repair or replace the coupler. The possible cause is an internal fuse failure.</li> <li>The module status LED of the I/O module is off.</li> <li>(1) If the external power supply (24VDC) is not wired, wire it.</li> <li>(2) If the external power supply (24VDC) is not turned on, turn it on.</li> <li>(3) Adjust the voltage of the external power supply (24VDC) if it is not within the range of performance specifications.</li> <li>If the problem still persists despite the above measures, replace the coupler.</li> <li>The PW LED on the NZ2FT-GN is flashing in green.</li> <li>*F Page 123 When the PW LED is flashing in green</li> </ul> |
| <ul> <li>For the NZ2FT-GN, NZ2FT-PN, NZ2FT-MT, NZ2FT-EIP</li> <li>Is the USB cable or Ethernet cable connected correctly to the coupler?</li> <li>For the NZ2FT-BT and NZF2FT-PBV</li> <li>Is the USB cable connected correctly to the coupler?</li> </ul> | Connect the USB cable or Ethernet cable correctly.                                                                                                    |
| When connected via the USB port, is the URL set to the IP<br>address specified by the parameter "IP address USB port"?                                                                                                    | Change the URL to the IP address set with the parameter "IP address USB port".<br>The setting range of the parameter "IP address USB port" is the following five patterns<br>only. If the set IP address is forgotten, try these five patterns.<br>• 192.168.1.202<br>• 192.168.2.202<br>• 192.168.3.202<br>• 192.168.4.202<br>• 192.168.5.202                                                                                                    |
| When connected via the USB port, has the correct IP address been set on the personal computer? <sup>*1</sup>                                                                                                    | An invalid IP address may be set on the personal computer.<br>• Set the IP address of the personal computer manually and access the Web server. <sup>*2</sup><br>• Set the parameter "IP address" correctly.                                                                                                    |
| When connected via the Ethernet port, has the parameter "IP address" been set to the correct IP address on the Ethernet port?                                                                                                    | Connect via the USB port and set the IP address of the parameter "IP address" correctly.                                                                                                    |
| Is a proxy server being used?                                                                                                    | Check the proxy server settings. After completion, restore the proxy server settings.                                                                                                    |
| Is the parameter "Webserver via Ethernet" set to "Disabled"?                                                                                                    | Set the parameter "Webserver via Ethernet" to "Enabled". Alternatively, connect via the USB port.                                                                                                    |
| Is "Overview" displayed?                                                                                                    | Clear the browsing history of the Web browser.                                                                                                    |
| Is the Web server being accessed via HTTP?                                                                                                    | Access the Web server via HTTPS. After accessing, change the parameter "HTTPS setting" to "HTTP & HTTPS concurrent operation".                                                                                                    |
| Is the progress bar on the startup window stopped at 15%?                                                                                                    | Change your Web browser to Mozilla Firefox, Google Chrome, or other browser.                                                                                                    |

\*1 Even when connected via the USB port, it may not be possible to access the Web server if an invalid IP address is set on the personal computer. Check the IP address of the personal computer.

\*2 The IP address of the personal computer connected via the USB port is assigned automatically. If the IP address of the personal computer is not as shown below, set the IP address manually.

| Parameter "IP address USB port" setting | IP address of the personal computer connected via the USB port |
|-----------------------------------------|----------------------------------------------------------------|
| 192.168.1.202                           | 192.168.1.201                                                  |
| 192.168.2.202                           | 192.168.2.201                                                  |
| 192.168.3.202                           | 192.168.3.201                                                  |
| 192.168.4.202                           | 192.168.4.201                                                  |
| 192.168.5.202                           | 192.168.5.201                                                  |

## Cannot log in to the Web server

| Check the following item. |                                                                                                    |  |  |
|---------------------------|----------------------------------------------------------------------------------------------------|--|--|
| Item                      | Action                                                                                                    |  |  |
| Check User name/Password. | <ul> <li>If User name/Password is forgotten, reset them by the following procedure.</li> <li>(1) Power off the coupler.</li> <li>(2) Remove I/O modules but leave the coupler only.</li> <li>(3) Power on the coupler.</li> <li>(4) Set "New user name", "New password", and "Repeat new password" on the "Change login" window.</li> </ul> |  |  |

#### Cannot save/load the parameter file

Check the following items in order from the top. ( I Page 80 Saving/loading parameter files)

| Item                                                                                                    | Action                                                                                                    |
|----------------------------------------------------------------------------------------------------|----------------------------------------------------------------------------------------------------|
| <ul> <li>For the NZ2FT-GN</li> <li>Are the LINK P1 LED and LINK P2 LED on?</li> <li>For the NZ2FT-MT and NZ2FT-EIP</li> <li>Are the L/A P1 LED and L/A P2 LED on or flashing?</li> </ul> | ■For the NZ2FT-GN<br>If the LINK P1 LED and LINK P2 LED are off, perform troubleshooting. Also, check other<br>LEDs. (☞ Page 469 NZ2FT-GN)<br>■For the NZ2FT-MT and NZ2FT-EIP<br>If the L/A P1 LED and L/A P2 LED are off, perform troubleshooting. Also, check other<br>LEDs. (☞ Page 359 When the L/A P1 LED and L/A P2 LED turn off, Page 408 When<br>the L/A P1 LED and L/A P2 LED turn off) |
| Is the BF LED on the coupler on in red?                                                                                                    | <ul> <li>If the BF LED is flashing in red, perform troubleshooting. Also, check other LEDs.</li> <li>If the BF LED is off, check the procedure for replacing the coupler. (CP Page 49 Coupler).</li> </ul>                                                                                                    |
| Is the system configuration when the parameters are saved different from the system configuration to be loaded?                                                                          | Match the system configuration when saving the parameters.                                                                                                    |
| Is the parameter file invalid?                                                                                                    | Save the parameter file again and load the parameter file into the coupler.                                                                                                    |
| Is the voltage of the coupler power supply (24VDC) within the specified range?                                                                                                    | Set the voltage value within the range of performance specifications.                                                                                                    |

If the parameter file is still not saved/loaded even after checking all of the above and checking with the LEDs of the I/O module and Web server, there is a risk of hardware failure in the I/O module.

Acquire the service files, and please consult your local Mitsubishi representative. (F Page 88 Acquisition of the service file)

# **5** MAINTENANCE AND INSPECTION

Although the NZ2FT system does not require any specific check items, follow the check items described in the user's manual of the CPU module to ensure that the system is always used in the best condition.

## PART 2

## COUPLER

This part consists of the following chapters.

| 6 OVERVIEW OF COUPLER |
|-----------------------|
|                       |
| 7 NZ2F1-GN            |
| 8 NZ2FT-BT            |
|                       |
| 3 NZZET-EN            |
| 10 NZ2FT-PBV          |
| 11 NZ2FT-MT           |
|                       |
| 12 NZ2FT-EIP          |
|                       |

# **6** OVERVIEW OF COUPLER

## 6.1 Coupler Common Part Names

The section describes the name of each part of the coupler.

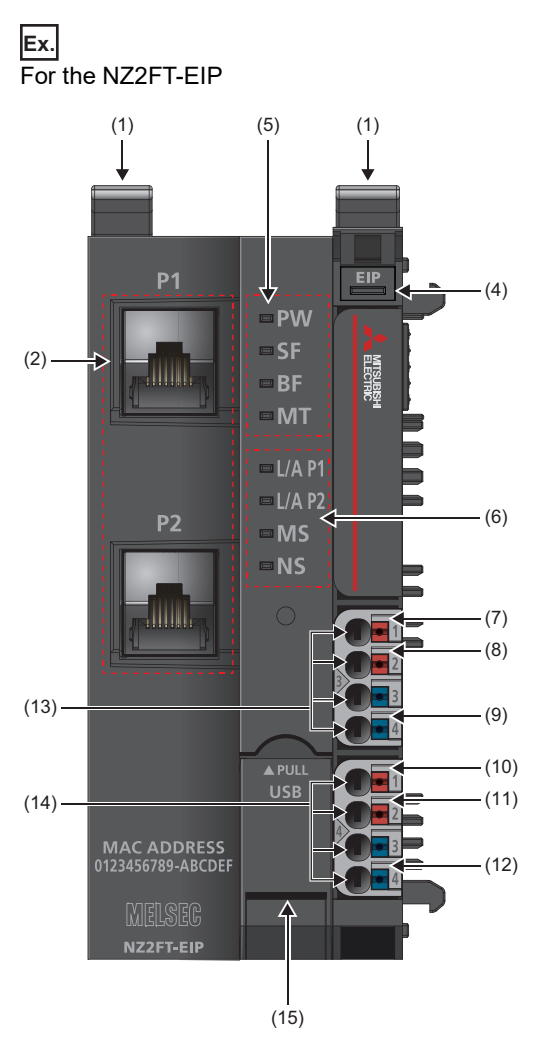

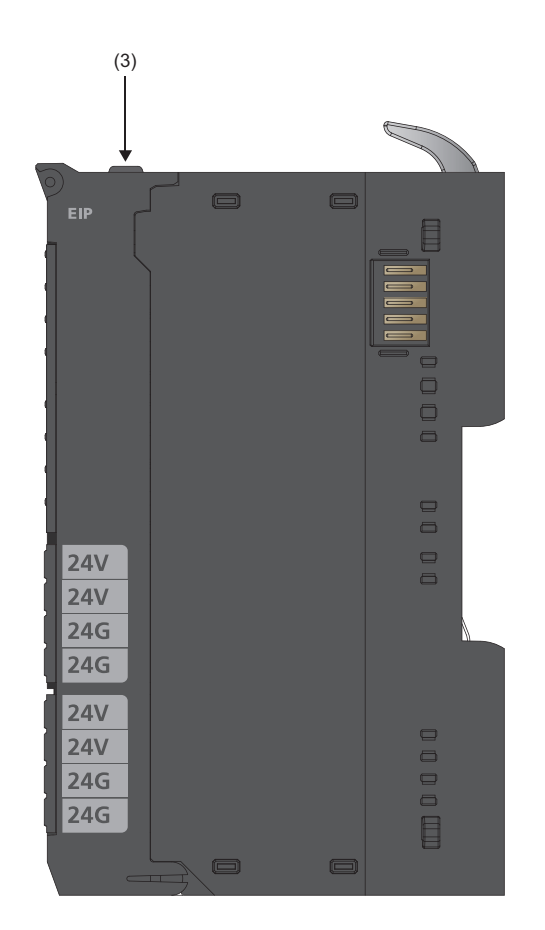

| No. | Name                         |                  | Description                                                                                                    |  |
|-----|------------------------------|------------------|----------------------------------------------------------------------------------------------------|--|
| (1) | DIN rail fixing leve         | er               | Removes/attaches the module from/to a DIN rail. ( 🖙 Page 38 Installation procedure of modules)                                                                                 |  |
| (2) | Network interface            |                  | Connect a network cable. ( 🖅 Page 46 Wiring of network cable)                                                                                                    |  |
| (3) | Connector frame open button  |                  | Opens the connector frame. ( 🖙 Page 52 Connector replacement)                                                                                                    |  |
| (4) | Coupler LED<br>common part   | Power supply LED | Indicates the power supply status.<br>On in green: No error<br>On in red: Supply voltage of the input power supply or output power supply < 18VDC, or internal fuse<br>failure |  |
| (5) |                              | Fieldbus/coupler | Indicates the communication and operating status of the coupler.                                                                                                    |  |
| (6) | Coupler LED<br>specific part | status LEDs      |                                                                                                    |  |

| No.  | Name                          |                                                               | Description                                                                                                    |
|------|-------------------------------|---------------------------------------------------------------|----------------------------------------------------------------------------------------------------|
| (7)  | Coupler LED<br>common part    | Input power supply<br>LED 3.1                                 | Indicates the power supply status.<br>On in green: No error<br>Off: Supply voltage of the input power supply < 18VDC                                                                           |
| (8)  |                               | Input power supply<br>LED 3.2                                 | Indicates the power supply status.<br>On in red: Supply voltage of the input power supply < 18VDC<br>Off: No error                                                                             |
| (9)  |                               | Input power supply<br>internal protection<br>circuit LED 3.4  | Indicates the internal protection circuit error of the power supply.<br>On in red: Internal fuse failure (NZ2FT-GN: I Page 125 When the following LEDs turn on in red)<br>Off: No error        |
| (10) |                               | Output power supply<br>LED 4.1                                | Indicates the power supply status.<br>On in green: No error<br>Off: Supply voltage of the output power supply < 18VDC                                                                          |
| (11) |                               | Output power supply<br>LED 4.2                                | Indicates the power supply status.<br>On in red: Supply voltage of the output power supply < 18VDC<br>Off: No error                                                                            |
| (12) |                               | Output power supply<br>internal protection<br>circuit LED 4.4 | Indicates the internal protection circuit error of the power supply.<br>On in red: Internal fuse failure (NZ2FT-GN: SP Page 125 When the following LEDs turn on in red)<br>Off: No error       |
| (13) | Input power supply connector  |                                                               | Connects the power supply. ( The Page 45 Wiring of power cable and I/O cable)                                                                                                    |
| (14) | Output power supply connector |                                                               | Connects the power supply. ( I Page 45 Wiring of power cable and I/O cable)                                                                                                    |
| (15) | USB port cover                |                                                               | Covers the USB port. To use the Web server, open this cover and connect a USB cable.<br>Close this cover to prevent entrance of foreign material such as dust when the Web server is not used. |

# 7 NZ2FT-GN

This chapter describes the details of the CC-Link IE TSN compatible coupler.

## 7.1 CC-Link IE TSN Configuration

The NZ2FT system using the NZ2FT-GN operates as a remote station for CC-Link IE TSN. It uses an Ethernet cable and hub. ( Page 41 Wiring products for coupler that use the Ethernet cable)

#### When the master module is the RJ71GN11-T2

It consists of a master station (1), an inverter device (2), a remote station (3), and an Ethernet device (4). (System configuration ) MELSEC iQ-R CC-Link IE TSN User's Manual (Startup))

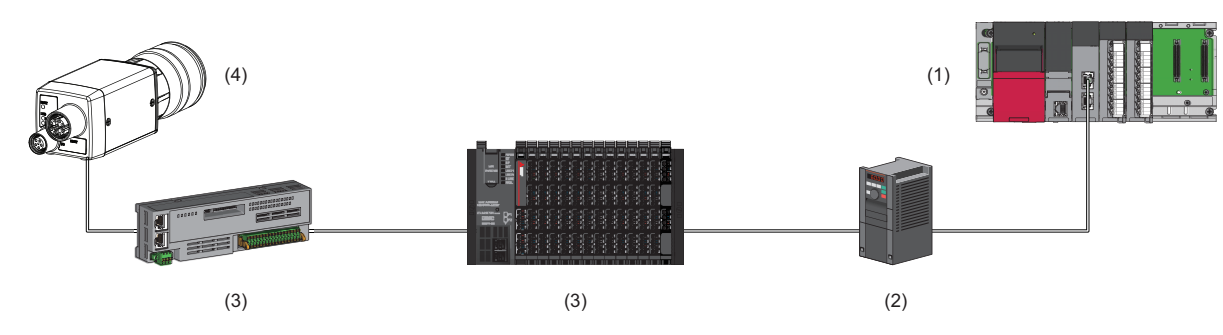

### Corresponding master module and software package

The master module corresponding to the NZ2FT-GN and the software package corresponding to the master module are shown.

For how to check the version, refer to the manual for each master module and software package.

| Master module                      |             |                  |                 | Software package |  |
|------------------------------------|-------------|------------------|-----------------|------------------|--|
| Name                               | Model       | Firmware version | Product<br>name | Version          |  |
| CC-Link IE TSN master/local module | RJ71GN11-T2 | "12" or later    | GX Works3       | 1.070Y or later  |  |

### Profiles

The profile for setting the NZ2FT-GN and I/O module must be registered in the software package. For information on how to obtain the profile, contact your local Mitsubishi representative.

| Registration<br>destination<br>software<br>package | Name                                                      | Release file name                                                                                                    | Version     |
|----------------------------------------------------|-----------------------------------------------------------|----------------------------------------------------------------------------------------------------|-------------|
| GX Works3                                          | CC-Link IE TSN profile for the NZ2FT-GN<br>(CSP + file)   | 0x0000_NZ2FT-GN_[Device version]_[Language].CSPP.zip<br>([Device version]: 0001 to 9999, [Language]: en)                                                               | 00 or later |
|                                                    | CC-Link IE TSN profile for the I/O module<br>(CSP + file) | 0x0000_[Model name]_[Device<br>version]_[Language]_CCLinkIETSN.CSPP.zip<br>([Model name]: Model name of I/O module, [Device version]: 0001 to<br>9999, [Language]: en) | 00 or later |

## 7.2 Part Names

This section describes the LEDs of the NZ2FT-GN. (I Page 94 Coupler Common Part Names)

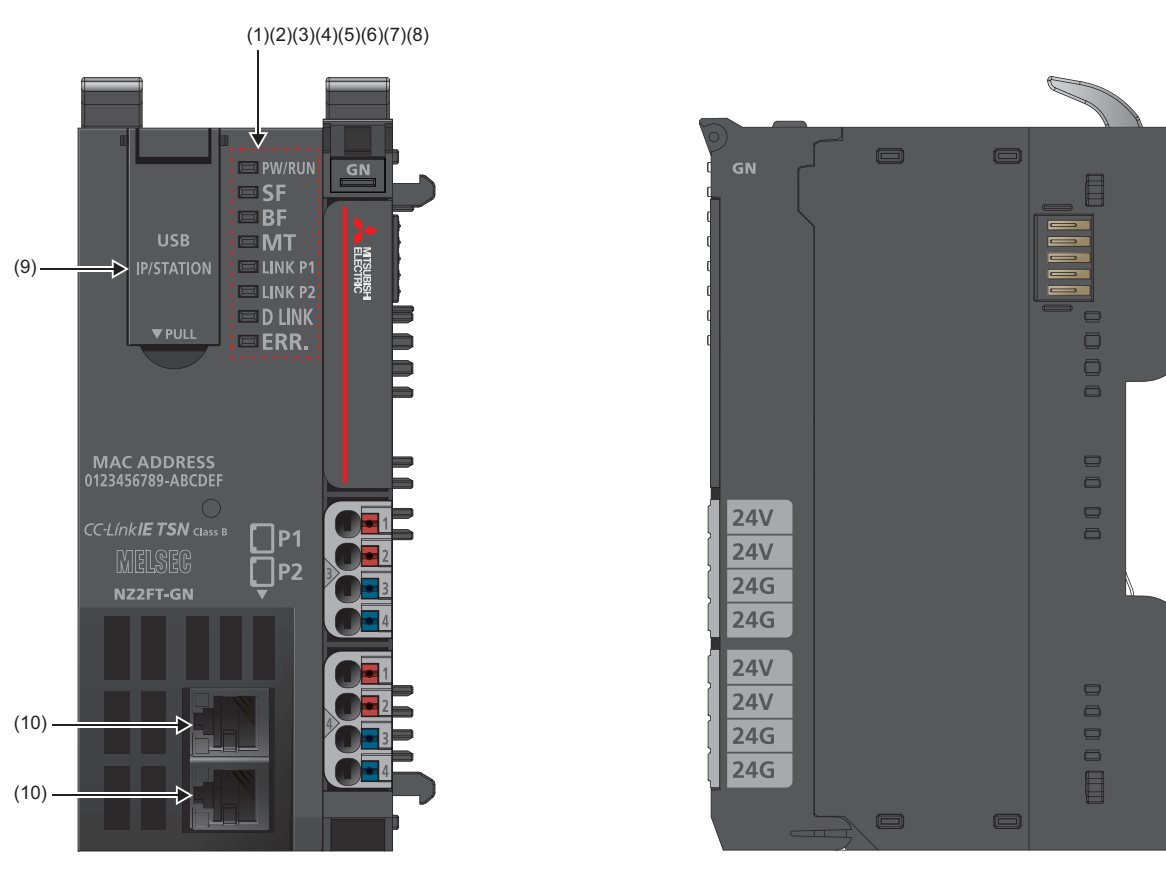

| No. | Name        | Description                                                                                                    |
|-----|-------------|----------------------------------------------------------------------------------------------------|
| (1) | PW LED      | Displays the power supply status of the NZ2FT-GN.<br>On in green: Power-on<br>Flashing in green: Initializing the NZ2FT-GN<br>Off: Power-off                                                       |
| (2) | SF LED      | Displays the status of the NZ2FT-GN.<br>On in red: Error ( ) Page 123 When the SF LED turns on in red)<br>Flashing in red: Force mode or firmware update in progress<br>Off: No error              |
| (3) | BF LED      | Displays a communication error.<br>On in red: Fieldbus error ( Page 124 When the BF LED turns on in red)<br>Flashing in red: Error ( Page 124 When the BF LED is flashing in red)<br>Off: No error |
| (4) | MT LED      | Displays the status of the NZ2FT-GN and I/O modules.<br>On in yellow: Error (C字 Page 124 When the MT LED turns on in yellow)<br>Off: No error                                                      |
| (5) | LINK P1 LED | Displays the fieldbus status.<br>On in green: Link-up<br>Off: Link-down                                                                                                    |
| (6) | LINK P2 LED | Same as LINK P1 LED                                                                                                    |
| (7) | D LINK LED  | Displays the status of cyclic transmission.<br>On in green: Cyclic transmission being performed<br>Flashing: Cyclic transmission stopped<br>Off: Disconnected                                      |
| (8) | ERR. LED    | Displays the error status.<br>On in red: Moderate or major error<br>Flashing in red: Minor error, Force mode, or firmware update in progress<br>Off: Normal operation                              |

| No.  | Name                    | Description                                                                                                 |
|------|-------------------------|----------------------------------------------------------------------------------------------------|
| (9)  | USB port and IP address | A cover for the USB port and IP address setting switch                                                      |
|      | setting switch cover    | • USB port: To use the Web server, open this cover and connect a USB cable.                                 |
|      |                         | • IP address setting switch: Set the fourth octet of the IP address. ( 🖙 Page 98 IP address setting switch) |
|      |                         | When not in use, close this cover to prevent entrance of foreign material such as dust.                     |
| (10) | P1 (Ethernet port)      | Connect an Ethernet cable. (                                                                                |
|      | P2 (Ethernet port)      |                                                                                                    |

## IP address setting switch

On the NZ2FT-GN, the IP address setting switch on the front of the module is used to set the 4th octet of the IP address. (For the 1st to 3rd octets, use the 1st to 3rd octets of the IP address of the master station.)

It is an 8-digit binary number, and the setting range is 1 to 254.

- If 0 is set, the IP address recorded in the non-volatile memory of the NZ2FT-GN (set value of parameter "IP address") will be used.
- If 255 is set, error code 0106H will occur and data link will not be performed with the master station. (

The setting is enabled when the power is turned on, so turn off the power of the NZ2FT-GN when setting.

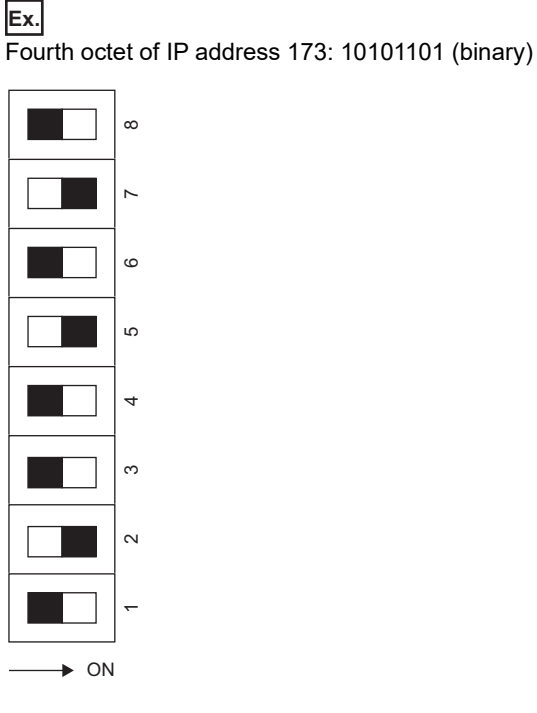

Point P

The IP address setting switches "8" to "1" correspond to the most significant digit (b7) to the least significant digit (b0) of the binary of the 4th octet of the IP address in order from the top.

#### Precautions

Depending on the IP address status, the LED of the NZ2FT-GN will be as follows.

- ERR. LED is on in red: An IP address that is out of range is set.
- ERR. LED is flashing in red: The IP address changed during operation. When the IP address setting switch is restored, the LED indication before the change is restored.

## **7.3** Performance Specifications

This section describes the performance specifications of the NZ2FT-GN. (SP Page 30 General Specifications).

| Item                                      |                                      | Specifications                                             |
|-------------------------------------------|--------------------------------------|------------------------------------------------------------|
| Connection                                |                                      | 2×RJ45                                                     |
| Network                                   |                                      | CC-Link IE TSN                                             |
| Station type                              |                                      | Remote station                                             |
| Authentication Class                      |                                      | Authentication Class B device                              |
| Number of connectable stations per master | station                              | 20 stations maximum                                        |
| Input data size                           |                                      | RX: 1024 points maximum<br>RWr: 512 points maximum         |
| Output data size                          |                                      | RY: 1024 points maximum<br>RWw: 512 points maximum         |
| Parameter data                            |                                      | 64×64 bytes maximum                                        |
| Number of connectable I/O modules (exclud | ling extension power supply modules) | 64 modules maximum                                         |
| Setting interface                         |                                      | Micro USB 2.0                                              |
| Communication speed                       | Fieldbus                             | 1Gbps maximum                                              |
| Transfer rate                             | System bus                           | 48Mbps maximum                                             |
| External power supply voltage             | Input power supply                   | 24VDC +20%/-15%                                            |
|                                           | Output power supply                  | 24VDC +20%/-15%                                            |
| Power supply rated current                | Input power supply                   | 10A                                                        |
|                                           | Output power supply                  | 10A                                                        |
| Module current consumption                |                                      | 140mA                                                      |
| Power cable connection method             |                                      | Spring clamp terminal block                                |
| Applicable wire size                      |                                      | Solid wire, stranded wire<br>0.14 to 1.5mm² (26 to 16 AWG) |
| Weight                                    |                                      | 234g                                                       |

#### Precautions

The NZ2FT-GN supports only the following master modules.

Page 96 Corresponding master module and software package

Network ring connection, mesh connection, and communication speed of 100Mbps are not supported.

### **Block diagram**

The following figure shows the internal block diagram of the NZ2FT-GN.

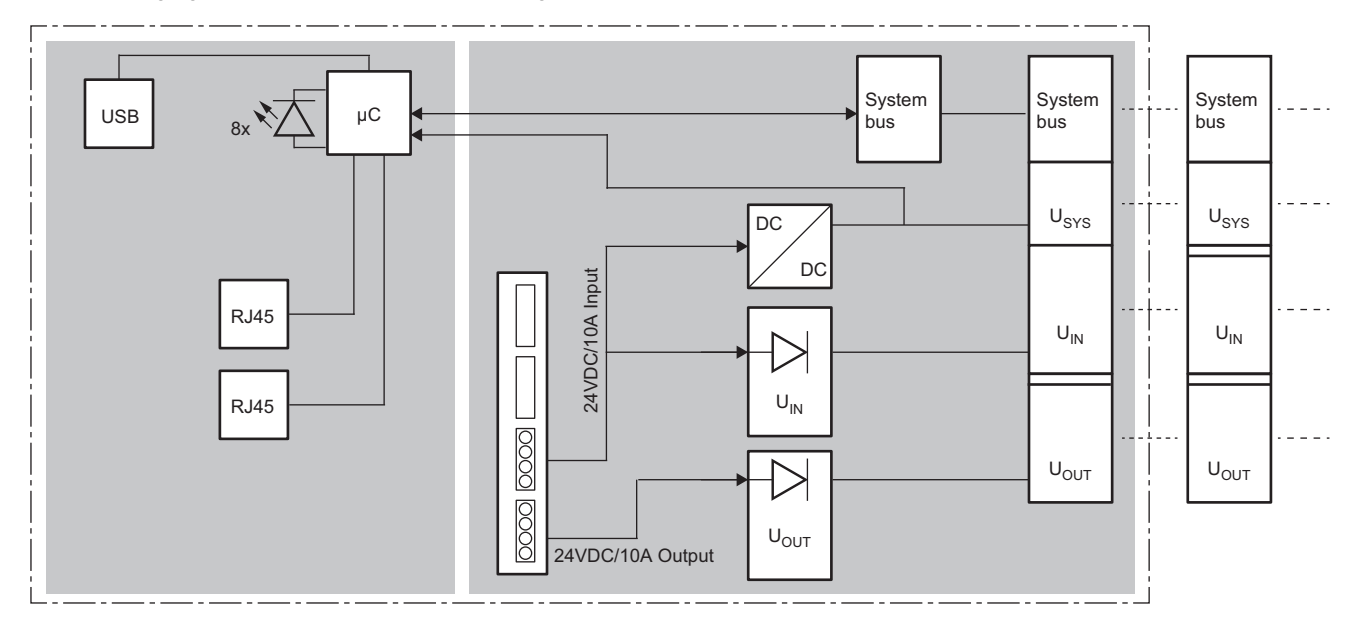

## 7.4 Functions

This section describes the functions of the NZ2FT-GN.

## **Function list**

| Item                                    | Description                                                                                                    | Reference                                                                 |
|-----------------------------------------|----------------------------------------------------------------------------------------------------|---------------------------------------------------------------------------|
| Fieldbus communication                  | The CC-Link IE TSN communicates with the master station as follows. <ul> <li>Periodic communication: Cyclic transmission</li> <li>Communication at any time: Communication using the SLMP</li> </ul> | Page 101 Cyclic transmission<br>Page 101 Communications<br>using the SLMP |
| IP address setting switch settings      | Set the 4th octet of the IP address with the IP address setting switch.                                                                                                    | Page 98 IP address setting<br>switch                                      |
| Parameter setting                       | Set the communication parameters of the NZ2FT-GN and the I/O module in GX Works3.                                                                                                    | Page 107 Parameter Setting                                                |
| Data format switching                   | Set the send/receive data format to big-endian or little-endian.                                                                                                    | Page 112 Parameter list                                                   |
| Module parameter function               | Saves the I/O module parameters to non-volatile memory.                                                                                                    | Page 75 Module parameter function                                         |
| Output value setting for fieldbus error | Set the output value of the I/O module for each case, such as when the CPU module status of the master station changes or a fieldbus error occurs.                                                   | Page 103 Output value setting<br>for fieldbus error                       |
| I/O value setting for Hot swap          | Set the I/O value of the I/O module of when replacing the I/O module while the power is on.                                                                                                    | Page 79 I/O value setting for<br>Hot swap                                 |
| Checking warning output (Process alarm) | Checks whether Process alarm has occurred from the I/O module corresponding to the warning output, and reads Process alarm data of the content.                                                      | Page 105 Checking warning output (Process alarm)                          |

### Web server functions

| Item                               | Description                                                                                                    | Reference                                      |
|------------------------------------|----------------------------------------------------------------------------------------------------|------------------------------------------------|
| Web server connection              | Connect from a personal computer via the USB port or Ethernet port.                                                                                                    | Page 60 Connection with a<br>Personal Computer |
| Webserver via Ethernet             | Set whether to enable or disable the access to the Web server via the Ethernet port.                                                                                                    | Page 112 Parameter list                        |
| Login/Logout                       | Authenticate/clear access to the Web server.<br>The functions will be limited if not logged in.                                                                                           | Page 64 Login/Logout                           |
| HTTPS setting                      | Encrypts the communications between the Web server and the personal computer.                                                                                                    | Page 67 HTTPS setting                          |
| Help display                       | Displays Help of the Web server.                                                                                                    | Page 69 Window Layout                          |
| Changing the language              | Changes the display language of the Web server.                                                                                                    | Page 73 Changing the<br>language               |
| Force mode                         | Inputs/outputs an arbitrary value forcibly from the Web server without being affected<br>by the input from an external device or by the operation result (cyclic data) of the<br>program. | Page 76 Force mode                             |
| Saving/loading parameter files     | When replacing the NZ2FT-GN, save the parameters of the NZ2FT-GN and I/O module in a file. Also, load the saved parameters from the file.                                                 | Page 80 Saving/loading<br>parameter files      |
| Tag name function                  | Set an arbitrary character string as the channel name of the I/O module.                                                                                                    | Page 83 Tag name function                      |
| Saving/Loading customisation files | Save/load the parameter file and Tag name file at the same time.                                                                                                    | Page 84 Saving/Loading<br>customisation files  |
| I&M data function                  | Records I&M (Identification & Maintenance) data such as the installation location of the system and the installation date.                                                                | Page 85 I&M data function                      |
| Reset                              | Restarts the NZ2FT-GN.                                                                                                    | Page 85 Resetting the coupler                  |
| Initialization                     | Restores the NZ2FT-GN to the factory default setting.                                                                                                    | Page 86 Initialization of the coupler          |
| Firmware update                    | Updates the firmware of the NZ2FT-GN and I/O module.                                                                                                    | Page 87 Firmware update                        |

| Troubleshooting                                |                                                                                                    |                                                                 |
|------------------------------------------------|----------------------------------------------------------------------------------------------------|-----------------------------------------------------------------|
| Item                                           | Description                                                                                                    | Reference                                                       |
| LED indication                                 | The status of the NZ2FT-GN is displayed in LED.                                                                                                    | Page 97 Part Names<br>Page 123 Checking with LEDs               |
| CC-Link IE TSN/CC-Link IE Field<br>diagnostics | Use GX Works3 to check the status of the CC-Link IE TSN system and for any<br>errors that occurred in the NZ2FT-GN.                                                  | Page 126 CC-Link IE TSN/<br>CC-Link IE Field diagnostics        |
| IP address duplication detection               | If there are stations with the same IP address in one network, the NZ2FT-GN of each station detects duplicate IP addresses.                                          | Page 102 IP address<br>duplication detection                    |
| Status management                              | The status of the NZ2FT-GN is checked from the master station and the Web server.                                                                                    | Page 128 Confirmation by<br>status information (Status<br>word) |
| Acquisition of the service file                | If troubleshooting does not solve the problem, provide the information about the problem to the service technician from the service file obtained from the NZ2FT-GN. | Page 88 Acquisition of the service file                         |

## **Cyclic transmission**

The CC-Link IE TSN communicates with the master station at regular intervals. (Cyclic transmission L MELSEC iQ-R CC-Link IE TSN User's Manual (Application))

## **Communications using the SLMP**

Use SLMP commands to communicate with the master station at any time. (Transient transmission L MELSEC iQ-R CC-Link IE TSN User's Manual (Application))

## **IP** address duplication detection

When adding NZ2FT-GN to the network, if there are stations with the same IP address on the network, the added NZ2FT-GN will detect duplicate IP addresses. (RAS III) MELSEC iQ-R CC-Link IE TSN User's Manual (Application))

The NZ2FT-GN checks if another station with the same IP address as its own station exists in the network when P1 or P2 links up. The NZ2FT-GN that detects duplicate IP addresses does not perform cyclic transmission.

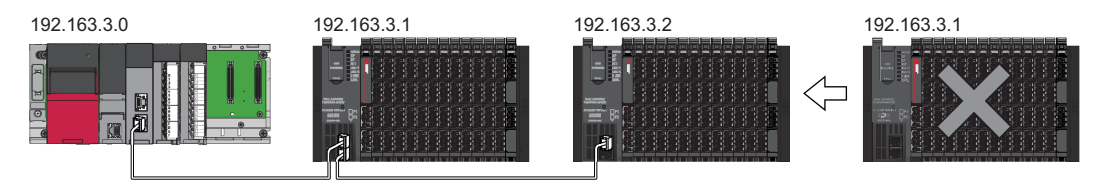

However, if the NZ2FT-GN that is already linked up with the hub is added to the network together with the hub, the added NZ2FT-GN may not be able to detect duplicate IP addresses.

In this case, error code 1802H is detected at the master station, so disconnect the added NZ2FT-GN from the network.

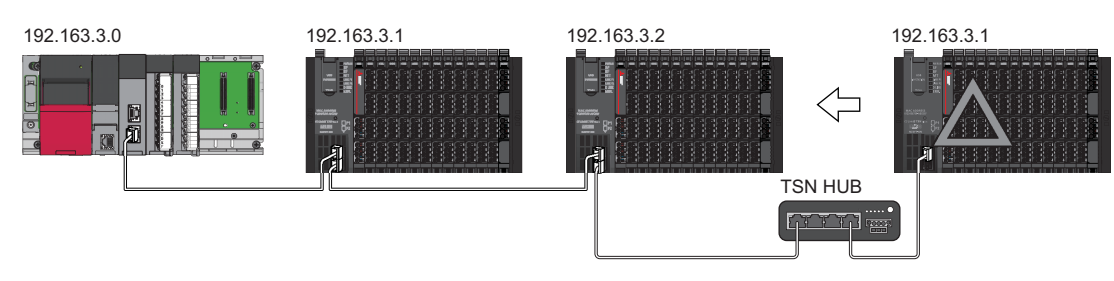

## Output value setting for fieldbus error

Set the output value of the I/O module for each case, such as when the CPU module status of the master station changes or a fieldbus error occurs.

The output value changes depending on the following five settings.

- The master station CPU module device to be set at the RY refresh target of the NZ2FT-GN
- 2 RJ71GN11-T2 parameter "Output hold/clear setting during CPU STOP"
- 3 NZ2FT-GN parameter "Output behaviour on fieldbus error"
- Parameter "Substitute value" for each I/O module
- S RJ71GN11-T2 parameter "Output mode upon CPU error"
- The data sent from the NZ2FT-C24 to the external device is not affected by the setting of ③ NZ2FT-GN parameter "Output behaviour on fieldbus error".
- For details on 2 and 5, refer to the following.
- MELSEC iQ-R CC-Link IE TSN User's Manual (Application)

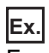

For the digital output module

| Status of master station (RJ71GN11-<br>T2)<br>NZ2FT-GN RY refresh target: CPU<br>module device Y<br>RJ71GN11-T2 parameter "Output<br>hold/clear setting during CPU STOP":<br>no effect |                                                  | NZ2FT-GN parameter "Output behaviour on fieldbus error" setting |                                  |                                                                 |                                  |                                                           |                                  |                                                               |                                  |  |
|----------------------------------------------------------------------------------------------------|--------------------------------------------------|-----------------------------------------------------------------|----------------------------------|-----------------------------------------------------------------|----------------------------------|-----------------------------------------------------------|----------------------------------|---------------------------------------------------------------|----------------------------------|--|
|                                                                                                    |                                                  | 0: All outputs off<br>(All outputs are<br>turned off.)          |                                  | 1: Enable<br>value is o                                         | substitute v<br>utput.)          | 2: Hold last value<br>(The last output<br>value is held.) |                                  |                                                               |                                  |  |
|                                                                                                    |                                                  |                                                                 |                                  | The I/O module<br>parameter     "Substitute value"     set to 1 |                                  |                                                           |                                  | The I/O module<br>parameter<br>"Substitute value"<br>set to 0 |                                  |  |
|                                                                                                    |                                                  | Last<br>output<br>value is<br>off                               | Last<br>output<br>value is<br>on | Last<br>output<br>value is<br>off                               | Last<br>output<br>value is<br>on | Last<br>output<br>value is<br>off                         | Last<br>output<br>value is<br>on | Last<br>output<br>value is<br>off                             | Last<br>output<br>value is<br>on |  |
| Data link in                                                                                                    | CPU module RUN state                             | OFF                                                             | ON                               | OFF                                                             | ON                               | OFF                                                       | ON                               | OFF                                                           | ON                               |  |
| operation                                                                                                    | CPU module: RUN $\rightarrow$ STOP               | OFF                                                             | OFF                              | OFF                                                             | OFF                              | OFF                                                       | OFF                              | OFF                                                           | OFF                              |  |
|                                                                                                    | CPU module PAUSE state                           | OFF                                                             | ON                               | OFF                                                             | ON                               | OFF                                                       | ON                               | OFF                                                           | ON                               |  |
|                                                                                                    | When the CPU module is reset                     | OFF                                                             | OFF                              | ON                                                              | ON                               | OFF                                                       | OFF                              | OFF                                                           | OFF                              |  |
|                                                                                                    | When in CPU module stop error: Follow <b>⑤</b> . | OFF                                                             | OFF                              | OFF                                                             | OFF                              | OFF                                                       | OFF                              | OFF                                                           | OFF                              |  |
| Disconnecte                                                                                                    | d (fieldbus error occurred)                      | OFF                                                             | OFF                              | ON                                                              | ON                               | OFF                                                       | OFF                              | OFF                                                           | ON                               |  |

| Status of master station (RJ71GN11-                                                                                                    |                                                  | NZ2FT-GN parameter "Output behaviour on fieldbus error" setting |                                  |                                                                 |                                  |                                                           |                                  |                                                               |                                  |  |  |
|----------------------------------------------------------------------------------------------------|--------------------------------------------------|-----------------------------------------------------------------|----------------------------------|-----------------------------------------------------------------|----------------------------------|-----------------------------------------------------------|----------------------------------|---------------------------------------------------------------|----------------------------------|--|--|
| <ul> <li>T2)</li> <li>NZ2FT-GN RY refresh target: other than CPU module device Y</li> <li>RJ71GN11-T2 parameter "Output hold/clear setting during CPU STOP": Hold</li> </ul> |                                                  | 0: All outputs off<br>(All outputs are<br>turned off.)          |                                  | 1: Enable<br>value is o                                         | substitute<br>utput.)            | 2: Hold last value<br>(The last output<br>value is held.) |                                  |                                                               |                                  |  |  |
|                                                                                                    |                                                  |                                                                 |                                  | The I/O module<br>parameter     "Substitute value"     set to 1 |                                  |                                                           |                                  | The I/O module<br>parameter<br>"Substitute value"<br>set to 0 |                                  |  |  |
|                                                                                                    |                                                  | Last<br>output<br>value is<br>off                               | Last<br>output<br>value is<br>on | Last<br>output<br>value is<br>off                               | Last<br>output<br>value is<br>on | Last<br>output<br>value is<br>off                         | Last<br>output<br>value is<br>on | Last<br>output<br>value is<br>off                             | Last<br>output<br>value is<br>on |  |  |
| Data link in                                                                                                    | CPU module RUN state                             | OFF                                                             | ON                               | OFF                                                             | ON                               | OFF                                                       | ON                               | OFF                                                           | ON                               |  |  |
| operation                                                                                                    | CPU module: RUN $\rightarrow$ STOP               | OFF                                                             | ON                               | OFF                                                             | ON                               | OFF                                                       | ON                               | OFF                                                           | ON                               |  |  |
|                                                                                                    | CPU module PAUSE state                           | OFF                                                             | ON                               | OFF                                                             | ON                               | OFF                                                       | ON                               | OFF                                                           | ON                               |  |  |
|                                                                                                    | When the CPU module is reset                     | OFF                                                             | OFF                              | ON                                                              | ON                               | OFF                                                       | OFF                              | OFF                                                           | ON                               |  |  |
|                                                                                                    | When in CPU module stop error: Follow <b>9</b> . | OFF                                                             | OFF                              | OFF                                                             | OFF                              | OFF                                                       | OFF                              | OFF                                                           | OFF                              |  |  |
| Disconnecte                                                                                                    | ed (fieldbus error occurred)                     | OFF                                                             | OFF                              | ON                                                              | ON                               | OFF                                                       | OFF                              | OFF                                                           | ON                               |  |  |

| Status of master station (RJ71GN11-                                                                                                    |                                                  | NZ2FT-GN parameter "Output behaviour on fieldbus error" setting |                                  |                                                                 |                                  |                                                           |                                  |                                                                 |                                  |  |
|----------------------------------------------------------------------------------------------------|--------------------------------------------------|-----------------------------------------------------------------|----------------------------------|-----------------------------------------------------------------|----------------------------------|-----------------------------------------------------------|----------------------------------|-----------------------------------------------------------------|----------------------------------|--|
| <ul> <li>T2)</li> <li>NZ2FT-GN RY refresh target: other than CPU module device Y</li> <li>RJ71GN11-T2 parameter "Output hold/clear setting during CPU STOP": Clear</li> </ul> |                                                  | 0: All outputs off<br>(All outputs are<br>turned off.)          |                                  | 1: Enable<br>value is ou                                        | substitute v<br>utput.)          | 2: Hold last value<br>(The last output<br>value is held.) |                                  |                                                                 |                                  |  |
|                                                                                                    |                                                  |                                                                 |                                  | • The I/O module<br>parameter<br>"Substitute value"<br>set to 1 |                                  |                                                           |                                  | The I/O module<br>parameter     "Substitute value"     set to 0 |                                  |  |
|                                                                                                    |                                                  | Last<br>output<br>value is<br>off                               | Last<br>output<br>value is<br>on | Last<br>output<br>value is<br>off                               | Last<br>output<br>value is<br>on | Last<br>output<br>value is<br>off                         | Last<br>output<br>value is<br>on | Last<br>output<br>value is<br>off                               | Last<br>output<br>value is<br>on |  |
| Data link in                                                                                                    | CPU module RUN state                             | OFF                                                             | ON                               | OFF                                                             | ON                               | OFF                                                       | ON                               | OFF                                                             | ON                               |  |
| operation                                                                                                    | CPU module: RUN $\rightarrow$ STOP               | OFF                                                             | OFF                              | OFF                                                             | OFF                              | OFF                                                       | OFF                              | OFF                                                             | OFF                              |  |
|                                                                                                    | CPU module PAUSE state                           | OFF                                                             | ON                               | OFF                                                             | ON                               | OFF                                                       | ON                               | OFF                                                             | ON                               |  |
|                                                                                                    | When the CPU module is reset                     | OFF                                                             | OFF                              | ON                                                              | ON                               | OFF                                                       | OFF                              | OFF                                                             | OFF                              |  |
|                                                                                                    | When in CPU module stop error: Follow <b>⑤</b> . | OFF                                                             | OFF                              | OFF                                                             | OFF                              | OFF                                                       | OFF                              | OFF                                                             | OFF                              |  |
| Disconnecte                                                                                                    | d (fieldbus error occurred)                      | OFF                                                             | OFF                              | ON                                                              | ON                               | OFF                                                       | OFF                              | OFF                                                             | ON                               |  |

Ex. For the NZ2FTS-60DA4

| Status of master station (RJ71GN11- |                                                     | NZ2FT-GN parameter "Output behaviour on fieldbus error" setting |                                                                                                    |                                |  |  |  |  |
|-------------------------------------|-----------------------------------------------------|-----------------------------------------------------------------|----------------------------------------------------------------------------------------------------|--------------------------------|--|--|--|--|
| T2)<br>(No effect                   | on the settings <b>①②</b> )                         | 0: All outputs off<br>(All outputs are<br>turned off.)          | All outputs off1: Enable substitute value (A substituteIl outputs are<br>rned off.)value is output.)<br>(No effect on the setting ④) |                                |  |  |  |  |
| Data link in                        | CPU module RUN state                                | D/A conversion value                                            |                                                                                                    |                                |  |  |  |  |
| operation                           | CPU module: RUN $\rightarrow$ STOP                  | D/A conversion value                                            |                                                                                                    |                                |  |  |  |  |
|                                     | CPU module PAUSE state                              | D/A conversion value                                            |                                                                                                    |                                |  |  |  |  |
|                                     | When the CPU module is reset                        | 0                                                               | A substitute value is output.                                                                                                    | The last output value is held. |  |  |  |  |
|                                     | When in CPU module stop error:<br>Follow <b>9</b> . | D/A conversion value                                            |                                                                                                    |                                |  |  |  |  |
| Disconnecte                         | d (fieldbus error occurred)                         | 0                                                               | A substitute value is output.                                                                                                    | The last output value is held. |  |  |  |  |

## Checking warning output (Process alarm)

Checks whether Process alarm has occurred from the I/O module corresponding to the warning output, and reads Process alarm data of the content.

The I/O modules that support the alarm output and their details are as follows.

- NZ2FTS-60RD4: SPage 504 Warning output (Process alarm)
- NZ2FTS-60TD4: I Page 516 Warning output (Process alarm)
- NZ2FTS-D62P2: I Page 535 Warning output (Process alarm)

Process alarm cannot be checked from the Web server.

#### How to check Process alarm

Use the SLMP command to read Process alarm data of the I/O module that is detecting Process alarm.

#### ■Reading procedure

- 1. Whether Process alarm that has not been read has occurred is indicated by Process Alarm event notify (b1) of Status word1. Status word1 is transferred to the master station CPU module device by cyclic transmission. ( Page 128 Status word1)
- **2.** When Process alarm occurs in the I/O module, Process Alarm event notify (b1) becomes 1 in the NZ2FT-GN and the master station.
- **3.** The master station sends the read request of Process alarm data to the NZ2FT-GN by a program that uses the SLMP command Device Read.
- **4.** The NZ2FT-GN sends response data to the read request of Process alarm data.
- **5.** Process Alarm event notify (b1) of the NZ2FT-GN becomes 0, and Status word1 is sent to the master station by cyclic transmission.

If Process alarm has occurred in multiple slots of the I/O module, repeat procedures 2 to 4. When all the responses of the slot where Process alarm has occurred are completed, Process Alarm event notify (b1) of Status word1 becomes 0.

#### ■SLMP message format

Process alarm data is read by using the SLMP command Device Read. Use the module access device and set it to perform extension specification for the binary code. For details, refer to the following.

#### SLMP Reference Manual

Use 45239 as the NZ2FT-GN port number to be used for SLMP commands.

· Process alarm read request data

| SLMP<br>Request | Command | Subcommand | Reserved | Start<br>device<br>number | Device code | Reserved | Extension specification | Reserved | Number of<br>device<br>points |
|-----------------|---------|------------|----------|---------------------------|-------------|----------|-------------------------|----------|-------------------------------|
| Device<br>Read  | 0401H   | 0080H      | 0000H    | 000002H                   | 00ABH       | 0000H    | 00FFH                   | F8H      | 0008H                         |

· Process alarm read response data

| Device Read 02H The slot number where the e stored. <sup>*1</sup> | rror occurred (I/O module mounting position) is FFH | H 4 bytes (Process alarm data) <sup>*2</sup> |
|-------------------------------------------------------------------|-----------------------------------------------------|----------------------------------------------|

\*1 If there is no unacknowledged Process alarm, FFH is stored.

\*2 If there is no unacknowledged Process alarm, 0 is stored.

Point P

If the second Process alarm is detected on the same channel of the same I/O module before reading Process alarm data, the second Process alarm data will not be stored correctly.

If Process alarm is detected, read Process alarm data.

## 7.5 Procedures Before Operation

#### 1. IP address setting

Set the IP address of the NZ2FT-GN. (Frage 98 IP address setting switch)

#### 2. Installation

Attach the NZ2FT system to the DIN rail and install it in a suitable environment. ( SP Page 36 Installation Environment and Installation Position of Module, Page 38 Installation)

#### 3. Wiring

Connect the power cable and Ethernet cable to the NZ2FT-GN. ( Page 45 Wiring of power cable and I/O cable, Page 46 Ethernet cable)

Connect the I/O cables to the I/O module. (I Page 45 Wiring of power cable and I/O cable)

#### 4. Master station setting

Register the CC-Link IE TSN profile and set the communication parameters. (Fig. Page 107 Master station setting)

#### 5. Connection between the Web server and personal computer

Access the NZ2FT-GN Web server via the USB port or the Ethernet port. ( Page 60 Connection with a Personal Computer)

#### **6.** Remote station setting

Set the parameters of the NZ2FT-GN and I/O module. (I Page 109 NZ2FT-GN and I/O module setting)
## 7.6 Parameter Setting

Register the CC-Link IE TSN profile and set the parameters of the RJ71GN11-T2, NZ2FT-GN, and I/O module. Use the following window of GX Works3 of the master station or the Web server.

| Parameter setting content                      | Relevant product                           | Reference                                                                                                    |  |  |
|------------------------------------------------|--------------------------------------------|----------------------------------------------------------------------------------------------------|--|--|
| Master station                                 | RJ71GN11-T2                                | Page 107 Settings by GX Works3                                                                                            |  |  |
| Network configuration RJ71GN11-T2 and NZ2FT-GN |                                            | Page 108 "CC-Link IE TSN Configuration" window                                                                            |  |  |
| Remote station                                 | NZ2FT-GN                                   | <ul> <li>Page 109 "Parameter of Slave Station" window (NZ2FT-GN)</li> <li>Page 109 Setting by the Web server</li> </ul>   |  |  |
|                                                | NZ2FT-GN and I/O module (extension module) | Page 110 "Extension Module Configuration" window                                                                          |  |  |
|                                                | I/O module (extension module)              | <ul> <li>Page 111 "Parameter of Slave Station" window (I/O module)</li> <li>Page 109 Setting by the Web server</li> </ul> |  |  |

### **Profile registration**

Register the CC-Link IE TSN profile for the NZ2FT-GN and I/O module in GX Works3 of the master station. ( Page 96 Profiles)

"∑ [Tool] ⇒ [Profile Management] ⇒ [Register]

### Master station setting

This section describes the case where the RJ71GN11-T2 is used as the master module and the NZ2FT-GN and the I/O module are used as remote stations.

### Settings by GX Works3

Set the parameters (required settings, basic settings, application settings) of the RJ71GN11-T2. (D MELSEC iQ-R CC-Link IE TSN User's Manual (Application))

(Navigation window) ⇒ [Parameter] ⇒ [Module Information] ⇒ [RJ71GN11-T2]

#### ■Basic settings

Set the "Basic Period Setting" of "Basic Settings" within the following range.

| Setting in Units of 1µs | Setting range                                |
|-------------------------|----------------------------------------------|
| Not Set                 | • 125.00µs                                   |
|                         | • 250.00µs                                   |
|                         | • 500.00µs                                   |
|                         | • 1000.00µs                                  |
|                         | • 2000.00µs                                  |
|                         | • 4000.00µs                                  |
|                         | • 8000.00µs                                  |
| Set                     | 125.00μs to 8000.00μs (in increments of 1μs) |

### ■Application Settings

Set "Communication Speed" in "Application Settings" to "1Gbps".

### ■"CC-Link IE TSN Configuration" window

- 1. Open the "CC-Link IE TSN Configuration" window.
- [Navigation window] ⇒ [Parameter] ⇒ [Module Information] ⇒ [RJ71GN11-T2] ⇒ [Basic Settings] ⇒ [Network Configuration Settings]

| 8          | 😰 CC-Link IE TSN Configuration (Start 1/0: 0000) — 🗆 🗙                                                     |          |                                         |          |                    |             |              |                |            |           |                              |                     |                |                           |          |
|------------|----------------------------------------------------------------------------------------------------|----------|-----------------------------------------|----------|--------------------|-------------|--------------|----------------|------------|-----------|------------------------------|---------------------|----------------|---------------------------|----------|
| ÷ co       | CC-Link JE TSN Configuration Edit View Close with Discarding the Setting Close with Reflecting the Setting |          |                                         |          |                    |             |              |                |            |           |                              |                     |                |                           |          |
|            | Connected/Disconnected Module Detection Detailed Display Module List ×                                     |          |                                         |          |                    |             |              |                |            |           |                              |                     |                |                           |          |
|            | Modo                                                                                                    | Cottin   | , o o o o o o o o o o o o o o o o o o o | On       | line (Unicast Mode |             | cianmont Mot | hod:           |            |           | $\sim$                       | CC-Link IE TSN Sele | ection Find I  | Module   My Favorites     |          |
|            | Cyclic                                                                                                    | Transi   | nission Time (Min.                      | .):      | 17.00 us           | ·· <u> </u> | mmunication  | Period Interva | l (Min.):  | 125.00    | 115                          |                     | ☆脾★            |                           |          |
|            |                                                                                                    |          |                                         | <u> </u> |                    | RX Setting  | RY Setting   | RWr Setting    | RWw Settin | g Paramet | er Automatic Setting         | E General CC-Li     | nk TE TSN M    | odule                     |          |
|            |                                                                                                    | No.      | Model Name                              | STA#     | Station Type       | Points      | Points       | Points         | Points     |           |                              | B General Rer       | note Station - | -                         |          |
|            | 80                                                                                                    | 0        | Host Station                            | 0        | Master Station     |             |              |                |            |           |                              | General Loc         | al Station     | -                         |          |
|            |                                                                                                    | 1        | NZ2FT-GN                                | 1        | Remote Station     | 32          | 32           | 8              |            | 8 🗹       | <detail setting=""></detail> | General Exte        | ension Mod -   | -                         |          |
|            |                                                                                                    |          |                                         |          |                    |             |              |                |            |           |                              | CC-Link IE TSN      | I Module (M    | litsubishi Electric Corpo | oration) |
|            |                                                                                                    |          |                                         |          |                    |             |              |                |            |           |                              | Master/Loc          | cal Module     |                           |          |
|            |                                                                                                    |          |                                         |          |                    |             |              |                |            |           |                              | B RJ71GN11          | 1-T2           | Master/Local Module       |          |
|            |                                                                                                    |          |                                         |          |                    |             |              |                |            |           |                              | FX5-CCLO            | GN-MS I        | Master/Local Module       |          |
|            |                                                                                                    |          |                                         |          |                    |             |              |                |            |           |                              | Motion Mod          | lule           |                           |          |
|            |                                                                                                    |          |                                         |          |                    |             |              |                |            |           |                              | RD78G4              | I              | Master Module             |          |
|            |                                                                                                    |          |                                         |          |                    |             |              |                |            |           |                              | RD78G8              | 1              | Master Module             |          |
|            |                                                                                                    |          |                                         |          |                    |             |              |                |            |           |                              | B RD78G16           | 1              | Master Module             |          |
|            |                                                                                                    |          |                                         |          |                    |             |              |                |            |           |                              | B RD78G32           | 1              | Master Module             |          |
|            |                                                                                                    |          |                                         |          |                    |             |              |                |            |           |                              | B RD78G64           | 1              | Master Module             |          |
|            |                                                                                                    |          |                                         |          |                    |             |              |                |            |           |                              | RD78GHV             | ' I            | Master Module             |          |
|            | <                                                                                                    |          |                                         |          |                    |             |              |                |            |           | >                            | RD78GHV             | v v            | Master Module             |          |
|            |                                                                                                    |          |                                         |          |                    |             |              |                |            |           |                              | GOT2000 Se          | eries          |                           |          |
|            |                                                                                                    |          | STA#1                                   |          |                    |             |              |                |            |           |                              | DC Input            |                |                           |          |
|            |                                                                                                    |          |                                         |          |                    |             |              |                |            |           |                              | Transistor          | Output         |                           |          |
| Host       | Station                                                                                                    |          |                                         |          |                    |             |              |                |            |           |                              | 🗄 Analog Inpu       | ut             |                           |          |
|            |                                                                                                    |          |                                         |          |                    |             |              |                |            |           |                              | 🗄 Analog Out        | put            |                           |          |
| ST         | Δ#0 Ma                                                                                                    | ister St | 2000                                    |          |                    |             |              |                |            |           |                              | 🗄 General pur       | rpose Inver    | ter                       |          |
| ati        | on                                                                                                    |          |                                         |          |                    |             |              |                |            |           |                              | 🗉 General-Pu        | rpose AC Se    | ervo                      |          |
| To         | tal STA#<br>e/Star                                                                                         | ¢:1      | 1 E - E                                 |          |                    |             |              |                |            |           |                              | I/O Combin          | ed             |                           |          |
|            |                                                                                                    |          | NZ2FT-GN                                |          |                    |             |              |                |            |           |                              | NZ2FT Syste         | em:CC-Link     | IE TSN Fieldbus Coupler   |          |
|            |                                                                                                    |          |                                         |          |                    |             |              |                |            |           |                              | NZ2FT-GI            | N (            | CC-Link IE TSN Fieldbus C | Coupler  |
|            |                                                                                                    |          | <                                       |          |                    |             |              |                |            |           | >                            | <u></u>             |                |                           | ÷        |
| : 00       | tout                                                                                                    |          |                                         |          |                    |             |              |                |            |           |                              | -                   |                |                           | ×        |
| 0          | mor it                                                                                                    | Mars     | ing                                     | _        |                    |             |              |                |            | _         |                              |                     |                |                           |          |
| <b>w</b> . |                                                                                                    | wan      |                                         | _        |                    | _           | _            | _              | _          | _         |                              |                     | _              |                           |          |
|            |                                                                                                    |          |                                         |          |                    |             |              |                |            |           |                              |                     |                |                           |          |
|            |                                                                                                    |          |                                         |          |                    |             |              |                |            |           |                              |                     |                |                           |          |
|            |                                                                                                    |          |                                         |          |                    |             |              |                |            |           |                              |                     |                |                           |          |
|            |                                                                                                    |          |                                         |          |                    |             |              |                |            |           |                              |                     |                |                           |          |
|            |                                                                                                    |          |                                         |          |                    |             |              |                |            |           |                              |                     |                |                           |          |

- 2. Select NZ2FT-GN from "Module List" and drag and drop it onto the network map to set the network configuration.
- **3.** Set "RX Setting", "RY Setting", "RWr Setting", and "RWw Setting" of the NZ2FT-GN. Set "Points" by adding the points required for the NZ2FT-GN and the I/O module. ( Page 113 Data configuration).

Point

Whether the NZ2FT-GN profile is registered can be checked from "Module List" on the "CC-Link IE TSN Configuration" window.

Whether the I/O module profile is registered can be checked from "Module List" on the "Extension Module Configuration" window. ( I Page 110 "Extension Module Configuration" window)

### NZ2FT-GN and I/O module setting

Set these settings on the Web server or GX Works3 of the master station.

### Setting by the Web server

Set the parameters of the NZ2FT-GN and I/O module on the Web server. ( EP Page 112 Parameter list) Turn off the master station and configure the settings while communications are not being performed with the master station. (Communication does not stop by changing RUN to STOP in the master station CPU module.)

### Setting by GX Works3 of the master station

If the master station and NZ2FT-GN can communicate, set the parameters of the NZ2FT-GN and I/O module according to the following procedure. (L MELSEC iQ-R CC-Link IE TSN User's Manual (Application))

#### ■"Parameter of Slave Station" window (NZ2FT-GN)

- **1.** Open the "CC-Link IE TSN Configuration" window.
- (Navigation window) ⇒ [Parameter] ⇒ [Module Information] ⇒ [RJ71GN11-T2] ⇒ [Basic Settings] ⇒ [CC-Link IE TSN Configuration]
- 2. Open the "Parameter of Slave Station" window.

"CC-Link IE TSN Configuration" window ⇔ Right click on the NZ2FT-GN icon ⇔ [Parameter of Slave Station]

| Parameter of Slave Station                                                                                                    |                                                                                                    |                                          |                             |                                                                                         |                         |                           | - •                                                                                                    | ×      |
|----------------------------------------------------------------------------------------------------|----------------------------------------------------------------------------------------------------|------------------------------------------|-----------------------------|-----------------------------------------------------------------------------------------|-------------------------|---------------------------|----------------------------------------------------------------------------------------------------|--------|
| Target Module Information: NZ2FT-GN<br>Start 1/O No.:0000 - Station No.:1                                                     |                                                                                                    |                                          |                             |                                                                                         |                         |                           |                                                                                                    |        |
| Method selection: Parameter auto-setting<br>Parameter read<br>Parameter write                                                 | ~                                                                                                    | Set the paramet                          | ters that sup               | oport parameter auto-se                                                                 | tting.                  |                           |                                                                                                    | < >    |
| Parameter Info Parameter auto-setting                                                                                         | Parameter Infg <sup>P</sup> arameter auto-setting           Clear All "Read Value"         Clear All "Write Value,Setting Value" |                                          |                             |                                                                                         |                         |                           |                                                                                                    |        |
| Select <u>All</u> Cancel All S                                                                                                | elections                                                                                                    |                                          | Copy "Ini <u>t</u> ia       | al Value" to "Write Value,                                                              | /Setting V              | /alue" Copy "R            | Rea <u>d</u> Value" to "Write Value/Setting V                                                                                                    | 'alue" |
| Name Name Process alarm Disprostic alarm Output behaviour on fieldbus Module behaviour on hot sway Data Format Process Option | Initial Value<br>disabled<br>disabled<br>All outputs<br>Continue dat<br>Intel                                                    | Unit Read Val.                           | ue Unit                     | Write Vale/Setting<br>enable<br>diable<br>All outputs of<br>Continue data excha<br>inte | Unit<br>d<br>d<br>f<br> | Setting Range             | Description<br>Activation of oprocess alarms<br>Activation of diagnostic alarms<br>Output behaviour on febbus err<br>Module behaviour on hor swap<br>Data format (endianness) | я      |
| The value set in write value/setting value<br>- For information on items not displayed                                        | is set to slave sta<br>on the screen, plea                                                                                       | tion automatically<br>se refer to the Op | r by Slave S<br>perating Ma | tation Parameter Automa<br>nual.                                                        | atic Settir             | ng function.              |                                                                                                    | <<br>> |
| Enable safety module when succeed t                                                                                           | o write <u>p</u> arameter                                                                                                    |                                          |                             |                                                                                         |                         |                           | Execute Parameter Processing                                                                                                    |        |
| Import                                                                                                    | Export                                                                                                    |                                          |                             | Cle                                                                                     | ose with [              | Discardi <u>ng</u> the Se | tting Close with Reflecting the Se                                                                                                    | tting  |

3. In "Method selection", select the parameter operation from the following.

| Method selection       | Operation                                                                                                    |
|------------------------|----------------------------------------------------------------------------------------------------|
| Parameter read         | Reads the parameters of the target NZ2FT-GN or I/O module.                                                                                                    |
| Parameter write        | Set the parameters of the target NZ2FT-GN or I/O module.                                                                                                    |
| Parameter auto-setting | The parameters of the NZ2FT-GN and I/O module are saved in the master station, and the parameters are automatically set when the NZ2FT-GN is connected or returned. (Slave station parameter automatic setting L_ MELSEC iQ-R CC-Link IE TSN User's Manual (Application)) |

- 4. For "Parameter write", select each item of "Write Value/Setting Value". (S Page 112 Parameter list)
- 5. Click the [Execute Parameter Processing] button to execute the parameter processing of the NZ2FT-GN.

### ■"Extension Module Configuration" window

- 1. Open the "CC-Link IE TSN Configuration" window.
- [Navigation window] ⇒ [Parameter] ⇒ [Module Information] ⇒ [RJ71GN11-T2] ⇒ [Basic Settings] ⇒ [CC-Link IE TSN Configuration]
- 2. Open the "Extension Module Configuration" window.

"CC-Link IE TSN Configuration" window ⇔ Right click on the NZ2FT-GN icon ⇔ [Open System Configuration] ⇔ [Open Extension Module Configuration]

3. Select an I/O module from the "Module List" and drag and drop it onto the network map.

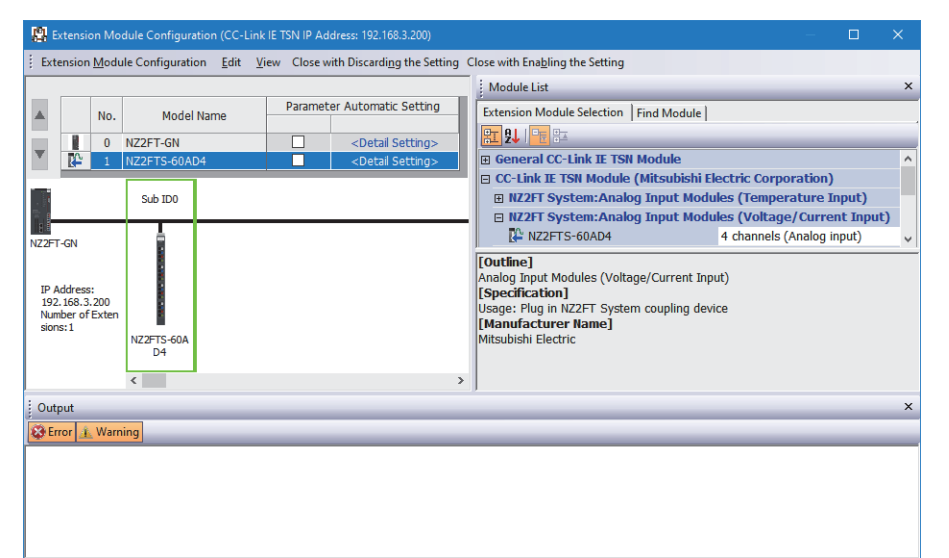

| Item                           | Description                                                                                                    | Setting range                                                                                                    |
|--------------------------------|----------------------------------------------------------------------------------------------------|----------------------------------------------------------------------------------------------------|
| No.                            | The number of I/O modules set on the "Extension Module Configuration" window is displayed.                                                                                                    | —                                                                                                    |
| Model Name                     | The module model name is displayed.<br>For a module where the profile is not registered, select it from "General CC-Link IE TSN<br>Module" or register the profile before setting. ( Page 107 Profile registration)                       | _                                                                                                    |
| Parameter Automatic<br>Setting | Set whether to set the parameters of each I/O module automatically.<br>This can be set when "Parameter Automatic Setting" on the "CC-Link IE TSN Configuration"<br>window is enabled. (CP Page 108 "CC-Link IE TSN Configuration" window) | <ul> <li>Checked: Distribute parameters.</li> <li>Not checked: Do not distribute<br/>parameters.</li> <li>(Default: Not checked)</li> </ul> |

### ■"Parameter of Slave Station" window (I/O module)

- **1.** Open the "Parameter of Slave Station" window. The operation is the same as the parameter setting of NZ2FT-GN. (SP Page 109 "Parameter of Slave Station" window (NZ2FT-GN))
- " "Extension Module Configuration" window ⇔ Right-click on the icon for each I/O module ⇔ [Parameter of Slave Station]

| Parameter o                                                              | of Slave Station                                                                                                    |                                                                                 |                                           |                                        |                     |                                 |               |                        |                  | -                       |         | ×       |
|--------------------------------------------------------------------------|----------------------------------------------------------------------------------------------------|---------------------------------------------------------------------------------|-------------------------------------------|----------------------------------------|---------------------|---------------------------------|---------------|------------------------|------------------|-------------------------|---------|---------|
| Target Modul                                                             | le Information: NZ2<br>Star                                                                                                    | FTS-60AD4<br>rt I/O No.:0000 - Station                                          | No.:1 - Su                                | b ID:0                                 |                     |                                 |               |                        |                  |                         |         | Ŷ       |
| Method selec                                                             | tion: Parameter writ<br>Parameter rear<br>Parameter writ                                                                                                    | te<br>d                                                                         | ✓ The p                                   | oarameters                             | are wri             | itten to the target m           | nodule.       |                        |                  |                         |         | ^<br>~  |
| Paramet                                                                  | er Info <mark>Parameter aut</mark>                                                                                                    | o-setting                                                                       |                                           |                                        |                     | Clear All " <u>R</u> ead Va     | lue"          |                        | <u>C</u> lear Al | ll "Write Value/Setting | Value"  |         |
| S                                                                        | elect <u>A</u> ll C                                                                                                    | ancel All Selections                                                            |                                           | Сору                                   | r "Ini <u>t</u> ial | Value" to "Write Va             | lue/Setting V | /alue" Copy            | "Rea <u>d</u> Va | alue" to "Write Value/  | Setting | Value"  |
| Na<br>V 1<br>V 1<br>V 1<br>V 1<br>V 1<br>V 1<br>V 1<br>V 1<br>V 1<br>V 1 | Detect gr         Cody Injer Value (b) White Value/Setting Value (b) White Value/Setting Value |                                                                                 |                                           |                                        |                     |                                 |               |                        |                  |                         |         |         |
| -The refr                                                                | -The refreshed device values of remote 1/0 or remote registers may be overwritten.                                                                                                    |                                                                                 |                                           |                                        |                     |                                 |               |                        |                  |                         |         |         |
| -Accesses<br>-Process<br>-For infor                                      | s the PLC CPU by usin<br>is executed according<br>mation on items not d                                                                                                    | g the current connection<br>to the parameters writt<br>lisplayed on the screen, | destinatio<br>en in the Pl<br>please refe | n. Please d<br>LC CPU.<br>er to the Op | heck if<br>erating  | there is any problen<br>Manual. | n with the co | nnection desti         | nation.          |                         |         | ~       |
|                                                                          |                                                                                                    |                                                                                 |                                           |                                        |                     |                                 |               |                        | E                | ecute Parameter Pro     | cessing | ,       |
|                                                                          | Import                                                                                                    | Export                                                                          |                                           |                                        |                     |                                 | Close with I  | Discardi <u>ng</u> the | Setting          | Close with Reflectin    | g the S | Setting |

- 2. When "Parameter write" is selected in "Method selection", each item of "Write Value/Setting Value" is selected. (Parameter settings of each I/O module II/O MODULE)
- 3. Click the [Execute Parameter Processing] button to execute the parameter processing of the I/O module.

#### Precautions

After executing the parameter processing of the I/O module, select "Parameter write" on the "Parameter of Slave Station" window (NZ2FT-GN) and click the [Execute Parameter Processing] button. ( Page 109 "Parameter of Slave Station" window (NZ2FT-GN)).

If the above is not executed, the I/O module parameters will not be recorded in the non-volatile memory of the NZ2FT-GN. (When reset, the parameters are reset to the default values.)

### **Parameter list**

These parameters can be set in the NZ2FT-GN from the Web server or GX Works3 of the master station.

#### ○: Can be set, —: Cannot be set

| Item                                     | Description                                                                                                    | Setting range                                                                                                    | Default                                    | Web<br>server | GX<br>Works3 |
|------------------------------------------|----------------------------------------------------------------------------------------------------|----------------------------------------------------------------------------------------------------|--------------------------------------------|---------------|--------------|
| IP address<br>USB port                   | Set the IP address of the USB port.                                                                                                    | <ul> <li>192.168.1.202</li> <li>192.168.2.202</li> <li>192.168.3.202</li> <li>192.168.4.202</li> <li>192.168.5.202</li> </ul> | 192.168.1.202                              | 0             | —            |
| IP address                               | When the IP address setting switch is 0, the IP address of the NZ2FT-<br>GN is set.<br>Do not set the values out of the setting range.                                                                                                    | 0.0.0.1 to<br>223.255.255.254                                                                                                 | 192.168.0.202                              | 0             | _            |
| Subnet mask                              | Set the subnet mask of the NZ2FT-GN.<br>When connected to the master station, operation is performed with the<br>subnet mask of the master station until the NZ2FT-GN is turned off and<br>on.<br>Do not set the values out of the setting range.                                                        | 128.0.0.0 to<br>255.255.255.248                                                                                               | 255.255.255.0                              | 0             | _            |
| Webserver via<br>Ethernet                | Set whether to enable or disable the access to the Web server via the Ethernet port.<br>The NZ2FT-GN must be reset after the setting.                                                                                                    | Disabled     Enabled                                                                                                    | Enabled                                    | 0             | —            |
| Process alarm                            | <ul> <li>Set whether to detect Process alarm that occurred in the I/O module.</li> <li>(CP Page 105 Checking warning output (Process alarm))</li> <li>Disabled: Does not detect Process alarm.</li> <li>Enabled: Detects Process alarm.</li> </ul>                                                       | Disabled     Enabled                                                                                                    | Disabled                                   | 0             | 0            |
| Diagnostic<br>alarm                      | Set it to "Disabled".                                                                                                    | • Disabled<br>• Enabled                                                                                                    | Disabled                                   | 0             | 0            |
| HTTPS setting                            | <ul> <li>Set this parameter when encrypting the communications with the Web server. (CFP Page 67 HTTPS setting).</li> <li>HTTP &amp; HTTPS concurrent operation: HTTP and HTTPS communications are possible.</li> <li>only HTTPS; no HTTP: Only HTTPS communications are possible.</li> </ul>            | HTTP & HTTPS<br>concurrent operation     only HTTPS; no HTTP                                                                  | HTTP &<br>HTTPS<br>concurrent<br>operation | 0             | _            |
| Output<br>behaviour on<br>fieldbus error | <ul> <li>Set the output operation when a fieldbus error occurs.</li> <li>All outputs off: All outputs are turned off.</li> <li>Enable substitute value: Output is produced according to the substitute value of the output module.</li> <li>Hold last value: The output status is maintained.</li> </ul> | <ul> <li>All outputs off</li> <li>Enable substitute value</li> <li>Hold last value</li> </ul>                                 | All outputs off                            | 0             | 0            |
| Module<br>behaviour on<br>hot swap       | <ul> <li>Set the I/O module operation during Hot swap.</li> <li>Continue data exchange: The operation of the output module is maintained.</li> <li>Behaviour like on fieldbus error: The output module is operated according to the setting of Output behaviour on fieldbus error.</li> </ul>            | <ul> <li>Continue data<br/>exchange</li> <li>Behaviour like on<br/>fieldbus error</li> </ul>                                  | Continue<br>dataexchange                   | 0             | 0            |
| Data format                              | Set how to send communication data.<br>• Motorola: Communication data is sent in big-endian format.<br>• Intel: Communication data is sent in little-endian format.<br>The data format of the RJ71GN11-T2 is little endian, so fix it to "Intel".                                                        | • Motorola<br>• Intel                                                                                                    | Intel                                      | 0             | 0            |

### Precautions

"IP address" and "IP address USB port" cannot be set to the same value. Also, do not set the same value for the network part of the IP address (1st to 3rd octets when the subnet mask is set to 255.255.255.0).

## 7.7 Access to Process Data

This section describes the cyclic transmission data of the NZ2FT-GN, including Process data (I/O module input/output data).

### Data configuration

Process data and Status word are placed in the link devices RX, RY, RWr, and RWw, and are stored in the CPU module device of the master station for each NZ2FT-GN station number by cyclic transmission. (EP Page 115 Allocation of master station CPU module to device)

If the refresh device is set in "Refresh Settings" of "Basic Settings" of GX Works3, auto transfer can be performed between RX, RY, RWr, RWw of the NZ2FT-GN and the CPU module device.

Status word is data indicating the status of the NZ2FT-GN. (SP Page 128 Confirmation by status information (Status word))

| Master<br>station      | Station<br>number                     | Link<br>device | Item             | Data size                 | Description                                                                                       |  |  |  |
|------------------------|---------------------------------------|----------------|------------------|---------------------------|---------------------------------------------------------------------------------------------------|--|--|--|
| CPU module<br>device X | 1                                     | RX             | Status word1     | 16 bits                   | Indicates whether Process alarm has occurred from the I/O module with station number 1.           |  |  |  |
|                        |                                       |                | Process data RX  | Variable length<br>(bit)  | Bit input data for the I/O module with station number 1 (In order of proximity to the NZ2FT-GN)   |  |  |  |
|                        |                                       |                | System area      | 16 bits                   | -                                                                                                 |  |  |  |
|                        | :                                     |                |                  |                           |                                                                                                   |  |  |  |
|                        | 20<br>(maximum)                       | RX             | Status word1     | 16 bits                   | Indicates whether Process alarm has occurred from the I/O module with station number 20.          |  |  |  |
|                        |                                       |                | Process data RX  | Variable length<br>(bit)  | Bit input data for the I/O module with station number 20 (In order of proximity to the NZ2FT-GN)  |  |  |  |
|                        |                                       |                | System area      | 16 bits                   | —                                                                                                 |  |  |  |
| Master<br>station      | Station number                        | Link<br>device | Item             | Data size                 | Description                                                                                       |  |  |  |
| CPU module             | 1                                     | RY             | System area      | 16 bits                   | _                                                                                                 |  |  |  |
| device Y               |                                       |                | Process data RY  | Variable length<br>(bit)  | Bit output data of the I/O module with station number 1 (In order of proximity to the NZ2FT-GN)   |  |  |  |
|                        |                                       |                | System area      | 16 bits                   | -                                                                                                 |  |  |  |
|                        | · · · · · · · · · · · · · · · · · · · |                |                  |                           |                                                                                                   |  |  |  |
|                        | 20                                    | RY             | System area      | 16 bits                   | —                                                                                                 |  |  |  |
|                        | (maximum)                             |                | Process data RY  | Variable length<br>(bit)  | Bit output data of the I/O module with station number 20 (In order of proximity to the NZ2FT-GN)  |  |  |  |
|                        |                                       |                | System area      | 16 bits                   | —                                                                                                 |  |  |  |
| Master<br>station      | Station number                        | Link<br>device | Item             | Data size                 | Description                                                                                       |  |  |  |
| CPU module             | 1                                     | RWr            | System area      | 3 words                   | _                                                                                                 |  |  |  |
| device W               |                                       |                | Status word2     | 1 words                   | Indicates the status (such as configuration error) of the NZ2FT-GN with station number 1.         |  |  |  |
|                        |                                       |                | Process data RWr | Variable length<br>(word) | Word input data for the I/O module with station number 1 (In order of proximity to the NZ2FT-GN)  |  |  |  |
|                        | :                                     |                |                  |                           |                                                                                                   |  |  |  |
|                        | 20                                    | RWr            | System area      | 3 words                   | _                                                                                                 |  |  |  |
|                        | (maximum)                             |                | Status word2     | 1 words                   | Indicates the status (such as configuration error) of the NZ2FT-GN with station number 20.        |  |  |  |
|                        |                                       |                | Process data RWr | Variable length<br>(word) | Word input data for the I/O module with station number 20 (In order of proximity to the NZ2FT-GN) |  |  |  |

| Master<br>station | Station<br>number | Link<br>device | Item                | Data size                 | Description                                                                                        |
|-------------------|-------------------|----------------|---------------------|---------------------------|----------------------------------------------------------------------------------------------------|
| CPU module        | 1                 | RWw            | System area         | 4 words                   | -                                                                                                  |
| device W          |                   |                | Process data<br>RWw | Variable length<br>(word) | Word output data for the I/O module with station number 1 (In order of proximity to the NZ2FT-GN)  |
|                   | :                 |                |                     |                           |                                                                                                    |
|                   | 20<br>(maximum)   | RWw            | System area         | 4 words                   | -                                                                                                  |
|                   |                   | num)           | Process data<br>RWw | Variable length<br>(word) | Word output data for the I/O module with station number 20 (In order of proximity to the NZ2FT-GN) |

The size of Process data depends on the number of digital I/O modules, analog modules, and absolute encoder modules, and the number of occupied stations. ( Figure 114 Data width used by the I/O module)

For an example of link device allocation, refer to the following communication example.

MELSEC iQ-R CC-Link IE TSN User's Manual (Startup)

### Data width used by the I/O module

The following table shows the data width used by each I/O module in the NZ2FT-GN during cyclic transmission.

| I/O module   | Process data RX | Process data RY | Process data RWr | Process data RWw | Reference             |
|--------------|-----------------|-----------------|------------------|------------------|-----------------------|
| NZ2FTS4-4DE  | 16 bits         | —               | —                | —                | Page 420 Process data |
| NZ2FTS3-8DE  | 16 bits         | —               | —                | —                | Page 425 Process data |
| NZ2FTS1-16DE | 16 bits         | —               | —                | —                | Page 429 Process data |
| NZ2FTS4-4D   | 16 bits         | —               | —                | —                | Page 433 Process data |
| NZ2FTS3-8D   | 16 bits         | —               | —                | —                | Page 437 Process data |
| NZ2FTS1-16D  | 16 bits         | —               | —                | —                | Page 440 Process data |
| NZ2FTS2-4A   | 16 bits         | —               | —                | —                | Page 444 Process data |
| NZ2FTS4-4TE  | —               | 16 bits         | —                | —                | Page 449 Process data |
| NZ2FTS2-8TE  | —               | 16 bits         | —                | —                | Page 453 Process data |
| NZ2FTS1-16TE | —               | 16 bits         | —                | —                | Page 457 Process data |
| NZ2FTS4-4T   | —               | 16 bits         | —                | —                | Page 461 Process data |
| NZ2FTS2-8T   | —               | 16 bits         | —                | —                | Page 465 Process data |
| NZ2FTS1-16T  | —               | 16 bits         | —                | —                | Page 469 Process data |
| NZ2FTS3-4R   | —               | 16 bits         | —                | —                | Page 473 Process data |
| NZ2FTS-60AD4 | —               | —               | 4 words          | —                | Page 484 Process data |
| NZ2FTS-60DA4 | —               | —               | —                | 4 words          | Page 496 Process data |
| NZ2FTS-60RD4 | —               | —               | 4 words          | —                | Page 506 Process data |
| NZ2FTS-60TD4 | —               | —               | 4 words          | —                | Page 518 Process data |
| NZ2FTS-D62P2 | _               | —               | 8 words          | 8 words          | Page 545 Process data |
| NZ2FTS-D66D1 | _               | _               | 4 words          | _                | Page 556 Process data |
| NZ2FT-C24    | _               | _               | 8 words          | 8 words          | Page 575 Process data |

### Allocation of master station CPU module to device

The following system configuration describes the allocation of the master station CPU module device using the RJ71GN11-T2 and the data structure of Process data of the NZ2FT-GN.

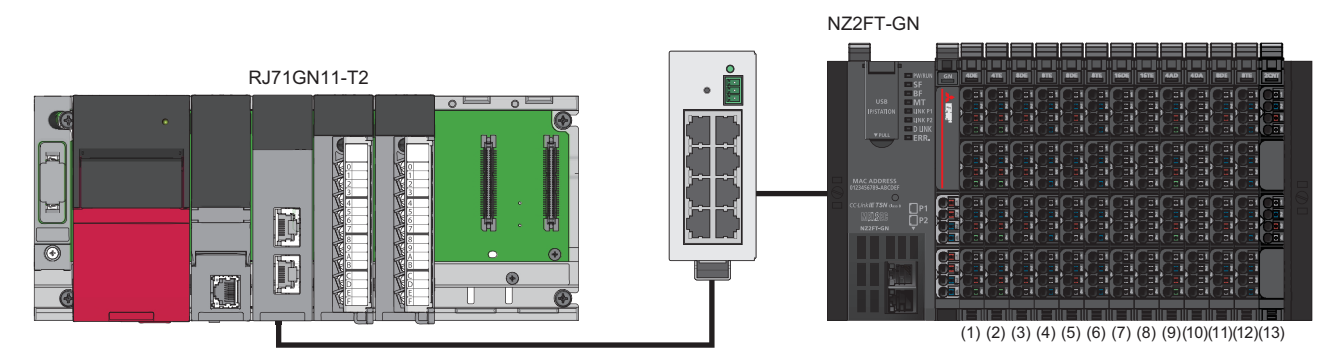

(1) NZ2FTS4-4DE
(2) NZ2FTS4-4TE
(3) NZ2FTS3-8DE
(4) NZ2FTS2-8TE
(5) NZ2FTS2-8TE
(7) NZ2FTS1-16DE
(8) NZ2FTS1-16TE
(9) NZ2FTS-60AD4
(10) NZ2FTS-60AD4
(11) NZ2FTS3-8DE
(12) NZ2FTS2-8TE
(13) NZ2FTS-D62P2

W4 to W7 W8 to W15

| Master station CPU module | NZ2FT-GN          |                        |              |  |  |  |  |  |
|---------------------------|-------------------|------------------------|--------------|--|--|--|--|--|
| Device                    | Station<br>number | I/O module name        | Process data |  |  |  |  |  |
| X1000 to X100F            | 1                 | Status word1 (16 bits) | RX0 to RXF   |  |  |  |  |  |
| X1010 to X101F            |                   | NZ2FTS4-4DE            | RX10 to RX1F |  |  |  |  |  |
| X1020 to X102F            |                   | NZ2FTS3-8DE            | RX20 to RX2F |  |  |  |  |  |
| X1030 to X103F            |                   | NZ2FTS3-8DE            | RX30 to RX3F |  |  |  |  |  |
| X1040 to X104F            |                   | NZ2FTS1-16DE           | RX40 to RX4F |  |  |  |  |  |
| X1050 to X105F            |                   | NZ2FTS3-8DE            | RX50 to RX5F |  |  |  |  |  |
| X1060 to X106F            |                   | System area (16 bits)  | RX60 to RX6F |  |  |  |  |  |
| Master station CPU module | NZ2FT-GN          | NZ2FT-GN               |              |  |  |  |  |  |
| Device                    | Station<br>number | I/O module name        | Process data |  |  |  |  |  |
| Y1000 to Y100F            | 1                 | System area (16 bits)  | RY0 to RYF   |  |  |  |  |  |
| Y1010 to Y101F            |                   | NZ2FTS4-4TE            | RY10 to RY1F |  |  |  |  |  |
| Y1020 to Y102F            |                   | NZ2FTS2-8TE            | RY20 to RY2F |  |  |  |  |  |
| Y1030 to Y103F            |                   | NZ2FTS2-8TE            | RY30 to RY3F |  |  |  |  |  |
| Y1040 to Y104F            |                   | NZ2FTS1-16TE           | RY40 to RY4F |  |  |  |  |  |
| Y1050 to Y105F            |                   | NZ2FTS2-8TE            | RY50 to RY5F |  |  |  |  |  |
| Y1060 to Y106F            |                   | System area (16 bits)  | RY60 to RY6F |  |  |  |  |  |
| Master station CPU module | NZ2FT-GN          |                        |              |  |  |  |  |  |
| Device                    | Station<br>number | I/O module name        | Process data |  |  |  |  |  |
| W0 to W2                  | 1                 | System area (3 words)  | RWr0 to RWr2 |  |  |  |  |  |
| W3                        |                   | Status word2 (1 word)  | RWr3         |  |  |  |  |  |

NZ2FTS-60AD4

NZ2FTS-D62P2

RWr4 to RWr7

RWr8 to RWr15

| Master station CPU module | NZ2FT-GN          |                       |               |  |  |  |  |  |  |
|---------------------------|-------------------|-----------------------|---------------|--|--|--|--|--|--|
| Device                    | Station<br>number | I/O module name       | Process data  |  |  |  |  |  |  |
| W100 to W103              | 1                 | System area (4 words) | RWw0 to RWw3  |  |  |  |  |  |  |
| W104 to W107              |                   | NZ2FTS-60DA4          | RWw4 to RWw7  |  |  |  |  |  |  |
| W108 to W115              |                   | NZ2FTS-D62P2          | RWw8 to RWw15 |  |  |  |  |  |  |
|                           |                   |                       |               |  |  |  |  |  |  |

Point P

- Process data of I/O modules can also be checked from the Web server. (
- The communication data format can be changed to little-endian or big-endian by setting the parameter. (S Page 107 Checking warning output (Process alarm))

Process data of each I/O module is stored in the buffer memory of the master module or the CPU module device of the master station by cyclic transmission. For how to read Process data, refer to the following.

## 7.8 Program Example

### Precautions for programming

For cyclic transmission, configure an interlock program. The following shows an example example of an interlock program.

| Classification | Label name                            | Description                                         | Device   |
|----------------|---------------------------------------|-----------------------------------------------------|----------|
| Module label   | GN11_1.bSts_DataLinkError             | Data link error status of own station               | SB0049   |
|                | GN11_1.bnSts_DataLinkError_Station[1] | Data link status of each station (station number 1) | SW00B0.0 |

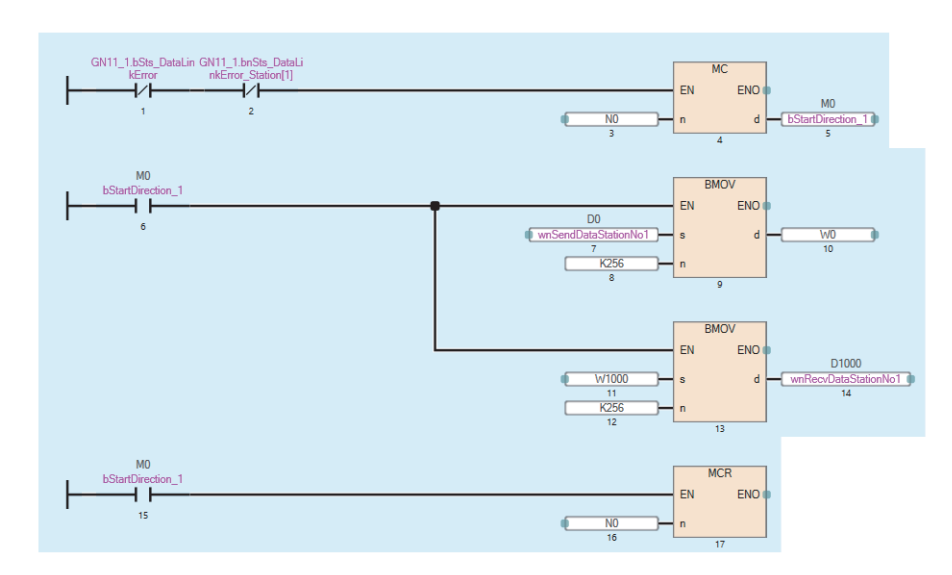

### Example using the NZ2FTS-60AD4

The following example is for a program to read AI values that are obtained from A/D conversion performed on AI 0 (Channel 0) to AI 3 (Channel 3) of the analog input module.

### System configuration

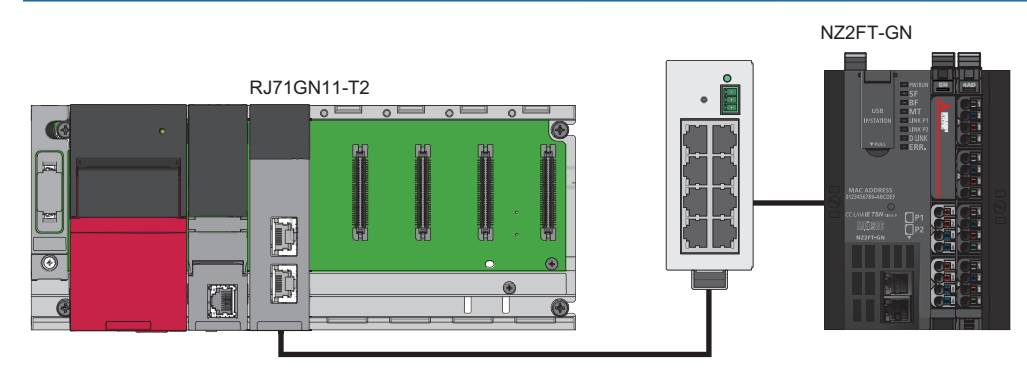

| No. | Item                                          |                                   | Model        |  |  |
|-----|-----------------------------------------------|-----------------------------------|--------------|--|--|
| (1) | Master station                                | CPU module                        | R04CPU       |  |  |
|     | (Station number 0, IP address:                | Power supply module               | R61P         |  |  |
|     | 192.100.5.10)                                 | CC-Link IE TSN module             | RJ71GN11-T2  |  |  |
| (2) | Remote station                                | CC-Link IE TSN compatible coupler | NZ2FT-GN     |  |  |
|     | (Station number 1, IP address: 192.168.3.200) | 4ch analog input module           | NZ2FTS-60AD4 |  |  |

### **Device assignment**

Allocate Process data of the NZ2FT-GN to the link device of the RJ71GN11-T2. (SP Page 115 Allocation of master station CPU module to device).

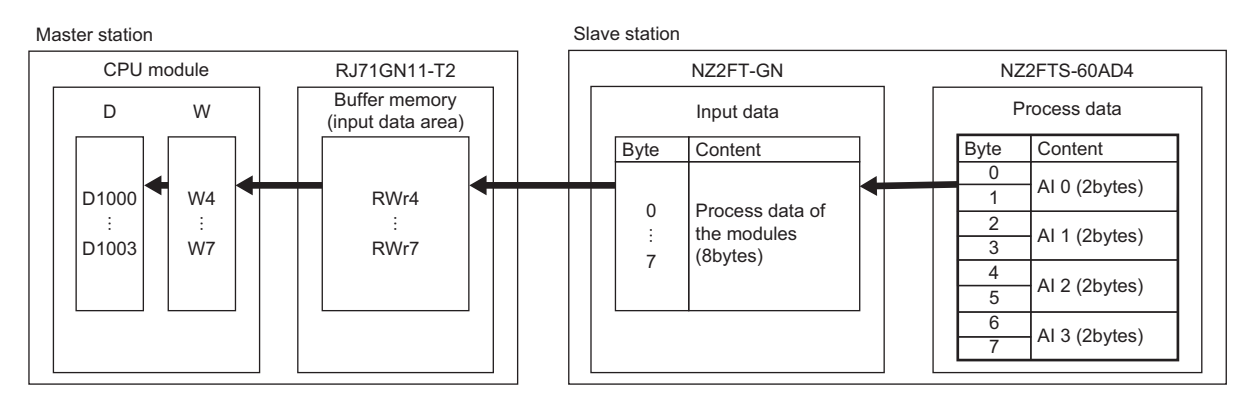

### Master station setting

Connect the software package to the master station CPU module and set the parameters.

**1.** Set the CPU module as follows.

| New              |          | ×       |
|------------------|----------|---------|
| <u>S</u> eries   | 🐴 RCPU   | $\sim$  |
| <u>Т</u> уре     | 11 R04   | $\sim$  |
|                  |          |         |
| Mode             |          | ~       |
| Program Language | a HBD/LD | ~       |
|                  | OK Car   | ncel .: |

2. Click the [Setting Change] button and set to use the module label.

| MELSOFT GX Works3                                             |                |  |  |  |  |  |
|---------------------------------------------------------------|----------------|--|--|--|--|--|
| Add a module.<br>[Module Name] R04CPU<br>[Start I/O No.] 3E00 |                |  |  |  |  |  |
| Module Setting                                                | Setting Change |  |  |  |  |  |
| Module Label:Use<br>Sample Comment:Use                        | ^              |  |  |  |  |  |
|                                                               | ~              |  |  |  |  |  |
| Do Not Show this Dialog Again                                 | ОК             |  |  |  |  |  |

- **3.** Set the RJ71GN11-T2 as follows.
- ∑ [Navigation window] ⇔ [Parameter] ⇔ [Module Information] ⇔ Right-click ⇔ [Add New Module]

| Ado  | d New Module                        |                  |        | × |  |  |  |  |
|------|-------------------------------------|------------------|--------|---|--|--|--|--|
| F    | IND                                 |                  | EIND   |   |  |  |  |  |
| M    | lodule Selection                    |                  |        |   |  |  |  |  |
| N    | lodule Type                         | 🛃 Network Module | 2      | - |  |  |  |  |
| N    | lodule Name                         | RJ71GN11-T2      |        | - |  |  |  |  |
| St   | ation Type                          | Master Station   |        | - |  |  |  |  |
| Α    | dvanced Settings                    |                  |        |   |  |  |  |  |
|      | Mounting Position                   |                  |        |   |  |  |  |  |
|      | Mounting Base                       | Main Base        |        |   |  |  |  |  |
|      | Mounting Slot No.                   | 0                |        | - |  |  |  |  |
|      | Start I/O No. Specification         | Not Set          |        | - |  |  |  |  |
|      | Start I/O No.                       | 0000 H           |        |   |  |  |  |  |
|      | Number of Occupied Points per 1 Slo | 32 Points        |        |   |  |  |  |  |
|      |                                     |                  |        |   |  |  |  |  |
|      |                                     |                  |        |   |  |  |  |  |
|      |                                     |                  |        |   |  |  |  |  |
|      |                                     |                  |        |   |  |  |  |  |
| Stat | tion Type                           |                  |        |   |  |  |  |  |
| Sele | ct station type.                    |                  |        |   |  |  |  |  |
|      |                                     | OK               | Cancel |   |  |  |  |  |

4. Click the [OK] button to add a module label of the RJ71GN11-T2.

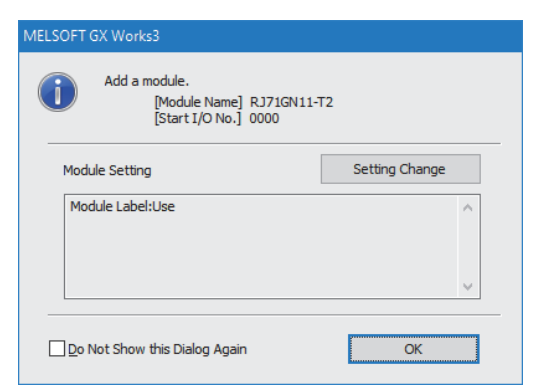

5. The following window will be displayed. Click "Yes".

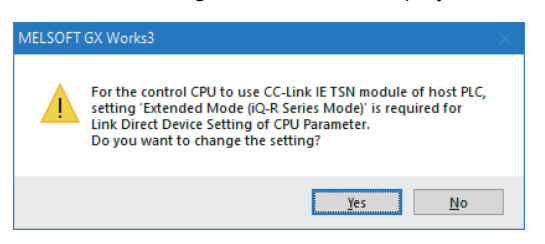

- 6. Set the network configuration of the RJ71GN11-T2 and NZ2FT-GN on the "CC-Link IE TSN Configuration" window.
- [Navigation window] ⇒ [Parameter] ⇒ [Module Information] ⇒ [NZ2FT-GN] ⇒ [Basic Settings] ⇒ [Network Configuration Settings]

| ß  | CC-Lir                                    | nk IE TS       | N Configuration (Start     | I/O: 000     | 0)                   |                 |                         |                 |             |       |                                                                  | – <b>–</b> ×                                            |
|----|-------------------------------------------|----------------|----------------------------|--------------|----------------------|-----------------|-------------------------|-----------------|-------------|-------|------------------------------------------------------------------|---------------------------------------------------------|
| E. | CC-Link                                   | <u>I</u> E TSN | Configuration <u>E</u> dit | <u>V</u> iew | Close with Discardin | g the Setting ( | lose with <u>R</u> efle | ecting the Sett | ing         |       |                                                                  |                                                         |
|    | Con                                       | necte          | d/Disconnected Modul       | le Deteo     | tion Detail          | ed Display      |                         |                 |             |       |                                                                  | Module List ×                                           |
|    | Mode                                      | e Setti        | ng:                        | Online       | (Unicast Mode)       | <u>A</u> ssignr | nent Method:            |                 |             |       |                                                                  | CC-Link IE TSN Selection   Find Module   My Favorites   |
|    | Cyclic Transmission Time (Min.): 17.00 us |                |                            |              |                      | Commu           | nication Perio          | d Interval (Mir | n.): 125.0  | 0 us  |                                                                  | 記 2↓   ℡ 📴   ☆ 🖻 🗙                                      |
|    |                                           | No.            | Model Name                 | STA#         | Station Type         | RX Setting      | RY Setting              | RWr Setting     | RWw Setting | Paran | neter Automatic Setting                                          | General CC-Link IE TSN Module                           |
| 12 |                                           |                | Uset Chatles               | -            | Master Chatler       | Points          | Points                  | Points          | Points      |       |                                                                  | CC-Link IE TSN Module (Mitsubishi Electric Corporation) |
| v  |                                           | 1              | NZ2FT-GN                   | 1            | Remote Station       | 32              | 32                      | \$              | 8 8         |       | <detail settings<="" td=""><td>Master/Local Module</td></detail> | Master/Local Module                                     |
|    |                                           |                | NEET FOR                   | -            | Remote Station       | 52              | 52                      |                 | , ,         |       | Coccar occurgy                                                   | Motion Module                                           |
|    | <                                         |                |                            |              |                      |                 |                         |                 |             |       | 2                                                                | B DC Input                                              |
|    |                                           |                | STA#1                      |              |                      |                 |                         |                 |             |       |                                                                  | F Transistor Output                                     |
|    |                                           |                |                            |              |                      |                 |                         |                 |             |       |                                                                  | Analog Input                                            |
| Ho | st Statior                                | n              |                            |              |                      |                 |                         |                 |             |       |                                                                  | Analog Output                                           |
|    |                                           |                |                            |              |                      |                 |                         |                 |             |       |                                                                  | General purpose Inverter                                |
|    | STA#0 M                                   | laster S       | t and the second           |              |                      |                 |                         |                 |             |       |                                                                  | General-Purpose AC Servo                                |
|    | ation<br>Fotal STA                        | ±•1            |                            |              |                      |                 |                         |                 |             |       |                                                                  | I/O Combined                                            |
|    | ine/Star                                  |                |                            |              |                      |                 |                         |                 |             |       |                                                                  | NZ2FT System:CC-Link IE TSN Fieldbus Coupler            |
|    |                                           |                | NZ2F1-GN                   |              |                      |                 |                         |                 |             |       |                                                                  |                                                         |
|    |                                           |                |                            |              |                      |                 |                         |                 |             |       |                                                                  |                                                         |
|    |                                           |                | <                          |              |                      |                 |                         |                 |             |       | 2                                                                | · ]                                                     |

7. Set the NZ2FT-GN on the "Parameter of Slave Station" window.

"CC-Link IE TSN Configuration" window ⇔ Right click on the NZ2FT-GN icon ⇔ [Parameter of Slave Station]

| Parameter of Slave Station                                                                              |                                                                                 |                    |                                                 |                             |                                                                   |                  |                    |                                                                                                    |                                                                                           |           |        |
|----------------------------------------------------------------------------------------------------|---------------------------------------------------------------------------------|--------------------|-------------------------------------------------|-----------------------------|-------------------------------------------------------------------|------------------|--------------------|----------------------------------------------------------------------------------------------------|-------------------------------------------------------------------------------------------|-----------|--------|
| Target Module Information: NZ2FT-GN<br>Start I/O No                                                     | :0000 - Station No.                                                             | .:1                |                                                 |                             |                                                                   |                  |                    |                                                                                                    |                                                                                           |           | Ŷ      |
| Method selection: Parameter auto-setting                                                                | ~                                                                               | Set                | the parameters                                  | that s                      | upport parameter auto-se                                          | tting.           |                    |                                                                                                    |                                                                                           |           | Ŷ      |
| Parameter Information                                                                                   |                                                                                 |                    |                                                 |                             | Clear All "R                                                      | ead Va           | lue"               | <u>C</u> lear Al                                                                                          | l "Write Value/Setting                                                                    | y Value"  |        |
| Select <u>A</u> ll Cancel All                                                                           | Selections                                                                      |                    |                                                 |                             | Copy "Initial Value" to "W                                        | rite Val         | lue/Setting Value" | Copy "Read Va                                                                                             | alue" to "Write Value,                                                                    | Setting \ | /alue" |
| Name Process alarm Diagnostic alarm Output behaviour on fieldbur Module behaviour on hot sw Data Format | Initial Value<br>disabled<br>disabled<br>All outputs<br>p Continue dat<br>Intel | Unit               | Read Value                                      | Unit                        | Write Value/Setting                                               | Unit             | Setting Range      | Description<br>Activation of of<br>Activation of d<br>Output behavio<br>Module behavio<br>Data format (er | rocess alarms<br>iagnostic alarms<br>ur on fieldbus error<br>ur on hot swap<br>ndianness) |           |        |
| Process Option<br>The value set in write value/setting val<br>- For information on items not displayed  | e is set to slave sta<br>on the screen, plea                                    | ation a<br>ase ref | There is<br>utomatically by<br>fer to the Opera | s no op<br>Slave<br>iting M | ition in the selected proce<br>Station Parameter Automa<br>anual. | ss.<br>itic Sett | ting function.     |                                                                                                    |                                                                                           |           | ^<br>~ |
| Enable safety module when succeed                                                                       | to write <u>p</u> arameter                                                      |                    |                                                 |                             |                                                                   |                  |                    | E                                                                                                    | ecute Parameter Pro                                                                       | icessing  |        |
| Import                                                                                                  | Export                                                                          |                    | ]                                               |                             |                                                                   |                  | Close with Discard | ding the Setting                                                                                          | Close with Reflecti                                                                       | ng the Se | etting |

- **8.** Set the configuration of the NZ2FT-GN and NZ2FTS-60AD4 on the "Extension Module Configuration" window.
- "CC-Link IE TSN Configuration" window ⇔ Right click on the NZ2FT-GN icon ⇔ [Open System Configuration] ⇔ [Open Extension Module Configuration]

| 8                     | Extensio                              | on Mo                      | dule Configura   | ation (CC-Link           | IE TSN IP Ad | dress: 192.168.3.200)              |        | - 🗆                                                                                                    | ×   |  |  |  |  |  |
|-----------------------|---------------------------------------|----------------------------|------------------|--------------------------|--------------|------------------------------------|--------|----------------------------------------------------------------------------------------------------|-----|--|--|--|--|--|
| ÷ Ex                  | tension                               | Modu                       | le Configuration | on <u>E</u> dit <u>V</u> | iew Close w  | ith Discardi <u>ng</u> the Setting | g Clos | e with Ena <u>b</u> ling the Setting                                                                                                    |     |  |  |  |  |  |
|                       |                                       |                            |                  |                          |              |                                    |        | Module List                                                                                                    | ×   |  |  |  |  |  |
|                       |                                       | No.                        | Model            | Name                     | Paramet      | er Automatic Setting               |        | Extension Module Selection   Find Module                                                                                                    |     |  |  |  |  |  |
|                       |                                       | 0 NZ2FT-GN Cotail Setting> |                  |                          |              |                                    |        |                                                                                                    |     |  |  |  |  |  |
| ▼                     | 1                                     | 1                          | NZ2FTS-60A       | D4                       |              | <detail setting=""></detail>       |        | General CC-Link IE TSN Module                                                                                                    | ^   |  |  |  |  |  |
|                       |                                       |                            |                  |                          |              |                                    |        | CC-Link IE TSN Module (Mitsubishi Electric Corporation)                                                                                                    |     |  |  |  |  |  |
|                       |                                       |                            | Sub ID0          |                          |              |                                    |        | NZ2FT System: Analog Input Modules (Temperature Input)                                                                                                    |     |  |  |  |  |  |
|                       |                                       |                            |                  |                          |              |                                    | _      | NZ2FT System: Analog Input Modules (Voltage/Current Input                                                                                                    |     |  |  |  |  |  |
| NZ2                   | T-GN                                  |                            | ġ.               |                          |              |                                    |        | NZ2FTS-60AD4 4 channels (Analog input)                                                                                                    | ) ~ |  |  |  |  |  |
| IP<br>19<br>Nu<br>sic | Address<br>2.168.3<br>mber of<br>ns:1 | :<br>.200<br>Exten         | NZ2FTS-60A<br>D4 |                          |              |                                    |        | [Outline]<br>Analog Input Modules (Voltage/Current Input)<br>[Specification]<br>Usage: Plug in NZ2FT System coupling device<br>[Manufacturer Name]<br>Mitsubishi Electric |     |  |  |  |  |  |
|                       |                                       |                            | <                |                          |              |                                    | >      |                                                                                                    |     |  |  |  |  |  |

9. Set the NZ2FTS-60AD4 on the "Parameter of Slave Station" window. ( 🖙 Page 484 Parameter settings)

" "Extension Module Configuration" window ⇒ Right click on the NZ2FTS-60AD4 icon ⇒ [Parameter of Slave Station]

| Paramete         | er of Slave Station                                                                                                    |                                 |                                                                                                    |                        |                       |                              |                                                                                                    |                                                                       |                      |                                                                                                   | —                                                                                                    |          | ×      |
|------------------|----------------------------------------------------------------------------------------------------|---------------------------------|----------------------------------------------------------------------------------------------------|------------------------|-----------------------|------------------------------|----------------------------------------------------------------------------------------------------|-----------------------------------------------------------------------|----------------------|---------------------------------------------------------------------------------------------------|----------------------------------------------------------------------------------------------------|----------|--------|
| Target Mo        | odule Information: NZ<br>Sta                                                                                                    | 2FTS-60<br>art I/O 1            | 0AD4<br>No.:0000 - Statio                                                                                                    | n No.:1                | Sub ID:0              | )                            |                                                                                                    |                                                                       |                      |                                                                                                   |                                                                                                    |          | ^<br>~ |
| Method s         | election: Parameter au                                                                                                    | ito-setti                       | ing                                                                                                    | ∼ Se                   | et the par            | ameters tha                  | t support parameter                                                                                                    | auto-settir                                                           | ng.                  |                                                                                                   |                                                                                                    |          | Ô      |
| Parar            | neter Information                                                                                                    |                                 |                                                                                                    |                        |                       |                              | Clear All " <u>R</u> ead Va                                                                                                    | lue"                                                                  |                      | <u>C</u> lear A                                                                                   | ll "Write Value/Setting                                                                                                    | Value"   |        |
|                  | Select <u>A</u> ll                                                                                                    | Cance <u>l</u> /                | All Selections                                                                                                    |                        |                       | Copy "Ini <u>ti</u>          | al Value" to "Write Va                                                                                                    | lue/Setting                                                           | Value" C             | Copy "Rea <u>d</u> V                                                                              | alue" to "Write Value/S                                                                                                    | etting   | Value" |
| Proce            | Name<br>Frequency suppress<br>Ch © Data format<br>Ch © Messurement<br>Ch © Messurement<br>Ch 2 Data format<br>Ch 2 Data format<br>Ch 2 Data format<br>Ch & Messurement<br>Ch & Messurement<br>State Soption | sion<br>range<br>range<br>range | Initial Value<br>disabled<br>High resoluti<br>disabled<br>High resoluti<br>disabled<br>High resoluti<br>disabled<br>High resoluti<br>disabled | Unit I                 | Read Val              | ue Unit                      | Write Value/Settii<br>dise<br>light resolution for<br>0 _ 20<br>High resolution for<br>0 _ 20<br>High resolution for<br>-10 _<br>-10 _ | g _ Unit<br>bled<br>mat<br>mA<br>mat<br>0 V<br>mat<br>mA<br>mA<br>0 V | Setting F            | Kange Dess<br>Freq<br>Ch (<br>Ch 1<br>Ch<br>Ch<br>Ch<br>Ch<br>Ch<br>Ch<br>Ch<br>S<br>Ch 2<br>Ch 3 | ription<br>Data format<br>Data format<br>Measurement range<br>Data format<br>Measurement range<br>Data format<br>Measurement range<br>Data format<br>Measurement range |          |        |
| The v<br>- For i | alue set in write value/s<br>nformation on items not                                                                                                    | etting v<br>display             | value is set to slav<br>ved on the screen                                                                                                    | /e statior<br>, please | automat<br>refer to t | ically by Sla<br>he Operatin | ve Station Parameter<br>g Manual.                                                                                                    | Automatic                                                             | : Setting fun        | nction.                                                                                           |                                                                                                    |          | ^      |
|                  |                                                                                                    |                                 |                                                                                                    |                        |                       |                              |                                                                                                    |                                                                       |                      | E                                                                                                 | <u>x</u> ecute Parameter Proc                                                                                                    | essing   | ~      |
|                  | Import                                                                                                    |                                 | Export                                                                                                    |                        |                       |                              |                                                                                                    | Close with                                                            | n Discardi <u>ng</u> | the Setting                                                                                       | Close with Reflecting                                                                                                    | g the Si | etting |

**10.** Set the refresh settings as follows.

(Refresh Settings) (Refresh Settings) (Refresh Set

|     |             |        | Link Side |       |       |       | CPU Side       |        |            |        |        |       |       |
|-----|-------------|--------|-----------|-------|-------|-------|----------------|--------|------------|--------|--------|-------|-------|
| NO. | Device Name |        | Points    | Start | End   |       | Target         |        | Device Nam | e      | Points | Start | End   |
| -   | SB          | $\sim$ | 4096      | 00000 | 00FFF | +     | Module Label   | $\sim$ |            |        |        |       |       |
| -   | SW          | $\sim$ | 4096      | 00000 | 00FFF | +     | Module Label   | $\sim$ |            |        |        |       |       |
| 1   | RX          | $\sim$ | 32        | 00000 | 0001F | +     | Specify Device | $\sim$ | Х          | $\sim$ | 32     | 01000 | 0101F |
| 2   | RY          | $\sim$ | 32        | 00000 | 0001F | - 🖶   | Specify Device | ~      | Y          | $\sim$ | 32     | 01000 | 0101F |
| 3   | RWr         | $\sim$ | 8         | 00000 | 00007 | +     | Specify Device | $\sim$ | W          | $\sim$ | 8      | 00000 | 00007 |
| 4   | RWw         | $\sim$ | 8         | 00000 | 00007 | - 🗰 - | Specify Device | $\sim$ | W          | $\sim$ | 8      | 00100 | 00107 |

**11.** Write the set parameters to the master station CPU module, and reset or power off and on the CPU module.

[Online] ⇒ [Write to PLC]

| Device/label to be used               |                     |                                                                             |  |
|---------------------------------------|---------------------|-----------------------------------------------------------------------------|--|
| Device                                | Description         |                                                                             |  |
| D1000                                 | Cyclic transmission | AIO                                                                         |  |
| D1001                                 |                     | Al1                                                                         |  |
| D1002                                 |                     | Al2                                                                         |  |
| D1003                                 |                     | AI3                                                                         |  |
| GN11_1.bSts_DataLinkError             |                     | Data link error status of own station                                       |  |
| GN11_1.bnSts_DataLinkError_Station[1] |                     | Data link status of each station                                            |  |
| X1000 to X101F                        | Refresh settings    | Remote input (RX0 to RX1F)                                                  |  |
| Y1000 to Y101F                        |                     | Remote output (RY0 to RY1F)                                                 |  |
| W0 to W7                              |                     | Remote register (RWr0 to RWr7)                                              |  |
| W100 to W107                          |                     | Remote register (RWw0 to RWw7)                                              |  |
| GN11_1 (module label)                 |                     | Link special relay (SB0 to SB0FFF)<br>Link special register (SW0 to SW0FFF) |  |

### Program Example

### ■Cyclic transmission program example

Change the CPU module from STOP to RUN to start cyclic transmission.

The values of AI 0 to AI 3 of the NZ2FTS-60AD4 are stored in D1000 to D1003.

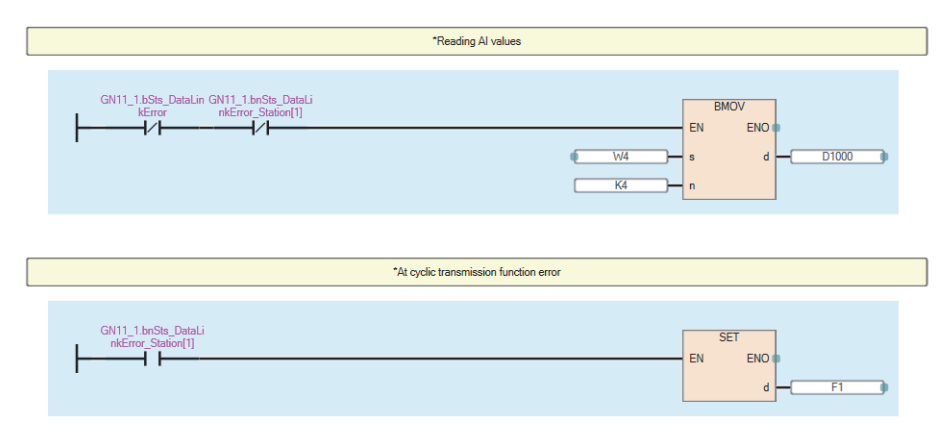

## 7.9 Troubleshooting

This section describes troubleshooting of the NZ2FT-GN.

Point P

If troubleshooting does not solve the problem, acquire the service file, and please consult your local Mitsubishi representative. (

### **Checking with LEDs**

### When the PW LED turns off

Check the following items in order from the top.

| Item                                                                            | Action                                                                                       |
|---------------------------------------------------------------------------------|----------------------------------------------------------------------------------------------|
| Is the module status LED of the I/O module on in green?                         | Repair or replace the NZ2FT-GN. The possible cause is an internal fuse failure.              |
| Is the external power supply (24VDC) wired?                                     | Wire the external power supply (24VDC).                                                      |
| Is the external power supply (24VDC) turned on?                                 | Turn on the external power supply (24VDC).                                                   |
| Is the voltage of the external power supply (24VDC) within the specified range? | Set the voltage of the external power supply within the range of performance specifications. |

If the problem still persists despite the above measures, replace the NZ2FT-GN.

### When the PW LED is flashing in green

Check the following item.

| Item                              | Action                              |
|-----------------------------------|-------------------------------------|
| Is the latest firmware installed? | Please install the latest firmware. |

#### When the SF LED turns on in red

Check the following items in order from the top.

| Item                                                                     | Action                                                                  |
|--------------------------------------------------------------------------|-------------------------------------------------------------------------|
| Is the electronic unit part detached?                                    | Insert the electronic unit part.                                        |
| Is the NZ2FT-GN and I/O module connected with no clearance between them? | Connect the NZ2FT-GN and the I/O module with no clearance between them. |

### When the SF LED is flashing in red

Check the following item.

| Item                              | Action                                               |
|-----------------------------------|------------------------------------------------------|
| Has the Force mode been selected? | The NZ2FT-GN is in Force mode. Clear the Force mode. |

### When the BF LED turns on in red

| ······································ | Check the | following | items | in | order | from | the | top |
|----------------------------------------|-----------|-----------|-------|----|-------|------|-----|-----|
|----------------------------------------|-----------|-----------|-------|----|-------|------|-----|-----|

| Item                                                                                                    | Action                                                                                                    |
|----------------------------------------------------------------------------------------------------|----------------------------------------------------------------------------------------------------|
| Are the Ethernet cables between the master station, hub, NZ2FT-<br>GN (or between the master station and NZ2FT-GN directly<br>connected) inserted as far as they will go? | Push in the Ethernet cable of each connection section until it clicks.                                                                                                    |
| Has the Ethernet cable been disconnected?                                                                                                    | Replace the Ethernet cable.                                                                                                    |
| Is the IP address setting switch set to 255?                                                                                                    | Set the IP address setting switch in the range of 0 to 254.                                                                                                    |
| Are there any mistakes in the parameter settings of the master station and NZ2FT-GN?                                                                                      | Review the parameters of the master station and NZ2FT-GN.<br>Master module<br>• IP address setting<br>• Network configuration setting<br>NZ2FT-GN<br>• Parameter "IP address"<br>• Parameter "Subnet mask"                                                                                                    |
| Is the firmware version appropriate?                                                                                                    | Check the firmware version of the master module and NZ2FT-GN. Update the firmware if necessary.                                                                                                    |
| Is the RUN/STOP/RESET switch of the master station CPU module in the STOP or RESET position?                                                                              | Set the RUN/STOP/RESET switch of the master station CPU module to the RUN position.                                                                                                    |
| Has an error occurred in the master station?                                                                                                    | Follow the manual of the master station and perform troubleshooting.                                                                                                    |
| Is event code 00C71 registered in the event history of the master station?                                                                                                | <ul> <li>The network synchronization communication setting may be enabled for I/O modules that do not support CC-Link IE TSN network synchronization communications. Disable the network synchronization communication setting.</li> <li>If event code 00C71 is registered even after performing the above, refer to the manual of the master station and eliminate the cause of event code 00C71.</li> </ul> |

### When the BF LED is flashing in red

Check the following items in order from the top.

| Item                                                                      | Action                                                                  |
|---------------------------------------------------------------------------|-------------------------------------------------------------------------|
| Is the electronic unit part detached?                                     | Insert the electronic unit part.                                        |
| Are the NZ2FT-GN and I/O module connected with no clearance between them? | Connect the NZ2FT-GN and the I/O module with no clearance between them. |
| Is a firmware update in progress?                                         | Wait for the firmware update to end.                                    |

### When the MT LED turns on in yellow

Check the following item.

| Item                                 | Action                                                                     |
|--------------------------------------|----------------------------------------------------------------------------|
| Is the I/O module mounted correctly? | Mount the I/O module again by pressing it to the NZ2FT-GN until it clicks. |

### When the LINK P1 LED and LINK P2 LED turn off

#### Check the following items in order from the top.

| Item                                                                                                    | Action                                                                                                    |  |
|----------------------------------------------------------------------------------------------------|----------------------------------------------------------------------------------------------------|--|
| Are the Ethernet cables between the master station, hub, NZ2FT-<br>GN (or between the master station and NZ2FT-GN directly<br>connected) inserted as far as they will go? | Push in the Ethernet cable of each connection section until it clicks.                                                                                                    |  |
| Has the Ethernet cable been disconnected?                                                                                                    | Replace the Ethernet cable.                                                                                                    |  |
| Is the power of the connection destination (master station and hub) turned off?                                                                                           | Turn on the power of the connection destination (master station and hub).                                                                                                    |  |
| Is there any noise affecting the system?                                                                                                    | <ul><li>Perform the following.</li><li>Install a noise filter between the external power supply and the NZ2FT-GN.</li><li>Attach a ferrite core to the Ethernet cable.</li></ul> |  |

### When the D LINK LED is flashing in green

Check the following items in order from the top.

| Item                                                                                     | Action                                                                                                    |
|------------------------------------------------------------------------------------------|----------------------------------------------------------------------------------------------------|
| Is the target NZ2FT-GN set as the reserved station in the master station setting?        | In the network configuration setting of the master station, set "No Setting" for "Reserved/<br>Error Invalid Station". |
| Has the high-priority time synchronization source station been connected to the network? | The time synchronization source is switched and thus temporarily disconnected. Wait until communication resumes.       |

### When the D LINK LED turns off

#### Check the following items in order from the top.

| Item                                                                                                    | Action                                                                                                    |
|----------------------------------------------------------------------------------------------------|----------------------------------------------------------------------------------------------------|
| Has the Ethernet cable been disconnected?                                                                                                    | Replace the Ethernet cable.                                                                                                    |
| Does the Ethernet cable meet the standard?                                                                                                    | Replace the Ethernet cables that meet the standards.                                                                                                    |
| Does the station-to-station distance exceed the range of the specifications?                                                                           | Set the station-to-station distance within the range of the specifications.                                                                                           |
| Does the cabling condition (bending radius) of the Ethernet cable exceed the range of the specifications?                                              | Set the bending radius of the Ethernet cable to be within the range of the specifications.                                                                            |
| Is the hub and other stations turned on?                                                                                                    | Turn on the hub and other stations.                                                                                                    |
| Is the hub being used corresponds to the specifications of the master station?                                                                         | <ul><li>Use a hub that meets the standard.</li><li>Turn off and on the hub.</li></ul>                                                                                 |
| Is the master station connected on the network and operating normally?                                                                                 | <ul><li>Connect the master station to the network.</li><li>If an error occurs at the master station, eliminate the error at the master station.</li></ul>             |
| When connecting the line, is a remote station whose power is off connected between the master station and NZ2FT-GN?                                    | The remote station whose power is off will be disconnected. In line topology, the stations after the disconnected station will be disconnected, so turn on the power. |
| Is a station with a communication error connected between the master station and NZ2FT-GN?<br>Or has an error occurred at the master station?          | Eliminate the error at the station with a communication error.                                                                                                    |
| Is the master station and NZ2FT-GN linked up at the expected communication speed?                                                                      | Change the communication speed of the station or hub so that it meets the expected communication speed.                                                               |
| Is the IP address of NZ2FT-GN duplicated with other devices within the access range of CC-Link IE TSN?                                                 | Change the IP address so that the IP address does not overlap in the access range of CC-Link IE TSN.                                                                  |
| Is the station type set to anything other than remote station in the network configuration setting of the master station?                              | Set the station type to remote station in the network configuration setting of the master station.                                                                    |
| Does the model name of the remote station match the model<br>name of the actual machine in the network configuration setting of<br>the master station? | Match the model name of the remote station with the model name of the actual machine in the CC-Link IE TSN configuration setting of the master station.               |
| Has an error occurred in the NZ2FT-GN?                                                                                                    | Check the details of the error and resolve it.                                                                                                    |

### When the ERR. LED turns on or is flashing in red

#### Check the following item.

| Item                                   | Action                                                                                                    |
|----------------------------------------|----------------------------------------------------------------------------------------------------|
| Has an error occurred in the NZ2FT-GN? | Identify the cause of the error from the CC-Link IE TSN/CC-Link IE Field diagnostics and take corrective action. |

### When the following LEDs turn on in red

- Power supply LED
- Input power supply LED 3.2
- Output power supply LED 4.2

#### Check the following item.

| Item                                                           | Action                                                                                 |
|----------------------------------------------------------------|----------------------------------------------------------------------------------------|
| Is the voltage of the external power supply (24VDC) within the | The power supply voltage is less than 18VDC. Set the voltage value within the range of |
| specified range?                                               | performance specifications.                                                            |
|                                                                | If the problem still persists, replace the NZ2FT-GN.                                   |

### **CC-Link IE TSN/CC-Link IE Field diagnostics**

Use GX Works3 to check the status of the CC-Link IE TSN system and for any errors that occurred in the NZ2FT-GN. (Checking the network status III) MELSEC iQ-R CC-Link IE TSN User's Manual (Application))

| Item                                                | Description                                                                                                    |
|-----------------------------------------------------|----------------------------------------------------------------------------------------------------|
| Network map monitor                                 | Check if any errors have occurred in the devices and cables that configure the network. Also, check the operating status of each station.<br>The NZ2FT-GN responds to the request of the master station. |
| Selected Station<br>Communication Status<br>Monitor | Check details of and actions for errors that occurred in a selected station.<br>The NZ2FT-GN responds to the request of the master station.                                                              |
| Communication Test                                  | Check whether outgoing/incoming paths of transient transmission between the master station and the communication target are correct.<br>The NZ2ET-GN responds to the request of the master station       |

### How to check the error

This procedure is for checking the error that occurred in the NZ2FT-GN with CC-Link IE TSN/CC-Link IE Field diagnostics.

- 1. Select "CC-Link IE TSN/CC-Link IE Field Diagnostics" from the [Diagnostics] menu of GX Works3 of the master station.
- 2. The "CC-Link IE TSN/CC-Link IE Field Diagnostics" window will open. Right-click the NZ2FT-GN icon for which you want to check for errors and select "Error History".

| CC-Link IE ISN/CC-Link IE Held Diagnostics X                                     |                                                                                                    |  |  |  |  |  |
|----------------------------------------------------------------------------------|----------------------------------------------------------------------------------------------------|--|--|--|--|--|
| Select Diagnostics Destination                                                   | Monitor Status                                                                                                    |  |  |  |  |  |
| Module Module 1 (Network No. 1) Change Module Select Station                     | tation No.1 V Monitoring Start Monitoring Stop Monitoring                                                         |  |  |  |  |  |
| Network Status                                                                   | St. Info By Device Name V                                                                                         |  |  |  |  |  |
| Total Slave Stations 1 Total Slave Stations 1 Comm. Period 1000 us Number of Sta | ion 0 Change IP Address Display                                                                                   |  |  |  |  |  |
| Communication Unicast <previo< td=""><td>Indate(A) Legend</td></previo<>         | Indate(A) Legend                                                                                                  |  |  |  |  |  |
| Mode Provider                                                                    | Data Unlinked                                                                                                    |  |  |  |  |  |
| Master:0 Remote:1                                                                |                                                                                                    |  |  |  |  |  |
|                                                                                  |                                                                                                    |  |  |  |  |  |
| Communication Test                                                               |                                                                                                    |  |  |  |  |  |
| Station Information List                                                         |                                                                                                    |  |  |  |  |  |
| Remote Operation                                                                 |                                                                                                    |  |  |  |  |  |
| Error History                                                                    |                                                                                                    |  |  |  |  |  |
| Production Information                                                           |                                                                                                    |  |  |  |  |  |
|                                                                                  |                                                                                                    |  |  |  |  |  |
|                                                                                  |                                                                                                    |  |  |  |  |  |
| Selected Station Communication Status Monitor (NZ2FT-GN)                         | Operation Test                                                                                                    |  |  |  |  |  |
| (Sta. No. 1 No Error Network: CC IE TSN<br>Authentication Class: B               | Communication Test Check the transient communication route from the connected station to the destination station. |  |  |  |  |  |
| MAC Address: IP Address: 192.168.3.200                                           |                                                                                                    |  |  |  |  |  |
|                                                                                  |                                                                                                    |  |  |  |  |  |
|                                                                                  |                                                                                                    |  |  |  |  |  |
|                                                                                  | Information Confirmation/Setting                                                                                  |  |  |  |  |  |
|                                                                                  | Station Information List Able to check the one such as model name/IP address/F/W                                  |  |  |  |  |  |
| SF P2                                                                            | version of linked station in the list.                                                                            |  |  |  |  |  |
| BF D LINK                                                                        |                                                                                                    |  |  |  |  |  |
| MT ERR.                                                                          |                                                                                                    |  |  |  |  |  |
|                                                                                  | Selected Station Operation                                                                                        |  |  |  |  |  |
|                                                                                  | Remote Operation Reset the selected station.                                                                      |  |  |  |  |  |
|                                                                                  |                                                                                                    |  |  |  |  |  |
|                                                                                  |                                                                                                    |  |  |  |  |  |
|                                                                                  |                                                                                                    |  |  |  |  |  |
|                                                                                  | Close                                                                                                    |  |  |  |  |  |
|                                                                                  |                                                                                                    |  |  |  |  |  |

**3.** Follow the instructions on the window to display the "Error History" window.

| or History Station No.: 1                                                                   |                                                                                                    |       |                     |   |
|---------------------------------------------------------------------------------------------|----------------------------------------------------------------------------------------------------|-------|---------------------|---|
| Selected Station Inform                                                                     | nation                                                                                                    |       |                     |   |
| NZ2FT-GN                                                                                    |                                                                                                    |       | Delete Error Histor | у |
| Network No. 1                                                                               | Station No. 1 IP Address 192.168.3                                                                                                    | 3.200 | ]                   |   |
| Error History List                                                                          |                                                                                                    |       |                     |   |
| No. Error Details                                                                           |                                                                                                    |       |                     |   |
| 1 Voltage UOUT er                                                                           | ror                                                                                                    |       |                     |   |
|                                                                                             |                                                                                                    |       |                     |   |
|                                                                                             |                                                                                                    |       |                     |   |
|                                                                                             |                                                                                                    |       |                     |   |
|                                                                                             |                                                                                                    |       |                     |   |
|                                                                                             |                                                                                                    |       |                     |   |
|                                                                                             |                                                                                                    |       |                     |   |
|                                                                                             |                                                                                                    |       |                     |   |
|                                                                                             |                                                                                                    |       |                     |   |
|                                                                                             |                                                                                                    |       |                     |   |
| Error Details                                                                               |                                                                                                    |       |                     |   |
| Error Details<br>Name                                                                       | Read Value                                                                                                    | Unit  | Explanation         |   |
| Error Details<br>Name<br>Error Code                                                         | Read Value<br>0xD80D                                                                                                    | Unit  | Explanation         |   |
| Error Details<br>Name<br>Error Code<br>Error Details                                        | Read Value<br>0xD80D<br>The output external power supply voltage is a                                                                                | Unit  | Explanation         |   |
| Error Details<br>Name<br>Error Code<br>Error Details<br>Solution Methods                    | Read Value<br>0xD80D<br>The output external power supply voltage is a<br>Keep the voltage of the output power supply                                 | Unit  | Explanation         |   |
| Error Details<br>Name<br>Error Code<br>Error Details<br>Solution Methods<br>Occurrence Date | Read Value       0x0800       The output external power supply voltage is a       Keep the voltage of the output power supply       -/ AM            | Unit  | Explanation         |   |
| Error Details<br>Name<br>Error Code<br>Error Details<br>Solution Methods<br>Occurrence Date | Read Value       0xD80D       The output external power supply voltage is a       Keep the voltage of the output power supply       -/-f========= AM | Unit  | Explanation         |   |
| Error Details<br>Name<br>Error Code<br>Error Details<br>Solution Methods<br>Occurrence Date | Read Value       0xD80D       The output external power supply voltage is a       Keep the voltage of the output power supply       -/ AM            | Unit  | Explanation         |   |
| Error Details<br>Name<br>Error Code<br>Error Detais<br>Solution Methods<br>Occurrence Date  | Read Value     0x080D       The output external power supply voltage is a       Keep the voltage of the output power supply       -/ AM              | Unit  | Explanation         |   |
| Error Details<br>Name<br>Error Code<br>Error Details<br>Solution Methods<br>Occurrence Date | Read Value       0xD80D       The output external power supply voltage is a       Keep the voltage of the output power supply       -/               | Unit  | Explanation         |   |
| Error Details<br>Name<br>Error Code<br>Error Details<br>Solution Methods<br>Occurrence Date | Read Value<br>0xD80D<br>The output external power supply voltage is a<br>Keep the voltage of the output power supply<br>-/-/ AM                      | Unit  | Explanation         |   |
| Error Details<br>Name<br>Error Code<br>Error Detais<br>Solution Methods<br>Occurrence Date  | Read Value     0x0800       The output external power supply voltage is a       Keep the voltage of the output power supply       -/-/:-: AM         | Unit  | Explanation         |   |
| Error Details<br>Name<br>Error Code<br>Error Details<br>Solution Methods<br>Occurrence Date | Read Value     0x0800       The output external power supply voltage is a       Keep the voltage of the output power supply       -/ AM              | Unit  | Explanation         |   |
| Error Details<br>Name<br>Error Code<br>Error Details<br>Solution Methods<br>Occurrence Date | Read Value       0xD80D       The output external power supply voltage is a       Keep the voltage of the output power supply       -/               | Unit  | Explanation         |   |

| Item                  | Description                                                                                                    |
|-----------------------|----------------------------------------------------------------------------------------------------|
| Error History<br>List | Reads the error history held inside the NZ2FT-GN. In the error history, up to 16 errors are recorded in the order of new occurrence. If the number of errors exceeds 16, the oldest errors are deleted in order.                                                                                                    |
| Error Details         | "Error Code", "Error Details", "Solution Methods", and "Occurrence Data" are displayed. (Figure Page 129 Error code)<br>"Occurrence Data" of the error history is recorded after the time is delivered from the master station. If an error occurs before the time is<br>delivered from the master station, "Occurrence Data" will not be recorded. |

### Precautions

Turn off and on the NZ2FT-GN to clear the error history.

### Confirmation by status information (Status word)

There are two types of data that indicate the status of the NZ2FT-GN: Status word1 and Status word2. (EP Page 113 Access to Process Data)

### Data configuration

Status word1 is stored in Process data ( $RX(n \sim n+3)$ ) of each station. Status word2 is stored in Process data (RWr(n+3)) of each station.

#### ■Status word1

| Bit     | ltem                       | Description                                                                                                    |
|---------|----------------------------|----------------------------------------------------------------------------------------------------|
| 0       | Error bit 0                | System area                                                                                                    |
| 1       | Process Alarm event notify | <ul> <li>Indicates whether the status of Process alarm of the I/O module has changed.</li> <li>■When Process alarm is Disabled</li> <li>0: Process alarm is not monitored.</li> <li>■When Process alarm is Enabled</li> <li>0: Process alarm has not occurred in all I/O modules, or Process alarm data has been read in all I/O modules.</li> <li>1: An I/O module with unacknowledged Process alarm is present.</li> </ul> |
| 2 to 15 | Error bit 2 to 15          | System area                                                                                                    |

#### ■Status word2

| Bit      | Item                           | Description                                                                                                    |
|----------|--------------------------------|----------------------------------------------------------------------------------------------------|
| 0        | Error bit 0                    | System area                                                                                                    |
| 1        | Station pending                | 0: Normal state, or one electronic unit part or I/O module removed<br>1: Multiple electronic unit parts and I/O modules removed                                                                                                    |
| 2        | Error bit 2                    | System area                                                                                                    |
| 3        | Systembus error                | Indicates the System bus status.<br>0: Normal<br>1: Error                                                                                                    |
| 4 to 5   | Error bit 4 to 5               | System area                                                                                                    |
| 6        | I/O-Configuration error        | Indicates an I/O module configuration error.<br>0: Normal<br>1: Abnormal (There is a difference between the configuration information saved in the NZ2FT-GN and the current<br>configuration information.)<br>During I/O module replacement, this bit is set to 1 when the module is disconnected and is set to 0 when a new<br>module is mounted. |
| 7 to 9   | Error bit 7 to 9               | System area                                                                                                    |
| 10       | Force mode active              | 0: Force mode not implemented<br>1: Force mode implemented                                                                                                    |
| 11 to 12 | Error bit 11 to 12             | System area                                                                                                    |
| 13       | Voltage U <sub>OUT</sub> error | Indicates the external power supply voltage for output.<br>0: Normal<br>1: Abnormal (Power supply voltage of the output current path is less than 18VDC.)                                                                                                    |
| 14       | Voltage U <sub>IN</sub> error  | Indicates the external power supply voltage for input.<br>0: Normal<br>1: Abnormal (Power supply voltage of the input current path is less than 18VDC.)                                                                                                    |
| 15       | Error bit 15                   | System area                                                                                                    |

#### How to check Status word

#### ■GX Works3

Read the link device of "Status word2" on the monitor.

#### ■Web server

It is displayed in decimal in "Coupler status" of "General information" of the NZ2FT-GN. (Same Page 71 "Component view") Only "Status word2" is displayed.

### Cannot communicate with the master station

Check the following item.

| Item                                                                   | Action                                                                                                    |
|------------------------------------------------------------------------|----------------------------------------------------------------------------------------------------|
| Are the LINK P1 LED and LINK P2 LED on?                                | If they are off, perform troubleshooting. Also, check other LEDs. ( 🖙 Page 123 Checking with LEDs)                  |
| Is the BF LED off?                                                     | If it is not turned off, perform troubleshooting. Also, check other LEDs. ( $\Join$ Page 123 Checking with LEDs)    |
| Is the voltage of the power supply (24VDC) within the specified range? | Set the voltage value within the range of performance specifications.                                               |
| Is the wiring between the master station and NZ2FT-<br>GN appropriate? | Review the wiring between the master station and NZ2FT-GN. ( $137$ Page 46 Ethernet cable).                         |
| Are the parameters correct?                                            | Check the parameters. ( 🖙 Page 107 Parameter Setting).                                                              |
| Are the IP address and subnet mask set correctly?                      | Review the IP address and subnet mask settings.<br>If the settings have been changed, turn off and on the NZ2FT-GN. |

If communication is not established with the master station even after checking all of the above and checking with the LEDs of the I/O module and Web server, there is a risk of hardware failure in the NZ2FT-GN.

Acquire the service files, and please consult your local Mitsubishi representative. (SP Page 88 Acquisition of the service file)

### **Error code**

Check with CC Link IE TSN/CC Link IE Field diagnostics. ( Page 126 How to check the error).

#### List of error codes

- Major: The NZ2FT-GN has stopped operating due to an error and cannot be recovered. It cannot be cleared.
- Moderate: The NZ2FT-GN has stopped operating due to an error but it can be recovered. After removing the cause of the error, turn off and on the NZ2FT-GN to clear the error.
- Minor: The NZ2FT-GN continues to operate despite an error and can be recovered. After removing the cause of the error, turn off and on the NZ2FT-GN to clear the error.

| Error<br>code | Error<br>type | Error name                                         | Error description and cause                                             | Action                                                                                                    |
|---------------|---------------|----------------------------------------------------|-------------------------------------------------------------------------|----------------------------------------------------------------------------------------------------|
| 0010H         | Major         | Hardware error                                     | NZ2FT-GN hardware error                                                 | Turn off and on the system. If the error occurs again, the NZ2FT-GN may have failed. Acquire the service files, and please consult your local Mitsubishi representative. ( Page 88 Acquisition of the service file)                                                                                                    |
| 0106H         | Moderate      | IP address setting<br>switch out of range<br>error | The IP address setting switch is set to 255.                            | Turn on the power with the IP address setting switch set between 0 to 254.                                                                                                    |
| 0200H         | Minor         | IP address setting<br>switch changed error         | The IP address setting switch<br>was changed while the power<br>was on. | Return the IP address setting switch to the setting when the power was turned on.                                                                                                    |
| D010H         | Minor         | IP address duplication detection                   | IP address duplication was detected.                                    | Change the IP address so that it does not overlap in the access range of CC-Link IE TSN. After the change, turn off and on the power.                                                                                                    |
| D800H         | Minor         | Summarized module<br>diagnosis                     | NZ2FT-GN error or Force Mode                                            | <ul> <li>Take the following actions.</li> <li>Turn the power off and on.</li> <li>Check the wiring.</li> <li>Check the settings.</li> <li>If the error occurs again, the NZ2FT-GN may have failed. Acquire the service files, and please consult your local Mitsubishi representative.</li> <li>(IF Page 88 Acquisition of the service file)</li> <li>In Force Mode, the output is not normal, so pay close attention to the operation of the output destination device.</li> </ul> |
| D801H         | Minor         | Station pending                                    | Multiple electronic unit parts and<br>I/O modules have been<br>removed. | Restore the electronic unit parts and I/O modules according to the settings of the master station.                                                                                                    |
| D803H         | Moderate      | Systembus error                                    | The system bus status is abnormal.                                      | Replace the defective I/O module with a normal I/O module.                                                                                                    |
| D806H         | Minor         | I/O-Configuration error                            | The I/O module configuration is abnormal.                               | Match the I/O module configuration with the settings on the master station.                                                                                                    |

| Error<br>code | Error<br>type | Error name         | Error description and cause                               | Action                                                                                             |
|---------------|---------------|--------------------|-----------------------------------------------------------|----------------------------------------------------------------------------------------------------|
| D80DH         | Minor         | Voltage UOUT error | The external power supply voltage for output is abnormal. | Set the voltage of the output power supply (24VDC) within the range of performance specifications. |
| D80EH         | Moderate      | Voltage UIN error  | The external power supply voltage for input is abnormal.  | Set the voltage of the input power supply (24VDC) within the range of performance specifications.  |

This chapter describes the details of the CC-Link compatible coupler.

## 8.1 CC-Link Configuration

A CC-Link system is configured with a master station (1), remote I/O station (2), remote device station (3), intelligent device station (4), local station (5), and terminating resistor (6).

The NZ2FT system using the NZ2FT-BT supports CC-Link Ver.1.10 and Ver.2.00 and operates as a remote device station.

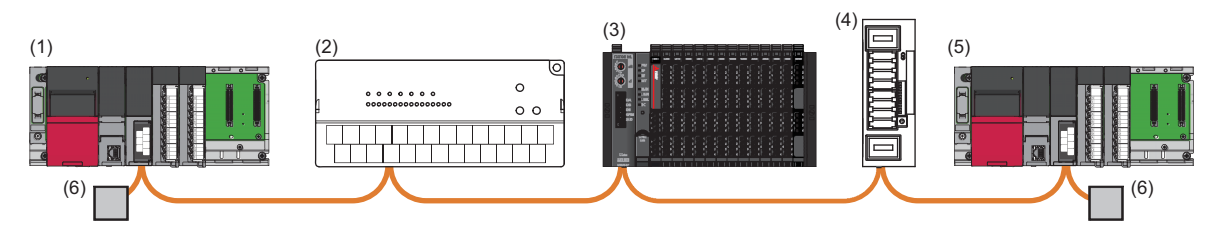

### Corresponding master module and software package

The master module corresponding to the NZ2FT-BT and the software package corresponding to each master module are shown.

For how to check the version, refer to the manual for each master module and software package.

| Master module                                   | Software package |                                                         |                 |                    |
|-------------------------------------------------|------------------|---------------------------------------------------------|-----------------|--------------------|
| Name                                            | Model            | Version                                                 | Product<br>name | Version            |
| CC-Link system master/local module              | RJ61BT11         | Firmware version "05" or later                          | GX Works3       | 1.045X or<br>later |
|                                                 | QJ61BT11N        | The serial number (first five digits) of 17012 or later | GX Works2       | 1.68W or<br>later  |
| CC-Link system master intelligent device module | FX5-CCL-MS       | 1.000 or later                                          | GX Works3       | 1.045X or<br>later |

Point P

In this manual, the RJ61BT11 is mainly explained as the master station, but it can be replaced with the QJ61BT11N or FX5-CCL-MS. However, the FX5-CCL-MS does not support dedicated instructions.

### **Profiles**

The profile for setting the NZ2FT-BT and I/O module must be registered in the software package. For information on how to obtain the profile, contact your local Mitsubishi representative.

| Registration<br>destination<br>software<br>package | Name                                            | Release file name                                                                                                    | Version     |
|----------------------------------------------------|-------------------------------------------------|----------------------------------------------------------------------------------------------------|-------------|
| • GX Works3<br>• GX Works2                         | CC-Link profile for the NZ2FT-BT (CSP + file)   | 0x0000_NZ2FT-BT_[Device version]_[Language].CSPP.zip<br>([Device version]: 0001 to 9999, [Language]: en)                                                       | 00 or later |
|                                                    | CC-Link profile for the I/O module (CSP + file) | 0x0000_[Model name]_[Device version]_[Language]_CCLink.CSPP.zip<br>([Model name]: Model name of I/O module, [Device version]: 0001 to<br>9999, [Language]: en) | 00 or later |

This section describes the LEDs of the NZ2FT-BT. (Free Page 94 Coupler Common Part Names)

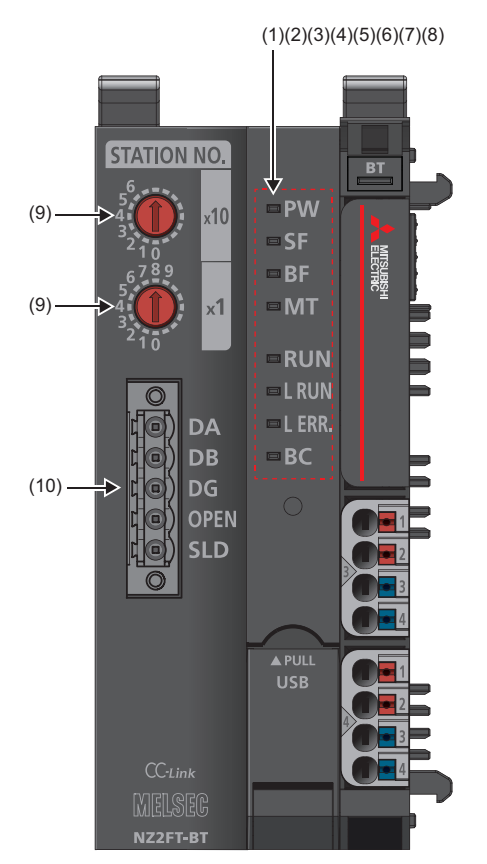

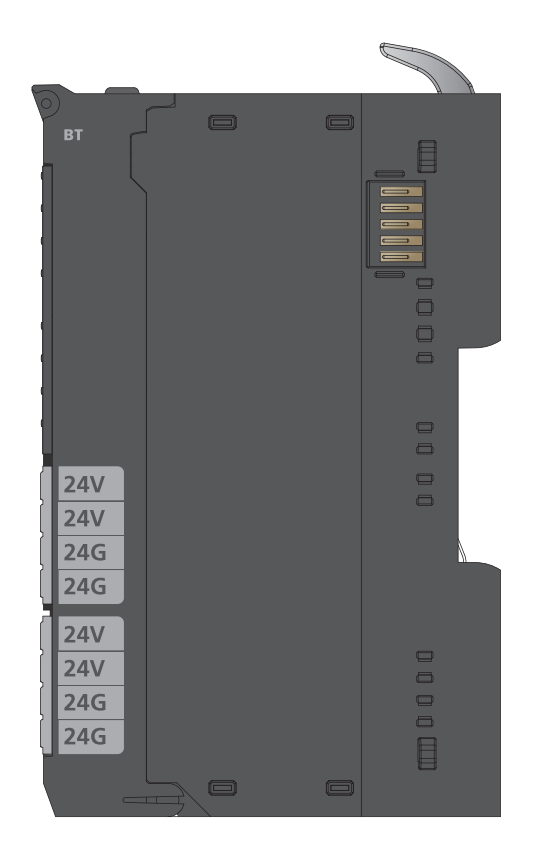

| No. | Name       | Description                                                                                                    |
|-----|------------|----------------------------------------------------------------------------------------------------|
| (1) | PW LED     | Displays the power supply status of the NZ2FT-BT.<br>On in green: Power-on<br>Off: Power-off                                                                                                    |
| (2) | SF LED     | Displays the status of the NZ2FT-BT.<br>On in red: Error ( Page 162 When the SF LED turns on in red)<br>Flashing in red: Force mode<br>Off: No error                                                                                                    |
| (3) | BF LED     | Displays a communication error or station number error.<br>On in red: Fieldbus error or station number error ( Page 163 When the BF LED turns on in red). The operating status<br>of the CPU module is set to PAUSE by "Remote Operation" of GX Works.<br>Flashing in red: Configuration error, no connection with the master station, parameter setting error, firmware update in<br>progress, or station number mismatch due to the rotary switch setting being changed during operation ( Page 163<br>When the BF LED is flashing in red)<br>Off: No error |
| (4) | MT LED     | Displays the status of the NZ2FT-BT and I/O modules.<br>On in yellow: Error (C Page 163 When the MT LED turns on in yellow)<br>Off: No error                                                                                                    |
| (5) | RUN LED    | Displays the operating status.<br>On in green: Normal operation<br>Off: Hardware failure or watchdog timer error                                                                                                    |
| (6) | L RUN LED  | Displays the status of data exchange.<br>On in green: Data exchange enabled<br>Off: No data exchange                                                                                                    |
| (7) | L ERR. LED | Displays a communication error.<br>On in red: Communication error (own station) or invalid device address<br>Flashing in red: The rotary switch setting was changed during operation and does not match the current device address.<br>Off: No error                                                                                                    |

| No.  | Name              | Description                                                                                                    |
|------|-------------------|----------------------------------------------------------------------------------------------------|
| (8)  | BC LED            | Displays the transmission speed auto-tracking status. (ISF Page 137 Transmission speed auto-tracking)<br>Flashing in red/green (every 0.5 seconds): Transmission speed auto-tracking in progress<br>On in green: Transmission speed auto-tracking complete<br>On in red: Fieldbus error<br>Off: Power-off or station number error |
| (9)  | Rotary switch     | Set the CC-Link station number. ( 🖙 Page 133 Rotary switch)                                                                                                    |
| (10) | CC-Link interface | Connect the included terminal block to the NZ2FT-BT. (SF Page 47 CC-Link cable)                                                                                                    |

### **Rotary switch**

Use the rotary switch to set the station number of the NZ2FT-BT.

The  $\times$ 10 switch indicates the 10s place in 2-digit hexadecimal, and  $\times$ 1 switch indicates the 1s place in 2-digit hexadecimal. Set the station number to 1 to 64. It cannot be set to 0 or 65 or more.

When setting the station number, turn off the NZ2FT-BT.

Ex. Station number 9: ×10=0, ×1=9 Station number 46: ×10=4, ×1=6

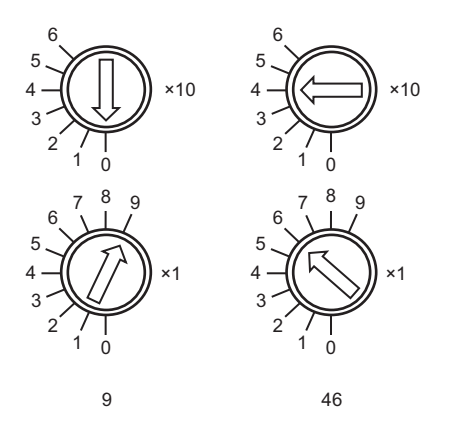

#### Precautions

Depending on the status of the station number, the LED of the NZ2FT-BT will be as follows.

| Station number status                                                                                                    | PW<br>LED      | SF<br>LED    | BF<br>LED           | MT<br>LED | RUN<br>LED     | L<br>RUN<br>LED | L<br>ERR.<br>LED    | BC<br>LED      |
|----------------------------------------------------------------------------------------------------|----------------|--------------|---------------------|-----------|----------------|-----------------|---------------------|----------------|
| It is normal.                                                                                                    | On in<br>green | Off          | Off                 | Off       | On in<br>green | On in<br>green  | Off                 | On in<br>green |
| Data link cannot be performed because the station number does not match<br>the station number of the remote station set in the network configuration<br>setting of the software package of the master station.           | On in<br>green | Off          | On in<br>red        | Off       | On in<br>green | Off             | Off                 | On in<br>green |
| <ul> <li>Data link cannot be performed because the station number is out of the setting range (0 or 65 or more).</li> <li>A number other than that available for ×10 switch or ×1 switch is selected.</li> </ul>         | On in<br>green | On in<br>red | On in<br>red        | Off       | On in<br>green | Off             | On in<br>red        | Off            |
| The rotary switch was changed during operation, but the data link is still in operation with the station number before the change. When the rotary switch is restored, the LED indication before the change is restored. | On in<br>green | On in<br>red | Flashin<br>g in red | Off       | On in<br>green | On in<br>green  | Flashin<br>g in red | On in<br>green |
| There is a slave station with a duplicate station number, but since the data link was established earlier, it is operating as a slave station with the station number of the rotary switch.                              | On in<br>green | Off          | Off                 | Off       | On in<br>green | On in<br>green  | Off                 | On in<br>green |
| The data link is not established because there are slave stations with duplicate station numbers.                                                                                                    | On in<br>green | Off          | On in<br>red        | Off       | On in<br>green | Off             | Off                 | *1             |
| There is a fieldbus error.                                                                                                    | On in<br>green | Off          | On in<br>red        | Off       | On in<br>green | Off             | Off                 | On in<br>red   |

\*1 When the NZ2FT-BT parameter "Power up baud rate" is "Auto baud", it flashes red/green and then lights up in green. Lights up in green in statuses other than "Auto baud".

### Connector

This section describes the CC-Link interface connector.

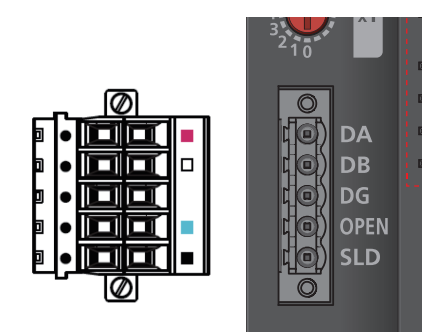

The following figure shows the wiring to the terminal block. Connect a Ver.1.10-compatible CC-Link dedicated cable as shown below.

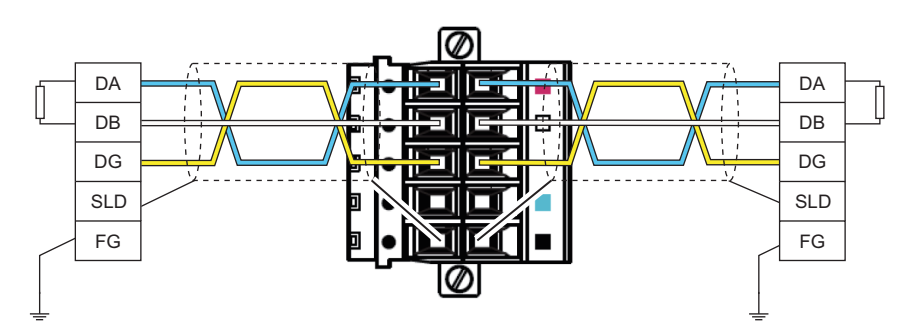

| Ver.1.10-compatible CC-Link dedicated cable | Terminal to connect |
|---------------------------------------------|---------------------|
| DA line (blue)                              | DA                  |
| DB line (white)                             | DB                  |
| DG line (yellow)                            | DG                  |
| Shield wire                                 | SLD                 |

Point P

• Connect a terminating resistor between DA and DB.

• For the terminal processing of when connecting the Ver.1.10-compatible CC-Link dedicated cable to the terminal block, do not unfasten the DA/DB/DG cable (three wires in one cable) or remove the sheath more than necessary. (For cables with fillers, cut them using a tool.)

## 8.3 Performance Specifications

This section describes the performance specifications of the NZ2FT-BT. (SP Page 30 General Specifications).

| Item                                      |                                     | Specifications                                             |  |  |  |
|-------------------------------------------|-------------------------------------|------------------------------------------------------------|--|--|--|
| Connection                                |                                     | Socket for 5-pole PCB plug-in connector (screw connection) |  |  |  |
| Network                                   |                                     | CC-Link                                                    |  |  |  |
| Supported version of CC-Link              |                                     | Ver.1.11, Ver.2.00                                         |  |  |  |
| Station type                              |                                     | Remote device station                                      |  |  |  |
| Number of occupied stations               |                                     | Ver.1.11: 2 to 4 stations, Ver.2.00: 1 to 4 stations       |  |  |  |
| Number of connectable stations per master | station                             | 20 stations maximum                                        |  |  |  |
| Input data size                           |                                     | RX: 896 points maximum<br>RWr: 256 points maximum          |  |  |  |
| Output data size                          |                                     | RY: 896 points maximum<br>RWw: 256 points maximum          |  |  |  |
| Parameter data                            |                                     | 64×64 bytes maximum                                        |  |  |  |
| Number of connectable I/O modules (exclud | ing extension power supply modules) | 64 modules maximum                                         |  |  |  |
| Setting interface                         |                                     | Micro USB2.0                                               |  |  |  |
| Communication speed                       | Fieldbus                            | 10Mbps maximum                                             |  |  |  |
| Transfer rate                             | System bus                          | 48Mbps maximum                                             |  |  |  |
| External power supply voltage             | Input power supply                  | 24VDC +20%/-15%                                            |  |  |  |
|                                           | Output power supply                 | 24VDC +20%/-15%                                            |  |  |  |
| Power supply rated current                | Input power supply                  | 10A                                                        |  |  |  |
|                                           | Output power supply                 | 10A                                                        |  |  |  |
| Module current consumption                |                                     | 85mA                                                       |  |  |  |
| Power cable connection method             |                                     | Spring clamp terminal block                                |  |  |  |
| Applicable wire size                      |                                     | Solid wire, stranded wire<br>0.14 to 1.5mm (26 to 16 AWG)  |  |  |  |
| Weight                                    |                                     | 240g                                                       |  |  |  |

### Precautions

The NZ2FT-BT supports only the following master modules.

 $\ensuremath{\mathbb{I}}$  Page 131 Corresponding master module and software package

### **Block diagram**

The following figure shows the internal block diagram of the NZ2FT-BT.

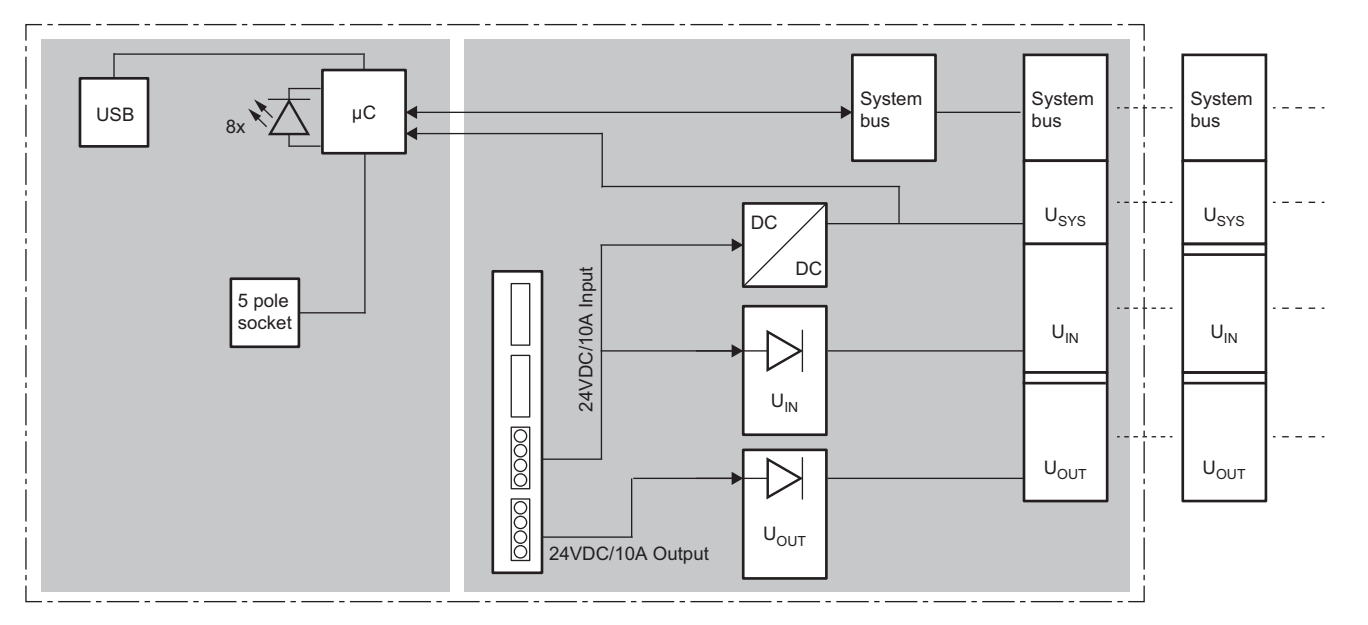

## 8.4 Functions

This section describes the functions of the NZ2FT-BT.

## **Function list**

| Item                                       | Description                                                                                                    | Reference                                           |
|--------------------------------------------|----------------------------------------------------------------------------------------------------|-----------------------------------------------------|
| Fieldbus communication                     | The CC-Link communicates with the master module as follows.<br>• Periodic communication: Cyclic transmission<br>• Communication at any time: Dedicated instruction RDMSG | _                                                   |
| Station number setting                     | Set the station number by two rotary switches.                                                                                                    | Page 133 Rotary switch                              |
| Parameter setting                          | Use GX Works3 or GX Works2 to set the communication parameters of the NZ2FT-BT and the I/O module.                                                                       | Page 143 Parameter Setting                          |
| Transmission speed auto-<br>tracking       | The transmission speed of the NZ2FT-BT is automatically adjusted to the transmission speed of the master module.                                                         | Page 137 Transmission speed auto-tracking           |
| Data format switching                      | Set the send/receive data format to big-endian or little-endian.                                                                                                    | Page 145 Parameter list                             |
| Module parameter function                  | Saves the I/O module parameters to non-volatile memory.                                                                                                    | Page 75 Module parameter function                   |
| Output value setting for fieldbus error    | Set the output value of the I/O module for each case, such as when the CPU module status of the master station changes or a fieldbus error occurs.                       | Page 138 Output value setting<br>for fieldbus error |
| I/O value setting for Hot swap             | Set the I/O value of the I/O module of when replacing the I/O module while the power is on.                                                                              | Page 79 I/O value setting for<br>Hot swap           |
| Checking warning output<br>(Process alarm) | Check whether Process alarm has occurred from the I/O module corresponding to the<br>warning output, and read the Process alarm data of the content.                     | Page 140 Checking warning<br>output (Process alarm) |

### Web server functions

| Item                           | Description                                                                                                    | Reference                                      |
|--------------------------------|----------------------------------------------------------------------------------------------------|------------------------------------------------|
| Web server connection          | Connect from a personal computer via the USB port.                                                                                                    | Page 60 Connection with a<br>Personal Computer |
| Login/Logout                   | Authenticate/clear access to the Web server.<br>The functions will be limited if not logged in.                                                                                     | Page 64 Login/Logout                           |
| HTTPS setting                  | Encrypts the communications between the Web server and the personal computer.                                                                                                    | Page 67 HTTPS setting                          |
| Help display                   | Displays Help of the Web server.                                                                                                    | Page 69 Window Layout                          |
| Changing the language          | Changes the display language of the Web server.                                                                                                    | Page 73 Changing the language                  |
| Force mode                     | Inputs/outputs an arbitrary value forcibly from the Web server without being affected by the input from an external device or by the operation result (cyclic data) of the program. | Page 76 Force mode                             |
| Tag name function              | Set an arbitrary character string as the channel name of the I/O module.                                                                                                    | Page 83 Tag name function                      |
| I&M data function              | Records I&M (Identification & Maintenance) data such as the installation location of the system and the installation date.                                                          | Page 85 I&M data function                      |
| Reset                          | Restarts the NZ2FT-BT.                                                                                                    | Page 85 Resetting the coupler                  |
| Saving/loading parameter files | When replacing the NZ2FT-BT, save the parameters of the NZ2FT-BT and I/O module in a file. Also, load the saved parameters from the file.                                           | Page 80 Saving/loading<br>parameter files      |
| Initialization                 | Restores the NZ2FT-BT to the factory default setting.                                                                                                    | Page 86 Initialization of the coupler          |
| Firmware update                | Updates the firmware of the NZ2FT-BT and I/O module.                                                                                                    | Page 87 Firmware update                        |

### Troubleshooting

| Item                            | Description                                                                                                    | Reference                                                 |  |  |  |  |  |  |
|---------------------------------|----------------------------------------------------------------------------------------------------|-----------------------------------------------------------|--|--|--|--|--|--|
| LED indication                  | The status of the NZ2FT-BT is displayed in LED.                                                                                                    | Page 132 Part Names<br>Page 162 Checking with LEDs        |  |  |  |  |  |  |
| CC-Link diagnostics             | Monitors the CC-Link status with GX Works3 or GX Works2.<br>If an error occurs, the location of the error, the cause of the error, and the corrective<br>action are displayed. | Page 165 CC-Link diagnostics                              |  |  |  |  |  |  |
| Status management               | The status of the NZ2FT-BT is checked from the master module and the Web server.                                                                                               | Page 166 Confirmation by status information (Status word) |  |  |  |  |  |  |
| Acquisition of the service file | If troubleshooting does not solve the problem, provide the information about the problem to the service technician from the service file obtained from the NZ2FT-BT.           | Page 88 Acquisition of the service file                   |  |  |  |  |  |  |

### Transmission speed auto-tracking

The transmission speed set by the master station is automatically followed, and the NZ2FT-BT has the same transmission speed.

Set the NZ2FT-BT parameter "Power up baud rate" to "Auto baud" (default). ( Page 145 Parameter list) The conditions under which transmission speed auto-tracking operates are as follows. It takes about 5 seconds for the transmission speed to be confirmed.

- The NZ2FT-BT is powered on.
- The NZ2FT-BT has returned after disconnection.

The transmission speed can be checked during operation from "Current baud rate" on the "Component view" window of the Web server.

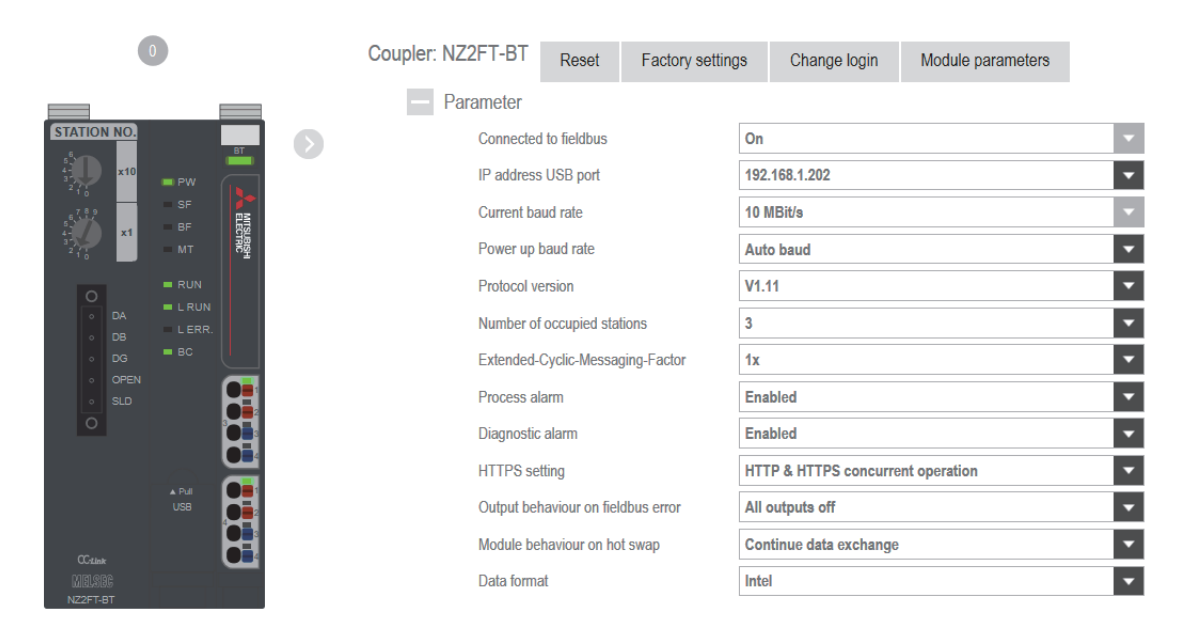

### Output value setting for fieldbus error

Set the output value of the I/O module for each case, such as when the CPU module status of the master station changes or a fieldbus error occurs.

The output value changes depending on the following five settings.

- The master station CPU module device to be set at the RY refresh target of the NZ2FT-BT
- 2 The following parameters of the master module
- RJ61BT11 "Output Mode upon CPU STOP": A "Send Remote Output (RY)", B "Send 0 data"
- QJ61BT11N "Case of CPU STOP Setting": A "Refresh", B "Clear compulsorily"
- FX5-CCL-MS "Output Mode upon CPU STOP": A "Send the output data", B "Send 0 data"
- ONZ2FT-BT parameter "Output behaviour on fieldbus error"
- Parameter "Substitute value" for each I/O module
- **5** The following parameters of the master module
- RJ61BT11 "Output Mode upon CPU Error"
- QJ61BT11N "PLC Down Select"
- FX5-CCL-MS "Output Mode upon CPU Error"

The data sent from the NZ2FT-C24 to the external device is not affected by the setting of ③ NZ2FT-GN parameter "Output behaviour on fieldbus error".

For details on 2 and 5, refer to the following.

- RJ61BT11: De MELSEC iQ-R CC-Link System Master/Local Module User's Manual (Application)
- QJ61BT11N: D MELSEC-Q CC-Link System Master/Local Module User's Manual
- FX5-CCL-MS: 📖 MELSEC iQ-F FX5 User's Manual (CC-Link)

### Ex.

For the digital output module

| Status of master station (RJ61BT11/<br>QJ61BT11N/FX5-CCL-MS)<br>NZ2FT-BT RY refresh target: CPU<br>module device Y<br>Master module parameters: no<br>effect |                                                     | NZ2FT-BT parameter "Output behaviour on fieldbus error" setting |                                  |                                                               |                                  |                                                           |                                  |                                                                 |                                  |  |  |
|----------------------------------------------------------------------------------------------------|-----------------------------------------------------|-----------------------------------------------------------------|----------------------------------|---------------------------------------------------------------|----------------------------------|-----------------------------------------------------------|----------------------------------|-----------------------------------------------------------------|----------------------------------|--|--|
|                                                                                                    |                                                     | 0: All outputs off<br>(All outputs are<br>turned off.)          |                                  | 1: Enable<br>value is o                                       | substitute v<br>utput.)          | 2: Hold last value<br>(The last output<br>value is held.) |                                  |                                                                 |                                  |  |  |
|                                                                                                    |                                                     |                                                                 |                                  | The I/O module<br>parameter<br>"Substitute value"<br>set to 1 |                                  |                                                           |                                  | The I/O module<br>parameter     "Substitute value"     set to 0 |                                  |  |  |
|                                                                                                    |                                                     | Last<br>output<br>value is<br>off                               | Last<br>output<br>value is<br>on | Last<br>output<br>value is<br>off                             | Last<br>output<br>value is<br>on | Last<br>output<br>value is<br>off                         | Last<br>output<br>value is<br>on | Last<br>output<br>value is<br>off                               | Last<br>output<br>value is<br>on |  |  |
| Data link in                                                                                                    | CPU module RUN state                                | OFF                                                             | ON                               | OFF                                                           | ON                               | OFF                                                       | ON                               | OFF                                                             | ON                               |  |  |
| operation                                                                                                    | CPU module: RUN $\rightarrow$ STOP                  | OFF                                                             | OFF                              | OFF                                                           | OFF                              | OFF                                                       | OFF                              | OFF                                                             | OFF                              |  |  |
|                                                                                                    | CPU module PAUSE state                              | OFF                                                             | ON                               | OFF                                                           | ON                               | OFF                                                       | ON                               | OFF                                                             | ON                               |  |  |
|                                                                                                    | When the CPU module is reset                        | OFF                                                             | OFF                              | ON                                                            | ON                               | OFF                                                       | OFF                              | OFF                                                             | OFF                              |  |  |
|                                                                                                    | When in CPU module stop error:<br>Follow <b>9</b> . | OFF                                                             | OFF                              | ON                                                            | ON                               | OFF                                                       | OFF                              | OFF                                                             | ON                               |  |  |
| Disconnecte                                                                                                    | d (fieldbus error occurred)                         | OFF                                                             | OFF                              | ON                                                            | ON                               | OFF                                                       | OFF                              | OFF                                                             | ON                               |  |  |

| Status of master station (RJ61BT11/                                                                                   |                                                                                                    | NZ2FT-BT parameter "Output behaviour on fieldbus error" setting                                             |                                                       |                                                                                                    |                                                                                                    |                                                                                                    |                                                                                          |                                                                                                    |                                                                           |  |  |  |  |
|----------------------------------------------------------------------------------------------------|----------------------------------------------------------------------------------------------------|----------------------------------------------------------------------------------------------------|-------------------------------------------------------|----------------------------------------------------------------------------------------------------|----------------------------------------------------------------------------------------------------|----------------------------------------------------------------------------------------------------|------------------------------------------------------------------------------------------|----------------------------------------------------------------------------------------------------|---------------------------------------------------------------------------|--|--|--|--|
| QJ61BT11N/FX5-CCL-MS)<br>NZ2FT-BT RY refresh target: other<br>than CPU module device Y<br>Master module parameters: A |                                                                                                    | 0: All outputs off<br>(All outputs are<br>turned off.)                                                      |                                                       | 1: Enable<br>value is o                                                                                                    | substitute v<br>utput.)                                                                                      | /alue (A sub                                                                                                    | ostitute                                                                                 | 2: Hold last value<br>(The last output                                                                   |                                                                           |  |  |  |  |
|                                                                                                    |                                                                                                    |                                                                                                    |                                                       | The I/O<br>parameter<br>"Substitut<br>set to 1                                                                                                   | module<br>te value"                                                                                          | The I/O module<br>parameter<br>"Substitute value"<br>set to 0                                                                   |                                                                                          | value is held.)                                                                                          |                                                                           |  |  |  |  |
|                                                                                                    |                                                                                                    | Last<br>output<br>value is<br>off                                                                           | Last<br>output<br>value is<br>on                      | Last<br>output<br>value is<br>off                                                                                                    | Last<br>output<br>value is<br>on                                                                             | Last<br>output<br>value is<br>off                                                                                               | Last<br>output<br>value is<br>on                                                         | Last<br>output<br>value is<br>off                                                                        | Last<br>output<br>value is<br>on                                          |  |  |  |  |
| Data link in                                                                                                    | CPU module RUN state                                                                                                    | OFF                                                                                                    | ON                                                    | OFF                                                                                                    | ON                                                                                                    | OFF                                                                                                    | ON                                                                                       | OFF                                                                                                    | ON                                                                        |  |  |  |  |
| operation                                                                                                    | CPU module: RUN $\rightarrow$ STOP                                                                                                    | OFF                                                                                                    | ON                                                    | OFF                                                                                                    | ON                                                                                                    | OFF                                                                                                    | ON                                                                                       | OFF                                                                                                    | ON                                                                        |  |  |  |  |
|                                                                                                    | CPU module PAUSE state                                                                                                    | OFF                                                                                                    | ON                                                    | OFF                                                                                                    | ON                                                                                                    | OFF                                                                                                    | ON                                                                                       | OFF                                                                                                    | ON                                                                        |  |  |  |  |
|                                                                                                    | When the CPU module is reset                                                                                                    | OFF                                                                                                    | OFF                                                   | ON                                                                                                    | ON                                                                                                    | OFF                                                                                                    | OFF                                                                                      | OFF                                                                                                    | ON                                                                        |  |  |  |  |
|                                                                                                    | When in CPU module stop error: Follow <b>9</b> .                                                                                                    | OFF                                                                                                    | OFF                                                   | ON                                                                                                    | ON                                                                                                    | OFF                                                                                                    | OFF                                                                                      | OFF                                                                                                    | ON                                                                        |  |  |  |  |
| Disconnecte                                                                                                    | ed (fieldbus error occurred)                                                                                                    | OFF                                                                                                    | OFF                                                   | ON                                                                                                    | ON                                                                                                    | OFF                                                                                                    | OFF                                                                                      | OFF                                                                                                    | ON                                                                        |  |  |  |  |
| Status of                                                                                                    | master station (RJ61BT11/                                                                                                    | O NZ2FT-                                                                                                    | BT parame                                             | ter "Output                                                                                                    | NZ2FT-BT parameter "Output behaviour on fieldbus error" setting                                              |                                                                                                    |                                                                                          |                                                                                                    |                                                                           |  |  |  |  |
| QJ61BT11N/FX5-CCL-MS)                                                                                                 |                                                                                                    | 0: All outputs off                                                                                          |                                                       | 1: Enable substitute value (A substitute value is output.)                                                                                       |                                                                                                    |                                                                                                    |                                                                                          |                                                                                                    | 2: Hold last value<br>(The last output                                    |  |  |  |  |
| QJ61BT11<br><b>1</b> NZ2FT-                                                                                           | IN/FX5-CCL-MS)<br>-BT RY refresh target: other                                                                                                    | 0: All outp<br>(All output                                                                                  | outs off<br>ts are                                    | 1: Enable<br>value is o                                                                                                    | substitute v<br>utput.)                                                                                      | /alue (A sub                                                                                                    | ostitute                                                                                 | 2: Hold las<br>(The last o                                                                               | st value<br>output                                                        |  |  |  |  |
| QJ61BT11<br><b>1</b> NZ2FT-<br>than CPU<br><b>2</b> Master                                                            | N/FX5-CCL-MS)<br>-BT RY refresh target: other<br>module device Y<br>module parameters: B                                                                                                    | 0: All outp<br>(All outpu<br>turned off                                                                     | outs off<br>ts are<br>.)                              | 1: Enable<br>value is of<br>The I/O<br>parameter<br>"Substitut<br>set to 1                                                                       | substitute v<br>utput.)<br>module<br>te value"                                                               | Value (A sub<br>The I/O<br>parameter<br>"Substitut<br>set to 0                                                                  | ostitute<br>module<br>e value"                                                           | 2: Hold las<br>(The last of<br>value is he                                                               | st value<br>output<br>eld.)                                               |  |  |  |  |
| QJ61BT11<br><b>1</b> NZ2FT-<br>than CPU<br><b>2</b> Master                                                            | N/FX5-CCL-MS)<br>-BT RY refresh target: other<br>module device Y<br>module parameters: B                                                                                                    | 0: All output<br>(All output<br>turned off<br>Last<br>output<br>value is<br>off                             | Last<br>output<br>value is<br>on                      | 1: Enable<br>value is of<br>The I/O<br>parameter<br>"Substitut<br>set to 1<br>Last<br>output<br>value is<br>off                                  | substitute v<br>utput.)<br>module<br>te value"<br>Last<br>output<br>value is<br>on                           | Value (A sub<br>The I/O<br>parameter<br>"Substitut<br>set to 0<br>Last<br>output<br>value is<br>off                             | module<br>module<br>e value"<br>Last<br>output<br>value is<br>on                         | 2: Hold las<br>(The last of<br>value is ho<br>Last<br>output<br>value is<br>off                          | st value<br>output<br>eld.)<br>Last<br>output<br>value is<br>on           |  |  |  |  |
| QJ61BT11<br>NZ2FT-<br>than CPU<br>Master<br>Data link in                                                              | N/FX5-CCL-MS)<br>BT RY refresh target: other<br>module device Y<br>module parameters: B                                                                                                    | 0: All output<br>(All output<br>turned off<br>Last<br>output<br>value is<br>off<br>OFF                      | Last<br>output<br>value is<br>on<br>ON                | 1: Enable<br>value is or<br>The I/O<br>parameter<br>"Substitut<br>set to 1<br>Last<br>output<br>value is<br>off<br>OFF                           | substitute v<br>utput.)<br>module<br>te value"<br>Last<br>output<br>value is<br>on<br>ON                     | Value (A sub<br>The I/O<br>parameter<br>"Substitut<br>set to 0<br>Last<br>output<br>value is<br>off<br>OFF                      | module<br>module<br>e value"<br>Last<br>output<br>value is<br>on                         | 2: Hold las<br>(The last of<br>value is ho<br>Last<br>output<br>value is<br>off<br>OFF                   | Last<br>output<br>eld.)<br>Last<br>output<br>value is<br>on<br>ON         |  |  |  |  |
| QJ61BT11<br>NZ2FT-<br>than CPU<br>Master<br>Data link in<br>operation                                                 | N/FX5-CCL-MS)<br>BT RY refresh target: other<br>module device Y<br>module parameters: B<br>CPU module RUN state<br>CPU module: RUN → STOP                                                                                                    | 0: All output<br>(All output<br>turned off<br>Last<br>output<br>value is<br>off<br>OFF                      | Last<br>output<br>value is<br>on<br>OFF               | 1: Enable<br>value is of<br>The I/O<br>parameter<br>"Substitut<br>set to 1<br>Last<br>output<br>value is<br>off<br>OFF                           | substitute v<br>utput.)<br>module<br>ke value"<br>Last<br>output<br>value is<br>on<br>ON                     | Value (A sub<br>The I/O<br>parameter<br>"Substitut<br>set to 0<br>Last<br>output<br>value is<br>off<br>OFF                      | Last<br>output<br>value is<br>on<br>OFF                                                  | 2: Hold las<br>(The last of<br>value is ho<br>Last<br>output<br>value is<br>off<br>OFF                   | Last<br>output<br>eld.)<br>Last<br>output<br>value is<br>on<br>ON<br>OFF  |  |  |  |  |
| QJ61BT11<br>NZ2FT-<br>than CPU<br>Master<br>Data link in<br>operation                                                 | N/FX5-CCL-MS)<br>BT RY refresh target: other<br>module device Y<br>module parameters: B<br>CPU module RUN state<br>CPU module: RUN → STOP<br>CPU module PAUSE state                                                                                                    | 0: All output<br>(All output<br>turned off<br>Last<br>output<br>value is<br>off<br>OFF<br>OFF               | Last<br>output<br>value is<br>on<br>OFF<br>OFF        | 1: Enable<br>value is of<br>The I/O<br>parameter<br>"Substitut<br>set to 1<br>Last<br>output<br>value is<br>off<br>OFF<br>OFF                    | substitute v<br>utput.)<br>module<br>te value"<br>Last<br>output<br>value is<br>on<br>ON<br>OFF              | Value (A sub<br>The I/O<br>parameter<br>"Substitut<br>set to 0<br>Last<br>output<br>value is<br>off<br>OFF<br>OFF               | module<br>module<br>e value"<br>Last<br>output<br>value is<br>on<br>ON<br>OFF            | 2: Hold las<br>(The last of<br>value is ho<br>Last<br>output<br>value is<br>off<br>OFF<br>OFF            | Last<br>output<br>eld.)<br>Last<br>output<br>value is<br>on<br>ON<br>OFF  |  |  |  |  |
| QJ61BT11<br>NZ2FT-<br>than CPU<br>Master<br>Data link in<br>operation                                                 | N/FX5-CCL-MS)<br>BT RY refresh target: other<br>module device Y<br>module parameters: B<br>CPU module RUN state<br>CPU module: RUN → STOP<br>CPU module PAUSE state<br>When the CPU module is reset                                                                          | 0: All output<br>(All output<br>turned off<br>Last<br>output<br>value is<br>off<br>OFF<br>OFF<br>OFF        | Last<br>output<br>value is<br>on<br>OFF<br>OFF        | 1: Enable<br>value is or<br>The I/O<br>parameter<br>"Substitut<br>set to 1<br>Last<br>output<br>value is<br>off<br>OFF<br>OFF<br>OFF             | substitute v<br>utput.)<br>module<br>te value"<br>Last<br>output<br>value is<br>on<br>ON<br>OFF<br>OFF       | Value (A sub<br>The I/O<br>parameter<br>"Substitut<br>set to 0<br>Last<br>output<br>value is<br>off<br>OFF<br>OFF<br>OFF        | module<br>module<br>e value"<br>Last<br>output<br>value is<br>on<br>ON<br>OFF<br>OFF     | 2: Hold las<br>(The last of<br>value is ho<br>Last<br>output<br>value is<br>off<br>OFF<br>OFF<br>OFF     | Last<br>output<br>eld.)<br>Last<br>output<br>value is<br>on<br>ORF<br>OFF |  |  |  |  |
| QJ61BT11<br>NZ2FT-<br>than CPU<br>Master<br>Data link in<br>operation                                                 | N/FX5-CCL-MS)<br>BT RY refresh target: other<br>module device Y<br>module parameters: B<br>CPU module RUN state<br>CPU module: RUN → STOP<br>CPU module: RUN → STOP<br>CPU module PAUSE state<br>When the CPU module is reset<br>When in CPU module stop error:<br>Follow ④. | 0: All output<br>(All output<br>turned off<br>Last<br>output<br>value is<br>off<br>OFF<br>OFF<br>OFF<br>OFF | Last<br>output<br>value is<br>on<br>OFF<br>OFF<br>OFF | 1: Enable<br>value is of<br>The I/O<br>parameter<br>"Substitut<br>set to 1<br>Last<br>output<br>value is<br>off<br>OFF<br>OFF<br>OFF<br>ON<br>ON | substitute v<br>utput.)<br>module<br>te value"<br>Last<br>output<br>value is<br>on<br>ORF<br>OFF<br>ON<br>ON | Value (A sub<br>The I/O<br>parameter<br>"Substitut<br>set to 0<br>Last<br>output<br>value is<br>off<br>OFF<br>OFF<br>OFF<br>OFF | Destitute<br>module<br>e value"<br>Last<br>output<br>value is<br>on<br>OFF<br>OFF<br>OFF | 2: Hold las<br>(The last of<br>value is ho<br>value is ho<br>value is<br>off<br>OFF<br>OFF<br>OFF<br>OFF | Last<br>output<br>eld.)                                                   |  |  |  |  |

## Ex. For the NZ2FTS-60DA4

| Status of master station (RJ61BT11/                                       |                                                  | NZ2FT-BT parameter "Output behaviour on fieldbus error" setting |                                                           |                                |  |  |  |  |
|---------------------------------------------------------------------------|--------------------------------------------------|-----------------------------------------------------------------|-----------------------------------------------------------|--------------------------------|--|--|--|--|
| QJ61BT11<br>(No effect                                                    | N/FX5-CCL-MS)<br>on the settings <b>①②</b> )     | 0: All outputs off<br>(All outputs are<br>turned off.)          | 2: Hold last value<br>(The last output<br>value is held.) |                                |  |  |  |  |
| Data link in                                                              | CPU module RUN state                             | D/A conversion value                                            |                                                           |                                |  |  |  |  |
| operation         CPU module: RUN → STOP           CPU module PAUSE state |                                                  |                                                                 |                                                           |                                |  |  |  |  |
|                                                                           |                                                  |                                                                 |                                                           |                                |  |  |  |  |
|                                                                           | When the CPU module is reset                     | 0                                                               | A substitute value is output.                             | The last output value is held. |  |  |  |  |
|                                                                           | When in CPU module stop error: Follow <b>③</b> . | 0                                                               | A substitute value is output.                             | The last output value is held. |  |  |  |  |
| Disconnected (fieldbus error occurred)                                    |                                                  | 0                                                               | A substitute value is output.                             | The last output value is held. |  |  |  |  |

### Checking warning output (Process alarm)

Check whether Process alarm has occurred from the I/O module corresponding to the warning output, and read the Process alarm data of the content.

The I/O modules that support the alarm output and their details are as follows.

- NZ2FTS-60RD4: I Page 504 Warning output (Process alarm)
- NZ2FTS-60TD4: SPage 516 Warning output (Process alarm)
- NZ2FTS-D62P2: S Page 535 Warning output (Process alarm)

Process alarm cannot be checked from the Web server.

When Process alarm is detected from the I/O module, Process Alarm event notify (b1), which indicates if an unacknowledged Process alarm occurred in Status word1, becomes 1. ( 🖙 Page 166 Status word1)

#### How to check Process alarm

Use the RDMSG instruction to read Process alarm data of the I/O module that is detecting Process alarm.

#### ■Reading procedure

- 1. The NZ2FT-BT is sending Status word1 by cyclic transmission.
- **2.** When an error occurs in the I/O module, Status word1 whose Process Alarm event notify (b1) became 1 is sent, and the master station detects Process alarm.
- **3.** When Process Alarm event notify (b1) is 1, the master station uses RDMSG Request of the RDMSG instruction to read Process alarm.
- 4. The NZ2FT-BT sends RDMSG Response (response data) for RDMSG Request to the master station.
- 5. Status word1 whose Process Alarm event notify (b1) became 0 is sent by cyclic transmission.

If an error occurs in multiple slots, repeat procedures 2 to 4. When all the responses of the slot where an error has occurred are completed, Process Alarm event notify (b1) of Status word1 becomes 0.

#### RDMSG instruction format

The RDMSG instruction format refers to the format of the setting data of dedicated instruction G.RDMSG or GP.RDMSG. For details, refer to the following.

- When the master module is the RJ61BT11: Message transmission to the remote device station (L MELSEC iQ-R Programming Manual (Module Dedicated Instruction))
- When the master module is the QJ61BT11N: G(P).RDMSG ( MELSEC-Q CC-Link System Master/Local Module User's Manual)

| Operand                              | +0                                    | +1                            |          | +2                    |                     | +3                                                                                                    | +4                          |
|--------------------------------------|---------------------------------------|-------------------------------|----------|-----------------------|---------------------|----------------------------------------------------------------------------------------------------|-----------------------------|
| (U)                                  | Start I/O number of the module: 0000H | —                             |          | —                     |                     | —                                                                                                    | —                           |
| (s1)                                 | Completion status:<br>0000H           | Station number: 0001H         |          | Send data size: 000AH |                     | Receivable data size:<br>000AH                                                                                 | Receive data size:<br>0000H |
| (s2)<br>RDMSG Request                | Command No.: 0820H                    | Msg ID:<br>02H                | Len: 0AH | Res: FFH              | Slot: FFH           | Send data (4 bytes): All 0                                                                                     |                             |
| (d1) <sup>*3</sup><br>RDMSG Response | Command No.: 0820H                    | Msg ID:<br>02H                | Len: 0AH | Res: FFH              | Slot: <sup>*1</sup> | Receive data (4 bytes): Process Alarm <sup>*2</sup><br>When there is no unacknowledged Process alarm:<br>All 0 |                             |
| (d2) <sup>*3</sup>                   | Instruction completion: 0             | Completed with an error:<br>0 |          | —                     |                     | —                                                                                                    | —                           |
| EN                                   | Execution flag: 1                     | —                             |          | -                     |                     | _                                                                                                    | -                           |
| ENO <sup>*3</sup>                    | Execution result: 0                   | -                             |          | _                     |                     | -                                                                                                    | -                           |

\*1 The slot number where the error occurred is stored. If there is no unacknowledged Process alarm, FFH is stored.

\*2 For the data structure, refer to Process alarm data on each I/O module page.

\*3 Since it is stored by the NZ2FT-BT, store 0 when sending RDMSG Request.

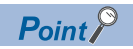

If the second Process alarm is detected on the same channel of the same I/O module before reading Process alarm data, the second Process alarm data will not be stored correctly. If Process alarm is detected, read Process alarm data.

# 8.5 Procedures Before Operation

1. Station number setting

Set the station number of the NZ2FT-BT. ( 🖙 Page 133 Rotary switch)

### 2. Installation

Attach the NZ2FT system to the DIN rail and install it in a suitable environment. ( SP Page 36 Installation Environment and Installation Position of Module, Page 38 Installation)

### 3. Wiring

Connect the power cable and CC-Link cable to the NZ2FT-BT. (S Page 45 Wiring of power cable and I/O cable, Page 134 Connector)

Connect the I/O cables to the I/O module. (I Page 45 Wiring of power cable and I/O cable)

#### 4. Master station setting

Register the CC-Link profile and set communication parameters. (EP Page 143 Master station setting)

5. Connection between the Web server and personal computer

Access the NZ2FT-BT Web server via the USB port. (I Page 60 Connection with a Personal Computer)

**6.** Remote device station setting

Set the parameters of the NZ2FT-BT and I/O module. (SP Page 144 NZ2FT-BT and I/O module setting)
# 8.6 Parameter Setting

Register the CC-Link profile and set the parameters of the CC-Link master module, NZ2FT-BT, and I/O module.

Use the software package of the master station or the Web server.

For details on parameter settings of each master module, refer to the following.

- RJ61BT11: Delta MELSEC iQ-R CC-Link System Master/Local Module User's Manual (Application)
- QJ61BT11N: D MELSEC-Q CC-Link System Master/Local Module User's Manual
- FX5-CCL-MS: 📖 MELSEC iQ-F FX5 User's Manual (CC-Link)

#### **Profile registration**

Register the CC-Link profile for the NZ2FT-BT and I/O module in GX Works3. (SP Page 131 Profiles)

(Tool) ⇒ [Profile Management] ⇒ [Register]

## Master station setting

This section describes the case where the RJ61BT11 is used as the master module and the NZ2FT-BT and the I/O module are used as remote stations.

#### Settings by GX Works3

Set the parameters (required settings, basic settings, application settings) of the RJ61BT11. (Parameter settings L) MELSEC iQ-R CC-Link System Master/Local Module User's Manual (Application))

∑ [Navigation window] ⇔ [Parameter] ⇔ [Module Information] ⇔ [RJ61BT11]

#### ■CC-Link configuration settings

On the "CC-Link Configuration" window, set the configuration of the NZ2FT-BT and I/O module.

C [Navigation window] ⇒ [Parameter] ⇒ [Module Information] ⇒ [RJ61BT11] ⇒ [Basic Settings] ⇒ [Network Configuration]

#### Settings]

|                   |                     | Dete       | ect Now                   |         |                       |                           |                       |                             |              |
|-------------------|---------------------|------------|---------------------------|---------|-----------------------|---------------------------|-----------------------|-----------------------------|--------------|
|                   | Mode S              | etting:    | Ver.1 Mode v TX Speed:    | 156kb   | ps 🗸 Link Scan Time ( | Approx.):                 | 13.86 ms              |                             |              |
|                   |                     | Station No | o. Model Name             | Version | STA Occupied          | Expanded Cydic<br>Setting | Remote Station Points | Reserved/Err Invalid<br>STA | Selection (c |
| ×.                | 820                 | 0/0        | Host Station              |         |                       |                           |                       |                             |              |
|                   | H                   | 1/1        | NZ2FT-BT                  | Ver.1   | 3 Occupied Station    | Single                    | 96 Points             | No Setting                  |              |
|                   | R.                  | -          | NZ2FTS-60AD4              |         |                       |                           |                       |                             |              |
|                   |                     |            |                           |         |                       |                           |                       |                             |              |
|                   |                     |            |                           |         |                       |                           |                       |                             |              |
|                   | <                   | _          |                           |         |                       |                           |                       |                             | >            |
|                   |                     | 9          | STA#1-3                   |         |                       |                           |                       |                             |              |
| Host              | Station             |            |                           |         |                       |                           |                       |                             |              |
| ST                | 4#0 Ma              | ister St   |                           |         |                       |                           |                       |                             |              |
| ati<br>Ver<br>All | on<br>. 1<br>Connec | ted Co     |                           |         |                       |                           |                       |                             |              |
| To                | al STA‡             | #:3 N      | NZ2FT-BT NZ2FTS-60A<br>D4 |         |                       |                           |                       |                             |              |
|                   |                     | <          |                           |         |                       |                           |                       |                             | >            |

Select "Version", "STA Occupied", and "Expanded Cyclic Setting" after calculating with reference to the following.

## NZ2FT-BT and I/O module setting

Set these settings on the Web server or GX Works3 of the master station.

#### Setting by the Web server

Set the parameters of the NZ2FT-BT and I/O module on the Web server. ( Page 145 Parameter list) Turn off the master station and configure the settings while communications are not being performed with the master station. (Communication does not stop by changing RUN to STOP in the master station CPU module.)

#### Setting by GX Works3 of the master station

If the master station and NZ2FT-BT can communicate, the parameters of the NZ2FT-BT and I/O module can be set in "CC-Link Configuration" of GX Works3 of the master station.

 $\bigcirc$  [Navigation window]  $\Rightarrow$  [Parameter]  $\Rightarrow$  [Module Information]  $\Rightarrow$  [RJ61BT11]  $\Rightarrow$  [Basic Settings]  $\Rightarrow$  [CC-Link Configuration] Right-click the NZ2FT-BT icon on the "CC-Link Configuration" window and select [Online] and [Parameter Processing of Slave Station].

| Parameter Processing of Slave Stat                                                                                                    | ion                                                                                                    |      |                   |        |             |        |               |                     | ×                |
|----------------------------------------------------------------------------------------------------|----------------------------------------------------------------------------------------------------|------|-------------------|--------|-------------|--------|---------------|---------------------|------------------|
| Target Module Information: NZ2FT-<br>Start I/                                                                                                    | arget Module Information: NZ2FT-51-MZ2FTS4-MDE,NZ2FTS3-8DE<br>Start I/O No.:0000 - Station No.:1               |      |                   |        |             |        |               | < >                 |                  |
| Method selection: Set_Parameter_                                                                                                    | Slot1                                                                                                    |      | ~                 |        |             |        |               |                     | ^<br>~           |
| Parameter Information<br>Checked parameters are the tar<br>Select <u>A</u> II                                                                                                    | Parameter Information Checked parameters are the targets of selected processes. Select MI Cancel All Selectore |      |                   |        |             |        |               |                     |                  |
|                                                                                                    | a sector t                                                                                                    |      | - 100 L           |        |             |        |               |                     |                  |
| Name                                                                                                    | Initial Value                                                                                                  | Unit | Read Value        | Unit   | write Value | Unit   | Setting Range | Ch Ou Teorut delars |                  |
| Module 1 Ch 1: Input d                                                                                                    | elay 3 ms                                                                                                    |      |                   |        | 3 ms        |        |               | Ch 1: Input delay   |                  |
| Module 1 Ch 2: Input d                                                                                                    | elav 3 ms                                                                                                    |      |                   | -      | 3 ms        |        |               | Ch 2: Input delay   |                  |
| Module 1 Ch 3: Input d                                                                                                    | elav 3 ms                                                                                                    |      |                   | -      | 3 ms        |        |               | Ch 3: Input delay   |                  |
| Clear All "Bead Val                                                                                                    | Je"                                                                                                    |      | <u>Q</u> lear All | "Write | Value"      |        | -             | -                   |                  |
| Process Option                                                                                                    |                                                                                                    |      |                   |        |             |        |               |                     |                  |
| There is no option in the selected process.                                                                                                    |                                                                                                    |      |                   |        |             |        |               |                     |                  |
| -The refreshed device values of remote I/O or remote registers may be overwritten.<br>-Accesses the PLC CPU by using the current connection destination. Please check if there is any problem with the connection destination.<br>-Process is executed according to the parameters written in the PLC CPU.<br>-For information on items not displayed on the screen, please refer to the Operating Manual. |                                                                                                    |      |                   |        |             | ^<br>~ |               |                     |                  |
|                                                                                                    |                                                                                                    |      |                   |        |             |        |               |                     | E <u>x</u> ecute |
| Import Expo                                                                                                    | rt                                                                                                    |      |                   |        |             |        |               |                     | Close            |

In "Method selection", select parameter read/write, NZ2FT-BT, or each I/O module.

| Process to be executed           | Operation                                                                                                |
|----------------------------------|----------------------------------------------------------------------------------------------------|
| Get_Parameter_Coupler            | Reads the parameters of the NZ2FT-BT.                                                                    |
| Set_Parameter_Coupler            | Writes the parameters of the NZ2FT-BT. (Setting details are recorded in the non-volatile memory.)        |
| Get_Parameter_Slot* (*: 1 to 64) | Reads the parameters of each I/O module.                                                                 |
| Set_Parameter_Slot* (*: 1 to 64) | Writes the parameters for each I/O module. (Setting details are not recorded in the non-volatile memory) |

#### Precautions

The I/O module parameters are not recorded in the non-volatile memory just by executing the processing with

"Set\_Parameter\_Slot". (When reset, the parameters are reset to the default values.) To record the parameters of the I/O module in the non-volatile memory of the NZ2FT-BT, select "Set Parameter Coupler",

check "Module Parameters", select "save parameters" from "Write Value", and click the [Execute] button.

The parameters of the NZ2FT-BT are recorded in the non-volatile memory without executing the above.

## Parameter list

This parameter can be set in the NZ2FT-BT from the Web server or GX Works3/GX Works2 of the master station.

○: Can be set, —: Cannot be set

| Item                                  | Description                                                                                                    | Setting range                                                                                                    | Default                                    | Web<br>server | GX<br>Works3/2 |
|---------------------------------------|----------------------------------------------------------------------------------------------------|----------------------------------------------------------------------------------------------------|--------------------------------------------|---------------|----------------|
| IP address USB<br>port                | Set the IP address of the USB port.                                                                                                    | <ul> <li>192.168.1.202</li> <li>192.168.2.202</li> <li>192.168.3.202</li> <li>192.168.4.202</li> <li>192.168.5.202</li> </ul>             | 192.168.1.202                              | 0             | -              |
| Power up baud rate                    | Set the transmission speed of the NZ2FT-BT.                                                                                                    | <ul> <li>156kBit/s</li> <li>625kBit/s</li> <li>2.5MBit/s</li> <li>5MBit/s</li> <li>10MBit/s</li> <li>Auto baud (auto-tracking)</li> </ul> | Auto baud                                  | 0             | 0              |
| Protocol version                      | Specify the supported version of CC-Link.                                                                                                    | • V 1.11<br>• V 2.00                                                                                                    | V 1.11                                     | 0             | 0              |
| Number of occupied stations           | Set the number of occupied stations of the NZ2FT-BT.                                                                                                    | • 1<br>• 2<br>• 3<br>• 4                                                                                                    | 2                                          | 0             | 0              |
| Extended-Cyclic-<br>Messaging-Factor  | Set the extended cyclic transmission of a local station or the standby master station.<br>This parameter is valid when Protocol version is V 2.00.                                                                                                    | <ul> <li>1×</li> <li>2×(Protocol V2 only)</li> <li>4×(Protocol V2 only)</li> <li>8×(Protocol V2 only)</li> </ul>                          | 1×                                         | 0             | 0              |
| HTTPS setting                         | <ul> <li>Encrypts the communications with the Web server. (Figure 67 HTTPS setting)</li> <li>HTTP &amp; HTTPS concurrent operation: HTTP and HTTPS communications are possible.</li> <li>only HTTPS; no HTTP: Only HTTPS communications are possible.</li> </ul>                                                    | HTTP & HTTPS<br>concurrent operation     only HTTPS; no HTTP                                                                              | HTTP &<br>HTTPS<br>concurrent<br>operation | 0             | _              |
| Process alarm                         | Set whether to detect when Process alarm occurs in the I/O module.                                                                                                    | <ul><li>Disabled</li><li>Enabled</li></ul>                                                                                                | Disabled                                   | 0             | 0              |
| Diagnostic alarm                      | Set it to "Disabled".                                                                                                    | <ul><li>Disabled</li><li>Enabled</li></ul>                                                                                                | Disabled                                   | 0             | 0              |
| Output behaviour<br>on fieldbus error | <ul> <li>Set the output operation when a fieldbus error occurs.</li> <li>All outputs off: All outputs are turned off.</li> <li>Enable substitute value: Output is produced according to the substitute value of the output module.</li> <li>Hold last value: The output status is maintained.</li> </ul>            | <ul> <li>All outputs off</li> <li>Enable substitute values</li> <li>Hold last value</li> </ul>                                            | All outputs off                            | 0             | 0              |
| Module behaviour<br>on hot swap       | <ul> <li>Set the I/O module operation during Hot swap.</li> <li>Continue data exchange: The operation of the output module is maintained.</li> <li>Behaviour like on fieldbus error: The output module is operated according to the setting of Output behaviour on fieldbus error.</li> </ul>                       | Continue data exchange     Behaviour like on     fieldbus error                                                                           | Continue data<br>exchange                  | 0             | 0              |
| Data format                           | Set the data format of communication data.<br>• Motorola: Communication data is sent in big-endian format.<br>• Intel: Communication data is sent in little-endian format.<br>The data format of the master module that supports the<br>NZ2FT-BT is little endian, so fix it to "Intel".                            | • Motorola<br>• Intel                                                                                                    | Intel                                      | 0             | 0              |
| Module Parameters                     | <ul> <li>Set the recording of the I/O module parameter setting.</li> <li>no action: Not recorded.</li> <li>restore default parameters: Set to the default value.</li> <li>save module parameters: Recorded in the non-volatile memory of the NZ2FT-BT. Operates with the recorded parameters when reset.</li> </ul> | <ul> <li>no action</li> <li>restore default<br/>parameters</li> <li>save module parameter</li> </ul>                                      | no action                                  | _             | 0              |
| Factory settings                      | Set the initialization of the NZ2FT-BT and I/O module.<br>• no action: Not initialized<br>• reset to factory settings: Initialized                                                                                                    | <ul><li>no action</li><li>reset to factory settings</li></ul>                                                                             | no action                                  | —             | 0              |

| Item         | Description                                                                      | Setting range                               | Default   | Web<br>server | GX<br>Works3/2 |
|--------------|----------------------------------------------------------------------------------|---------------------------------------------|-----------|---------------|----------------|
| Reset Device | Set the resetting of the NZ2FT-BT.<br>• no action: Not reset<br>• restart: Reset | <ul><li>no action</li><li>restart</li></ul> | no action | _             | 0              |

# 8.7 Access to Process Data

This section describes the cyclic transmission data of the NZ2FT-BT, including Process data (I/O module input/output data).

## Data configuration

Process data and Status word are placed in the link devices RX, RY, RWr, and RWw, and are stored in the CPU module device of the master station for each NZ2FT-BT station number by cyclic transmission. (EPU Page 149 Allocation of master station CPU module to device)

If the refresh device is set in "Link Refresh Settings" of "Basic Settings" of GX Works3, auto transfer can be performed between RX, RY, RWr, RWw of the NZ2FT-BT and the CPU module device.

Status word is data indicating the status of the NZ2FT-BT. (Frage 166 Confirmation by status information (Status word))

| Master<br>station<br>device | Station<br>number | Link<br>device | Item             | Data size                 | Description                                                                                       |
|-----------------------------|-------------------|----------------|------------------|---------------------------|---------------------------------------------------------------------------------------------------|
| х                           | 1                 | RX             | Status word1     | 16 bits                   | Data indicating the status (such as alarm) of the NZ2FT-BT with station number 1                  |
|                             |                   |                | Process data RX  | Variable length<br>(bit)  | Bit input data for the I/O module with station number 1 (In order of proximity to the NZ2FT-BT)   |
|                             |                   |                | System area      | 16 bits                   | -                                                                                                 |
|                             | ÷                 |                |                  |                           |                                                                                                   |
|                             | 20<br>(maximum)   | RX             | Status word1     | 16 bits                   | Data indicating the status (such as alarm) of the NZ2FT-BT with station number 20 is stored.      |
|                             |                   |                | Process data RX  | Variable length<br>(bit)  | Bit input data for the I/O module with station number 20 (In order of proximity to the NZ2FT-BT)  |
|                             |                   |                | System area      | 16 bits                   | -                                                                                                 |
| Master<br>station<br>device | Station<br>number | Link<br>device | Item             | Data size                 | Description                                                                                       |
| Y                           | 1                 | RY             | System area      | 16 bits                   | -                                                                                                 |
|                             |                   |                | Process data RY  | Variable length<br>(bit)  | Bit output data of the I/O module with station number 1 (In order of proximity to the NZ2FT-BT)   |
|                             |                   |                | System area      | 16 bits                   | —                                                                                                 |
|                             | :                 |                |                  |                           |                                                                                                   |
|                             | 20                | RY             | System area      | 16 bits                   | —                                                                                                 |
|                             | (maximum)         |                | Process data RY  | Variable length<br>(bit)  | Bit output data of the I/O module with station number 20 (In order of proximity to the NZ2FT-BT)  |
|                             |                   |                | System area      | 16 bits                   | —                                                                                                 |
| Master<br>station<br>device | Station<br>number | Link<br>device | Item             | Data size                 | Description                                                                                       |
| W                           | 1                 | RWr            | System area      | 3 words                   | -                                                                                                 |
|                             |                   |                | Status word2     | 1 words                   | Data indicating the status (such as configuration error) of the NZ2FT-BT with station number 1    |
|                             |                   |                | Process data RWr | Variable length<br>(word) | Word input data for the I/O module with station number 1 (In order of proximity to the NZ2FT-BT)  |
|                             | :                 |                |                  |                           |                                                                                                   |
|                             | 20                | RWr            | System area      | 3 words                   | -                                                                                                 |
|                             | (maximum)         |                | Status word2     | 1 words                   | Data indicating the status (such as configuration error) of the NZ2FT-BT with station number 20   |
|                             |                   |                | Process data RWr | Variable length<br>(word) | Word input data for the I/O module with station number 20 (In order of proximity to the NZ2FT-BT) |

| Master<br>station<br>device | Station<br>number | Link<br>device | ltem                | Data size                 | Description                                                                                        |  |  |  |
|-----------------------------|-------------------|----------------|---------------------|---------------------------|----------------------------------------------------------------------------------------------------|--|--|--|
| W                           | 1                 | RWw            | System area         | 4 words                   | -                                                                                                  |  |  |  |
|                             |                   |                | Process data<br>RWw | Variable length<br>(word) | Word output data for the I/O module with station number 1 (In order of proximity to the NZ2FT-BT)  |  |  |  |
|                             |                   |                |                     |                           |                                                                                                    |  |  |  |
|                             | 20                | RWw            | System area         | 4 words                   | —                                                                                                  |  |  |  |
|                             | (maximum)         |                | Process data<br>RWw | Variable length<br>(word) | Word output data for the I/O module with station number 20 (In order of proximity to the NZ2FT-BT) |  |  |  |

The size of Process data depends on the number of digital I/O modules, analog modules, and absolute encoder modules, and the number of occupied stations. ( S Page 148 Data width used by the I/O module)

Point P

- Process data can be checked from the Web server. ( 🖙 Page 72 "Process data").
- The communication data format can be changed to little-endian or big-endian by setting the parameter. (IP Page 145 Parameter list)

#### Data width used by the I/O module

The following table shows the data width used by each I/O module in the NZ2FT-BT during cyclic transmission.

| I/O module   | Process data RX | Process data RY | Process data RWr | Process data RWw | Reference             |
|--------------|-----------------|-----------------|------------------|------------------|-----------------------|
| NZ2FTS4-4DE  | 16 bits         | —               | —                | —                | Page 420 Process data |
| NZ2FTS3-8DE  | 16 bits         | —               | —                | —                | Page 425 Process data |
| NZ2FTS1-16DE | 16 bits         | —               | —                | —                | Page 429 Process data |
| NZ2FTS4-4D   | 16 bits         | —               | —                | —                | Page 433 Process data |
| NZ2FTS3-8D   | 16 bits         | —               | —                | —                | Page 437 Process data |
| NZ2FTS1-16D  | 16 bits         | —               | —                | —                | Page 440 Process data |
| NZ2FTS2-4A   | 16 bits         | —               | —                | —                | Page 444 Process data |
| NZ2FTS4-4TE  | —               | 16 bits         | —                | —                | Page 449 Process data |
| NZ2FTS2-8TE  | —               | 16 bits         | —                | —                | Page 453 Process data |
| NZ2FTS1-16TE | —               | 16 bits         | —                | —                | Page 457 Process data |
| NZ2FTS4-4T   | —               | 16 bits         | —                | —                | Page 461 Process data |
| NZ2FTS2-8T   | —               | 16 bits         | —                | —                | Page 465 Process data |
| NZ2FTS1-16T  | —               | 16 bits         | —                | —                | Page 469 Process data |
| NZ2FTS3-4R   | —               | 16 bits         | —                | —                | Page 473 Process data |
| NZ2FTS-60AD4 | —               | —               | 4 words          | —                | Page 484 Process data |
| NZ2FTS-60DA4 | —               | —               | —                | 4 words          | Page 496 Process data |
| NZ2FTS-60RD4 | —               | —               | 4 words          | —                | Page 506 Process data |
| NZ2FTS-60TD4 | —               | —               | 4 words          | —                | Page 518 Process data |
| NZ2FTS-D62P2 | —               | —               | 8 words          | 8 words          | Page 545 Process data |
| NZ2FTS-D66D1 | _               | —               | 4 words          | —                | Page 556 Process data |
| NZ2FT-C24    | —               | —               | 8 words          | 8 words          | Page 575 Process data |

## Allocation of master station CPU module to device

For details on each master module, refer to the following.

- RJ61BT11: Communication example between the master station and remote device station (L MELSEC iQ-R CC-Link System Master/Local Module User's Manual (Startup))
- QJ61BT11N: Communication example between the master station and remote device station (LD MELSEC-Q CC-Link System Master/Local Module User's Manual)
- FX5-CCL-MS: Communication example between the master station and intelligent device station (L] MELSEC iQ-F FX5 User's Manual (CC-Link))

Point P

When set in the software package, data can be automatically transferred between Process data RX, Process data RY, Process data RWr, and Process data RWw of the NZ2FT-BT and the CPU module device of the master station.

Ex.

The following system configuration describes the allocation of the master station CPU module device using the RJ61BT11 and the data structure of Process data of the NZ2FT-BT.

|          | NZ2FT-BT |
|----------|----------|
| RJ61BT11 |          |
|          |          |
|          |          |

(1) NZ2FTS4-4DE (2) NZ2FTS4-4TE (3) NZ2FTS3-8DE (4) NZ2FTS2-8TE (5) NZ2FTS2-8TE (6) NZ2FTS2-8TE (7) NZ2FTS1-16DE (8) NZ2FTS1-16TE (9) NZ2FTS-60DA4 (10) NZ2FTS-60DA4 (11) NZ2FTS3-8DE (12) NZ2FTS2-8TE (13) NZ2FTS-D62P2

| Master station CPU module | NZ2FT-BT          |                        |              |  |  |  |  |
|---------------------------|-------------------|------------------------|--------------|--|--|--|--|
| Device                    | Station<br>number | I/O module name        | Process data |  |  |  |  |
| X1000 to X100F            | 1                 | Status word1 (16 bits) | RX0 to RXF   |  |  |  |  |
| X1010 to X101F            |                   | NZ2FTS4-4DE            | RX10 to RX1F |  |  |  |  |
| X1020 to X102F            |                   | NZ2FTS3-8DE            | RX20 to RX2F |  |  |  |  |
| X1030 to X103F            |                   | NZ2FTS3-8DE            | RX30 to RX3F |  |  |  |  |
| X1040 to X104F            |                   | NZ2FTS1-16DE           | RX40 to RX4F |  |  |  |  |
| X1050 to X105F            |                   | NZ2FTS3-8DE            | RX50 to RX5F |  |  |  |  |
| X1060 to X106F            |                   | System area (16 bits)  | RX60 to RX6F |  |  |  |  |

| Master station CPU module | NZ2FT-BT          |                       |               |  |  |  |
|---------------------------|-------------------|-----------------------|---------------|--|--|--|
| Device                    | Station<br>number | I/O module name       | Process data  |  |  |  |
| Y1000 to Y100F            | 1                 | System area (16 bits) | RY0 to RYF    |  |  |  |
| Y1010 to Y101F            |                   | NZ2FTS4-4TE           | RY10 to RY1F  |  |  |  |
| Y1020 to Y102F            |                   | NZ2FTS2-8TE           | RY20 to RY2F  |  |  |  |
| Y1030 to Y103F            |                   | NZ2FTS2-8TE           | RY30 to RY3F  |  |  |  |
| Y1040 to Y104F            |                   | NZ2FTS1-16TE          | RY40 to RY4F  |  |  |  |
| Y1050 to Y105F            |                   | NZ2FTS2-8TE           | RY50 to RY5F  |  |  |  |
| Y1060 to Y106F            |                   | System area (16 bits) | RY60 to RY6F  |  |  |  |
| Master station CPU module | NZ2FT-BT          |                       |               |  |  |  |
| Device                    | Station           | I/O module name       | Process data  |  |  |  |
|                           | number            |                       |               |  |  |  |
| W0 to W2                  | 1                 | System area (3 words) | RWr0 to RWr2  |  |  |  |
| W3                        |                   | Status word2 (1 word) | RWr3          |  |  |  |
| W4 to W7                  |                   | NZ2FTS-60AD4          | RWr4 to RWr7  |  |  |  |
| W8 to W15                 |                   | NZ2FTS-D62P2          | RWr8 to RWr15 |  |  |  |
| Master station CPU module | NZ2FT-BT          | NZ2FT-BT              |               |  |  |  |
| Device                    | Station<br>number | I/O module name       | Process data  |  |  |  |
| W100 to W103              | 1                 | System area (4 words) | RWw0 to RWw3  |  |  |  |
| W104 to W107              |                   | NZ2FTS-60DA4          | RWw4 to RWw7  |  |  |  |
| W108 to W115              |                   | NZ2FTS-D62P2          | RWw8 to RWw15 |  |  |  |

## **Concept of data length**

The data length is determined by the following three parameters.

- Parameter "Number of occupied stations"
- Parameter "Protocol version"
- · Parameter "Extended-Cyclic-Messaging-Factor"

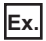

The following describes how to calculate the data length.

**1.** Calculate the data length for each device according to the system configuration. ( Page 148 Data width used by the I/O module)

| Mounting module        | Data length per device |                 |                  |                  |  |  |  |  |  |
|------------------------|------------------------|-----------------|------------------|------------------|--|--|--|--|--|
|                        | Process data RX        | Process data RY | Process data RWr | Process data RWw |  |  |  |  |  |
| NZ2FTS4-4DE            | 16 bits                | -               | -                | -                |  |  |  |  |  |
| NZ2FTS4-4TE            | -                      | 16 bits         | -                | -                |  |  |  |  |  |
| NZ2FTS3-8DE            | 16 bits                | -               | -                | -                |  |  |  |  |  |
| NZ2FTS2-8TE            | -                      | 16 bits         | -                | -                |  |  |  |  |  |
| NZ2FTS3-8DE            | 16 bits                | -               | -                | -                |  |  |  |  |  |
| NZ2FTS2-8TE            | -                      | 16 bits         | -                | -                |  |  |  |  |  |
| NZ2FTS1-16DE           | 16 bits                | -               | -                | -                |  |  |  |  |  |
| NZ2FTS1-16TE           | -                      | 16 bits         | -                | -                |  |  |  |  |  |
| NZ2FTS-60AD4           | -                      | -               | 4 words          | -                |  |  |  |  |  |
| NZ2FTS-60DA4           | -                      | -               | -                | 4 words          |  |  |  |  |  |
| NZ2FTS3-8DE            | 16 bits                | —               | —                | -                |  |  |  |  |  |
| NZ2FTS2-8TE            | -                      | 16 bits         | -                | -                |  |  |  |  |  |
| NZ2FTS-D62P2           | -                      | -               | 8 words          | 8 words          |  |  |  |  |  |
| NZ2FT-BT (Status word) | 16 bits                | -               | 1 words          | -                |  |  |  |  |  |
| NZ2FT-BT (system area) | 16 bits                | 32 bits         | 3 words          | 4 words          |  |  |  |  |  |
| Total                  | 112 bits               | 112 bits        | 16 words         | 16 words         |  |  |  |  |  |

2. Decide whether to prioritize the communication speed or the number of occupied stations.

- If the communication speed is prioritized, the communication speed of cyclic transmission is prioritized by the parameter "Extended-Cyclic-Messaging-Factor" setting.
- If the number of occupied stations is prioritized, the number of remote stations that can be connected to the CC-Link system is prioritized by the parameter "Number of occupied stations" setting.
- 3. Determine the data length from the total data length for each device and priorities.

The communication speed becomes faster to the point of making the parameter "Number of occupied stations" setting go from 1 to 4, and the number of occupied stations increases to the point of making the parameter "Extended-Cyclic-Messaging-Factor" setting go from  $1 \times to 8 \times$ .

| Parameter "Number | Device   | CC-Link version / parameter "Extended-Cyclic-Messaging-Factor" setting |               |               |               |  |
|-------------------|----------|------------------------------------------------------------------------|---------------|---------------|---------------|--|
| of occupied       |          | Ver.1.11                                                               | —             | —             | —             |  |
| stations setting  |          | Ver.2.00 / 1x                                                          | Ver.2.00 / 2x | Ver.2.00 / 4x | Ver.2.00 / 8x |  |
| 1                 | RX, RY   | 32 bits                                                                | 32 bits       | 64 bits       | 128 bits      |  |
|                   | RWr, RWw | 4 words                                                                | 8 words       | 16 words      | 32 words      |  |
| 2                 | RX, RY   | 64 bits                                                                | 96 bits       | 192 bits      | 384 bits      |  |
|                   | RWr, RWw | 8 words                                                                | 16 words      | 32 words      | 64 words      |  |
| 3                 | RX, RY   | 96 bits                                                                | 160 bits      | 320 bits      | 640 bits      |  |
|                   | RWr, RWw | 12 words                                                               | 24 words      | 48 words      | 96 words      |  |
| 4                 | RX, RY   | 125 bits                                                               | 224 bits      | 448 bits      | 896 bits      |  |
|                   | RWr, RWw | 16 words                                                               | 32 words      | 64 words      | 128 words     |  |

## Number of I/O modules that can be mounted per station

For each device, calculate how many I/O modules can be mounted in the NZ2FT-BT of one station. However, the total is up to 64 units.

#### Digital input module

Number of mountable modules = (Total data size of Process data - Status word (16 bits) - System area (16 bits)) / Data width of I/O module

| Parameter "Number        | Device     | Data width of | Protocol version / Parameter "Extended-Cyclic-Messaging-Factor" |                      |                                    |               |               |  |
|--------------------------|------------|---------------|-----------------------------------------------------------------|----------------------|------------------------------------|---------------|---------------|--|
| of occupied<br>stations" | bied I/O m | I/O modules   | Ver.1.11                                                        | Ver.2.00 / 1x        | Ver.2.00 / 2x                      | Ver.2.00 / 4x | Ver.2.00 / 8x |  |
| 1                        | RX         | 16 bits       | Cannot be<br>mounted                                            | Cannot be<br>mounted | Cannot be<br>mounted <sup>*1</sup> | 2             | 6             |  |
| 2                        |            | 2             | 2                                                               | 4                    | 10                                 | 22            |               |  |
| 3                        |            |               | 4                                                               | 4                    | 8                                  | 18            | 38            |  |
| 4                        |            |               | 6                                                               | 6                    | 12                                 | 26            | 54            |  |

\*1 When an analog module, temperature input module, or absolute encoder module is installed, Status word and 32-bit system area are enabled in the RX device, but a digital input module cannot be mounted.

#### Digital output module

Number of mountable modules = (Total data size of Process data - system area (32 bits)) / Data width of I/O module

| Parameter "Number        | Device      | Data width of | Protocol version / Parameter "Extended-Cyclic-Messaging-Factor" |                      |                      |               |    |  |
|--------------------------|-------------|---------------|-----------------------------------------------------------------|----------------------|----------------------|---------------|----|--|
| of occupied<br>stations" | I/O modules | Ver.1.11      | Ver.2.00 / 1x                                                   | Ver.2.00 / 2x        | Ver.2.00 / 4x        | Ver.2.00 / 8x |    |  |
| 1                        | RY          | 16 bits       | Cannot be mounted                                               | Cannot be<br>mounted | Cannot be<br>mounted | 2             | 6  |  |
| 2                        |             |               | 2                                                               | 2                    | 4                    | 10            | 22 |  |
| 3                        |             | -             | 4                                                               | 4                    | 8                    | 18            | 38 |  |
| 4                        |             |               | 6                                                               | 6                    | 12                   | 26            | 54 |  |

#### Analog input / temperature input / absolute encoder module

Number of mountable modules = (Total data size of Process data - System area (4 words)) / Data width of I/O module

| Parameter "Number        | Device | Data width of | Protocol version / Parameter "Extended-Cyclic-Messaging-Factor" |                      |               |               |               |  |
|--------------------------|--------|---------------|-----------------------------------------------------------------|----------------------|---------------|---------------|---------------|--|
| of occupied<br>stations" | I/O m  | I/O modules   | Ver.1.11                                                        | Ver.2.00 / 1x        | Ver.2.00 / 2x | Ver.2.00 / 4x | Ver.2.00 / 8x |  |
| 1                        | RWr    | 4 words       | Cannot be<br>mounted                                            | Cannot be<br>mounted | 1             | 3             | 7             |  |
| 2                        |        |               | 1                                                               | 1                    | 3             | 7             | 15            |  |
| 3                        |        |               | 2                                                               | 2                    | 5             | 11            | 23            |  |
| 4                        |        |               | 3                                                               | 3                    | 7             | 15            | 31            |  |

#### Analog output module

Number of mountable modules = (Total data size of Process data - System area (4 words)) / Data width of I/O module

| Parameter "Number        | Device | Data width of | width of Protocol version / Parameter "Extended-Cyclic-Messaging-Factor" |                      |               |               |               |
|--------------------------|--------|---------------|--------------------------------------------------------------------------|----------------------|---------------|---------------|---------------|
| of occupied<br>stations" |        | I/O modules   | Ver.1.11                                                                 | Ver.2.00 / 1x        | Ver.2.00 / 2x | Ver.2.00 / 4x | Ver.2.00 / 8x |
| 1                        | RWw    | 4 words       | Cannot be<br>mounted                                                     | Cannot be<br>mounted | 1             | 3             | 7             |
| 2                        |        |               | 1                                                                        | 1                    | 3             | 7             | 15            |
| 3                        |        |               | 2                                                                        | 2                    | 5             | 11            | 23            |
| 4                        |        |               | 3                                                                        | 3                    | 7             | 15            | 31            |

## High-speed counter / serial communication module

Number of mountable modules = (Total data size of Process data - System area (4 words)) / Data width of I/O module

| Parameter "Number Device |          | Data width of<br>I/O modules | Protocol version / Parameter "Extended-Cyclic-Messaging-Factor" |                      |                      |               |    |  |
|--------------------------|----------|------------------------------|-----------------------------------------------------------------|----------------------|----------------------|---------------|----|--|
| of occupied<br>stations" | Ver.1.11 |                              | Ver.2.00 / 1x                                                   | Ver.2.00 / 2x        | Ver.2.00 / 4x        | Ver.2.00 / 8x |    |  |
| 1                        | RWr, RWw | 8 words                      | Cannot be<br>mounted                                            | Cannot be<br>mounted | Cannot be<br>mounted | 1             | 3  |  |
| 2                        |          |                              | Cannot be<br>mounted                                            | Cannot be<br>mounted | 1                    | 3             | 7  |  |
| 3                        |          |                              | 1                                                               | 1                    | 2                    | 5             | 11 |  |
| 4                        |          |                              | 1                                                               | 1                    | 3                    | 7             | 15 |  |

# 8.8 Program Example

## Precautions for programming

In the CC-Link transmission program, interlock is provided with Data link status of other station (SW0080 to SW0083). The following shows an example of interlocking between two stations.

| Classification | Label name                          | Description                                           | Device   |
|----------------|-------------------------------------|-------------------------------------------------------|----------|
| Module label   | BT11_1.bnSts_DataLinkError_Other[1] | Data link status of other stations (station number 1) | SW0080.0 |
|                | BT11_1.bnSts_DataLinkError_Other[2] | Data link status of other stations (station number 2) | SW0080.1 |

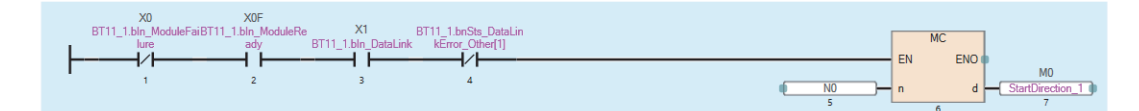

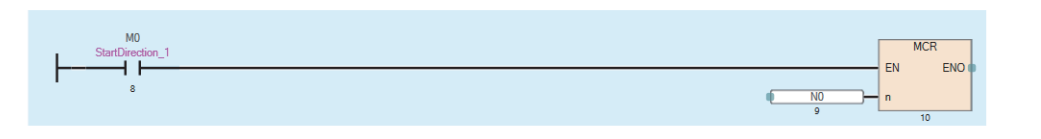

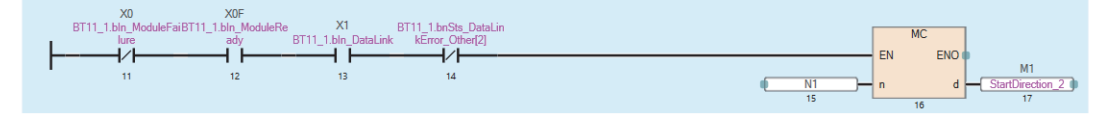

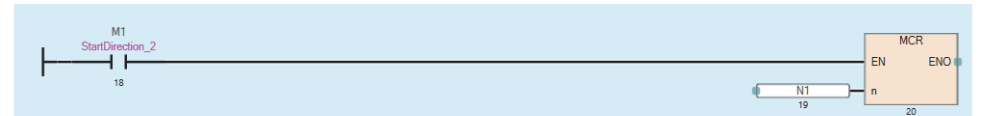

## Example using the NZ2FTS-60AD4

The following example is for a program to read in the master station AI values that are obtained from A/D conversion performed on AI 0 (Channel 0) to AI 3 (Channel 3) of the analog input module.

#### System configuration

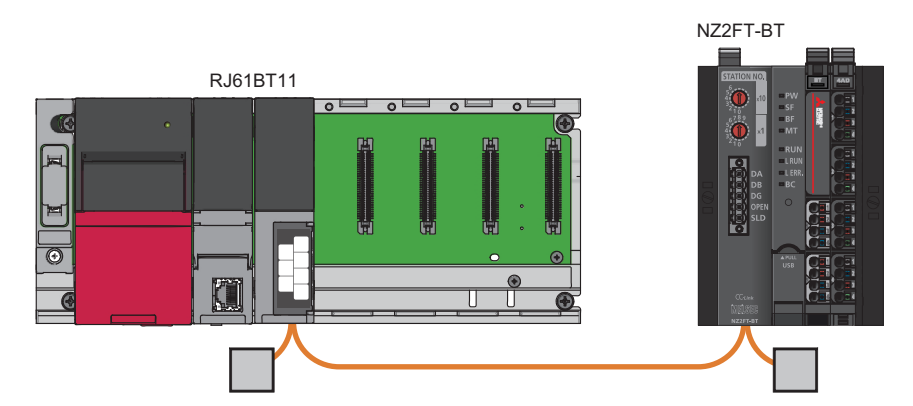

| Item                                     | Model                                                              |              |
|------------------------------------------|--------------------------------------------------------------------|--------------|
| Master station (station number 0)        | Power supply module                                                | R61P         |
|                                          | CPU module                                                         | R04CPU       |
|                                          | CC-Link system master/local module                                 | RJ61BT11     |
| Remote device station (station number 1) | emote device station (station number 1) CC-Link compatible coupler |              |
|                                          | 4ch analog input module                                            | NZ2FTS-60AD4 |

#### **Device assignment**

Allocate Process data of the NZ2FT-BT to the link device of the RJ61BT11. ( 🖙 Page 149 Allocation of master station CPU module to device

#### Master station

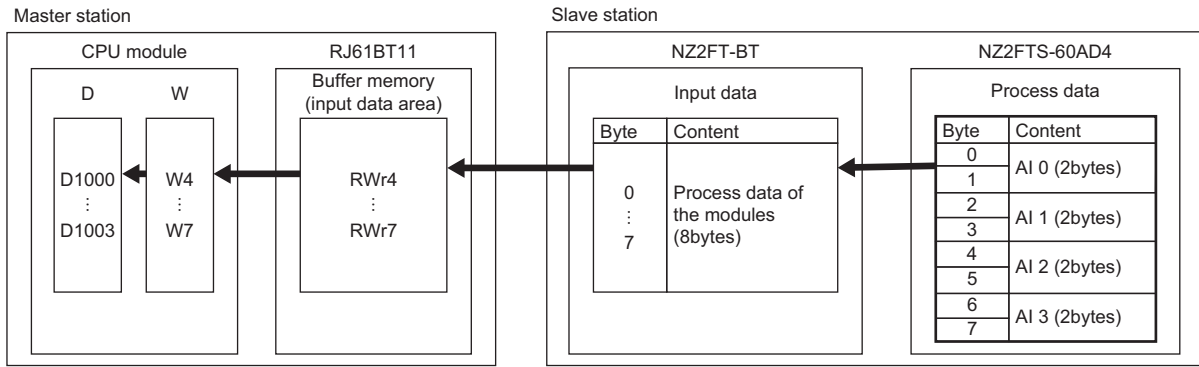

#### Master station setting

Connect the software package to the master station CPU module and set the parameters.

- **1.** Set the CPU module as follows.
- ∛ [Project] ⇒ [New]

| New              |        | ×      | ( |
|------------------|--------|--------|---|
| Series           | 🐗 RCPU | ~      |   |
| <u>Т</u> уре     | 🎦 R04  | ~      |   |
| <u>M</u> ode     |        | ~      |   |
| Program Language | BD/LD  | ~      |   |
|                  | ОК     | Cancel |   |

2. Click the [Setting Change] button and set to use the module label.

| MELSOFT GX Works3                                             |                |
|---------------------------------------------------------------|----------------|
| Add a module.<br>[Module Name] R04CPU<br>[Start I/O No.] 3E00 | r              |
| Module Setting                                                | Setting Change |
| Module Label:Use<br>Sample Comment:Use                        | ^              |
|                                                               | ~              |
| Do Not Show this Dialog Again                                 | ОК             |

#### **3.** Set the RJ61BT11 as follows.

∑ [Navigation window] ⇔ [Parameter] ⇔ [Module Information] ⇔ Right-click ⇔ [Add New Module]

| Add New Module                     |                  |              | × |
|------------------------------------|------------------|--------------|---|
| FIND                               |                  | <u>F</u> IND |   |
| Module Selection                   |                  |              |   |
| Module Type                        | 🛃 Network Module |              | - |
| Module Name                        | RJ61BT11         |              | - |
| Station Type                       | Master Station   |              | - |
| Advanced Settings                  |                  |              |   |
| Mounting Position                  |                  |              |   |
| Mounting Base                      | Main Base        |              |   |
| Mounting Slot No.                  | 0                |              | - |
| Start I/O No. Specification        | Not Set          |              | - |
| Start I/O No.                      | 0000 H           |              |   |
| Number of Occupied Points per 1 Sl | 32 Points        |              |   |
|                                    |                  |              |   |
|                                    |                  |              |   |
|                                    |                  |              |   |
|                                    |                  |              |   |
| Module Name                        |                  |              |   |
| Select module name.                |                  |              |   |
| ocice module names                 |                  |              |   |
|                                    | ОК               | Cancel       |   |

**4.** Click the [OK] button to add a module label of the RJ61BT11.

| MELSOFT GX Works3                                               |                |
|-----------------------------------------------------------------|----------------|
| Add a module.<br>[Module Name] RJ61BT11<br>[Start I/O No.] 0000 |                |
| Module Setting                                                  | Setting Change |
| Module Label:Use                                                | ^              |
|                                                                 | ~              |
| Do Not Show this Dialog Again                                   | ОК             |

- **5.** Set the network configuration as follows.
- [Navigation window] ⇒ [Parameter] ⇒ [Module Information] ⇒ [RJ61BT11] ⇒ [Basic Settings] ⇒ [Network Configuration Settings]

| 8          | 😰 CC-Link Configuration (Start I/O: 0000) — 🗆 🗙                                                             |            |                       |                       |                |                                                                                                    |  |  |
|------------|----------------------------------------------------------------------------------------------------|------------|-----------------------|-----------------------|----------------|----------------------------------------------------------------------------------------------------|--|--|
| i co       | CC-Link Configuration Edit View Close with Discarding the Setting Close with <u>R</u> eflecting the Setting |            |                       |                       |                |                                                                                                    |  |  |
|            |                                                                                                    | Det        | ect Now               |                       |                | Module List ×                                                                                                    |  |  |
| _          | <u>M</u> ode S                                                                                              | etting:    | Ver.1 Mode v TX Speed | 156kbps 🗸 Link Scan T | ime (Approx.): | CC-Link Selection   Find Module   My Favorites                                                                              |  |  |
|            |                                                                                                    | Station No | o. Model Name         | Station Type          | Version II     |                                                                                                    |  |  |
|            | 833                                                                                                    | 0/0        | Host Station          | Master Station        |                | CC-Link Module (Mitsubishi Electric Corporation)                                                                            |  |  |
|            | H                                                                                                    | 1/1        | NZ2FT-BT              | Remote Device Station | Ver.1 2        | Master/Local Module                                                                                                    |  |  |
|            | R                                                                                                    | -          | NZ2FTS-60AD4          | -                     |                | Master/Intelligent Device Module                                                                                            |  |  |
|            |                                                                                                    |            |                       |                       |                | Input Module (Screw Terminal Block Type)                                                                                    |  |  |
|            |                                                                                                    |            |                       |                       |                | ■ Input Module (Screw/2-piece Terminal Block Type)                                                                          |  |  |
|            |                                                                                                    |            |                       |                       |                | Input Module (Screw/2-piece Terminal Block Dustpre                                                                          |  |  |
|            | <                                                                                                    |            |                       |                       | >              | ■ Input Module (Spring Clamp Terminal Block Type)                                                                           |  |  |
| 1          |                                                                                                    |            | STA#1.2               |                       |                | Input Module (Sensor Connector Type(e-CON))                                                                                 |  |  |
|            |                                                                                                    |            | 51A#1-2               |                       |                | <ul> <li>■ Input Module (One-touch Connector Type)</li> <li>■ Input Module (40-pin Connector Type(FCN Connector)</li> </ul> |  |  |
|            |                                                                                                    |            |                       |                       |                |                                                                                                    |  |  |
| 目向         |                                                                                                    |            |                       |                       |                | ■ Input Module (Waterproof Connector Type)                                                                                  |  |  |
| ST         | 40 M                                                                                                    | actor St   |                       |                       |                | Input Module (Embedded I/O Adapter)                                                                                         |  |  |
| ati        | n                                                                                                    | uster st   |                       |                       |                | Output Module (Screw Terminal Block Type)                                                                                   |  |  |
| Ver<br>All | .1<br>Connec                                                                                                | ted Co     |                       |                       |                | Output Module (Screw/2-piece Terminal Block Type)                                                                           |  |  |
| unt        | :1                                                                                                    | #.2 N      | 72ET_RT N72ETS_60A    |                       |                |                                                                                                    |  |  |
| 10         |                                                                                                    | 2 I        | D4                    |                       |                |                                                                                                    |  |  |
|            |                                                                                                    |            |                       |                       |                |                                                                                                    |  |  |
|            |                                                                                                    | <          |                       |                       | >              | J                                                                                                    |  |  |
| Out        | put                                                                                                    |            |                       |                       |                | ×                                                                                                    |  |  |
|            |                                                                                                    |            |                       |                       |                |                                                                                                    |  |  |
|            |                                                                                                    |            |                       |                       |                |                                                                                                    |  |  |
|            |                                                                                                    |            |                       |                       |                |                                                                                                    |  |  |
|            |                                                                                                    |            |                       |                       |                |                                                                                                    |  |  |
|            |                                                                                                    |            |                       |                       |                |                                                                                                    |  |  |
|            |                                                                                                    |            |                       |                       |                |                                                                                                    |  |  |
|            |                                                                                                    |            |                       |                       |                |                                                                                                    |  |  |

**6.** Set the link refresh settings as follows.

🥎 [Navigation window] ⇔ [Parameter] ⇔ [Module Information] ⇔ [RJ61BT11] ⇔ [Basic Settings] ⇔ [Link Refresh Settings]

| No   | Link Side   |        |        |       |           | CPU Side |                |        |           |        |        |       |       |
|------|-------------|--------|--------|-------|-----------|----------|----------------|--------|-----------|--------|--------|-------|-------|
| INO. | Device Name |        | Points | Start | Start End |          | Target         |        | Device Na | me     | Points | Start | End   |
| -    | SB          | $\sim$ | 512    | 00000 | 001FF     | +        | Module Label   | $\sim$ |           |        |        |       |       |
| -    | SW          | $\sim$ | 512    | 00000 | 001FF     | +        | Module Label   | $\sim$ |           |        |        |       |       |
| 1    | RX          | $\sim$ | 192    | 00000 | 000BF     | +        | Specify Device | $\sim$ | Х         | $\sim$ | 192    | 01000 | 010BF |
| 2    | RY          | $\sim$ | 192    | 00000 | 000BF     | +        | Specify Device | $\sim$ | Y         | $\sim$ | 192    | 01000 | 010BF |
| 3    | RWr         | $\sim$ | 24     | 00000 | 00017     | +        | Specify Device | $\sim$ | W         | $\sim$ | 24     | 00000 | 00017 |
| 4    | RWw         | $\sim$ | 24     | 00000 | 00017     | +        | Specify Device | $\sim$ | W         | $\sim$ | 24     | 00100 | 00117 |
| 5    |             | ~      |        |       |           | -        |                |        |           |        |        |       |       |

7. Write the set parameters to the master station CPU module, and reset or power off and on the CPU module.

∑ [Online] ⇒ [Write to PLC]

#### Remote device station setting

Set the parameters of the NZ2FT-BT and NZ2FTS-60AD4. ( Page 144 NZ2FT-BT and I/O module setting) Set the following values for the parameters of the NZ2FTS-60AD4. ( Page 484 Parameter settings)

| Parameter             | Setting value          |                  |                  |                  |  |  |
|-----------------------|------------------------|------------------|------------------|------------------|--|--|
|                       | AI 0 (Channel 0)       | AI 1 (Channel 1) | Al 2 (Channel 2) | AI 3 (Channel 3) |  |  |
| Frequency suppression | Disabled               |                  |                  |                  |  |  |
| Data format           | High resolution format |                  |                  |                  |  |  |
| Measurement range     | 020mA                  | -1010V           | 020mA            | -1010V           |  |  |

#### Point P

In the program example, default values are used for parameters that are not shown above. For the parameters of the RJ61BT11, refer to the following.

MELSEC iQ-R CC-Link System Master/Local Module User's Manual (Application)

#### Cyclic transmission program example

Change the master station CPU module from STOP to RUN to start cyclic transmission.

The values of AI 0 to AI 3 of the NZ2FTS-60AD4 are stored in D1000 to D1003.

| Device/label                        | Description                  |                                      |  |  |
|-------------------------------------|------------------------------|--------------------------------------|--|--|
| X0                                  | Module failure               |                                      |  |  |
| X1                                  | Own station data link status |                                      |  |  |
| XF                                  | Module ready                 | ile ready                            |  |  |
| D1000                               | Cyclic transmission          | Alo                                  |  |  |
| D1001                               |                              | Al1                                  |  |  |
| D1002                               |                              | Al2                                  |  |  |
| D1003                               |                              | AI3                                  |  |  |
| BT11_1.bnSts_DataLinkError_Other[1] |                              | Data link status of other stations   |  |  |
| X1000 to X103F                      | Refresh settings             | Remote input (RX0 to RX3F)           |  |  |
| Y1000 to Y103F                      |                              | Remote output (RY0 to RY3F)          |  |  |
| W0 to W7                            |                              | Remote register (RWr0 to RWr7)       |  |  |
| W100 to W107                        |                              | Remote register (RWw0 to RWw7)       |  |  |
| BT11_1 (module label)               |                              | Link special relay (SB0 to SB1FF)    |  |  |
|                                     |                              | Link special register (SW0 to SW1FF) |  |  |

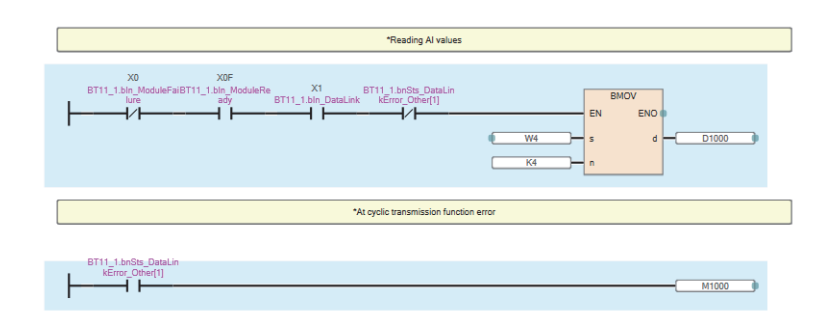

## Example using the NZ2FTS-60RD4

This program reads Process alarm data when Process alarm occurs in RTD 0 (Channel 0) to RTD 3 (Channel 3) of the temperature input module.

#### System configuration

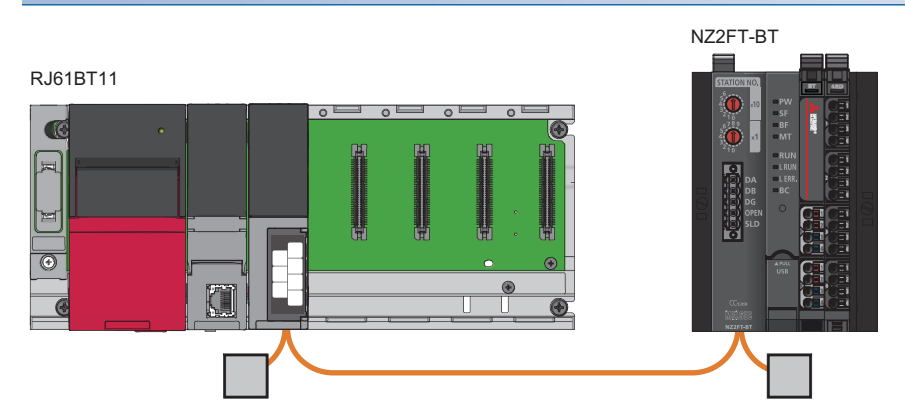

| Item                                     |                                           | Model        |
|------------------------------------------|-------------------------------------------|--------------|
| Master station (station number 0)        | CPU module                                | R04CPU       |
|                                          | Power supply module                       | R61P         |
|                                          | CC-Link system master/local module        | RJ61BT11     |
| Remote device station (station number 1) | CC-Link compatible coupler                | NZ2FT-BT     |
|                                          | 4ch analog temperature input module (RTD) | NZ2FTS-60RD4 |

#### Device assignment

The following figure shows the device allocation in cyclic transmission. (🖙 Page 140 Checking warning output (Process alarm))

#### Master station

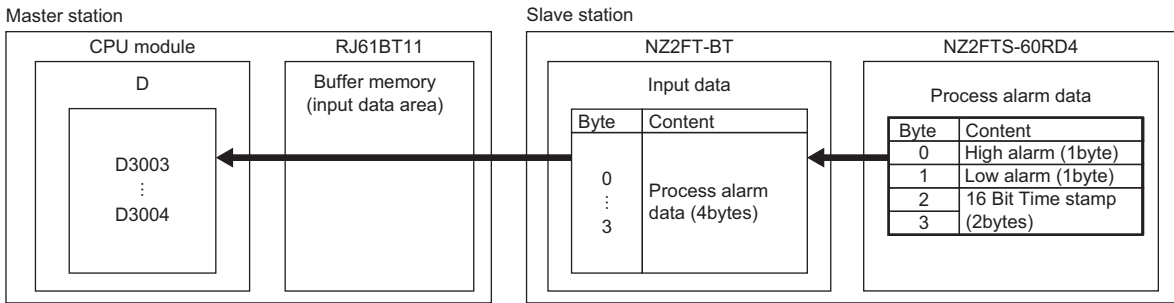

#### Master station setting

The parameter setting method at the master station is the same as that in the example using the NZ2FTS-60AD4. (SP Page 156 Master station setting)

#### Remote device station setting

Set the parameters of the NZ2FT-BT and NZ2FTS-60RD4. (SP Page 144 NZ2FT-BT and I/O module setting) Set the following values for the parameters of the NZ2FTS-60RD4. (SP Page 505 Parameter settings)

| Parameter              | Setting value                    |                                 |                                 |                       |  |  |
|------------------------|----------------------------------|---------------------------------|---------------------------------|-----------------------|--|--|
|                        | RTD 0 (Channel 0)                | RTD 1 (Channel 1)               | RTD 2 (Channel 2)               | RTD 3 (Channel 3)     |  |  |
| Temperature unit       | Degree Celsius                   |                                 |                                 |                       |  |  |
| Measurement range      | PT100 -200 850<br>Degree Celsius | NI100 -60 250 Degree<br>Celsius | Cu10 -100 260 Degree<br>Celsius | Resistance $40\Omega$ |  |  |
| Connection type        | 2-wire                           | 2-wire                          | 2-wire                          | 2-wire                |  |  |
| Conversion time        | 80ms                             | 80ms                            | 80ms                            | 80ms                  |  |  |
| Channel diagnostics    | Disabled                         | Disabled                        | Disabled                        | Disabled              |  |  |
| Limit value monitoring | Enabled                          | Enabled                         | Enabled                         | Enabled               |  |  |
| High limit value       | 200.000℃                         | 200.000℃                        | 200.000℃                        | 20.000Ω               |  |  |
| Low limit value        | -200.000℃                        | -200.000℃                       | -200.000℃                       | -20.000Ω              |  |  |

#### Transient transmission program example

Reads Process alarm data for the remote device station specified by the station number.

High alarm and Low alarm of RTD 0 to RTD 3 of the NZ2FTS-60RD4 are stored in D3003, and 16 Bit Time stamp is stored in D3004.

| Device                | Description        |                                                                           |
|-----------------------|--------------------|---------------------------------------------------------------------------|
| M0                    | RDMSG instructions | RDMSG instruction completion                                              |
| M1                    |                    | RDMSG instruction result                                                  |
| M1000                 |                    | RDMSG instruction start command                                           |
| D2000                 |                    | Completion status                                                         |
| D2001                 |                    | Station number                                                            |
| D2002                 |                    | Send data size                                                            |
| D2003                 |                    | Receivable data size                                                      |
| D2004                 |                    | Receive data size                                                         |
| D2010 to D2012        |                    | Send data                                                                 |
| D3003                 |                    | CH0 to CH3 High alarm, Low alarm                                          |
| D3004                 |                    | 16 Bit Time stamp                                                         |
| X1000 to X103F        | Refresh settings   | Remote input (RX0 to RX3F)                                                |
| Y1000 to Y103F        |                    | Remote output (RY0 to RY3F)                                               |
| W0 to W7              |                    | Remote register (RWr0 to RWr7)                                            |
| W100 to W107          |                    | Remote register (RWw0 to RWw7)                                            |
| BT11_1 (module label) |                    | Link special relay (SB0 to SB1FF)<br>Link special register (SW0 to SW1FF) |

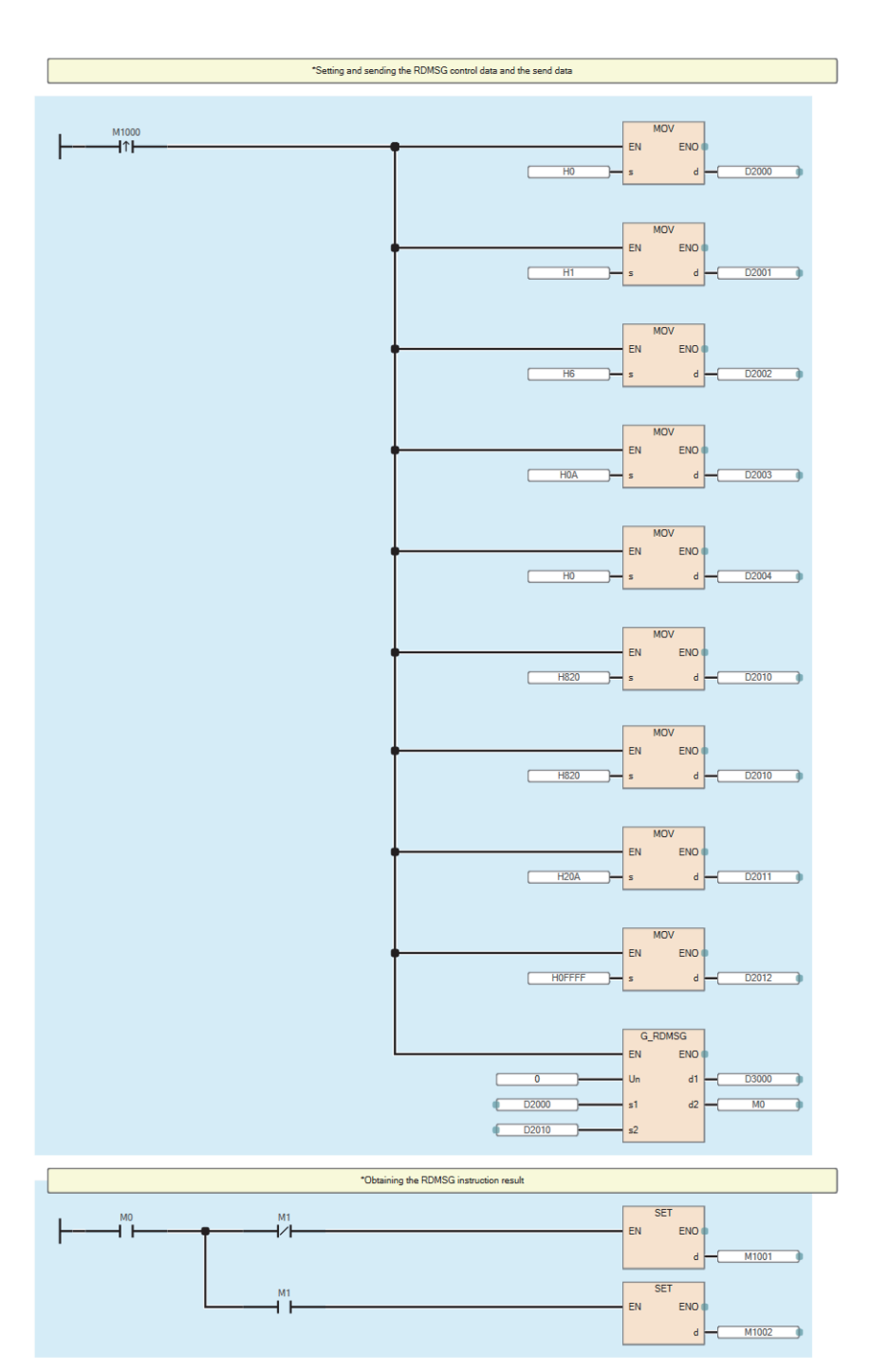

# 8.9 Troubleshooting

This section describes troubleshooting of the NZ2FT-BT.

Point P

If troubleshooting does not solve the problem, acquire the service file, and please consult your local Mitsubishi representative. (See Page 88 Acquisition of the service file)

## **Checking with LEDs**

This section describes troubleshooting with LEDs of the NZ2FT-BT. ( Page 132 Part Names)

#### When the PW LED turns off

Check the following items in order from the top.

| Item                                                                            | Action                                                                                                |
|---------------------------------------------------------------------------------|----------------------------------------------------------------------------------------------------|
| Is the module status LED of the I/O module on in green?                         | If it is on in green, repair or replace the NZ2FT-BT. The possible cause is an internal fuse failure. |
| Is the external power supply (24VDC) wired?                                     | Wire the external power supply (24VDC).                                                               |
| Is the external power supply (24VDC) turned on?                                 | Turn on the external power supply (24VDC).                                                            |
| Is the voltage of the external power supply (24VDC) within the specified range? | Set the voltage of the external power supply within the range of performance specifications.          |

#### When the SF LED turns on in red

Check the following items in order from the top.

| Item                                                                                                    | Action                                                                        |
|----------------------------------------------------------------------------------------------------|-------------------------------------------------------------------------------|
| Is the electronic unit part detached?                                                                                 | Insert the electronic unit part.                                              |
| Are the NZ2FT-BT and I/O module connected with no clearance between them?                                             | Connect the NZ2FT-BT and the I/O module with no clearance between them.       |
| Is the station number set to one that does not<br>match the network configuration setting of the<br>software package? | Set the station number to one that matches the network configuration setting. |
| Is the station number set outside the effective range (0 or 65 or higher)?                                            | Set the station number within the effective range (1 to 64).                  |
| Has the rotary switch changed during operation?                                                                       | Restore the rotary switch setting to its original setting.                    |

#### When the SF LED is flashing in red

#### Check the following item.

| Item                              | Action                                               |
|-----------------------------------|------------------------------------------------------|
| Has the Force mode been selected? | The NZ2FT-BT is in Force mode. Clear the Force mode. |

#### When the BF LED turns on in red

| Check the following items in order from the top.                                                                      |                                                                                                    |  |  |  |
|----------------------------------------------------------------------------------------------------|----------------------------------------------------------------------------------------------------|--|--|--|
| Item                                                                                                    | Action                                                                                                    |  |  |  |
| Is the CC-Link cable between the master station<br>and the NZ2FT-BT inserted as far as it will go?                    | Fix the cable firmly by the screw.                                                                                                    |  |  |  |
| Has the CC-Link cable been disconnected?                                                                              | Replace the CC-Link cable.                                                                                                    |  |  |  |
| Is the station number set to one that does not<br>match the network configuration setting of the<br>software package? | Set the station number to one that matches the network configuration setting.                                                                                                    |  |  |  |
| Is the station number set outside the effective range (0 or 65 or higher)?                                            | Set the station number within the effective range (1 to 64).                                                                                                    |  |  |  |
| Is the set station number overlap with that in other stations?                                                        | If there are two or more station numbers that are the same, make changes so that all the station numbers are different from one another.                                                                                                    |  |  |  |
| Are there any mistakes in the parameter settings<br>of the master station and NZ2FT-BT?                               | Review the parameters of the master station and NZ2FT-BT.<br>When the master module is the RJ61BT11<br>• Mode setting<br>• Transmission speed setting<br>• Network configuration setting<br>When the master module is the QJ61BT11N<br>• Mode setting<br>• Transmission speed<br>• Number of occupied stations<br>• Expanded cyclic setting<br>When the master module is the FX5-CCL-MS<br>• Mode setting<br>• Transmission speed setting<br>• Network configuration setting<br>• Network configuration setting<br>• NZ2FT-BT<br>• Parameter "Power up baud rate"<br>• Parameter "Protocol version"<br>• Parameter "Number of occupied stations"<br>• Parameter "Extended-Cyclic-Messaging-Factor" |  |  |  |
| Is the firmware version appropriate?                                                                                  | Check the firmware version of the master module and NZ2FT-BT. Update the firmware if necessary.                                                                                                    |  |  |  |
| Is the RUN/STOP/RESET switch of the master station CPU module set to STOP or RESET?                                   | Set the RUN/STOP/RESET switch of the master station CPU module to RUN.                                                                                                    |  |  |  |
| Has an error occurred in the master station?                                                                          | Follow the manual of the master station and perform troubleshooting.                                                                                                    |  |  |  |

#### When the BF LED is flashing in red

#### Check the following items in order from the top.

| Item                                                                      | Action                                                                  |
|---------------------------------------------------------------------------|-------------------------------------------------------------------------|
| Has the rotary switch changed during operation?                           | Restore the rotary switch setting to its original setting.              |
| Is the electronic unit part detached?                                     | Insert the electronic unit part.                                        |
| Are the NZ2FT-BT and I/O module connected with no clearance between them? | Connect the NZ2FT-BT and the I/O module with no clearance between them. |
| Is a firmware update in progress?                                         | Wait for the firmware update to end.                                    |

## When the MT LED turns on in yellow

#### Check the following item.

| Item                       | Action                                                                     |
|----------------------------|----------------------------------------------------------------------------|
| Is the I/O module mounted? | Mount the I/O module again by pressing it to the NZ2FT-BT until it clicks. |

#### When the RUN LED turns off

| Check the following items in order from the top.                                |                                                                                                    |  |  |
|---------------------------------------------------------------------------------|----------------------------------------------------------------------------------------------------|--|--|
| Item Action                                                                     |                                                                                                    |  |  |
| Is the external power supply (24VDC) wired?                                     | Wire the external power supply (24VDC).                                                                                                    |  |  |
| Is the external power supply (24VDC) turned on?                                 | Turn on the external power supply (24VDC).                                                                                                    |  |  |
| Is the voltage of the external power supply (24VDC) within the specified range? | Set the voltage of the external power supply within the range of performance specifications.<br>If the problem still persists, replace the NZ2FT-BT. |  |  |

#### When the L RUN LED turns off

#### Check the following items in order from the top.

| Item                                                                                                    | Action                                                                                                    |
|----------------------------------------------------------------------------------------------------|----------------------------------------------------------------------------------------------------|
| Is the station number set to one that does not<br>match the network configuration setting of the<br>software package? | Set the station number to one that matches the network configuration setting.                                                            |
| Is the station number set outside the effective range (0 or 65 or higher)?                                            | Set the station number within the effective range (1 to 64).                                                                             |
| Is the set station number overlap with that in other stations?                                                        | If there are two or more station numbers that are the same, make changes so that all the station numbers are different from one another. |
| Check the setting of the parameter "Power up baud rate" in the corresponding station.                                 | Match the setting of the parameter "Power up baud rate" with the setting of the master station, or set to "Auto baud".                   |
| Check the mode setting of the master station.                                                                         | Match the setting of the parameter "Protocol version" with the setting of the master station.                                            |

#### When the L ERR. LED is flashing in red

#### Check the following items in order from the top.

| Item                                                                              | Action                                                                                                    |
|-----------------------------------------------------------------------------------|----------------------------------------------------------------------------------------------------|
| Has the rotary switch changed during operation?                                   | Restore the rotary switch setting to its original setting.                                                       |
| Is the cable between the master station and NZ2FT-BT disconnected?                | Replace the cable between the master station and NZ2FT-BT.                                                       |
| Is a terminating resistor connected at both farthest ends?                        | Connect a terminating resistor at both farthest ends of the CC-Link system.                                      |
| Is a terminating resistor connected to any other location than the farthest ends? | Connect a terminating resistor at both farthest ends of the CC-Link system.<br>Turn off Data link stop (SB0002). |

#### When the L ERR. LED turns on in red

Check the following items in order from the top.

| Item                                                                       | Action                                                                                                    |
|----------------------------------------------------------------------------|----------------------------------------------------------------------------------------------------|
| Is the station number set in the rotary switch within the effective range? | Please reset the station number of the corresponding station within the effective range.                                                                                                    |
| Is there any noise affecting the system?                                   | <ul> <li>If the effect from noise is suspected, take the following actions.</li> <li>Install a noise filter between the external power supply and the NZ2FT-BT. (SP Page 43 Wiring precautions)</li> <li>Note the contents described in the wiring of the network cable in this manual. (SP Page 47 CC-Link cable)</li> </ul> |

#### When the BC LED turns on in red

#### Check the following items in order from the top.

| Item                                                                                            | Action                             |
|-------------------------------------------------------------------------------------------------|------------------------------------|
| Is the CC-Link cable between the master station and the NZ2FT-BT inserted as far as it will go? | Fix the cable firmly by the screw. |
| Has the CC-Link cable been disconnected?                                                        | Replace the CC-Link cable.         |

#### When the following LEDs turn on in red

- Power supply LED
- Input power supply LED 3.2
- Output power supply LED 4.2
- Input power supply internal protection circuit LED 3.4
- Output power supply internal protection circuit LED 4.4

Check the following item.

| Item                                                                            | Action                                                                                                    |
|---------------------------------------------------------------------------------|----------------------------------------------------------------------------------------------------|
| Is the voltage of the external power supply (24VDC) within the specified range? | The power supply voltage is less than 18VDC. Set the voltage value within the range of performance specifications.<br>If the problem persists, the possible cause is an internal fuse failure. Replace the NZ2FT-BT. |

Point P

The LED status can also be checked on the Web server. ( IP Page 70 "Overview")

## **CC-Link diagnostics**

GX Works3 or GX Works2 can be used to check the status of the CC-Link system at the master station.

| Diagnostic function name            | Description                                                                                                    |
|-------------------------------------|----------------------------------------------------------------------------------------------------|
| Line test                           | Checks if the CC-Link dedicated cable is connected correctly and data link with the NZ2FT-BT is possible.<br>During the line test, do not set the transmission speed of the NZ2FT-BT to auto-tracking, but set it to the same<br>setting as the master station.<br>The NZ2FT-BT responds to the request of the master station. |
| Check of transmission speed setting | Checks that the transmission speed setting of the NZ2FT-BT is the same as that of the master station.<br>The NZ2FT-BT responds to the request of the master station.                                                                                                    |
| Data link stop and reset            | Stops and resets the NZ2FT-BT data link.<br>The NZ2FT-BT responds to requests to stop and reset the data link of the master station.                                                                                                    |

For details on CC-Link diagnostics of each master modules, refer to the following.

- RJ61BT11: Delta MELSEC iQ-R CC-Link System Master/Local Module User's Manual (Application)
- QJ61BT11N: Q CC-Link System Master/Local Module User's Manual (Details)
- FX5-CCL-MS: D MELSEC iQ-F FX5 User's Manual (CC-Link)

## Confirmation by status information (Status word)

There are two types of data that indicate the status of the NZ2FT-BT: Status word1 and Status word2. (FP Page 147 Data configuration)

#### Data configuration

Status word1 is stored in Process data ( $RX(n \sim n+3)$ ) of each station. Status word2 is stored in Process data (RWr(n+3)) of each station.

#### ■Status word1

| Bit     | ltem                       | Description                                                                                                    |
|---------|----------------------------|----------------------------------------------------------------------------------------------------|
| 0       | Error bit 0                | System area                                                                                                    |
| 1       | Process Alarm event notify | Indicates whether the status of Process alarm of the I/O module has changed.<br>When Process alarm is Disabled<br>0: Process alarm is not monitored.<br>When Process alarm is Enabled<br>0: All I/O modules are normal, Process alarm data of all I/O modules has been checked, or Process alarm of all I/<br>O modules whose status had changed has been read.<br>1: There is an I/O module whose status change is not checked. |
| 2 to 15 | Error bit 4 to 15          | System area                                                                                                    |

#### ■Status word2

| Bit                                                                                     | Item                                         | Description                                                                                                    |  |  |  |
|-----------------------------------------------------------------------------------------|----------------------------------------------|----------------------------------------------------------------------------------------------------|--|--|--|
| 0                                                                                       | Error bit 0                                  | System area                                                                                                    |  |  |  |
| 1                                                                                       | Station pending                              | 0: Normal state, or one electronic unit part or I/O module removed                                             |  |  |  |
|                                                                                         |                                              | 1: Multiple electronic unit parts and I/O modules removed                                                      |  |  |  |
| 2                                                                                       | Error bit 2                                  | System area                                                                                                    |  |  |  |
| 3                                                                                       | Systembus error                              | Indicates the System bus status.                                                                               |  |  |  |
|                                                                                         |                                              | 0: Normal                                                                                                    |  |  |  |
|                                                                                         |                                              | 1: Error                                                                                                    |  |  |  |
| 4 to 5                                                                                  | Error bit 4 to 5                             | System area                                                                                                    |  |  |  |
| 6                                                                                       | Indicates an I/O module configuration error. |                                                                                                    |  |  |  |
|                                                                                         |                                              | 0: Normal                                                                                                    |  |  |  |
|                                                                                         |                                              | 1: Abnormal (There is a difference between the configuration information saved in the NZ2FT-BT and the current |  |  |  |
|                                                                                         |                                              | configuration information.)                                                                                    |  |  |  |
|                                                                                         |                                              | During I/O module replacement, this bit is set to 1 when the module is disconnected and is set to 0 when a new |  |  |  |
|                                                                                         |                                              |                                                                                                    |  |  |  |
| 7 to 9                                                                                  | Error bit 7 to 9                             | System area                                                                                                    |  |  |  |
| 10                                                                                      | Force mode active                            | 0: Force mode not implemented                                                                                  |  |  |  |
|                                                                                         |                                              | 1: Force mode implemented                                                                                      |  |  |  |
| 11 to 12                                                                                | Error bit 11 to 12                           | System area                                                                                                    |  |  |  |
| 13                                                                                      | Voltage U <sub>OUT</sub> error               | Indicates the external power supply voltage for output.                                                        |  |  |  |
|                                                                                         |                                              | 0: Normal                                                                                                    |  |  |  |
|                                                                                         |                                              | 1: Abnormal (Power supply voltage of the output current path is less than 18VDC.)                              |  |  |  |
| 14 Voltage U <sub>IN</sub> error Indicates the external power supply voltage for input. |                                              | Indicates the external power supply voltage for input.                                                         |  |  |  |
|                                                                                         |                                              | 0: Normal                                                                                                    |  |  |  |
|                                                                                         |                                              | 1: Abnormal (Power supply voltage of the input current path is less than 18VDC.)                               |  |  |  |
| 15                                                                                      | Error bit 15                                 | System area                                                                                                    |  |  |  |

#### How to check Status word

#### ■GX Works3

Read the corresponding device W of "Status word2" in "Device/Buffer Memory Batch Monitor". (SP Page 149 Allocation of master station CPU module to device)

#### ■Web server

"Status word2" is displayed in decimal in "Coupler status" of "General information" of the NZ2FT-BT. ( Frage 71 "Component view")

## Troubleshooting by symptom

#### Cannot communicate with the master station

Check the following item.

| Item                                                                                   | Action                                                                                                    |
|----------------------------------------------------------------------------------------|----------------------------------------------------------------------------------------------------|
| Is the L RUN LED of the NZ2FT-BT on?                                                   | If it is not turned on, perform troubleshooting. Also, check other LEDs. ( $\Join$ Page 162 Checking with LEDs)  |
| Is the BF LED on the NZ2FT-BT off?                                                     | If it is not turned off, perform troubleshooting. Also, check other LEDs. ( $\Join$ Page 162 Checking with LEDs) |
| Is the voltage of the power supply (24VDC) of the NZ2FT-BT within the specified range? | Set the voltage value within the range of performance specifications.                                            |
| Is the wiring between the master station and NZ2FT-<br>BT appropriate?                 | Review the wiring between the master station and NZ2FT-BT. ( 🖙 Page 46 Wiring of network cable).                 |
| Are the parameters correct?                                                            | Check the parameters. ( 🖅 Page 143 Parameter Setting).                                                           |

If communication is not established with the master station even after checking all of the above and checking with the LEDs of the I/O module and Web server, there is a risk of hardware failure in the NZ2FT-BT.

Acquire the service files, and please consult your local Mitsubishi representative. (SP Page 88 Acquisition of the service file)

# 9 NZ2FT-PN

This chapter describes the details of the PROFINET compatible coupler.

## 9.1 **PROFINET** Configuration

PROFINET consists of an RJ71PN92 (1) and IO devices (2). The NZ2FT system using the NZ2FT-PN operates as an IO device.

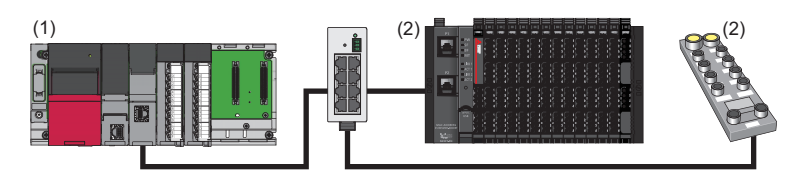

## Corresponding master module and software package

The master module corresponding to the NZ2FT-PN and the software package corresponding to the master module are shown.

For how to check the version, refer to the manual for each master module and software package.

| Master module                 | Software package                        |           |                    |                |
|-------------------------------|-----------------------------------------|-----------|--------------------|----------------|
| Name                          | Model                                   | Version   | Product name       | Version        |
| PROFINET IO controller module | RJ71PN92 Firmware version "01" or later | GX Works3 | 1.045X or<br>later |                |
|                               |                                         |           | GX Configurator-PN | 2.00B or later |

## **GSDML** file

The GSDML file for setting the NZ2FT-PN and I/O modules must be registered in the software package. The GSDML file is included with the GX Configurator-PN.

| Registration<br>destination<br>software<br>package | Name                | Release file name                                                                                                    | Version       |
|----------------------------------------------------|---------------------|----------------------------------------------------------------------------------------------------|---------------|
| GX Configurator-PN                                 | PROFINET GSDML file | Register the following two files together with the GSDML folder. (If it is a .zip file, unzip<br>it in advance.)<br>GSDML-[Vendor ID]-[Device ID]-NZ2FT.bmp<br>[Vendor ID]: 021C, [Device ID]: 0161<br>GSDML-V[Major version].[Minor version]-ME-NZ2FT-PN-[YYYYMMDD].xml<br>[Major version]: 1 to 99, [Minor version]: 0 to 99), [YYYYMMDD]: Date | 2.33 or later |

#### This section describes the LEDs of the NZ2FT-PN. (Section 2010) Page 94 Coupler Common Part Names)

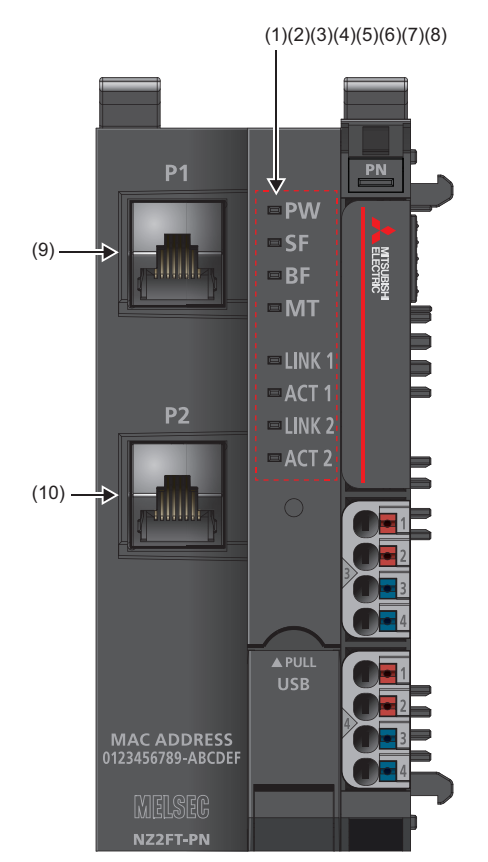

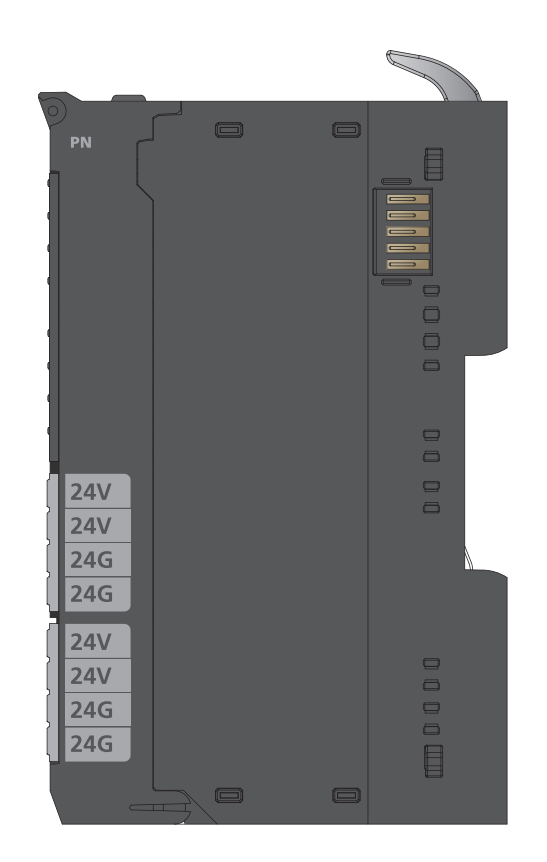

| No.  | Name               | Description                                                                                                    |
|------|--------------------|----------------------------------------------------------------------------------------------------|
| (1)  | PW LED             | Indicates the status of the module power supply.<br>On in green: Power-on<br>Off: Power-off                                                                                                    |
| (2)  | SF LED             | Indicates the module status.<br>On in red: Error ( Page 220 When the SF LED turns on in red)<br>Flashing in red: Force mode<br>Off: No error                                                                                                    |
| (3)  | BF LED             | Indicates a communication error.<br>On in red: Fieldbus error ( Page 221 When the BF LED turns on in red)<br>Flashing in red: Error ( Page 221 When the BF LED is flashing in red)<br>Off: No error                                                                                       |
| (4)  | MT LED             | Shows the status of the NZ2FT-PN and I/O modules.<br>On in yellow: Error (C Page 221 When the MT LED turns on in yellow)<br>Off: No error                                                                                                    |
| (5)  | LINK1 LED          | Indicates the connection status of the fieldbus. It does not light on on the Web server window.<br>On in green: Connection is established between P1 of the NZ2FT-PN and other field devices.<br>Off: Connection is not established between P1 of the NZ2FT-PN and other field devices.   |
| (6)  | ACT1 LED           | Indicates the operating status of the fieldbus.<br>Flashing in yellow: Data is being exchanged at P1. (The flashing speed changes depending on the frequency of<br>transmission and reception.)<br>Off: Connection is not established between P1 of the NZ2FT-PN and other field devices. |
| (7)  | LINK2 LED          | Same as LINK1 LED                                                                                                    |
| (8)  | ACT2 LED           | Same as ACT1 LED                                                                                                    |
| (9)  | P1 (Ethernet port) | Connect an Ethernet cable. (                                                                                                    |
| (10) | P2 (Ethernet port) |                                                                                                    |

# 9.3 Performance Specifications

This section describes the performance specifications of the NZ2FT-PN. (IP Page 30 General Specifications)

| Item                                      |                                     | Specifications               |  |  |
|-------------------------------------------|-------------------------------------|------------------------------|--|--|
| Connection                                |                                     | 2×RJ45                       |  |  |
| Network                                   |                                     | PROFINET IO (IRT, RT)        |  |  |
| Number of NZ2FT-PN connections per RJ71   | PN92                                | 20 stations maximum          |  |  |
| Input data size                           |                                     | 512 bytes maximum            |  |  |
| Output data size                          |                                     | 512 bytes maximum            |  |  |
| Parameter data                            |                                     | 4362 bytes maximum           |  |  |
| Number of connectable I/O modules (exclud | ing extension power supply modules) | 64 modules maximum           |  |  |
| Setting interface                         |                                     | Micro USB2.0                 |  |  |
| Communication speed                       | Fieldbus                            | 100Mbps                      |  |  |
| Transfer rate                             | System bus                          | 48Mbps maximum               |  |  |
| High-speed startup                        |                                     | < 500ms                      |  |  |
|                                           |                                     | 10 modules maximum           |  |  |
| External power supply voltage             | Input power supply                  | 24VDC +20%/-15%              |  |  |
|                                           | Output power supply                 | 24VDC +20%/-15%              |  |  |
| Power supply rated current                | Input power supply                  | 10A                          |  |  |
|                                           | Output power supply                 | 10A                          |  |  |
| Module current consumption                |                                     | 110mA                        |  |  |
| Power cable connection method             |                                     | Spring clamp terminal block  |  |  |
| Applicable wire size                      |                                     | Solid wire, stranded wire    |  |  |
|                                           |                                     | 0.14 to 1.5mm (26 to 16 AWG) |  |  |
| Weight                                    |                                     | 240g                         |  |  |

#### Precautions

The NZ2FT-PN supports only the following master modules.

Page 168 Corresponding master module and software package

## **Block diagram**

The following figure shows the internal block diagram of the NZ2FT-PN.

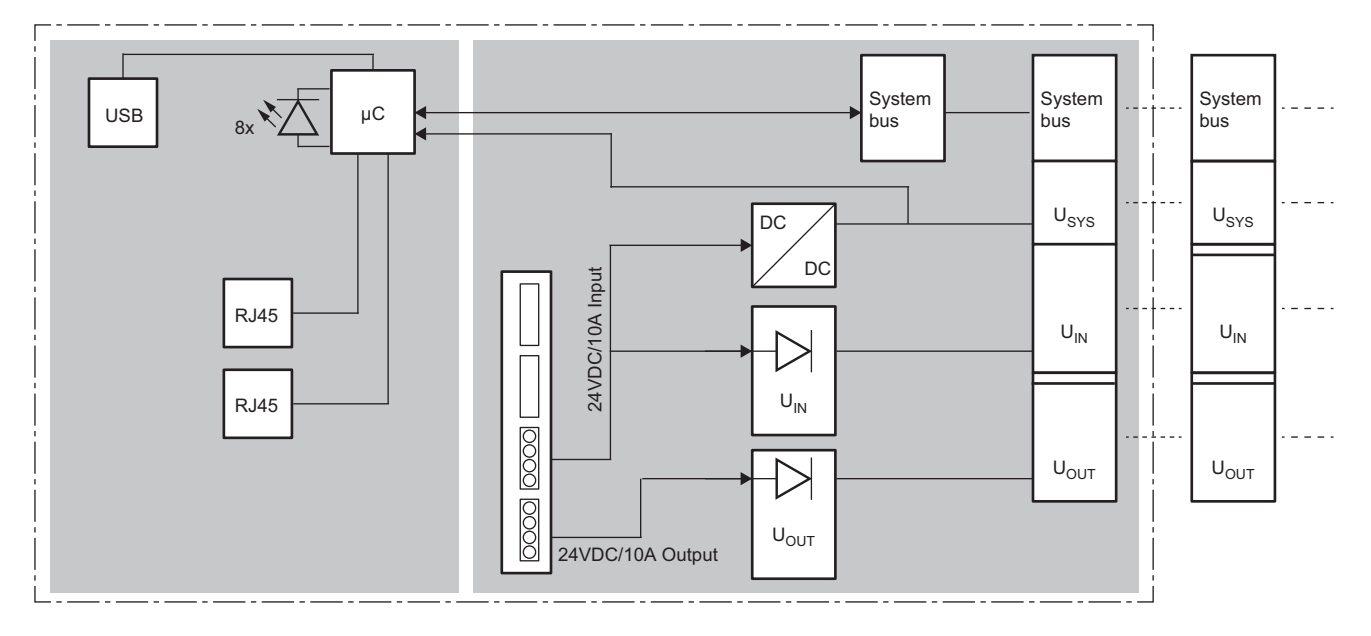

This section describes the functions of the NZ2FT-PN.

## **Function list**

| Item                                    | Description                                                                                                    | Reference                                                                      |
|-----------------------------------------|----------------------------------------------------------------------------------------------------|--------------------------------------------------------------------------------|
| Fieldbus communication                  | The PROFINET IO protocol communicates with the RJ71PN92 as follows.<br>• Fixed cycle communication: I/O data communication<br>• Communication at any time: Service interface function | Page 171 Service interface<br>function                                         |
| Parameter setting                       | Set the parameters of the NZ2FT-PN and IO module with GX Configurator-PN and the Web server.                                                                                          | Page 200 Parameter Setting                                                     |
| Data format switching                   | Set the send/receive data format to big-endian or little-endian.                                                                                                    | Page 209 GX Configurator-PN                                                    |
| Communication period setting            | Set the communication cycle of I/O data between the RJ71PN92 and NZ2FT-PN.<br>Set it on the GX Configurator-PN IO device setting window ("NZ2FT-PN Profinet<br>Device" window).       | MELSEC iQ-R<br>PROFINET IO Controller<br>Module User's Manual<br>(Application) |
| Output value setting for fieldbus error | Set the output value of the I/O module for each case, such as when the CPU module status of the RJ71PN92 changes or a fieldbus error occurs.                                          | Page 173 Output value setting<br>for fieldbus error                            |
| I/O value setting for Hot swap          | Set the I/O value of the I/O module of when replacing the I/O module while the power is on.                                                                                           | Page 79 I/O value setting for<br>Hot swap                                      |
| Lock force mode                         | Set whether to enable or disable to switch to the Force mode.                                                                                                    | Page 209 GX Configurator-PN                                                    |
| Option handling                         | Set each I/O module to stop/operate while the NZ2FT system is operating.                                                                                                    | Page 174 Option handling                                                       |
| Checking warning output (Process alarm) | This function cannot be supported.                                                                                                    | _                                                                              |

#### Service interface function

The following services are performed at an arbitrary timing other than during I/O data communication. (Service interface function L MELSEC iQ-R PROFINET IO Controller Module User's Manual (Application))

The NZ2FT dedicated specifications are those that have been uniquely added to the PROFINET regulations as the NZ2FT system.

| ServiceID | Service name                                             | Description                                                                                                    | NZ2FT<br>dedicated<br>specifications | Reference                                                         |
|-----------|----------------------------------------------------------|----------------------------------------------------------------------------------------------------|--------------------------------------|-------------------------------------------------------------------|
| 0001H     | Network detection                                        | Detects the NZ2FT-PN on the same network as the RJ71PN92 and obtains the number of connected NZ2FT-PN modules.<br>It operates between the CPU module and RJ71PN92, and the NZ2FT-PN does not operate. | Not available                        | _                                                                 |
| 0002H     | IO device detection                                      | Sends detailed information of the NZ2FT-PN to RJ71PN92.<br>The details of the information are VendorID, DeviceID, IP address,<br>Subnet mask, Gateway, MAC address, Device Name, and Type.            | Not available                        | _                                                                 |
| 0003H     | Acyclic communication<br>- Implicit read data<br>record  | The NZ2FT-PN specified by the IP address responds to the service request (Record data read) from the RJ71PN92 and sends the service response.                                                         | Available                            | Page 190 Acyclic<br>communication - Implicit<br>read data record  |
| 0004H     | Acyclic communication<br>- Explicit write data<br>record | The NZ2FT-PN specified by the IO device ID responds to the service request (Record data write) from the RJ71PN92 and sends the service response.                                                      | Available                            | Page 192 Acyclic<br>communication - Explicit<br>write data record |
| 0005H     | Acyclic communication<br>- Explicit read data<br>record  | The NZ2FT-PN specified by the IO device ID responds to the service request (Record data read) from the RJ71PN92 and sends the service response.                                                       | Available                            | Page 193 Acyclic<br>communication - Explicit<br>read data record  |
| 0006H     | Alarm request                                            | Reads the alarm information accumulated in the RJ71PN92 to the CPU module. The NZ2FT-PN does not operate.                                                                                             | Available                            | Page 194 Alarm request                                            |
| 0007H     | Alarm ACK                                                | In response to the alarm ACK from the RJ71PN92, the alarm generated on the NZ2FT-PN is cleared and the alarm ACK response is sent to the RJ71PN92.                                                    | Not available                        | Page 196 Alarm ACK                                                |
| 0008H     | IO device information<br>acquisition                     | Reads the IO device information of the specific IO device.<br>It operates between the CPU module and RJ71PN92, and the<br>NZ2FT-PN does not operate.                                                  | Not available                        | _                                                                 |
| 0009H     | Alarm log acquisition                                    | Reads the alarm log accumulated in the RJ71PN92 to the CPU module. The NZ2FT-PN does not operate.                                                                                                    | Available                            | Page 198 Alarm log<br>acquisition                                 |

#### Web server functions

The following are the functions operated by the Web server. Set the communication parameters of the NZ2FT-PN and I/O module in the RJ71PN92 software package. ( 🖙 Page 200 GX Configurator-PN setting procedure)

| Item                   | Description                                                                                                    | Reference                                      |
|------------------------|----------------------------------------------------------------------------------------------------|------------------------------------------------|
| Web server connection  | Connect from a personal computer via the USB port or Ethernet port.                                                                                                    | Page 60 Connection with a<br>Personal Computer |
| Webserver via Ethernet | Set whether to enable or disable the access to the Web server via the Ethernet port.                                                                                                    | Page 209 Web server                            |
| Login/Logout           | Authenticate/clear access to the Web server.<br>The functions will be limited if not logged in.                                                                                                    | Page 64 Login/Logout                           |
| HTTPS setting          | Encrypts the communications between the Web server and the personal computer.                                                                                                    | Page 67 HTTPS setting                          |
| Help display           | Displays Help of the Web server.                                                                                                    | Page 69 Window Layout                          |
| Changing the language  | Changes the display language of the Web server.                                                                                                    | Page 73 Changing the<br>language               |
| Force mode             | Inputs/outputs an arbitrary value forcibly from the Web server without being affected<br>by the input from an external device or by the operation result (constant periodic<br>communications data) of the program. | Page 76 Force mode                             |
| Tag name function      | Set an arbitrary character string as the channel name of the I/O module.                                                                                                    | Page 83 Tag name function                      |
| I&M data function      | Records I&M (Identification & Maintenance) data such as the installation location of the system and the installation date.                                                                                          | Page 85 I&M data function                      |
| Reset                  | Restarts the NZ2FT-PN from the Web server.                                                                                                    | Page 85 Resetting the coupler                  |
| Initialization         | Restores the NZ2FT-PN to the factory default settings from the Web server.                                                                                                    | Page 86 Initialization of the coupler          |
| Firmware update        | Updates the firmware of the NZ2FT-PN and I/O module.                                                                                                    | Page 87 Firmware update                        |

#### Troubleshooting

| Item                            | Description                                                                                                    | Reference                                                       |
|---------------------------------|----------------------------------------------------------------------------------------------------|-----------------------------------------------------------------|
| LED indication                  | The status of the NZ2FT-PN is displayed in LED.                                                                                                    | Page 169 Part Names<br>Page 220 Checking with LEDs              |
| Status management               | Check the Status word indicating the status of the NZ2FT-PN with the RJ71PN92 or Web server.                                                                         | Page 223 Confirmation by<br>status information (Status<br>word) |
| Acquisition of the service file | If troubleshooting does not solve the problem, provide the information about the problem to the service technician from the service file obtained from the NZ2FT-PN. | Page 88 Acquisition of the service file                         |

## Output value setting for fieldbus error

Set the output value of the I/O module for each case, such as when the CPU module status of the master station changes or a fieldbus error occurs.

The output value changes depending on the following two settings.

- NZ2FT-PN parameter "Output behaviour on fieldbus error"
- Parameter "Substitute value" for each I/O module

However, the data sent from the NZ2FT-C24 to the external device is not affected by the setting of the NZ2FT-PN parameter "Output behaviour on fieldbus error".

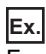

For the digital output module

| Status of master station (RJ71PN92) |                                    | NZ2FT-PN parameter "Output behaviour on fieldbus error" setting |                                  |                                                               |                                  |                                                               |                                  |                                        |                                  |
|-------------------------------------|------------------------------------|-----------------------------------------------------------------|----------------------------------|---------------------------------------------------------------|----------------------------------|---------------------------------------------------------------|----------------------------------|----------------------------------------|----------------------------------|
|                                     |                                    | 0: All outputs off<br>(All outputs are<br>turned off.)          |                                  | 1: Enable substitute value (A substitute value is output.)    |                                  |                                                               |                                  | 2: Hold last value<br>(The last output |                                  |
|                                     |                                    |                                                                 |                                  | The I/O module<br>parameter<br>"Substitute value"<br>set to 1 |                                  | The I/O module<br>parameter<br>"Substitute value"<br>set to 0 |                                  | value is held.)                        |                                  |
|                                     |                                    | Last<br>output<br>value is<br>off                               | Last<br>output<br>value is<br>on | Last<br>output<br>value is<br>off                             | Last<br>output<br>value is<br>on | Last<br>output<br>value is<br>off                             | Last<br>output<br>value is<br>on | Last<br>output<br>value is<br>off      | Last<br>output<br>value is<br>on |
| Data link in                        | CPU module RUN state               | OFF                                                             | ON                               | OFF                                                           | ON                               | OFF                                                           | ON                               | OFF                                    | ON                               |
| operation                           | CPU module: RUN $\rightarrow$ STOP | OFF                                                             | ON                               | OFF                                                           | ON                               | OFF                                                           | ON                               | OFF                                    | ON                               |
|                                     | CPU module PAUSE state             | OFF                                                             | ON                               | OFF                                                           | ON                               | OFF                                                           | ON                               | OFF                                    | ON                               |
|                                     | When the CPU module is reset       | OFF                                                             | OFF                              | ON                                                            | ON                               | OFF                                                           | OFF                              | OFF                                    | ON                               |
|                                     | When in CPU module stop error      | OFF                                                             | OFF                              | ON                                                            | ON                               | OFF                                                           | OFF                              | OFF                                    | ON                               |
| Disconnecte                         | d (fieldbus error occurred)        | OFF                                                             | OFF                              | ON                                                            | ON                               | OFF                                                           | OFF                              | OFF                                    | ON                               |

#### Ex.

#### For the NZ2FTS-60DA4

| Status of master station (RJ71PN92)    |                                    | NZ2FT-PN parameter "Output behaviour on fieldbus error" setting |                                                           |                                |  |  |  |  |  |
|----------------------------------------|------------------------------------|-----------------------------------------------------------------|-----------------------------------------------------------|--------------------------------|--|--|--|--|--|
|                                        |                                    | 0: All outputs off<br>(All outputs are<br>turned off.)          | 2: Hold last value<br>(The last output<br>value is held.) |                                |  |  |  |  |  |
| Data link in                           | CPU module RUN state               | D/A conversion value                                            | D/A conversion value                                      |                                |  |  |  |  |  |
| operation                              | CPU module: RUN $\rightarrow$ STOP |                                                                 |                                                           |                                |  |  |  |  |  |
|                                        | CPU module PAUSE state             |                                                                 |                                                           |                                |  |  |  |  |  |
|                                        | When the CPU module is reset       | 0                                                               | A substitute value is output.                             | The last output value is held. |  |  |  |  |  |
|                                        | When in CPU module stop error      | 0                                                               | A substitute value is output.                             | The last output value is held. |  |  |  |  |  |
| Disconnected (fieldbus error occurred) |                                    | 0                                                               | A substitute value is output.                             | The last output value is held. |  |  |  |  |  |

## **Option handling**

Set each I/O module to stop/operate while the NZ2FT system is operating.

If I/O control is not to be performed for a specific I/O module for a certain period of time, set that I/O module to stop. By doing so, an error resulting from disconnecting the electronic unit part can be suppressed. ( Page 55 Removing electronic unit part)

The following operations are required to set the I/O module to stop/operate.

- Set the parameter "Option handling" to "Enabled". (
- Write Dataset to the NZ2FT-PN. ( Page 178 Dataset)

Dataset is created and written with a program. (

#### Operation until stop

The following describes the operations to be performed to set an I/O module to stop, including those to be performed after the electronic unit part is disconnected and after Dataset is written and the stop operation is set.

| Ex. |
|-----|
|-----|

The "Overview" window of the Web server transitions as follows.

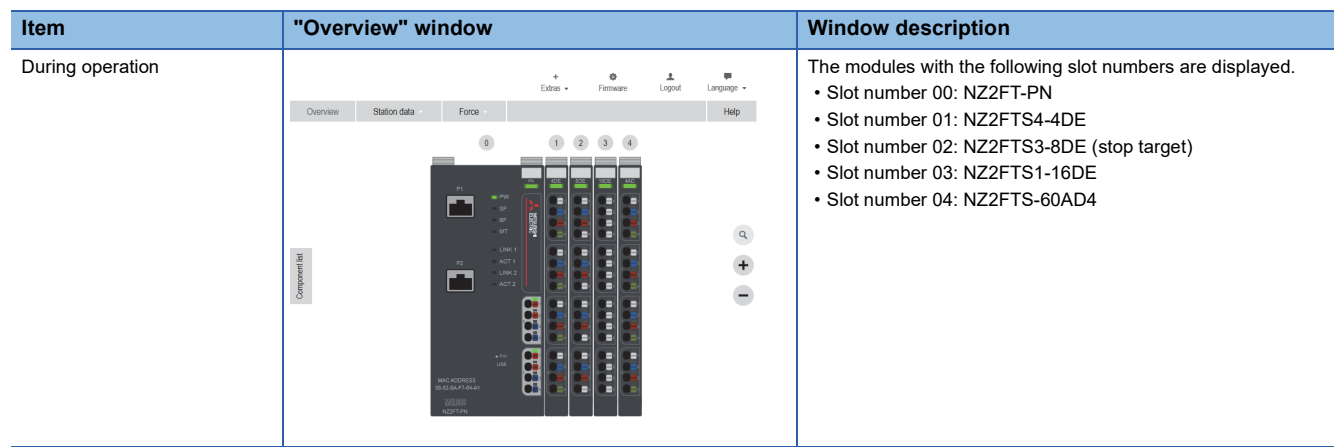

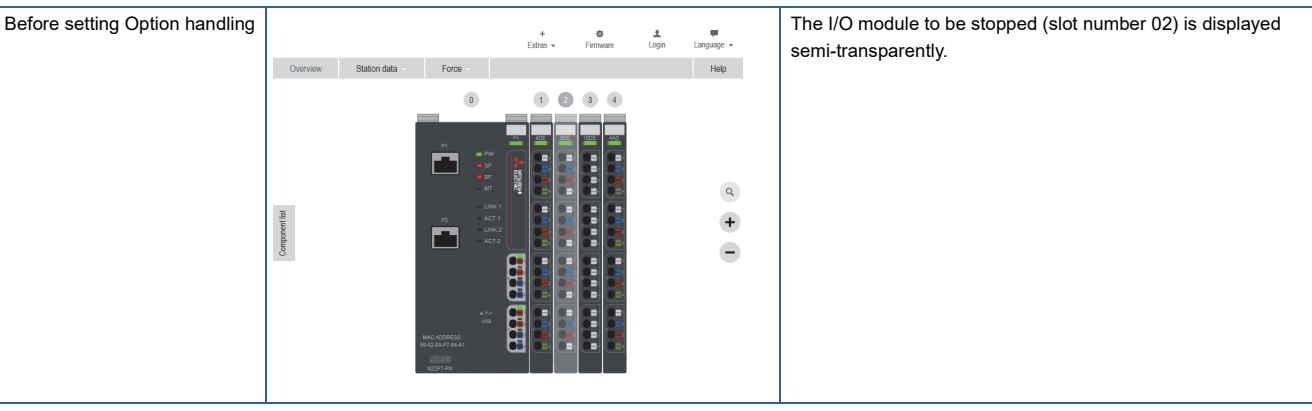

Write Dataset
 In stopped state

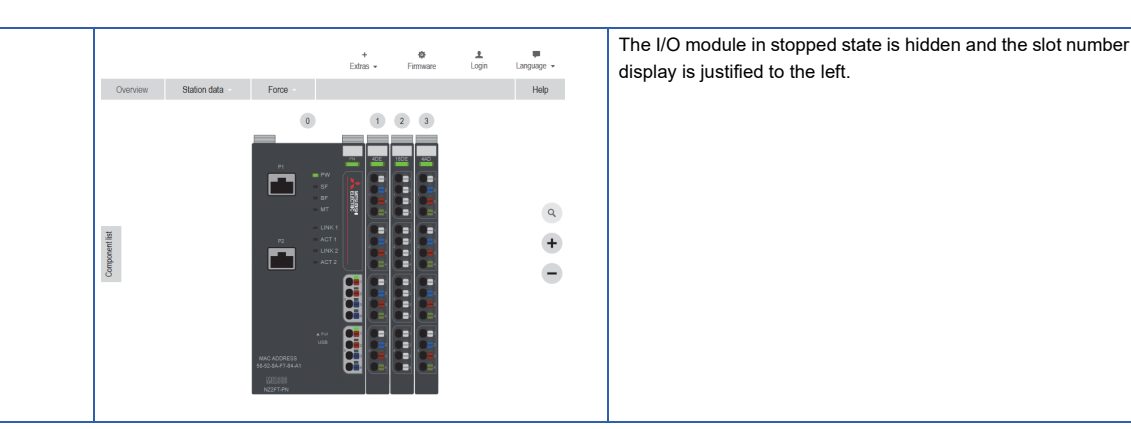

#### ■Operation of each module

| Module                                   | Location of                          | Operation description                                                                                                    |                                                                                                    |  |  |  |
|------------------------------------------|--------------------------------------|----------------------------------------------------------------------------------------------------|----------------------------------------------------------------------------------------------------|--|--|--|
|                                          | operation                            | After disconnecting the electronic unit part                                                                                                    | After writing Dataset and set to be stopped                                                        |  |  |  |
| NZ2FT-PN                                 | SF LED                               | On in red (configuration error)                                                                                                    | Off                                                                                                |  |  |  |
|                                          | BF LED                               | Flashing in red (configuration error)                                                                                                    | Off                                                                                                |  |  |  |
|                                          | Status word                          | Bit 6: 1<br>I/O-Configuration error (There is a difference between the<br>configuration information held by the NZ2FT-PN and the<br>actual configuration.) | Bit 6: 0                                                                                           |  |  |  |
| I/O module                               | Module status LED                    | (No display because the electronic unit is disconnected.)                                                                                                  | (No display because the electronic unit is disconnected.)                                          |  |  |  |
| to be<br>stopped                         | Input value                          | All OFF                                                                                                    | All OFF                                                                                            |  |  |  |
| stopped                                  | Output value                         | All OFF                                                                                                    | All OFF                                                                                            |  |  |  |
|                                          | Slot number specified by the program | No change                                                                                                    | No change                                                                                          |  |  |  |
|                                          | Web server<br>"Overview" window      | The I/O module to be stopped is displayed semi-<br>transparently (Empty Slot state).                                                                       | The I/O module in stopped state is hidden.                                                         |  |  |  |
| I/O modules                              | Module status LED                    | On in green                                                                                                    | On in green                                                                                        |  |  |  |
| that are not<br>subject to be<br>stopped | Input value                          | Follow the setting of the parameter "Module behavior on<br>hot swap" of the NZ2FT-PN ( Page 209 GX<br>Configurator-PN).                                    | Normal input control is possible.                                                                  |  |  |  |
|                                          | Output value                         | Follow the setting of the parameter "Module behavior on<br>hot swap" of the NZ2FT-PN ( Page 209 GX<br>Configurator-PN).                                    | Normal output control is possible.                                                                 |  |  |  |
|                                          | Slot number specified by the program | No change                                                                                                    | No change                                                                                          |  |  |  |
|                                          | Web server<br>"Overview" window      | No change                                                                                                    | The I/O module in stopped state is hidden and the slot<br>number display is justified to the left. |  |  |  |
|                                          |                                      | Status LED: On in green                                                                                                    | Status LED: On in green                                                                            |  |  |  |
|                                          |                                      | Channel status LED: Displays the input/output status.                                                                                                    | Channel status LED: Displays the input/output status.                                              |  |  |  |

## Point P

In the "Overview" window of the Web server, because the I/O module that was stopped is hidden, the slot number display of the I/O modules in operation changes. Even in that case, the slot numbers specified by the program do not change, so there is no need to change the program.

#### **Operation until restart**

The following describes the operations to be performed to restart the I/O module in stopped state, including those to be performed after the electronic unit part is connected and after Dataset is written and the operation is set. (SP Page 57 Mounting electronic unit part)

#### Ex.

The "Overview" window of the Web server transitions as follows.

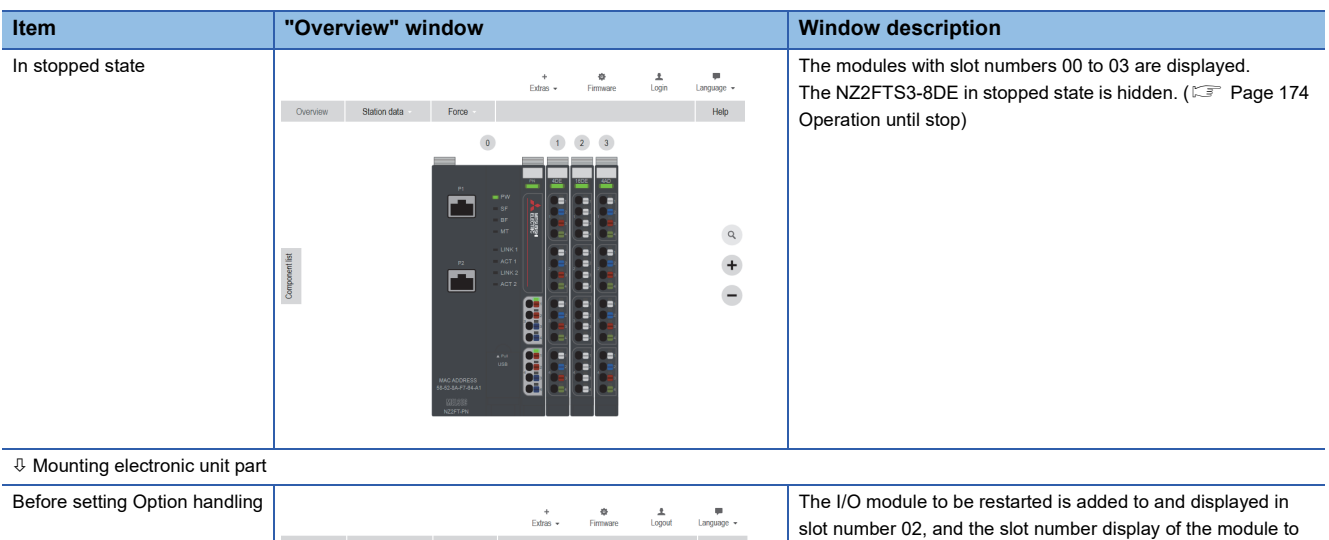

|               |              |       | +<br>Extras + | Firmware | 1<br>Logout | u<br>Language 🛩    | The I/O module to be restarted is add<br>slot number 02, and the slot number of |
|---------------|--------------|-------|---------------|----------|-------------|--------------------|---------------------------------------------------------------------------------|
| Overview      | Station data | Force |               |          |             | Help               | the right of the restart target changes.                                        |
| Composed list |              | 0     |               |          |             | <ul><li></li></ul> |                                                                                 |

♣ Write Dataset

| During restart |              |                   | +<br>Extras + | Firmware | ≜<br>Logout | Language - | In this state, the slot numbers are called as follows.<br>• Slot number 01: Module to the left of the restart target |
|----------------|--------------|-------------------|---------------|----------|-------------|------------|----------------------------------------------------------------------------------------------------|
|                | Overview Sta | tation data Force |               |          |             | Help       | • Slot number 02: I/O module to be restarted (restarting)                                                            |
|                | Componential |                   |               |          |             | a 🕂 🕕      | Slot number 03 to 04: Module to the right of the restart target                                                      |

#### ■Operation of each module

| Module                                               | Location of                          | Operation description                                                                                                    |                                                                                                   |  |  |  |  |
|------------------------------------------------------|--------------------------------------|----------------------------------------------------------------------------------------------------|---------------------------------------------------------------------------------------------------|--|--|--|--|
|                                                      | operation                            | After disconnecting the electronic unit part                                                                                                    | After writing Dataset and set to be stopped                                                       |  |  |  |  |
| NZ2FT-PN                                             | SF LED                               | On in red (configuration error)                                                                                                    | Off                                                                                               |  |  |  |  |
|                                                      | BF LED                               | Flashing in red (configuration error)                                                                                                    | Off                                                                                               |  |  |  |  |
|                                                      | Status word                          | Bit 6: 1<br>I/O-Configuration error (There is a difference between the<br>configuration information held by the NZ2FT-PN and the<br>actual configuration.)                                                                                              | Bit 6: 0                                                                                          |  |  |  |  |
| I/O module                                           | Module status LED                    | Flashing in red                                                                                                    | On in green                                                                                       |  |  |  |  |
| to be                                                | Input value                          | All OFF                                                                                                    | Input data can be sent.                                                                           |  |  |  |  |
| restarted                                            | Output value                         | All OFF                                                                                                    | Output data can be received.                                                                      |  |  |  |  |
|                                                      | Slot number specified by the program | No change                                                                                                    | No change                                                                                         |  |  |  |  |
|                                                      | Web server<br>"Overview" window      | I/O module normally displayed Status LED: flashing in red                                                                                                    | I/O module normally displayed Status LED: On in green                                             |  |  |  |  |
| I/O modules<br>that are not<br>subject to<br>restart | Module status LED                    | <ul> <li>Module(s) to the left of the restart target: On in green</li> <li>Module(s) to the right of the restart target: Flashing in red</li> </ul>                                                                                                    | On in green                                                                                       |  |  |  |  |
|                                                      | Input value                          | <ul> <li>Module(s) to the left of the restart target: Follow the setting of the parameter "Module behavior on hot swap". ( Page 209 GX Configurator-PN)</li> <li>Module(s) to the right of the restart target: Holds the previous I/O value.</li> </ul> | Input data can be sent.                                                                           |  |  |  |  |
|                                                      | Output value                         | <ul> <li>Module(s) to the left of the restart target: Output data can be received.</li> <li>Module(s) to the right of the restart target: OFF</li> </ul>                                                                                                | Output data can be received.                                                                      |  |  |  |  |
|                                                      | Slot number specified by the program | No change                                                                                                    | No change                                                                                         |  |  |  |  |
|                                                      | Web server                           | I/O module normally displayed                                                                                                    | I/O module normally displayed                                                                     |  |  |  |  |
|                                                      | "Overview" window                    | Status LED:<br>• Module(s) to the left of the restart target: On in green<br>• Module(s) to the right of the restart target: Flashing in<br>red                                                                                                    | Status LED: On in green                                                                           |  |  |  |  |
|                                                      |                                      | Channel Status LED: Shows the channel status LED that corresponds to the input and output values.                                                                                                    | Channel Status LED: Shows the channel status LED that corresponds to the input and output values. |  |  |  |  |

#### Dataset

| Address         | Data<br>length | Description    | Setting value                                                                                                    |  |
|-----------------|----------------|----------------|----------------------------------------------------------------------------------------------------|--|
| 0               | 1 byte         | Dataset length | Number of fixed areas (4 bytes) + number of connected I/O modules                                                                                    |  |
| 1               | 1 byte         | —              | C4H (fixed)                                                                                                    |  |
| 2               | 1 byte         | Version number | 01H (fixed)                                                                                                    |  |
| 3               | 1 byte         | Version number | 00H (fixed)                                                                                                    |  |
| 4               | 1 byte         | I/O Module 01  | Stopped: 00H                                                                                                    |  |
| 5               | 1 byte         | I/O Module 02  | In operation: Set serial numbers such as 01H, 02H, and 03H. However, I/O modules in stopped state are excluded. ( I Page 178 List of setting values) |  |
| :               |                |                |                                                                                                    |  |
| 67<br>(maximum) | 1 byte         | I/O Module 64  |                                                                                                    |  |

The following is the configuration information for sorting the I/O modules to be set to stop/operate.

#### Precautions

#### ■List of setting values

Set the number after address 4 of Dataset in ascending order (I/O module 01, I/O module 02, and so on). If Dataset is written in descending order or random order, the following errors will occur in the NZ2FT-PN.

- SF LED: On in red
- BF LED: Flashing in red

Also, set serial numbers (no numbers to be skipped).

If Dataset is written with skipped numbers, the following errors will occur in the NZ2FT-PN.

• BF LED: Flashing in red

#### Difference from the actual I/O module configuration

If the number of I/O module settings in Dataset is different from that in the actual I/O module configuration, the following will result.

- If it is higher in the actual I/O module configuration: Stop/Operate operation will be applied only for the number of I/O module settings in Dataset, and the rest will operate as-is.
- If it is lower in the actual I/O module configuration: Stop/Operate operation will be applied for the actual I/O module configuration.

#### ■Save

After being written from the NZ2FT-PN, Dataset will remain saved until it is updated or deleted.

Dataset can be deleted by setting the NZ2FT-PN parameter "Option handling" to "Disabled" or by initializing the NZ2FT-PN on the Web server. When Dataset is deleted, all I/O modules will return to the state of operation.

#### ■Read

By reading Dataset from the NZ2FT-PN, written Dataset can be checked.

However, if Dataset is not written before being read, an error notification will be returned. (Dataset can be written even if an error notification is returned.)

The following describes the error notifications that are returned when Dataset is read using the service request area 1 (C350H to CB77H) while Dataset is not written.

| Service response area 1 | Item        | Stored value                               |
|-------------------------|-------------|--------------------------------------------|
| DEABH                   | Status      | 0008H (PROFINET error)                     |
| DEAFH                   | ErrorDecode | 0080H (PNIORW)                             |
| DEB0H                   | ErrorCode1  | 00C0H (resource: read constrain conflict ) |
| DEB1H                   | ErrorCode2  | 0000H (User specific)                      |
### Stop procedure and setting example

The following case is described.

- NZ2FT-PN IO device ID: 1
- Buffer memory address: Service request area 1 (C350H to CB77H) of the service interface function

#### Precautions

#### ■Reverse procedure

Disconnect the electronic unit part before writing Dataset.

Conversely, if the electronic unit part is disconnected after Dataset is written, the SF LED turns on in red, the BF LED flashes in red, and the I/O module will continue to operate.

If the above procedure is performed reversely, the I/O module will stop operating when the NZ2FT-PN is reset.

#### Changing parameters

If the NZ2FT-PN parameter "Option handling" is changed from "Enabled" to "Disabled", all modules in stopped state will recognize it as the instruction to restart the operation. (If the electronic unit part is disconnected, an I/O-Configuration error will occur.)

#### Operating procedure

In the system configuration below, the NZ2FT3-8DE with slot number 02 will be set to stop its operation. (SP Page 174 Operation until stop)

- 1. Disconnect the electronic unit part from the NZ2FT3-8DE to be stopped. ( 🖙 Page 55 Removing electronic unit part)
- 2. Create Dataset containing slot number 02 to be stopped.

| Byte | Description                    | I/O module   | Setting value | Status       |
|------|--------------------------------|--------------|---------------|--------------|
| 1    | Dataset length                 | —            | 08H           | —            |
| 2    | Fixed C4H                      | —            | C4H           | —            |
| 3    | Version number 01H (fixed)     | —            | 01H           | —            |
| 4    | Version number 00H (fixed)     | —            | 00H           | —            |
| 5    | I/O module 01 (slot number 01) | NZ2FTS4-4DE  | 01H           | In operation |
| 6    | I/O module 02 (slot number 02) | NZ2FTS3-8DE  | 00H           | Stop target  |
| 7    | I/O module 03 (slot number 03) | NZ2FTS4-4DE  | 02H           | In operation |
| 8    | I/O module 04 (slot number 04) | NZ2FTS1-16DE | 03H           | In operation |

**3.** Write Dataset to the NZ2FT-PN based on the setting value in procedure 2.

To write Dataset, use the service interface function "Acyclic communication - Explicit write data record". (L MELSEC iQ-R PROFINET IO Controller Module User's Manual (Application))

| Buffer<br>memory<br>address | Item                          |                               | Setting<br>value | Description                                                                 |
|-----------------------------|-------------------------------|-------------------------------|------------------|-----------------------------------------------------------------------------|
| Un\50000                    | RequestID                     |                               | 0000H            | Set the number to be specified to associate the service request             |
| Un\50001                    |                               |                               | 0000H            | with the response.                                                          |
| Un\50002                    | ServiceID                     |                               | 0004H            | Set ServiceID for the Acyclic communication-disconnected Record data write. |
| Un\50003                    | Status                        |                               | 0055H            | Set the status of the service request (fixed value 0055H).                  |
| Un\50004                    | DeviceID                      |                               | 0001H            | Set the target IO device ID.                                                |
| Un\50005                    |                               |                               | 0000H            |                                                                             |
| Un\50006                    | API                           |                               | 0000H            | Set the Option handling API number.                                         |
| Un\50007                    |                               |                               | 0000H            |                                                                             |
| Un\50008                    | SlotNumber                    |                               | 0000H            | Set the Option handling slot number.                                        |
| Un\50009                    | SubslotNumber                 |                               | 0001H            | Set the Option handling sub-slot number.                                    |
| Un\50010                    | Index                         |                               | 00C4H            | Set the Option handling index number.                                       |
| Un\50011                    | Data Length (byte)            |                               | 0008H            | Set the size of Dataset to be written (in bytes).                           |
| Un\50012                    | PnDeviceID                    |                               | 0000H            | Set DeviceID (fixed to 0000H).                                              |
| Un\50013                    | PNVendorID                    |                               | 0000H            | Set VendorID (fixed to 0000H).                                              |
| :                           | ÷                             |                               | ÷                | :                                                                           |
| Un\50030                    | C4H (fixed) Dataset length    |                               | C408H            | Set Dataset to be written to the NZ2FT-PN.                                  |
| Un\50031                    | Version number 00H<br>(fixed) | Version number 01H<br>(fixed) | 0001H            |                                                                             |
| Un\50032                    | I/O module 02 [Stopped]       | I/O Module 01                 | 0001H            |                                                                             |
| Un\50033                    | I/O Module 04                 | I/O Module 03                 | 0302H            |                                                                             |

**4.** When Dataset is written, the NZ2FT-PN is reset and the NZ2FT3-8DE stops its operation. (See Page 175 Operation of each module)

### Restart procedure and setting example

The following case is described.

- NZ2FT-PN IO device ID: 1
- Buffer memory address: Service request area 1 (C350H to CB77H) of the service interface function

#### Precautions

#### Installation and Dataset write

Connect the electronic unit part before writing Dataset.

Conversely, if the electronic unit part is connected after Dataset is written, the SF LED turns on in red, the BF LED flashes in red, and the I/O module will not restart the operation.

If the above procedure is performed reversely, the I/O module will restart operating when the NZ2FT-PN is reset.

#### ■Model name and mounting position

For the I/O module to be restarted, mount the model with the same model name as the stopped I/O module and in the same position.

# Operating procedure

In the system configuration below, the NZ2FT3-8DE with slot number 02 will be set to restart its operation. (SP Page 176 Operation until restart)

- 1. Connect the electronic unit part to the NZ2FT3-8DE to be restarted. (F Page 57 Mounting electronic unit part)
- 2. Create Dataset containing slot number 02 to be restarted.

| Byte | Description                    | I/O module   | Setting value | Status             |
|------|--------------------------------|--------------|---------------|--------------------|
| 1    | Dataset length                 | —            | 08H           | -                  |
| 2    | Fixed C4H                      | —            | C4H           | -                  |
| 3    | Version number 01H (fixed)     | —            | 01H           | -                  |
| 4    | Version number 00H (fixed)     | —            | 00H           | -                  |
| 5    | I/O module 01 (slot number 01) | NZ2FTS4-4DE  | 01H           | In operation       |
| 6    | I/O module 02 (slot number 02) | NZ2FTS3-8DE  | 02H           | Target for restart |
| 7    | I/O module 03 (slot number 03) | NZ2FTS4-4DE  | 03H           | In operation       |
| 8    | I/O module 04 (slot number 04) | NZ2FTS1-16DE | 04H           | In operation       |

3. Write Dataset to the NZ2FT-PN based on the setting value in procedure 2.

The method of writing Dataset is the same as that in the operation stop procedure and procedure 3 of the setting example. (S Page 179 Stop procedure and setting example)

**4.** When Dataset is written, the NZ2FT-PN is reset and the NZ2FT3-8DE restarts its operation. (SP Page 177 Operation of each module)

### Option handling program example

The following shows an example of a program that executes Option handling for general purposes. Set the slot number (1 to 64) whose operation is to be stopped or restarted to D100, and turn on M10 to read, create, and write Dataset.

### Operating procedure

- 1. Read Dataset from the NZ2FT-PN. (
- 2. For the read Dataset, create Dataset that includes the I/O module(s) whose operation is to be stopped or restarted. If Dataset cannot be read in procedure 1, create Dataset that makes slot numbers 1 to 64 operational but one that excludes I/O modules whose operation is to be stopped. ( Page 185 Program example of Dataset creation)
- 3. Write Dataset to the NZ2FT-PN. ( I Page 189 Program example of Dataset write)

#### Device to be used

| Device      | Description                                                                                                  |
|-------------|----------------------------------------------------------------------------------------------------|
| M10         | Execution signal                                                                                             |
| M20         | Dataset read                                                                                                 |
| M25         | Dataset read execution                                                                                       |
| M30         | Dataset creation signal                                                                                      |
| M40         | Dataset creation signal (stop or return)                                                                     |
| M50         | Dataset creation signal (remaining slot setting)                                                             |
| M60         | Dataset write                                                                                                |
| M65         | Dataset write execution                                                                                      |
| D100        | Slot number of a stopped or returned I/O module (Enter the slot number of the stopped/restarted I/O module.) |
| D110        | Slot setting number of a stopped or returned I/O module                                                      |
| D120        | Slot setting number of a registered I/O module                                                               |
| D1000       | Dataset storage location (1)                                                                                 |
| D2000       | Dataset storage location (2)                                                                                 |
| D3000       | Dataset storage location (3)                                                                                 |
| Z1          | For address specification                                                                                    |
| U0\G17000.0 | I/O data communication start request                                                                         |
| U0\G17118.0 | Parameter setting status                                                                                     |
| U0\G17153.1 | IO device communication status                                                                               |
| U0\G17057.0 | Service execution request 1                                                                                  |
| U0\G17144.0 | Service request area 1 execution request completion bit                                                      |
| U0\G17144.8 | Service request area 1 execution request acceptance bit                                                      |
| U0\G50000   | Service request area 1: RequestID                                                                            |
| U0\G50002   | Service request area 1: ServiceID                                                                            |
| U0\G50003   | Service request area 1: Status                                                                               |
| U0\G50004   | Service request area 1: DeviceID                                                                             |
| U0\G50006   | Service request area 1: API                                                                                  |
| U0\G50008   | Service request area 1: SlotNumber                                                                           |
| U0\G50009   | Service request area 1: SubslotNumber                                                                        |
| U0\G50010   | Service request area 1: Index                                                                                |
| U0\G50011   | Service request area 1: Data length                                                                          |
| U0\G50030   | Service request area 1: Dataset to be written to the NZ2FT-PN                                                |
| U0\G57003   | Service response area 1: Status                                                                              |
| U0\G57020   | Service response area 1: Dataset read from the NZ2FT-PN                                                      |

### ■Program example of Dataset read

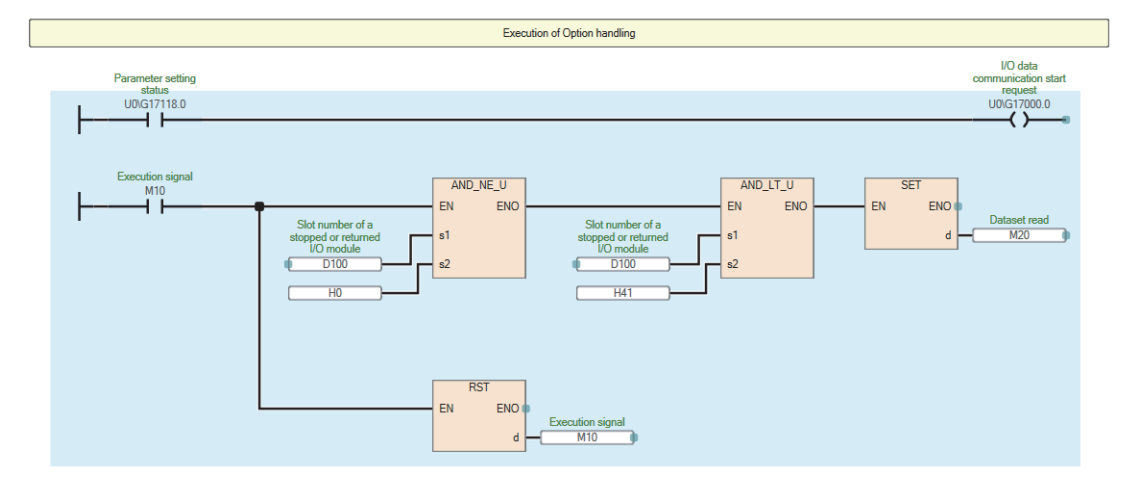

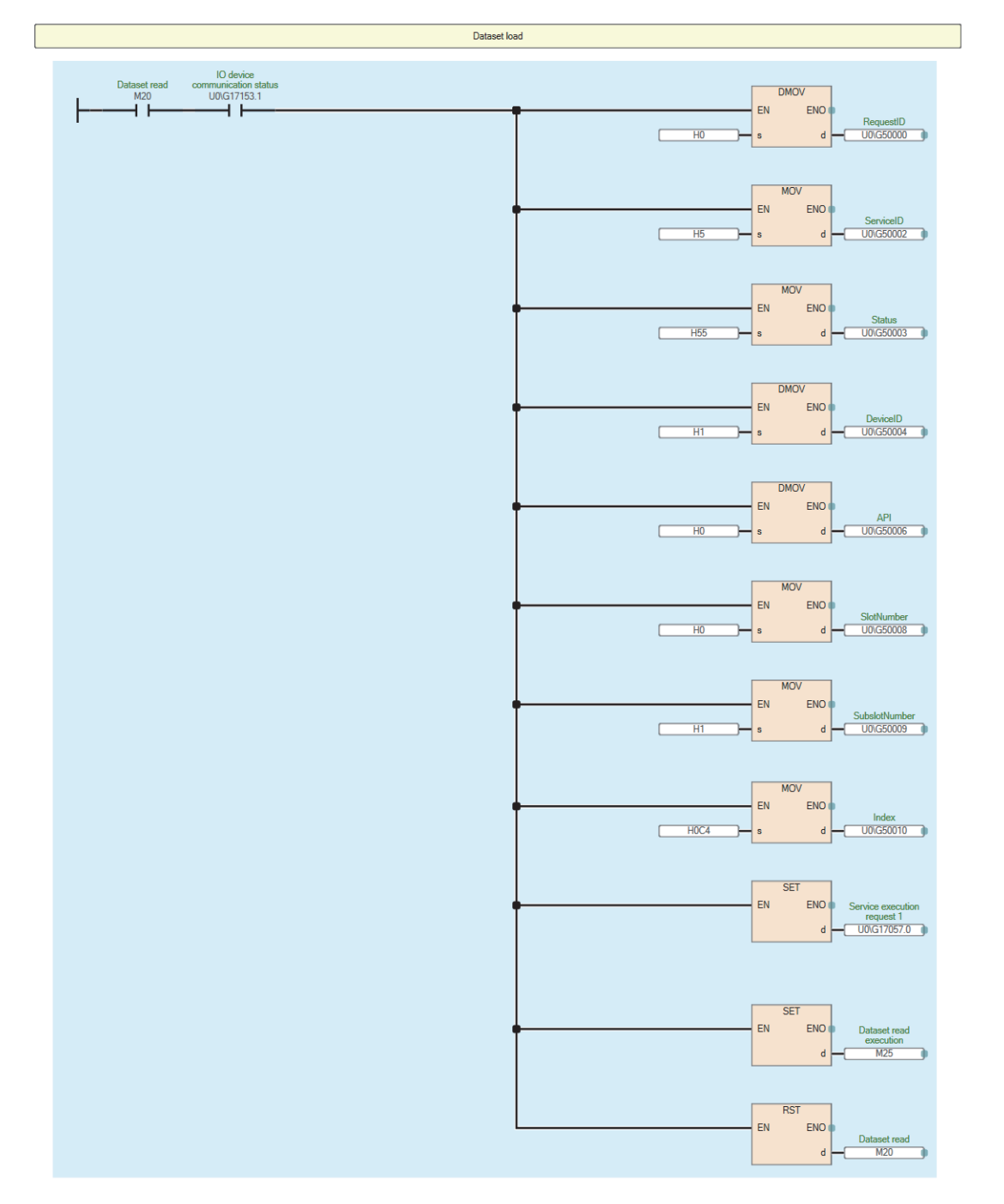

| Service reguest area 1 Service request area 1<br>execution request area 1<br>completion hit<br>M25 U0IG17144.8 U0IG17144.0 | RST<br>EN ENO<br>d   | Service execution<br>request 1<br>- U0/G17057.0 |
|----------------------------------------------------------------------------------------------------|----------------------|-------------------------------------------------|
|                                                                                                    | RST<br>EN ENO<br>d - | Dataset read<br>execution<br>M25                |
|                                                                                                    | SET<br>EN ENO<br>d   | Dataset creation<br>signal<br>M30               |

#### ■Program example of Dataset creation

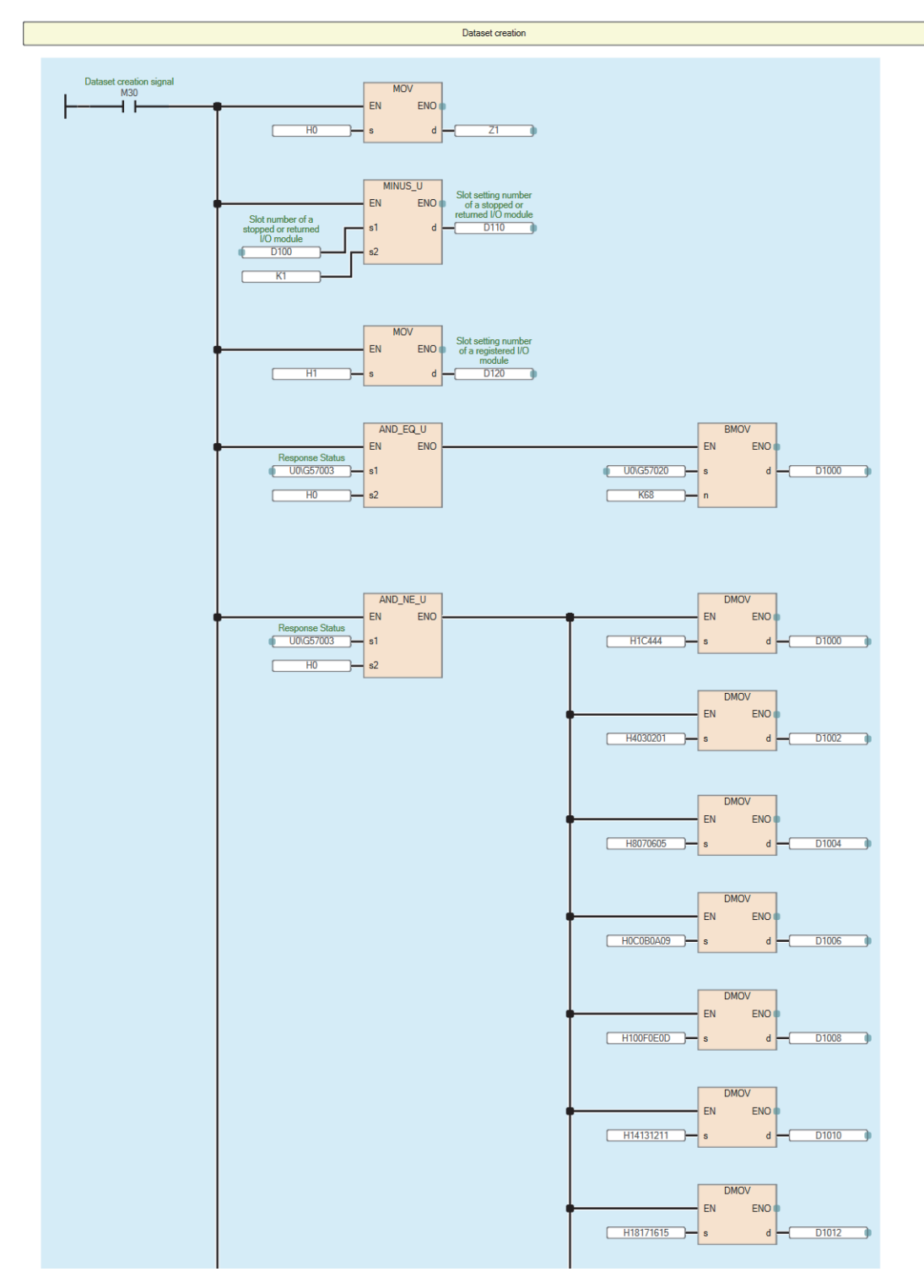

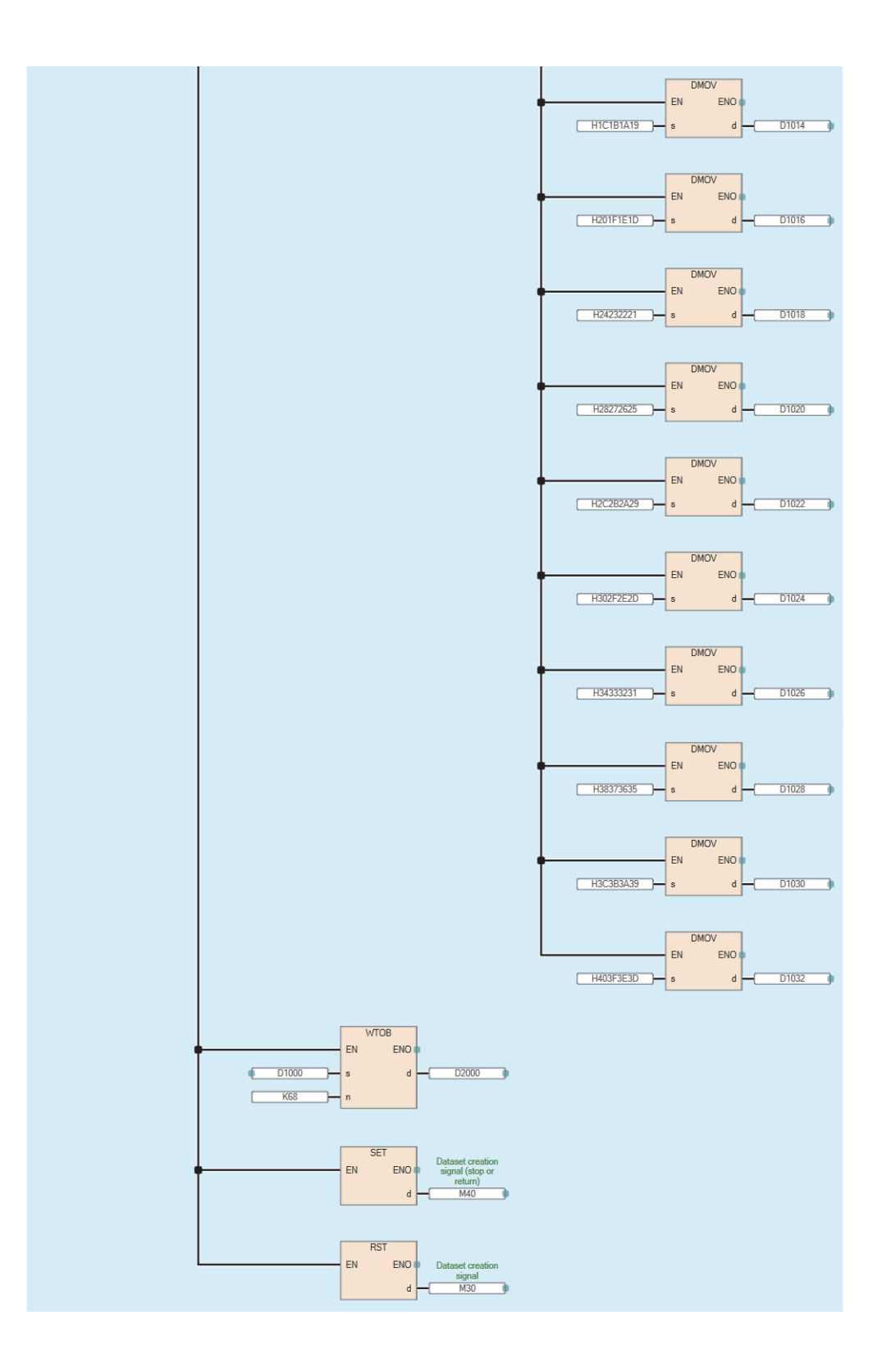

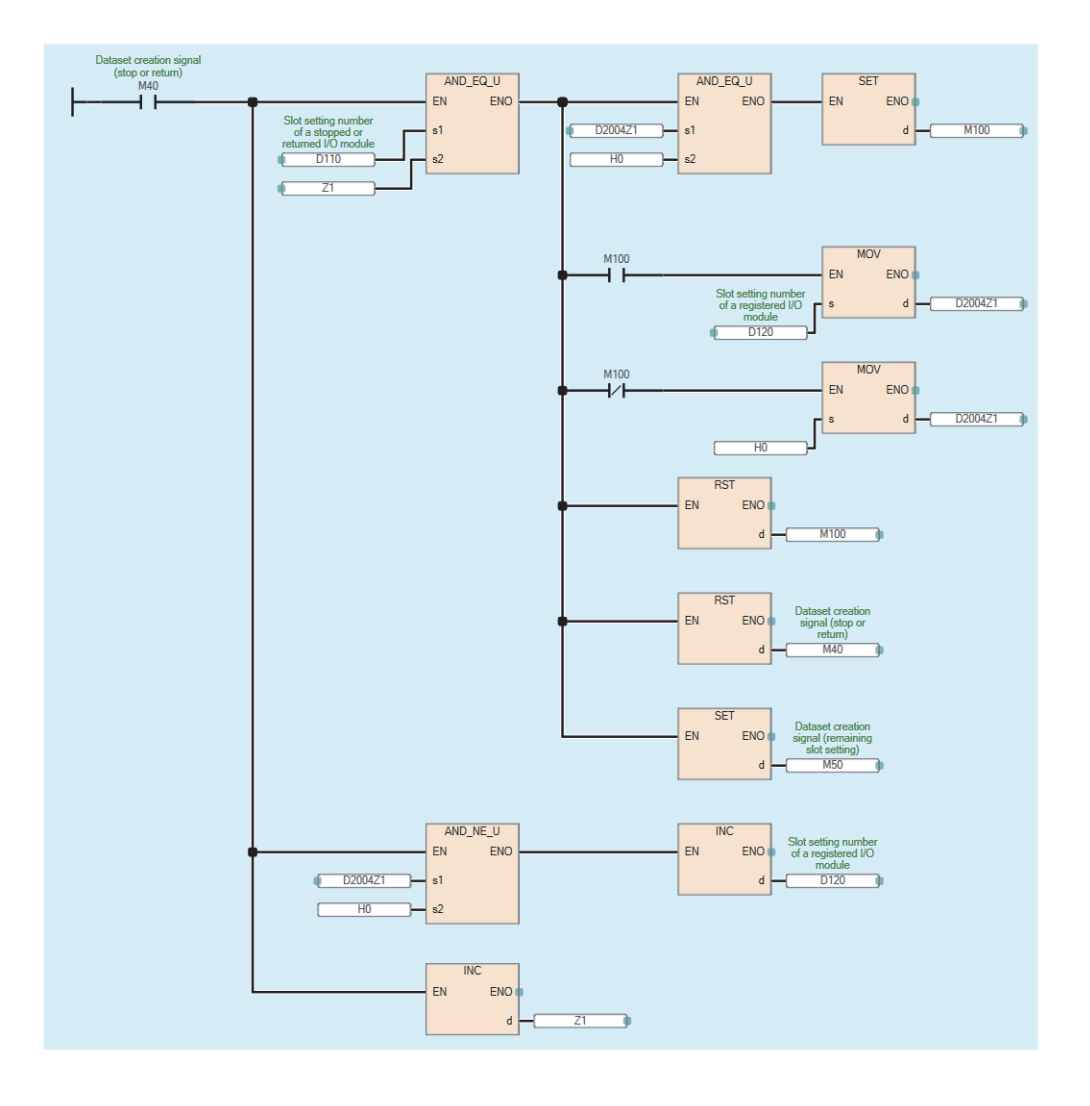

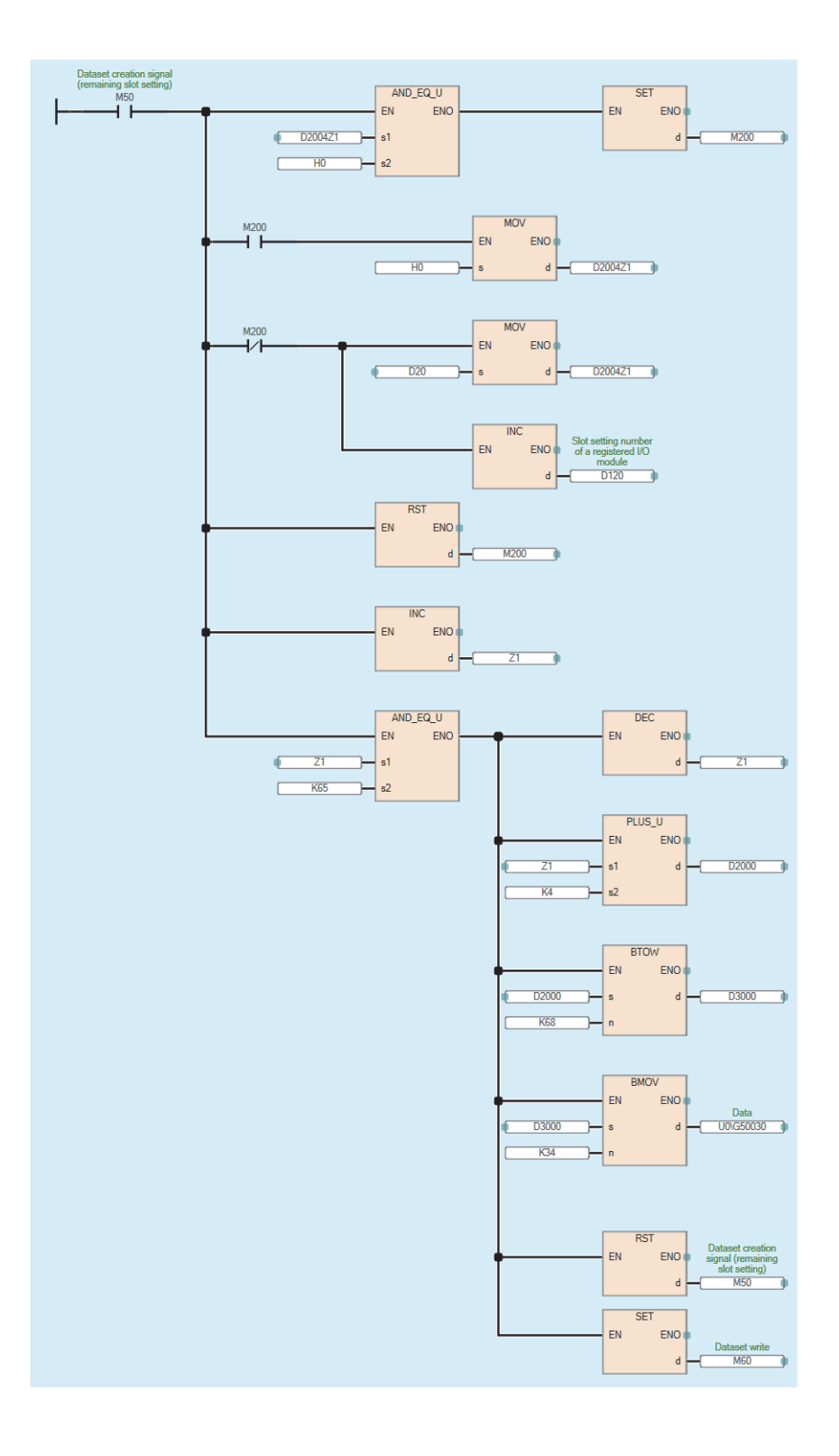

# ■Program example of Dataset write

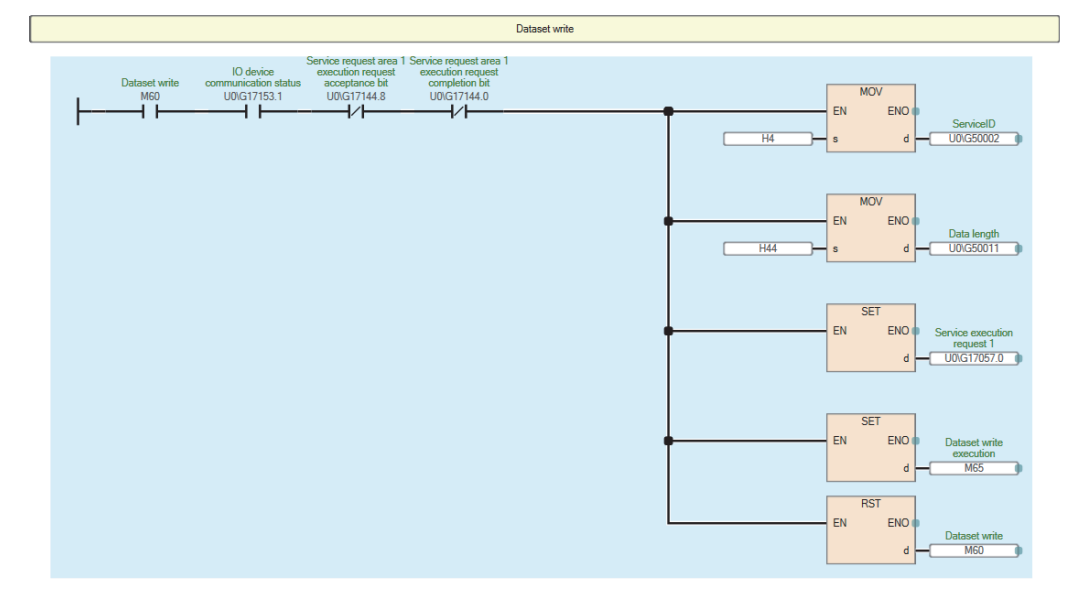

| Dataset write execution required<br>Dataset write execution<br>M65 U00G17144.8 U00G17144.0 | RST           | Senine execution         |
|--------------------------------------------------------------------------------------------|---------------|--------------------------|
| 1                                                                                          | d             | request 1<br>U0\G17057.0 |
|                                                                                            | RST<br>EN ENO | Dataset write            |
|                                                                                            | d             | execution<br>M65         |

# Acyclic communication - Implicit read data record

The NZ2FT-PN specified by the IP address responds to the service request (Record data read) from the RJ71PN92 and sends the service response. The data that can be read is as follows.

- · Dataset used in Option handling
- · PROFINET common specification data

#### Service request format

The following describes the request format of the Acyclic communication-disconnected Record data read from the RJ71PN92 to NZ2FT-PN. Set the following values in the service request area.

| Classification | Item               | Size    | Description                                                        | Setting value       |
|----------------|--------------------|---------|--------------------------------------------------------------------|---------------------|
| Header         | RequestID          | 4 bytes | Set the number to associate the service request with the response. | *1                  |
|                | ServiceID          | 2 bytes | Set ServiceID of the service interface function.                   | 0003H               |
|                | Status             | 2 bytes | Set the status of the service request.                             | 0055H               |
|                | DeviceID           | 4 bytes | Set the IP address of the target NZ2FT-PN.                         | *1                  |
|                | API                | 4 bytes | Set the API number of the NZ2FT dedicated specifications.          | Page 191 Details of |
|                | SlotNumber         | 2 bytes | Set the slot number of the NZ2FT dedicated specifications.         | read/write data     |
|                | SubslotNumber      | 2 bytes | Set the sub-slot number of the NZ2FT dedicated specifications.     |                     |
|                | Index              | 2 bytes | Set the index number of the NZ2FT dedicated specifications.        |                     |
|                | Data length (byte) | 2 bytes | Set 0000H.                                                         | 0000H               |
|                | PnDeviceID         | 2 bytes | Set DeviceID of the NZ2FT dedicated specifications.                | 0161H               |
|                | PNVendorID         | 2 bytes | Set VendorID of the NZ2FT dedicated specifications.                | 021CH               |
|                | ARUUID             | 8 bytes | Set the value stored in "ObjectUUID_LocalIndex" of the GSDML file. | *1                  |

\*1 Service interface function 🛄 MELSEC iQ-R PROFINET IO Controller Module User's Manual (Application)

#### Service response format

The following describes the response format for the Acyclic communication-disconnected Record data read. It is sent from the NZ2FT-PN to RJ71PN92 and stored in the service response area.

| Classification | Item               | Size          | Description                                                                                                    | Stored value                                |
|----------------|--------------------|---------------|----------------------------------------------------------------------------------------------------|---------------------------------------------|
| Header         | RequestID          | 4 bytes       | RequestID set in the service request format is stored.                                                                                                    | *1                                          |
|                | ServiceID          | 2 bytes       | ServiceID set in the service request format is stored.                                                                                                    | 0003H                                       |
|                | Status             | 2 bytes       | The execution result of the service request is stored.<br>0008H is a PROFINET error notification, and the contents are stored in<br>ErrorDecode, ErrorCode1, and ErrorCode2. | *1                                          |
|                | DeviceID           | 4 bytes       | DeviceID set in the service request format is stored.                                                                                                    |                                             |
|                | Data length (byte) | 2 bytes       | The size of the read data is stored in bytes.                                                                                                    |                                             |
|                | ErrorDecode        | 2 bytes       | A value other than 0000H is stored when a PROFINET error occurs.                                                                                                    | Page 190 Details of                         |
|                | ErrorCode1         | 2 bytes       | A value other than 0000H is stored when a PROFINET error occurs.                                                                                                    | ErrorDecode, ErrorCode1                     |
|                | ErrorCode2         | 2 bytes       | A value other than 0000H is stored when a PROFINET error occurs.                                                                                                    |                                             |
| Data           | Read Data          | 2068<br>bytes | The data read from the NZ2FT-PN is stored.                                                                                                    | ট্টে Page 191 Details of<br>read/write data |

\*1 Service interface function 📖 MELSEC iQ-R PROFINET IO Controller Module User's Manual (Application)

#### ■Details of ErrorDecode, ErrorCode1 and ErrorCode2

| Classification | Item        | Invalid index access | Invalid slot access | Invalid API access | Incorrect data write<br>(access denied) |
|----------------|-------------|----------------------|---------------------|--------------------|-----------------------------------------|
| Header         | ErrorDecode | 0080H                | 0080H               | 0080H              | 0080H                                   |
|                | ErrorCode1  | 00B0H                | 00B2H               | 00B4H              | 0000H                                   |
|                | ErrorCode2  | 0000H                | 0008H               | 0000H              | 0000H                                   |

#### ■Details of read/write data

| Classification | Item          | Setting value when reading/writing Dataset used in Option handling |
|----------------|---------------|--------------------------------------------------------------------|
| Header         | API           | 0000000H                                                           |
|                | SlotNumber    | 0000H                                                              |
|                | SubslotNumber | 0001H                                                              |
|                | Index         | 00C4H                                                              |
| Data           | Data          | If Dataset is not written, addresses 0 to 3 of Dataset are read. ( |

# Acyclic communication - Explicit write data record

The NZ2FT-PN specified by the IO device ID responds to the service request (Record data write) from the RJ71PN92 and sends the service response. The data that can be written is as follows.

- · Dataset used in Option handling
- · PROFINET common specification data

#### Service request format

The following describes the request format of the Acyclic communication-disconnected Record data write from the RJ71PN92 to NZ2FT-PN. Set the following values in the service request area.

| Classification | Item               | Size          | Description                                                        | Setting value                            |  |
|----------------|--------------------|---------------|--------------------------------------------------------------------|------------------------------------------|--|
| Header         | RequestID          | 4 bytes       | Set the number to associate the service request with the response. | *1                                       |  |
|                | ServiceID          | 2 bytes       | Set ServiceID of the service interface function.                   | 0004H                                    |  |
|                | Status             | 2 bytes       | Set the status of the service request.                             | 0055H                                    |  |
|                | DeviceID           | 4 bytes       | Set the IO device ID of the target NZ2FT-PN.                       | *1                                       |  |
|                | API                | 4 bytes       | Set the API number of the NZ2FT dedicated specifications.          | Page 191 Details of                      |  |
|                | SlotNumber         | 2 bytes       | Set the slot number of the NZ2FT dedicated specifications.         | read/write data                          |  |
|                | SubslotNumber      | 2 bytes       | Set the sub-slot number of the NZ2FT dedicated specifications.     |                                          |  |
|                | Index              | 2 bytes       | Set the index number of the NZ2FT dedicated specifications.        |                                          |  |
|                | Data length (byte) | 2 bytes       | Set the size of the write data in bytes.                           | *1                                       |  |
|                | PnDeviceID         | 2 bytes       | Set 0000H.                                                         | 0000H                                    |  |
|                | PNVendorID         | 2 bytes       | Set 0000H.                                                         | 0000H                                    |  |
| Data           | Write Data         | 2058<br>bytes | Set the data to be written to the NZ2FT-PN.                        | ে Page 191 Details of<br>read/write data |  |

\*1 Service interface function III MELSEC iQ-R PROFINET IO Controller Module User's Manual (Application)

#### Service response format

The following describes the response format for the Acyclic communication-disconnected Record data write. It is sent from the NZ2FT-PN to RJ71PN92 and stored in the service response area.

| Classification | Item               | Size    | Description                                                                                                    | Stored value            |
|----------------|--------------------|---------|----------------------------------------------------------------------------------------------------|-------------------------|
| Header         | RequestID          | 4 bytes | RequestID set in the service request format is stored.                                                                                                    | *1                      |
|                | ServiceID          | 2 bytes | ServiceID set in the service request format is stored.                                                                                                    | 0004H                   |
|                | Status             | 2 bytes | The execution result of the service request is stored.<br>0008H is a PROFINET error notification, and the contents are stored in<br>ErrorDecode, ErrorCode1, and ErrorCode2. | *1                      |
|                | DeviceID           | 4 bytes | DeviceID set in the service request format is stored.                                                                                                    |                         |
|                | Data length (byte) | 2 bytes | The size of the write data is stored in bytes.                                                                                                    |                         |
|                | ErrorDecode        | 2 bytes | A value other than 0000H is stored when a PROFINET error occurs.                                                                                                    | Page 190 Details of     |
|                | ErrorCode1         | 2 bytes | A value other than 0000H is stored when a PROFINET error occurs.                                                                                                    | ErrorDecode, ErrorCode1 |
|                | ErrorCode2         | 2 bytes | A value other than 0000H is stored when a PROFINET error occurs.                                                                                                    |                         |

\*1 Service interface function III MELSEC iQ-R PROFINET IO Controller Module User's Manual (Application)

# Acyclic communication - Explicit read data record

The NZ2FT-PN specified by the IO device ID responds to the service request (Record data read) from the RJ71PN92 and sends the service response. The data that can be read is as follows.

- · Dataset used in Option handling
- · PROFINET common specification data

#### Service request format

The following describes the request format of the Acyclic communication-connected Record data read from the RJ71PN92 to NZ2FT-PN. Set the following values in the service request area.

| Classification | Item               | Size    | Description                                                        | Setting value       |  |
|----------------|--------------------|---------|--------------------------------------------------------------------|---------------------|--|
| Header         | RequestID          | 4 bytes | Set the number to associate the service request with the response. | *1                  |  |
|                | ServiceID          | 2 bytes | Set ServiceID of the service interface function.                   | 0005H               |  |
|                | Status             | 2 bytes | Set the status of the service request.                             | 0055H               |  |
|                | DeviceID           | 4 bytes | Set the IO device ID of the target NZ2FT-PN.                       | *1                  |  |
|                | API                | 4 bytes | Set the API number of the NZ2FT dedicated specifications.          | Page 191 Details of |  |
|                | SlotNumber         | 2 bytes | Set the slot number of the NZ2FT dedicated specifications.         | read/write data     |  |
|                | SubslotNumber      | 2 bytes | Set the sub-slot number of the NZ2FT dedicated specifications.     |                     |  |
|                | Index              | 2 bytes | Set the index number of the NZ2FT dedicated specifications.        |                     |  |
|                | Data length (byte) | 2 bytes | Set 0000H.                                                         | 0000H               |  |
|                | PnDeviceID         | 2 bytes | Set 0000H.                                                         | 0000H               |  |
|                | PNVendorID         | 2 bytes | Set 0000H.                                                         | 0000H               |  |

\*1 Service interface function 📖 MELSEC iQ-R PROFINET IO Controller Module User's Manual (Application)

### Service response format

The following describes the response format for the Acyclic communication-connected Record data read. It is sent from the NZ2FT-PN to RJ71PN92 and stored in the service response area.

| Classification | ltem               | Size          | Description                                                                                                    | Stored value                        |
|----------------|--------------------|---------------|----------------------------------------------------------------------------------------------------|-------------------------------------|
| Header         | RequestID          | 4 bytes       | RequestID set in the service request format is stored.                                                                                                    | *1                                  |
|                | ServiceID          | 2 bytes       | ServiceID set in the service request format is stored.                                                                                                    | 0005H                               |
|                | Status             | 2 bytes       | The execution result of the service request is stored.<br>0008H is a PROFINET error notification, and the contents are stored in<br>ErrorDecode, ErrorCode1, and ErrorCode2. | *1                                  |
|                | DeviceID           | 4 bytes       | DeviceID set in the service request format is stored.                                                                                                    |                                     |
|                | Data length (byte) | 2 bytes       | The size of the read data is stored in bytes.                                                                                                    |                                     |
|                | ErrorDecode        | 2 bytes       | A value other than 0000H is stored when a PROFINET error occurs.                                                                                                    | Page 190 Details of                 |
|                | ErrorCode1         | 2 bytes       | A value other than 0000H is stored when a PROFINET error occurs.                                                                                                    | ErrorDecode, ErrorCode1             |
|                | ErrorCode2         | 2 bytes       | A value other than 0000H is stored when a PROFINET error occurs.                                                                                                    |                                     |
| Data           | Read Data          | 2068<br>bytes | The data read from the NZ2FT-PN is stored.                                                                                                    | Page 191 Details of read/write data |

\*1 Service interface function 📖 MELSEC iQ-R PROFINET IO Controller Module User's Manual (Application)

# Alarm request

This function reads the alarm information accumulated in the RJ71PN92 to the CPU module.

To execute the alarm request, set the corresponding IO device to manual alarm processing in the 'IO device alarm

management area' (Un\G17025 to Un\G17032) of the RJ71PN92 in advance. (Alarm acquisition function L MELSEC iQ-R PROFINET IO Controller Module User's Manual (Application))

If the alarm request is executed in a state where no alarm has occurred, the error response is sent from the RJ71PN92 to the CPU module.

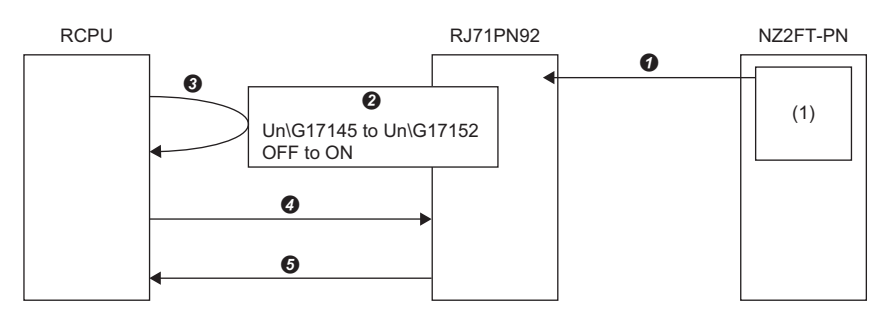

**1** When an alarm occurs in the NZ2FT-PN, alarm information (1) is sent.

2 The bit of the corresponding IO device ID (station number) in the IO device alarm notification area is turned off and on.

3 2 is checked by the program.

- The alarm request is executed by the program.
- **6** The response data for the alarm request is stored in the service response area.

# Service request format

The following describes the request format of the alarm request from the CPU module to RJ71PN92. Set the following values in the service request area.

| Classification | Item               | Size    | Description                                                        | Setting value |
|----------------|--------------------|---------|--------------------------------------------------------------------|---------------|
| Header         | RequestID          | 4 bytes | Set the number to associate the service request with the response. | *1            |
|                | ServiceID          | 2 bytes | Set ServiceID of the service interface function.                   | 0006H         |
|                | Status             | 2 bytes | Set the status of the service request.                             | 0055H         |
|                | DeviceID           | 4 bytes | Set the IO device ID of the target NZ2FT-PN.                       | *1            |
|                | API                | 4 bytes | Set 0000000H.                                                      | 0000000H      |
|                | SlotNumber         | 2 bytes | Set 0000H.                                                         | 0000H         |
|                | SubslotNumber      | 2 bytes | Set 0000H.                                                         | 0000H         |
|                | Index              | 2 bytes | Set 0000H.                                                         | 0000H         |
|                | Data length (byte) | 2 bytes | Set 0000H.                                                         | 0000H         |
|                | PnDeviceID         | 2 bytes | Set 0000H.                                                         | 0000H         |
|                | PNVendorID         | 2 bytes | Set 0000H.                                                         | 0000H         |

\*1 Service interface function 📖 MELSEC iQ-R PROFINET IO Controller Module User's Manual (Application)

# Service response format

The following describes the response format for alarm requests. It is sent from the RJ71PN92 to the CPU module and stored in the service response area.

| Classification | Item                      | Size          | Description                                                                                                  | Stored value                                                                                                    |
|----------------|---------------------------|---------------|----------------------------------------------------------------------------------------------------|----------------------------------------------------------------------------------------------------|
| Header         | RequestID                 | 4 bytes       | RequestID set in the service request format is stored.                                                       | *1                                                                                                    |
|                | ServiceID                 | 2 bytes       | ServiceID set in the service request format is stored.                                                       | 0006H                                                                                                    |
|                | Status                    | 2 bytes       | The execution result of the service request is stored.                                                       | *1                                                                                                    |
|                | DeviceID                  | 4 bytes       | DeviceID set in the service request format is stored.                                                        |                                                                                                    |
|                | Data length (byte)        | 2 bytes       | The size of the read data is stored in bytes.                                                                |                                                                                                    |
|                | ErrorDecode               | 2 bytes       | A value other than 0000H is stored when the service request fails.                                           |                                                                                                    |
|                | ErrorCode1                | 2 bytes       | A value other than 0000H is stored when the service request fails.                                           |                                                                                                    |
|                | ErrorCode2                | 2 bytes       | A value other than 0000H is stored when the service request fails.                                           |                                                                                                    |
| Data           | API                       | 4 bytes       | The API number of the NZ2FT dedicated specifications is stored.                                              | 0000000H                                                                                                    |
|                | Priority                  | 2 bytes       | The alarm priority is stored.                                                                                | *1                                                                                                    |
|                | Туре                      | 2 bytes       | The alarm type of the NZ2FT dedicated specifications is stored.                                              | েল Page 195 Details of<br>Type                                                                                                    |
|                | SlotNumber                | 2 bytes       | The slot number of the NZ2FT dedicated specifications is stored.<br>Example: 0002H for the second I/O module | I/O module numbers in<br>order of mounting position<br>proximity to the NZ2FT-PN                                                                                                    |
|                | SubslotNumber             | 2 bytes       | The sub-slot number of the NZ2FT dedicated specifications is stored.                                         | order of mounting position<br>proximity to the NZ2FT-PN<br>• When the Type value is<br>0003H: 0000H<br>• When the Type value is<br>other than 0003H: 0001H<br>*1<br>K∋ Page 591 Module ID<br>list |
|                | Specifier                 | 2 bytes       | The alarm specifier is stored.                                                                               | *1                                                                                                    |
|                | Module Ident<br>number    | 4 bytes       | The module ID of the NZ2FT dedicated specifications is stored.                                               | েঁল Page 591 Module ID<br>list                                                                                                    |
|                | Submodule Ident<br>number | 4 bytes       | The sub-module ID of the NZ2FT dedicated specifications is stored.                                           | <ul> <li>For the NZ2FT-PN and I/<br/>O module devices:<br/>0001H</li> <li>For the NZ2FT-PN<br/>interface: 0002H</li> <li>For the NZ2FT-PN<br/>Ethernet port: 0003H</li> </ul>                     |
|                | Data length (byte)        | 2 bytes       | The size of the read data is stored in bytes.                                                                | *1                                                                                                    |
|                | Read Data                 | 2056<br>bytes | The data read from the NZ2FT-PN is stored.                                                                   | The stored value differs<br>depending on the Type<br>value.<br>• When the Type value is<br>0003H, 0004H, 000AH,<br>000BH: No data                                                                 |

\*1 Service interface function 📖 MELSEC iQ-R PROFINET IO Controller Module User's Manual (Application)

# ■Details of Type

| Alarm type name                | Туре  | Description                                                                            |
|--------------------------------|-------|----------------------------------------------------------------------------------------|
|                                | value |                                                                                        |
| Drawing                        | 0003H | When pulling out the electronic unit part of the I/O module                            |
| Insertion                      | 0004H | When inserting the electronic unit part of the I/O module                              |
| Sub module mounted incorrectly | 000AH | When inserting the electronic unit part of a different I/O module                      |
| Sub module restored            | 000BH | When clearing an alarm associated with pulling out, inserting, or sub-module inserting |

# Alarm ACK

In response to the alarm ACK from the RJ71PN92, the alarm generated on the NZ2FT-PN is cleared and the alarm ACK response is sent to the RJ71PN92. Also, alarm information accumulated in the RJ71PN92 is cleared.

To execute the alarm ACK, set the corresponding IO device ID (station number) to manual alarm processing in the 'IO device alarm management area' (Un\G17025 to Un\G17032) of the RJ71PN92 in advance. (Alarm acquisition function L MELSEC iQ-R PROFINET IO Controller Module User's Manual (Application))

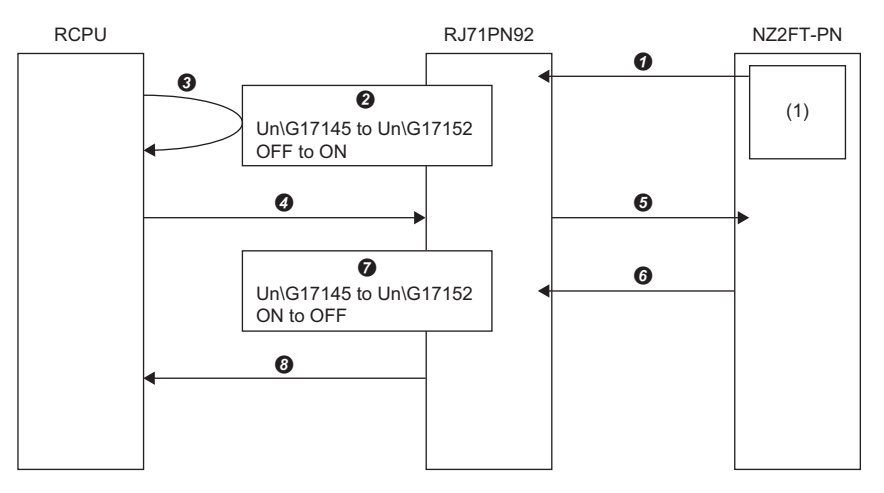

- **1** When an alarm occurs in the NZ2FT-PN, alarm information (1) is sent.
- 2 The bit of the corresponding IO device ID in the IO device alarm notification area is turned off and on.
- **3 2** is checked by the program.
- The alarm ACK is executed by the program.
- **6** The alarm that occurred on the NZ2FT-PN is cleared.
- 6 Alarm ACK response data is sent and alarm information (1) accumulated in the RJ71PN92 is cleared.
- The bit of the corresponding IO device ID in the IO device alarm notification area is turned on and off.
- 3 The response data for the alarm ACK is stored in the service response area.

# Alarm ACK format

The following describes the request format of the alarm ACK from the RJ71PN92 to NZ2FT-PN. Set the following values in the service request area.

The alarm ACK service does not have a setting value unique to the NZ2FT.

| Classification | ltem               | Size    | Description                                                        | Setting value |
|----------------|--------------------|---------|--------------------------------------------------------------------|---------------|
| Header         | RequestID          | 4 bytes | Set the number to associate the service request with the response. | *1            |
|                | ServiceID          | 2 bytes | Set ServiceID of the service interface function.                   | 0007H         |
|                | Status             | 2 bytes | Set the status of the service request.                             | 0055H         |
|                | DeviceID           | 4 bytes | Set the IO device ID of the target NZ2FT-PN.                       | *1            |
|                | API                | 4 bytes | Set the API number read by the alarm request.                      |               |
|                | SlotNumber         | 2 bytes | Set the slot number read by the alarm request.                     |               |
|                | SubslotNumber      | 2 bytes | Set the sub-slot number read by the alarm request.                 |               |
|                | Index              | 2 bytes | Set the alarm priority read by the alarm request.                  |               |
|                | Data length (byte) | 2 bytes | Set 0000H.                                                         | 0000H         |
|                | PnDeviceID         | 2 bytes | Set 0000H.                                                         | 0000H         |
|                | PNVendorID         | 2 bytes | Set 0000H.                                                         | 0000H         |

\*1 Service interface function L MELSEC iQ-R PROFINET IO Controller Module User's Manual (Application)

# Alarm ACK response format

The following describes the response format for the alarm ACK. It is sent from the NZ2FT-PN to RJ71PN92 and stored in the service response area.

| Classification | Item               | Size    | Description                                                        | Stored value |
|----------------|--------------------|---------|--------------------------------------------------------------------|--------------|
| Header         | RequestID          | 4 bytes | RequestID set in the service request format is stored.             | *1           |
|                | ServiceID          | 2 bytes | ServiceID set in the service request format is stored.             | 0007H        |
|                | Status             | 2 bytes | The execution result of the service request is stored.             | *1           |
|                | DeviceID           | 4 bytes | DeviceID set in the service request format is stored.              |              |
|                | Data length (byte) | 2 bytes | The size of the read data is stored in bytes.                      |              |
|                | ErrorDecode        | 2 bytes | A value other than 0000H is stored when the service request fails. |              |
|                | ErrorCode1         | 2 bytes | A value other than 0000H is stored when the service request fails. |              |
|                | ErrorCode2         | 2 bytes | A value other than 0000H is stored when the service request fails. |              |

The alarm ACK service does not have a stored value unique to the NZ2FT.

\*1 Service interface function III MELSEC iQ-R PROFINET IO Controller Module User's Manual (Application)

#### Handling multiple alarms

If multiple alarms occur in the same NZ2FT-PN, only the first alarm information is sent to the RJ71PN92, and the second and subsequent alarm information is accumulated in the NZ2FT-PN.

When the alarm ACK is executed and the first alarm is cleared, the second alarm information accumulated in the NZ2FT-PN is sent to the RJ71PN92.

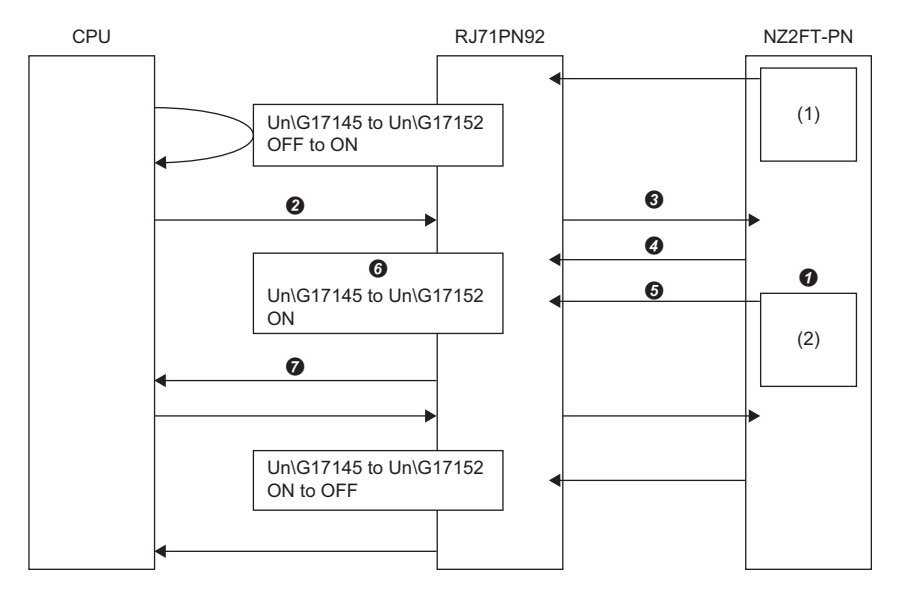

• Even if the second alarm occurs in NZ2FT-PN, alarm information (2) is not sent and is accumulated in the NZ2FT-PN.

**2** The alarm ACK is executed by the program.

3 The first alarm that occurred in the NZ2FT-PN is cleared.

Ø Alarm ACK response data is sent and the first alarm accumulated in the RJ71PN92 is cleared.

**6** After the first alarm is cleared, the second alarm information (2) accumulated in the NZ2FT-PN is sent to the RJ71PN92.

**6** Since the second alarm information (2) was sent, the bit of the corresponding IO device ID in the IO device alarm notification area remains ON.

The response data for the alarm ACK of the first alarm is stored in the service response area.

After that, when the alarm ACK is executed and the second alarm is cleared, the bit in the IO device alarm notification area turns on and off, and the response data for the alarm ACK is stored in the service response area.

# Alarm log acquisition

This function reads the alarm log accumulated in the RJ71PN92 to the CPU module. If multiple alarms occur in the same NZ2FT-PN, acquire the alarm log multiple times also.

### Service request format

The following describes the request format of the alarm log acquisition from the CPU module to RJ71PN92. Set the following values in the service request area.

| Classification | Item               | Size    | Description                                                        | Setting value |
|----------------|--------------------|---------|--------------------------------------------------------------------|---------------|
| Header         | RequestID          | 4 bytes | Set the number to associate the service request with the response. | *1            |
|                | ServiceID          | 2 bytes | Set ServiceID of the service interface function.                   | 0009H         |
|                | Status             | 2 bytes | Set the status of the service request.                             | 0055H         |
|                | DeviceID           | 4 bytes | Set the IO device ID of the target NZ2FT-PN.                       | *1            |
|                | API                | 4 bytes | Set 0000000H                                                       | 00000000H     |
|                | SlotNumber         | 2 bytes | Set 0000H.                                                         | 0000H         |
|                | SubslotNumber      | 2 bytes | Set 0000H.                                                         | 0000H         |
|                | Index              | 2 bytes | Set 0000H.                                                         | 0000H         |
|                | Data length (byte) | 2 bytes | Set 0000H.                                                         | 0000H         |
|                | PnDeviceID         | 2 bytes | Set 0000H.                                                         | 0000H         |
|                | PNVendorID         | 2 bytes | Set 0000H.                                                         | 0000H         |

\*1 Service interface function 📖 MELSEC iQ-R PROFINET IO Controller Module User's Manual (Application)

# Service response format

The following describes the response format for the alarm log acquisition. It is sent from the RJ71PN92 to the CPU module and stored in the service response area.

| Classification | Item                      | Size    | Description                                                                                                  | Stored value                                                                                                    |
|----------------|---------------------------|---------|----------------------------------------------------------------------------------------------------|----------------------------------------------------------------------------------------------------|
| Header         | RequestID                 | 4 bytes | RequestID set in the service request format is stored.                                                       | *1                                                                                                    |
|                | ServiceID                 | 2 bytes | ServiceID set in the service request format is stored.                                                       | 0009H                                                                                                    |
|                | Status                    | 2 bytes | The execution result of the service request is stored.                                                       | *1                                                                                                    |
|                | DeviceID                  | 4 bytes | DeviceID set in the service request format is stored.                                                        | -                                                                                                    |
|                | Data length (byte)        | 2 bytes | The size of the read data is stored in bytes.                                                                | -                                                                                                    |
|                | ErrorDecode               | 2 bytes | A value other than 0000H is stored when the service request fails.                                           | -                                                                                                    |
|                | ErrorCode1                | 2 bytes | A value other than 0000H is stored when the service request fails.                                           | -                                                                                                    |
|                | ErrorCode2                | 2 bytes | A value other than 0000H is stored when the service request fails.                                           | -                                                                                                    |
| Data           | Date                      | 4 bytes | The alarm acquisition date is stored.                                                                        | *1                                                                                                    |
|                | Time                      | 4 bytes | The alarm acquisition time is stored.                                                                        | -                                                                                                    |
|                | Туре                      | 2 bytes | The alarm type of the NZ2FT dedicated specifications is stored.                                              | Page 195 Details of                                                                                                    |
|                |                           |         |                                                                                                    | Туре                                                                                                    |
|                | API                       | 4 bytes | The API number of the NZ2FT dedicated specifications is stored.                                              | 0000000H                                                                                                    |
|                | Priority                  | 2 bytes | The alarm priority is stored.                                                                                | *1                                                                                                    |
|                | Module Ident              | 4 bytes | The module ID of the NZ2FT dedicated specifications is stored.                                               | 🖙 Page 591 Module ID                                                                                                    |
|                | number                    |         |                                                                                                    | list                                                                                                    |
|                | Submodule Ident<br>number | 4 bytes | The sub-module ID of the NZ2FT dedicated specifications is stored.                                           | <ul> <li>For the NZ2FT-PN and I/<br/>O module devices:<br/>0001H</li> <li>For the NZ2FT-PN<br/>interface: 0002H</li> <li>For the NZ2FT-PN<br/>Ethernet port: 0003H</li> </ul> |
|                | SlotNumber                | 2 bytes | The slot number of the NZ2FT dedicated specifications is stored.<br>Example: 0002H for the second I/O module | I/O module numbers in<br>order of mounting position<br>proximity to the NZ2FT-PN                                                                                              |
|                | SubslotNumber             | 2 bytes | The sub-slot number of the NZ2FT dedicated specifications is stored.                                         | 0001H                                                                                                    |
|                | Specifier                 | 2 bytes | The alarm specifier is stored.                                                                               | *1                                                                                                    |

\*1 Service interface function 📖 MELSEC iQ-R PROFINET IO Controller Module User's Manual (Application)

# 9.5 Procedures Before Operation

# 1. Installation

Attach the NZ2FT system to the DIN rail and install it in a suitable environment. ( Page 36 Installation Environment and Installation Position of Module, Page 38 Installation)

### 2. Wiring

Connect the power cable and Ethernet cable to the NZ2FT-PN. ( Page 45 Wiring of power cable and I/O cable, Page 46 Ethernet cable)

Connect the I/O cables to the I/O module. (I Page 45 Wiring of power cable and I/O cable)

#### 3. Master station setting

Set the parameters of the RJ71PN92 and IO device (NZ2FT-PN and I/O module). ( I Page 200 Parameter Setting)

#### 4. Start operation

Turn on I/O data communication start request (Un\G17000.0).

# 9.6 Parameter Setting

The parameters for the RJ71PN92 and IO device (NZ2FT-PN and I/O module) are set using GX Works3 and GX Configurator-PN. (Parameter setting procedure ) MELSEC iQ-R PROFINET IO Controller Module User's Manual (Application))

# **GX Works3 setting**

The parameters of the RJ71PN92 (other than communication parameters) are set in GX Works3. (SP Page 215 GX Works3 setting)

For use with GX Configurator-PN, set the IP address of the RJ71PN92 in advance and write it to the CPU module.

### Precautions

The NZ2FT-PN does not support "Autorefresh Settings" and "Update PROFINET Label" of GX Works3, so no setting is required.

# **GX** Configurator-PN setting procedure

Use GX Configurator-PN to set the communication parameters of the RJ71PN92 and the slave parameters of the NZ2FT-PN and I/O module. (IO device registration procedure L MELSEC iQ-R PROFINET IO Controller Module User's Manual (Application))

- 1. Launch GX Configurator-PN from GX Works3.
- (Navigation window] ⇒ [Parameter] ⇒ [Module Information] ⇒ [RJ71PN92] ⇒ [PROFINET Module Setting]
- 2. 🖙 Page 200 Add the GSDML file.
- 3. 🖙 Page 202 Device Name setting
- **4.** 🖙 Page 203 Network configuration setting
- 5. 🖙 Page 207 Slave parameter setting
- **6.** Page 208 Saving and writing

# Add the GSDML file.

Register the GSDML file in GX Configurator-PN. (SP Page 168 GSDML file)

1. Open the "GSDML Management" window and click the [Next] button.

```
‴◯ [Library] ⇔ [Add]
```

| GSDML Management                           | X                 |
|--------------------------------------------|-------------------|
| This Wizard allows you to add GSDML files. | GSDML<br>Profinet |
| < <u>B</u> ack N                           | ext > Cancel Help |

**2.** Select "Add all the GSDML from the Directory" with the radio button, click the [Browse] button, specify the GSDML folder, and click the [Next] button.

| SDML Management                                                                | × |
|--------------------------------------------------------------------------------|---|
| ₽₽₽₽₽<br>INETI                                                                 |   |
| Select the Location of the GSDML File(s):                                      |   |
| O Add File(s)                                                                  |   |
| Add all the GSDML from the Directory     Look in Subfolders                    |   |
| Directory or File Name: Browse                                                 |   |
|                                                                                |   |
|                                                                                |   |
| of the file(s) and click on Next button to insert the GSDML files in the base. |   |
|                                                                                |   |
|                                                                                |   |
| < Back Next > Cancel Help                                                      |   |

**3.** The result of the GSDML file addition to "Device Library" is displayed. Click the [Next] button.

| File Name       Status       Family Name       Schema Version       I         ✓ GSDML-V2.35-ME-NZ2FT-PN-20200925.xml       OK       NZ2FT       V2.35       I | DML Management                                      |                |                      |                         |   |
|----------------------------------------------------------------------------------------------------|-----------------------------------------------------|----------------|----------------------|-------------------------|---|
| File Name     Status     Family Name     Schema Version     I       √     GSDML-V2.35-ME-NZ2FT-PN-20200925.xml     OK     NZ2FT     V2.35     I               | [P][R](4<br>[ ] [ [ ] [ ] [ ] [ ] [ ] [ ] [ ] [ ] [ | ור<br>דר       | ®                    |                         |   |
|                                                                                                    | File Name<br>✓ GSDML-V2.35-ME-NZ2FT-PN-20200925 xml | Status<br>OK   | Family Name<br>NZ2FT | Schema Version<br>V2.35 | 1 |
| C >>                                                                                                    |                                                     |                |                      |                         |   |
| C >>                                                                                                    |                                                     |                |                      |                         |   |
|                                                                                                    | <                                                   |                |                      |                         | > |
|                                                                                                    |                                                     |                |                      |                         |   |
|                                                                                                    | < <u>B</u> ack                                      | <u>N</u> ext > | Cance                | el Help                 |   |

- 4. Click the [Finish] button on the displayed window to close the "GSDML Management" window.
- **5.** In the tree on the [Device Library] tab, "NZ2FT-PN Profinet Device" and "NZ2FT-PN Profinet Device with Status Word" are added.

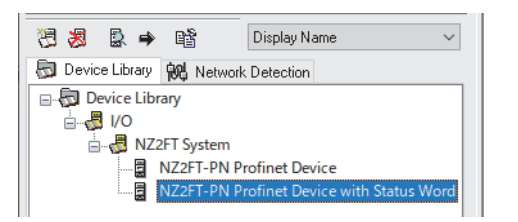

#### Device Library

In the tree on the [Device Library] tab, select whether to add Status Word to Process data of the NZ2FT-PN. (SP Page 203 NZ2FT-PN, SP Page 223 Confirmation by status information (Status word))

| Item                                      | Description                                                                                                    |
|-------------------------------------------|----------------------------------------------------------------------------------------------------|
| NZ2FT-PN Profinet Device                  | I/O data communication is performed only for Process data.                                                                              |
| NZ2FT-PN Profinet Device with Status Word | I/O data communication is performed by adding a 1-word Status Word to the start of Input data of Process data. (EP Page 211 Input data) |

#### Device Name setting

In PROFINET, set Device Name corresponding to the station number on the "Devices on the Network" window. (Window layout C MELSEC iQ-R PROFINET IO Controller Module User's Manual (Application))

| Name                    |                                                                               | IP Address                       | Туре                             | MAC Address                |
|-------------------------|-------------------------------------------------------------------------------|----------------------------------|----------------------------------|----------------------------|
| nz2ft-pn                |                                                                               | 000.000.000.000                  | NZ2FT-PN                         | 58:52:8A:F7:64:A1          |
|                         |                                                                               |                                  |                                  |                            |
|                         |                                                                               |                                  |                                  |                            |
|                         |                                                                               |                                  |                                  |                            |
| <                       |                                                                               |                                  |                                  | ,                          |
| Scanning:               | _                                                                             | Sca                              | nning stopped                    |                            |
|                         |                                                                               | Addressing                       |                                  | Blinking Test              |
| IAC Address:            | 58:52:8A:F7:64:A1                                                             | Addressing Mode:                 | DCP                              | × .                        |
| evice Type:             | NZ2FT-PN                                                                      | DHCP Based on:                   | MAC Address                      | v                          |
|                         | Factoru Beset                                                                 | Ulient Identifier:               |                                  | - · ·                      |
|                         | 1 doloiy 110300                                                               | Cub Natural Marku                |                                  | Device Blinking            |
| Name<br>nz2ft-pn.statio | n001                                                                          | Gateway IP Address:              | 0.0.0.0                          |                            |
| Permanent Na            | me 🗹 Apply Name                                                               | Permanent                        | Apply                            | <u>H</u> elp <u>C</u> lose |
| GSDML Prese             | ence                                                                          | Request Status                   |                                  |                            |
|                         | he GSDML file<br>prresponding to the devic<br>present in the device<br>prary. | ce Status<br>Setting the name na | :2ft-pn.station001 for the devic | e nz2ft-pn successful.     |

(Network Detection] tab ⇔ Right click on "Network" ⇔ [Network] ⇔ [Online Action]

- **1.** When the "Devices on the Network" window is opened, IO device detection starts automatically. If it does not start, check "Scanning".
- 2. When the NZ2FT-PN to be set is displayed in the list of IO devices (at the top of the window), uncheck "Scanning".
- **3.** Select the NZ2FT-PN to be set from the list of IO devices, and edit the name (default: nz2ft-pn) displayed in the "Name" text box (center of the window) so that it becomes Device Name. Device Name should be a unique character string for each individual with the following conditions. (Example: nz2ft-pn.station001)
- The number of characters is 240 alphanumeric characters or less, and the following characters can be used: a to z, 0 to 9, period, hyphen.
- A period cannot be used at the beginning or the end. A period cannot be used consecutively.
- A period can be used as a separator. The delimiter must be 63 characters or less, and a hyphen cannot be used at the beginning and end of the delimiter.
- 4. Check "Permanent Name".
- **5.** Click the [Apply Name] button.
- Click the [Close] button or [×] button to to close the "Devices on the Network" window.
- 7. Unplug the Ethernet cable of the connected personal computer (GX Configurator-PN).

Point P

If a failure message is displayed in "Request Status", check the following.

- · Is the power of the connected NZ2FT-PN turned off?
- Is the Ethernet cable disconnected?
- Does the edited Device Name meet the character conditions?

Do not set "IP Address", "Sub-Network Mask", or "Gateway IP Address" on the "Device on the Network" window. When communication with the RJ71PN92 is started, the contents set in the RJ71PN92 are overwritten.

# Network configuration setting

Set the NZ2FT-PN and I/O module in the "RJ71PN92" tree of the network configuration setting. (Window layout L MELSEC iQ-R PROFINET IO Controller Module User's Manual (Application))

#### ■NZ2FT-PN

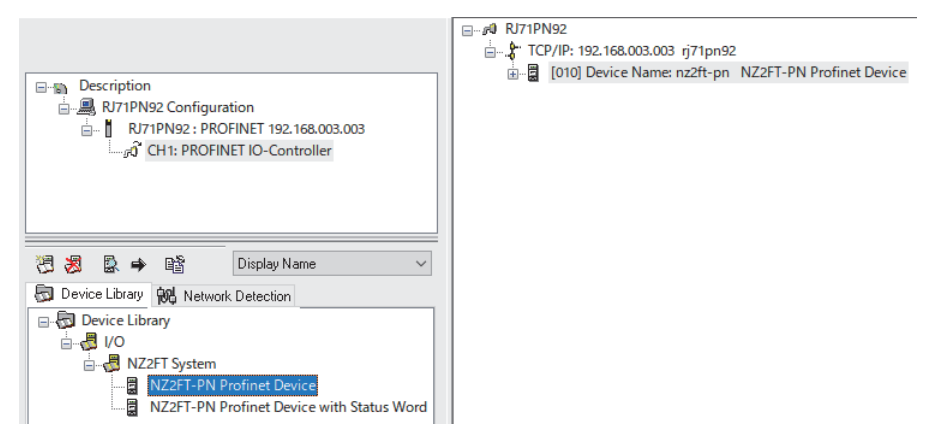

- **1.** On the [Device Library] tab, right-click either "NZ2FT-PN Profinet Device" or "NZ2FT-PN Profinet Device with Status Word" and select "Insert in Configuration". ( ) Page 201 Device Library)
- **2.** The "NZ2FT-PN Profinet Device" window will be displayed. Set the communication parameters of the NZ2FT-PN on the [General Configuration] tab.

| NZ2FT-PN Profinet Dev | vice                               |                  |                        |          |            | × |
|-----------------------|------------------------------------|------------------|------------------------|----------|------------|---|
| General Configuration | Module Configura                   | tion Parameters  | Connection Information | I/O Data | GSDML File |   |
|                       |                                    |                  |                        |          |            |   |
| Device Designation    | on                                 |                  |                        |          |            |   |
| Name:                 | NZ2FT_PN_001                       |                  |                        |          |            |   |
| Number:               | 001 🗸 🗹 Li                         | nk Parameters    | Active Configuration   | on: 🗹    |            |   |
| Comment:              | Mitsubishi Electric N<br>NZ2FT-PN) | Z2FT-PN Profinet | Device. (Order number  | ^        |            |   |
|                       |                                    |                  |                        | ~        |            |   |
| Network Properti      | es                                 |                  |                        |          |            |   |
|                       | Name                               | Value            | Unit                   |          |            |   |
|                       | Addressing Mod                     | e DCP            |                        |          |            |   |
|                       | IP Address                         | 192.168.003.001  |                        |          |            |   |
|                       | Device Name                        | nz2ft-pn.statior | 001                    |          |            |   |
|                       |                                    |                  |                        |          |            |   |
| Description:          |                                    |                  |                        |          |            |   |
|                       | Device name. 1 to 24               | 10 characters.   |                        | ^        |            |   |
|                       |                                    |                  |                        |          |            |   |
|                       |                                    |                  |                        | ~        |            |   |
|                       |                                    |                  |                        |          |            |   |
|                       |                                    |                  |                        |          |            |   |
|                       |                                    |                  |                        |          |            |   |
|                       |                                    |                  | <u>O</u> K             | Cancel   | Help       | ) |

| Item                  |                         | Description                                                                                                    |
|-----------------------|-------------------------|----------------------------------------------------------------------------------------------------|
| Device<br>Designation | Name                    | Set a name for each IO device to be used in GX Configurator-PN. The same name cannot be set for multiple IO devices. Use a unique string such as NZ2FT_PN_001. (Default: NZ2FT_PN)                                                                                                    |
|                       | Number                  | <ul> <li>Select the IO device ID. IO device IDs are numbers used by the RJ71PN92 to manage IO devices. They are used to distinguish IO devices by specifying the buffer memory bits.</li> <li>When checking "Link Parameters"</li> <li>IO device IDs are also used in the 4th octet of the NZ2FT-PN IP address. Therefore, select the IP address in the range of "001" to "127" so that it does not overlap with the IP address of another IO device.</li> <li>When "000" is selected, the 4th octet of the IP address becomes 0, error code: FDH occurs in the RJ71PN92, and communication cannot be performed.</li> <li>If "Link Parameters" is not checked</li> <li>Select the IP address in the range of "000" to "127" so that it does not overlap with the IP address of another IO device.</li> </ul> |
|                       | Link<br>Parameters      | Check the check box.<br>To set the 4th octet of the IP address in the range of 128 to 254, uncheck it.                                                                                                    |
|                       | Active<br>Configuration | Check the check box.                                                                                                    |
| Network<br>Properties | IP Address              | If "Link Parameters" is checked, it is automatically generated. The 1st to 3rd octets are the same value as those of the RJ71PN92, and the 4th octet is the IO device ID set in "Number".                                                                                                    |
|                       | Device Name             | Since "nz2ft-pn" is displayed, change it to Device Name set in the "Name" text box on the "Devices on the Network" window.<br>( Image 202 Device Name setting)<br>Note that this is different from "Name" of "Device Designation" above.                                                                                                    |

### ■I/O module

1. Open the [Module Configuration] tab on the "NZ2FT-PN Profinet Device" window.

| NZ2FT-PN Profinet Device                                                                           |            |                                    | ×   |
|----------------------------------------------------------------------------------------------------|------------|------------------------------------|-----|
| General Configuration Module Configuration Parameters                                              | Connectio  | n Information I/O Data GSDML File  |     |
| Available Modules: Display Order Number                                                            | Configure  | ed Modules:                        | ×   |
| ⊡ ■ Available Modules                                                                              | Slot       | Module                             | ^   |
|                                                                                                    | <b>000</b> | NZ2FT-PN Profinet Device           |     |
|                                                                                                    | 001        | [empty]                            |     |
| NZ2ETS-604D4                                                                                       | 002        | [empty]                            |     |
| NZ2ETS-60RD4                                                                                       | 003        | [empty]                            |     |
| NZ2ETS-60TD4                                                                                       | 004        | [empty]                            |     |
| a AO                                                                                               | 005        | [empty]                            |     |
| FM I                                                                                               | 006        | [empty]                            |     |
|                                                                                                    | 007        | [empty]                            |     |
|                                                                                                    | 008        | [empty]                            |     |
|                                                                                                    | 009        | [empty]                            |     |
|                                                                                                    | 010        | [empty]                            |     |
|                                                                                                    | 011        | [empty]                            |     |
|                                                                                                    | 012        | [empty]                            |     |
|                                                                                                    | 013        | [empty]                            |     |
|                                                                                                    | 014        | [empty]                            |     |
|                                                                                                    | 015        | [empty]                            |     |
|                                                                                                    | 016        | [empty]                            |     |
|                                                                                                    | 017        | [empty]                            | ~   |
| Mitsubishi Electric Corporation<br>NZ2FTS-60AD4<br>IO-MODUL 4x16Bit ANALOG IN VOLTAGE /<br>CURRENT |            |                                    | ~   |
|                                                                                                    |            | <u>O</u> K <u>C</u> ancel <u>H</u> | elp |

- **2.** Select the I/O module installed in the NZ2FT-PN from "Available Modules" and click the  $[\rightarrow]$  button.
- **3.** The selected I/O module is added to "Configured Modules". When the I/O module is deleted, the segment becomes [empty]. Move the segment to the top.

### ■RJ71PN92

**1.** In the [Parameters] tab of the "NZ2FT-PN Profinet Device" window, set "Refresh Period", "Device Data Order", and "Watchdog Factor".

| FT-PN Profinet Device              |                 |           |                |                        |          |            |  |
|------------------------------------|-----------------|-----------|----------------|------------------------|----------|------------|--|
| eneral Configuration               | Module Conf     | iguration | Parameters     | Connection Information | I/O Data | GSDML File |  |
| Name                               | Value           | Unit      |                |                        |          |            |  |
| <ul> <li>Refresh Period</li> </ul> | 16              | ms        |                |                        |          |            |  |
|                                    | r Big Endian    |           |                |                        |          |            |  |
| ► Watchdog Factor                  | 3               |           |                |                        |          |            |  |
| 🖁 Watchdog                         | 48              | ms        |                |                        |          |            |  |
| Description                        |                 |           |                |                        |          |            |  |
| This time specifies th             | ne interval for | sending c | yclic IO data. |                        |          | ~          |  |
|                                    |                 |           |                |                        |          |            |  |
|                                    |                 |           |                |                        |          | $\sim$     |  |
|                                    |                 |           |                |                        |          |            |  |
|                                    |                 |           |                |                        |          |            |  |
|                                    |                 |           |                |                        |          |            |  |

2. Click the [OK] button to register the NZ2FT-PN and I/O module in "Module Configuration" in the "RJ71PN92" tree of the network configuration setting.

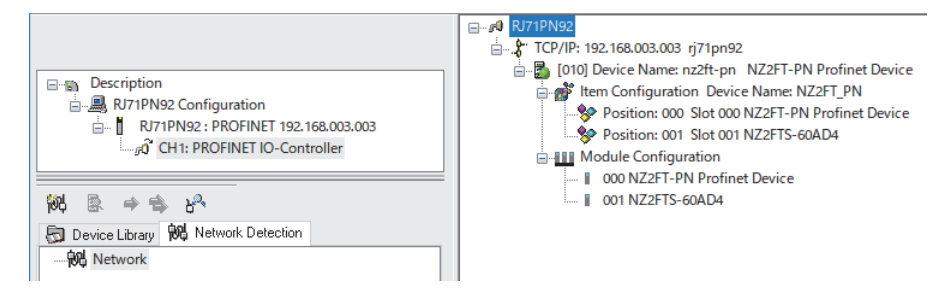

3. Select "Save" from the "File" menu to save the network configuration setting.

#### Slave parameter setting

Set the parameters of the NZ2FT-PN and I/O module in the RJ71PN92.

After setting, when the RJ71PN92 and NZ2FT-PN start I/O data communication, the parameters are reflected in the NZ2FT-PN and I/O module.

# ■NZ2FT-PN

1. Set the parameters of the NZ2FT-PN with the software package of the RJ71PN92.

| Parameter item  | Software package   | Setting location                     | Reference                                                                                   |
|-----------------|--------------------|--------------------------------------|---------------------------------------------------------------------------------------------|
| IP address      | GX Configurator-PN | "NZ2FT-PN Profinet Device"<br>window | Page 203 Network configuration setting                                                      |
| Subnet mask     | GX Works3          | "Own Node Setting" window            | Basic setting (L MELSEC iQ-R PROFINET IO Controller<br>Module User's Manual (Application))  |
| Default gateway | GX Works3          | "Own Node Setting" window            | Basic setting (L) MELSEC iQ-R PROFINET IO Controller<br>Module User's Manual (Application)) |

2. In "Module Configuration" in the "RJ71PN92" tree of the network configuration setting, right-click "000 NZ2FT-PN Profinet Device" and select "Properties".

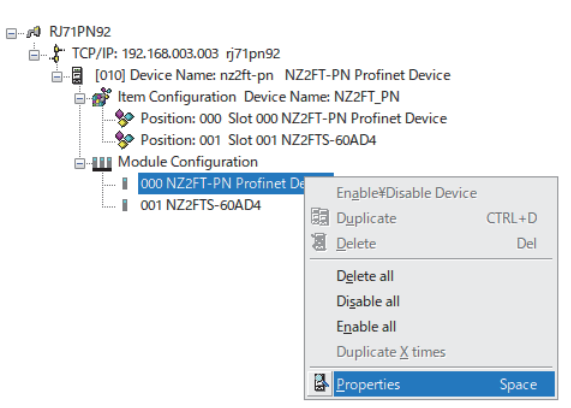

**3.** The "NZ2FT-PN Profinet Device" window opens. Select the parameter to be set from the [Parameters] tab and click the [OK] button.

| Z2FT-PN Pro        | finet Device          |                |                             |              |
|--------------------|-----------------------|----------------|-----------------------------|--------------|
| Parameters         | Interface and Port    | Information    |                             |              |
| Name               |                       |                | Value                       |              |
|                    | al Parameters         |                |                             |              |
| ⊨ Proce            | ss Alarm              |                | enabled                     |              |
| ⊨ Diagn            | ostic Alarm           |                | enabled                     |              |
| ⊢ Type o           | of diagnostic         |                | Extended Channel diagnostic |              |
| ⊨ Behav            | iour of outputs on f  | ield bus error | All outputs off             |              |
| ⊫ Modu             | le behaviour on hot   | swap           | Continue data exchange      |              |
| ⊫ Data f           | ormat                 |                | Motorola                    |              |
| ► Lock f           | force mode            |                | Force mode unlocked         |              |
| 🖛 Optio            | n handling            |                | enabled                     | ~            |
|                    |                       |                | disabled                    |              |
|                    |                       |                |                             |              |
| - Descripti        | 0.0                   |                |                             |              |
| Usin is a          |                       |                |                             |              |
| neip is r          | IOL available on this | subject.       |                             | ^            |
|                    |                       |                |                             |              |
|                    |                       |                |                             | $\sim$       |
|                    |                       |                |                             |              |
| < <u>P</u> revious | <u>N</u> ext >>       |                | <u>O</u> K <u>C</u> ancel   | <u>H</u> elp |

9

### I/O module

**1.** In "Module Configuration" in the "RJ71PN92" tree of the network configuration setting, right-click "000 NZ2FT-PN Profinet Device" and select "Properties".

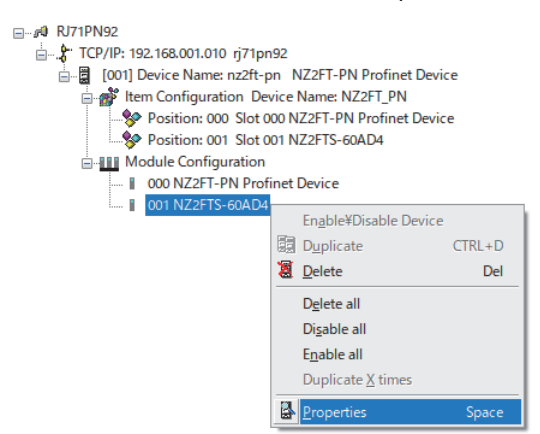

**2.** The "NZ2FT-PN Profinet Device" window opens. Select the parameter to be set from the [Parameters] tab and click the [OK] button.

| 2FTS-60AD4                                  |                              |    |        |          |
|---------------------------------------------|------------------------------|----|--------|----------|
| arameters Information                       |                              |    |        |          |
| Name                                        | Value                        |    |        |          |
| Canada Damanatan                            | value                        |    |        |          |
|                                             | disabled                     |    |        |          |
| - requency suppression                      | uisableu                     |    |        |          |
| Ch U: Data format                           | High resolution format       |    |        |          |
| Ch 0: Measurement range                     | 0 20 MA                      |    |        |          |
| Ch 1: Data format                           | High resolution format       |    |        |          |
| Ch 1: Measurement range                     | -10 10 V                     |    |        |          |
|                                             | High resolution format       |    |        |          |
| ► Ch 2: Measurement range                   | 0 20 mA                      |    |        |          |
| ⊨ Ch 3: Data format                         | High resolution format       |    |        |          |
| <ul> <li>Ch 3: Measurement range</li> </ul> | -10 10 V                     |    |        | $\sim$   |
|                                             | 0 20 mA<br>4 20 mA<br>0 10 V |    |        |          |
|                                             | -10 10 V                     |    |        |          |
|                                             | -55V<br>15V<br>210V          |    |        |          |
|                                             | disabled                     |    |        |          |
|                                             |                              |    |        |          |
|                                             |                              |    |        |          |
|                                             |                              |    |        |          |
| Description                                 |                              |    |        |          |
| Help is not available on this               | subject.                     |    |        | ~        |
|                                             |                              |    |        | <u>_</u> |
|                                             |                              |    |        |          |
|                                             |                              |    |        |          |
| Previous Next >>                            |                              | OK | Cancel | Help     |

# Saving and writing

- 1. Select "Save" from the "File" menu to save the parameter settings of the NZ2FT-PN and I/O module.
- **2.** In GX Works3, check the "PROFINET unit setting" check box and write the parameters to the CPU module and RJ71PN92.
- ∑ [Online] ⇒ [Write to PLC]
- **3.** The settings are reflected when the CPU module is reset or turned off and on.

# **Parameter list**

The following shows the parameters that can be set for the NZ2FT-PN.

#### Web server

The following are parameters to be set on the Web server. ( I Page 74 Parameter setting)

Parameters other than the following are set by GX Configurator-PN of the RJ71PN92, so do not set them by the Web server.

| Item                   | Description                                                                                                    | Setting range                                                | Default                                    |
|------------------------|----------------------------------------------------------------------------------------------------|--------------------------------------------------------------|--------------------------------------------|
| Webserver via Ethernet | Set whether to enable or disable the access to the Web server via the Ethernet port.<br>The NZ2FT-PN must be reset after the setting.                                                                                                    | <ul><li>Disabled</li><li>Enabled</li></ul>                   | Enabled                                    |
| HTTPS setting          | <ul> <li>Set this parameter when encrypting the communications with the Web server. (SP Page 67 HTTPS setting)</li> <li>HTTP &amp; HTTPS concurrent operation: HTTP and HTTPS communications are possible.</li> <li>only HTTPS; no HTTP: Only HTTPS communications are possible.</li> </ul> | HTTP & HTTPS<br>concurrent operation     only HTTPS; no HTTP | HTTP &<br>HTTPS<br>concurrent<br>operation |

Configure the settings while communications are not being performed with the RJ71PN92. Use any of the following methods to stop communications.

- Turn off the CPU module and RJ71PN92. (Communication does not stop by changing RUN to STOP in the CPU module.)
- Turn off I/O data communication start request (Un\G17000.0).

# **GX** Configurator-PN

The following parameters are set by GX Configurator-PN of the RJ71PN92.

| Item                                  | Description                                                                                                    | Setting range                                                                                                    | Default                   |
|---------------------------------------|----------------------------------------------------------------------------------------------------|----------------------------------------------------------------------------------------------------|---------------------------|
| Device Name                           | Set on the "Devices on the Network" window. ( Set on the "Device Name setting) A period cannot be used at the beginning or the end. A period cannot be used consecutively.                                                                                                    | <ul> <li>1 to 240 characters in<br/>total</li> <li>Half-width alphanumeric<br/>characters, period,<br/>hyphen</li> </ul>      | nz2ft-pn                  |
| IP Address                            | Set the IP address of the NZ2FT-PN from the [General Configuration] tab of the<br>"NZ2FT-PN Profinet Device" window. Do not set the values out of the setting range.                                                                                                    | 1.0.0.0 to 223.255.255.254                                                                                                    | 0.0.0.0                   |
| Sub-Network mask                      | The subnet mask of the NZ2FT-PN has the same setting value as the subnet mask of the RJ71PN92. Do not set the values out of the setting range.                                                                                                    | 128.0.0.0 to<br>255.255.255.248                                                                                               | 255.255.255.0             |
| Gateway IP<br>Address                 | The gateway of the NZ2FT-PN has the same setting value as the default gateway of the RJ71PN92. Do not set the values out of the setting range.                                                                                                    | 0.0.0.1 to 223.255.255.254                                                                                                    | 0.0.0.0                   |
| IP address USB<br>port                | Set the IP address of the USB port.                                                                                                    | <ul> <li>192.168.1.202</li> <li>192.168.2.202</li> <li>192.168.3.202</li> <li>192.168.4.202</li> <li>192.168.5.202</li> </ul> | 192.168.1.202             |
| Process Alarm                         | Set it to "Disabled".                                                                                                    | <ul><li>Disabled</li><li>Enabled</li></ul>                                                                                    | Disabled                  |
| Diagnostic Alarm                      | Set it to "Disabled".                                                                                                    | <ul><li>Disabled</li><li>Enabled</li></ul>                                                                                    | Disabled                  |
| Type of diagnostic alarm              | Setting is not required.                                                                                                    |                                                                                                    |                           |
| Output behaviour<br>on fieldbus error | <ul> <li>Set the output operation when a fieldbus error occurs. (Set Page 207 Slave parameter setting)</li> <li>All outputs off: All outputs are turned off.</li> <li>Enable substitute value: Output is produced according to the substitute value of the output module.</li> <li>Hold last value: The output status is maintained.</li> </ul> | All outputs off     Enable substitute value     Hold last value                                                               | All outputs off           |
| Module behaviour<br>on hot swap       | <ul> <li>Set the I/O module operation during Hot swap. (I Page 207 Slave parameter setting)</li> <li>Continue data exchange: The operation of the output module is maintained.</li> <li>Behaviour like on fieldbus error: The output module is operated according to the setting of "Output behaviour on fieldbus error".</li> </ul>            | Continue data exchange     Behaviour like fieldbus     error                                                                  | Continue data<br>exchange |
| Data format                           | Set the format of communication data. (☞ Page 207 Slave parameter setting)<br>• Motorola: Big endian<br>• Intel: Little endian                                                                                                    | • Motorola<br>• Intel                                                                                                    | Motorola                  |

| Item            | Description                                                                                                    | Setting range                              | Default                |
|-----------------|----------------------------------------------------------------------------------------------------|--------------------------------------------|------------------------|
| Lock force mode | <ul> <li>Set whether to enable or disable to switch to the Force mode. (Figure Page 207 Slave parameter setting)</li> <li>Force mode unlocked: Switch to the Force mode is enabled.</li> <li>Force mode locked: Switch to the Force mode is disabled.</li> </ul> | Force mode unlocked     Force mode locked  | Force mode<br>unlocked |
| Option handling | Set each I/O module to stop/operate while the system is operating. ( Page 207<br>Slave parameter setting)<br>• Option handling available<br>• Option handling disabled                                                                                           | <ul><li>disabled</li><li>enabled</li></ul> | disabled               |

# 9.7 Access to Process Data

The I/O data of the I/O module is stored in Process data of the NZ2FT-PN and data communication is performed with the RJ71PN92.

# Data configuration

For each IO device, Process data and Status word are placed in Output data and Input data.

Status word is data indicating the status of the NZ2FT-PN. ( Page 223 Confirmation by status information (Status word))

| Item        | IO device       | Item                  | Data size                 | Description                                                                                   |  |
|-------------|-----------------|-----------------------|---------------------------|-----------------------------------------------------------------------------------------------|--|
|             | ID              |                       |                           |                                                                                               |  |
| Output data | 1               | Process data (Output) | Variable length<br>(byte) | The output data of the I/O module mounted on the NZ2FT-PN whose IO device ID is 1 is stored.  |  |
|             |                 |                       |                           |                                                                                               |  |
|             | 20              | Process data (Output) | Variable length           | The output data of the I/O module mounted on the NZ2FT-PN whose IO device ID is               |  |
|             | (maximum)       |                       | (byte)                    | 20 is stored.                                                                                 |  |
| Input data  | 1               | Status word           | 2 bytes                   | Data indicating the status of the NZ2FT-PN whose IO device ID is 1 is stored.                 |  |
|             |                 | Process data (Input)  | Variable length           | The input data of the I/O module mounted on the NZ2FT-PN whose IO device ID is 1              |  |
|             |                 |                       | (byte)                    | is stored.                                                                                    |  |
|             |                 |                       |                           |                                                                                               |  |
|             | 20<br>(maximum) | Status word           | 2 bytes                   | Data indicating the status of the NZ2FT-PN whose IO device ID is 20 is stored.                |  |
|             |                 | Process data (Input)  | Variable length<br>(byte) | The output data of the I/O module mounted on the NZ2FT-PN whose IO device ID is 20 is stored. |  |

# Output data

 In Process data (Output) of each I/O device ID, Process data of each I/O module is arranged in order of mounting position proximity to the NZ2FT-PN and with no clearance.

• The size of Process data (Output) depends on the type and number of I/O modules. ( Frage 212 Data width used by the I/O module)

# Input data

- Whether to add Status word to Input data is set in advance with GX Configurator-PN. (
- In Input data of each I/O device ID, Status word is placed at the start followed by Process data (Input) of each I/O module, in order of mounting position proximity to the NZ2FT-PN and with no clearance.
- The size of Process data (Input) depends on the type and number of I/O modules. ( SP Page 212 Data width used by the I/O module)

# Point P

- Process data can be checked from the Web server. (Frage 72 "Process data")
- The communication data format can be changed to little-endian or big-endian by setting the parameter. (SP Page 209 Parameter list)

# Data width used by the I/O module

The following table shows the data width used by each I/O module in the NZ2FT-PN during I/O data communication (constant periodic communications).

| I/O module   | Process data | Reference |                       |
|--------------|--------------|-----------|-----------------------|
|              | Input        | Output    |                       |
| NZ2FTS4-4DE  | 16 bits      | —         | Page 420 Process data |
| NZ2FTS3-8DE  | 16 bits      | —         | Page 425 Process data |
| NZ2FTS1-16DE | 16 bits      | —         | Page 429 Process data |
| NZ2FTS4-4D   | 16 bits      | —         | Page 433 Process data |
| NZ2FTS3-8D   | 16 bits      | —         | Page 437 Process data |
| NZ2FTS1-16D  | 16 bits      | —         | Page 440 Process data |
| NZ2FTS2-4A   | 16 bits      | —         | Page 444 Process data |
| NZ2FTS4-4TE  | —            | 16 bits   | Page 449 Process data |
| NZ2FTS2-8TE  | —            | 16 bits   | Page 453 Process data |
| NZ2FTS1-16TE | —            | 16 bits   | Page 457 Process data |
| NZ2FTS4-4T   | —            | 16 bits   | Page 461 Process data |
| NZ2FTS2-8T   | —            | 16 bits   | Page 465 Process data |
| NZ2FTS1-16T  | —            | 16 bits   | Page 469 Process data |
| NZ2FTS3-4R   | —            | 16 bits   | Page 473 Process data |
| NZ2FTS-60AD4 | 4 words      | —         | Page 484 Process data |
| NZ2FTS-60DA4 | —            | 4 words   | Page 496 Process data |
| NZ2FTS-60RD4 | 4 words      | —         | Page 506 Process data |
| NZ2FTS-60TD4 | 4 words      | —         | Page 518 Process data |
| NZ2FTS-D62P2 | 6 words      | 6 words   | Page 545 Process data |
| NZ2FTS-D66D1 | 3 words      | -         | Page 556 Process data |
| NZ2FT-C24    | 8 words      | 8 words   | Page 575 Process data |

# Assignment of the RJ71PN92 to the buffer memory

Output data and Input data of the NZ2FT-PN are stored in the following buffer memory of the RJ71PN92 by I/O data communication. (Buffer memory L MELSEC iQ-R PROFINET IO Controller Module User's Manual (Application))

| Item                                    | Buffer memory address  | Description                                                |
|-----------------------------------------|------------------------|------------------------------------------------------------|
| I/O data communication output data area | Un\G31000 to Un\G35095 | This area stores Output data to be sent to each IO device. |
| I/O data communication input data area  | Un\G36000 to Un\G40095 | This area stores Input data received from each IO device.  |

In the buffer memory of the RJ71PN92, Process data is assigned to each IO device in the order of IO device ID. Since the size of Process data of each IO device differs depending on the type and number of I/O modules, the start address of Process data with IO device ID 2 or later is not fixed.

# Ex.

The following system configuration describes the assignment of the RJ71PN92 to the buffer memory and the data structure of Process data of the NZ2FT-PN.

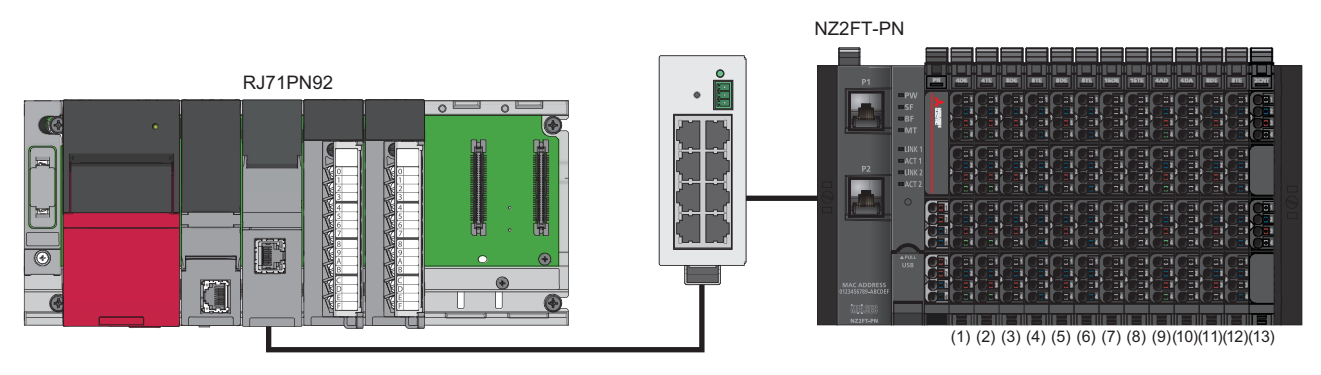

(1) NZ2FTS4-4DE (2) NZ2FTS4-4TE (3) NZ2FTS3-8DE (4) NZ2FTS2-8TE (5) NZ2FTS2-8TE (7) NZ2FTS1-16DE (8) NZ2FTS1-16TE (9) NZ2FTS-60AD4 (10) NZ2FTS-60AD4 (11) NZ2FTS3-8DE (12) NZ2FTS2-8TE (13) NZ2FTS-D62P2

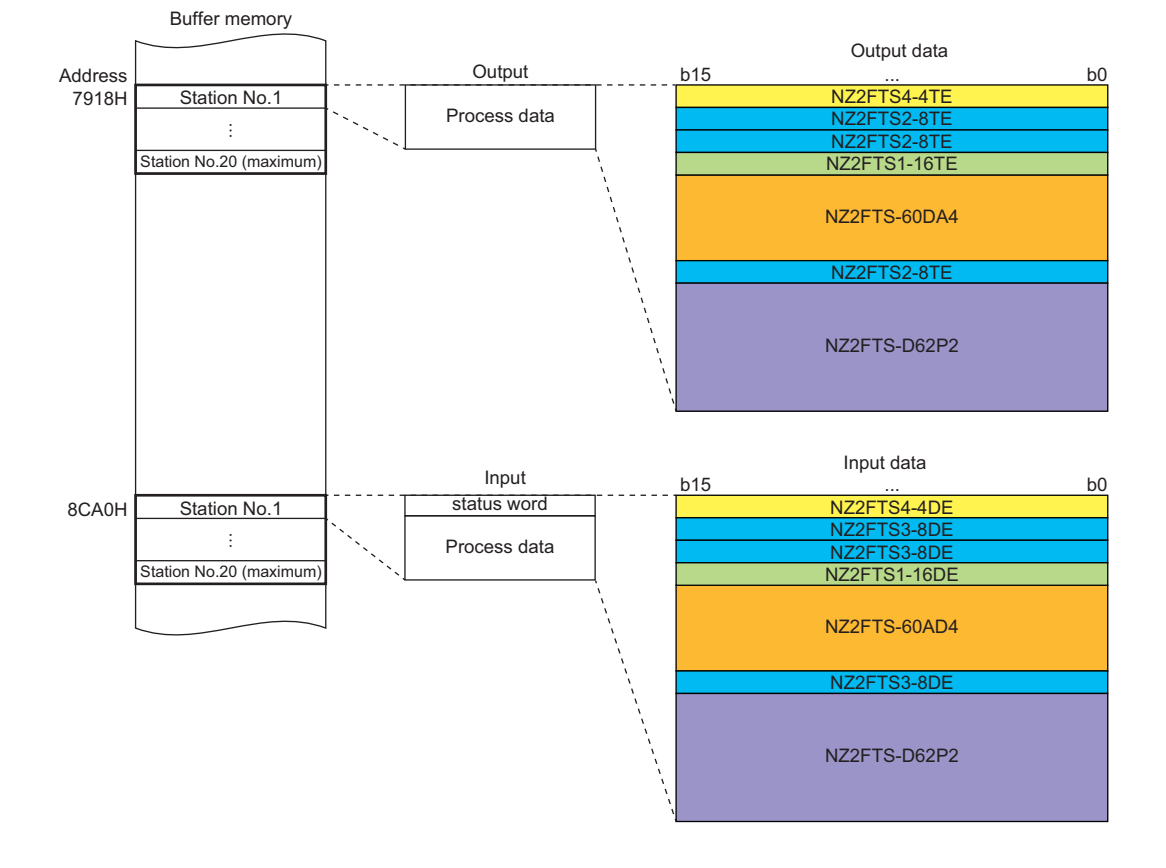

# 9.8 Program Example

# Precautions for programming

In PROFINET transmission programs, interlock is provided in a communication program with the following device.

- I/O data communication function start command (M1000)
- Service interface execution signal (M2000)

# Ex.

When the I/O data communication function start command (M1000) of the NZ2FT-PN turns on, I/O data communication is executed.

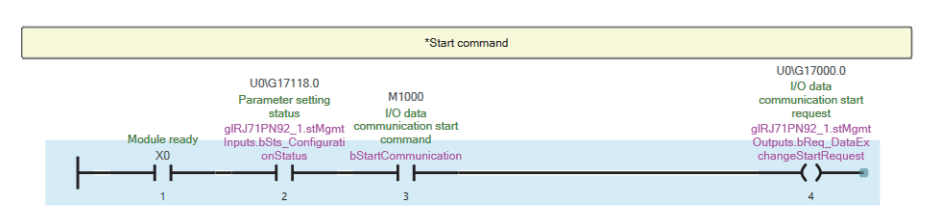

# Example using the NZ2FTS-60AD4

The following example is for a program to read AI values that are obtained from A/D conversion performed on AI 0 (Channel 0) to AI 3 (Channel 3) of the analog input module.

# System configuration

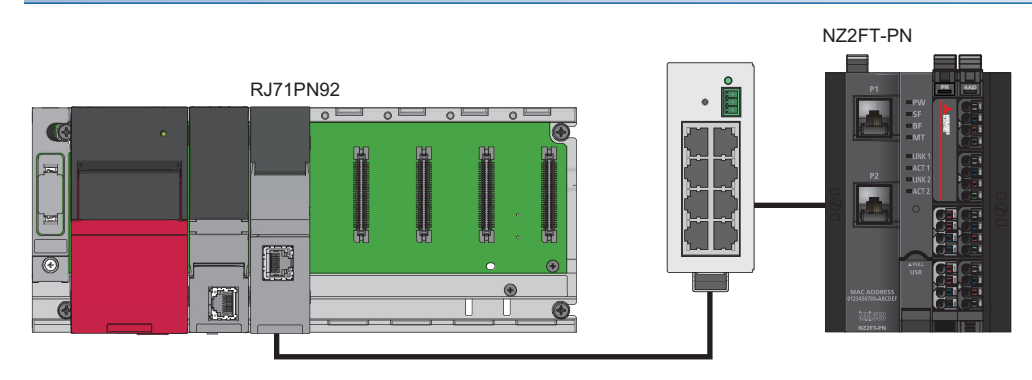

| Item                                                    | Model                         |              |
|---------------------------------------------------------|-------------------------------|--------------|
| RJ71PN92 (IP address: 192.168.1.10)                     | CPU module                    | R04CPU       |
|                                                         | Power supply module           | R61P         |
|                                                         | PROFINET IO controller module | RJ71PN92     |
| NZ2FT-PN (IO device ID: 1, IP address: 192.168.001.200) | PROFINET compatible coupler   | NZ2FT-PN     |
|                                                         | 4ch analog input module       | NZ2FTS-60AD4 |
#### **Device assignment**

The following figure shows the device allocation for I/O data communication. ( 🖅 Page 212 Data width used by the I/O module)

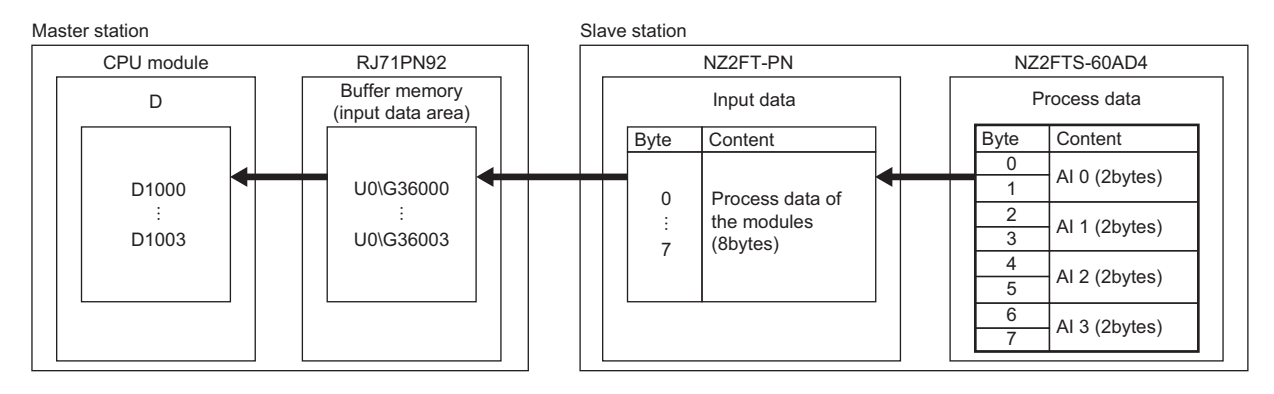

#### GX Works3 setting

The parameters of the RJ71PN92 (other than communication parameters) are set in GX Works3. Connect the engineering tool to the CPU module of the RJ71PN92 and start GX Works3.

**1.** Set the CPU module as follows.

| Ƴ⊖ [Project] ⇔   | [New]     |        |
|------------------|-----------|--------|
| New              |           | ×      |
| Series           | 🕼 RCPU    | $\sim$ |
| <u>Т</u> уре     | 10 R04    | $\sim$ |
| Mode             |           | ~      |
| Program Language | FBD/LD    | $\sim$ |
|                  | OK Cancel |        |

2. Click the [Setting Change] button and set to use the module label.

| Add a module.<br>[Module Name] R04CPU<br>[Start 1/O No.] 3E00 |                |
|---------------------------------------------------------------|----------------|
| Module Setting<br>Module Label:Use<br>Sample Commental Ise    | Setting Change |
|                                                               | ~              |
| Do Not Show this Dialog Again                                 | ОК             |

#### **3.** Set the RJ71PN92 as follows.

∑ [Navigation window] ⇔ [Parameter] ⇔ [Module Information] ⇔ Right-click ⇔ [Add New Module]

| Ad   | d New Module                        |                  | × |
|------|-------------------------------------|------------------|---|
|      |                                     | EIND             | ] |
| N    | lodule Selection                    |                  |   |
| N    | 1odule Type                         | 🛃 Network Module | - |
| N    | 1odule Name                         | RJ71PN92         | - |
| S    | tation Type                         |                  |   |
| A    | dvanced Settings                    |                  |   |
|      | Mounting Position                   |                  |   |
|      | Mounting Base                       | Main Base        |   |
|      | Mounting Slot No.                   | 0                | - |
|      | Start I/O No. Specification         | Not Set          | - |
|      | Start I/O No.                       | 0000 H           |   |
|      | Number of Occupied Points per 1 Slo | 32Point          |   |
|      |                                     |                  |   |
|      |                                     |                  |   |
|      |                                     |                  |   |
|      |                                     |                  |   |
|      |                                     |                  | _ |
| Mo   | dule Name                           |                  |   |
| Sele | ect module name.                    |                  |   |
|      |                                     | OK Cancel        |   |

4. Set the items in "Basic Setting" as follows.

(Navigation window] ⇒ [Parameter] ⇒ [Module Information] ⇒ [RJ71PN92] ⇒ [Module Parameter] ⇒ [Basic Setting]

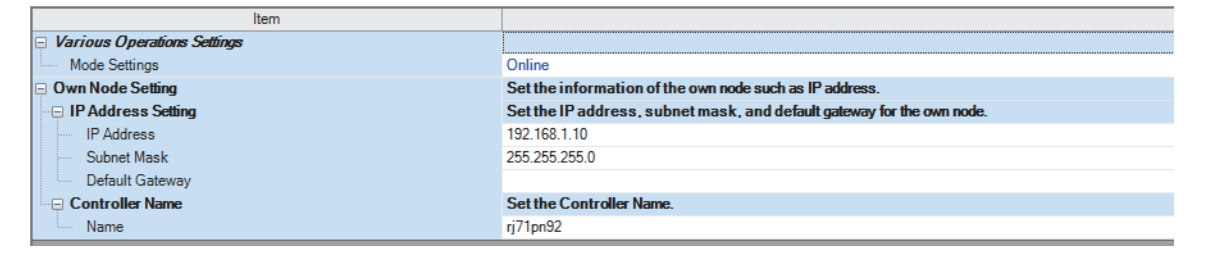

#### **GX** Configurator-PN setting

The parameters of the NZ2FT-PN and NZ2FTS-60AD4 are set with GX Configurator-PN of the master station. (

- 1. Start GX Configurator-PN from GX Works3.
- [Navigation window] ⇒ [Parameter] ⇒ [Module Information] ⇒ [RJ71PN92] ⇒ [PROFINET Module Setting]
- 2. Set Device Name of the RJ71PN92 to "nz2ft-pn". ( I Page 202 Device Name setting)
- **3.** On the [Device Library] tab, right-click "NZ2FT-PN Profinet Device" and select "Insert in Configuration". (SP Page 203 Network configuration setting)
- **4.** On the [General Configuration] tab of the "NZ2FT-PN Profinet Device" window, uncheck "Link Parameters" and set "IP Address" as shown below.

| NZ2FT-PN Profinet Devic | e                                                            |                                        |                                                   |                |             | × |
|-------------------------|--------------------------------------------------------------|----------------------------------------|---------------------------------------------------|----------------|-------------|---|
| General Configuration   | Module Configuration                                         | on Parameters                          | Connection Informatio                             | n I/O Data     | GSDML File  |   |
| Device Designation      |                                                              |                                        |                                                   |                |             |   |
| Name:                   | NZ2FT_PN                                                     |                                        |                                                   |                |             |   |
| Number: (               | 001 ~ 🗌 Link                                                 | Parameters                             | Active Configura                                  | ition: 🗹       |             |   |
| Comment:                | Mitsubishi Electric NZ<br>NZ2FT-PN)                          | 2FT-PN Profinet                        | Device. (Order number                             | <              |             |   |
| - Network Properties    |                                                              |                                        |                                                   |                |             |   |
|                         | Name                                                         | Value                                  | Unit                                              | [              |             |   |
|                         | <ul> <li>Addressing Mode</li> </ul>                          | DCP                                    |                                                   |                |             |   |
|                         | ► IP Address ► Device Name                                   | 192.168.001.200<br>nz2ft-pn            |                                                   |                |             |   |
| Description:            | Defines which method<br>that the DAP supports<br>assignment. | s for IP addess a<br>a device specific | ssignment is used. Local<br>method for IP address | means ^        |             |   |
|                         |                                                              |                                        |                                                   |                |             |   |
|                         |                                                              |                                        | <u>O</u> K                                        | <u>C</u> ancel | <u>H</u> el | р |

**5.** On the [Module Configuration] tab of the "NZ2FT-PN Profinet Device" window, select the I/O module from "Available Modules" and click the [→] button.

| NZ2FT-PN Profinet Device                                                                           | ×                                          |
|----------------------------------------------------------------------------------------------------|--------------------------------------------|
| General Configuration Module Configuration Parameters                                              | Connection Information I/O Data GSDML File |
| Available Modules: Display Order Number                                                            | Configured Modules:                        |
| ⊡… ■ Available Modules                                                                             | Slot Module ^                              |
|                                                                                                    | 001 [empty]                                |
|                                                                                                    | 002 [empty]                                |
| NZ2FTS-60RD4                                                                                       | 003 [empty]                                |
| NZ2FTS-60TD4                                                                                       | 004 [empty]                                |
|                                                                                                    | 005 [empty]                                |
| ₩.→. FM                                                                                            | 006 [empty]                                |
|                                                                                                    | 007 [empty]                                |
|                                                                                                    | 009 [empty]                                |
|                                                                                                    | 010 [empty]                                |
|                                                                                                    | 011 [empty]                                |
|                                                                                                    | 012 [empty]                                |
|                                                                                                    | 013 [empty]                                |
|                                                                                                    | 014 [empty]                                |
|                                                                                                    | 015 [empty]                                |
|                                                                                                    | 016 [empty]                                |
|                                                                                                    | 017 [empty] v                              |
| Mitsubishi Electric Corporation<br>NZ2FTS-60AD4<br>IO-MODUL 4x16Bit ANALOG IN VOLTAGE /<br>CURRENT | ×                                          |
|                                                                                                    | <u>O</u> K <u>C</u> ancel <u>H</u> elp     |

6. Set the parameters of the NZ2FTS-60AD4 as follows. (SP Page 207 Slave parameter setting)

| Parameter             | Setting value          |                  |                  |                  |
|-----------------------|------------------------|------------------|------------------|------------------|
|                       | AI 0 (Channel 0)       | AI 1 (Channel 1) | Al 2 (Channel 2) | Al 3 (Channel 3) |
| Frequency suppression | Disabled               |                  |                  |                  |
| Data format           | High resolution format |                  |                  |                  |
| Measurement range     | 020mA                  | -1010V           | 020mA            | -1010V           |

7. Write the set parameters to the CPU module and the RJ71PN92, and reset or power off and on the CPU module.

♥ [Online] ⇒ [Write to PLC]

Point P

#### Program example

#### ■Device/label to be used

| Device      | Description                          |                         |  |
|-------------|--------------------------------------|-------------------------|--|
| X0          | Module Ready                         | Module Ready            |  |
| U0\G17000.0 | I/O data communication start request |                         |  |
| U0\G17118.0 | Parameter setting status             |                         |  |
| U0\G17119.0 | Module error                         |                         |  |
| U0\G17153.1 | IO device communication status       |                         |  |
| U0\G17161.1 | IO device error                      |                         |  |
| D1000       | I/O data communication               | AIO                     |  |
| D1001       |                                      | Al1                     |  |
| D1002       |                                      | AI2                     |  |
| D1003       |                                      | AI3                     |  |
| D1010       |                                      | IO device error details |  |

#### ■Program example of I/O data communication function

Changing the CPU module status STOP to RUN executes I/O data communication.

The values of Al 0 to Al 3 of the NZ2FTS-60AD4 are stored in D1000 to D1003.

|                                                                                                    | *Communication start                                                                                |
|----------------------------------------------------------------------------------------------------|----------------------------------------------------------------------------------------------------|
| UDIG17118.0<br>Parameter setting<br>status<br>giRJ71PN22_1_istMgmt<br>inputs X58_Configureti<br>x0<br>onSTatus                                                                 | EN ENO UDIG17000.0<br>UO data communication start request<br>d                                      |
|                                                                                                    | *I/O data communication start                                                                       |
| U0(G17153.1<br>O.dexice<br>communication status<br>IRU71PH92_1atMgmtd[RJ17PH92_1 atMgmtd]<br>Inputs hosts_100evice<br>inputs hosts_100evice<br>sConnStatus[1] Error<br>aErr[1] | UD data<br>communication<br>input data area<br>UDIG36000<br>K4                                      |
|                                                                                                    | *At I/O data communication function error                                                           |
| U0/G17161.1<br>IO device error<br>gIRJ71FN82_1stMgmt<br>Inputs bn5ts_1O/Device<br>sErr[1]                                                                                      | U0/G21858<br>IO device error details<br>INFL/TPMS2_1.stDiagnosticsIm0_D.unVal_IODevicesErrorDetails |

## 9.9 Troubleshooting

This section describes troubleshooting of the NZ2FT-PN.

### Point P

If troubleshooting does not solve the problem, acquire the service file, and please consult your local Mitsubishi representative. (See Page 88 Acquisition of the service file)

## **Checking with LEDs**

The status of the NZ2FT-PN is displayed in LED. (F Page 169 Part Names)

#### When the PW LED turns off

Check the following items in order from the top.

| Item                                                                            | Action                                                                                       |
|---------------------------------------------------------------------------------|----------------------------------------------------------------------------------------------|
| Is the module status LED of the I/O module on in green?                         | Repair or replace the NZ2FT-PN. The possible cause is an internal fuse failure.              |
| Is the external power supply (24VDC) wired?                                     | Wire the external power supply (24VDC).                                                      |
| Is the external power supply (24VDC) turned on?                                 | Turn on the external power supply (24VDC).                                                   |
| Is the voltage of the external power supply (24VDC) within the specified range? | Set the voltage of the external power supply within the range of performance specifications. |

#### When the SF LED turns on in red

Check the following items in order from the top.

| Item                                                                                                    | Action                                                                                                    |
|----------------------------------------------------------------------------------------------------|----------------------------------------------------------------------------------------------------|
| Is the latest GSDML file in use?                                                                                         | Update to the latest GSDML file (NZ2FT-PN profile).                                                                                   |
| Are the station settings matched with the actual settings?                                                               | Match the station settings with the actual settings.                                                                                  |
| Is the I/O module that is set to stop in Option handling installed?                                                      | Disconnect the electronic unit part of the I/O module set to stop in Option handling. ( 🖙 Page 174 Option handling)                   |
| Is the information (Dataset) of the I/O module set<br>to stop/operate in Option handling written?                        | Write the information (Dataset) of the I/O module set to stop/operate in Option handling.                                             |
| Is the information of the I/O module set to stop/<br>operate in Option handling deleted by initializing<br>the NZ2FT-PN? | Set the parameter "Option handling" to "Enabled" and write the information of the I/O module set to stop/<br>operate to the NZ2FT-PN. |
| Is the electronic unit part detached?                                                                                    | Insert the electronic unit part.<br>Or, write the information of the I/O module set to stop/operate to the NZ2FT-PN.                  |
| Are the NZ2FT-PN and I/O module connected with no clearance between them?                                                | Connect the NZ2FT-PN and the I/O module with no clearance between them.                                                               |

#### When the SF LED is flashing in red

| Check the following item.         |                                                      |  |
|-----------------------------------|------------------------------------------------------|--|
| Item                              | Action                                               |  |
| Has the Force mode been selected? | The NZ2FT-PN is in Force mode. Clear the Force mode. |  |

#### When the BF LED turns on in red

Check the following items in order from the top.

| 0                                                                                               | •                                                                                                    |
|-------------------------------------------------------------------------------------------------|----------------------------------------------------------------------------------------------------|
| Item                                                                                            | Action                                                                                                    |
| Is the Ethernet cable between the RJ71PN92,<br>hub, and NZ2FT-PN inserted as far as it will go? | Push in the Ethernet cable of each connection section until it clicks.                                                                                                    |
| Has the Ethernet cable been disconnected?                                                       | Replace the Ethernet cable.                                                                                                    |
| Are there any mistakes in the parameter settings of the RJ71PN92 and NZ2FT-PN?                  | Review the IP address setting of the RJ71PN92 and the following of the NZ2FT-PN.<br>• Parameter "IP address"<br>• Parameter "Subnet mask"<br>• Parameter "Gateway"                                                                                                    |
| Are the IO device names correct?                                                                | Check if the name of the IO device in the PROFINET module settings matches the name of the actual IO device. Use GX Configurator-PN to match the following contents.<br>• "Name" on the "Devices on the Network" window<br>• "Device Name" on the [General Configuration] tab of the "NZ2FT-PN Profinet Device" window |
| Is the firmware version appropriate?                                                            | Check the firmware version of the RJ71PN92 and NZ2FT-PN. Update the firmware if necessary.                                                                                                    |
| Is the I/O data communication start request of the RJ71PN92 operating?                          | Check the I/O data communication start request.                                                                                                    |
| Has an error occurred in the RJ71PN92?                                                          | Follow the manual of the RJ71PN92 and perform troubleshooting.                                                                                                    |

#### When the BF LED is flashing in red

#### Check the following items in order from the top.

| Item                                                                                                    | Action                                                                                                    |
|----------------------------------------------------------------------------------------------------|----------------------------------------------------------------------------------------------------|
| Is the latest GSDML file in use?                                                                                         | Update to the latest GSDML file (NZ2FT-PN profile).                                                                                          |
| Are the station settings matched with the actual settings?                                                               | Match the station settings with the actual settings.                                                                                         |
| Is the I/O module that is set to stop in Option handling installed?                                                      | Disconnect the electronic unit part of the I/O module set to stop in Option handling. ( $\ensuremath{\mathbb{CP}}$ Page 174 Option handling) |
| Is the information of the I/O module set to stop/<br>operate in Option handling deleted by initializing<br>the NZ2FT-PN? | Set the parameter "Option handling" to "Enabled" and write the information of the I/O module set to stop/<br>operate to the NZ2FT-PN.        |
| Is the electronic unit part detached?                                                                                    | Insert the electronic unit part.                                                                                                    |
|                                                                                                    | Or, write the information of the I/O module set to stop/operate to the NZ2FT-PN.                                                             |
| Are the NZ2FT-PN and I/O module connected with no clearance between them?                                                | Connect the NZ2FT-PN and the I/O module with no clearance between them.                                                                      |
| Is a firmware update in progress?                                                                                        | Wait for the firmware update to end.                                                                                                    |

#### When the MT LED turns on in yellow

#### Check the following item.

| Item                       | Action                                                                     |
|----------------------------|----------------------------------------------------------------------------|
| Is the I/O module mounted? | Mount the I/O module again by pressing it to the NZ2FT-PN until it clicks. |

#### When the LINK1 LED and LINK2 LED turn off

Check the following items in order from the top.

| Item                                                                                                    | Action                                                                                                    |
|----------------------------------------------------------------------------------------------------|----------------------------------------------------------------------------------------------------|
| Is the Ethernet cable between the RJ71PN92,<br>hub, and NZ2FT-PN inserted as far as it will go?<br>(Between the RJ71PN92 and NZ2FT-PN if the<br>hub is not used) | Push in the Ethernet cable of each connection section until it clicks.                                                                               |
| Has the Ethernet cable been disconnected?                                                                                                    | Replace the Ethernet cable.                                                                                                    |
| Is the power of the connection destination (RJ71PN92 and hub) turned off?                                                                                        | Turn on the power of the connection destination (RJ71PN92 and hub).                                                                                  |
| Is there any noise affecting the system?                                                                                                    | <ul> <li>Install a noise filter between the external power supply and the NZ2FT-PN.</li> <li>Attach a ferrite core to the Ethernet cable.</li> </ul> |

#### When the following LEDs turn on in red

- Power supply LED
- Input power supply LED 3.2
- Output power supply LED 4.2
- Input power supply internal protection circuit LED 3.4
- Output power supply internal protection circuit LED 4.4

Check the following item.

| Item                                                                            | Action                                                                                                    |
|---------------------------------------------------------------------------------|----------------------------------------------------------------------------------------------------|
| Is the voltage of the external power supply (24VDC) within the specified range? | The power supply voltage is less than 18VDC. Set the voltage value within the range of performance specifications |
| (_ · · <i>_ o</i> )                                                             | If the problem persists, the possible cause is an internal fuse failure. Replace the NZ2FT-PN.                    |

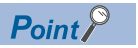

The LED status can also be checked on the Web server. ( IP Page 70 "Overview")

## **Confirmation by status information (Status word)**

Check the Status word indicating the status of the NZ2FT-PN with the RJ71PN92 or Web server. (F Page 211 Input data)

#### Data configuration

The Status word is added to the start of Input data of each IO device by the GX Configurator-PN setting. (SF Page 201 Device Library)

| Bit      | Item                           | Description                                                                                                    |  |  |
|----------|--------------------------------|----------------------------------------------------------------------------------------------------|--|--|
| 0        | Error bit 0                    | System area                                                                                                    |  |  |
| 1 to 2   | System area                    |                                                                                                    |  |  |
| 3        | Systembus error                | Indicates the System bus status.<br>0: Normal<br>1: Error                                                                                                    |  |  |
| 4        | Port 1 Link active             | 0: P1 link-down state<br>1: P1 link-up status                                                                                                    |  |  |
| 5        | Port 2 Link active             | 0: P2 link-down state<br>1: P2 link-up status                                                                                                    |  |  |
| 6        | I/O-Configuration<br>error     | Displays the NZ2FT-PN configuration error.<br>0: Normal<br>1: Abnormal (There is a difference between the configuration information saved in the NZ2FT-PN and the current<br>configuration information.)<br>During I/O module replacement, this bit is set to 1 when the module is disconnected and is set to 0 when a new module is<br>mounted                                                                                                    |  |  |
| 7        | Master<br>configuration error  | <ul> <li>Displays a configuration error.</li> <li>O: Normal</li> <li>Abnormal (one of the following states)</li> <li>At the start of exchange, the pieces of I/O module configuration information in the actual I/O module configuration is less than or does not match those held by the RJ71PN92. (The value remains at 0 if the pieces of I/O module configuration information in the actual I/O module configuration is higher even after those held by the RJ71PN92 is included.)</li> <li>During operation, two pieces or more of I/O module configuration information were lacking in the actual I/O module configuration configuration compared to those held by the RJ71PN92.</li> <li>Since the NZ2FT-PN does not support safety standards, mounting an I/O module that supports safety standards will cause an error.</li> </ul> |  |  |
| 8        | MRP enabled                    | Not used (fixed to 1)                                                                                                    |  |  |
| 9        | MRP role                       | Not used (fixed to 0)                                                                                                    |  |  |
| 10       | Force mode active              | 0: Unexecuted<br>1: Force mode implemented                                                                                                    |  |  |
| 11 to 12 | System area                    |                                                                                                    |  |  |
| 13       | Voltage U <sub>OUT</sub> error | Displays an error detected for the                                                                                                    |  |  |
| 14       | Voltage U <sub>IN</sub> error  | input.<br>0: Normal<br>1: Abnormal (Power supply voltage is<br>less than 18VDC.)<br>18VDC<br>0<br>Error<br>0<br>Error                                                                                                    |  |  |
| 15       | Error bit 15                   | Voltage U <sub>IN</sub> Normal                                                                                                    |  |  |

#### How to check Status word

#### ■GX Works3

Check Un\G36000 of "Status word" on the monitor. ( Page 212 Assignment of the RJ71PN92 to the buffer memory)

#### ■Web server

It is displayed in decimal in "Coupler status" of "General information" of the NZ2FT-PN. ( 🖙 Page 71 "Component view")

#### Cannot communicate with the RJ71PN92

Check the following items.

| Item                                                                                   | Action                                                                                                    |
|----------------------------------------------------------------------------------------|----------------------------------------------------------------------------------------------------|
| Are the LINK1 LED and LINK2 LED of the NZ2FT-<br>PN on?                                | If it is not turned on, perform troubleshooting. Also, check other LEDs. ( $\higsin Page 221$ When the LINK1 LED and LINK2 LED turn off)                                     |
| Is the BF LED on the NZ2FT-PN off?                                                     | If it is not turned off, perform troubleshooting. Also, check other LEDs. ( $\square$ Page 221 When the BF LED turns on in red, Page 221 When the BF LED is flashing in red) |
| Is the voltage of the power supply (24VDC) of the NZ2FT-PN within the specified range? | Set the voltage value within the range of performance specifications.                                                                                                    |
| Is the wiring between the RJ71PN92 and NZ2FT-PN appropriate?                           | Review the wiring between the RJ71PN92 and NZ2FT-PN. ( 🖙 Page 46 Wiring of network cable)                                                                                    |
| Are the parameters correct?                                                            | Check the parameters. ( 🖅 Page 200 Parameter Setting)                                                                                                    |
| Are the IP address and subnet mask set correctly?                                      | Review the IP address and subnet mask settings.<br>If the settings have been changed, turn off and on the NZ2FT-PN.                                                          |

#### GX Configurator-PN cannot detect the RJ71PN92

Check the following items.

| Item                                                                                                    | Action                                                                                                    |
|----------------------------------------------------------------------------------------------------|----------------------------------------------------------------------------------------------------|
| Is the personal computer on which GX Configurator-<br>PN is installed, RJ71PN92, and the target NZ2FT-<br>PN wired with an Ethernet cable? | Wire the personal computer on which GX Configurator-PN is installed, RJ71PN92, and the target NZ2FT-PN with an Ethernet cable.             |
| Is the IP address segment of the personal computer<br>on which GX Configurator-PN is installed and the<br>RJ71PN92 different?              | Have it so that the IP address of the personal computer on which GX Configurator-PN is installed and the RJ71PN92 are in the same segment. |
| From the "Task Manager" window of Windows,<br>under the [Services] tab, is the status for<br>"m2mLauncher" "Running"?                      | From the "Task Manager" window in Windows, under the [Services] tab, right-click "m2mLauncher" and select "Start".                         |
| Is communication blocked by the firewall of the personal computer?                                                                         | Check if the firewall settings of your personal computer are correct. Example: Windows Defender m2mDriverLauncher                          |

If communication is not established with the RJ71PN92 even after checking all of the above and checking with the LEDs of the I/O module and Web server, there is a risk of hardware failure in the NZ2FT-PN.

Acquire the service files, and please consult your local Mitsubishi representative. (EP Page 88 Acquisition of the service file)

# **10** NZ2FT-PBV

This chapter describes the details of the PROFIBUS-DP compatible coupler.

## **10.1 PROFIBUS-DP** configuration

PROFIBUS-DP consists of a DP-Master (1), DP-Slave (2), and terminating resistor (3). The NZ2FT system using the NZ2FT-PBV operates as a DP-Slave.

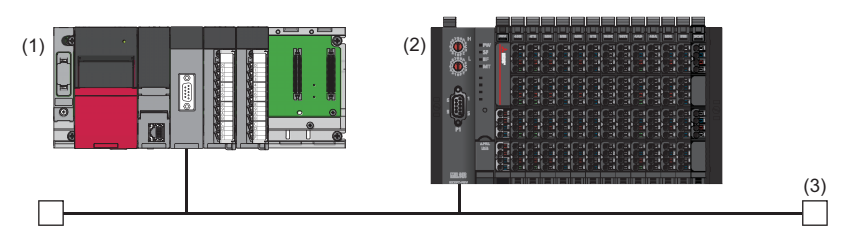

### Corresponding master module and software package

The master module corresponding to the NZ2FT-PBV and the software package corresponding to each master module are shown.

For how to check the version, refer to the manual for each master module and software package.

| Master module             |                                                                                        |                                | Software package            |                 |
|---------------------------|----------------------------------------------------------------------------------------|--------------------------------|-----------------------------|-----------------|
| Name                      | Model Version                                                                          |                                | Product name                | Version         |
| PROFIBUS-DP module        | RJ71PB91V                                                                              | Firmware version "03" or later | GX Works3                   | 1.045X or later |
|                           |                                                                                        |                                | PROFIBUS Configuration Tool | 1.00A or later  |
| PROFIBUS-DP master module | BUS-DP master module QJ71PB92V The serial number (first five digits) of 17112 or later |                                | GX Works2                   | 1.568S or later |
|                           |                                                                                        |                                | GX Configurator-DP          | 7.12N or later  |

Point P

In this manual, the RJ71PB91V is mainly explained as the master module, but it can be replaced with the QJ71PB92V. However, the dedicated instructions are different.

### GSD file

The GSD file for setting the NZ2FT-PBV and I/O modules must be registered in the software package.

- The GSD file is included with the PROFIBUS Configuration Tool.
- For information on how to obtain the GSD file to be registered in GX Configurator-DP, contact your local Mitsubishi representative.

| Registration destination software | Profiles                    |                   |               |  |
|-----------------------------------|-----------------------------|-------------------|---------------|--|
| package                           | Name                        | Release file name | Version       |  |
| GX Configurator-DP                | GSD file (PROFIBUS profile) | NZFT10FB.gsd.zip  | 1.00 or later |  |

## 10.2 Part Names

This section describes the LEDs of the NZ2FT-PBV. ( I Page 94 Coupler Common Part Names)

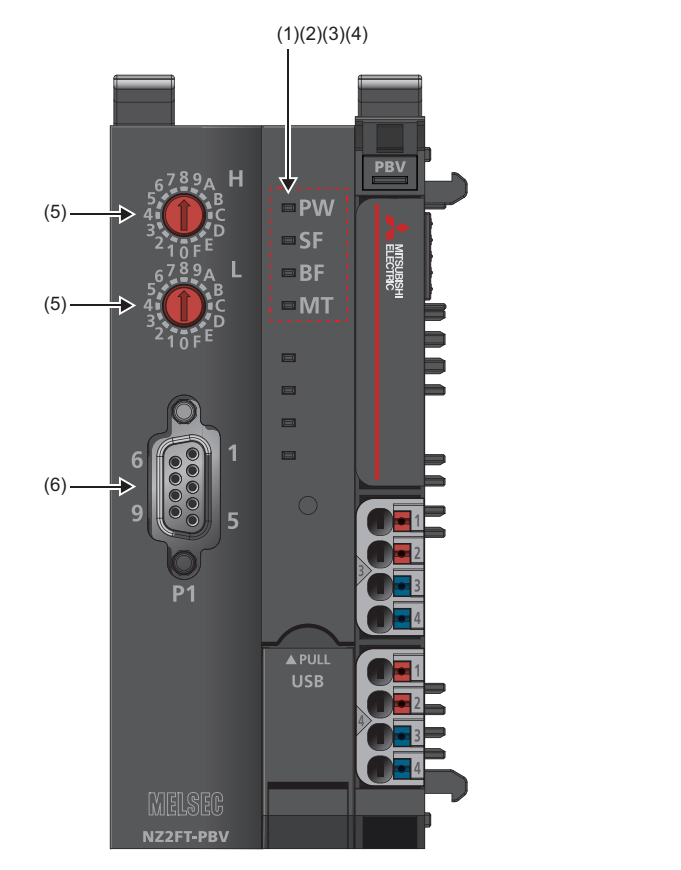

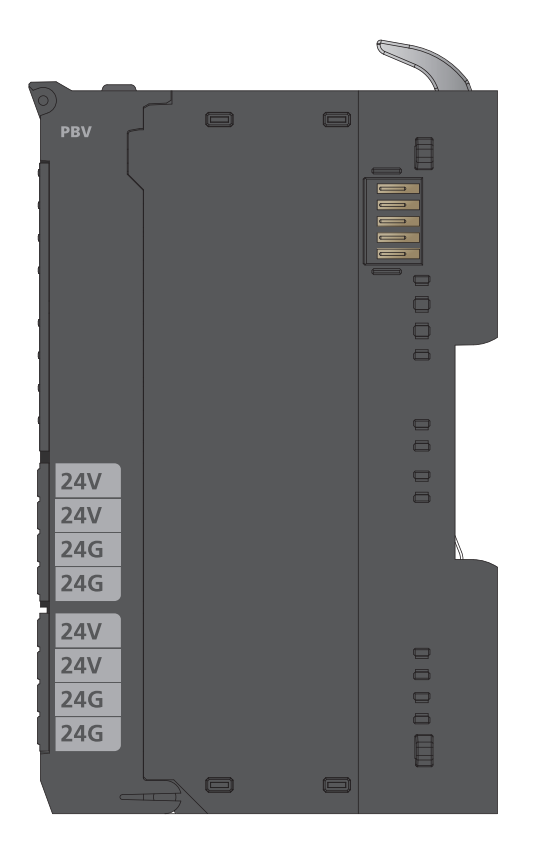

| No. | Name               | Description                                                                                                    |
|-----|--------------------|----------------------------------------------------------------------------------------------------|
| (1) | PW LED             | Indicates the status of the module power supply.<br>On in green: Power-on<br>Off: Power-off                                                                |
| (2) | SF LED             | Indicates the module status.<br>On in red: Error ( Page 253 When the SF LED turns on in red)<br>Flashing in red: Force mode<br>Off: No error               |
| (3) | BF LED             | Indicates a communication error.<br>On in red: Fieldbus error ( Page 254 NZ2FTS-60RD4)<br>Flashing in red: Error ( Page 254 NZ2FTS-60RD4)<br>Off: No error |
| (4) | MT LED             | Shows the status of the NZ2FT-PBV and I/O modules.<br>On in yellow: Error (C Page 254 NZ2FTS-60RD4)<br>Off: No error                                       |
| (5) | Rotary switch      | Sets the FDL address of the PROFIBUS-DP. ( 🖙 Page 228 Rotary switch)                                                                                       |
| (6) | PROFIBUS interface | Connect the PROFIBUS cable. ( 🖙 Page 42 Wiring products for NZ2FT-PBV)                                                                                     |

## **Rotary switch**

Use the rotary switch to set the FDL address of the NZ2FT-PBV. When setting the FDL address, turn off the NZ2FT-PBV. Rotary switch H indicates the 16s place in 2-digit hexadecimal, and rotary switch L indicates the 1s place in 2-digit hexadecimal.

Set the FDL address to 1 to 125. It cannot be set to 0 or 126 or more.

Ex. FDL address 15: H = 0, L = F FDL address 122: H = 7, L = 0 FDL address 44: H = 2, L = C

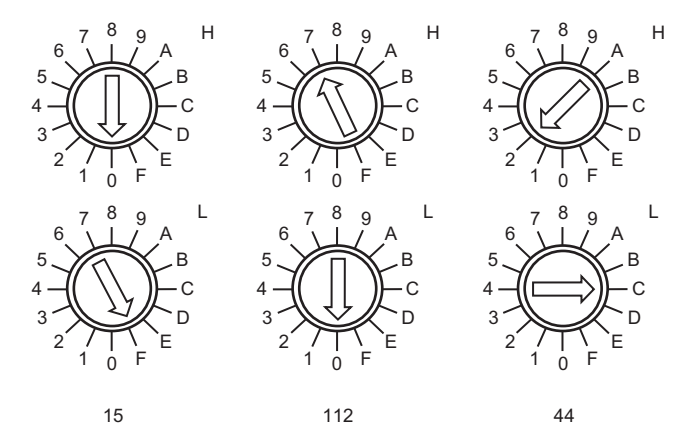

#### Precautions

• Depending on the status of the FDL address, the LED of the NZ2FT-PBV will be as follows.

| FDL address status                                                                                                    | PW LED      | SF LED    | BF LED                            | MT LED |
|----------------------------------------------------------------------------------------------------|-------------|-----------|-----------------------------------|--------|
| It is normal.                                                                                                    | On in green | Off       | Off                               | Off    |
| Data link cannot be performed because the FDL address of the DP-Slave set in the software package of the master module does not match.                                                                                                    | On in green | On in red | Flashing in red                   | Off    |
| Data link cannot be performed because the FDL address is out of the setting range (0 or 126 or more).                                                                                                    | On in green | On in red | Flashing in red                   | Off    |
| The LED indication when the rotary switch is changed during operation. Data link continues with the FDL address before the change, and when the rotary switch is returned to the correct FDL address, the LED indication before the change is restored. | On in green | On in red | On in red                         | Off    |
| There are DP-Slaves with the same FDL address, and the input data is the same. The NZ2FT-PBV does not detect duplicate FDL addresses.                                                                                                    | On in green | Off       | Off                               | Off    |
| Since there are DP-Slaves with the same FDL address and the input data is different, an error occurs and recovery is repeated.                                                                                                    | On in green | Off       | Flashing<br>irregularly<br>in red | Off    |

• When an FDL address is set to 0 or 126 or more, the FDL address 8 is displayed on the Web server window but communication cannot be performed.

## **PROFIBUS** interface

| Pin layout | No. | Name   | Application               |
|------------|-----|--------|---------------------------|
|            | (1) | SHIELD | Shield, protection ground |
|            | (2) | —      | —                         |
|            | (3) | Data B | Receive/send data-P       |
|            | (4) | -      | —                         |
|            | (5) | DGND   | Data ground               |
| (9) (5)    | (6) | VP +5V | Voltage+                  |
|            | (7) | -      | —                         |
| _          | (8) | Data A | Receive/send data-N       |
|            | (9) | -      | -                         |

Use a PROFIBUS compatible cable. ( Page 42 Wiring products for NZ2FT-PBV)

## **10.3** Performance Specifications

This section describes the performance specifications of the NZ2FT-PBV. (F Page 30 General Specifications)

| Item                                       |                                      | Specifications                                             |  |  |  |  |
|--------------------------------------------|--------------------------------------|------------------------------------------------------------|--|--|--|--|
| Connection                                 |                                      | D-Sub9 pin connector                                       |  |  |  |  |
| Network                                    |                                      | PROFIBUS-DP V0, PROFIBUS DP-V1                             |  |  |  |  |
| Number of connectable stations per DP-Ma   | ster                                 | 20 stations maximum                                        |  |  |  |  |
| Input data width                           |                                      | 244 bytes maximum                                          |  |  |  |  |
| Output data width                          |                                      |                                                            |  |  |  |  |
| Parameter data                             |                                      |                                                            |  |  |  |  |
| Number of connectable I/O modules (exclude | ding extension power supply modules) | 64 modules maximum                                         |  |  |  |  |
| Setting interface                          |                                      | Micro USB 2.0                                              |  |  |  |  |
| Communication speed                        | Fieldbus                             | 12Mbps maximum                                             |  |  |  |  |
| Transfer rate                              | System bus                           | 48Mbps maximum                                             |  |  |  |  |
| External power supply voltage              | Input power supply                   | 24VDC +20%/-15%                                            |  |  |  |  |
|                                            | Output power supply                  | 24VDC +20%/-15%                                            |  |  |  |  |
| Power supply rated current                 | Input power supply                   | 10A                                                        |  |  |  |  |
|                                            | Output power supply                  | 10A                                                        |  |  |  |  |
| Module current consumption                 |                                      | 85mA                                                       |  |  |  |  |
| Power cable connection method              |                                      | Spring clamp terminal block                                |  |  |  |  |
| Applicable wire size                       |                                      | Solid wire, stranded wire<br>0.14 to 1.5mm² (26 to 16 AWG) |  |  |  |  |
| Weight                                     |                                      | 242g                                                       |  |  |  |  |

Precautions

The NZ2FT-PBV supports only the following master modules.

Page 226 Corresponding master module and software package

### **Block diagram**

The following figure shows the internal block diagram of the NZ2FT-PBV.

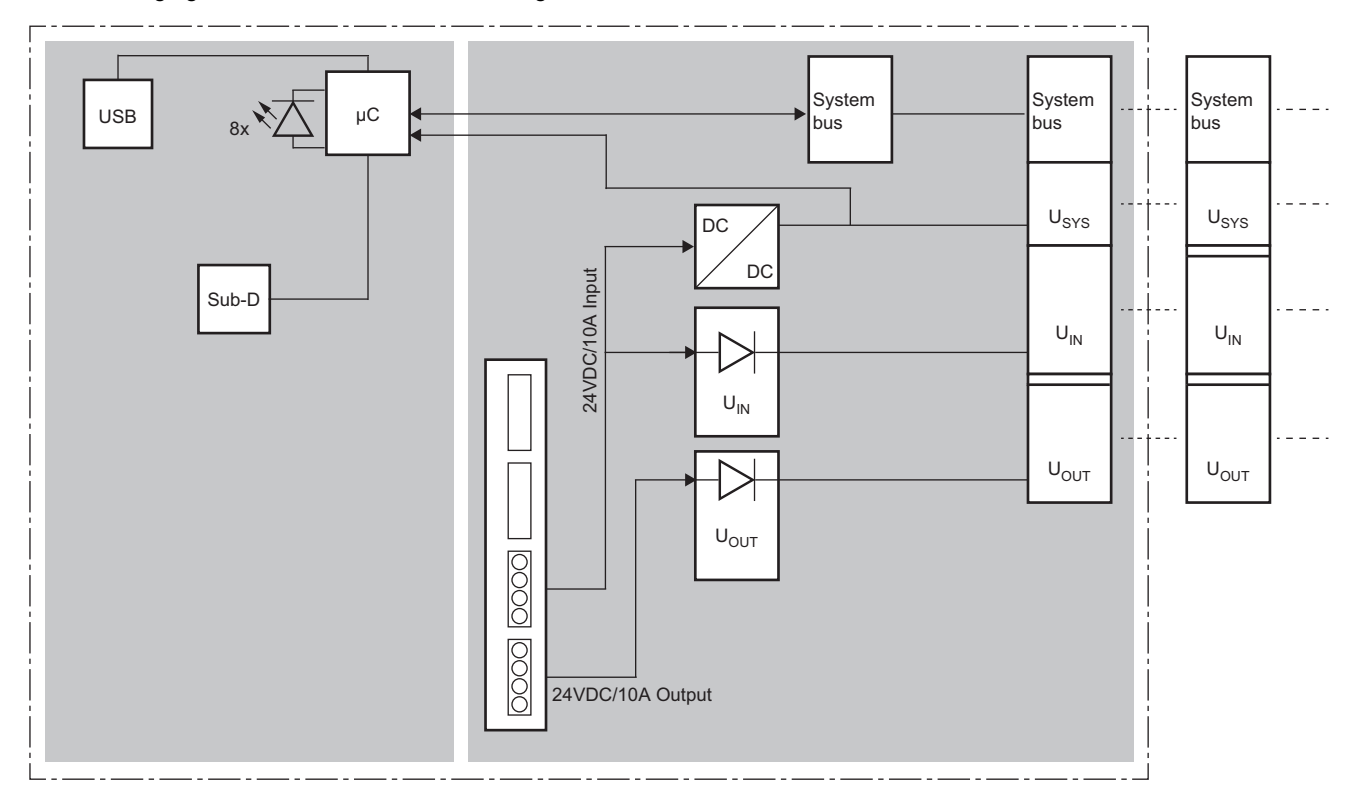

## **10.4** Functions

This section describes the functions of the NZ2FT-PBV.

## **Function list**

| Item                                    | Description                                                                                                    | Reference                                           |
|-----------------------------------------|----------------------------------------------------------------------------------------------------|-----------------------------------------------------|
| Fieldbus communication                  | The PROFIBUS-DP protocol is used to communicate with the master module as follows. <ul> <li>Fixed cycle communication: I/O data communication</li> <li>Communication at any time: Acyclic communication</li> </ul> | Page 226 PROFIBUS-DP configuration                  |
| FDL address setting                     | Sets the FDL address by two rotary switches.<br>FDL address: 01H to 7DH (1 to 125)                                                                                                    | Page 228 Rotary switch                              |
| Parameter setting                       | Set the parameters of the NZ2FT-PBV and I/O module from the software package setting window.                                                                                                    | Page 238 Parameter Setting                          |
| Data format switching                   | Set the send/receive data format for the master module to big endian or little endian.                                                                                                    | Page 241 Parameter list                             |
| Output value setting for fieldbus error | Set the output value of the I/O module for each case, such as when the CPU module status of the DP-Master changes or a fieldbus error occurs.                                                                      | Page 233 Output value setting<br>for fieldbus error |
| I/O value setting for Hot swap          | Set the I/O value of the I/O module of when replacing the I/O module while the power is on.                                                                                                    | Page 79 I/O value setting for<br>Hot swap           |
| Checking warning output (Process alarm) | Check whether Process alarm has occurred from the I/O module corresponding to the warning output, and read Process alarm data of the content.                                                                      | Page 234 Checking warning<br>output (Process alarm) |

#### Web server functions

| Item                  | Description                                                                                                    | Reference                                      |
|-----------------------|----------------------------------------------------------------------------------------------------|------------------------------------------------|
| Web server connection | Access the Web server via the USB port.                                                                                                    | Page 60 Connection with a<br>Personal Computer |
| Login/Logout          | Authenticate/clear access to the Web server.<br>The functions will be limited if not logged in.                                                                                           | Page 64 Login/Logout                           |
| HTTPS setting         | Encrypts the communications with the Web server.                                                                                                    | Page 67 HTTPS setting                          |
| Help display          | Displays Help of the Web server.                                                                                                    | Page 69 Window Layout                          |
| Changing the language | Changes the display language of the Web server window.                                                                                                    | Page 73 Changing the<br>language               |
| Force mode            | Inputs/outputs an arbitrary value forcibly from the Web server without being affected<br>by the input from an external device or by the operation result (cyclic data) of the<br>program. | Page 76 Force mode                             |
| Tag name function     | Set an arbitrary character string as the channel name of the I/O module.                                                                                                    | Page 83 Tag name function                      |
| I&M data function     | Records I&M data (Identification & Maintenance) such as the installation location of the system and the installation date.                                                                | Page 85 I&M data function                      |
| Reset                 | Restarts the NZ2FT-PBV from the Web server.                                                                                                    | Page 85 Resetting the coupler                  |
| Initialization        | Restores the NZ2FT-PBV to the factory default settings from the Web server.                                                                                                    | Page 86 Initialization of the coupler          |
| Firmware update       | Updates the firmware of the NZ2FT-PBV and I/O module.                                                                                                    | Page 87 Firmware update                        |

| [roubleshooting                 |                                                                                                   |                                                                                  |  |  |  |  |  |  |  |
|---------------------------------|---------------------------------------------------------------------------------------------------|----------------------------------------------------------------------------------|--|--|--|--|--|--|--|
| Item                            | Description                                                                                       | Reference                                                                        |  |  |  |  |  |  |  |
| LED indication                  | Indicates the status of the NZ2FT-PBV with LED.                                                   | Page 227 Part Names<br>Page 253 Checking with LEDs                               |  |  |  |  |  |  |  |
| Status management               | Manages the status of NZ2FT-PBV.                                                                  | Page 255 Confirmation by<br>status information (Standard/<br>Extended Diagnosis) |  |  |  |  |  |  |  |
| DP alarm mode switching         | Sets the alarm mode of PROFIBUS-DP to either of V0 or V1.                                         | Page 232 DP alarm mode switching                                                 |  |  |  |  |  |  |  |
| Acquisition of the service file | If troubleshooting does not solve the problem, analyze the failure by acquiring the service file. | Page 88 Acquisition of the service file                                          |  |  |  |  |  |  |  |

## DP alarm mode switching

This function switches the DP alarm mode of PROFIBUS-DP between "V0" and "V1".

Set in the parameter "DP alarm mode" of the software package of the master module.

- When "V0" is set, the alarm trigger is set with the parameter. The parameter "Process alarm" can be set to enable (default) or disable, and is valid only in V0 mode. The generated Diagnostic messages need not be checked from the DP-Master.
- When "V1" is set, the alarm trigger is set in the engineering environment. The parameter "Process alarm" can be set to enable (default) or disable, and the setting in V0 mode is invalid. The generated Diagnostic messages must be checked from the DP-Master.

## Output value setting for fieldbus error

Set the output value of the I/O module for each case, such as when the CPU module status of the DP-Master changes or a fieldbus error occurs.

The output value changes depending on the following two settings.

- NZ2FT-PBV parameter "Output behaviour on fieldbus error"
- Parameter "Substitute value" for each I/O module

However, the data sent from the NZ2FT-C24 to the external device is not affected by the setting of the NZ2FT-PBV parameter "Output behaviour on fieldbus error".

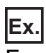

For the digital output module

| Status of DP-Master (RJ71PB91V or<br>QJ71PB92V) |                                    | NZ2FT-PBV parameter "Output behaviour on fieldbus error" setting |                                  |                                                   |                                  |                                                   |                                  |                                   |                                  |  |  |
|-------------------------------------------------|------------------------------------|------------------------------------------------------------------|----------------------------------|---------------------------------------------------|----------------------------------|---------------------------------------------------|----------------------------------|-----------------------------------|----------------------------------|--|--|
|                                                 |                                    | 0: All outp<br>(All output                                       | uts off<br>ts are                | 1: Enable<br>value is o                           | substitute v<br>utput.)          | 2: Hold last value<br>(The last output            |                                  |                                   |                                  |  |  |
|                                                 |                                    | turned off.                                                      | .)                               | The I/O mo<br>parameter<br>"Substitut<br>set to 1 | odule<br>te value"               | The I/O mo<br>parameter<br>"Substitut<br>set to 0 | odule<br>e value"                | value is held.)                   |                                  |  |  |
|                                                 |                                    | Last<br>output<br>value is<br>off                                | Last<br>output<br>value is<br>on | Last<br>output<br>value is<br>off                 | Last<br>output<br>value is<br>on | Last<br>output<br>value is<br>off                 | Last<br>output<br>value is<br>on | Last<br>output<br>value is<br>off | Last<br>output<br>value is<br>on |  |  |
| Data link in                                    | CPU module RUN state               | OFF                                                              | ON                               | OFF                                               | ON                               | OFF                                               | ON                               | OFF                               | ON                               |  |  |
| operation                                       | CPU module: RUN $\rightarrow$ STOP | OFF                                                              | OFF                              | ON                                                | ON                               | OFF                                               | OFF                              | OFF                               | ON                               |  |  |
|                                                 | CPU module PAUSE state             | OFF                                                              | ON                               | OFF                                               | ON                               | OFF                                               | ON                               | OFF                               | ON                               |  |  |
| When the CPU module is reset                    | OFF                                | OFF                                                              | ON                               | ON                                                | OFF                              | OFF                                               | OFF                              | ON                                |                                  |  |  |
|                                                 | When in CPU module stop error      | OFF                                                              | OFF                              | ON                                                | ON                               | OFF                                               | OFF                              | OFF                               | ON                               |  |  |
| Disconnecte                                     | d (fieldbus error occurred)        | OFF                                                              | OFF                              | ON                                                | ON                               | OFF                                               | OFF                              | OFF                               | ON                               |  |  |

#### Ex.

#### For the NZ2FTS-60DA4

| Status of DP-Master (RJ71PB91V or      |                                    | NZ2FT-PBV parameter "Output behaviour on fieldbus error" setting |                                                            |                                                           |  |  |  |  |  |
|----------------------------------------|------------------------------------|------------------------------------------------------------------|------------------------------------------------------------|-----------------------------------------------------------|--|--|--|--|--|
| QJ71PB92                               | 2V)                                | 0: All outputs off<br>(All outputs are<br>turned off.)           | 1: Enable substitute value (A substitute value is output.) | 2: Hold last value<br>(The last output<br>value is held.) |  |  |  |  |  |
| Data link in                           | CPU module RUN state               | D/A conversion value                                             |                                                            |                                                           |  |  |  |  |  |
| operation                              | $CPU \text{ module: RUN} \to STOP$ | 0                                                                | A substitute value is output.                              | The last output value is held.                            |  |  |  |  |  |
|                                        | CPU module PAUSE state             | D/A conversion value                                             |                                                            |                                                           |  |  |  |  |  |
|                                        | When the CPU module is reset       | 0                                                                | A substitute value is output.                              | The last output value is held.                            |  |  |  |  |  |
|                                        | When in CPU module stop error      | 0                                                                | A substitute value is output.                              | The last output value is held.                            |  |  |  |  |  |
| Disconnected (fieldbus error occurred) |                                    | 0                                                                | A substitute value is output.                              | The last output value is held.                            |  |  |  |  |  |

## Checking warning output (Process alarm)

Check whether Process alarm has occurred from the I/O module corresponding to the warning output, and read Process alarm data of the content.

The I/O modules that support the warning output and their details are as follows.

- NZ2FTS-60RD4: 5 Page 504 Warning output (Process alarm)
- NZ2FTS-60TD4: SPage 516 Warning output (Process alarm)
- NZ2FTS-D62P2: S Page 535 Warning output (Process alarm)

Process alarm cannot be checked from the Web server.

Process alarm data can be checked by reading alarms after the alarm detection in the slave status area (alarm detection) of the buffer memory of the master module.

Process alarm data cannot be assigned to the buffer memory automatically.

#### How to check Process alarm

Process alarm can be checked by reading alarms from the DP-Slave that notifies Process alarm.

#### ■Checking for the presence of Process alarm

Check the DP-Slave that is notifying Process alarm in the buffer memory of the master module.

When the master module detects Process alarm, the corresponding bit of each station alarm status in 'Slave status area (Alarm detection)' (Un\G26416 to Un \ G26424) becomes 1.

| Buffer memory address |                | Item                                   |                                | Description                                                                                                    |  |  |  |  |
|-----------------------|----------------|----------------------------------------|--------------------------------|----------------------------------------------------------------------------------------------------|--|--|--|--|
| Decimal               | Hexadecimal    |                                        |                                |                                                                                                    |  |  |  |  |
| 26416                 | 6730H          | Slave status area<br>(Alarm detection) | All stations' alarm<br>status  | The alarm detection status of all DP-Slaves is stored.<br>0: No alarm detected<br>1: Alarm detected<br>When an alarm has been detected even on one station in each station's<br>alarm status area, 1 is stored in all stations' alarm status area. |  |  |  |  |
| 26417 to<br>26424     | 6731H to 6738H | Ť                                      | Each station's<br>alarm status | The alarm detection status of each DP-Slave is stored.<br>0: No alarm detected (including reserved stations, temporarily reserved<br>stations, not-configured stations, and alarm-unsupported stations)<br>1: Alarm detected in                    |  |  |  |  |

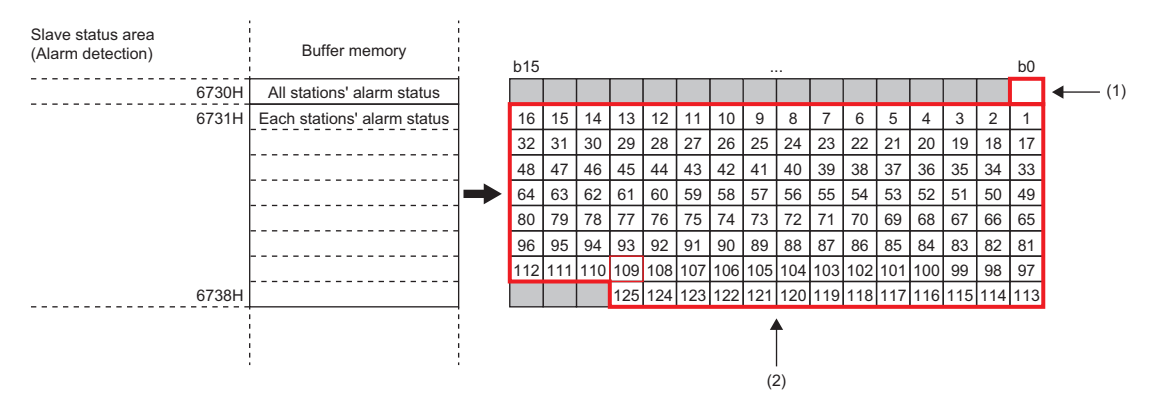

(1) When an alarm has been detected even on one station in each station's alarm status, 1 is stored.

(2) The corresponding number of the DP-Slave is shown.

For details on the buffer memory of the master module, refer to the following.

RJ71PB91V: DM MELSEC iQ-R PROFIBUS-DP Module User's Manual (Application)

QJ71PB92V: D PROFIBUS-DP Master Module User's Manual (Details)

## 10

#### ■Reading Process alarm data

The following describes the example where the master module is the RJ71PB91V.

- 1. Check if Process alarm has been detected. ( 🖙 Page 234 Checking for the presence of Process alarm).
- 2. Use the alarm read request (with ACK) to read Process alarm data.

When the alarm read (with ACK) request code and FDL address are set in the buffer memory of the RJ71PB91V and the alarm read request signal (Y18) is turned off and on, Process alarm data of each DP-Slave is stored in the alarm response area.

| Buffer memory address |                | Item                                  | Description                                                                                                    | Setting  |
|-----------------------|----------------|---------------------------------------|----------------------------------------------------------------------------------------------------|----------|
| Decimal               | Hexadecimal    |                                       |                                                                                                    | value    |
| 26432                 | 6740H          | Alarm read (with ACK)<br>request code | Set the code that synchronizes the alarm read and ACK return.                                                                                  | 1502H    |
| 26433                 | 6741H          | FDL address                           | Set the FDL address of the DP-Slave for the alarm read destination.                                                                            | 1 to 125 |
| 26434                 | 6742H          | Fixed to 0                            | -                                                                                                    | —        |
| 26446 to 26768        | 674EH to 6890H | Alarm response area                   | Process alarm data is stored as the execution result of alarm read.<br>For the data structure, refer to Process alarm data on each I/O module. | _        |

After reading alarms, turn on and off the alarm read request signal (Y18).

3. Check if there is any unacknowledged Process alarm.

Every time the alarm read request signal (Y18) is turned off and on, Process alarm held by the NZ2FT-PBV is read in order. When there is no more Process alarm held by the NZ2FT-PBV, E506H is stored in the alarm read (with ACK) abnormal response code, and E521H is stored in the alarm details status code 2.

The following table lists the alarm response areas when there is no more Process alarm held by the NZ2FT-PBV.

| Buffer memor | y address   | ltem                                            | Description                                         | Value    |
|--------------|-------------|-------------------------------------------------|-----------------------------------------------------|----------|
| Decimal      | Hexadecimal |                                                 |                                                     |          |
| 26446        | 674EH       | Alarm read (with ACK)<br>abnormal response code | Check detailed status codes 1 to 3 and take action. | E506H    |
| 26447        | 674FH       | FDL address                                     | -                                                   | 1 to 125 |
| 26448        | 6750H       | Completed status ACK                            | -                                                   | 0        |
| 26449        | 6751H       | Alarm details status code 1                     | A physical execution error was detected.            | E510H    |
| 26450        | 6752H       | Alarm details status code 2                     | No alarm is available to the DP-Slave.              | E521H    |
| 26451        | 6753H       | Alarm details status code 3                     | The alarm is not available.                         | E530H    |

Point P

For details such as the response format when the alarm is read (with ACK), refer to the following.

PROFIBUS-DP Master Module User's Manual (Details)

Ex.

When alarms are read and Process alarm data is stored in the alarm response area (for the RJ71PB91V)

| Device Name | F | Е | D | С | В | А | 9 | 8 | 7 | 6 | 5 | 4 | 3 | 2 | 1 | 0 |                 |
|-------------|---|---|---|---|---|---|---|---|---|---|---|---|---|---|---|---|-----------------|
| U0\G26446   | 1 | 0 | 1 | 0 | 0 | 1 | 0 | 1 | 0 | 0 | 0 | 0 | 0 | 0 | 1 | 0 | <b>↓</b> (1)    |
| U0\G26447   | 0 | 0 | 0 | 0 | 0 | 0 | 0 | 0 | 0 | 0 | 0 | 0 | 0 | 0 | 0 | 1 | <b>4</b> (2)    |
| U0\G26448   | 0 | 0 | 0 | 0 | 0 | 0 | 0 | 1 | 0 | 0 | 0 | 0 | 0 | 0 | 0 | 1 | <b>4</b> (3)    |
| U0\G26449   | 0 | 0 | 0 | 0 | 0 | 0 | 0 | 0 | 0 | 0 | 0 | 0 | 0 | 1 | 0 | 0 | <b>4</b> (4)    |
| U0\G26450   | 1 | 0 | 1 | 0 | 0 | 1 | 0 | 1 | 0 | 0 | 0 | 1 | 0 | 0 | 0 | 1 | <b>4</b> (5)    |
| U0\G26451   | 0 | 0 | 0 | 0 | 0 | 0 | 0 | 0 | 0 | 0 | 0 | 0 | 0 | 1 | 0 | 0 | <b>4</b> (6)    |
| U0\G26452   | 0 | 0 | 0 | 0 | 0 | 0 | 0 | 0 | 0 | 0 | 0 | 0 | 1 | 0 | 0 | 1 | <b>∢</b> —— (7) |
| U0\G26453   | 0 | 0 | 0 | 0 | 0 | 0 | 0 | 0 | 0 | 0 | 0 | 0 | 0 | 0 | 0 | 1 | (8)             |
| U0\G26454   | 0 | 0 | 0 | 0 | 0 | 0 | 0 | 0 | 0 | 0 | 0 | 0 | 0 | 0 | 0 | 0 | - (0)           |

(1) The response code when an alarm read (with ACK) request is completed successfully: A502H

(2) FDL address of the DP-Slave

(3) Completed status

(4) Alarm data length: 4

(5) Process alarm: A511H

(6) Mounting position of the I/O module (4th I/O module in the above figure)

(7) Alarm details

(8) Acquired Process alarm data is stored.

#### Precautions

Process alarm data cannot be read by Acyclic communication.

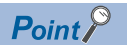

If the second Process alarm is detected on the same channel of the same I/O module before reading Process alarm data, the second Process alarm data will not be stored correctly.

If Process alarm is detected, read Process alarm data.

## **10.5** Procedures Before Operation

#### 1. FDL address setting

Set the FDL address of the NZ2FT-PBV. ( Page 228 Rotary switch)

#### 2. Installation

Attach the NZ2FT system to the DIN rail and install it in a suitable environment. ( 🖅 Page 36 Installation Environment and Installation Position of Module, Page 38 Installation)

#### 3. Wiring

Connect the power cables and PROFIBUS cables to the NZ2FT-PBV. (SP Page 45 Wiring of power cable and I/O cable, Page 42 Wiring products for NZ2FT-PBV)

Connect the I/O cables to the I/O module. ( 🖙 Page 45 Wiring of power cable and I/O cable)

#### 4. DP-Master setting

Set the parameters of the master module and DP-Slaves (NZ2FT-PBV and I/O modules). (SP Page 238 Parameter Setting)

#### 5. Start operation

Turn on Communication start request signal (Y0).

## 10.6 Parameter Setting

Set the communication parameters of the master module, NZ2FT-PBV, and I/O module from the software package of the master module.

## RJ71PB91V and QJ71PB92V setting

Start PROFIBUS Configuration Tool or GX Configurator-DP and configure the PROFIBUS-DP communication settings and the parameter settings of the NZ2FT-PBV and I/O module. For details, refer to the following.

- When the master module is the RJ71PB91V: DP-Master parameter setting ( MELSEC iQ-R PROFIBUS-DP Module User's Manual (Application))
- When the master module is the QJ71PB92V: Master parameter, bus parameter ( PROFIBUS-DP Interface Module User's Manual (Details))

#### Setting item

The following describes the operation where PROFIBUS Configuration Tool is used in the RJ71PB91V.

#### ■Adding the GSD file

Add the GSD file to PROFIBUS Configuration Tool. (F Page 226 GSD file)

🯹 [Import Tasks] ⇔ [Add GSD File]

The NZ2FT-PBV information is added to "Global GSD Database" by adding the GSD file.

#### ■FDL address of the DP-Master

Set the FDL address of the DP-Master on the "Master Settings" window.

℃ [PROFIBUS Network] ⇒ Right-click the master module ⇒ [Master Settings]

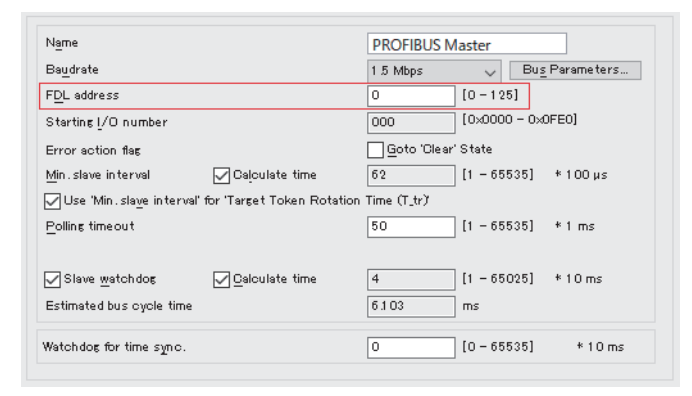

Set the FDL address of the DP-Master for "FDL address".

#### ■Parameters of the NZ2FT-PBV and I/O module

Set the parameters of the NZ2FT-PBV and I/O module on the "Slave Settings" window.

C [PROFIBUS Network] ⇒ Right click on NZ2FT-PBV ⇒ [Slave Settings]

1. Set the FDL address of the NZ2FT-PBV.

Enter the FDL address set with the rotary switch of the NZ2FT-PBV for "FDL address" on the "Slave Settings" window.

|                                                   | NZ2FT-PBV                     | Re                                                 | vision                           |
|---------------------------------------------------|-------------------------------|----------------------------------------------------|----------------------------------|
| Vendor                                            | Mitsubishi Electric Corp      | pration 1                                          | 00                               |
| Slave Propertie                                   | IS .                          |                                                    |                                  |
| Name                                              |                               | Slave_Nr_001                                       |                                  |
| F <u>D</u> L Address                              |                               | 1 [0                                               | - 1 25]                          |
| min T_sdr                                         |                               | 11 [1                                              | - 255]                           |
| Group iden tifica                                 | tion number                   | Grp 1 Grp 2 Grp<br>Grp 5 Grp 6 Grp                 | 3 Grp <u>4</u><br>7 Grp <u>8</u> |
| ✓ Slave is acti<br>□ Ignore Auto<br>□ Swap I/O By | ve<br>Glear<br>ytes in Master | _Sγnc (Output)Fre<br>Initialize slave when failing | eze (Input)<br>to respond        |

**2.** Set the structure of the DP-Slave.

| + Slave User Parameters<br>Available Slave Modules |   | Project Slave Modules | × + + |
|----------------------------------------------------|---|-----------------------|-------|
| NZ2FT-PBV                                          | ^ |                       |       |
| NZ2FTS4-4D                                         |   | NZ2FTS1-16DE          |       |
| 💋 NZ2FTS3-8D                                       |   | ∭ NZ2FTS1−16TE        |       |
|                                                    |   | NZ2FTS-60DA4          |       |
| 🗊 NZ2FTS4-4DE                                      |   | <b>→</b>              |       |
| NZ2FTS3-8DE                                        |   |                       |       |
| NZ2FTS1-16D                                        | ~ |                       |       |
| N72FTS1-16D                                        | > |                       |       |

Drag and drop the I/O module to be set from "Available Slave Modules" to "Project Slave Modules".

3. Set the parameters of the NZ2FT-PBV and I/O module.

| Select module:      | 2: NZ2FTS-60DA4 | Edit <u>H</u> e> |
|---------------------|-----------------|------------------|
| Module Parameter    | 5               |                  |
| Ch 0: Data format   |                 | S7 Data Format   |
| Ch 0: Output Rang   | e               | disabled         |
| Ch 0: Substitute va | lue             | 0                |
| Ch 1: Data format   |                 | S7 Data Format   |
| Ch 1: Output Rang   | e               | disabled         |
| Ch 1: Substitute va | lue             | 0                |
| Ch 2: Data format   |                 | S7 Data Format   |
| Ch 2: Output Rang   | e               | disabled         |
| Ch 2: Substitute va | lue             | 0                |
| Ch 3: Data format   |                 | S7 Data Format   |
| Ch 3: Output Rang   | e               | disabled         |
| Ch 3: Substitute va | lue             | 0                |

Select the NZ2FT-PBV or the I/O module of which parameters are set on "Select module". Set the parameters on displayed "Module Parameters".

4. Check "DP V1 support enabled" to use the PROFIBUS-DPV1 function.

|                                  | Alarms                            |
|----------------------------------|-----------------------------------|
| DP V1 support enabled            | Update Alarm                      |
| Fail Safe' function enabled      | Status Alarm                      |
| Slave-specific check of ofg_data | Manufacturer Specific Alarm       |
|                                  | Diagnostic Alarm                  |
|                                  | Process Alarm                     |
|                                  | Pull/Plug Alarm                   |
|                                  |                                   |
|                                  | Allow max. one alarm of each type |

#### Precautions

- If the set I/O module configuration and the DP-Slave configuration are different, an error occurs on the NZ2FT-PBV and the I/O module.
- The PROFIBUS-DPV2 function cannot be used on the NZ2FT-PBV.

## Parameter list

Set the parameters from the software package of the master module. ( Set Page 238 Parameter Setting) The following table lists the parameters that can be set to the NZ2FT-PBV.

| Item                               | Description                                                                                                    | Setting range                                                                                                    | Default                                    |
|------------------------------------|----------------------------------------------------------------------------------------------------|----------------------------------------------------------------------------------------------------|--------------------------------------------|
| DP alarm mode                      | Set the alarm mode. ( 🖙 Page 232 DP alarm mode switching)                                                                                                    | • V0<br>• V1                                                                                                    | V1                                         |
| IP address USB port                | Set the IP address of the USB port.                                                                                                    | <ul> <li>192.168.1.202</li> <li>192.168.2.202</li> <li>192.168.3.202</li> <li>192.168.4.202</li> <li>192.168.5.202</li> </ul> | 192.168.1.202                              |
| HTTPS setting                      | <ul> <li>Set this parameter when encrypting the communications with the Web server. (S<sup>P</sup> Page 67 HTTPS setting)</li> <li>HTTP &amp; HTTPS concurrent operation: HTTP and HTTPS communications are possible.</li> <li>only HTTPS; no HTTP: Only HTTPS communications are possible.</li> </ul>   | HTTP & HTTPS<br>concurrent operation     only HTTPS; no HTTP                                                                  | HTTP &<br>HTTPS<br>concurrent<br>operation |
| Diagnostic alarm                   | Set it to "Disabled".                                                                                                    | <ul><li>Disabled</li><li>Enabled</li></ul>                                                                                    | Enabled                                    |
| Process alarm                      | Set whether to send Process alarm.                                                                                                    | <ul><li>Disabled</li><li>Enabled</li></ul>                                                                                    | Enabled                                    |
| Hot plug alarm                     | Set it to Disabled.                                                                                                    | <ul><li>Disabled</li><li>Enabled</li></ul>                                                                                    | Disabled                                   |
| ID-related diagnosis               | Set whether to include ID in Diagnostic message.                                                                                                    | <ul><li>Disabled</li><li>Enabled</li></ul>                                                                                    | Enabled                                    |
| Channel-related diagnosis          | Set whether to include channels in Diagnostic message.                                                                                                    | <ul><li>Disabled</li><li>Enabled</li></ul>                                                                                    | Enabled                                    |
| Module status                      | Set whether to include Module status in Diagnostic message.                                                                                                    | <ul><li>Disabled</li><li>Enabled</li></ul>                                                                                    | Enabled                                    |
| Data format                        | Set how to send communication data.<br>• Motorola: Communication data is sent in big-endian format.<br>• Intel: Communication data is sent in little-endian format.                                                                                                    | • Motorola<br>• Intel                                                                                                    | Motorola                                   |
| Output behaviour on fieldbus error | <ul> <li>Set the output operation when a fieldbus error occurs.</li> <li>All outputs off: All outputs are turned off.</li> <li>Enable substitute value: Output is produced according to the substitute value of the output module.</li> <li>Hold last value: The output status is maintained.</li> </ul> | <ul> <li>All outputs off</li> <li>Enable substitute value</li> <li>Hold last value</li> </ul>                                 | All outputs off                            |
| Module behaviour on hot swap       | <ul> <li>Set the I/O module operation during Hot swap.</li> <li>Continue data exchange: The operation of the output module is maintained.</li> <li>Behaviour like on fieldbus error: The output module is operated according to the setting of Output behaviour on fieldbus error.</li> </ul>            | <ul> <li>Continue data<br/>exchange</li> <li>Behaviour like on<br/>fieldbus error</li> </ul>                                  | Continue data<br>exchange                  |
| Option handling                    | Setting is not required.                                                                                                    |                                                                                                    |                                            |

## **10.7** Access to Process Data

Process data is I/O data of the I/O module stored in the NZ2FT-PBV during I/O data communication (constant periodic communications) with the master module.

#### Data configuration

Process data consists of Input data and Output data.

| Item        | Data size                 | Description                                                                                                    |
|-------------|---------------------------|----------------------------------------------------------------------------------------------------|
| Input data  | Variable length<br>(byte) | The input data of the I/O module mounted on the NZ2FT-PBV is stored.<br>The data size varies depending on the connected I/O modules and the number of them. (SP Page 242 Data width used by the I/O module)  |
| Output data | Variable length<br>(byte) | The output data of the I/O module mounted on the NZ2FT-PBV is stored.<br>The data size varies depending on the connected I/O modules and the number of them. (SP Page 242 Data width used by the I/O module) |

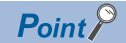

- Process data can be checked from the Web server. ( 🖙 Page 72 "Process data")
- The communication data format can be changed to little-endian or big-endian by setting the parameter. (SP Page 241 Parameter list)

### Data width used by the I/O module

The following table shows the data width used by each I/O module in the NZ2FT-PBV during I/O data communication (constant periodic communication).

| I/O module   | Process data |             |  |
|--------------|--------------|-------------|--|
|              | Input data   | Output data |  |
| NZ2FTS4-4DE  | 8 bits       | -           |  |
| NZ2FTS3-8DE  | 8 bits       | -           |  |
| NZ2FTS1-16DE | 16 bits      | -           |  |
| NZ2FTS4-4D   | 8 bits       | -           |  |
| NZ2FTS3-8D   | 8 bits       | -           |  |
| NZ2FTS1-16D  | 16 bits      | -           |  |
| NZ2FTS2-4A   | 8 bits       | -           |  |
| NZ2FTS4-4TE  | -            | 8 bits      |  |
| NZ2FTS2-8TE  | -            | 8 bits      |  |
| NZ2FTS1-16TE | -            | 16 bits     |  |
| NZ2FTS4-4T   | —            | 8 bits      |  |
| NZ2FTS2-8T   | —            | 8 bits      |  |
| NZ2FTS1-16T  | —            | 16 bits     |  |
| NZ2FTS3-4R   | —            | 8 bits      |  |
| NZ2FTS-60AD4 | 4 words      | -           |  |
| NZ2FTS-60DA4 | —            | 4 words     |  |
| NZ2FTS-60RD4 | 4 words      | -           |  |
| NZ2FTS-60TD4 | 4 words      | -           |  |
| NZ2FTS-D62P2 | 6 words      | 6 words     |  |
| NZ2FTS-D66D1 | 3 words      | -           |  |
| NZ2FT-C24    | 8 words      | 8 words     |  |

#### Assignment of the master module to the buffer memory

Process data of the NZ2FT-PBV is stored in the following buffer memory addresses of the master module by I/O data communication.

| Item     |                         | Buffer memory a     | ddress                       | Description                                                 |   |
|----------|-------------------------|---------------------|------------------------------|-------------------------------------------------------------|---|
| Input da | ata area (for mode 3)   | Un\6144 to Un\10239 | )                            | The area that stores Input data received from each DP-Slave | 1 |
| Output   | data area (for mode 3)  | Un\14336 to Un\1843 | 31                           | The area that stores Output data sent to each DP-Slave      |   |
| Input da | ata area (for mode 3)   | Output              | data area (for mode          | ≥ 3)                                                        |   |
| 1800H    | Station No.1            | 3800H               | Station No.1<br>Station No.2 | <br>1<br>2                                                  |   |
|          | Station No.2            |                     | Station No.3                 | 3                                                           |   |
|          | Station No.3            |                     | :                            |                                                             |   |
|          | :                       |                     | Station No.20 (max           | <br>ximum)                                                  |   |
|          | Station No.20 (maximum) |                     |                              |                                                             |   |
| 27FFH    | :                       | 47FFH               | :                            |                                                             |   |

Process data of each DP-Slave (FDL address n+1 immediately after FDL address n) is assigned to the buffer memory of the master module in order of FDL address from the top.

÷

The data length of each DP-Slave depends on the system configuration of the station. Therefore, the start address of the second DP-Slave or later is not fixed.

For details on the buffer memory of the master module, refer to the following.

RJ71PB91V: D MELSEC iQ-R PROFIBUS-DP Module User's Manual (Application)

4800H

QJ71PB92V: DPROFIBUS-DP Master Module User's Manual (Details)

÷

2800H

#### Ex.

The following system configuration describes the assignment of the RJ71PB91V to the buffer memory and the data structure of Process data of the NZ2FT-PBV.

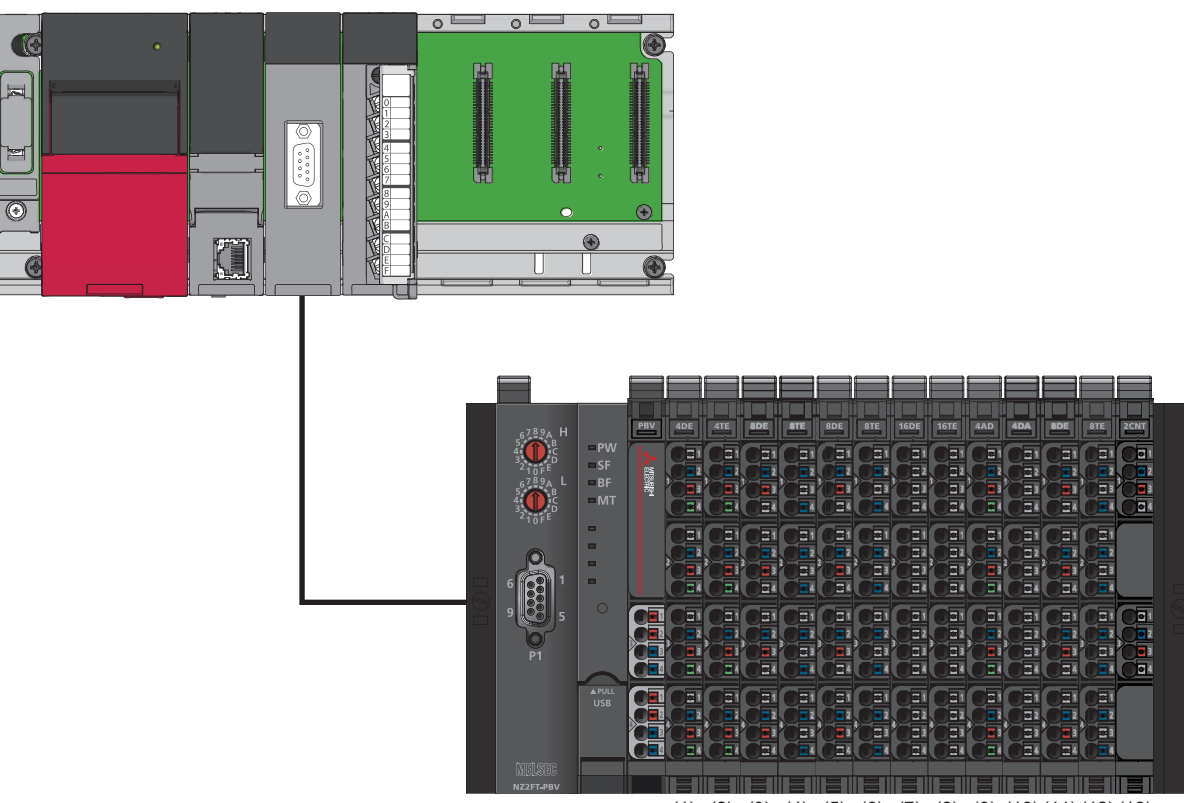

(1) (2) (3) (4) (5) (6) (7) (8) (9) (10) (11) (12) (13)

(1) NZ2FTS4-4DE (2) NZ2FTS4-4TE (3) NZ2FTS3-8DE (4) NZ2FTS2-8TE (5) NZ2FTS3-8DE (6) NZ2FTS2-8TE (7) NZ2FTS1-16DE (8) NZ2FTS1-16TE (9) NZ2FTS-60AD4 (10) NZ2FTS-60AD4 (11) NZ2FTS3-8DE (12) NZ2FTS2-8TE (13) NZ2FTS-D62P2

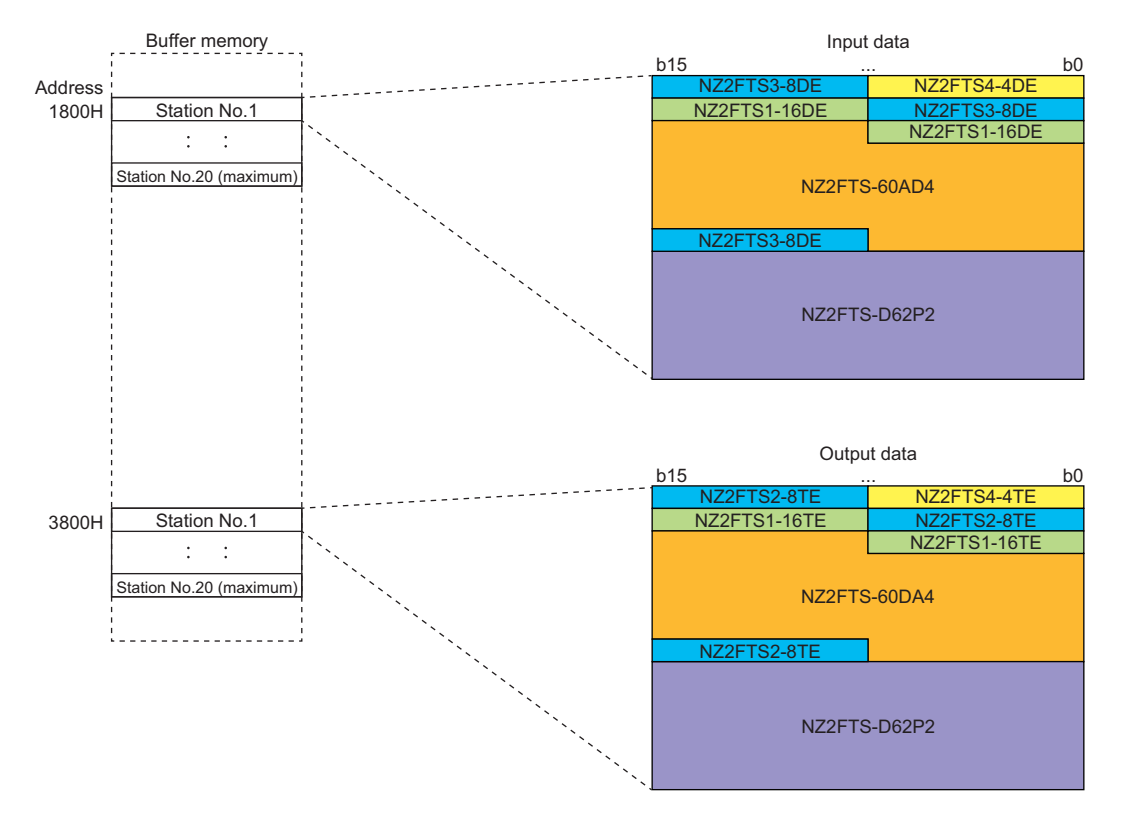

#### ■Input data

- Process data of each I/O module is arranged in order of mounting position proximity to the NZ2FT-PBV and with no clearance.
- The size of Process data of each I/O module depends on the I/O module. ( I Page 242 Data width used by the I/O module)
- Process data of the NZ2FTS4-4DE uses only 4 bits of b0 to b3, and 4 bits of b4 to b7 are allocated for only the area.

#### ■Output data

- Process data of each I/O module is arranged in order of mounting position proximity to the NZ2FT-PBV and with no clearance.
- The size of Process data of each I/O module depends on the I/O module. ( I Page 242 Data width used by the I/O module)
- Process data of the NZ2FTS4-4TE uses only 4 bits of b0 to b3, and 4 bits of b4 to b7 are allocated for only the area.

## **10.8** Program Example of NZ2FT-PBV

## Precautions for programming

In NZ2FT-PBV transmission programs, interlock is provided with the following device.

• I/O data communication start command (M1000)

The following shows an example of interlock being provided in a communication program through the use of I/O data communication start command (M1000).

Turning on I/O data communication start command (M1000) executes the I/O data communication program.

| ŀ | Module ready signal<br>X1D<br>1 | Communication<br>READY signal<br>X1B<br>2 | I/O data exchanges<br>start command<br>M1000<br>3 | Data exchange start<br>request signal<br>Y0<br>4 |
|---|---------------------------------|-------------------------------------------|---------------------------------------------------|--------------------------------------------------|
|   |                                 |                                           | I/O data commur                                   | ation program                                    |

## Example using the NZ2FTS-60AD4

The following example is for a program to read AI values that are obtained from A/D conversion performed on AI 0 (Channel 0) to AI 3 (Channel 3) of the analog input module.

#### System configuration

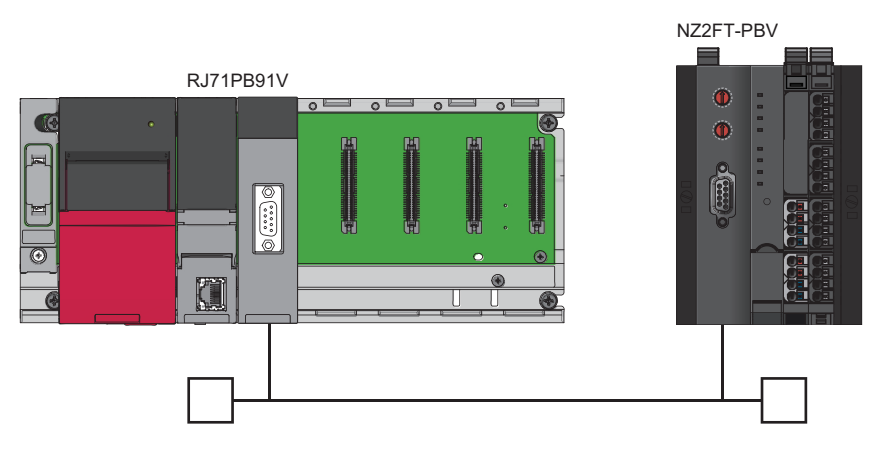

| Item                      |                                | Model        |
|---------------------------|--------------------------------|--------------|
| DP-Master (FDL address 0) | CPU module                     | R04CPU       |
|                           | Power supply module            | R61P         |
|                           | PROFIBUS-DP module             | RJ71PB91V    |
| DP-Slave (FDL address 1)  | PROFIBUS-DP compatible coupler | NZ2FT-PBV    |
| 4ch analog input module   |                                | NZ2FTS-60AD4 |

#### Device assignment

The following figure shows the device allocation for I/O data communication. ( I Page 243 Assignment of the master module to the buffer memory)

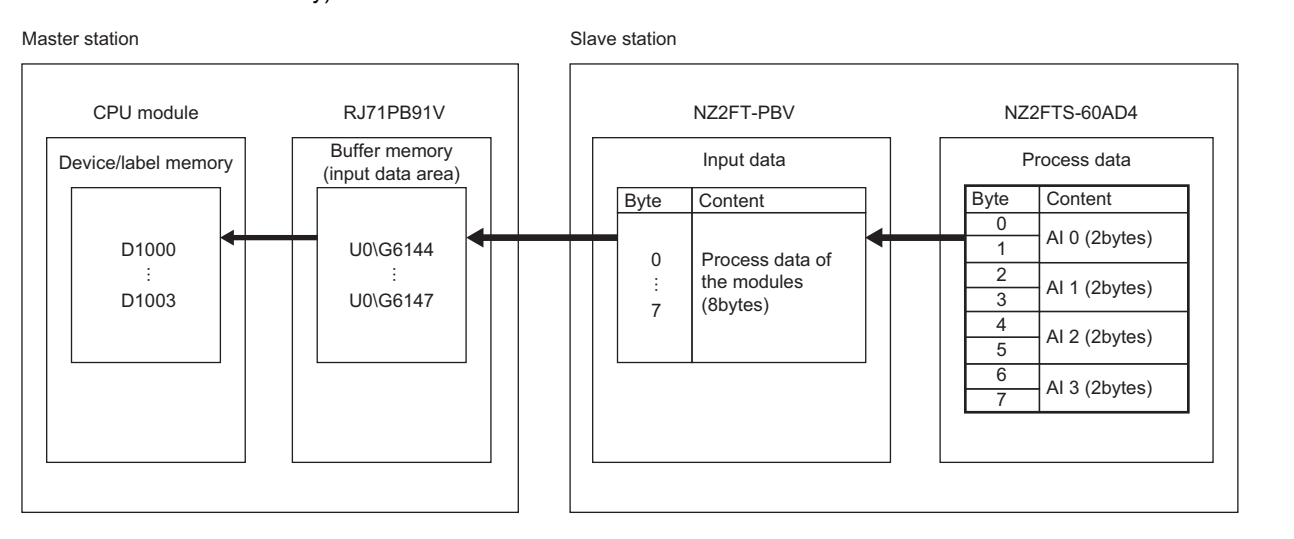

#### Parameter Setting

Use PROFIBUS Configuration Tool to set the communication parameters of the RJ71PB91V and the parameters of the NZ2FT-PBV and NZ2FTS-60AD4. ( Page 238 RJ71PB91V and QJ71PB92V setting)

The following table lists the parameter setting values of the NZ2FTS-60AD4. (F Page 484 Parameter settings)

| Parameter             | Setting value          |                  |                  |                  |
|-----------------------|------------------------|------------------|------------------|------------------|
|                       | Al 0 (Channel 0)       | Al 1 (Channel 1) | Al 2 (Channel 2) | AI 3 (Channel 3) |
| Frequency suppression | Disabled               |                  |                  |                  |
| Data format           | High resolution format |                  |                  |                  |
| Measurement range     | 020mA                  | -1010V           | 020mA            | -1010V           |

| Device used |                                    |                                              |  |  |
|-------------|------------------------------------|----------------------------------------------|--|--|
| Device      | Description                        |                                              |  |  |
| X0          | Data exchange start comp           | leted signal                                 |  |  |
| X1          | Diagnostic information det         | ection signal                                |  |  |
| X1B         | Communication READY s              | Communication READY signal                   |  |  |
| X1D         | Module ready signal                |                                              |  |  |
| Y0          | Data exchange start request signal |                                              |  |  |
| D1000       | I/O data exchange                  | Alo                                          |  |  |
| D1001       | function                           | Al1                                          |  |  |
| D1002       |                                    | Al2                                          |  |  |
| D1003       |                                    | AI3                                          |  |  |
| M10         |                                    | FDL address 1 normal communication detection |  |  |
| M1000       |                                    | I/O data exchange start command              |  |  |

#### Program example

When data exchange starts, the reading of AI values starts automatically. The values of AI 0 to AI 3 are stored in D1000 to D1003.

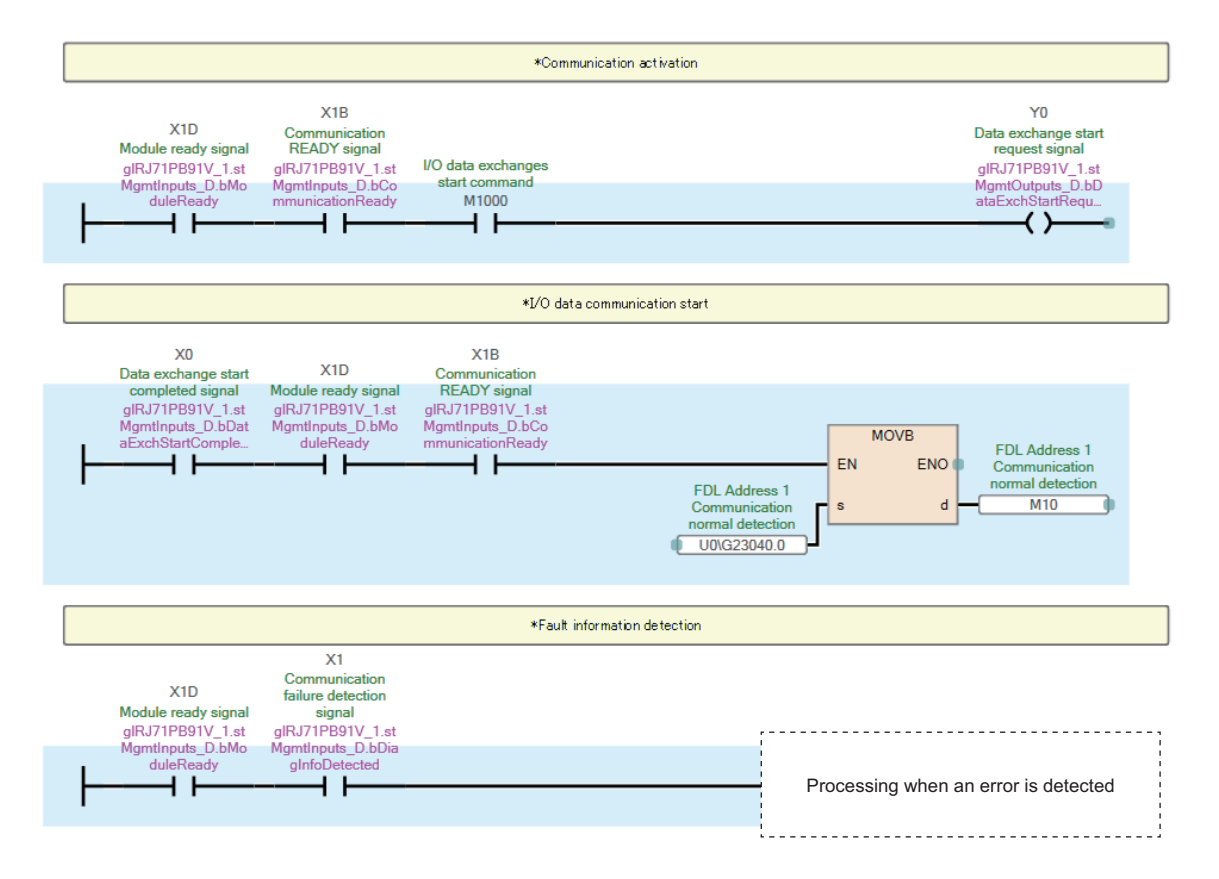

## Example using the NZ2FTS-60RD4

This program reads Process alarm data when Process alarm occurs in RTD 0 (Channel 0) to RTD 3 (Channel 3) of the temperature input module (Resistance Temperature Detector).

#### System configuration

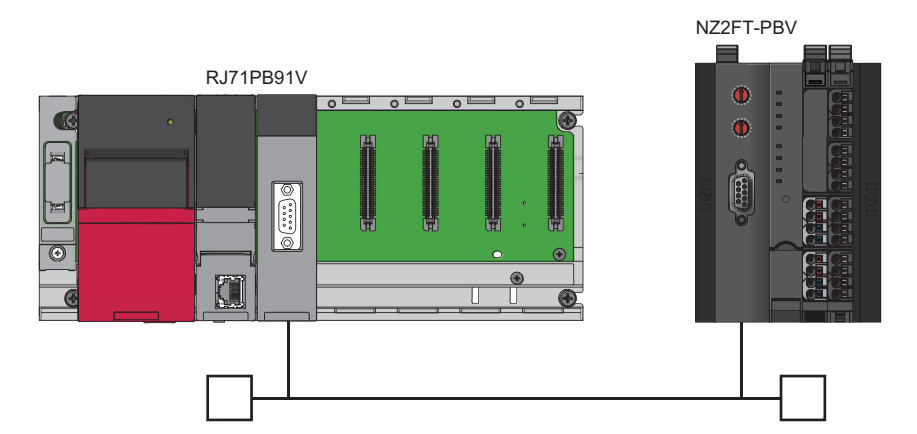

| Item                      |                                           | Model        |
|---------------------------|-------------------------------------------|--------------|
| DP-Master (FDL address 0) | CPU module                                | R04CPU       |
|                           | Power supply module                       | R61P         |
|                           | PROFIBUS-DP module                        | RJ71PB91V    |
| DP-Slave (FDL address 1)  | PROFIBUS-DP compatible coupler            | NZ2FT-PBV    |
|                           | 4ch analog temperature input module (RTD) | NZ2FTS-60RD4 |

#### Device assignment

The following figure shows the device assignment for communications that use the alarm acquisition function. (S Page 234 Checking warning output (Process alarm))

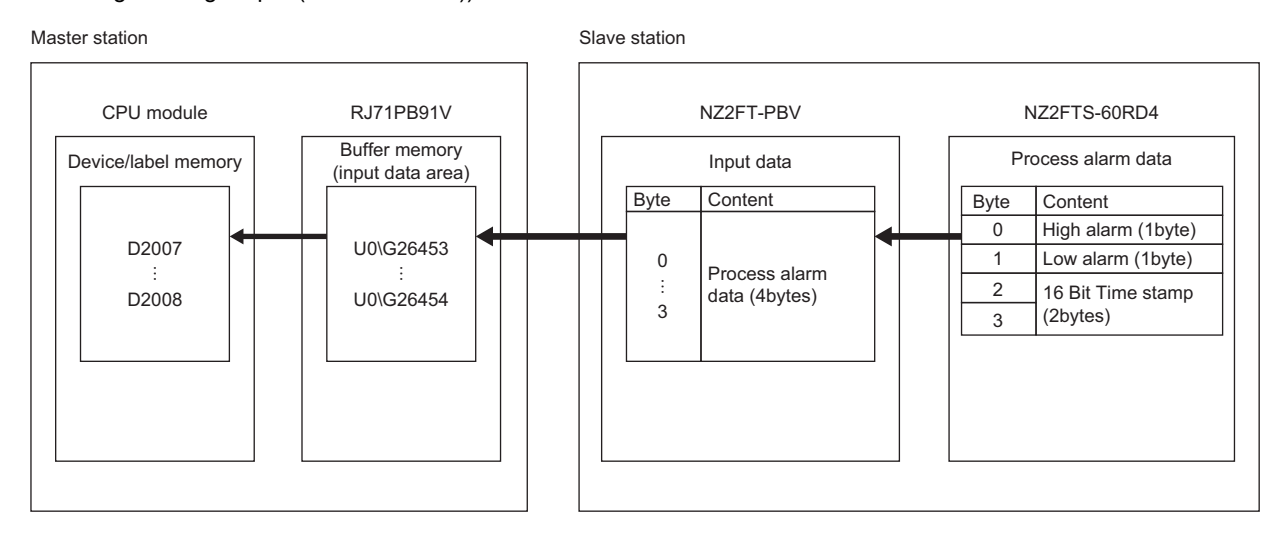

#### Parameter Setting

Use PROFIBUS Configuration Tool to set the communication parameters of the RJ71PB91V and the parameters of the NZ2FT-PBV and NZ2FTS-60AD4. ( Page 238 RJ71PB91V and QJ71PB92V setting)

#### ■NZ2FT-PBV

Set the parameters as shown below. (Fig. Page 241 Parameter list)

| Item                               | Description            |
|------------------------------------|------------------------|
| DP alarm mode                      | V1                     |
| Diagnostic alarm                   | Disabled               |
| Process alarm                      | Enabled                |
| Hot-plug alarm                     | Disabled               |
| Identifier-related diagnosis       | Enabled                |
| Channel-related diagnosis          | Enabled                |
| Module status                      | Enabled                |
| Data format                        | Intel                  |
| Output behaviour on fieldbus error | All outputs off        |
| Module behaviour on hot swap       | Continue data exchange |
| Option handling                    | Disabled               |

#### ■NZ2FTS-60RD4

Set the parameters as shown below. ( Page 484 Parameter settings)

| Item                   | Description                      |                                 |                                 |                   |
|------------------------|----------------------------------|---------------------------------|---------------------------------|-------------------|
|                        | RTD 0 (Channel 0)                | RTD 1 (Channel 1)               | RTD 2 (Channel 2)               | RTD 3 (Channel 3) |
| Temperature unit       | Degree Celsius                   |                                 |                                 |                   |
| Measurement range      | PT100 -200 850<br>Degree Celsius | NI100 -60 250 Degree<br>Celsius | Cu10 -100 260 Degree<br>Celsius | Resistance 40 Ohm |
| Connection type        | 2-wire                           | 2-wire                          | 2-wire                          | 2-wire            |
| Conversion time        | 80ms                             | 80ms                            | 80ms                            | 80ms              |
| Channel diagnostics    | Disabled                         | Disabled                        | Disabled                        | Disabled          |
| Limit value monitoring | Enabled                          | Enabled                         | Enabled                         | Enabled           |
| High limit value       | 200.000℃                         | 200.000℃                        | 200.000℃                        | 20.000 Ohm        |
| Low limit value        | -200.000℃                        | -200.000℃                       | -200.000℃                       | -20.000 Ohm       |
| Device used    |                            |                               |                                 |  |  |  |  |  |  |  |  |
|----------------|----------------------------|-------------------------------|---------------------------------|--|--|--|--|--|--|--|--|
| Device         | Description                |                               |                                 |  |  |  |  |  |  |  |  |
| X0             | Data exchange start com    | pleted signal                 |                                 |  |  |  |  |  |  |  |  |
| X1B            | Communication READY signal |                               |                                 |  |  |  |  |  |  |  |  |
| X1D            | Module ready signal        |                               |                                 |  |  |  |  |  |  |  |  |
| Y0             | Data exchange start requ   | xchange start request signal  |                                 |  |  |  |  |  |  |  |  |
| D1000          | I/O data exchange          | RTD 0                         |                                 |  |  |  |  |  |  |  |  |
| D1001          | function                   | RTD 1                         |                                 |  |  |  |  |  |  |  |  |
| D1002          |                            | RTD 2                         |                                 |  |  |  |  |  |  |  |  |
| D1003          |                            | RTD 3                         |                                 |  |  |  |  |  |  |  |  |
| M10            |                            | FDL address 1 normal cor      | mmunication detection           |  |  |  |  |  |  |  |  |
| M1000          |                            | I/O data exchange start co    | ommand                          |  |  |  |  |  |  |  |  |
| X18            | Alarm acquisition          | Alarm read response signal    |                                 |  |  |  |  |  |  |  |  |
| Y18            | function                   | Alarm read request signal     |                                 |  |  |  |  |  |  |  |  |
| U0\G26417.0    |                            | Slave status area (Alarm      | detection) on the first station |  |  |  |  |  |  |  |  |
| U0\G26432      |                            | Alarm read (with ACK) rec     | quest code                      |  |  |  |  |  |  |  |  |
| U0\G26433      |                            | FDL address                   |                                 |  |  |  |  |  |  |  |  |
| U0\G26434      |                            | Empty (Fixed to 0H)           |                                 |  |  |  |  |  |  |  |  |
| M100           |                            | Alarm acquisition request     |                                 |  |  |  |  |  |  |  |  |
| D2000          |                            | Alarm read (with ACK) ab      | normal response code            |  |  |  |  |  |  |  |  |
| D2001          |                            | FDL address                   |                                 |  |  |  |  |  |  |  |  |
| D2002          |                            | Completed status              |                                 |  |  |  |  |  |  |  |  |
| D2003          |                            | Alarm No.1                    | Alarm data length               |  |  |  |  |  |  |  |  |
| D2004          |                            |                               | Alarm type                      |  |  |  |  |  |  |  |  |
| D2005          |                            |                               | Alarm slot number               |  |  |  |  |  |  |  |  |
| D2006          |                            |                               | Alarm details                   |  |  |  |  |  |  |  |  |
| D2007 to D2038 |                            |                               | Alarm data                      |  |  |  |  |  |  |  |  |
| D2039          |                            |                               | ACK Normal response code        |  |  |  |  |  |  |  |  |
| D2040          |                            |                               | АСК Туре                        |  |  |  |  |  |  |  |  |
| D2041          |                            | ACK Details                   |                                 |  |  |  |  |  |  |  |  |
| D2042          |                            |                               | ACK slot number                 |  |  |  |  |  |  |  |  |
| D2043 to D2082 |                            | Alarm No.2                    | Same as alarm No.1              |  |  |  |  |  |  |  |  |
| :              | ]                          | :                             | :                               |  |  |  |  |  |  |  |  |
| D2283 to D2322 | ]                          | Alarm No.8 Same as alarm No.1 |                                 |  |  |  |  |  |  |  |  |

#### Program example

When data exchange starts, the reading of RTD values starts automatically.

The values of RTD 0 to RTD 3 are stored in D1000 to D1003.

Turning on the alarm acquisition request issues an alarm read (with ACK) request.

High alarm and Low alarm of RTD 0 to RTD 3 are stored in D2007, and 16 Bit Time stamp is stored in D2008.

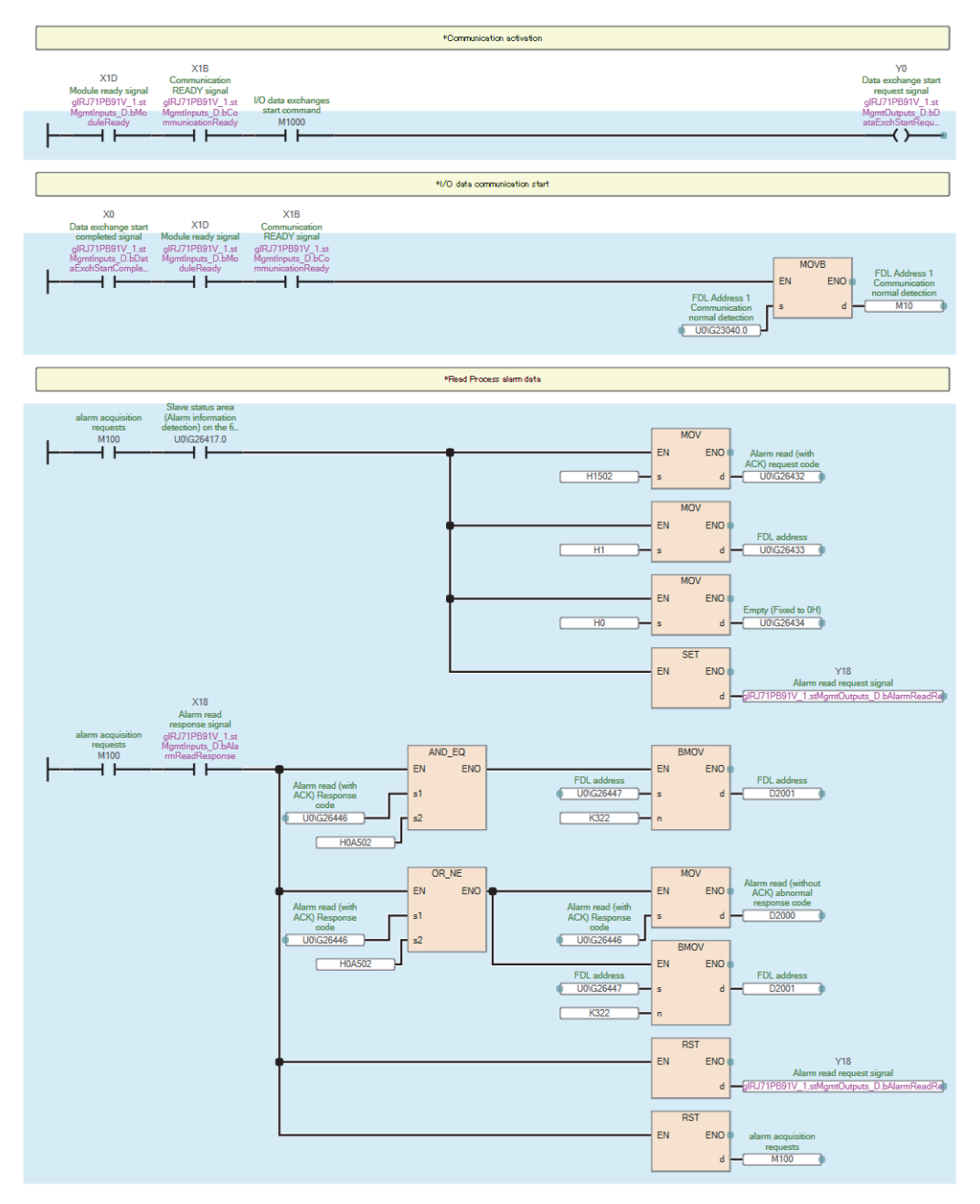

## 10.9 Troubleshooting

This section describes troubleshooting of the NZ2FT-PBV.

### Point P

If troubleshooting does not solve the problem, acquire the service file, and please consult your local Mitsubishi representative. (S Page 88 Acquisition of the service file)

## **Checking with LEDs**

#### When the PW LED turns off

Check the following items in order from the top.

| Item                                                                            | Action                                                                                       |
|---------------------------------------------------------------------------------|----------------------------------------------------------------------------------------------|
| Is the module status LED of the I/O module on in green?                         | Repair or replace the NZ2FT-PBV. The possible cause is an internal fuse failure.             |
| Is the external power supply (24VDC) wired?                                     | Wire the external power supply (24VDC).                                                      |
| Is the external power supply (24VDC) turned on?                                 | Turn on the external power supply (24VDC).                                                   |
| Is the voltage of the external power supply (24VDC) within the specified range? | Set the voltage of the external power supply within the range of performance specifications. |

#### When the SF LED turns on in red

#### Check the following items in order from the top.

| Item                                                                                                    | Action                                                                                                    |
|----------------------------------------------------------------------------------------------------|----------------------------------------------------------------------------------------------------|
| Is the latest GSD file in use?                                                                            | Use the latest GSD file.                                                                                                    |
| Are the station settings matched with the actual settings?                                                | Match the station settings with the actual configuration.                                                                             |
| Is the electronic unit part detached?                                                                     | Insert the electronic unit part.                                                                                                    |
| Are the NZ2FT-PBV and I/O module connected with no clearance between them?                                | Connect the NZ2FT-PBV and the I/O module with no clearance between them.                                                              |
| Does the DP-Slave setting by the DP-Master<br>software package match the actual network<br>configuration? | Match the station settings with the actual configuration.<br>Check the rotary switch for the FDL address. (Cэ Page 228 Rotary switch) |
| Is the FDL address set outside the effective range (0 or 126 or higher)?                                  | Set the FDL address within the effective range (1 to 125).                                                                            |
| Is the set FDL address overlap with that in other stations?                                               | If there are two or more FDL addresses that are the same, make changes so that all the FDL addresses are different from one another.  |
| Has the rotary switch changed during operation?                                                           | Restore the rotary switch setting to its original setting.                                                                            |

#### When the SF LED is flashing in red

#### Check the following item.

| Item                              | Action                                                   |  |  |  |  |  |  |
|-----------------------------------|----------------------------------------------------------|--|--|--|--|--|--|
| Has the Force mode been selected? | The DP-Slave is in the Force mode. Clear the Force mode. |  |  |  |  |  |  |

#### When the BF LED turns on in red

#### Check the following items in order from the top.

| Item                                                                                                    | Action                                                                                                    |
|----------------------------------------------------------------------------------------------------|----------------------------------------------------------------------------------------------------|
| Is the PROFIBUS cable between the DP-Master<br>and NZ2FT-PBV inserted as far as it will go?                        | The PROFIBUS cable is not connected. Fix the cable firmly by the screw.                                                              |
| Has the PROFIBUS cable been disconnected?                                                                          | Replace the PROFIBUS cable.                                                                                                    |
| Is the FDL address set to one that does not<br>match the network configuration setting of the<br>software package? | Set the FDL address to one that matches the network configuration setting.                                                           |
| Is the FDL address set outside the effective range (0 or 126 or higher)?                                           | Set the FDL address within the effective range (1 to 125).                                                                           |
| Is the set FDL address overlap with that in other stations?                                                        | If there are two or more FDL addresses that are the same, make changes so that all the FDL addresses are different from one another. |
| Are there any mistakes in the parameter settings of the DP-Master?                                                 | Review the FDL address setting of the DP-Master.                                                                                     |
| Is the firmware version appropriate?                                                                               | Check the firmware version of the master module and NZ2FT-PBV. Update the firmware if necessary.                                     |
| Is the communication start request signal of the DP-Master operating?                                              | Check the communication start request signal.                                                                                        |
| Has an error occurred in the DP-Master?                                                                            | Follow the manual of the DP-Master and perform troubleshooting.                                                                      |

#### When the BF LED is flashing in red

#### Check the following items in order from the top.

| Item                                                                                                    | Action                                                                                                    |
|----------------------------------------------------------------------------------------------------|----------------------------------------------------------------------------------------------------|
| Is the latest GSD file in use?                                                                            | Use the latest GSD file.                                                                                                    |
| Does the DP-Slave setting by the DP-Master<br>software package match the actual network<br>configuration? | Match the station settings with the actual configuration.<br>Or, the FDL address was changed by the rotary switch during the data link, so it does not match the actual<br>network configuration. (Figure 228 Rotary switch) |
| Is the electronic unit part detached?                                                                     | Insert the electronic unit part.                                                                                                    |
| Are the NZ2FT-PBV and I/O module connected with no clearance between them?                                | Connect the NZ2FT-PBV and the I/O module with no clearance between them.                                                                                                    |
| Has the rotary switch changed during operation?                                                           | Restore the rotary switch setting to its original setting.                                                                                                    |
| Is a firmware update in progress?                                                                         | Wait for the firmware update to end.                                                                                                    |

#### When the MT LED turns on in yellow

#### Check the following item.

| Item                       | Action                                                                      |
|----------------------------|-----------------------------------------------------------------------------|
| Is the I/O module mounted? | Mount the I/O module again by pressing it to the NZ2FT-PBV until it clicks. |

#### When the following LEDs turn on in red

- Power supply LED
- Input power supply LED 3.2
- Output power supply LED 4.2
- Input power supply internal protection circuit LED 3.4
- Output power supply internal protection circuit LED 4.4

#### Check the following item.

| Item                                        | Action                                                                                             |
|---------------------------------------------|----------------------------------------------------------------------------------------------------|
| Is the voltage of the external power supply | The power supply voltage is less than 18VDC. Set the voltage value within the range of performance |
| (24VDC) within the specified range?         | If the problem persists, the possible cause is an internal fuse failure. Replace the NZ2FT-PBV.    |

# Confirmation by status information (Standard/Extended Diagnosis)

Standard Diagnosis shows the status of the NZ2FT-PBV, and Extended Diagnosis shows the I/O module status and alarm occurrence.

Standard/Extended Diagnosis is automatically stored asynchronously in the buffer memory of the master module.

#### Assignment of the master module to the buffer memory

The following describes the situation where the master module is the RJ71PB91V.

| Buffer memory        | of the master me         | odule                                                       |           | NZ2FT-PBV Standard/Extended Diagnosis                                                 |                                                                             |                                       |  |  |  |  |  |
|----------------------|--------------------------|-------------------------------------------------------------|-----------|---------------------------------------------------------------------------------------|-----------------------------------------------------------------------------|---------------------------------------|--|--|--|--|--|
| Address<br>(decimal) | Address<br>(hexadecimal) | Name                                                        | Size      | Name                                                                                  |                                                                             | Reference                             |  |  |  |  |  |
| 23072 to 23321       | 5A20H to 5B19H           | Diagnostic<br>information area                              | 250 words | Refers to the<br>Standard Dia<br>• Status 1<br>• Status 2<br>• Status 3<br>• NZ2FT-PE | e following data from<br>agnosis.<br>3V FDL address                         | Page 258 Standard Diagnosis           |  |  |  |  |  |
| 23328 to 23454       | 5B20H to 5B9EH           | Extended                                                    | 127 words | Standard Dia                                                                          | agnosis                                                                     | Page 258 Standard Diagnosis           |  |  |  |  |  |
|                      |                          | diagnostic<br>information area                              |           | Extended                                                                              | Identifier Related Diagnosis                                                | Page 259 Identifier Related Diagnosis |  |  |  |  |  |
|                      |                          |                                                             |           | Diagnosis                                                                             | Module Status                                                               | Page 260 Module Status                |  |  |  |  |  |
|                      |                          |                                                             |           |                                                                                       | Channel Related Diagnosis                                                   | Page 261 Channel Related Diagnosis    |  |  |  |  |  |
|                      |                          |                                                             |           |                                                                                       | Diagnostic alarm                                                            | Page 261 Diagnostic alarm             |  |  |  |  |  |
| 23456                | 5BA0H                    | Extended<br>diagnostic<br>information read<br>request area  | 1 word    | Set the FDL<br>for the destir<br>diagnostic in                                        | address of the NZ2FT-PBV<br>hation where the extended<br>formation is read. | _                                     |  |  |  |  |  |
| 23457 to 23583       | 5BA1H to 5C1FH           | Extended<br>diagnostic<br>information read<br>response area | 127 words | The same da<br>diagnostic in                                                          | ata structure as the extended<br>formation area                             | _                                     |  |  |  |  |  |

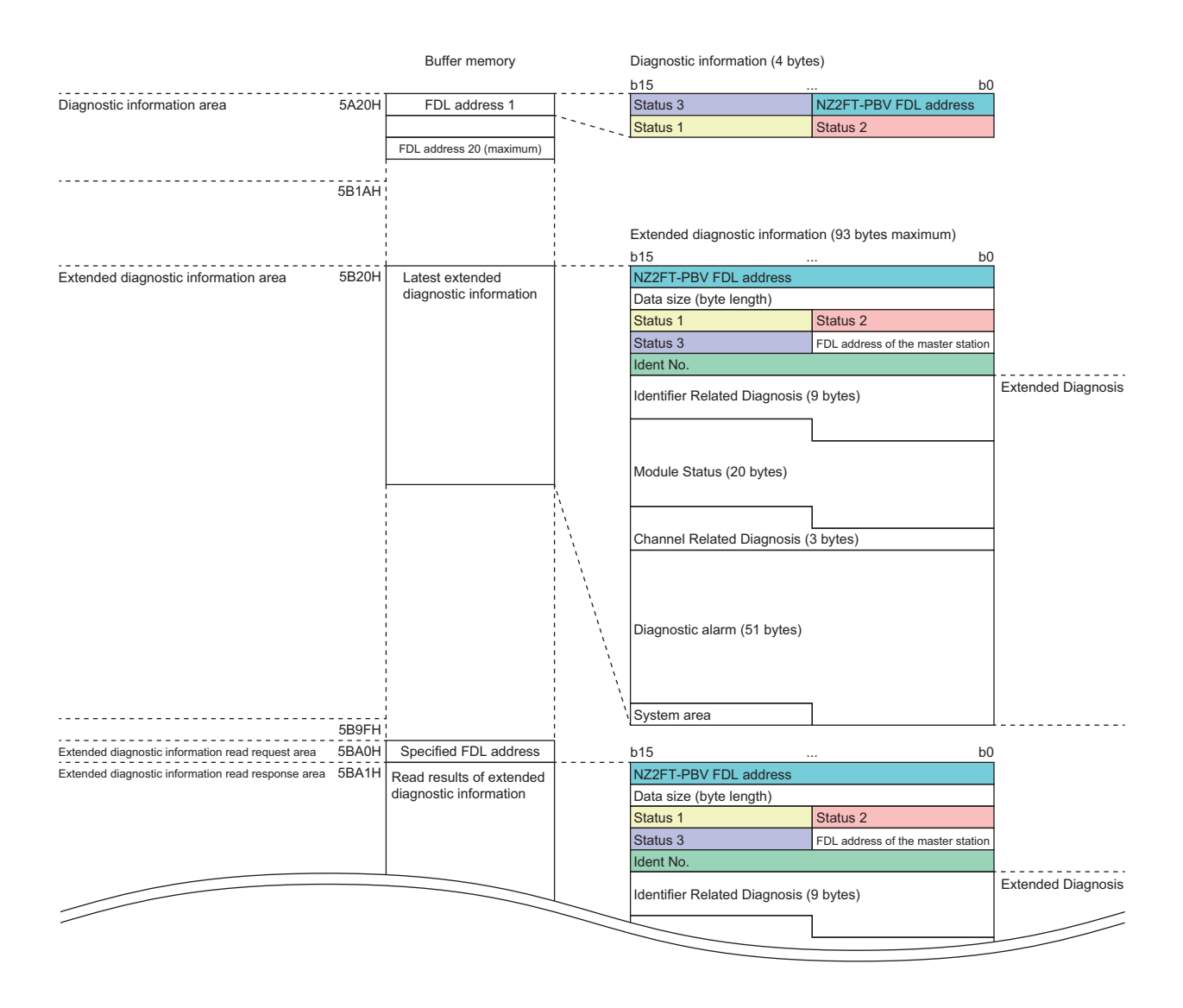

For details on the buffer memory of the master module, refer to the following.

RJ71PB91V: C MELSEC iQ-R PROFIBUS-DP Module User's Manual (Application)

QJ71PB92V: QJPROFIBUS-DP Master Module User's Manual (Details)

#### ■Allocation of Standard Diagnosis

Standard Diagnosis of the NZ2FT-PBV is assigned to the diagnostic information area of the buffer memory of the RJ71PB91V as shown below.

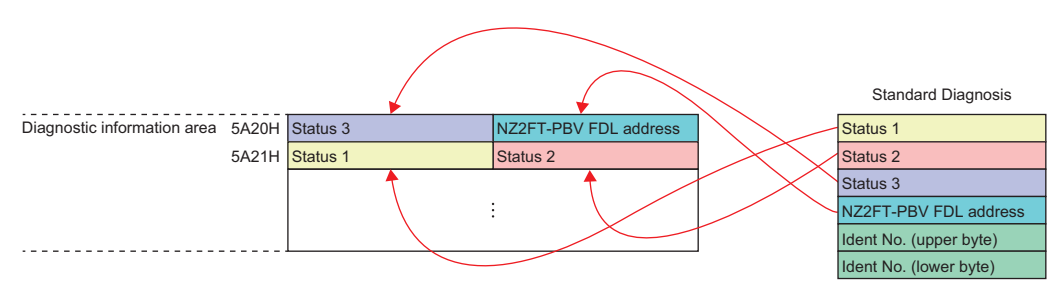

Standard Diagnosis is also assigned to the extended diagnostic information area as shown below.

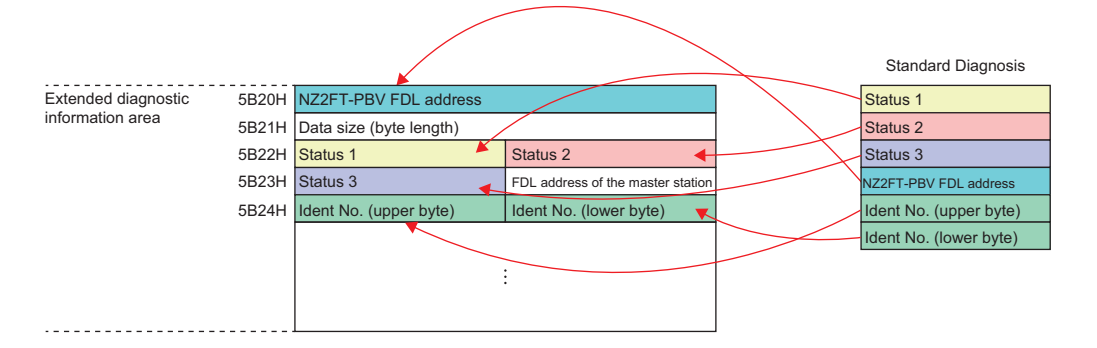

#### How to check Standard/Extended Diagnosis

#### ■GX Works3

- In "Device/Buffer Memory Batch Monitor", check Standard/Extended Diagnosis stored in the diagnostic information area and the extended diagnostic information area. ( 🖙 Page 255 Assignment of the master module to the buffer memory)
- When the extended diagnostic information read command (Y6) is turned on, the latest extended diagnosis information received by the DP-Slave which is specified in the extended diagnostic information read request area is stored in the extended diagnostic information read response area. After reading, extended diagnostic information read response (X6) turns on.

#### Data configuration

#### ■Standard Diagnosis

| Address<br>(byte) | Item                                                           | Descript                                                                | ion                                                                                       | Detected in |  |  |  |
|-------------------|----------------------------------------------------------------|-------------------------------------------------------------------------|-------------------------------------------------------------------------------------------|-------------|--|--|--|
| 1                 | Status 1                                                       | b0                                                                      | I/O data communication with the NZ2FT-PBV is disabled.                                    | DP-Master   |  |  |  |
|                   |                                                                | b1                                                                      | The NZ2FT-PBV is not ready for I/O data communication.                                    | DP-Slave    |  |  |  |
|                   |                                                                | b2                                                                      | The I/O bytes parameter received from the DP-Master does not match that of the NZ2FT-PBV. | DP-Slave    |  |  |  |
|                   |                                                                | b3                                                                      | Extended diagnostic information exists.                                                   | DP-Master   |  |  |  |
|                   |                                                                | b4                                                                      | The function requested by the DP-Master is not supported.                                 | DP-Slave    |  |  |  |
|                   |                                                                | b5                                                                      | The response from the NZ2FT-PBV is invalid.                                               | DP-Master   |  |  |  |
|                   |                                                                | b6                                                                      | The parameter from the DP-Master is invalid.                                              | DP-Slave    |  |  |  |
|                   |                                                                | b7                                                                      | The station is controlled by another DP-Master.                                           | DP-Master   |  |  |  |
| 2                 | Status 2     b0     A parameter send request from the DP-Slave |                                                                         |                                                                                           |             |  |  |  |
|                   |                                                                | b1                                                                      | A malfunction occurred in the slave.                                                      | DP-Slave    |  |  |  |
|                   |                                                                | b2                                                                      | Fixed to 0                                                                                | —           |  |  |  |
|                   |                                                                | b3                                                                      | The NZ2FT-PBV is monitoring the watchdog timer.                                           | DP-Slave    |  |  |  |
|                   |                                                                | b4                                                                      | Fixed to 0                                                                                | DP-Slave    |  |  |  |
|                   | b5 Fixed to 0                                                  |                                                                         |                                                                                           |             |  |  |  |
|                   |                                                                | b6                                                                      | System area                                                                               | —           |  |  |  |
|                   |                                                                | b7                                                                      | A parameter setting excluded the station from I/O data exchanges.                         | DP-Master   |  |  |  |
| 3                 | Status 3                                                       | b0 to b6                                                                | System area                                                                               | —           |  |  |  |
|                   |                                                                | b7                                                                      | 0 (fixed)                                                                                 |             |  |  |  |
| 4                 | FDL address                                                    | b0 to b7                                                                | FDL address of the NZ2FT-PBV (displayed in hexadecimal)                                   |             |  |  |  |
|                   |                                                                |                                                                         | If the NZ2FT-PBV has not started I/O data communication, FFH is stored.                   |             |  |  |  |
| 5                 | Upper byte of Ident No.                                        | b0 to b7                                                                | Ident No. is the number assigned by PNO to identify unique device types.                  | DP-Slave    |  |  |  |
| 6                 | Lower byte of Ident No.                                        | b0 to b7 The value is acquired from Ident_Number entry in the GSD file. |                                                                                           |             |  |  |  |

#### Ex.

Confirmation in the extended diagnostic information area of the buffer memory of the RJ71PB91V ( Page 257 How to check Standard/Extended Diagnosis)

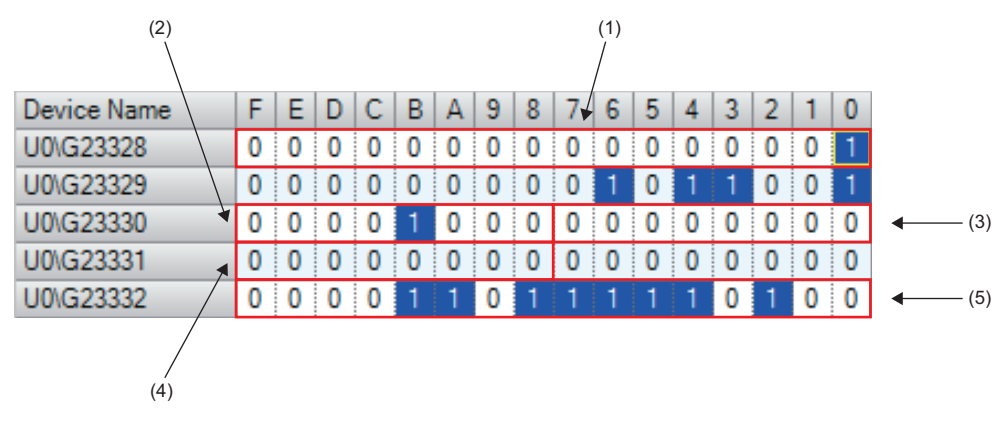

- (1) NZ2FT-PBV FDL address
- (2) Status 1
- (3) Status 2
- (4) Status 3
- (5) Ident No.

#### ■Identifier Related Diagnosis

| Address (byte) | Descript                                                    | ion                                                                                                    |  |  |  |  |  |  |  |
|----------------|-------------------------------------------------------------|----------------------------------------------------------------------------------------------------|--|--|--|--|--|--|--|
| 1              | b0 to b5 Size of Identifier Related Diagnosis (byte length) |                                                                                                    |  |  |  |  |  |  |  |
|                | b6 to b7                                                    | 1: Identifier Related Diagnosis                                                                           |  |  |  |  |  |  |  |
| 2              | b0 to b7                                                    | The presence or absence of Diagnosis Data is notified from I/O modules at the mounting position 1 to 8.   |  |  |  |  |  |  |  |
| 3              | b0 to b7                                                    | The presence or absence of Diagnosis Data is notified from I/O modules at the mounting position 9 to 16.  |  |  |  |  |  |  |  |
| 4              | b0 to b7                                                    | The presence or absence of Diagnosis Data is notified from I/O modules at the mounting position 17 to 24. |  |  |  |  |  |  |  |
| 5              | b0 to b7                                                    | The presence or absence of Diagnosis Data is notified from I/O modules at the mounting position 25 to 32. |  |  |  |  |  |  |  |
| 6              | b0 to b7                                                    | The presence or absence of Diagnosis Data is notified from I/O modules at the mounting position 33 to 40. |  |  |  |  |  |  |  |
| 7              | b0 to b7                                                    | The presence or absence of Diagnosis Data is notified from I/O modules at the mounting position 41 to 48. |  |  |  |  |  |  |  |
| 8              | b0 to b7                                                    | The presence or absence of Diagnosis Data is notified from I/O modules at the mounting position 49 to 56. |  |  |  |  |  |  |  |
| 9              | b0 to b7                                                    | The presence or absence of Diagnosis Data is notified from I/O modules at the mounting position 57 to 64. |  |  |  |  |  |  |  |

Ex.

Confirmation in the extended diagnostic information area of the buffer memory of the RJ71PB91V

| Device Name | F | Е | D | С | В | А | 9 | 8 | 7 | 6 | 5 | 4 | 3 | 2 | 1 | 0 |              |
|-------------|---|---|---|---|---|---|---|---|---|---|---|---|---|---|---|---|--------------|
| U0\G23333   | 0 | 1 | 0 | 0 | 0 | 0 | 0 | 0 | 0 | 1 | 0 | 0 | 1 | 0 | 0 | 1 | <b>∢</b> (1) |
| U0\G23334   | 0 | 0 | 0 | 0 | 0 | 0 | 0 | 0 | 0 | 0 | 0 | 0 | 0 | 0 | 0 | 0 | <b>∢</b> (2) |
| U0\G23335   | 0 | 0 | 0 | 0 | 0 | 0 | 0 | 0 | 0 | 0 | 0 | 0 | 0 | 0 | 0 | 0 |              |
| U0\G23336   | 0 | 0 | 0 | 0 | 0 | 0 | 0 | 0 | 0 | 0 | 0 | 0 | 0 | 0 | 0 | 0 |              |
| U0\G23337   | 0 | 0 | 0 | 1 | 0 | 1 | 0 | 0 | 0 | 0 | 0 | 0 | 0 | 0 | 0 | 0 |              |

(1) Size of Identifier Related Diagnosis + Identifier Related Diagnosis

(2) Presence or absence of Diagnosis Data of the I/O module

#### ■Module Status

| Address (byte) | Descript | Description                                                                    |  |  |  |  |
|----------------|----------|--------------------------------------------------------------------------------|--|--|--|--|
| 1              | b0 to b5 | Size of Module Status (byte length)                                            |  |  |  |  |
|                | b6 to b7 | 0: Device Related Diagnosis                                                    |  |  |  |  |
| 2              | b0 to b6 | 2: Module Status                                                               |  |  |  |  |
|                | b7       | 1: Status                                                                      |  |  |  |  |
| 3              | b0 to b7 | 0: Data type Unsigned8                                                         |  |  |  |  |
| 4              | b0 to b1 | 0: no further differentiation Extended                                         |  |  |  |  |
|                | b2 to b7 | System area                                                                    |  |  |  |  |
| 5              | b0 to b1 | The status of the I/O module at the mounting position 1 is notified.           |  |  |  |  |
|                |          | 0: Normal I/O module status, valid data                                        |  |  |  |  |
|                |          | 2: Incorrect I/O module used invalid data due to error (such as disconnection) |  |  |  |  |
|                |          | 3: No module is mounted, invalid data                                          |  |  |  |  |
|                | b2 to b3 | The status of the I/O module at the mounting position 2 is notified.           |  |  |  |  |
|                | b4 to b5 | The status of the I/O module at the mounting position 3 is notified.           |  |  |  |  |
|                | b6 to b7 | The status of the I/O module at the mounting position 4 is notified.           |  |  |  |  |
| 6              | b0 to b7 | The status of the I/O module at the mounting position 5 to 8 is notified.      |  |  |  |  |
| 7              | b0 to b7 | The status of the I/O module at the mounting position 9 to 12 is notified.     |  |  |  |  |
| 8              | b0 to b7 | The status of the I/O module at the mounting position 13 to 16 is notified.    |  |  |  |  |
| 9              | b0 to b7 | The status of the I/O module at the mounting position 17 to 20 is notified.    |  |  |  |  |
| 10             | b0 to b7 | The status of the I/O module at the mounting position 21 to 24 is notified.    |  |  |  |  |
| 11             | b0 to b7 | The status of the I/O module at the mounting position 25 to 28 is notified.    |  |  |  |  |
| 12             | b0 to b7 | The status of the I/O module at the mounting position 29 to 32 is notified.    |  |  |  |  |
| 13             | b0 to b7 | The status of the I/O module at the mounting position 33 to 36 is notified.    |  |  |  |  |
| 14             | b0 to b7 | The status of the I/O module at the mounting position 37 to 40 is notified.    |  |  |  |  |
| 15             | b0 to b7 | The status of the I/O module at the mounting position 41 to 44 is notified.    |  |  |  |  |
| 16             | b0 to b7 | The status of the I/O module at the mounting position 45 to 48 is notified.    |  |  |  |  |
| 17             | b0 to b7 | The status of the I/O module at the mounting position 49 to 52 is notified.    |  |  |  |  |
| 18             | b0 to b7 | The status of the I/O module at the mounting position 53 to 56 is notified.    |  |  |  |  |
| 19             | b0 to b7 | The status of the I/O module at the mounting position 57 to 60 is notified.    |  |  |  |  |
| 20             | b0 to b7 | The status of the I/O module at the mounting position 61 to 64 is notified.    |  |  |  |  |

#### Ex.

Confirmation in the extended diagnostic information area of the buffer memory of the RJ71PB91V

| (3)         |   |   |   |   |   |   |   |   | (1) |   |   |   |   |   |   |   |              |
|-------------|---|---|---|---|---|---|---|---|-----|---|---|---|---|---|---|---|--------------|
| Device Name | F | Е | D | С | В | А | 9 | 8 | 7   | 6 | 5 | 4 | 3 | 2 | 1 | 0 |              |
| U0\G23337   | 0 | 0 | 0 | 1 | 0 | 1 | 0 | 0 | 0   | 0 | 0 | 0 | 0 | 0 | 0 | 0 |              |
| U0\G23338   | 0 | 0 | 0 | 0 | 0 | 0 | 0 | 0 | 1   | 0 | 0 | 0 | 0 | 0 | 1 | 0 | <b>4</b> (2) |
| U0\G23339   | 0 | 0 | 0 | 0 | 0 | 0 | 0 | 0 | 0   | 0 | 0 | 0 | 0 | 0 | 0 | 0 | <b>4</b> (4) |
| U0\G23340   | 0 | 0 | 0 | 0 | 0 | 0 | 0 | 0 | 0   | 0 | 0 | 1 | 0 | 0 | 0 | 0 |              |
| U0\G23341   | 0 | 0 | 0 | 0 | 0 | 0 | 0 | 0 | 0   | 0 | 0 | 0 | 0 | 0 | 0 | 0 |              |
| U0\G23342   | 0 | 0 | 0 | 0 | 0 | 0 | 0 | 0 | 0   | 0 | 0 | 0 | 0 | 0 | 0 | 0 |              |
| U0\G23343   | 0 | 0 | 0 | 0 | 0 | 0 | 0 | 0 | 0   | 0 | 0 | 0 | 0 | 0 | 0 | 0 | (5)          |
| U0\G23344   | 0 | 0 | 0 | 0 | 0 | 0 | 0 | 0 | 0   | 0 | 0 | 0 | 0 | 0 | 0 | 0 | • (0)        |
| U0\G23345   | 0 | 0 | 0 | 0 | 0 | 0 | 0 | 0 | 0   | 0 | 0 | 0 | 0 | 0 | 0 | 0 |              |
| U0\G23346   | 0 | 0 | 0 | 0 | 0 | 0 | 0 | 0 | 0   | 0 | 0 | 0 | 0 | 0 | 0 | 0 |              |
| U0\G23347   | 1 | 0 | 0 | 0 | 0 | 1 | 1 | 1 | 0   | 0 | 0 | 0 | 0 | 0 | 0 | 0 |              |

(1) Size of Device Related Diagnosis + Module Status

(2) Status + Module Status

(3) Data type Unsigned8

(4) no further differentiation Extended

(5) I/O module status

#### ■Channel Related Diagnosis

| Address (byte) | Descript | ion                                                                                                    |
|----------------|----------|----------------------------------------------------------------------------------------------------|
| 1              | b0 to b5 | Mounting position of the I/O module                                                                                                    |
|                | b6 to b7 | 2: Channel Related Diagnosis                                                                                                    |
| 2              | b0 to b5 | Channel number                                                                                                    |
|                | b6 to b7 | I/O selection<br>0: Reserved<br>1: Input<br>2: Output<br>3: I/O                                                                                                    |
| 3              | b0 to b4 | Error type<br>0: Reserved<br>1: Short circuit<br>2: Low voltage<br>3: High voltage<br>4: Overload<br>5: Overheat<br>6: Disconnection<br>7: Upper limit exceeded<br>8: Lower limit underrun<br>9: Error<br>10 to 15: Reserved<br>16 to 31: Manufacturer specific (defined by the GSD file) |
|                | b5 to b7 | Channel type<br>0: Unspecified<br>1: Bit<br>2: 2 bits<br>3: 4 bits<br>4: Octet<br>5: Word<br>6: 2 words<br>7: Reserved                                                                                                    |

Ex.

Confirmation in the extended diagnostic information area of the buffer memory of the RJ71PB91V

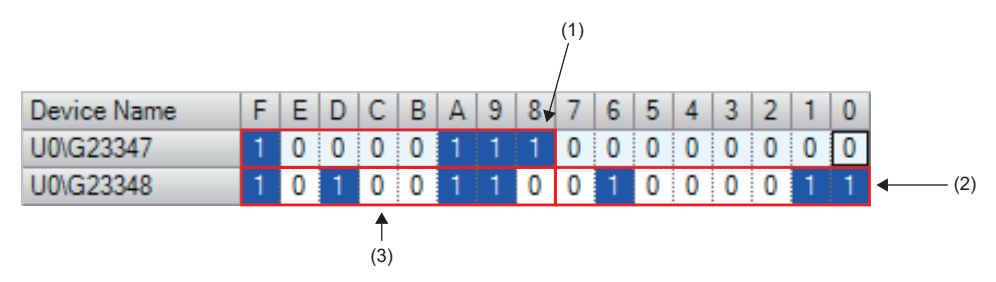

(1) Channel Related Diagnosis + I/O module mounting position

(2) I/O selection + Channel number

(3) Channel type + Error type

#### ■Diagnostic alarm

| Address (byte) | Descript | Description                                                                                                    |  |  |  |  |
|----------------|----------|----------------------------------------------------------------------------------------------------|--|--|--|--|
| 1              | b0 to b5 | Size of Diagnostic alarm (byte length)                                                                                                    |  |  |  |  |
|                | b6 to b7 | 0: Device Related Diagnosis                                                                                                    |  |  |  |  |
| 2              | b0 to b7 | System area                                                                                                    |  |  |  |  |
| 3              | b0 to b7 | Mounting position of the I/O module                                                                                                    |  |  |  |  |
| 4              | b0 to b1 | Alarm specifier<br>0: No change in the I/O module status<br>1: Error occurred, Normal I/O module status<br>2: Error recovered, Normal I/O module status<br>3: An error recovered, I/O module still abnormal |  |  |  |  |
|                | b2       | 0: ACK return not required<br>1: ACK return required                                                                                                    |  |  |  |  |
|                | b3 to b7 | Sequence program No.                                                                                                    |  |  |  |  |
| 5 to 51        | —        | System area                                                                                                    |  |  |  |  |

#### Cannot communicate with the DP-Master

Check the following items.

| Item                                                                                    | Action                                                                                                    |
|-----------------------------------------------------------------------------------------|----------------------------------------------------------------------------------------------------|
| Is the BF LED on the NZ2FT-PBV off?                                                     | If it is not turned off, perform troubleshooting. Also, check other LEDs. ( Is Page 254 When the BF LED turns on in red, Page 254 When the BF LED is flashing in red) |
| Is the voltage of the power supply (24VDC) of the NZ2FT-PBV within the specified range? | Set the voltage value within the range of performance specifications.                                                                                                 |
| Is the wiring between the DP-Master and NZ2FT-<br>PBV appropriate?                      | Review the wiring between the DP-Master and NZ2FT-PBV. ( I Page 46 Wiring of network cable)                                                                           |
| Are the parameters correct?                                                             | Check the parameters. ( 🖙 Page 238 Parameter Setting)                                                                                                    |

If communication is not established with the DP-Master even after checking all of the above and checking with the LEDs of the I/O module and Web server, there is a risk of hardware failure in the NZ2FT-PBV.

Acquire the service files, and please consult your local Mitsubishi representative. (SP Page 88 Acquisition of the service file)

# **11** NZ2FT-MT

This chapter describes the details of the MODBUS/TCP coupler.

## **11.1** MODBUS/TCP Configuration

MODBUS/TCP is communication that uses the MODBUS protocol via an Ethernet cable, and is consisted of MODBUS/TCP master devices and MODBUS/TCP slave devices.

The NZ2FT system that uses the NZ2FT-MT supports MODBUS/TCP master devices that use the RJ71EN71 or QJ71MT91, and operates as MODBUS/TCP slave devices.

#### When the MODBUS/TCP master device is the RJ71EN71 (MELSEC iQ-R series)

Communication is performed using the following methods. (MODBUS/TCP master function L MELSEC iQ-R Ethernet User's Manual (Application))

- Automatic communication by simple CPU communication function (constant periodic communication)
- · Communication using the predefined protocol at any time (ECPRTCL instruction)

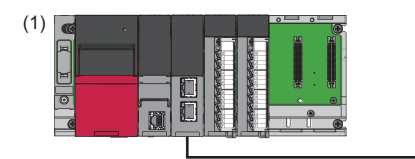

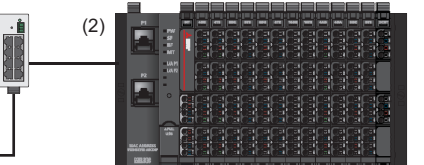

(1) MODBUS/TCP master device using the RJ71EN71

(2) MODBUS/TCP slave device using the NZ2FT-MT

#### When the MODBUS/TCP master device is the QJ71MT91 (MELSEC-Q series)

Communication is performed using the following methods. (Master function L MODBUS/TCP Interface Module User's Manual (Details))

- Automatic communication by setting automatic communication parameters (constant periodic communication)
- Communication at any time (MBRW or MBREQ instruction)

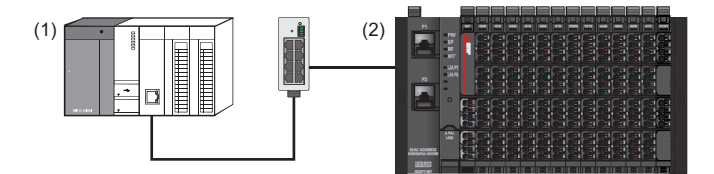

(1) MODBUS/TCP master device using the QJ71MT91

(2) MODBUS/TCP slave device using the NZ2FT-MT

## Corresponding master module and software package

The master module corresponding to the NZ2FT-MT and the software package corresponding to each master module are shown.

For how to check the version, refer to the manual for each master module and software package.

| Master module               | Software package |                                                         |              |                 |
|-----------------------------|------------------|---------------------------------------------------------|--------------|-----------------|
| Name                        | Model            | Version                                                 | Product name | Version         |
| Ethernet module             | RJ71EN71         | Firmware version "42" or later                          | GX Works3    | 1.045X or later |
| MODBUS/TCP interface module | QJ71MT91         | The serial number (first five digits) of 17062 or later | GX Works2    | 1.568S or later |

## 11.2 Part Names

This section describes the LEDs of the NZ2FT-MT. (SP Page 94 Coupler Common Part Names)

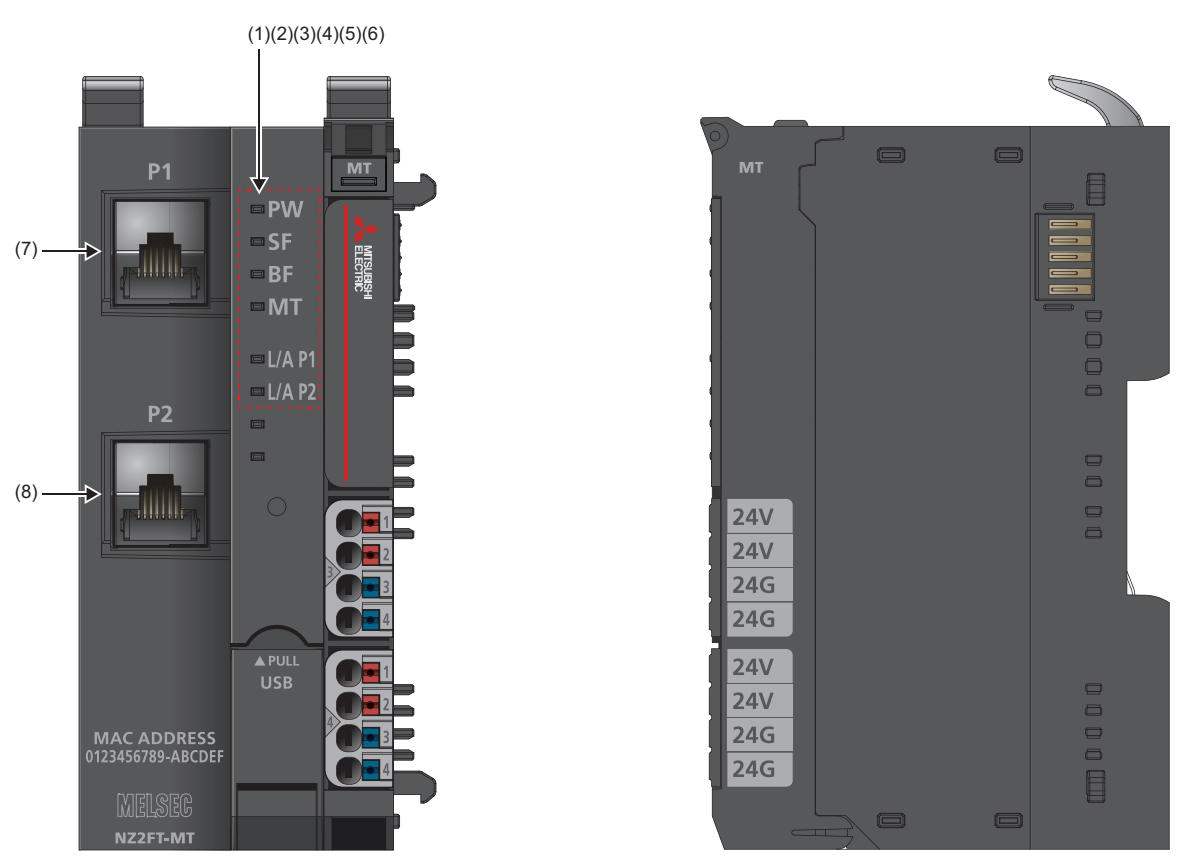

| No. | Name               | Description                                                                                                    |
|-----|--------------------|----------------------------------------------------------------------------------------------------|
| (1) | PW LED             | Indicates the status of the module power supply.<br>On in green: Power-on<br>Off: Power-off                                                                                                    |
| (2) | SF LED             | Indicates the module status.<br>On in red: Error ( Page 357 When the SF LED turns on in red)<br>Flashing in red: Force mode<br>Off: No error                                                                                                    |
| (3) | BF LED             | Indicates a communication error.<br>On in red: Fieldbus error ( Page 358 When the BF LED turns on in red)<br>Flashing in red: Error ( Page 358 When the BF LED is flashing in red)<br>Off: No error                                                                                                    |
| (4) | MT LED             | Shows the status of the NZ2FT-MT and modules.<br>On in yellow: Error (にም Page 358 When the MT LED turns on in yellow)<br>Off: No error                                                                                                    |
| (5) | L/A P1 LED         | On: Connection is established between P1 of the NZ2FT-MT and other field devices.         Flashing: Data is being exchanged at P1 of the NZ2FT-MT.         Off: Connection is not established between P1 of the NZ2FT-MT and other field devices. (Improvement P1 of the NZ2FT-MT and other field devices. (Improvement P1 of the NZ2FT-MT and other field devices. (Improvement P1 of the NZ2FT-MT and other field devices.)         When it is on/flashing in green, the data communication speed is 100Mbps, and when it is on/flashing in yellow, the data communication speed is 100Mbps. |
| (6) | L/A P2 LED         | Same as L/A P1 LED                                                                                                    |
| (7) | P1 (Ethernet port) | Connect an Ethernet cable. (                                                                                                    |
| (8) | P2 (Ethernet port) |                                                                                                    |

## **11.3** Performance Specifications

This section describes the performance specifications of the NZ2FT-MT. (SP Page 30 General Specifications).

| Item                                      |                                     | Specifications                                            |  |  |
|-------------------------------------------|-------------------------------------|-----------------------------------------------------------|--|--|
| Connection                                |                                     | 2×RJ45                                                    |  |  |
| Network                                   |                                     | MODBUS/TCP                                                |  |  |
| Number of connectable stations per master | station                             | 20 stations maximum                                       |  |  |
| Open multi-client connection              |                                     | 64 maximum                                                |  |  |
| Process data                              |                                     | 1K bytes maximum                                          |  |  |
| Parameter data                            |                                     | 1K bytes maximum                                          |  |  |
| Number of connectable I/O modules (exclud | ing extension power supply modules) | 64 modules maximum                                        |  |  |
| Setting interface                         |                                     | Micro USB 2.0                                             |  |  |
| Communication speed                       | Fieldbus                            | 10Mbps<br>100Mbps                                         |  |  |
| Transfer rate                             | System bus                          | 48Mbps maximum                                            |  |  |
| External power supply voltage             | Input power supply                  | 24VDC +20%/-15%                                           |  |  |
|                                           | Output power supply                 | 24VDC +20%/-15%                                           |  |  |
| Power supply rated current                | Input power supply                  | 10A                                                       |  |  |
|                                           | Output power supply                 | 10A                                                       |  |  |
| Module current consumption                | ·                                   | 105mA                                                     |  |  |
| Power cable connection method             |                                     | Spring clamp terminal block                               |  |  |
| Applicable wire size                      |                                     | Solid wire, stranded wire<br>0.14 to 1.5mm (26 to 16 AWG) |  |  |
| Weight                                    |                                     | 240g                                                      |  |  |

#### Precautions

The NZ2FT-MT supports only the following master modules.

Page 263 Corresponding master module and software package

### **Block diagram**

The following figure shows the internal block diagram of the NZ2FT-MT.

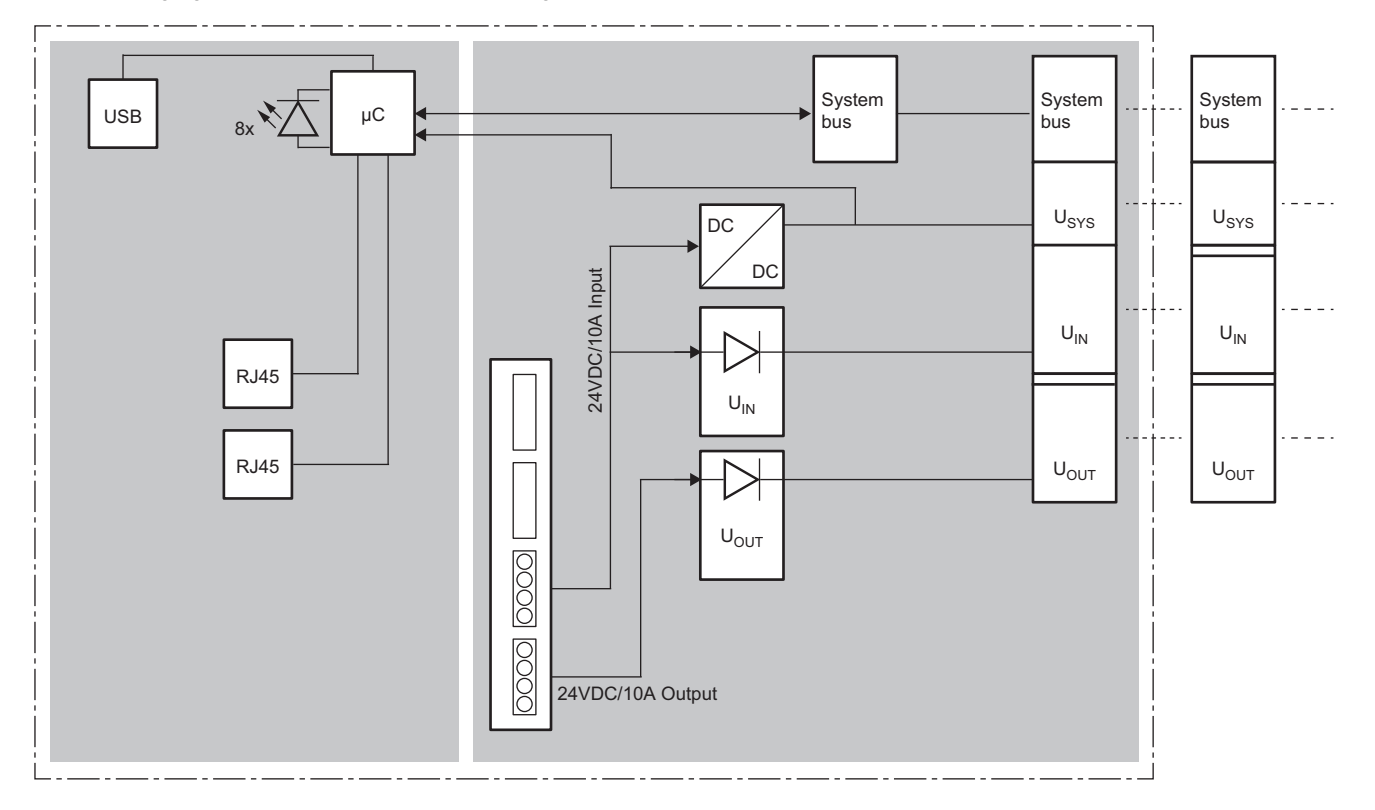

## **11.4** Functions

This section describes the functions of the NZ2FT-MT.

## **Function list**

| Item                                              | Description                                                                                                    | Reference                                                                                                    |
|---------------------------------------------------|----------------------------------------------------------------------------------------------------|----------------------------------------------------------------------------------------------------|
| Fieldbus communication                            | <ul> <li>Communicates with the master station using the MODBUS/TCP protocol.</li> <li>When the master station is the RJ71EN71, perform the following.</li> <li>Automatic communication by simple CPU communication function (constant periodic communication)</li> <li>Communication using the predefined protocol at any time (ECPRTCL instruction)</li> <li>When the master station is the QJ71MT91, perform the following.</li> <li>Automatic communication by setting automatic communication parameters (constant periodic communication)</li> <li>Communication at any time (MBRW or MBREQ instruction)</li> </ul> | <ul> <li>Page 263 When the<br/>MODBUS/TCP master<br/>device is the RJ71EN71<br/>(MELSEC iQ-R series)</li> <li>Page 263 When the<br/>MODBUS/TCP master<br/>device is the QJ71MT91<br/>(MELSEC-Q series)</li> </ul> |
| Parameter setting (slave parameter)               | Use the engineering tool of the RJ71EN71 or QJ71MT91 to set the slave parameters for the NZ2FT-MT.                                                                                                    | <ul> <li>Page 299 Settings on the<br/>master station (RJ71EN71)</li> <li>Page 302 Settings on the<br/>master station (QJ71MT91)</li> </ul>                                                                        |
| Data format switching                             | Sets the data format received/sent from/to the master station to big-endian or little-endian.                                                                                                    | Page 304 Parameter list                                                                                                    |
| Save module parameters on coupler function        | Records the I/O module parameters in the non-volatile memory of the NZ2FT-MT. It is compatible with the NZ2FT-MT with firmware version 2.6.0 or earlier.                                                                                                    | Page 75 Module parameter function                                                                                                    |
| Module parameter function                         | Records the I/O module parameters in the non-volatile memory of the NZ2FT-MT. It is compatible with the NZ2FT-MT with firmware version 2.7.0 or later.                                                                                                    | Page 75 Module parameter function                                                                                                    |
| Additional TCP port                               | Assigns one more TCP port number in addition to number 502 to connect to 2 master stations.                                                                                                    | Page 268 Additional TCP port<br>function                                                                                                    |
| Status Modbus watchdog function                   | Monitors the watchdog between master stations in the specified time.                                                                                                    | Page 268 Status Modbus<br>watchdog function                                                                                                    |
| Modbus automatic communication timeout monitoring | Monitors the Process data exchange (automatic communication) with the master station of MODBUS.                                                                                                    | Page 269 Modbus automatic<br>communication timeout<br>monitoring                                                                                                    |
| Writing access in multi-client operation          | Sets the master station for which the parameter write is enabled.                                                                                                    | Page 269 Writing access in multi-client operation                                                                                                    |
| Check reference list before data exchange         | Sets whether to start communications with the master station by verifying the module configuration information (reference list) of the master and slave stations.                                                                                                    | Page 270 Check reference list before data exchange                                                                                                    |
| Modbus Dual LAN                                   | Enables communications with two different networks.                                                                                                    | Page 291 Modbus Dual LAN<br>Mode                                                                                                    |
| Output value setting for fieldbus error           | Set the output value of the I/O module for each case, such as when the CPU module status of the master station changes or a fieldbus error occurs.                                                                                                    | Page 292 Output value setting<br>for fieldbus error                                                                                                    |
| I/O value setting for Hot swap                    | Set the I/O value of the I/O module of when replacing the I/O module while the power is on.                                                                                                    | Page 79 I/O value setting for<br>Hot swap                                                                                                    |
| Checking warning output (Process alarm)           | Check whether Process alarm has occurred from the I/O module corresponding to the warning output, and read Process alarm data of the content.                                                                                                    | Page 294 Checking warning output (Process alarm)                                                                                                    |

| Web server functions                      |                                                                                                    |                                                |  |  |  |
|-------------------------------------------|----------------------------------------------------------------------------------------------------|------------------------------------------------|--|--|--|
| Item                                      | Description                                                                                                    | Reference                                      |  |  |  |
| Web server connection                     | Access the Web server via the USB port or the Ethernet port.                                                                                                    | Page 60 Connection with a<br>Personal Computer |  |  |  |
| Webserver via Ethernet                    | Set whether to enable or disable the access to the Web server via the Ethernet port.                                                                                                | Page 304 Parameter list                        |  |  |  |
| IP address specification method setting   | Set the specification method of the IP address.                                                                                                    | Page 304 Parameter list                        |  |  |  |
| DHCP server response timeout time setting | Sets the timeout time when an IP address is acquired from the DHCP server.                                                                                                    | Page 304 Parameter list                        |  |  |  |
| Login/Logout                              | Authenticate/clear access to the Web server.<br>The functions will be limited if not logged in.                                                                                     | Page 64 Login/Logout                           |  |  |  |
| HTTPS setting                             | Encrypts the communications with the Web server.                                                                                                    | Page 67 HTTPS setting                          |  |  |  |
| Help display                              | Displays Help of the Web server.                                                                                                    | Page 69 Window Layout                          |  |  |  |
| Changing the language                     | Changes the display language of the Web server.                                                                                                    | Page 73 Changing the<br>language               |  |  |  |
| Parameter setting                         | On the Web server, set the parameters of the NZ2FT-MT and I/O module.                                                                                                    | Page 304 Parameter list                        |  |  |  |
| Force mode                                | Inputs/outputs an arbitrary value forcibly from the Web server without being affected by the input from an external device or by the operation result (cyclic data) of the program. | Page 76 Force mode                             |  |  |  |
| Lock force mode                           | Enables or disables to change mode to the Force mode.                                                                                                    | Page 304 Parameter list                        |  |  |  |
| Tag name function                         | Set an arbitrary character string as the channel name of the I/O module.                                                                                                    | Page 83 Tag name function                      |  |  |  |
| I&M data function                         | Records I&M data (Identification & Maintenance) such as the installation location of the system and the installation date.                                                          | Page 85 I&M data function                      |  |  |  |
| Reset                                     | Restarts the NZ2FT-MT from the Web server.                                                                                                    | Page 85 Resetting the coupler                  |  |  |  |
| Saving/loading parameter files            | Saves or loads the parameter file of the NZ2FT-MT and I/O module.                                                                                                    | Page 80 Saving/loading<br>parameter files      |  |  |  |
| Initialization                            | Restores the NZ2FT-MT to the factory default settings from the Web server.                                                                                                    | Page 86 Initialization of the coupler          |  |  |  |
| Firmware update                           | Updates the firmware of the NZ2FT-MT and I/O module.                                                                                                    | Page 87 Firmware update                        |  |  |  |

#### Troubleshooting

| Item                            | Description                                                                                       | Reference                                                                        |
|---------------------------------|---------------------------------------------------------------------------------------------------|----------------------------------------------------------------------------------|
| LED indication                  | The status of the NZ2FT-MT is displayed in LED.                                                   | <ul> <li>Page 264 Part Names</li> <li>Page 357 Checking with<br/>LEDs</li> </ul> |
| Status management               | Check Coupler status indicating the status of the NZ2FT-MT with the NZ2FT-MT or Web server.       | Page 360 Confirmation by<br>status information (Coupler<br>status)               |
| Acquisition of the service file | If troubleshooting does not solve the problem, analyze the failure by acquiring the service file. | Page 88 Acquisition of the service file                                          |

## **Additional TCP port function**

The TCP port number of MODBUS/TCP for the slave station is 502 by default. Setting a port number for the parameter "Additional TCP port" allows opening of another TCP port which can be used to connect only one more master station. Additional port numbers are set with the parameter "Additional TCP port". (CP Page 304 Parameter list) The setting range is 0 to 65535 (except for 80, 161, and 443). When 0 is set, no port number is added.

## **Status Modbus watchdog function**

This function monitors the Watchdog reset from the master station.

Monitoring starts when the NZ2FT-MT is started (initialization is completed), and a fieldbus error occurs when the Watchdog timeout occurs. If it is a fieldbus error caused by a Watchdog timeout, communication with the master station is possible and a response is sent when requested by the master station. The output control depends on the setting of the parameter "Output behaviour on fieldbus error". ( Page 292 Output value setting for fieldbus error).

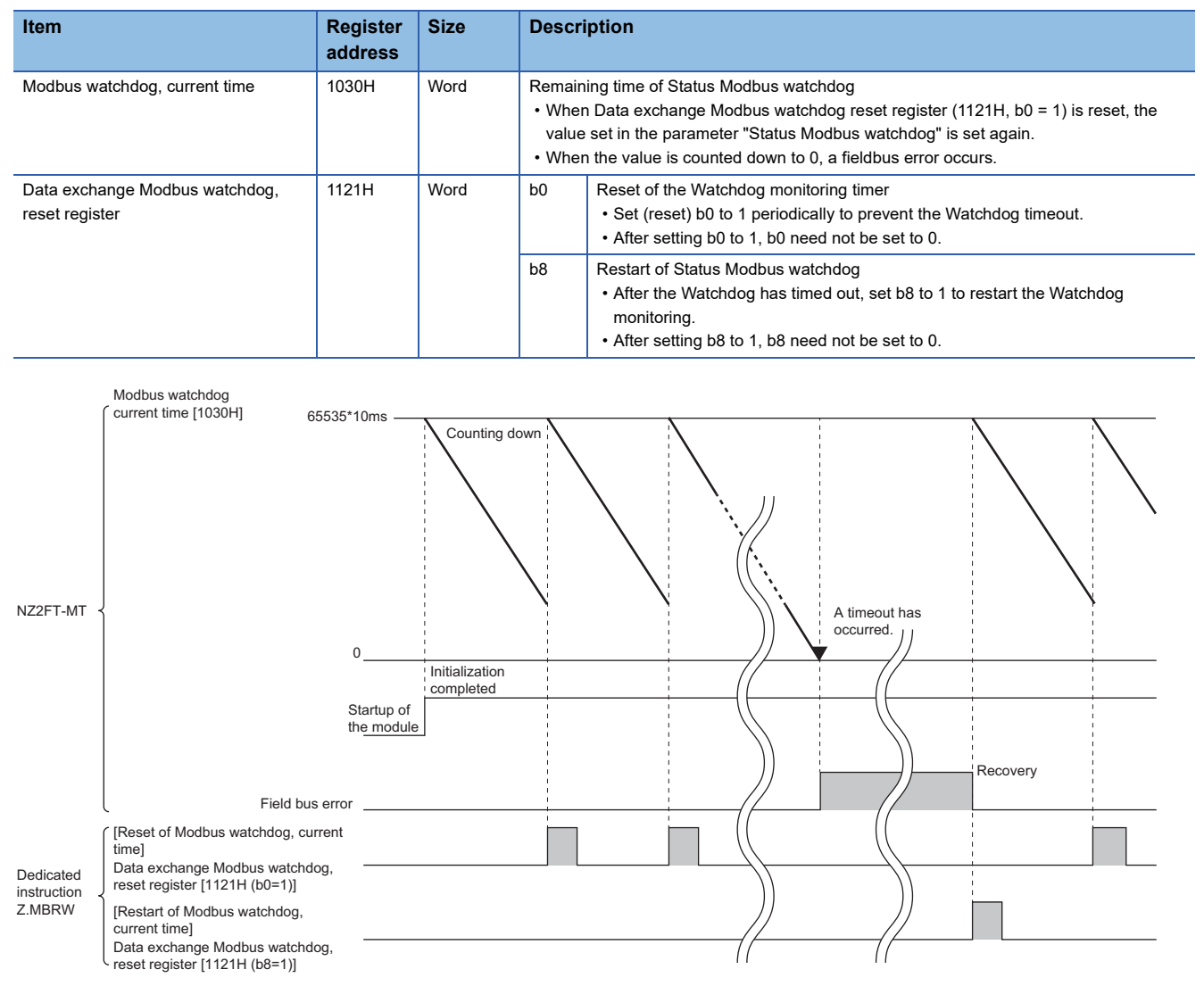

## Modbus automatic communication timeout monitoring

This function monitors the automatic communication of Process data with the master station. When the TCP/IP connection is disconnected due to a timeout, a fieldbus error occurs.

The monitoring time is set with the parameter "Modbus connection timeout". (

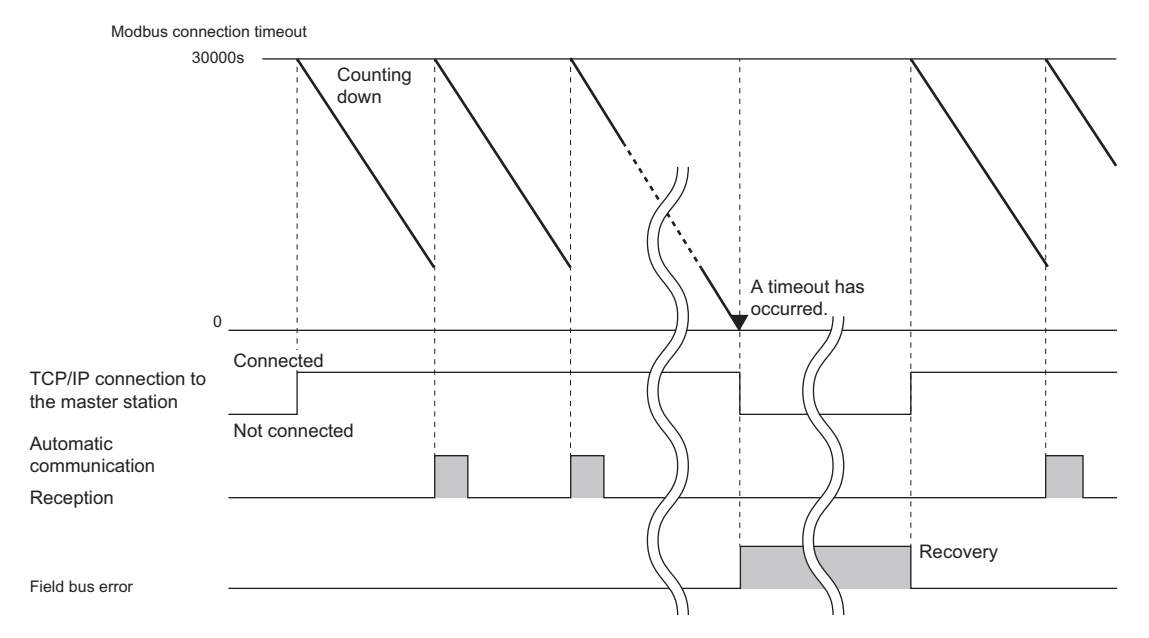

For the operation of the master station when the TCP/IP connection is disconnected during automatic communication, refer to the following.

- When the master station is the RJ71EN71: Communication timeout time, number of communication retries, abnormal monitoring time (L MELSEC iQ-R Ethernet User's Manual (Application))
- When the master station is the QJ71MT91: Operating status of the automatic communication function (LD MODBUS/TCP Interface Module User's Manual (Details))

### Writing access in multi-client operation

This function sets from which connection would writing be enabled when the parameter "Additional TCP port" is set and up to two master stations are connected. (The connection is a combination of IP address and port number. Even if the IP address is the same, if the port number is different, the connection will be different.)

The TCP port number 502 is not related.

The write enabled setting is set with the parameter "Writing access in multi-client operation". (F Page 304 Parameter list)

## Check reference list before data exchange

To detect a configuration error, the coupler verifies the I/O module configuration information (Reference list) defined in the master station with the I/O module configuration information (Current module list) held by the coupler. The coupler verifies Module ID for each I/O module.

When Reference list defined in the master station and Current module list created in the coupler match, data output from the master station to the coupler starts. (Data input from the coupler to the master station starts when the communication is returned.)

Reference list and Current module list consist of Module IDs of I/O modules, in order they were mounted to the coupler. (SP Page 591 Module ID list)

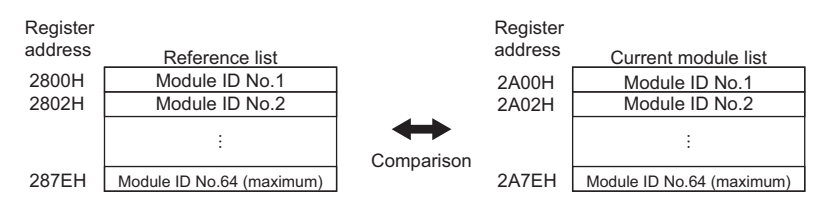

- When the parameter "Check reference list before data exchange" is set to "Enabled", Reference list (2800H) and Current module list (2A00H) are verified. ( 🖙 Page 304 Parameter list)
- The coupler verifies Reference list against Current module list immediately after startup. Immediately after startup, the Module ID data in Reference list disappears (all become 0), so Reference list needs to be written from the master station.
- If the verification results do not match, the output data operates according to the setting of the parameter "Output behaviour on fieldbus error". ( 🖙 Page 304 Parameter list)

#### For the RJ71EN71

The following describes how to verify Reference list against Current module list.

#### Ex. Operation until verification File Master station NZ2FT-MT register Reference list ZR0000 Module ID No.1 ZR0002 (1)Module ID No.64 (maximum) - Write Data Register reaister address Reference list Reference list D1005 Module ID No.1 2800H Module ID No.1 (2)D1007 (3)Module ID No.64 (maximum) 287EH Module ID No.64 (maximum) (4)Current module list 2A00H Module ID No.1 2A7EH Module ID No.64 (maximum)

(1) Enter Module ID of the I/O module in the file register (ZR).

(2) In the program, write Module ID of the file register (ZR) to the data register (D).

(3) Write Module ID of the data register (D) to the NZ2FT-MT using the dedicated instruction GP.ECPRTCL.

(4) Verify Reference list against Current module list. (The contents of Current module list are automatically created when the NZ2FT-MT is started.)

#### ■Verification procedure

The following describes how to verify Reference list.

- 1. Create protocol configuration data. ( 🖙 Page 272 Creating protocol setting data)
- 2. Create a connection number. ( Page 277 Creating a connection number)
- 3. Create Reference list. (SF Page 278 Creating Reference list)
- 4. Write Reference list to the NZ2FT-MT. ( Page 279 Writing Reference list)

#### Point P

When verifying Reference list from the second time onward, it is not necessary to create the protocol setting data and connection number.

Each procedure is explained using the following system configuration as an example.

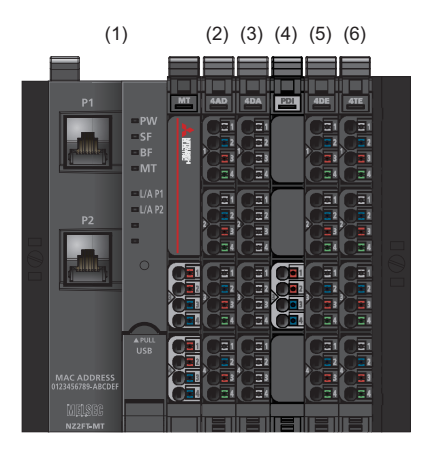

| No. | Model        | Module ID <sup>*1</sup>                                              |
|-----|--------------|----------------------------------------------------------------------|
| (1) | NZ2FT-MT     | -                                                                    |
| (2) | NZ2FTS-60AD4 | 15C40401H                                                            |
| (3) | NZ2FTS-60DA4 | 25E00506H                                                            |
| (4) | NZ2FTPDI     | -                                                                    |
|     |              | (Extension power supply modules are not included in Reference list.) |
| (5) | NZ2FTS4-4DE  | 1F840009H                                                            |
| (6) | NZ2FTS4-4TE  | 2FA00101H                                                            |

\*1 Indicates Module ID when the data format is in Motorola format. For details on changing the data format, refer to the following.

#### ■Creating protocol setting data

The following describes how to create protocol setting data.

For details on the predefined protocol support function and protocol setting data, refer to the following.

MELSEC iQ-R Ethernet User's Manual (Application)

- 1. Start the predefined protocol support function of the engineering tool.
- [Tool] ⇒ [Predefined Protocol Support Function]
- 2. Select "Ethernet Module" for "Module Type" and click the [OK] button.

| Predefined Protocol Support Function                                                                                                    | ×                                                                  |
|----------------------------------------------------------------------------------------------------|--------------------------------------------------------------------|
|                                                                                                    |                                                                    |
| Mod <u>u</u> le Type                                                                                                    |                                                                    |
| Ethernet Module                                                                                                    | •                                                                  |
|                                                                                                    |                                                                    |
| <caution><br/>- The connection destination setting of predefined prof<br/>support function is synchronous only when the predefin<br/>protocol support function starting. Unable to change co<br/>destination of predefined protocol support function wh<br/>change the connection destination setting in GX Works<br/>starting the predefined protocol support function. Pleas<br/>the predefined protocol support function again if you<br/>synchronize the connection destination.</caution> | tocol<br>1ed<br>onnection<br>en<br>33 after<br>se start<br>vant to |
|                                                                                                    | ОК                                                                 |
|                                                                                                    |                                                                    |

3. On the "Predefined Protocol Support Function" window, select [File] and [New].

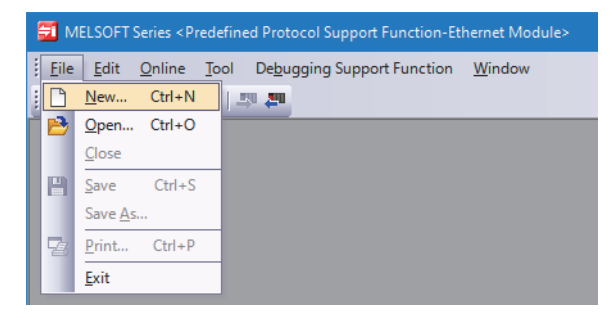

4. Select "Add" in the "Protocol No." column.

| <b>1</b> | MELSOFT                 | Series < Pre       | defined Proto                  | col Supp  | port Function-Ethernet | t Module>              | - [Protocol Sett       | ing - Untitled        | ]           | -               |     | ×   | <   |
|----------|-------------------------|--------------------|--------------------------------|-----------|------------------------|------------------------|------------------------|-----------------------|-------------|-----------------|-----|-----|-----|
|          | <u>F</u> ile <u>E</u> o | lit <u>O</u> nline | <u>T</u> ool De <u>k</u>       | ougging   | Support Function V     | <u>V</u> indow         |                        |                       |             |                 |     | - 8 | ×   |
|          | ) 🖻 💾                   |                    | 3 🗳 🖓                          |           |                        |                        |                        |                       |             |                 |     |     |     |
|          | Protocol<br>No          | Manufactur         | er Mode                        | el        | Protocol Name          | Con                    | nmunication Type       | -> Send<br><- Receive | Packet Name | Packet Setting  |     |     |     |
|          | Add                     |                    |                                |           |                        |                        |                        |                       |             |                 |     |     |     |
|          |                         |                    |                                |           |                        |                        |                        |                       |             |                 |     |     |     |
|          |                         |                    |                                |           |                        |                        |                        |                       |             |                 |     |     |     |
|          |                         |                    |                                |           |                        |                        |                        |                       |             |                 |     |     |     |
|          |                         |                    |                                |           |                        |                        |                        |                       |             |                 |     |     |     |
|          |                         |                    |                                |           |                        |                        |                        |                       |             |                 |     |     |     |
|          |                         |                    |                                |           |                        |                        |                        |                       |             |                 |     |     |     |
| F        | Protocol in             | Predefined         | Protocol Libi                  | rary      | Editable Protocol      | Protocol I             | ine                    |                       |             |                 |     |     |     |
|          |                         | Sen<br>Rec         | d Packet Line<br>eive Packet I | e<br>Line |                        | Send Pack<br>Receive P | ket Line<br>acket Line |                       |             |                 |     |     |     |
| Prot     | ocols 0                 | /128 Pa            |                                | j Pa      | cket Data Area Usage   | 0.0%                   | Module for             | Debugging             |             | Kana characters | CAP | NUM | SCF |

5. Set the following on the "Add Protocol" window and click the [OK] button.

| Add P                                                                                                    | rotocol                                                                                                    |                               |             | ×                 |
|----------------------------------------------------------------------------------------------------|----------------------------------------------------------------------------------------------------|-------------------------------|-------------|-------------------|
| Ac                                                                                                    | lds new proto<br>Selection of                                                                                                    | icol.<br>Protocol Type to Add |             |                   |
|                                                                                                    | <u>Т</u> уре :                                                                                                    | Predefined Protoco            | l Library 💌 | <u>R</u> eference |
| Iype :       Predefined Protocol Library       Reference         * Select from Predefined Protocol Library.<br>Please select manufacturer, model and protocol name from<br>Protocol to Add       Protocol name from         Protocol to Add       Protocol Name       Protocol Name |                                                                                                    |                               |             |                   |
|                                                                                                    | Protocol<br>No.                                                                                                    | Manufacturer                  | Model       | Protocol Name     |
|                                                                                                    | Adds new protocol. Selection of Protocol Type to Add          Type : Predefined Protocol Library       Reference         * Select from Predefined Protocol Library.       Please select manufacturer, model and protocol name from Protocol to Add.         Protocol to Add       Protocol to Add         Image: Select manufacturer image: Select manufacturer i |                               |             |                   |
|                                                                                                    |                                                                                                    |                               | ОК          | Cancel            |

| Item            | Setting details                                             |
|-----------------|-------------------------------------------------------------|
| Туре            | Predefined protocol library                                 |
| Protocol number | 1 (Specify a unique number for each protocol setting data.) |
| Manufacturer    | General purpose protocol                                    |
| Model           | MODBUS/TCP                                                  |
| Protocol name   | 16: WR Multi Registers                                      |

Repeat procedures 4 and 5 to also add the following settings. (Since Reference list for 64 modules cannot be sent to the NZ2FT-MT at once, two protocol setting data are created.)

| Item            | Description                                                 |
|-----------------|-------------------------------------------------------------|
| Туре            | Predefined protocol library                                 |
| Protocol number | 2 (Specify a unique number for each protocol setting data.) |
| Manufacturer    | General purpose protocol                                    |
| Model           | MODBUS/TCP                                                  |
| Protocol name   | 16: WR Multi Registers                                      |

**6.** For the added protocol setting data "Request", "Normal response", and "Error response", click "Variable Unset" in the "Packet Setting" column. The following procedure is described using "Request" with protocol number 1 as an example.

| f  | MELSOFT                   | Series < Prede     | fined Protocol Su              | pport Function-Ethernet      | Module> - [Protocol Sett | ing - Untitled       | 4]              | -               |     | >   | ×   |
|----|---------------------------|--------------------|--------------------------------|------------------------------|--------------------------|----------------------|-----------------|-----------------|-----|-----|-----|
|    | 🗾 <u>F</u> ile <u>E</u> d | lit <u>O</u> nline | <u>T</u> ool De <u>b</u> uggir | ng Support Function <u>V</u> | <u>V</u> indow           |                      |                 |                 |     | _ 6 | '×  |
| 1  | 🗅 🖻 💾                     | B 6 3              | <b>1</b>                       |                              |                          |                      |                 |                 |     |     |     |
|    |                           |                    |                                |                              |                          | ,                    |                 |                 |     | _   | _   |
|    | Protocol<br>No.           | Manufacturer       | Model                          | Protocol Name                | Communication Type       | -> Send<br><-Receive | Packet Name     | Packet Setting  |     |     | L   |
|    | 1                         | General-purpo:     | MODBUS/TCP                     | 16: WR Multi Registers       | Send&Receive             |                      |                 |                 | _   |     |     |
|    |                           |                    |                                |                              |                          | ->                   | Request         | Variable Unset  |     |     |     |
|    |                           |                    |                                |                              |                          | <-(1)                | Normal response | Variable Unset  |     |     |     |
|    |                           |                    |                                |                              |                          | <-(2)                | Error response  | Variable Unset  | _   |     |     |
|    | 2 🔻                       | General-purpo:     | MODBUS/TCP                     | 16: WR Multi Registers       | Send&Receive             |                      | -               |                 | -11 |     |     |
|    |                           |                    |                                |                              |                          | ->                   | Request         | Variable Unset  | _   |     |     |
|    |                           |                    |                                |                              |                          | <-(1)                | Normal response | Variable Unset  | _   |     |     |
|    |                           |                    |                                |                              |                          | <-[2]                | Error response  | Variable Unset  | _   |     |     |
|    | Add                       |                    |                                |                              |                          |                      |                 |                 |     |     |     |
|    |                           |                    |                                |                              |                          |                      |                 |                 |     |     |     |
|    |                           |                    |                                |                              |                          |                      |                 |                 |     |     |     |
|    |                           |                    |                                |                              |                          |                      |                 |                 |     |     |     |
|    |                           |                    |                                |                              |                          |                      |                 |                 |     |     |     |
|    |                           |                    |                                |                              |                          |                      |                 |                 |     |     |     |
|    |                           |                    |                                |                              |                          |                      |                 |                 |     |     |     |
|    | - Protocol in             | Predefined P       | rotocol Library —              | - Editable Protocol-         |                          |                      |                 |                 |     |     |     |
|    |                           | Proto              | col Line                       |                              | Protocol Line            |                      |                 |                 |     |     |     |
|    |                           | Send               | Packet Line                    |                              | Send Packet Line         |                      |                 |                 |     |     |     |
|    |                           | Receiv             | ve Packet Line                 |                              | Receive Packet Line      |                      |                 |                 |     |     |     |
|    |                           |                    |                                |                              |                          |                      |                 |                 |     |     |     |
| Pr | otocols 2/                | /128 Pack          | ets 6/256                      | Packet Data Area Usage       | 2.4% Module for          | Debugging            |                 | Kana characters | CAP | NUM | SCF |

7. On the "Packet Setting" window, click "Variable unset error" in "Element Setting".

| Packet Setting       |                            |                              |                                                                     | $\times$ |
|----------------------|----------------------------|------------------------------|---------------------------------------------------------------------|----------|
| Protocol No.         | 1                          | Protocol Na                  | ame 16: WR Multi Registers                                          |          |
| Packet Type          | Send Packet                | Packet <u>N</u> an           | ne Request                                                          |          |
|                      |                            |                              |                                                                     |          |
| Element <u>L</u> ist |                            |                              |                                                                     |          |
| Element<br>No.       | Element Type               | Element Name                 | Element Setting                                                     |          |
| 1                    | Non-conversion<br>Variable | Transaction ID               | Variable unset error(Fixed Length/2Byte/Lower/Upper Byte/Swap)      |          |
| 2                    | Static Data                | Protocol ID                  | 0000(2Byte)                                                         |          |
| 3                    | Length                     | Length                       | (Object element4-9/HEX/Forward/2Byte)                               |          |
| 4                    | Non-conversion<br>Variable | Module ID                    | Variable unset error(Fixed Length/1Byte/Lower/Upper Byte/No Swap)   |          |
| 5                    | Static Data                | Function Code                | 10(1Byte)                                                           |          |
| 6                    | Non-conversion<br>Variable | Head holding register number | Variable unset error(Fixed Length/2Byte/Lower/Upper Byte/Swap)      |          |
| 7                    | Non-conversion<br>Variable | Write points                 | Variable unset error(Fixed Length/2Byte/Lower/Upper Byte/Swap)      |          |
| 8                    | Length                     | Number of bytes              | (Object element9-9/HEX/1Byte)                                       |          |
| 9                    | Non-conversion<br>Variable | Device data                  | Variable unset error(Variable Length/246Byte/Lower/Upper Byte/Swap) |          |
| Change Typ           | e <u>A</u> dd New          | еоруЕа                       | ste                                                                 | -1       |
|                      |                            |                              | Close                                                               |          |

8. Set the device to "Data Storage Area Specification".

| Element Setting - Non-conversion Variable(                           | Send)                   |                           |
|----------------------------------------------------------------------|-------------------------|---------------------------|
| Element <u>N</u> ame                                                 | Transaction ID          |                           |
| Fixed Length/Variable Length                                         | Fixed Length            |                           |
| D <u>a</u> ta Length/Maximum Data Length                             | 2                       | [Setting Range] 1 to 2046 |
| Unit of <u>S</u> tored Data                                          | Lower Byte + Upper Byte |                           |
| <u>B</u> yte Swap                                                    | Enable (Upper -> Lower) |                           |
| Data Storage Area Specification                                      |                         |                           |
| Send <u>D</u> ata Storage Area                                       | D1000 (1 Wo             | ord)                      |
| [Specifiable Device Symbol]<br>X, Y, M, L, B, D, W, R, ZR, G (Buffer | Memory)                 |                           |
|                                                                      | 0                       | K Cancel                  |

The following is a device that can be used in Check reference list before data exchange (for R04CPU by default). Set it so that it does not overlap with other data storage areas.

| Device | Range of use                           |
|--------|----------------------------------------|
| D      | D0 to D18307                           |
|        | (123 words are allocated for Request.) |

After setting the device, click the [OK] button.

#### **9.** Repeat procedures 7 and 8 to set the following.

| Protocol number | Packet name     | Element name                 | Data storage area specification |
|-----------------|-----------------|------------------------------|---------------------------------|
| 1               | Request         | Transaction ID               | D1000                           |
|                 |                 | Module ID                    | D1001                           |
| 2               |                 | Head holding register number | D1002                           |
|                 |                 | Write points                 | D1003                           |
|                 |                 | Device data                  | D1004                           |
|                 | Normal response | Transaction ID               | D2000                           |
|                 |                 | Module ID                    | D2001                           |
|                 |                 | Head holding register number | D2002                           |
|                 |                 | Write points                 | D2003                           |
|                 | Error response  | Transaction ID               | D3000                           |
|                 |                 | Module ID                    | D3001                           |
|                 |                 | Exception Code               | D3002                           |
| 2               | Request         | Transaction ID               | D1150                           |
|                 |                 | Module ID                    | D1151                           |
|                 |                 | Head holding register number | D1152                           |
|                 |                 | Write points                 | D1153                           |
|                 |                 | Device data                  | D1154                           |
|                 | Normal response | Transaction ID               | D2050                           |
|                 |                 | Module ID                    | D2051                           |
|                 |                 | Head holding register number | D2052                           |
|                 |                 | Write points                 | D2053                           |
| 2               | Error response  | Transaction ID               | D3050                           |
|                 |                 | Module ID                    | D3051                           |
|                 |                 | Exception Code               | D3052                           |

# Ex. For "Request" with protocol number 1

| Packet Setting       |                            |                              |                                                                     | × |
|----------------------|----------------------------|------------------------------|---------------------------------------------------------------------|---|
| Protocol No.         | 1                          | Protocol Na                  | me 16: WR Multi Registers                                           |   |
| Packet Type          | Send Packet                | <br>Packet <u>N</u> an       | ne Request                                                          |   |
|                      | ,                          |                              |                                                                     |   |
| Element <u>L</u> ist |                            |                              |                                                                     |   |
| Element<br>No.       | Element Type               | Element Name                 | Element Setting                                                     |   |
| 1                    | Non-conversion<br>Variable | Transaction ID               | [D1000-D1000][Fixed Length/2Byte/Lower/Upper Byte/Swap]             |   |
| 2                    | Static Data                | Protocol ID                  | 0000(2Byte)                                                         |   |
| 3                    | Length                     | Length                       | (Object element4-9/HEX/Forward/2Byte)                               |   |
| 4                    | Non-conversion<br>Variable | Module ID                    | [D1001-D1001][Fixed Length/18vte/Lower/Upper Byte/No Swap]          |   |
| 5                    | Static Data                | Function Code                | 10(1Byte)                                                           |   |
| 6                    | Non-conversion<br>Variable | Head holding register number | [D1002-D1002][Fixed Length/2Byte/Lower/Upper Byte/Swap]             |   |
| 7                    | Non-conversion<br>Variable | Write points                 | [D1003-D1003][Fixed Length/2Byte/Lower/Upper Byte/Swap]             |   |
| 8                    | Length                     | Number of bytes              | (Object element9-9/HEX/1Byte)                                       |   |
| 9                    | Non-conversion<br>Variable | Device data                  | [D1004][D1005-D1127][Variable Length/246Byte/Lower/Upper Byte/Swap] |   |
| Change Typ           | e Add New                  | еоруеа                       | steClose                                                            |   |

After completing the settings, click the [Close] button.

#### **10.** Select [Online] ⇒ and [Write to Module].

| 🔁 MELSOFT         | Series < Predefined Protocol Sup                  | oport Function-Ethernet Module> - [ | Protocol Setting - Untitle | ed]                  |                 | -               |      | ×      |
|-------------------|---------------------------------------------------|-------------------------------------|----------------------------|----------------------|-----------------|-----------------|------|--------|
| 🔁 <u>F</u> ile Eo | lit <u>O</u> nline <u>T</u> ool De <u>b</u> uggin | g Support Function <u>W</u> indow   |                            |                      |                 |                 |      | _ 8 ×  |
| i 🗅 🖻 💾           | 📑 🚝 Read from Module                              |                                     |                            |                      |                 |                 |      |        |
|                   | write to Module                                   |                                     |                            |                      |                 |                 |      |        |
| Protocol<br>No.   | Mod <u>u</u> le Verification                      | Protocol Name                       | Communication Type         | -> Send<br><-Receive | Packet Name     | Packet Setting  |      |        |
| 1                 | General-purpose protocol MODB                     | US/TCP 16: WR Multi Registers       | Send&Receive               |                      |                 |                 |      |        |
|                   |                                                   |                                     |                            | ->                   | Request         | Variable Set    |      |        |
|                   |                                                   |                                     |                            | <-(1)                | Normal response | Variable Set    |      |        |
|                   |                                                   |                                     |                            | <-(2)                | Error response  | Variable Set    |      |        |
| 2                 | General-purpose protocol MODB                     | US/TCP 16: WR Multi Registers       | Send&Receive               |                      |                 |                 |      |        |
|                   |                                                   |                                     |                            | ->                   | Request         | Variable Set    | - 11 |        |
|                   |                                                   |                                     |                            | <-(1)                | Normal response | Variable Set    |      |        |
| 6.11              |                                                   |                                     |                            | <-[2]                | Error response  | Variable Set    | !    |        |
| Add               |                                                   |                                     |                            |                      |                 |                 |      |        |
|                   |                                                   |                                     |                            |                      |                 |                 |      |        |
|                   |                                                   |                                     |                            |                      |                 |                 |      |        |
|                   |                                                   |                                     |                            |                      |                 |                 |      |        |
|                   |                                                   |                                     |                            |                      |                 |                 |      |        |
|                   |                                                   |                                     |                            |                      |                 |                 |      |        |
|                   |                                                   |                                     |                            |                      |                 |                 |      |        |
| Protocol in       | Predefined Protocol Library                       | Editable Protocol                   |                            |                      |                 |                 |      |        |
|                   | Protocol Line                                     | Protocol Line                       | e                          |                      |                 |                 |      |        |
|                   | Send Packet Line                                  | Send Packet                         | t Line                     |                      |                 |                 |      |        |
|                   | Receive Packet Line                               | Receive Pac                         | Ket Line                   |                      |                 |                 |      |        |
| Protocols 2,      | /128 Packets 6/256 P                              | acket Data Area Usage 2.4%          | Module for Debugging       |                      |                 | Kana characters | CAP  | NUM SQ |

**11.** Set the following on the "Module Write" window.

| Module Write                                                                                                    | × |
|----------------------------------------------------------------------------------------------------|---|
| Target Module Selection                                                                                          |   |
| Module Selection 00000:RJ71EN71(E+E)                                                                             |   |
| Target Memory CPU Built-in Memory                                                                                |   |
|                                                                                                    |   |
| Please save in the protocol setting file because the data to be                                                  |   |
| [Non-written Data in Target Memory]                                                                              |   |
| Packet Name<br>Protocol Detailed Setting Type, Version, Explanation<br>Packet Setting Configuration Element Name |   |
|                                                                                                    |   |
| <u>Execute</u> Cancel                                                                                            |   |

• Set "Module Selection" to "0000:RJ71EN71(E+E)".

• Set "Target Memory" to "CPU Built-in Memory".

After setting, click the [Execute] button to write the protocol setting data. When writing, put the CPU module in the STOP state.

#### ■Creating a connection number

The connection number is created in the connection configuration setting of the external device in the engineering tool. (LU MELSEC iQ-R Ethernet User's Manual (Application))

- [Navigation window] ⇒ [Parameter] ⇒ [Module Information] ⇒ [RJ71EN71] ⇒ [Port 1 Module Parameter (Ethernet)] ⇒ [Basic Settings] ⇒ [External Device Configuration]
- **1.** Select "Active Connection Module" from "Module List" and drag and drop it twice on the device list or device map.
- 2. Set the following items.

| <b>13</b> E | C Ethernet Configuration (Start 1/0: 0000)                                                           |     |                          |                      |          |                         |               |          |             |           |             |             |             |                    |                           |
|-------------|----------------------------------------------------------------------------------------------------|-----|--------------------------|----------------------|----------|-------------------------|---------------|----------|-------------|-----------|-------------|-------------|-------------|--------------------|---------------------------|
| Eth         | Ethernet Configuration Edit View Close with Discarding the Setting Close with Reflecting the Setting |     |                          |                      |          |                         |               |          |             |           |             |             |             |                    |                           |
|             |                                                                                                    |     |                          |                      |          |                         |               |          |             |           |             |             |             |                    |                           |
|             |                                                                                                    |     |                          |                      |          |                         |               |          |             |           |             |             |             |                    |                           |
|             | ſ                                                                                                    |     |                          |                      |          | Fixed Buffer            | PLC           |          |             |           | Ser         | isor/Device |             |                    |                           |
|             |                                                                                                    | No. | Model Name               | Communication Method | Protocol | Send/Receive<br>Setting | IP Address    | Port No. | MAC Address | Host Name | IP Address  | Port No.    | Subnet Mask | Default<br>Gateway | Existence<br>Confirmation |
|             | 835                                                                                                  |     | Host Station             |                      |          |                         | 192.168.1.100 |          |             |           |             |             |             |                    |                           |
| v           | e<br>e                                                                                               | 1   | Active Connection Module | Predefined Protocol  | TCP      | Pairing (Receive)       | 192.168.1.100 | 1025     |             |           | 192.168.1.1 | 502         |             |                    | KeepAlive                 |
|             | Å                                                                                                    | 2   | Active Connection Module | Predefined Protocol  | TCP      | Pairing (Send)          | 192.168.1.100 | 1025     |             |           | 192.168.1.1 | 502         |             |                    | KeepAlive                 |

| Item                              |            | Description         |                     |  |  |  |
|-----------------------------------|------------|---------------------|---------------------|--|--|--|
| No.                               |            | 1                   | 2                   |  |  |  |
| Communication Method              |            | Predefined Protocol | Predefined Protocol |  |  |  |
| Fixed Buffer Send/Receive Setting |            | Pairing (Receive)   | Pairing (Send)      |  |  |  |
| PLC                               | Port No.   | 1025                | 1025                |  |  |  |
| Sensor/Device                     | IP Address | 192.168.1.1         | 192.168.1.1         |  |  |  |
|                                   | Port No.   | 502                 | 502                 |  |  |  |
| Existence Confirmation            |            | KeepAlive           | KeepAlive           |  |  |  |

For the setting range of each item, refer to the following.

MELSEC iQ-R Ethernet User's Manual (Application)

3. Select [Close with Reflection the Setting] to close the window.

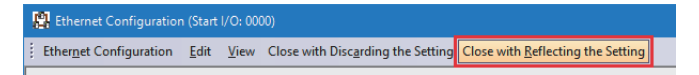

- **4.** Perform [Online] and [Write to PLC] and write the set contents to the CPU module and RJ71EN71.
- **5.** Turn off and on or reset the CPU module.

#### ■Creating Reference list

Create Reference list in the latched area.

The following describes how to create Reference list using an example of creating a file register (ZR) of the CPU module.

**1.** In GX Works3, set the file register as follows.

| $\nabla$ | [Parameter] ⇔ | [CPU | Parameter] ⇔ | [File Set | ting] ⇒ | [File Re | egister | Setting] |
|----------|---------------|------|--------------|-----------|---------|----------|---------|----------|
|----------|---------------|------|--------------|-----------|---------|----------|---------|----------|

| E File Register Setting |                                          |
|-------------------------|------------------------------------------|
| Use Or Not Setting      | Use Common File Register in All Programs |
| Capacity                | 3 K Word                                 |
| File Name               | reference_list                           |

| Item               | Description                                                                                                    |
|--------------------|----------------------------------------------------------------------------------------------------|
| Use Or Not Setting | Use common file registers for all programs                                                                                                    |
| Capacity           | 3 (Module ID (2 words) × Maximum number of connectable I/O modules (64) × Maximum number of connectable stations (20) = 2560 words $\rightarrow$ 3K word) |
| File Name          | reference list                                                                                                    |

For details on setting the file register, refer to the following.

MELSEC iQ-R CPU Module User's Manual (Application)

- **2.** The watch window is displayed.
- $\bigcirc$  [View]  $\Rightarrow$  [Docking Window]  $\Rightarrow$  [Watch 1] to [Watch 4]
- **3.** Set "Display Format" to "Hexadecimal" and "Data Type" to "Double Word [Unsigned]/Bit String [32-bit]", and set Module ID according to the system configuration.

| Name     | Current Value | Display Format | Data Type                                  |
|----------|---------------|----------------|--------------------------------------------|
| 2R0000   | H15C40401     | Hexadecimal    | Double Word [Unsigned]/Bit String [32-bit] |
| 2R0002   | H25E00506     | Hexadecimal    | Double Word [Unsigned]/Bit String [32-bit] |
| 🔮 ZR0004 | H1F840009     | Hexadecimal    | Double Word [Unsigned]/Bit String [32-bit] |
| 🔮 ZR0006 | H2FA00101     | Hexadecimal    | Double Word [Unsigned]/Bit String [32-bit] |
| 2R0008   | HFFFFFFF      | Hexadecimal    | Double Word [Unsigned]/Bit String [32-bit] |

| Name   | Current value <sup>*1</sup> | Description                                                                                                    |
|--------|-----------------------------|----------------------------------------------------------------------------------------------------|
| ZR0000 | H15C40401                   | Module ID of the NZ2FTS-60AD4                                                                                                    |
| ZR0002 | H25E00506                   | Module ID of the NZ2FTS-60DA4                                                                                                    |
| ZR0004 | H1F840009                   | Module ID of the NZ2FTS4-4DE                                                                                                    |
| ZR0006 | H2FA00101                   | Module ID of the NZ2FTS4-4TE                                                                                                    |
| ZR0008 | HFFFFFFF                    | The program for writing Reference list includes processing to reduce the number of loops in the program when the number of I/O modules is less than 64. Therefore, set FFFFFFFH as the end code next to the I/O module mounted last. |

\*1 Indicates Module ID when the data format is in Motorola format. For details on changing the data format, refer to the following.

For Module ID of each I/O module, refer to the following.

Page 591 Module ID list

#### ■Writing Reference list

The following describes a program for writing Reference list to the coupler using the dedicated instruction GP.ECPRTCL.

For details on the dedicated instruction GP.ECPRTCL, refer to the following.

MELSEC iQ-R Programming Manual (Module Dedicated Instruction)

· Device to be used

| Device         | Description                                          |                                                                                                    |  |  |  |
|----------------|------------------------------------------------------|----------------------------------------------------------------------------------------------------|--|--|--|
| M1010          | Reference list send request flag                     |                                                                                                    |  |  |  |
| Z0             | For address specification                            |                                                                                                    |  |  |  |
| D10            | I/O module count                                     |                                                                                                    |  |  |  |
| F0             | Error occurrence flag<br>• 0: No error<br>• 1: Error |                                                                                                    |  |  |  |
| M1             | Dedicated instruction                                | Operand (d+0): Dedicated instruction completion signal                                                                                                    |  |  |  |
| M2             | GP.ECPRTCL                                           | Operand (d+1): Dedicated instruction error signal                                                                                                    |  |  |  |
| D100           |                                                      | Operand (s1): Connection No.1 (0001H) (                                                                                                    |  |  |  |
| D101           |                                                      | Operand (s2): Number of protocol setting data created                                                                                                    |  |  |  |
| D110           |                                                      | Operand (s3+0): Number of protocols executed by the GP.ECPRTCL instruction                                                                                                    |  |  |  |
| D111           |                                                      | Operand (s3+1): State at instruction completion<br>If the GP.ECPRTCL instruction is executed multiple times, the last execution result is stored.<br>• 0: Completed successfully<br>• Other than 0: Completed with an error (error code) |  |  |  |
| D112           |                                                      | Operand (s3+2): The protocol number created in the protocol setting data to be executed first                                                                                                    |  |  |  |
| D113           |                                                      | Operand (s3+3): The protocol number created in the protocol setting data to be executed secondly                                                                                                    |  |  |  |
| D114 to D119   |                                                      | Operand (s3+4 to +9): 0000H                                                                                                    |  |  |  |
| D120           |                                                      | Operand (s3+10): Result of the protocol number executed first<br>• 0: Not executed<br>• 1: The result is stored in Normal response.<br>• 2: The result is stored in Error response.                                                      |  |  |  |
| D121           |                                                      | Operand (s3+11): Result of protocol number executed secondly <ul> <li>0: Not executed</li> <li>1: The result is stored in Normal response.</li> <li>2: The result is stored in Error response.</li> </ul>                                |  |  |  |
| D122 to D127   |                                                      | Operand (s3+12 to +17): 0000H                                                                                                    |  |  |  |
| D1000          | Request (protocol<br>number 1)                       | Transaction ID: 0 to 65535<br>(Set consecutive numbers. When it reaches 65536, return it to 0.)                                                                                                    |  |  |  |
| D1001          |                                                      | Module ID: 0000H (fixed)                                                                                                    |  |  |  |
| D1002          |                                                      | Head holding register number: Reference list register address 2800H                                                                                                    |  |  |  |
| D1003          | -                                                    | Write points: Number of registers to be written (number of I/O modules × 2 registers)                                                                                                    |  |  |  |
| D1004          | -                                                    | Device data: Number of bytes to be written (number of registers to be written × 2 bytes)                                                                                                    |  |  |  |
| D1005 to D1127 | -                                                    | Device data: Reference list transferred to the data register (D)                                                                                                    |  |  |  |
| D2000          | Normal response                                      | Transaction ID: Transaction ID specified in Request                                                                                                    |  |  |  |
| D2001          | (protocol number 1)                                  | Module ID: 0000H                                                                                                    |  |  |  |
| D2002          |                                                      | Head holding register number: Head holding register number (2800H) specified in Request                                                                                                    |  |  |  |
| D2003          |                                                      | Write points: Write points specified in Request                                                                                                    |  |  |  |
| D3000          | Error response (protocol                             | Transaction ID: Transaction ID specified in Request                                                                                                    |  |  |  |
| D3001          | number 1)                                            | Module ID: 0000H                                                                                                    |  |  |  |
| D3002          |                                                      | Exception Code: MODBUS abnormal response code ( F Page 321 MODBUS abnormal response code)                                                                                                    |  |  |  |
| D1150          | Request (protocol number 2)                          | Transaction ID: 0 to 65535<br>(Set consecutive numbers. When it reaches 65536, return it to 0.)                                                                                                    |  |  |  |
| D1151          |                                                      | Module ID: 0000H (fixed)                                                                                                    |  |  |  |
| D1152          | 1                                                    | Head holding register number: Reference list register address 2840H                                                                                                    |  |  |  |
| D1153          |                                                      | Write points: Number of registers to be written (number of I/O modules $\times$ 2 registers)                                                                                                    |  |  |  |
| D1154          |                                                      | Device data: Number of bytes to be written (number of registers to be written × 2 bytes)                                                                                                    |  |  |  |
| D1155 to D1277 |                                                      | Device data: Reference list transferred to the data register (D)                                                                                                    |  |  |  |

| Device        | Description                                                                                                    |                                                                                            |  |
|---------------|----------------------------------------------------------------------------------------------------|--------------------------------------------------------------------------------------------|--|
| D2050         | Normal response                                                                                                    | Transaction ID: Transaction ID specified in Request                                        |  |
| D2051         | (protocol number 2)                                                                                                    | Module ID: 0000H                                                                           |  |
| D2052         |                                                                                                    | Head holding register number: Head holding register number (2840H) specified in Request    |  |
| D2053         |                                                                                                    | Write points: Write points specified in Request                                            |  |
| D3050         | Error response (protocol                                                                                                    | Transaction ID: Transaction ID specified in Request                                        |  |
| D3051         | number 2)                                                                                                    | Module ID: 0000H                                                                           |  |
| D3052         |                                                                                                    | Exception Code: MODBUS abnormal response code ( IP Page 321 MODBUS abnormal response code) |  |
| ZR0 to ZR127  | Reference list created in the                                                                                                    | he file register                                                                           |  |
| U0\G100       | Error code<br>It is stored when the opening is not completed.                                                                                          |                                                                                            |  |
| U0\G1900000.0 | Open completion signal (connection No.1)         The open state is stored.         • 0: Closed or unopened         • 1: Open completed                 |                                                                                            |  |
| U0\G1900008.0 | Open request signal (connection No.1)         The open processing status is stored.         • 0: No open request         • 1: Open request in progress |                                                                                            |  |
| U0\G1901002.0 | Predefined protocol ready<br>The preparation status of the protocol setting data is stored.<br>• 0: Not ready<br>• 1: Ready                            |                                                                                            |  |

#### Reference list write program example

When Module ID is set in Reference list and M1010 (Reference list send request flag) is turned on according to the I/O module configuration of the slave station, the program is executed and Reference list is written to the coupler.

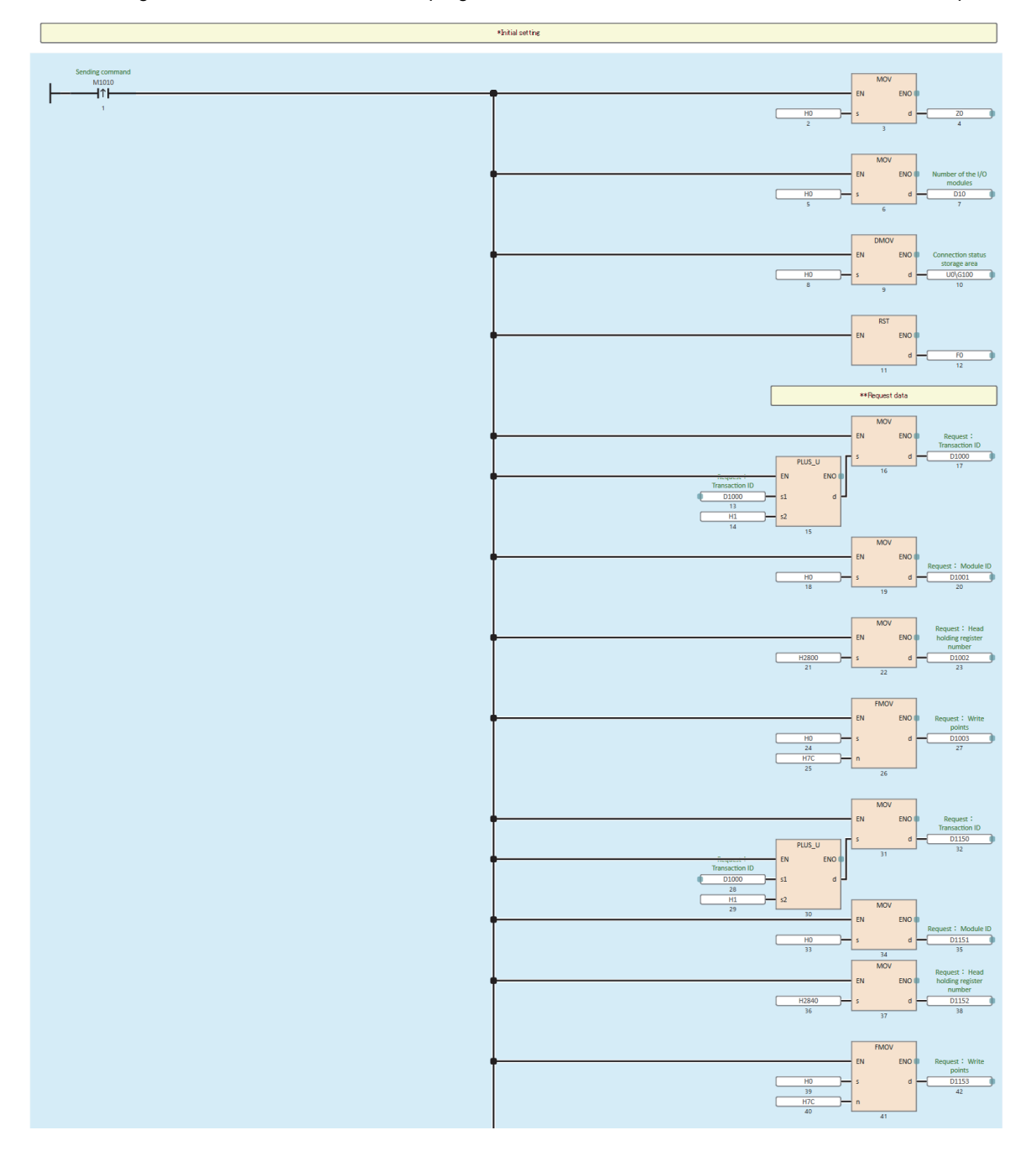

|   |                       | *Normal Response data      |                                                                   |
|---|-----------------------|----------------------------|-------------------------------------------------------------------|
|   |                       | FMOV<br>EN ENO             | Normal response :                                                 |
|   | H0<br>43<br>H4<br>44  | s d<br>n<br>45             | Transaction ID<br>D2000<br>46                                     |
| · | H0<br>47<br>H4<br>48  | - EN ENO<br>- s d -<br>- n | Normal response :<br>Transaction ID<br>D2050<br>50                |
|   |                       | *Error Response data       |                                                                   |
|   | H0<br>51              | FMOV<br>EN ENO             | Error response :<br>Transaction ID<br>D3000<br>54                 |
|   | H3<br>52              | 53<br>FMOV<br>EN ENO       | Error response :<br>Transaction ID                                |
|   | H0<br>55<br>H3<br>56  | s d<br>n<br>57             | - D3050 0                                                         |
|   | *0                    | P.ECPRICL control da       | ta                                                                |
|   | H1                    | MOV<br>EN ENO<br>s d<br>60 | GP.ECPRTCL<br>connection number<br>D100<br>61                     |
|   | H0<br>62<br>H2<br>63  | FMOV<br>EN ENO<br>s d<br>n | Result of the number<br>of GP.ECPRTCL<br>executions<br>D110<br>65 |
|   | H1                    | MOV<br>EN ENO<br>s d       | GP.ECPRTCL execution<br>protocol number<br>specification [1]<br>  |
|   | H2<br>69              | MOV<br>EN ENO<br>s d       | GP.ECPRTCL execution<br>protocol number<br>specification [2]<br>  |
|   | H0<br>72<br>H0E<br>73 | FMOV<br>EN ENO<br>s d<br>n | GP.ECPRTCL execution<br>protocol number<br>specification [3]<br>  |

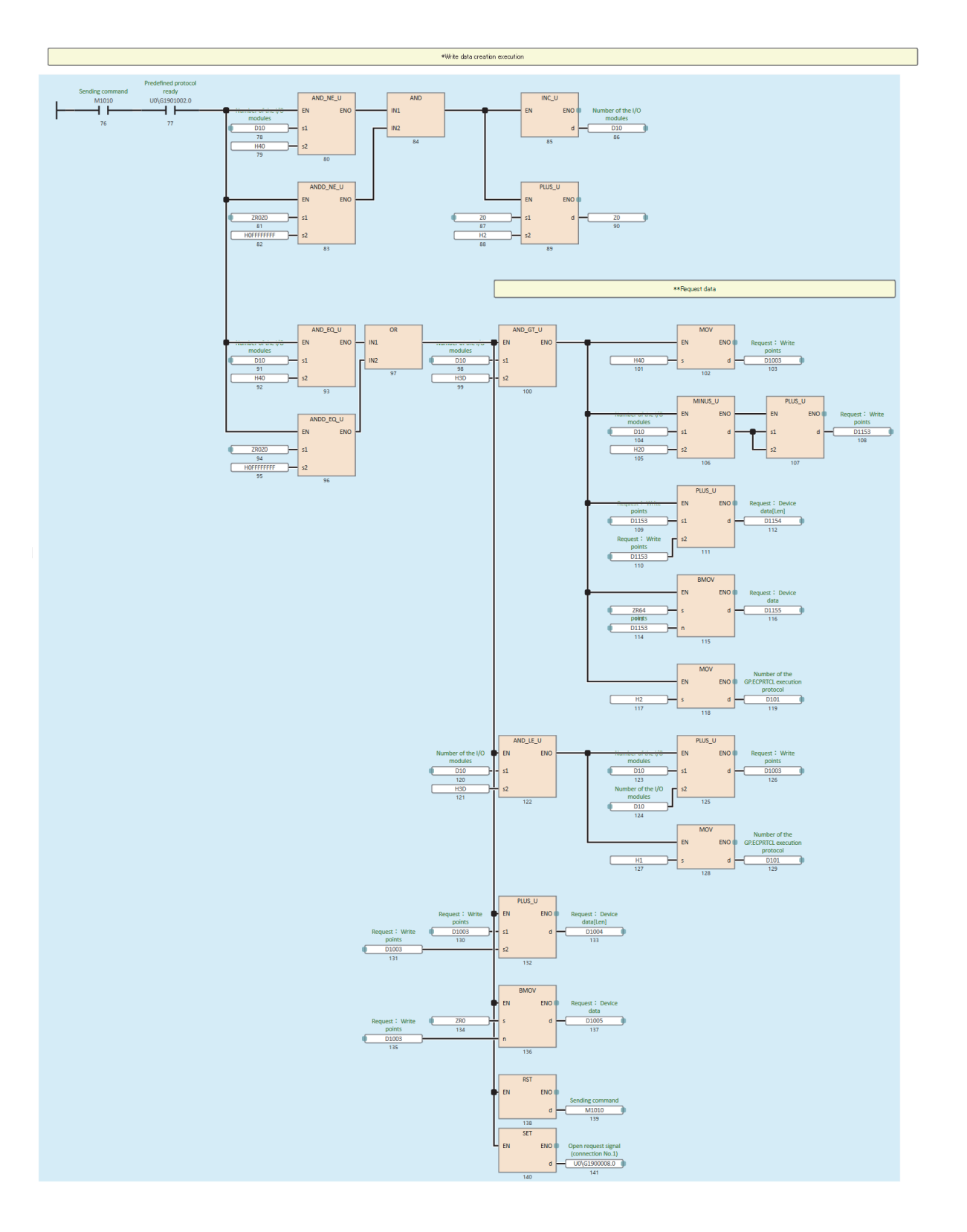

11

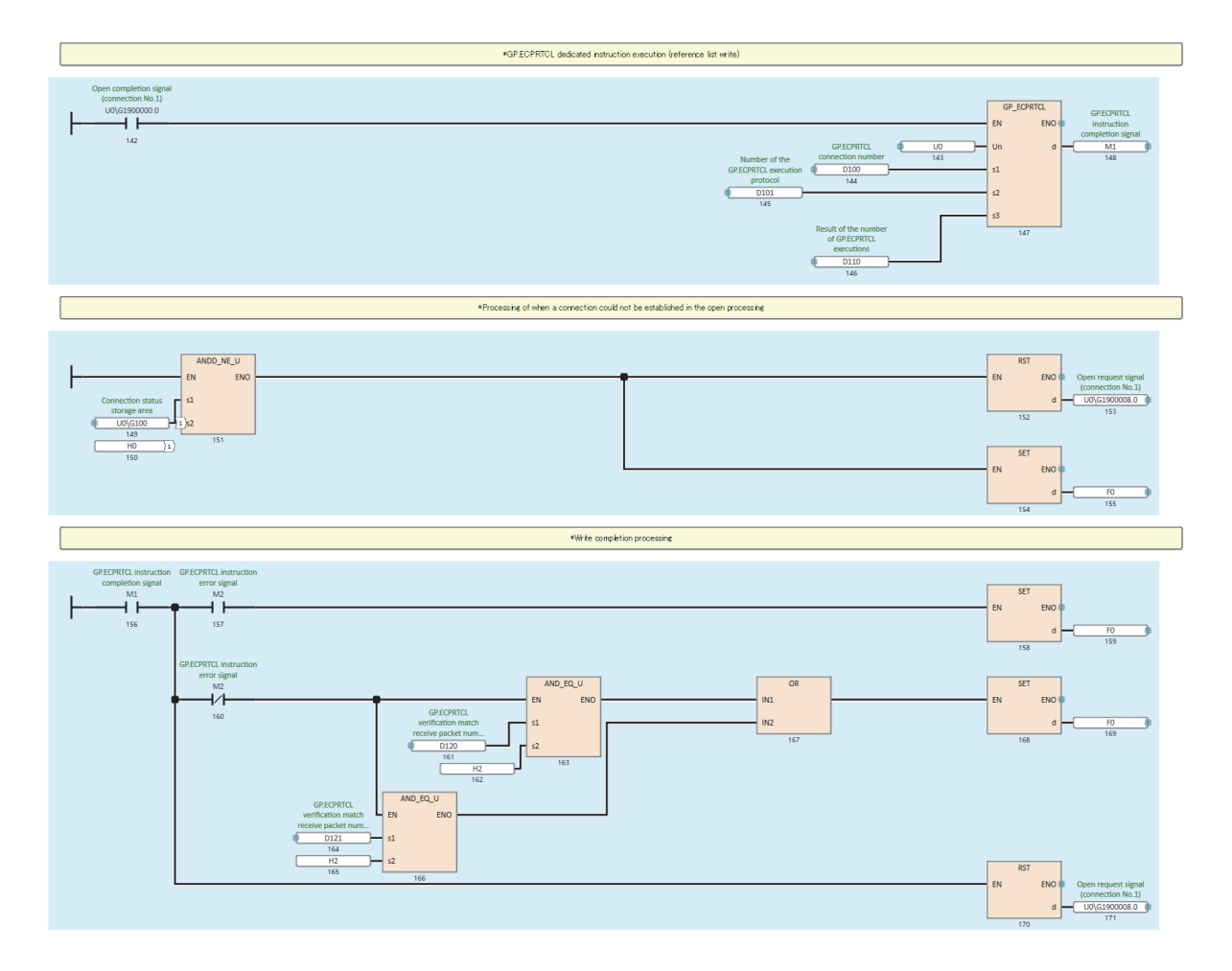

#### If F0 (error occurrence flag) is turned on, check the following.

| Item                                                                                                    | Action                                                                                                    |
|----------------------------------------------------------------------------------------------------|----------------------------------------------------------------------------------------------------|
| A value other than the normal value (0000H) is stored in U0\G100 (error code).                               | Refer to the following and take action.                                                                                                    |
| A value other than the normal value (0000H) is stored in D111 (state at the time of instruction completion). | <ul> <li>When C000H to CFBFH is stored</li> <li>Refer to the following and take action.</li> <li>MELSEC iQ-R Ethernet User's Manual (Application)</li> <li>When CFC0H to CFFFH is stored</li> <li>Refer to the following and take action.</li> <li>MELSEC iQ-R CPU Module User's Manual (Application)</li> </ul> |
| A value other than the normal value (0000H) is stored in D3002 or D3052.                                     | Refer to the following and take action.                                                                                                    |

#### For the QJ71MT91

The following describes how to verify Reference list against Current module list.

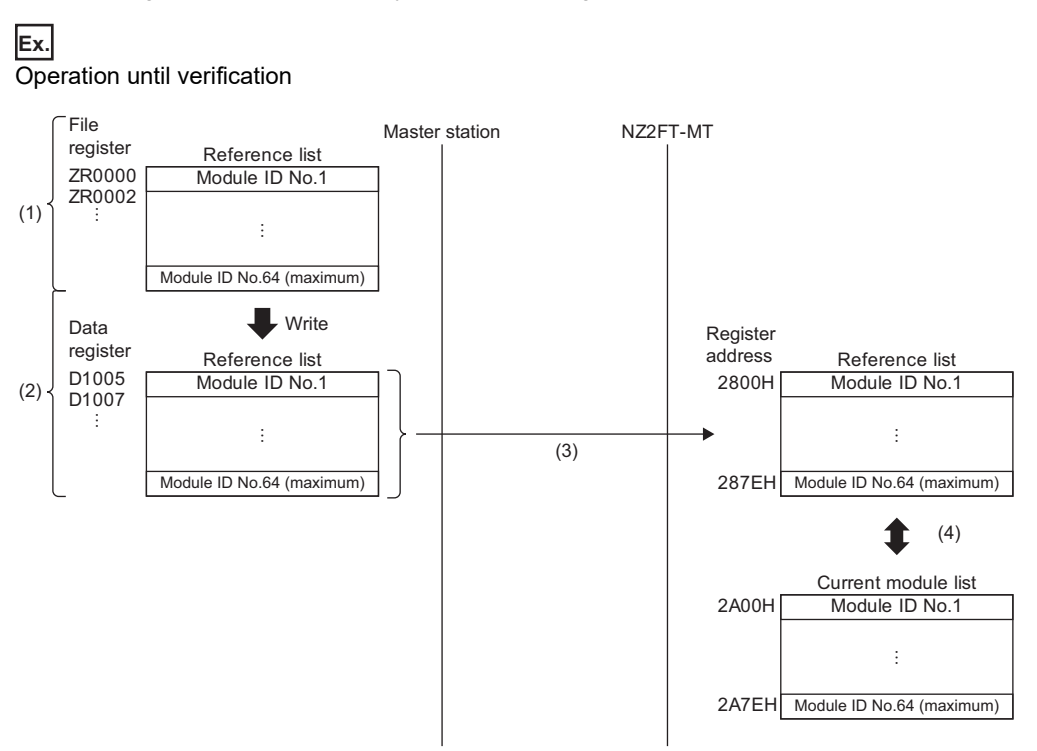

(1) Enter Module ID of the I/O module in the file register (ZR).

- (2) In the program, write Module ID of the file register (ZR) to the data register (D).
- (3) Write Module ID of the data register (D) to the NZ2FT-MT using the dedicated instruction Z(P).MBRW.

(4) Verify Reference list against Current module list. (The contents of Current module list are automatically created when the NZ2FT-MT is started.)

#### ■Verification procedure

The following describes how to verify Reference list.

- 1. Create Reference list. ( 🖙 Page 287 Creating Reference list)
- 2. Write Reference list to the NZ2FT-MT. (

Each procedure is explained using the following system configuration as an example.

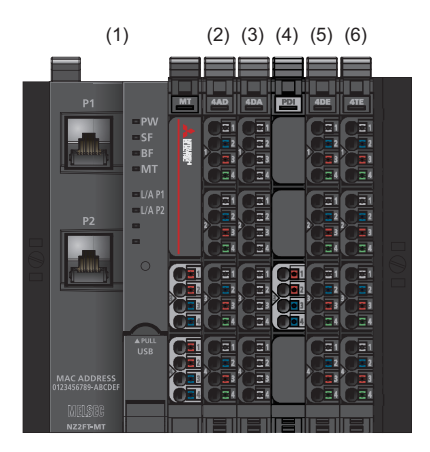

| No. | Model        | Module ID <sup>*1</sup>                                              |
|-----|--------------|----------------------------------------------------------------------|
| (1) | NZ2FT-MT     | -                                                                    |
| (2) | NZ2FTS-60AD4 | 15C40401H                                                            |
| (3) | NZ2FTS-60DA4 | 25E00506H                                                            |
| (4) | NZ2FTPDI     | -                                                                    |
|     |              | (Extension power supply modules are not included in Reference list.) |
| (5) | NZ2FTS4-4DE  | 1F840009H                                                            |
| (6) | NZ2FTS4-4TE  | 2FA00101H                                                            |

\*1 Indicates Module ID when the data format is in Motorola format. For details on changing the data format, refer to the following.
## ■Creating Reference list

Create Reference list in the latched area.

The following describes how to create Reference list using an example of creating a file register (ZR) of the CPU module.

**1.** In GX Works2, set the file register as follows.

| YA                | [Daramator] |   | [DI C Daramatar |   |  |
|-------------------|-------------|---|-----------------|---|--|
| $\langle \rangle$ |             | ~ |                 | ~ |  |

| File Register                                                                                                    |                                                                                                    |  |  |  |  |  |  |  |  |
|----------------------------------------------------------------------------------------------------|----------------------------------------------------------------------------------------------------|--|--|--|--|--|--|--|--|
| C Not Used                                                                                                    |                                                                                                    |  |  |  |  |  |  |  |  |
| O Use the same file name as the program                                                                                                    |                                                                                                    |  |  |  |  |  |  |  |  |
| Corresponding Memory                                                                                                    | <b>_</b>                                                                                                    |  |  |  |  |  |  |  |  |
| Use the following file                                                                                                    |                                                                                                    |  |  |  |  |  |  |  |  |
| Corresponding Memory                                                                                                    | Standard RAM (Drive 3)                                                                                                |  |  |  |  |  |  |  |  |
| File Name                                                                                                    | REF_LIST                                                                                                    |  |  |  |  |  |  |  |  |
| Capacity                                                                                                    | 3 K Points                                                                                                    |  |  |  |  |  |  |  |  |
| (1K4086K P                                                                                                    | Points)                                                                                                    |  |  |  |  |  |  |  |  |
| ▼ Transfer to Standard                                                                                                    | ROM at Latch data backup operation.                                                                                   |  |  |  |  |  |  |  |  |
| Following settings are avail<br>when select "Use the follow<br>-Change of latch(2) of file<br>-Assignment to extended d<br>register of part of file regis | lable in device setting<br>wing file" and specify capacity.<br>register.<br>data register/extended link<br>ster area. |  |  |  |  |  |  |  |  |

| Item                   | Setting details                                                                                                    |  |  |  |  |
|------------------------|----------------------------------------------------------------------------------------------------|--|--|--|--|
| Use the following file | Check this item.                                                                                                    |  |  |  |  |
| Corresponding Memory   | Standard RAM (Drive 3)                                                                                                    |  |  |  |  |
| File Name              | REF_LIST                                                                                                    |  |  |  |  |
| Capacity               | 3<br>(Module ID (2 words) × Maximum number of connectable I/O modules (64) × Maximum number of connectable stations (20) = 2560 words $\rightarrow$ 3K) |  |  |  |  |

For details on setting the file register, refer to the following.

QnUCPU User's Manual (Functional Explanation/Program Basics)

- 2. The watch window is displayed.
- $\bigcirc$  [View]  $\Rightarrow$  [Docking Window]  $\Rightarrow$  [Watch 1] to [Watch 4]
- **3.** Set the "Data Type" to "Double Word[Unsigned]/Bit String[32-bit]" and set Module ID according to the system configuration. (Set Module ID in hexadecimal.)

| Device/Label | Current Value | Data Type                                |
|--------------|---------------|------------------------------------------|
| ZR0000       | H15C40401     | Double Word[Unsigned]/Bit String[32-bit] |
| ZR0002       | H25E00506     | Double Word[Unsigned]/Bit String[32-bit] |
| ZR0004       | H1F840009     | Double Word[Unsigned]/Bit String[32-bit] |
| ZR0006       | H2FA00101     | Double Word[Unsigned]/Bit String[32-bit] |
| ZR0008       | HFFFFFFF      | Double Word[Unsigned]/Bit String[32-bit] |

| Device/label | Current value <sup>*1</sup> | Description                                                                                                    |  |
|--------------|-----------------------------|----------------------------------------------------------------------------------------------------|--|
| ZR0000       | H15C40401                   | lodule ID of the NZ2FTS-60AD4                                                                                                    |  |
| ZR0002       | H25E00506                   | Module ID of the NZ2FTS-60DA4                                                                                                    |  |
| ZR0004       | H1F840009                   | Module ID of the NZ2FTS4-4DE                                                                                                    |  |
| ZR0006       | H2FA00101                   | Module ID of the NZ2FTS4-4TE                                                                                                    |  |
| ZR0008       | HFFFFFFF                    | The program for writing Reference list includes processing to reduce the number of loops in the program when the number of I/O modules is less than 64. Therefore, set FFFFFFFH as the end code next to the I/O module mounted last. |  |

\*1 Indicates Module ID when the data format is in Motorola format. For details on changing the data format, refer to the following.

For Module ID of each I/O module, refer to the following.

Page 591 Module ID list

## ■Writing Reference list

The following describes a program for writing Reference list to the coupler using the dedicated instruction Z(P).MBRW. For details on the dedicated instruction Z(P).MBRW, refer to the following.

MODBUS/TCP Interface Module User's Manual (Details)

· Device to be used

| Device       | Description                                              |                                                                                                    |  |  |  |  |  |
|--------------|----------------------------------------------------------|----------------------------------------------------------------------------------------------------|--|--|--|--|--|
| M1010        | Reference list send reque                                | st flag                                                                                                    |  |  |  |  |  |
| Z0           | For address specification                                |                                                                                                    |  |  |  |  |  |
| D10          | I/O module count                                         |                                                                                                    |  |  |  |  |  |
| F0           | Error occurrence flag<br>• 0: No error<br>• 1: Error     |                                                                                                    |  |  |  |  |  |
| M1           | Dedicated instruction                                    | Operand (d2+0): Dedicated instruction completion signal                                                                                                    |  |  |  |  |  |
| M2           | Z.MBRW                                                   | Operand (d2+1): Dedicated instruction error signal                                                                                                    |  |  |  |  |  |
| D100         | 1                                                        | Operand (s1+0): Execution type (0001H)                                                                                                    |  |  |  |  |  |
| D101         |                                                          | Operand (s1+1): State at instruction completion<br>• 0: Completed successfully<br>• Other than 0: Completed with an error (error code)                                                                 |  |  |  |  |  |
| D102         | Operand (s1+2): MODBUS error response code               |                                                                                                    |  |  |  |  |  |
| D103 to D104 |                                                          | Operand (s1+3 to +4): Target IP address<br>• IP address 3rd octet, 4th octet in s1+3<br>• IP address 1st octet, 2nd octet in s1+4<br>Example: For IP address 192.168.1.1<br>s1+3: 0102H<br>s1+4: C0A8H |  |  |  |  |  |
| D105         |                                                          | Operand (s1+5): Module ID (00FFH)                                                                                                    |  |  |  |  |  |
| D106         |                                                          | Operand (s1+6): Target slave port number (0000H)                                                                                                    |  |  |  |  |  |
| D107         |                                                          | Operand (s1+7): Response monitoring timer value (0000H)                                                                                                    |  |  |  |  |  |
| D108         |                                                          | Operand (s1+8): Write multiple registers from the target MODBUS device type specification (0005H).                                                                                                    |  |  |  |  |  |
| D109 to D112 | Operand (s1+9 to +12): 0000H                             |                                                                                                    |  |  |  |  |  |
| D113         | Operand (s1+13): Target file number (0000H)              |                                                                                                    |  |  |  |  |  |
| D114         | Operand (s1+14): Reference list register address (2800H) |                                                                                                    |  |  |  |  |  |
| D115         |                                                          | Operand (s1+15): Number of registers to be written (Number of I/O modules × 2 registers)                                                                                                    |  |  |  |  |  |
| D116         | ]                                                        | Operand (s1+16): Data size to be written (number of I/O modules × 2 words)                                                                                                    |  |  |  |  |  |
| D1000        | Reference list transferred                               | to the data register (D)                                                                                                    |  |  |  |  |  |
| D1200        | Read data storage device                                 | e (unused)                                                                                                    |  |  |  |  |  |
| ZR0 to ZR127 | Reference list created in t                              | he file register                                                                                                    |  |  |  |  |  |

#### Reference list write program example

When Module ID is set in Reference list and M1010 (Reference list send request flag) is turned on according to the I/O module configuration of the slave station, the program is executed and Reference list is written to the coupler. In the program below, if the number of I/O modules set in Reference list is 61 or more, Reference list is written in two steps. (Because the number of registers that can be written at one time with the dedicated instruction used for writing is 123 registers, and Reference list (128 registers) for 64 I/O modules cannot be written at one time)

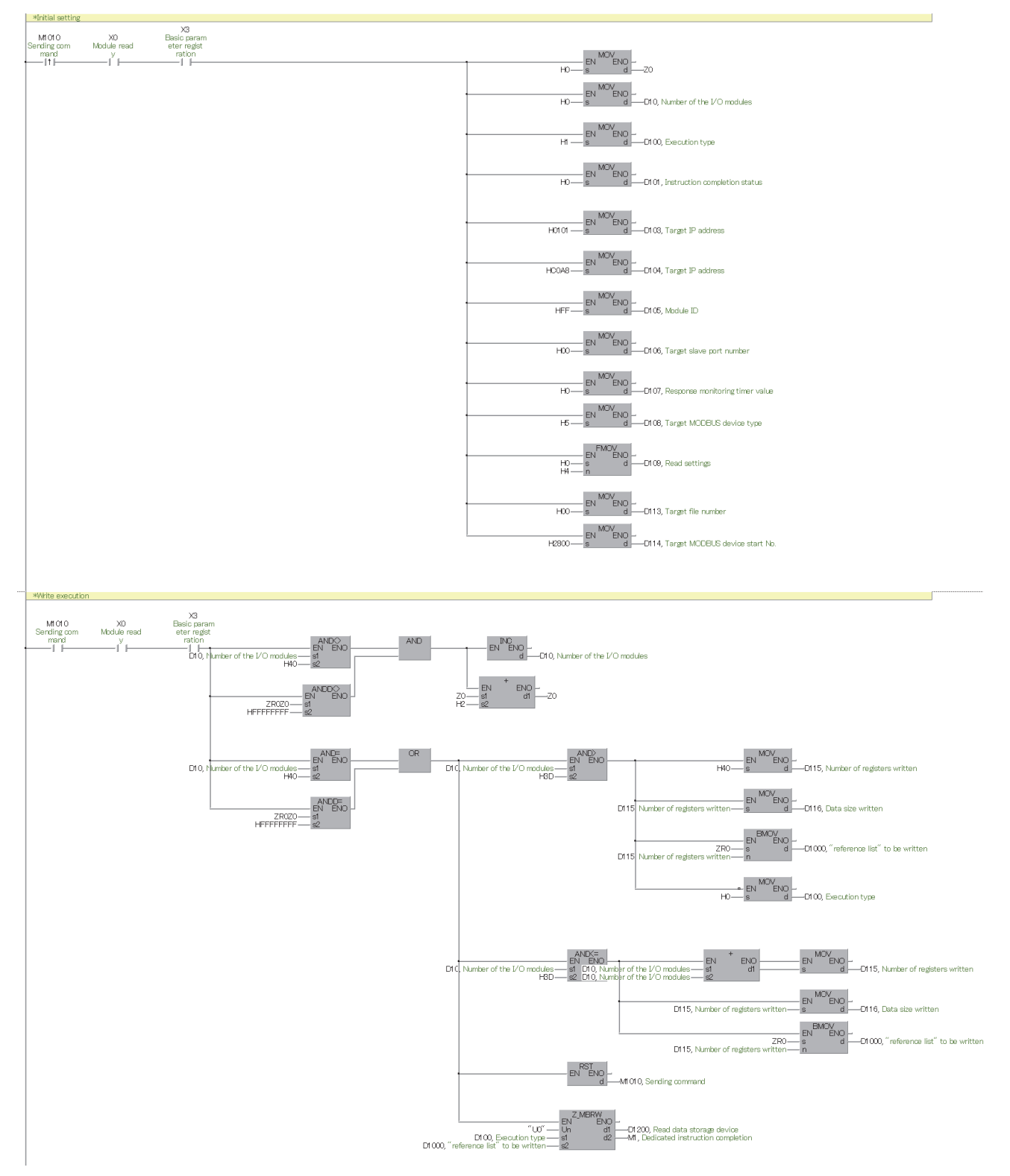

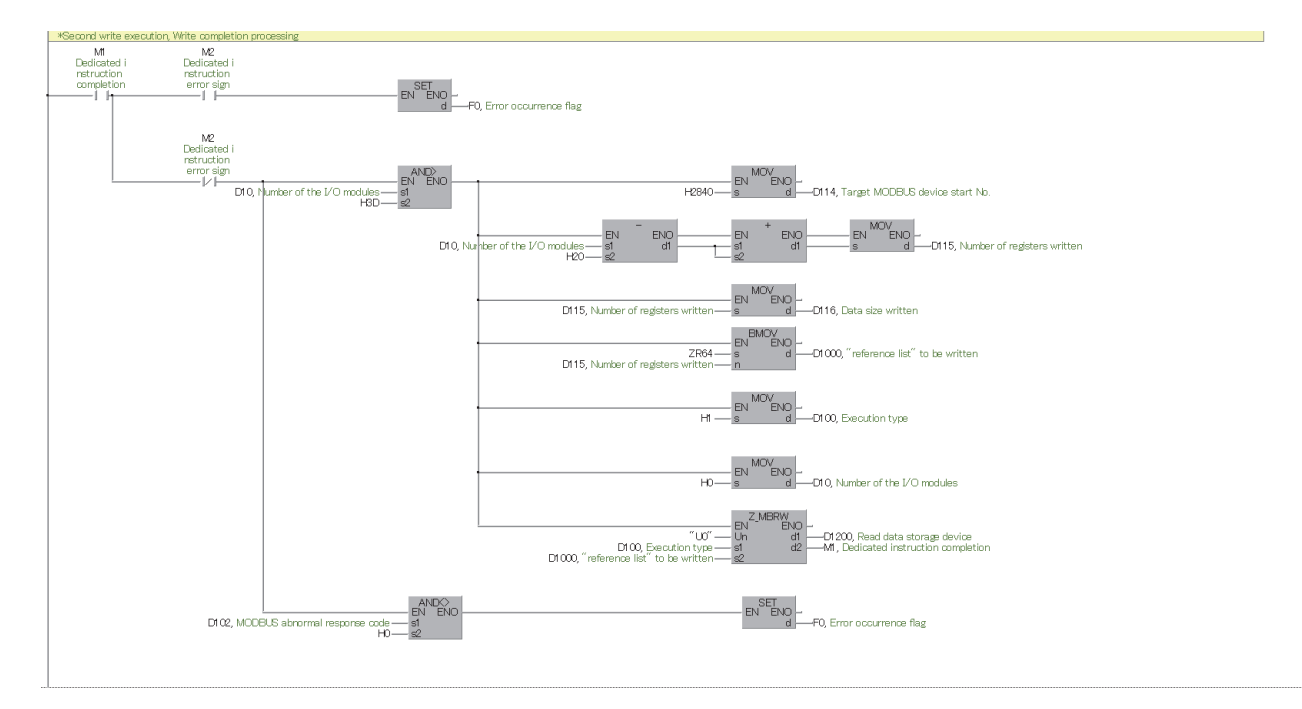

## If F0 (error occurrence flag) is turned on, check the following.

| Item                                                           | Action                                  |
|----------------------------------------------------------------|-----------------------------------------|
| A value other than the normal value (0000H) is stored in D101. | Refer to the following and take action. |
| A value other than the normal value (0000H) is stored in D102. | Refer to the following and take action. |

## Modbus Dual LAN Mode

This mode allows communication to be performed with two different networks. MAC addresses are assigned to each port automatically.

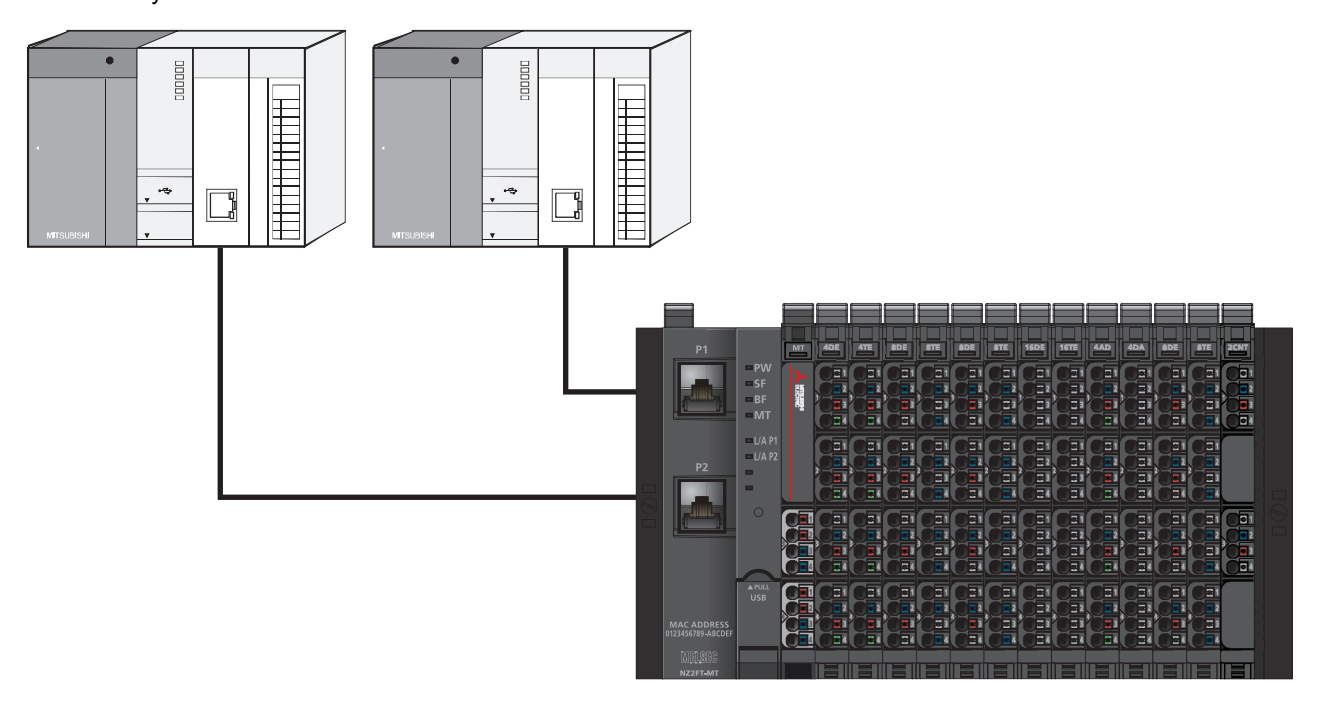

## Operating procedure

- 1. Disconnect the Ethernet cable of the NZ2FT-MT.
- 2. Set the parameter "Modbus Dual LAN Mode" to "Enabled" and reset the NZ2FT-MT.
- 3. Set the parameters for each Ethernet port from the Web server. (See Page 304 Parameter list)

| Port name                                     | Parameter          | Description                                               |
|-----------------------------------------------|--------------------|-----------------------------------------------------------|
| P1                                            | IP address 1       | Set the IP address of the P1.                             |
|                                               | Subnet mask 1      | Set the subnet mask of the P1.                            |
|                                               | Gateway 1          | Set the gateway of the P1.                                |
|                                               | IP configuration 1 | Set the specification method of the IP address of the P1. |
| P2 IP address 2 Set the IP address of the P2. |                    | Set the IP address of the P2.                             |
|                                               | Subnet mask 2      | Set the subnet mask of the P2.                            |
|                                               | Gateway 2          | Set the gateway of the P2.                                |
|                                               | IP configuration 2 | Set the specification method of the IP address of the P2. |

**4.** Connect the Ethernet cable to the NZ2FT-MT and connect the network.

## Precautions

When using Modbus Dual LAN Mode, set the parameters before connecting the NZ2FT-MT to the network. A loop may occur in the network, resulting in a network error.

## Output value setting for fieldbus error

Set the output value of the I/O module for each case, such as when the CPU module status of the master station changes or a fieldbus error occurs.

The output value changes depending on the following three settings.

- The master station CPU module device specified as the transfer destination of the bit address of the NZ2FT-MT register in the simple CPU communication setting (when the master module is the RJ71EN71)
- NZ2FT-MT parameter "Output behaviour on fieldbus error"
- Parameter "Substitute value" for each I/O module

However, the data sent from the NZ2FT-C24 to the external device is not affected by the setting of the NZ2FT-MT parameter "Output behaviour on fieldbus error".

Ex. For the digital output module (master module: RJ71EN71)

| Master station status<br>NZ2FT-MT bit address transfer<br>destination: CPU module device Y |                                            | NZ2FT-MT parameter "Output behaviour on fieldbus error" setting |                                  |                                                               |                                  |                                                           |                                  |                                                               |                                  |  |
|--------------------------------------------------------------------------------------------|--------------------------------------------|-----------------------------------------------------------------|----------------------------------|---------------------------------------------------------------|----------------------------------|-----------------------------------------------------------|----------------------------------|---------------------------------------------------------------|----------------------------------|--|
|                                                                                            |                                            | 0: All outputs off<br>(All outputs are<br>turned off.)          |                                  | 1: Enable<br>value is o                                       | substitute v<br>utput.)          | 2: Hold last value<br>(The last output<br>value is held.) |                                  |                                                               |                                  |  |
|                                                                                            |                                            |                                                                 |                                  | The I/O module<br>parameter<br>"Substitute value"<br>set to 1 |                                  |                                                           |                                  | The I/O module<br>parameter<br>"Substitute value"<br>set to 0 |                                  |  |
|                                                                                            |                                            | Last<br>output<br>value is<br>off                               | Last<br>output<br>value is<br>on | Last<br>output<br>value is<br>off                             | Last<br>output<br>value is<br>on | Last<br>output<br>value is<br>off                         | Last<br>output<br>value is<br>on | Last<br>output<br>value is<br>off                             | Last<br>output<br>value is<br>on |  |
| Data link in                                                                               | CPU module RUN state                       | OFF                                                             | ON                               | OFF                                                           | ON                               | OFF                                                       | ON                               | OFF                                                           | ON                               |  |
| operation                                                                                  | CPU module: RUN $\rightarrow$ STOP         | OFF                                                             | OFF                              | OFF                                                           | OFF                              | OFF                                                       | OFF                              | OFF                                                           | OFF                              |  |
|                                                                                            | CPU module PAUSE state                     | OFF                                                             | ON                               | OFF                                                           | ON                               | OFF                                                       | ON                               | OFF                                                           | ON                               |  |
|                                                                                            | When the CPU module is reset <sup>*1</sup> | OFF                                                             | OFF                              | OFF                                                           | OFF                              | OFF                                                       | OFF                              | OFF                                                           | OFF                              |  |
|                                                                                            | When in CPU module stop error              | OFF                                                             | ON                               | OFF                                                           | ON                               | OFF                                                       | ON                               | OFF                                                           | ON                               |  |
| Disconnected (fieldbus error occurred)                                                     |                                            | OFF                                                             | OFF                              | ON                                                            | ON                               | OFF                                                       | OFF                              | OFF                                                           | ON                               |  |

| Master station status<br>NZ2FT-MT bit address transfer<br>destination: other than CPU module<br>device Y |                                            | NZ2FT-MT parameter "Output behaviour on fieldbus error" setting |                                  |                                                               |                                  |                                                           |                                  |                                                               |    |  |  |
|----------------------------------------------------------------------------------------------------|--------------------------------------------|-----------------------------------------------------------------|----------------------------------|---------------------------------------------------------------|----------------------------------|-----------------------------------------------------------|----------------------------------|---------------------------------------------------------------|----|--|--|
|                                                                                                    |                                            | 0: All outputs off<br>(All outputs are<br>turned off.)          |                                  | 1: Enable<br>value is o                                       | substitute v<br>utput.)          | 2: Hold last value<br>(The last output<br>value is held.) |                                  |                                                               |    |  |  |
|                                                                                                    |                                            |                                                                 |                                  | The I/O module<br>parameter<br>"Substitute value"<br>set to 1 |                                  |                                                           |                                  | The I/O module<br>parameter<br>"Substitute value"<br>set to 0 |    |  |  |
|                                                                                                    |                                            | Last<br>output<br>value is<br>off                               | Last<br>output<br>value is<br>on | Last<br>output<br>value is<br>off                             | Last<br>output<br>value is<br>on | Last<br>output<br>value is<br>off                         | Last<br>output<br>value is<br>on | Last Last<br>output output<br>value is value is<br>off on     |    |  |  |
| Data link in                                                                                             | CPU module RUN state                       | OFF                                                             | ON                               | OFF                                                           | ON                               | OFF                                                       | ON                               | OFF                                                           | ON |  |  |
| operation                                                                                                | CPU module: RUN $\rightarrow$ STOP         | OFF                                                             | ON                               | OFF                                                           | ON                               | OFF                                                       | ON                               | OFF                                                           | ON |  |  |
|                                                                                                    | CPU module PAUSE state                     | OFF                                                             | ON                               | OFF                                                           | ON                               | OFF                                                       | ON                               | OFF                                                           | ON |  |  |
|                                                                                                    | When the CPU module is reset <sup>*1</sup> | OFF                                                             | ON                               | OFF                                                           | ON                               | OFF                                                       | ON                               | OFF                                                           | ON |  |  |
|                                                                                                    | When in CPU module stop error              | OFF                                                             | ON                               | OFF                                                           | ON                               | OFF                                                       | ON                               | OFF                                                           | ON |  |  |
| Disconnected (fieldbus error occurred)                                                                   |                                            | OFF                                                             | OFF                              | ON                                                            | ON                               | OFF                                                       | OFF                              | OFF                                                           | ON |  |  |

\*1 Maintains the connection for the time set in the NZ2FT-MT parameter "Modbus connection timeout". It is disconnected when the set time has elapsed.

## Ex.

## For the NZ2FTS-60DA4 (master module: RJ71EN71)

| Master station status                      |                                    | NZ2FT-MT parameter "Output behaviour on fieldbus error" setting |                                                           |                                |  |  |  |  |
|--------------------------------------------|------------------------------------|-----------------------------------------------------------------|-----------------------------------------------------------|--------------------------------|--|--|--|--|
|                                            |                                    | 0: All outputs off<br>(All outputs are<br>turned off.)          | 2: Hold last value<br>(The last output<br>value is held.) |                                |  |  |  |  |
| Data link in CPU module RUN state          |                                    | D/A conversion value                                            |                                                           |                                |  |  |  |  |
| operation                                  | CPU module: RUN $\rightarrow$ STOP |                                                                 |                                                           |                                |  |  |  |  |
|                                            | CPU module PAUSE state             |                                                                 |                                                           |                                |  |  |  |  |
| When the CPU module is reset <sup>*1</sup> |                                    |                                                                 |                                                           |                                |  |  |  |  |
|                                            | When in CPU module stop error      |                                                                 |                                                           |                                |  |  |  |  |
| Disconnected (fieldbus error occurred)     |                                    | 0                                                               | A substitute value is output.                             | The last output value is held. |  |  |  |  |

\*1 Maintains the connection for the time set in the NZ2FT-MT parameter "Modbus connection timeout". It is disconnected when the set time has elapsed.

| Ex. |
|-----|
|-----|

For the digital output module (master module: QJ71MT91)

| Master sta   | tion status                                | NZ2FT-MT parameter "Output behaviour on fieldbus error" setting |                                  |                                                                                                    |                                  |                                   |                                        |                                   |                                  |  |
|--------------|--------------------------------------------|-----------------------------------------------------------------|----------------------------------|----------------------------------------------------------------------------------------------------|----------------------------------|-----------------------------------|----------------------------------------|-----------------------------------|----------------------------------|--|
|              |                                            | 0: All outp<br>(All outpu                                       | uts off<br>ts are                | 1: Enable<br>value is o                                                                            | substitute v<br>utput.)          | ostitute                          | 2: Hold last value<br>(The last output |                                   |                                  |  |
|              |                                            | turned off                                                      | .)                               | The I/O moduleThe I/O moduleparameterparameter"Substitute value""Substitute value"set to 1set to 0 |                                  |                                   | value is held.)                        |                                   |                                  |  |
|              |                                            | Last<br>output<br>value is<br>off                               | Last<br>output<br>value is<br>on | Last<br>output<br>value is<br>off                                                                  | Last<br>output<br>value is<br>on | Last<br>output<br>value is<br>off | Last<br>output<br>value is<br>on       | Last<br>output<br>value is<br>off | Last<br>output<br>value is<br>on |  |
| Data link in | CPU module RUN state                       | OFF                                                             | ON                               | OFF                                                                                                | ON                               | OFF                               | ON                                     | OFF                               | ON                               |  |
| operation    | CPU module: RUN $\rightarrow$ STOP         | OFF                                                             | ON                               | OFF                                                                                                | ON                               | OFF                               | ON                                     | OFF                               | ON                               |  |
|              | CPU module PAUSE state                     | OFF                                                             | ON                               | OFF                                                                                                | ON                               | OFF                               | ON                                     | OFF                               | ON                               |  |
|              | When the CPU module is reset <sup>*1</sup> | OFF                                                             | ON                               | OFF                                                                                                | ON                               | OFF                               | ON                                     | OFF                               | ON                               |  |
|              | When in CPU module stop error              | OFF                                                             | ON                               | OFF                                                                                                | ON                               | OFF                               | ON                                     | OFF                               | ON                               |  |
| Disconnecte  | d (fieldbus error occurred)                | OFF                                                             | OFF                              | ON                                                                                                 | ON                               | OFF                               | OFF                                    | OFF                               | ON                               |  |

\*1 Maintains the connection for the time set in the NZ2FT-MT parameter "Modbus connection timeout". It is disconnected when the set time has elapsed.

## For the NZ2FTS-60DA4 (master module: QJ71MT91)

| Master sta                             | ition status                               | NZ2FT-MT parameter "Output behaviour on fieldbus error" setting                                                     |                               |                                                           |  |  |  |  |
|----------------------------------------|--------------------------------------------|----------------------------------------------------------------------------------------------------|-------------------------------|-----------------------------------------------------------|--|--|--|--|
|                                        |                                            | 0: All outputs off<br>(All outputs are<br>turned off.)1: Enable substitute value (A substitute<br>value is output.) |                               | 2: Hold last value<br>(The last output<br>value is held.) |  |  |  |  |
| Data link in operation                 | CPU module RUN state                       | D/A conversion value                                                                                                |                               |                                                           |  |  |  |  |
|                                        | CPU module: RUN $\rightarrow$ STOP         |                                                                                                    |                               |                                                           |  |  |  |  |
|                                        | CPU module PAUSE state                     |                                                                                                    |                               |                                                           |  |  |  |  |
|                                        | When the CPU module is reset <sup>*1</sup> |                                                                                                    |                               |                                                           |  |  |  |  |
|                                        | When in CPU module stop error              |                                                                                                    |                               |                                                           |  |  |  |  |
| Disconnected (fieldbus error occurred) |                                            | 0                                                                                                    | A substitute value is output. | The last output value is held.                            |  |  |  |  |

\*1 Maintains the connection for the time set in the NZ2FT-MT parameter "Modbus connection timeout". It is disconnected when the set time has elapsed.

Ex.

## Checking warning output (Process alarm)

Check whether Process alarm has occurred from the I/O module corresponding to the warning output, and read Process alarm data of the content.

The I/O modules that support the warning output and their details are as follows.

- NZ2FTS-60RD4: 🖙 Page 506 Warning data (Process alarm data)
- NZ2FTS-60TD4: 🖙 Page 518 Warning data (Process alarm data)
- NZ2FTS-D62P2: I Page 547 Warning data (Process alarm data)

Process alarm cannot be checked from the Web server.

When the NZ2FT-MT parameter "Process alarm" is set to "Enabled" in advance, Process alarm will be detected.

## Data configuration

#### ■Collective process alarm message for I/O modules

Collective process alarm message for I/O modules indicates the mounting position of the I/O module in which Process alarm has occurred. (

When Process alarm occurs in an I/O module, the corresponding bit of Collective process alarm message for I/O modules is set to 1.

| Register address | b15 | b14 | b13 | b12 | b11 | b10 | b9 | b8 | b7 | b6 | b5 | b4 | b3 | b2 | b1 | b0 |
|------------------|-----|-----|-----|-----|-----|-----|----|----|----|----|----|----|----|----|----|----|
| 101CH            | 16  | 15  | 14  | 13  | 12  | 11  | 10 | 9  | 8  | 7  | 6  | 5  | 4  | 3  | 2  | 1  |
| 101DH            | 32  | 31  | 30  | 29  | 28  | 27  | 26 | 25 | 24 | 23 | 22 | 21 | 20 | 19 | 18 | 17 |
| 101EH            | 48  | 47  | 46  | 45  | 44  | 43  | 42 | 41 | 40 | 39 | 38 | 37 | 36 | 35 | 34 | 33 |
| 101FH            | 64  | 63  | 62  | 61  | 60  | 59  | 58 | 57 | 56 | 55 | 54 | 53 | 52 | 51 | 50 | 49 |

Ex.

When Process alarm has occurred in the 13th I/O module

| Register address | b15 | b14 | b13 | b12 | b11 | b10 | b9 | b8 | b7 | b6 | b5 | b4 | b3 | b2 | b1 | b0 |
|------------------|-----|-----|-----|-----|-----|-----|----|----|----|----|----|----|----|----|----|----|
| 101CH            | 0   | 0   | 0   | 1   | 0   | 0   | 0  | 0  | 0  | 0  | 0  | 0  | 0  | 0  | 0  | 0  |
| 101DH            | 0   | 0   | 0   | 0   | 0   | 0   | 0  | 0  | 0  | 0  | 0  | 0  | 0  | 0  | 0  | 0  |
| 101EH            | 0   | 0   | 0   | 0   | 0   | 0   | 0  | 0  | 0  | 0  | 0  | 0  | 0  | 0  | 0  | 0  |
| 101FH            | 0   | 0   | 0   | 0   | 0   | 0   | 0  | 0  | 0  | 0  | 0  | 0  | 0  | 0  | 0  | 0  |

## ■Process alarm data

For the data structure of Process alarm data of each I/O module, refer to the following.

- NZ2FTS-60RD4: I Page 506 Warning data (Process alarm data)
- NZ2FTS-60TD4: 3 Page 518 Warning data (Process alarm data)
- NZ2FTS-D62P2: 🖙 Page 547 Warning data (Process alarm data)

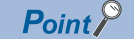

If the second Process alarm is detected on the same channel of the same I/O module before reading Process alarm data, the second Process alarm data will not be stored correctly.

If Process alarm is detected, read Process alarm data.

## Checking method

The following describes how to check whether Process alarm has occurred and how to read Process alarm data.

- Use the following dedicated instruction at the master station to read Collective process alarm message for I/O modules (4 words from the register address 101CH) from the NZ2FT-MT register. 1 indicates that there is an unacknowledged Process alarm.
- When the master module is the RJ71EN71: GP.ECPRTCL (I MELSEC iQ-R Ethernet User's Manual (Application))
- When the master module is the QJ71MT91: Z.MBRW ( MODBUS/TCP Interface Module User's Manual (Details))
- 2. From the read Collective process alarm message for I/O modules value, identify the mounting position of the I/O module that is detecting Process alarm. ( Page 294 Collective process alarm message for I/O modules)
- **3.** Use a dedicated instruction to read Process alarm data of the I/O module that is detecting Process alarm. The register address of Process alarm data to be read is the following.

Register address B000H + 32 words × 32 words from (mounting position -1)

#### ■GP.ECPRTCL settings

When using the dedicated instruction GP.ECPRTCL, create a protocol for the predefined protocol support function in advance.

For the procedure for creating protocol setting data, refer to the following.

Page 272 Creating protocol setting data

Set the following on the "Add Protocol" window.

| Add P |                                                                                                    |                                                             |       |               | × |  |  |  |  |
|-------|----------------------------------------------------------------------------------------------------|-------------------------------------------------------------|-------|---------------|---|--|--|--|--|
| Ad    | Adds new protocol.<br>Selection of Protocol Type to Add                                                                                    |                                                             |       |               |   |  |  |  |  |
|       | Type :         Predefined Protocol Library         Image: Color         Reference                                                          |                                                             |       |               |   |  |  |  |  |
|       | * Select from Predefined Protocol Library.<br>Please select manufacturer, model and protocol name from<br>Protocol to Add. Protocol to Add |                                                             |       |               |   |  |  |  |  |
|       | Protocol<br>No.                                                                                                    | Manufacturer                                                | Model | Protocol Name |   |  |  |  |  |
|       | 1                                                                                                    | 1 General-purpose protocol MODBUS/TCP 04: RD IN Registers 🔻 |       |               |   |  |  |  |  |
|       | OK Cancel                                                                                                    |                                                             |       |               |   |  |  |  |  |

| Item          | Setting details             |
|---------------|-----------------------------|
| Туре          | Predefined Protocol Library |
| Protocol No.  | 1                           |
| Manufacturer  | General-purpose protocol    |
| Model         | MODBUS/TCP                  |
| Protocol Name | 04: RD IN Registers         |

When protocol number 1 is added, click "Variable Unset" in "Packet Setting" and set the packet setting data to be sent and received.

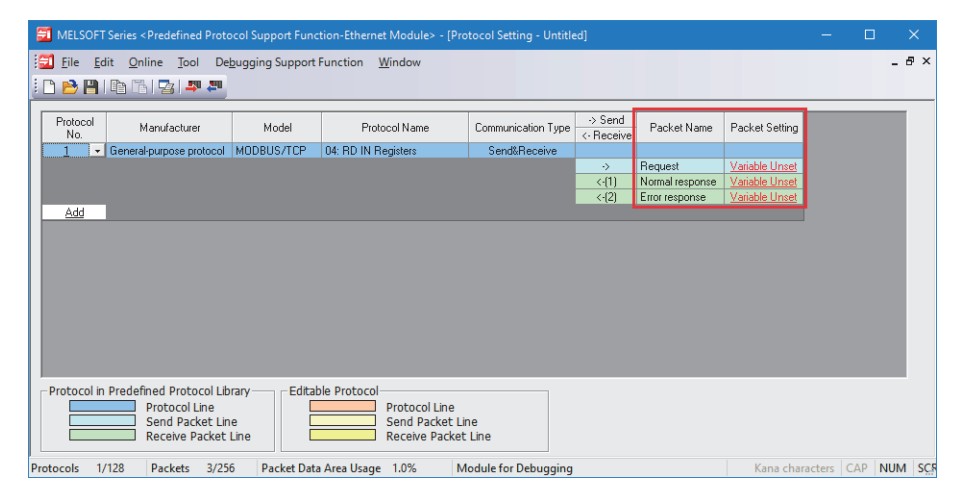

The following describes the packet settings for Request.

| Element number | Element type                | Element name               | Element setting                                                                         |
|----------------|-----------------------------|----------------------------|-----------------------------------------------------------------------------------------|
| 1              | Variable without conversion | Transaction ID             | 0000H                                                                                   |
| 2              | Fixed data                  | Protocol ID                | -                                                                                       |
| 3              | Length                      | Length                     | -                                                                                       |
| 4              | Variable without conversion | Module ID                  | 0000H                                                                                   |
| 5              | Fixed data                  | Function Code              | -                                                                                       |
| 6              | Variable without conversion | Head input register number | B000H + 32 words × (I/O module mounting<br>position where Process alarm is detected -1) |
| 7              | Variable without conversion | Read points <sup>*1</sup>  | 0020H                                                                                   |

\*1 The maximum size that can be read by a dedicated instruction is 125 words. If the size is exceeded and the data is read, the correct data cannot be acquired. Set the element settings so that it is 007DH or less.

The following describes the packet settings for Normal response.

| Element number | Element type                | Element name         | Element setting                                                          |
|----------------|-----------------------------|----------------------|--------------------------------------------------------------------------|
| 1              | Variable without conversion | Transaction ID       | 0000H                                                                    |
| 2              | Fixed data                  | Protocol ID          | -                                                                        |
| 3              | Length                      | Length               | -                                                                        |
| 4              | Variable without conversion | Module ID            | 0000H                                                                    |
| 5              | Fixed data                  | Function Code        | -                                                                        |
| 6              | Length                      | Number of read bytes | -                                                                        |
| 7              | Variable without conversion | Device data          | The data length of Process alarm data and Process alarm data are stored. |

The following describes the packet settings for Error response.

| Element number | Element type                | Element name   | Element setting |
|----------------|-----------------------------|----------------|-----------------|
| 1              | Variable without conversion | Transaction ID | 0000Н           |
| 2              | Fixed data                  | Protocol ID    | -               |
| 3              | Length                      | Length         | -               |
| 4              | Variable without conversion | Module ID      | 0000H           |
| 5              | Fixed data                  | Function Code  | -               |
| 6              | Variable without conversion | Exception Code | 0000H           |

After creating the protocol setting data for the predefined protocol support function, set the dedicated instruction GP.ECPRTCL as follows.

| Operand           | +0                                                               | +1                          | +2                                                                      | +3 to +9                                                           | +10                                                     | +11 to +17                                                    |
|-------------------|------------------------------------------------------------------|-----------------------------|-------------------------------------------------------------------------|--------------------------------------------------------------------|---------------------------------------------------------|---------------------------------------------------------------|
| (U)               | Start I/O number of the module: 0000H                            | -                           | -                                                                       | -                                                                  | -                                                       | -                                                             |
| (s1)              | Connection<br>number <sup>*1</sup>                               | -                           | -                                                                       | -                                                                  | -                                                       | -                                                             |
| (s2)              | Number of protocols<br>to be executed<br>consecutively:<br>0001H | -                           | -                                                                       | -                                                                  | -                                                       | -                                                             |
| (\$3)             | Result of the<br>number of<br>executions: 0000H                  | Completion status:<br>0000H | Execution protocol<br>number<br>specification 1:<br>0001H <sup>*2</sup> | Execution protocol<br>number<br>specification 2 to 8 <sup>*3</sup> | Verification match<br>receive packet<br>number 1: 0000H | Verification match receive packet number 2 to 8 <sup>*3</sup> |
| (d) <sup>*4</sup> | Instruction<br>completion: 0                                     | Completed with an error: 0  | -                                                                       | -                                                                  | -                                                       | -                                                             |
| EN                | Execution flag: 1                                                | -                           | -                                                                       | -                                                                  | -                                                       | -                                                             |
| ENO <sup>*4</sup> | Execution result: 0                                              | -                           | -                                                                       | -                                                                  | -                                                       | -                                                             |

\*1 Set the connection number to be used. For details on the connection number, refer to the following.

Description Internet User's Manual (Application)

\*2 Set the protocol number set on the "Add Protocol" window.

\*3 Set 0000H for the execution protocol number 2 to 8 and the receive packet number successful in collation match 2 to 8.

\*4 Set 0 when executing the dedicated instruction.

When the dedicated instruction GP.ECPRTCL is executed, the data length of Process alarm data and Process alarm data are stored in the Device data section of Normal response.

For details on the dedicated instruction GP.ECPRTCL, refer to the following.

MELSEC iQ-R Programming Manual (Module Dedicated Instruction)

## ■Z.MBRW settings

When using the dedicated instruction Z.MBRW, set as follows.

| Operand              | +0                                                                               | +1                         | +2 to +16 |  |  |  |
|----------------------|----------------------------------------------------------------------------------|----------------------------|-----------|--|--|--|
| (Un)                 | Start I/O number of the module: U0                                               | -                          |           |  |  |  |
| (s1)<br>Control data | Setting data: 34 bytes                                                           |                            |           |  |  |  |
| (d1) <sup>*1</sup>   | Process Alarm: 4 bytes ( 🖅 Warning data (Process alarm data) of each I/O module) |                            |           |  |  |  |
| (s2) <sup>*1</sup>   | -                                                                                |                            |           |  |  |  |
| (d2) <sup>*1</sup>   | Instruction completion: 0                                                        | Completed with an error: 0 | -         |  |  |  |
| EN                   | Execution flag: 1                                                                | -                          |           |  |  |  |
| ENO <sup>*1</sup>    | Execution result: 0                                                              | -                          |           |  |  |  |

\*1 Set 0 when executing the dedicated instruction.

Set the control data as follows.

| Operand (S1) | ltem                                        |                                                                                                    | Setting value                                                                              |  |  |
|--------------|---------------------------------------------|----------------------------------------------------------------------------------------------------|--------------------------------------------------------------------------------------------|--|--|
| +0           | Execution typ                               | be                                                                                                    | 0001H                                                                                      |  |  |
| +1           | Completion s                                | tatus                                                                                                    | 0000H                                                                                      |  |  |
| +2           | MODBUS ab                                   | normal response code                                                                                                    | 0000H                                                                                      |  |  |
| +3           | Target IP add                               | Iress                                                                                                    | IP address 3rd octet, 4th octet                                                            |  |  |
| +4           | For example,<br>• S1+3: 0102<br>• S1+4: C0A | if the IP address is 192.168.1.2, set the following.<br>2H<br>8H                                                                                                    | IP address 1st octet, 2nd octet                                                            |  |  |
| +5           | Module ID                                   |                                                                                                    | 00FFH                                                                                      |  |  |
| +6           | Target slave                                | port number                                                                                                    | 0000H                                                                                      |  |  |
| +7           | Response mo                                 | onitoring timer value                                                                                                    | 0000H                                                                                      |  |  |
| +8           | Target MODE                                 | 3US device type specification                                                                                                    | 0400H                                                                                      |  |  |
| +9           | Read                                        | Target file number                                                                                                    | 0000H                                                                                      |  |  |
| +10          | settings                                    | Target MODBUS device start number                                                                                                    | B000H + 32 words × (I/O module<br>mounting position where Process alarm is<br>detected -1) |  |  |
| +11          | *                                           | Number of access points<br>The maximum size that can be read by a dedicated<br>instruction is 125 words. If the size is exceeded and the<br>data is read, the correct data cannot be acquired. Set the<br>setting value so that it is 007DH or less. | 0020H                                                                                      |  |  |
| +12          |                                             | Read data storage size                                                                                                    | 0000H                                                                                      |  |  |
| +13          | Write                                       | Target file number                                                                                                    | 0000H                                                                                      |  |  |
| +14          | settings                                    | Target MODBUS device start number                                                                                                    | 0000H                                                                                      |  |  |
| +15          |                                             | Number of access points                                                                                                    | 0000Н                                                                                      |  |  |
| +16          |                                             | Write data storage size                                                                                                    | 0001H                                                                                      |  |  |

For details on the dedicated instruction Z.MBRW, refer to the following.

# **11.5** Procedures Before Operation

## 1. Installation

Attach the NZ2FT system to the DIN rail and install it in a suitable environment. ( Page 36 Installation Environment and Installation Position of Module, Page 38 Installation)

## 2. Wiring

Connect the power cable and Ethernet cable to the NZ2FT-MT. ( Page 45 Wiring of power cable and I/O cable, Page 41 Wiring products for coupler that use the Ethernet cable)

Connect the I/O cables to the I/O module. (I Page 45 Wiring of power cable and I/O cable)

## 3. DHCP/BootP server setting

To use DHCP or BootP, set the DHCP server or BootP server in advance.

Use the static IP address. For the server setting, refer to the manual of the server used.

## 4. Master device settings

Check the firmware and software package version of the corresponding master module. (SP Page 263 Corresponding master module and software package)

Set the parameters with the software package according to the master module to be used.

- SPage 299 Settings on the master station (RJ71EN71)
- SP Page 302 Settings on the master station (QJ71MT91)

#### **5.** Connection between the Web server and personal computer

Access the NZ2FT-MT Web server via the USB port or the Ethernet port. ( Page 60 Connection with a Personal Computer)

#### **6.** Slave device settings

Set the parameters of the NZ2FT-MT and I/O module on the Web server. (SP Page 304 Parameter list)

# 11.6 Parameter Settings

This section describes the parameters to be set for the master station (RJ71EN71 or QJ71MT91) and slave station (NZ2FT-MT and I/O module).

## Settings on the master station (RJ71EN71)

Use GX Works3 to set automatic communication (constant periodic communication) using the simple CPU communication function among the MODBUS/TCP master functions.

MELSEC iQ-R Ethernet User's Manual (Application)

This section describes the case where the RJ71EN71 is the master station and the NZ2FT-MT and I/O module are the slave stations.

## **Basic settings**

Set the communication parameters of the RJ71EN71 in "Basic Settings" of GX Works3.

(Ethernet)] (Navigation window] ⇒ [Parameter] ⇒ [Module Information] ⇒ [RJ71EN71(E+E)] ⇒ [Module Parameter (Ethernet)]

| Parameter Editor |
|------------------|
|                  |
|                  |
|                  |
|                  |
|                  |

| Item       |                 | Description                              |
|------------|-----------------|------------------------------------------|
| IP address | IP address      | Set the IP address of the RJ71EN71.      |
| setting    | Subnet mask     | Set the subnet mask of the RJ71EN71.     |
|            | Default gateway | Set the default gateway of the RJ71EN71. |

## Simple CPU communication settings

Set the communication settings with NZ2FT-MT in "Simple PLC Communication Setting" in "Application Settings". Set "To Use or Not to Use Simple PLC Communication" to "Use" and click the [Detailed Setting] tab of "Simple PLC Communication Setting" to display the following window.

|        | ning ken                                                                                                    |                        |        |              |             |         |        |      |                           |                    |     |      |       |          |             |             |         |        |       |      |       |     |               |               |  |  |
|--------|----------------------------------------------------------------------------------------------------|------------------------|--------|--------------|-------------|---------|--------|------|---------------------------|--------------------|-----|------|-------|----------|-------------|-------------|---------|--------|-------|------|-------|-----|---------------|---------------|--|--|
| Latenc | Latency Time Latency Time (Dis to 255s) Communication Destination Plan (Server All  ) Hide Rows Where Setting Has Not Been Set |                        |        |              |             |         | et     |      |                           |                    |     |      |       |          |             |             |         |        |       |      |       |     |               |               |  |  |
|        |                                                                                                    |                        | Com    | nunication D | estination  |         |        |      |                           | Bit Dev            | ice |      |       |          |             |             |         | Word D | evice |      |       |     | Communication | Communication |  |  |
| No     | Pattern                                                                                                    | Execution Interval(ms) |        | (IP Addres   | is)         | PLC No. |        |      | Source Destination Durate | Source Destination |     |      |       | Time-out | e-out Retry | At Error(s) | Comment |        |       |      |       |     |               |               |  |  |
|        |                                                                                                    |                        | Source | ->           | Destination |         | Points | Type | Start                     | End                | 2   | Type | Start | End      | Points      | Type        | Start   | End    | 12    | Type | Start | End | Period(ms)    | Count         |  |  |
| 1      | V                                                                                                    |                        |        | ->           |             |         |        |      |                           |                    | ->  |      |       |          |             |             |         |        | ->    |      |       |     |               |               |  |  |
| 2      |                                                                                                    |                        |        | ->           |             |         |        |      |                           |                    | ->  |      |       |          |             |             |         |        | ->    |      |       |     |               |               |  |  |
| 3      |                                                                                                    |                        |        |              |             |         |        |      |                           |                    | ->  |      |       |          |             |             |         |        | ->    |      |       |     |               |               |  |  |
| 4      |                                                                                                    |                        |        | - 0          |             |         |        |      |                           |                    | ->  |      |       |          |             |             |         |        | ->    |      |       |     |               |               |  |  |
| 5      |                                                                                                    |                        |        | ->           |             |         |        |      |                           |                    | ->  |      |       |          |             |             |         |        | ->    |      |       |     |               |               |  |  |
| 9      |                                                                                                    |                        |        | - 2          |             |         |        |      |                           |                    | -2  |      |       |          |             |             |         |        | -2    |      |       |     |               |               |  |  |

| Item                                                 | Description                                                                                                    |
|------------------------------------------------------|----------------------------------------------------------------------------------------------------|
| Communication<br>Pattern                             | Set whether to read or write the NZ2FT-MT data.                                                                                                    |
| Communication<br>Setting: Execution<br>Interval (ms) | <ul> <li>Set the data communication method.</li> <li>Fixed Interval: Data is sent and received at the specified execution interval (ms).</li> <li>On Request: Data is sent and received only once on request. (Operation when communication setting is requested L_ MELSEC iQ-R Ethernet User's Manual (Application))</li> </ul> |

| Item                                                                                                    | Description                                                                                                    |  |  |  |  |  |  |  |  |
|----------------------------------------------------------------------------------------------------|----------------------------------------------------------------------------------------------------|--|--|--|--|--|--|--|--|
| Communication                                                                                                    | Set the IP address (NZ2FT-MT) and port number (NZ2FT-MT, RJ71EN71).                                                                                                    |  |  |  |  |  |  |  |  |
| Address)                                                                                                    | Communication Destination Setting X                                                                                                    |  |  |  |  |  |  |  |  |
|                                                                                                    | Item Setting                                                                                                    |  |  |  |  |  |  |  |  |
|                                                                                                    | IP Address Input Format DEC                                                                                                    |  |  |  |  |  |  |  |  |
|                                                                                                    | IP Address                                                                                                    |  |  |  |  |  |  |  |  |
|                                                                                                    | TCP/UPP TCP                                                                                                    |  |  |  |  |  |  |  |  |
|                                                                                                    | Port No. 502                                                                                                    |  |  |  |  |  |  |  |  |
|                                                                                                    | Host Station Port No.                                                                                                    |  |  |  |  |  |  |  |  |
|                                                                                                    | Options(Hexadecimal) 0                                                                                                    |  |  |  |  |  |  |  |  |
|                                                                                                    |                                                                                                    |  |  |  |  |  |  |  |  |
|                                                                                                    | OK Cancel                                                                                                    |  |  |  |  |  |  |  |  |
|                                                                                                    |                                                                                                    |  |  |  |  |  |  |  |  |
|                                                                                                    | For "Device Type", select "MODBUS/TCP compatible device".                                                                                                    |  |  |  |  |  |  |  |  |
|                                                                                                    | • For "IP Address", set the IP address of the NZ2FT-MT.                                                                                                    |  |  |  |  |  |  |  |  |
|                                                                                                    | • "Port No." is the port number set in the parameter "Additional ICP port" of 502 or the NZZE I-IMI. (L= Page 304 Parameter IISt)                                                                                                    |  |  |  |  |  |  |  |  |
|                                                                                                    | <ul> <li>It is recommended to specify 1024 to 4999 and 5010 to 61439 for Host Station Port No. 1 This is because 1 to 1023 are generally<br/>reserved port numbers (WELLKNOWN PORT NUMBERS), and 61440 to 65534 are used for other communication functions. Also, do<br/>not specify 5000 to 5009 because they are used by the system.</li> </ul>                                                                                                    |  |  |  |  |  |  |  |  |
|                                                                                                    | <ul> <li>If the same port number is specified for "Host Station Port No.", set 64, and if a different port number is specified for "Host Station Port No.", set up to 8. If the number of different own station port number settings is greater than 8, a communication error (CFB4H) may occur before the start of simple CPU communication for each setting. For settings where a communication error has occurred, the communication is restarted every time after the elapse of "Monitoring Time At Error(s)" × 2 seconds, and simple CPU communication is started in sequence.</li> </ul> |  |  |  |  |  |  |  |  |
| Bit Device                                                                                                    | Set the "Source" bit device type, start number, and end number, and the "Destination" bit device type and start number. ( Page 300 Bit Device) When these items are entered, "Points" will be displayed automatically.                                                                                                    |  |  |  |  |  |  |  |  |
| Word Device                                                                                                    | Set the type, start number, and end number of the "Source" word device, and the type and starting number of the "Destination" word device. ( Page 301 Word device) When these items are entered, "Points" will be displayed automatically.                                                                                                    |  |  |  |  |  |  |  |  |
| Communication                                                                                                    | Set the time to wait for a response from the NZ2FT-MT.                                                                                                    |  |  |  |  |  |  |  |  |
| Time-out<br>Period(ms) <sup>*1</sup>                                                                                                | If there is no error response or response, retry is performed after the time set in "Communication Time-out Period(ms)" has elapsed.                                                                                                    |  |  |  |  |  |  |  |  |
| Communication                                                                                                    | Set the number of retries to be performed when there is no error response or response from the NZ2FT-MT.                                                                                                    |  |  |  |  |  |  |  |  |
| Retry Count <sup>*1</sup>                                                                                                    | If there is no error response or response even after executing the set number of communication retries, a communication error occurs.                                                                                                    |  |  |  |  |  |  |  |  |
| Monitoring Time Set the cycle for monitoring (constant periodic communication) for the NZ2FT-MT after a communication error occurs. |                                                                                                    |  |  |  |  |  |  |  |  |
| At Error(s) <sup>*1</sup>                                                                                                    | If there is a normal response from the NZ2FT-MT within the set error monitoring time, the communication returns to the communication set<br>in "Communication Setting: Execution Interval(ms)".                                                                                                    |  |  |  |  |  |  |  |  |
|                                                                                                    | If there is no error response or response, standby is performed for the duration of time set for the error monitoring time.                                                                                                    |  |  |  |  |  |  |  |  |

\*1 For the relationship between the communication timeout time, the number of communication retries, and the monitoring time when an error occurs, see the following.

MELSEC iQ-R Ethernet User's Manual (Application)

## ■Bit Device

Depending on what was selected in "Communication Pattern", the contents to be set for "Source" and "Target" differ. For the device and address value of the RJ71EN71 or CPU module, see Simple CPU communication function. (C MELSEC iQ-R Ethernet User's Manual (Application))

| Communication | Transfer source               |                                       |           | Transfer destination          |                                       |           |  |  |  |  |
|---------------|-------------------------------|---------------------------------------|-----------|-------------------------------|---------------------------------------|-----------|--|--|--|--|
| Pattern       | Туре                          | Start                                 | End       | Туре                          | Start                                 | End       |  |  |  |  |
| Read          | NZ2FT-MT register<br>type     | NZ2FT-MT register bi                  | t address | RJ71EN71 or CPU module device | RJ71EN71 or CPU module device address |           |  |  |  |  |
| Write         | RJ71EN71 or CPU module device | RJ71EN71 or CPU module device address |           | NZ2FT-MT register<br>type     | NZ2FT-MT register bit                 | t address |  |  |  |  |

The following table lists the combinations of the register type and the MODBUS standard function supported by the NZ2FT-MT. (

| Simple CPU communication |               | MODBUS standard function |                      |  |  |  |
|--------------------------|---------------|--------------------------|----------------------|--|--|--|
| Communication pattern    | Register type | Function code            | Function name        |  |  |  |
| Read                     | Coil          | 01                       | Read coils           |  |  |  |
|                          | Input         | 02                       | Read inputs          |  |  |  |
| Write                    | Coil          | 15                       | Write multiple coils |  |  |  |

For the number of points that can be read/written, refer to the details of the MODBUS standard function below. MELSEC iQ-R MODBUS/TCP Reference Manual

## ■Word device

Depending on what was selected in "Communication Pattern", the contents to be set for "Source" and "Target" differ. For the device and address value of the RJ71EN71 or CPU module, see Simple CPU communication function. (L MELSEC iQ-R Ethernet User's Manual (Application))

| Communication | Transfer source               |                         |                      | Transfer destination          |                                       |                      |  |  |  |
|---------------|-------------------------------|-------------------------|----------------------|-------------------------------|---------------------------------------|----------------------|--|--|--|
| Pattern       | Туре                          | Start                   | End                  | Туре                          | Start                                 | End                  |  |  |  |
| Read          | NZ2FT-MT register<br>type     | Register address of the | ne NZ2FT-MT register | RJ71EN71 or CPU module device | RJ71EN71 or CPU module device address |                      |  |  |  |
| Write         | RJ71EN71 or CPU module device | RJ71EN71 or CPU m       | odule device address | NZ2FT-MT register<br>type     | Register address of th                | ne NZ2FT-MT register |  |  |  |

The following table lists the combinations of the register type and the MODBUS standard function supported by the NZ2FT-MT. (SP Page 309 Bit address, Page 307 MODBUS standard function)

| Simple CPU communication            |                  | MODBUS standard function |                               |  |  |  |  |
|-------------------------------------|------------------|--------------------------|-------------------------------|--|--|--|--|
| Communication pattern Register type |                  | Function code            | Function name                 |  |  |  |  |
| Read                                | Input Register   | 04                       | Read input register areas     |  |  |  |  |
|                                     | Holding Register | 03                       | Read holding register areas   |  |  |  |  |
| Write                               | Holding Register | 16                       | Write multiple register areas |  |  |  |  |

For the number of points that can be read/written, refer to the details of the MODBUS standard function below. MELSEC iQ-R MODBUS/TCP Reference Manual

## Precautions

Do not set the same address for "Bit Device" and "Word Device". When the same address is set, the operation cannot be guaranteed. Also, the bit device 0000 and the register address 0000.0 refer to the same bit. Therefore, if 0000 to 001F is set for the bit device and 0000 to 0001 is set for the register device, the same address is set.

## Settings on the master station (QJ71MT91)

Use GX Works2 to set up MODBUS/TCP communication.

MODBUS/TCP Interface Module User's Manual (Details)

This section describes the case where the QJ71MT91 is the master station and the NZ2FT-MT and I/O module are the slave stations.

## Switch settings

On the "Switch Setting" window of GX Works2, set the IP address and operation mode parameters of the QJ71MT91.

 $^{\sim}$  [Navigation window]  $\Rightarrow$  [Parameter]  $\Rightarrow$  [Module Information]  $\Rightarrow$  [QJ71MT91]

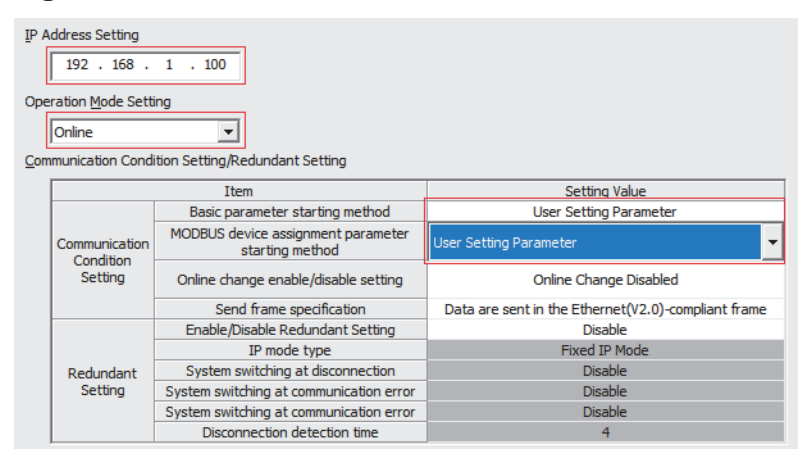

- Set the IP address of the QJ71MT91 in "IP Address Setting".
- · Set "Online" for "Operation Mode Setting".
- Set "User Setting Parameter" for "Basic parameter starting method" and "MODBUS device assignment parameter starting method" of "Communication Condition Setting/Redundant Setting".

## Automatic communication parameter

On the "Automatic Communication Parameter" window, set the communication with the NZ2FT-MT.

| Item                                              | Setting Value                                                                                                    |
|---------------------------------------------------|----------------------------------------------------------------------------------------------------|
| Automatic Communication<br>Parameter              | Set the automatic communication parameters when using the automatic<br>communication function with the QJ71MT91 acting as the master. |
| Automatic Communication<br>Parameter 1            | The parameter setting concerning the automatic communication.                                                                         |
| Target Station IP Address                         | 192.168.1.200                                                                                                    |
| Module ID                                         | 255                                                                                                    |
| Repetition Interval Timer Value                   | 1200                                                                                                    |
| Response Monitoring Timer Value                   | 60                                                                                                    |
| Type Specification of The Target<br>MODBUS Device | 0400h:Read Input Registers                                                                                                    |
| - Read Setting                                    | The parameter setting concerning reading data from slave.                                                                             |
| Head Buffer Memory Address                        | 0000 h                                                                                                    |
| Target MODBUS Device Head<br>Number               | 0                                                                                                    |
| Access Points                                     | 1                                                                                                    |
| 🗆 🖯 Write Setting                                 | The parameter setting concerning writing data to slave.                                                                               |
| Head Buffer Memory Address                        | 0000 h                                                                                                    |
| Target MODBUS Device Head<br>Number               | 0                                                                                                    |
| Access Points                                     | 0                                                                                                    |
| Automatic Communication<br>Parameter 2            | The parameter setting concerning the automatic communication.                                                                         |
| Automatic Communication<br>Parameter 3            | The parameter setting concerning the automatic communication.                                                                         |

| Item                            | Description                                                                                                    |
|---------------------------------|----------------------------------------------------------------------------------------------------|
| Target Station IP Address       | Set the IP address of the NZ2FT-MT.                                                                                                    |
| Module ID                       | MODBUS/TCP is fixed at 255.                                                                                                    |
| Repetition Interval Timer Value | The time from when the QJ71MT91 receives the response message from the NZ2FT-MT until the QJ71MT91 sends the next request message to the NZ2FT-MT<br>Setting time = Repeat interval timer value × 10ms<br>The timing to start the repetition interval timer is as follows.<br>• When the response message of the NZ2FT-MT is received<br>• When the response monitoring timer is complete |

| Item                             |                               | Description                                                                                                    |                                                                                               |  |  |  |  |  |  |
|----------------------------------|-------------------------------|----------------------------------------------------------------------------------------------------|-----------------------------------------------------------------------------------------------|--|--|--|--|--|--|
| Response Mo                      | nitoring Timer Value          | The time from when the QJ71MT91 sends a request message to the NZ2FT-MT until the QJ71MT91 receives a response message from the NZ2FT-MT Setting time = Response monitoring timer value × 500ms<br>The response monitoring timer starts when the QJ71MT91 sends a request message to the NZ2FT-MT.<br>When the response monitoring timer is completed, the QJ71MT91 determines that an error has occurred in the NZ2FT-MT and disconnects the connection. Even after an error occurs, the QJ71MT91 establishes a connection and sends a request message to the NZ2FT-MT when the repetition interval timer is completed. |                                                                                               |  |  |  |  |  |  |
| Type Specifica<br>MODBUS Dev     | ation of The Target<br>vice   | Set the type of MODBUS device to be read/written.<br>The following lists the combinations of the values specified for the target MODBUS device type that can be set and the MODBUS target functions of the values of the Values are carded functions.                                                                                                    |                                                                                               |  |  |  |  |  |  |
|                                  |                               | Type Specification of The Target MODBUS Device MODBUS standard function                                                                                                    |                                                                                               |  |  |  |  |  |  |
|                                  |                               | 0000h: No Specification                                                                                                    |                                                                                               |  |  |  |  |  |  |
|                                  |                               | 0100h: Read Coils                                                                                                    | 01: Read coils                                                                                |  |  |  |  |  |  |
|                                  |                               | 0200h: Read Discrete Inputs                                                                                                    | 02: Read discrete inputs                                                                      |  |  |  |  |  |  |
|                                  |                               | 0400h: Read Input Registers                                                                                                    | 04: Read input registers                                                                      |  |  |  |  |  |  |
|                                  |                               | 0500h: Read Holding Registers                                                                                                    | 03: Read holding registers                                                                    |  |  |  |  |  |  |
|                                  |                               | 0001h: Write Coils                                                                                                    | 15: Write multiple coils                                                                      |  |  |  |  |  |  |
|                                  |                               | 0005h: Write Holding Registers                                                                                                    | 16: Write multiple registers                                                                  |  |  |  |  |  |  |
|                                  |                               | 0505h: Read/Write Holding Registers                                                                                                    | 23: Read/write multiple registers                                                             |  |  |  |  |  |  |
| Read<br>Setting/Write<br>Setting | Head Buffer<br>Memory Address | Set the start butter memory address that stores the data read/written from/to the NZ2FT-MT.<br>The setting range of read data and write data is different as shown below.<br>• Read data: Start buffer memory address setting range 1000H to 1FFFH<br>• Write data: Start buffer memory address setting range 3000H to 3FFFH<br>From the setting details of the target MODBUS device two specification, specific the target bit address specification.                                                                                                    |                                                                                               |  |  |  |  |  |  |
|                                  | Device Head                   | of the NZ2FT-MT. (I Page 309 Bit address, Page 309 Register address)                                                                                                    |                                                                                               |  |  |  |  |  |  |
|                                  | Number                        | Type Specification of The Target MODBUS Device                                                                                                    | NZ2FT-MT target address                                                                       |  |  |  |  |  |  |
|                                  |                               | 0000h: No Specification                                                                                                    | -                                                                                             |  |  |  |  |  |  |
|                                  |                               | 0100h: Read Coils                                                                                                    | Bit address                                                                                   |  |  |  |  |  |  |
|                                  |                               | 0200h: Read Discrete Inputs                                                                                                    | Bit address                                                                                   |  |  |  |  |  |  |
|                                  |                               | 0400h: Read Input Registers                                                                                                    | Register address                                                                              |  |  |  |  |  |  |
|                                  |                               | 0500h: Read Holding Registers                                                                                                    | Register address                                                                              |  |  |  |  |  |  |
|                                  |                               | 0001h: Write Coils                                                                                                    | Bit address                                                                                   |  |  |  |  |  |  |
|                                  |                               | 0005h: Write Holding Registers                                                                                                    | Register address                                                                              |  |  |  |  |  |  |
|                                  |                               | 0505h: Read/Write Holding Registers                                                                                                    | Register address                                                                              |  |  |  |  |  |  |
|                                  | Access Points                 | Set the number of points to be read from the NZ2FT-MT or<br>range of points that can be set differs depending on the tar                                                                                                    | the number of points to be written to the NZ2FT-MT. The get MODBUS device type specification. |  |  |  |  |  |  |
|                                  |                               | Target MODBUS device type specification                                                                                                    | Setting range of access points                                                                |  |  |  |  |  |  |
|                                  |                               | 0000h: No Specification                                                                                                    | -                                                                                             |  |  |  |  |  |  |
|                                  |                               | 0100h: Read Coils                                                                                                    | Number of read points: 1 to 2000 points                                                       |  |  |  |  |  |  |
|                                  |                               | 0200h: Read Discrete Inputs                                                                                                    | Number of read points: 1 to 2000 points                                                       |  |  |  |  |  |  |
|                                  |                               | 0400h: Read Input Registers                                                                                                    | Number of read points: 1 to 125 points                                                        |  |  |  |  |  |  |
|                                  |                               | 0500h: Read Holding Registers                                                                                                    | Number of read points: 1 to 125 points                                                        |  |  |  |  |  |  |
|                                  |                               | 0001h: Write Coils                                                                                                    | Number of write points: 1 to 1968 points                                                      |  |  |  |  |  |  |
|                                  |                               | 0005h: Write Holding Registers                                                                                                    | Number of write points: 1 to 123 points                                                       |  |  |  |  |  |  |
|                                  |                               | 0505h: Read/Write Holding Registers                                                                                                    | Number of read points: 1 to 125 points, number of write points: 1 to 121 points               |  |  |  |  |  |  |

MODBUS/TCP Interface Module User's Manual (Details)

## **Slave station setting**

Set the parameters of the NZ2FT-MT and each I/O module on the Web server. (SP Page 304 Parameter list)

11

## **Parameter list**

These parameters can be set in the NZ2FT-MT from the Web server. ( See Page 74 Parameter setting) Configure the settings while communications are not being performed with the master station. Use any of the following methods to stop communications.

- Power off the master station. (Communication does not stop by changing RUN to STOP in the CPU module.)
- When the master station is the RJ71EN71: Turn on the periodic communication stop request (bits of all setting numbers).
- When the master station is the QJ71MT91: Turn on the MODBUS/TCP automatic communication function stop request [Y6].

Set the master station parameters by referring to the following.

- When the master station is the RJ71EN71: SPage 299 Settings on the master station (RJ71EN71)
- When the master station is the QJ71MT91: 🖙 Page 302 Settings on the master station (QJ71MT91)

| Item                                                              | Description                                                                                                    | Setting range                                                                                                    | Default                     |
|-------------------------------------------------------------------|----------------------------------------------------------------------------------------------------|----------------------------------------------------------------------------------------------------|-----------------------------|
| IP address<br>(IP address 1, IP address 2) <sup>*1</sup>          | Set the IP address of the NZ2FT-MT.                                                                                                    | 0.0.0.1 to<br>223.255.255.254 <sup>*2</sup>                                                                                   | 192.168.0.222 <sup>*3</sup> |
| Subnet mask<br>(Subnet mask 1, Subnet mask 2) <sup>*1</sup>       | Set the subnet mask of the NZ2FT-MT.                                                                                                    | 128.0.0.0 to<br>255.255.255.248 <sup>*2</sup>                                                                                 | 255.255.255.0               |
| Gateway<br>(Gateway 1, Gateway 2) <sup>*1</sup>                   | Set the gateway of the NZ2FT-MT.                                                                                                    | 0.0.0.1 to<br>223.255.255.254 <sup>*2</sup>                                                                                   | 192.168.0.1 <sup>*3</sup>   |
| IP configuration<br>(IP configuration 1, IP configuration<br>2)*1 | <ul> <li>Set the specification method of the IP address.</li> <li>Static: The value set for the IP address of the NZ2FT-MT is used.</li> <li>DHCP: The IP address is acquired from the DHCP server.<br/>(Communication is not possible if there is no DHCP server on the network.)</li> <li>BootP: The IP address is acquired from the BootP server.<br/>(Communication is not possible if there is no BootP server on the network.)</li> <li>DHCP and Static: The IP address is acquired from the DHCP server on the network.)</li> <li>DHCP and Static: The IP address is acquired from the DHCP server. If there is no DHCP server on the network, the value set for the IP address of the NZ2FT-MT is used after the time set with Modbus DHCP timeout elapses.<br/>(If there is no DHCP server on the network, it will take some time to start communication.)</li> <li>If there is no DHCP server or BootP server on the network, set "Static".</li> <li>When using the DHCP or BootP server, add the static IP address.</li> </ul> | • Static<br>• DHCP<br>• BootP<br>• DHCP and Static                                                                            | DHCP and<br>Static          |
| Modbus DHCP timeout                                               | Set the DHCP timeout time (in second).<br>This parameter is effective only when "IP configuration" is "DHCP and<br>Static".                                                                                                    | 1 to 1000                                                                                                    | 30                          |
| Additional TCP port                                               | Assign another TCP port in addition to number 502.<br>However, specifying 80 (http), 161 (SNMP), or 443 (HTTPS) returns<br>the settings to their previous values.<br>Specifying 0 closes the previously assigned ports.<br>Port number 502 can be used as a TCP port even while this setting is<br>used.                                                                                                    | 1 to 65535<br>Excluding 80, 161, and<br>443.                                                                                  | 0                           |
| Modbus Dual LAN Mode                                              | Configure the setting to communicate with two different networks.                                                                                                    | <ul><li>Disabled</li><li>Enabled</li></ul>                                                                                    | Disabled                    |
| IP address USB port                                               | Set the IP address of the USB port.<br>The NZ2FT-MT must be reset after the setting.                                                                                                    | <ul> <li>192.168.1.202</li> <li>192.168.2.202</li> <li>192.168.3.202</li> <li>192.168.4.202</li> <li>192.168.5.202</li> </ul> | 192.168.1.202               |
| Webserver via Ethernet                                            | Set whether to enable or disable the access to the Web server via the Ethernet port.<br>The NZ2FT-MT must be reset after the setting.                                                                                                    | • Disabled<br>• Enabled                                                                                                    | Enabled                     |

| Item                                        | Description                                                                                                    | Setting range                                                                                                    | Default                                 |
|---------------------------------------------|----------------------------------------------------------------------------------------------------|----------------------------------------------------------------------------------------------------|-----------------------------------------|
| Save module parameters on coupler           | <ul> <li>Records the I/O module parameter settings in the non-volatile memory of the NZ2FT-MT.</li> <li>When reset, the recorded parameter settings are loaded into the I/O module before operation.</li> <li>No: The parameter settings of the I/O module are not recorded.</li> <li>Yes: The parameter settings of the I/O module are recorded.</li> <li>Default: The I/O module parameters are returned to their default values.</li> <li>The displays of "Yes" and "Default" return to "No" when the Web server window is switched.</li> </ul>                                                                                                    | • No<br>• Yes<br>• Default                                                                                                    | No                                      |
| Status Modbus watchdog                      | Set the time to monitor the Watchdog reset from the master station<br>(setting value × 10ms). ( Page 268 Status Modbus watchdog<br>function)<br>When 0 is set, Watchdog timeout monitoring is not performed.                                                                                                    | 0 to 65535                                                                                                    | 0                                       |
| Modbus connection timeout                   | Monitors the non-communication status of automatic communication<br>with the master station, and sets the time (seconds) until<br>disconnection due to a timeout. (FF Page 269 Modbus automatic<br>communication timeout monitoring)<br>When 0 is set, the automatic communication is not monitored.                                                                                                    | 0 to 30000                                                                                                    | 1                                       |
| Writing access in multi-client<br>operation | <ul> <li>This function sets from which connection would writing be enabled when "Additional TCP port" is set and two master stations are connected.</li> <li>For all connections: Writing is permitted from all connections.</li> <li>For client with first write access: Writing only from the connection that wrote data first is permitted in the automatic communication function or simple CPU communication function.</li> <li>For client with first connection: Writing only from the connection that was established first is permitted in the automatic communication function or simple CPU communication function.</li> <li>Tor client with first connection: Writing only from the connection that was established first is permitted in the automatic communication function or simple CPU communication function.</li> <li>The connection is a combination of IP address and port number. Even if the IP address is the same, if the port number is different, the connection will be different.</li> </ul> | <ul> <li>For all connections</li> <li>For client with first write access</li> <li>For client with first connection</li> </ul>                     | For all<br>connections                  |
| Check reference list before data exchange   | Set whether to verify Reference list (2800H) and Current module list<br>(2A00H) at the start of communications.<br>When the setting is Enabled, communications start only when<br>Reference list (2800H) and Current module list (2A00H) match.                                                                                                    | • Disabled<br>• Enabled                                                                                                    | Disabled                                |
| HTTPS setting                               | <ul> <li>Set this parameter when encrypting the communications with the Web server. (Page 67 HTTPS setting)</li> <li>HTTP &amp; HTTPS concurrent operation: HTTP and HTTPS communications are possible.</li> <li>only HTTPS; no HTTP: Only HTTPS communications are possible.</li> </ul>                                                                                                    | HTTP & HTTPS<br>concurrent operation     only HTTPS; no HTTP                                                                                      | HTTP & HTTPS<br>concurrent<br>operation |
| Process alarm                               | Set whether to detect Process alarm in the I/O module.                                                                                                    | <ul> <li>Disabled (0)<sup>*4</sup></li> <li>Enabled (1)<sup>*4</sup></li> </ul>                                                                   | Disabled                                |
| Diagnostic alarm                            | Set it to "Disabled".                                                                                                    | <ul> <li>Disabled (0)<sup>*4</sup></li> <li>Enabled (1)<sup>*4</sup></li> </ul>                                                                   | Disabled                                |
| Output behaviour on fieldbus error          | <ul> <li>Set the output operation when a fieldbus error or an error of<br/>Reference list occurs.</li> <li>All outputs off: All outputs are turned off.</li> <li>Enable substitute value: Output is produced according to the<br/>substitute value of the output module.</li> <li>Hold last value: The output status is maintained.</li> </ul>                                                                                                    | <ul> <li>All outputs off (0)<sup>*4</sup></li> <li>Enable substitute values (1)<sup>*4</sup></li> <li>Hold last value (2)<sup>*4</sup></li> </ul> | All outputs off                         |
| Module behaviour on hot swap                | <ul> <li>Set the I/O module operation during Hot swap.</li> <li>Continue data exchange: The operation of the output module is maintained.</li> <li>Behaviour like on fieldbus error: The output module is operated according to the setting of Output behaviour on fieldbus error.</li> </ul>                                                                                                    | <ul> <li>Continue data exchange<br/>(0)<sup>*4</sup></li> <li>Behaviour like on<br/>fieldbus error (1)<sup>*4</sup></li> </ul>                    | Continue data<br>exchange               |
| Data format                                 | Switch the data format of communication data.<br>• Motorola: Communication data is sent in big-endian format.<br>• Intel: Communication data is sent in little-endian format.                                                                                                    | <ul> <li>Motorola (0)<sup>*4</sup></li> <li>Intel (1)<sup>*4</sup></li> </ul>                                                                     | Motorola                                |
| Lock force mode                             | Set whether to enable or disable to switch to the Force mode in the<br>Web server.<br>• Force mode unlocked: Switch to the Force mode is enabled.<br>• Force mode locked: Switch to the Force mode is disabled.                                                                                                    | Force mode unlocked     Force mode locked                                                                                                    | Force mode<br>unlocked                  |

\*1 When Modbus Dual LAN Mode is set to "Enabled", the parameters of the P1 and P2 are displayed.

\*2 Do not set the values out of the setting range.

\*3 When the NZ2FT-MT is initialized, it will be 0.0.0.0.

\*4 (0) (1) (2) are the values set in the register when the digital I/O module is attached to the NZ2FT-MT.

11

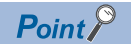

When there is no DHCP server on the network and the coupler parameter "IP configuration" is set to "DHCP and Static", communication will start after the following time.

- When the master station is the RJ71EN71: Time of the master module parameter "Monitoring Time At  $\mbox{Error}(s) \times 2"$
- When the master station is the QJ71MT91: Time of coupler parameter "Modbus DHCP timeout"

## Precautions

"IP address" and "IP address USB port" cannot be set to the same value. Also, do not set the same value for the network part of the IP address (1st to 3rd octets when the subnet mask is set to 255.255.255.0).

# **11.7** MODBUS Standard Functions and MODBUS Devices

The NZ2FT-MT uses the MODBUS standard function to specify a MODBUS device and access the master station. The MODBUS device can be specified as a bit address for reading/writing registers in units of bits and a register address for reading/writing in units of words.

## Access method

For how to read/write registers during automatic communication (constant periodic communication), refer to the following.

- Master station is the RJ71EN71: Simple CPU communication function (L MELSEC iQ-R Ethernet User's Manual (Application))
- Master station is the QJ71MT91: Automatic communication parameter setting (LD MODBUS/TCP Interface Module User's Manual (Details))

For how to read/write registers using a dedicated instruction when communicating at any time, refer to the following.

- Master station is the RJ71EN71: ECPRTCL instruction ( MELSEC iQ-R Ethernet User's Manual (Application))
- Master station is the QJ71MT91: MBRW and MBREQ instructions ( MODBUS/TCP Interface Module User's Manual (Details))

## **MODBUS standard function**

The following table lists the MODBUS standard functions supported by the NZ2FT-MT for each master station function.  $\bigcirc$ : Support function,  $\times$ : Unsupported function

| Function code |           | Function                             | Processing                                                                                                    | Master module: F         | RJ71EN71            | Master module: QJ71MT91 |                     |                      |  |  |  |
|---------------|-----------|--------------------------------------|----------------------------------------------------------------------------------------------------|--------------------------|---------------------|-------------------------|---------------------|----------------------|--|--|--|
| (Hexadecimal) | (Decimal) | name                                 | description                                                                                                    | Simple CPU communication | ECPRTCL instruction | Automatic communication | MBRW<br>instruction | MBREQ<br>instruction |  |  |  |
| 01H           | 1         | Read coils                           | Reads the status<br>(on/off) of one or<br>more coils.<br>Specified target:<br>Bit address of<br>read/write area    | 0                        | 0                   | 0                       | 0                   | 0                    |  |  |  |
| 02H           | 2         | Read<br>inputs                       | Reads the status<br>(on/off) of one or<br>more inputs.<br>Specified target:<br>Bit address of<br>read-only area    | 0                        | 0                   | 0                       | 0                   | 0                    |  |  |  |
| 03H           | 3         | Read<br>holding<br>register<br>areas | Reads one or<br>more holding<br>register values.<br>Specified target:<br>Register address<br>of read/write<br>area | 0                        | 0                   | 0                       | 0                   | 0                    |  |  |  |
| 04H           | 4         | Read input<br>register<br>areas      | Reads one or<br>more input<br>register values.<br>Specified target:<br>Register address<br>of read-only area       | 0                        | 0                   | 0                       | 0                   | 0                    |  |  |  |
| 05H           | 5         | Write<br>single coil                 | Writes a value<br>(on/off) to a<br>single coil.<br>Specified target:<br>Bit address of<br>read/write area          | x                        | 0                   | x                       | ×                   | 0                    |  |  |  |

| Function code |           | Function                                    | Processing                                                                                                    | Master module: F         | RJ71EN71            | Master module:          | QJ71MT91            |                      |
|---------------|-----------|---------------------------------------------|----------------------------------------------------------------------------------------------------|--------------------------|---------------------|-------------------------|---------------------|----------------------|
| (Hexadecimal) | (Decimal) | name                                        | <ul> <li>Processing<br/>description</li> <li>Writes a value to<br/>a single holding<br/>register.</li> <li>Specified target:<br/>Register address<br/>of read/write or<br/>read-only area</li> <li>Writes values<br/>(on/off) to<br/>multiple coils.</li> <li>Specified target:<br/>Bit address of<br/>read/write area</li> <li>Writes values to<br/>multiple holding<br/>register areas.</li> <li>Specified target:<br/>Register address<br/>of read/write or<br/>read-only area</li> <li>Masks the stored<br/>value in a single<br/>holding register<br/>with AND or OR<br/>and writes the<br/>value.</li> <li>Specified target:<br/>Register address<br/>of read/write or<br/>read-only area</li> </ul> | Simple CPU communication | ECPRTCL instruction | Automatic communication | MBRW<br>instruction | MBREQ<br>instruction |
| 06H           | 6         | Write<br>single<br>register                 | Writes a value to<br>a single holding<br>register.<br>Specified target:<br>Register address<br>of read/write or<br>read-only area                                                                                                    | ×                        | 0                   | ×                       | ×                   | 0                    |
| OFH           | 15        | Write<br>multiple<br>coils                  | Writes values<br>(on/off) to<br>multiple coils.<br>Specified target:<br>Bit address of<br>read/write area                                                                                                    | 0                        | 0                   | 0                       | 0                   | 0                    |
| 10H           | 16        | Write<br>multiple<br>register<br>areas      | Writes values to<br>multiple holding<br>register areas.<br>Specified target:<br>Register address<br>of read/write or<br>read-only area                                                                                                    | 0                        | 0                   | 0                       | 0                   | 0                    |
| 16H           | 22        | Mask write<br>holding<br>register           | Masks the stored<br>value in a single<br>holding register<br>with AND or OR<br>and writes the<br>value.<br>Specified target:<br>Register address<br>of read/write or<br>read-only area                                                                                                    | ×                        | 0                   | ×                       | ×                   | 0                    |
| 17H           | 23        | Read/write<br>multiple<br>register<br>areas | Reads and<br>writes multiple<br>holding register<br>areas.<br>Specified target:<br>Register address<br>of read/write<br>area                                                                                                    | ×                        | 0                   | 0                       | 0                   | 0                    |

## **Bit address**

The NZ2FT-MT accesses Packed process data of inputs and Packed process data for outputs stored in the bit address in units of bits by specifying the bit address.

| Bit address    |           | Possible   | Specification met                      | Item               |                                               |                          |                                |
|----------------|-----------|------------|----------------------------------------|--------------------|-----------------------------------------------|--------------------------|--------------------------------|
|                |           | access     | Master module: R                       | J71EN71            | Master module:<br>QJ71MT91                    |                          |                                |
| (Hexadecimal)  | (Decimal) |            | Communication Register<br>pattern type |                    | Target MODBUS<br>device type<br>specification |                          |                                |
| 0000H to 1FFFH | 0 to 8191 | Read only  | Read                                   | Input              | 0200H: Read inputs                            | ে Page 323<br>Data width | Packed process data for inputs |
| 8000H to 9FFFH | 32768 to  | Read/write | Read                                   | Coil 0100H: Read o |                                               | used by the I/O          | Packed process data for        |
|                | 40959     |            | Write                                  | Coil               | 0001H: Write single coil                      | modulo                   | outputs                        |

\*1 For details on the specification method, refer to the following.

Page 299 Simple CPU communication settings

Page 302 Automatic communication parameter

## **Register address**

The NZ2FT-MT accesses the data stored in units of words by specifying the register address.

The following lists the MODBUS standard functions used for each process.

| Processing                           | MODBUS standard function to be used                  | Target register                              |
|--------------------------------------|------------------------------------------------------|----------------------------------------------|
| Read in units of words               | Function code 03: Read holding register areas        | Possible access is read/write.               |
|                                      | Function code 04: Read holding register areas        | Available access is read only.               |
| Writing in units of words            | Function code 06: Write single register area         | Possible access is read/write or write only. |
|                                      | Function code 16: Write multiple coils               |                                              |
|                                      | Function code 22: Mask write holding register        |                                              |
| Read after writing in units of words | Function code 23: Read/write multiple register areas | Possible access is read/write.               |

## Register address list

Values can be written to register addresses that can be read/written or can only be written, but values outside the range cannot be written.

| Register addres | s               | Possible   | Specification met     | hod <sup>*1</sup>   |                                               | Data width                                          | Item                                                                                                    |  |
|-----------------|-----------------|------------|-----------------------|---------------------|-----------------------------------------------|-----------------------------------------------------|----------------------------------------------------------------------------------------------------|--|
|                 |                 | access     | Master module: R      | J71EN71             | Master module:<br>QJ71MT91                    |                                                     |                                                                                                    |  |
| (Hexadecimal)   | (Decimal)       | •          | Communication pattern | Register<br>type    | Target MODBUS<br>device type<br>specification | •                                                   |                                                                                                    |  |
| 0000H to 01FFH  | 0 to 511        | Read only  | Read                  | Input<br>Register   | 0400H: Read input<br>register areas           | Page 323<br>Data width<br>used by the I/O<br>module | Packed process data for<br>inputs<br>Input data is stored.<br>Regardless of the I/O<br>structure, access is always<br>possible to all areas. Unused<br>registers respond with 0. (<br>Page 333 C000H to FFFFH<br>(49152 to 65535) Module<br>parameters) |  |
| 0800H to 09FFH  | 2048 to<br>2559 | Read/write | Read                  | Holding<br>Register | 0500h: Read<br>Holding Registers              | Data width                                          | Packed process data for<br>outputs                                                                                                    |  |
|                 |                 |            | Write                 | Holding<br>Register | 0005h: Write<br>Holding Registers             | module                                              | Regardless of the I/O                                                                                                    |  |
|                 |                 |            | _                     | —                   | 0505h: Read/Write<br>Holding Registers        |                                                     | structure, access is always<br>possible to all areas. Unused<br>registers send 0 during read<br>access and write access is<br>ignored.                                                                                                    |  |
| 1000H to 1006H  | 4096 to<br>4102 | Read only  | Read                  | Input<br>Register   | 0400h: Read Input<br>Registers                | Byte                                                | Coupler identifier                                                                                                    |  |
| 100CH           | 4108            | Read only  | Read                  | Input<br>Register   | 0400h: Read Input<br>Registers                | Word                                                | The NZ2FT-MT status<br>information is stored.<br>Page 361 Coupler status                                                                                                    |  |
| 100DH           | 4109            | Read only  | Read                  | Input<br>Register   | 0400h: Read Input<br>Registers                | Word                                                | Life Signal (16-bit counter, in increments of 1ms)                                                                                                    |  |
| 100EH           | 4110            | Read only  | Read                  | Input<br>Register   | 0400h: Read Input<br>Registers                | Word                                                | Port Link Status                                                                                                    |  |
| 1010H           | 4112            | Read only  | Read                  | Input<br>Register   | 0400h: Read Input<br>Registers                | Word                                                | Process image length in bits<br>for the output modules                                                                                                    |  |
| 1011H           | 4113            | Read only  | Read                  | Input<br>Register   | 0400h: Read Input<br>Registers                | Word                                                | Process image length in bits<br>for the input modules                                                                                                    |  |
| 1017H           | 4119            | Read only  | Read                  | Input<br>Register   | 0400h: Read Input<br>Registers                | Word                                                | Register mapping revision<br>It indicates the version of the<br>register configuration.                                                                                                    |  |
| 101CH to 101FH  | 4124 to<br>4127 | Read only  | Read                  | Input<br>Register   | 0400h: Read Input<br>Registers                | Byte                                                | Page 294 Collective<br>process alarm message for I/<br>O modules<br>Valid when 1133H (4403)<br>Process alarm is set to 1                                                                                                    |  |
| 1020H to 1027H  | 4128 to<br>4135 | Read only  | Read                  | Input<br>Register   | 0400h: Read Input<br>Registers                | Byte                                                | Coupler serial number                                                                                                    |  |
| 1028H to 102FH  | 4136 to<br>4143 | Read only  | Read                  | Input<br>Register   | 0400h: Read Input<br>Registers                | Byte                                                | Page 314 1028H to<br>102FH (4136 to 4143) Module<br>status                                                                                                    |  |
| 1030H           | 4144            | Read only  | Read                  | Input<br>Register   | 0400h: Read Input<br>Registers                | Word                                                | Series Page 314 1030H (4144)<br>Modbus watchdog, current<br>time                                                                                                    |  |
| 1120H           | 4384            | Read/write | Read                  | Holding<br>Register | 0500h: Read<br>Holding Registers              | Word                                                | েল Page 314 1120H (4384)<br>Modbus watchdog, predefined                                                                                                    |  |
|                 |                 |            | Write                 | Holding<br>Register | 0005h: Write<br>Holding Registers             |                                                     | time                                                                                                    |  |
|                 |                 |            | _                     | -                   | 0505h: Read/Write<br>Holding Registers        |                                                     |                                                                                                    |  |

| Register address | Possible        | Specification met | hod <sup>*1</sup>     |                     | Data width                                    | Item  |                                                            |  |  |
|------------------|-----------------|-------------------|-----------------------|---------------------|-----------------------------------------------|-------|------------------------------------------------------------|--|--|
|                  |                 | access            | Master module: R      | J71EN71             | Master module:<br>QJ71MT91                    | -     |                                                            |  |  |
| (Hexadecimal)    | (Decimal)       |                   | Communication pattern | Register<br>type    | Target MODBUS<br>device type<br>specification |       |                                                            |  |  |
| 1121H            | 4385            | Read/write        | Read                  | Holding<br>Register | 0500h: Read<br>Holding Registers              | Word  | েঙ্গ Page 315 1121H (4385)<br>Data exchange Modbus         |  |  |
|                  |                 |                   | Write                 | Holding<br>Register | 0005h: Write<br>Holding Registers             |       | watchdog, reset register                                   |  |  |
|                  |                 |                   | —                     | _                   | 0505h: Read/Write<br>Holding Registers        |       |                                                            |  |  |
| 1122H            | 4386            | Read/write        | Read                  | Holding<br>Register | 0500h: Read<br>Holding Registers              | DWord | ের্জ Page 315 1122H (4386)<br>Lock force mode on web       |  |  |
|                  |                 |                   | Write                 | Holding<br>Register | 0005h: Write<br>Holding Registers             |       | server                                                     |  |  |
|                  |                 |                   | _                     | _                   | 0505h: Read/Write<br>Holding Registers        |       |                                                            |  |  |
| 1124H to 1125H   | 4388 to<br>4389 | Read/write        | Read                  | Holding<br>Register | 0500h: Read<br>Holding Registers              | Long  | েল Page 315 1124H to<br>1125H (4388 to 4389), 1140H        |  |  |
|                  |                 |                   | Write                 | Holding<br>Register | 0005h: Write<br>Holding Registers             |       | to 1141H (4416 to 4417)<br>Changing IP address via         |  |  |
|                  |                 |                   | _                     | _                   | 0505h: Read/Write<br>Holding Registers        |       | fieldbus                                                   |  |  |
| 1126H to 1127H   | 4390 to<br>4391 | Read/write        | Read                  | Holding<br>Register | 0500h: Read<br>Holding Registers              | Long  | েল Page 316 1126H to<br>1127H (4390 to 4391), 1142H        |  |  |
|                  |                 |                   | Write                 | Holding<br>Register | 0005h: Write<br>Holding Registers             |       | to 1143H (4418 to 4419)<br>Changing subnet mask via        |  |  |
|                  |                 |                   | —                     | —                   | 0505h: Read/Write<br>Holding Registers        |       | neiabus                                                    |  |  |
| 1128H to 1129H   | 4392 to<br>4393 | Read/write        | Read                  | Holding<br>Register | 0500h: Read<br>Holding Registers              | Long  | েঁ Page 316 1128H to<br>1129H (4392 to 4393), 1144H        |  |  |
|                  |                 |                   | Write                 | Holding<br>Register | 0005h: Write<br>Holding Registers             |       | to 1145H (4420 to 4421)<br>Changing gateway via            |  |  |
|                  |                 |                   | _                     | _                   | 0505h: Read/Write<br>Holding Registers        |       | lielubus                                                   |  |  |
| 1130H            | 4400            | Read/write        | Read                  | Holding<br>Register | 0500h: Read<br>Holding Registers              | Word  | েল Page 316 1130H (4400)<br>Writing access in multi-client |  |  |
|                  |                 |                   | Write                 | Holding<br>Register | 0005h: Write<br>Holding Registers             |       | operation                                                  |  |  |
|                  |                 |                   | -                     | —                   | 0505h: Read/Write<br>Holding Registers        |       |                                                            |  |  |
| 1131H            | 4401            | Read/write        | Read                  | Holding<br>Register | 0500h: Read<br>Holding Registers              | Word  | েল Page 316 1131H (4401)<br>Modbus connection timeout in   |  |  |
|                  |                 |                   | Write                 | Holding<br>Register | 0005h: Write<br>Holding Registers             |       | seconds                                                    |  |  |
|                  |                 |                   | —                     | _                   | 0505h: Read/Write<br>Holding Registers        |       |                                                            |  |  |
| 1132H            | 4402            | Read/write        | Read                  | Holding<br>Register | 0500h: Read<br>Holding Registers              | Word  | েङ Page 316 1132H (4402)<br>Check the reference list       |  |  |
|                  |                 |                   | Write                 | Holding<br>Register | 0005h: Write<br>Holding Registers             |       | before data exchange                                       |  |  |
|                  |                 |                   | —                     | —                   | 0505h: Read/Write<br>Holding Registers        |       |                                                            |  |  |
| 1133H            | 4403            | Read/write        | Read                  | Holding<br>Register | 0500h: Read<br>Holding Registers              | Word  | েङ Page 316 1133H (4403)<br>Process alarm                  |  |  |
|                  |                 |                   | Write                 | Holding<br>Register | 0005h: Write<br>Holding Registers             |       |                                                            |  |  |
|                  |                 |                   | -                     | —                   | 0505h: Read/Write<br>Holding Registers        |       |                                                            |  |  |

| Register address |                 | Possible   | Specification met     | hod <sup>*1</sup>   |                                               | Data width                        | Item                                                                                                    |      |  |  |
|------------------|-----------------|------------|-----------------------|---------------------|-----------------------------------------------|-----------------------------------|----------------------------------------------------------------------------------------------------|------|--|--|
|                  |                 | access     | Master module: R      | J71EN71             | Master module:<br>QJ71MT91                    |                                   |                                                                                                    |      |  |  |
| (Hexadecimal)    | (Decimal)       |            | Communication pattern | Register<br>type    | Target MODBUS<br>device type<br>specification | •                                 |                                                                                                    |      |  |  |
| 1134H            | 4404            | Read/write | Read                  | Holding<br>Register | 0500h: Read<br>Holding Registers              | Word                              | ্রে Page 317 1134H (4404)<br>Diagnostic alarm                                                                                                    |      |  |  |
|                  |                 |            | Write                 | Holding<br>Register | 0005h: Write<br>Holding Registers             |                                   | Do not change the default value (0).                                                                                                    |      |  |  |
|                  |                 |            | _                     | -                   | 0505h: Read/Write<br>Holding Registers        |                                   |                                                                                                    |      |  |  |
| 1135H            | 4405            | Read/write | Read                  | Holding<br>Register | 0500h: Read<br>Holding Registers              | Word                              | েল Page 317 1135H (4405)<br>Output behaviour on fieldbus                                                                                                    |      |  |  |
|                  |                 |            |                       | Write               | Holding<br>Register                           | 0005h: Write<br>Holding Registers |                                                                                                    | enor |  |  |
|                  |                 |            | _                     | -                   | 0505h: Read/Write<br>Holding Registers        |                                   |                                                                                                    |      |  |  |
| 1136H            | 4406            | Read/write | Read                  | Holding<br>Register | 0500h: Read<br>Holding Registers              | Word                              | েল Page 317 1136H (4406)<br>Module behaviour on hot                                                                                                    |      |  |  |
|                  |                 |            | Write                 | Holding<br>Register | 0005h: Write<br>Holding Registers             |                                   | swap                                                                                                    |      |  |  |
|                  |                 |            | —                     | -                   | 0505h: Read/Write<br>Holding Registers        |                                   |                                                                                                    |      |  |  |
| 1137H            | 4407            | Read/write | Read                  | Holding<br>Register | 0500h: Read<br>Holding Registers              | Word                              | েল Page 317 1137H (4407)<br>Data format                                                                                                    |      |  |  |
|                  |                 |            | Write                 | Holding<br>Register | 0005h: Write<br>Holding Registers             |                                   |                                                                                                    |      |  |  |
|                  |                 |            | _                     | -                   | 0505h: Read/Write<br>Holding Registers        |                                   |                                                                                                    |      |  |  |
| 113CH to 113DH   | 4412 to<br>4413 | Write only | Write                 | Holding<br>Register | 0005h: Write<br>Holding Registers             | DWord                             | Page 317 113CH to<br>113DH (4412 to 4413) Boot<br>module parameters                                                                                           |      |  |  |
| 113EH to 113FH   | 4414 to<br>4415 | Write only | Write                 | Holding<br>Register | 0005h: Write<br>Holding Registers             | DWord                             | Page 317 113EH to<br>113FH (4414 to 4415) Save<br>module parameters                                                                                           |      |  |  |
| 1140H to 1141H   | 4416 to<br>4417 | Read/write | Read                  | Holding<br>Register | 0500h: Read<br>Holding Registers              | Long                              | েল Page 315 1124H to<br>1125H (4388 to 4389), 1140H                                                                                                    |      |  |  |
|                  |                 |            | Write                 | Holding<br>Register | 0005h: Write<br>Holding Registers             |                                   | to 1141H (4416 to 4417)<br>Changing IP address via<br>fieldhus                                                                                                |      |  |  |
|                  |                 |            | _                     | -                   | 0505h: Read/Write<br>Holding Registers        |                                   |                                                                                                    |      |  |  |
| 1142H to 1143H   | 4418 to<br>4419 | Read/write | Read                  | Holding<br>Register | 0500h: Read<br>Holding Registers              | Long                              | EP Page 316 1126H to<br>1127H (4390 to 4391), 1142H                                                                                                    |      |  |  |
|                  |                 |            | Write                 | Holding<br>Register | 0005h: Write<br>Holding Registers             |                                   | to 1143H (4418 to 4419)<br>Changing subnet mask via<br>fieldbus                                                                                               |      |  |  |
|                  |                 |            | _                     | -                   | 0505h: Read/Write<br>Holding Registers        |                                   |                                                                                                    |      |  |  |
| 1144H to 1145H   | 4420 to<br>4421 | Read/write | Read                  | Holding<br>Register | 0500h: Read<br>Holding Registers              | Long                              | ि Page 316 1128H to<br>1129H (4392 to 4393), 1144H                                                                                                    |      |  |  |
|                  |                 |            | Write                 | Holding<br>Register | 0005h: Write<br>Holding Registers             |                                   | to 1145H (4420 to 4421)<br>Changing gateway via<br>fieldbus                                                                                                   |      |  |  |
|                  |                 |            | -                     | -                   | 0505h: Read/Write<br>Holding Registers        |                                   |                                                                                                    |      |  |  |
| 27FEH            | 10238           | Read only  | Read                  | Input<br>Register   | 0400h: Read Input<br>Registers                | Word                              | Number of entries in the<br>current module list<br>The number of I/O modules in<br>Current module list<br>(automatically created at<br>startup) is displayed. |      |  |  |

| Register addres | Register address  | Possible                                                                                                    | Specification met     | hod <sup>*1</sup>                                                                                                    |                                               | Data width                             | Item                                                                                                    |  |  |  |  |
|-----------------|-------------------|----------------------------------------------------------------------------------------------------|-----------------------|----------------------------------------------------------------------------------------------------|-----------------------------------------------|----------------------------------------|----------------------------------------------------------------------------------------------------|--|--|--|--|
|                 |                   | access                                                                                                    | Master module: R      | J71EN71                                                                                                    | Master module:<br>QJ71MT91                    |                                        |                                                                                                    |  |  |  |  |
| (Hexadecimal)   | (Decimal)         | Indextor       Master module         al)       Communication         al)       Read only       Read         Read only       Read       Read         Participation       Read/write       Read         Participation       Read/write       Read         Participation       Read only       Read         Participation       Read only       Read         Participation       Read only       Read         Participation       Read only       Read         Participation       Read only       Read         Participation       Read only       Read         Participation       Read only       Read         Participation       Read only       Read         Participation       Read       Read         Participation       Read       Read         Participation       Read       Read         Participation       Read       Read         Participation       Read       Read         Participation       Read       Read         Participation       Read       Read       Read         Participation       Read       Read       Read         Participation       Rea | Communication pattern | Register<br>type                                                                                                    | Target MODBUS<br>device type<br>specification | •                                      |                                                                                                    |  |  |  |  |
| 27FFH           | 10239             | Read only                                                                                                    | Read                  | Input<br>Register                                                                                                    | 0400h: Read Input<br>Registers                | Word                                   | Number of entries in the<br>reference list<br>The number of I/O modules<br>defined in Reference list is<br>displayed. |  |  |  |  |
| 2800H to 287FH  | 10240 to<br>10367 | Read/write                                                                                                    | Read                  | Holding<br>Register                                                                                                    | 0500H: Read<br>holding register<br>areas      | DWord                                  | <ul> <li>Page 318 2800H to</li> <li>287FH (10240 to 10367)</li> <li>Reference list</li> </ul>                         |  |  |  |  |
|                 |                   |                                                                                                    | Write                 | Holding<br>Register                                                                                                    | 0005h: Write<br>Holding Registers             |                                        |                                                                                                    |  |  |  |  |
|                 |                   |                                                                                                    | _                     | Register     Holding Registers       —     0505h: Read/Write<br>Holding Registers       Input     0400h: Read Input<br>Registers |                                               |                                        |                                                                                                    |  |  |  |  |
| 2A00H to 2A7FH  | 10752 to<br>10879 | Read only                                                                                                    | Read                  | Input<br>Register                                                                                                    | 0400h: Read Input<br>Registers                | DWord                                  | CF Page 318 2A00H to<br>2A7FH (10752 to 10879)<br>Current module list                                                 |  |  |  |  |
| 2B00H to 2B7FH  | 11008 to<br>11135 | Read only                                                                                                    | Read                  | Input<br>Register                                                                                                    | 0400h: Read Input<br>Registers                | Word                                   | Page 318 2B00H to<br>2B7FH (11008 to 11135)<br>Module offsets of packed<br>process data                               |  |  |  |  |
| 8000H to 87FFH  | 32768 to<br>34815 | Read only                                                                                                    | Read                  | Input<br>Register                                                                                                    | 0400h: Read Input<br>Registers                | 32 register<br>areas per I/O<br>module | CF Page 318 8000H to<br>87FFH (32768 to 34815)<br>Process data inputs                                                 |  |  |  |  |
| 9000H to 97FFH  | 36864 to<br>38911 | Read/write                                                                                                    | Read                  | Holding<br>Register                                                                                                    | 0500H: Read<br>holding register<br>areas      | 32 register<br>areas per I/O<br>module | Series Page 318 9000H to<br>97FFH (36864 to 38911)<br>Process data outputs                                            |  |  |  |  |
|                 |                   |                                                                                                    | Write                 | Holding<br>Register                                                                                                    | 0005h: Write<br>Holding Registers             |                                        |                                                                                                    |  |  |  |  |
|                 |                   |                                                                                                    | _                     | —                                                                                                    | 0505h: Read/Write<br>Holding Registers        |                                        |                                                                                                    |  |  |  |  |
| B000H to B7FFH  | 45056 to<br>47103 | Read only                                                                                                    | Read                  | Input<br>Register                                                                                                    | 0400h: Read Input<br>Registers                | Byte                                   | SPage 319 B000H to<br>B7FFH (45056 to 47103)<br>Process alarms                                                        |  |  |  |  |
| C000H to FFFFH  | 49152 to<br>65535 | Read/write                                                                                                    | Read                  | Holding<br>Register                                                                                                    | 0500H: Read<br>holding register<br>areas      | Byte                                   | C☞ Page 319 C000H to<br>FFFFH (49152 to 65535)<br>Module parameters                                                   |  |  |  |  |
|                 |                   |                                                                                                    | Write                 | Holding<br>Register                                                                                                    | 0005h: Write<br>Holding Registers             |                                        |                                                                                                    |  |  |  |  |
|                 |                   |                                                                                                    | -                     | _                                                                                                    | 0505h: Read/Write<br>Holding Registers        |                                        |                                                                                                    |  |  |  |  |

\*1 For details on the specification method, refer to the following.

 $\ensuremath{\boxtimes}\xspace^{-1}$  Page 299 Simple CPU communication settings

🖙 Page 302 Automatic communication parameter

## Register address details

## ■1028H to 102FH (4136 to 4143) Module status

The status of each detected I/O module is displayed. It is displayed in 2 bits per module in the corresponding position of the 128 bits.

00: Valid data from the normal I/O module, or the I/O module not mounted

01: Invalid data or I/O module hardware failure

10: Invalid data or I/O module with an electronic unit part that is different from the one in operation

11: Invalid data, I/O module disconnected during operation, or I/O module with an electronic unit part removed during operation

Both the normal I/O module and the I/O module not mounted indicate 00. Therefore, check 27FEH (10238) Number of entries in the current module list to see if the number of detected I/O modules matches the actual number.

Data is stored in the following positions depending on the mounting position of I/O modules in order of proximity to the NZ2FT-MT.

| Register address | b15    | b14    | b13        | b12    | b11                   | b10    | b9                                                   | b8          | b7               | b6     | b5          | b4          | b3          | b2          | b1           | b0 |
|------------------|--------|--------|------------|--------|-----------------------|--------|------------------------------------------------------|-------------|------------------|--------|-------------|-------------|-------------|-------------|--------------|----|
| 1028H            | 8th mo | dule   | 7th module |        | 6th module            |        | 5th module                                           |             | 4th module       |        | 3rd module  |             | 2nd module  |             | 1st module   |    |
| 1029H            | 16th m | odule  | 15th m     | nodule | 14th module           |        | 13th module 12th module                              |             | 11th module      |        | 10th module |             | 9th module  |             |              |    |
| 102AH            | 24th m | odule  | 23rd n     | nodule | 22nd module 21st modu |        | odule                                                | 20th module |                  | 19th m | odule       | 18th module |             | 17th module |              |    |
| 102BH            | 32nd n | nodule | 31st m     | odule  | 30th module           |        | 29th module                                          |             | 28th module      |        | 27th module |             | 26th module |             | 25th module  |    |
| 102CH            | 40th m | odule  | 39th m     | nodule | 38th module           |        | 37th m                                               | odule       | 36th module 3    |        | 35th module |             | 34th module |             | 33rd module  |    |
| 102DH            | 48th m | odule  | 47th m     | nodule | 46th m                | odule  | 45th module                                          |             | 44th module      |        | 43rd module |             | 42nd module |             | le 41st modu |    |
| 102EH            | 56th m | odule  | 55th m     | nodule | 54th module           |        | 53rd m                                               | odule       | 52nd m           | nodule | 51st module |             | 50th module |             | dule 49th mo |    |
| 102FH            | 64th m | odule  | 63rd n     | nodule | 62nd r                | nodule | odule 61st module 60th module 59th module 58th modul |             | Jule 59th module |        | odule       | 57th module |             |             |              |    |

## Ex.

If the I/O module whose mounting position is third in order of proximity to the NZ2FT-MT is invalid, 10 is stored at the position of the corresponding I/O module.

| Register address | b15 | b14 | b13 | b12 | b11 | b10 | b9 | b8 | b7 | b6    | b5 | b4    | b3 | b2 | b1 | b0 |  |
|------------------|-----|-----|-----|-----|-----|-----|----|----|----|-------|----|-------|----|----|----|----|--|
| 1028H            | 00  |     | 00  | 00  |     | 00  |    | 00 |    | 00    |    |       | 00 |    | 00 |    |  |
| 1029H            | 00  |     | 00  |     | 00  |     | 00 |    | 00 |       | 00 |       | 00 |    | 00 |    |  |
| 102AH            | 00  |     | 00  | 00  |     | 00  |    | 00 |    | 00    |    |       | 00 |    | 00 |    |  |
| 102BH            | 00  |     | 00  |     | 00  |     | 00 |    | 00 |       | 00 |       | 00 |    | 00 |    |  |
| 102CH            | 00  |     | 00  | 00  |     | 00  |    | 00 |    |       | 00 |       | 00 |    | 00 |    |  |
| 102DH            | 00  |     | 00  |     | 00  |     | 00 | 00 |    | 00 00 |    | 00    |    | 00 |    |    |  |
| 102EH            | 00  |     | 00  |     | 00  |     | 00 | 00 |    | 00    |    | 00 00 |    | 00 |    | 00 |  |
| 102FH            | 00  |     | 00  |     | 00  |     | 00 |    | 00 |       | 00 |       | 00 |    | 00 |    |  |

## ■1030H (4144) Modbus watchdog, current time

Remaining time for Watchdog monitoring of Process data (stored value  $\times$  10ms) is shown. From the input value to 0, it is decremented by 1 every 10ms.

Since 0 is the state in which the Watchdog timeout has occurred, Watchdog monitoring must be restarted.

To restart Watchdog monitoring, turn off and on b8 of 1121H (4385) Data exchange Modbus watchdog, reset register. (

For FFFFH, Watchdog monitoring is disabled.

## ■1120H (4384) Modbus watchdog, predefined time

The setting is the same as that from the NZ2FT-MT parameter "Status Modbus watchdog".

Set the value in units of 10ms. The value cannot be written during the Watchdog timeout.

If a value is written during Watchdog monitoring, it will also be stored in 1030H (4144) Modbus watchdog, current time.

If 0 (default) is entered, Watchdog monitoring is disabled, and FFFFH is stored in 1030H (4144) Modbus watchdog, current time.

## ■1121H (4385) Data exchange Modbus watchdog, reset register

Only b0 can be operated during Watchdog monitoring. Only b8 can be operated during the Watchdog timeout. Manipulating bits from a state that is not Watchdog monitoring or Watchdog timeout will not work.

When b0 is turned off and on, the values are stored from 1120H (4384) Modbus watchdog, predefined time to 1030H (4144) Modbus watchdog, current time, and Watchdog monitoring is reset. To enable Watchdog monitoring and continue Process data communication, turn off and on b0 again during Watchdog monitoring.

When b8 is turned off and on, the values are stored from 1120H (4384) Modbus watchdog, predefined time to 1030H (4144) Modbus watchdog, current time, and the time-out Watchdog monitoring is restarted.

## ■1122H (4386) Lock force mode on web server

The setting is the same as that from the NZ2FT-MT parameter "Lock force mode".

Transition to the Force mode is locked or unlocked. ( I Page 76 Force mode)

- Transition to the Force mode is locked by writing the string "LOCK" (4C4FH, 434BH).
- Transition to the Force mode is unlocked by writing the string "FREE" (4652H, 4545H).

In the default setting, transition to the Force mode can be made after the login to the Web server.

For reading this register, b8 is read as 0 for unlocked at force mode or 1 for locked at force mode instead of strings.

## ■1124H to 1125H (4388 to 4389), 1140H to 1141H (4416 to 4417) Changing IP address via fieldbus

The setting is the same as that from the NZ2FT-MT parameters "IP address 1" and "IP address 2".

1124H to 1125H (4388 to 4389) indicates the IP address of P1, and 1140H to 1141H (4416 to 4417) indicates the IP address of P2.

## Ex.

Ex.

When the IP address of P1 is 192.168.10.100

| Item                     | 1124H (4388) |     | 1125H (4389) |     |
|--------------------------|--------------|-----|--------------|-----|
| IP address (decimal)     | 192          | 168 | 10           | 100 |
| IP address (hexadecimal) | С0Н          | A8H | AH           | 64H |
| Hexadecimal              | C0A8H        |     | A64H         |     |
| Decimal                  | 49320        |     | 2660         |     |

The IP address can be checked and changed via the network. The following describes how to change the IP address.

When changing the IP address of P1 from 192.168.1.1 to 192.168.2.1

- 1. Change the subnet mask to 255.255.0.0 in the register 1126H to 1127H.
- 2. Change the IP address to 192.168.2.1 in the register 1124H to 1125H.
- **3.** Review the communication parameter settings of the master station.
- 4. Change the gateway to 192.168.2.x in the register 1128H to 1129H.
- 5. Restore the subnet mask to 255.255.255.0 in the register 1126H to 1127H.

#### Point P

If the IP address is changed, review the communication parameters of the master station. ( F Page 299 Settings on the master station (RJ71EN71), Page 302 Settings on the master station (QJ71MT91))

# ■1126H to 1127H (4390 to 4391), 1142H to 1143H (4418 to 4419) Changing subnet mask via fieldbus

The setting is the same as that from the NZ2FT-MT parameters "Subnet mask 1" and "Subnet mask 2".

The subnet mask can be checked and changed via the network.

1126H to 1127H (4390 to 4391) indicates the subnet mask of P1, and 1142H to 1143H (4418 to 4419) indicates the subnet mask of P2.

## ■1128H to 1129H (4392 to 4393), 1144H to 1145H (4420 to 4421) Changing gateway via fieldbus

The setting is the same as that from the NZ2FT-MT parameters "Gateway 1" and "Gateway 2".

The gateway can be checked and changed via the network.

1128H to 1129H (4392 to 4393) indicates the gateway of P1, and 1144H to 1145H (4420 to 4421) indicates the gateway of P2.

## ■1130H (4400) Writing access in multi-client operation

The setting is the same as that from the NZ2FT-MT parameter "Writing access in multi-client operation".

When the NZ2FT-MT parameter "Additional TCP port" is set and two master stations are connected, set which master station allows writing.

| Bit     | Description                                                                                                    |
|---------|----------------------------------------------------------------------------------------------------|
| 0       | <ul> <li>When 0 is set (corresponds to "for all connections" in the NZ2FT-MT parameter "Writing access in multi client operation")</li> <li>Writing is permitted from both master stations.</li> <li>When 1 is set</li> <li>Writing is permitted from one master station. If writing is permitted, it will be allowed until communication is disconnected.</li> <li>When the communication that allows writing is disconnected, writing from the master station that requested the next write is permitted.</li> </ul>                                                                                                    |
| 1       | <ul> <li>When 0 is set (corresponds to "For client with first write access" in the NZ2FT-MT parameter "Writing access in multi client operation")</li> <li>Requests from the master station that was previously requested to write is permitted. If writing is permitted, it will be allowed until communication is disconnected.</li> <li>Exception code 01H is returned to the master station where the write request was not permitted.</li> <li>When 1 is set (corresponds to "For client with first connection" in the NZ2FT-MT parameter "Writing access in multi client operation")</li> <li>Write requests from the master station with which the connection was established earlier is permitted.</li> <li>When b0 = 1, nothing is responded to the master station where the write request was not permitted.</li> </ul> |
| 2 to 15 | System area                                                                                                    |

## ■1131H (4401) Modbus connection timeout in seconds

The setting is the same as that from the NZ2FT-MT parameter "Modbus connection timeout".

Monitors the non-communication status of automatic communication with the master station, and sets the time (seconds) until disconnection due to a timeout.

When 0 is set, the operation is disabled.

## ■1132H (4402) Check the reference list before data exchange

The setting is the same as that from the NZ2FT-MT parameter "Check reference list before data exchange".

When 0 is set, data communication starts without checking Reference list (2800H or later) against Current module list (2A00H or later). In this case, Reference list need not be created.

When 1 is set, data communication starts only when Reference list (2800H or later) matches Current module list (2A00H or later). When both lists do not match, the NZ2FT-MT operates according to 1135H (4405) Field bus or reference list error behaviour.

## ■1133H (4403) Process alarm

The setting is the same as that from the NZ2FT-MT parameter "Process alarm".

Set whether to turn on the bit of 101CH to 101FH (4124 to 4127) Collective process alarm message for the I/O modules when Process alarm occurs.

When 0 is set, Collective process alarm message for the I/O modules will not turn on when Process alarm occurs.

When 1 is set, Collective process alarm message for the I/O modules turns on when Process alarm occurs.

## ■1134H (4404) Diagnostic alarm

Do not change the default value (0).

## ■1135H (4405) Output behaviour on fieldbus error

The setting is the same as that from the NZ2FT-MT parameter "Output behaviour on fieldbus error".

Set the output operation when a fieldbus error or an error of Reference list occurs.

| Value | Description                                  |
|-------|----------------------------------------------|
| 0     | All outputs are 0.                           |
| 1     | All outputs are Substitute value.            |
| 2     | All outputs hold the previous Process value. |

#### ■1136H (4406) Module behaviour on hot swap

The setting is the same as that from the NZ2FT-MT parameter "Module behaviour on hot swap".

When 0 is set, Process data communications continue.

When 1 is set, the operation follows the setting when a fieldbus error occurs.

## ■1137H (4407) Data format

The setting is the same as that from the NZ2FT-MT parameter "Data format".

When 0 is set, the data will be transferred in big endian (Motorola format).

When 1 is set, data is transferred in little-endian (Intel format).

## ■113CH to 113DH (4412 to 4413) Boot module parameters

These parameters are for loading (LOAD) the default parameters of all I/O modules. The parameters are the same as those of the NZ2FT-MT below.

- · Set "Default" to "Save module parameter on coupler".
- · Select "Restore default values" from the "Module parameters" menu.

Write and set the string "LOAD".

| Item                | Big endian (Motorola format) |     |       | Little endian (Intel format) |       |     |       |     |
|---------------------|------------------------------|-----|-------|------------------------------|-------|-----|-------|-----|
|                     | 113CH                        |     | 113DH |                              | 113CH |     | 113DH |     |
| String              | L                            | 0   | А     | D                            | D     | А   | 0     | L   |
| ASCII (decimal)     | 76                           | 79  | 65    | 68                           | 68    | 65  | 79    | 76  |
| ASCII (hexadecimal) | 4CH                          | 4FH | 41H   | 44H                          | 44H   | 41H | 4FH   | 4CH |
| Hexadecimal         | 4C4FH                        |     | 4144H |                              | 4441H |     | 4F4CH |     |
| Decimal             | 19535                        |     | 16708 |                              | 17473 |     | 20300 |     |

## ■113EH to 113FH (4414 to 4415) Save module parameters

These parameters are for recording (SAVE) Module parameters (C000H to FFFFH) of all I/O modules in the non-volatile memory of the NZ2FT-MT.

Even if the parameter settings are changed after recording, the recorded parameter settings will be used to operate when the NZ2FT-MT is reset.

The parameters are the same as those of the NZ2FT-MT below.

- Set "Yes" to "Save module parameter on coupler".
- Select "Save module parameters" from the "Module parameters" menu.

Write and set the string "SAVE".

| Item                | Big endian (Motorola format) |     |       | Little endian (Intel format) |       |     |       |     |
|---------------------|------------------------------|-----|-------|------------------------------|-------|-----|-------|-----|
|                     | 113EH                        |     | 113FH |                              | 113EH |     | 113FH |     |
| String              | S                            | А   | V     | E                            | E     | V   | А     | S   |
| ASCII (decimal)     | 83                           | 65  | 86    | 69                           | 69    | 86  | 65    | 83  |
| ASCII (hexadecimal) | 53H                          | 41H | 56H   | 45H                          | 45H   | 56H | 41H   | 53H |
| Hexadecimal         | 5341H                        |     | 5645H |                              | 4556H |     | 4153H |     |
| Decimal             | 21313                        |     | 22085 |                              | 17750 |     | 16723 |     |

## ■2800H to 287FH (10240 to 10367) Reference list

Module ID (identifier) of each module is stored in 4 bytes (2 register areas). ( Page 270 Check reference list before data exchange)

When 1 is set for 1132H (4402) Check reference list before data exchange, Reference list and Current module list must match before the data communication starts.

## ■2A00H to 2A7FH (10752 to 10879) Current module list

Module ID (identifier) of the module that is connected when the NZ2FT-MT starts is stored in 4 bytes (2 register areas). (

To simplify the setting, Current module list can be copied to Reference list.

## ■2B00H to 2B7FH (11008 to 11135) Module offsets of packed process data

The offset value of Process data of the I/O module is stored starting with the bit address (0000H).

Two registers are used for each I/O module, and they are stored in order of output/input.

When there are no outputs or inputs to the I/O module, FFFFH is stored.

## Ex.

When the NZ2FTS4-4DE, NZ2FTS-60DA4, NZ2FTS3-8DE, NZ2FTS-D62P2 are installed in order of proximity to NZ2FT-MT

| Slot | I/O module   | Module offsets of packed process data |       |  |  |
|------|--------------|---------------------------------------|-------|--|--|
|      |              | Register address                      | Value |  |  |
| 1    | NZ2FTS4-4DE  | 2B00H                                 | FFFFH |  |  |
|      |              | 2B01H                                 | 0000H |  |  |
| 2    | NZ2FTS-60DA4 | 2B02H                                 | 8000H |  |  |
|      |              | 2B03H                                 | FFFFH |  |  |
| 3    | NZ2FTS3-8DE  | 2B04H                                 | FFFFH |  |  |
|      |              | 2B05H                                 | 0008H |  |  |
| 4    | NZ2FTS-D62P2 | 2B06H                                 | 8040H |  |  |
|      |              | 2B07H                                 | 0010H |  |  |
| 5    | -            | 2B08H                                 | FFFFH |  |  |
|      |              | 2B09H                                 | FFFFH |  |  |
| :    | :            | :                                     | :     |  |  |
| 64   | -            | 2B7EH                                 | FFFFH |  |  |
|      |              | 2B7FH                                 | FFFFH |  |  |

## ■8000H to 87FFH (32768 to 34815) Process data inputs

For each module, 64 bytes (32 register areas) are reserved. ( Page 334 C000H to FFFFH (49152 to 65535) Module parameters)

For example, if the mounting position of the module is the third in order of proximity to the NZ2FT-MT, the third module starts at register address 8040H.

## ■9000H to 97FFH (36864 to 38911) Process data outputs

For each module, 64 bytes (32 register areas) are reserved. ( Page 336 C000H to FFFFH (49152 to 65535) Module parameters)

For example, if the mounting position of the module is the third in order of proximity to the NZ2FT-MT, the third module starts at register address 9040H.

## ■B000H to B7FFH (45056 to 47103) Process alarms

For Process alarms of each module, 64 bytes (32 register areas) are reserved. For example, if the mounting position of the module is the third in order of proximity to the NZ2FT-MT, the third module starts at address B040H and 4 bytes are stored. If there is a bit that is turned on in register address 101CH to 101FH (4124 to 4127) Collective process alarm message for I/O modules, Process alarm is checked by reading the corresponding Process alarms. After reading Process alarms, the bits of the corresponding I/O module with register addresses 101CH to 101FH are turned off.

When all Process alarms are read, the bits of all I/O modules with register addresses 101CH to 101FH are turned off.

For details on how to read Process alarm data and the data structure, refer to the following.

🖙 Page 294 Checking warning output (Process alarm), Page 294 Process alarm data

#### ■C000H to FFFFH (49152 to 65535) Module parameters

The parameter data of 256 register areas is allocated for each module.

For example, if the mounting position of the module is the third in order of proximity to the NZ2FT-MT, the third module starts at register address C200H.

The parameters of each module can be set from the Web server or master station.

One register is assigned to each parameter, and two consecutive registers are assigned to a 32-bit length parameter (such as the NZ2FTS-D62P2 parameter "End value").

For example, in the third module in order of mounting position proximity to the NZ2FT-MT, the eighth parameter is C207H (provided that there is no 32-bit length parameter).

When setting 32-bit length parameters, pay attention to the send method (Data format) of communication data. (S Page 304 Parameter list)

## Response message when completed with an error

When a request message from the master station is completed with an error in the NZ2FT-MT, the function code and MODBUS abnormal response code (error code common to the MODBUS protocol) are stored in the response message. The following indicates the format of the response message when completed with an error.

| b15 b8 | b7 b0 |
|--------|-------|
| (1)    | (2)   |

(1) Function code

(2) MODBUS abnormal response code

## Function code

The following indicates the function codes stored in the upper byte of the response message when completed with an error.

| Function code | Function name                      | Processing description                                         |
|---------------|------------------------------------|----------------------------------------------------------------|
| 81H           | Read coils                         | Coil reading was completed with an error.                      |
| 82H           | Read inputs                        | Input reading was completed with an error.                     |
| 83H           | Read holding register areas        | Holding register reading was completed with an error.          |
| 84H           | Read input register areas          | Input register reading was completed with an error.            |
| 85H           | Write single coil                  | Single coil writing was completed with an error.               |
| 86H           | Write single register              | Holding register writing was completed with an error.          |
| 8FH           | Write multiple coils               | Multiple coil writing was completed with an error.             |
| 90H           | Write multiple register areas      | Multiple holding register writing was completed with an error. |
| 96H           | Mask write holding register        | Holding register mask writing was completed with an error.     |
| 97H           | Read/write multiple register areas | Multiple register reading/writing was completed with an error. |

## MODBUS abnormal response code

The following indicates the MODBUS abnormal response codes stored in the lower byte of the response message when completed with an error.

| MODBUS                       | Error name              | Error definition and                                                                                                    | Action                                                                                                    |                                                                                                    |  |
|------------------------------|-------------------------|----------------------------------------------------------------------------------------------------|----------------------------------------------------------------------------------------------------|----------------------------------------------------------------------------------------------------|--|
| abnormal<br>response<br>code |                         | cause                                                                                                    | Master station                                                                                                    | NZ2FT-MT                                                                                                    |  |
| 01H                          | Function code<br>error  | The NZ2FT-MT received an<br>unsupported function code.                                                                                                    | Check the function code supported by the NZ2FT-MT, and review the request message sent from the master station. (EP Page 307 MODBUS standard function)                                                                                                    | _                                                                                                    |  |
|                              |                         | Connection cannot be                                                                                                    | Take one of the following actions.                                                                                                    |                                                                                                    |  |
|                              |                         | established with the coupler.<br>While in a state where the<br>parameter "Writing access in<br>multi-client operation" is set<br>to "For client with first write<br>access" or "For client with<br>first connection", writing was<br>performed from multiple<br>master stations or writing<br>was performed using a port<br>number different from that<br>from a single master station. | <ul> <li>If a different port number is used when<br/>communicating with a single master<br/>station, use only one port number.</li> <li>If this error occurs even though one port<br/>number is used from a single master<br/>station, it is possible that a different<br/>master station is writing to the NZ2FT-<br/>MT. Review the settings of the other<br/>master station so that the other master<br/>station does not write to the NZ2FT-MT.</li> </ul> | If communication with multiple master<br>stations is required, change the setting of<br>the parameter "Writing access in multi-<br>client operation" to "For all connections".                |  |
| 02H                          | Device address<br>error | There is an error in the<br>address specification of the<br>MODBUS device.                                                                                                    | Check the type and size of the MODBUS<br>device supported by the NZ2FT-MT, and<br>correct the address specification of the<br>request message sent from the master.<br>(IDF Page 309 Bit address, Page 309<br>Register address)                                                                                                    | _                                                                                                    |  |
| 03H                          | Data error              | There is an error in the content of the protocol data part of the request message.                                                                                                    | Review the data part of the request message sent from the master station.                                                                                                    | _                                                                                                    |  |
| 04H                          | Processing<br>failure   | The NZ2FT-MT could not<br>process the request<br>message because an error<br>occurred during processing.                                                                                                    | Review the data part of the request message.                                                                                                    | Eliminate the error factor occurring in the NZ2FT-MT. If the NZ2FT-MT issues this code, identify the problem from the error that occurred during troubleshooting, and take corrective action. |  |
| 06H                          | Slave busy              | The request message<br>processing could not be<br>executed because the<br>NZ2FT-MT is executing<br>other processing.                                                                                                    | Retry at a later time.                                                                                                    | If the NZ2FT-MT issues this code, correct<br>the number of request messages that can<br>be accepted at the same time to 64 or less.                                                           |  |

# **11.8** Access to Process Data

The I/O data of the I/O module is stored in Process data in the NZ2FT-MT MODBUS device, and data is communicated with the buffer memory or device of the master module by automatic communication (constant periodic communication).

## Data configuration

The MODBUS device can be specified as a bit address and a register address. ( Frage 307 MODBUS Standard Functions and MODBUS Devices)

The same data is always reflected to Packed process data for inputs and Process data inputs of Input data by the NZ2FT-MT. The master station reads one of them.

When Process data is written to one of Packed process data for outputs and Process data outputs of Output data, Process data is reflected to the other by the NZ2FT-MT.

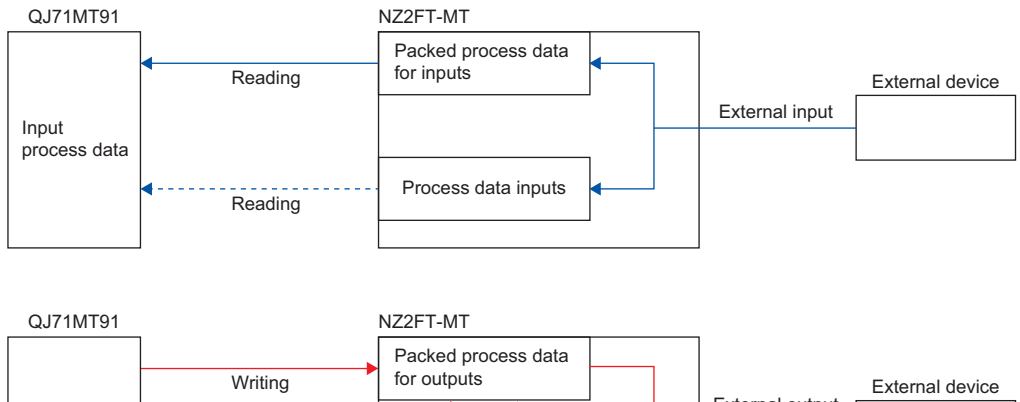

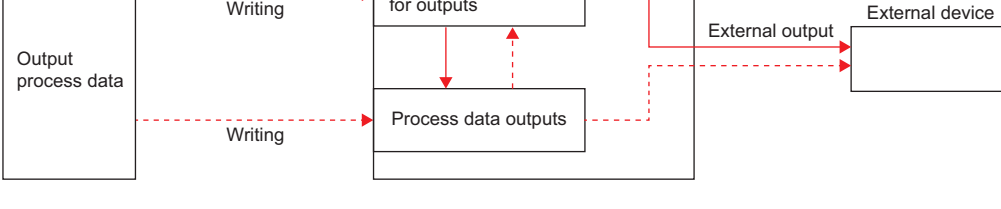

Point P

- Process data can be checked from the Web server. ( 🖙 Page 72 "Process data").
- The communication data format can be changed to little-endian or big-endian by setting the parameter. (S Page 304 Parameter list)
## Data width used by the I/O module

The following table shows the data width used by each I/O module in the NZ2FT-MT during automatic communication (constant periodic communication).

| I/O module   | Packed Process data |         | Process data       |                    |  |
|--------------|---------------------|---------|--------------------|--------------------|--|
|              | Input               | Output  | Input              | Output             |  |
| NZ2FTS4-4DE  | 8 bits              | —       | 32 words           | 32 words allocated |  |
| NZ2FTS3-8DE  | 8 bits              | —       | 32 words           | 32 words allocated |  |
| NZ2FTS1-16DE | 16 bits             | —       | 32 words           | 32 words allocated |  |
| NZ2FTS4-4D   | 8 bits              | —       | 32 words           | 32 words allocated |  |
| NZ2FTS3-8D   | 8 bits              | —       | 32 words           | 32 words allocated |  |
| NZ2FTS1-16D  | 16 bits             | —       | 32 words           | 32 words allocated |  |
| NZ2FTS2-4A   | 8 bits              | —       | 32 words           | 32 words allocated |  |
| NZ2FTS4-4TE  | —                   | 8 bits  | 32 words allocated | 32 words           |  |
| NZ2FTS2-8TE  | —                   | 8 bits  | 32 words allocated | 32 words           |  |
| NZ2FTS1-16TE | -                   | 16 bits | 32 words allocated | 32 words           |  |
| NZ2FTS4-4T   | -                   | 8 bits  | 32 words allocated | 32 words           |  |
| NZ2FTS2-8T   | —                   | 8 bits  | 32 words allocated | 32 words           |  |
| NZ2FTS1-16T  | -                   | 16 bits | 32 words allocated | 32 words           |  |
| NZ2FTS3-4R   | —                   | 8 bits  | 32 words allocated | 32 words           |  |
| NZ2FTS-60AD4 | 4 words             | —       | 32 words           | 32 words allocated |  |
| NZ2FTS-60DA4 | —                   | 4 words | 32 words allocated | 32 words           |  |
| NZ2FTS-60RD4 | 4 words             | —       | 32 words           | 32 words allocated |  |
| NZ2FTS-60TD4 | 4 words             | —       | 32 words           | 32 words allocated |  |
| NZ2FTS-D62P2 | 6 words             | 6 words | 32 words           | 32 words           |  |
| NZ2FTS-D66D1 | 3 words             | _       | 32 words           | 32 words allocated |  |
| NZ2FT-C24    | 8 words             | 8 words | 32 words           | 32 words           |  |

## Allocation of master station (RJ71EN71) CPU module to device

When the master station is the RJ71EN71, Process data in the NZ2FT-MT register is stored in the CPU module device of the master station by automatic communication (constant periodic communication) using the simple CPU communication.

#### Point P

If the same port number is specified for the simple CPU communication setting, set 64, and if a different port number is specified for the simple CPU communication setting, set up to 8. (SP Page 299 Simple CPU communication settings)

#### Ex.

When assigning the following in the bit address of the register of the NZ2FT-MT (in units of bits) to station 1 of the CPU module device

- (1) "Packed process data for inputs" of the digital input module
- (2) "Packed process data for outputs" of the digital output module

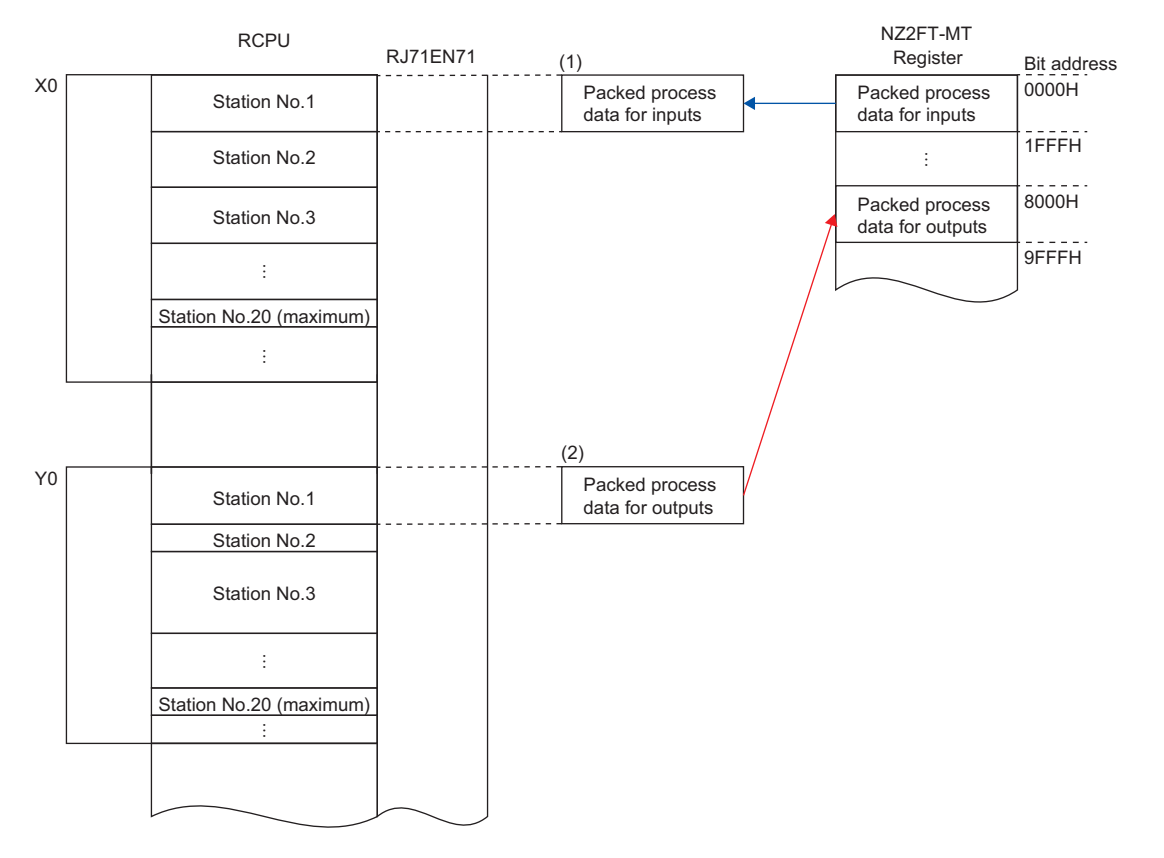

#### Precautions

When the bit device in the simple CPU communication setting is Y, the output data cannot be specified in units of 1 point. Specify the output data in units of 16 points.

For example, if the current output data is FFFEH and 0001H is to be output additionally, specify FFFFH. If 0001H is specified for the output data, the output data will be 0001H instead of FFFFH, and all existing bits will become 0.

Ex.

When assigning the following in the register address of the register of the NZ2FT-MT (in units of words) to station 1 of the CPU module device

- (1) "Packed process data for inputs" of the digital input module
- (2) "Packed process data for outputs" of the digital output module
- (3) "Packed process data for inputs" and "Packed process data for outputs" of the analog module

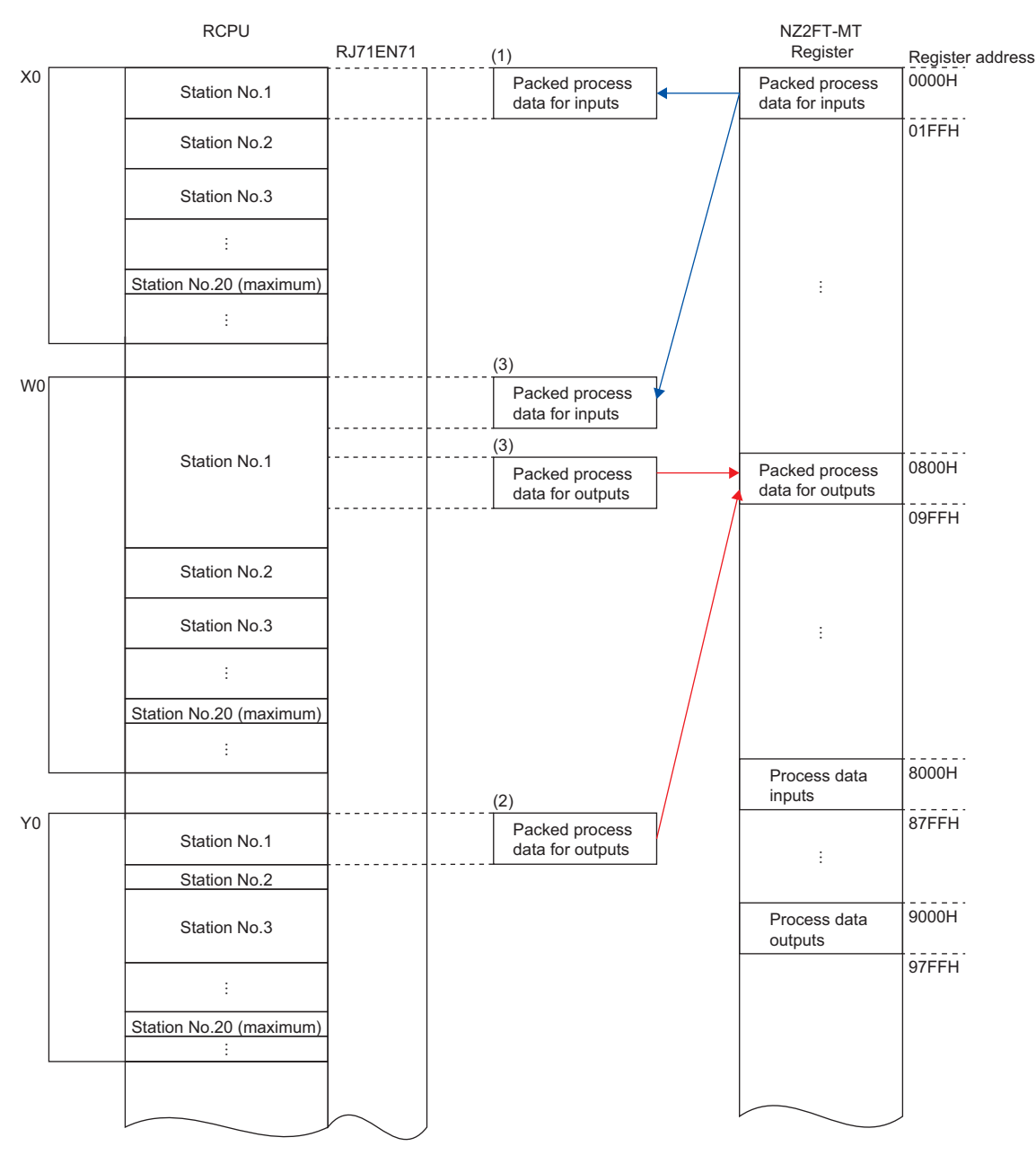

#### Ex.

The following system configuration describes the assignment of the master station CPU module to a device and the data structure of Process data.

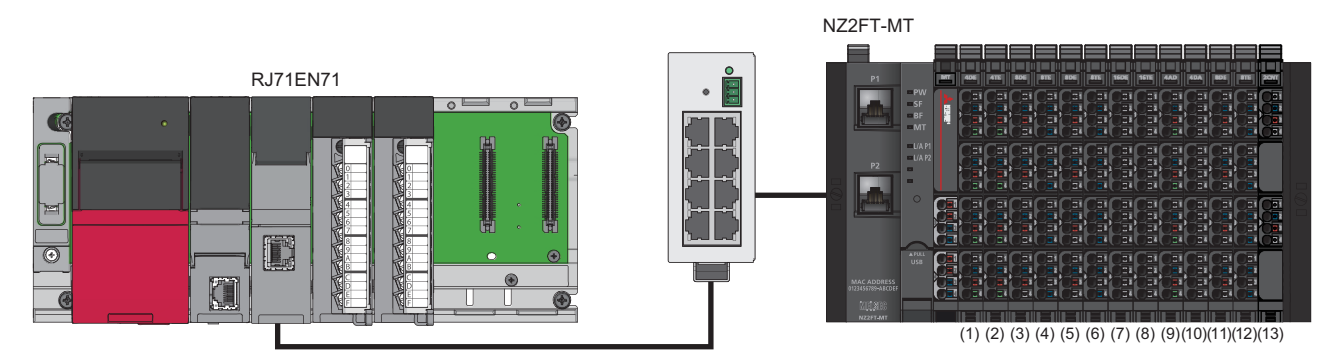

(1) NZ2FTS4-4DE (2) NZ2FTS3-8DE (4) NZ2FTS3-8DE (5) NZ2FTS3-8DE (6) NZ2FTS2-8TE (7) NZ2FTS1-16DE (8) NZ2FTS1-16TE (9) NZ2FTS-60AD4 (10) NZ2FTS-60AD4 (11) NZ2FTS3-8DE (12) NZ2FTS2-8TE (13) NZ2FTS-D62P2

#### Packed process data for inputs

This section describes the assignment of Packed process data for inputs to the CPU module and the data structure of the NZ2FT-MT register.

The following shows the assignment to the input (X) of the CPU module.

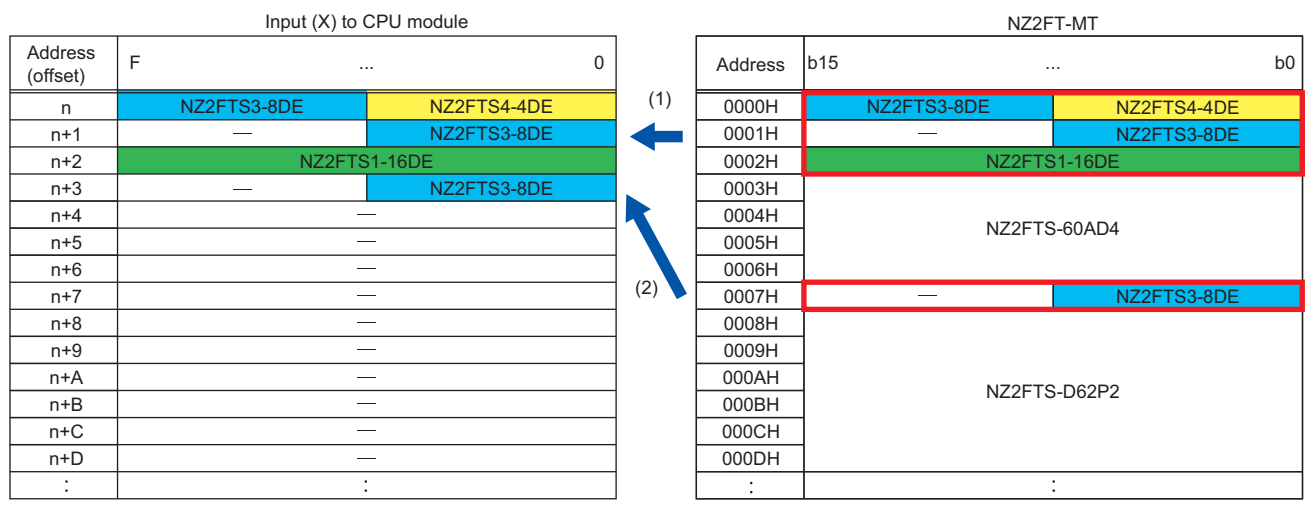

(1) Simple CPU communication setting setting No.1  $\,$ 

(2) Simple CPU communication setting setting No.2

The following shows the assignment to the link register (W) of the CPU module.

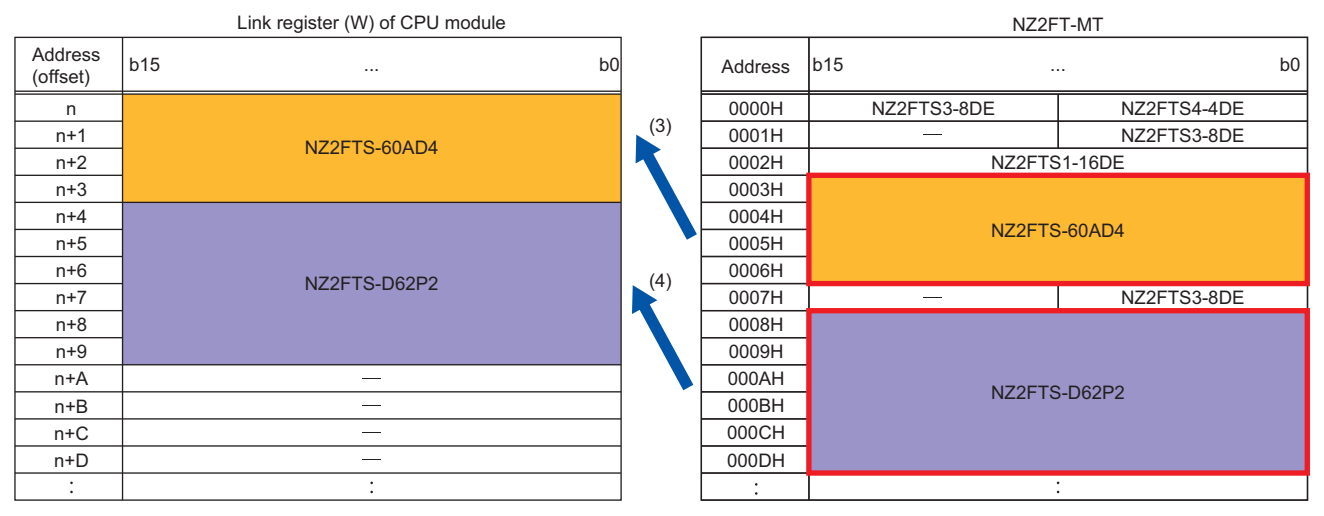

(3) Simple CPU communication setting setting No.3

(4) Simple CPU communication setting setting No.4

The structure of Packed process data for inputs is as follows.

- In the simple CPU communication settings, assign the bit address of the digital input module to the input (X) of the CPU module. (Setting No.1)
- If multiple digital input modules are installed consecutively, they can be collectively assigned to the input (X). (Setting No.1)
- If an I/O module with word Packed process data (Input), such as an analog input module or communication module, is installed between the digital input modules, assign it to the input (X) using a different setting. (Setting No.2)
- In the simple CPU communication settings, assign the register address of the I/O module that has the word Packed process data (Input) to the link register (W) of the CPU module. (Setting No.3)
- If multiple I/O modules with word Packed process data (Input) are installed consecutively, they can be collectively assigned to the link register (W).
- If a digital input module is installed between I/O modules that have word Packed process data (Input), use a different setting to allocate it to the link register (W). (Setting No.4)

- The size of Packed process data (Input) of each I/O module depends on the I/O module. ( S Page 323 Data width used by the I/O module)
- There is no digital output module assigned to the input (X).
- For details on assignment of the I/O module with Packed process data (Output) to the link register (W), refer to the following.
- Page 328 Packed process data for outputs
- The I/O modules with the Packed process data (Input) size of 8 bits or less are assigned next to the previous I/O module.
- The I/O modules with the Packed process data (Input) size of 16 bits or more are assigned from the start of the next word.
- Packed process data (Input) of the 4-point input digital input module uses only 4 points from b0 to b3, and 4 bits from b4 to b7 are reserved only in the area.

#### Packed process data for outputs

This section describes the assignment of Packed process data for outputs to the CPU module and the data structure of the NZ2FT-MT register.

The following shows the assignment to the output (Y) of the CPU module.

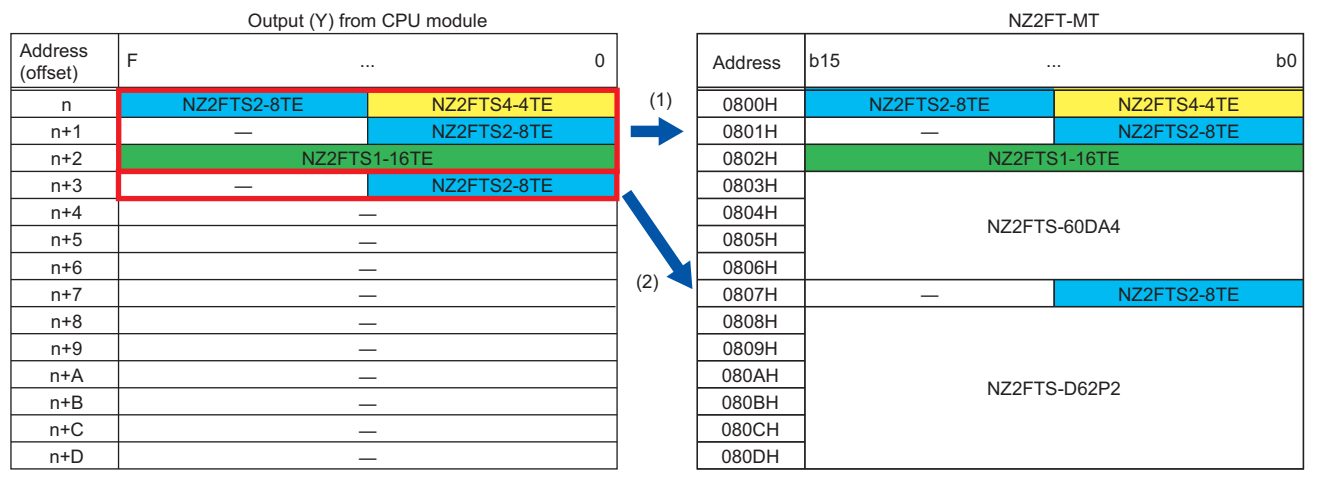

(1) Simple CPU communication setting setting No.5

(2) Simple CPU communication setting setting No.6

#### The following shows the assignment to the link register (W) of the CPU module.

| Link register (W) of CPU module |     |              |    | NZ2FT-MT |         |               |             |             |    |  |
|---------------------------------|-----|--------------|----|----------|---------|---------------|-------------|-------------|----|--|
| Address<br>(offset)             | b15 |              | b0 |          | Address | b15           |             |             | b0 |  |
| n                               |     |              |    | (3)      | 0800H   |               | NZ2FTS2-8TE | NZ2FTS4-4TE |    |  |
| n+1                             |     |              |    |          | 0801H   |               | -           | NZ2FTS2-8TE |    |  |
| n+2                             |     |              |    | 0802H    |         | NZ2FTS1-16TE  |             |             |    |  |
| n+3                             |     |              |    |          | 0803H   |               |             |             |    |  |
| n+4                             |     |              |    |          | 0804H   |               |             |             |    |  |
| n+5                             |     |              |    | 0805H    |         | NZ21 13-00DA4 |             |             |    |  |
| n+6                             |     | NZ2FTS-D62P2 |    |          | (4)     | 0806H         |             |             |    |  |
| n+7                             |     |              |    |          | 0807H   |               | -           | NZ2FTS2-8TE |    |  |
| n+8                             |     |              |    |          | 0808H   |               |             |             |    |  |
| n+9                             |     |              |    |          | 0809H   |               |             |             |    |  |
| n+A                             |     |              |    |          | 080AH   |               | NIZOFIC     |             |    |  |
| n+B                             |     |              |    |          | 080BH   | NZ2FTS-D62P2  |             | D02P2       |    |  |
| n+C                             |     |              |    |          | 080CH   |               |             |             |    |  |
| n+D                             |     |              |    |          | 080DH   |               |             |             |    |  |

(3) Simple CPU communication setting setting No.7

(4) Simple CPU communication setting setting No.8

The structure of Packed process data for outputs is as follows.

- In the simple CPU communication settings, assign the bit address of the digital output module to the output (Y) of the CPU module. (Setting No.5)
- If multiple digital output modules are installed consecutively, they can be collectively assigned to the output (Y). (Setting No.5)
- If an I/O module with word Packed process data (Output), such as an analog output module or communication module, is installed between the digital output modules, assign it to the output (Y) using a different setting. (Setting No.6)

- In the simple CPU communication settings, assign the register address of the I/O module that has the word Packed process data (Output) to the link register (W) of the CPU module. (Setting No.7)
- If multiple I/O modules with word Packed process data (Output) are installed consecutively, they can be collectively assigned to the link register (W).
- If a digital output module is installed between I/O modules that have word Packed process data (Output), use a different setting to allocate it to the link register (W). (Setting No.8)
- The size of Packed process data (Output) of each I/O module depends on the I/O module. ( S Page 323 Data width used by the I/O module)
- There is no assignment of the digital input module to the output (Y).
- For details on assignment of the I/O module with Packed process data (Input) to the link register (W), refer to the following.
- Page 327 Packed process data for inputs
- The I/O modules with the Packed process data (Output) size of 8 bits or less are assigned next to the previous I/O module.
- The I/O modules with the Packed process data (Output) size of 16 bits or more are assigned from the start of the next word.
- Packed process data (Output) of the 4-point output digital output module uses only 4 points from b0 to b3, and 4 bits from b4 to b7 are reserved only in the area.

#### Process data inputs

This section describes the assignment of Process data inputs to the CPU module and the data structure of the NZ2FT-MT register.

|                     | Link register (W) of CPU module |     |         | NZ2FT-MT     |
|---------------------|---------------------------------|-----|---------|--------------|
| Address<br>(offset) | b15 b0                          | '   | Address | b15 b0       |
| n                   | NZ2FTS4-4DE                     | (1) | 8000H   | NZ2FTS4-4DE  |
| n+20H               |                                 |     | 8020H   | -            |
| n+40H               | NZ2FTS3-8DE                     |     | 8040H   | NZ2FTS3-8DE  |
| n+60H               | -                               |     | 8060H   | -            |
| n+80H               | NZ2FTS3-8DE                     | (2) | 8080H   | NZ2FTS3-8DE  |
| n+A0H               | -                               |     | 80A0H   | -            |
| n+C0H               | NZ2FTS1-16DE                    |     | 80C0H   | NZ2FTS1-16DE |
| n+E0H               | -                               |     | 80E0H   | -            |
| n+100H              | NZ2FTS-60AD4                    | (3) | 8100H   | NZ2FTS-60AD4 |
| n+120H              |                                 | -   | 8120H   | -            |
| n+140H              | NZ2FTS3-8DE                     |     | 8140H   | NZ2FTS3-8DE  |
| n+160H              | -                               | (4) | 8160H   | -            |
| n+180H              | NZ2FTS-D62P2                    |     | 8180H   | NZ2FTS-D62P2 |
| n+1A0H              | -                               |     | 81A0H   | -            |

(1) Simple CPU communication setting setting No.1

(2) Simple CPU communication setting setting No.2

(3) Simple CPU communication setting setting No.3

(4) Simple CPU communication setting setting No.4

- In the simple CPU communication settings, assign the register address of the I/O module to the link register (W) of the CPU module.
- · Process data of the input module is arranged in order of mounting position proximity to the NZ2FT-MT.
- An area of 32 words of Process data inputs is assigned for each I/O module.
- Data of the register where an output module is connected is all 0.
- Area of the number of input points is used in order from the lower bit. The remaining areas are not used.

#### Process data outputs

This section describes the assignment of Process data outputs to the CPU module and the data structure of the NZ2FT-MT register.

| Link register (W) of CPU module |              |     |         | NZ2FT-MT     |  |
|---------------------------------|--------------|-----|---------|--------------|--|
| Address<br>(offset)             | b15 b0       |     | Address | b15 b0       |  |
| nH                              | -            | (5) | 9000H   | -            |  |
| n+20H                           | NZ2FTS4-4TE  |     | 9020H   | NZ2FTS4-4TE  |  |
| n+40H                           | -            |     | 9040H   | -            |  |
| n+60H                           | NZ2FTS2-8TE  |     | 9060H   | NZ2FTS2-8TE  |  |
| n+80H                           | -            | (6) | 9080H   | -            |  |
| n+A0H                           | NZ2FTS2-8TE  |     | 90A0H   | NZ2FTS2-8TE  |  |
| n+C0H                           | -            |     | 90C0H   | -            |  |
| n+E0H                           | NZ2FTS1-16TE |     | 90E0H   | NZ2FTS1-16TE |  |
| n+100H                          | -            | (7) | 9100H   | -            |  |
| n+120H                          | NZ2FTS-60DA4 |     | 9120H   | NZ2FTS-60DA4 |  |
| n+140H                          | -            |     | 9140H   | -            |  |
| n+160H                          | NZ2FTS2-8TE  | (8) | 9160H   | NZ2FTS2-8TE  |  |
| n+180H                          | NZ2FTS-D62P2 |     | 9180H   | NZ2FTS-D62P2 |  |
| n+1A0H                          | -            |     | 91A0H   | -            |  |

(5) Simple CPU communication setting setting No.5

(6) Simple CPU communication setting setting No.6

(7) Simple CPU communication setting setting No.7(8) Simple CPU communication setting setting No.8

- In the simple CPU communication settings, assign the register address of the I/O module to the link register (W) of the CPU module.
- Process data of the output module is arranged in order of mounting position proximity to the NZ2FT-MT.
- Area of 32 words is assigned for each I/O module.
- Set all 0 to the areas where the input modules are connected.
- Area of the number of output points is used in order from the lower bit. The remaining areas are not used.

# Assignment of the master station (QJ71MT91) to the buffer memory

When the master station is the QJ71MT91, Process data in the NZ2FT-MT register is stored in the following buffer memory addresses of the QJ71MT91 by automatic communication.

Data read from Process data of the NZ2FT-MT can be assigned freely to the read area. Similarly, data to be written to Process data of the NZ2FT-MT can be assigned freely to the write area.

| Item                                                | Buffer memory address  | Description                                                     |
|-----------------------------------------------------|------------------------|-----------------------------------------------------------------|
| Automatic communication function buffer input area  | Un\G4096 to Un\G8191   | Area for reading register address values of the NZ2FT-MT        |
| Automatic communication function buffer output area | Un\G12288 to Un\G16383 | Area for writing values to the register address of the NZ2FT-MT |

When the input is Packed process data for inputs and the output is Packed process data for outputs

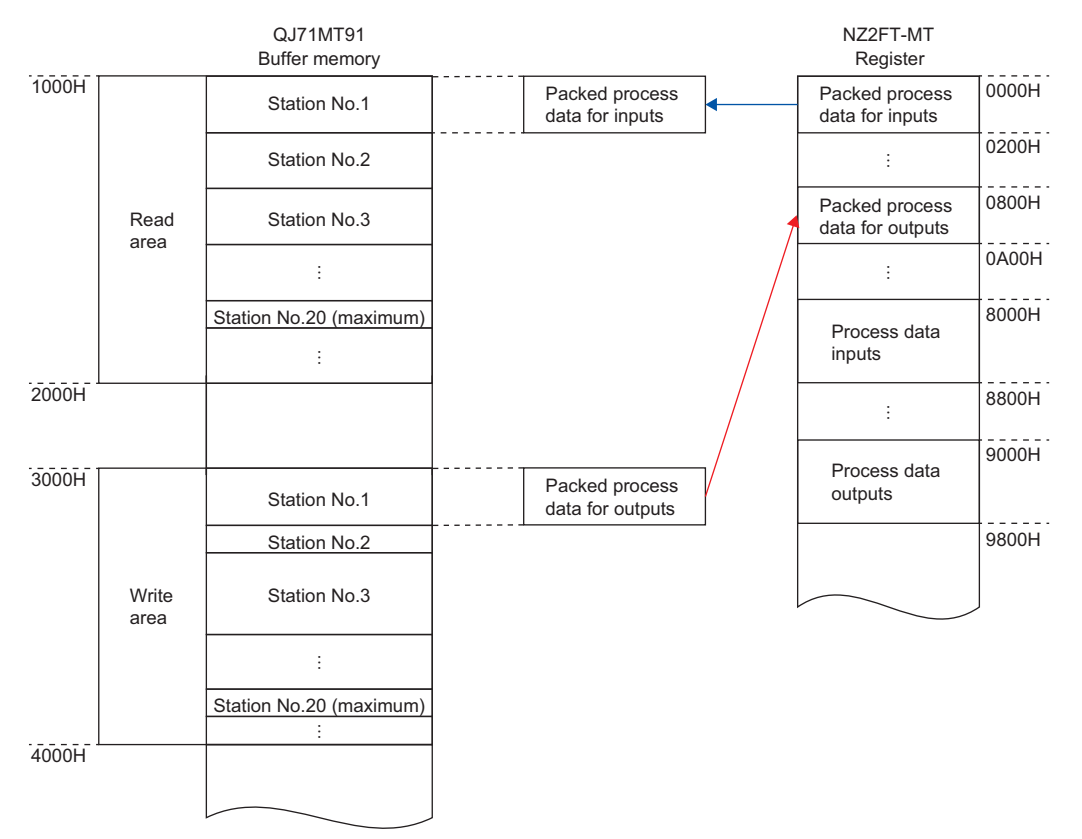

#### Ex.

The following system configuration describes the assignment of the QJ71MT91 to the buffer memory and the data structure of Process data of the NZ2FT-MT.

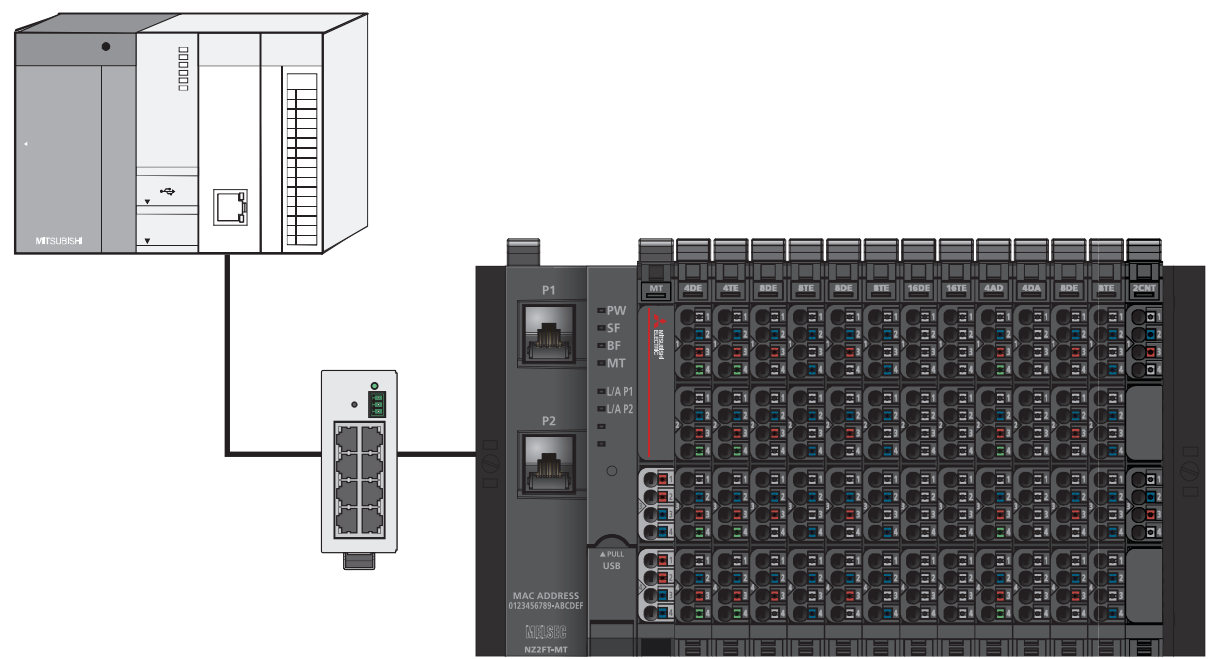

(1) (2) (3) (4) (5) (6) (7) (8) (9) (10) (11) (12) (13)

(1) NZ2FTS4-4DE (2) NZ2FTS4-4TE (3) NZ2FTS3-8DE (4) NZ2FTS2-8TE (5) NZ2FTS3-8DE (6) NZ2FTS2-8TE (7) NZ2FTS1-16DE (8) NZ2FTS1-16TE (9) NZ2FTS-60AD4 (10) NZ2FTS-60DA4 (11) NZ2FTS3-8DE (12) NZ2FTS2-8TE (13) NZ2FTS-D62P2

#### Packed process data for inputs

The following indicates the assignment of the QJ71MT91 to the buffer memory and the data structure of the NZ2FT-MT register.

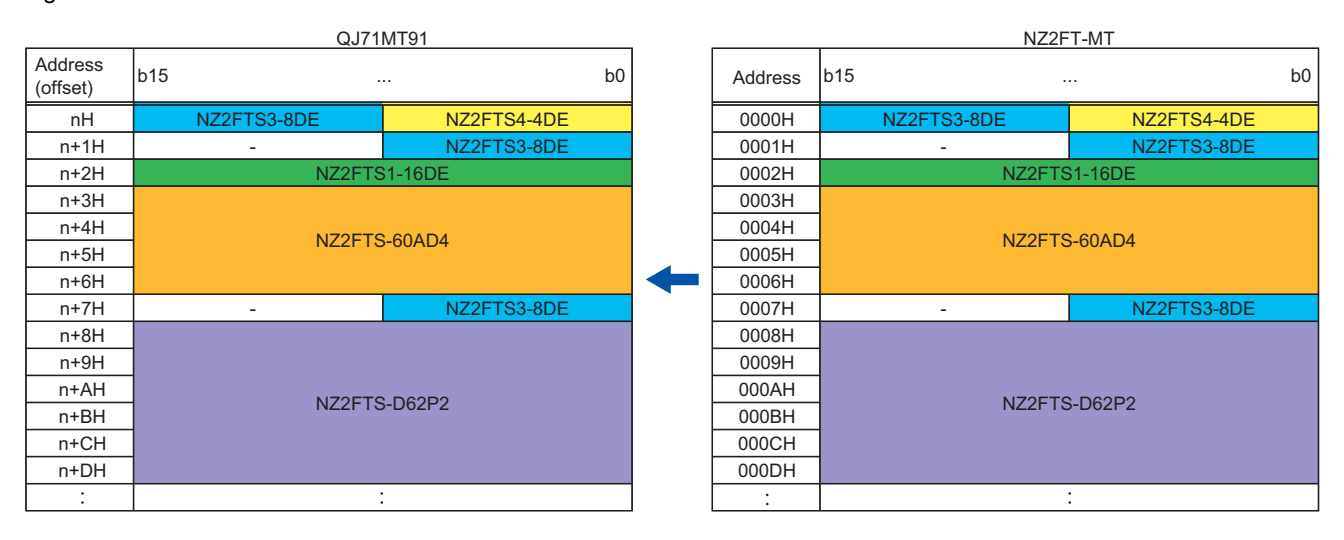

The structure of Packed process data for inputs is as follows.

- Process data of the input module is arranged in order of mounting position proximity to the NZ2FT-MT.
- The size of Packed process data of each I/O module depends on the I/O module. (SP Page 323 Data width used by the I/O module)
- · There is no assignment for output modules.
- The I/O modules with the Packed process data size of 8 bits or less are assigned next to the previous I/O module.
- The I/O modules with the Packed process data size of 16 bits or more are assigned from the start of the next word.
- Process data of the NZ2FTS4-4DE uses only 4 bits of b0 to b3, and 4 bits of b4 to b7 are allocated for only the area.

#### Process data inputs

The following indicates the assignment of the QJ71MT91 to the buffer memory and the data structure of the NZ2FT-MT register.

|                     | QJ71MT91     |   |         | NZ2FT-MT     |
|---------------------|--------------|---|---------|--------------|
| Address<br>(offset) | b15 b0       |   | Address | b15 b0       |
| n                   | NZ2FTS4-4DE  |   | 8000H   | NZ2FTS4-4DE  |
| n+20H               | -            | - | 8020H   | -            |
| n+40H               | NZ2FTS3-8DE  |   | 8040H   | NZ2FTS3-8DE  |
| n+60H               | -            |   | 8060H   | -            |
| n+80H               | NZ2FTS3-8DE  |   | 8080H   | NZ2FTS3-8DE  |
| n+A0H               | -            | - | 80A0H   | -            |
| n+C0H               | NZ2FTS1-16DE |   | 80C0H   | NZ2FTS1-16DE |
| n+E0H               | -            |   | 80E0H   | -            |
| n+100H              | NZ2FTS-60AD4 |   | 8100H   | NZ2FTS-60AD4 |
| n+120H              | -            | - | 8120H   | -            |
| n+140H              | NZ2FTS3-8DE  |   | 8140H   | NZ2FTS3-8DE  |
| n+160H              | -            |   | 8160H   | -            |
| n+180H              | NZ2FTS-D62P2 | - | 8180H   | NZ2FTS-D62P2 |
| n+1A0H              | -            |   | 81A0H   | -            |

• Process data of the input module is arranged in order of mounting position proximity to the NZ2FT-MT.

• Area of 32 words is assigned for each I/O module.

• Data of the register where an output module is connected is all 0.

• Area of the number of input points is used in order from the lower bit. The remaining areas are not used.

#### Packed process data for outputs

The following indicates the assignment of the QJ71MT91 to the buffer memory and the data structure of the NZ2FT-MT register.

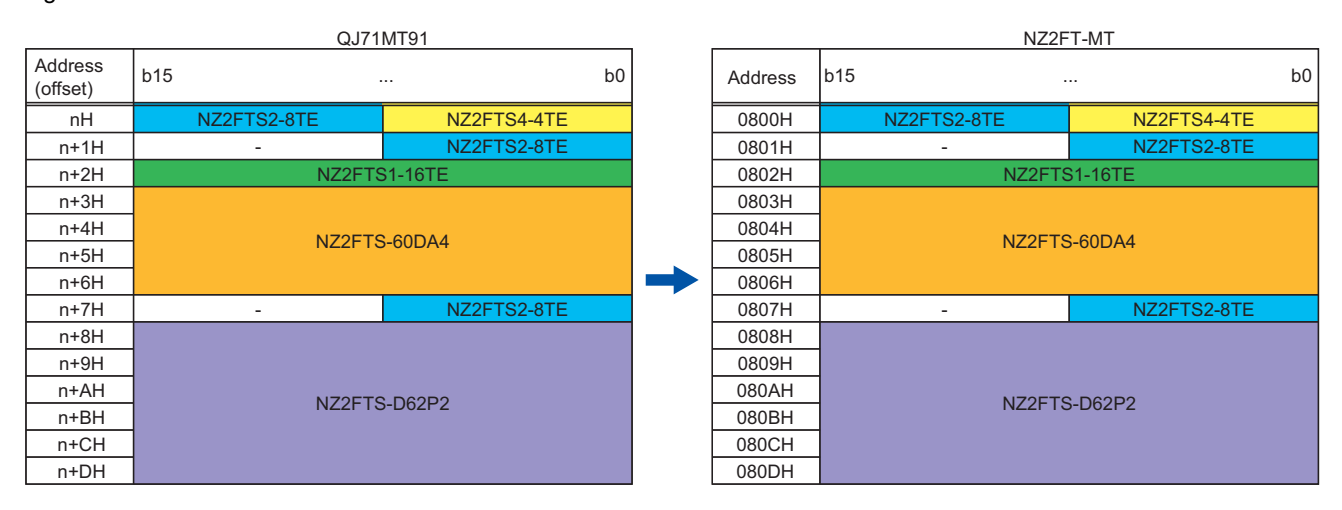

- Process data of the output module is arranged in order of mounting position proximity to the NZ2FT-MT.
- The size of Packed process data of each I/O module depends on the I/O module. (SP Page 323 Data width used by the I/O module)
- There is no assignment for input modules.
- The I/O modules with the Packed process data size of 8 bits or less are assigned next to the previous I/O module.
- The I/O modules with the Packed process data size of 16 bits or more are assigned from the start of the next word.
- Process data of the NZ2FTS4-4TE uses only 4 bits of b0 to b3, and 4 bits of b4 to b7 are allocated for only the area.

#### Process data outputs

The following indicates the assignment of the QJ71MT91 to the buffer memory and the data structure of the NZ2FT-MT register.

|                     | QJ71MT91     | _ |         | NZ2FT-MT     |
|---------------------|--------------|---|---------|--------------|
| Address<br>(offset) | b15 b0       |   | Address | b15 b0       |
| nH                  | -            |   | 9000H   | -            |
| n+20H               | NZ2FTS4-4TE  |   | 9020H   | NZ2FTS4-4TE  |
| n+40H               | -            | - | 9040H   | -            |
| n+60H               | NZ2FTS2-8TE  |   | 9060H   | NZ2FTS2-8TE  |
| n+80H               | -            |   | 9080H   | -            |
| n+A0H               | NZ2FTS2-8TE  |   | 90A0H   | NZ2FTS2-8TE  |
| n+C0H               | -            | - | 90C0H   | -            |
| n+E0H               | NZ2FTS1-16TE |   | 90E0H   | NZ2FTS1-16TE |
| n+100H              | -            |   | 9100H   | -            |
| n+120H              | NZ2FTS-60DA4 |   | 9120H   | NZ2FTS-60DA4 |
| n+140H              | -            | - | 9140H   | -            |
| n+160H              | NZ2FTS2-8TE  |   | 9160H   | NZ2FTS2-8TE  |
| n+180H              | NZ2FTS-D62P2 | - | 9180H   | NZ2FTS-D62P2 |
| n+1A0H              | -            |   | 91A0H   | -            |

• Process data of the output module is arranged in order of mounting position proximity to the NZ2FT-MT.

• Area of 32 words is assigned for each I/O module.

Set all 0 to the areas where the input modules are connected.

• Area of the number of output points is used in order from the lower bit. The remaining areas are not used.

## 11.9 Program Example of NZ2FT-MT

The following program examples are shown.

- Page 338 Example using the NZ2FTS-60AD4 (master module: RJ71EN71)
- Series Page 342 Example using the NZ2FTS-60RD4 (master module: RJ71EN71)
- Page 346 Example using the NZ2FTS-60AD4 (master module: QJ71MT91)
- Page 351 Example using the NZ2FTS-60RD4 (master module: QJ71MT91)

### Precautions for programming

In MODBUS/TCP transmission programs, interlock is provided with the following device.

#### When the master module is the RJ71EN71

• M1000: GP.ECPRTCL instruction start command

#### Ex.

The ECPRTCL instruction is executed by turning on the M1000 (GP.ECPRTCL instruction start command).

|                                                  |                                             | *GP.ECP.RTC                                          | L control data setting                                             |
|--------------------------------------------------|---------------------------------------------|------------------------------------------------------|--------------------------------------------------------------------|
| GP.ECPRTCL in:<br>start comm<br>M1000            | truction<br>and Initial statu<br>U0\G190002 | Predefined protocol<br>is ready<br>4.0 U0\G1901002.0 | EN ENO Open request signal<br>(connection No.1)<br>d U0\G1900008.0 |
|                                                  |                                             | * GP.ECPI                                            | RTCL transmission                                                  |
| Open compl<br>signal (conn<br>No.1)<br>U0\G19000 | etion<br>ection<br>00.0                     |                                                      | GP.ECPRTCL dedicated instruction                                   |

#### When the master module is the QJ71MT91

- M1000: Z.MBRW instruction start command
- M2000: Z.MBREQ instruction start command

#### Ex.

The MBRW instruction is executed by turning on the M1000 (Z.MBRW instruction start command). The MBREQ instruction is executed by turning on the M2000 (Z.MBREQ instruction start command).

| *Setting/transmis                             | sion of MBRW control | data                                   |                               |
|-----------------------------------------------|----------------------|----------------------------------------|-------------------------------|
| M1000<br>M.ERW instruction<br>start           | X0<br>Module READY   | X3<br>Basic parameters<br>etting exist | Z.MBRW dedicated instruction  |
| Setting/transmissi                            | ion of MBREQ_control | data and request message               |                               |
| M2000<br>Z.MBREQ instructi<br>on start<br>  1 | X0<br>Module READY   | X3<br>Basic parameters<br>etting exist | Z.MBREQ dedicated instruction |

## Example using the NZ2FTS-60AD4 (master module: RJ71EN71)

The following example is for a program to read AI values that are obtained from A/D conversion performed on AI 0 (Channel 0) to AI 3 (Channel 3) of the analog input module.

#### System configuration

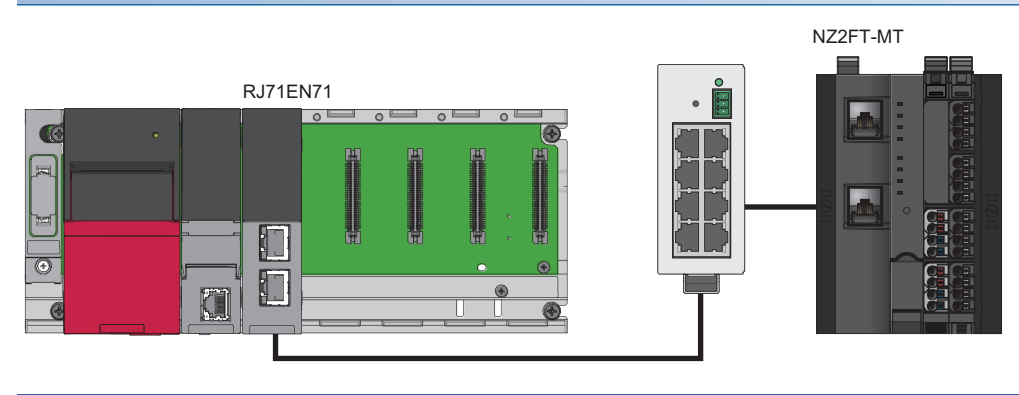

| Item                                       | Model                     |              |
|--------------------------------------------|---------------------------|--------------|
| Master station (IP address: 192.168.1.100) | Power supply module       | R61P         |
|                                            | CPU module                | R04CPU       |
|                                            | Ethernet interface module | RJ71EN71     |
| Slave station (IP address: 192.168.1.200)  | MODBUS/TCP coupler        | NZ2FT-MT     |
|                                            | 4ch analog input module   | NZ2FTS-60AD4 |

#### **Device assignment**

The following figure shows the device assignment for simple CPU communication. (F Page 299 Settings on the master station (RJ71EN71))

#### Master station

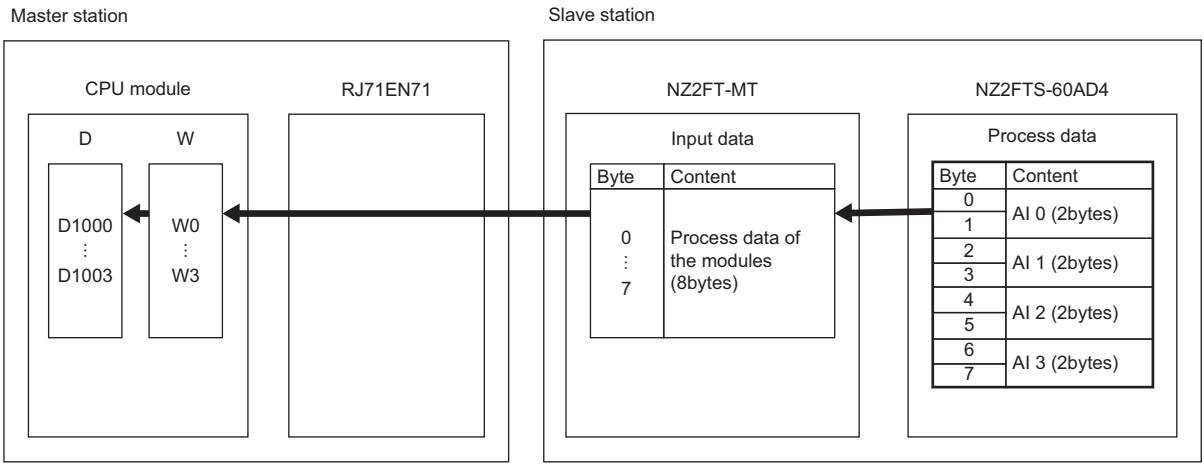

#### Master station setting

For the parameter settings of the RJ71EN71, refer to the following.

- Automatic communication by simple CPU communication function (constant periodic communication): Settings on the master station (RJ71EN71)
- Communication using the predefined protocol at any time (ECPRTCL instruction): D MELSEC iQ-R Ethernet User's Manual (Application)

#### Slave station setting

Set the parameters of the NZ2FTS-60AD4 as follows. ( 🖅 Page 484 Parameter settings)

| Item                  | Al 0 (Channel 0)       | Al 1 (Channel 1) | Al 2 (Channel 2) | AI 3 (Channel 3) |  |
|-----------------------|------------------------|------------------|------------------|------------------|--|
| Frequency suppression | Disabled               |                  |                  |                  |  |
| Data format           | High resolution format |                  |                  |                  |  |
| Measurement range     | 020mA                  | -1010V           | 020mA            | -1010V           |  |

#### Program example

#### Device to be used

| Device       | Description                       |                                           |
|--------------|-----------------------------------|-------------------------------------------|
| D1000        | Command (BMOV)                    | Alo                                       |
| D1001        |                                   | Al1                                       |
| D1002        |                                   | AI2                                       |
| D1003        |                                   | AI3                                       |
| D1010        | Command (MOV)                     | Simple CPU communication error code       |
| W0           | Simple CPU communication function | Word device AI0                           |
| W1           |                                   | Word device AI1                           |
| W2           |                                   | Word device AI2                           |
| W3           |                                   | Word device AI3                           |
| U0\G721896   |                                   | Request to start communication at request |
| U0\G721908.0 |                                   | Execution status flag                     |
| U0\G721912.0 |                                   | Ready state                               |
| U0\G721936   |                                   | Simple CPU communication status           |
| U0\G722000   |                                   | Simple CPU communication error code       |

| Device        | Description           |                                          |
|---------------|-----------------------|------------------------------------------|
| M1000         | Dedicated instruction | GP.ECPRTCL instruction start command     |
| M1            | GP.ECPRTCL            | GP.ECPRTCL instruction completion signal |
| M2            |                       | GP.ECPRTCL instruction error signal      |
| D2300         |                       | GP.ECPRTCL instruction control data      |
| D2000         |                       | Request: Transaction ID                  |
| D2001         |                       | Request: Module ID                       |
| D2002         | 1                     | Request: Head input register number      |
| D2003         | 1                     | Request: Read points                     |
| D2010         | 1                     | Normal response: Transaction ID          |
| D2011         | 1                     | Normal response: Module ID               |
| D2012         |                       | Normal response: Device data             |
| D2013         |                       | Normal response: Device data Al0         |
| D2014         |                       | Normal response: Device data Al1         |
| D2015         |                       | Normal response: Device data Al2         |
| D2016         |                       | Normal response: Device data Al3         |
| D2200         |                       | Error response: Transaction ID           |
| D2201         |                       | Error response: Module ID                |
| D2202         |                       | Error response: Exception Code           |
| U0\G190000.0  |                       | Open completion signal (connection No.1) |
| U0\G190008.0  |                       | Open request signal (connection No.1)    |
| U0\G1900024.0 | ]                     | Initial status                           |
| U0\G1901002.0 | ]                     | Predefined protocol ready                |

#### Simple CPU communication function program example

A request message for reading an AI value is automatically sent from the master station to a slave station. The values of AI 0 to AI 3 are stored in D1000 to D1003.

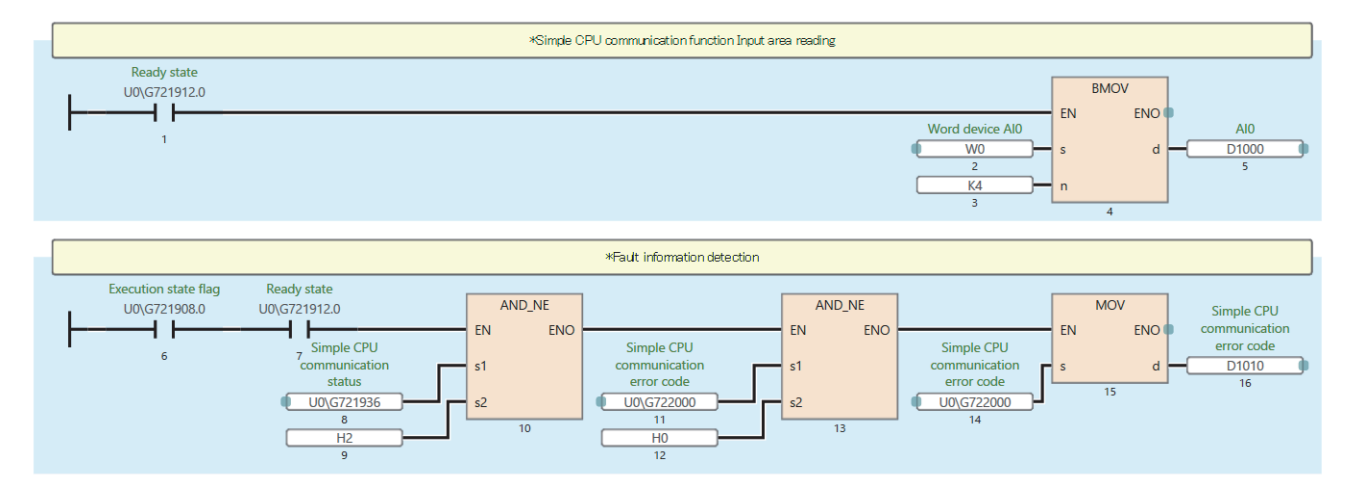

#### Dedicated instruction GP.ECPRTCL program example

MODBUS devices are read from the slave station specified with the target IP address. The values of AI 0 to AI 3 are stored in D2013 to D2016.

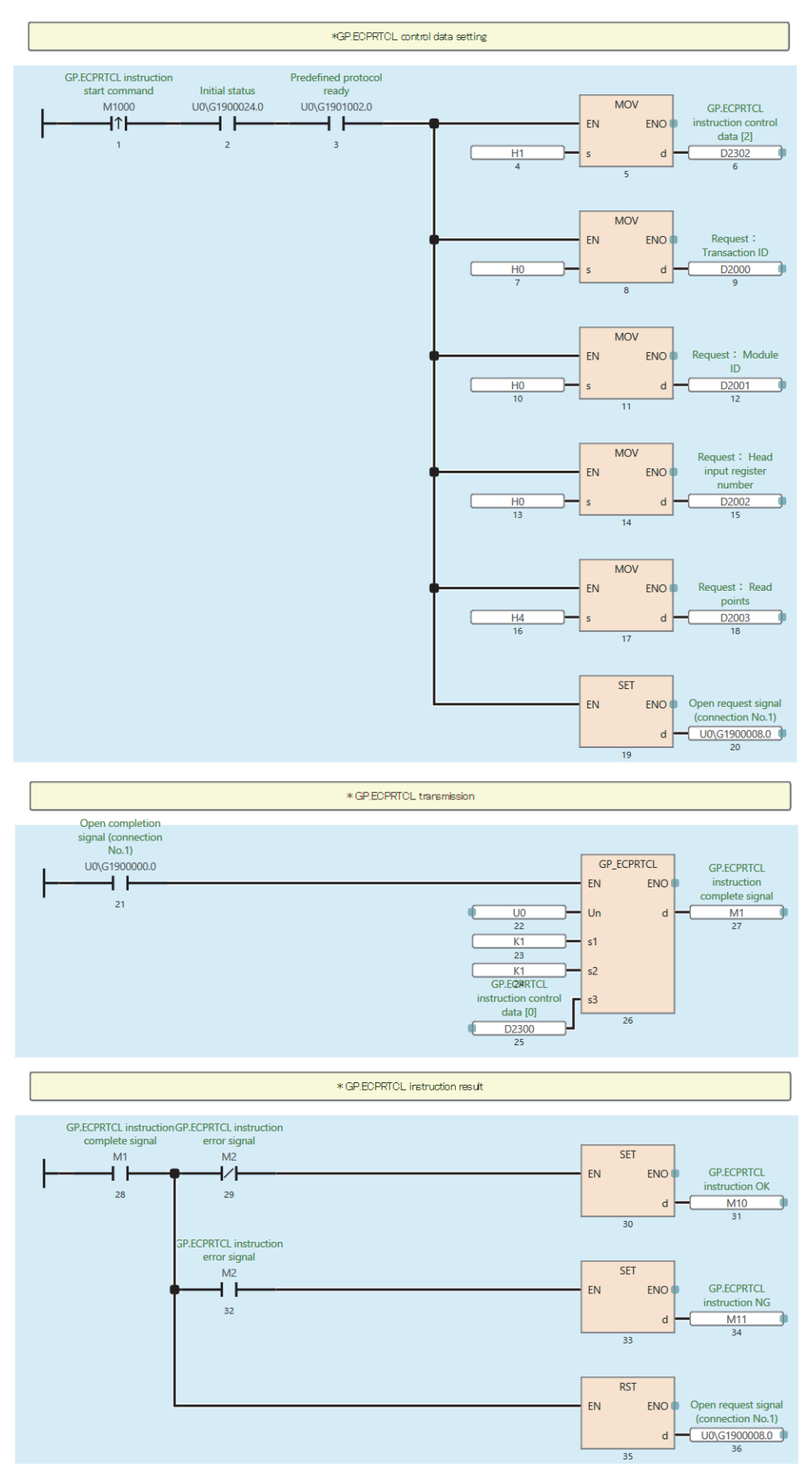

## Example using the NZ2FTS-60RD4 (master module: RJ71EN71)

This program reads Process alarm data when Process alarm occurs in RTD 0 (Channel 0) to RTD 3 (Channel 3) of the temperature input module.

#### System configuration

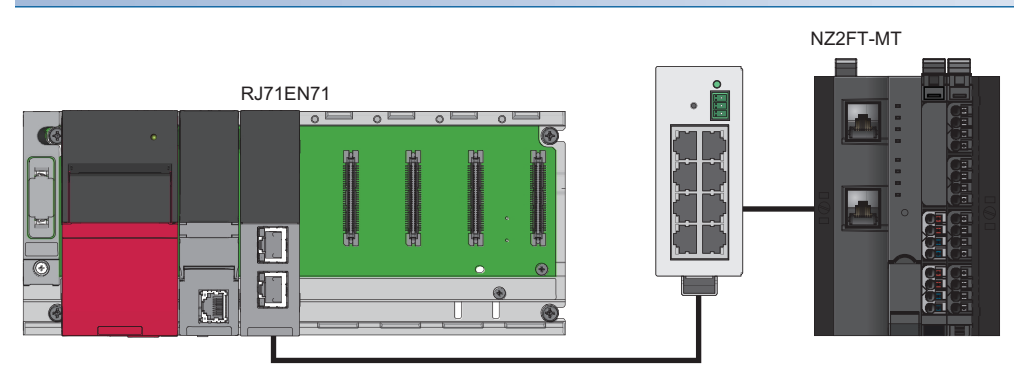

| Item                                       | Model                                     |              |
|--------------------------------------------|-------------------------------------------|--------------|
| Master station (IP address: 192.168.1.100) | Power supply module                       | R61P         |
|                                            | CPU module                                | R04CPU       |
|                                            | Ethernet interface module                 | RJ71EN71     |
| Slave station (IP address: 192.168.1.200)  | MODBUS/TCP coupler                        | NZ2FT-MT     |
|                                            | 4ch analog temperature input module (RTD) | NZ2FTS-60RD4 |

#### **Device assignment**

The following figure shows the device assignment for communication using the ECPRTCL instruction. (F Page 294 Checking warning output (Process alarm))

#### Master station

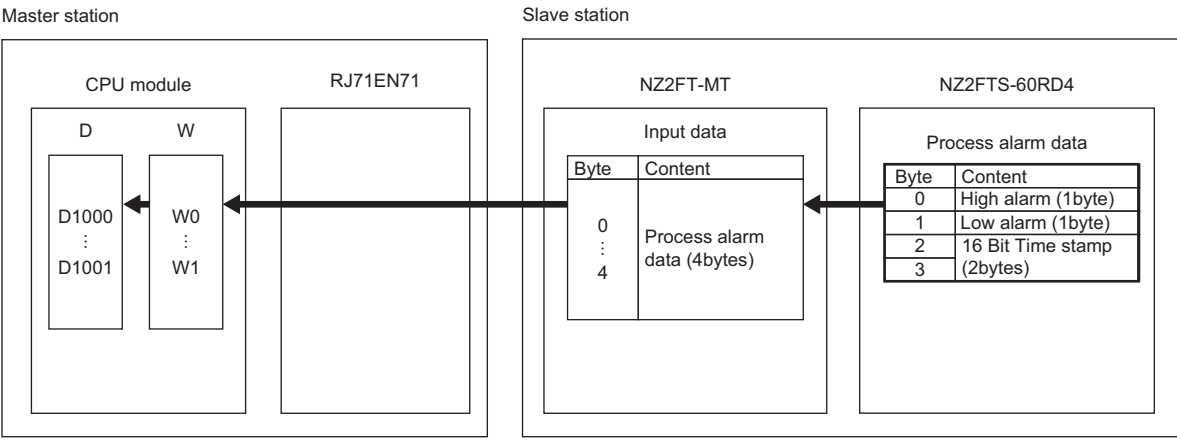

#### Master station setting

For the parameter settings of the RJ71EN71, refer to the following.

• Communication using the predefined protocol at any time (ECPRTCL instruction): D MELSEC iQ-R Ethernet User's Manual (Application)

#### Slave station setting

Set the slave station parameters as follows.

#### ■NZ2FT-MT

| Description            |
|------------------------|
| 192.168.1.200          |
| 255.255.255.0          |
| 0.0.0                  |
| Static                 |
| 30s                    |
| 0                      |
| Disabled               |
| Enabled                |
| 0                      |
| 1                      |
| For all connections    |
| Disabled               |
| Enabled                |
| Disabled               |
| All outputs off        |
| Continue data exchange |
| Intel                  |
| Force mode unlocked    |
|                        |

For details on each parameter, refer to the following.

Page 304 Parameter list

#### ■NZ2FTS-60RD4

| Item                   | RTD 0 (Channel 0)                | RTD 1 (Channel 1)               | RTD 2 (Channel 2)               | RTD 3 (Channel 3) |
|------------------------|----------------------------------|---------------------------------|---------------------------------|-------------------|
| Temperature unit       | Degree Celsius                   |                                 |                                 |                   |
| Measurement range      | PT100 -200 850<br>Degree Celsius | NI100 -60 250 Degree<br>Celsius | Cu10 -100 260 Degree<br>Celsius | Resistance 40 Ohm |
| Connection type        | 2-wire                           |                                 |                                 |                   |
| Conversion time        | 80ms                             |                                 |                                 |                   |
| Channel diagnostics    | Disabled                         |                                 |                                 |                   |
| Limit value monitoring | Enabled                          |                                 |                                 |                   |
| High limit value       | 200.000°C                        |                                 |                                 |                   |
| Low limit value        | -200.000℃                        |                                 |                                 |                   |

For details on each parameter, refer to the following.

Page 505 Parameter settings

#### Program example

#### Device to be used

| Device        | Description            |                                                               |  |  |
|---------------|------------------------|---------------------------------------------------------------|--|--|
| D1000         | Command (BMOV)         | CH0 to CH3 High alarm, Low alarm                              |  |  |
| D1001         |                        | 16 Bit Time stamp                                             |  |  |
| D1010         | Command (MOV)          | Simple CPU communication error code                           |  |  |
| W0            | Simple CPU             | Word device CH0 to CH3 High alarm, Low alarm                  |  |  |
| W1            | communication function | Word device 16 Bit Time stamp                                 |  |  |
| U0\G721896    | 1                      | Request to start communication at request                     |  |  |
| U0\G721908.0  | 1                      | Execution status flag                                         |  |  |
| U0\G721912.0  | 1                      | Ready state                                                   |  |  |
| U0\G721936    | 1                      | Simple CPU communication status                               |  |  |
| U0\G722000    |                        | Simple CPU communication error code                           |  |  |
| M1000         | Dedicated instruction  | GP.ECPRTCL instruction start command                          |  |  |
| M1            | GP.ECPRTCL             | GP.ECPRTCL instruction completion signal                      |  |  |
| M2            | 1                      | GP.ECPRTCL instruction error signal                           |  |  |
| D2300         | 1                      | GP.ECPRTCL instruction control data                           |  |  |
| D2000         |                        | Request: Transaction ID                                       |  |  |
| D2001         |                        | Request: Module ID                                            |  |  |
| D2002         |                        | Request: Head input register number                           |  |  |
| D2003         |                        | Request: Read points                                          |  |  |
| D2010         |                        | Normal response: Transaction ID                               |  |  |
| D2011         |                        | Normal response: Module ID                                    |  |  |
| D2012         |                        | Normal response: Device data                                  |  |  |
| D2013         |                        | Normal response: Device data CH0 to CH3 High alarm, Low alarm |  |  |
| D2014         |                        | Normal response: Device data 16 Bit Time stamp                |  |  |
| D2200         |                        | Error response: Transaction ID                                |  |  |
| D2201         |                        | Error response: Module ID                                     |  |  |
| D2202         |                        | Error response: Exception Code                                |  |  |
| U0\G190000.0  |                        | Open completion signal (connection No.1)                      |  |  |
| U0\G190008.0  | ]                      | Open request signal (connection No.1)                         |  |  |
| U0\G1900024.0 | ]                      | Initial status                                                |  |  |
| U0\G1901002.0 | 1                      | Predefined protocol ready                                     |  |  |

#### Simple CPU communication function program example

A request message for reading Process alarm data is automatically sent from the master station to a slave station. High alarm and Low alarm of RTD 0 to RTD 3 are stored in D1000, and 16 Bit Time stamp is stored in D1001.

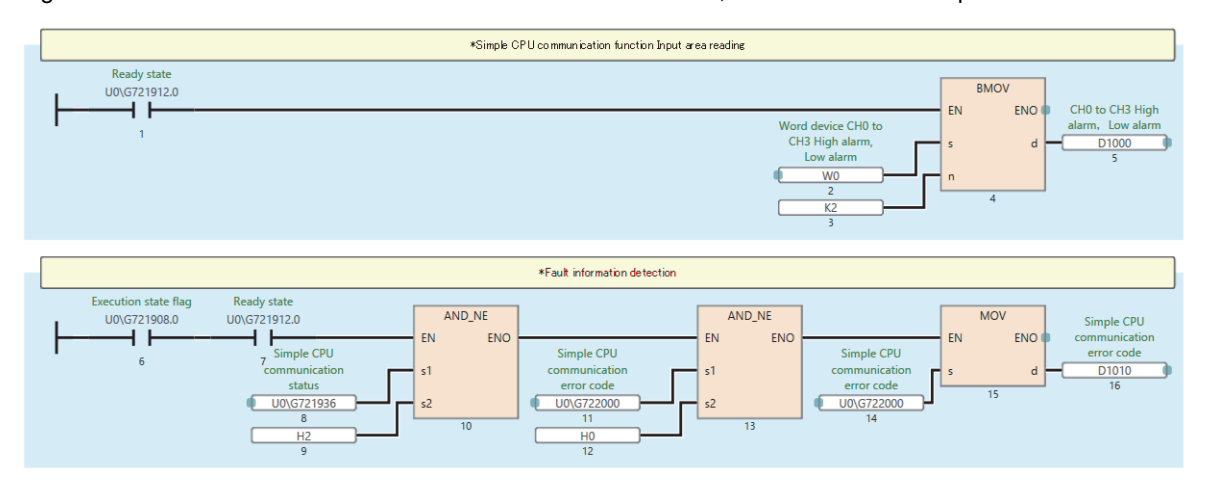

#### Dedicated instruction GP.ECPRTCL program example

MODBUS devices are read from the slave station specified with the target IP address. High alarm and Low alarm of RTD 0 to RTD 3 are stored in D2013, and 16 Bit Time stamp is stored in D2014.

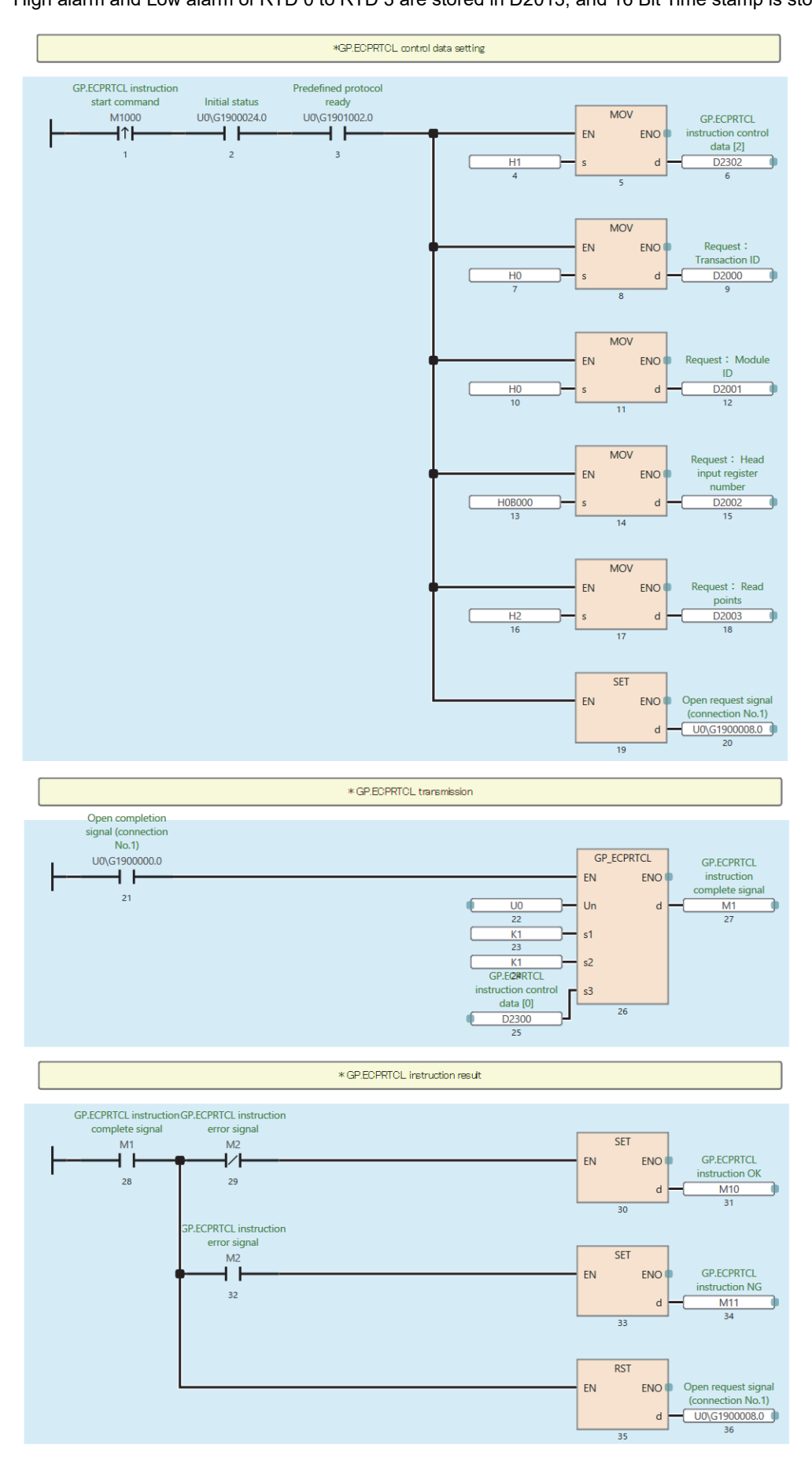

11

## Example using the NZ2FTS-60AD4 (master module: QJ71MT91)

The following example is for a program to read AI values that are obtained from A/D conversion performed on AI 0 (Channel 0) to AI 3 (Channel 3) of the analog input module.

#### System configuration

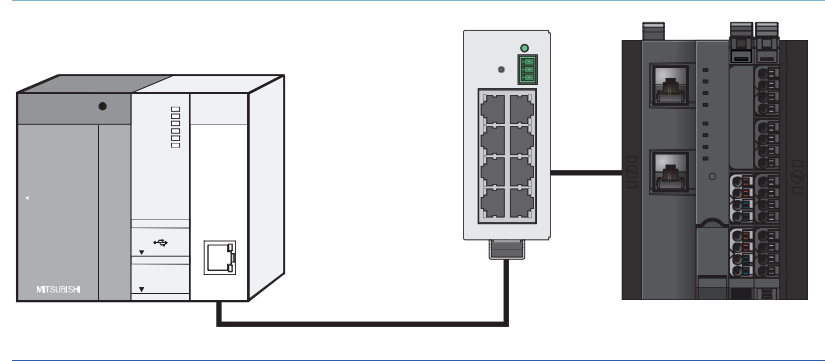

| Item                                       |                             | Model        |  |
|--------------------------------------------|-----------------------------|--------------|--|
| Master station (IP address: 192.168.1.100) | CPU module                  | Q04UDHCPU    |  |
|                                            | Power supply module         | Q61P         |  |
|                                            | MODBUS/TCP interface module | QJ71MT91     |  |
| Slave station (IP address: 192.168.1.200)  | MODBUS/TCP coupler          | NZ2FT-MT     |  |
|                                            | 4ch analog input module     | NZ2FTS-60AD4 |  |

#### **Device assignment**

The following figure shows the device assignment for the automatic communication function. (EP Page 331 Assignment of the master station (QJ71MT91) to the buffer memory).

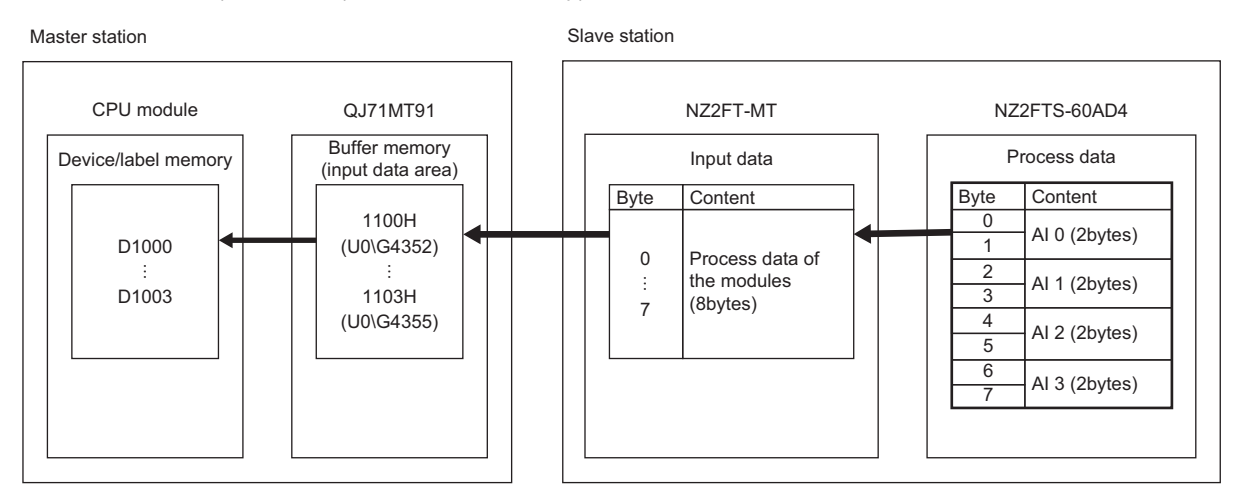

#### Master station setting

For the setting method of master station parameters, refer to the following.

#### Slave station setting

The following table lists the parameter settings of the NZ2FTS-60AD4. (SP Page 484 Parameter settings)

| Item                  | Description               |                  |                  |                  |
|-----------------------|---------------------------|------------------|------------------|------------------|
|                       | AI 0 (Channel 0)          | Al 1 (Channel 1) | Al 2 (Channel 2) | AI 3 (Channel 3) |
| Frequency suppression | Disabled                  |                  |                  |                  |
| Data format           | High resolution format    |                  |                  |                  |
| Measurement range     | 020mA -1010V 020mA -1010V |                  |                  |                  |

#### Program example

Use the following devices.

| Device     | Description            |                                                                |  |  |
|------------|------------------------|----------------------------------------------------------------|--|--|
| X0         | Module ready signal    |                                                                |  |  |
| X6         | Automatic              | Automatic communication function operating status              |  |  |
| X7         | communication function | Automatic communication function error status                  |  |  |
| D1000      |                        | AI 0                                                           |  |  |
| D1001      |                        | Al 1                                                           |  |  |
| D1002      |                        | AI 2                                                           |  |  |
| D1003      |                        | AI 3                                                           |  |  |
| D1010      |                        | Automatic communication function error code                    |  |  |
| U0\G3104.0 |                        | Automatic communication function operating status storage area |  |  |
| X3         | Dedicated instruction  | Presence of basic parameter registration                       |  |  |
| M0         | Z.MBRW                 | Z.MBRW instruction completion                                  |  |  |
| M1         |                        | Z.MBRW instruction result                                      |  |  |
| M1000      |                        | Z.MBRW instruction start command                               |  |  |
| D2000      |                        | AI 0                                                           |  |  |
| D2001      |                        | Al 1                                                           |  |  |
| D2002      |                        | AI 2                                                           |  |  |
| D2003      |                        | AI 3                                                           |  |  |
| W0         |                        | Write data storage device                                      |  |  |
| D2100      |                        | Execution type                                                 |  |  |
| D2101      |                        | Completion status                                              |  |  |
| D2102      |                        | MODBUS abnormal response code                                  |  |  |
| D2103      |                        | Target IP address (lower order)                                |  |  |
| D2104      |                        | Target IP address (higher order)                               |  |  |
| D2105      |                        | Module ID                                                      |  |  |
| D2106      |                        | Target slave port number                                       |  |  |
| D2107      |                        | Corresponding monitoring timer value                           |  |  |
| D2108      |                        | Target MODBUS device type specification                        |  |  |
| D2109      |                        | Target file number                                             |  |  |
| D2110      |                        | Target MODBUS device start number                              |  |  |
| D2111      |                        | Number of access points                                        |  |  |
| D2112      |                        | Read data storage size                                         |  |  |
| D2113      |                        | Target file number                                             |  |  |
| D2114      |                        | Target MODBUS start number                                     |  |  |
| D2115      |                        | Number of access points                                        |  |  |
| D2116      |                        | Write data storage size                                        |  |  |

| Device         | Description           |                                          |
|----------------|-----------------------|------------------------------------------|
| X3             | Dedicated instruction | Presence of basic parameter registration |
| M10            | Z.MBREQ               | Z.MBREQ instruction completion           |
| M11            |                       | Z.MBREQ instruction result               |
| M2000          |                       | Z.MBREQ instruction start command        |
| D3002          |                       | AI 0                                     |
| D3003          |                       | Al 1                                     |
| D3004          |                       | AI 2                                     |
| D3005          |                       | AI 3                                     |
| D3100          |                       | Execution type                           |
| D3101          |                       | Completion status                        |
| D3102          |                       | (Fixed value)                            |
| D3103          |                       | Target IP address (lower order)          |
| D3104          |                       | Target IP address (higher order)         |
| D3105          |                       | Module ID                                |
| D3106          |                       | Target slave port number                 |
| D3107          |                       | Corresponding monitoring timer value     |
| D3200          |                       | Request message size (bytes)             |
| D3201 to D3203 |                       | Request message                          |
| D3000          |                       | Response read data                       |
| D3001.7        | ]                     | Abnormal response bit                    |

#### ■Program example of automatic communication function

A request message for reading an AI value is automatically sent from the master station to a slave station. The values of AI 0 to AI 3 are stored in D1000 to D1003.

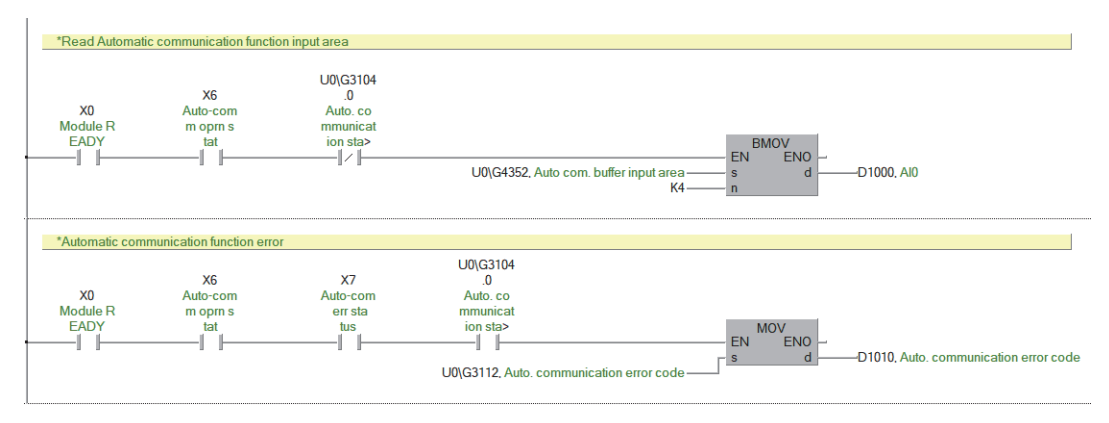

#### Dedicated instruction Z.MBRW program example

MODBUS devices are read from the slave station specified with the target IP address. The values of AI 0 to AI 3 are stored in D2000 to D2003.

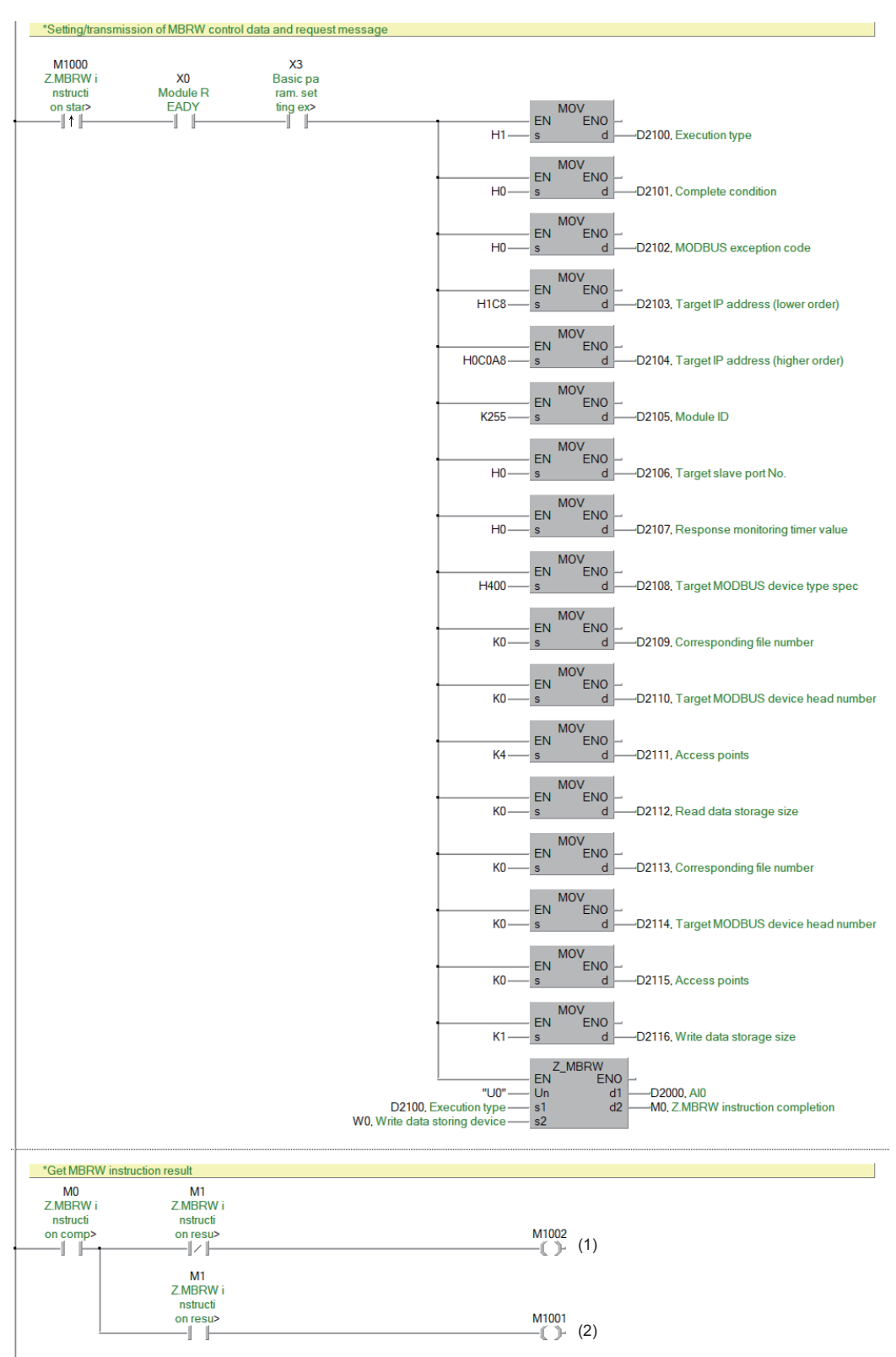

(1) Processing when completed successfully

(2) Processing when completed with an error

#### Dedicated instruction Z.MBREQ program example

The slave station specified with the target IP address is communicated in the request message format of PDU (protocol data unit).

The values of AI 0 to AI 3 are stored in D3002 to D3005.

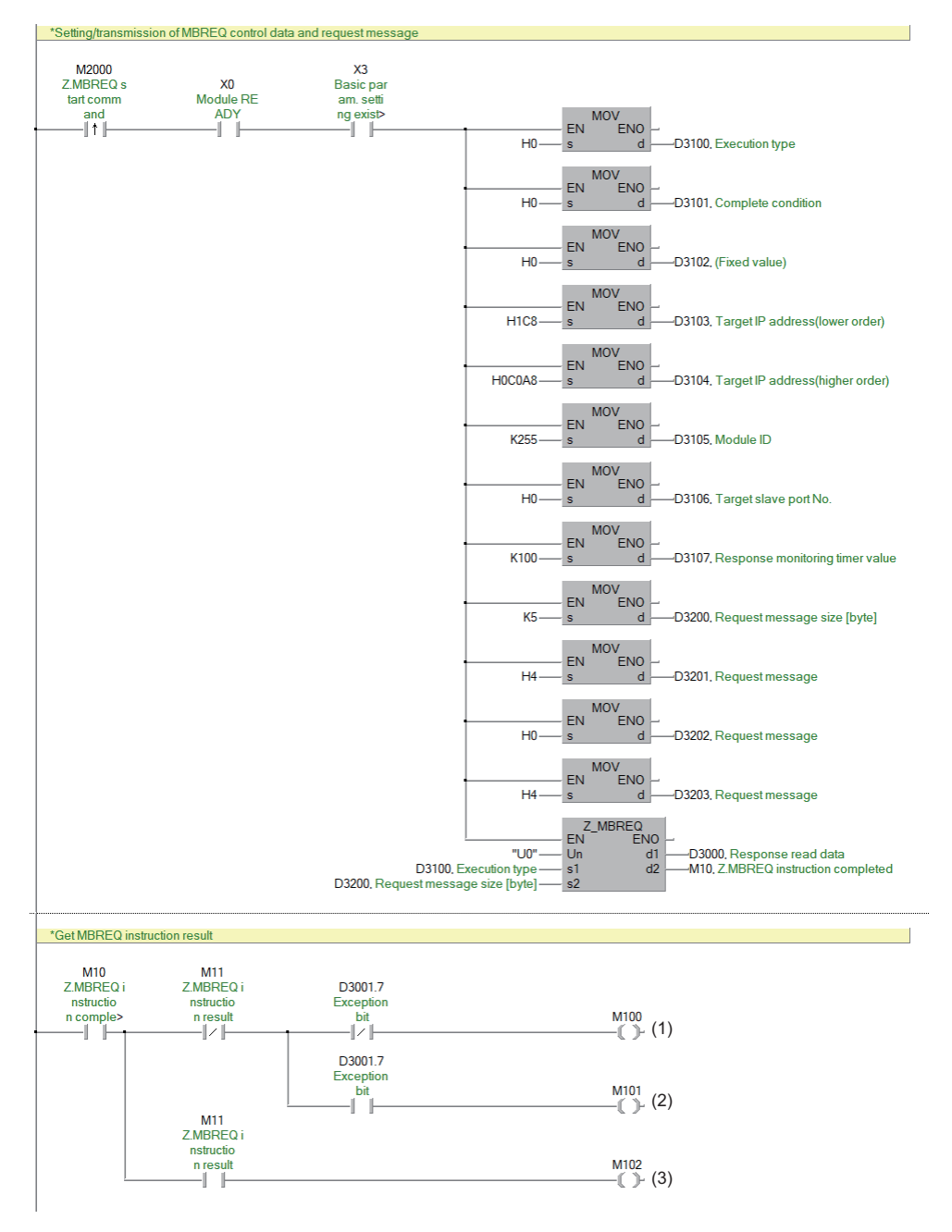

(1) Processing when completed/responded successfully

(2) Processing when completed successfully with an abnormal response

(3) Processing when completed with an error

## Example using the NZ2FTS-60RD4 (master module: QJ71MT91)

This program reads Process alarm data when Process alarm occurs in RTD 0 (Channel 0) to RTD 3 (Channel 3) of the temperature input module.

#### System configuration

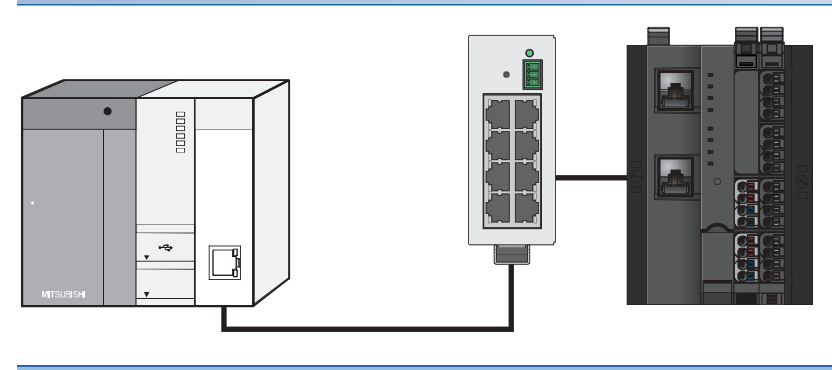

| Item                                       |                                           | Model        |
|--------------------------------------------|-------------------------------------------|--------------|
| Master station (IP address: 192.168.1.100) | CPU module                                | Q04UDHCPU    |
|                                            | Power supply module                       | Q61P         |
|                                            | MODBUS/TCP interface module               | QJ71MT91     |
| Slave station (IP address: 192.168.1.200)  | MODBUS/TCP coupler                        | NZ2FT-MT     |
|                                            | 4ch analog temperature input module (RTD) | NZ2FTS-60RD4 |

#### **Device assignment**

The following figure shows the device assignment for the automatic communication function. ( S Page 294 Checking warning output (Process alarm))

#### Master station

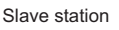

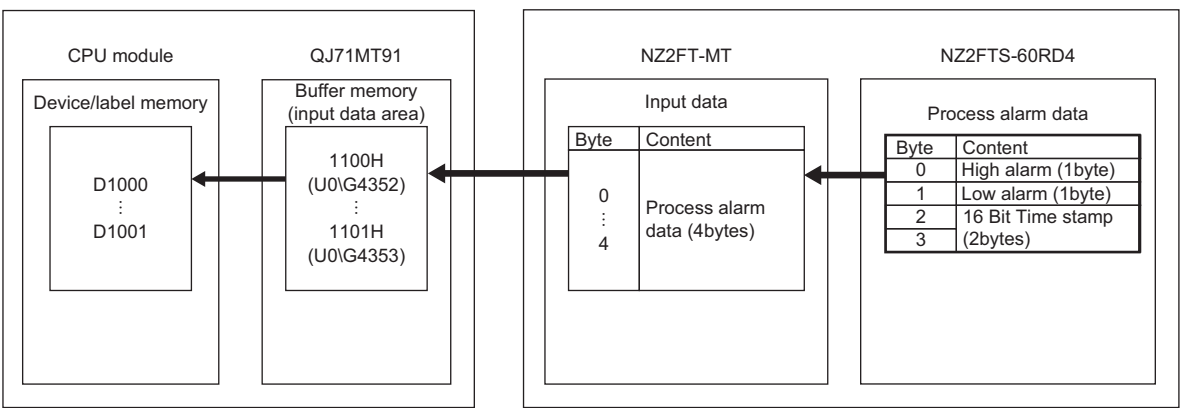

#### Master station setting

For the setting method of master station parameters, refer to the following.

Page 302 Settings on the master station (QJ71MT91)

#### Slave station setting

The following table lists the parameter settings of the slave station.

#### ■NZ2FT-MT

| Item                                      | Description            |
|-------------------------------------------|------------------------|
| IP address                                | 192.168.1.200          |
| Subnet mask                               | 255.255.255.0          |
| Gateway                                   | 0.0.0                  |
| IP configuration                          | Static                 |
| Modbus DHCP timeout                       | 30s                    |
| Additional TCP port                       | 0                      |
| Webserver via Ethernet                    | Enabled                |
| Save module parameters on coupler         | No                     |
| Status Modbus watchdog                    | 0                      |
| Modbus connection timeout                 | 1                      |
| Writing access in multi-client operation  | For all connections    |
| Check reference list before data exchange | Disabled               |
| Process alarm                             | Enabled                |
| Diagnostic alarm                          | Disabled               |
| Output behaviour on fieldbus error        | All outputs off        |
| Module behaviour on hot swap              | Continue data exchange |
| Data format                               | Intel                  |
| Lock force mode                           | Force mode unlocked    |

For the setting values of each parameter, refer to the following.

Page 304 Parameter list

#### ■NZ2FTS-60RD4

| Item                   | Description                      |                                 |                                 |                   |
|------------------------|----------------------------------|---------------------------------|---------------------------------|-------------------|
|                        | RTD 0 (Channel 0)                | RTD 1 (Channel 1)               | RTD 2 (Channel 2)               | RTD 3 (Channel 3) |
| Temperature unit       | Degree Celsius                   |                                 |                                 |                   |
| Measurement range      | PT100 -200 850<br>Degree Celsius | NI100 -60 250 Degree<br>Celsius | Cu10 -100 260 Degree<br>Celsius | Resistance 40 Ohm |
| Connection type        | 2-wire                           | 2-wire                          | 2-wire                          | 2-wire            |
| Conversion time        | 80ms                             | 80ms                            | 80ms                            | 80ms              |
| Channel diagnostics    | Disabled                         | Disabled                        | Disabled                        | Disabled          |
| Limit value monitoring | Enabled                          | Enabled                         | Enabled                         | Enabled           |
| High limit value       | 200.000℃                         | 200.000℃                        | 200.000°C                       | 20.000 Ohm        |
| Low limit value        | -200.000℃                        | -200.000℃                       | -200.000℃                       | -20.000 Ohm       |

For the setting values of each parameter, refer to the following.

Page 505 Parameter settings

#### Program example

Use the following devices.

| Device     | Description            |                                                                |
|------------|------------------------|----------------------------------------------------------------|
| X0         | Module ready signal    |                                                                |
| X6         | Automatic              | Automatic communication function operating status              |
| X7         | communication function | Automatic communication function error status                  |
| D1000      |                        | CH0 to CH3 High alarm, Low alarm                               |
| D1001      |                        | 16 Bit Time stamp                                              |
| D1010      |                        | Automatic communication function error code                    |
| U0\G3104.0 |                        | Automatic communication function operating status storage area |
| X3         | Dedicated instruction  | Presence of basic parameter registration                       |
| M0         | Z.MBRW                 | Z.MBRW instruction completion                                  |
| M1         |                        | Z.MBRW instruction result                                      |
| M1000      |                        | Z.MBRW instruction start command                               |
| D2000      | 1                      | CH0 to CH3 High alarm, Low alarm                               |
| D2001      |                        | 16 Bit Time stamp                                              |
| W0         |                        | Write data storage device                                      |
| D2100      |                        | Execution type                                                 |
| D2101      |                        | Completion status                                              |
| D2102      |                        | MODBUS abnormal response code                                  |
| D2103      |                        | Target IP address (lower order)                                |
| D2104      |                        | Target IP address (higher order)                               |
| D2105      |                        | Module ID                                                      |
| D2106      |                        | Target slave port number                                       |
| D2107      |                        | Corresponding monitoring timer value                           |
| D2108      |                        | Target MODBUS device type specification                        |
| D2109      |                        | Target file number                                             |
| D2110      |                        | Target MODBUS device start number                              |
| D2111      |                        | Number of access points                                        |
| D2112      |                        | Read data storage size                                         |
| D2113      |                        | Target file number                                             |
| D2114      |                        | Target MODBUS start number                                     |
| D2115      |                        | Number of access points                                        |
| D2116      |                        | Write data storage size                                        |

| Device         | Description           |                                          |
|----------------|-----------------------|------------------------------------------|
| X3             | Dedicated instruction | Presence of basic parameter registration |
| M10            | Z.MBREQ               | Z.MBREQ instruction completion           |
| M11            |                       | Z.MBREQ instruction result               |
| M2000          |                       | Z.MBREQ instruction start command        |
| D3002          |                       | CH0 to CH3 High alarm, Low alarm         |
| D3003          |                       | 16 Bit Time stamp                        |
| D3100          |                       | Execution type                           |
| D3101          |                       | Completion status                        |
| D3102          |                       | (Fixed value)                            |
| D3103          |                       | Target IP address (lower order)          |
| D3104          |                       | Target IP address (higher order)         |
| D3105          |                       | Module ID                                |
| D3106          |                       | Target slave port number                 |
| D3107          |                       | Corresponding monitoring timer value     |
| D3200          |                       | Request message size (bytes)             |
| D3201 to D3203 |                       | Request message                          |
| D3000          |                       | Response read data                       |
| D3001.7        | ]                     | Abnormal response bit                    |

#### ■Program example of automatic communication function

A request message for reading Process alarm data is automatically sent from the master station to a slave station. High alarm and Low alarm of RTD 0 to RTD 3 are stored in D1000, and 16 Bit Time stamp is stored in D1001.

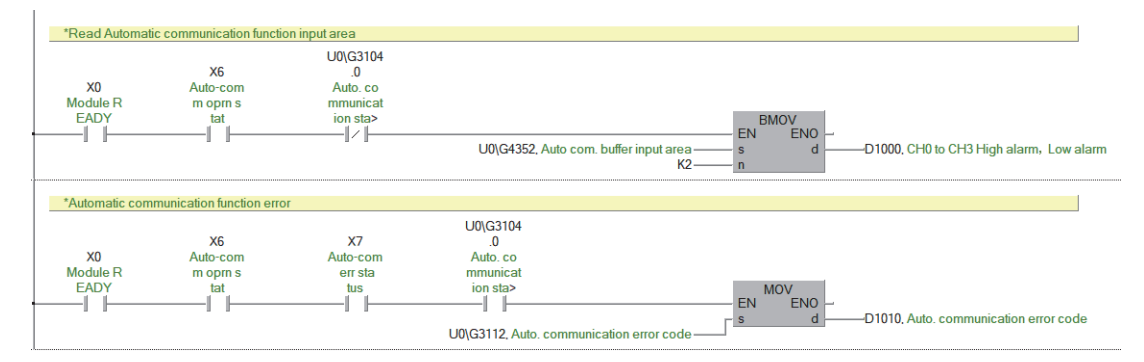

#### Dedicated instruction Z.MBRW program example

MODBUS devices are read from the slave station specified with the target IP address. High alarm and Low alarm of RTD 0 to RTD 3 are stored in D2000, and 16 Bit Time stamp is stored in D2001.

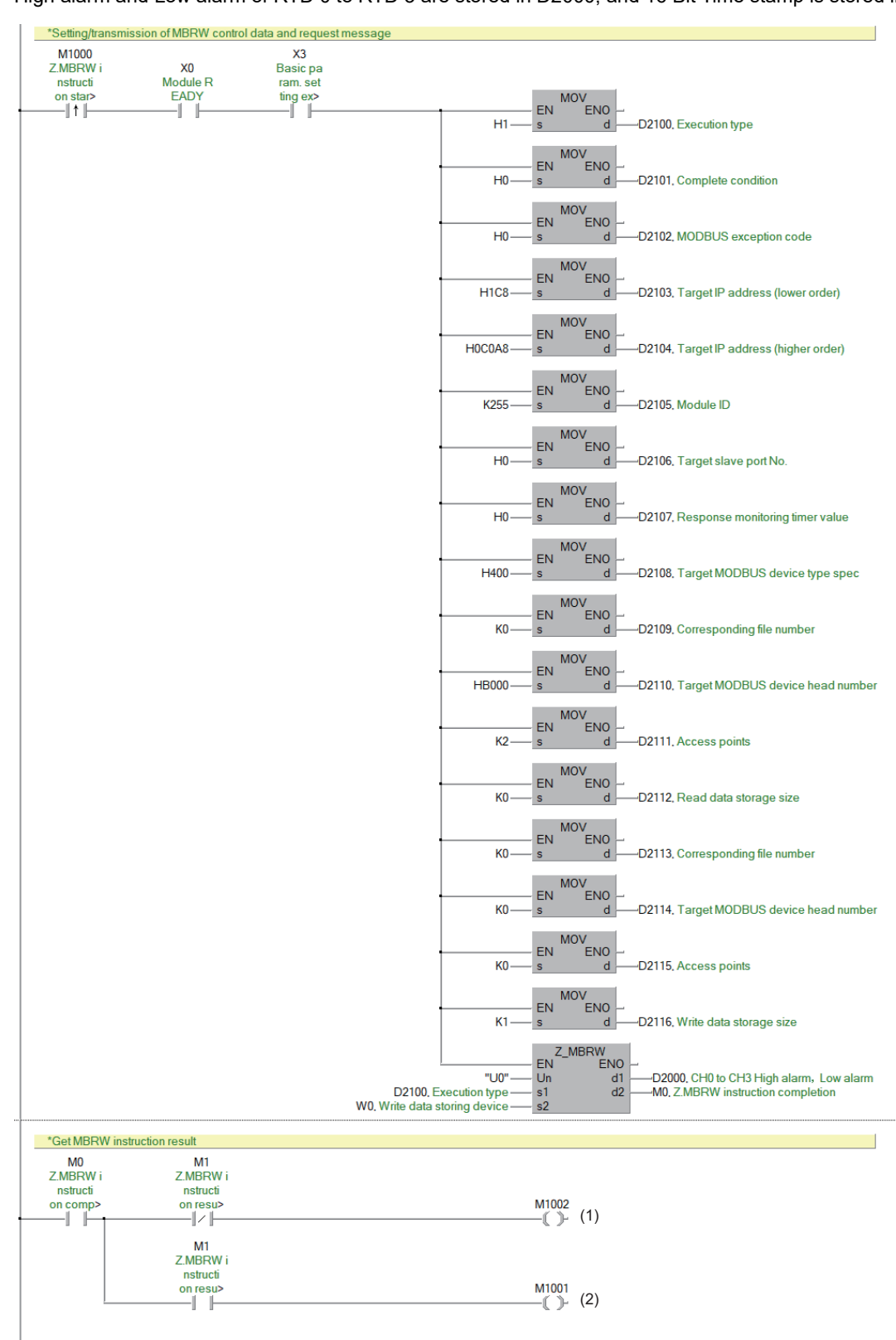

(1) Processing when completed successfully

(2) Processing when completed with an error

#### Dedicated instruction Z.MBREQ program example

The slave station specified with the target IP address is communicated in the request message format of PDU (protocol data unit).

High alarm and Low alarm of RTD 0 to RTD 3 are stored in D3002, and 16 Bit Time stamp is stored in D3003.

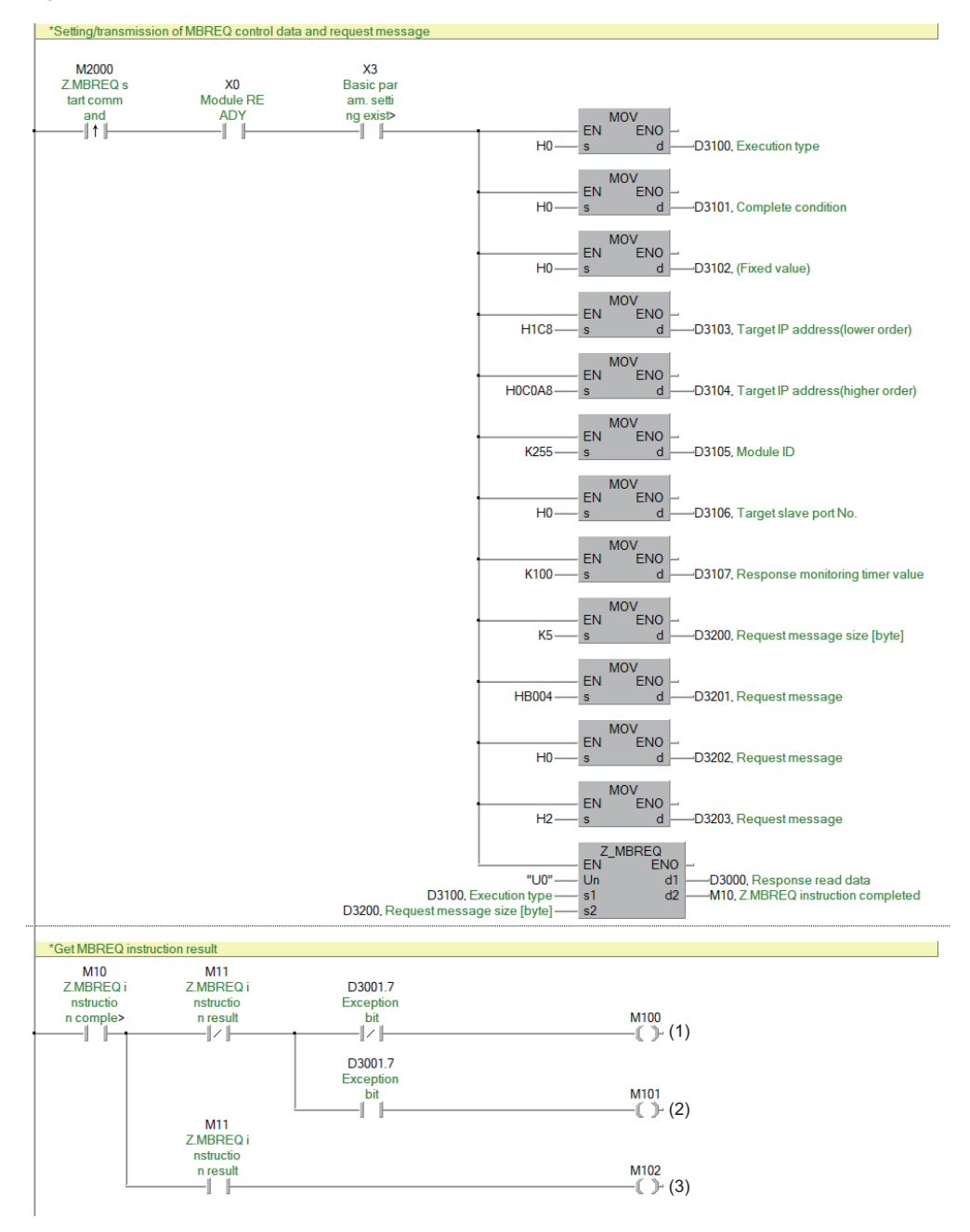

(1) Processing when completed/responded successfully

(2) Processing when completed successfully with an abnormal response

(3) Processing when completed with an error

## 11.10 Troubleshooting

This section describes troubleshooting of the NZ2FT-MT.

#### Point P

If troubleshooting does not solve the problem, acquire the service file, and please consult your local Mitsubishi representative. (

## **Checking with LEDs**

This section describes troubleshooting with LEDs of the NZ2FT-MT. (SP Page 264 Part Names)

#### When the PW LED turns off

Check the following items in order from the top.

| Item                                                                            | Action                                                                                       |
|---------------------------------------------------------------------------------|----------------------------------------------------------------------------------------------|
| Is the module status LED of the I/O module on in green?                         | Repair or replace the NZ2FT-MT. The possible cause is an internal fuse failure.              |
| Is the external power supply (24VDC) wired?                                     | Wire the external power supply (24VDC).                                                      |
| Is the external power supply (24VDC) turned on?                                 | Turn on the external power supply (24VDC).                                                   |
| Is the voltage of the external power supply (24VDC) within the specified range? | Set the voltage of the external power supply within the range of performance specifications. |

#### When the SF LED turns on in red

Check the following items in order from the top.

| Item                                                                      | Action                                                                  |
|---------------------------------------------------------------------------|-------------------------------------------------------------------------|
| Are the NZ2FT-MT and I/O module connected with no clearance between them? | Connect the NZ2FT-MT and the I/O module with no clearance between them. |
| Is the electronic unit part detached?                                     | Insert the electronic unit part.                                        |

#### When the SF LED is flashing in red

Check the following item.

| Item                              | Action                                                        |
|-----------------------------------|---------------------------------------------------------------|
| Has the Force mode been selected? | The slave station is in the Force mode. Clear the Force mode. |

#### When the BF LED turns on in red

| Check the following items in order from the top.                                                                                                    |                                                                                                    |  |
|----------------------------------------------------------------------------------------------------|----------------------------------------------------------------------------------------------------|--|
| Item                                                                                                    | Action                                                                                                    |  |
| Are the Ethernet cables between the master<br>station, hub, NZ2FT-MT (or between the master<br>station and NZ2FT-MT directly connected)<br>inserted as far as they will go? | Push in the Ethernet cable of each connection section until it clicks.                                                                                                    |  |
| Has the Ethernet cable been disconnected?                                                                                                    | Replace the Ethernet cable.                                                                                                    |  |
| Is there any noise affecting the system?                                                                                                    | <ul> <li>If the effect from noise is suspected, take the following actions.</li> <li>Install a noise filter between the external power supply and the NZ2FT-MT. (Page 43 Wiring precautions)</li> <li>Attach a ferrite core to the Ethernet cable. (Page 46 Wiring precautions)</li> <li>When the master station is the QJ71MT91, if a send/receive processing interruption (error code: 73D5H), an open failure (error code: 73D8H), or a timeout error of response monitoring timer (error code: 7378H) occurs, the master module in use may be being affected by noise.</li> </ul> |  |
| Are there any mistakes in the parameter settings<br>of the master station and NZ2FT-MT?                                                                                     | Review the parameters of the master station and NZ2FT-MT.<br>When the master station is the RJ71EN71<br>• IP Address<br>• To Use or Not to Use Simple PLC Communication<br>• Simple PLC Communication Setting<br>• "Communication Destination Setting" window<br>When the master station is the QJ71MT91<br>• QJ71MT91 automatic communication parameters 1 to 64<br>• NZ2FT-MT parameter "IP address"<br>• NZ2FT-MT parameter "Subnet mask"<br>• NZ2FT-MT parameter "Gateway"<br>• NZ2FT-MT parameter "IP configuration"                                                             |  |
| Is the NZ2FT-MT responding abnormally to the request message from the master station?                                                                                       | Check the MODBUS abnormal response code, and take corrective action. ( $\boxtimes$ Page 321 MODBUS abnormal response code)                                                                                                    |  |
| Is the firmware version appropriate?                                                                                                    | Check the firmware version of the master module and NZ2FT-MT. Update the firmware if necessary.                                                                                                    |  |
| Is there a Watchdog timeout?                                                                                                    | Review the parameters of the master station and NZ2FT-MT.<br>When the master station is the RJ71EN71<br>• "Communication Setting: Execution Interval (ms)" (IP Page 299 Simple CPU communication settings)<br>When the master station is the QJ71MT91<br>• "Repeat interval timer value" (IP Page 302 Automatic communication parameter)<br>NZ2FT-MT<br>• Parameter "Status Modbus watchdog" (IP Page 304 Parameter list)<br>Make the value set for the master station smaller than the value set for the NZ2FT-MT.                                                                   |  |
| Has an error occurred in the master station?                                                                                                    | Follow the manual of the master station and perform troubleshooting.                                                                                                    |  |

#### When the BF LED is flashing in red

Check the following items in order from the top.

| Item                                                                      | Action                                                                                                    |
|---------------------------------------------------------------------------|----------------------------------------------------------------------------------------------------|
| Is the parameter Check reference list before data exchange Enabled?       | Make the same I/O module configuration.<br>Match the reference list (2800H and later) with the current module list (2A00H and later). |
| Are the NZ2FT-MT and I/O module connected with no clearance between them? | Connect the NZ2FT-MT and the I/O module with no clearance between them.                                                               |
| Is the electronic unit part detached?                                     | Insert the electronic unit part.                                                                                                    |
| Is a firmware update in progress?                                         | Wait for the firmware update to end.                                                                                                  |

#### When the MT LED turns on in yellow

#### Check the following item.

| Item                       | Action                                                                     |
|----------------------------|----------------------------------------------------------------------------|
| Is the I/O module mounted? | Mount the I/O module again by pressing it to the NZ2FT-MT until it clicks. |
## When the L/A P1 LED and L/A P2 LED turn off

Check the following items in order from the top.

| Item                                       | Action                                                                                                    |
|--------------------------------------------|----------------------------------------------------------------------------------------------------|
| Is the Ethernet cable connected correctly? | Push in the Ethernet cable of each connection section until it clicks.                                                                                                    |
| Has the Ethernet cable been disconnected?  | Replace the Ethernet cable.                                                                                                    |
| Is there any noise affecting the system?   | If the effect from noise is suspected, take the following actions.<br>• Install a noise filter between the external power supply and the NZ2FT-MT.<br>• Attach a ferrite core to the Ethernet cable.<br>When the master station is the QJ71MT91, if a send/receive processing interruption (error code: 73D5H),<br>an open failure (error code: 73D8H), or a timeout error of response monitoring timer (error code: 7378H)<br>occurs, the master module in use may be being affected by noise. |

## When the following LEDs turn on in red

- Power supply LED
- Input power supply LED 3.2
- Output power supply LED 4.2
- Input power supply internal protection circuit LED 3.4
- Output power supply internal protection circuit LED 4.4

Check the following item.

| Item                                        | Action                                                                                             |
|---------------------------------------------|----------------------------------------------------------------------------------------------------|
| Is the voltage of the external power supply | The power supply voltage is less than 18VDC. Set the voltage value within the range of performance |
| (24VDC) within the specified range?         | specifications.                                                                                    |
|                                             | If the problem persists, the possible cause is an internal fuse failure. Replace the NZ2FT-MT.     |

## Confirmation by status information (Coupler status)

This section describes troubleshooting with status information (Coupler status) of the NZ2FT-MT.

- For details on how to read devices from the master station, refer to the following.
- When the master station is the RJ71EN71: Simple CPU communication function (L MELSEC iQ-R Ethernet User's Manual (Application))
- When the master station is the QJ71MT91: Automatic communication function (LD MODBUS/TCP Interface Module User's Manual (Details))

### Data structure

The status information is stored in the NZ2FT-MT register.

| Register address | Item                                             | Description                                                                                               | Reference               |
|------------------|--------------------------------------------------|----------------------------------------------------------------------------------------------------|-------------------------|
| 100CH            | Coupler status                                   | Indicates the status of the NZ2FT-MT.                                                                     | Page 361 Coupler status |
| 101CH to 101FH   | Collective process alarm message for I/O modules | Indicates that Process alarm has occurred from the I/O module.                                            |                         |
| B000H to B7FFH   | Process alarms                                   | Process alarm data for each I/O module is stored in order of mounting position proximity to the NZ2FT-MT. |                         |

### Assignment of the master module to the buffer memory

Status information can be read into any address in the buffer memory read area.

| Item      | Buffer memory address | Description                                              |
|-----------|-----------------------|----------------------------------------------------------|
| Read area | 1000H to 1FFFH        | Area for reading register address values of the NZ2FT-MT |

Ex.

When data is assigned from 1700H in the buffer memory

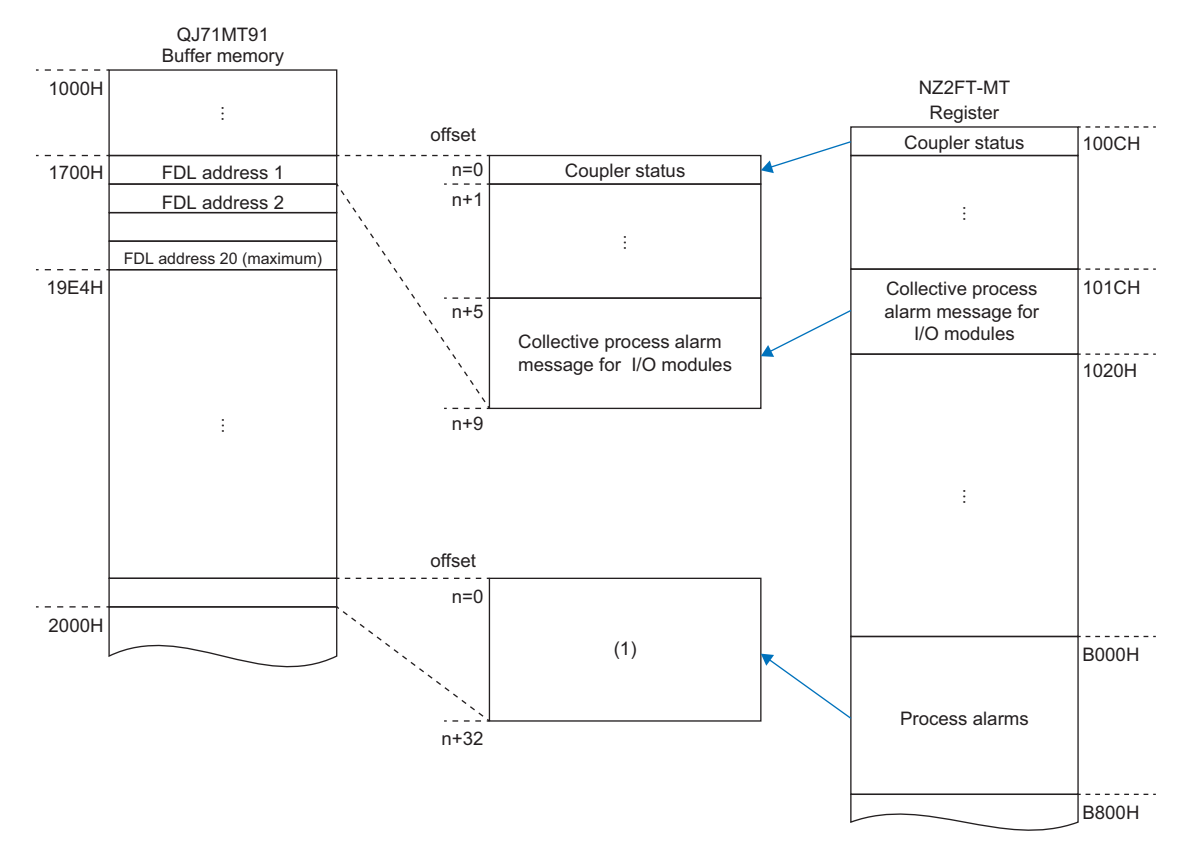

(1) Process alarm data is assigned to a read area in 32 words for each I/O module.

## Data configuration

## ■Coupler status

| 0     Error bit 0     9;4ern area       1     Module sequence not lead     0: Normal (A disconnected I/O module has been resconnected.)       2     Error bit 2     System bus error     System bus error       3     System bus error     System bus error     System bus error       4 ho 5     Error bit 4 to 5     System area       6     Error bit 4 to 5     System area       7     Error bit 4 to 5     System area       6     WO-Configuration error     Chaftpariation error of the slave station<br>Charmal is are to 1 when the configuration information saved in the slave station does not match with the current<br>configuration information. During I/O module replacement, his bit is set to 1 when the module is disconnected and is<br>erf to 0 when a new module is mounted.       7     Error bit 7     System area       9     Error bit 9     System area       10     Error bit 9     System area       11 to 12     Error bit 11 to 12     System area       12     Error bit 11 to 12     System area       13     Voltage Ugut error     Belection of an error in the store mode.       14     Voltage Ugut error     Delection of an error in the store supply voltage for cutput/input       15     Error     Normal       16     Voltage Ugut error     Delection of an error in the store supply voltage for cutput/input       16     Voltage U                                                                                                    | Bit      | ltem                           | Description                                                                                                    |  |  |
|----------------------------------------------------------------------------------------------------|----------|--------------------------------|----------------------------------------------------------------------------------------------------|--|--|
| 1     Medule sequence not clear     1: Two or more 10/ modules are disconnected during operation.       2     Error bit 2     System bus serior     System bus status       3     System bus error     System bus status       0     Error bit 4 to 5     System rea       4 to 6     Error bit 4 to 5     System area       7     Error bit 7     System area       8     Register access error     0: Normal<br>1: Error       7     Error bit 7     System area       8     Register access error     0: Normal<br>1: Error       1     Error bit 7     System area       9     Error bit 7     System area       10     Force mode active     0: Normal 1       11     System area     0: Normal 1       12     Force mode active     0: Normal 1       13     Voltage U <sub>QUT</sub> error     0: System area       14     Voltage U <sub>QUT</sub> error     Detection of an error in the external power supply voltage for output/liput       14     Voltage U <sub>QUT</sub> error     Normal       15: Error     I: Error     Normal       16: Voltage U <sub>QUT</sub> error     O: Normal       17: In the force mode on to cutput the output value (Process data) from the master station. They output the value instructed for the force mode.       11: In the force mode     Normal       1:                                                                                                    | 0        | Error bit 0                    | System area                                                                                                    |  |  |
| 1       It is our one IU modules are disconnected dumg operation.         2       Error bit 2       System was         3       System bus error       System bus status         0       Normal       1: Error         4 to 5       Error bit 4 to 5       System area         6       I/O-Configuration error       Configuration error of the slave station         0. Normal       1: Error         7       Error bit 7       System area         8       Register access error       0: Normal         1: Access to invalid register address       1: Access to invalid register address         9       Error bit 1       System area         10       Force mode active       0: Unexecuted         11 to 12       Error bit 11to 12       System area         13       Voltage U <sub>0,11</sub> error       Detection of an error in the external power supply voltage for output/input.         14       Voltage U <sub>N</sub> error       Detection of an error in the external power supply voltage for output/input.         15       Error bit 15       System area                                                                                                    | 1        | Module sequence not clear      | 0: Normal (A disconnected I/O module has been reconnected.)                                                                                                    |  |  |
| 2     Error bit 2     System area       3     System bus error     System setulation of Normal 1: Error       4 to 5     Error bit 4 to 5     System area       6     VO-Configuration error     Configuration error of the slave station 0: Normal 1: Error       7     Error bit 7     System area       7     Error bit 7     System area       8     Register access error     0: Normal 1: Access to I when the configuration information. During I/O module replacement, this bit is set to 1 when the module is disconnected and is set to 0 when a new module is mounted.       7     Error bit 7     System area       8     Register access error     0: Normal 1: Access to Invalid register address       9     Error bit 9     System area       10     Force mode active     0: Unexecuted 1: In the Force mode.       11 to 12     System area     Destection of an error in the external power supply voltage for output/input       14     Voltage U <sub>QUT</sub> error     Destection of an error in the external power supply voltage for output/input       14     Voltage U <sub>QUT</sub> error     Is word       18VDC     Voltage U <sub>QUT</sub> error     Voltage U <sub>QUT</sub> error       18VDC     Voltage U <sub>QUT</sub> error     Is Voltage U <sub>QUT</sub> error       18VDC     Voltage U <sub>QUT</sub> error     Is Voltage U <sub>QUT</sub> error       18VDC     Voltage U <sub>QUT</sub> Normal     Is Voltage U <sub>QUT</sub> Normal<                                                                                                    |          |                                | 1: Two or more I/O modules are disconnected during operation.                                                                                                    |  |  |
| 3       System bus error       System vas status         1: Error       0: Normal         4 to 5       Error bit 4 to 5       System area         6       U/0-Configuration error       Configuration error of the slave station         0: Normal       1: Error         1: Tor       This bit is set 0 1 when the configuration information saved in the slave station does not match with the current configuration information forming UO module replacement, this bit is set to 1 when the module is disconnected and is set to 0 when a new module is mounted.         7       Error bit 7       System area         8       Register access error       0: Normal         1: Access to invalid register address       1: Access to invalid register address         9       Error bit 9       System area         10       Force mode active       0: Unexecuted         11 to 12       System area         13       Voltage Ungeror         14       Voltage Ungeror         14       Voltage Ungeror         15       Detection of a error in the external power supply voltage for output/input         14       Voltage Ungeror         15       Voltage Ungeror         16       18 VOL         17       Undersplay Ungeror         18 Voltage Ungeror       18 Voltage Ungeror                                                                                                    | 2        | Error bit 2                    | System area                                                                                                    |  |  |
| 4 to 5       Error bit 4 to 5       System area         6       I/O-Configuration error       Configuration error of the slave station       0.         0.       Ourmal       1: Error         11: Error       Configuration error       Configuration information. During I/O module replacement, this bit is set to 1 when the configuration information. During I/O module replacement, this bit is set to 1 when the module is disconnected and is set to 0 when a new module is mounted.         7       Error bit 7       System area         8       Register access error       0. Normal         1: Access to invalid register address       9         9       Error bit 9       System area         10       Force mode active       0. Unexecuted         1: In force mode       Channels in the Force mode.         11 to 12       Error bit 11 to 12       System area         13       Voltage U <sub>QUT</sub> error       Delection of an error in the external power supply voltage for output/input         14       Voltage U <sub>RN</sub> error       Delection of an error in the external power supply voltage for output/input         14       Voltage U <sub>RN</sub> error       Delection of an error in the external power supply voltage for output/input         14       Voltage U <sub>RN</sub> error       Delection of an error in the external power supply voltage (V)         Voltage U <sub>RN</sub> wror       Delect                                                                                                    | 3        | System bus error               | System bus status                                                                                                    |  |  |
| 4 to 5       Error bit 4 to 5       System area         6       UC-Configuration error       Configuration error of the slave station       0: Normal         1: Error       This bit is set to 1 when the configuration information saved in the slave station does not match with the current configuration information. During I/O module replacement, this bit is set to 1 when the module is disconnected and is set to 0 when a new module is mounted.         7       Error bit 7       System area         8       Register access error       0: Normal         1: Access to invalid register address       9         9       Error bit 9       System area         10       Force mode active       0: Unexecuted         11 to 12       Error bit 11 to 12       System area         13       Voltage U <sub>QUT</sub> error       Deletection of an error in the external power supply voltage for output/input         14       Voltage U <sub>BM</sub> error       0: Normal       1: Error         15       Error bit 15       System area       1: System area                                                                                                    |          |                                | 1: Error                                                                                                    |  |  |
| 8       I/O-Configuration error       Configuration error of the slave station         1: Error       This bit is set to 1 when the configuration information saved in the slave station does not match with the current configuration information. During I/O module replacement, this bit is set to 1 when the module is disconnected and is set to 0 when a new module is mounted.         7       Error bit 7       System area         8       Register access error       0: Normal 1: Access to invalid register address         9       Error bit 9       System area         10       Force mode active       0: Normal 1: In the Force mode do not output the output value (Process data) from the master station. They output the value instructed for the Force mode do not output value (Process data) from the master station. They output the value instructed for the Force mode.         11 to 12       Error bit 11 to 12       System area         13       Voltage U <sub>DUT</sub> error       Detection of an error in the external power supply voltage for output/input         14       Voltage U <sub>N</sub> error       Detection of an error in the external power supply voltage (V)         18 Voltage U <sub>N</sub> error       Power supply voltage (V)         19 Voltage U <sub>N</sub> error       Isorbit Normal         19 Voltage U <sub>N</sub> error       Isorbit Normal         14 Voltage U <sub>N</sub> error       Detection of an error in the external power supply voltage (V)         19 Voltage U <sub>OUT</sub> rormal       Isorbit Normal <td>4 to 5</td> <td>Error bit 4 to 5</td> <td>System area</td>                                                                                                    | 4 to 5   | Error bit 4 to 5               | System area                                                                                                    |  |  |
| 7       Error bit 7       System area         8       Register access error       0. Normal<br>1. Access to invalid register address         9       Error bit 9       System area         10       Force mode active       0. Unexecuted<br>1. In the Force mode<br>Channels in the Force mode<br>Channels in the Force mode.         11 to 12       Error bit 11 to 12       System area         13       Voltage U <sub>OUT</sub> error       Detection of an error in the external power supply voltage for output/input         14       Voltage U <sub>IN</sub> error       Detection of an error in the external power supply voltage (V)         18 VDLge U <sub>IN</sub> error       Fore supply voltage (V)         19 Voltage U <sub>IN</sub> error       Power supply voltage (V)         10 Voltage U <sub>IN</sub> error       Normal         11 to 12       Fore bit 15                                                                                                    | 6        | I/O-Configuration error        | Configuration error of the slave station<br>0: Normal<br>1: Error<br>This bit is set to 1 when the configuration information saved in the slave station does not match with the current<br>configuration information. During I/O module replacement, this bit is set to 1 when the module is disconnected and is<br>set to 0 when a new module is mounted. |  |  |
| 8       Register access error       C: Normal<br>1: Access to invalid register address         9       Error bit 9       System area         10       Force mode active       C: Unexecuted<br>1: In the Force mode<br>Channels in the Force mode do not output the output value (Process data) from the master station. They output the<br>value instructed for the Force mode.         11 to 12       Error bit 11 to 12       System area         13       Voltage U <sub>OUT</sub> error       Detection of an error in the external power supply voltage for output/input         14       Voltage U <sub>IN</sub> error       Detection of an error in the external power supply voltage (V)         Power supply voltage (V)       It error         18 VDC       Voltage U <sub>IN</sub> error         18 VDC       Error         Voltage U <sub>OUT</sub> Voltage U <sub>OUT</sub> Normal         18 VDC       Error         Voltage U <sub>OUT</sub> Voltage U <sub>OUT</sub> Normal         18 VDC       Error         Voltage U <sub>OUT</sub> Voltage U <sub>OUT</sub> Normal         18 VDC       Error         Voltage U <sub>OUT</sub> Voltage U <sub>DUT</sub> Normal         18 VDC       Error         19       The threshold is less than the power supply voltage 18VDC.                                                                                                    | 7        | Error bit 7                    | System area                                                                                                    |  |  |
| 9       Error bit 9       System area         10       Force mode active       0: Unexecuted<br>1: In the Force mode<br>channels in the Force mode.         11 to 12       Error bit 11 to 12       System area         13       Voltage U <sub>OUT</sub> error       Detection of an error in the external power supply voltage for output/input<br>0: Normal         14       Voltage U <sub>IN</sub> error       Detection of an error in the external power supply voltage (V)         14       Voltage U <sub>IN</sub> error       Power supply voltage (V)         18/VDC       Image: Normal 18/VDC         18/VDC       Voltage U <sub>OUT</sub> voltage U <sub>OUT</sub> Voltage U <sub>OUT</sub> Normal         18/VDC       Error bit 15         5       Error bit 15                                                                                                    | 8        | Register access error          | 0: Normal<br>1: Access to invalid register address                                                                                                    |  |  |
| 10       Force mode active       0: Unexecuted         11       to be force mode       Channels in the Force mode         11       to 12       Error bit 11 to 12       System area         13       Voltage U <sub>OUT</sub> error       Detection of an error in the external power supply voltage for output/input         14       Voltage U <sub>IN</sub> error       Detection of an error in the external power supply voltage (V)         18/VDC       Power supply voltage (V)         18/VDC       Isvord         Voltage U <sub>IN</sub> error       Voltage U <sub>OUT</sub> 18/VDC       Error         Normal       Normal         18/VDC       Error         Normal       The threshold is less than the power supply voltage 18/DC.         15       Error bit 15       System area                                                                                                    | 9        | Error bit 9                    | System area                                                                                                    |  |  |
| 11 to 12       Error bit 11 to 12       System area         13       Voltage U <sub>OUT</sub> error       Detection of an error in the external power supply voltage for output/input         14       Voltage U <sub>IN</sub> error       Power supply voltage (V)         15       Error bit 15       System area                                                                                                    | 10       | Force mode active              | 0: Unexecuted<br>1: In the Force mode<br>Channels in the Force mode do not output the output value (Process data) from the master station. They output the<br>value instructed for the Force mode.                                                                                                    |  |  |
| 13       Voltage U <sub>OUT</sub> error       Detection of an error in the external power supply voltage for output/input         14       Voltage U <sub>IN</sub> error       0: Normal         15       Error bit 15       System area                                                                                                    | 11 to 12 | Error bit 11 to 12             | System area                                                                                                    |  |  |
| 14       Voltage U <sub>IN</sub> error       C: Normal<br>1: Error         Power supply voltage (V)       Image: Comparison of the power supply voltage (V)         Image: Comparison of the power supply voltage (V)       Image: Comparison of the power supply voltage (V)         Voltage U <sub>OUT</sub> Voltage U <sub>OUT</sub> Voltage U <sub>IN</sub> Normal         Error       Image: Comparison of the power supply voltage 18VDC.         15       Error bit 15                                                                                                    | 13       | Voltage U <sub>OUT</sub> error | Detection of an error in the external power supply voltage for output/input                                                                                                    |  |  |
| Power supply voltage (V)         Image: Normal wormal worma         Voltage Uour wormal wormal wormal wormal wormal wormal wormal wormal wormal wormal wormal wormal wormal wormal wormal wormal wormal wormal wormal wormal wormal wormal wormal wormal wormal wormal wormal | 14       | Voltage U <sub>IN</sub> error  | 0: Normal<br>1: Error                                                                                                    |  |  |
| 15       Error bit 15                                                                                                    |          |                                | Power supply voltage (V)                                                                                                    |  |  |
| 0       Error         Voltage U <sub>OUT</sub> Normal         The threshold is less than the power supply voltage 18VDC.         15       Error bit 15                                                                                                    |          |                                | 18VDC Error Normal                                                                                                    |  |  |
| 15 Error bit 15 System area                                                                                                    |          |                                | 0<br>Error<br>Voltage U <sub>OUT</sub><br>Voltage U <sub>IN</sub> Normal<br>The threshold is less than the power supply voltage 18VDC.                                                                                                    |  |  |
|                                                                                                    | 15       | Error bit 15                   | System area                                                                                                    |  |  |

## How to check Coupler status

#### ■GX Works3/GX Works2

Check the buffer memory address of "Coupler status" on the monitor. ( 🖙 Page 360 Assignment of the master module to the buffer memory).

#### ■Web server

It is displayed in decimal in "Coupler status" of "General information" of the NZ2FT-MT. ( 🖙 Page 71 "Component view")

### Cannot communicate with the master station

Check the following items.

| Item                                                                                   | Action                                                                                                    |
|----------------------------------------------------------------------------------------|----------------------------------------------------------------------------------------------------|
| Are the L/A P1 LED and L/A P2 LED of the NZ2FT-<br>MT on or flashing?                  | If they are off, check them using LEDs. Also, check other LEDs. ( $\[ \circle{200}\] Page 357$ Checking with LEDs) |
| Is the BF LED on the NZ2FT-MT off?                                                     | If it is not turned off, check it using LEDs. Also, check other LEDs. ( 🖙 Page 357 Checking with LEDs)             |
| Is the voltage of the power supply (24VDC) of the NZ2FT-MT within the specified range? | Set the voltage value within the range of performance specifications.                                              |
| Is the wiring between the master station and NZ2FT-<br>MT appropriate?                 | Review the wiring between the master station and NZ2FT-MT. ( SP Page 46 Wiring of network cable).                  |
| Are the parameters correct?                                                            | Check the parameters. ( 🖙 Page 304 Parameter list).                                                                |
| Are the IP address and subnet mask set correctly?                                      | Review the IP address and subnet mask.<br>If the settings have been changed, turn off and on the NZ2FT-MT.         |

If communication is not established with the master station even after checking all of the above and checking with the LEDs of the I/O module and Web server, there is a risk of hardware failure in the NZ2FT-MT.

Acquire the service files, and please consult your local Mitsubishi representative. (SP Page 88 Acquisition of the service file)

# 12 NZ2FT-EIP

This chapter describes the details of the EtherNet/IP coupler.

## **12.1** EtherNet/IP Configuration

An EtherNet/IP system consists of a scanner (master station) with the RJ71EIP91 as the master module (1) and an adapter (slave station) for the EtherNet/IP device (2).

The NZ2FT system using the NZ2FT-EIP operates as an adapter.

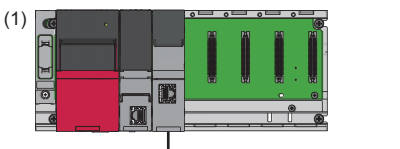

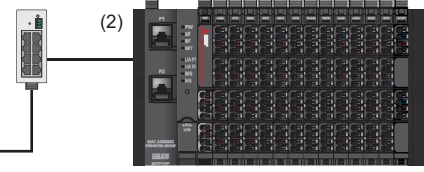

## Corresponding master module and software package

The master module corresponding to the NZ2FT-EIP and the software package corresponding to the master module are shown.

| Master module                        |           |                                | Software package                                |                    |
|--------------------------------------|-----------|--------------------------------|-------------------------------------------------|--------------------|
| Name Model                           |           | Version                        | Product name Versio                             |                    |
| EtherNet/IP network interface module | RJ71EIP91 | Firmware version "01" or later | GX Works3                                       | 1.045X or<br>later |
|                                      |           |                                | EtherNet/IP Configuration Tool for<br>RJ71EIP91 | 1.00A or later     |

For how to check the version, refer to the manual for each master module and software package.

## EDS file

The EDS file for setting the NZ2FT-EIP and I/O modules must be registered in the software package.

The EDS file is included with the EtherNet/IP Configuration Tool for RJ71EIP91.

| Registration destination software package    | Name                 | Release file name                                                                                          | Version      |
|----------------------------------------------|----------------------|----------------------------------------------------------------------------------------------------|--------------|
| EtherNet/IP Configuration Tool for RJ71EIP91 | EtherNet/IP EDS file | NZ2FT-EIP_v[Major version]_[Minor version].eds.zip<br>([Major version]: 1 to 99, [Minor version]: 0 to 99) | 1.1 or later |

## 12.2 Part Names

This section describes the LEDs of the NZ2FT-EIP. ( I Page 94 Coupler Common Part Names)

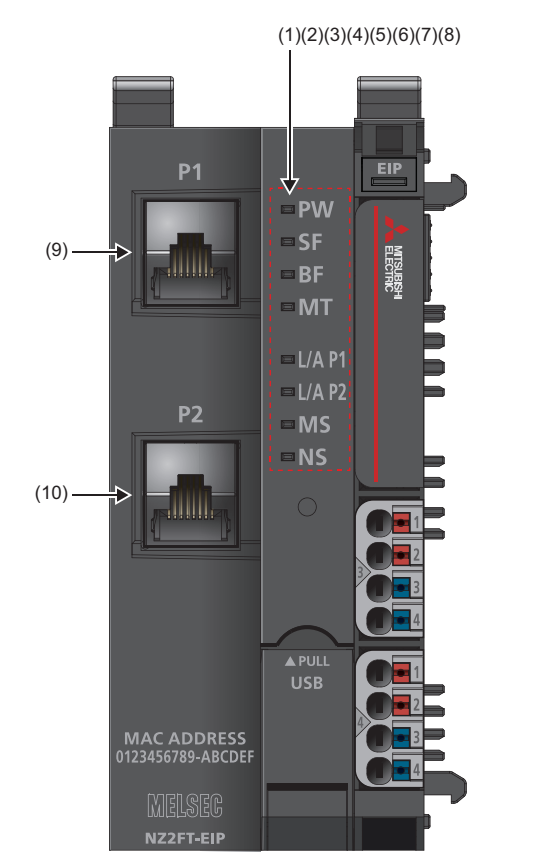

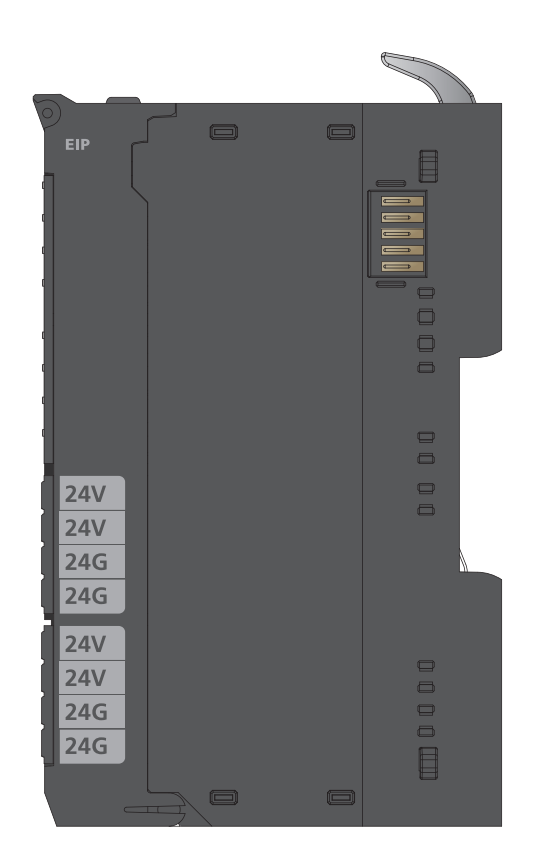

| No. | Name       | Description                                                                                                    |
|-----|------------|----------------------------------------------------------------------------------------------------|
| (1) | PW LED     | Indicates the status of the module power supply.<br>On in green: Power-on<br>Off: Power-off                                                                                                    |
| (2) | SF LED     | Indicates the module status.<br>On in red: Error ( Page 407 When the SF LED turns on in red)<br>Flashing in red: Force mode<br>Off: No error                                                                                                    |
| (3) | BF LED     | Indicates a communication error.<br>On in red: Fieldbus error ( F Page 407 When the BF LED turns on in red)<br>Flashing in red: Error ( F Page 408 When the BF LED is flashing in red)<br>Off: No error                                                                                                    |
| (4) | MT LED     | Shows the status of the NZ2FT-EIP and modules.<br>On in yellow: Error (C Page 408 When the MT LED turns on in yellow)<br>Off: No error                                                                                                    |
| (5) | L/A P1 LED | Indicates the fieldbus status.<br>On: Connection is established between P1 of the NZ2FT-EIP and other field devices.<br>Flashing: Data is being exchanged at P1 of the NZ2FT-EIP.<br>When it is on/flashing in green, the data communication speed is 100Mbps, and when it is on/flashing in yellow, the data<br>communication speed is 10Mbps.<br>Off: Connection is not established between P1 of the NZ2FT-EIP and other field devices. (IF Page 408 When the L/A P1 LED<br>and L/A P2 LED turn off). |
| (6) | L/A P2 LED | Same as L/A P1 LED.                                                                                                    |
| (7) | MS LED     | Indicates the module status.<br>On in red: I/O module configuration error or fieldbus error ( Page 408 When the MS LED turns on in red)<br>Flashing in red: I/O module configuration error ( Page 408 When the MS LED is flashing in red)<br>On in green: Operation preparation completed<br>Flashing in green: NZ2FT-EIP configuration not set<br>Flashing in red/green: LED self-diagnostics<br>Off: Power-off                                                                                         |

| No.  | Name               | Description                                                                                                    |
|------|--------------------|----------------------------------------------------------------------------------------------------|
| (8)  | NS LED             | Indicates the communication status.<br>On in red: IP address duplicated ( Page 408 When the NS LED turns on in red)<br>Flashing in red: Communication timed out ( Page 409 When the NS LED is flashing in red)<br>On in green: At least one EtherNet/IP connection established<br>Flashing in green: EtherNet/IP connection not established ( Page 409 When the NS LED is flashing in green).<br>Flashing in red/green: LED self-diagnostics<br>Off: Power-off |
| (9)  | P1 (Ethernet port) | Connect an Ethernet cable. (                                                                                                    |
| (10) | P2 (Ethernet port) |                                                                                                    |

## **12.3** Performance Specifications

This section describes the performance specifications of the NZ2FT-EIP. (SP Page 30 General Specifications).

| Item                                      |                                     | Specifications                                            |
|-------------------------------------------|-------------------------------------|-----------------------------------------------------------|
| Connection                                |                                     | 2×RJ45                                                    |
| Network                                   |                                     | EtherNet/IP                                               |
| Number of connectable stations per RJ71EI | P91                                 | 20 stations maximum                                       |
| Process data                              |                                     | 2 × 494 bytes maximum                                     |
| Parameter data                            |                                     | 64 × 64 bytes maximum                                     |
| Number of connectable I/O modules (exclud | ing extension power supply modules) | 64 modules maximum <sup>*1</sup>                          |
| Setting interface                         |                                     | Micro USB 2.0                                             |
| Communication speed                       | Fieldbus                            | 100Mbps                                                   |
| Transfer rate                             | System bus                          | 48Mbps maximum                                            |
| External power supply voltage             | Input power supply                  | 24VDC +20%/-15%                                           |
|                                           | Output power supply                 | 24VDC +20%/-15%                                           |
| Power supply rated current                | Input power supply                  | 10A                                                       |
|                                           | Output power supply                 | 10A                                                       |
| Module current consumption                |                                     | 105mA                                                     |
| Power cable connection method             |                                     | Spring clamp terminal block                               |
| Applicable wire size                      |                                     | Solid wire, stranded wire<br>0.14 to 1.5mm (26 to 16 AWG) |
| Weight                                    |                                     | 242g                                                      |

\*1 When the NZ2FTS-60RD4 module or the NZ2FT-C24 is included, the number of connectable I/O modules is 59 maximum.

#### Precautions

The NZ2FT-EIP supports only the following master modules.

Page 363 Corresponding master module and software package

## **Block diagram**

The following figure shows the internal block diagram of the NZ2FT-EIP.

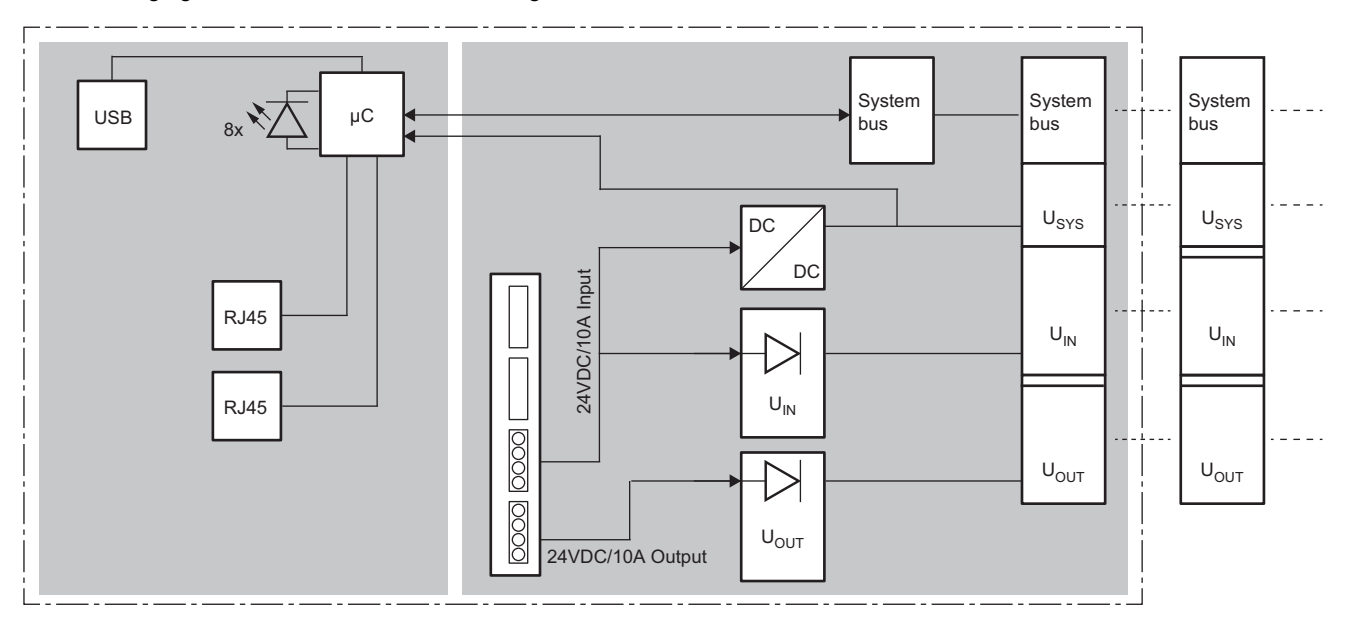

## 12.4 Functions

This section describes the functions of the NZ2FT-EIP.

## **Function list**

| Item                                    | Description                                                                                                    | Reference                                           |
|-----------------------------------------|----------------------------------------------------------------------------------------------------|-----------------------------------------------------|
| Fieldbus communication                  | Communicates with the RJ71EIP91 using the EtherNet/IP protocol.<br>Communication is performed with the RJ71EIP91 via the Class1 instance<br>communications (constant periodic communications) or UCMM message<br>communications (communications at arbitrary timing). | Page 363 EtherNet/IP<br>Configuration               |
| Parameter setting                       | Set the communication parameters of the NZ2FT-EIP from the setting window of the EtherNet/IP Configuration Tool for RJ71EIP91.<br>Set the parameters of the NZ2FT-EIP and I/O module on the Web server.                                                               | Page 390 Parameter list                             |
| IP address acquisition method setting   | Sets the method of acquiring an IP address.                                                                                                    | Page 390 Parameter list                             |
| Data format switching                   | Sets the data format received/sent from/to the RJ71EIP91 to big-endian or little-<br>endian.                                                                                                    | Page 390 Parameter list                             |
| Module parameter function               | Records the I/O module parameter settings in the non-volatile memory of the NZ2FT-EIP.<br>Compatible with the NZ2FT-EIP firmware version 2.8.0 or later.                                                                                                    | Page 75 Module parameter function                   |
| Save module parameters on coupler       | Records the I/O module parameter settings in the non-volatile memory of the NZ2FT-EIP.<br>Compatible with the NZ2FT-EIP firmware version 2.7.0 or earlier.                                                                                                    | Page 390 Parameter list                             |
| Output value setting for fieldbus error | Sets the output value of the I/O module for each case, such as when the CPU module status of the RJ71EIP91 changes or a fieldbus error occurs.                                                                                                    | Page 369 Output value setting<br>for fieldbus error |
| I/O value setting for Hot swap          | Set the I/O value of the I/O module of when replacing the I/O module while the power is on.                                                                                                    | Page 79 I/O value setting for<br>Hot swap           |
| Checking warning output (Process alarm) | Checks whether Process alarm has occurred from the I/O module corresponding to the warning output, and reads Process alarm data of the content.                                                                                                    | Page 370 Checking warning<br>output (Process alarm) |

## Web server functions

| Item                           | Description                                                                                                    | Reference                                      |  |  |  |  |  |  |
|--------------------------------|----------------------------------------------------------------------------------------------------|------------------------------------------------|--|--|--|--|--|--|
| Web server connection          | Access the Web server via the USB port or the Ethernet port.                                                                                                    | Page 60 Connection with a<br>Personal Computer |  |  |  |  |  |  |
| Webserver via Ethernet         | Set whether to enable or disable the access to the Web server via the Ethernet port.                                                                                                | Page 390 Parameter list                        |  |  |  |  |  |  |
| Login/Logout                   | Authenticate/clear access to the Web server.<br>The functions will be limited if not logged in.                                                                                     | Page 64 Login/Logout                           |  |  |  |  |  |  |
| HTTPS setting                  | Encrypts the communications with the Web server.                                                                                                    | Page 67 HTTPS setting                          |  |  |  |  |  |  |
| Help display                   | Displays Help of the Web server.                                                                                                    | Page 69 Window Layout                          |  |  |  |  |  |  |
| Changing the language          | Changes the display language of the Web server.                                                                                                    | Page 73 Changing the<br>language               |  |  |  |  |  |  |
| Force mode                     | Inputs/outputs an arbitrary value forcibly from the Web server without being affected by the input from an external device or by the operation result (cyclic data) of the program. | Page 76 Force mode                             |  |  |  |  |  |  |
| Lock force mode                | Enables or disables the ability to switch mode to the Force mode of the Web server.                                                                                                 | Page 390 Parameter list                        |  |  |  |  |  |  |
| Tag name function              | Set an arbitrary character string as the channel name of the I/O module.                                                                                                    | Page 83 Tag name function                      |  |  |  |  |  |  |
| I&M data function              | Records I&M data (Identification & Maintenance) such as the installation location of the system and the installation date.                                                          | Page 85 I&M data function                      |  |  |  |  |  |  |
| Reset                          | Restarts the NZ2FT-EIP from the Web server.                                                                                                    | Page 85 Resetting the coupler                  |  |  |  |  |  |  |
| Saving/loading parameter files | Saves or loads the NZ2FT-EIP and I/O module parameter files. This function is used when the NZ2FT-EIP is replaced.                                                                  | Page 80 Saving/loading<br>parameter files      |  |  |  |  |  |  |
| Initialization                 | Restores the NZ2FT-EIP to the factory default setting from the Web server.                                                                                                    | Page 86 Initialization of the coupler          |  |  |  |  |  |  |
| Firmware update                | Updates the firmware of the NZ2FT-EIP and I/O module.                                                                                                    | Page 87 Firmware update                        |  |  |  |  |  |  |

| Troubleshooting                 |                                                                                                    |                                                                 |  |  |  |  |  |  |
|---------------------------------|----------------------------------------------------------------------------------------------------|-----------------------------------------------------------------|--|--|--|--|--|--|
| Item                            | Description                                                                                        | Reference                                                       |  |  |  |  |  |  |
| LED indication                  | Displays the status of the NZ2FT-EIP with LED.                                                     | Page 364 Part Names                                             |  |  |  |  |  |  |
| Status management               | Manages the status of the NZ2FT-EIP.                                                               | Page 410 Confirmation by<br>status information (Status<br>word) |  |  |  |  |  |  |
| Acquisition of the service file | If troubleshooting does not solve the problem, analyzes the failure by obtaining the service file. | Page 88 Acquisition of the service file                         |  |  |  |  |  |  |

## Output value setting for fieldbus error

Set the output value of the I/O module for each case, such as when the CPU module status of the master station changes or a fieldbus error occurs.

The output value changes depending on the following two settings.

- NZ2FT-EIP parameter "Output behaviour on fieldbus error"
- Parameter "Substitute value" for each I/O module

However, the data sent from the NZ2FT-C24 to the external device is not affected by the setting of the NZ2FT-EIP parameter "Output behaviour on fieldbus error".

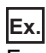

For the digital output module

| Status of master station (RJ71EIP91) |                                    | NZ2FT-EIP parameter "Output behaviour on fieldbus error" setting |                                  |                                                               |                                  |                                                               |                                  |                                   |                                  |  |
|--------------------------------------|------------------------------------|------------------------------------------------------------------|----------------------------------|---------------------------------------------------------------|----------------------------------|---------------------------------------------------------------|----------------------------------|-----------------------------------|----------------------------------|--|
|                                      |                                    | 0: All outp<br>(All output                                       | uts off<br>s are                 | 1: Enable<br>value is ou                                      | substitute v<br>utput.)          | 2: Hold last value<br>(The last output                        |                                  |                                   |                                  |  |
|                                      |                                    | turned off.)                                                     |                                  | The I/O module<br>parameter<br>"Substitute value"<br>set to 1 |                                  | The I/O module<br>parameter<br>"Substitute value"<br>set to 0 |                                  | value is held.)                   |                                  |  |
|                                      |                                    | Last<br>output<br>value is<br>off                                | Last<br>output<br>value is<br>on | Last<br>output<br>value is<br>off                             | Last<br>output<br>value is<br>on | Last<br>output<br>value is<br>off                             | Last<br>output<br>value is<br>on | Last<br>output<br>value is<br>off | Last<br>output<br>value is<br>on |  |
| Data link in                         | CPU module RUN state               | OFF                                                              | ON                               | OFF                                                           | ON                               | OFF                                                           | ON                               | OFF                               | ON                               |  |
| operation                            | CPU module: RUN $\rightarrow$ STOP | OFF                                                              | OFF                              | ON                                                            | ON                               | OFF                                                           | OFF                              | OFF                               | ON                               |  |
|                                      | CPU module PAUSE state             | OFF                                                              | ON                               | OFF                                                           | ON                               | OFF                                                           | ON                               | OFF                               | ON                               |  |
|                                      | When the CPU module is reset       | OFF                                                              | OFF                              | ON                                                            | ON                               | OFF                                                           | OFF                              | OFF                               | ON                               |  |
|                                      | When in CPU module stop error      | OFF                                                              | OFF                              | ON                                                            | ON                               | OFF                                                           | OFF                              | OFF                               | ON                               |  |
| Disconnecte                          | d (fieldbus error occurred)        | OFF                                                              | OFF                              | ON                                                            | ON                               | OFF                                                           | OFF                              | OFF                               | ON                               |  |

## Ex.

#### For the NZ2FTS-60DA4

| Status of master station (RJ71EIP91) |                                    | NZ2FT-EIP parameter "Output behaviour on fieldbus error" setting |                                                                                                    |                                |  |  |  |  |
|--------------------------------------|------------------------------------|------------------------------------------------------------------|----------------------------------------------------------------------------------------------------|--------------------------------|--|--|--|--|
|                                      |                                    | 0: All outputs off<br>(All outputs are<br>turned off.)           | : All outputs off 1: Enable substitute value (A substitute<br>All outputs are value is output.)<br>urned off.) |                                |  |  |  |  |
| Data link in                         | CPU module RUN state               | D/A conversion value                                             | D/A conversion value                                                                                           |                                |  |  |  |  |
| operation                            | CPU module: RUN $\rightarrow$ STOP | 0                                                                | A substitute value is output.                                                                                  | The last output value is held. |  |  |  |  |
| CPU module PAUSE state               |                                    | D/A conversion value                                             |                                                                                                    |                                |  |  |  |  |
|                                      | When the CPU module is reset       | 0                                                                | A substitute value is output.                                                                                  | The last output value is held. |  |  |  |  |
|                                      | When in CPU module stop error      | 0                                                                | A substitute value is output.                                                                                  | The last output value is held. |  |  |  |  |
| Disconnecte                          | ed (fieldbus error occurred)       | 0                                                                | A substitute value is output.                                                                                  | The last output value is held. |  |  |  |  |

## Checking warning output (Process alarm)

Checks whether Process alarm has occurred from the I/O module corresponding to the warning output, and reads Process alarm data of the content.

The I/O modules that support the warning output and their details are as follows.

- NZ2FTS-60RD4: I Page 504 Warning output (Process alarm)
- NZ2FTS-60TD4: SPage 516 Warning output (Process alarm)
- NZ2FTS-D62P2: 🖙 Page 535 Warning output (Process alarm)
- Process alarm cannot be checked from the Web server.

Setting the NZ2FT-EIP parameter "Process alarm" to "Enabled" allows detection of Process alarm of I/O modules.

The following describes assignment to the buffer memory, data configuration, and referring method of Process alarm data of I/ O modules.

### Assignment to the buffer memory

Process alarm data is read in the same way as Diagnostic data. There is no assignment to the memory buffer.

### How to check with the EtherNet/IP Configuration Tool for RJ71EIP91

Process alarm data of I/O modules can be checked by specifying the following items with the UCMM/Class3 communication command of EtherNet/IP Configuration Tool for RJ71EIP91. (L MELSEC iQ-R EtherNet/IP Network Interface Module User's Manual (Application))

- Class: 65H (101)
- Instance: I/O module mounting position value (the mounting position in order of proximity to the NZ2FT-EIP)
- Attribute: 75H (117)

#### How to check Process alarm

The following describes how to check Process alarm.

#### Checking procedure

- 1. Check that Unacknowledged process alarm (b5) of Status word ( Page 410 Status word) is set to 1.
- 2. Set the following of Output data.
- Control word (b0) = 1 (Process alarm data)
- Diagnostic data control word = 0
- 3. Check the I/O module that has detected Process alarm with Diagnostic data of Input data.
- **4.** Set the value of the mounting position of the I/O module that has detected Process alarm to Diagnostic data control word of Output data.
- **5.** Check Process alarm data (4 bytes) of the specified I/O module with Diagnostic data of Input data. For the data configuration of Process alarm data, refer to Process alarm data of each I/O module.
- **6.** When Unacknowledged process alarm (b5) is 1, there is an unacknowledged Process alarm, so repeat the procedure from step 1.

### Ex. Check the I/O module that has detected Process alarm

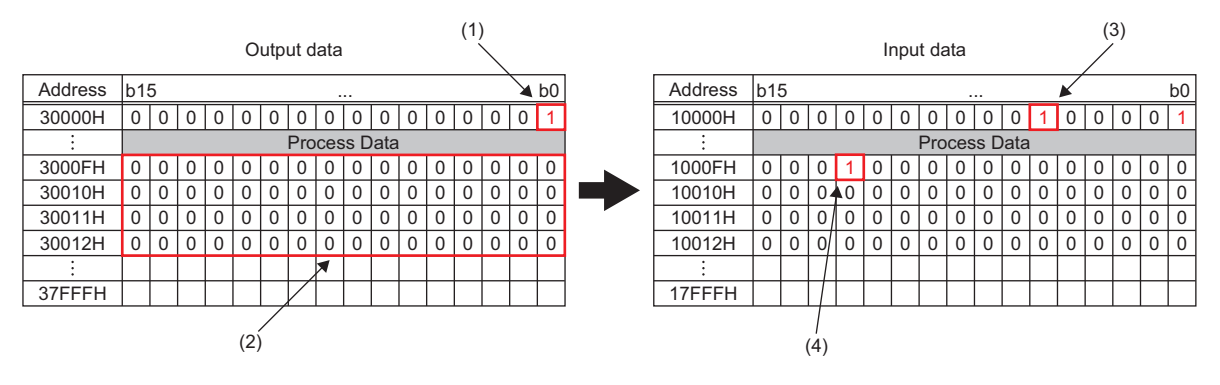

(1) Set b0 of Control word to 1.

(2) Set Diagnostic data control word to 0.

(3) There is an unacknowledged Process alarm.

(4) The 13th I/O module has detected Process alarm.

Checking Process alarm data of the 13th I/O module (NZ2FTS-D62P2)

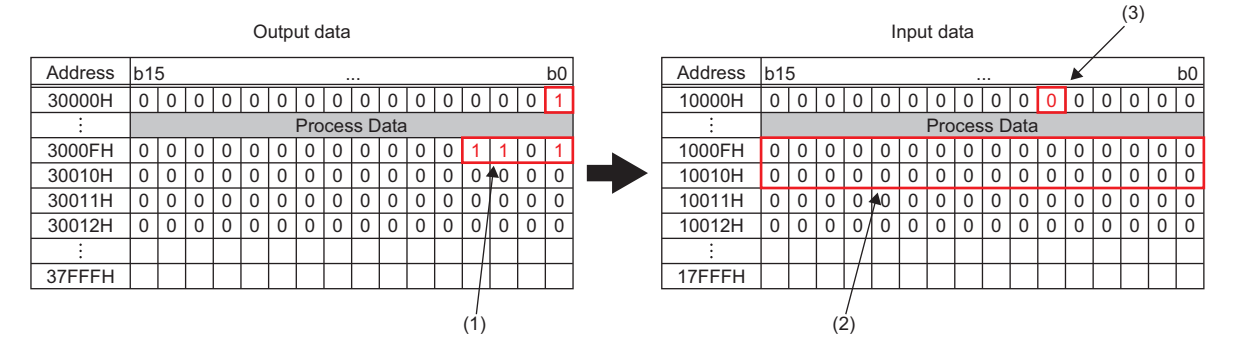

(1) Set the mounting position 13.

(2) Process alarm data is stored. (4 bytes for the NZ2FTS-D62P2)

(3) When all detected Process alarm is checked, it is set to 0.

#### Precautions

• If the mounting position value of an I/O module that is not mounted or a value greater than 64 is entered, Diagnostic data of Input data is all set to 0.

• The extension power supply modules are not included in the mounting position value count of Diagnostic data of Input data.

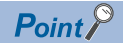

If the second Process alarm is detected on the same channel of the same I/O module before reading Process alarm data, the second Process alarm data will not be stored correctly. If Process alarm is detected, read Process alarm data.

Ex.

## **CIP** object list

The following table lists the object supported by the NZ2FT-EIP.

| Object             | Reference                   |
|--------------------|-----------------------------|
| Identity           | Page 373 Identity           |
| Message Router     | Page 374 Message Router     |
| Assembly           | Page 375 Assembly           |
| Connection Manager | Page 377 Connection Manager |
| SNMP               | Page 378 SNMP               |
| TCP/IP Interface   | Page 379 TCP IP Interface   |
| Ethernet Link      | Page 381 Ethernet Link      |
| Gateway            | Page 383 Gateway            |
| Slot               | Page 384 Slot               |
| Process Data       | Page 385 Process Data       |
| Module Parameter   | Page 386 Module Parameter   |

## **Command explanations**

#### Access

This item indicates whether reading and writing using instance services are allowed.

- Get: Reading is possible with services such as Get\_Attribute\_Single.
- Set: Writing is possible with services such as Set\_Attribute\_Single.

#### ■Data type

| Item         | Data size                                       | Range                      |
|--------------|-------------------------------------------------|----------------------------|
| USINT        | 1 byte                                          | 0 to 255                   |
| UINT         | 2 bytes                                         | 0 to 65535                 |
| UDINT        | 4 bytes                                         | 0 to (2 <sup>32</sup> - 1) |
| BOOL         | 1 bit                                           | -                          |
| BYTE         | 8 bits                                          | -                          |
| WORD         | 16 bits                                         | -                          |
| DWORD        | 32 bits                                         | -                          |
| STRING       | 2 bytes for string length, 1 byte per character | -                          |
| SHORT_STRING | 1 bytes for string length, 1 byte per character | -                          |
| STRING       | Depends on the number of characters.            | -                          |
| Padded EPATH | -                                               | -                          |
| Packed EPATH | -                                               | -                          |

| Identity    |          |
|-------------|----------|
| Object name | Class ID |
| Identity    | 01H (1)  |

 $\bigcirc$ : Available,  $\times$ : Not available

| Attribute ID |         | Acces | s   | Data | Data type | Name                   | Description                                        |
|--------------|---------|-------|-----|------|-----------|------------------------|----------------------------------------------------|
| Hexadecimal  | Decimal | Get   | Set | held |           |                        |                                                    |
| 01H          | 1       | 0     | х   | х    | UINT      | Revision               | Object revision                                    |
| 02H          | 2       | 0     | х   | х    | UINT      | Max Instance           | Maximum instance ID                                |
| 03H          | 3       | 0     | х   | х    | UINT      | Number of Instances    | Number of created instances                        |
| 06H          | 6       | 0     | х   | х    | UINT      | Max Class Attribute    | Last attribute ID of this class in instance 0      |
| 07H          | 7       | 0     | ×   | ×    | UINT      | Max Instance Attribute | Last attribute ID of this class in other instances |

## ■Instance ID: 01H (1) O: Available, ×: Not available

| Attribute ID |         | Acces | s   | Data | Data type                | Name                    | Description                                                                                                    |
|--------------|---------|-------|-----|------|--------------------------|-------------------------|----------------------------------------------------------------------------------------------------|
| Hexadecimal  | Decimal | Get   | Set | held |                          |                         |                                                                                                    |
| 01H          | 1       | 0     | х   | 0    | UINT                     | Vendor ID               | Vendor ID number                                                                                                    |
| 02H          | 2       | 0     | х   | 0    | UINT                     | DeviceType              | Device type                                                                                                    |
| 03H          | 3       | 0     | х   | 0    | UINT                     | Product Code            | Product ID number                                                                                                    |
| 04H          | 4       | 0     | ×   | 0    | Struct {USINT,<br>USINT} | Revision {Major, Minor} | Revision                                                                                                    |
| 05H          | 5       | 0     | ×   | ×    | WORD                     | Device Status           | Device status<br>b0: Owned<br>b2: Configured<br>b4 to b7: Extended device status<br>b8: Minor recoverable fault<br>b9: Minor unrecoverable fault<br>b10: Major recoverable fault<br>b11: Major unrecoverable fault<br>b12 to b15: Extended device status 2 |
| 06H          | 6       | 0     | ×   | 0    | UDINT                    | Serial Number           | Serial number                                                                                                    |
| 07H          | 7       | 0     | ×   | 0    | SHORT_STRING             | Product Name            | Product name                                                                                                    |

| Message Router |          |  |  |  |  |  |  |
|----------------|----------|--|--|--|--|--|--|
| Object name    | Class ID |  |  |  |  |  |  |
| Message Router | 02H (2)  |  |  |  |  |  |  |

 $\bigcirc$ : Available,  $\times$ : Not available

| Attribute ID |         | Acces | s   | Data | Data type                       | Name                   | Description                                        |
|--------------|---------|-------|-----|------|---------------------------------|------------------------|----------------------------------------------------|
| Hexadecimal  | Decimal | Get   | Set | held |                                 |                        |                                                    |
| 01H          | 1       | 0     | ×   | ×    | UINT                            | Revision               | Object revision                                    |
| 02H          | 2       | 0     | х   | х    | UINT                            | Max Instance           | Maximum instance ID                                |
| 03H          | 3       | 0     | ×   | ×    | UINT                            | Number of Instances    | Number of created instances                        |
| 04H          | 4       | 0     | ×   | ×    | Struct {UINT, Array<br>of UINT} | Optional Attributes    | List of optional attributes                        |
| 05H          | 5       | 0     | ×   | ×    | Struct {UINT, Array<br>of UINT} | Optional Services      | Option service list                                |
| 06H          | 6       | 0     | ×   | ×    | UINT                            | Max Class Attribute    | Last attribute ID of this class in instance 0      |
| 07H          | 7       | 0     | ×   | ×    | UINT                            | Max Instance Attribute | Last attribute ID of this class in other instances |

## ■Instance ID: 01H (1)

| Attribute ID Access |         | Access Data |     | Data type | Name                            | Description                        |                                 |
|---------------------|---------|-------------|-----|-----------|---------------------------------|------------------------------------|---------------------------------|
| Hexadecimal         | Decimal | Get         | Set | held      |                                 |                                    |                                 |
| 01H                 | 1       | 0           | ×   | ×         | Struct {UINT, Array<br>of UINT} | List of supported objects          | Number of objects (class code)  |
| 02H                 | 2       | 0           | ×   | ×         | UINT                            | Number of supported<br>connections | Number of supported connections |

| Assembly    |          |
|-------------|----------|
| Object name | Class ID |
| Assembly    | 04H (4)  |

 $\bigcirc$ : Available,  $\times$ : Not available

| Attribute ID |         | Access |     | Data | Data type                       | Name                   | Description                                           |
|--------------|---------|--------|-----|------|---------------------------------|------------------------|-------------------------------------------------------|
| Hexadecimal  | Decimal | Get    | Set | held |                                 |                        |                                                       |
| 01H          | 1       | 0      | ×   | х    | UINT                            | Revision               | Object revision                                       |
| 02H          | 2       | 0      | ×   | х    | UINT                            | Max Instance           | Maximum instance ID                                   |
| 03H          | 3       | 0      | ×   | х    | UINT                            | Number of Instances    | Number of created instances                           |
| 04H          | 4       | 0      | ×   | ×    | Struct {UINT, Array<br>of UINT} | Optional Attributes    | List of optional attributes implemented in this class |
| 06H          | 6       | 0      | ×   | х    | UINT                            | Max Class Attribute    | Last attribute ID of this class in instance 0         |
| 07H          | 7       | 0      | ×   | х    | UINT                            | Max Instance Attribute | Last attribute ID of this class in other instances    |

## ■Instance ID: 65H to 68H (101 to 104)

 $\bigcirc$ : Available,  $\times$ : Not available

| Attribute ID |         | Access |     | Data | Data type     | Name | Description          |
|--------------|---------|--------|-----|------|---------------|------|----------------------|
| Hexadecimal  | Decimal | Get    | Set | held |               |      |                      |
| 03H          | 3       | 0      | 0   | ×    | Array of BYTE | Data | Process data         |
| 04H          | 4       | 0      | ×   | ×    | UINT          | Size | Size of Process data |

### ■Instance ID: 7AH (122)

 $\bigcirc$ : Available,  $\times$ : Not available

| Attribute ID | Ite ID Acces |     | Access |      | Access        |      | Data type Name             | Description |
|--------------|--------------|-----|--------|------|---------------|------|----------------------------|-------------|
| Hexadecimal  | Decimal      | Get | Set    | held |               |      |                            |             |
| 03H          | 3            | 0   | ×      | ×    | Array of BYTE | Data | Configuration data         |             |
| 04H          | 4            | 0   | х      | х    | UINT          | Size | Size of Configuration data |             |

## ■Instance ID: 7BH (123)

| Attribute ID A |         | Access |     | Data | Data type     | Name | Description                                     |
|----------------|---------|--------|-----|------|---------------|------|-------------------------------------------------|
| Hexadecimal    | Decimal | Get    | Set | held |               |      |                                                 |
| 03H            | 3       | 0      | 0   | х    | Array of BYTE | Data | Configuration data                              |
| 04H            | 4       | 0      | ×   | ×    | UINT          | Size | Size of Configuration data (fixed to 400 bytes) |

For the CLP setting, 7AH (122) and 7BH (123) of Configuration assembly are sent when a connection is established. The size of the 7AH (122) differs depending on the I/O module configuration. The size of 7BH (123) is fixed to 400 bytes. Two connections using 7BH (123) are defined in the EDS file.

After the connection is established, writing to Configuration assembly is not possible. To change parameters of the NZ2FT-EIP after the connection is established, use the attribute 73H of Gateway object or Slot object. After disconnection from a fieldbus, parameters can be changed from the Web server.

Configuration assembly includes an 8-byte mask (64 bits) followed by the parameters of all I/O modules. For I/O modules that include parameters, 1 is stored in the bit of the corresponding mask. Data is arranged according to the I/O module configuration, starting with byte 0 and b0 for the first I/O module. After that, the parameter of each I/O module with a 3-byte header will follow: 1-byte parameter data length and 2-byte for the upper 16 bits of Module ID.

Ex.

#### Structure of Configuration assembly

The values of byte 0 to byte 7 indicate the mounting order of I/O modules.

| Byte | b7                                                               | b6                   | b5                 | b4           | b3 | b2 | b1 | b0 |  |  |
|------|------------------------------------------------------------------|----------------------|--------------------|--------------|----|----|----|----|--|--|
| 0    | 8                                                                | 7                    | 6                  | 5            | 4  | 3  | 2  | 1  |  |  |
| 1    | 16                                                               | 15                   | 14                 | 13           | 12 | 11 | 10 | 9  |  |  |
| 2    | 24                                                               | 23                   | 22                 | 21           | 20 | 19 | 18 | 17 |  |  |
| 3    | 32                                                               | 31                   | 30                 | 29           | 28 | 27 | 26 | 25 |  |  |
| 4    | 40                                                               | 39                   | 38                 | 37           | 36 | 35 | 34 | 33 |  |  |
| 5    | 48                                                               | 47                   | 46                 | 45           | 44 | 43 | 42 | 41 |  |  |
| 6    | 56                                                               | 55                   | 54                 | 53           | 52 | 51 | 50 | 49 |  |  |
| 7    | 64                                                               | 63                   | 62                 | 61           | 60 | 59 | 58 | 57 |  |  |
| 8    | Parameter lengt                                                  | h of the first I/O m | odule that include | s parameters |    |    |    |    |  |  |
| 9    | Module ID                                                        |                      |                    |              |    |    |    |    |  |  |
| 10   | Module ID                                                        |                      |                    |              |    |    |    |    |  |  |
| 11   | Parameter                                                        |                      |                    |              |    |    |    |    |  |  |
| :    | :                                                                |                      |                    |              |    |    |    |    |  |  |
| :    | Parameter length of the next I/O module that includes parameters |                      |                    |              |    |    |    |    |  |  |
| :    | Module ID                                                        |                      |                    |              |    |    |    |    |  |  |
| :    | Module ID                                                        |                      |                    |              |    |    |    |    |  |  |
| :    | Parameter                                                        | Parameter            |                    |              |    |    |    |    |  |  |
| :    | :                                                                |                      |                    |              |    |    |    |    |  |  |

| Connection Manager |          |  |  |  |  |  |  |  |
|--------------------|----------|--|--|--|--|--|--|--|
| Object name        | Class ID |  |  |  |  |  |  |  |
| Connection Manager | 06Н (6)  |  |  |  |  |  |  |  |

 $\bigcirc$ : Available,  $\times$ : Not available

| Attribute ID |         | Access |     | Access Data |                                 | Data type              | Name                                                  | Description |
|--------------|---------|--------|-----|-------------|---------------------------------|------------------------|-------------------------------------------------------|-------------|
| Hexadecimal  | Decimal | Get    | Set | held        |                                 |                        |                                                       |             |
| 01H          | 1       | 0      | ×   | х           | UINT                            | Revision               | Object revision                                       |             |
| 02H          | 2       | 0      | ×   | х           | UINT                            | Max Instance           | Maximum instance ID                                   |             |
| 03H          | 3       | 0      | ×   | х           | UINT                            | Number of Instances    | Number of created instances                           |             |
| 04H          | 4       | 0      | ×   | ×           | Struct {UINT, Array<br>of UINT} | Optional Attributes    | List of optional attributes implemented in this class |             |
| 06H          | 6       | 0      | ×   | х           | UINT                            | Max Class Attribute    | Last attribute ID of this class in instance 0         |             |
| 07H          | 7       | 0      | ×   | х           | UINT                            | Max Instance Attribute | Last attribute ID of this class in other instances    |             |

## ■Instance ID: 01H (1)

| Attribute ID |         | Access |     | Data | Data type | Name                  | Description                                                                                                    |
|--------------|---------|--------|-----|------|-----------|-----------------------|----------------------------------------------------------------------------------------------------|
| Hexadecimal  | Decimal | Get    | Set | held |           |                       |                                                                                                    |
| 01H          | 1       | 0      | 0   | ×    | UINT      | Open Requests         | Number of Forward open requests                                                                                            |
| 02H          | 2       | 0      | 0   | ×    | UINT      | Open Format Rejects   | Number of Forward open services rejected due to format incompatibility                                                     |
| 03H          | 3       | 0      | 0   | ×    | UINT      | Open Resource Rejects | Number of Forward open services rejected due to insufficient resources                                                     |
| 04H          | 4       | 0      | 0   | ×    | UINT      | Open Other Rejects    | Number of Forward open services rejected due<br>to reasons other than format incompatibility and<br>insufficient resources |
| 05H          | 5       | 0      | 0   | ×    | UINT      | Close Requests        | Number of Forward close requests                                                                                           |
| 06H          | 6       | 0      | 0   | ×    | UINT      | Close Format Rejects  | Number of Forward close services rejected due to format incompatibility                                                    |
| 07H          | 7       | 0      | 0   | ×    | UINT      | Close Other Rejects   | Number of Forward close services rejected due to reasons other than format incompatibility                                 |
| 08H          | 8       | 0      | 0   | ×    | UINT      | Connection Timeouts   | Number of connection timeouts                                                                                              |

| SNMP        |          |
|-------------|----------|
| Object name | Class ID |
| SNMP        | 52H (82) |

 $\bigcirc$ : Available,  $\times$ : Not available

| Attribute ID |         | Access |     | Access Data |                                 | Data type              | Name                                                  | Description |
|--------------|---------|--------|-----|-------------|---------------------------------|------------------------|-------------------------------------------------------|-------------|
| Hexadecimal  | Decimal | Get    | Set | held        |                                 |                        |                                                       |             |
| 01H          | 1       | 0      | ×   | ×           | UINT                            | Revision               | Object revision                                       |             |
| 02H          | 2       | 0      | ×   | ×           | UINT                            | Max Instance           | Maximum instance ID                                   |             |
| 03H          | 3       | 0      | ×   | ×           | UINT                            | Number of Instances    | Number of created instances                           |             |
| 04H          | 4       | 0      | ×   | ×           | Struct {UINT, Array<br>of UINT} | Optional Attributes    | List of optional attributes implemented in this class |             |
| 06H          | 6       | 0      | ×   | ×           | UINT                            | Max Class Attribute    | Last attribute ID of this class in instance 0         |             |
| 07H          | 7       | 0      | ×   | ×           | UINT                            | Max Instance Attribute | Last attribute ID of this class in other instances    |             |

## ■Instance ID: 01H (1)

| Attribute ID |         | Access |     | Data | Data type                 | Name         | Description                                                                                                    |
|--------------|---------|--------|-----|------|---------------------------|--------------|----------------------------------------------------------------------------------------------------|
| Hexadecimal  | Decimal | Get    | Set | held |                           |              |                                                                                                    |
| 01H          | 1       | 0      | (0) | 0    | USINT                     | SNMP enable  | Enable or disable SNMP<br>• 1 = Enabled<br>• 0 = Disabled                                                              |
| 02H          | 2       | 0      | ×   | 0    | USINT                     | SNMP Version | SNMP version<br>• 1 = SNMP v1<br>• 3 = SNMP v3<br>• 31 = SNMP v1 + v3                                                  |
| 03H          | 3       | 0      | (0) | 0    | Struct {USINT,<br>STRING} | Trap 1       | SNMP-trap destination<br>Byte 1:<br>• 0 = Not set<br>• 1 = IP address<br>String: IP address (Example: 123.123.123.123) |
| 04H          | 4       | 0      | (0) | 0    | Struct {USINT,<br>STRING} | Trap 2       | SNMP-trap destination<br>Byte 1:<br>• 0 = Not set<br>• 1 = IP address<br>String: IP address (Example: 123.123.123.123) |
| 05H          | 5       | 0      | (0) | 0    | BOOL                      | Trap enable  | Enable or disable Trap<br>• 1 = Enabled<br>• 0 = Disabled                                                              |
| 06H          | 6       | 0      | ×   | 0    | USINT                     | Тгар Туре    | Trap type<br>• 1 = Trap V1PDU<br>• 2 = Trap V2PDU (For SNMPv3 only)                                                    |

| TCP IP Interface |           |
|------------------|-----------|
| Object name      | Class ID  |
| TCP IP Interface | F5H (245) |

 $\bigcirc$ : Available,  $\times$ : Not available

| Attribute ID |         | Access |     | Data Data ty | Data type                       | Name                   | Description                                           |
|--------------|---------|--------|-----|--------------|---------------------------------|------------------------|-------------------------------------------------------|
| Hexadecimal  | Decimal | Get    | Set | held         |                                 |                        |                                                       |
| 01H          | 1       | 0      | ×   | х            | UINT                            | Revision               | Object revision                                       |
| 02H          | 2       | 0      | ×   | х            | UINT                            | Max Instance           | Maximum instance ID                                   |
| 03H          | 3       | 0      | ×   | х            | UINT                            | Number of Instances    | Number of created instances                           |
| 04H          | 4       | 0      | ×   | ×            | Struct {UINT, Array<br>of UINT} | Optional Attributes    | List of optional attributes implemented in this class |
| 06H          | 6       | 0      | ×   | х            | UINT                            | Max Class Attribute    | Last attribute ID of this class in instance 0         |
| 07H          | 7       | 0      | ×   | ×            | UINT                            | Max Instance Attribute | Last attribute ID of this class in other instances    |

## ■Instance ID: 01H (1)

| Attribute ID |         | Acces | s   | Data | Data Data type                 | Name                    | Description                                                                                                    |
|--------------|---------|-------|-----|------|--------------------------------|-------------------------|----------------------------------------------------------------------------------------------------|
| Hexadecimal  | Decimal | Get   | Set | held |                                |                         |                                                                                                    |
| 01H          | 1       | 0     | ×   | ×    | DWORD                          | Interface Status        | Interface status<br>b0 to 3:<br>• 0 = Not set<br>• 1 = Set by software<br>• 2 = Set by hardware<br>b4: Multicast pending<br>b5: Interface setting pending<br>b6: ACD duplication<br>b7: ACD error                                                                                                    |
| 02H          | 2       | 0     | ×   | 0    | DWORD                          | Capability Flags        | Interface enable/disable flag<br>b0: BootP<br>b1: DNS<br>b2: DHCP<br>b4: Settable<br>b5: Settable by hardware<br>b6: Change requires reset<br>b7: ACD possible                                                                                                    |
| 03H          | 3       | 0     | 0   | 0    | DWORD                          | Control Flags           | Interface control flag<br>b0 to 3:<br>• 0 = Static IP mode<br>• 1 = BootP mode<br>• 2 = DHCP mode<br>When the mode is changed to Static IP mode,<br>the assigned IP address is held. When the<br>mode is changed to BootP mode or DHCP<br>mode, the NZ2FT-EIP sends a request to the<br>supported server automatically. |
| 04H          | 4       | 0     | ×   | 0    | Struct {UINT,<br>Padded EPATH} | Physical Link Object    | Path to internal Ethernet interface                                                                                                    |
| 05H          | 5       | 0     | 0   | 0    | Struct {5*UDINT,<br>STRING}    | Interface Configuration | IP address, network mask, gateway address,<br>primary name server, secondary name server,<br>domain name<br>Set a new IP address. In Static IP mode, the set<br>IP address is saved. In the BootP mode or<br>DHCP mode, the set IP address is used<br>temporarily.                                                      |
| 06H          | 6       | 0     | 0   | 0    | STRING                         | Host Name               | Host name (reference)                                                                                                    |
| 08H          | 8       | 0     | 0   | 0    | USINT                          | TTL Value               | TTL value for multicast packets                                                                                                    |

| Attribute ID |         | Acces | Access Dat |      | Data type                                | Name              | Description                                                                                                    |
|--------------|---------|-------|------------|------|------------------------------------------|-------------------|----------------------------------------------------------------------------------------------------|
| Hexadecimal  | Decimal | Get   | Set        | held |                                          |                   |                                                                                                    |
| 09H          | 9       | 0     | 0          | 0    | Struct {USINT,<br>USINT, UINT,<br>UDINT} | Mcast Config      | Multicast setting<br>Byte 1:<br>• 0 = Auto generation<br>• 1 = Depends on this parameter setting<br>• 2 = Not used<br>Byte 2: Not used<br>Byte 3 to 4: Number of multicast addresses<br>Byte 5 to 7: First address                                                                                                    |
| 0AH          | 10      | 0     | 0          | 0    | BOOL                                     | ACD active        | ACD status (Address Conflict Detection)<br>• 0 = ACD invalid<br>• 1 = ACD valid<br>When an IP address is assigned to the NZ2FT-<br>EIP, it will be checked whether the address is<br>already used on the network. The address<br>check is executed every two minutes.<br>If the address is duplicated, the NZ2FT-EIP in<br>the DHCP mode sends a request to the DHCP<br>server again. When the NZ2FT-EIP is in the<br>BootP mode or static IP mode, disconnect it<br>from the network. |
| OBH          | 11      | 0     | 0          | 0    | Struct {USINT,<br>6*USINT,<br>28*USINT}  | Last ACD Conflict | Last conflict status<br>Byte 1:<br>• 0: No conflict<br>• 1: Being checked<br>• 2: In conflict<br>• 3: Semi-Active<br>6 bytes or later: MAC address of the conflicting<br>packet<br>28 bytes or later: Conflicting ARP packet                                                                                                    |

| Ethernet Link |           |  |  |  |  |  |  |  |
|---------------|-----------|--|--|--|--|--|--|--|
| Object name   | Class ID  |  |  |  |  |  |  |  |
| Ethernet Link | F6H (246) |  |  |  |  |  |  |  |

 $\bigcirc$ : Available,  $\times$ : Not available

| Attribute ID |         | Access Data |     | Data type | Name                            | Description            |                                                       |
|--------------|---------|-------------|-----|-----------|---------------------------------|------------------------|-------------------------------------------------------|
| Hexadecimal  | Decimal | Get         | Set | held      |                                 |                        |                                                       |
| 01H          | 1       | 0           | ×   | х         | UINT                            | Revision               | Object revision                                       |
| 02H          | 2       | 0           | ×   | х         | UINT                            | Max Instance           | Maximum instance ID                                   |
| 03H          | 3       | 0           | ×   | х         | UINT                            | Number of Instances    | Number of created instances                           |
| 04H          | 4       | 0           | ×   | ×         | Struct {UINT, Array<br>of UINT} | Optional Attributes    | List of optional attributes implemented in this class |
| 06H          | 6       | 0           | ×   | х         | UINT                            | Max Class Attribute    | Last attribute ID of this class in instance 0         |
| 07H          | 7       | 0           | ×   | ×         | UINT                            | Max Instance Attribute | Last attribute ID of this class in other instances    |

## ■Instance ID: 01H to 03H (1 to 3)

| Attribute ID |         | Access |     | Data | ta Data type           | Name              | Description                                                                                                    |
|--------------|---------|--------|-----|------|------------------------|-------------------|----------------------------------------------------------------------------------------------------|
| Hexadecimal  | Decimal | Get    | Set | held |                        |                   |                                                                                                    |
| 01H          | 1       | 0      | ×   | ×    | UDINT                  | Interface Speed   | Communication speed<br>• 0 = Not confirmed<br>• 10 = 10 Mbps<br>• 100 = 100 Mbps                                                                                                    |
| 02H          | 2       | 0      | ×   | ×    | DWORD                  | Interface Flags   | Interface status flag<br>b0: Link-up<br>b1:<br>• 0 = Half-duplex<br>• 1 = Full-duplex<br>b2 to 4:<br>• 0 = Auto-negotiation in progress<br>• 1 = Auto-negotiation and speed detection<br>failed<br>• 2 = Speed detected but auto-negotiation<br>failed<br>• 3 = Auto-negotiation succeeded<br>• 4 = Auto-negotiation disabled<br>b5: Reset before change of settings is required<br>b6: Hardware failure |
| 03H          | 3       | 0      | ×   | 0    | 6*USINT                | MAC address       | MAC address                                                                                                    |
| 06H          | 6       | 0      | 0   | 0    | Struct {WORD,<br>UINT} | Interface Control | Interface control<br>b0:<br>• 1 = Auto-negotiation enabled<br>• 0 = Auto-negotiation disabled<br>b1:<br>• 0 = Half-duplex<br>• 1 = Full-duplex<br>3 to 4 bytes:<br>• 10 = 10 Mbps<br>• 100 = 100 Mbps                                                                                                    |
| 07H          | 7       | 0      | ×   | 0    | USINT                  | Interface Type    | Interface type<br>• 0 = Unknown<br>• 1 = Built-in<br>• 2 = Twist pair<br>• 3 = Optical fiber                                                                                                    |
| 08H          | 8       | 0      | ×   | ×    | USINT                  | Interface State   | Interface status<br>• 0 = Unknown<br>• 1 = Enabled<br>• 2 = Disabled<br>• 3 = During test                                                                                                    |

| Attribute ID |         | Access |     | Data | Data Data type | Name            | Description                                                                |  |
|--------------|---------|--------|-----|------|----------------|-----------------|----------------------------------------------------------------------------|--|
| Hexadecimal  | Decimal | Get    | Set | held | held           |                 |                                                                            |  |
| 09H          | 9       | 0      | 0   | 0    | USINT          | Admin State     | Administration status<br>• 0 = Reserved<br>• 1 = Enabled<br>• 2 = Disabled |  |
| 0AH          | 10      | 0      | ×   | 0    | SHORT_STRING   | Interface Label | Interface label (port 1/port 2/built-in)                                   |  |

| Gateway     |           |
|-------------|-----------|
| Object name | Class ID  |
| Gateway     | 64H (100) |

 $\bigcirc$ : Available,  $\times$ : Not available

| Attribute ID |         | Access |     | Data | ita Data type | Name                | Description                                   |  |
|--------------|---------|--------|-----|------|---------------|---------------------|-----------------------------------------------|--|
| Hexadecimal  | Decimal | Get    | Set | held | held          |                     |                                               |  |
| 64H          | 100     | 0      | ×   | ×    | UINT          | Revision            | Object revision                               |  |
| 65H          | 101     | 0      | ×   | ×    | UINT          | Max Instance        | Maximum instance ID                           |  |
| 66H          | 102     | 0      | ×   | ×    | UINT          | Number of Instances | Number of created instances                   |  |
| 67H          | 103     | 0      | ×   | ×    | UINT          | Max Class Attribute | Last attribute ID of this class in instance 0 |  |

## ■Instance ID: 01H (1)

| Attribute ID |         | Access |     | Data | Data Data type    | Name                             | Description                                                                                                    |
|--------------|---------|--------|-----|------|-------------------|----------------------------------|----------------------------------------------------------------------------------------------------|
| Hexadecimal  | Decimal | Get    | Set | held |                   |                                  |                                                                                                    |
| 64H          | 100     | 0      | ×   | 0    | UINT              | Max Attributes                   | Attribute ID of the last instance                                                                                                    |
| 65H          | 101     | 0      | ×   | 0    | STRING            | Hardware Version                 | Hardware version of the NZ2FT-EIP                                                                                                    |
| 66H          | 102     | 0      | ×   | 0    | STRING            | Software Version                 | Software version of the NZ2FT-EIP                                                                                                    |
| 67H          | 103     | 0      | ×   | 0    | STRING            | Serial Number                    | Serial number of the NZ2FT-EIP                                                                                                    |
| 68H          | 104     | 0      | ×   | ×    | WORD              | Status Word                      | Set of Status Word                                                                                                    |
| 69H          | 105     | 0      | 0   | ×    | WORD              | Control Word                     | Set of Control word                                                                                                    |
| 6AH          | 106     | 0      | 0   | 0    | BYTE              | Parameter Fieldbus<br>error      | Parameter "Output behaviour on fieldbus error"<br>• All outputs off (0)<br>• Enable substitute values (1)<br>• Hold last value (2)                                                           |
| 6BH          | 107     | 0      | 0   | 0    | BOOL              | Parameter Hot swap               | Parameter "Module behaviour on hot swap"<br>• Continue data exchange (0)<br>• Behaviour like on fieldbus error (1)                                                                           |
| 6DH          | 109     | 0      | 0   | 0    | BOOL              | Parameter Data format            | Parameter "Data format"<br>• Motorola (0)<br>• Intel (1)                                                                                                    |
| 6EH          | 110     | 0      | 0   | ×    | Array of 4 BYTE   | Save/Restore Module<br>Parameter | <ul> <li>Save/restore of the parameter</li> <li>Write the string "SAVE": Save of the module parameter</li> <li>Write the string "LOAD": Change of the module parameter to default</li> </ul> |
| 6FH          | 111     | 0      | ×   | ×    | Array of 64 DWORD | Current Module List              | List of the currently connected modules                                                                                                    |
| 70H          | 112     | 0      | 0   | 0    | Array of 64 DWORD | Module Ref List                  | List of the expected modules                                                                                                    |
| 71H          | 113     | 0      | 0   | 0    | BOOL              | Diagnostic Alarm                 | Parameter "Diagnostic alarm"<br>• Disabled (0)<br>• Enabled (1)                                                                                                    |
| 72H          | 114     | 0      | 0   | 0    | BOOL              | Process Alarm                    | Parameter "Process alarm"<br>• Disabled (0)<br>• Enabled (1)                                                                                                    |
| 73H          | 115     | 0      | 0   | ×    | Array of BYTE     | Module Parameter                 | Array that stores all parameters of all modules                                                                                                    |
| 74H          | 116     | 0      | 0   | 0    | BOOL              | Force Lock                       | Force mode<br>• Unlocked (0)<br>• Locked (1)                                                                                                    |
| 75H          | 117     | ×      | ×   | ×    | BYTE              | Behaviour on Idle                | Parameter "Output behaviour on IDLE state"                                                                                                    |

| Slot        |           |
|-------------|-----------|
| Object name | Class ID  |
| Slot        | 65H (101) |

 $\bigcirc$ : Available,  $\times$ : Not available

| Attribute ID |         | Access |     | Data | Data type | Name                | Description                                   |
|--------------|---------|--------|-----|------|-----------|---------------------|-----------------------------------------------|
| Hexadecimal  | Decimal | Get    | Set | held |           |                     |                                               |
| 64H          | 100     | 0      | ×   | ×    | UINT      | Revision            | Object revision                               |
| 65H          | 101     | 0      | ×   | ×    | UINT      | Max Instance        | Maximum instance ID                           |
| 66H          | 102     | 0      | ×   | ×    | UINT      | Number of Instances | Number of created instances                   |
| 67H          | 103     | 0      | ×   | ×    | UINT      | Max Class Attribute | Last attribute ID of this class in instance 0 |

## ■Instance ID: 01H to 40H (1 to 64)

| Attribute ID Access |         | Data | Data type | Name | Description   |                       |                                                                                                    |
|---------------------|---------|------|-----------|------|---------------|-----------------------|----------------------------------------------------------------------------------------------------|
| Hexadecimal         | Decimal | Get  | Set       | held |               |                       |                                                                                                    |
| 64H                 | 100     | 0    | ×         | 0    | USINT         | Max Attributes        | Attribute ID of the last instance                                                                                         |
| 65H                 | 101     | 0    | ×         | х    | STRING        | Name                  | I/O module name                                                                                                    |
| 66H                 | 102     | 0    | ×         | ×    | STRING        | Product Code          | Order number of the I/O module                                                                                            |
| 67H                 | 103     | 0    | ×         | ×    | STRING        | Serial Number         | Serial number of the I/O module                                                                                           |
| 68H                 | 104     | 0    | ×         | ×    | UDINT         | Module ID             | Module ID                                                                                                    |
| 69H                 | 105     | 0    | ×         | ×    | STRING        | Hardware Version      | Hardware version of the I/O module                                                                                        |
| 6AH                 | 106     | 0    | ×         | ×    | STRING        | Software Version      | Software version of the I/O module                                                                                        |
| 6BH                 | 107     | 0    | ×         | ×    | STRING        | MX Version            | MX version of the I/O module                                                                                              |
| 6CH                 | 108     | 0    | ×         | ×    | ВҮТЕ          | Slot State            | Status of the I/O module<br>• 01H: No error<br>• 80H: Empty slot<br>• 81H: Different module<br>• 82H: Diagnostics enabled |
| 6DH                 | 109     | 0    | ×         | ×    | UINT          | Input Bit Length      | Bit length of Input data                                                                                                  |
| 6EH                 | 110     | 0    | ×         | ×    | UINT          | Output Bit Length     | Bit length of Output data                                                                                                 |
| 6FH                 | 111     | 0    | ×         | ×    | UINT          | Parameter Byte Length | Byte length of parameter data                                                                                             |
| 71H                 | 113     | 0    | ×         | ×    | Array of BYTE | Process Data In       | Input data of the I/O module                                                                                              |
| 72H                 | 114     | 0    | 0         | ×    | Array of BYTE | Process Data Out      | Output data of the I/O module                                                                                             |
| 73H                 | 115     | 0    | 0         | ×    | Array of BYTE | Parameter Data        | Parameter data of the I/O module                                                                                          |
| 75H                 | 117     | 0    | ×         | х    | Array of BYTE | Process Alarm Data    | Process alarm of the I/O module                                                                                           |

| Process Data |           |  |  |  |  |  |
|--------------|-----------|--|--|--|--|--|
| Object name  | Class ID  |  |  |  |  |  |
| Process Data | 66H (102) |  |  |  |  |  |

 $\bigcirc$ : Available,  $\times$ : Not available

| Attribute ID |         | Access |     | Data | Data type | Name                | Description                                   |
|--------------|---------|--------|-----|------|-----------|---------------------|-----------------------------------------------|
| Hexadecimal  | Decimal | Get    | Set | held |           |                     |                                               |
| 64H          | 100     | 0      | ×   | ×    | UINT      | Revision            | Object revision                               |
| 65H          | 101     | 0      | ×   | ×    | UINT      | Max Instance        | Maximum instance ID                           |
| 66H          | 102     | 0      | ×   | ×    | UINT      | Number of Instances | Number of created instances                   |
| 67H          | 103     | 0      | ×   | ×    | UINT      | Max Class Attribute | Last attribute ID of this class in instance 0 |

## ■Instance ID: 01H (1)

| Attribute ID |         | Access |     | Data Data type |                 | Name                       | Description                       |
|--------------|---------|--------|-----|----------------|-----------------|----------------------------|-----------------------------------|
| Hexadecimal  | Decimal | Get    | Set | held           |                 |                            |                                   |
| 64H          | 100     | 0      | ×   | 0              | USINT           | Max Attributes             | Attribute ID of the last instance |
| 65H          | 101     | 0      | ×   | ×              | Array of BYTE   | Process Data In            | All Input data                    |
| 66H          | 102     | 0      | ×   | ×              | UINT            | Length Process Data In     | Total data length of Input data   |
| 67H          | 103     | 0      | 0   | ×              | Array of BYTE   | Process Data Out           | All Output data                   |
| 68H          | 104     | 0      | ×   | ×              | UINT            | Length Process Data<br>Out | Total data length of Output data  |
| 69H          | 105     | 0      | ×   | ×              | Array of 8 BYTE | Diag Status                | Set of Diagnosis messages         |
| 6AH          | 106     | 0      | ×   | ×              | Array of 8 BYTE | Diag Control               | Set of Diagnosis control          |

| Module Parameter |           |  |  |  |  |  |
|------------------|-----------|--|--|--|--|--|
| Object name      | Class ID  |  |  |  |  |  |
| Module Parameter | 67H (103) |  |  |  |  |  |

 $\bigcirc$ : Available,  $\times$ : Not available

| Attribute ID |         | Access |     | Data | Data type Name | Description         |                                               |
|--------------|---------|--------|-----|------|----------------|---------------------|-----------------------------------------------|
| Hexadecimal  | Decimal | Get    | Set | held |                |                     |                                               |
| 64H          | 100     | 0      | ×   | ×    | UINT           | Revision            | Object revision                               |
| 65H          | 101     | 0      | ×   | ×    | UINT           | Max Instance        | Maximum instance ID                           |
| 66H          | 102     | 0      | ×   | ×    | UINT           | Number of Instances | Number of created instances                   |
| 67H          | 103     | 0      | ×   | ×    | UINT           | Max Class Attribute | Last attribute ID of this class in instance 0 |

### ■Instance ID: 01H (1)

 $\bigcirc$ : Available,  $\times$ : Not available

| Attribute ID |         | Access |     | Data | Data type | Name           | Description                       |
|--------------|---------|--------|-----|------|-----------|----------------|-----------------------------------|
| Hexadecimal  | Decimal | Get    | Set | held |           |                |                                   |
| 64H          | 100     | 0      | ×   | 0    | UINT      | Max Attributes | Attribute ID of the last instance |
| 65H          | 101     | 0      | 0   | ×    | UINT      | Parameter      | Parameter of the module           |

Each module parameter corresponds to the attribute starting from the attribute 65H. The number of attributes depends on the module type. The attribute ID of the last module parameter is checked with the attribute 64H. The attribute data type (USINT, UINT, or UDINT) depends on the parameter to be set.

The class 67H supports the services Get\_Attributes\_All and Set\_Attributes\_All. Therefore, all parameters of each module can be read and written in one message. All attributes of each module are included in the message beginning with the attribute 65H. Therefore, the data size depends on the number of attributes and the data type.

## **12.5** Procedures Before Operation

## 1. Installation

Attach the NZ2FT system to the DIN rail and install it in a suitable environment. ( Page 36 Installation Environment and Installation Position of Module, Page 38 Installation)

#### 2. Wiring

Connect the power cable and Ethernet cable to the NZ2FT-EIP. ( Page 45 Wiring of power cable and I/O cable, Page 46 Ethernet cable)

Connect the I/O cables to the I/O module. (I Page 45 Wiring of power cable and I/O cable)

#### **3.** DHCP/BootP server setting

To use DHCP or BootP, set the DHCP server or BootP server in advance.

Use the static IP address. For the server setting, refer to the manual of the server used.

4. Scanner (master station) setting

Register the EtherNet/IP EDS file and set communication parameters. ( I Page 388 Parameter Setting)

**5.** Connection between the Web server and personal computer

Access the NZ2FT-EIP Web server via the USB port or the Ethernet port. (SP Page 60 Connection with a Personal Computer)

6. EtherNet/IP device (adapter) setting

Set the parameters of the NZ2FT-EIP and I/O module on the Web server. (I Page 390 Parameter list)

7. Start operation

Turn on EtherNet/IP communication start request (Y10).

## 12.6 Parameter Setting

## EtherNet/IP network interface module

When performing EtherNet/IP communication with RJ71EIP91, start EtherNet/IP Configuration Tool for RJ71EIP91 and configure the EtherNet/IP communication settings. (Parameter setting procedure L MELSEC iQ-R EtherNet/IP Network Interface Module User's Manual (Application))

### Setting item

#### ■IP address of the RJ71EIP91

Set on the "Element Properties" window.

Match the IP address with the one set in "Basic Settings" of the RJ71EIP91.

| Select the Elemer | nt to Add:                     |
|-------------------|--------------------------------|
| Туре              | Description                    |
| RJ71EIP91         | MELSEC iQ-R EtherNet/IP module |
|                   |                                |
|                   |                                |
|                   |                                |
|                   |                                |
| [                 | IP Address: 192 . 168 . 5 . 10 |
| L                 |                                |

### ■Adding the EDS file

Add the EDS file of the NZ2FT-EIP on the "EDS Management" window. (I Page 363 EDS file).

#### ■IP address of the NZ2FT-EIP

Set the IP address of the NZ2FT-EIP on the [General] tab in the EtherNet/IP device setting window.

| General Connection | online Parameters           | Port Configuration | EDS File |                        |          |
|--------------------|-----------------------------|--------------------|----------|------------------------|----------|
| Device Designation |                             |                    |          |                        |          |
| Number :           |                             | nk Parameters      |          | Active Configuration : |          |
| Comment :          |                             |                    |          |                        | $\sim$   |
| Network Propertie  | s                           |                    |          | 7                      |          |
|                    | Name Value<br>IP Address 19 | e<br>2 • 168 • 005 | . 200    | Unit                   |          |
|                    | L                           |                    |          | 1                      |          |
|                    |                             |                    |          |                        |          |
| Description :      | IP address of the partr     | ner device.        |          |                        | <u>^</u> |
|                    |                             |                    |          |                        |          |

#### ■Connection type at establishment of the connection

On the [Connections] tab in the EtherNet/IP device setting window, set the connection type at establishment of the connection.

| General | Connections                                                                                                    | Online Parameters                                                              | Port Configuratio                                                                                              | n EDS File                                                                                                    |  |
|---------|----------------------------------------------------------------------------------------------------|--------------------------------------------------------------------------------|----------------------------------------------------------------------------------------------------|----------------------------------------------------------------------------------------------------|--|
| Configu | ired Connectio                                                                                                    | ons :                                                                          | Connections P                                                                                                  | arameters :                                                                                                    |  |
|         | NZ2FT-EIP<br>Gradient States<br>Gradient States<br>NZ2FT-EIP<br>States<br>States | Revision 1.1<br>ve Owner<br>neral<br>sck Device Identity<br>figuration Setting | Name Value                                                                                                    | e Unit                                                                                                    |  |
|         | Sele                                                                                                    | ect the connection to                                                          | add                                                                                                    | ×                                                                                                    |  |
|         |                                                                                                    |                                                                                |                                                                                                    |                                                                                                    |  |
|         |                                                                                                    | Connection to Add :                                                            | Exclusive Owner                                                                                                | r, Diagnosis Interface 🛛 🗸                                                                                                |  |
|         |                                                                                                    | ОК                                                                             | Exclusive Owner<br>Input Only, Diagr<br>Listen Only<br>Listen Only, Diag<br>Exclusive Owner<br>Exclusive Owner | r, Diagnosis Interface<br>nosis Interface<br>gnosis Interface<br>r with Config Assembly<br>r with Config Assembly, Diagne |  |
|         | Add                                                                                                    | Remove                                                                         |                                                                                                    |                                                                                                    |  |

Select [Add] ⇒ [Connection to Add] and select the connection type of the NZ2FT-EIP.

#### ■Input Size and Output Size

On the [Connections] tab in the EtherNet/IP device setting window, set "Input Size" and "Output Size" at establishment of the connection.

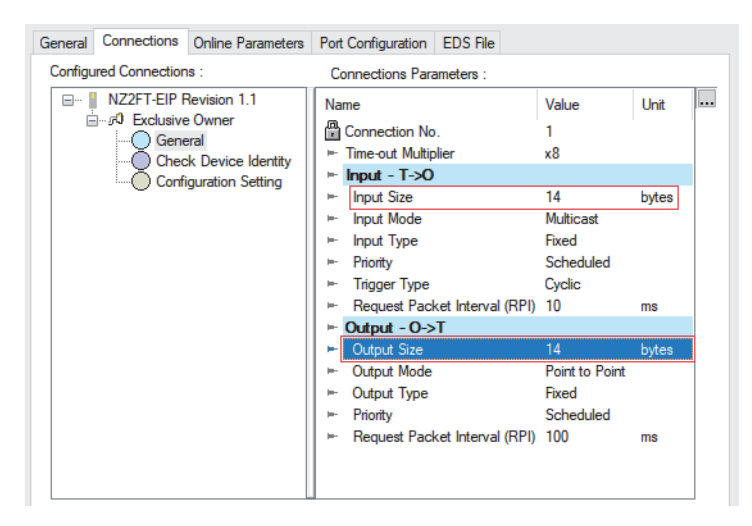

"Input Size" is the sum of the following data sizes. ( 🖙 Page 394 Input data)

| Item                        | Data size                                                                                                    |
|-----------------------------|----------------------------------------------------------------------------------------------------|
| Status word                 | 2 bytes                                                                                                    |
| Process data of the modules | Total size of Process data of the I/O module mounted to the NZ2FT-EIP                                               |
| Diagnostic data             | 8 bytes<br>When the connection type includes "Diagnosis Interface", the number of bytes of diagnosis data is added. |

"Output Size" is the sum of the following data sizes. (Fig. Page 394 Output data)

| Item                         | Data size                                                                                                    |  |
|------------------------------|----------------------------------------------------------------------------------------------------|--|
| Control word                 | 2 bytes                                                                                                    |  |
| Process data of the modules  | Total size of Process data of the I/O module mounted to the NZ2FT-EIP                                               |  |
| Diagnostic data control word | 8 bytes<br>When the connection type includes "Diagnosis Interface", the number of bytes of diagnosis data is added. |  |

The length of Process data of the modules depends on the I/O module configuration. The size is always set to an even number of bytes. (See Page 392 Data width used by the I/O module)

Ex.

When a single NZ2FTS-60AD4 is connected to the NZ2FT-EIP

| Item        | Data size                                                                                                    |
|-------------|----------------------------------------------------------------------------------------------------|
| Input Size  | Input Size is 18 bytes because Process data in Input of the NZ2FTS-60AD4 is 4 words (8 bytes).<br>2 bytes + 8 bytes = 18 bytes     |
| Output Size | Output Size is 10 bytes because there is no Process data in Output of the NZ2FTS-60AD4.<br>2 bytes + 0 bytes + 8 bytes = 10 bytes. |

## Slave station setting

Set the parameters of the NZ2FT-EIP and each I/O module on the Web server. (SP Page 390 Parameter list)

## **Parameter list**

These parameters can be set in the NZ2FT-EIP from the Web server. (F Page 74 Parameter setting)

Set the parameters while communications are not being performed with the RJ71EIP91. Use any of the following methods to stop communications.

- Change the CPU module of the RJ71EIP91 from RUN to STOP.
- Turn off the RJ71EIP91.
- Turn off EtherNet/IP communication start request [Y10].

| Item                              | Description                                                                                                    | Setting range <sup>*1</sup>                                                                                                   | Default                                    |
|-----------------------------------|----------------------------------------------------------------------------------------------------|----------------------------------------------------------------------------------------------------|--------------------------------------------|
| IP configuration                  | Set the specification method of the IP address.<br>• Static: The value set for the IP address of the NZ2FT-EIP is used.<br>• DHCP: The IP address is acquired from the DHCP server.<br>• BootP: The IP address is acquired from the BootP server.<br>When using the DHCP or BootP server, add the static IP address.                                                                                                    | Static     DHCP     BootP                                                                                                    | DHCP                                       |
| IP address                        | Set the IP address of the NZ2FT-EIP.                                                                                                    | 0.0.0.1 to 223.255.255.254 *2                                                                                                 | 0.0.0.0                                    |
| Subnet mask                       | Set the subnet mask of the NZ2FT-EIP.                                                                                                    | 128.0.0.0 to<br>255.255.255.248 <sup>*2</sup>                                                                                 | 255.255.255.0                              |
| Gateway                           | Set the gateway of the NZ2FT-EIP.                                                                                                    | 0.0.0.1 to 223.255.255.254 *2                                                                                                 | 0.0.0.0                                    |
| IP address USB port               | Set the IP address of the USB port.<br>The NZ2FT-EIP must be reset after the setting.                                                                                                    | <ul> <li>192.168.1.202</li> <li>192.168.2.202</li> <li>192.168.3.202</li> <li>192.168.4.202</li> <li>192.168.5.202</li> </ul> | 192.168.5.202                              |
| Webserver via Ethernet            | Set whether to enable or disable the access to the Web server via the Ethernet port.<br>The NZ2FT-EIP must be reset after the setting.                                                                                                    | • Disabled<br>• Enabled                                                                                                    | Enabled                                    |
| Save module parameters on coupler | <ul> <li>Records the I/O module parameter settings in the non-volatile memory of the NZ2FT-EIP.</li> <li>When reset, the recorded parameter settings are loaded into the I/O module before operation.</li> <li>No: The parameter settings of the I/O module are not recorded.</li> <li>Yes: The parameter settings of the I/O module are recorded.</li> <li>Default: The I/O module parameters are set to their default values.</li> <li>"Yes" and "Default" return to "No" when the Web server window is switched.</li> </ul> | • No<br>• Yes<br>• Default                                                                                                    | Νο                                         |
| HTTPS setting                     | <ul> <li>Set this parameter when encrypting the communications with the Web server. (CFP Page 67 HTTPS setting)</li> <li>HTTP &amp; HTTPS concurrent operation: HTTP and HTTPS communications are possible.</li> <li>only HTTPS; no HTTP: Only HTTPS communications are possible.</li> </ul>                                                                                                    | HTTP & HTTPS     concurrent operation     only HTTPS; no HTTP                                                                 | HTTP &<br>HTTPS<br>concurrent<br>operation |
| Process alarm                     | Set whether to detect the Process alarm in the I/O module.                                                                                                    | <ul> <li>Disabled (0)<sup>*3</sup></li> <li>Enabled (1)<sup>*3</sup></li> </ul>                                               | Disabled                                   |
| Diagnostic alarm                  | Set it to "Disabled".                                                                                                    | <ul> <li>Disabled (0)<sup>*3</sup></li> <li>Enabled (1)<sup>*3</sup></li> </ul>                                               | Disabled                                   |

| Item                               | Description                                                                                                    | Setting range <sup>*1</sup>                                                                                                    | Default                   |
|------------------------------------|----------------------------------------------------------------------------------------------------|----------------------------------------------------------------------------------------------------|---------------------------|
| Output behaviour on fieldbus error | <ul> <li>Set the output operation when a fieldbus error occurs.</li> <li>All outputs off: All outputs are turned off.</li> <li>Enable substitute value: Output is produced according to the substitute value of the output module.</li> <li>Hold last value: The output status is maintained.</li> </ul> | <ul> <li>All outputs off (0)</li> <li>Enable substitute values (1)</li> <li>Hold last value (2)</li> </ul>                     | All outputs off           |
| Output behaviour on IDLE state     | Setting is not required.                                                                                                    |                                                                                                    |                           |
| Module behaviour on hot swap       | <ul> <li>Set the I/O module operation during Hot swap.</li> <li>Continue data exchange: The operation of the output module is maintained.</li> <li>Behaviour like on fieldbus error: The output module is operated according to the setting of Output behaviour on fieldbus error.</li> </ul>            | <ul> <li>Continue data exchange<br/>(0)<sup>*3</sup></li> <li>Behaviour like on<br/>fieldbus error (1)<sup>*3</sup></li> </ul> | Continue data<br>exchange |
| Data format                        | Set how to send communication data.<br>• Motorola: Communication data is sent in big-endian format.<br>• Intel: Communication data is sent in little-endian format.                                                                                                    | <ul> <li>Motorola (0)<sup>*3</sup></li> <li>Intel (1)<sup>*3</sup></li> </ul>                                                  | Intel                     |
| Lock force mode                    | <ul> <li>Set whether to enable or disable the ability to switch to the Force mode<br/>in the Web server.</li> <li>Force mode unlocked: Switch to the Force mode is enabled.</li> <li>Force mode locked: Switch to the Force mode is disabled.</li> </ul>                                                 | Force mode unlocked     Force mode locked                                                                                      | Force mode<br>unlocked    |

\*1 Values in brackets for the parameter setting in non-cyclic transmission

\*2 Do not set the values out of the setting range.

\*3 (0), (1), and (2) are the values set in the register when the digital I/O module is connected to the NZ2FT-EIP.

### Precautions

"IP address" and "IP address USB port" cannot be set to the same value. Also, do not set the same value for the network part of the IP address (1st to 3rd octets when the subnet mask is set to 255.255.255.0).

## **12.7** Access to Process Data

I/O data of the I/O module is stored in Process data, and data communication with the buffer memory of the RJ71EIP91 is performed.

## Data configuration

Process data consists of Input data and Output data.

In NZ2FT-EIP, Process data is included in each of Input data and Output data.

| Item        | Data size                 | Description                                                                                                    |
|-------------|---------------------------|----------------------------------------------------------------------------------------------------|
| Input data  | Variable length           | Input data of the I/O modules connected to the NZ2FT-EIP.                                                                                                    |
|             | (byte)                    | The data size varies depending on the connected I/O modules and the number of them. (See Page 392 Data width used by the I/O module)                                                                          |
|             |                           | A Status word that indicates the status information of the NZ2FT-EIP and Diagnostic data stored by Process alarm data of the I/O modules are assigned before and after Process data. ( 🖅 Page 394 Input data) |
| Output data | Variable length<br>(byte) | Output data of the I/O modules connected to the NZ2FT-EIP.<br>The data size varies depending on the connected I/O modules and the number of them. ( Page 392 Data width used by the I/O module)               |
|             |                           | Control word and Diagnostic data control word used when Process alarm data of the I/O modules is read from the NZ2FT-<br>EIP are assigned before and after Process data. ( I Page 394 Output data)            |

Point P

• Process data can also be checked from the Web server. ( 🖙 Page 72 "Process data").

- The communication data format can be changed to little-endian or big-endian by setting the parameter.
  - ( Page 390 Parameter list)

## Data width used by the I/O module

The following table lists the data widths used by each I/O module in the NZ2FT-EIP during Class1 instance communications (constant periodic communications).

| I/O module   | Process data |             |  |
|--------------|--------------|-------------|--|
|              | Input data   | Output data |  |
| NZ2FTS4-4DE  | 4 bits       | -           |  |
| NZ2FTS3-8DE  | 8 bits       | -           |  |
| NZ2FTS1-16DE | 16 bits      | -           |  |
| NZ2FTS4-4D   | 4 bits       | -           |  |
| NZ2FTS3-8D   | 8 bits       | -           |  |
| NZ2FTS1-16D  | 16 bits      | -           |  |
| NZ2FTS2-4A   | 4 bits       | -           |  |
| NZ2FTS4-4TE  | -            | 4 bits      |  |
| NZ2FTS2-8TE  | -            | 8 bits      |  |
| NZ2FTS1-16TE | -            | 16 bits     |  |
| NZ2FTS4-4T   | -            | 4 bits      |  |
| NZ2FTS2-8T   | -            | 8 bits      |  |
| NZ2FTS1-16T  | -            | 16 bits     |  |
| NZ2FTS3-4R   | -            | 4 bits      |  |
| NZ2FTS-60AD4 | 4 words      | -           |  |
| NZ2FTS-60DA4 | -            | 4 words     |  |
| NZ2FTS-60RD4 | 4 words      | -           |  |
| NZ2FTS-60TD4 | 4 words      | -           |  |
| NZ2FTS-D62P2 | 6 words      | 6 words     |  |
| NZ2FTS-D66D1 | 3 words      | -           |  |
| NZ2FT-C24    | 8 words      | 8 words     |  |

### Assignment to the RJ71EIP91 buffer memory

Process data of the NZ2FT-EIP is stored in the following addresses of the RJ71EIP91 buffer memory by data communication.

| Item                    | Buffer memory address | Description                                                  |
|-------------------------|-----------------------|--------------------------------------------------------------|
| Class1 input data area  | 10000H to 17FFFH      | The area that stores input data received from each NZ2FT-EIP |
| Class1 output data area | 30000H to 37FFFH      | The area that stores output data sent to each NZ2FT-EIP      |

Each NZ2FT-EIP station is assigned next to the previous NZ2FT-EIP station in the buffer memory, so the data of station n is followed immediately by the allocation of station n+1.

The data length of each NZ2FT-EIP station depends on the system configuration of the station. Therefore, the start address of the second and subsequent NZ2FT-EIP stations is not fixed.

For details on the RJ71EIP91 buffer memory, refer to the following.

MELSEC iQ-R EtherNet/IP Network Interface Module User's Manual (Application)

### Ex.

The following system configuration describes the assignment of the RJ71EIP91 buffer memory and the data structure of Process data of NZ2FT-EIP.

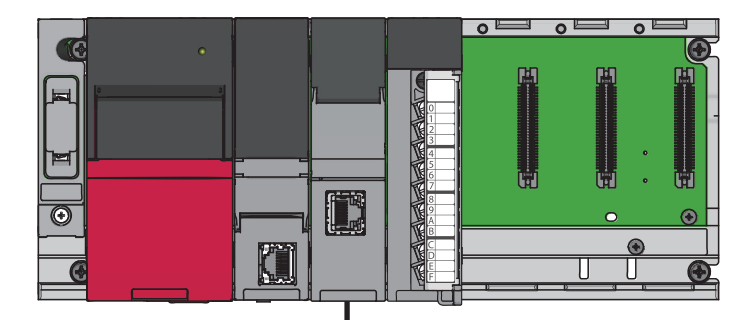

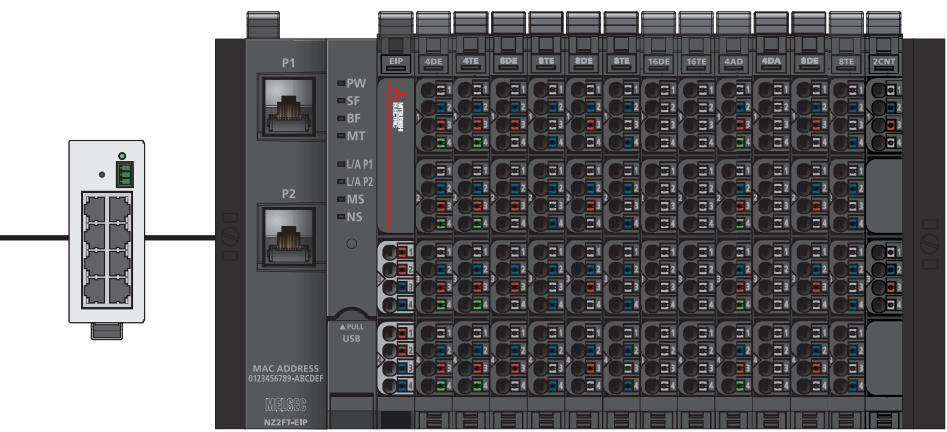

(1) (2) (3) (4) (5) (6) (7) (8) (9) (10) (11) (12) (13)

(1) NZ2FTS4-4DE (2) NZ2FTS4-4TE (3) NZ2FTS3-8DE (4) NZ2FTS3-8DE (5) NZ2FTS3-8DE (6) NZ2FTS3-8DE (7) NZ2FTS1-16DE (8) NZ2FTS1-16TE (9) NZ2FTS-60AD4 (10) NZ2FTS-60DA4 (11) NZ2FTS3-8DE (12) NZ2FTS2-8TE (13) NZ2FTS-D62P2 Input data and Output data of the buffer memory of the RJ71EIP91 are stored for each NZ2FT-EIP station as shown in the following data configuration.

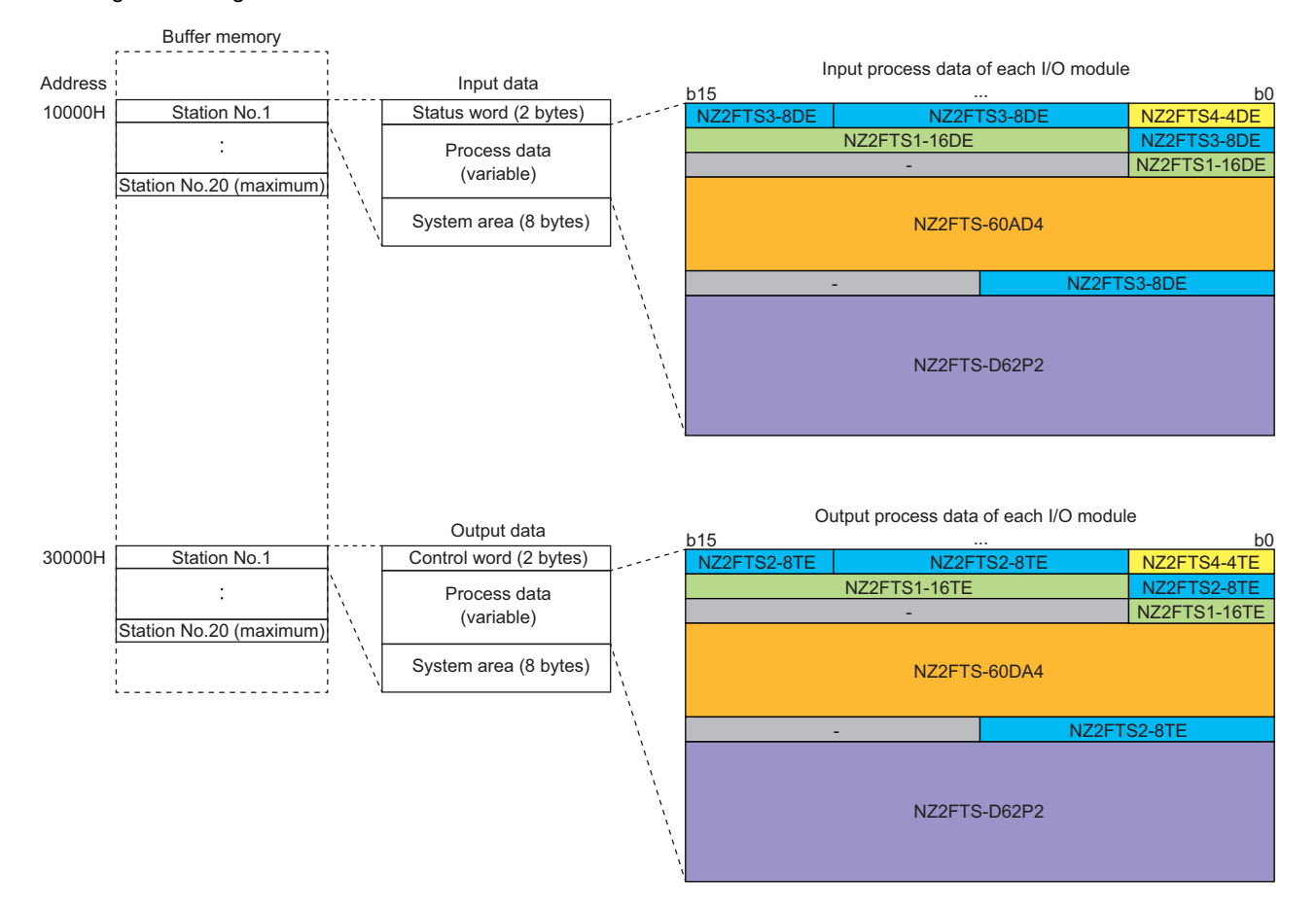

#### ■Input data

- Process data of each I/O module is arranged in order from the mounting position closest to the NZ2FT-EIP.
- The size of Process data of each I/O module depends on the I/O module. ( 🖙 Page 392 Data width used by the I/O module)
- Process data of the NZ2FTS4-4DE uses only 4 bits of b0 to b3. 4 bits of b4 to b7 are deleted and Process data of the next I/O module is assigned next to the previous I/O module.
- · Process data of the digital input module and the serial communication module are assigned without blanks in between.
- Process data of the analog module, high-speed counter module, and absolute encoder module with Input data is not assigned in left-aligned increments of a byte or 4 bits, but is arranged from the start of next word.

#### ■Output data

- Process data of each I/O module is arranged in order from the mounting position closest to the NZ2FT-EIP.
- The size of Process data of each I/O module depends on the I/O module. ( SP Page 392 Data width used by the I/O module)
- Process data of the NZ2FTS4-4TE uses only 4 bits of b0 to b3. 4 bits of b4 to b7 are deleted and Process data of the next I/O module is assigned next to the previous I/O module.
- Process data of the digital output module and the serial communication module are assigned without blanks in between.
- Process data of the analog module and high-speed counter module with Output data is not assigned in left-aligned increments of a byte or 4 bits, but is arranged from the start of the next word.
# 12.8 Program Example of NZ2FT-EIP

### Precautions for programming

In EtherNet/IP transmission programs, interlock is provided with the following device.

• UCMM communication stop command (M10)

The following shows an example of interlock being provided in a communication program through the use of UCMM communication request stop command (M10) of the RJ71EIP91.

Turning off UCMM communication stop command (M10) executes the UCMM message program.

| ŀ | Module<br>Ready <x00><br/>X0<br/>1</x00> | Communication<br>Ready <xif><br/>X1F<br/>2</xif> | UCMM data link<br>request stop<br>command<br>M10<br> |                         | EtherNet/IP<br>communication start<br>request <y10><br/>Y10<br/>4</y10> |
|---|------------------------------------------|--------------------------------------------------|------------------------------------------------------|-------------------------|-------------------------------------------------------------------------|
|   |                                          |                                                  | I/O dat                                              | a communication program |                                                                         |

### Example using the NZ2FTS-60AD4

The following example is for a program to read AI values that are obtained from A/D conversion performed on AI 0 (Channel 0) to AI 3 (Channel 3) of the analog input module.

#### System configuration

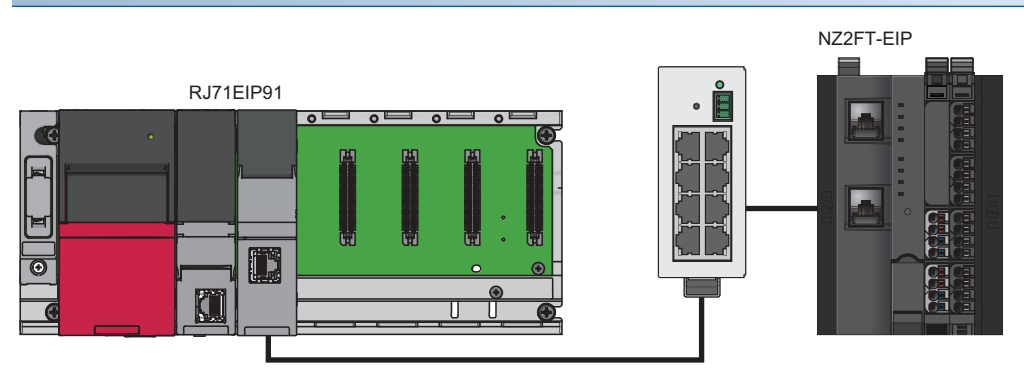

| Item                      |                                      | Model        |
|---------------------------|--------------------------------------|--------------|
| Scanner (master station)  | CPU module                           | R04CPU       |
| IP address: 192.168.5.10  | Power supply module                  | R61P         |
|                           | EtherNet/IP network interface module | RJ71EIP91    |
| Adapter (slave station)   | EtherNet/IP coupler                  | NZ2FT-EIP    |
| IP address: 192.168.5.200 | 4ch analog input module              | NZ2FTS-60AD4 |

#### Device assignment

The following figure shows the device assignment in Class1 instance communications. (SP Page 393 Assignment to the RJ71EIP91 buffer memory)

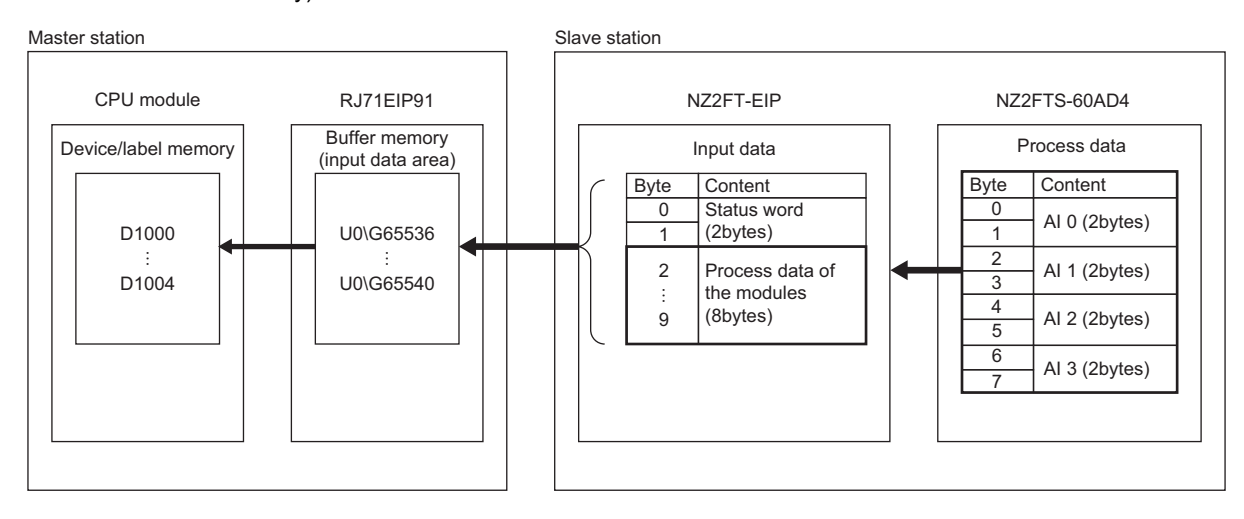

#### Scanner (master station) setting

For the setting method of parameters, refer to the following.

Page 388 EtherNet/IP network interface module

#### Adapter (slave station) settings

Set the parameters of the NZ2FTS-60AD4 as follows. (SF Page 484 Parameter settings)

| Item                  | Description            |                  |                  |                  |
|-----------------------|------------------------|------------------|------------------|------------------|
|                       | Al 0 (Channel 0)       | AI 1 (Channel 1) | Al 2 (Channel 2) | AI 3 (Channel 3) |
| Frequency suppression | Disabled               |                  |                  |                  |
| Data format           | High resolution format |                  |                  |                  |
| Measurement range     | 020mA                  | -1010V           | 020mA            | -1010V           |

#### Device used

| Device    | Description                                    |                                |  |
|-----------|------------------------------------------------|--------------------------------|--|
| X0        | Module ready signal                            |                                |  |
| X10       | EtherNet/IP communication start request        |                                |  |
| X1F       | Communication ready signal                     |                                |  |
| Y10       | EtherNet/IP communication start request signal |                                |  |
| D1001     | Class1 instance                                | AI 0                           |  |
| D1002     | communications                                 | Al 1                           |  |
| D1003     |                                                | AI 2                           |  |
| D1004     |                                                | AI 3                           |  |
| M20       |                                                | I/O module configuration error |  |
| U0\G65536 |                                                | Status word                    |  |

| Device       | Description    |                                                 |
|--------------|----------------|-------------------------------------------------|
| D3000        | UCMM message   | AI 0                                            |
| D3001        | communications | Al 1                                            |
| D3002        |                | AI 2                                            |
| D3003        |                | AI 3                                            |
| M10          |                | UCMM communication stop command                 |
| M100         |                | UCMM command send request                       |
| U0\G393281   |                | UCMM communication request command              |
|              |                | Target IP address (lower order)                 |
| U0\G393282   |                | UCMM communication request command              |
|              |                | Target IP address (higher order)                |
| U0\G393283   |                | UCMM communication request command Service      |
| U0\G393286   |                | UCMM communication request command Class        |
| U0\G393287   |                | UCMM communication request command Instance     |
| U0\G393288   |                | UCMM communication request command Attribute    |
| U0\G393216.0 |                | UCMM communication execution request            |
| U0\G393232.0 |                | UCMM communication execution request acceptance |
| U0\G393248.0 |                | UCMM communication execution completion         |

#### Program example

#### ■Program example of Class1 instance communications

Changing the CPU module status STOP to RUN executes Class1 instance communications. The values of AI 0 to AI 3 are stored in D1001 to D1004.

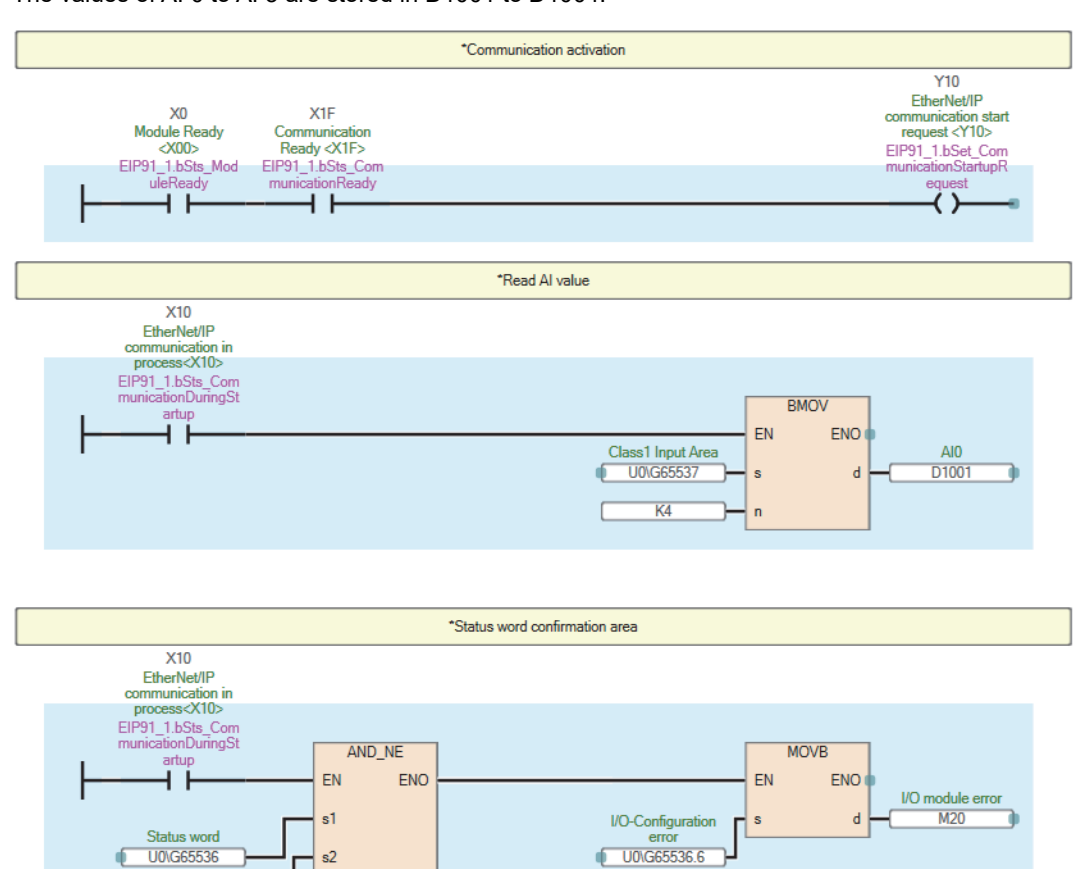

HO

#### ■Program example of UCMM message communications

Turning on UCMM command send request executes UCMM message communications. The values of AI 0 to AI 3 are stored in D3000 to D3003.

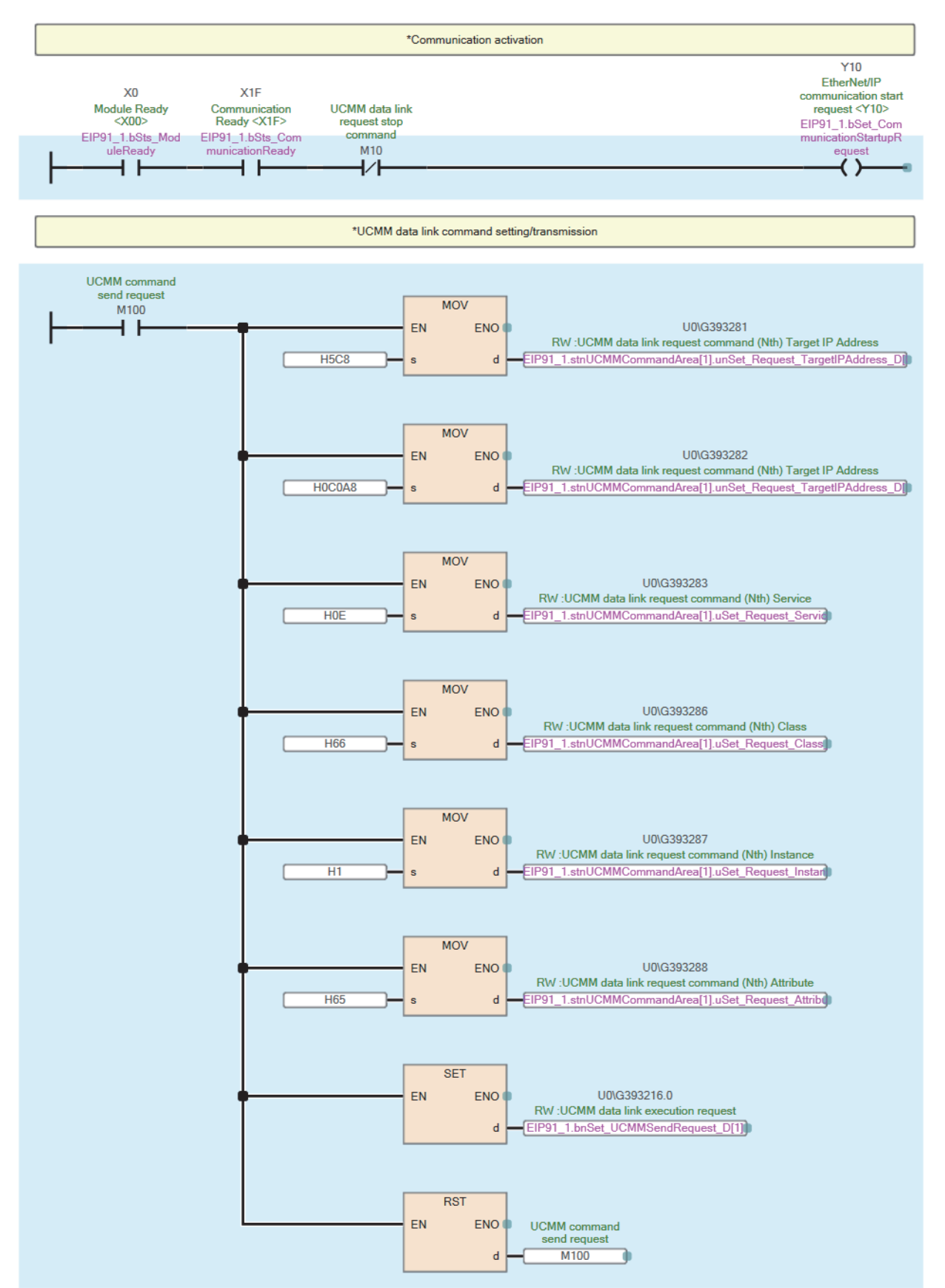

12

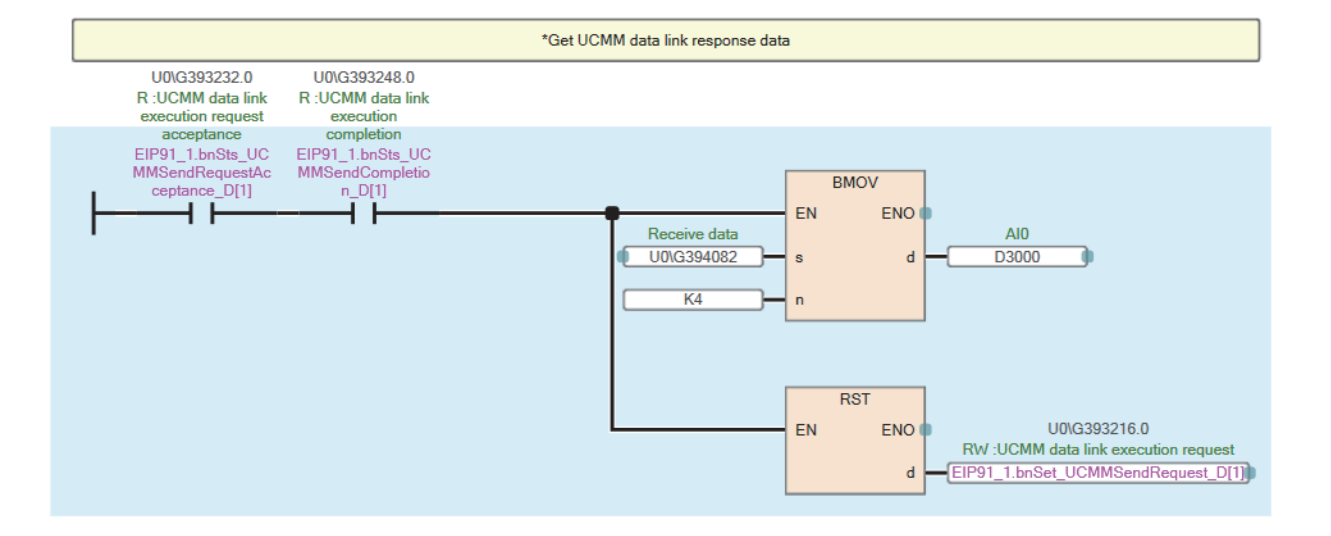

### Example using the NZ2FTS-60RD4

This program reads Process alarm data when Process alarm occurs in RTD 0 (Channel 0) to RTD 3 (Channel 3) of the temperature input module (Resistance Temperature Detector).

#### System configuration

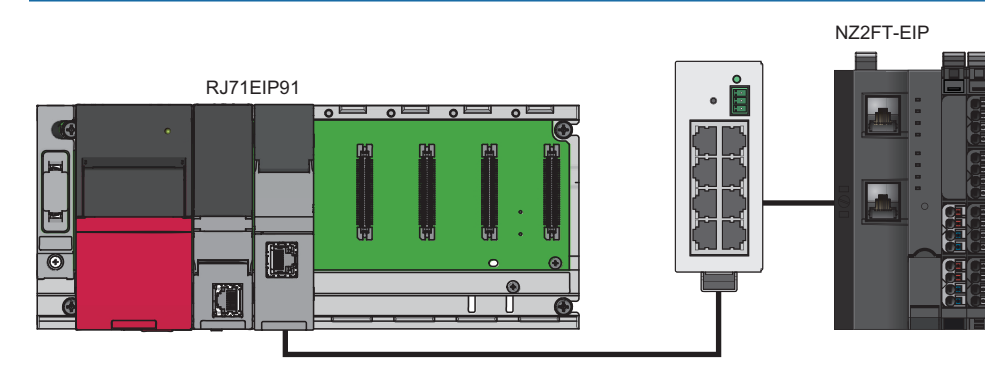

| Item                      |                                           | Model        |
|---------------------------|-------------------------------------------|--------------|
| Scanner (master station)  | CPU module                                | R04CPU       |
| IP address: 192.168.5.10  | Power supply module                       | R61P         |
|                           | EtherNet/IP network interface module      | RJ71EIP91    |
| Adapter (slave station)   | EtherNet/IP coupler                       | NZ2FT-EIP    |
| IP address: 192.168.5.200 | 4ch analog temperature input module (RTD) | NZ2FTS-60RD4 |

#### **Device assignment**

The following figure shows the device assignment in UCMM communications. 🖙 Page 370 Checking warning output (Process alarm)

#### Master station

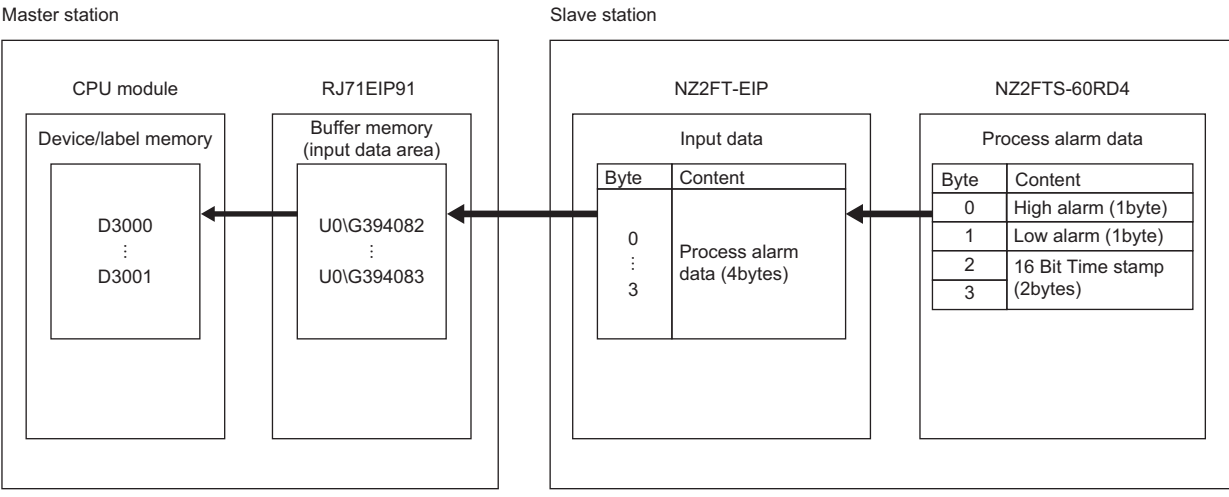

#### Scanner (master station) setting

To refer to Process alarm data, set the connection type at establishment of the EtherNet/IP connection to "Exclusive Owner, Diagnosis Interface".

For the setting method of parameters, refer to the following.

Series Page 388 EtherNet/IP network interface module

#### Adapter (slave station) settings

#### ■NZ2FT-EIP

Set the parameters as follows. ( Page 390 Parameter list)

| Item                               | Description              |
|------------------------------------|--------------------------|
| IP configuration                   | Static                   |
| IP address                         | 192.168.5.200            |
| Subnet mask                        | 255.255.255.0            |
| Gateway                            | 0.0.0                    |
| Webserver via Ethernet             | Enabled                  |
| Save module parameters on coupler  | No                       |
| Output behaviour on idle state     | Setting is not required. |
| Process alarm                      | Enabled                  |
| Diagnostic alarm                   | Disabled                 |
| Output behaviour on fieldbus error | All outputs off          |
| Module behaviour on hot swap       | Continue data exchange   |
| Data format                        | Intel                    |
| Lock force mode                    | Force mode unlocked      |

#### ■NZ2FTS-60RD4

Set the parameters as follows. ( Page 505 Parameter settings)

| Item                   | Description                      |                                 |                                 |                   |
|------------------------|----------------------------------|---------------------------------|---------------------------------|-------------------|
|                        | RTD 0 (Channel 0)                | RTD 1 (Channel 1)               | RTD 2 (Channel 2)               | RTD 3 (Channel 3) |
| Temperature unit       | Degree Celsius                   |                                 |                                 |                   |
| Measurement range      | PT100 -200 850<br>Degree Celsius | NI100 -60 250 Degree<br>Celsius | Cu10 -100 260 Degree<br>Celsius | Resistance 40 Ohm |
| Connection type        | 2-wire                           | 2-wire                          | 2-wire                          | 2-wire            |
| Conversion time        | 80ms                             | 80ms                            | 80ms                            | 80ms              |
| Channel diagnostics    | Disabled                         | Disabled                        | Disabled                        | Disabled          |
| Limit value monitoring | Enabled                          | Enabled                         | Enabled                         | Enabled           |
| High limit value       | 200.000℃                         | 200.000℃                        | 200.000℃                        | 20.000 Ohm        |
| Low limit value        | -200.000°C                       | -200.000℃                       | -200.000℃                       | -20.000 Ohm       |

| Device used    |                           |                                                                        |  |
|----------------|---------------------------|------------------------------------------------------------------------|--|
| Device         | Description               |                                                                        |  |
| X0             | Module ready signal       |                                                                        |  |
| X10            | EtherNet/IP communication | on start request                                                       |  |
| X1F            | Communication ready sig   | nal                                                                    |  |
| Y10            | EtherNet/IP communication | on start request signal                                                |  |
| D1100 to D1103 | UCMM message              | I/O module mounting position check                                     |  |
| D1004          | communications            | I/O module mounting position setting                                   |  |
| D1105          |                           | UCMM communication request command Instance setting                    |  |
| D3000          |                           | CH0 to 3 High alarm, Low alarm                                         |  |
| D3001          |                           | 16 Bit Time stamp                                                      |  |
| M10            |                           | UCMM communication stop command                                        |  |
| M30            |                           | Process alarm occurrence area detection request                        |  |
| M31            |                           | I/O module mounting position setting                                   |  |
| M32            |                           | UCMM communication off check                                           |  |
| M33            |                           | Process alarm data read request                                        |  |
| M34            |                           | Process alarm data read                                                |  |
| M100           |                           | UCMM command send request                                              |  |
| U0\G393281     |                           | UCMM communication request command<br>Target IP address (lower order)  |  |
| U0\G393282     | -                         | UCMM communication request command<br>Target IP address (higher order) |  |
| U0\G393283     |                           | UCMM communication request command Service                             |  |
| U0\G393286     |                           | UCMM communication request command Class                               |  |
| U0\G393287     |                           | UCMM communication request command Instance                            |  |
| U0\G393288     |                           | UCMM communication request command Attribute                           |  |
| U0\G393216.0   |                           | UCMM communication execution request                                   |  |
| U0\G393232.0   | ]                         | UCMM communication execution request acceptance                        |  |
| U0\G393248.0   |                           | UCMM communication execution completion                                |  |

#### Program example

#### ■Program example of UCMM communications

The following example shows a program to execute UCMM message communications by turning on the Process alarm occurrence area detection request.

High alarm and Low alarm of RTD 0 to RTD 3 are stored in D3000, and 16 Bit Time stamp is stored in D3001.

To read Process alarm, set b0 in "Control word" of Output data to 1 in advance. ( I Page 370 How to check Process alarm)

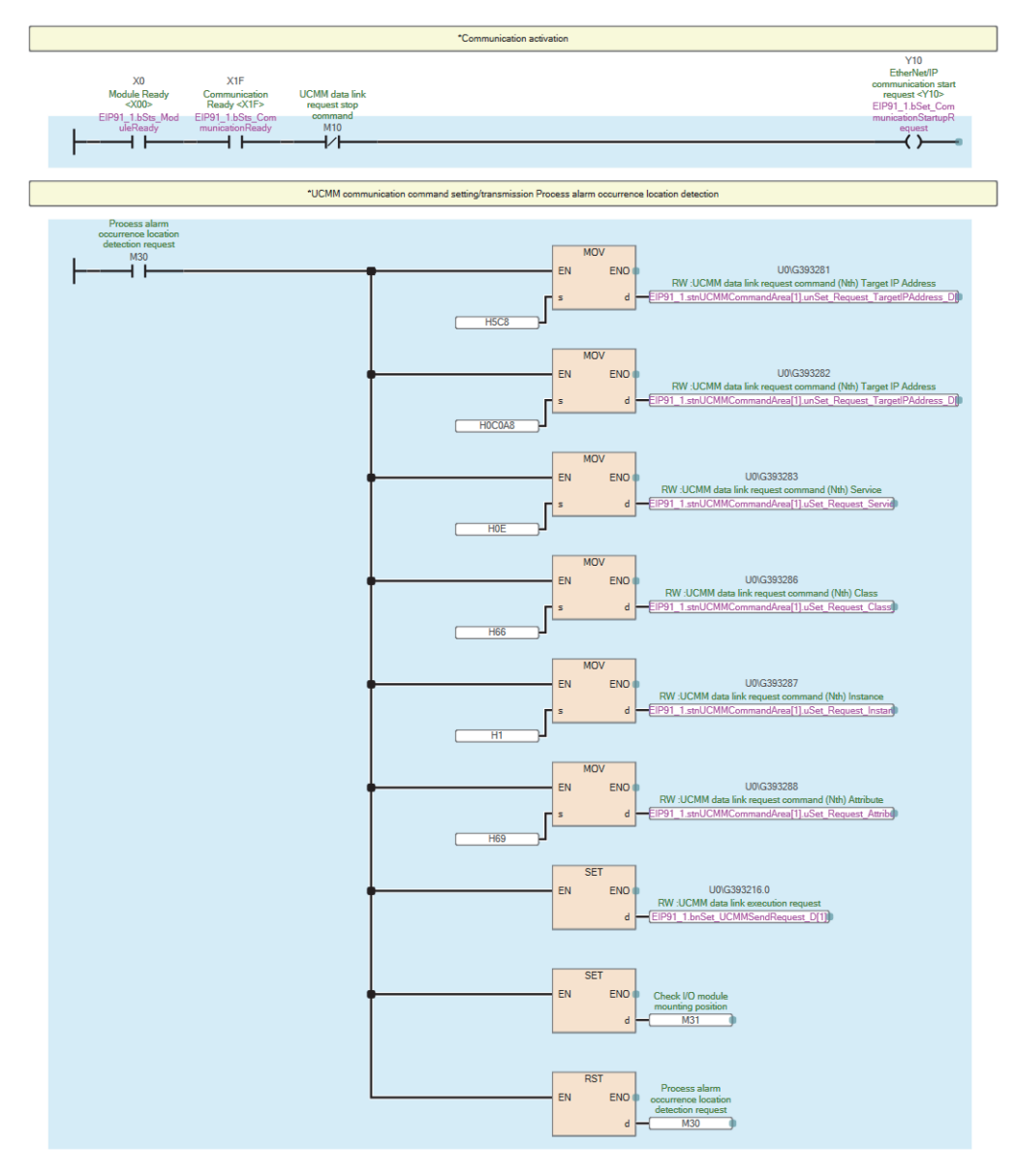

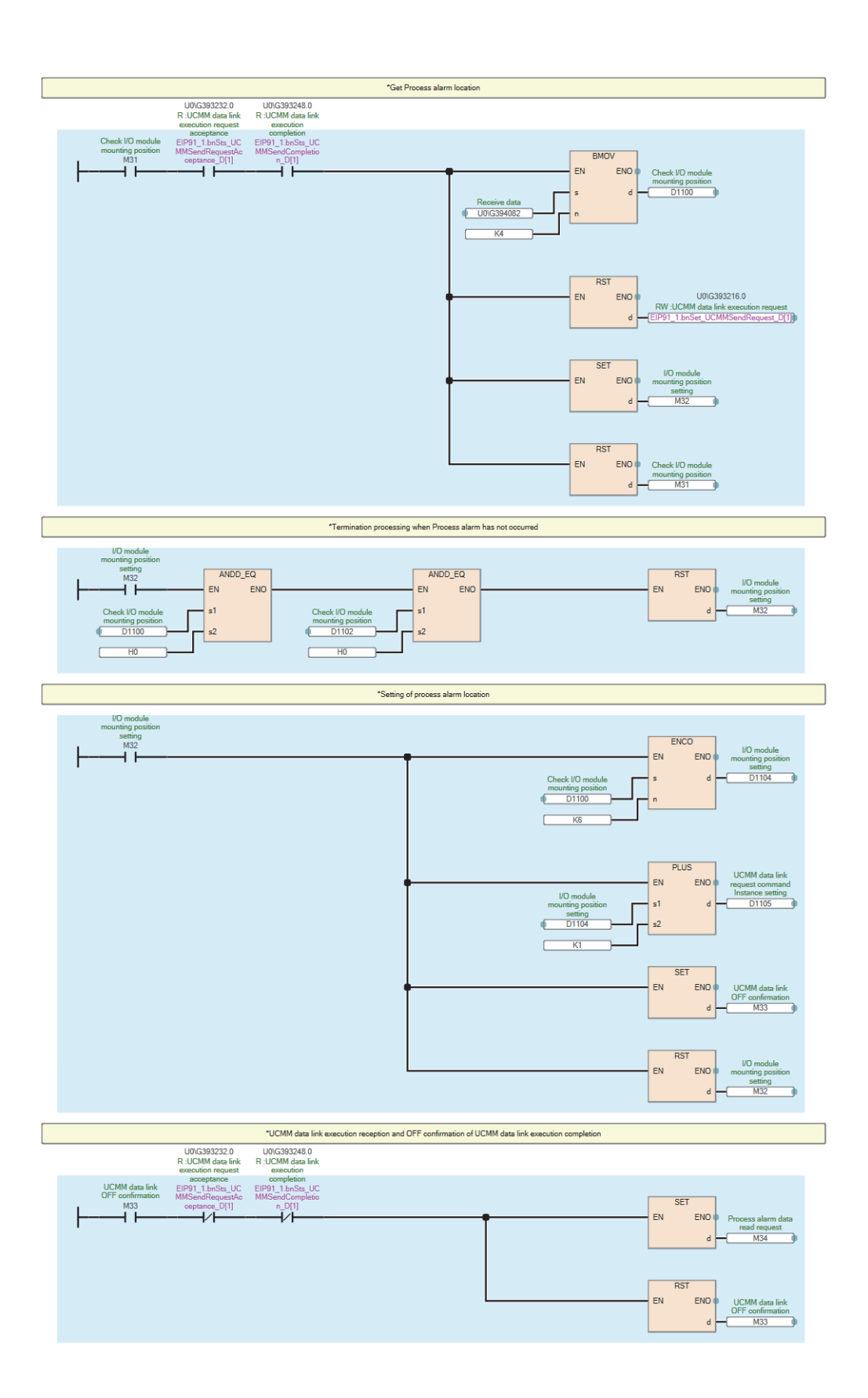

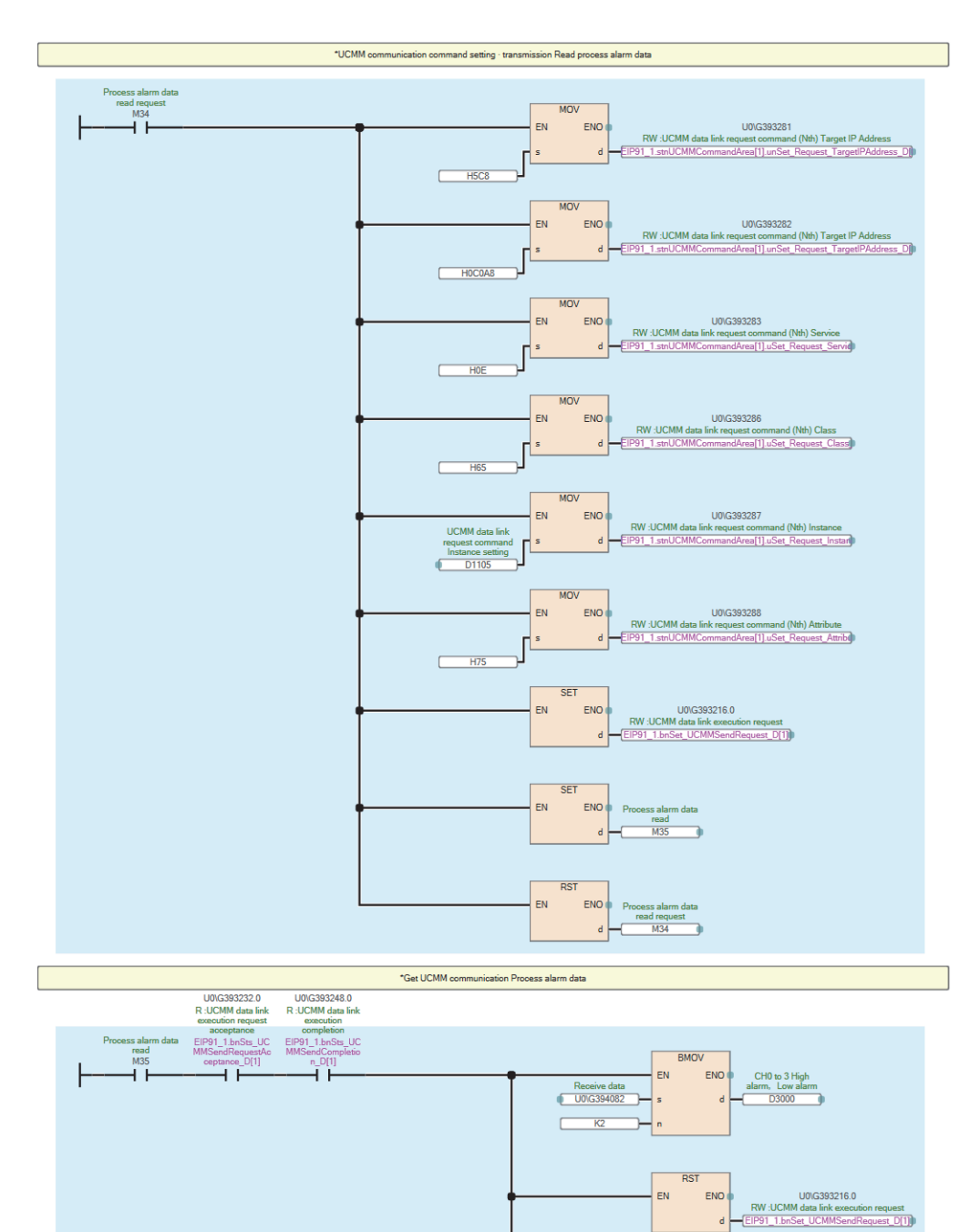

RST

EN

RS) END Process alarm data read d M35

# 12.9 Troubleshooting

This section describes troubleshooting of the NZ2FT-EIP.

### Point P

If troubleshooting does not solve the problem, acquire the service file, and please consult your local Mitsubishi representative. (

### **Checking with LEDs**

#### When the PW LED turns off

Check the following items in order from the top.

| Item                                                                            | Action                                                                                       |
|---------------------------------------------------------------------------------|----------------------------------------------------------------------------------------------|
| Is the module status LED of the I/O module on in green?                         | Repair or replace the NZ2FT-EIP. The possible cause is an internal fuse failure.             |
| Is the external power supply (24VDC) wired?                                     | Wire the external power supply (24VDC).                                                      |
| Is the external power supply (24VDC) turned on?                                 | Turn on the external power supply (24VDC).                                                   |
| Is the voltage of the external power supply (24VDC) within the specified range? | Set the voltage of the external power supply within the range of performance specifications. |

#### When the SF LED turns on in red

#### Check the following items in order from the top.

| Item                                                                       | Action                                                                   |
|----------------------------------------------------------------------------|--------------------------------------------------------------------------|
| Is the latest EDS file in use?                                             | Use the latest EDS file.                                                 |
| Are the station settings matched with the actual settings?                 | Match the station settings with the actual settings.                     |
| Is the electronic unit part detached?                                      | Insert the electronic unit part.                                         |
| Are the NZ2FT-EIP and I/O module connected with no clearance between them? | Connect the NZ2FT-EIP and the I/O module with no clearance between them. |

#### When the SF LED is flashing in red

Check the following item.

| Item                              | Action                                                |
|-----------------------------------|-------------------------------------------------------|
| Has the Force mode been selected? | The NZ2FT-EIP is in Force mode. Clear the Force mode. |

#### When the BF LED turns on in red

#### Check the following items in order from the top.

| Item                                                                                                    | Action                                                                                                    |
|----------------------------------------------------------------------------------------------------|----------------------------------------------------------------------------------------------------|
| Are the Ethernet cables between the RJ71EIP91,<br>the hub, and the NZ2FT-EIP inserted as far as<br>they will go? | Push in the Ethernet cable of each connection section until it clicks.                                                                                                    |
| Has the Ethernet cable been disconnected?                                                                        | Replace the Ethernet cable.                                                                                                    |
| Are there any mistakes in the parameter settings of RJ71EIP91 and NZ2FT-EIP?                                     | Review the IP address setting of the RJ71EIP91 and the following parameters for the NZ2FT-EIP. <ul> <li>Parameter "IP address"</li> <li>Parameter "Subnet mask"</li> <li>Parameter "Gateway"</li> <li>Parameter "IP configuration"</li> </ul> |
| Is the firmware version appropriate?                                                                             | Check the firmware version of the master module and NZ2FT-EIP. Update the firmware if necessary.                                                                                                    |
| Is the EtherNet/IP communication start request signal of RJ71EIP91 operating?                                    | Check the EtherNet/IP communication start request signal.                                                                                                    |
| Has an error occurred in the RJ71EIP91?                                                                          | Follow the manual of the RJ71EIP91 and perform troubleshooting.                                                                                                    |

407

#### When the BF LED is flashing in red

| Chook tho | following  | itomo  | in ordor | from | tha tan   |
|-----------|------------|--------|----------|------|-----------|
| CHECK THE | IOIIOWIIIU | ILEINS | in order |      | line lop. |

| Item                                                                       | Action                                                                   |
|----------------------------------------------------------------------------|--------------------------------------------------------------------------|
| Is the latest EDS file in use?                                             | Use the latest EDS file.                                                 |
| Are the station settings matched with the actual settings?                 | Match the station settings with the actual settings.                     |
| Is the electronic unit part detached?                                      | Insert the electronic unit part.                                         |
| Are the NZ2FT-EIP and I/O module connected with no clearance between them? | Connect the NZ2FT-EIP and the I/O module with no clearance between them. |
| Is a firmware update in progress?                                          | Wait for the firmware update to end.                                     |

#### When the MT LED turns on in yellow

Check the following items in order from the top.

| Item                       | Action                                                                      |
|----------------------------|-----------------------------------------------------------------------------|
| Is the I/O module mounted? | Mount the I/O module again by pressing it to the NZ2FT-EIP until it clicks. |

#### When the L/A P1 LED and L/A P2 LED turn off

Check the following items in order from the top.

| Item                                       | Action                                                                 |
|--------------------------------------------|------------------------------------------------------------------------|
| Is the Ethernet cable connected correctly? | Push in the Ethernet cable of each connection section until it clicks. |
| Has the Ethernet cable been disconnected?  | Replace the Ethernet cable.                                            |

#### When the MS LED turns on in red

Check the following item.

| Item                                                                                   | Action                                                                                         |
|----------------------------------------------------------------------------------------|------------------------------------------------------------------------------------------------|
| Does the I/O module configuration set in the NZ2FT-EIP match the actual configuration? | An I/O module configuration error has occurred. Match the setting to the actual configuration. |

#### When the MS LED is flashing in red

Check the following items in order from the top.

| Item                              | Action                                                                  |
|-----------------------------------|-------------------------------------------------------------------------|
| Is there a duplicate IP address?  | Solve the duplicate IP address.                                         |
| Is new Diagnostic data displayed? | Check the error status with the Web server, and take corrective action. |

#### When the NS LED turns on in red

| Check the following item.        |                                 |  |
|----------------------------------|---------------------------------|--|
| Item                             | Action                          |  |
| Is there a duplicate IP address? | Solve the duplicate IP address. |  |

#### When the NS LED is flashing in red

The possible cause is a timeout of the Exclusive Owner connection<sup>\*1</sup>.

Check the following items in order from the top.

| Item                                                                     | Action                                                       |
|--------------------------------------------------------------------------|--------------------------------------------------------------|
| Is the Ethernet cable of the RJ71EIP91 inserted<br>as far as it will go? | Push in the Ethernet cable of the RJ71EIP91 until it clicks. |
| Is heavy load applied to the network?                                    | Divide the network.                                          |
| Is the EtherNet/IP connection timeout set appropriately?                 | Check the connection setting for the connection destination. |

\*1 The Exclusive Owner connection is a connection that allows sending data from the NZ2FT-EIP to the RJ71EIP91 and receiving data from the RJ71EIP91 to the NZ2FT-EIP to be set simultaneously.

#### When the NS LED is flashing in green

Check the following items in order from the top.

| Item                                                                     | Action                                                                                                    |
|--------------------------------------------------------------------------|----------------------------------------------------------------------------------------------------|
| Is the Ethernet cable of the NZ2FT-EIP inserted<br>as far as it will go? | The EtherNet/IP connection has not been established.<br>Push in the Ethernet cable of the NZ2FT-EIP until it clicks. |
| Check for errors in the line status.                                     | The EtherNet/IP connection has not been established.<br>The line may be busy, so retry at a later time.              |

#### When the following LEDs turn on in red

- · Power supply LED
- Input power supply LED 3.2
- Output power supply LED 4.2
- Input power supply internal protection circuit LED 3.4
- Output power supply internal protection circuit LED 4.4

Check the following item.

| Item                                        | Action                                                                                             |
|---------------------------------------------|----------------------------------------------------------------------------------------------------|
| Is the voltage of the external power supply | The power supply voltage is less than 18VDC. Set the voltage value within the range of performance |
| (24VDC) within the specified range?         | specifications.                                                                                    |
|                                             | If the problem persists, the possible cause is an internal fuse failure. Replace the NZ2FT-EIP.    |

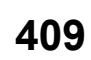

### Confirmation by status information (Status word)

The following describes assignment to the buffer memory, data configuration, and referring method of Status word of the NZ2FT-EIP.

#### Assignment of the master module to the buffer memory

Status word is stored in the start of Input data.

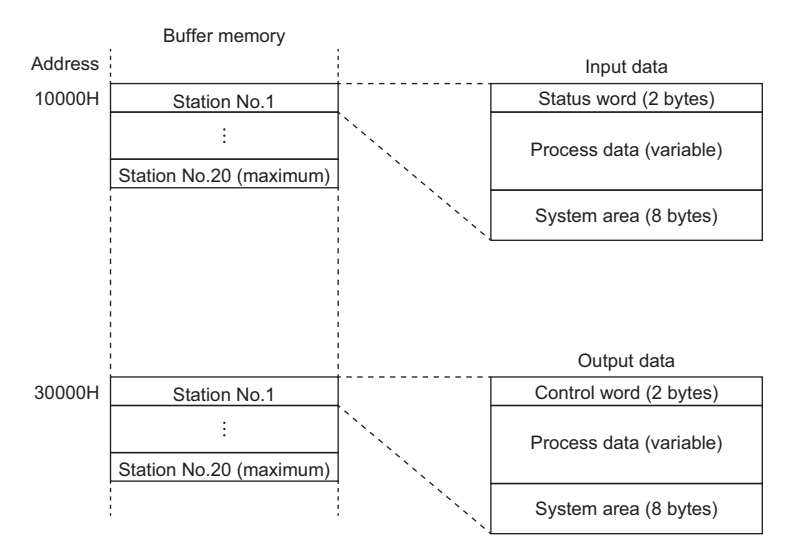

#### Data configuration

#### ■Status word

| Bit      | Item                         | Description                                                                                                    |
|----------|------------------------------|----------------------------------------------------------------------------------------------------|
| 0        | Error bit 0                  | System area                                                                                                    |
| 1        | Module sequence not clear    | 0: Normal (A disconnected I/O module has been reconnected.)<br>1: Two or more I/O modules are disconnected during operation.                                                                                                    |
| 2        | Error bit 2                  | System area                                                                                                    |
| 3        | System bus error             | Indicates the System bus status.<br>0: Normal<br>1: Error                                                                                                    |
| 4        | Errorbit 4                   | System area                                                                                                    |
| 5        | Unacknowledged process alarm | <ul> <li>Indicates whether the status of "Process alarm" of the I/O module has changed.</li> <li>When Process alarm is Disabled</li> <li>0: Process alarm is not monitored.</li> <li>When Process alarm is Enabled</li> <li>0: All I/O modules are normal, Process alarm data of all I/O modules has been checked, or Process alarm of all I/O modules whose status had changed has been read.</li> <li>1: There is an I/O module whose status change is not checked.</li> </ul> |
| 6        | I/O-Configuration error      | NZ2FT-EIP configuration error<br>0: Normal<br>1: Error<br>This bit is set to 1 when the configuration information saved in the NZ2FT-EIP does not match with the<br>current configuration information.<br>During I/O module replacement, this bit is set to 1 when the module is disconnected and is set to 0 when a<br>new module is mounted.                                                                                                    |
| 7 to 9   | Error bit 7 to 9             | System area                                                                                                    |
| 10       | Force mode active            | 0: Unexecuted<br>1: In the Force mode                                                                                                    |
| 11 to 12 | Error bit 11 to 12           | System area                                                                                                    |

| Bit | Item                           | Description                                                                 |
|-----|--------------------------------|-----------------------------------------------------------------------------|
| 13  | Voltage U <sub>OUT</sub> error | Detection of an error in the external power supply voltage for output/input |
| 14  | Voltage U <sub>IN</sub> error  | 0: Normal<br>1: Error                                                       |
|     |                                | Power supply voltage (V)                                                    |
|     |                                | 18VDC Error                                                                 |
|     |                                | 0                                                                           |
|     |                                | Error<br>Voltage U <sub>OUT</sub><br>Voltage U <sub>IN</sub> Normal         |
|     |                                | The threshold is less than the power supply voltage 18VDC.                  |
| 15  | Error bit 15                   | System area                                                                 |

#### How to check Status word

#### ■GX Works3

Check the buffer memory address of "Status word" on the monitor. (SP Page 410 Assignment of the master module to the buffer memory).

#### ■Web server

It is displayed in decimal in "Coupler status" of "General information" of the NZ2FT-EIP. ( 🖙 Page 71 "Component view")

#### Cannot communicate with RJ71EIP91

Check the following item.

| Item                                                                                    | Action                                                                                                    |
|-----------------------------------------------------------------------------------------|----------------------------------------------------------------------------------------------------|
| Are the L/A P1 LED and L/A P2 LED of the NZ2FT-<br>EIP on or flashing?                  | If they are off, perform troubleshooting by checking the LEDs. Also, check other LEDs. ( $\Join$ Page 407 Checking with LEDs)      |
| Is the BF LED on the NZ2FT-EIP off?                                                     | If it is not off, perform troubleshooting by checking the LEDs. Also, check other LEDs. ( $\boxtimes$ Page 407 Checking with LEDs) |
| Is the voltage of the power supply (24VDC) of the NZ2FT-EIP within the specified range? | Set the voltage value within the range of performance specifications.                                                              |
| Is the wiring between the RJ71EIP91 and NZ2FT-<br>EIP appropriate?                      | Review the wiring between the RJ71EIP91 and NZ2FT-EIP. ( 🖅 Page 46 Wiring of network cable).                                       |
| Are the parameters correct?                                                             | Check the parameters. (☞ Page 388 Parameter Setting).                                                                              |
| Are the IP address and subnet mask set correctly?                                       | Review the IP address and subnet mask.<br>If the settings have been changed, turn off and on the NZ2FT-EIP.                        |

If communication is not established with the RJ71EIP91 even after checking all of the above and checking with the LEDs of the I/O module and Web server, there is a risk of hardware failure in the NZ2FT-EIP.

Acquire the service files, and please consult your local Mitsubishi representative. (S Page 88 Acquisition of the service file)

# PART 3

# **I/O MODULE**

This part consists of the following chapters.

13 OVERVIEW OF I/O MODULES

14 DIGITAL INPUT MODULE

15 DIGITAL OUTPUT MODULE

16 ANALOG INPUT MODULE

17 ANALOG OUTPUT MODULE

**18 TEMPERATURE INPUT MODULE** 

19 HIGH-SPEED COUNTER MODULE

20 ABSOLUTE ENCODER MODULE

21 SERIAL COMMUNICATION MODULE

22 EXTENSION POWER SUPPLY MODULE

# 13 OVERVIEW OF I/O MODULES

## 13.1 I/O Module Common Part Names

This section describes the names of the parts common to each I/O module.

#### Ex. For the NZ2FTS4-4DE

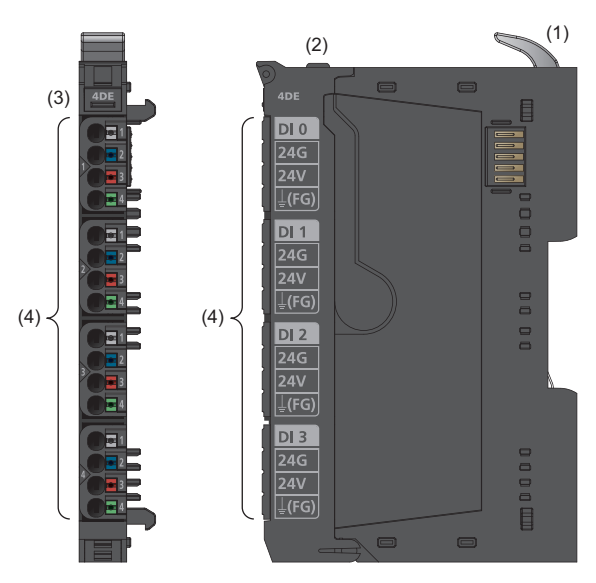

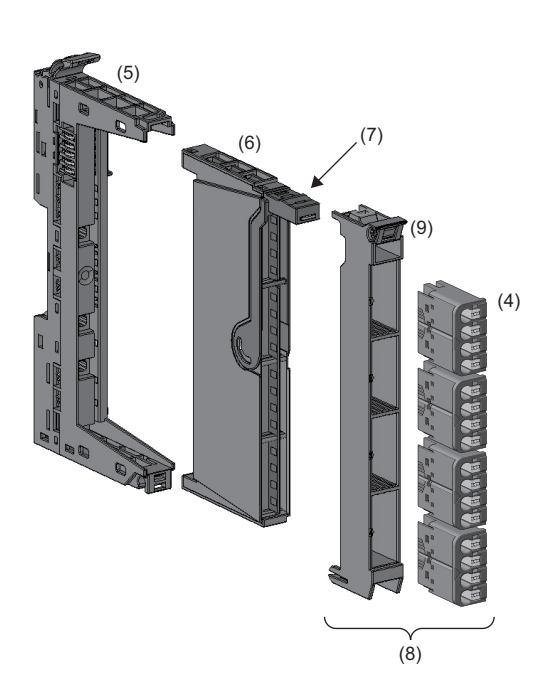

| No. | Name                               | Description                                                                     |
|-----|------------------------------------|---------------------------------------------------------------------------------|
| (1) | DIN rail fixing lever              | Removes/attaches the module from/to a DIN rail. (                               |
| (2) | Connector frame open button        | Opens the connector frame. ( 🖙 Page 52 Connector replacement)                   |
| (3) | Module status LED                  | Indicates the communication and operating status of the module.                 |
| (4) | Connector part                     | Connects external devices. (                                                    |
| (5) | Base unit                          | Fixes the electronic unit part and plug-in unit part in place.                  |
| (6) | Electronic unit part               | Performs I/O data operation.                                                    |
| (7) | Electronic unit part removal lever | Is used to remove the electronic unit part. (CF Page 55 Procedure for Hot swap) |
| (8) | Plug-in unit part                  | Connector and connector frame.                                                  |
| (9) | Connector frame                    | Fixes the connector in place.                                                   |

For the module status LED and LEDs on each connector, refer to the description of each I/O module.

# **14** DIGITAL INPUT MODULE

This chapter describes the details of each digital input module.

## 14.1 NZ2FTS4-4DE

This is a 4-wire digital input module with 24VDC negative common input at four input points.

### Part names

This section describes the name of each LED of the NZ2FTS4-4DE. ( Page 414 I/O Module Common Part Names)

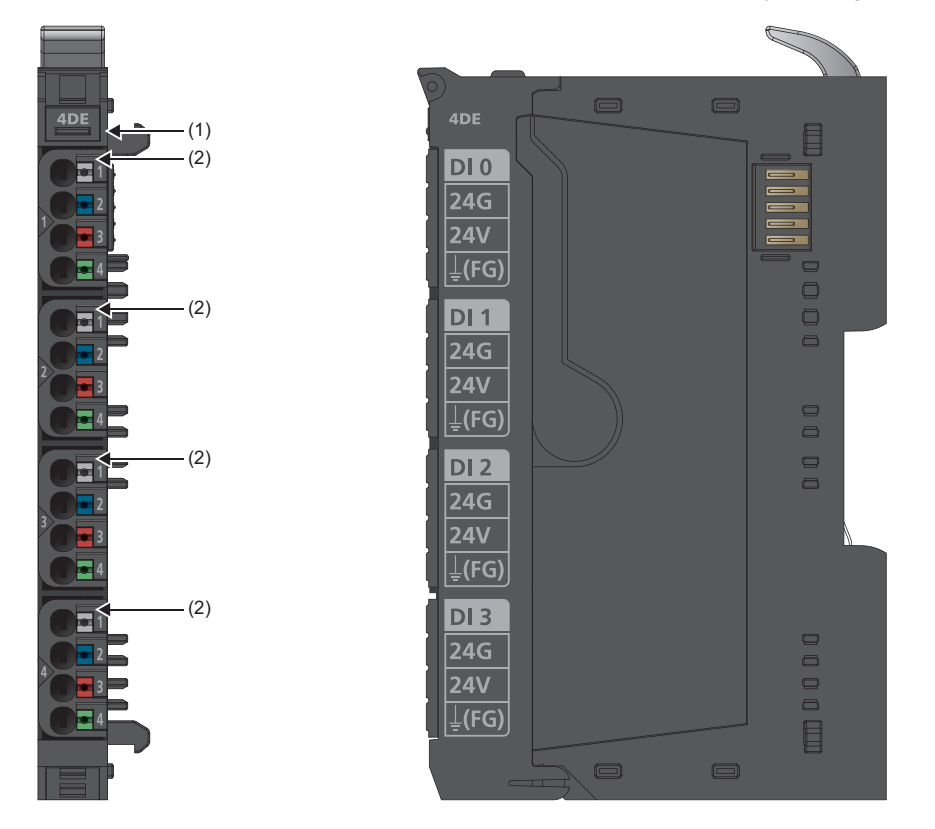

| No. | Name               | Description                                                                                                    |
|-----|--------------------|----------------------------------------------------------------------------------------------------|
| (1) | Module status LED  | Indicates the communication and operating status of the I/O module.<br>On in green: No error<br>On in red: Error ( Page 445 When the module status LED turns on in red)<br>Off: No external power supply (power-off) |
| (2) | Channel status LED | Indicates the input ON/OFF state of each channel.<br>On in yellow: Input is on.<br>Off: Input is off.                                                                                                    |

### **Connection diagram**

The following figure shows the connection diagram between the NZ2FTS4-4DE and external devices.

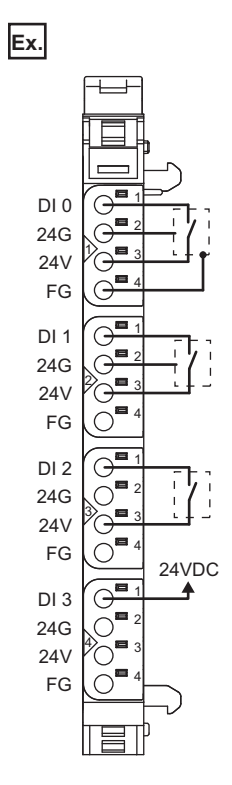

14

To supply 24V from an external power supply, connect 24G of the external power supply to 24G of a coupler.

### **Performance specifications**

This section describes the performance specifications of the NZ2FTS4-4DE. (SP Page 30 General Specifications)

| Item                              | NZ2ETS4-4DE                                                                                                    |
|-----------------------------------|----------------------------------------------------------------------------------------------------|
|                                   |                                                                                                    |
| System bus transfer speed         | 48Mbps                                                                                                    |
| Number of points                  | 4                                                                                                    |
| Input type                        | Negative common type, compliant with IEC 61131-2 Type 1 and Type 3                                                                                                    |
| Input filter                      | Input delay time: Adjustable between 0ms and 40ms <sup>*1</sup> ( Page 419 Input delay function and parameter setting)<br>(A pulse width shorter than 10ms cannot be taken in as an input.) |
| L level input voltage             | Less than +5V compared to input power supply voltage $U_{IN}0V$                                                                                                    |
| H level input voltage             | More than +11V compared to input power supply voltage U <sub>IN</sub> 0V                                                                                                    |
| Supply to external device         | 2A maximum per circuit, 8A in total                                                                                                    |
| External device connection method | 2-wire, 3-wire, 3-wire + FG                                                                                                    |
| Reverse polarity protection       | Provided                                                                                                    |
| Module diagnostics                | Provided                                                                                                    |
| External power supply voltage     | 24VDC +20%/-15%                                                                                                    |
| Module current consumption        | 30mA                                                                                                    |
| Weight                            | 94g                                                                                                    |

\*1 For PROFIBUS-DP, up to 20ms

#### Current-voltage characteristic

The following figure shows the current-voltage characteristic of the NZ2FTS4-4DE.

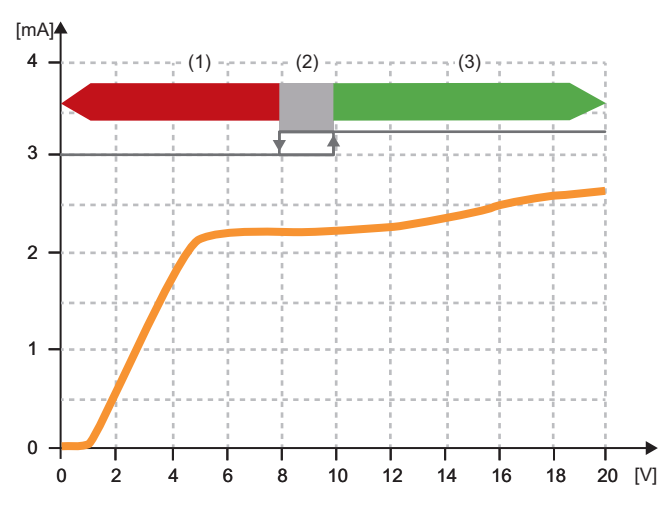

(1) The input signal turns off.

- (2) 7.9 to 9.9V is the hysteresis width.
- (3) The input signal turns on.

#### Block diagram

The following figure shows the internal block diagram of the NZ2FTS4-4DE.

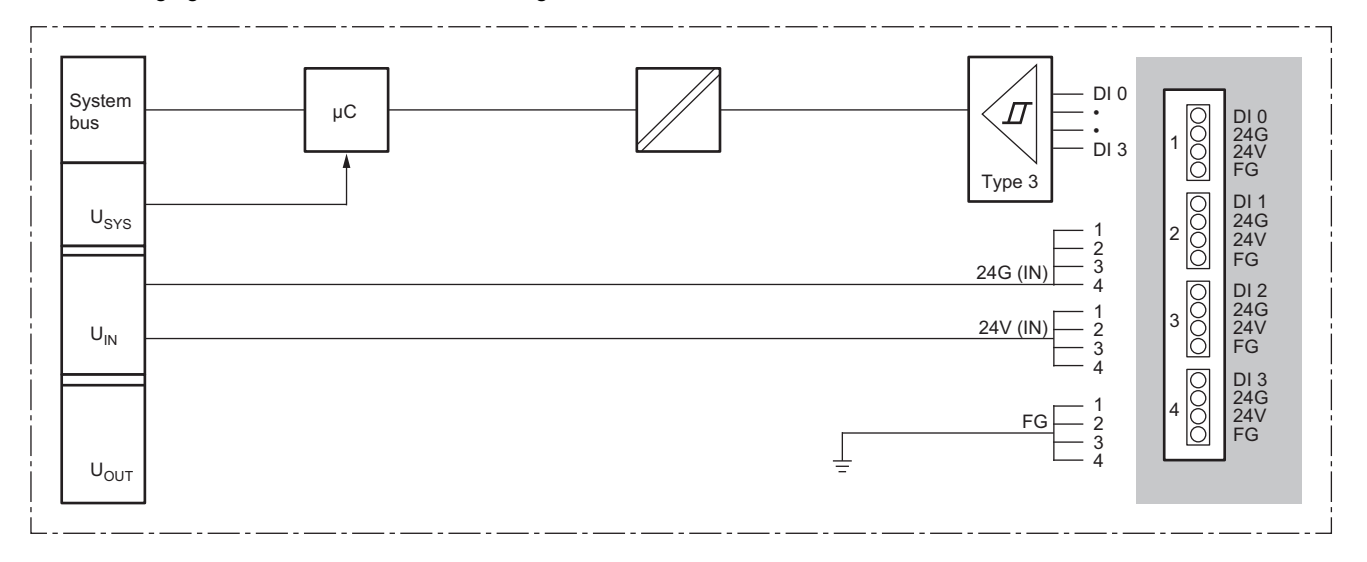

### Input delay function and parameter setting

The input module may take in noise as an input depending on the pulse width of the signal. To avoid taking in such noise, set the Input delay time in the parameter setting of the NZ2FTS4-4DE.

| Item             |             | Description                                   | Setting range <sup>*1</sup> |
|------------------|-------------|-----------------------------------------------|-----------------------------|
| DI 0 (Channel 0) | Input delay | Delays input by the specified length of time. | • No(0)                     |
| DI 1 (Channel 1) |             |                                               | • 0.3ms (1) <sup>*2</sup>   |
| DI 2 (Channel 2) |             |                                               | • 10ms (3)                  |
| DI 3 (Channel 3) |             |                                               | • 20ms (4)                  |
|                  |             |                                               | • 40ms (5) <sup>*2</sup>    |
|                  |             |                                               | (Default: 3ms)              |

\*1 (0) to (5) are the values set in the register when the digital I/O module is connected to the NZ2FT-MT or the NZ2FT-EIP.

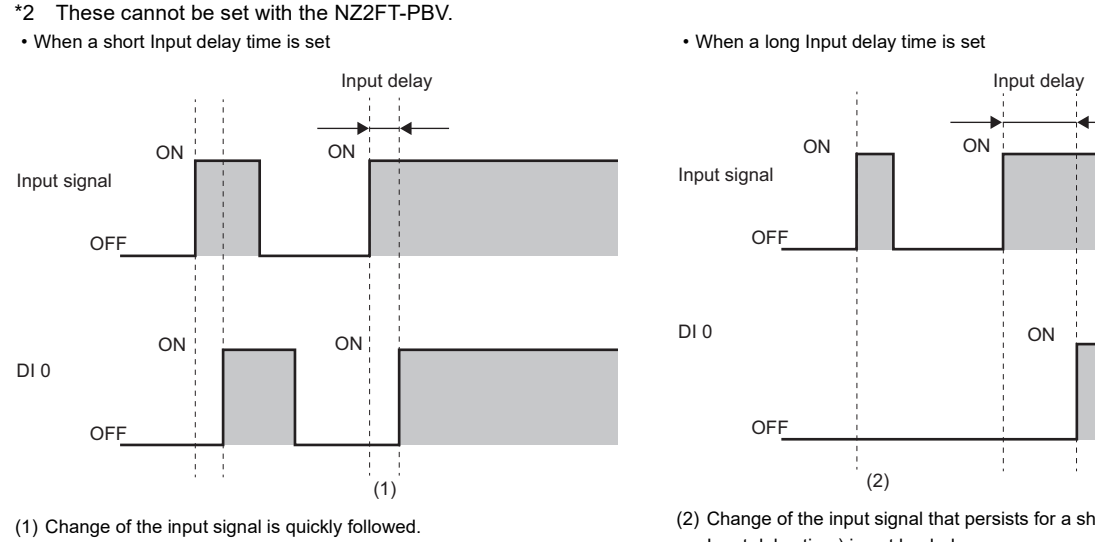

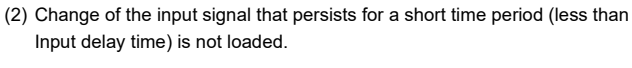

Point P

The input module may take in noise as an input depending on the pulse width of the signal. The pulse width that can be taken in as an input varies depending on the setting of the parameter "Input delay". Consider the following when setting the Input delay time.

- · Pulse widths shorter than 10ms cannot be taken in as inputs.
- The boundary of the pulse width that can be taken in is about 110% of the Input delay time, so set a pulse width sufficiently longer than that.
- · Fully consider the operating environment when setting the Input delay time.

### **Process data**

| Input/<br>Output | Address<br>(byte) | Bit | Description      |
|------------------|-------------------|-----|------------------|
| Input            | 0                 | b0  | DI 0 (Channel 0) |
|                  |                   | b1  | DI 1 (Channel 1) |
|                  |                   | b2  | DI 2 (Channel 2) |
|                  |                   | b3  | DI 3 (Channel 3) |
|                  |                   | b4  | System area      |
|                  |                   | b5  | System area      |
|                  |                   | b6  | System area      |
|                  |                   | b7  | System area      |

The following table lists the Process data of the NZ2FTS4-4DE.

### Troubleshooting

For troubleshooting the NZ2FTS4-4DE, refer to the following.

Page 445 Troubleshooting for Digital Input Modules

# 14.2 NZ2FTS3-8DE

This is a 3-wire digital input module with 24VDC negative common input at eight input points.

### Part names

This section describes the name of each LED of the NZ2FTS3-8DE. (F Page 414 I/O Module Common Part Names)

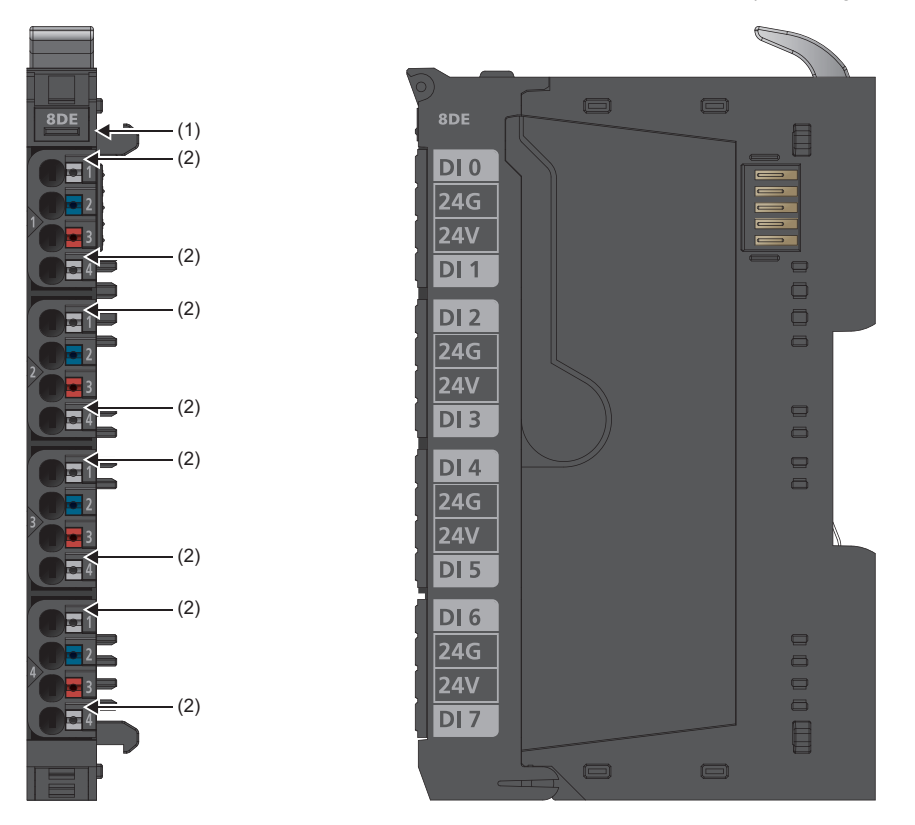

| No. | Name               | Description                                                                                                    |
|-----|--------------------|----------------------------------------------------------------------------------------------------|
| (1) | Module status LED  | Indicates the communication and operating status of the I/O module.<br>On in green: No error<br>On in red: Error ( I Page 445 When the module status LED turns on in red)<br>Off: No external power supply (power-off) |
| (2) | Channel status LED | Indicates the input ON/OFF state of each channel.<br>On in yellow: Input is on.<br>Off: Input is off.                                                                                                    |

#### **Connection diagram**

The following figure shows the connection diagram between the NZ2FTS3-8DE and external devices.

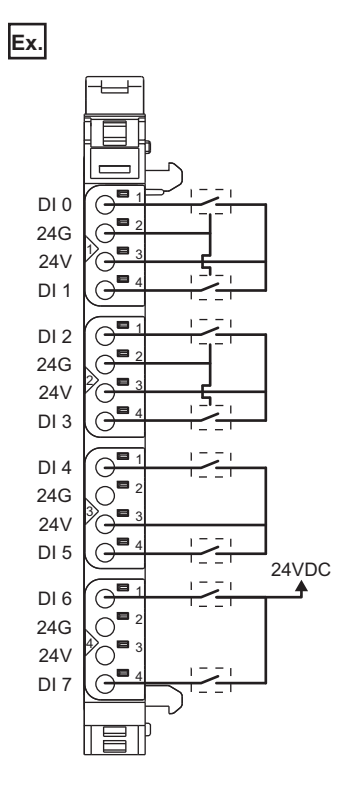

To supply 24V from an external power supply, connect 24G of the external power supply to 24G of a coupler.

### **Performance specifications**

This section describes the performance specifications of the NZ2FTS3-8DE. (SP Page 30 General Specifications)

| Item                              | NZ2FTS3-8DE                                                                                                    |
|-----------------------------------|----------------------------------------------------------------------------------------------------|
| System bus transfer speed         | 48Mbps                                                                                                    |
| Number of points                  | 8                                                                                                    |
| Input type                        | Negative common type, compliant with IEC 61131-2 Type 1 and Type 3                                                                                                    |
| Input filter                      | Input delay time: Adjustable between 0ms and 40ms ( SP Page 424 Input delay function and parameter setting)<br>(A pulse width shorter than 10ms cannot be taken in as an input.) |
| L level input voltage             | Less than +5V compared to input power supply voltage U <sub>IN</sub> 0V                                                                                                    |
| H level input voltage             | More than +11V compared to input power supply voltage U <sub>IN</sub> 0V                                                                                                    |
| Supply to external device         | 2A maximum per circuit, 8A in total                                                                                                    |
| External device connection method | 2-wire, 3-wire                                                                                                    |
| Reverse polarity protection       | Provided                                                                                                    |
| Module diagnostics                | Provided                                                                                                    |
| External power supply voltage     | 24VDC +20%/-15%                                                                                                    |
| Module current consumption        | 40mA                                                                                                    |
| Weight                            | 94g                                                                                                    |

#### Current-voltage characteristic

The following figure shows the current-voltage characteristic of the NZ2FTS3-8DE.

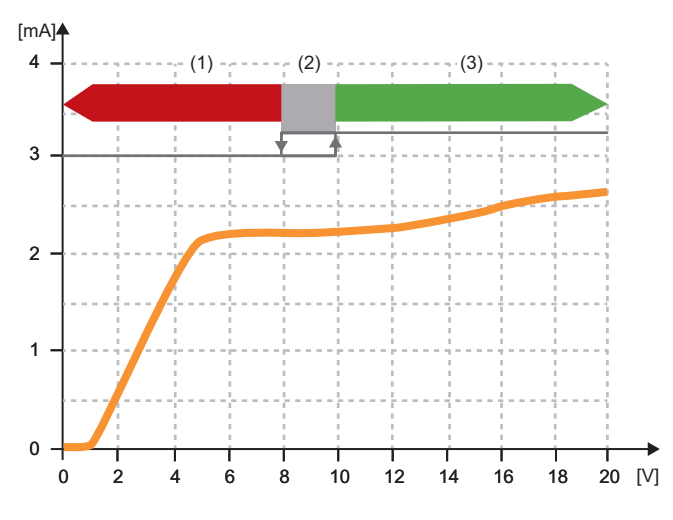

(1) The input signal turns off.

- (2) 7.9 to 9.9V is the hysteresis width.
- (3) The input signal turns on.

#### Block diagram

The following figure shows the internal block diagram of the NZ2FTS3-8DE.

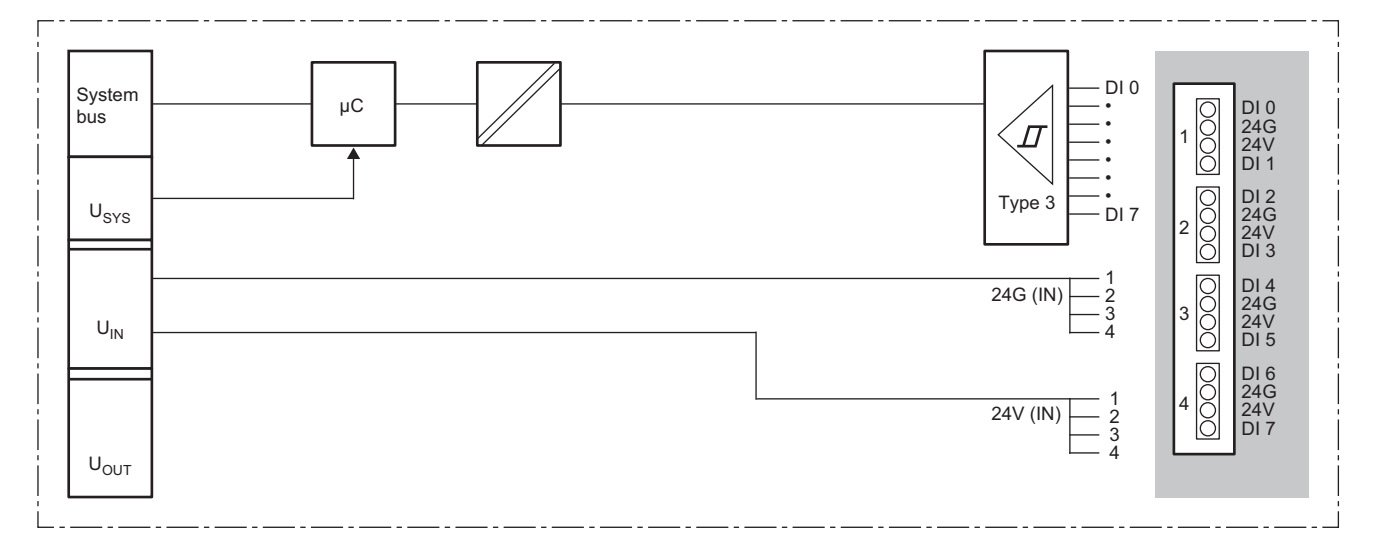

### Input delay function and parameter setting

The input module may take in noise as an input depending on the pulse width of the signal. To avoid taking in such noise, set the Input delay time in the parameter setting of the NZ2FTS3-8DE.

| Item             |             | Description                                   | Setting range <sup>*1</sup> |
|------------------|-------------|-----------------------------------------------|-----------------------------|
| DI 0 (Channel 0) | Input delay | Delays input by the specified length of time. | • No(0)                     |
| DI 1 (Channel 1) |             |                                               | • 0.3ms (1) <sup>*2</sup>   |
| DI 2 (Channel 2) |             |                                               | • 3ms (2)<br>• 10ms (3)     |
| DI 3 (Channel 3) |             |                                               | • 20ms (4)                  |
| DI 4 (Channel 4) |             |                                               | • 40ms (5) <sup>*2</sup>    |
| DI 5 (Channel 5) |             |                                               | (Delaut. Sms)               |
| DI 6 (Channel 6) |             |                                               |                             |
| DI 7 (Channel 7) | 1           |                                               |                             |

\*1 (0) to (5) are the values set in the register when the digital I/O module is connected to the NZ2FT-MT or the NZ2FT-EIP.

\*2 These cannot be set with the NZ2FT-PBV.

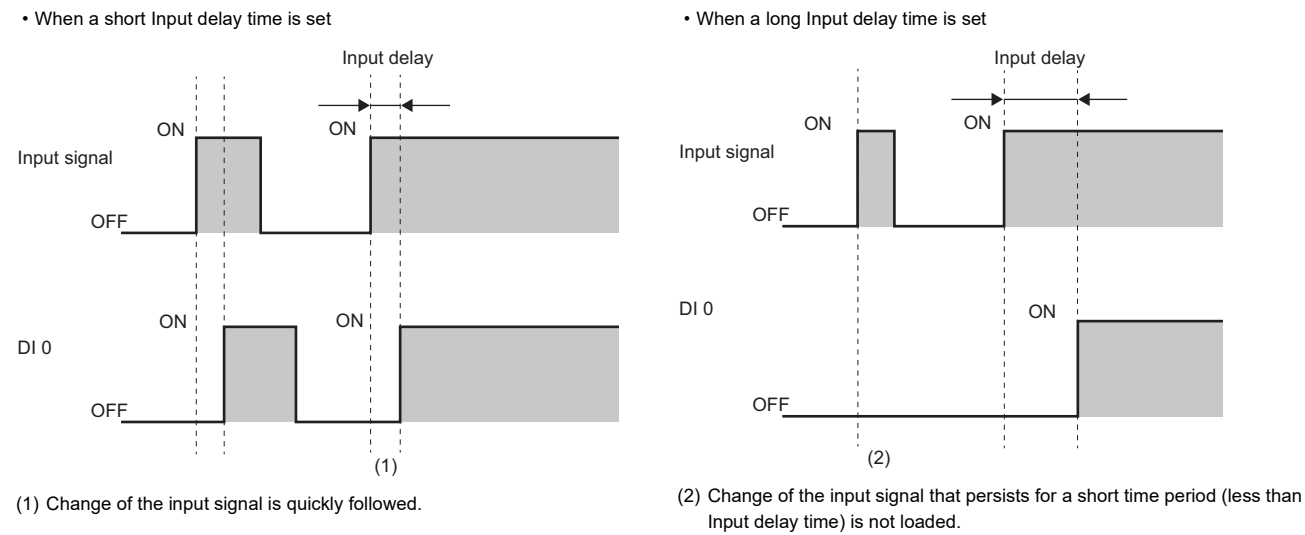

Point P

Fully consider the pulse width of noise that can be removed (pulse width to not take in as input) and the usage environment when setting the value of the Input delay time.

### **Process data**

| Input/<br>Output | Address<br>(byte) | Bit | Description      |
|------------------|-------------------|-----|------------------|
| Input            | 0                 | b0  | DI 0 (Channel 0) |
|                  |                   | b1  | DI 1 (Channel 1) |
|                  |                   | b2  | DI 2 (Channel 2) |
|                  |                   | b3  | DI 3 (Channel 3) |
|                  |                   | b4  | DI 4 (Channel 4) |
|                  |                   | b5  | DI 5 (Channel 5) |
|                  |                   | b6  | DI 6 (Channel 6) |
|                  |                   | b7  | DI 7 (Channel 7) |

The following table lists the Process data of the NZ2FTS3-8DE.

### Troubleshooting

For troubleshooting the NZ2FTS3-8DE, refer to the following.

Page 445 Troubleshooting for Digital Input Modules

# 14.3 NZ2FTS1-16DE

This is a 1-wire digital input module with 24VDC negative common input at 16 input points.

### Part names

This section describes the name of each LED of the NZ2FTS1-16DE. ( Page 414 I/O Module Common Part Names)

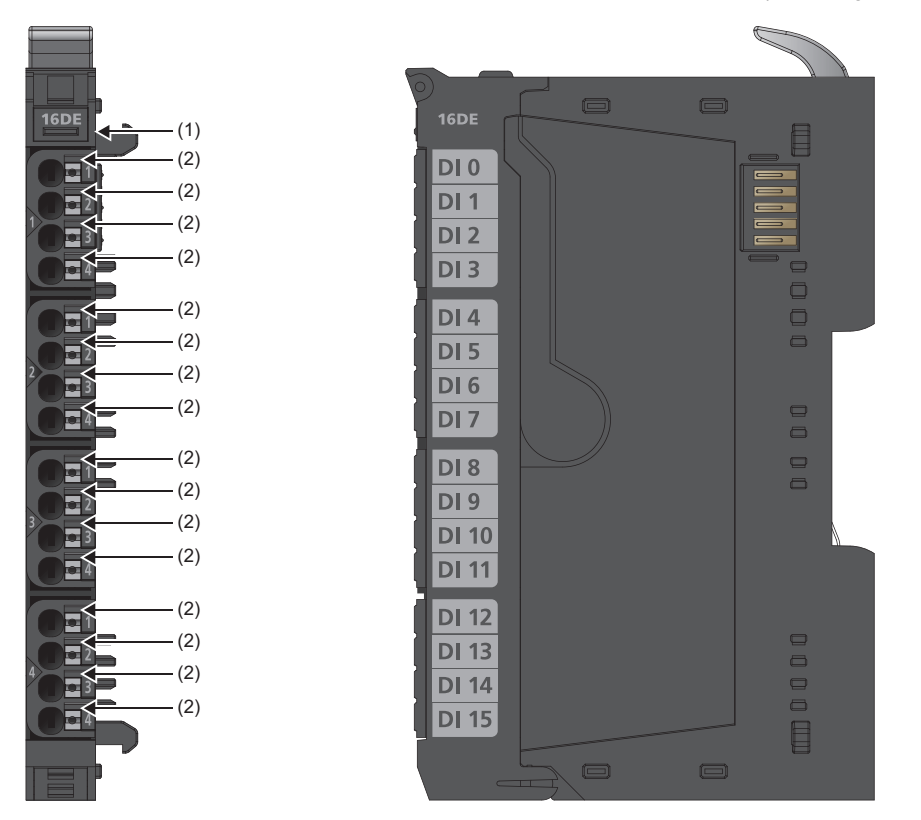

| No. | Name               | Description                                                                                                    |
|-----|--------------------|----------------------------------------------------------------------------------------------------|
| (1) | Module status LED  | Indicates the communication and operating status of the I/O module.<br>On in green: No error<br>On in red: Error ( Page 445 When the module status LED turns on in red)<br>Off: No external power supply (power-off) |
| (2) | Channel status LED | Indicates the input ON/OFF state of each channel.<br>On in yellow: Input is on.<br>Off: Input is off.                                                                                                    |

#### **Connection diagram**

The following figure shows the connection diagram between the NZ2FTS1-16DE and external devices.

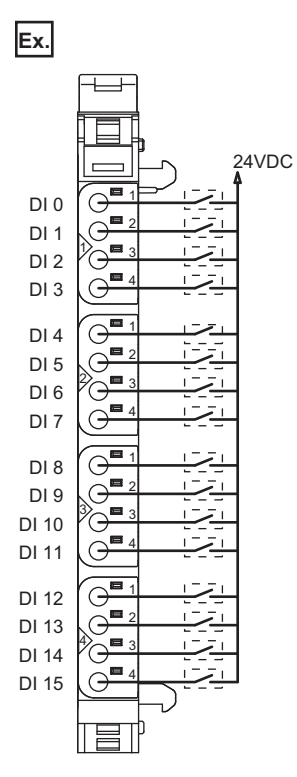

14

Connect 24G of the external power supply to 24G of the input power supply connector for the coupler.

### **Performance specifications**

This section describes the performance specifications of the NZ2FTS1-16DE. (SP Page 30 General Specifications)

| Item                              | NZ2FTS1-16DE                                                                               |  |  |  |
|-----------------------------------|--------------------------------------------------------------------------------------------|--|--|--|
| System bus transfer speed         | 48Mbps                                                                                     |  |  |  |
| Number of points                  | 16                                                                                         |  |  |  |
| Input type                        | Negative common type, compliant with IEC 61131-2 Type 1 and Type 3                         |  |  |  |
| Input filter                      | Input delay time: 3ms<br>(A pulse width shorter than 10ms cannot be taken in as an input.) |  |  |  |
| L level input voltage             | Less than +5V compared to input power supply voltage $\mathrm{U}_{\mathrm{IN}}$ 0V         |  |  |  |
| H level input voltage             | More than +11V compared to input power supply voltage U <sub>IN</sub> 0V                   |  |  |  |
| Supply to external device         | Not provided                                                                               |  |  |  |
| External device connection method | 1-wire                                                                                     |  |  |  |
| Reverse polarity protection       | Provided                                                                                   |  |  |  |
| Module diagnostics                | Provided                                                                                   |  |  |  |
| External power supply voltage     | 24VDC +20%/-15%                                                                            |  |  |  |
| Module current consumption        | 70mA                                                                                       |  |  |  |
| Weight                            | 95g                                                                                        |  |  |  |

#### Current-voltage characteristic

The following figure shows the current-voltage characteristic of the NZ2FTS1-16DE.

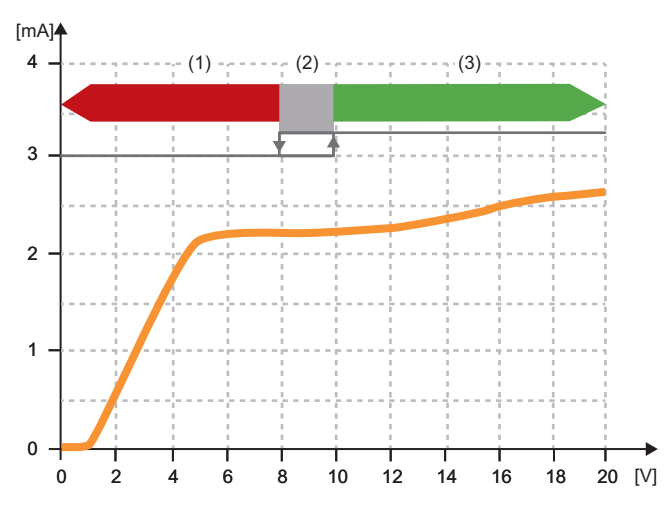

(1) The input signal turns off.

- (2) 7.9 to 9.9V is the hysteresis width.
- (3) The input signal turns on.

#### Block diagram

The following figure shows the internal block diagram of the NZ2FTS1-16DE.

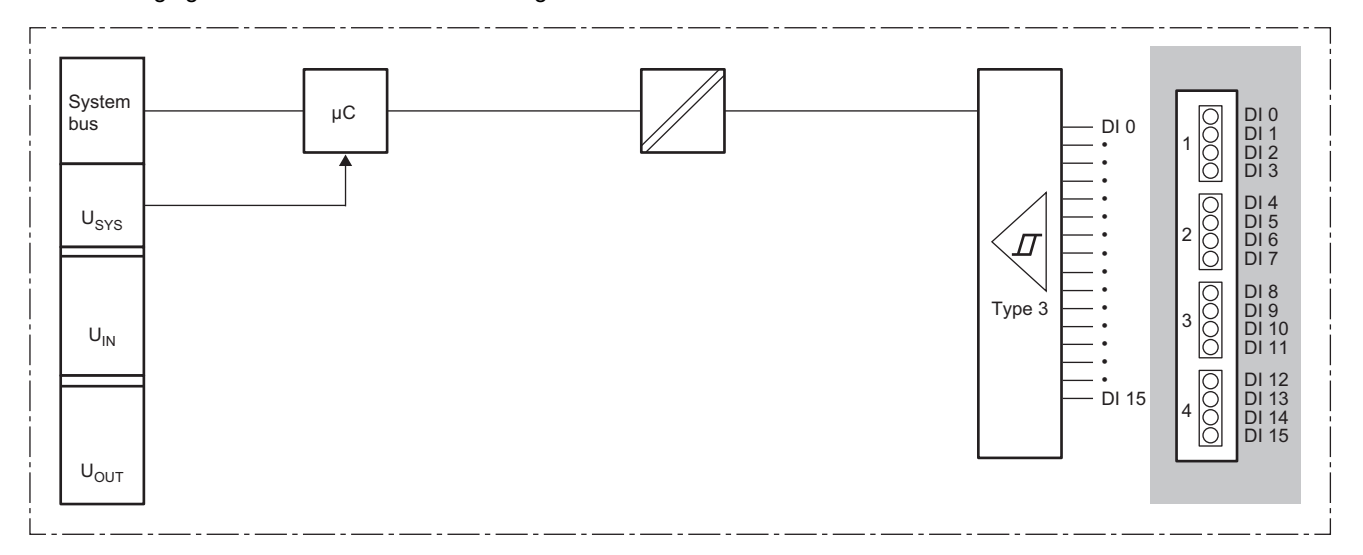

### **Parameter setting**

No parameters can be set for the NZ2FTS1-16DE.

### **Process data**

| Input/<br>Output | Address<br>(byte) | Bit | Description        |
|------------------|-------------------|-----|--------------------|
| Input            | 0                 | b0  | DI 0 (Channel 0)   |
|                  |                   | b1  | DI 1 (Channel 1)   |
|                  |                   | b2  | DI 2 (Channel 2)   |
|                  |                   | b3  | DI 3 (Channel 3)   |
|                  |                   | b4  | DI 4 (Channel 4)   |
|                  |                   | b5  | DI 5 (Channel 5)   |
|                  |                   | b6  | DI 6 (Channel 6)   |
|                  |                   | b7  | DI 7 (Channel 7)   |
|                  | 1                 | b8  | DI 8 (Channel 8)   |
|                  |                   | b9  | DI 9 (Channel 9)   |
|                  |                   | b10 | DI 10 (Channel 10) |
|                  |                   | b11 | DI 11 (Channel 11) |
|                  |                   | b12 | DI 12 (Channel 12) |
|                  |                   | b13 | DI 13 (Channel 13) |
|                  |                   | b14 | DI 14 (Channel 14) |
|                  |                   | b15 | DI 15 (Channel 15) |

The following table lists the Process data of the NZ2FTS1-16DE.

### Troubleshooting

For troubleshooting the NZ2FTS1-16DE, refer to the following.

Page 445 Troubleshooting for Digital Input Modules

# 14.4 NZ2FTS4-4D

This is a 4-wire digital input module with 24VDC positive common input at four input points.

### Part names

This section describes the name of each LED of the NZ2FTS4-4D. ( Page 414 I/O Module Common Part Names)

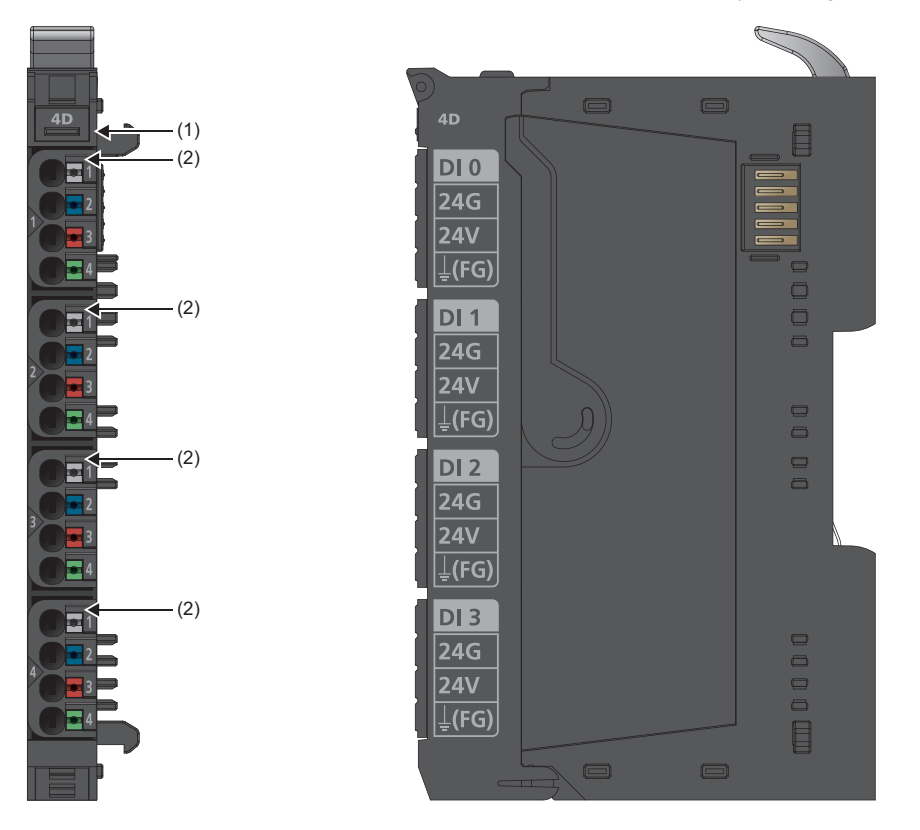

| No. | Name               | Description                                                                                                    |
|-----|--------------------|----------------------------------------------------------------------------------------------------|
| (1) | Module status LED  | Indicates the communication and operating status of the I/O module.<br>On in green: No error<br>On in red: Error (CP Page 445 When the module status LED turns on in red)<br>Off: No external power supply (power-off) |
| (2) | Channel status LED | Indicates the input ON/OFF state of each channel.<br>On in yellow: Input is on.<br>Off: Input is off.                                                                                                    |
The following figure shows the connection diagram between the NZ2FTS4-4D and external devices.

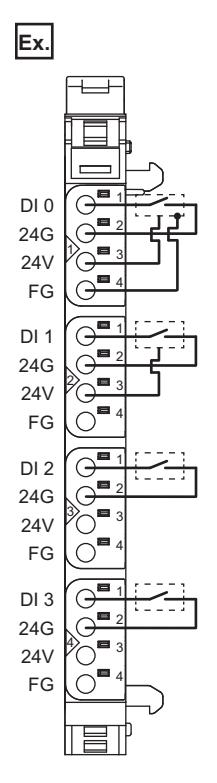

## **Performance specifications**

This section describes the performance specifications of the NZ2FTS4-4D. (SP Page 30 General Specifications)

| Item                                                         | NZ2FTS4-4D                                                                                                    |
|--------------------------------------------------------------|----------------------------------------------------------------------------------------------------|
| System bus transfer speed                                    | 48Mbps                                                                                                    |
| Number of points                                             | 4                                                                                                    |
| Input type                                                   | Positive common type, compliant with IEC 61131-2 Type1 and Type3                                                                                                    |
| Input filter                                                 | Input delay time: Adjustable between 0ms and 40ms ( Page 432 Input delay function and parameter setting)<br>(A pulse width shorter than 10ms cannot be taken in as an input.) |
| L level input voltage                                        | More than -5V compared to input power supply voltage U <sub>IN</sub> 24V                                                                                                    |
| H level input voltage                                        | Less than -11V compared to input power supply voltage $U_{IN}24V$                                                                                                    |
| Supply to external device                                    | 2A maximum per circuit, 8A in total                                                                                                    |
| External device connection method                            | 2-wire, 3-wire, 3-wire + FG                                                                                                    |
| Reverse polarity protection                                  | Available                                                                                                    |
| Module diagnostics                                           | Available                                                                                                    |
| Supply voltage                                               | 24VDC +20%/-15%                                                                                                    |
| Input power supply current consumption                       | 30mA                                                                                                    |
| Current consumption of external power supply for output part | Less than 10mA + supply to external device                                                                                                    |
| Weight                                                       | 93g                                                                                                    |

#### Block diagram

The following figure shows the internal block diagram of the NZ2FTS4-4D.

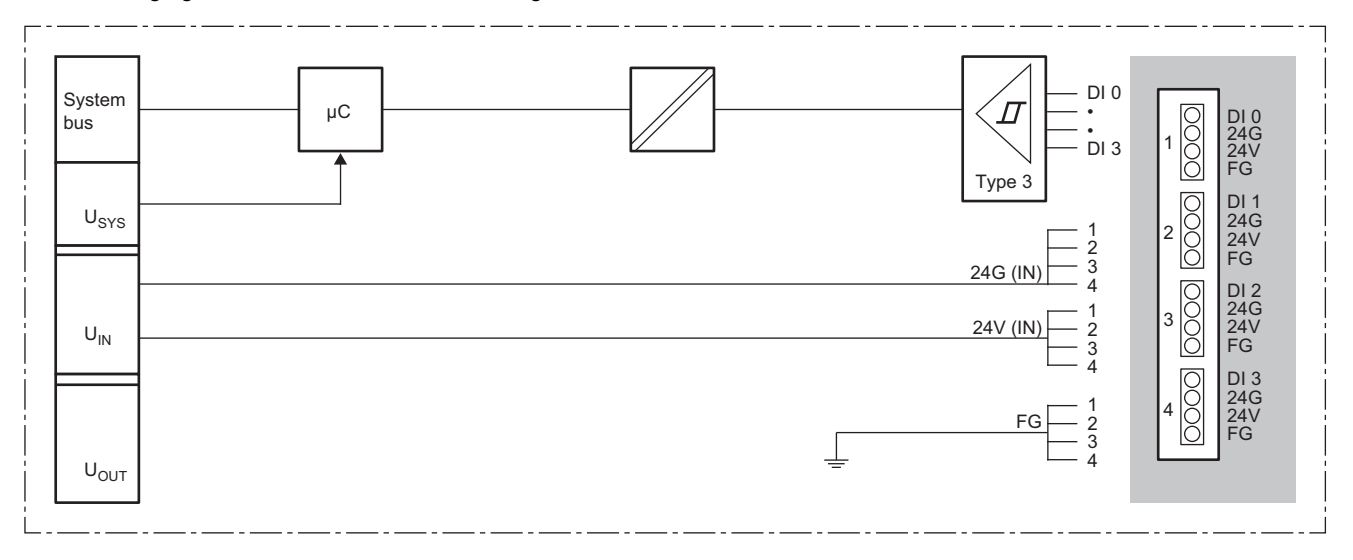

#### Input delay function and parameter setting

The input module may take in noise as an input depending on the pulse width of the signal. To avoid taking in such noise, set the Input delay time in the parameter setting of the NZ2FTS4-4D.

| Item             |             | Description                                   | Setting range <sup>*1</sup>                              |
|------------------|-------------|-----------------------------------------------|----------------------------------------------------------|
| DI 0 (Channel 0) | Input delay | Delays input by the specified length of time. | • No(0)                                                  |
| DI 1 (Channel 1) |             |                                               | • 0.3ms (1) <sup>2</sup>                                 |
| DI 2 (Channel 2) |             |                                               | • 3ms (2)<br>• 10ms (3)                                  |
| DI 3 (Channel 3) |             |                                               | • 20ms (4)<br>• 40ms (5) <sup>*2</sup><br>(Default: 3ms) |

\*1 (0) to (5) are the values set in the register when the digital I/O module is connected to the NZ2FT-MT or the NZ2FT-EIP.

\*2 These cannot be set with the NZ2FT-PBV.

When a short Input delay time is set

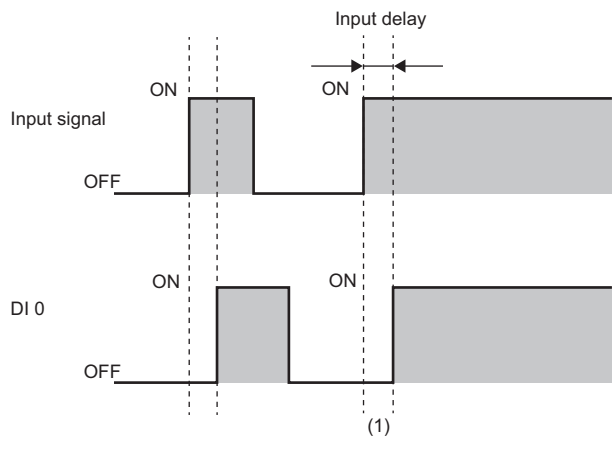

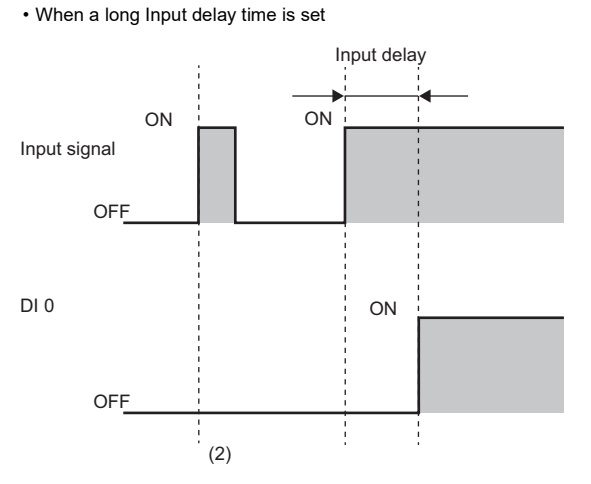

(1) Change of the input signal is quickly followed

(2) Change of the input signal that persists for a short time period (less than Input delay time) is not loaded.

Point P

Fully consider the pulse width of noise that can be removed (pulse width to not take in as input) and the usage environment when setting the value of the Input delay time.

#### **Process data**

| Input/Output | Address (byte) | Bit      | Description      |
|--------------|----------------|----------|------------------|
| Input        | 0              | b0       | DI 0 (Channel 0) |
|              |                | b1       | DI 1 (Channel 1) |
|              |                | b2       | DI 2 (Channel 2) |
|              |                | b3       | DI 3 (Channel 3) |
|              |                | b4 to b7 | System area      |

The following table lists the Process data of the NZ2FTS4-4D.

## Troubleshooting

For troubleshooting the NZ2FTS4-4D, refer to the following.

Page 445 Troubleshooting for Digital Input Modules

## 14.5 NZ2FTS3-8D

This is a 3-wire digital input module with 24VDC positive common input at eight input points.

### Part names

This section describes the name of each LED of the NZ2FTS3-8D. ( Page 414 I/O Module Common Part Names)

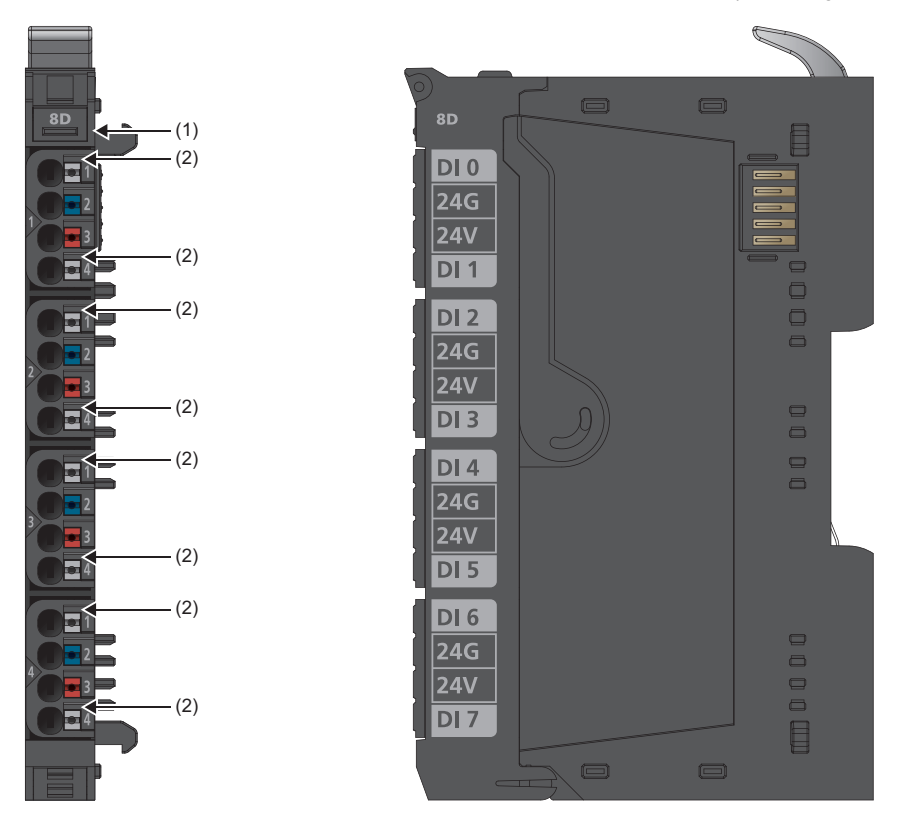

| No. | Name               | Description                                                                                                    |
|-----|--------------------|----------------------------------------------------------------------------------------------------|
| (1) | Module status LED  | Indicates the communication and operating status of the I/O module.<br>On in green: No error<br>On in red: Error (CP Page 445 When the module status LED turns on in red)<br>Off: No external power supply (power-off) |
| (2) | Channel status LED | Indicates the input ON/OFF state of each channel.<br>On in yellow: Input is on.<br>Off: Input is off.                                                                                                    |

The following figure shows the connection diagram between the NZ2FTS3-8D and external devices.

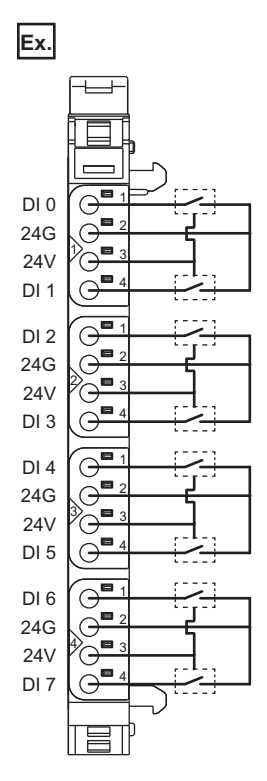

## **Performance specifications**

This section describes the performance specifications of the NZ2FTS3-8D. (SP Page 30 General Specifications)

| Item                                                         | NZ2FTS3-8D                                                                                                    |
|--------------------------------------------------------------|----------------------------------------------------------------------------------------------------|
| System bus transfer speed                                    | 48Mbps                                                                                                    |
| Number of points                                             | 8                                                                                                    |
| Input type                                                   | Positive common type, compliant with IEC 61131-2 Type1 and Type3                                                                                                    |
| Input filter                                                 | Input delay time: Adjustable between 0ms and 40ms ( Page 436 Input delay function and parameter setting)<br>(A pulse width shorter than 10ms cannot be taken in as an input.) |
| L level input voltage                                        | More than -5V compared to input power supply voltage U <sub>IN</sub> 24V                                                                                                    |
| H level input voltage                                        | Less than -11V compared to input power supply voltage $U_{IN}24V$                                                                                                    |
| Supply to external device                                    | 2A maximum per circuit, 8A in total                                                                                                    |
| External device connection method                            | 2-wire, 3-wire                                                                                                    |
| Reverse polarity protection                                  | Available                                                                                                    |
| Module diagnostics                                           | Available                                                                                                    |
| Supply voltage                                               | 24VDC +20%/-15%                                                                                                    |
| Input power supply current consumption                       | 40mA                                                                                                    |
| Current consumption of external power supply for output part | Less than 20mA + supply to external device                                                                                                    |
| Weight                                                       | 93g                                                                                                    |

#### Block diagram

The following figure shows the internal block diagram of the NZ2FTS3-8D.

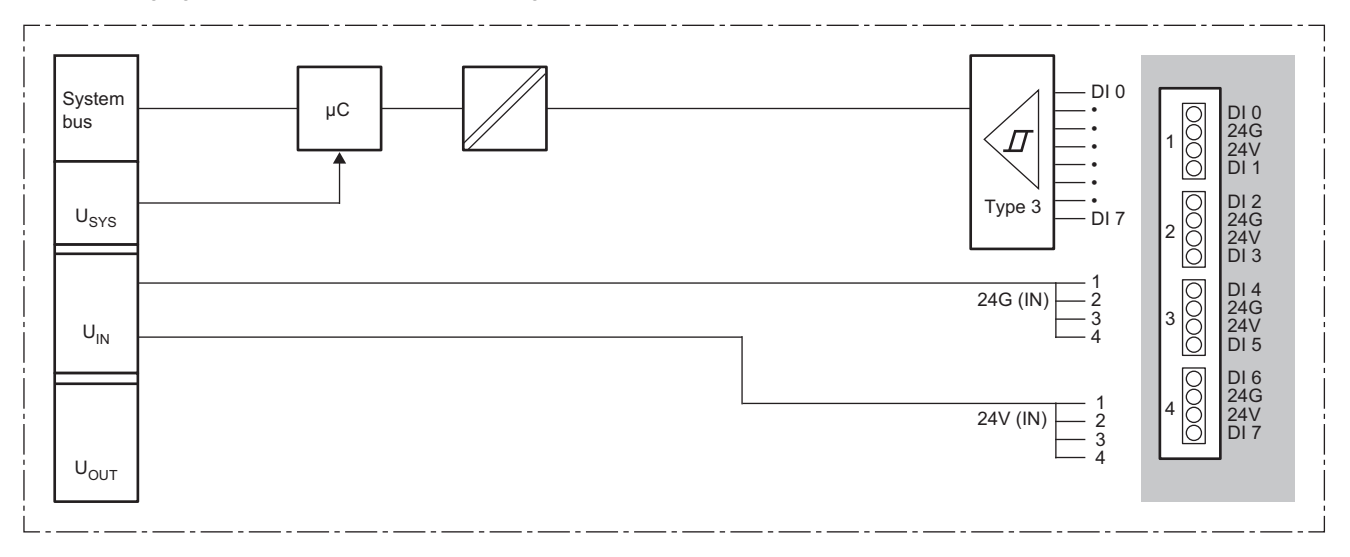

#### Input delay function and parameter setting

The input module may take in noise as an input depending on the pulse width of the signal. To avoid taking in such noise, set the Input delay time in the parameter setting of the NZ2FTS3-8D.

| Item             |             | Description                                   | Setting range <sup>*1</sup> |
|------------------|-------------|-----------------------------------------------|-----------------------------|
| DI 0 (Channel 0) | Input delay | Delays input by the specified length of time. | • No(0)                     |
| DI 1 (Channel 1) |             |                                               | • 0.3ms (1) <sup>2</sup>    |
| DI 2 (Channel 2) |             |                                               | • 10ms (3)                  |
| DI 3 (Channel 3) |             |                                               | • 20ms (4)                  |
| DI 4 (Channel 4) |             |                                               | • 40ms (5) <sup>*2</sup>    |
| DI 5 (Channel 5) |             |                                               | (Delault Shis)              |
| DI 6 (Channel 6) |             |                                               |                             |
| DI 7 (Channel 7) |             |                                               |                             |

\*1 (0) to (5) are the values set in the register when the digital I/O module is connected to the NZ2FT-MT or the NZ2FT-EIP.

\*2 These cannot be set with the NZ2FT-PBV.

• When a short Input delay time is set

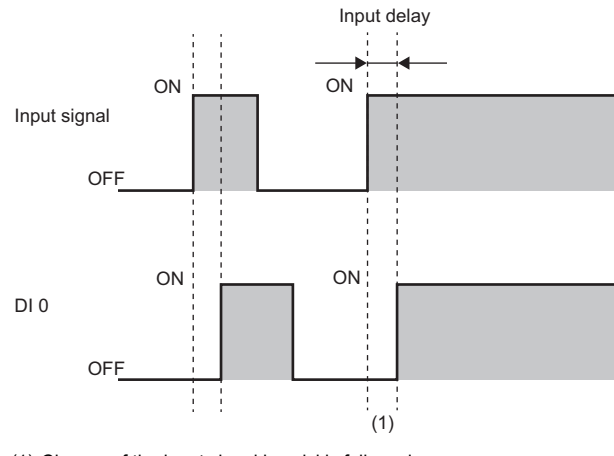

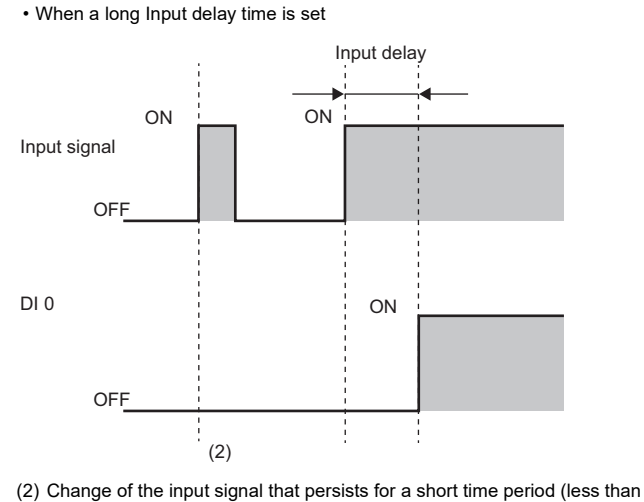

(1) Change of the input signal is quickly followed.

Input delay time) is not loaded.

Point P

Fully consider the pulse width of noise that can be removed (pulse width to not take in as input) and the usage environment when setting the value of the Input delay time.

#### **Process data**

| Input/Output | Address (byte) | Bit | Description      |
|--------------|----------------|-----|------------------|
| Input        | 0              | b0  | DI 0 (Channel 0) |
|              |                | b1  | DI 1 (Channel 1) |
|              |                | b2  | DI 2 (Channel 2) |
|              |                | b3  | DI 3 (Channel 3) |
|              |                | b4  | DI 4 (Channel 4) |
|              |                | b5  | DI 5 (Channel 5) |
|              |                | b6  | DI 6 (Channel 6) |
|              |                | b7  | DI 7 (Channel 7) |

The following table lists the Process data of the NZ2FTS3-8D.

### Troubleshooting

For troubleshooting the NZ2FTS3-8D, refer to the following.

Page 445 Troubleshooting for Digital Input Modules

## 14.6 NZ2FTS1-16D

This is a 1-wire digital input module with 24VDC positive common input at 16 input points.

### Part names

This section describes the name of each LED of the NZ2FTS1-16D. (F Page 414 I/O Module Common Part Names)

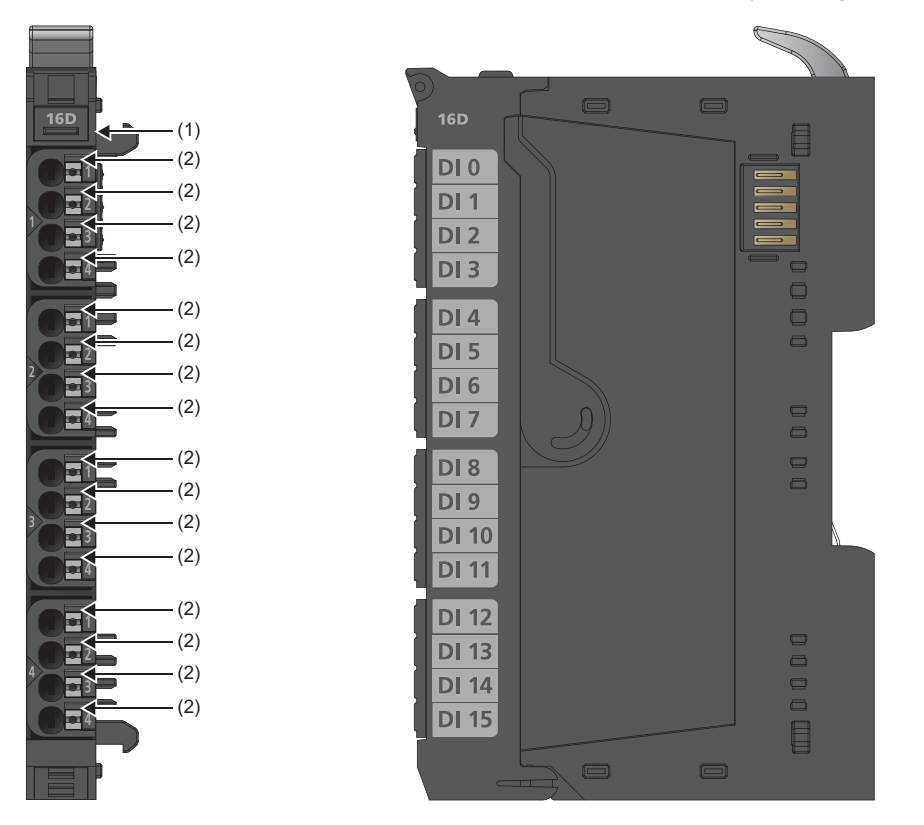

| No. | Name               | Description                                                                                                    |
|-----|--------------------|----------------------------------------------------------------------------------------------------|
| (1) | Module status LED  | Indicates the communication and operating status of the I/O module.<br>On in green: No error<br>On in red: Error ( Page 445 When the module status LED turns on in red)<br>Off: No external power supply (power-off) |
| (2) | Channel status LED | Indicates the input ON/OFF state of each channel.<br>On in yellow: Input is on.<br>Off: Input is off.                                                                                                    |

The following figure shows the connection diagram between the NZ2FTS1-16D and external devices.

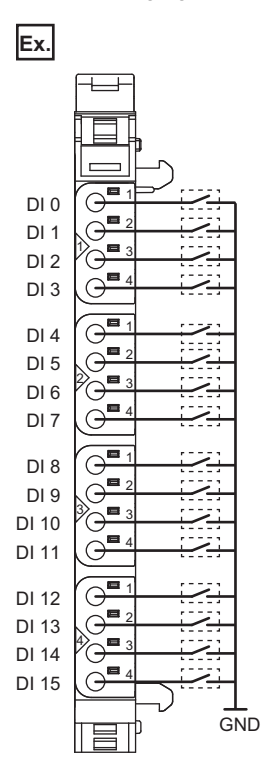

## **Performance specifications**

This section describes the performance specifications of the NZ2FTS1-16D. (IP Page 30 General Specifications)

| Item                                                         | NZ2FTS1-16D                                                                                |
|--------------------------------------------------------------|--------------------------------------------------------------------------------------------|
| System bus transfer speed                                    | 48Mbps                                                                                     |
| Number of points                                             | 16                                                                                         |
| Input type                                                   | Positive common type, compliant with IEC 61131-2 Type1 and Type3                           |
| Input filter                                                 | Input delay time: 3ms<br>(A pulse width shorter than 10ms cannot be taken in as an input.) |
| L level input voltage                                        | More than -5V compared to input power supply voltage $U_{IN}$ 24V                          |
| H level input voltage                                        | Less than -11V compared to input power supply voltage $U_{IN}24V$                          |
| Supply to external device                                    | Not available                                                                              |
| External device connection method                            | 1-wire                                                                                     |
| Reverse polarity protection                                  | Available                                                                                  |
| Module diagnostics                                           | Available                                                                                  |
| Supply voltage                                               | 24VDC +20%/-15%                                                                            |
| Input power supply current consumption                       | 70mA                                                                                       |
| Current consumption of external power supply for output part | Less than 15mA                                                                             |
| Weight                                                       | 95g                                                                                        |

#### Block diagram

The following figure shows the internal block diagram of the NZ2FTS1-16D.

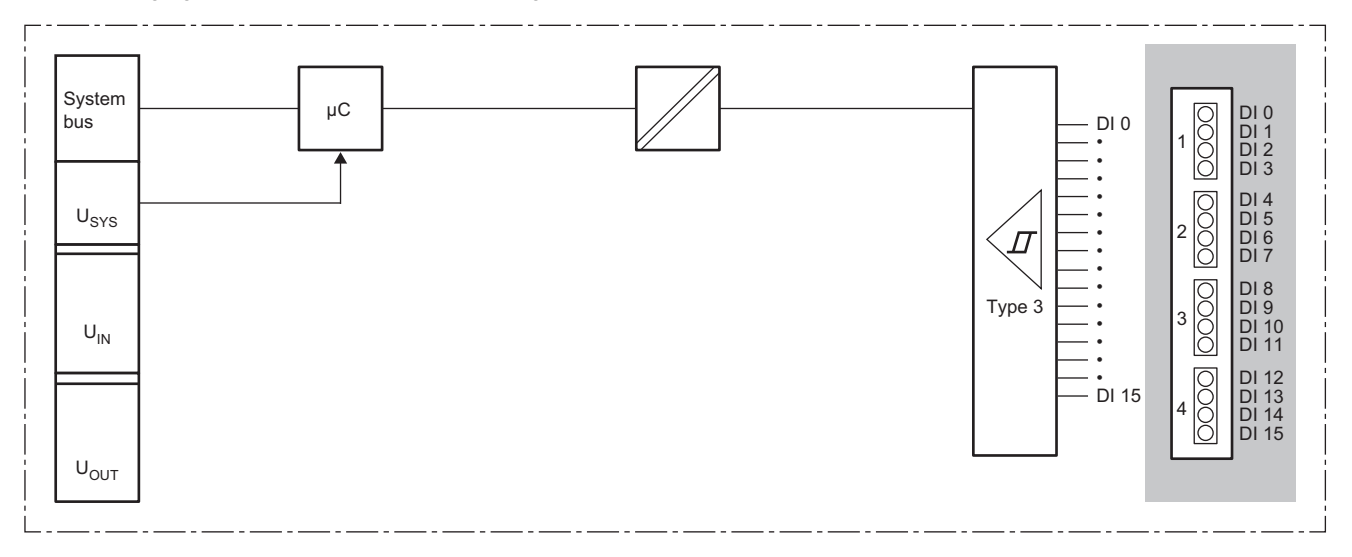

### **Parameter setting**

No parameters can be set for the NZ2FTS1-16D.

#### **Process data**

The following table lists the Process data of the NZ2FTS1-16D.

| Input/Output | Address (byte) | Bit | Description        |
|--------------|----------------|-----|--------------------|
| Input        | 0              | b0  | DI 0 (Channel 0)   |
|              |                | b1  | DI 1 (Channel 1)   |
|              |                | b2  | DI 2 (Channel 2)   |
|              |                | b3  | DI 3 (Channel 3)   |
|              |                | b4  | DI 4 (Channel 4)   |
|              |                | b5  | DI 5 (Channel 5)   |
|              |                | b6  | DI 6 (Channel 6)   |
|              |                | b7  | DI 7 (Channel 7)   |
|              | 1              | b8  | DI 8 (Channel 8)   |
|              |                | b9  | DI 9 (Channel 9)   |
|              |                | b10 | DI 10 (Channel 10) |
|              |                | b11 | DI 11 (Channel 11) |
|              |                | b12 | DI 12 (Channel 12) |
|              |                | b13 | DI 13 (Channel 13) |
|              |                | b14 | DI 14 (Channel 14) |
|              |                | b15 | DI 15 (Channel 15) |

#### Troubleshooting

For troubleshooting the NZ2FTS1-16D, refer to the following.

Page 445 Troubleshooting for Digital Input Modules

## 14.7 NZ2FTS2-4A

This is a 2-wire digital input module for 110 to 230VAC with four input points.

#### Part names

This section describes the name of each LED of the NZ2FTS2-4A. ( Page 414 I/O Module Common Part Names)

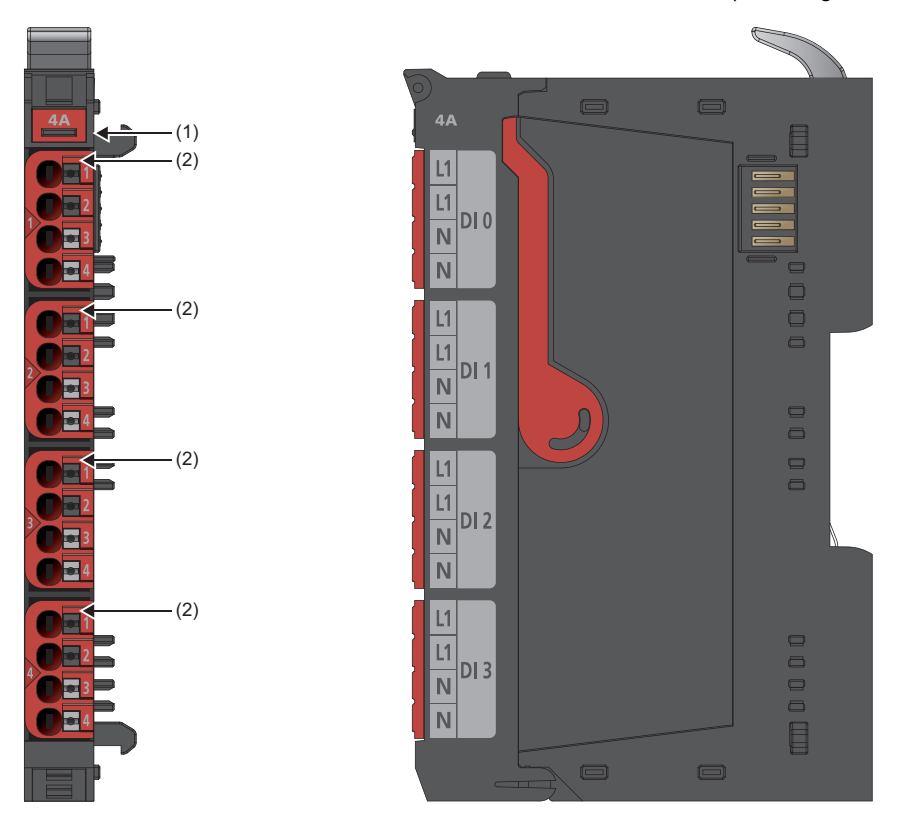

| No. | Name               | Description                                                                                                    |
|-----|--------------------|----------------------------------------------------------------------------------------------------|
| (1) | Module status LED  | Indicates the communication and operating status of the I/O module.<br>On in green: No error<br>On in red: Error (CP Page 445 When the module status LED turns on in red)<br>Off: No external power supply (power-off) |
| (2) | Channel status LED | Indicates the input ON/OFF state of each channel.<br>On in yellow: Input is on.<br>Off: Input is off.                                                                                                    |

The following figure shows the connection diagram between the NZ2FTS2-4A and external devices.

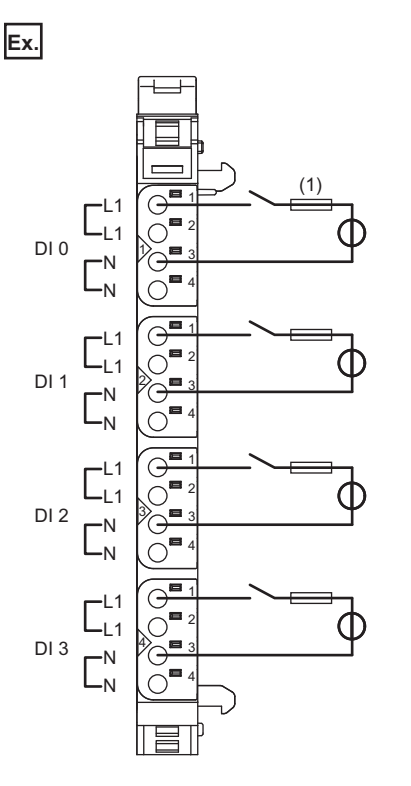

A fuse (1) is required for wiring the NZ2FTS2-4A. Install a 4A slow fuse between the power supply on the L1 side and the switch. Each L1 and N are internally connected.

#### Precautions

- Be sure to supply all I/O cables from the same power source.
- Ensure that the input frequency does not exceed 65Hz and the switching frequency does not exceed 15Hz. If the frequency is too high, the module may fail.
- Be sure to install a slow fuse up to 4A at the input. If the input current is too large, the module may fail.
- When using the module in an environment where there is a risk of explosion, install it in an environment without condensation, corrosives or conductive dust. If the switching voltage or input voltage exceeds 63V, prepare a transient protection device that limits the peak voltage to 500V or less during transitions.

## **Performance specifications**

This section describes the performance specifications of the NZ2FTS2-4A. (SP Page 30 General Specifications)

| Item                                                         | NZ2FTS2-4A                                                                                                    |
|--------------------------------------------------------------|----------------------------------------------------------------------------------------------------|
| System bus transfer speed                                    | 48Mbps                                                                                                    |
| Galvanic insulator                                           | Channel-to-power supply and between channels: 4kV                                                                    |
| Voltage between wires                                        | 400V                                                                                                    |
| Number of points                                             | 4                                                                                                    |
| Input type                                                   | Negative common type, compliant with IEC 61131-2 Type 3                                                              |
| Input filter                                                 | Input delay time: 10ms<br>(A pulse width shorter than 10ms cannot be taken in as an input.)                          |
| L level input voltage                                        | Less than 65V                                                                                                    |
| H level input voltage                                        | 80V or more                                                                                                    |
| Maximum input voltage                                        | 277VAC (UL)<br>265VAC (VDE)                                                                                          |
| Input frequency type                                         | 50/60Hz single-phase alternating current (Does not work below 40Hz. The module may be destroyed if it exceeds 65Hz.) |
| Supply to external device                                    | Not available                                                                                                    |
| External device connection method                            | 2-wire                                                                                                    |
| Module diagnostics                                           | Available                                                                                                    |
| Supply voltage                                               | 24VDC +20%/-15%                                                                                                    |
| Input power supply current consumption                       | 15mA                                                                                                    |
| Current consumption of external power supply for output part | Not available                                                                                                    |
| Weight                                                       | 99g                                                                                                    |

#### Block diagram

The following figure shows the internal block diagram of the NZ2FTS2-4A.

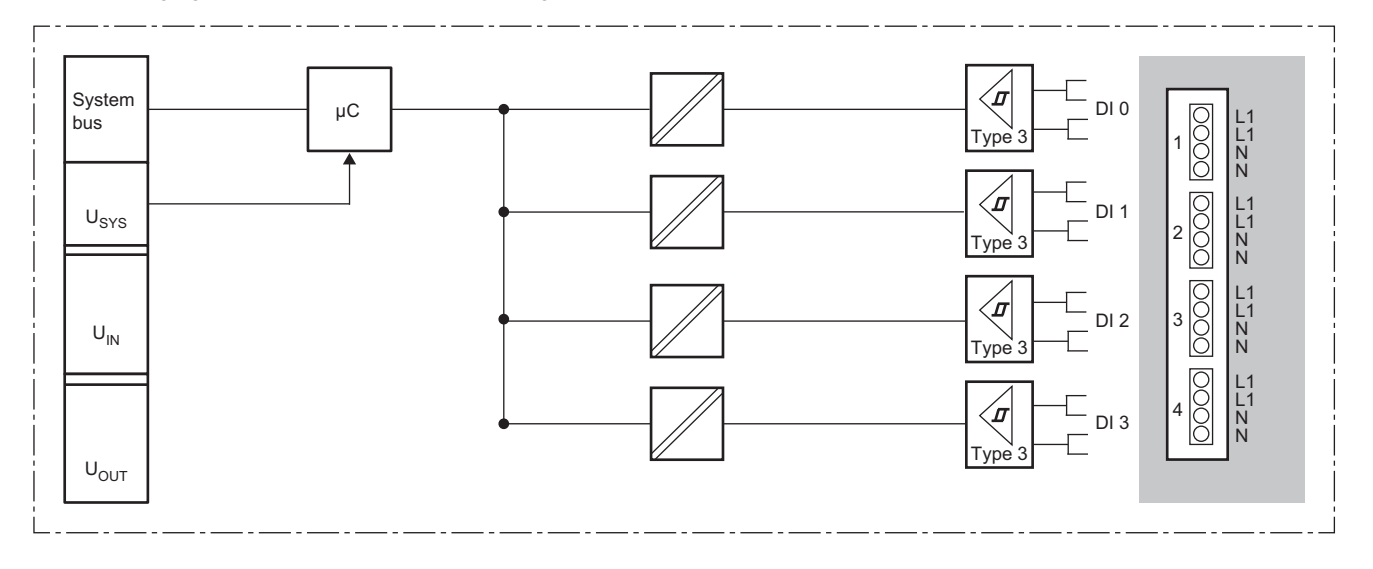

#### **Parameter setting**

No parameters can be set for the NZ2FTS2-4A.

#### **Process data**

| Input/Output | Address (byte) | Bit | Description      |
|--------------|----------------|-----|------------------|
| Input        | 0              | b0  | DI 0 (Channel 0) |
|              |                | b1  | DI 1 (Channel 1) |
|              |                | b2  | DI 2 (Channel 2) |
|              |                | b3  | DI 3 (Channel 3) |
|              |                | b4  | System area      |
|              |                | b5  | System area      |
|              |                | b6  | System area      |
|              |                | b7  | System area      |

The following table lists the Process data of the NZ2FTS2-4A.

### Troubleshooting

For troubleshooting the NZ2FTS2-4A, refer to the following.

Page 445 Troubleshooting for Digital Input Modules

## **14.8** Troubleshooting for Digital Input Modules

If problems occur on the digital input module, perform the following.

#### **Checking with LEDs**

#### When the module status LED turns on in red

Check the following items in order from the top.

| Item                                                                            | Action                                                                                       |
|---------------------------------------------------------------------------------|----------------------------------------------------------------------------------------------|
| Is the external power supply (24VDC) wired?                                     | Wire the external power supply (24VDC).                                                      |
| Is the external power supply (24VDC) turned on?                                 | Turn on the external power supply (24VDC).                                                   |
| Is the voltage of the external power supply (24VDC) within the specified range? | Set the voltage of the external power supply within the range of performance specifications. |
| Is the I/O module mounted properly?                                             | Mount the I/O module again by pressing it to the coupler until it clicks.                    |

If the problem persists after checking the above, acquire the service file, and please consult your local Mitsubishi

representative. ( Page 88 Acquisition of the service file)

Point P

The LED status can also be checked on the Web server. ( I Page 70 "Overview")

#### Troubleshooting by symptom

#### ON/OFF status of an external input cannot be input

Check the following items in order from the top.

| Item                                                                                                    | Action                                                                                                    |
|----------------------------------------------------------------------------------------------------|----------------------------------------------------------------------------------------------------|
| When the external input device turns on and off, does the corresponding LED of the input module turn on and off?<br>Check the channel status LED of the actual digital input module, not the Web server. When the input power supply voltage is lowered, the indication of both channel status LEDs may not match. | If the input power supply LED 3.1 is off, there is a problem with the input wiring. Check that the input wiring is not disconnected or short-circuited and that the voltage of the input signal is correct. Then, change the wiring if necessary. |
| Is the parameter "Input delay" set correctly? (Except for the NZ2FTS1-16DE, NZ2FTS1-16D, and NZ2FTS2-4A)                                                                                                    | When the parameter "Input delay" is set, the input signal changes after the<br>Input delay time passes following a change on the external device.<br>Disable Input delay or check the setting of Input delay.                                     |
| For the NZ2FT2-4A Do stepped distortions occur near the zero cross voltage of the input signal (AC)?                                                                                                    | If so, improve the waveform of the input signal by means such as by using an on-line type UPS.                                                                                                    |
| ■For the NZ2FT2-4A<br>Is a 4A slow fuse being used?                                                                                                    | Install a 4A slow fuse.                                                                                                    |
| ■For the NZ2FT2-4A<br>Is the 4A slow fuse blown?                                                                                                    | If so, replace the 4A slow fuse.                                                                                                    |
| ■For the NZ2FT2-4A<br>Is the current value 4A or less?                                                                                                    | Set the current value to 4A or less.                                                                                                    |
| ■For the NZ2FT2-4A<br>Are high-frequency input signals (AC) above 65Hz being used?                                                                                                    | Set the frequency of the input signal to 65Hz or less.                                                                                                    |

If the ON/OFF status of the external input still cannot be input after checking all of the above and checking the LED of the coupler, Web server, and so on, there is a risk of a hardware failure in the digital input module.

Acquire the service files, and please consult your local Mitsubishi representative. (SP Page 88 Acquisition of the service file)

445

# **15** DIGITAL OUTPUT MODULE

This chapter describes the details of each digital output module.

## 15.1 NZ2FTS4-4TE

This is a 4-wire digital output module with 24VDC (0.5A) transistor output (source type) at four output points.

#### Part names

This section describes the name of each LED of the NZ2FTS4-4TE. (SP Page 414 I/O Module Common Part Names).

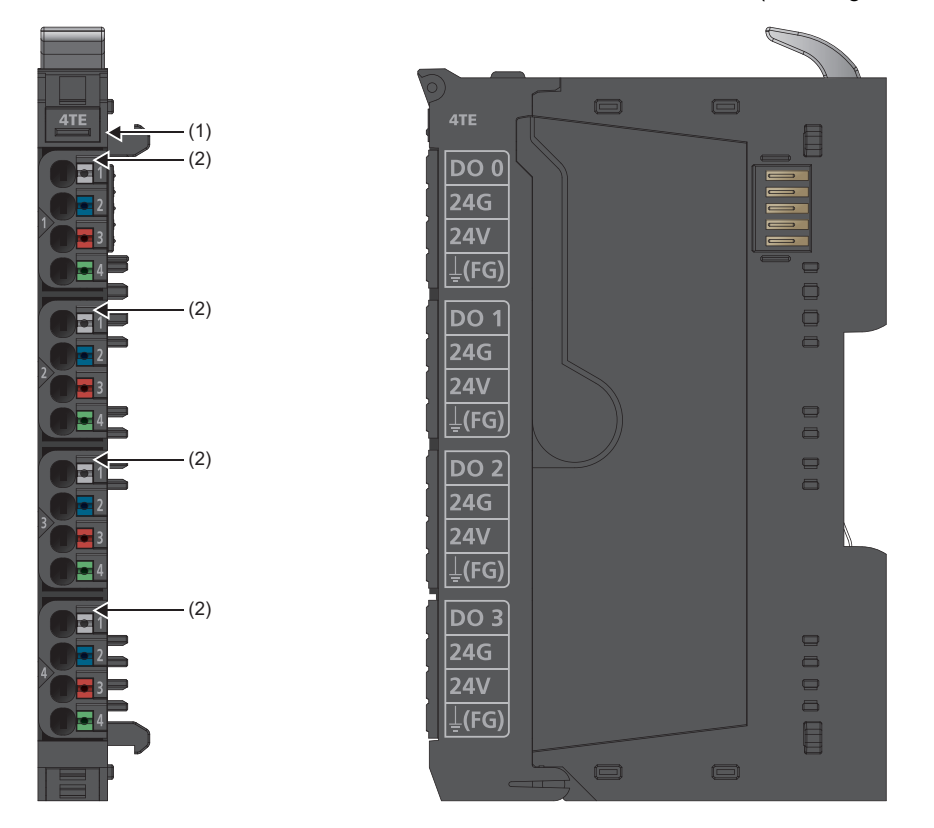

| No. | Name               | Description                                                                                                    |
|-----|--------------------|----------------------------------------------------------------------------------------------------|
| (1) | Module status LED  | Indicates the communication and operating status of the I/O module.<br>On in green: No error<br>On in red: Error ( Page 474 When the module status LED turns on in red)<br>Off: No external power supply (power-off) |
| (2) | Channel status LED | Indicates the output ON/OFF states of each channel.<br>On in yellow: Output is on.<br>Off: Output is off.                                                                                                    |

The following figure shows the connection diagram between the NZ2FTS4-4TE and external devices.

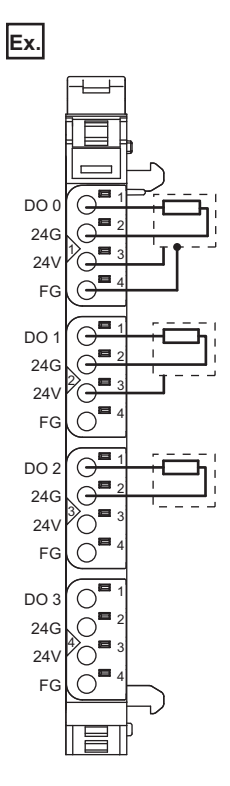

15

When using an inductive load, consider installing a flyback diode externally.

Power is fed back through the channels when the inductive loads are switched off. The output modules shut off the energy depending on the switching frequency, resulting in energy loss. If the permissible output power loss is exceeded, the module shuts down temporarily.

Feedback energy can be prevented by installing a flyback diode. With a flyback diode, the switching rate equivalent to a resistive load can be achieved with an inductive load.

## Performance specifications

This section describes the performance specifications of the NZ2FTS4-4TE. (SP Page 30 General Specifications).

| Item                                  |                                      | NZ2FTS4-4TE                                                                                                    |
|---------------------------------------|--------------------------------------|----------------------------------------------------------------------------------------------------|
| System bus transfer speed             |                                      | 48Mbps                                                                                                    |
| Number of points                      |                                      | 4                                                                                                    |
| Output type                           |                                      | Source output type                                                                                                    |
| Load type                             |                                      | Resistive load, inductive load, lamp load                                                                              |
| Response time                         |                                      | $L \rightarrow H: 100 \mu s$<br>$H \rightarrow L: 250 \mu s$                                                           |
| Maximum output current                | Per channel                          | 0.5A                                                                                                    |
|                                       | Per module                           | 2A                                                                                                    |
| Switching frequency                   | Resistive load (47 $\Omega$ minimum) | 1kHz                                                                                                    |
|                                       | Inductive load (DC13)                | When no flyback diode is used: 0.2Hz<br>When an appropriate flyback diode is used: 1kHz                                |
|                                       | Lamp load (12W)                      | 1kHz                                                                                                    |
| External device connection method     | ·                                    | 2-wire, 3-wire, 3-wire + FG                                                                                            |
| Supply to external device             |                                      | 2A maximum per circuit<br>8A in total                                                                                  |
| Short circuit protection              |                                      | Provided                                                                                                    |
| Protection circuit                    |                                      | When the prescribed current flows, the temperature switch interrupts the circuit, and the module resets automatically. |
| Current control circuit response time |                                      | Less than 100µs                                                                                                    |
| Module diagnostics                    |                                      | Provided                                                                                                    |
| External power supply voltage         |                                      | 24VDC +20%/-15%                                                                                                    |
| Module current consumption            |                                      | 35mA                                                                                                    |
| Weight                                |                                      | 94g                                                                                                    |

#### Block diagram

The following figure shows the internal block diagram of the NZ2FTS4-4TE.

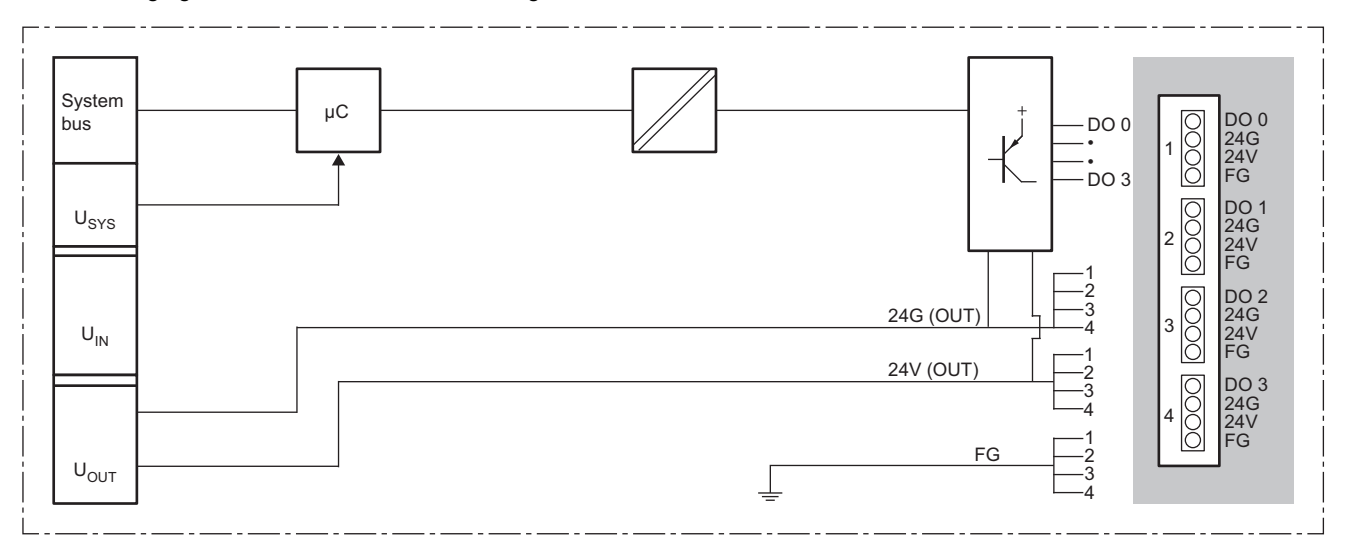

### Substitute value setting function and parameter setting

The following table lists the parameters that can be set for the NZ2FTS4-4TE.

| Item             |                  | Description                                                      | Setting range <sup>*1</sup> |
|------------------|------------------|------------------------------------------------------------------|-----------------------------|
| DO 0 (Channel 0) | Substitute value | Sets the output ON/OFF state when a fieldbus error has occurred. | • Off (0)                   |
| DO 1 (Channel 1) |                  | It depends on the setting of the parameter "Output behaviour on  | • On (1)                    |
| DO 2 (Channel 2) |                  |                                                                  | (Delault: Oli)              |
| DO 3 (Channel 3) |                  |                                                                  |                             |

\*1 (0) and (1) are the values set in the register when the digital I/O module is connected to the NZ2FT-MT or the NZ2FT-EIP.

#### **Process data**

The following table lists the Process data of the NZ2FTS4-4TE.

| Input/<br>Output | Address<br>(byte) | Bit | Description      |
|------------------|-------------------|-----|------------------|
| Output           | 0                 | b0  | DO 0 (Channel 0) |
|                  |                   | b1  | DO 1 (Channel 1) |
|                  |                   | b2  | DO 2 (Channel 2) |
|                  |                   | b3  | DO 3 (Channel 3) |
|                  |                   | b4  | System area      |
|                  |                   | b5  | System area      |
|                  |                   | b6  | System area      |
|                  |                   | b7  | System area      |

#### Troubleshooting

For troubleshooting the NZ2FTS4-4TE, refer to the following.

Page 474 Troubleshooting for Digital Output Modules

## 15.2 NZ2FTS2-8TE

This is a 2-wire digital output module with 24VDC (0.5A) transistor output (source type) at eight output points.

### Part names

This section describes the name of each LED of the NZ2FTS2-8TE. ( I Page 414 I/O Module Common Part Names).

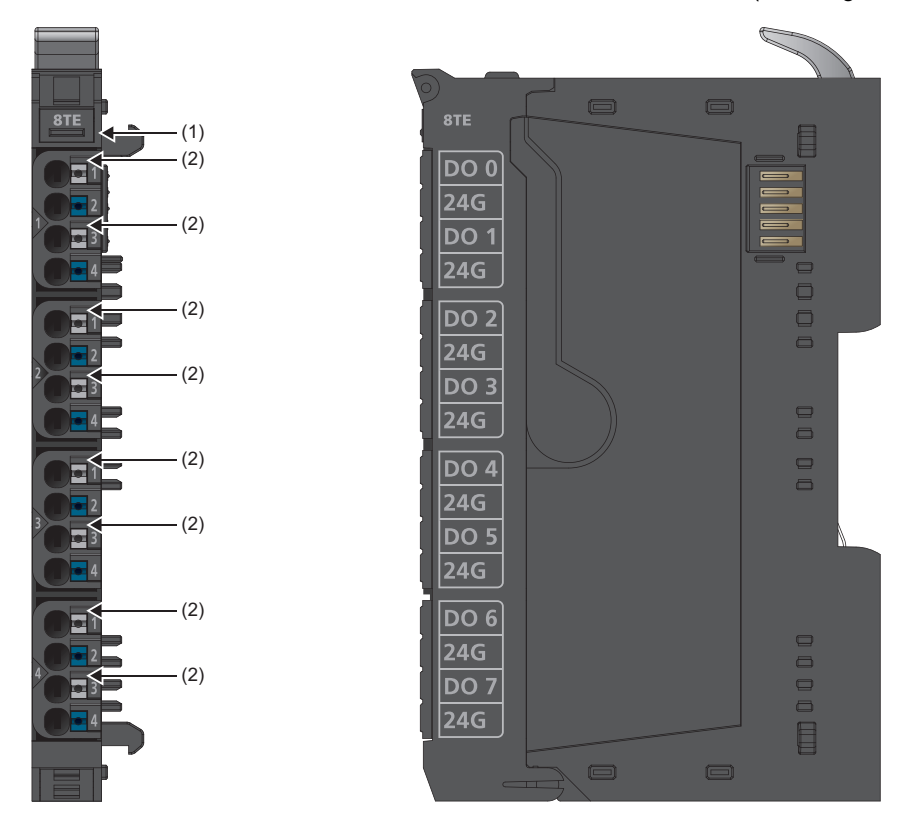

| No. | Name               | Description                                                                                                    |
|-----|--------------------|----------------------------------------------------------------------------------------------------|
| (1) | Module status LED  | Indicates the communication and operating status of the I/O module.<br>On in green: No error<br>On in red: Error ( I Page 474 When the module status LED turns on in red)<br>Off: No external power supply (power-off) |
| (2) | Channel status LED | Indicates the output ON/OFF states of each channel.<br>On in yellow: Output is on.<br>Off: Output is off.                                                                                                    |

The following figure shows the connection diagram between the NZ2FTS2-8TE and external devices.

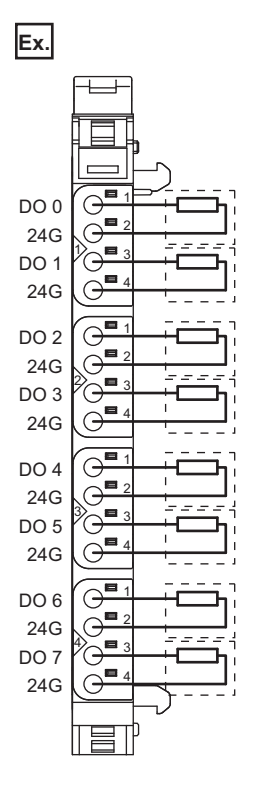

15

When using an inductive load, consider installing a flyback diode externally.

Power is fed back through the channels when the inductive loads are switched off. The output modules shut off the energy depending on the switching frequency, resulting in energy loss. If the permissible output power loss is exceeded, the module shuts down temporarily.

Feedback energy can be prevented by installing a flyback diode. With a flyback diode, the switching rate equivalent to a resistive load can be achieved with an inductive load.

## Performance specifications

This section describes the performance specifications of the NZ2FTS2-8TE. (SP Page 30 General Specifications).

| Item                                  |                                      | NZ2FTS2-8TE                                                                                                    |
|---------------------------------------|--------------------------------------|----------------------------------------------------------------------------------------------------|
| System bus transfer speed             |                                      | 48Mbps                                                                                                    |
| Number of points                      |                                      | 8                                                                                                    |
| Output type                           |                                      | Source output type                                                                                                    |
| Load type                             |                                      | Resistive load, inductive load, lamp load                                                                              |
| Response time                         |                                      | $L \rightarrow H: 100 \mu s$<br>$H \rightarrow L: 250 \mu s$                                                           |
| Maximum output current                | Per channel                          | 0.5A                                                                                                    |
|                                       | Per module                           | 4A                                                                                                    |
| Switching frequency                   | Resistive load (47 $\Omega$ minimum) | 1kHz                                                                                                    |
|                                       | Inductive load (DC13)                | When no flyback diode is used: 0.2Hz<br>When an appropriate flyback diode is used: 1kHz                                |
|                                       | Lamp load (12W)                      | 1kHz                                                                                                    |
| External device connection method     | ·                                    | 2-wire                                                                                                    |
| Supply to external device             |                                      | Not provided                                                                                                    |
| Short circuit protection              |                                      | Provided                                                                                                    |
| Protection circuit                    |                                      | When the prescribed current flows, the temperature switch interrupts the circuit, and the module resets automatically. |
| Current control circuit response time |                                      | Less than 100μs                                                                                                    |
| Module diagnostics                    |                                      | Provided                                                                                                    |
| External power supply voltage         |                                      | 24VDC +20%/-15%                                                                                                    |
| Module current consumption            |                                      | 50mA                                                                                                    |
| Weight                                |                                      | 96g                                                                                                    |

#### Block diagram

The following figure shows the internal block diagram of the NZ2FTS2-8TE.

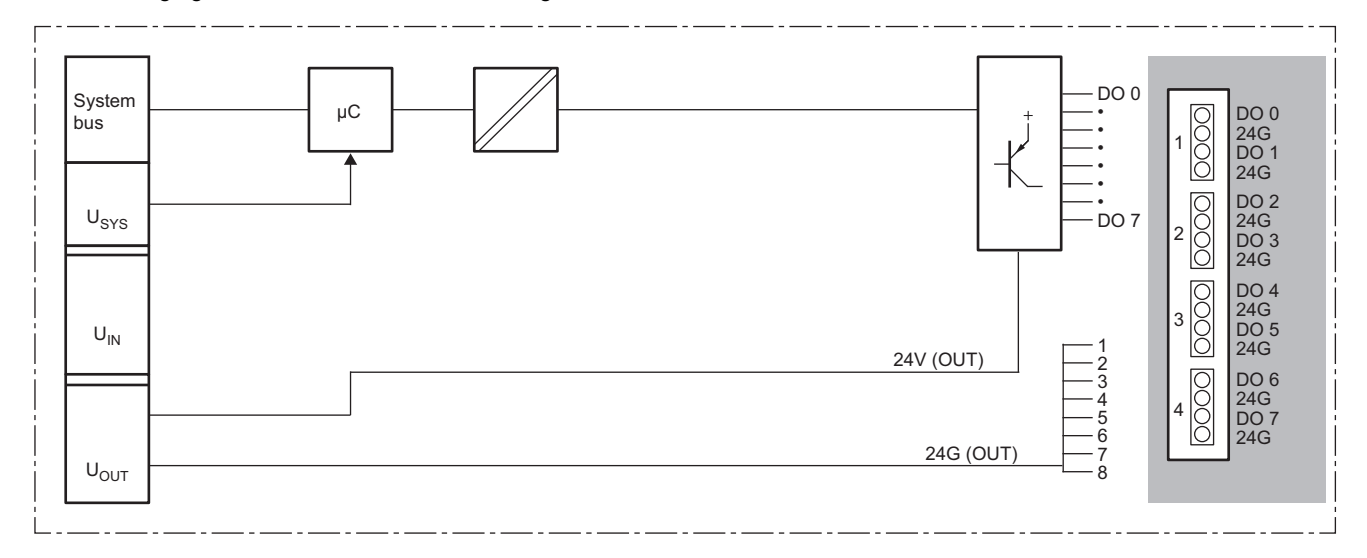

### Substitute value setting function and parameter setting

The following table lists the parameters that can be set for the NZ2FTS2-8TE.

| Item             |                  | Description                                                                                     | Setting range <sup>*1</sup> |
|------------------|------------------|-------------------------------------------------------------------------------------------------|-----------------------------|
| DO 0 (Channel 0) | Substitute value | Sets the output ON/OFF state when a fieldbus error has occurred.                                | • Off (0)                   |
| DO 1 (Channel 1) |                  | It depends on the setting of the parameter "Output behaviour on fieldbus error" of the coupler. | • On (1)                    |
| DO 2 (Channel 2) |                  |                                                                                                 | (Default: Off)              |
| DO 3 (Channel 3) |                  |                                                                                                 |                             |
| DO 4 (Channel 4) |                  |                                                                                                 |                             |
| DO 5 (Channel 5) |                  |                                                                                                 |                             |
| DO 6 (Channel 6) |                  |                                                                                                 |                             |
| DO 7 (Channel 7) |                  |                                                                                                 |                             |

\*1 (0) and (1) are the values set in the register when the digital I/O module is connected to the NZ2FT-MT or the NZ2FT-EIP.

#### **Process data**

The following table lists the Process data of the NZ2FTS2-8TE.

| Input/<br>Output | Address<br>(byte) | Bit | Description      |
|------------------|-------------------|-----|------------------|
| Output           | 0                 | b0  | DO 0 (Channel 0) |
|                  |                   | b1  | DO 1 (Channel 1) |
|                  |                   | b2  | DO 2 (Channel 2) |
|                  |                   | b3  | DO 3 (Channel 3) |
|                  |                   | b4  | DO 4 (Channel 4) |
|                  |                   | b5  | DO 5 (Channel 5) |
|                  |                   | b6  | DO 6 (Channel 6) |
|                  |                   | b7  | DO 7 (Channel 7) |

#### Troubleshooting

For troubleshooting the NZ2FTS2-8TE, refer to the following.

Page 474 Troubleshooting for Digital Output Modules

## 15.3 NZ2FTS1-16TE

This is a 1-wire digital output module with 24VDC (0.5A) transistor output (source type) at 16 output points.

### Part names

This section describes the name of each LED of the NZ2FTS1-16TE. (SP Page 414 I/O Module Common Part Names).

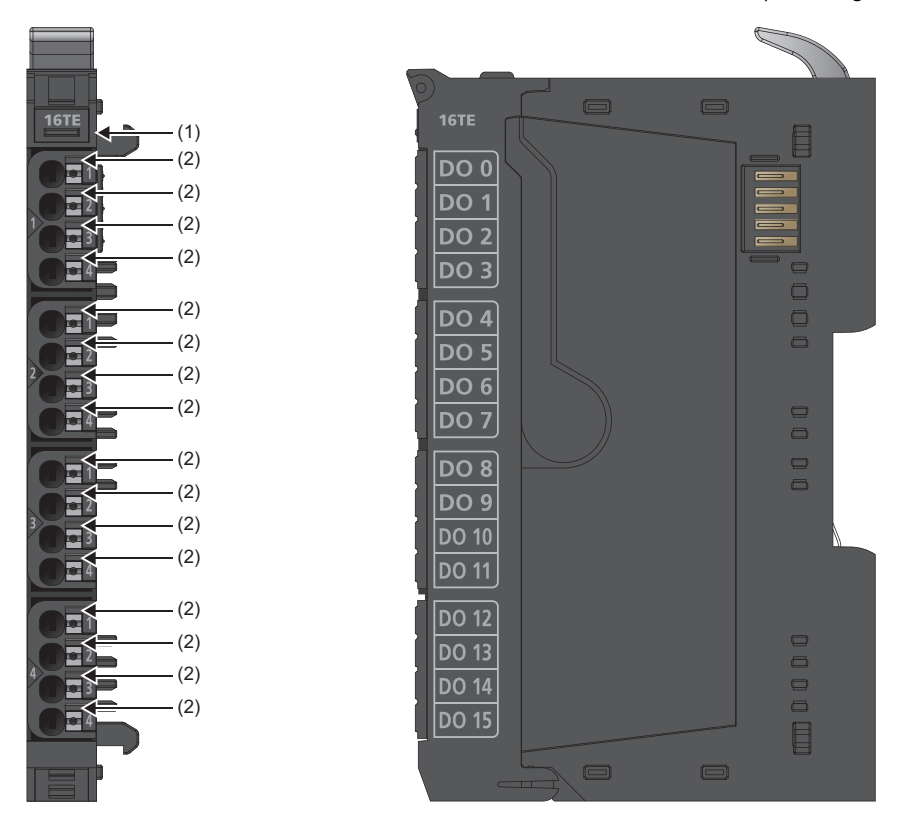

| No. | Name               | Description                                                                                                    |
|-----|--------------------|----------------------------------------------------------------------------------------------------|
| (1) | Module status LED  | Indicates the communication and operating status of the I/O module.<br>On in green: No error<br>On in red: Error ( I Page 474 When the module status LED turns on in red)<br>Off: No external power supply (power-off) |
| (2) | Channel status LED | Indicates the output ON/OFF states of each channel.<br>On in yellow: Output is on.<br>Off: Output is off.                                                                                                    |

The following figure shows the connection diagram between the NZ2FTS1-16TE and external devices. Connect GND of the external load to 24G of the output power supply connector of a coupler.

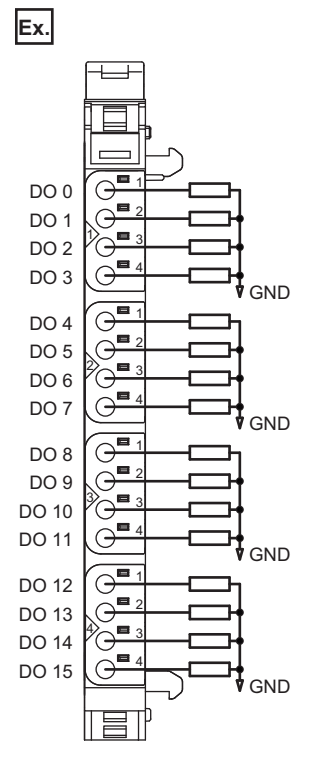

When using an inductive load, consider installing a flyback diode externally.

Power is fed back through the channels when the inductive loads are switched off. The output modules shut off the energy depending on the switching frequency, resulting in energy loss. If the permissible output power loss is exceeded, the module shuts down temporarily.

Feedback energy can be prevented by installing a flyback diode. With a flyback diode, the switching rate equivalent to a resistive load can be achieved with an inductive load.

## Performance specifications

This section describes the performance specifications of the NZ2FTS1-16TE. (

| Item                                  |                                      | NZ2FTS1-16TE                                                                                                    |
|---------------------------------------|--------------------------------------|----------------------------------------------------------------------------------------------------|
| System bus transfer speed             |                                      | 48Mbps                                                                                                    |
| Number of points                      |                                      | 16                                                                                                    |
| Output type                           |                                      | Source output type                                                                                                    |
| Load type                             |                                      | Resistive load, inductive load, lamp load                                                                              |
| Response time                         |                                      | $L \rightarrow H: 100 \mu s$<br>$H \rightarrow L: 250 \mu s$                                                           |
| Maximum output current                | Per channel                          | 0.5A                                                                                                    |
|                                       | Per module                           | 8A                                                                                                    |
| Switching frequency                   | Resistive load (47 $\Omega$ minimum) | 1kHz                                                                                                    |
|                                       | Inductive load (DC13)                | When no flyback diode is used: 0.2Hz<br>When an appropriate flyback diode is used: 1kHz                                |
|                                       | Lamp load (12W)                      | 1kHz                                                                                                    |
| External device connection method     |                                      | 1-wire                                                                                                    |
| Supply to external device             |                                      | Not provided                                                                                                    |
| Short circuit protection              |                                      | Provided                                                                                                    |
| Protection circuit                    |                                      | When the prescribed current flows, the temperature switch interrupts the circuit, and the module resets automatically. |
| Current control circuit response time |                                      | Less than 100μs                                                                                                    |
| Module diagnostics                    |                                      | Provided                                                                                                    |
| External power supply voltage         |                                      | 24VDC +20%/-15%                                                                                                    |
| Module current consumption            |                                      | 40mA                                                                                                    |
| Weight                                |                                      | 99g                                                                                                    |

#### Block diagram

The following figure shows the internal block diagram of the NZ2FTS1-16TE.

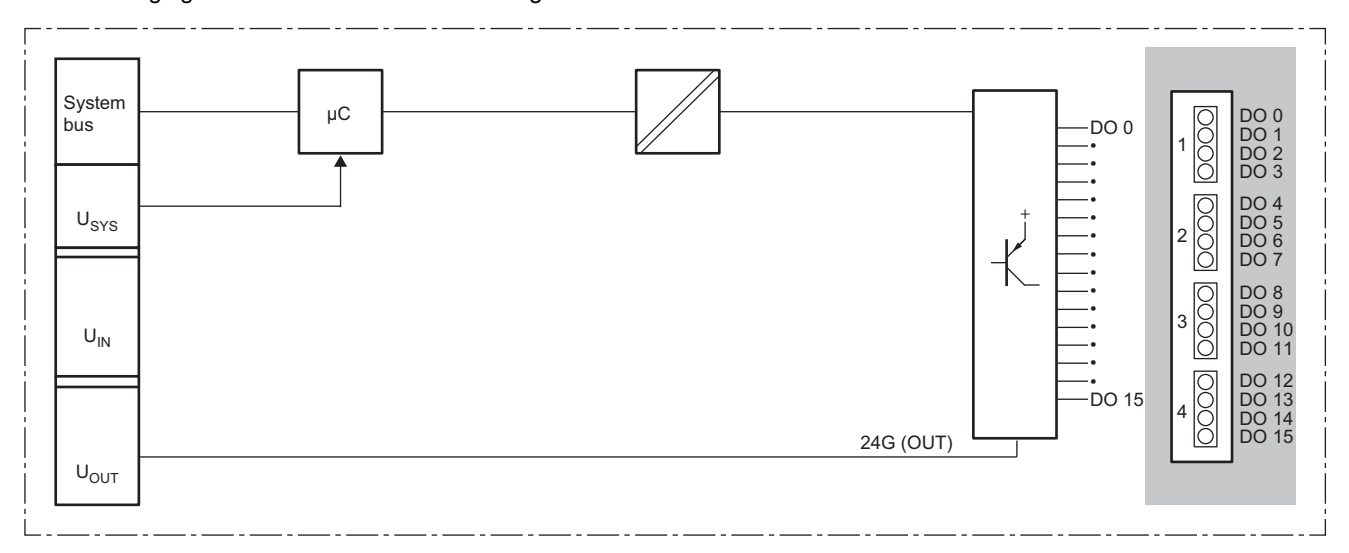

## **Parameter setting**

No parameters can be set for the NZ2FTS1-16TE.

#### **Process data**

The following table lists the Process data of the NZ2FTS1-16TE.

|                  | 0                 |     |                    |
|------------------|-------------------|-----|--------------------|
| Input/<br>Output | Address<br>(byte) | Bit | Description        |
| Output           | 0                 | b0  | DO 0 (Channel 0)   |
|                  |                   | b1  | DO 1 (Channel 1)   |
|                  |                   | b2  | DO 2 (Channel 2)   |
|                  |                   | b3  | DO 3 (Channel 3)   |
|                  |                   | b4  | DO 4 (Channel 4)   |
|                  |                   | b5  | DO 5 (Channel 5)   |
|                  |                   | b6  | DO 6 (Channel 6)   |
|                  |                   | b7  | DO 7 (Channel 7)   |
|                  | 1                 | b8  | DO 8 (Channel 8)   |
|                  |                   | b9  | DO 9 (Channel 9)   |
|                  |                   | b10 | DO 10 (Channel 10) |
|                  |                   | b11 | DO 11 (Channel 11) |
|                  |                   | b12 | DO 12 (Channel 12) |
|                  |                   | b13 | DO 13 (Channel 13) |
|                  |                   | b14 | DO 14 (Channel 14) |
|                  |                   | b15 | DO 15 (Channel 15) |

#### Troubleshooting

For troubleshooting the NZ2FTS1-16TE, refer to the following.

Page 474 Troubleshooting for Digital Output Modules

## 15.4 NZ2FTS4-4T

This is a 4-wire digital output module with 24VDC (0.5A) transistor output (sink type) at four output points.

#### Part names

This section describes the name of each LED of the NZ2FTS4-4T. (SP Page 414 I/O Module Common Part Names)

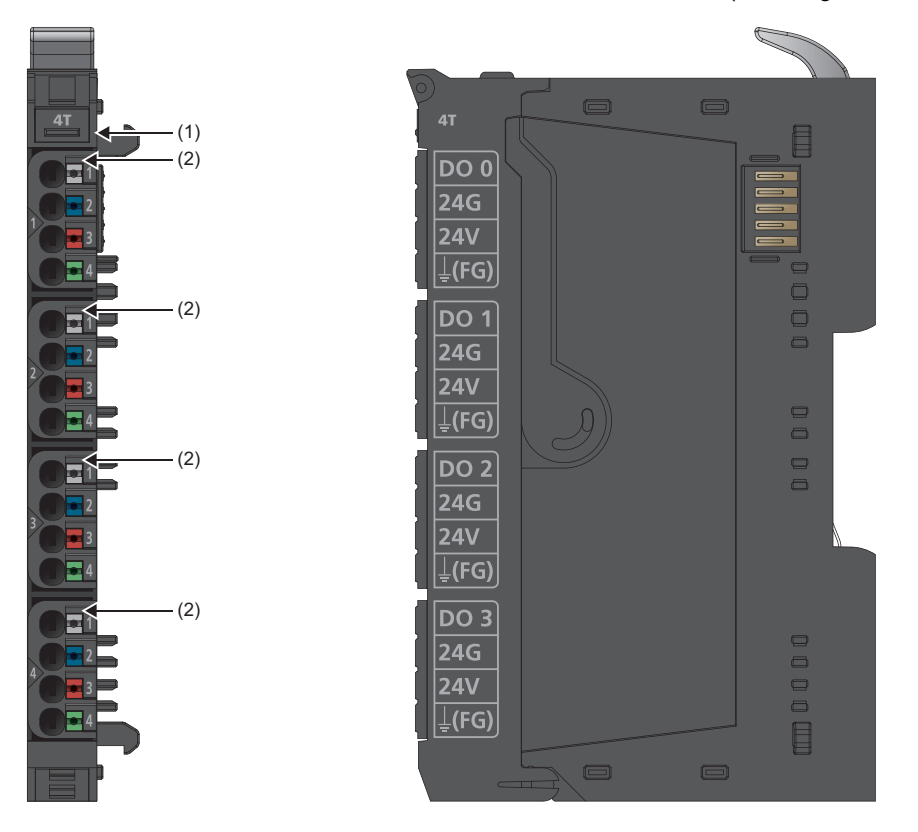

| No. | Name               | Description                                                                                                    |
|-----|--------------------|----------------------------------------------------------------------------------------------------|
| (1) | Module status LED  | Indicates the communication and operating status of the I/O module.<br>On in green: No error<br>On in red: Error (CP Page 474 When the module status LED turns on in red)<br>Off: No external power supply (power-off) |
| (2) | Channel status LED | Indicates the output ON/OFF states of each channel.<br>On in yellow: Output is on.<br>Off: Output is off.                                                                                                    |

The following figure shows the connection diagram between the NZ2FTS4-4T and external devices.

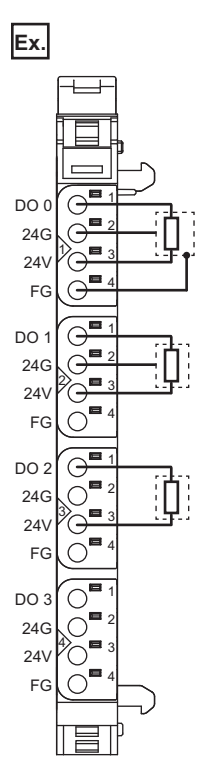

15

When using an inductive load, consider installing a flyback diode externally.

Power is fed back through the channels when the inductive loads are switched off. The output modules shut off the energy depending on the switching frequency, resulting in energy loss. If the permissible output power loss is exceeded, the module shuts down temporarily.

Feedback energy can be prevented by installing a flyback diode. With a flyback diode, the switching rate equivalent to a resistive load can be achieved with an inductive load.

## **Performance specifications**

This section describes the performance specifications of the NZ2FTS4-4T. (SP Page 30 General Specifications)

| Item                                                         |                                      | NZ2FTS4-4T                                                                                                    |
|--------------------------------------------------------------|--------------------------------------|----------------------------------------------------------------------------------------------------|
| System bus transfer speed                                    |                                      | 48Mbps                                                                                                    |
| Number of points                                             |                                      | 4                                                                                                    |
| Output type                                                  |                                      | Sink type output                                                                                                    |
| Load type                                                    |                                      | Resistive load, inductive load, lamp load                                                                              |
| Response time                                                |                                      | L→H: 100μs<br>H→L: 250μs                                                                                               |
| Maximum output current                                       | Per channel                          | 0.5A                                                                                                    |
|                                                              | Per module                           | 2A                                                                                                    |
| Switching frequency                                          | Resistive load (47 $\Omega$ minimum) | 1kHz                                                                                                    |
|                                                              | Inductive load (DC13)                | When no flyback diode is used: 2Hz<br>When an appropriate flyback diode is used: 1kHz                                  |
|                                                              | Lamp load (12W)                      | 10Hz                                                                                                    |
| External device connection method                            |                                      | 2-wire, 3-wire, 3-wire + FG                                                                                            |
| Supply to external device                                    |                                      | 2A maximum per circuit<br>8A in total                                                                                  |
| Short circuit protection                                     |                                      | Available                                                                                                    |
| Protection circuit                                           |                                      | When the prescribed current flows, the temperature switch interrupts the circuit, and the module resets automatically. |
| Current control circuit response time                        |                                      | Less than 100μs                                                                                                    |
| Module diagnostics                                           |                                      | Available                                                                                                    |
| External power supply voltage                                |                                      | 24VDC +20%/-15%                                                                                                    |
| Input power supply current consumption                       |                                      | 35mA                                                                                                    |
| Current consumption of external power supply for output part |                                      | 10mA + load                                                                                                    |
| Weight                                                       |                                      | 95g                                                                                                    |

#### Block diagram

The following figure shows the internal block diagram of the NZ2FTS4-4T.

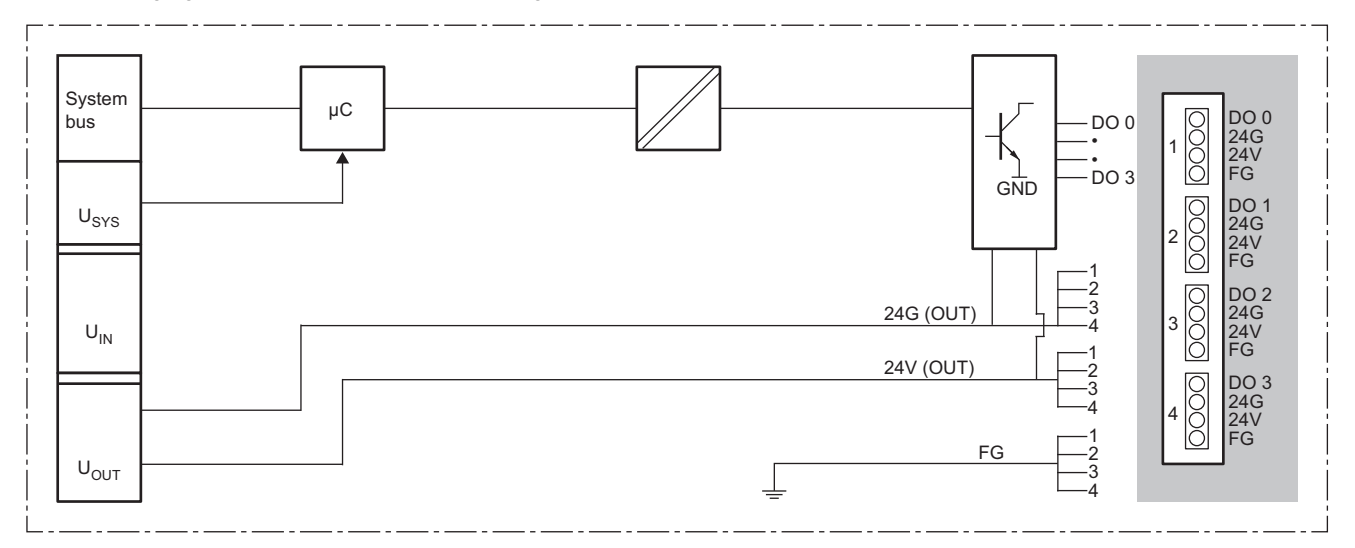

### Substitute value setting function and parameter setting

The following table lists the parameters that can be set for the NZ2FTS4-4T.

| Item             |                  | Description                                                                        | Setting range <sup>*1</sup> |
|------------------|------------------|------------------------------------------------------------------------------------|-----------------------------|
| DO 0 (Channel 0) | Substitute value | Sets the output ON/OFF state when a fieldbus error has occurred.                   | • Off (0)                   |
| DO 1 (Channel 1) |                  | It depends on the setting of the parameter "Output behaviour on fieldbus error" of | • On (1)                    |
| DO 2 (Channel 2) |                  | the coupier.                                                                       | (Default: Off)              |
| DO 3 (Channel 3) |                  |                                                                                    |                             |

\*1 (0) and (1) are the values set in the register when the digital I/O module is connected to the NZ2FT-MT or the NZ2FT-EIP.

#### **Process data**

The following table lists the Process data of the NZ2FTS4-4T.

| Input/Output | Address (byte) | Bit      | Description      |
|--------------|----------------|----------|------------------|
| Output       | 0              | b0       | DO 0 (Channel 0) |
|              |                | b1       | DO 1 (Channel 1) |
|              |                | b2       | DO 2 (Channel 2) |
|              |                | b3       | DO 3 (Channel 3) |
|              |                | b4 to b7 | System area      |

#### Troubleshooting

For troubleshooting the NZ2FTS4-4T, refer to the following.

Series Page 474 Troubleshooting for Digital Output Modules

## 15.5 NZ2FTS2-8T

This is a 2-wire digital output module with 24VDC (0.5A) transistor output (sink type) at eight output points.

### Part names

This section describes the name of each LED of the NZ2FTS2-8T. (SP Page 414 I/O Module Common Part Names)

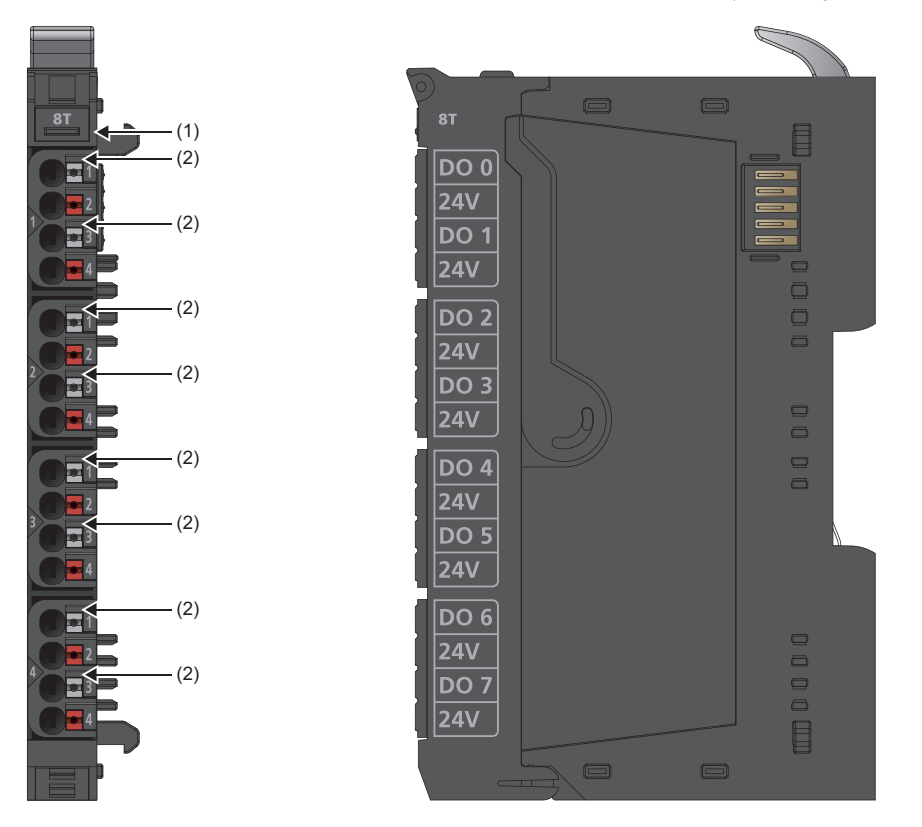

| No. | Name               | Description                                                                                                    |
|-----|--------------------|----------------------------------------------------------------------------------------------------|
| (1) | Module status LED  | Indicates the communication and operating status of the I/O module.<br>On in green: No error<br>On in red: Error (CP Page 474 When the module status LED turns on in red)<br>Off: No external power supply (power-off) |
| (2) | Channel status LED | Indicates the output ON/OFF states of each channel.<br>On in yellow: Output is on.<br>Off: Output is off.                                                                                                    |

The following figure shows the connection diagram between the NZ2FTS2-8T and external devices.

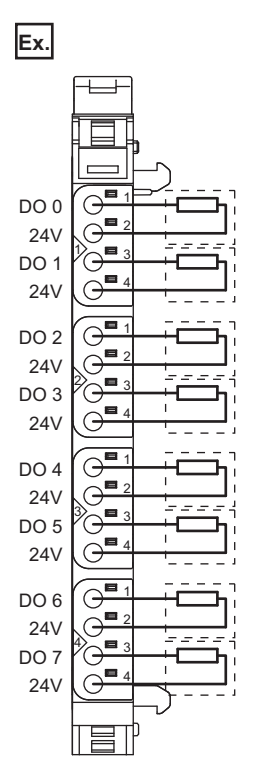

15

When using an inductive load, consider installing a flyback diode externally.

Power is fed back through the channels when the inductive loads are switched off. The output modules shut off the energy depending on the switching frequency, resulting in energy loss. If the permissible output power loss is exceeded, the module shuts down temporarily.

Feedback energy can be prevented by installing a flyback diode. With a flyback diode, the switching rate equivalent to a resistive load can be achieved with an inductive load.

## **Performance specifications**

This section describes the performance specifications of the NZ2FTS2-8T. (SP Page 30 General Specifications)

| Item                                                         |                                      | NZ2FTS2-8T                                                                                                    |
|--------------------------------------------------------------|--------------------------------------|----------------------------------------------------------------------------------------------------|
| System bus transfer speed                                    |                                      | 48Mbps                                                                                                    |
| Number of points                                             |                                      | 8                                                                                                    |
| Output type                                                  |                                      | Sink type output                                                                                                    |
| Load type                                                    |                                      | Resistive load, inductive load, lamp load                                                                              |
| Response time                                                |                                      | L→H: 100µs<br>H→L: 250µs                                                                                               |
| Maximum output current                                       | Per channel                          | 0.5A                                                                                                    |
|                                                              | Per module                           | 4A                                                                                                    |
| Switching frequency                                          | Resistive load (47 $\Omega$ minimum) | 1kHz                                                                                                    |
|                                                              | Inductive load (DC13)                | When no flyback diode is used: 2Hz<br>When an appropriate flyback diode is used: 1kHz                                  |
|                                                              | Lamp load (12W)                      | 10Hz                                                                                                    |
| External device connection method                            |                                      | 2-wire                                                                                                    |
| Supply to external device                                    |                                      | Not available                                                                                                    |
| Short circuit protection                                     |                                      | Available                                                                                                    |
| Protection circuit                                           |                                      | When the prescribed current flows, the temperature switch interrupts the circuit, and the module resets automatically. |
| Current control circuit response time                        |                                      | Less than 100µs                                                                                                    |
| Module diagnostics                                           |                                      | Available                                                                                                    |
| External power supply voltage                                |                                      | 24VDC +20%/-15%                                                                                                    |
| Input power supply current consumption                       |                                      | 40mA                                                                                                    |
| Current consumption of external power supply for output part |                                      | 15mA + load                                                                                                    |
| Weight                                                       |                                      | 95g                                                                                                    |

#### Block diagram

The following figure shows the internal block diagram of the NZ2FTS2-8T.

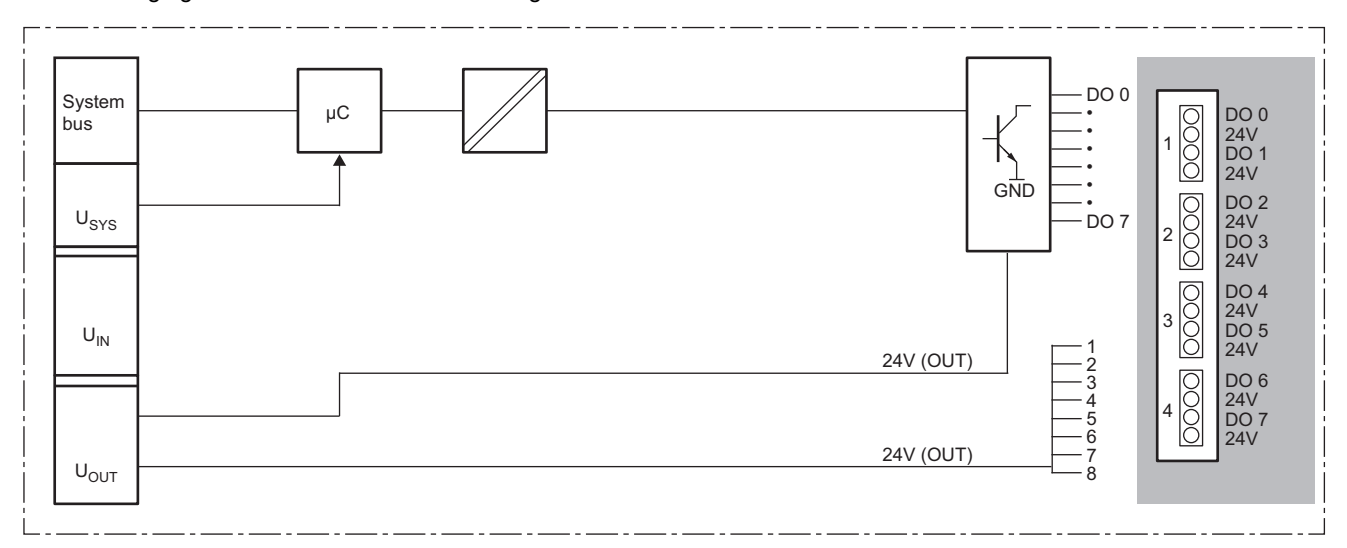

### Substitute value setting function and parameter setting

The following table lists the parameters that can be set for the NZ2FTS2-8T.

| Item             |                  | Description                                                                                     | Setting range <sup>*1</sup> |
|------------------|------------------|-------------------------------------------------------------------------------------------------|-----------------------------|
| DO 0 (Channel 0) | Substitute value | Sets the output ON/OFF state when a fieldbus error has occurred.                                | • Off (0)                   |
| DO 1 (Channel 1) |                  | It depends on the setting of the parameter "Output behaviour on fieldbus error" of the coupler. | • On (1)                    |
| DO 2 (Channel 2) |                  |                                                                                                 | (Default: Off)              |
| DO 3 (Channel 3) | -                |                                                                                                 |                             |
| DO 4 (Channel 4) |                  |                                                                                                 |                             |
| DO 5 (Channel 5) |                  |                                                                                                 |                             |
| DO 6 (Channel 6) |                  |                                                                                                 |                             |
| DO 7 (Channel 7) |                  |                                                                                                 |                             |

\*1 (0) and (1) are the values set in the register when the digital I/O module is connected to the NZ2FT-MT or the NZ2FT-EIP.

#### **Process data**

The following table lists the Process data of the NZ2FTS2-8T.

| Input/Output | Address (byte) | Bit | Description      |
|--------------|----------------|-----|------------------|
| Output       | 0              | b0  | DO 0 (Channel 0) |
|              |                | b1  | DO 1 (Channel 1) |
|              |                | b2  | DO 2 (Channel 2) |
|              |                | b3  | DO 3 (Channel 3) |
|              |                | b4  | DO 4 (Channel 4) |
|              |                | b5  | DO 5 (Channel 5) |
|              |                | b6  | DO 6 (Channel 6) |
|              |                | b7  | DO 7 (Channel 7) |

#### Troubleshooting

For troubleshooting the NZ2FTS2-8T, refer to the following.

Page 474 Troubleshooting for Digital Output Modules

## 15.6 NZ2FTS1-16T

This is a 1-wire digital output module with 24VDC (0.5A) transistor output (sink type) at 16 output points.

### Part names

This section describes the name of each LED of the NZ2FTS1-16T. ( I Page 414 I/O Module Common Part Names)

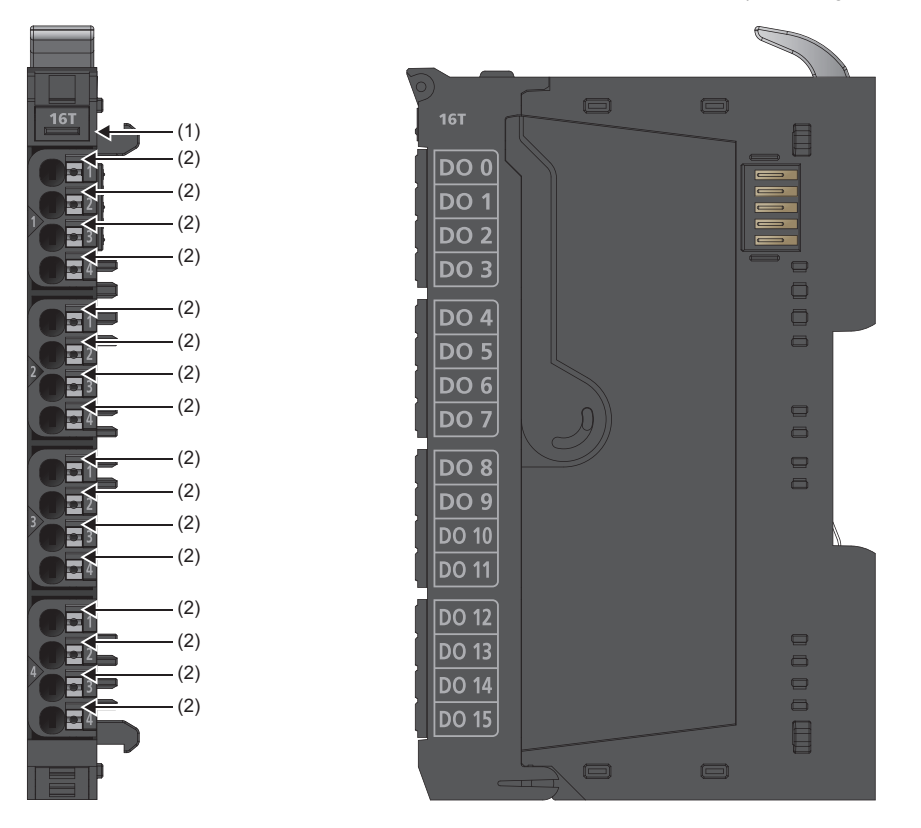

| No. | Name               | Description                                                                                                    |
|-----|--------------------|----------------------------------------------------------------------------------------------------|
| (1) | Module status LED  | Indicates the communication and operating status of the I/O module.<br>On in green: No error<br>On in red: Error ( Page 474 When the module status LED turns on in red)<br>Off: No external power supply (power-off) |
| (2) | Channel status LED | Indicates the output ON/OFF states of each channel.<br>On in yellow: Output is on.<br>Off: Output is off.                                                                                                    |
#### **Connection diagram**

The following figure shows the connection diagram between the NZ2FTS1-16T and external devices.

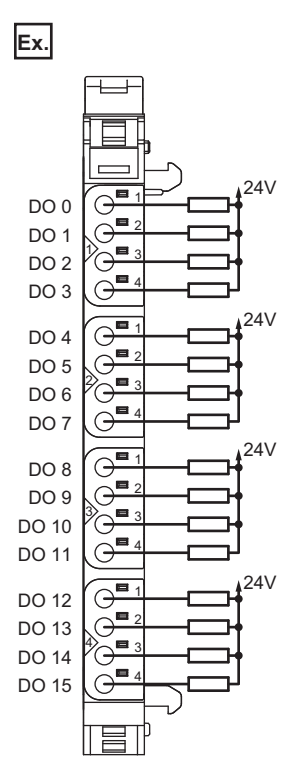

15

When using an inductive load, consider installing a flyback diode externally.

Power is fed back through the channels when the inductive loads are switched off. The output modules shut off the energy depending on the switching frequency, resulting in energy loss. If the permissible output power loss is exceeded, the module shuts down temporarily.

Feedback energy can be prevented by installing a flyback diode. With a flyback diode, the switching rate equivalent to a resistive load can be achieved with an inductive load.

# **Performance specifications**

This section describes the performance specifications of the NZ2FTS1-16T. (SP Page 30 General Specifications)

| Item                                   |                                      | NZ2FTS1-16T                                                                                                    |  |
|----------------------------------------|--------------------------------------|----------------------------------------------------------------------------------------------------|--|
| System bus transfer speed              |                                      | 48Mbps                                                                                                    |  |
| Number of points                       |                                      | 16                                                                                                    |  |
| Output type                            |                                      | Sink type output                                                                                                    |  |
| Load type                              |                                      | Resistive load, inductive load, lamp load                                                                              |  |
| Response time                          |                                      | L→H: 100µs<br>H→L: 250µs                                                                                               |  |
| Maximum output current                 | Per channel                          | 0.5A                                                                                                    |  |
|                                        | Per module                           | 8A                                                                                                    |  |
| Switching frequency                    | Resistive load (47 $\Omega$ minimum) | 1kHz                                                                                                    |  |
|                                        | Inductive load (DC13)                | When no flyback diode is used: 0.2Hz<br>When an appropriate flyback diode is used: 1kHz                                |  |
|                                        | Lamp load (12W)                      | 10Hz                                                                                                    |  |
| External device connection method      |                                      | 1-wire                                                                                                    |  |
| Supply to external device              |                                      | Not available                                                                                                    |  |
| Short circuit protection               |                                      | Available                                                                                                    |  |
| Protection circuit                     |                                      | When the prescribed current flows, the temperature switch interrupts the circuit, and the module resets automatically. |  |
| Current control circuit response time  |                                      | Less than 100µs                                                                                                    |  |
| Module diagnostics                     |                                      | Available                                                                                                    |  |
| External power supply voltage          |                                      | 24VDC +20%/-15%                                                                                                    |  |
| Input power supply current consumption |                                      | 30mA                                                                                                    |  |
| Current consumption of external powe   | r supply for output part             | 30mA + load                                                                                                    |  |
| Weight                                 |                                      | 96g                                                                                                    |  |

#### Block diagram

The following figure shows the internal block diagram of the NZ2FTS1-16T.

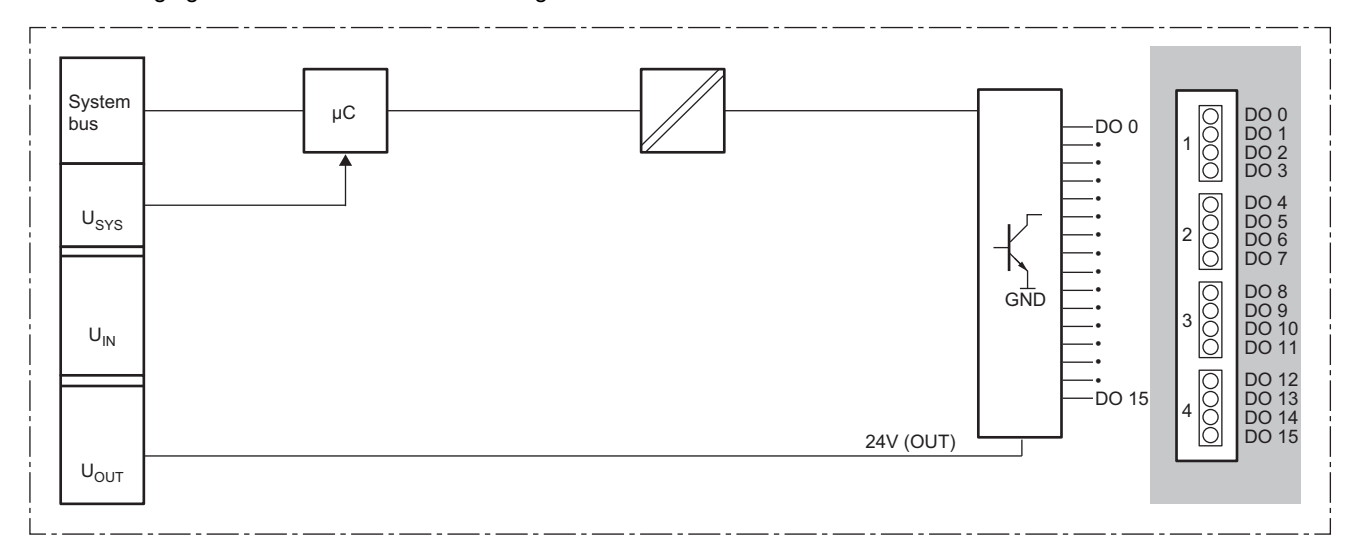

# **Parameter setting**

No parameters can be set for the NZ2FTS1-16T.

# **Process data**

The following table lists the Process data of the NZ2FTS1-16T.

| <b>0</b>     |                |     |                    |
|--------------|----------------|-----|--------------------|
| Input/Output | Address (byte) | Bit | Description        |
| Output       | 0              | b0  | DO 0 (Channel 0)   |
|              |                | b1  | DO 1 (Channel 1)   |
|              |                | b2  | DO 2 (Channel 2)   |
|              |                | b3  | DO 3 (Channel 3)   |
|              |                | b4  | DO 4 (Channel 4)   |
|              |                | b5  | DO 5 (Channel 5)   |
|              |                | b6  | DO 6 (Channel 6)   |
|              |                | b7  | DO 7 (Channel 7)   |
|              | 1              | b8  | DO 8 (Channel 8)   |
|              |                | b9  | DO 9 (Channel 9)   |
|              |                | b10 | DO 10 (Channel 10) |
|              |                | b11 | DO 11 (Channel 11) |
|              |                | b12 | DO 12 (Channel 12) |
|              |                | b13 | DO 13 (Channel 13) |
|              |                | b14 | DO 14 (Channel 14) |
|              |                | b15 | DO 15 (Channel 15) |

# Troubleshooting

For troubleshooting the NZ2FTS1-16T, refer to the following.

ST Page 474 Troubleshooting for Digital Output Modules

# 15.7 NZ2FTS3-4R

This is a 3-wire digital output module with contact output 255VAC/24VDC, 6A at four output points.

# Part names

This section describes the name of each LED of the NZ2FTS3-4R. ( Page 414 I/O Module Common Part Names)

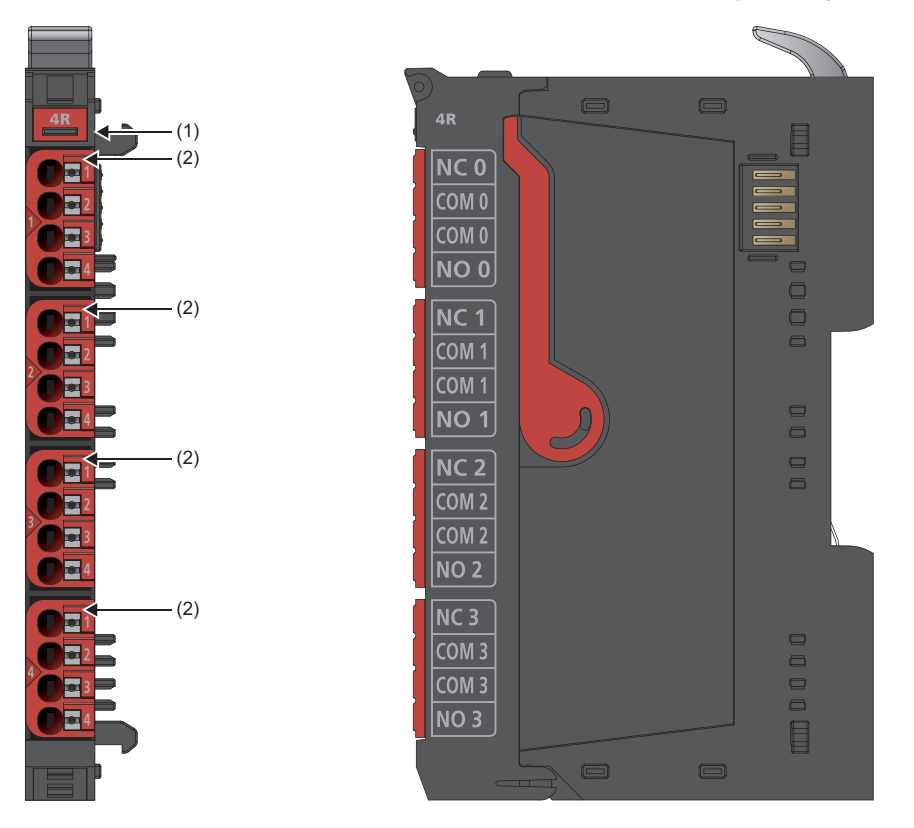

| No. | Name               | Description                                                                                                    |
|-----|--------------------|----------------------------------------------------------------------------------------------------|
| (1) | Module status LED  | Indicates the communication and operating status of the I/O module.<br>On in green: No error<br>On in red: Error (CP Page 474 When the module status LED turns on in red)<br>Off: No external power supply (power-off) |
| (2) | Channel status LED | Indicates the output ON/OFF states of each channel.<br>On in yellow: Output is on.<br>Off: Output is off.                                                                                                    |

#### **Connection diagram**

The following figure shows the connection diagram between the NZ2FTS3-4R and external devices.

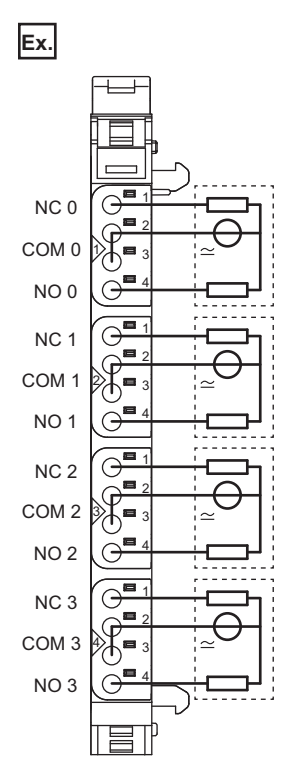

15

Controls up to 4 actuators with a 6A maximum. Power is supplied to the relay coil from the output current path (I<sub>OUT</sub>).

#### Precautions

When using the module in an environment where there is a risk of explosion, observe the following.

- · Install the module in an environment without condensation, corrosives, or conductive dust.
- If the switching voltage or input voltage exceeds 63V, prepare a transient protection device that limits the peak voltage to 500V or less during transitions.
- Be sure that the temperature does not exceed the temperature class T4 limit, because the relay may wear out. Contact resistance that exceeds 110mΩ results in a failure.
- · Use only resistive loads.

# Performance specifications

This section describes the performance specifications of the NZ2FTS3-4R. (SP Page 30 General Specifications)

| Item                                                         |                                      | NZ2FTS3-4R                                                                                                    |  |
|--------------------------------------------------------------|--------------------------------------|----------------------------------------------------------------------------------------------------|--|
| System bus transfer speed                                    |                                      | 48Mbps                                                                                                    |  |
| Number of points                                             |                                      | 4                                                                                                    |  |
| Output type                                                  |                                      | Relay output                                                                                                    |  |
| Response time                                                |                                      | 20ms                                                                                                    |  |
| Maximum output current Per channel                           |                                      | Between 55°C and 60°C: 5A<br>55°C or lower: 6A<br>(IECEx/ATEX: Between 55°C and 60°C: 2.4A)<br>(IECEx/ATEX: 55°C or lower: 3A)    |  |
|                                                              | Per module                           | Between 55°C and 60°C: 20A<br>55°C or lower: 24A<br>(IECEx/ATEX: Between 55°C and 60°C: 9.6A)<br>(IECEx/ATEX: 55°C or lower: 12A) |  |
| Switching frequency                                          | Resistive load (47 $\Omega$ minimum) | 5Hz maximum                                                                                                    |  |
| Supply to external device                                    |                                      | Not available                                                                                                    |  |
| Short circuit protection                                     |                                      | Not available                                                                                                    |  |
| Protection circuit                                           |                                      | 6A external fuse                                                                                                    |  |
| Life (15VAC, load current 1A)                                |                                      | 300.000 times or more                                                                                                    |  |
| Module diagnostics                                           |                                      | Available                                                                                                    |  |
| External power supply voltage                                |                                      | 24VDC +20%/-15%                                                                                                    |  |
| Input power supply current consumption                       |                                      | 35mA                                                                                                    |  |
| Current consumption of external power supply for output part |                                      | 4mA + 4mA/active relay                                                                                                    |  |
| Weight                                                       |                                      | 117g                                                                                                    |  |

#### Derating

The following figure shows the derating curve of the maximum switching voltage for the resistive load of the NZ2FTS3-4R.

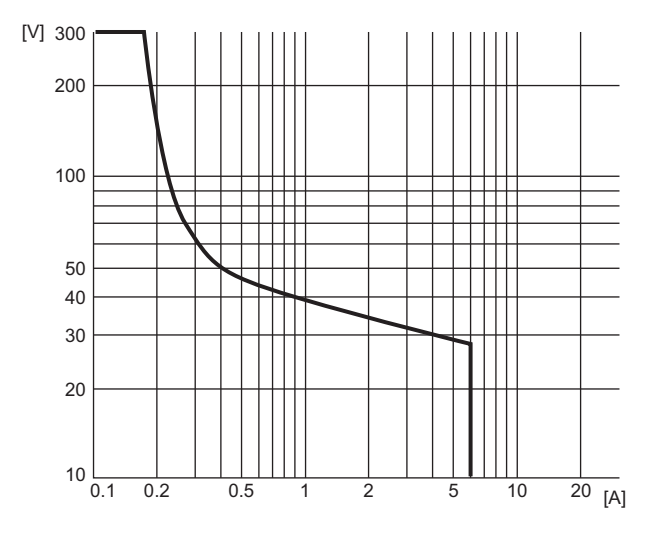

#### Block diagram

#### The following figure shows the internal block diagram of the NZ2FTS3-4R.

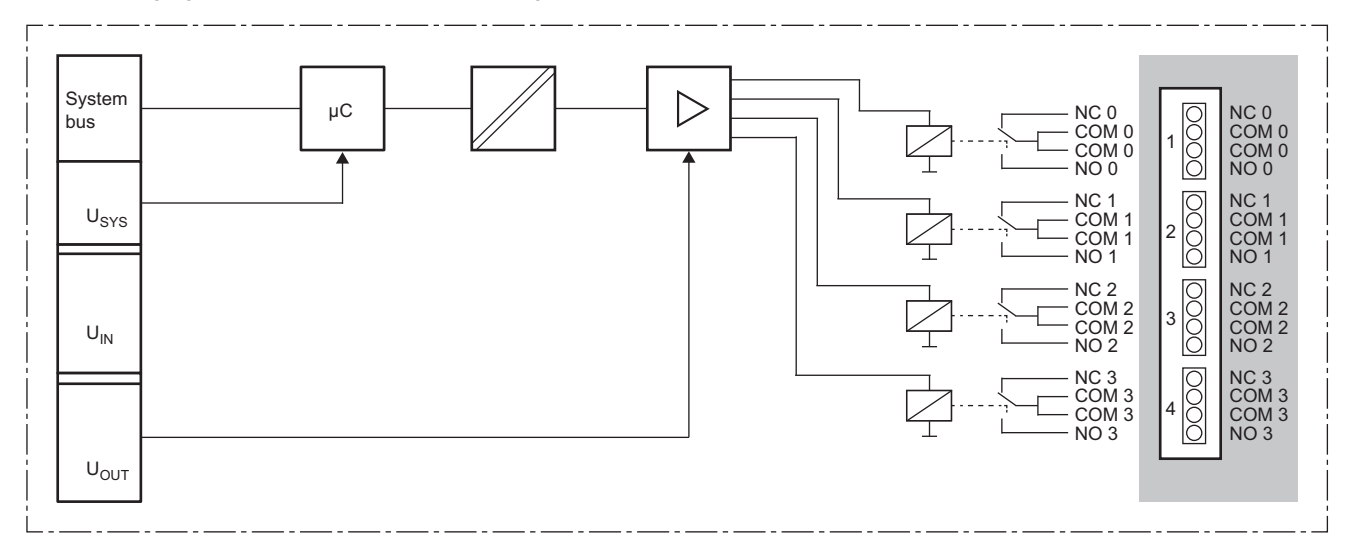

# Substitute value setting function and parameter setting

| The following table lists the parameters that can be set for the NZ2FTS3-4R. |                  |                                                                                    |                             |
|------------------------------------------------------------------------------|------------------|------------------------------------------------------------------------------------|-----------------------------|
| Item                                                                         |                  | Description                                                                        | Setting range <sup>*1</sup> |
| DO 0 (Channel 0)                                                             | Substitute value | Sets the output ON/OFF state when a fieldbus error has occurred.                   | • Off (0)                   |
| DO 1 (Channel 1)                                                             |                  | It depends on the setting of the parameter "Output behaviour on fieldbus error" of | • On (1)                    |
| DO 2 (Channel 2)                                                             |                  |                                                                                    | (Delault. Oll)              |
| DO 3 (Channel 3)                                                             |                  |                                                                                    |                             |

\*1 (0) and (1) are the values set in the register when the digital I/O module is connected to the NZ2FT-MT or the NZ2FT-EIP.

## **Process data**

The following table lists the Process data of the NZ2FTS3-4R.

| Input/Output | Address (byte) | Bit | Description      |
|--------------|----------------|-----|------------------|
| Output       | 0              | b0  | DO 0 (Channel 0) |
|              |                | b1  | DO 1 (Channel 1) |
|              |                | b2  | DO 2 (Channel 2) |
|              |                | b3  | DO 3 (Channel 3) |
|              |                | b4  | System area      |
|              |                | b5  | System area      |
|              |                | b6  | System area      |
|              |                | b7  | System area      |

## Troubleshooting

For troubleshooting the NZ2FTS3-4R, refer to the following.

Page 474 Troubleshooting for Digital Output Modules

# **15.8** Troubleshooting for Digital Output Modules

If problems occur on the digital output module, perform the following.

# **Checking with LEDs**

#### When the module status LED turns on in red

Check the following items in order from the top.

| Item                                                                            | Action                                                                                       |
|---------------------------------------------------------------------------------|----------------------------------------------------------------------------------------------|
| Is the external power supply (24VDC) wired?                                     | Wire the external power supply (24VDC).                                                      |
| Is the external power supply (24VDC) turned on?                                 | Turn on the external power supply (24VDC).                                                   |
| Is the voltage of the external power supply (24VDC) within the specified range? | Set the voltage of the external power supply within the range of performance specifications. |
| Is the I/O module mounted properly?                                             | Mount the I/O module again by pressing it to the coupler until it clicks.                    |
| Is the rated load voltage within the specified range?                           | Set the rated load voltage within the range of the performance specifications.               |

If the problem persists even after checking the above, acquire the service file, and please consult your local Mitsubishi representative. (SP Page 88 Acquisition of the service file)

Point P

The LED status can also be checked on the Web server. ( 🖙 Page 70 "Overview")

# Troubleshooting by symptom

#### ON/OFF status of an external output cannot be output

#### Check the following items in order from the top.

| Item                                                                                                    | Action                                                                                                    |
|----------------------------------------------------------------------------------------------------|----------------------------------------------------------------------------------------------------|
| Does the LED of the coupler indicate normal operation?                                                                                                    | If the LED that indicates an error on the coupler is on, an error has occurred.<br>Perform troubleshooting.                                                                                                    |
| Is the module status LED of the digital output module on in red?                                                                                                    | If the module status LED of the digital output module is on in red, an error has occurred. Perform troubleshooting. ( Page 474 Checking with LEDs)                                                                                                    |
| Does the channel status LED of the digital output module<br>turn on when Process data is turned on?<br>Check the channel status LED of the actual digital input<br>module, not the Web server. When the output power<br>supply voltage is lowered, the indication of both channel<br>status LEDs may not match. | If the output power supply LED 4.1 is off, there is a problem with the output power cable (24VDC OUT, GND OUT). Check that the output power cable is not disconnected or short-circuited. Then, change the wiring if necessary.                                                                                                    |
| Is the output module forced on in Force mode, and does<br>the channel status LED of the output module turn on?                                                                                                    | <ul> <li>Other than NZ2FTS3-4R</li> <li>If the channel status LED of the output module remains off, the module may have failed. Replace the module.</li> <li>INZ2FTS3-4R</li> <li>When the channel status LED of the output module is on The switching voltage may be out of the specified range. Check whether the switching voltage is within the specified range, and adjust it to within the specified range. (CP Page 472 Derating)</li> <li>When the channel status LED of the output module remains off The module may have failed. Check whether the switching voltage is within the specified range, and then replace the module as necessary. (CP Page 472 Derating)</li> </ul> |
| Is the output module forced off in Force mode, and does<br>the channel status LED of the output module turn off?                                                                                                    | If the channel status LED of the output module remains on, the module may have failed. Replace the module.                                                                                                    |
| Are the refresh settings configured?                                                                                                    | If the refresh settings have been configured, specify the CPU module device that is the refresh source.                                                                                                    |

If the ON/OFF status of the external output still cannot be output after checking all of the above and checking the LED of the coupler, Web server, and so on, there is a risk of a hardware failure in the digital output module.

Acquire the service files, and please consult your local Mitsubishi representative. (EP Page 88 Acquisition of the service file)

# **16** ANALOG INPUT MODULE

This chapter describes the details of the analog input module.

# 16.1 NZ2FTS-60AD4

This is a 4ch analog input module.

# Part names

This section describes the name of each LED of NZ2FTS-60AD4. (Free Page 414 I/O Module Common Part Names)

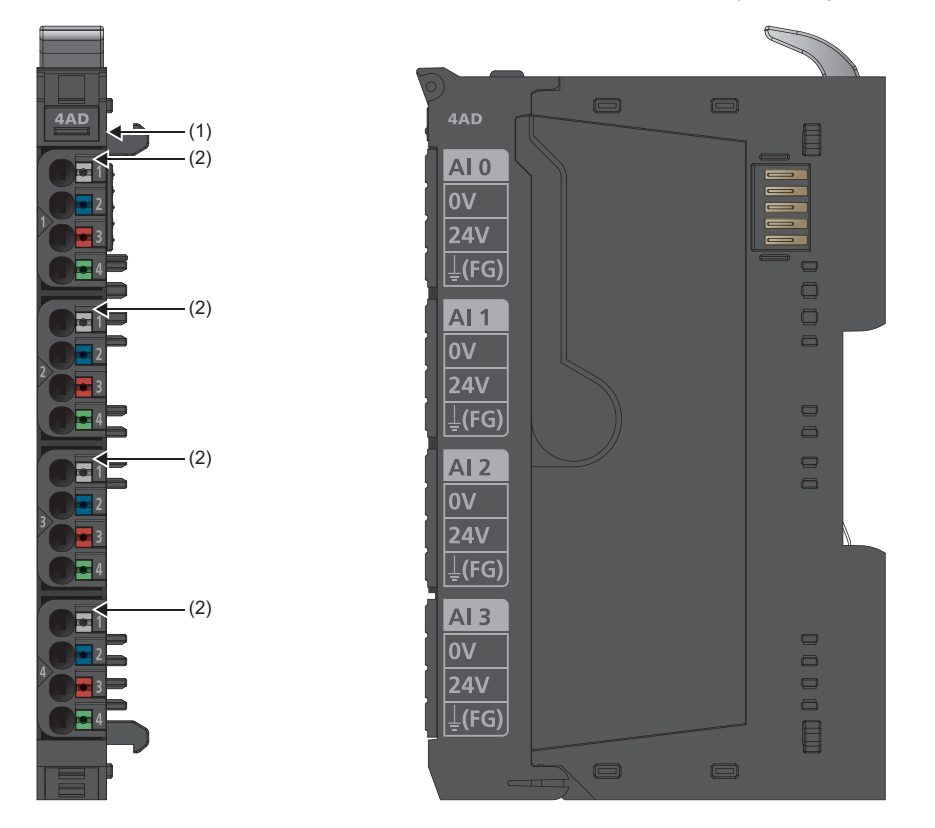

| No. | Name               | Description                                                                                                    |  |
|-----|--------------------|----------------------------------------------------------------------------------------------------|--|
| (1) | Module status LED  | Indicates the communication and operating status of the I/O module.<br>On in green: No error<br>On in red: Error (ICF) Page 485 When the module status LED turns on in red)<br>Off: No external power supply (power-off) |  |
| (2) | Channel status LED | Indicates the operating status of the channel.<br>On in red: Channel error (CP Page 485 When the channel status LED turns on in red)<br>Off: No error                                                                    |  |

#### **Connection diagram**

The following figure shows the connection diagram between the NZ2FTS-60AD4 and external devices.

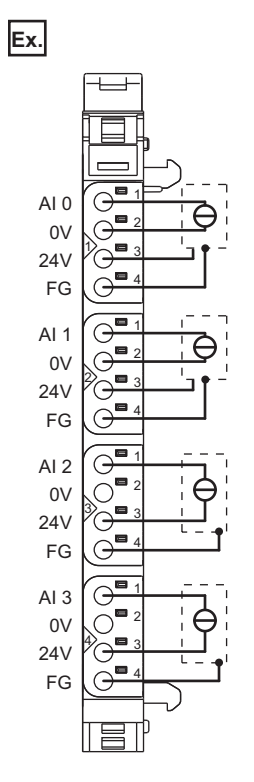

Each input channel is protected against voltage surges and overcurrent. However, voltage over  $\pm$ 30V may damage the module. As a protection against overcurrent, the module temporarily switches to the voltage mode.

# **Performance specifications**

This section describes the performance specifications of the NZ2FTS-60AD4. (EP Page 30 General Specifications)

| Item                                                         | NZ2FTS-60AD4                                                                                                    |
|--------------------------------------------------------------|----------------------------------------------------------------------------------------------------|
| System bus transfer speed                                    | 48Mbps                                                                                                    |
| Number of points                                             | 4                                                                                                    |
| Input range                                                  | ■Voltage<br>• 0 to 5V<br>• -5 to 5V<br>• 0 to 10V<br>• -10 to 10V<br>• 1 to 5V<br>• 2 to 10V<br>■Current<br>• 0 to 20mA<br>• 4 to 20mA                                                                                |
| Resolution                                                   | 16 bits                                                                                                    |
| Accuracy                                                     | 0.1% maximum at 25℃<br>±50ppm/K maximum as temperature coefficient<br>In the voltage mode, the accuracy variation increases depending on the power<br>supply current amount to the external device (+10mV/A maximum). |
| Supply to external device                                    | 2A maximum per circuit, 8A in total                                                                                                    |
| External device connection method                            | 2-wire, 3-wire, 3-wire + FG                                                                                                    |
| Conversion time                                              | 1ms                                                                                                    |
| Internal resistance                                          | Voltage input (U): $100k\Omega$<br>Current input (I): Approx. $42\Omega$                                                                                                    |
| Reverse polarity protection                                  | Provided                                                                                                    |
| Short circuit protection                                     | Provided                                                                                                    |
| Protection circuit response time                             | < 50ms                                                                                                    |
| Module diagnostics                                           | Provided                                                                                                    |
| External power supply voltage                                | 24VDC + 20%/-15%                                                                                                    |
| Module current consumption                                   | 40mA                                                                                                    |
| Current consumption of external power supply for output part | 25mA + supply to external device                                                                                                    |
| Weight                                                       | 96g                                                                                                    |

#### Block diagram

The following figure shows the internal block diagram of the NZ2FTS-60AD4.

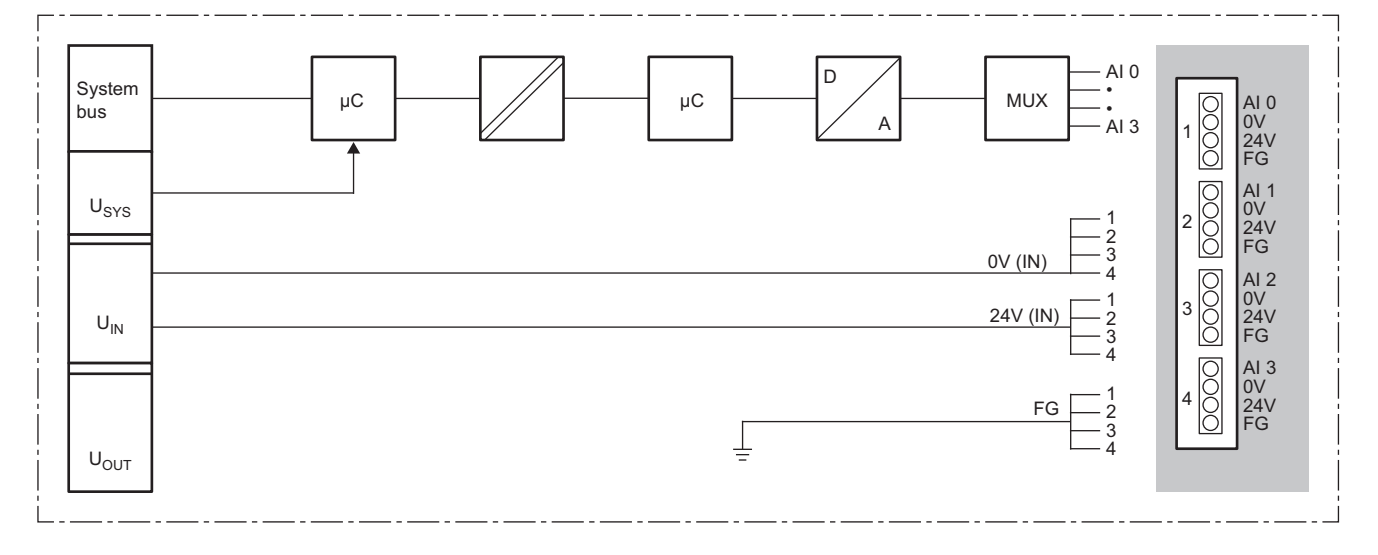

#### Input characteristics and maximum resolution

This section describes input characteristics and maximum resolution for each parameter setting of the NZ2FTS-60AD4.

#### ■Voltage input characteristics

When the parameter "Data format" is "Normal resolution format"

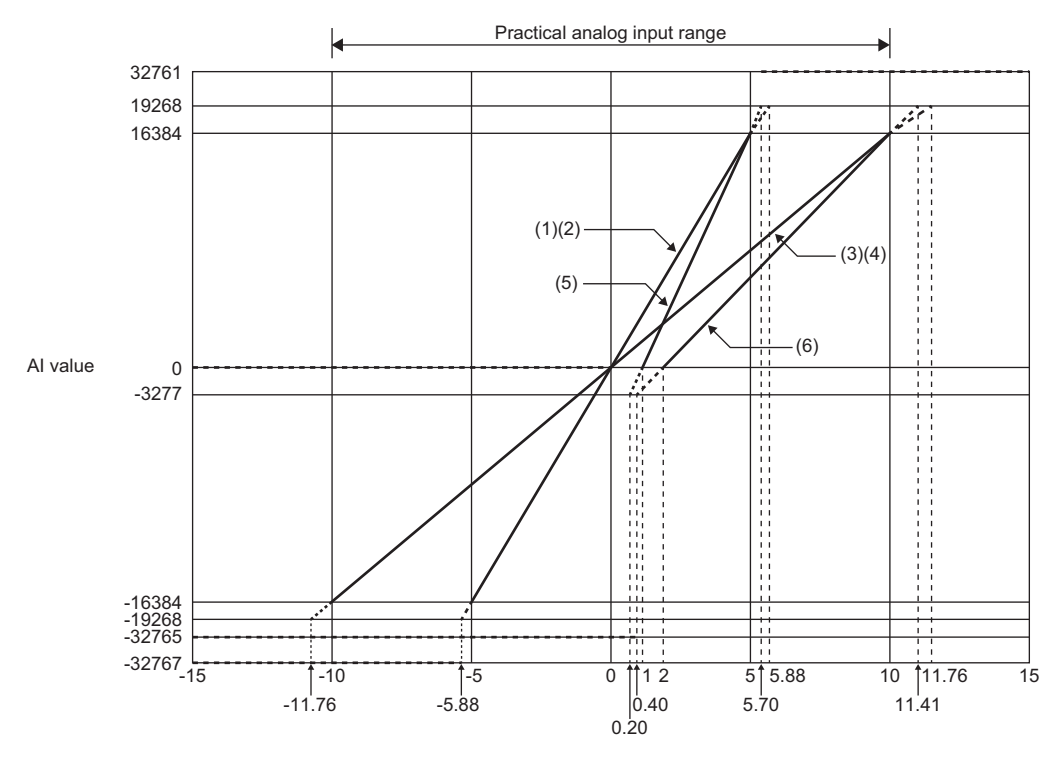

Analog input voltage (V)

| No. | Measurement range | Al value                                                                                  | Maximum resolution |
|-----|-------------------|-------------------------------------------------------------------------------------------|--------------------|
| (1) | 0 5V              | 0 to 16384<br>(When the voltage input is less than 0V, the AI value is 0.)                | 2441.5µV           |
| (2) | -5 5V             | -16384 to 16384<br>(When the voltage input is less than -5.88V, the AI value is -32767.)  | 2441.5µV           |
| (3) | 0 10V             | 0 to 16384<br>(When the voltage input is less than 0V, the AI value is 0.)                | 4882.9μV           |
| (4) | -10 10V           | -16384 to 16384<br>(When the voltage input is less than -11.76V, the AI value is -32767.) | 4882.9μV           |
| (5) | 1 5V              | 0 to 16384<br>(When the voltage input is less than 0.20V, the AI value is -32765.)        | 1953.2µV           |
| (6) | 2 10V             | 0 to 16384<br>(When the voltage input is less than 0.40V, the Al value is -32765.)        | 3906.3µV           |

For Normal resolution format, the lower 3 bits of the AI value contain bit information that indicates the status. (Figure 483 For "Normal resolution format")

#### When the parameter "Data format" is "High resolution format"

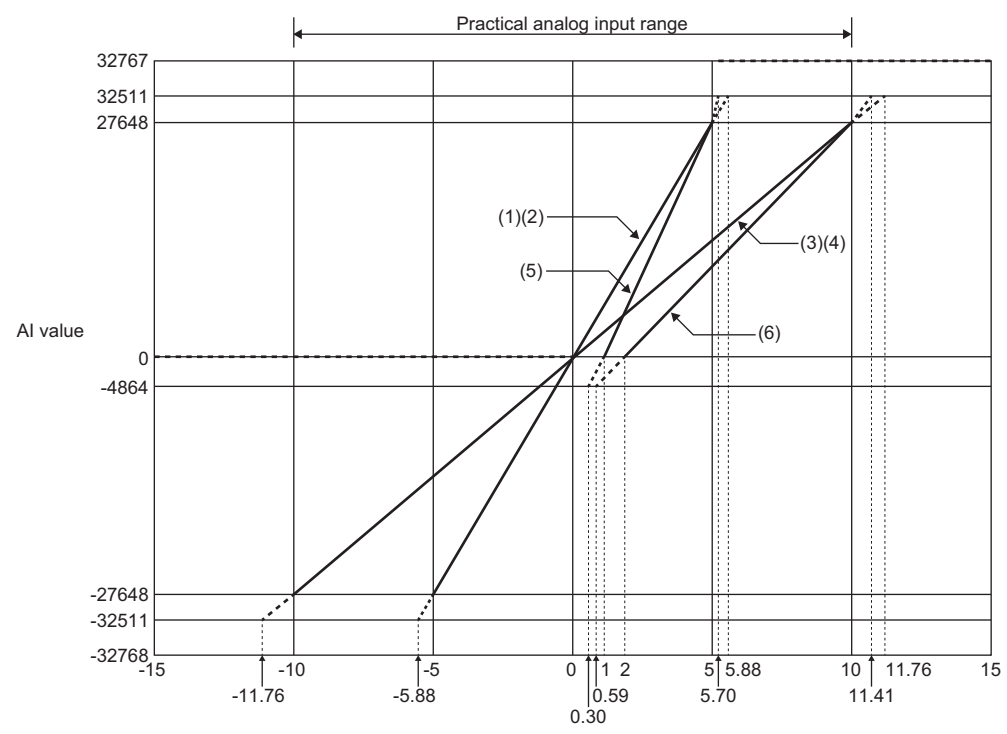

Analog input voltage (V)

| No. | Measurement range | Al value                                                                   | Maximum resolution |
|-----|-------------------|----------------------------------------------------------------------------|--------------------|
| (1) | 0 5V              | 0 to 27648<br>(When the voltage input is less than 0V, the AI value is 0.) | 180.9µV            |
| (2) | -5 5V             | -27648 to 27648                                                            | 180.9μV            |
| (3) | 0 10V             | 0 to 27648<br>(When the voltage input is less than 0V, the AI value is 0.) | 361.7μV            |
| (4) | -10 10V           | -27648 to 27648                                                            | 361.7μV            |
| (5) | 1 5V              | 0 to 27648                                                                 | 144.7μV            |
| (6) | 2 10V             | 0 to 27648                                                                 | 289.4µV            |

#### ■Current input characteristics

When the parameter "Data format" is "Normal resolution format"

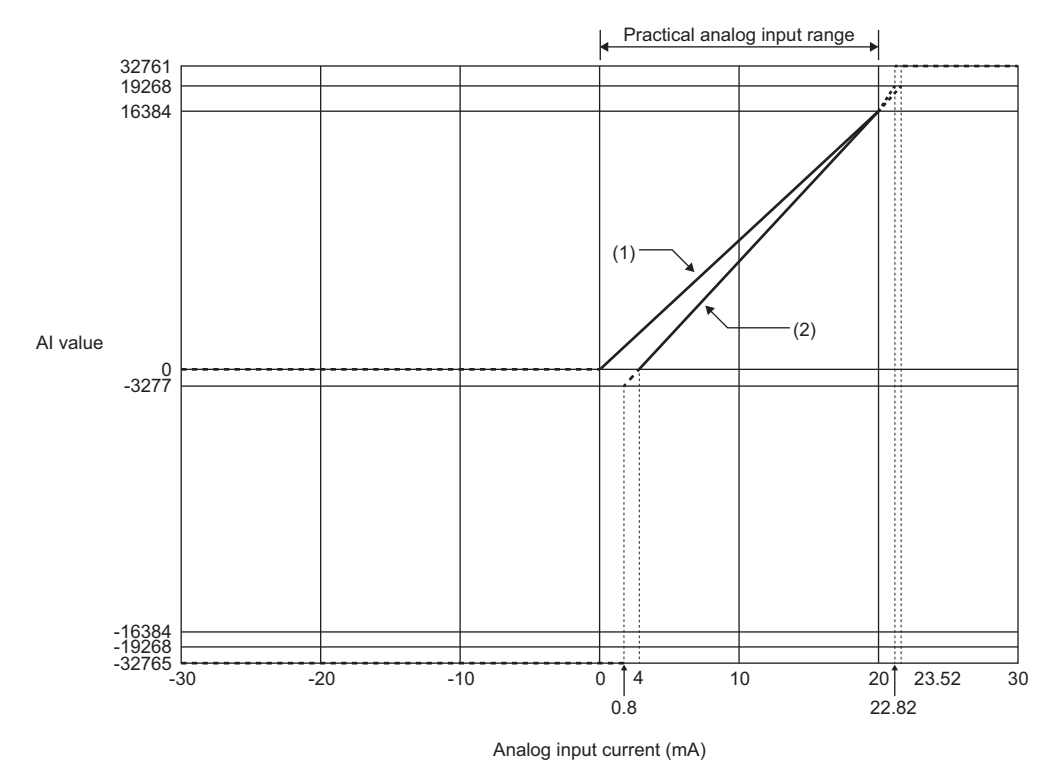

 No.
 Measurement range
 Al value
 Maximum resolution

 (1)
 0... 20mA
 0 to 16384
 9765.7nA

 (2)
 4... 20mA
 0 to 16384
 7812.5nA

For Normal resolution format, the lower 3 bits of the AI value contain bit information that indicates the status. (EP Page 483 For "Normal resolution format")

#### When the parameter "Data format" is "High resolution format"

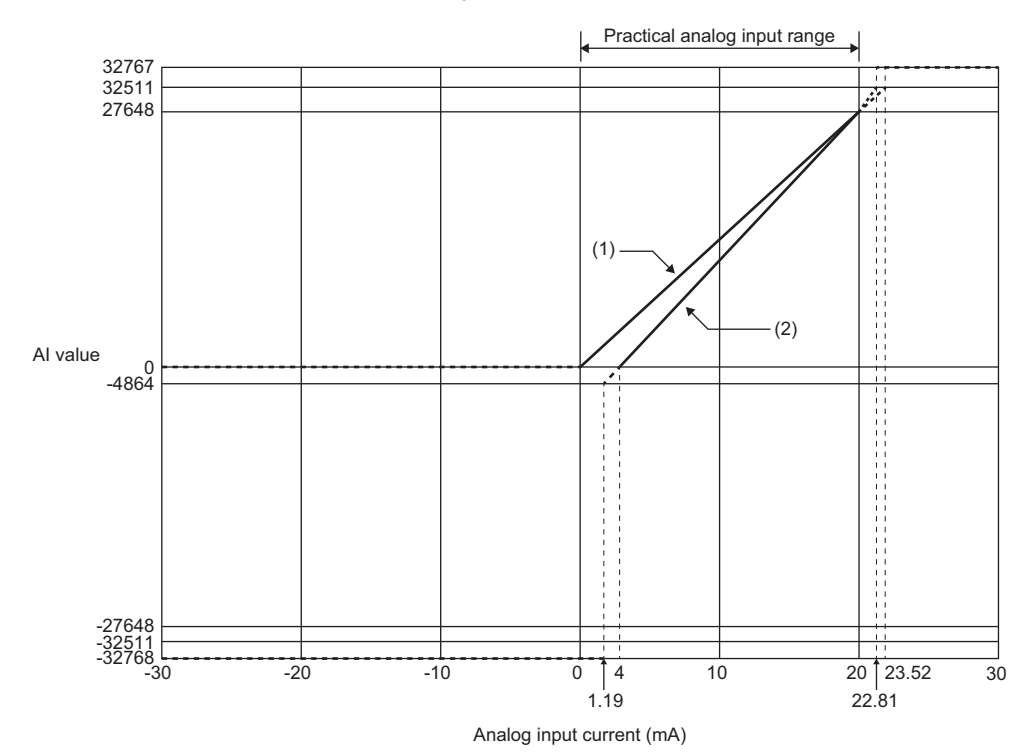

| No. | Measurement range | Al value   | Maximum resolution |  |
|-----|-------------------|------------|--------------------|--|
| (1) | 0 20mA            | 0 to 27648 | 723.4nA            |  |
| (2) | 4 20mA            | 0 to 27648 | 578.8nA            |  |

# **Functions**

This section describes the functions of the NZ2FTS-60AD4.

#### **Function list**

| Item                     | Description                                                                                              | Reference                            |  |  |
|--------------------------|----------------------------------------------------------------------------------------------------|--------------------------------------|--|--|
| Noise filter function    | Eliminates external noises through noise filtering.                                                      | Page 482 Noise filter<br>function    |  |  |
| Resolution mode function | Sets the resolution of AI values by switching the resolution mode according to the application.          | Page 483 Resolution<br>mode function |  |  |
| Range switching function | Sets the input range for each channel.<br>The input range is set with the parameter "Measurement range". | Page 484 Parameter settings          |  |  |

#### Noise filter function

This function eliminates external noises through noise filtering.

The parameter "Frequency suppression" applies to all channels.

#### ■When "Frequency suppression" is "50Hz"

External noises (50Hz) are eliminated.

#### ■When "Frequency suppression" is "60Hz"

External noises (60Hz) are eliminated.

#### When "Frequency suppression" is "Average over 16 values"

The average of the last 16 AI values (including the current value) obtained at every sampling cycle is stored in the AI value of the Process data. The target range for average processing moves at each sampling, thereby allowing an AI value to be obtained for every conversion cycle.

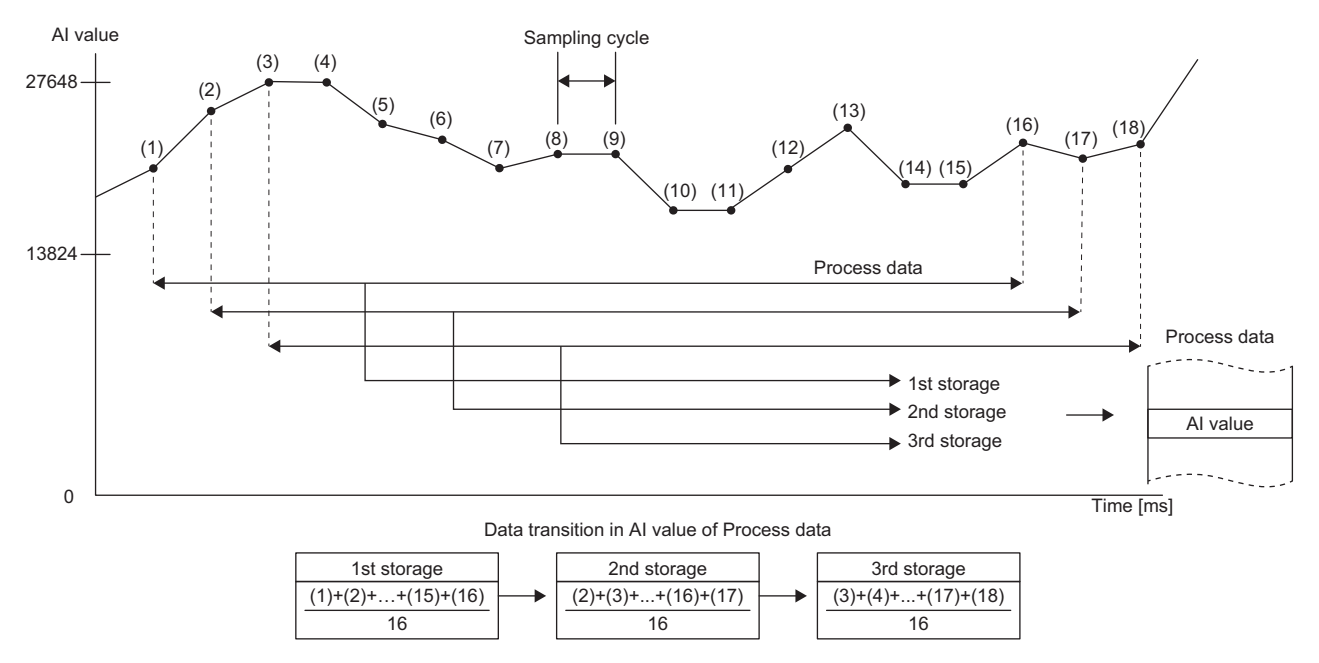

#### ■When "Frequency suppression" is "2Hz low pass"

The frequency components that are unnecessary for the input signal (those higher than 2Hz) are eliminated.

#### **Resolution mode function**

This function sets the resolution of AI values according to the application.

The resolution is set with the parameter "Data format" for each channel. (F Page 484 Parameter settings)

#### ■For "Normal resolution format"

The following table shows the data configuration of AI values when "Normal resolution format" is set.

| Data bit           | b7              | b6              | b5              | b4             | b3             | b2             | b1             | b0             |
|--------------------|-----------------|-----------------|-----------------|----------------|----------------|----------------|----------------|----------------|
| Byte 0 (High byte) | 2 <sup>12</sup> | 2 <sup>11</sup> | 2 <sup>10</sup> | 2 <sup>9</sup> | 2 <sup>8</sup> | 2 <sup>7</sup> | 2 <sup>6</sup> | 2 <sup>5</sup> |
| Byte 1 (Low byte)  | 2 <sup>4</sup>  | 2 <sup>3</sup>  | 2 <sup>2</sup>  | 2 <sup>1</sup> | 2 <sup>0</sup> | А              | F              | 0              |

The lower 3 bits of byte 1 contain bit information that indicates the status.

A: 0 = Disabled, 1 = Enabled

F: 0 = During power-on, 1 = Disconnection

O: 0 = 0 to 4095 units, 1 =  $\pm$ 4096 units (overflow)

#### ■For "High resolution format"

The following table shows the data configuration of AI value when "High resolution format" is set.

| Data bit           | b7              | b6              | b5              | b4              | b3              | b2              | b1             | b0             |
|--------------------|-----------------|-----------------|-----------------|-----------------|-----------------|-----------------|----------------|----------------|
| Byte 0 (High byte) | 2 <sup>15</sup> | 2 <sup>14</sup> | 2 <sup>13</sup> | 2 <sup>12</sup> | 2 <sup>11</sup> | 2 <sup>10</sup> | 2 <sup>9</sup> | 2 <sup>8</sup> |
| Byte 1 (Low byte)  | 2 <sup>7</sup>  | 2 <sup>6</sup>  | 2 <sup>5</sup>  | 2 <sup>4</sup>  | 2 <sup>3</sup>  | 2 <sup>2</sup>  | 2 <sup>1</sup> | 2 <sup>0</sup> |

# **Parameter settings**

| Item                                    |                       | Description                                                                                                    | Setting range <sup>*1</sup>                                                                                                    |
|-----------------------------------------|-----------------------|----------------------------------------------------------------------------------------------------|----------------------------------------------------------------------------------------------------|
| General                                 | Frequency suppression | Eliminates external noises through noise filtering.                                                                                                    | <ul> <li>Disabled (0)</li> <li>50Hz (1)</li> <li>60Hz (2)</li> <li>Average over 16 values (3)</li> <li>2Hz low pass (4)</li> <li>(Default: Disabled)</li> </ul>                                                         |
| AI 0 (Channel 0) to<br>AI 3 (Channel 3) | Data format           | Sets the resolution of AI values.<br>For the maximum resolution and AI value of each analog input range,<br>refer to the following.<br>Set Page 478 Input characteristics and maximum resolution | Normal resolution format (0)     High resolution format (1) (Default: High resolution format)                                                                                                    |
|                                         | Measurement range     | Switches the analog input range for each channel. Switching the range changes I/O conversion characteristic too.                                                                                 | <ul> <li>0 20mA (0)</li> <li>4 20mA (1)</li> <li>0 10V (2)</li> <li>-10 10V (3)</li> <li>0 5V (4)</li> <li>-5 5V (5)</li> <li>1 5V (6)</li> <li>2 10V (7)</li> <li>Disabled (8)</li> <li>(Default: Disabled)</li> </ul> |

The following table lists the parameters that can be set for the NZ2FTS-60AD4.

\*1 (0) to (8) are the values set in the register when the digital I/O module is connected to the NZ2FT-MT or the NZ2FT-EIP.

### **Process data**

The following table lists the Process data of the NZ2FTS-60AD4.

| Input/<br>Output | Address<br>(byte) | Description      | Data format |
|------------------|-------------------|------------------|-------------|
| Input            | 0 to 1            | Al 0 (Channel 0) | Word        |
|                  | 2 to 3            | Al 1 (Channel 1) | Word        |
|                  | 4 to 5            | AI 2 (Channel 2) | Word        |
|                  | 6 to 7            | Al 3 (Channel 3) | Word        |

# Troubleshooting

If problems occur on the NZ2FTS-60AD4, perform the following.

#### **Checking with LEDs**

#### When the module status LED turns on in red

Check the following items in order from the top.

| Item                                                                            | Action                                                                                                    |
|---------------------------------------------------------------------------------|----------------------------------------------------------------------------------------------------|
| Is the external power supply (24VDC) wired?                                     | Wire the external power supply (24VDC).                                                                                             |
| Is the external power supply (24VDC) turned on?                                 | Turn on the external power supply (24VDC).                                                                                          |
| Is the voltage of the external power supply (24VDC) within the specified range? | Set the voltage of the external power supply within the range of performance specifications.                                        |
| Is the I/O module mounted properly?                                             | Mount the I/O module again by pressing it to the coupler until it clicks.                                                           |
| Has a channel error occurred?                                                   | Check whether the channel status LED is on in red. If it is, perform the actions required when the channel status LED is on in red. |
| Has a firmware error occurred?                                                  | Check the firmware version. Update it if necessary.                                                                                 |

#### ■When the module status LED turns off

Check the following item.

| Item                                                                                                    | Action                                                                                                    |
|----------------------------------------------------------------------------------------------------|----------------------------------------------------------------------------------------------------|
| Does the externally supplied coupler power<br>supply voltage reach the voltage of the<br>performance specifications? | When all LEDs other than the module status LED are on in red, a coupler power supply bus error has occurred. Set the coupler power supply voltage within the range of the performance specifications. |

#### When the channel status LED turns on in red

Check the following items in order from the top.

| Item                                                                                                    | Action                                                                                                    |
|----------------------------------------------------------------------------------------------------|----------------------------------------------------------------------------------------------------|
| Is the input signal (process value) within the input range?                                                          | Input signal is outside of the input range. Check that the input signal (process value) is within the input range. Revise the input signal or the input range setting if the input signal is outside of the range. |
| Does the externally supplied coupler power<br>supply voltage reach the voltage of the<br>performance specifications? | Set the coupler power supply voltage within the range of the performance specifications.                                                                                                    |

If the problem persists even after checking the above, acquire the service file, and please consult your local Mitsubishi representative. (SP Page 88 Acquisition of the service file)

Point P

The LED status can also be checked on the Web server. ( I Page 70 "Overview")

#### Troubleshooting by symptom

#### ■Al values cannot be read

Check the following items in order from the top.

| Item                                                                                                    | Action                                                                                                    |
|----------------------------------------------------------------------------------------------------|----------------------------------------------------------------------------------------------------|
| Is there any problem with the wiring, such as looseness or disconnection of analog signal lines?                               | Check the faulty area by checking the signal line visually or conductively.                                                                                 |
| Is the CPU module in the STOP state?                                                                                           | Change the CPU module to the RUN state.                                                                                                    |
| Is the parameter Measurement range set correctly?                                                                              | Check the setting of the parameter Measurement range.<br>If the setting is incorrect, set it again.                                                         |
| Does the externally supplied voltage of the input power supply (24VDC) reach<br>the voltage of the performance specifications? | Check whether the voltage of the input power supply (24VDC) is within the range of the performance specifications. ( I Page 477 Performance specifications) |

If the AI values still cannot be read normally after checking all of the above and checking the LED of the coupler, Web server, and so on, there is a risk of a hardware failure in the analog module.

Acquire the service files, and please consult your local Mitsubishi representative. (SP Page 88 Acquisition of the service file)

#### The Al value is out of the accuracy range

Check the following item.

| Item                              | Action                                                              |
|-----------------------------------|---------------------------------------------------------------------|
| Are measures against noise taken? | Take measures to reduce noise with a shielded cable for connection. |

# **17** ANALOG OUTPUT MODULE

This chapter describes the details of the analog output module.

# 17.1 NZ2FTS-60DA4

This is a 4ch analog output module.

### Part names

This section describes the name of each LED of NZ2FTS-60DA4. (F Page 414 I/O Module Common Part Names)

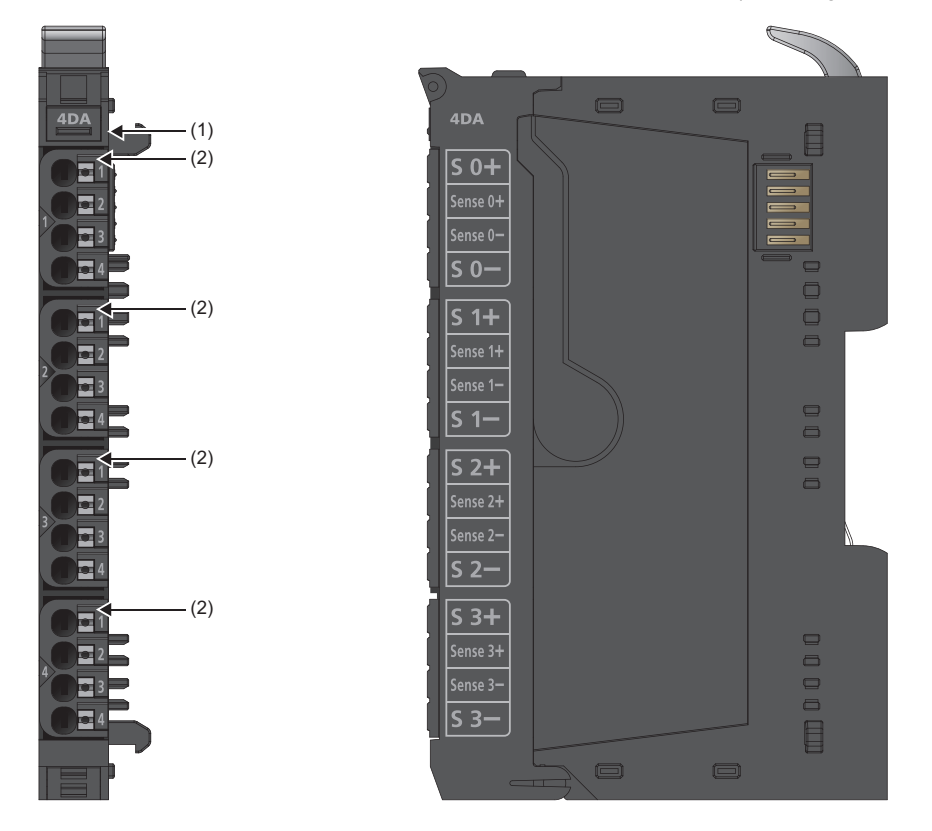

| No. | Name               | Description                                                                                                    |
|-----|--------------------|----------------------------------------------------------------------------------------------------|
| (1) | Module status LED  | Indicates the communication and operating status of the I/O module.<br>On in green: No error<br>On in red: Error ( I Page 497 When the module status LED turns on in red)<br>Off: No external power supply (power-off)                                                                                                    |
| (2) | Channel status LED | Indicates the operating status of the channel.<br>On in red (at current output): Overload or short circuit ( Page 497 When the channel status LED turns on<br>in red)<br>On in red (at voltage output): Shunt resistance is too high or disconnection is detected ( Page 497 When<br>the channel status LED turns on in red).<br>Off: No error |

#### **Connection diagram**

The following figure shows the connection diagram between the NZ2FTS-60DA4 and external devices.

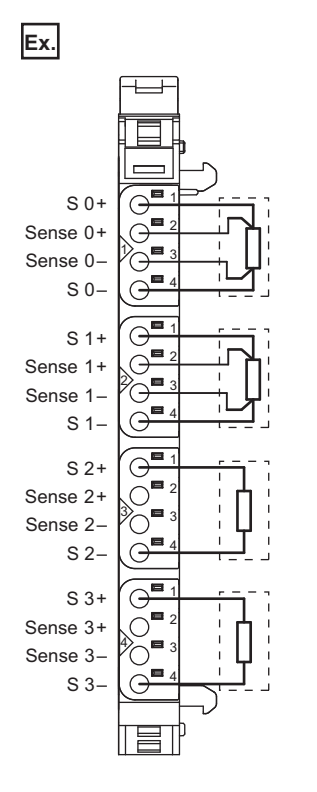

#### Precautions

S 0-, S 1-, S 2-, and S 3- are connected to the power supply potential (24G).

Perform wiring in such a way that no compensation current will flow through the module. If compensation current flows through the module, it may be broken.

To ensure the modules function properly, follow the instructions below for wiring.

- Use shielded cables and connect them to ground on both ends. When there is a potential difference between the ends, ground one end only.
- · Always use 2-core shielded twisted pair cables when connecting external devices.
- Pull the cable shield into the control panel and apply the functional ground. When the control panel is not used, apply it to a shield bus.

# Performance specifications

This section describes the performance specifications of the NZ2FTS-60DA4. (I Page 30 General Specifications)

| Item                                             |                          | NZ2FTS-60DA4                                                                                                    |  |  |  |
|--------------------------------------------------|--------------------------|----------------------------------------------------------------------------------------------------|--|--|--|
| System bus transfer speed                        |                          | 48Mbps                                                                                                    |  |  |  |
| Potential insulation                             | Channel/system bus       | Provided                                                                                                    |  |  |  |
|                                                  | Channel/channel          | Not provided                                                                                                    |  |  |  |
| Number of points                                 |                          | 4                                                                                                    |  |  |  |
| Output level                                     |                          | <ul> <li>Voltage</li> <li>0 to 5V</li> <li>-5 to 5V</li> <li>0 to 10V</li> <li>-10 to 10V</li> <li>1 to 5V</li> <li>2 to 10V</li> <li>Current</li> <li>0 to 20mA</li> <li>4 to 20mA</li> </ul> |  |  |  |
| Response time                                    |                          | 1ms for 4 channels                                                                                                    |  |  |  |
| Resolution                                       |                          | 16 bits                                                                                                    |  |  |  |
| Accuracy                                         |                          | 0.1%FSR maximum, 0.05%FSR typ.                                                                                                    |  |  |  |
| Temperature coefficient                          |                          | 30ppm/K                                                                                                    |  |  |  |
| Maximum number of errors between T_min and T_max |                          | ±0.24%FSR                                                                                                    |  |  |  |
| Monotone                                         |                          | Provided                                                                                                    |  |  |  |
| Inter-channel crosstalk                          |                          | ±0.001%FSR maximum                                                                                                    |  |  |  |
| Reproduction accuracy                            |                          | <±1mV eff.                                                                                                    |  |  |  |
| Output ripple                                    |                          | 0.001% maximum                                                                                                    |  |  |  |
| Voltage load resistance                          |                          | ≥1kΩ <sup>*1</sup>                                                                                                    |  |  |  |
| Current load resistance                          |                          | ≤600Ω                                                                                                    |  |  |  |
| External device connection method                |                          | 2-wire (current and voltage, automatic detection), 4-wire (voltage)                                                                                                    |  |  |  |
| Short circuit protection                         |                          | Provided                                                                                                    |  |  |  |
| Module diagnostics                               |                          | Provided                                                                                                    |  |  |  |
| Substitute value                                 |                          | Provided                                                                                                    |  |  |  |
| External power supply voltage                    |                          | 24VDC +20%/-15%                                                                                                    |  |  |  |
| Module current consumption                       |                          | 130mA                                                                                                    |  |  |  |
| Current consumption of external power            | r supply for output part | 110mA                                                                                                    |  |  |  |
| Weight                                           |                          | 83g                                                                                                    |  |  |  |

\*1 If an ambient temperature exceeds 50°C, the total current of the external device is 25mA maximum.

#### Block diagram

The following figure shows the internal block diagram of the NZ2FTS-60DA4.

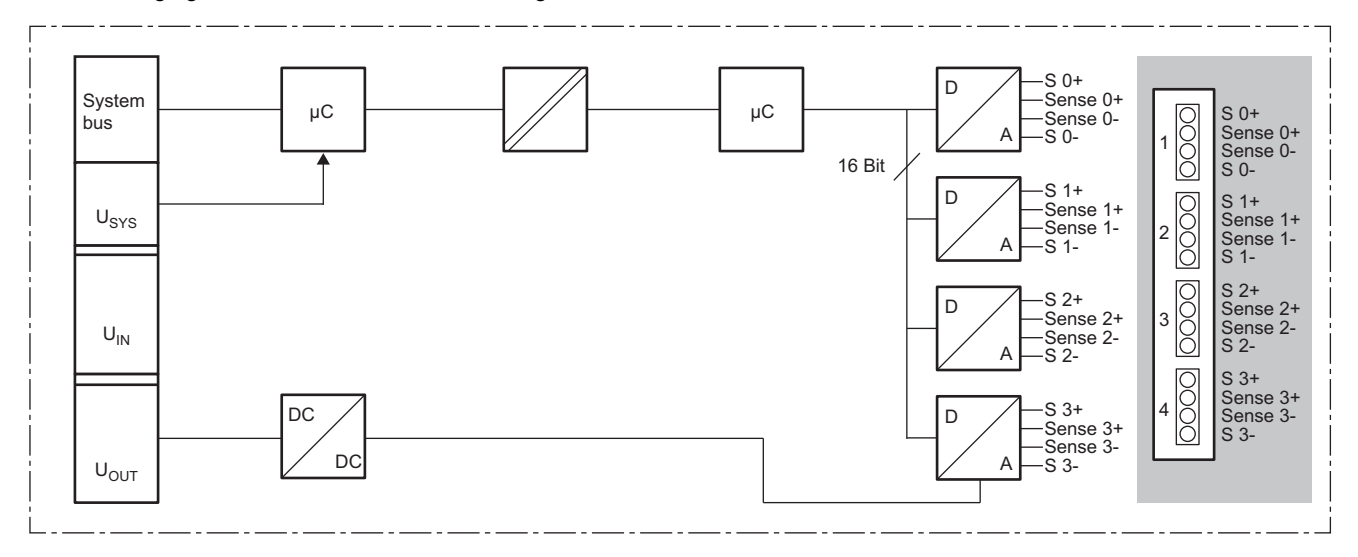

#### Output characteristics and maximum resolution

This section describes output characteristics and maximum resolution of each parameter setting.

#### ■Voltage output characteristic

When the parameter "Data format" is "Normal resolution format"

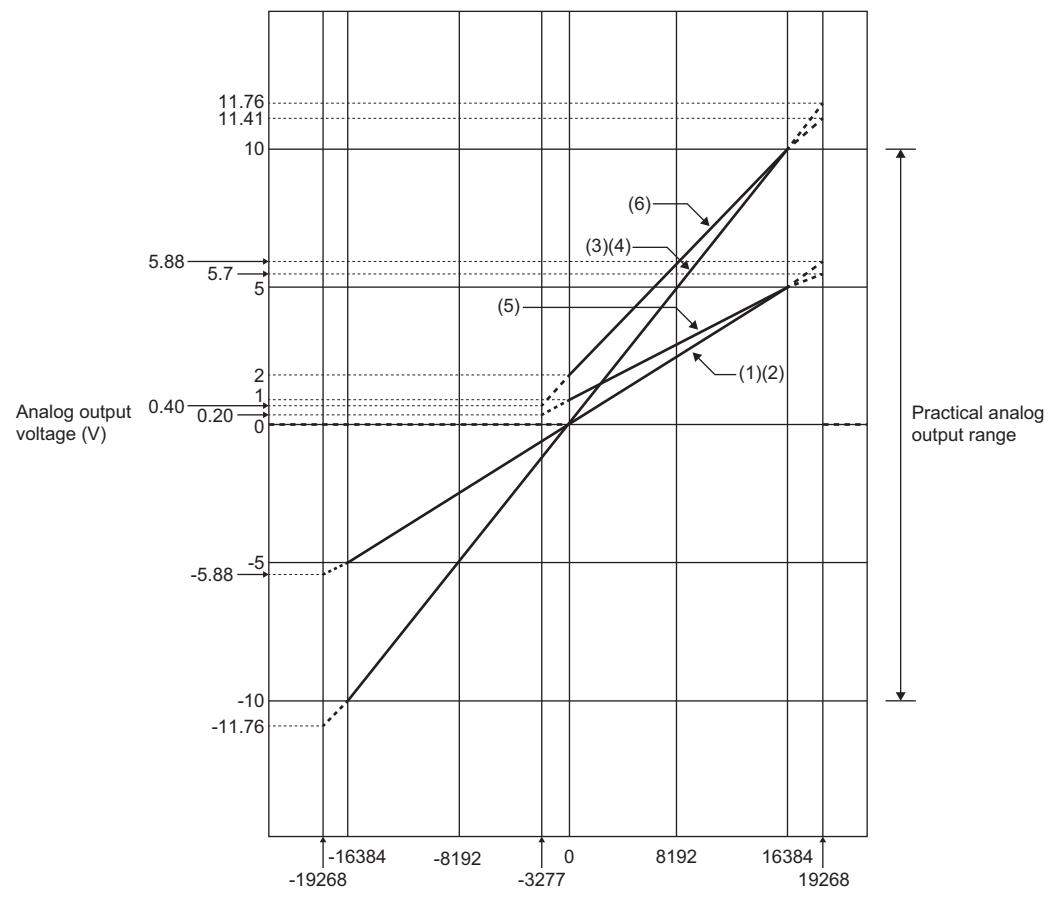

AO value

| No. | Output range | AO value                                                        | Maximum resolution |
|-----|--------------|-----------------------------------------------------------------|--------------------|
| (1) | 0 5V         | 0 to 16384<br>(When the AO value is less than 0, 0V is output.) | 2441.5μV           |
| (2) | -5 5V        | -16384 to 16384                                                 | 2441.5μV           |
| (3) | 0 10V        | 0 to 16384<br>(When the AO value is less than 0, 0V is output.) | 4882.9µV           |
| (4) | -10 10V      | -16384 to 16384                                                 | 4882.9μV           |
| (5) | 1 5V         | 0 to 16384                                                      | 1953.2μV           |
| (6) | 2 10V        | 0 to 16384                                                      | 3906.3μV           |

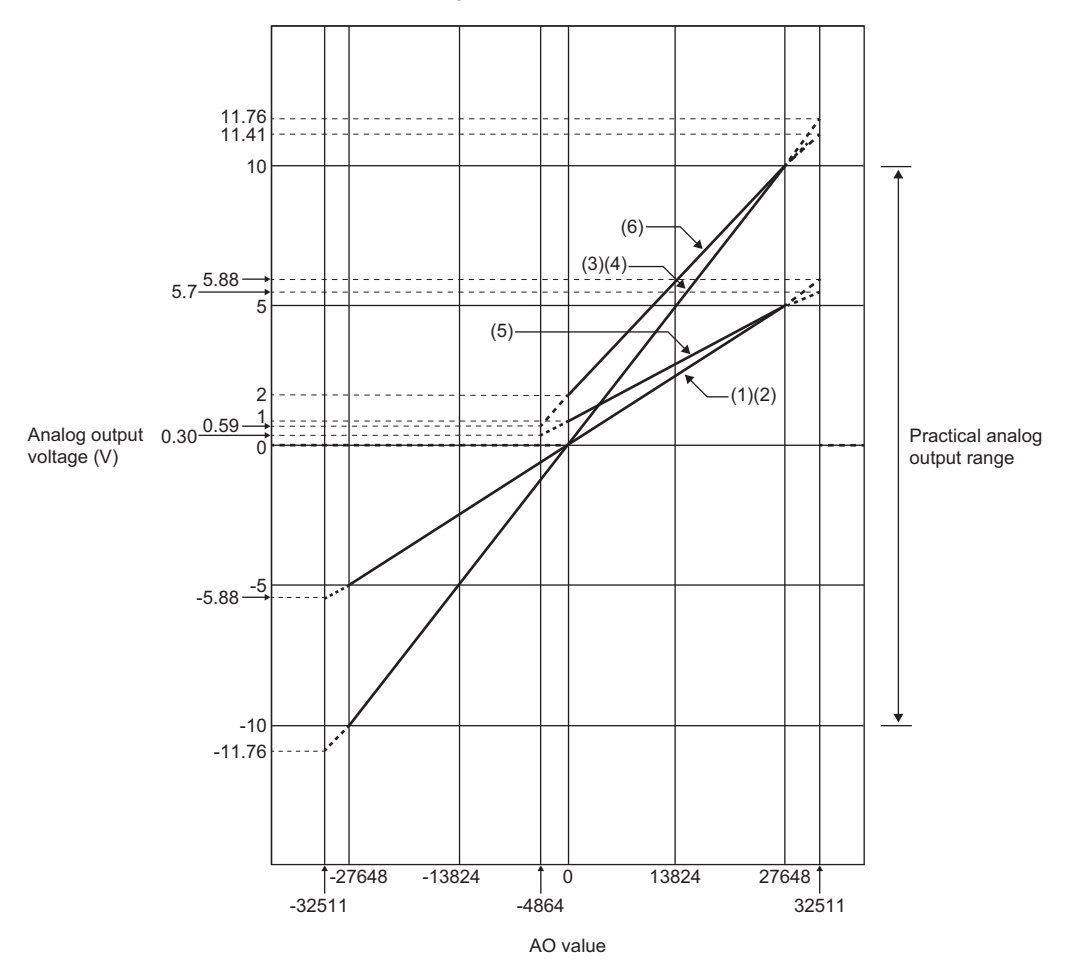

| No. | Output range | AO value                                                        | Maximum resolution |
|-----|--------------|-----------------------------------------------------------------|--------------------|
| (1) | 0 5V         | 0 to 27648<br>(When the AO value is less than 0, 0V is output.) | 180.9μV            |
| (2) | -5 5V        | -27648 to 27648                                                 | 180.9μV            |
| (3) | 0 10V        | 0 to 27648<br>(When the AO value is less than 0, 0V is output.) | 361.7μV            |
| (4) | -10 10V      | -27648 to 27648                                                 | 361.7μV            |
| (5) | 1 5V         | 0 to 27648                                                      | 144.7μV            |
| (6) | 2 10V        | 0 to 27648                                                      | 289.4µV            |

#### ■Current output characteristic

When the parameter "Data format" is "Normal resolution format"

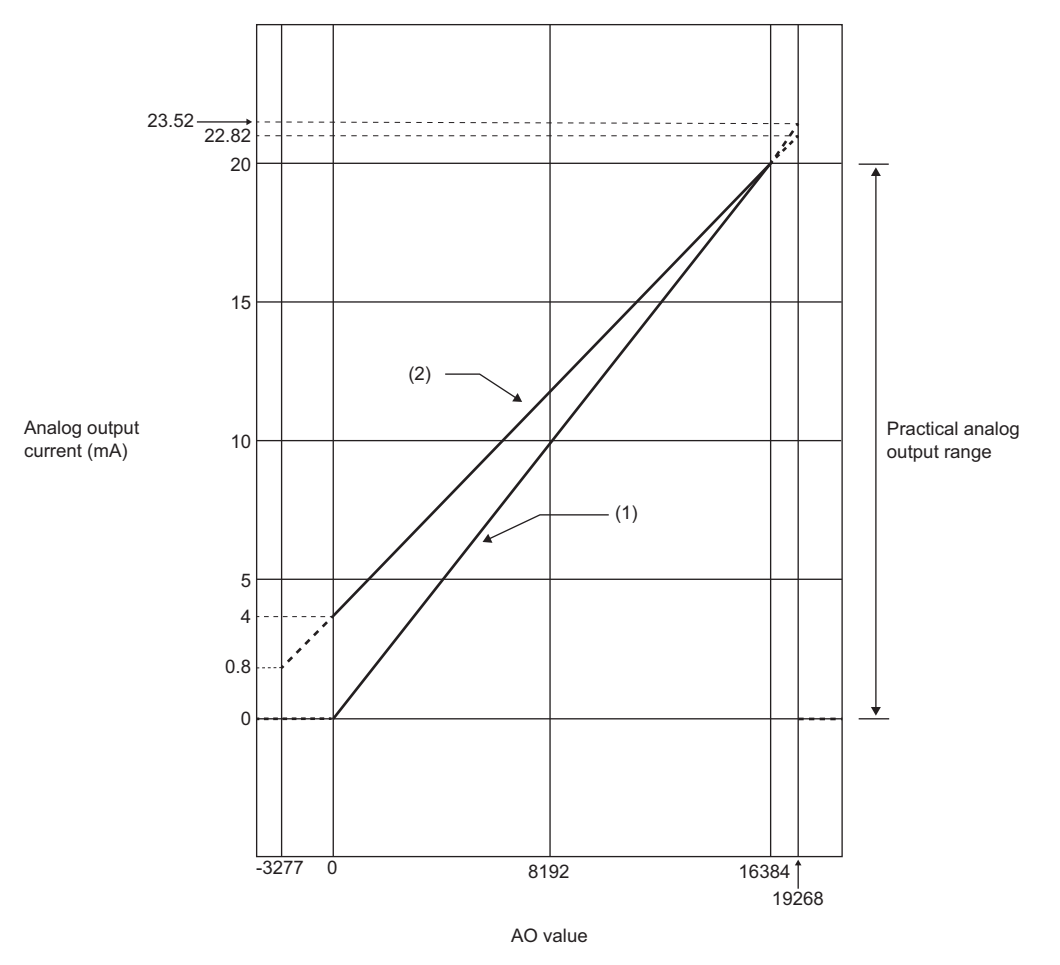

| No. | Output range | AO value   | Maximum resolution |
|-----|--------------|------------|--------------------|
| (1) | 0 20mA       | 0 to 16384 | 9765.7nA           |
| (2) | 4 20mA       | 0 to 16384 | 7812.5nA           |

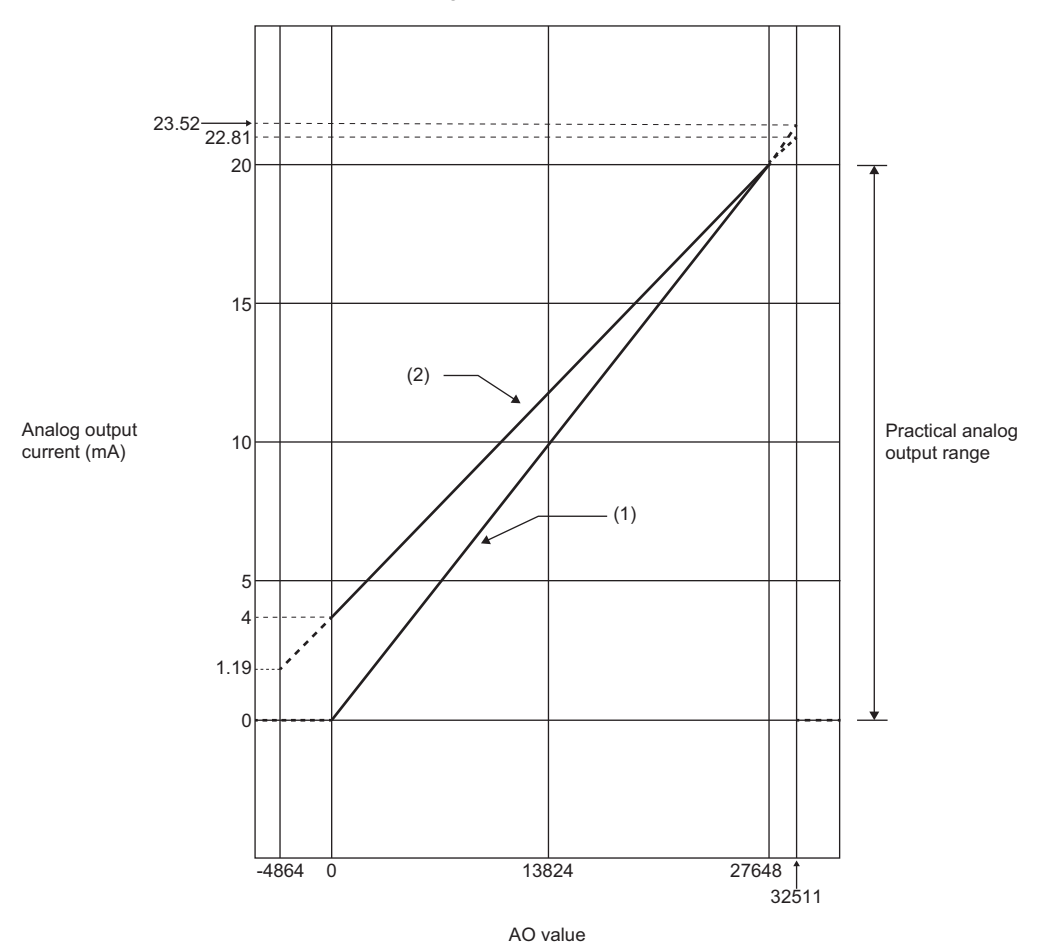

| No. | Output range | AO value   | Maximum resolution |
|-----|--------------|------------|--------------------|
| (1) | 0 20mA       | 0 to 27648 | 723.4nA            |
| (2) | 4 20mA       | 0 to 27648 | 578.8nA            |

# **Functions**

This section describes the functions of the NZ2FTS-60DA4.

#### Function list

| Item                     | Description                                                                                                | Reference                            |
|--------------------------|----------------------------------------------------------------------------------------------------|--------------------------------------|
| Resolution mode function | Sets the resolution of AO values by switching the resolution mode according to the application.            | Page 495 Resolution<br>mode function |
| Range switching function | Sets the output range for each channel.<br>The output range is set with the parameter "Measurement range". | Page 496 Parameter<br>settings       |
| Preset function          | Performs analog output using the preset value (Substitute value) when a fieldbus error occurs.             | Page 495 Preset<br>function          |

#### **Resolution mode function**

This function sets the resolution of AO values according to the application.

The resolution is set with the parameter "Data format" for each channel. (F Page 496 Parameter settings)

#### ■For "Normal resolution format"

The following table shows the data configuration of AO values when "Normal resolution format" is set.

| Data bit           | b7              | b6              | b5              | b4             | b3             | b2             | b1             | b0             |
|--------------------|-----------------|-----------------|-----------------|----------------|----------------|----------------|----------------|----------------|
| Byte 0 (High byte) | 2 <sup>12</sup> | 2 <sup>11</sup> | 2 <sup>10</sup> | 2 <sup>9</sup> | 2 <sup>8</sup> | 2 <sup>7</sup> | 2 <sup>6</sup> | 2 <sup>5</sup> |
| Byte 1 (Low byte)  | 2 <sup>4</sup>  | 2 <sup>3</sup>  | 2 <sup>2</sup>  | 2 <sup>1</sup> | 2 <sup>0</sup> | —              | —              | —              |

#### ■For "High resolution format"

The following shows the data configuration of AO values when "High resolution format" is set.

| Data bit           | b7              | b6              | b5              | b4              | b3              | b2              | b1             | b0             |
|--------------------|-----------------|-----------------|-----------------|-----------------|-----------------|-----------------|----------------|----------------|
| Byte 0 (High byte) | 2 <sup>15</sup> | 2 <sup>14</sup> | 2 <sup>13</sup> | 2 <sup>12</sup> | 2 <sup>11</sup> | 2 <sup>10</sup> | 2 <sup>9</sup> | 2 <sup>8</sup> |
| Byte 1 (Low byte)  | 2 <sup>7</sup>  | 2 <sup>6</sup>  | 2 <sup>5</sup>  | 2 <sup>4</sup>  | 2 <sup>3</sup>  | 2 <sup>2</sup>  | 2 <sup>1</sup> | 2 <sup>0</sup> |

#### **Preset function**

This function changes the AO value to the preset value (Substitute value) when a fieldbus error occurs.

Ex.

When "Substitute value" is stored at a fieldbus error occurrence in the EtherNet/IP Class1 instance communications

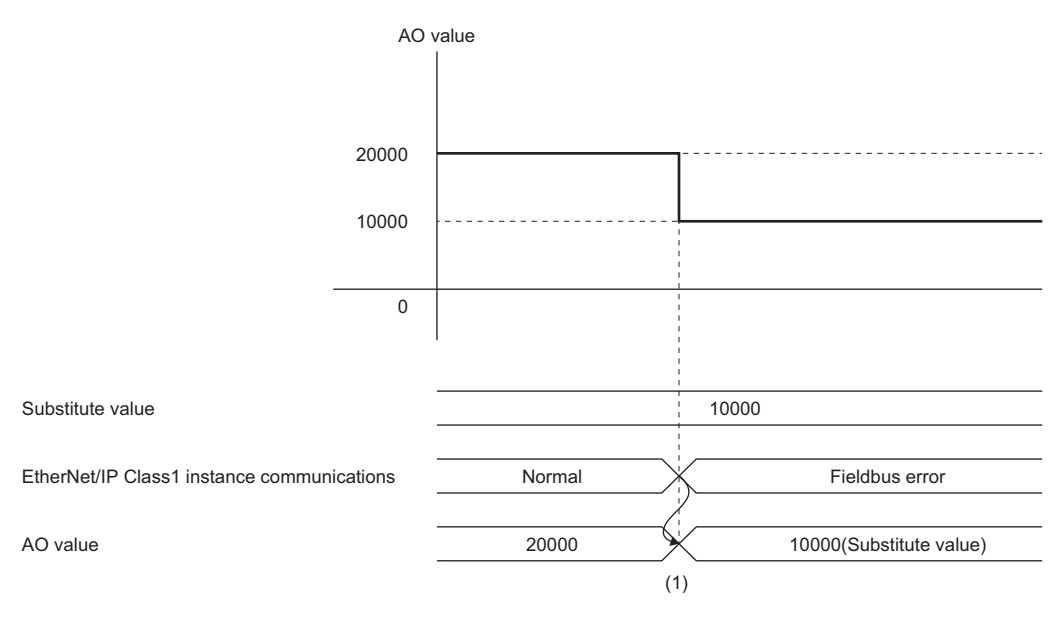

(1) "Substitute value" is stored in the AO value when a fieldbus error occurs.

# **Parameter settings**

| Item                                    |                  | Description                                                                                                    | Setting range <sup>*1</sup>                                                                                                    |
|-----------------------------------------|------------------|----------------------------------------------------------------------------------------------------|----------------------------------------------------------------------------------------------------|
| AO 0 (Channel 0) to<br>AO 3 (Channel 3) | Data format      | Sets the resolution of AO values.<br>For the maximum resolution and AO value of each analog output<br>range, refer to the following.<br>Set Page 489 Performance specifications      | Normal resolution format (0)     High resolution format (1) (Default: High resolution format)                                                                                                    |
|                                         | Output range     | Switches the analog output range for each channel. Switching the range changes output conversion characteristic too.                                                                 | <ul> <li>0 20mA (0)</li> <li>4 20mA (1)</li> <li>0 10V (2)</li> <li>-10 10V (3)</li> <li>0 5V (4)</li> <li>-5 5V (5)</li> <li>1 5V (6)</li> <li>2 10V (7)</li> <li>Disabled (8)</li> <li>(Default: Disabled)</li> </ul> |
|                                         | Substitute value | Performs analog output using the preset value when a fieldbus error<br>occurs.<br>It depends on the setting of the parameter "Output behaviour on<br>fieldbus error" of the coupler. | • -32768 to 32767 (16-bit signed<br>binary value)<br>(Default: 0)                                                                                                    |

The following table lists the parameters that can be set for the NZ2FTS-60DA4.

\*1 (0) to (8) are the values set in the register when the digital I/O module is connected to the NZ2FT-MT or the NZ2FT-EIP.

### **Process data**

The following table lists the Process data of the NZ2FTS-60DA4.

| Input/<br>Output | Address<br>(byte) | Description      | Data format |
|------------------|-------------------|------------------|-------------|
| Output           | 0 to 1            | AO 0 (Channel 0) | Word        |
|                  | 2 to 3            | AO 1 (Channel 1) | Word        |
|                  | 4 to 5            | AO 2 (Channel 2) | Word        |
|                  | 6 to 7            | AO 3 (Channel 3) | Word        |

# Troubleshooting

If problems occur on the NZ2FTS-60DA4, perform the following.

#### **Checking with LEDs**

#### When the module status LED turns on in red

Check the following items in order from the top.

| Item                                                                            | Action                                                                                                    |
|---------------------------------------------------------------------------------|----------------------------------------------------------------------------------------------------|
| Is the external power supply (24VDC) wired?                                     | Wire the external power supply (24VDC).                                                                                             |
| Is the external power supply (24VDC) turned on?                                 | Turn on the external power supply (24VDC).                                                                                          |
| Is the voltage of the external power supply (24VDC) within the specified range? | Set the voltage of the external power supply within the range of performance specifications.                                        |
| Is the I/O module mounted properly?                                             | Mount the I/O module again by pressing it to the coupler until it clicks.                                                           |
| Has a channel error occurred?                                                   | Check whether the channel status LED is on in red. If it is, perform the actions required when the channel status LED is on in red. |

#### When the module status LED turns off

Check the following item.

| Item                                                                                                    | Action                                                                                                    |
|----------------------------------------------------------------------------------------------------|----------------------------------------------------------------------------------------------------|
| Does the externally supplied coupler power<br>supply voltage reach the voltage of the<br>performance specifications? | When all LEDs other than the module status LED are on in red, a coupler power supply bus error has occurred. Set the coupler power supply voltage within the range of the performance specifications. |

#### When the channel status LED turns on in red

Check the following items in order from the top.

| Item                                                                                                    | Action                                                                                                    |
|----------------------------------------------------------------------------------------------------|----------------------------------------------------------------------------------------------------|
| Are the output values within the output range?                                                                       | Check that the output values (voltage/current) are within the output range. Revise the output values if they are outside of the range. |
| Are there any problems with the cable wiring?                                                                        | Check that the cable wiring is not disconnected/short circuited.                                                                       |
| Does the externally supplied coupler power<br>supply voltage reach the voltage of the<br>performance specifications? | Set the coupler power supply voltage within the range of the performance specifications.                                               |

If the problem persists even after checking the above, acquire the service file, and please consult your local Mitsubishi representative. (

Point P

The LED status can also be checked on the Web server. ( 🖙 Page 70 "Overview")

#### Troubleshooting by symptom

#### ■AO value has no corresponding analog output

Check the following items in order from the top.

| Item                                                                                                    | Action                                                                                                    |
|----------------------------------------------------------------------------------------------------|----------------------------------------------------------------------------------------------------|
| Is there any problem with the wiring, such as looseness or disconnection of analog signal lines?                             | Check the faulty area by checking the signal line visually or conductively.                                                                                   |
| Does the externally supplied voltage of the output power supply (24VDC) reach the voltage of the performance specifications? | Check whether the voltage of the output power supply (24VDC) is within the range of the performance specifications. ( Is Page 489 Performance specifications) |
| Is the CPU module in the STOP state?                                                                                         | Change the CPU module to the RUN state.                                                                                                    |
| Is the parameter Output range set correctly?                                                                                 | Check the setting of parameter Output range.<br>If the setting is incorrect, set it again.                                                                    |

# **18** TEMPERATURE INPUT MODULE

This chapter describes the details of the analog temperature input modules.

# 18.1 NZ2FTS-60RD4

This is a 4ch analog temperature input module that uses a resistance temperature detector.

# Part names

This section describes the name of each LED of the NZ2FTS-60RD4. ( Page 414 I/O Module Common Part Names)

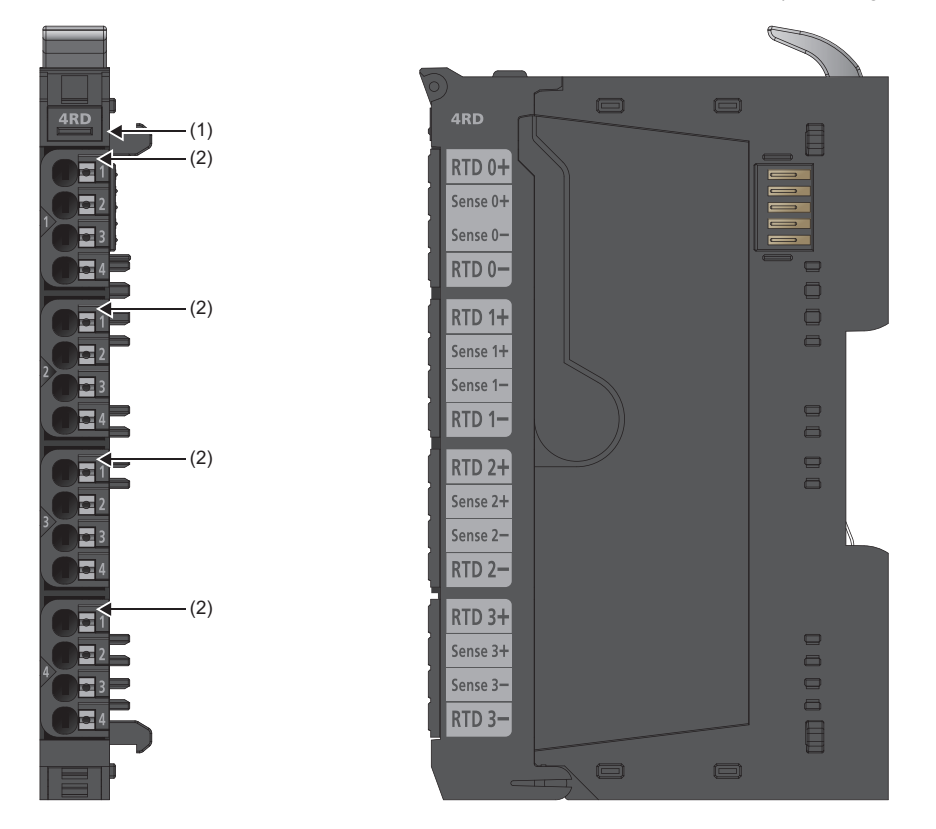

| No. | Name               | Description                                                                                                    |
|-----|--------------------|----------------------------------------------------------------------------------------------------|
| (1) | Module status LED  | Indicates the communication and operating status of the I/O module.<br>On in green: No error<br>On in red: Error ( Page 507 When the module status LED turns on in red)<br>Off: No external power supply (power-off) |
| (2) | Channel status LED | Indicates the operating status of the channel.<br>On in red: Input signal outside the permissible range, disconnection, or short circuit ( Page 507 When<br>the channel status LED turns on in red)<br>Off: No error |

#### **Connection diagram**

The following figure shows the connection diagram between the NZ2FTS-60RD4 and external devices.

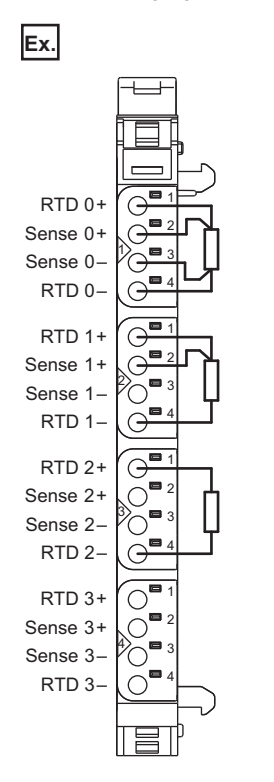

Each input channel is protected against voltage surges and overcurrent. However, voltage over  $\pm 30V$  may damage the module.

# **Performance specifications**

This section describes the performance specifications of the NZ2FTS-60RD4. (EP Page 30 General Specifications)

| Item                                                         |                                    | NZ2FTS-60RD4                                                                                                    |  |  |
|--------------------------------------------------------------|------------------------------------|----------------------------------------------------------------------------------------------------|--|--|
| System bus transfer speed                                    |                                    | 48Mbps                                                                                                    |  |  |
| Internal insulation                                          | Channel/system bus                 | Provided                                                                                                    |  |  |
|                                                              | Channel/channel                    | Not provided                                                                                                    |  |  |
| Number of points                                             |                                    | 4                                                                                                    |  |  |
| Thermocouple type                                            |                                    | Pt100, Pt200, Pt500, Pt1000, Ni100, Ni120, Ni200, Ni500, Ni1000, Cu10, 40Ω, 80Ω, 150Ω, 300Ω, 500Ω, 1kΩ, 2kΩ, 4kΩ                                                                    |  |  |
| Resolution                                                   |                                    | 16 bits                                                                                                    |  |  |
| Accuracy (when the conversion time is 80ms or longer)        |                                    | Maximum: 0.2%FSR<br>For Ni: 0.3%FSR<br>For Cu10: 0.6% FSR                                                                                                    |  |  |
| Thermocouple connection method                               |                                    | 2-wire, 3-wire, 4-wire                                                                                                    |  |  |
| Thermocouple current                                         |                                    | It depends on the thermocouple type.<br>• 0.75mA (Pt100, Ni100, Ni120, Cu10, 40Ω, 80Ω, 150Ω, 300Ω)<br>• 0.25mA (Pt200, Pt500, Pt1000, Ni200, Ni500, Ni1000, 500Ω, 1kΩ, 2kΩ,<br>4kΩ) |  |  |
| Maximum wire resistance/measureme                            | nt width                           | 2.5Ω/40Ω, 5Ω/80Ω, 10Ω/150Ω/Cu10, 25Ω                                                                                                    |  |  |
| Cold junction compensation                                   |                                    | Not provided                                                                                                    |  |  |
| Temperature coefficient                                      |                                    | ±50ppm/K maximum                                                                                                    |  |  |
| Temperature width                                            |                                    | -200 to +850°C                                                                                                    |  |  |
| Conversion time                                              |                                    | 36 to 240ms (adjustable for each channel)                                                                                                    |  |  |
| Common mode input voltage width                              | Between channels                   | ±2V maximum                                                                                                    |  |  |
|                                                              | Between channel and voltage supply | ±50V maximum                                                                                                    |  |  |
| Internal resistance                                          |                                    | Not provided                                                                                                    |  |  |
| Reverse polarity protection                                  |                                    | Provided                                                                                                    |  |  |
| Module diagnostics                                           |                                    | Provided                                                                                                    |  |  |
| External power supply voltage                                |                                    | 24VDC +20%/-15%                                                                                                    |  |  |
| Module current consumption                                   |                                    | 30mA                                                                                                    |  |  |
| Current consumption of external power supply for output part |                                    | < 20mA                                                                                                    |  |  |
| Weight                                                       |                                    | 91g                                                                                                    |  |  |

#### Block diagram

The following figure shows the internal block diagram of the NZ2FTS-60RD4.

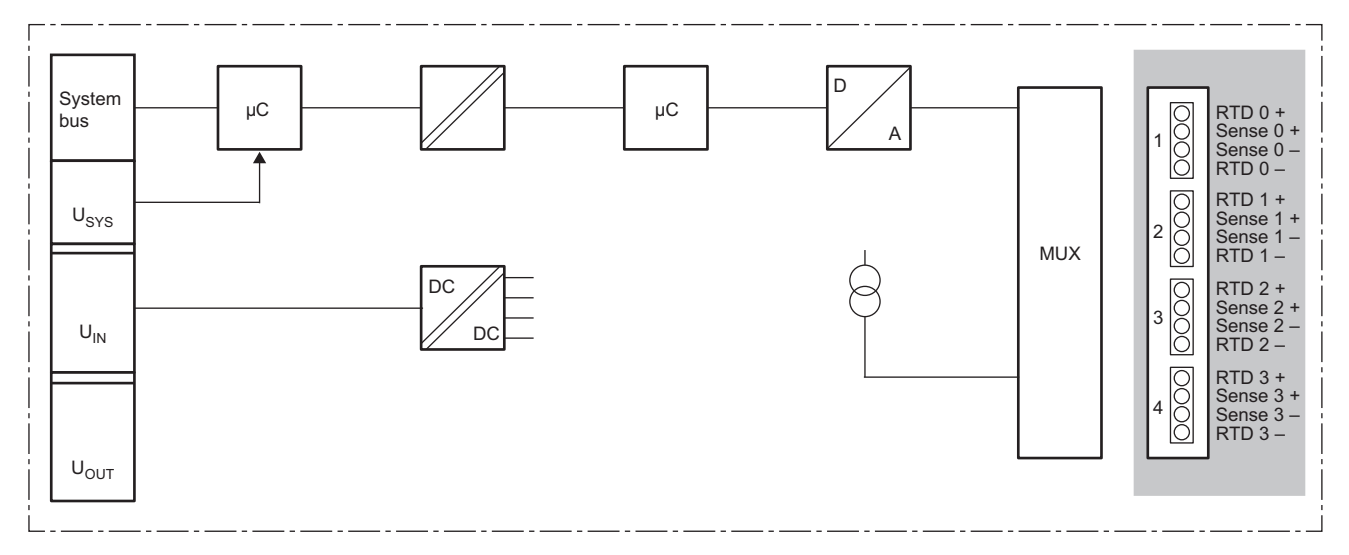

#### Measurement range

The following table lists the measurement range of the resistance value of the NZ2FTS-60RD4.

| Measurement | Resistance value   | Decimal | Hexadecimal | Range                     |
|-------------|--------------------|---------|-------------|---------------------------|
| range       |                    |         |             |                           |
| 40Ω         | <b>&gt;</b> 47.04Ω | 32767   | 7FFFH       | Overload or disconnection |
|             | 47.04Ω             | 32511   | 7EFFH       | Overload                  |
|             | 40Ω                | 27648   | 6C00H       | Normal range              |
|             | 0                  | 0       | 0000H       | -                         |
| 80Ω         | <b>&gt;</b> 94.07Ω | 32767   | 7FFFH       | Overload or disconnection |
|             | 94.07Ω             | 32511   | 7EFFH       | Overload                  |
|             | 80Ω                | 27648   | 6C00H       | Normal range              |
|             | 0                  | 0       | 0000H       | -                         |
| 150Ω        | >176.4Ω            | 32767   | 7FFFH       | Overload or disconnection |
|             | 176.4Ω             | 32511   | 7EFFH       | Overload                  |
|             | 150Ω               | 27648   | 6C00H       | Normal range              |
|             | 0                  | 0       | 0000H       | -                         |
| 300Ω        | >352.77Ω           | 32767   | 7FFFH       | Overload or disconnection |
|             | 352.77Ω            | 32511   | 7EFFH       | Overload                  |
|             | 300Ω               | 27648   | 6C00H       | Normal range              |
|             | 0                  | 0       | 0000H       | -                         |
| 500Ω        | >587.9Ω            | 32767   | 7FFFH       | Overload or disconnection |
|             | 587.9Ω             | 32511   | 7EFFH       | Overload                  |
|             | 500Ω               | 27648   | 6C00H       | Normal range              |
|             | 0                  | 0       | 0000H       | -                         |
| 1kΩ         | >1.177kΩ           | 32767   | 7FFFH       | Overload or disconnection |
|             | 1.177kΩ            | 32511   | 7EFFH       | Overload                  |
|             | 1.0kΩ              | 27648   | 6C00H       | Normal range              |
|             | 0                  | 0       | 0000H       | -                         |
| 2kΩ         | >2.352kΩ           | 32767   | 7FFFH       | Overload or disconnection |
|             | 2.352kΩ            | 32511   | 7EFFH       | Overload                  |
|             | 2.0kΩ              | 27648   | 6C00H       | Normal range              |
|             | 0                  | 0       | 0000H       | -                         |
| 4kΩ         | >4.703kΩ           | 32767   | 7FFFH       | Overload or disconnection |
|             | 4.703kΩ            | 32511   | 7EFFH       | Overload                  |
|             | 4.0kΩ              | 27648   | 6C00H       | Normal range              |
|             | 0                  | 0       | 0000H       | —                         |

The following table lists the temperature measurement range of the NZ2FTS-60RD4.

| Measurement range | Value in °C<br>0.1°C resolution | Value in °F<br>0.1°/digit | Value in K<br>0.1K/digit | Range           |
|-------------------|---------------------------------|---------------------------|--------------------------|-----------------|
| Pt100             | -2000 to 8500                   | -3280 to 15620            | 732 to 11232             | -200℃ to +850℃  |
|                   | -2040                           | -3352                     | 692                      | Underload       |
|                   | 8540                            | 15692                     | 11272                    | Overload        |
|                   | 32767                           | 32767                     | 32767                    | Disconnection   |
| Pt200             | -2000 to 8500                   | -3280 to 15620            | 732 to 11232             | -200℃ to +850℃  |
|                   | -2040                           | -3352                     | 692                      | Underload       |
|                   | 8540                            | 15692                     | 11272                    | Overload        |
|                   | 32767                           | 32767                     | 32767                    | Disconnection   |
| Pt500             | -2000 to 8500                   | -3280 to 15620            | 732 to 11232             | -200℃ to +850℃  |
|                   | -2040                           | -3352                     | 692                      | Underload       |
|                   | 8540                            | 15692                     | 11272                    | Overload        |
|                   | 32767                           | 32767                     | 32767                    | Disconnection   |
| Pt1000            | -2000 to 8500                   | -3280 to 15620            | 732 to 11232             | -200℃ to +850℃  |
|                   | -2040                           | -3352                     | 692                      | Underload       |
|                   | 8540                            | 15692                     | 11272                    | Overload        |
|                   | 32767                           | 32767                     | 32767                    | Disconnection   |
| Ni100             | -600 to +2500                   | -760 to 4820              | 2132 to 5232             | -60℃ to 250℃    |
|                   | -640                            | -832                      | 2092                     | Underload       |
|                   | 2540                            | 4892                      | 5272                     | Overload        |
|                   | 32767                           | 32767                     | 32767                    | Disconnection   |
| Ni120             | -800 to +2600                   | -1120 to +5000            | 1932 to 5332             | -80℃ to 260℃    |
|                   | -840                            | -1192                     | 1892                     | Underload       |
|                   | 2640                            | 5072                      | 5372                     | Overload        |
|                   | 32767                           | 32767                     | 32767                    | Disconnection   |
| Ni200             | -600 to +2500                   | -760 to 4820              | 2132 to 5232             | -60℃ to 250℃    |
|                   | -640                            | -832                      | 2092                     | Underload       |
|                   | 2540                            | 4892                      | 5272                     | Overload        |
|                   | 32767                           | 32767                     | 32767                    | Disconnection   |
| Ni500             | -600 to +2500                   | -760 to 4820              | 2132 to 5232             | -60℃ to 250℃    |
|                   | -640                            | -832                      | 2092                     | Underload       |
|                   | 2540                            | 4892                      | 5272                     | Overload        |
|                   | 32767                           | 32767                     | 32767                    | Disconnection   |
| Ni1000            | -600 to +2500                   | -760 to 4820              | 2132 to 5232             | -60℃ to 250℃    |
|                   | -640                            | -832                      | 2092                     | Underload       |
|                   | 2540                            | 4892                      | 5272                     | Overload        |
|                   | 32767                           | 32767                     | 32767                    | Disconnection   |
| Cu10              | -1000 to +2600                  | -1480 to 5000             | 1732 to 5332             | -100°C to 260°C |
|                   | -1040                           | -1552                     | 1692                     | Underload       |
|                   | 2640                            | 5072                      | 5372                     | Overload        |
|                   | 32767                           | 32767                     | 32767                    | Disconnection   |
## **Functions**

This section describes the functions of the NZ2FTS-60RD4.

#### **Function list**

| Item                           | Description                                                                                                    | Reference                                                                  |
|--------------------------------|----------------------------------------------------------------------------------------------------|----------------------------------------------------------------------------|
| Temperature unit selection     | Sets a unit of temperature (Celsius/Fahrenheit/Kelvin).<br>The unit of temperature is set with the parameter "Temperature unit".                                   | Page 505<br>Parameter settings                                             |
| Range switching                | Sets the input range for each channel according to the type of the thermocouple to be connected.<br>The input range is set with the parameter "Measurement range". | Page 505<br>Parameter settings                                             |
| Connection method switching    | Sets the connection method.<br>The connection method is set with the parameter "Connection type".                                                                  | Page 505<br>Parameter settings                                             |
| Conversion time<br>switching   | Set the conversion time to the RTD value for each channel.                                                                                                    | Page 505<br>Parameter settings<br>Page 503<br>Conversion time<br>switching |
| Warning output (Process alarm) | Outputs a warning when the measured temperature value enters within the preset range for each channel.                                                             | Page 504 Warning<br>output (Process<br>alarm)                              |

#### **Conversion time switching**

The conversion time to the RTD value can be set for each channel. The conversion time is set by the parameter "Conversion time". (

The conversion cycle of the RTD value is the total of the actual conversion times of all channels.

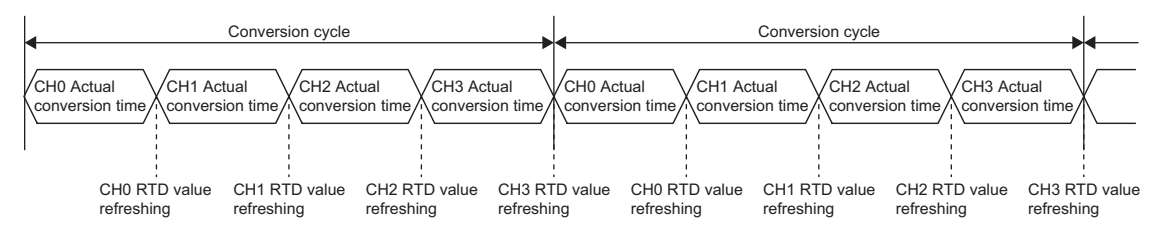

#### Warning output (Process alarm)

Outputs a warning when the measured temperature value enters within the preset range for each channel. The warning is stored in High alarm or Low alarm of the Process alarm data. ( Process alarm data (Process alarm data)) Enabling/disabling the Process alarm is set by the parameter "Limit value monitoring". The upper limit value and lower limit value are set with the parameter "High limit value" and "Low limit value". ( Page 505 Parameter settings) The issued Process alarm will be held even if the measured temperature value becomes not greater than the upper limit or not less than the lower limit.

For the procedure for checking the presence or absence of the process alarm and reading it, refer to Checking warning output (Process alarm) of each coupler. (It cannot be checked on the Web server.)

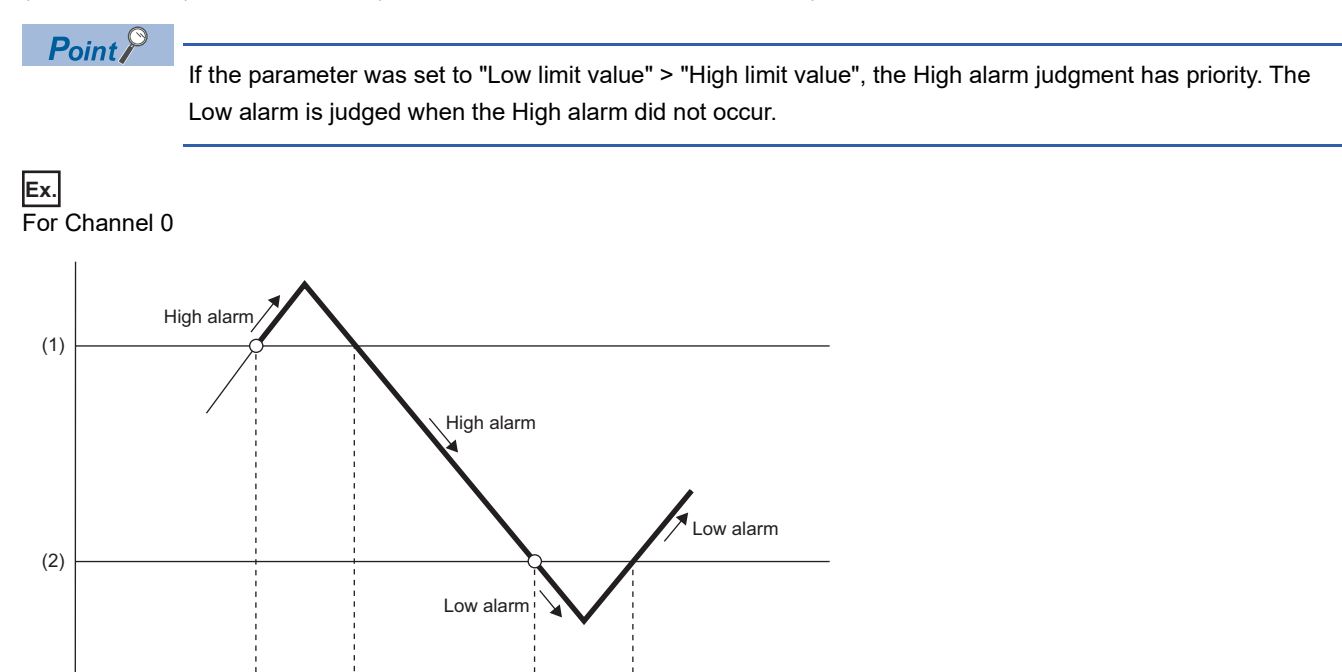

OFF

ON

(1) Set upper limit

0

(3)

(4)

(2) Set lower limit

(3) b0 of "High alarm" of Process alarm data

(4) b0 of "Low alarm" of Process alarm data

ON

## **Parameter settings**

| Item                                      |                        | Description                                                                                                    | Setting range <sup>*1</sup>                                                                                                    |
|-------------------------------------------|------------------------|----------------------------------------------------------------------------------------------------|----------------------------------------------------------------------------------------------------|
| General                                   | Temperature unit       | Sets a unit of temperature (Celsius/Fahrenheit/Kelvin).<br>The specified unit of temperature is used for all channels.                                                              | Degree Celsius (0)     Degree Fahrenheit (1)     Kelvin (2)     (Default: Degree Celsius)                                                                                                    |
| RTD 0 (Channel 0) to<br>RTD 3 (Channel 3) | Measurement range      | Sets the input range for each channel according to the type<br>of the thermocouple to be connected.                                                                                 | <ul> <li>PT100 -200 850 degree C (0)</li> <li>PT200 -200 850 degree C (1)</li> <li>PT500 -200 850 degree C (2)</li> <li>PT1000 -200 850 degree C (3)</li> <li>NI100 -60 250 degree C (4)</li> <li>NI120 -80 260 degree C (5)</li> <li>NI200 -60 250 degree C (6)</li> <li>NI500 -60 250 degree C (7)</li> <li>NI1000 -60 250 degree C (8)</li> <li>Cu10 -100 260 degree C (9)</li> <li>Resistor 40 Ohm (10)</li> <li>Resistor 300 Ohm (11)</li> <li>Resistor 500 Ohm (12)</li> <li>Resistor 500 Ohm (14)</li> <li>Resistor 1000 Ohm (15)</li> <li>Resistor 4000 Ohm (17)</li> <li>Disabled (18)</li> <li>(Default: Disabled)</li> </ul> |
|                                           | Connection type        | Sets the connection method.                                                                                                    | • 2-wire (0)<br>• 3-wire (1)<br>• 4-wire (2)<br>(Default: 2-wire)                                                                                                    |
|                                           | Conversion time        | Set the conversion time to the RTD value for each channel.<br>The total of the actual conversion times of all channels is the<br>conversion cycle of the RTD value.                 | <ul> <li>240ms (0)</li> <li>130ms (1)</li> <li>80ms (2)</li> <li>55ms (3)</li> <li>43ms (4)</li> <li>36ms (5)</li> <li>(Default: 80ms)</li> </ul>                                                                                                    |
|                                           | Channel diagnostics    | Sets Disabled (default).                                                                                                    | • Disabled (0)<br>• Enabled (1)<br>(Default: Disabled)                                                                                                    |
|                                           | Limit value monitoring | Outputs an alert when a measurement value falls within the<br>alert output range set in advance.<br>The alert output range is set with "High limit value" and "Low<br>limit value". | • Disabled (0)<br>• Enabled (1)<br>(Default: Disabled)                                                                                                    |
|                                           | High limit value       | Sets the upper limit value of the warning output (Process alarm). <sup>*2</sup>                                                                                                    | • -32768 to 32767 (16-bit signed binary value)<br>(Default: 32767)                                                                                                    |
|                                           | Low limit value        | Sets the lower limit value of the warning output (Process alarm).*2                                                                                                    | • -32768 to 32767 (16-bit signed binary value)<br>(Default: -32768)                                                                                                    |

The following table lists the parameters that can be set for the NZ2FTS-60RD4.

\*1 (0) to (18) are the values set in the register when the digital I/O module is connected to the NZ2FT-MT or the NZ2FT-EIP.

\*2 Set values within the input range that was set in the parameter "Measurement range". For the range of the input range, refer to the following.

Page 501 Measurement range

## **Process data**

The following table lists the Process data of the NZ2FTS-60RD4.

| Input/<br>Output | Address<br>(byte) | Description       | Data format |
|------------------|-------------------|-------------------|-------------|
| Input            | 0 to 1            | RTD 0 (Channel 0) | Word        |
|                  | 2 to 3            | RTD 1 (Channel 1) | Word        |
|                  | 4 to 5            | RTD 2 (Channel 2) | Word        |
|                  | 6 to 7            | RTD 3 (Channel 3) | Word        |

## Warning data (Process alarm data)

The following table lists the Process alarm data for the NZ2FTS-60RD4.

| Address<br>(byte) | ltem              | Description       |                                |
|-------------------|-------------------|-------------------|--------------------------------|
| 0                 | High alarm        | b0                | Upper limit exceeded channel 0 |
|                   |                   | b1                | Upper limit exceeded channel 1 |
|                   |                   | b2                | Upper limit exceeded channel 2 |
|                   |                   | b3                | Upper limit exceeded channel 3 |
|                   |                   | b4 to b7          | System area                    |
| 1                 | Low alarm         | b0                | Lower limit underrun channel 0 |
|                   |                   | b1                | Lower limit underrun channel 1 |
|                   |                   | b2                | Lower limit underrun channel 2 |
|                   |                   | b3                | Lower limit underrun channel 3 |
|                   |                   | b4 to b7          | System area                    |
| 2 to 3            | 16 Bit Time stamp | 16 Bit Time stamp |                                |

## Troubleshooting

If problems occur on the NZ2FTS-60RD4, perform the following.

#### **Checking with LEDs**

#### When the module status LED turns on in red

Check the following items in order from the top.

| Item                                                                            | Action                                                                                                    |
|---------------------------------------------------------------------------------|----------------------------------------------------------------------------------------------------|
| Is the external power supply (24VDC) wired?                                     | Wire the external power supply (24VDC).                                                                                             |
| Is the external power supply (24VDC) turned on?                                 | Turn on the external power supply (24VDC).                                                                                          |
| Is the voltage of the external power supply (24VDC) within the specified range? | Set the voltage of the external power supply within the range of performance specifications.                                        |
| Is the I/O module mounted properly?                                             | Mount the I/O module again by pressing it to the coupler until it clicks.                                                           |
| Has a channel error occurred?                                                   | Check whether the channel status LED is on in red. If it is, perform the actions required when the channel status LED is on in red. |
| Has a firmware error occurred?                                                  | Check the firmware version. Update it if necessary.                                                                                 |

#### When the module status LED turns off

Check the following item.

| Item                                                                               | Action                                                                                                    |
|------------------------------------------------------------------------------------|----------------------------------------------------------------------------------------------------|
| Does the externally supplied coupler power supply voltage reach the voltage of the | When all LEDs other than the module status LED are on in red, a coupler power supply bus error has<br>occurred. Set the coupler power supply voltage within the range of the performance specifications. |
| performance specifications?                                                        |                                                                                                    |

#### When the channel status LED turns on in red

Check the following items in order from the top.

| Item                                                                                                    | Action                                                                                                    |
|----------------------------------------------------------------------------------------------------|----------------------------------------------------------------------------------------------------|
| Is the input signal (process value) within the input range?                                                          | Check that the input signal (process value) is within the input range. Revise the input signal or the input range setting if the input signal is outside of the range. |
| Are there any problems with the cable wiring?                                                                        | Check that the cable wiring is not disconnected/short circuited.                                                                                                    |
| Does the externally supplied coupler power<br>supply voltage reach the voltage of the<br>performance specifications? | Set the coupler power supply voltage within the range of the performance specifications.                                                                               |
| Is there a problem with the connection of the cold junction compensation resistor?                                   | Check that the cold junction compensation resistor is connected to the channel set with the parameter "Cold junction compensation".                                    |

If the problem persists after checking the above, acquire the service file, and please consult your local Mitsubishi representative. (See Page 88 Acquisition of the service file)

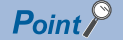

The LED status can also be checked on the Web server. (F Page 70 "Overview")

## Troubleshooting by symptom

#### ■RTD values cannot be read

Check the following items in order from the top.

| Item                                                                                             | Action                                                                                                    |
|--------------------------------------------------------------------------------------------------|----------------------------------------------------------------------------------------------------|
| Is there any problem with the wiring, such as looseness or disconnection of analog signal lines? | Check the faulty area by checking the signal line visually or conductively.                                                |
| Is the CPU module in the STOP state?                                                             | Change the CPU module to the RUN state.                                                                                    |
| Are the parameters Temperature unit and Measurement range set correctly?                         | Check the settings of the parameters Temperature unit and Measurement range.<br>If the setting is incorrect, set it again. |
| Is the resistance temperature detector connected incompletely?                                   | Connect the resistance temperature detector securely.                                                                      |

#### The RTD value is out of the accuracy range

Check the following items in order from the top.

| Item                                                                                           | Action                                                                                                    |
|------------------------------------------------------------------------------------------------|----------------------------------------------------------------------------------------------------|
| Are measures against noise taken?                                                              | Take measures to reduce noise with a shielded cable for connection.                                                                                                    |
| Is noise intruding into the resistance temperature detector input?                             | Use a shielded cable for the connection, and ground the shielded cable of each channel.<br>In addition, check the influence of adjacent devices, and take measures to reduce noise.                                                  |
| Is the resistance value of the wiring too large? Alternatively, is the wiring length too long? | The larger the resistance value in each wiring, the greater the accuracy error. Reduce the wiring resistance value by shortening the wiring length. For example, install the I/O module close to the temperature measurement target. |

# 18.2 NZ2FTS-60TD4

This is a 4ch analog temperature input module that uses a thermocouple.

## Part names

This section describes the name of each LED of the NZ2FTS-60TD4. (SP Page 414 I/O Module Common Part Names)

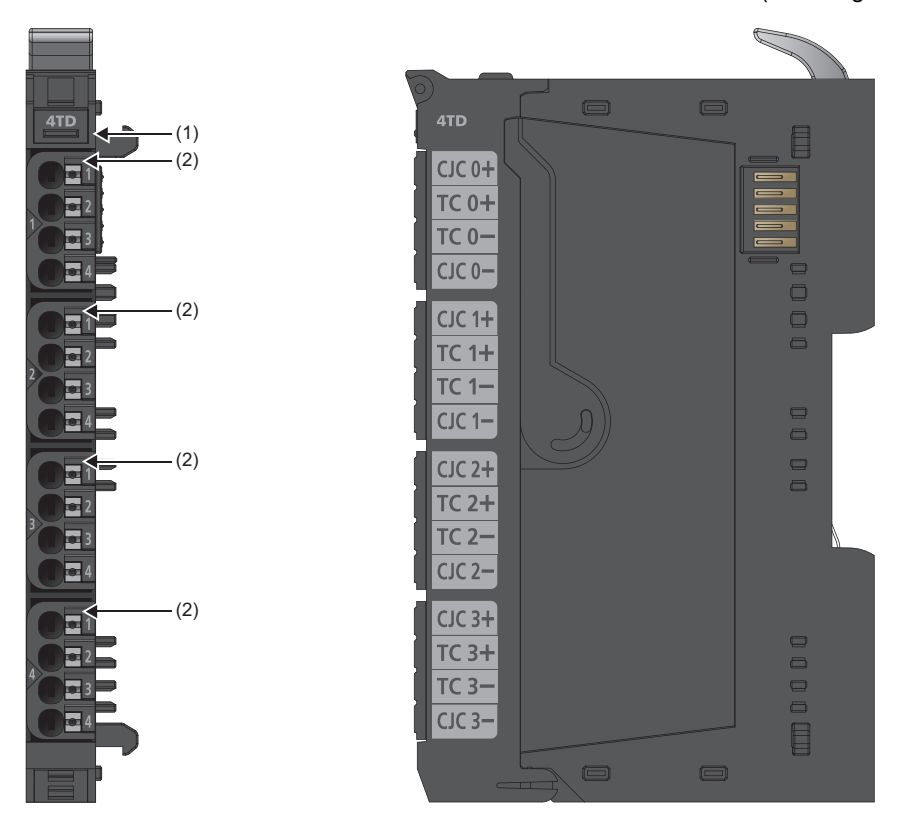

| No. | Name               | Description                                                                                                    |
|-----|--------------------|----------------------------------------------------------------------------------------------------|
| (1) | Module status LED  | Indicates the communication and operating status of the I/O module.<br>On in green: No error<br>On in red: Error ( Page 519 When the module status LED turns on in red)<br>Off: No external power supply (power-off)                        |
| (2) | Channel status LED | Indicates the operating status of the channel.<br>On in red: Input signal outside the permissible range, disconnection, or cold junction compensation error ( See Page 519<br>When the channel status LED turns on in red)<br>Off: No error |

#### **Connection diagram**

The following figure shows the connection diagram between the NZ2FTS-60TD4 and external devices.

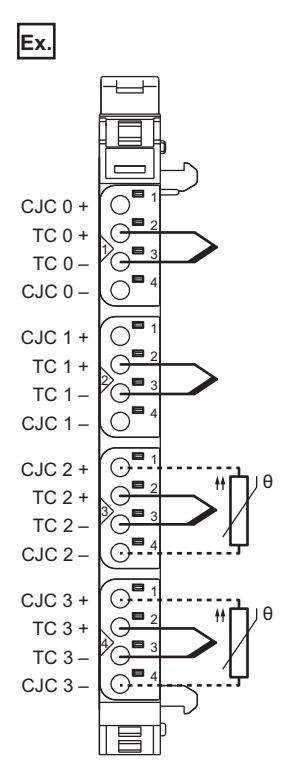

Each input channel is protected against voltage surges and overcurrent. However, voltage over  $\pm 30V$  may damage the module.

## **Performance specifications**

This section describes the performance specifications of the NZ2FTS-60TD4. (SP Page 30 General Specifications)

| Item                                    |                                    | NZ2FTS-60TD4                                                                                                    |  |
|-----------------------------------------|------------------------------------|----------------------------------------------------------------------------------------------------|--|
| System bus transfer speed               |                                    | 48Mbps                                                                                                    |  |
| Internal insulation Channel/system bus  |                                    | Available                                                                                                    |  |
|                                         | Channel/channel                    | Not available                                                                                                    |  |
| Number of points                        | •<br>•                             | 4                                                                                                    |  |
| Thermocouple type                       |                                    | J, K, T, B, N, E, R, S, L, U, C, mV                                                                               |  |
| Resolution                              |                                    | 16 bits                                                                                                    |  |
| Accuracy (when the conversion time is   | 80ms or longer)                    | $10\mu V + 0.1\%$ (of voltage measurement range) (excluding errors due to cold junction compensation)             |  |
| External device connection method       |                                    | 2-wire                                                                                                    |  |
| Output current for detected temperature | re                                 | 0.25mA with cold junction compensation made of Pt1000                                                             |  |
| Cold junction compensation              |                                    | Internal and external cold junction compensation (Pt1000), internal cold junction compensation accuracy $\leq$ 3K |  |
| Temperature coefficient                 |                                    | ±50ppm/K maximum                                                                                                  |  |
| Temperature width                       |                                    | -210 to +2315℃                                                                                                    |  |
| Conversion time                         |                                    | 36 to 240ms (adjustable for each channel)                                                                         |  |
| Common mode input voltage width         | Between channels                   | ±2V                                                                                                    |  |
|                                         | Between channel and voltage supply | ±50V maximum                                                                                                    |  |
| Internal resistance                     |                                    | > 1MΩ                                                                                                    |  |
| Reverse polarity protection             |                                    | Available                                                                                                    |  |
| Module diagnostics                      |                                    | Available                                                                                                    |  |
| External power supply voltage           |                                    | 24VDC +20%/-15%                                                                                                   |  |
| Module current consumption              |                                    | 30mA                                                                                                    |  |
| Current consumption of external powe    | r supply for output part           | 20mA                                                                                                    |  |
| Weight                                  |                                    | 99g                                                                                                    |  |

#### Block diagram

The following figure shows the internal block diagram of the NZ2FTS-60TD4.

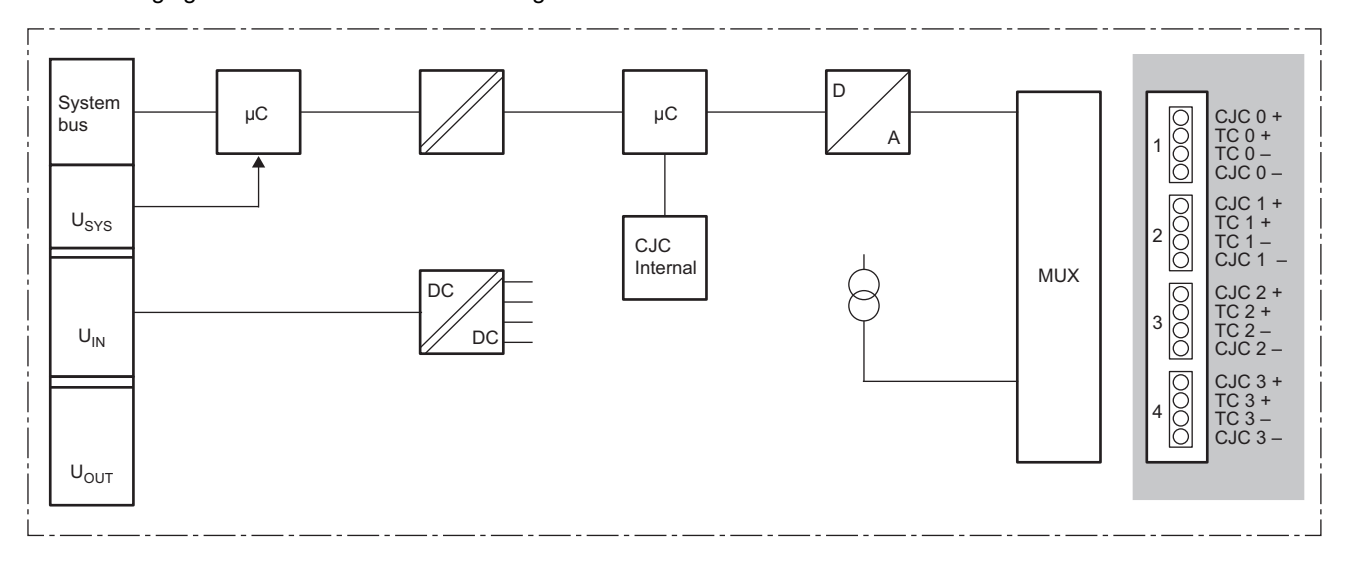

#### Measurement range

The following table lists the voltage measurement range of the NZ2FTS-60TD4.

| Measurement range | Voltage   | Decimal signal range | Hexadecimal signal range |
|-------------------|-----------|----------------------|--------------------------|
| ±15.625mV         | 15.625mV  | 32767                | 7FFH                     |
|                   | -15.625mV | -32768               | 8000H                    |
| ±31.25mV          | 31.25mV   | 32767                | 7FFH                     |
|                   | -31.25mV  | -32768               | 8000H                    |
| ±62.5mV           | 62.5mV    | 32767                | 7FFH                     |
|                   | -62.5mV   | -32768               | 8000H                    |
| ±125mV            | 125mV     | 32767                | 7FFH                     |
|                   | -125mV    | -32768               | 8000H                    |
| ±250mV            | 250mV     | 32767                | 7FFFH                    |
|                   | -250mV    | -32768               | 8000H                    |
| ±500mV            | 500mV     | 32767                | 7FFFH                    |
|                   | -500mV    | -32768               | 8000H                    |
| ±1V               | +1V       | 32767                | 7FFFH                    |
|                   | -1V       | -32768               | 8000H                    |
| ±2V               | +2V       | 32767                | 7FFFH                    |
|                   | -2V       | -32768               | 8000H                    |

The following table lists the temperature measurement range of the NZ2FTS-60TD4.

| Measurement range | Value in °C<br>0.1°C resolution | Value in °F<br>0.1°/digit                               | Value in K<br>0.1K/digit | Range                                     |
|-------------------|---------------------------------|---------------------------------------------------------|--------------------------|-------------------------------------------|
| Туре К            | -2000 to 13720                  | -3280 to 25016                                          | 732 to 16452             | -200℃ to +1372℃                           |
|                   | -2040                           | -3352                                                   | 692                      | Underload                                 |
|                   | 13760                           | 25088                                                   | 16492                    | Overload                                  |
|                   | 32767                           | 32767                                                   | 32767                    | Disconnection, cold<br>compensation error |
| Туре Ј            | -2100 to 12000                  | -3460 to 21920                                          | 632 to 14732             | -210℃ to +1200℃                           |
|                   | -2140                           | -3532                                                   | 592                      | Underload                                 |
|                   | 12040                           | 21992                                                   | 14772                    | Overload                                  |
|                   | 32767                           | 32767                                                   | 32767                    | Disconnection, cold<br>compensation error |
| Туре В            | 500 to 18200                    | 1220 to 32767<br>(limited range)<br>3276.7°F = 1802.6°C | 3232 to 20932            | +50°C to +1820°C                          |
|                   | 460                             | 1148                                                    | 3192                     | Underload                                 |
|                   | 18240                           | 32767                                                   | 20972                    | Overload                                  |
|                   | 32767                           | 32767                                                   | 32767                    | Disconnection, cold<br>compensation error |
| Туре N            | -2000 to +13000                 | -3280 to 23720                                          | 4732 to 15732            | -200℃ to +1300℃                           |
|                   | -2040                           | -3352                                                   | 692                      | Underload                                 |
|                   | 13040                           | 23792                                                   | 15772                    | Overload                                  |
|                   | 32767                           | 32767                                                   | 32767                    | Disconnection, cold<br>compensation error |
| Туре Е            | -2000 to +10000                 | -3280 to 18320                                          | 4732 to 12732            | -200℃ to +1000℃                           |
|                   | -2040                           | -3352                                                   | 692                      | Underload                                 |
|                   | 10040                           | 18392                                                   | 12772                    | Overload                                  |
|                   | 32767                           | 32767                                                   | 32767                    | Disconnection, cold<br>compensation error |
| Type R            | -500 to +17680                  | -580 to +32144                                          | 3232 to 20412            | -50℃ to +1768℃                            |
|                   | -540                            | -652                                                    | 2192                     | Underload                                 |
|                   | 17720                           | 32216                                                   | 20452                    | Overload                                  |
|                   | 32767                           | 32767                                                   | 32767                    | Disconnection, cold compensation error    |

| Measurement | Value in °C      | Value in °F                                           | Value in K    | Range                                     |
|-------------|------------------|-------------------------------------------------------|---------------|-------------------------------------------|
| range       | 0.1°C resolution | U.1º/algit                                            | U.1K/digit    |                                           |
| Type S      | -500 to +17680   | -580 to +32144                                        | 3232 to 20412 | -50℃ to +1768℃                            |
|             | -540             | -652                                                  | 2192          | Underload                                 |
|             | 17720            | 32216                                                 | 20452         | Overload                                  |
|             | 32767            | 32767                                                 | 32767         | Disconnection, cold<br>compensation error |
| Туре Т      | -2000 to +4000   | -3280 to 7520                                         | 732 to 6732   | -200°C to +400°C                          |
|             | -2040            | -3352                                                 | 692           | Underload                                 |
|             | 4040             | 7592                                                  | 6772          | Overload                                  |
|             | 32767            | 32767                                                 | 32767         | Disconnection, cold<br>compensation error |
| Type L      | -2000 to +9000   | -3280 to 16520                                        | 732 to 11732  | -200°C to +900°C                          |
|             | -2040            | -3352                                                 | 692           | Underload                                 |
|             | 9040             | 16592                                                 | 11772         | Overload                                  |
|             | 32767            | 32767                                                 | 32767         | Disconnection, cold<br>compensation error |
| Type U      | -2000 to +6000   | -3280 to 11120                                        | 732 to 8732   | -200°C to +600°C                          |
|             | -2040            | -3352                                                 | 692           | Underload                                 |
|             | 6040             | 11192                                                 | 8772          | Overload                                  |
|             | 32767            | 32767                                                 | 32767         | Disconnection, cold<br>compensation error |
| Туре С      | 0 to 23150       | 320 to 32767<br>(limited range)<br>3276.7°F = 1802.6℃ | 2732 to 25882 | 0°C to +2315℃                             |
|             | -40              | 248                                                   | 2692          | Underload                                 |
|             | 23190            | 32767                                                 | 25922         | Overload                                  |
|             | 32767            | 32767                                                 | 32767         | Disconnection, cold<br>compensation error |

## **Functions**

This section describes the functions of the NZ2FTS-60TD4.

#### **Function list**

| Item                                  | Description                                                                                                    | Reference                                      |  |  |
|---------------------------------------|----------------------------------------------------------------------------------------------------|------------------------------------------------|--|--|
| Temperature unit selection            | Sets a unit of temperature (Celsius/Fahrenheit/Kelvin).<br>The unit of temperature is set with the parameter "Temperature unit".                                   | Page 517 Parameter settings                    |  |  |
| Range switching                       | Sets the input range for each channel according to the type of the thermocouple to be connected.<br>The input range is set with the parameter "Measurement range". | Page 517 Parameter settings                    |  |  |
| Cold junction<br>compensation setting | Sets whether to use the internal or external cold junction compensation resistor for each channel.<br>Set with the parameter "Cold junction compensation".         | Page 514 Cold junction<br>compensation setting |  |  |
| Conversion time switching             | Sets the conversion time to the TC value for each channel.<br>The conversion time is set by the parameter "Conversion time".                                       | Page 515 Conversion time switching             |  |  |
| Warning output (Process alarm)        | Outputs a warning when the measured temperature value enters within the preset range for each channel.                                                             | Page 516 Warning output (Process alarm)        |  |  |

#### Cold junction compensation setting

For each channel, set whether to use the cold junction compensation resistor built into the module or the cold junction compensation resistor connected externally.

#### Point *P*

The cold junction compensation resistor connected to CJC 0 to 3 and the input to TC 0 to 3 can be used in any combination.

For example, if a cold junction compensation resistor is connected to CJC3 +/- and the parameter Cold junction compensation is set to "External Channel 3" for channels 0 to 3, the cold junction compensation resistor connected to CJC3 +/- can be shared by channels 0 to 3.

#### When using the cold junction compensation resistor built into the module

Cold junction compensation is performed using the resistance temperature detector Pt1000 built into the NZ2FTS-60TD4.

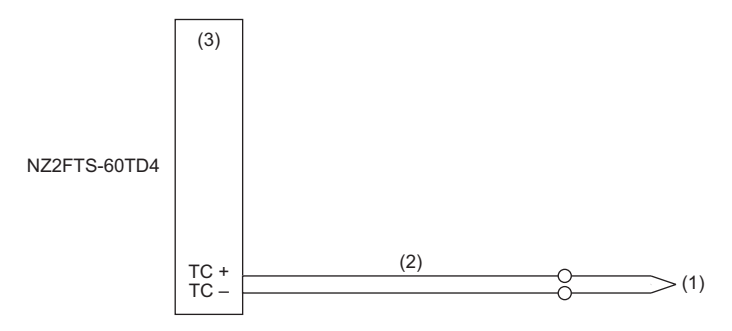

(1) Thermocouple

(2) Compensating lead wire

(3) Resistance temperature detector Pt1000

#### When using an external cold junction compensation resistor

A high-accuracy resistance temperature detector Pt1000 is connected externally for cold junction compensation.

When the accuracy when using the cold junction compensation resistor built into the module cannot be ignored as an error, this improves the accuracy.

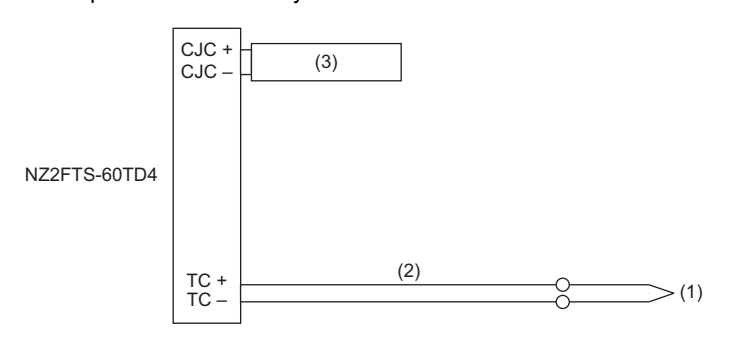

(1) Thermocouple

(2) Compensating lead wire

(3) Resistance temperature detector Pt1000

#### Conversion time switching

The conversion time to the TC value can be set for each channel.

The conversion cycle of the TC value is the total of the actual conversion times of all channels.

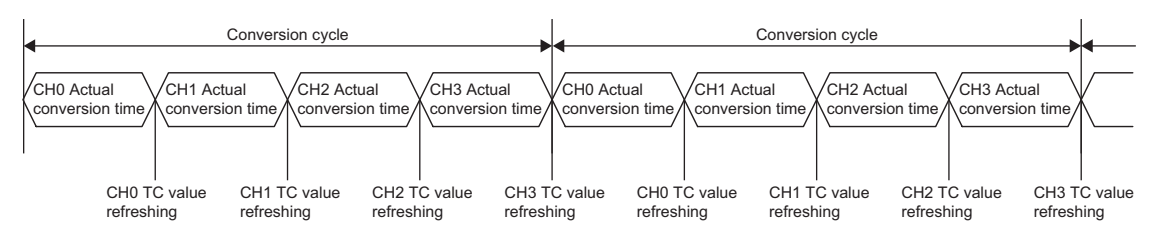

The following table lists the calculation method of the actual conversion time for each channel.

| Parameter setting              |                                                  | Actual conversion time                       |
|--------------------------------|--------------------------------------------------|----------------------------------------------|
| Measurement range              | Cold junction<br>compensation                    |                                              |
| TC Type J(0) to TC Type U(10)  | Internal(0)                                      | Conversion time of own channel + 10 (ms) + N |
|                                | External Channel 0 (1) to External Channel 3 (4) |                                              |
| ±15.625mV (11) to ±2000mV (18) | —                                                | Conversion time of own channel + N           |
| Disabled (19)                  |                                                  | 0 (ms) + N                                   |

N is as follows.

• If using cold junction compensation for the target channel: N = Conversion time of own channel

• If not using cold junction compensation for the target channel: N = 0 (ms)

For example, when converting the TC value of CH2, if the cold junction compensation resistor of CJC 2+/- is used, in the calculation of the actual conversion time of CH2, N = Conversion time of CH2.

When converting the TC value of CH2, if the cold junction compensation resistor of CJC 0+/- is used, in the calculation of the actual conversion time of CH2, N = 0 (ms), and in the calculation of the actual conversion time of CH0, N = Conversion time of CH0.

#### Warning output (Process alarm)

Outputs a warning when the measured temperature value enters within the preset range for each channel. The warning is stored in High alarm or Low alarm of the Process alarm data. ( Process alarm data (Process alarm data)) Enabling/disabling the Process alarm is set by the parameter "Limit value monitoring". The upper limit value and lower limit value are set with the parameter "High limit value" and "Low limit value". ( Process alarm estimates set with the parameter "High limit value" and "Low limit value". ( Process alarm estimates set with the parameter "High limit value" and "Low limit value". ( Process alarm estimates set with the parameter settings) The issued Process alarm will be held even if the measured temperature value becomes not greater than the upper limit or not less than the lower limit.

For the procedure for checking the presence or absence of the process alarm and reading it, refer to Checking warning output (Process alarm) of each coupler. (It cannot be checked on the Web server.)

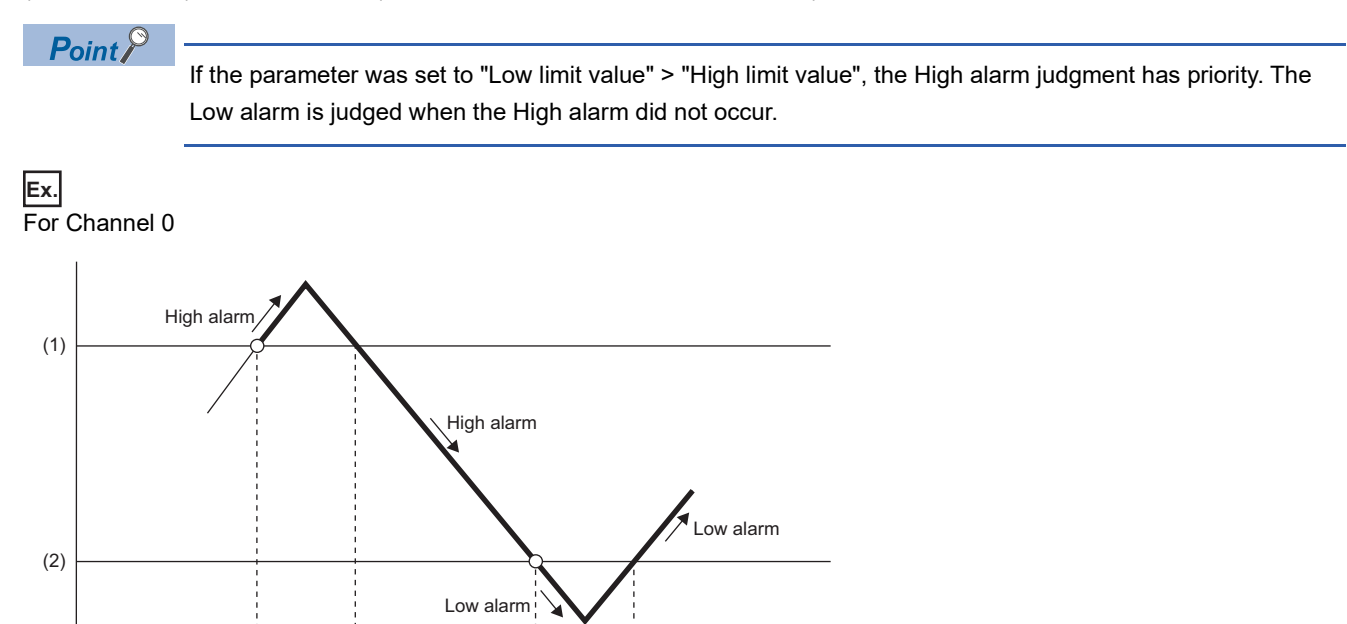

OFF

ON

(1) Set upper limit

0

(3)

(4)

(2) Set lower limit

(3) b0 of "High alarm" of Process alarm data

(4) b0 of "Low alarm" of Process alarm data

ON

## **Parameter settings**

| Item                                       |                               | Description                                                                                                    | Setting range <sup>*1</sup>                                                                                                    |
|--------------------------------------------|-------------------------------|----------------------------------------------------------------------------------------------------|----------------------------------------------------------------------------------------------------|
| General                                    | Temperature unit              | Sets a unit of temperature (Celsius/Fahrenheit/Kelvin).<br>The specified unit of temperature is used for all channels.                                                              | Degree Celsius (0)     Degree Fahrenheit (1)     Kelvin (2)     (Default: Degree Celsius)                                                                                                    |
| TC 0 (Channel 0)<br>to<br>TC 3 (Channel 3) | Measurement range             | Sets the input range for each channel according to the type of<br>the thermocouple to be connected.                                                                                 | <ul> <li>TC Type J (0)</li> <li>TC Type K (1)</li> <li>TC Type N (2)</li> <li>TC Type R (3)</li> <li>TC Type S (4)</li> <li>TC Type S (4)</li> <li>TC Type B (6)</li> <li>TC Type L (5)</li> <li>TC Type L (8)</li> <li>TC Type U (10)</li> <li>±15.625mV (11)</li> <li>±31.25mV (12)</li> <li>±62.5mV (13)</li> <li>±125mV (14)</li> <li>±250mV (15)</li> <li>±500mV (16)</li> <li>±1000mV (17)</li> <li>±2000mV (18)</li> <li>Disabled (19)</li> <li>(Default: Disabled)</li> </ul> |
|                                            | Cold junction<br>compensation | Sets whether to use the internal or external cold junction compensation resistor.                                                                                                   | <ul> <li>Internal (0)</li> <li>External Channel 0 (1)</li> <li>External Channel 1 (2)</li> <li>External Channel 2 (3)</li> <li>External Channel 3 (4)</li> <li>(Default: Internal)</li> </ul>                                                                                                    |
|                                            | Conversion time               | Sets the conversion time to the TC value for each channel.<br>(≌ Page 515 Conversion time switching)                                                                                | <ul> <li>240ms (0)</li> <li>130ms (1)</li> <li>80ms (2)</li> <li>55ms (3)</li> <li>43ms (4)</li> <li>36ms (5)</li> <li>(Default: 80ms)</li> </ul>                                                                                                    |
|                                            | Channel diagnostics           | Sets Disabled (default).                                                                                                    | • Disabled (0)<br>• Enabled (1)<br>(Default: Disabled)                                                                                                    |
|                                            | Limit value monitoring        | Outputs an alert when a measurement value falls within the<br>alert output range set in advance.<br>The alert output range is set with "High limit value" and "Low<br>limit value". | • Disabled (0)<br>• Enabled (1)<br>(Default: Disabled)                                                                                                    |
|                                            | High limit value              | Sets the upper limit value of the warning output (Process alarm). <sup>*2</sup>                                                                                                    | • -32768 to 32767 (16-bit signed binary value)<br>(Default: 32767)                                                                                                    |
|                                            | Low limit value               | Sets the lower limit value of the warning output (Process alarm). <sup>*2</sup>                                                                                                    | • -32768 to 32767 (16-bit signed binary value)<br>(Default: -32768)                                                                                                    |

The following table lists the parameters that can be set for the NZ2FTS-60TD4.

\*1 (0) to (19) are the values set in the register when the digital I/O module is connected to the NZ2FT-MT or the NZ2FT-EIP.

\*2 Set values within the input range that was set in the parameter "Measurement range". For the range of the input range, refer to the following.

Page 512 Measurement range

## **Process data**

| Input/Output | Address (byte) | Description      | Data format |
|--------------|----------------|------------------|-------------|
| Input        | 0 to 1         | TC 0 (Channel 0) | Word        |
|              | 2 to 3         | TC 1 (Channel 1) | Word        |
|              | 4 to 5         | TC 2 (Channel 2) | Word        |
|              | 6 to 7         | TC 3 (Channel 3) | Word        |

The following table lists the Process data of the NZ2FTS-60TD4.

## Warning data (Process alarm data)

The following table lists the Process alarm data for the NZ2FTS-60TD4.

| Address (byte) | Item              | Descriptio  | n                              |
|----------------|-------------------|-------------|--------------------------------|
| 0              | High alarm        | b0          | Upper limit exceeded channel 0 |
|                |                   | b1          | Upper limit exceeded channel 1 |
|                |                   | b2          | Upper limit exceeded channel 2 |
|                |                   | b3          | Upper limit exceeded channel 3 |
|                |                   | b4 to b7    | System area                    |
| 1              | Low alarm         | b0          | Lower limit underrun channel 0 |
|                |                   | b1          | Lower limit underrun channel 1 |
|                |                   | b2          | Lower limit underrun channel 2 |
|                |                   | b3          | Lower limit underrun channel 3 |
|                |                   | b4 to b7    | System area                    |
| 2 to 3         | 16 Bit Time stamp | 16 Bit Time | stamp                          |

## Troubleshooting

If problems occur on the NZ2FTS-60TD4, perform the following.

#### **Checking with LEDs**

#### When the module status LED turns on in red

Check the following items in order from the top.

| Item                                                                            | Action                                                                                                    |
|---------------------------------------------------------------------------------|----------------------------------------------------------------------------------------------------|
| Is the external power supply (24VDC) wired?                                     | Wire the external power supply (24VDC).                                                                                             |
| Is the external power supply (24VDC) turned on?                                 | Turn on the external power supply (24VDC).                                                                                          |
| Is the voltage of the external power supply (24VDC) within the specified range? | Set the voltage of the external power supply within the range of performance specifications.                                        |
| Is the I/O module mounted properly?                                             | Mount the I/O module again by pressing it to the coupler until it clicks.                                                           |
| Has a channel error occurred?                                                   | Check whether the channel status LED is on in red. If it is, perform the actions required when the channel status LED is on in red. |
| Has a firmware error occurred?                                                  | Check the firmware version. Update it if necessary.                                                                                 |

#### ■When the module status LED turns off

Check the following item.

| Item                                                                                                    | Action                                                                                                    |
|----------------------------------------------------------------------------------------------------|----------------------------------------------------------------------------------------------------|
| Does the externally supplied coupler power<br>supply voltage reach the voltage of the<br>performance specifications? | When all LEDs other than the module status LED are on in red, a coupler power supply bus error has occurred. Set the coupler power supply voltage within the range of the performance specifications. |

#### When the channel status LED turns on in red

Check the following items in order from the top.

| Item                                                                                                    | Action                                                                                                    |
|----------------------------------------------------------------------------------------------------|----------------------------------------------------------------------------------------------------|
| Is the input signal (process value) within the input range?                                                          | Check that the input signal (process value) is within the input range. Revise the input signal or the input range setting if the input signal is outside of the range. |
| Are there any problems with the cable wiring?                                                                        | Check that the cable wiring is not disconnected/short circuited.                                                                                                    |
| Does the externally supplied coupler power<br>supply voltage reach the voltage of the<br>performance specifications? | Set the coupler power supply voltage within the range of the performance specifications.                                                                               |
| Is there a problem with the connection of the cold junction compensation resistor?                                   | Check that the cold junction compensation resistor is connected to the channel set with the parameter "Cold junction compensation".                                    |

If the problem persists after checking the above, acquire the service file, and please consult your local Mitsubishi representative. (See Page 88 Acquisition of the service file)

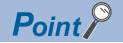

The LED status can also be checked on the Web server. ( I Page 70 "Overview")

## Troubleshooting by symptom

#### ■TC values cannot be read

Check the following items in order from the top.

| Item                                                                                             | Action                                                                                                    |
|--------------------------------------------------------------------------------------------------|----------------------------------------------------------------------------------------------------|
| Is there any problem with the wiring, such as looseness or disconnection of analog signal lines? | Check the faulty area by checking the signal line visually or conductively.                                                  |
| Is the CPU module in the STOP state?                                                             | Change the CPU module to the RUN state.                                                                                      |
| Are the parameters "Temperature unit" and "Measurement range" set correctly?                     | Check the settings of the parameters "Temperature unit" and "Measurement range".<br>If a setting is incorrect, set it again. |
| Are the thermocouple and the compensating lead wire connected incompletely?                      | Connect the thermocouple and the compensating lead wire securely.                                                            |
| Is the thermocouple or the compensating lead wire connected in reverse?                          | Connect the thermocouple and the compensating lead wire correctly.                                                           |
| Is the cold junction compensation resistor connected incompletely?                               | Connect the cold junction compensation resistor and the compensating lead wire securely.                                     |
| Is the parameter "Cold junction compensation" set correctly?                                     | Check the setting of the parameter "Cold junction compensation".<br>If the setting is incorrect, set it again.               |

#### ■The TC value is out of the accuracy range

Check the following items in order from the top.

| Item                                                                                                    | Action                                                                                                    |
|----------------------------------------------------------------------------------------------------|----------------------------------------------------------------------------------------------------|
| Are measures against noise taken?                                                                        | Take measures to reduce noise with a shielded cable for connection.                                                                                                    |
| Is noise intruding into the thermocouple input?                                                          | Use a shielded compensating lead wire for connection, and ground the shield of the compensating wire for each channel. In addition, check the influence of adjacent devices, and take measures to reduce noise.                 |
| Are there any disturbances (such as wind) that are causing sudden temperature changes around the module? | Since the temperature is measured based on the temperature of the cold junction compensation resistor, eliminate any disturbances that make the temperature of the cold junction compensation resistor unstable or non-uniform. |

# **19** HIGH-SPEED COUNTER MODULE

This chapter describes the details of the high-speed counter module.

## 19.1 NZ2FTS-D62P2

This is a 2ch counter input module.

## Part names

This section describes the name of each LED of the NZ2FTS-D62P2. ( Page 414 I/O Module Common Part Names)

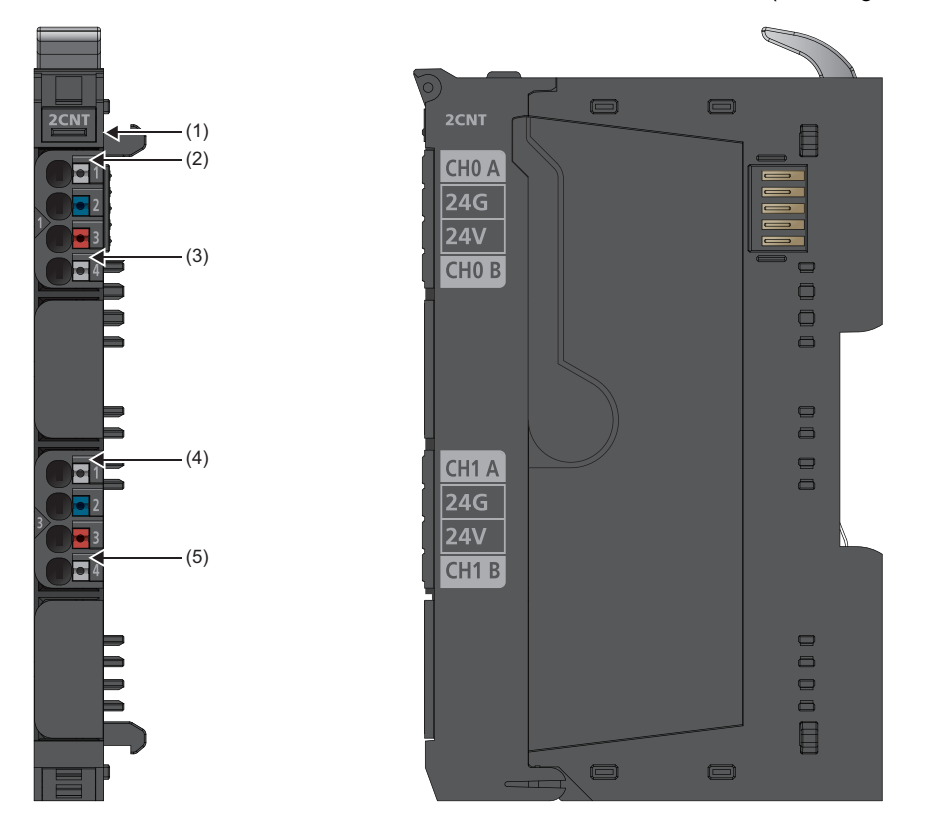

| No. | Name                   | Description                                                                                                    |
|-----|------------------------|----------------------------------------------------------------------------------------------------|
| (1) | Module status LED      | Indicates the communication and operating status of the I/O module.<br>On in green: No error<br>On in red: Error ( See Page 548 When the module status LED turns on in red)<br>Off: No external power supply (power-off) |
| (2) | Channel status LED 1.1 | Indicates the operating status of CH0.<br>On in yellow: During A phase pulse control<br>Off: Not operating                                                                                                    |
| (3) | Channel status LED 1.4 | Indicates the operating status of CH0.<br>On in yellow: During B phase rotational direction control<br>Off: Not operating                                                                                                |
| (4) | Channel status LED 3.1 | Indicates the operating status of CH1.<br>On in yellow: During A phase pulse control<br>Off: Not operating                                                                                                    |
| (5) | Channel status LED 3.4 | Indicates the operating status of CH1.<br>On in yellow: During B phase rotational direction control<br>Off: Not operating                                                                                                |

## **Connection diagram**

The following figure shows the connection diagram between the NZ2FTS-D62P2 and external devices.

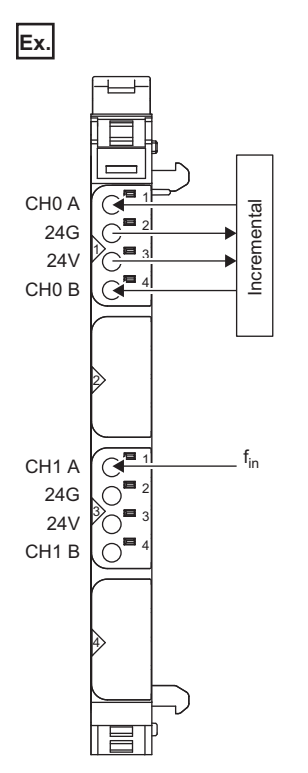

When the parameter "Signal mode" is "Pulse and Direction", CH0 A and CH1 A are the inputs, and CH0 B and CH1 B are the directional inputs.

For "Rotary transducer - single/double/quadruple", connect the phase A and phase B of the incremental encoder.

## **Performance specifications**

This section describes the performance specifications of the NZ2FTS-D62P2. (I Page 30 General Specifications)

| Item                                                         | NZ2FTS-D62P2                                                   |
|--------------------------------------------------------------|----------------------------------------------------------------|
| System bus transfer speed                                    | 48Mbps                                                         |
| Number of counter inputs                                     | 2                                                              |
| Input type                                                   | Incremental encoder compliant with EN61131-2 Type 1 and Type 3 |
| Input filter                                                 | The filter time is adjustable between 0.01 and 1ms.            |
| L level input voltage                                        | < 5V                                                           |
| H level input voltage                                        | > 11V                                                          |
| Maximum input current per channel                            | 3.5mA                                                          |
| Supply to external device                                    | Provided                                                       |
| External device connection method                            | 2-wire, 3-wire                                                 |
| Reverse polarity protection                                  | Provided                                                       |
| Module diagnostics                                           | Provided                                                       |
| Counter width                                                | 32 bits                                                        |
| Maximum input frequency                                      | 100kHz                                                         |
| Operation mode                                               | 1-phase input/2-phase input (1x, 2x, 4x)                       |
| Status display                                               | Provided                                                       |
| Process alarm                                                | Provided (available to set as parameter)                       |
| External power supply voltage                                | 24VDC +20%/-15%                                                |
| Module current consumption                                   | 40mA                                                           |
| Current consumption of external power supply for output part | 35mA                                                           |
| Weight                                                       | 79g                                                            |

#### Block diagram

The following figure shows the internal block diagram of the NZ2FTS-D62P2.

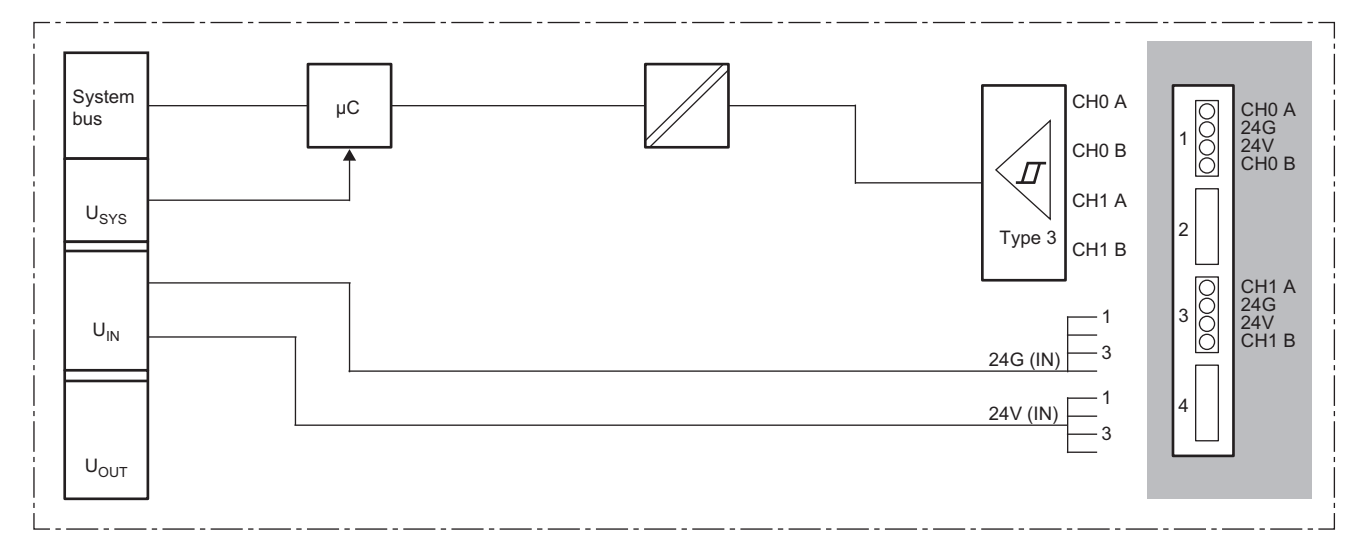

## Functions

This section describes the functions of the NZ2FTS-D62P2.

#### Function list

| Item                              | Description                                                                                                    | Reference                                  |
|-----------------------------------|----------------------------------------------------------------------------------------------------|--------------------------------------------|
| Pulse input mode setting function | Sets the pulse input method.                                                                                                    | Page 524 Pulse input mode setting function |
| Counter function                  | Sets the count type and start operation to start counting.                                                                                                 | Page 525 Counter<br>function               |
| Preset function                   | Rewrites Counter value to an arbitrary numerical value (preset value).                                                                                     | Page 534 Preset<br>function                |
| Digital filter function           | Sets the filter time of the input signal for each channel.<br>The filter time is set with the parameter "Filter time signal A" and "Filter time signal B". | Page 544 Parameter settings                |
| Warning output (Process alarm)    | Outputs a warning when the count value enters within the preset range.                                                                                     | Page 535 Warning<br>output (Process alarm) |

#### Pulse input mode setting function

This function sets the pulse input method.

The input method is set with the parameter "Signal mode".

| Signal mode setting                            | Count timing |          |                                                                                 |
|------------------------------------------------|--------------|----------|---------------------------------------------------------------------------------|
| Rotary transducer -<br>single                  | Up count     | Signal A | Counts on the rising edge of signal A ( $\uparrow$ ) while signal B is off.     |
| (z-Phase multiple of T)                        |              | Signal B |                                                                                 |
|                                                | Down count   | Signal A | Counts on the falling edge of signal A ( $\downarrow$ ) while signal B is off.  |
|                                                |              | Signal B |                                                                                 |
| Rotary transducer -<br>double                  | Up count     | Signal A | Counts on the rising edge of signal A $(\uparrow)$ while signal B is off.       |
| (2-Phase multiple of 2)                        |              | Signal B | Counts on the falling edge of signal A $(\downarrow)$ while signal B is on.     |
|                                                | Down count   | Signal A | Counts on the rising edge of signal A ( $\uparrow$ ) while signal B is on.      |
|                                                |              | Signal B | Counts on the falling edge of signal A $(\downarrow)$ while signal B is off.    |
| Rotary transducer - quadruple                  | Up count     | Signal A | Counts on the rising edge of signal A ( $\uparrow$ ) while signal B is off.     |
| (2-Phase multiple of 4)                        |              | Signal B | Counts on the falling edge of signal A ( $\downarrow$ ) while signal B is on.   |
|                                                |              |          | Counts on the rising edge of signal B (T) while signal A is on.                 |
|                                                |              |          | Counts on the falling edge of signal B ( $\downarrow$ ) while signal A is off.  |
|                                                | Down count   | Signal A | Counts on the rising edge of signal A ( $\uparrow$ ) while signal B is on.      |
|                                                |              | Signal B | Counts on the falling edge of signal A ( $\downarrow$ ) while signal B is off   |
|                                                |              |          | Counts on the rising edge of signal B ( <sup>↑</sup> ) while signal A is off.   |
|                                                |              |          | Counts on the falling edge of signal B ( $\downarrow$ ) while signal A is on.   |
| Pulse and Direction<br>(1-Phase multiple of 1) | Up count     | Signal A | Counts on the rising edge of signal A (↑).<br>Signal B remains off.             |
|                                                |              | Signal B |                                                                                 |
|                                                | Down count   | Signal A | Counts on the rising edge of signal A ( <sup>↑</sup> ).<br>Signal B remains on. |
|                                                |              | Signal B |                                                                                 |

#### **Counter function**

This function sets the count type and start operation to start counting.

To start counting, turn on Set SW gate (b2 of Process data output "Control word").

When Set SW gate is turned on, SW gate active (b2 of Process data input "Counter status") and Internal gate active (b5 of Process data input "Counter status") turn on.

When Reset SW gate (b10 of Process data output "Control word") is turned on, the counting stops.

The value of Counter value when the counting starts differs depending on the setting of the parameter "Counter behaviour internal gate".

| Parameter                       | Setting value             | Description                                                                 |  |
|---------------------------------|---------------------------|-----------------------------------------------------------------------------|--|
| Counter behaviour internal gate | Interrupt counting        | The counting starts from Counter value.                                     |  |
|                                 | Cancel counting (default) | The value of Load value is stored in Counter value and the counting starts. |  |

• When Interrupt counting is set

• When Cancel counting is set

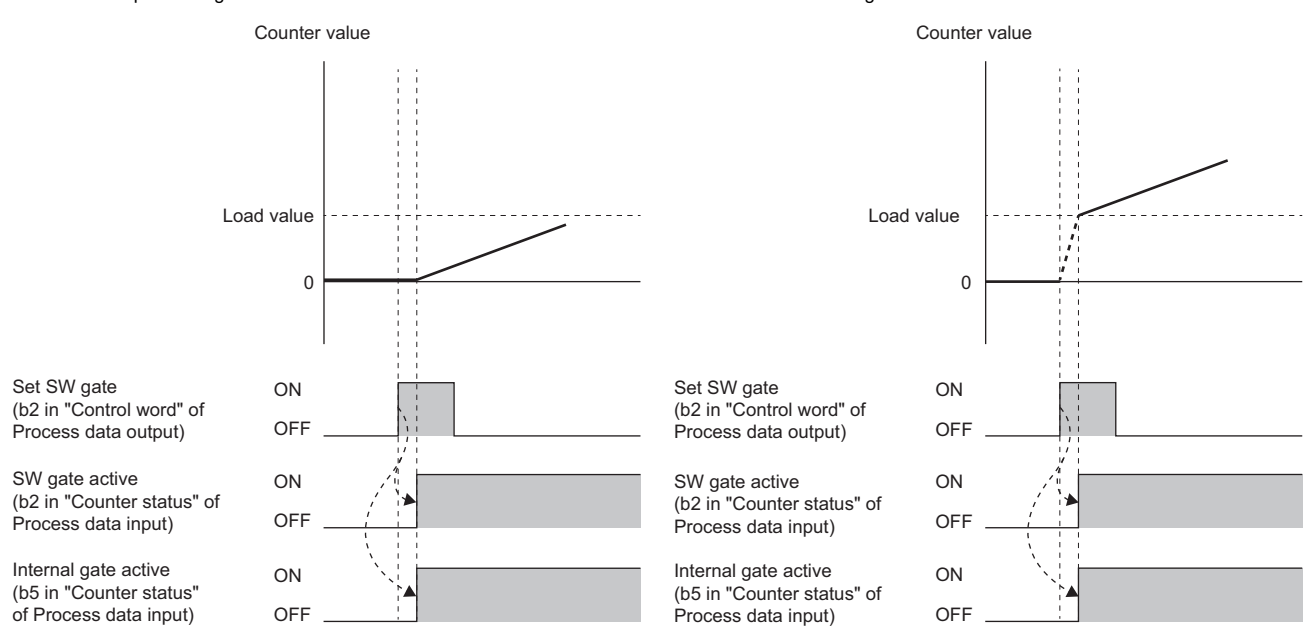

#### The count type is set with the parameter "Counting mode".

| Parameter     | Setting value                   | Description                                                                                                    | Reference                                |
|---------------|---------------------------------|----------------------------------------------------------------------------------------------------|------------------------------------------|
| Counting mode | Count endless (default)         | Performs counting between the lower limit value (-2147483648) and upper limit value (2147483647). When the value goes below the lower limit value, the counting continues from the upper limit value and when it exceeds the upper limit value, the counting continues from the lower limit value. | Page 526 Count endless                   |
|               | Once - forward                  | Performs counting between Load value and End value - 1. The counting<br>stops when the value exceeds End value - 1.<br>It is used to perform up counting only.                                                                                                    | Page 527 Once -<br>forward               |
|               | Once - backwards                | Performs counting between the "Load value" and "End value + 1". The counting stops when the value exceeds End value + 1. It is used to perform down counting only.                                                                                                    | Page 528 Once -<br>backwards             |
|               | Once - no main direction        | Performs counting between the lower limit value (-2147483648) and upper limit value (2147483647). The counting stops when the value exceeds the upper limit value or goes below the lower limit value.                                                                                             | Page 529 Once - no<br>main direction     |
|               | Periodic - forward              | Performs counting between Load value and End value - 1. When the value exceeds End value - 1, the counting continues from Load value. It is used to perform up counting only.                                                                                                    | Page 531 Periodic -<br>forward           |
|               | Periodic - backwards            | Performs counting between the "Load value" and "End value + 1". When the value exceeds End value + 1, the counting continues from Load value. It is used to perform down counting only.                                                                                                    | Page 532 Periodic -<br>backwards         |
|               | Periodic - no main<br>direction | Performs counting between the lower limit value (-2147483648) and upper limit value (2147483647). When the value exceeds the upper limit value or goes below the lower limit value, the counting continues from Load value.                                                                        | Page 533 Periodic - no<br>main direction |

#### ■Count endless

This function performs counting between the lower limit value (-2147483648) and upper limit value (2147483647). When the value goes below the lower limit value, the counting continues from the upper limit value and when it exceeds the upper limit value, the counting continues from the lower limit value.

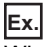

When Count endless is set (when "Counter behaviour internal gate" is set to "Interrupt counting")

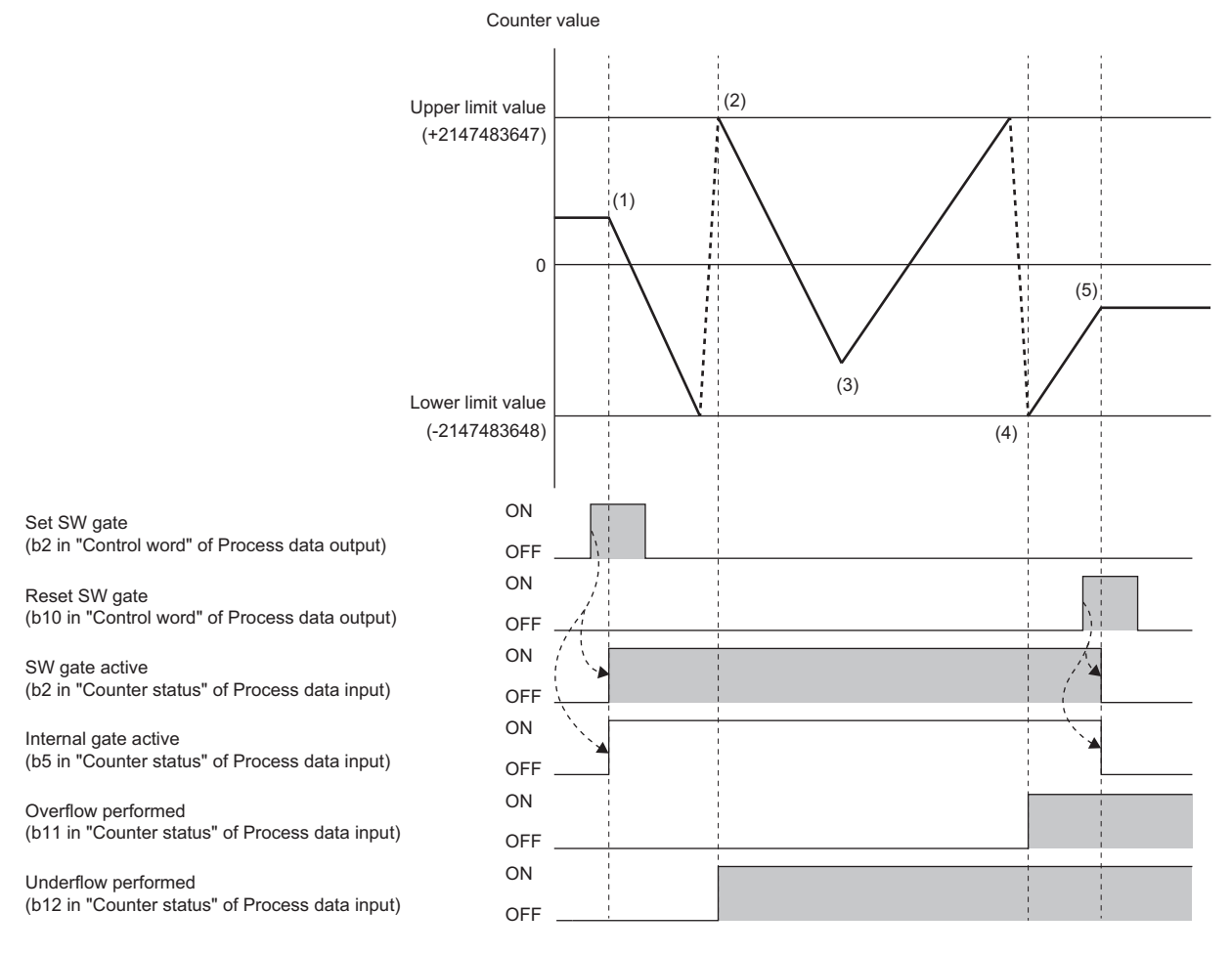

(1) When the Set SW gate is turned on, the counting starts.

When the counting starts, SW gate active and Internal gate active turn on.

(2) If Counter value goes below the lower limit value during down counting, the upper limit value is stored in Counter value.

At this time, the counting continues and Underflow performed turns on.

(3) The input pulse is switched from subtraction pulse to addition pulse.

(4) If Counter value exceeds the upper limit value during up counting, the lower limit value is stored in Counter value. At this time, the counting continues and Overflow performed turns on.

(5) When Reset SW gate is turned on, the counting stops.

When the counting stops, SW gate active and Internal gate active turn off.

Underflow performed and Overflow performed are held until Reset status bits (b6 of Process data output "Control word") is turned on.

Point P

#### ■Once - forward

This function performs counting between Load value and End value - 1. The counting stops when the value exceeds End value - 1.

It is used to perform up counting only.

To use this function in combination with the preset function, set the preset value between Load value and End value - 1.

Ex.

When Once - forward is set (when "Counter behaviour internal gate" is set to "Interrupt counting")

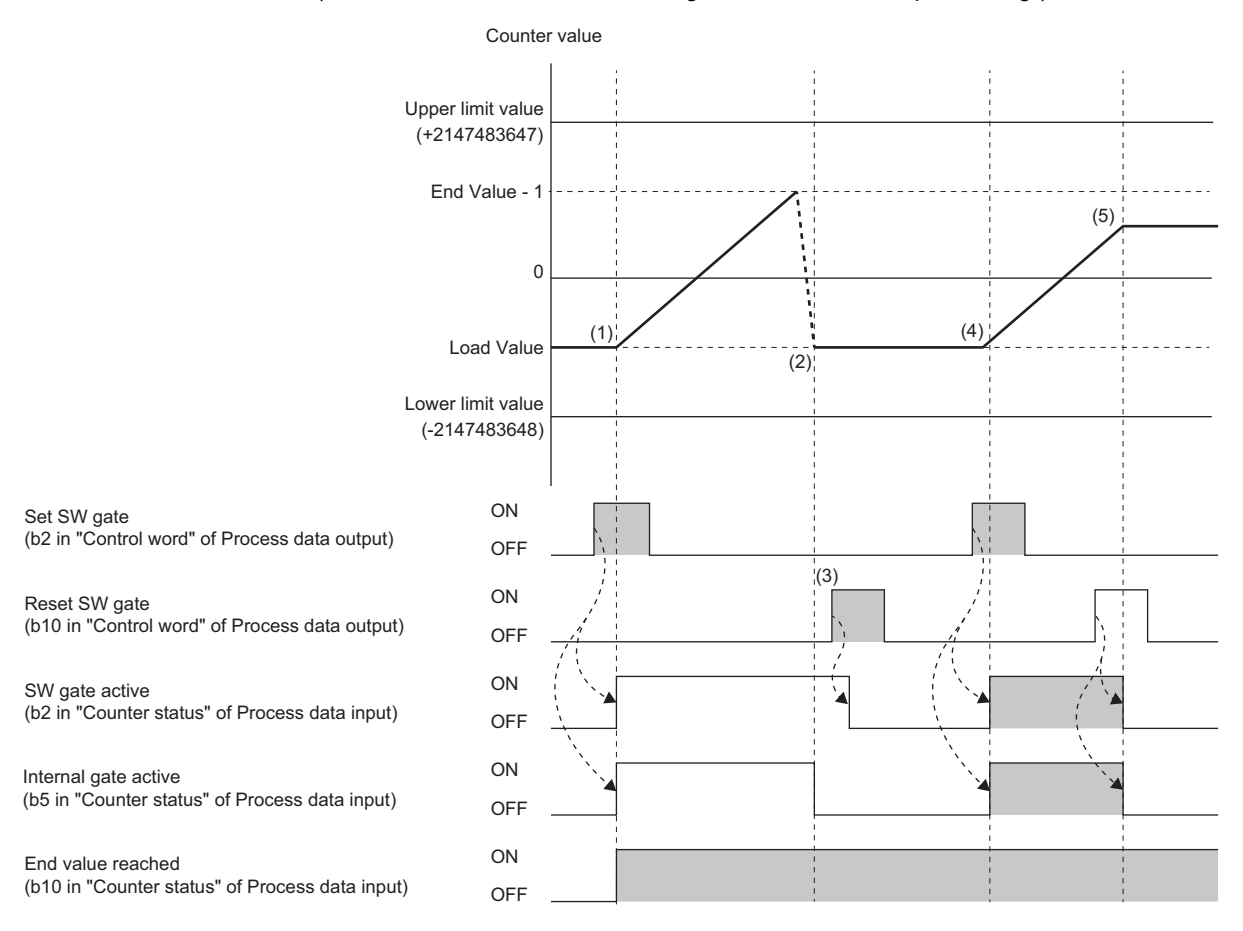

(1) When the Set SW gate is turned on, the counting starts.

When the counting starts, SW gate active and Internal gate active turn on.

(2) If Counter value exceeds "End value - 1" during up counting, Load value is stored in Counter value. At this time, the counting stops automatically, Internal gate active turns off, and End value reached turns on.

(3) When Reset SW gate is turned on, SW gate active turns off.

(4) When Set SW gate is turned on, the counting restarts.

After restarting the counting, SW gate active and Internal gate active turn on.

(5) When Reset SW gate is turned on, the counting stops.

When the counting stops, SW gate active and Internal gate active turn off.

19

#### Once - backwards

This function performs counting between the "Load value" and "End value + 1". The counting stops when the value exceeds End value + 1.

It is used to perform down counting only.

To use this function in combination with the preset function, set the preset value between Load value and End value + 1.

Ex.

When Once - backwards is set (when "Counter behaviour internal gate" is set to "Interrupt counting")

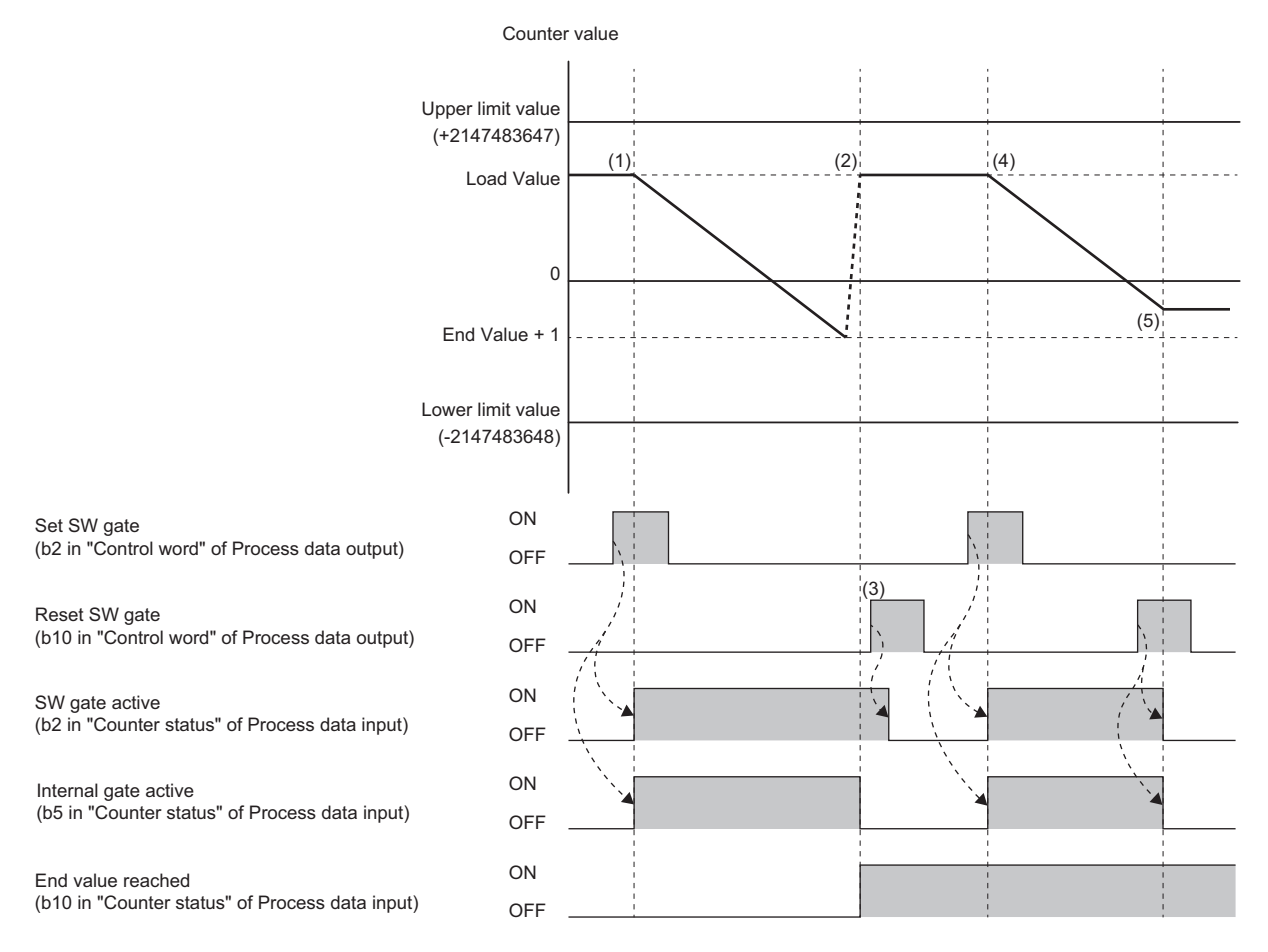

(1) When the Set SW gate is turned on, the counting starts.

When the counting starts, SW gate active and Internal gate active turn on.

(2) If Counter value goes below End value + 1 during down counting, Load value is stored in Counter value.

At this time, the counting stops automatically, Internal gate active turns off, and End value reached turns on.

(3) When Reset SW gate is turned on, SW gate active turns off.

(4) When Set SW gate is turned on, the counting restarts.

After restarting the counting, SW gate active and Internal gate active turn on.

(5) When Reset SW gate is turned on, the counting stops.

When the counting stops, SW gate active and Internal gate active turn off.

#### ■Once - no main direction

This function performs counting between the lower limit value (-2147483648) and upper limit value (2147483647). The counting stops when the value exceeds the upper limit value or goes below the lower limit value.

Ex.

When Once - no main direction is set (when "Counter behaviour internal gate" is set to "Interrupt counting")

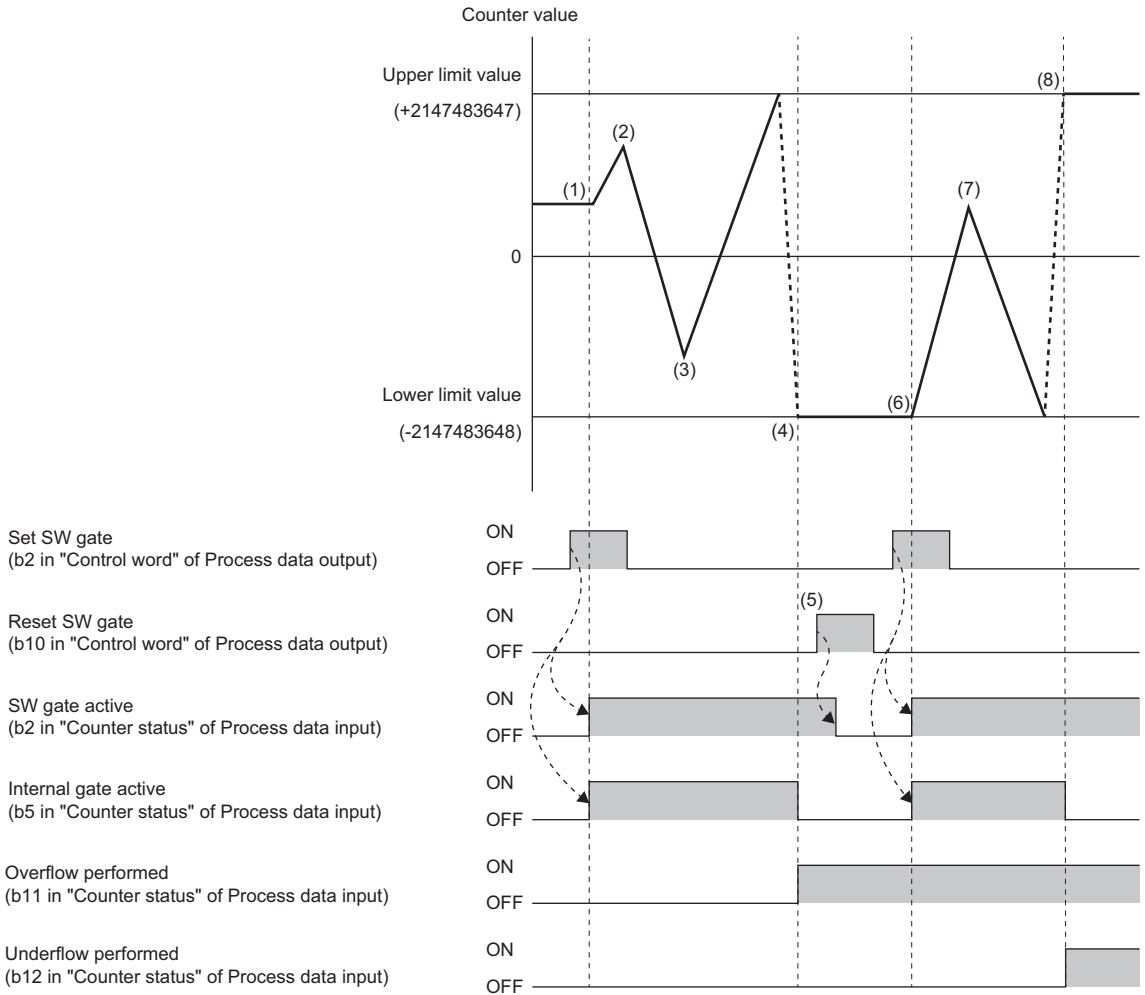

(1) When the Set SW gate is turned on, the counting starts.

When the counting starts, SW gate active and Internal gate active turn on.

(2) The input pulse is switched from subtraction pulse to addition pulse.

(3) The input pulse is switched from subtraction pulse to addition pulse.

- (4) If Counter value exceeds the upper limit value during up counting, the lower limit value is stored in Counter value. At this time, the counting stops automatically, Internal gate active turns off, and Overflow performed turns on.
- (5) When Reset SW gate is turned on, SW gate active turns off.

(6) When Set SW gate is turned on, the counting restarts.

- After restarting the counting, SW gate active and Internal gate active turn on.
- (7) The input pulse is switched from subtraction pulse to addition pulse.
- (8) If Counter value goes below the lower limit value during down counting, the upper limit value is stored in Counter value.

At this time, the counting stops automatically, Internal gate active turns off, and Underflow performed turns on.

Point P

Underflow performed and Overflow performed are held until Reset status bits (b6 of Process data output "Control word") is turned on.

#### Ex. When Once - no main direction is set (when "Counter behaviour internal gate" is set to "Cancel counting")

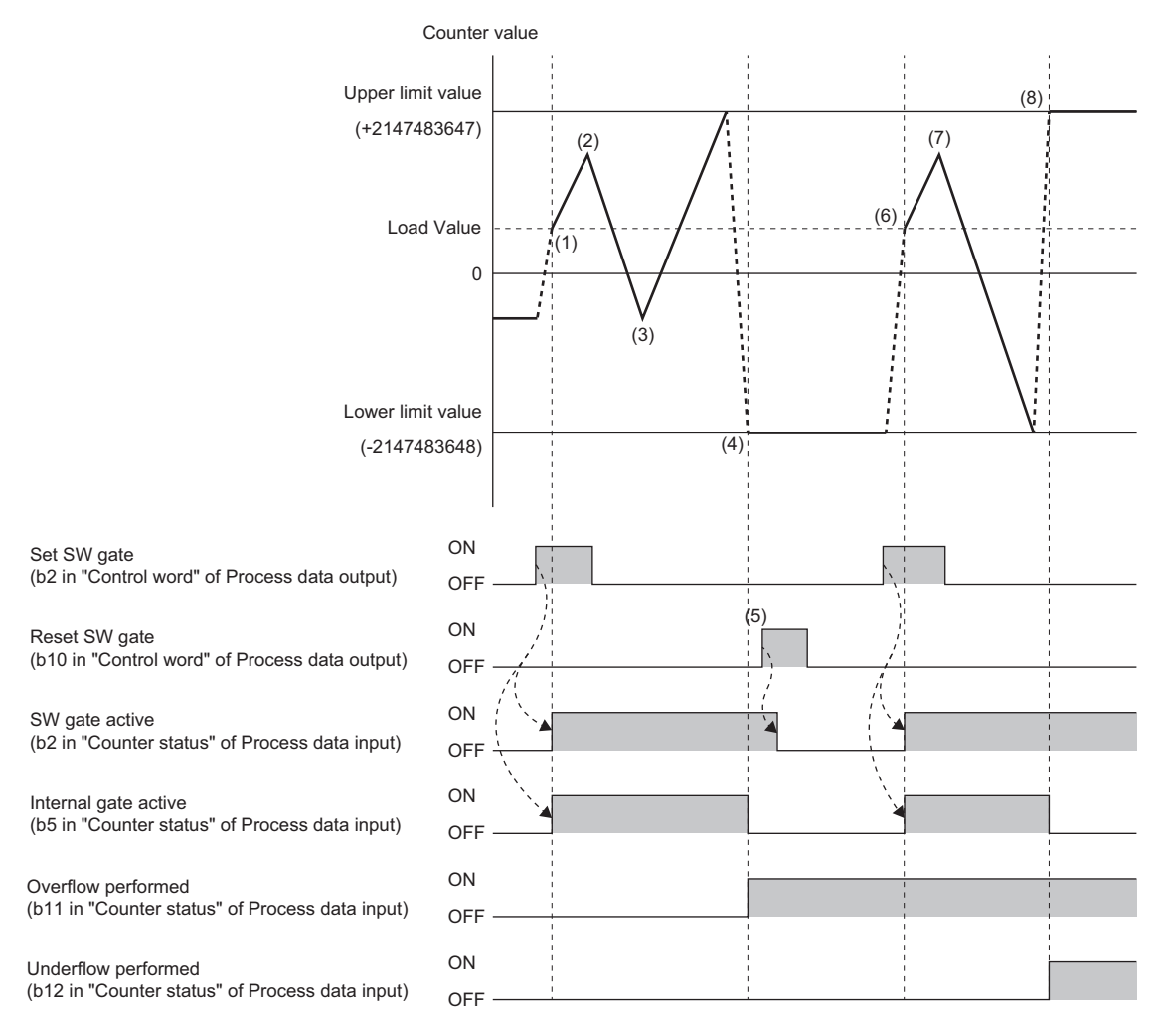

(1) When Set SW gate is turned on, Load value is stored to Counter value and the counting starts.

When the counting starts, SW gate active and Internal gate active turn on.

(2) The input pulse is switched from subtraction pulse to addition pulse.

(3) The input pulse is switched from subtraction pulse to addition pulse.

(4) If Counter value exceeds the upper limit value during up counting, the lower limit value is stored in Counter value.

At this time, the counting stops automatically, Internal gate active turns off, and Overflow performed turns on.

(5) When Reset SW gate is turned on, SW gate active turns off.

(6) When Set SW gate is turned on, Load value is stored to Counter value and the counting restarts. After restarting the counting, SW gate active and Internal gate active turn on.

(7) The input pulse is switched from subtraction pulse to addition pulse.

(8) If Counter value goes below the lower limit value during down counting, the upper limit value is stored in Counter value. At this time, the counting stops automatically, Internal gate active turns off, and Underflow performed turns on.

#### ■Periodic - forward

This function performs counting between Load value and End value - 1. When the value exceeds End value - 1, the counting continues from Load value.

It is used to perform up counting only.

To use this function in combination with the preset function, set the preset value between Load value and End value - 1.

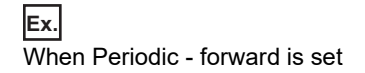

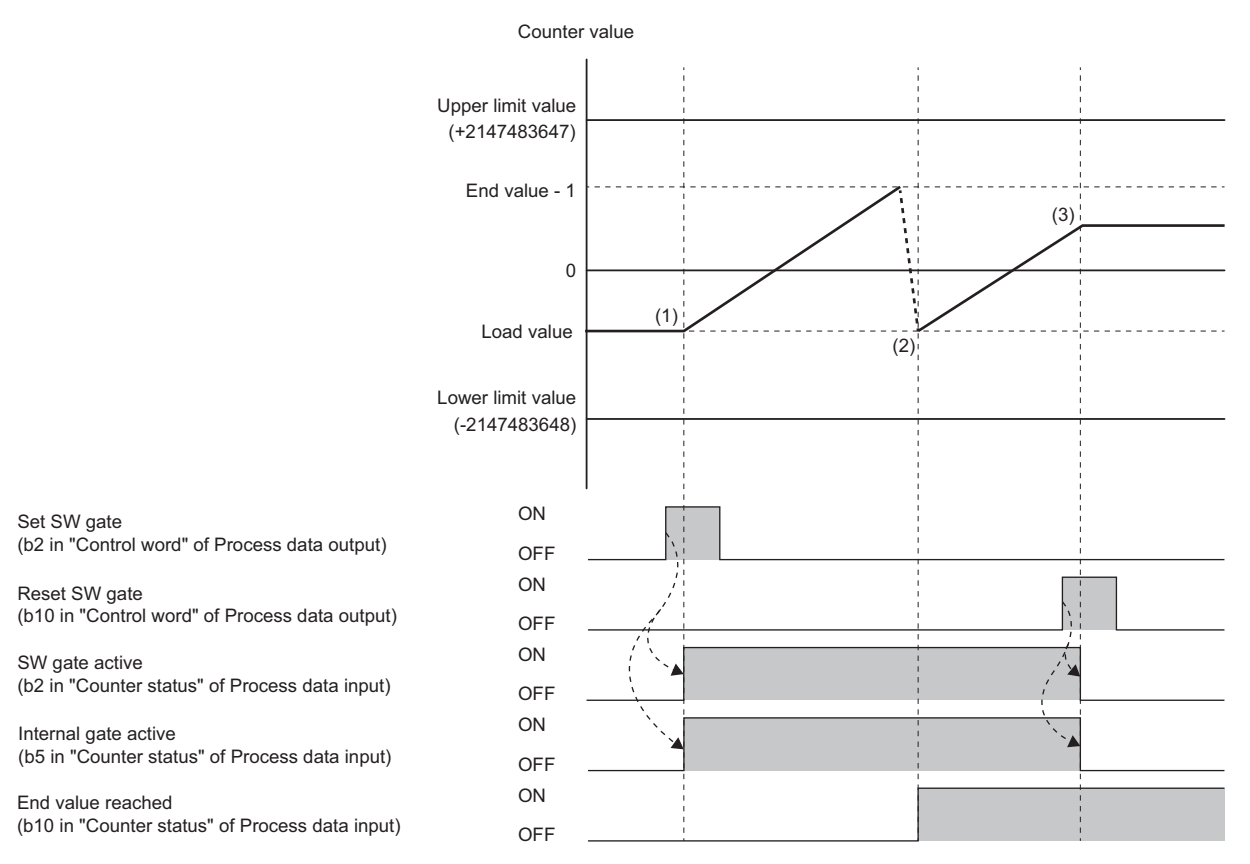

(1) When the Set SW gate is turned on, the counting starts.

When the counting starts, SW gate active and Internal gate active turn on.

(2) If Counter value exceeds "End value - 1" during up counting, Load value is stored in Counter value. At this time, the counting continues and End value reached turns on.

(3) When Reset SW gate is turned on, the counting stops. When the counting stops, SW gate active and Internal gate active turn off.

#### Periodic - backwards

This function performs counting between the "Load value" and "End value + 1". When the value exceeds End value + 1, the counting continues from Load value.

It is used to perform down counting only.

To use this function in combination with the preset function, set the preset value between Load value and End value + 1.

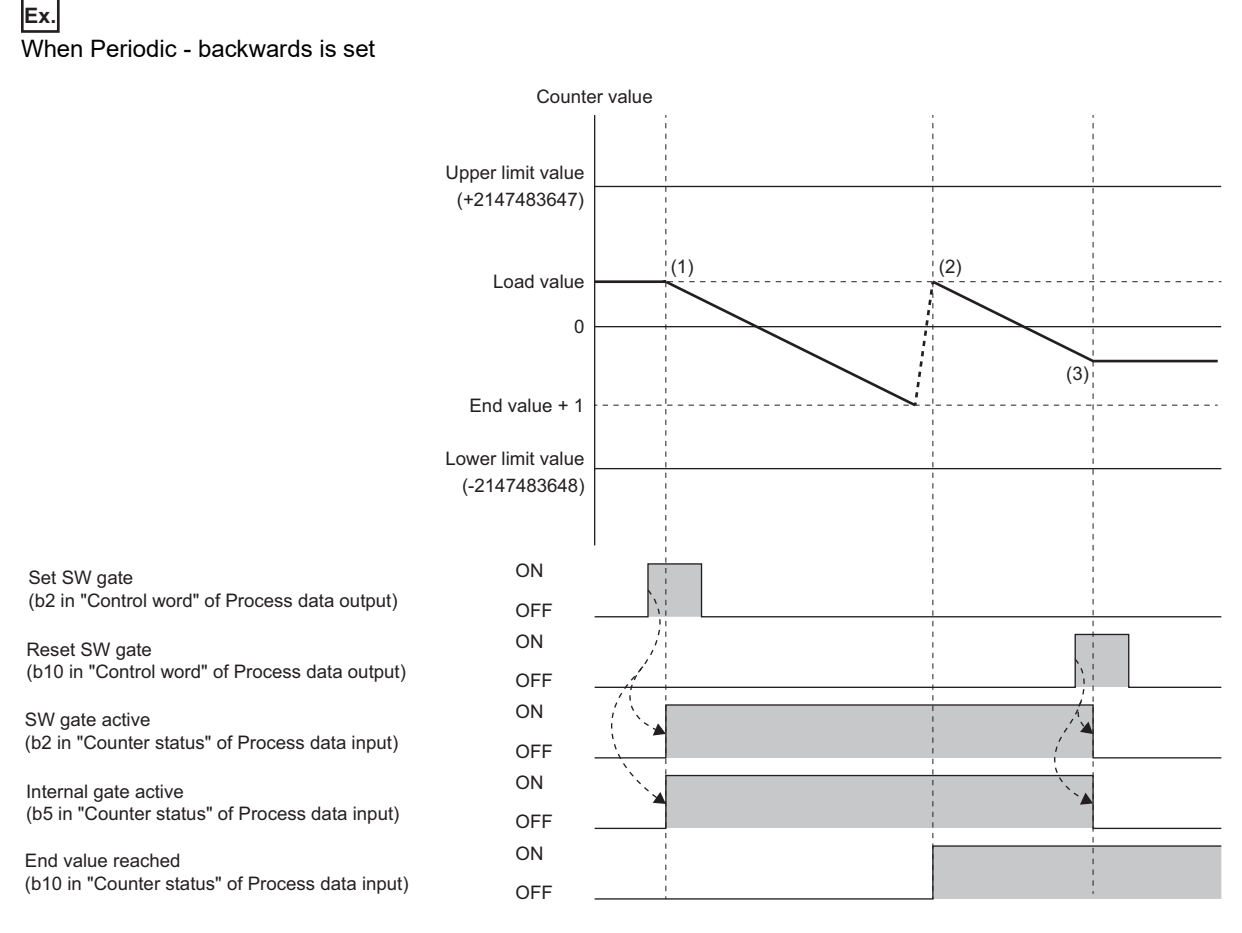

(1) When the Set SW gate is turned on, the counting starts.

When the counting starts, SW gate active and Internal gate active turn on.

(2) If Counter value goes below End value + 1 during down counting, Load value is stored in Counter value. At this time, the counting continues and End value reached turns on.

(3) When Reset SW gate is turned on, the counting stops. When the counting stops, SW gate active and Internal gate active turn off.

#### ■Periodic - no main direction

This function performs counting between the lower limit value (-2147483648) and upper limit value (2147483647). When the value exceeds the upper limit value or goes below the lower limit value, the counting continues from Load value.

Ex.

When Periodic - no main direction is set

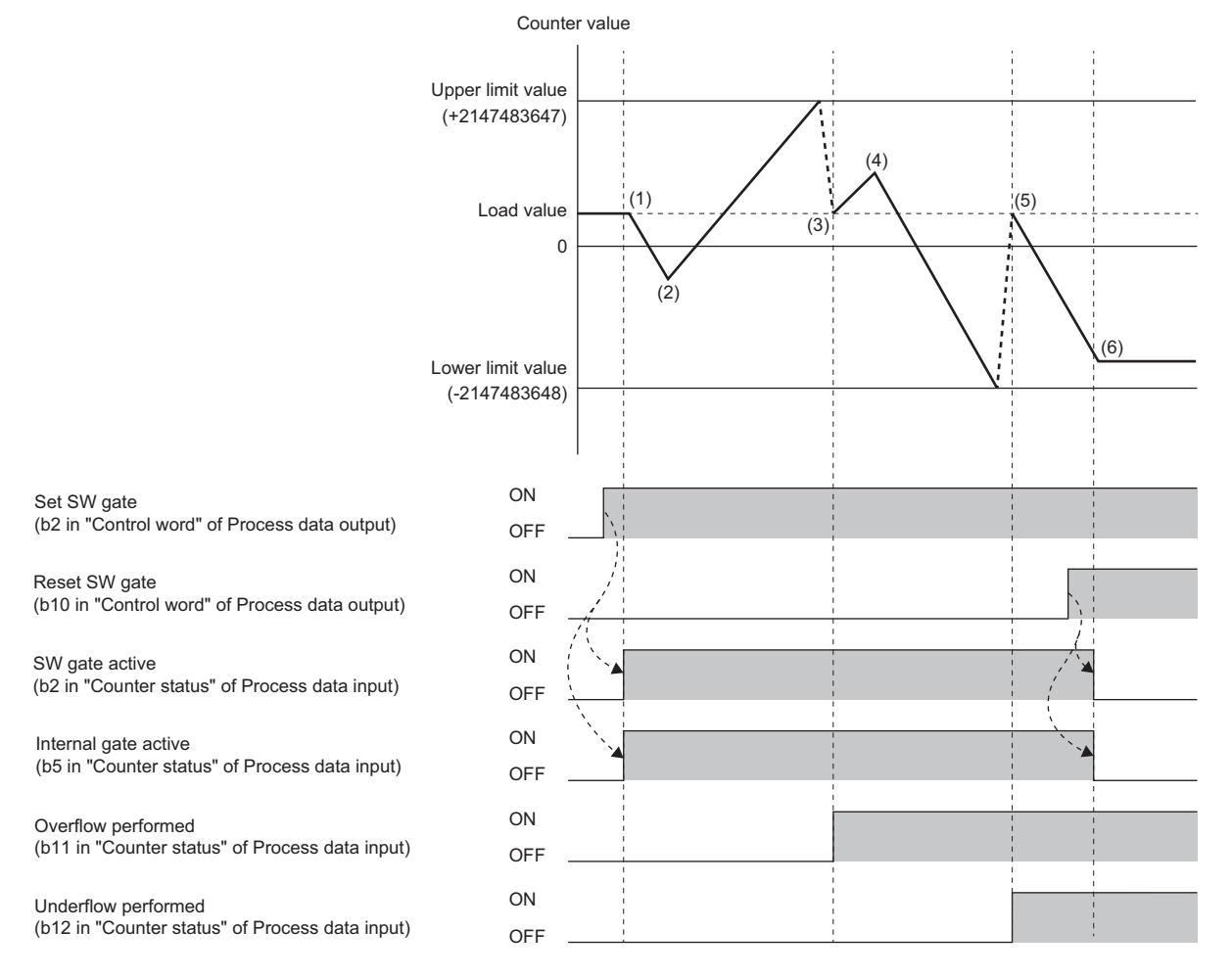

(1) When the Set SW gate is turned on, the counting starts.

When the counting starts, SW gate active and Internal gate active turn on.

(2) The input pulse is switched from subtraction pulse to addition pulse.

(3) If Counter value exceeds the upper limit value during up counting, Load value is stored in Counter value.

At this time, the counting continues and Overflow performed turns on.

(4) The input pulse is switched from subtraction pulse to addition pulse.

(5) If Counter value goes below the lower limit value during down counting, Load value is stored in Counter value. At this time, the counting continues and Underflow performed turns on.

(6) When Reset SW gate is turned on, the counting stops.

When the counting stops, SW gate active and Internal gate active turn off.

Point P

Underflow performed and Overflow performed are held until Reset status bits (b6 of Process data output "Control word") is turned on.

#### **Preset function**

This function rewrites Counter value to an arbitrary numerical value (preset value). The preset function can be used to start pulse counting from the preset value at arbitrary timing.

Turning on Load set value (b5 of Process data output "Control word") stores the value of the parameter "Set value".

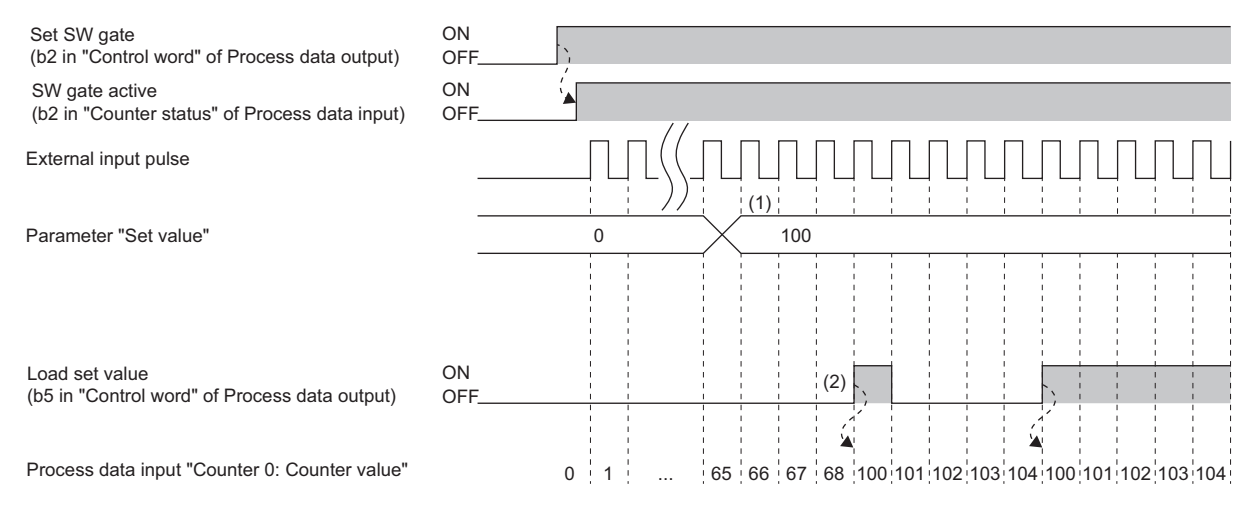

(1) An arbitrary value is written into the parameter "Set value" in the 32-bit signed binary data format.

(2) Set value is stored in Counter 0: Counter value on the rising edge (off  $\rightarrow$  on) of Load set value.

#### Warning output (Process alarm)

A warning is output when the count value enters within the preset range. The content is stored in Process alarm data. (EPage 547 Warning data (Process alarm data))

The alert is cleared by reading the issued Process alarm.

For the procedure for checking the presence or absence of the process alarm and reading it, refer to Checking warning output (Process alarm) of each coupler. (It cannot be checked on the Web server.)

#### ■Process alarm overflow

When the parameter "Process alarm overflow" is set to "Enabled", overflow is detected when Counter value exceeds the upper limit value.

The following shows an operation example when the parameter "Counting mode" is set to "Count endless" using NZ2FT-EIP.

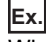

When Process alarm overflow is set

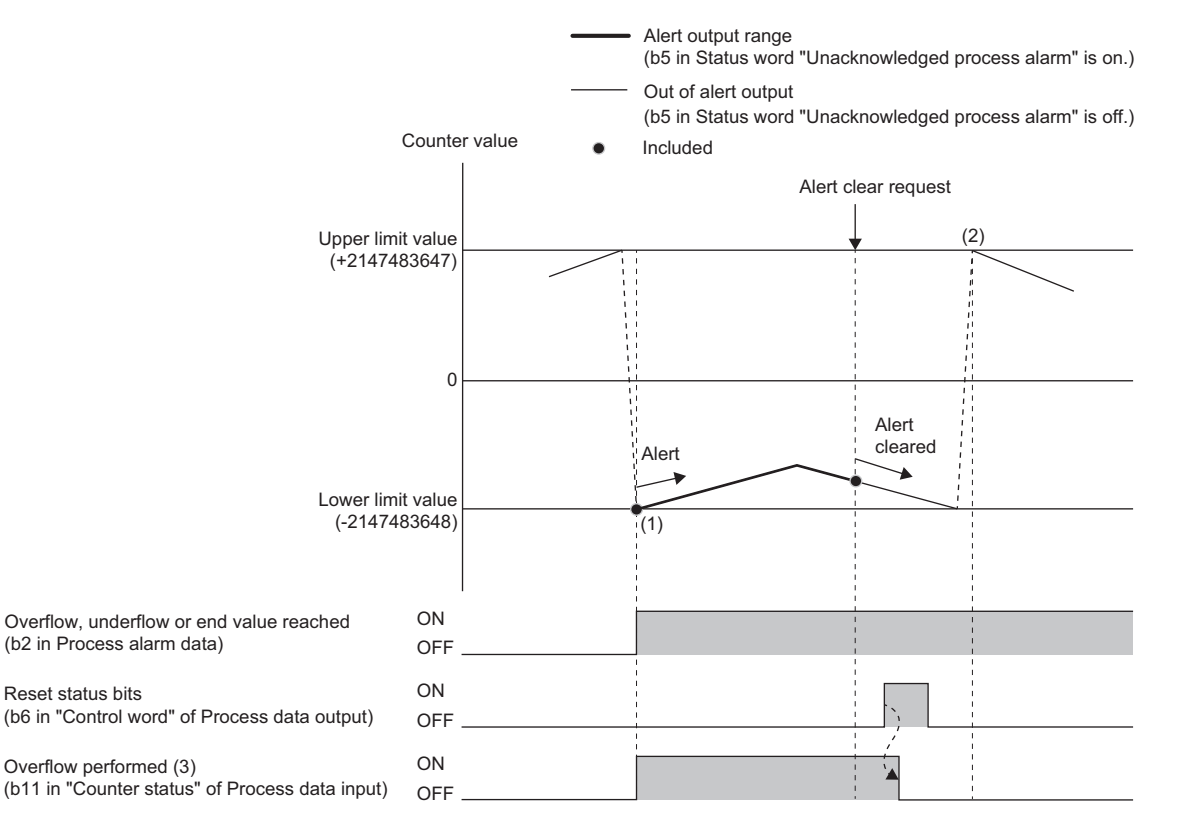

(1) The lower limit value is stored as Counter value because up counting is performed when Counter value is the upper limit value.

(2) The upper limit value is stored as Counter value because down counting is performed when Counter value is the lower limit value.

(3) Overflow performed operates regardless of the parameter settings.

19

#### ■Process alarm underflow

When the parameter "Process alarm underflow" is set to "Enabled", underflow is detected when Counter value goes below the lower limit value.

The following shows an operation example when the parameter "Counting mode" is set to "Count endless" using NZ2FT-EIP.

## Ex.

When Process alarm underflow is set

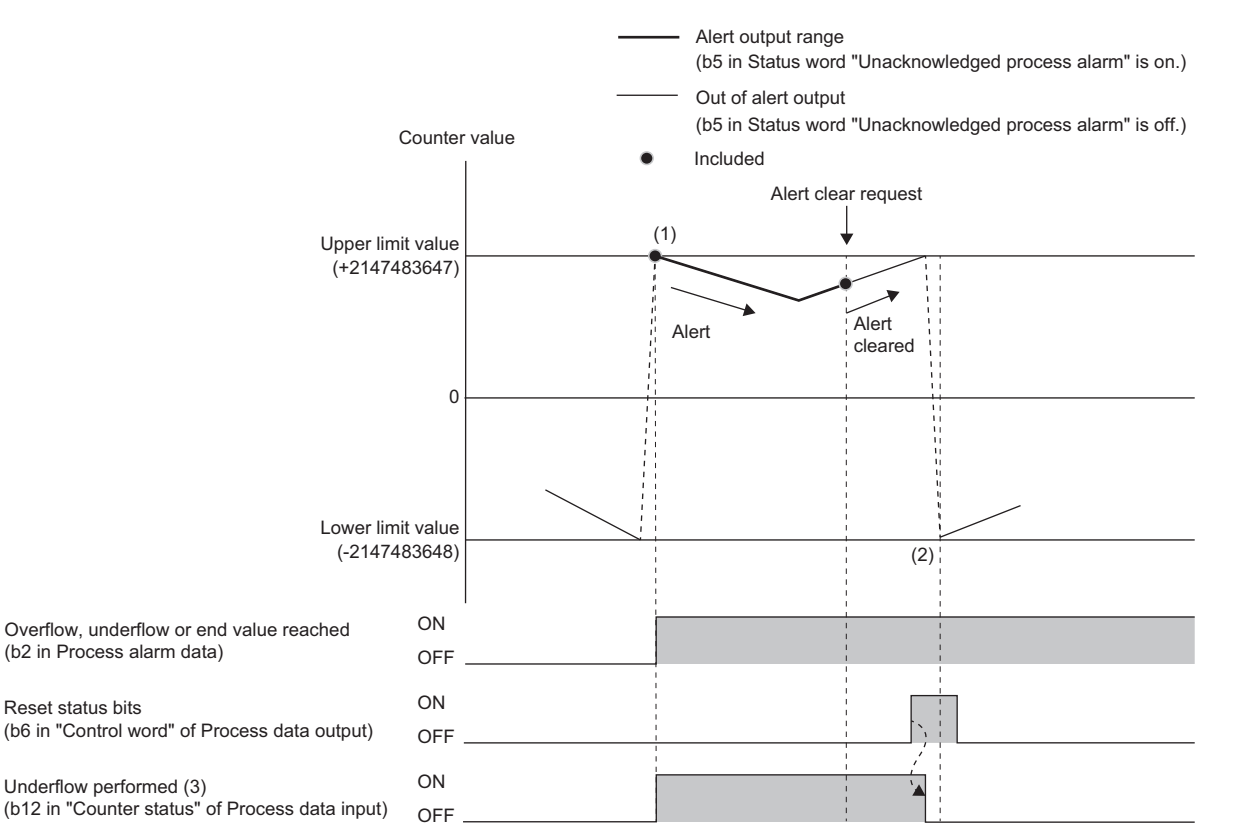

(1) The upper limit value is stored as Counter value because down counting is performed when Counter value is the lower limit value.

(2) The lower limit value is stored as Counter value because up counting is performed when Counter value is the upper limit value.

(3) Underflow performed operates regardless of the parameter settings.

#### ■Process alarm comp. value

Ex.

When the parameter "Process alarm comp.value" is set to "Enabled", the comparison match is detected when Counter value matches the comparison condition.

| Parameters          | Setting value                 | Description                                                                                                    |
|---------------------|-------------------------------|----------------------------------------------------------------------------------------------------|
| Comparison function | Higher equal comparison value | The comparison match is detected when Counter value is equal to or larger than Comparison value of Process data output.  |
|                     | Lower equal comparison value  | The comparison match is detected when Counter value is equal to or smaller than Comparison value of Process data output. |
|                     | Equal comparison value        | The comparison match is detected when Counter value matches Comparison value of Process data output.                     |

The comparison condition is set with the parameter "Comparison function".

The comparison value is enabled by setting it as "Comparison value" of Process data outputs and turning on Release comparison bit of Process data outputs.

When "Comparison function" is set to other than "Disabled", the setting of the parameter "Hysteresis" is also enabled. The following shows an operation example when the parameter "Counting mode" is set to "Count endless" using NZ2FT-EIP.

When Higher equal comparison value is set (when "Hysteresis" is 0 or 1)

The comparison match is detected when Counter value is equal to or larger than Comparison value of Process data output.

Alert output range

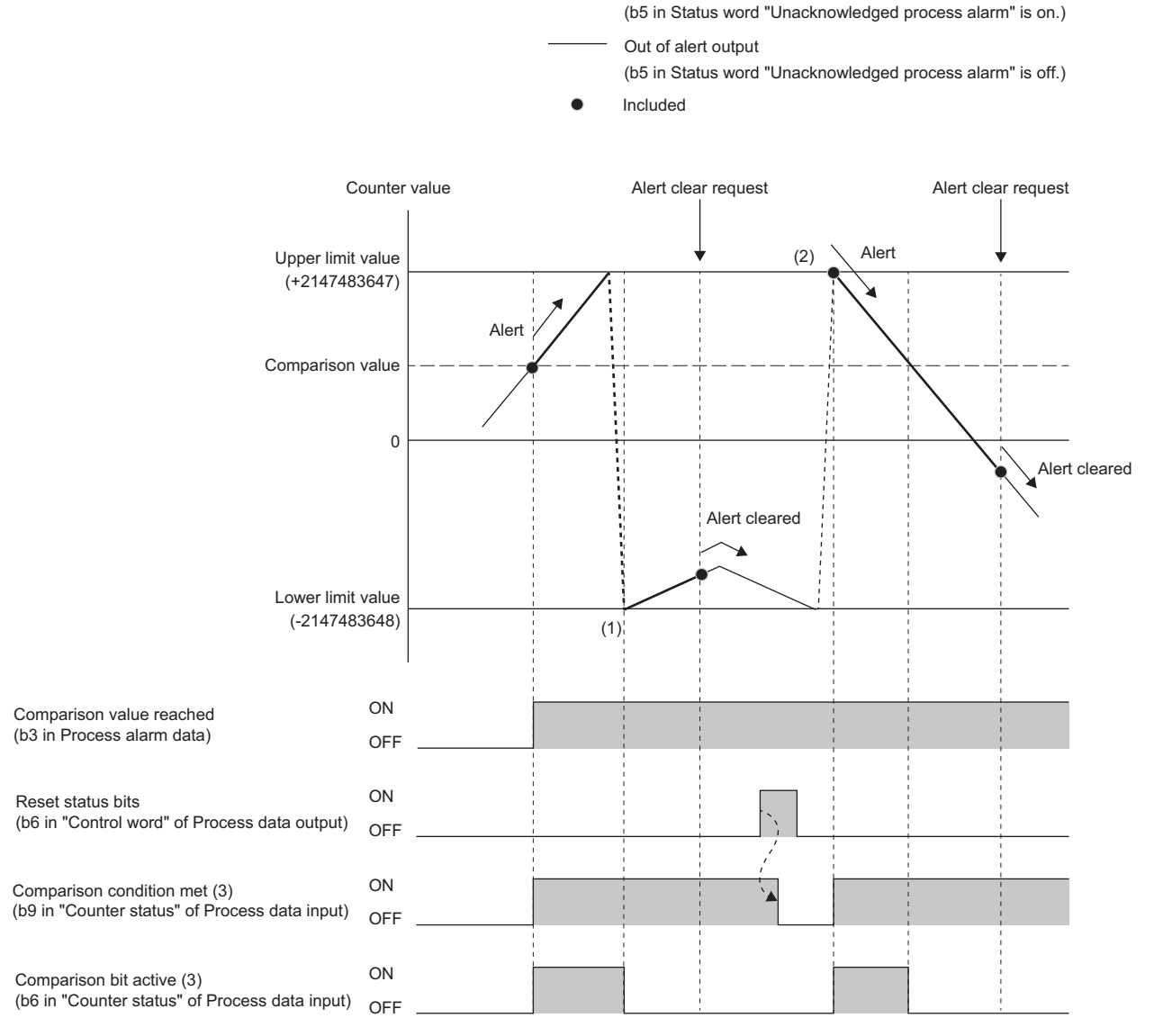

The lower limit value is stored as Counter value because up counting is performed when Counter value is the upper limit value.
 The upper limit value is stored as Counter value because down counting is performed when Counter value is the lower limit value.

(3) Comparison condition met and Comparison bit active operate regardless of the parameter setting.

Ex.

When Higher equal comparison value is set (when "Hysteresis" is 2 or more)

The comparison match is detected when Counter value is equal to or larger than Comparison value of Process data output.

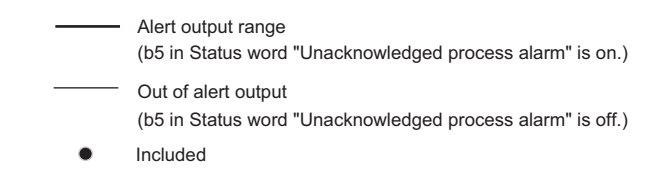

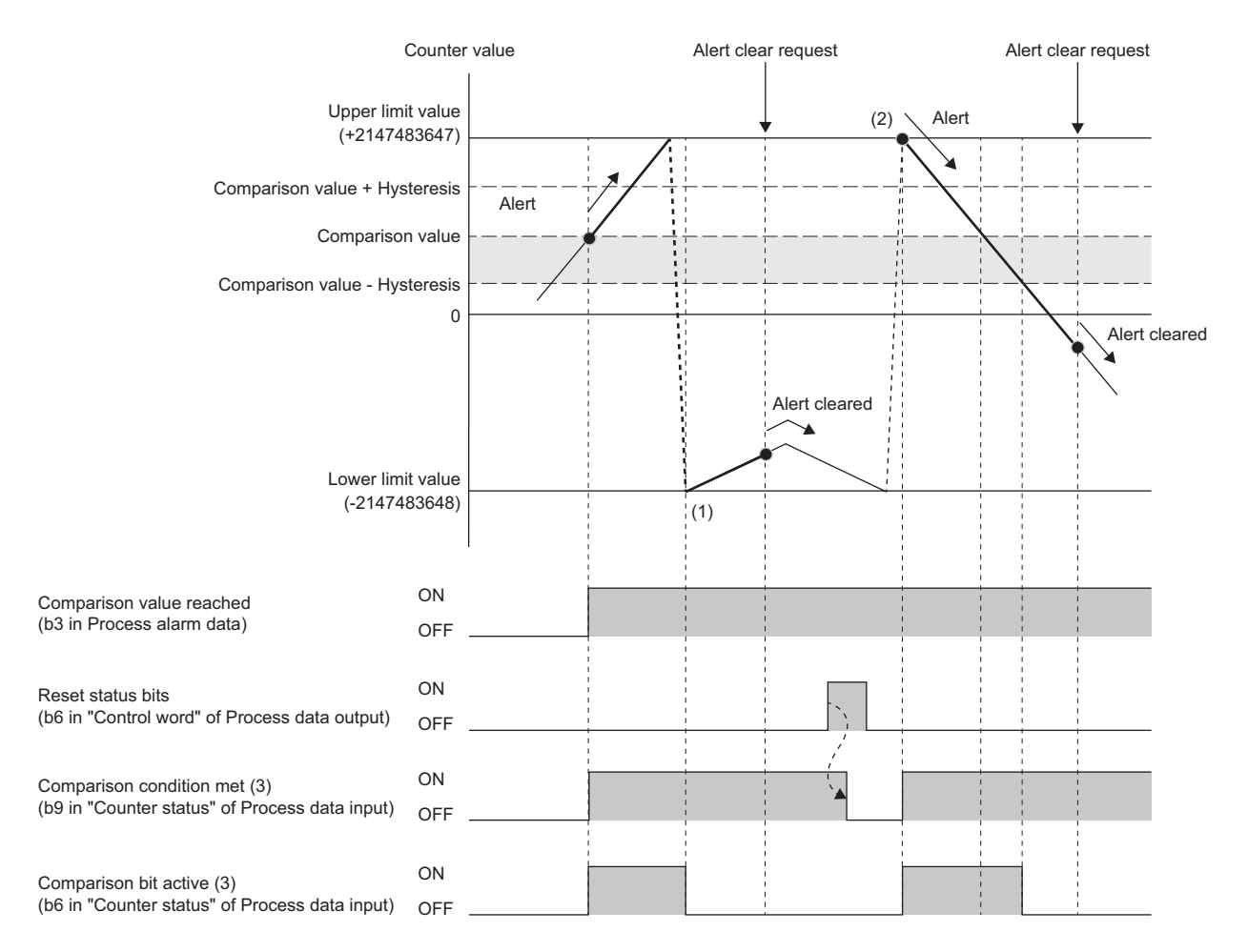

(1) The lower limit value is stored as Counter value because up counting is performed when Counter value is the upper limit value.

(2) The upper limit value is stored as Counter value because down counting is performed when Counter value is the lower limit value.

(3) Comparison condition met and Comparison bit active operate regardless of the parameter setting.
When Lower equal comparison value is set (when "Hysteresis" is 0 or 1)

Ex.

The comparison match is detected when Counter value is equal to or smaller than Comparison value of Process data output.

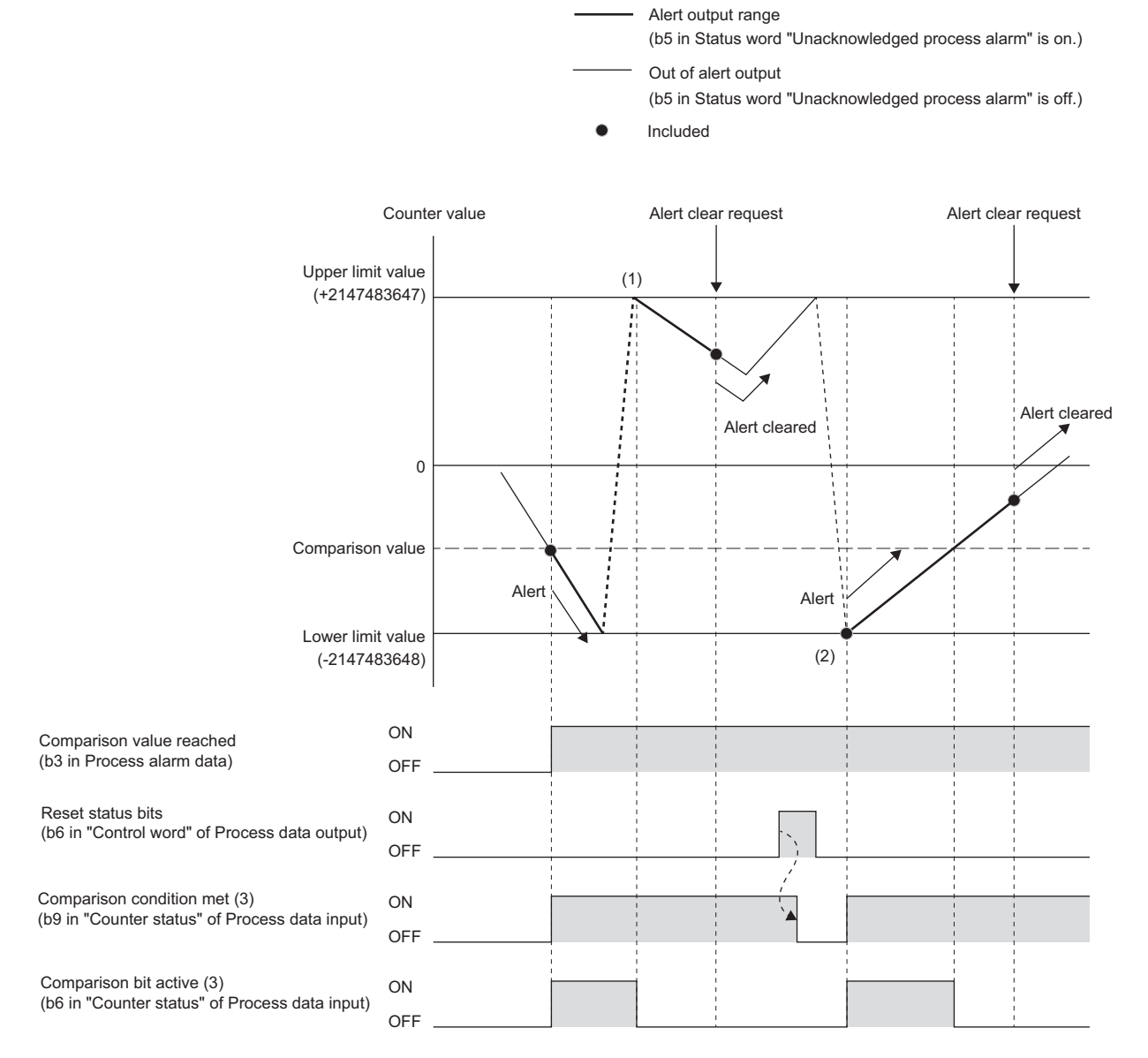

(1) The upper limit value is stored as Counter value because down counting is performed when Counter value is the lower limit value.

(2) The lower limit value is stored as Counter value because up counting is performed when Counter value is the upper limit value.

(3) Comparison condition met and Comparison bit active operate regardless of the parameter setting.

When Lower equal comparison value is set (when "Hysteresis" is 2 or more)

Ex.

The comparison match is detected when Counter value is equal to or smaller than Comparison value of Process data output.

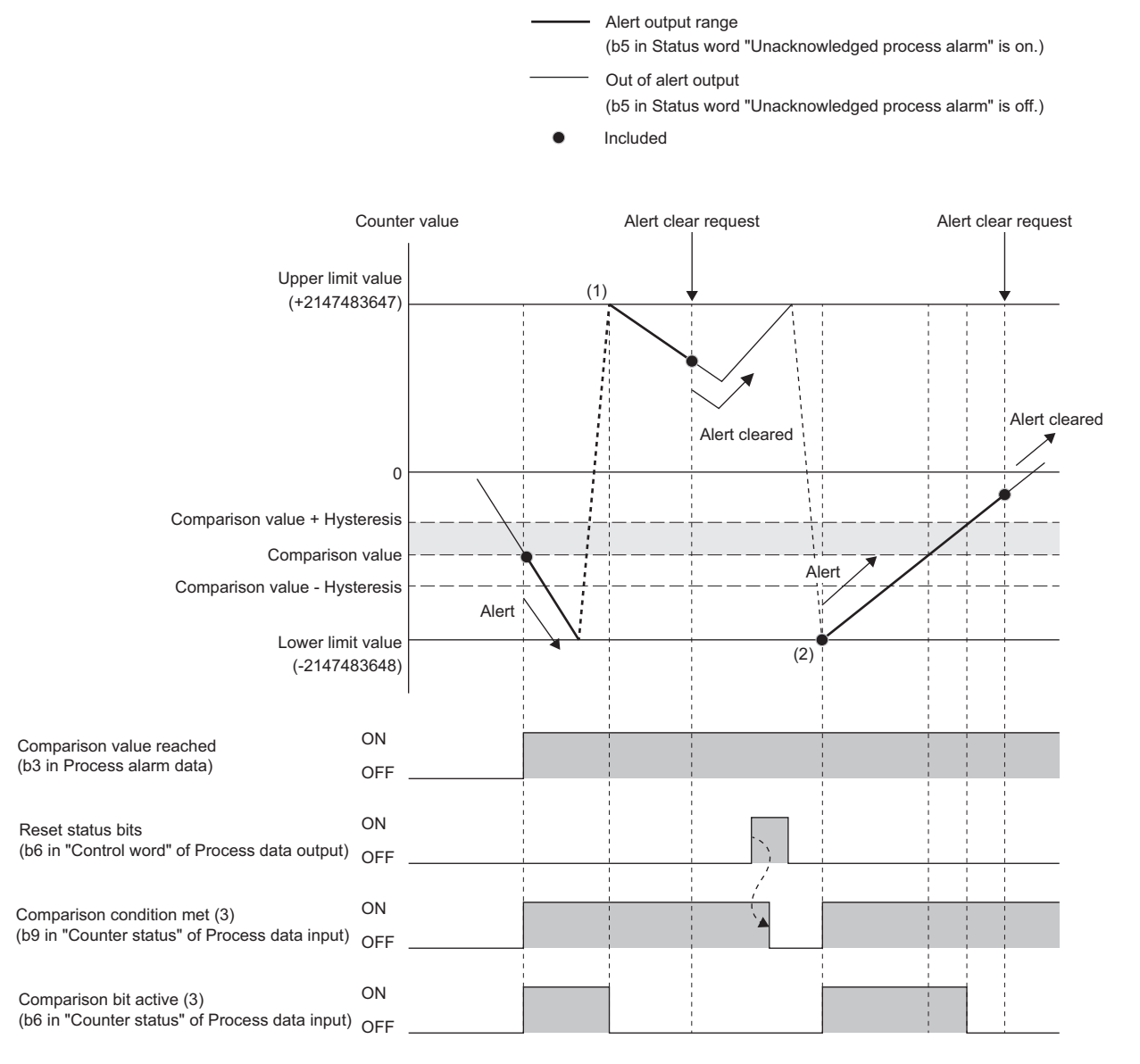

(1) The upper limit value is stored as Counter value because down counting is performed when Counter value is the lower limit value.

(2) The lower limit value is stored as Counter value because up counting is performed when Counter value is the upper limit value.

(3) Comparison condition met and Comparison bit active operate regardless of the parameter setting.

### When Equal comparison value is set (when "Hysteresis" is 0 or 1)

Ex.

The comparison match is detected when Counter value matches Comparison value of Process data output.

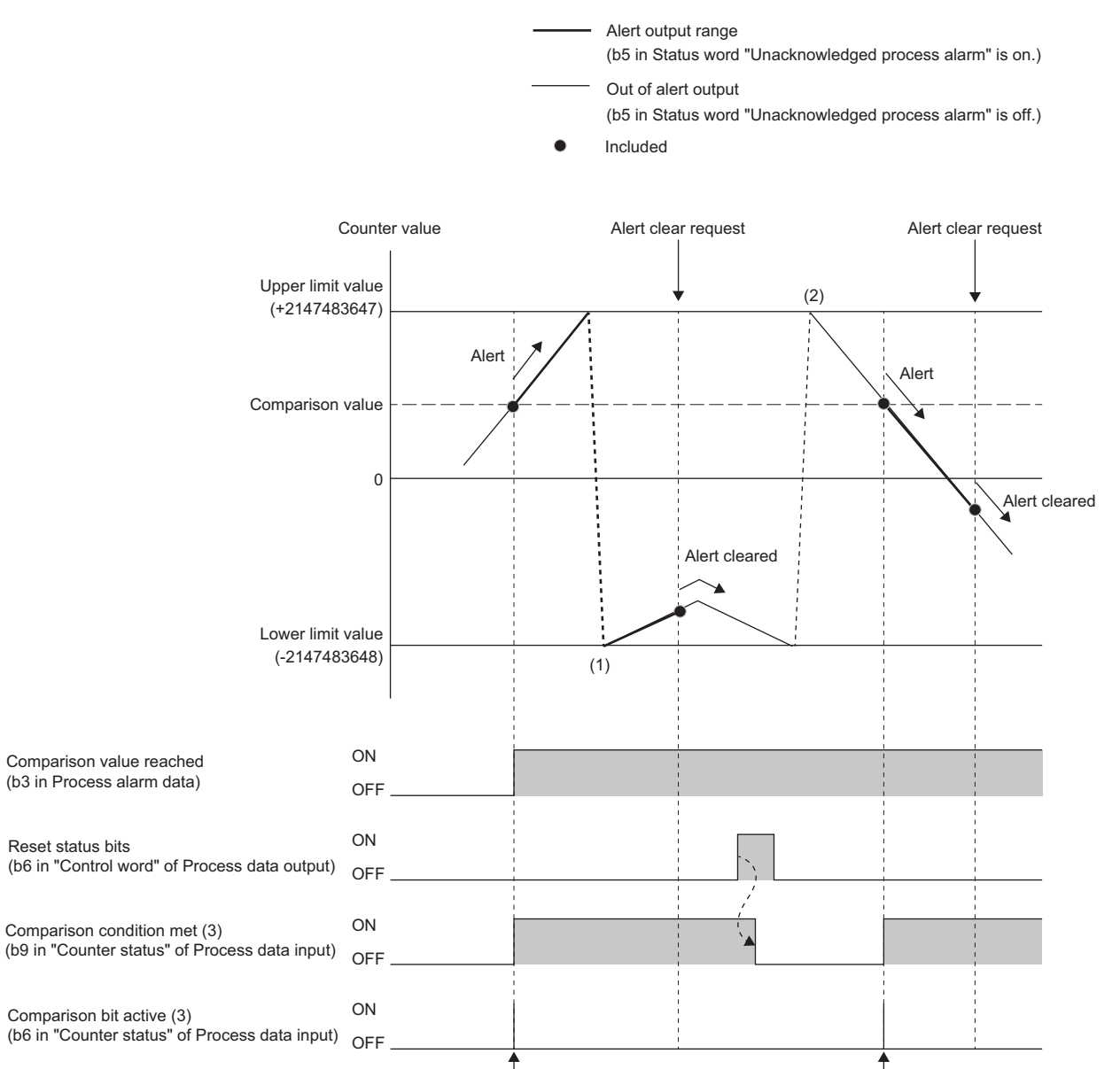

(1) The lower limit value is stored as Counter value because up counting is performed when Counter value is the upper limit value.

(2) The upper limit value is stored as Counter value because down counting is performed when Counter value is the lower limit value.

Alert

(3) Comparison condition met and Comparison bit active operate regardless of the parameter setting.

Alert

When Equal comparison value is set (when "Hysteresis" is 2 or more)

Ex.

The comparison match is detected when Counter value matches Comparison value of Process data output.

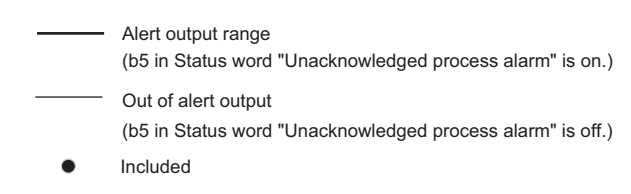

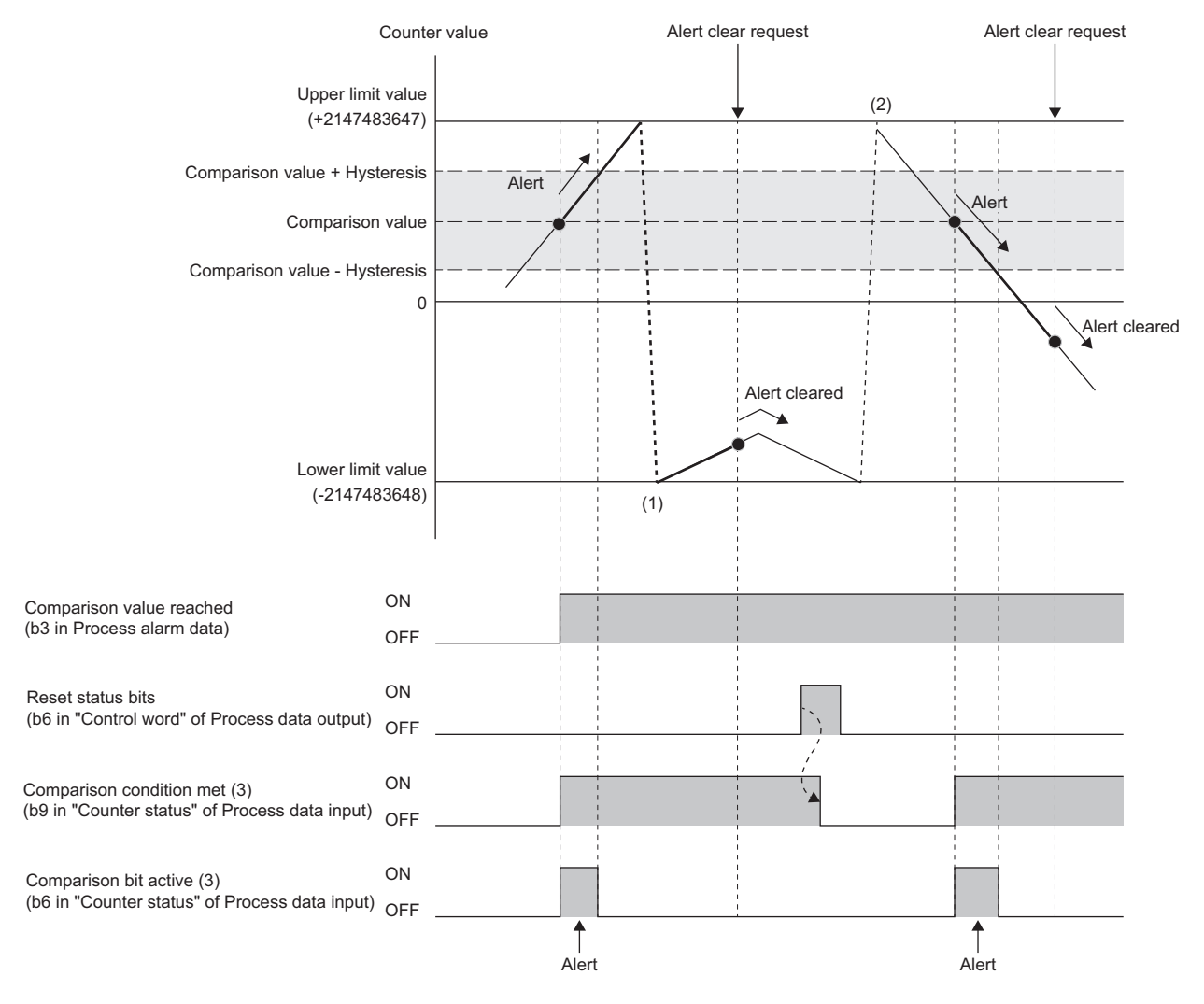

(1) The lower limit value is stored as Counter value because up counting is performed when Counter value is the upper limit value.

(2) The upper limit value is stored as Counter value because down counting is performed when Counter value is the lower limit value.

(3) Comparison condition met and Comparison bit active operate regardless of the parameter setting.

### ■Process alarm end value

Setting the parameter "Process alarm end value" to "Enabled" allows detection when Counter value reaches the value of the parameter End value.

The following shows an operation example when the parameter "Counting mode" is set to "Once - forward" using NZ2FT-EIP.

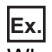

When Process alarm end value is set

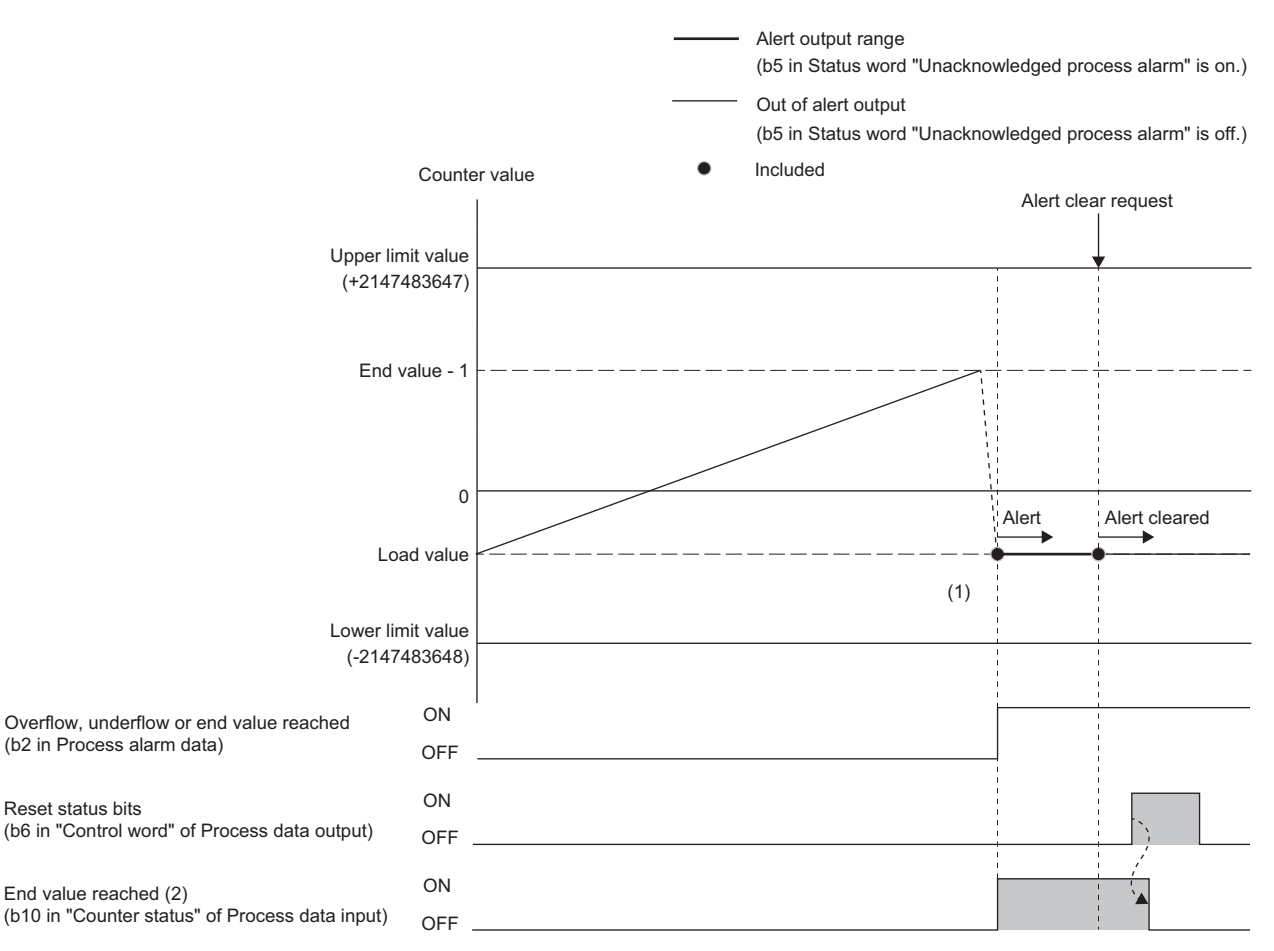

(1) "Load value" is stored as Counter value because up counting is performed when Counter value is "End value - 1".

(2) End value reached operates regardless of the parameter setting.

# **Parameter settings**

| Item                                     |                                                | Description                                                                                                    | Setting range <sup>*1</sup>                                                                                                    |
|------------------------------------------|------------------------------------------------|----------------------------------------------------------------------------------------------------|----------------------------------------------------------------------------------------------------|
| General                                  | Diagnostic alarm                               | Sets Disabled (default).                                                                                                    | • Disabled (0)<br>• Enabled (1)<br>(Default: Disabled)                                                                                                    |
| CH0 (Channel<br>0) to CH1<br>(Channel 1) | Filter time signal A<br>Filter time signal B   | Sets the filter time for signal A.<br>Sets the filter time for signal B.                                                                                                    | <ul> <li>0.010ms (100kHz) (0)</li> <li>0.020ms (50kHz) (1)</li> <li>0.033ms (30kHz) (2)</li> <li>0.1ms (10kHz) (3)</li> <li>0.2ms (5kHz) (4)</li> <li>0.5ms (2kHz) (5)</li> <li>1ms (1kHz) (6)</li> <li>(Default: 0.010ms (100kHz))</li> </ul>                                      |
|                                          | Process alarm overflow Process alarm underflow | Sets whether to enable or disable the overflow detection of the warning output (Process alarm). ( I Page 535 Process alarm overflow) Sets whether to enable or disable the underflow detection of the warning                                                                                      | • Disabled (0)<br>• Enabled (1)<br>(Default: Disabled)                                                                                                    |
|                                          | Process alarm comp.<br>value                   | output (Process alarm). ( Process alarm underflow)<br>Sets whether to enable or disable the comparison match detection of the<br>warning output (Process alarm). ( Process alarm comp.<br>value)                                                                                                   |                                                                                                    |
|                                          | Process alarm end value                        | Sets whether to enable or disable the end value detection of the warning output (Process alarm). ( I Page 543 Process alarm end value)                                                                                                    |                                                                                                    |
|                                          | Counting mode                                  | Selects the counter type. ( I Page 525 Counter function)                                                                                                    | <ul> <li>Count endless (0)</li> <li>Once - forward (1)</li> <li>Once - backwards (2)</li> <li>Once - no main direction (3)</li> <li>Periodic - forward (4)</li> <li>Periodic - backwards (5)</li> <li>Periodic - no main direction (6)</li> <li>(Default: Count endless)</li> </ul> |
|                                          | Comparison function                            | Sets the comparison condition of the counter.<br>Set an arbitrary comparison value ("Comparison value" of Process data<br>outputs) in advance and compare it with the current counter value to set<br>whether it matches with the comparison condition. (CP Page 537 Process<br>alarm comp. value) | <ul> <li>Disabled (0)</li> <li>Higher equal comparison value (1)</li> <li>Lower equal comparison value (2)</li> <li>Equal comparison value (3) (Default: Disabled)</li> </ul>                                                                                                    |
|                                          | Counter dir.signal B inv.                      | Specifies the counter direction (positive direction/negative direction).<br>Inverts the counter input (on/off) of signal B.                                                                                                    | • Disabled (0)<br>• Enabled (1)<br>(Default: Disabled)                                                                                                    |
|                                          | Signal mode                                    | Sets the input method of the counter. ( For Page 524 Pulse input mode setting function)                                                                                                    | <ul> <li>Rotary transducer - single (0)</li> <li>Rotary transducer - double (1)</li> <li>Rotary transducer - quadruple (2)</li> <li>Pulse and Direction (3)</li> <li>Counter disabled (4)</li> <li>(Default: Counter disabled)</li> </ul>                                           |
|                                          | Counter behaviour<br>internal gate             | Sets the operation when the internal gate (SW gate) starts. ( $\Join$ Page 525 Counter function)                                                                                                    | <ul> <li>Interrupt counting (0)</li> <li>Cancel counting (1)</li> <li>(Default: Cancel counting)</li> </ul>                                                                                                    |
|                                          | Set value                                      | Sets the preset value.<br>The preset function can be used to overwrite the current value of the<br>counter with an arbitrary numerical value (the preset value). ( Page 534<br>Preset function)                                                                                                    | • -2147483648 to 2147483647<br>(32-bit signed binary value)<br>(Default: 0)                                                                                                    |
|                                          | End value                                      | Sets the end value of the counter.                                                                                                    | • -2147483648 to 2147483647<br>(32-bit signed binary value)<br>(Default: 2147483647)                                                                                                    |
|                                          | Load value                                     | Sets the start value of the counter.                                                                                                    | • -2147483648 to 2147483647<br>(32-bit signed binary value)<br>(Default: 0)                                                                                                    |
|                                          | Hysteresis                                     | Sets the hysteresis value for the comparison function of the warning output (Process alarm). ( 🖙 Page 537 Process alarm comp. value)                                                                                                    | • 0 to 255<br>(Default: 0)                                                                                                    |

The following table lists the parameters that can be set for the NZ2FTS-D62P2.

\*1 (0) to (6) are the values set in the register when the digital I/O module is connected to the NZ2FT-MT or the NZ2FT-EIP.

Counter value depends on the parameter setting of the coupler.

| Parameter of the coupler           | Setting value            | Description                                                                                                    |
|------------------------------------|--------------------------|----------------------------------------------------------------------------------------------------|
| Output behaviour on fieldbus error | Hold last value          | The counter continues to count during the error. After the error recovery, the counter continues to count at the previous value. |
|                                    | Enable substitute values | Counter value stops. After the error recovery, it is reset to the value of the parameter Load value.                             |
|                                    | All outputs off          | The counter continues to count during the error. After the error recovery, the counter continues to count at the previous value. |

### **Process data**

The following table lists the Process data of the NZ2FTS-D62P2.

| Input/<br>Output | Address<br>(byte) | Item                        | Bit        | Description                    | Data format |
|------------------|-------------------|-----------------------------|------------|--------------------------------|-------------|
| Input            | 0 to 3            | Counter 0: Counter value    | -          | Counter 0: current count value | Double Word |
|                  | 4 to 7            | Counter 1: Counter<br>value | —          | Counter 1: current count value | Double Word |
|                  | 8 to 9            | Counter 0: Counter          | b0         | System area                    | Word        |
|                  |                   | status                      | b1         | Comparison bit released        |             |
|                  |                   |                             | b2         | SW gate active                 |             |
|                  |                   |                             | b3 to b4   | System area                    |             |
|                  |                   |                             | b5         | Internal gate active           |             |
|                  |                   |                             | b6         | Comparison bit active          |             |
|                  |                   |                             | b7         | Counter direction down         |             |
|                  |                   |                             | b8         | Counter direction up           |             |
|                  |                   |                             | b9         | Comparison condition met       |             |
|                  |                   |                             | b10        | End value reached              |             |
|                  |                   |                             | b11        | Overflow performed             |             |
|                  |                   |                             | b12        | Underflow performed            |             |
|                  |                   |                             | b13        | Zero crossing performed        |             |
|                  |                   |                             | b14 to b15 | System area                    |             |
|                  | 10 to 11          | Counter 1: Counter          | b0         | System area                    | Word        |
|                  |                   | status                      | b1         | Comparison bit released        |             |
|                  |                   |                             | b2         | SW gate active                 |             |
|                  |                   |                             | b3 to b4   | System area                    |             |
|                  |                   |                             | b5         | Internal gate active           |             |
|                  |                   |                             | b6         | Comparison bit active          |             |
|                  |                   |                             | b7         | Counter direction down         |             |
|                  |                   |                             | b8         | Counter direction up           |             |
|                  |                   |                             | b9         | Comparison condition met       |             |
|                  |                   |                             | b10        | End value reached              |             |
|                  |                   |                             | b11        | Overflow performed             |             |
|                  |                   |                             | b12        | Underflow performed            |             |
|                  |                   |                             | b13        | Zero crossing performed        |             |
|                  |                   |                             | b14 to b15 | System area                    |             |

| Input/<br>Output | Address<br>(byte) | Item                        | Bit        | Description                                                         | Data format |
|------------------|-------------------|-----------------------------|------------|---------------------------------------------------------------------|-------------|
| Output           | 0 to 3            | Counter 0: Comparison value | -          | েল Page 537 Process alarm comp. value                               | Double Word |
|                  | 4 to 7            | Counter 1: Comparison value | -          | েল Page 537 Process alarm comp. value                               | Double Word |
|                  | 8 to 9            | Counter 0: Control word     | b0         | System area                                                         | Word        |
|                  |                   |                             | b1         | Release comparison bit                                              | ]           |
|                  |                   |                             | b2         | Set SW gate                                                         |             |
|                  |                   |                             | b3 to b4   | System area                                                         |             |
|                  |                   |                             | b5         | Load set value<br>(Store Set value in Counter value)                |             |
|                  |                   |                             | b6         | Reset status bits<br>(Counter 0: Reset b9 to b13 of Counter status) |             |
|                  |                   |                             | b7 to b8   | System area                                                         |             |
|                  |                   |                             | b9         | Deactivate comparison bit                                           |             |
|                  |                   |                             | b10        | Reset SW gate                                                       |             |
|                  |                   |                             | b11 to b15 | System area                                                         |             |
|                  | 10 to 11          | Counter 1: Control word     | b0         | System area                                                         | Word        |
|                  |                   |                             | b1         | Release comparison bit                                              |             |
|                  |                   |                             | b2         | Set SW gate                                                         |             |
|                  |                   |                             | b3 to b4   | System area                                                         |             |
|                  |                   |                             | b5         | Load set value<br>(Store Set value in Counter value)                |             |
|                  |                   |                             | b6         | Reset status bits<br>(Counter 1: Reset b9 to b13 of Counter status) |             |
|                  |                   |                             | b7 to b8   | System area                                                         |             |
|                  |                   |                             | b9         | Deactivate comparison bit                                           |             |
|                  |                   |                             | b10        | Reset SW gate                                                       |             |
|                  |                   |                             | b11 to b15 | System area                                                         |             |

# Warning data (Process alarm data)

The following table lists the Process alarm data for the NZ2FTS-D62P2.

| Address<br>(byte) | Descriptio  | n                                                    |
|-------------------|-------------|------------------------------------------------------|
| 0                 | b0 to b1    | System area                                          |
|                   | b2          | Counter 0: Overflow, underflow, or end value reached |
|                   | b3          | Counter 0: Comparison value reached                  |
|                   | b4 to b5    | System area                                          |
|                   | b6          | Counter 1: Overflow, underflow, or end value reached |
|                   | b7          | Counter 1: Comparison value reached                  |
| 1                 | b0          | Status Counter 0: Input channel 0 A (track A)        |
|                   | b1          | Status Counter 0: Input channel 0 B (track B)        |
|                   | b2          | Status Counter 1: Input channel 0 A (track A)        |
|                   | b3          | Status Counter 1: Input channel 0 B (track B)        |
|                   | b4 to b7    | System area                                          |
| 2 to 3            | 16 Bit Time | stamp                                                |

# Troubleshooting

If problems occur on the NZ2FTS-D62P2, perform the following.

### **Checking with LEDs**

### When the module status LED turns on in red

Check the following items in order from the top.

| Item                                                                            | Action                                                                                       |
|---------------------------------------------------------------------------------|----------------------------------------------------------------------------------------------|
| Is the external power supply (24VDC) wired?                                     | Wire the external power supply (24VDC).                                                      |
| Is the external power supply (24VDC) turned on?                                 | Turn on the external power supply (24VDC).                                                   |
| Is the voltage of the external power supply (24VDC) within the specified range? | Set the voltage of the external power supply within the range of performance specifications. |
| Is the I/O module mounted properly?                                             | Mount the I/O module again by pressing it to the coupler until it clicks.                    |

If the problem persists after checking the above, acquire the service file, and please consult your local Mitsubishi representative. (S Page 88 Acquisition of the service file)

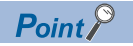

The LED status can also be checked on the Web server. ( I Page 70 "Overview")

### Troubleshooting by symptom

### The counter operation does not start

Check the following items in order from the top.

| Item                                                                                                    | Action                                                                                                    |
|----------------------------------------------------------------------------------------------------|----------------------------------------------------------------------------------------------------|
| Is Internal gate active (b5 of Process data input "Counter status")<br>on?                                                                                                   | <ul> <li>If it is not on, check SW gate active (b2 of Process data input "Counter status").</li> <li>When SW gate active is on</li> <li>Turn on Reset SW gate (b10 of Process data output "Control word"), change the SW gate to non-active, and then turn on Set SW gate (b2 of Process data output "control word").</li> <li>When SW gate active is off</li> <li>Turn on Set SW gate (b2 of Process data output "Control word").</li> </ul> |
| Is the pulse input method the same as the parameter setting of Signal mode?                                                                                                  | Set the pulse input method and the parameter setting of Signal mode to the same setting.                                                                                                    |
| Is the CPU module in the STOP state?                                                                                                    | Change the CPU module to the RUN state.                                                                                                    |
| Is the external wiring for signal A and signal B correct?                                                                                                    | Change the external wiring if necessary.                                                                                                    |
| When a voltage is applied to the pulse input terminals of signal A and signal B from a stabilized power supply, do the channel status LEDs of signal A and signal B turn on? | If they turn on, check the external wiring and the wiring on the encoder side. If they remain off, the module may fail. Acquire the service files, and please consult your local Mitsubishi representative. (See Page 88 Acquisition of the service file)                                                                                                    |

### The count cannot be performed normally

Check the following items in order from the top.

| Item                                                                                                   | Action                                                                                                    |
|----------------------------------------------------------------------------------------------------|----------------------------------------------------------------------------------------------------|
| When the count value is read with a sequence program, is the value read in units of 2 words (32 bits)? | Perform batch reading of these values in units of 2 words.                                                                                                    |
| Is the value preset outside of the count range?                                                        | Preset the value within the count range.                                                                                                    |
| Is a shielded twisted pair cable used for the pulse input wiring?                                      | Use a shielded twisted pair cable for the pulse input wiring.                                                                                                    |
| Have measures to reduce noise been taken in the control panel and on adjacent devices?                 | Take measures to reduce noise such as attaching surge suppressors to magnet switches or similar devices.                                                                                 |
| Is the distance between high voltage devices and the pulse input cable sufficient?                     | Connect the pulse input cable alone, and even when wiring in the control panel, keep the power cable sufficiently separate.                                                              |
| Is noise intruding from the grounding part of the NZ2FTS-D62P2?                                        | Disconnect the ground cable of the NZ2FTS-D62P2. If the case of the NZ2FTS-D62P2 is in contact with the grounding part, separate the NZ2FTS-D62P2 from the grounding part.               |
| Does the input pulse waveform meet the performance specifications?                                     | Observe and check the pulse waveform with a synchroscope. If the input pulse does not meet the performance specifications, apply a pulse that meets the performance specifications.      |
| Is the same count value obtained when the same count input is applied to other channels?               | If the count values are different, the module may fail. Acquire the service files, and please consult your local Mitsubishi representative. ( 🖙 Page 88 Acquisition of the service file) |

### ■Preset cannot be performed

Check the following items in order from the top.

| Item                                                                                                    | Action                                                                     |
|----------------------------------------------------------------------------------------------------|----------------------------------------------------------------------------|
| Is the CPU module in the STOP state?                                                                                                    | Change the CPU module to the RUN state.                                    |
| Is Load set value (b5 of Process data output "Control word")<br>turned on after setting the preset value in the parameter Set<br>value? | If not, turn on Load set value (b5 of Process data output "Control word"). |

# **20** ABSOLUTE ENCODER MODULE

This chapter describes the details of the absolute encoder module.

# 20.1 NZ2FTS-D66D1

This is a 1ch absolute encoder module

### Part names

This section describes the name of each LED of the NZ2FTS-D66D1. ( 🖙 Page 414 I/O Module Common Part Names)

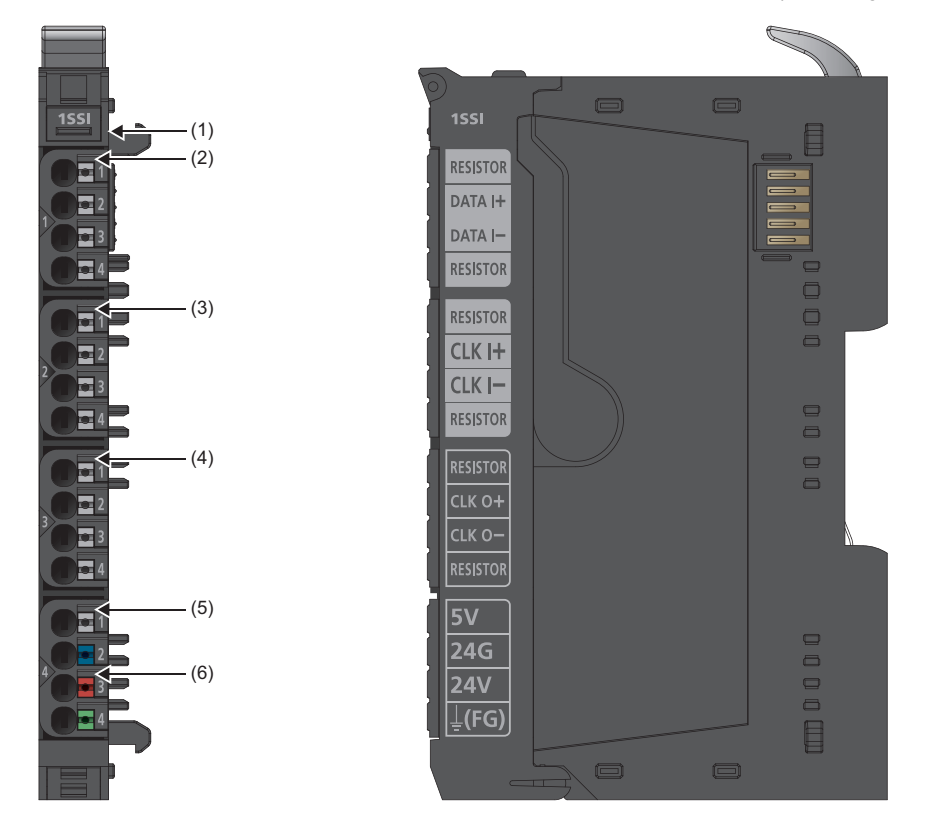

| No. | Name                   | Description                                                                                                    |
|-----|------------------------|----------------------------------------------------------------------------------------------------|
| (1) | Module status LED      | Indicates the communication and operating status of the I/O module.<br>On in green: No error<br>On in red: Error ( Page 557 When the module status LED turns on in red)<br>Off: No external power supply (power-off) |
| (2) | Channel status LED 1.1 | Indicates the operating status.<br>On in yellow: Data input operating<br>Off: Data input not operating                                                                                                    |
| (3) | Channel status LED 2.1 | Indicates the operating status.<br>On in yellow: Clock input operating<br>Off: Clock input not operating                                                                                                    |
| (4) | Channel status LED 3.1 | Indicates the operating status.<br>On in yellow: Clock output operating<br>Off: Clock output not operating                                                                                                    |
| (5) | Channel status LED 4.1 | Indicates the operating status.<br>On in green: Supply voltage to external device DC + 5V<br>Off: No supply voltage to external device                                                                               |
| (6) | Channel status LED 4.3 | Indicates the operating status.<br>On in green: Supply voltage to external device DC + 24V<br>Off: No supply voltage to external device                                                                              |

### **Connection diagram**

The following figure shows the connection diagram between the NZ2FTS-D66D1 and external devices.

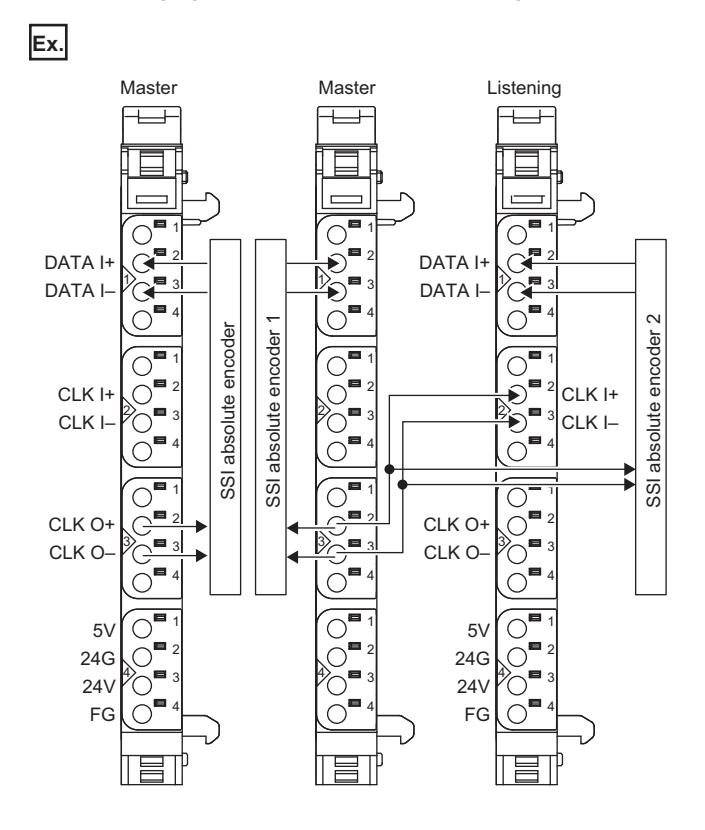

# Performance specifications

This section describes the performance specifications of the NZ2FTS-D66D1. (

| Item                                                         | NZ2FTS-D66D1                                     |
|--------------------------------------------------------------|--------------------------------------------------|
| System bus transfer speed                                    | 48Mbps                                           |
| Number of channels                                           | 1                                                |
| Туре                                                         | SSI (differential RS422)                         |
| SSI transfer speed                                           | 125kHz to 2MHz                                   |
| Delay time                                                   | 1μs to 64μs                                      |
| Data length                                                  | 8 to 32 bits                                     |
| Data format                                                  | Binary/Gray code                                 |
| Supply to external device                                    | 500mA (24VDC)/400mA (5VDC)                       |
| Reverse polarity protection                                  | Provided                                         |
| Module diagnostics                                           | Provided                                         |
| Cable length                                                 | 320m maximum at 125kHz (Cable must be shielded.) |
| External power supply voltage                                | 24VDC + 20%/-15%                                 |
| Module current consumption                                   | 50mA                                             |
| Current consumption of external power supply for output part | 25mA + supply to external device                 |
| Weight                                                       | 87g                                              |

### Block diagram

The following figure shows the internal block diagram of the NZ2FTS-D66D1.

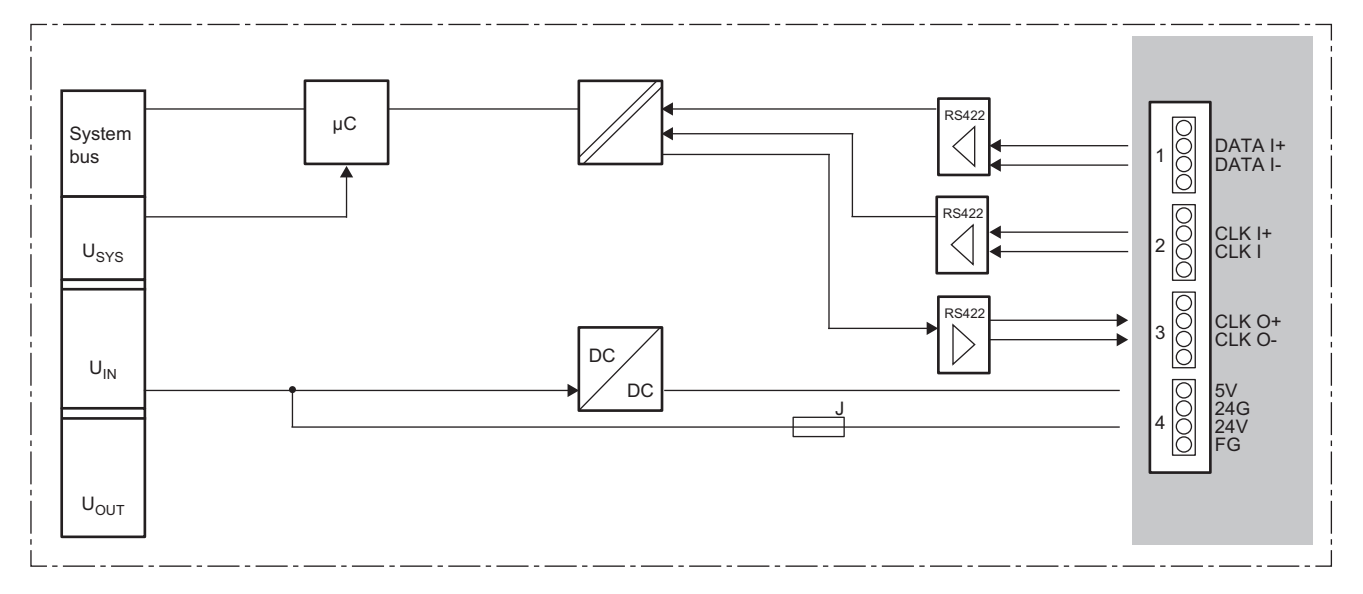

# **Functions**

This section describes the functions of the NZ2FTS-D66D1.

### **Function list**

| Item                                          | Description                                                                                                    | Reference                                           |
|-----------------------------------------------|----------------------------------------------------------------------------------------------------|-----------------------------------------------------|
| SSI monoflop time setting function            | Sets the period of time required for synchronization with the data refreshing cycle of the SSI absolute encoder to be connected (SSI monoflop time).                                                                        | Page 553 SSI monoflop<br>time setting function      |
| SSI transmission speed setting<br>function    | Sets the speed of the SSI transmission with the SSI absolute encoder.<br>The SSI transmission speed is set with the parameter "SSI transfer rate".                                                                          | Page 555 Parameter<br>settings                      |
| SSI trailing bit setting function             | Sets the number of trailing bits when the SSI absolute encoder to be connected has trailing bits.<br>The number of trailing bits is set with the parameter "Number of indicator bits".                                      | Page 555 Parameter<br>settings                      |
| SSI code length setting function              | Sets the SSI code length to the number of bits that is the sum of the resolution of the connected SSI absolute encoder and the trailing bits.<br>The SSI code length is set with the parameter "Number of frame data bits". | Page 555 Parameter<br>settings                      |
| SSI mode setting function                     | Sets the start mode (Listening/Master).<br>The SSI mode is set with the parameter "SSI mode".                                                                                                    | Page 555 Parameter settings                         |
| Clock signal bit order setting function       | Sets the bit order of the clock signal (MSB/LSB).                                                                                                    | Page 554 Clock signal<br>bit order setting function |
| Clock signal edge setting function            | Sets the edge of the clock signal (rising or falling).                                                                                                    | Page 554 Clock signal<br>edge setting function      |
| SSI code setting function                     | Sets the SSI code to "Gray code" or "Binary code" according to the SSI absolute encoder to be connected.<br>The SSI code is set with the parameter "Data format".                                                           | Page 555 Parameter<br>settings                      |
| Encoder input enable/disable setting function | Sets whether to enable or disable the encoder input.<br>Whether to enable or disable the encoder input is set with the parameter "SSI interface".                                                                           | Page 555 Parameter settings                         |

### SSI monoflop time setting function

SSI monoflop time (Tp) refers to the period of time required for synchronization with the data refreshing cycle of an SSI absolute encoder.

To establish communications with an SSI absolute encoder, ensure the time period until the data transmission of the SSI absolute encoder is reset (Tm) and set the parameter "Delay time" so that Tp is longer than Tm. ( Page 555 Parameter settings)

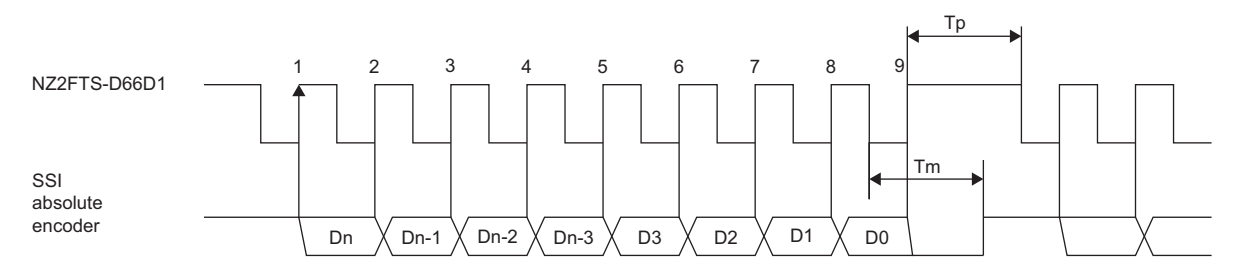

The SSI monoflop time setting ("Delay time") is restricted according to the setting of the parameter "SSI transfer rate".

| SSI transfer rate | Delay time             |                              |             |                     |              |              |              |              |  |  |  |
|-------------------|------------------------|------------------------------|-------------|---------------------|--------------|--------------|--------------|--------------|--|--|--|
|                   | <b>1</b> μs            | <b>2</b> μs                  | <b>4</b> μs | <b>8</b> μ <b>s</b> | <b>16</b> μs | <b>32</b> µs | <b>48</b> µs | <b>64</b> µs |  |  |  |
| 125kHz            | Not settable           |                              |             | Settable            |              |              |              |              |  |  |  |
| 250kHz            | Not settable           |                              | Settable    | Settable            |              |              |              |              |  |  |  |
| 500kHz            | Not settable           | Settable                     |             |                     |              |              |              |              |  |  |  |
| 1MHz              | Settable               | Settable                     |             |                     |              |              |              |              |  |  |  |
| 1.5MHz            | Settable <sup>*1</sup> | table <sup>*1</sup> Settable |             |                     |              |              |              |              |  |  |  |
| 2MHz              | Settable               | Settable                     |             |                     |              |              |              |              |  |  |  |

\*1 The SSI monoflop time (Tp) to be actually enabled is 666ns.

### Clock signal bit order setting function

Set the clock signal bit order in accordance with the specifications of the SSI absolute encoder to be connected. The clock signal bit order is set with the parameter "Bit order". ( Page 555 Parameter settings) When the specifications of the SSI absolute encoder are the same as the following, set "MSB first".

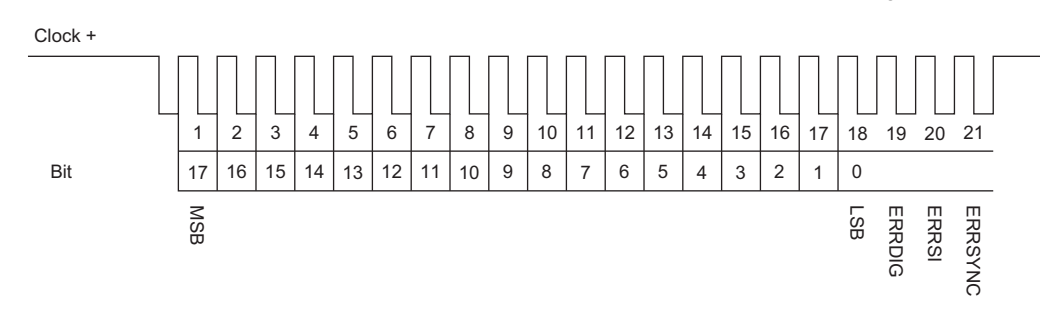

### Clock signal edge setting function

Set the clock signal edge (rising/falling) in accordance with the specifications of the SSI absolute encoder to be connected. The clock signal edge is set with the parameter "Data evaluation at edge". ( Page 555 Parameter settings) When the specifications of the SSI absolute encoder are the same as the following, set "0 to 1".

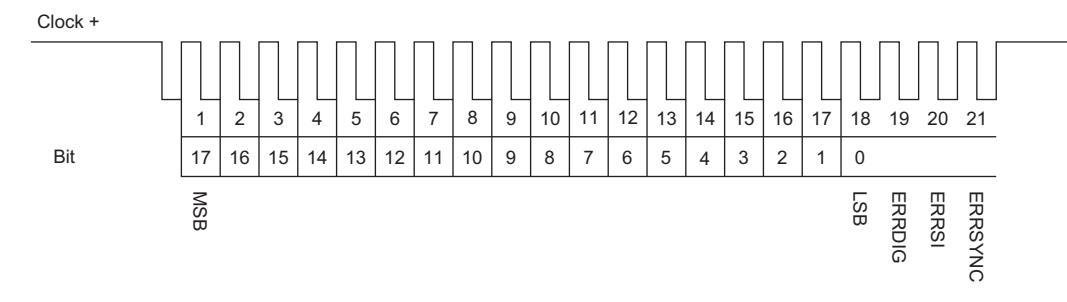

# **Parameter settings**

| Item      |                                 | Description                                                                                                    | Setting range <sup>*1</sup>                                                                                                    |  |  |  |
|-----------|---------------------------------|----------------------------------------------------------------------------------------------------|----------------------------------------------------------------------------------------------------|--|--|--|
| Channel 0 | Delay time<br>SSI transfer rate | Sets the period of time required for synchronization with the data refreshing<br>cycle of the SSI absolute encoder to be connected (SSI monoflop time).<br>(Image 553 SSI monoflop time setting function)            | • $1\mu$ s (0)<br>• $2\mu$ s (1)<br>• $4\mu$ s (2)<br>• $8\mu$ s (3)<br>• $16\mu$ s (4)<br>• $32\mu$ s (5)<br>• $48\mu$ s (6)<br>• $64\mu$ s (7)<br>(Default: $64\mu$ s)<br>• 2.0 MHz (0)<br>• 1.5 MHz (1)<br>• 1.0 MHz (2)<br>• 500 kHz (3)<br>• 250 kHz (4)<br>• 125 kHz (5)                                                                                                    |  |  |  |
|           | Number of indicator bits        | Sets the number of trailing bits when the SSI absolute encoder to be                                                                                                    | (Default: 125kHz)<br>• 0 to 15<br>(Default: 0)                                                                                                    |  |  |  |
|           | Number of frame data<br>bits    | Sets the SSI code length to the number of bits that is the sum of the resolution of the connected SSI absolute encoder and the trailing bits.                                                                        | <ul> <li>8 bit (0)</li> <li>9 bit (1)</li> <li>10 bit (2)</li> <li>11 bit (3)</li> <li>12 bit (4)</li> <li>13 bit (5)</li> <li>14 bit (6)</li> <li>15 bit (7)</li> <li>16 bit (8)</li> <li>17 bit (9)</li> <li>18 bit (10)</li> <li>19 bit (11)</li> <li>20 bit (12)</li> <li>21 bit (13)</li> <li>22 bit (14)</li> <li>23 bit (15)</li> <li>24 bit (16)</li> <li>25 bit (17)</li> <li>26 bit (18)</li> <li>27 bit (19)</li> <li>28 bit (20)</li> <li>29 bit (21)</li> <li>30 bit (22)</li> <li>31 bit (23)</li> <li>32 bit (24)</li> <li>(Default: 25bit)</li> </ul> |  |  |  |
|           | SSI mode                        | Sets the start mode (Listening/Master).                                                                                                    | • Listening (0)<br>• Master (1)<br>(Default: Master)                                                                                                    |  |  |  |
|           | Bit order                       | Sets the bit order (MSB/LSB) of the data to be input. Set this function in accordance with the specifications of the absolute encoder to be connected. ( $\square$ Page 554 Clock signal bit order setting function) | • LSB first (0)<br>• MSB first (1)<br>(Default: MSB first)                                                                                                    |  |  |  |
|           | Data evaluation at edge         | Sets the edge of the clock signal (rising or falling). ( Figure 4 Page 554 Clock signal edge setting function)                                                                                                    | • 1 to 0(0)<br>• 0 to 1(1)<br>(Default: 1 to 0)                                                                                                    |  |  |  |
|           | Data format                     | Sets the SSI code to "Gray code" or "Binary code" according to the SSI absolute encoder to be connected.                                                                                                    | • Binary code (0)<br>• Gray code (1)<br>(Default: Gray code)                                                                                                    |  |  |  |
|           | SSI interface                   | Sets whether to enable or disable the encoder input.                                                                                                    | • Disabled (0)<br>• Enabled (1)<br>(Default: Disabled)                                                                                                    |  |  |  |

The following table lists the parameters that can be set for the NZ2FTS-D66D1.

\*1 (0) to (24) are the values set in the register when the digital I/O module is connected to the NZ2FT-MT or the NZ2FT-EIP.

# **Process data**

The following table lists the Process data of the NZ2FTS-D66D1.

| Input/<br>Output | Address<br>(byte) | Description       | Data format |
|------------------|-------------------|-------------------|-------------|
| Input            | 0 to 3            | Encoder value     | Double Word |
|                  | 4 to 5            | 16 Bit time stamp | Word        |

# Troubleshooting

If problems occur on the NZ2FTS-D66D1, check the following.

### **Checking with LEDs**

### When the module status LED turns on in red

Check the following items in order from the top.

| Item                                                                            | Action                                                                                       |
|---------------------------------------------------------------------------------|----------------------------------------------------------------------------------------------|
| Is the external power supply (24VDC) wired?                                     | Wire the external power supply (24VDC).                                                      |
| Is the external power supply (24VDC) turned on?                                 | Turn on the external power supply (24VDC).                                                   |
| Is the voltage of the external power supply (24VDC) within the specified range? | Set the voltage of the external power supply within the range of performance specifications. |
| Is the I/O module mounted properly?                                             | Mount the I/O module again by pressing it to the coupler until it clicks.                    |

If the problem persists even after checking the above, acquire the service file, and please consult your local Mitsubishi representative. (SP Page 88 Acquisition of the service file)

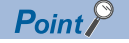

The LED status can also be checked on the Web server. ( I Page 70 "Overview")

### Troubleshooting by symptom

### Counter operation is not performed

Check the following items in order from the top.

| Item                                                                                                    | Action                                                                                                    |
|----------------------------------------------------------------------------------------------------|----------------------------------------------------------------------------------------------------|
| Does the externally supplied voltage of the input power supply (24VDC) reach the voltage of the performance specifications? | Check whether the voltage of the input power supply (24VDC) is within the range of the performance specifications. |
| Is there any problem with the wiring, such as looseness or disconnection of external wiring?                                | Check the faulty area by checking the external wiring visually or conductively.                                    |
| Is the parameter Data evaluation at edge set correctly?                                                                     | Set the parameter Data evaluation at edge in accordance with the SSI absolute encoder to be connected.             |
| Has the parameter SSI interface been set to valid?                                                                          | Set the parameter SSI interface to valid.                                                                          |

### The encoder value is not normal

Check the following items in order from the top.

| Item                                                                         | Action                                                                                                    |
|------------------------------------------------------------------------------|----------------------------------------------------------------------------------------------------|
| Is the parameter Data format set correctly?                                  | Select Gray code or binary code in accordance with the SSI absolute encoder to be connected.                               |
| Is the cable length within the range of the maximum cable length?            | Check the cable length or the cable thickness. Alternatively, decrease the parameter SSI transfer rate.                    |
| Is the parameter Number of frame data bits set correctly?                    | Set the parameter Number of frame data bits in accordance with the resolution of the SSI absolute encoder to be connected. |
| Is the parameter Bit order set correctly?                                    | Set the parameter Bit order in accordance with the bit order (MSB/LSB) of the SSI absolute encoder to be connected.        |
| Is a shielded twisted pair cable used?                                       | Use a shielded twisted pair cable.                                                                                         |
| Is there any noise affecting the system?                                     | Take measures to reduce noise such as attaching surge suppressors to magnet switches or similar devices.                   |
| Is the distance between high voltage devices and the signal line sufficient? | Connect the signal line alone, and keep cables such as the power cable sufficiently separate.                              |

# **21** SERIAL COMMUNICATION MODULE

This chapter describes the details of the serial communication module.

# 21.1 NZ2FT-C24

This is the NZ2FT-C24 type serial communication module.

# Part names

This section describes the name of each LED of the NZ2FT-C24. (F Page 414 I/O Module Common Part Names)

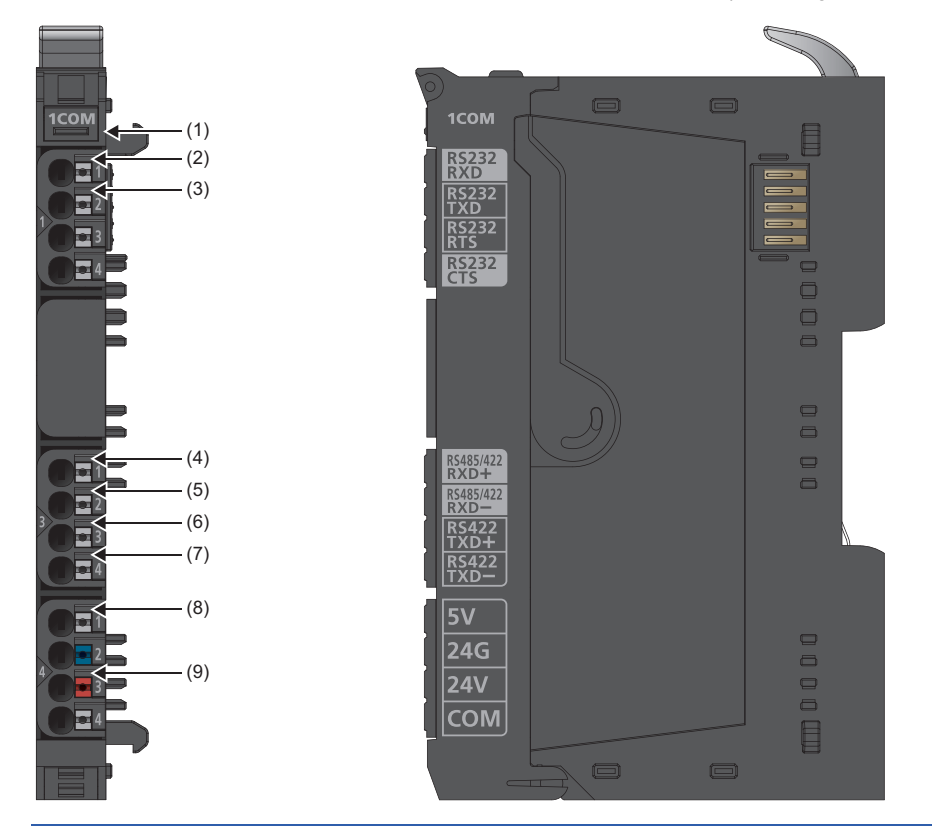

| No. | Name                                 | Description                                                                                                    |
|-----|--------------------------------------|----------------------------------------------------------------------------------------------------|
| (1) | Module status LED                    | Indicates the communication and operating status of the I/O module.<br>On in green: No error<br>On in red: Error ( Page 576 When the module status LED turns on in red)<br>Off: No external power supply (power-off)            |
| (2) | Channel status LED 1.1 <sup>*1</sup> | Indicates the operating status.                                                                                                    |
| (3) | Channel status LED 1.2 <sup>*1</sup> | On in yellow: RS232 is selected with the parameter "Operating mode".<br>Flashing in yellow: Data communications in progress (RS-232)                                                                                            |
| (4) | Channel status LED 3.1 <sup>*1</sup> | Indicates the operating status.                                                                                                    |
| (5) | Channel status LED 3.2 <sup>*1</sup> | On in yellow: RS422 or RS485 is selected with the parameter "Operating mode". <sup>2</sup><br>Flashing in yellow: Data communications in progress (RS-422 or RS-485)                                                            |
| (6) | Channel status LED 3.3 <sup>*1</sup> | Indicates the operating status.                                                                                                    |
| (7) | Channel status LED 3.4 <sup>*1</sup> | On in yellow: RS422 is selected with the parameter "Operating mode".<br>Flashing in yellow: Data communications in progress (RS-422)                                                                                            |
| (8) | Channel status LED 4.1               | Indicates the power supply status to external devices.<br>On in green: Supply voltage to external device DC + 5V<br>Off: No supply voltage to external device ( Page 576 When the channel status LEDs 4.1 and 4.3 turn off)     |
| (9) | Channel status LED 4.3               | Indicates the power supply status to external devices.<br>On in green: Supply voltage to external device DC + 24V<br>Off: No supply voltage to external device (ICF Page 576 When the channel status LEDs 4.1 and 4.3 turn off) |

\*1 On the Web server, the channel status LEDs do not turn on/flash.

\*2 When the parameter "Operating mode" is set to "RS422" or "RS485", it will not turn off even when the parameter is changed to "Disabled" or "RS232" afterward. When the module power supply is turned on, they turn off.

### **Connection diagram**

The following figure shows the connection diagram between the NZ2FT-C24 and external devices.

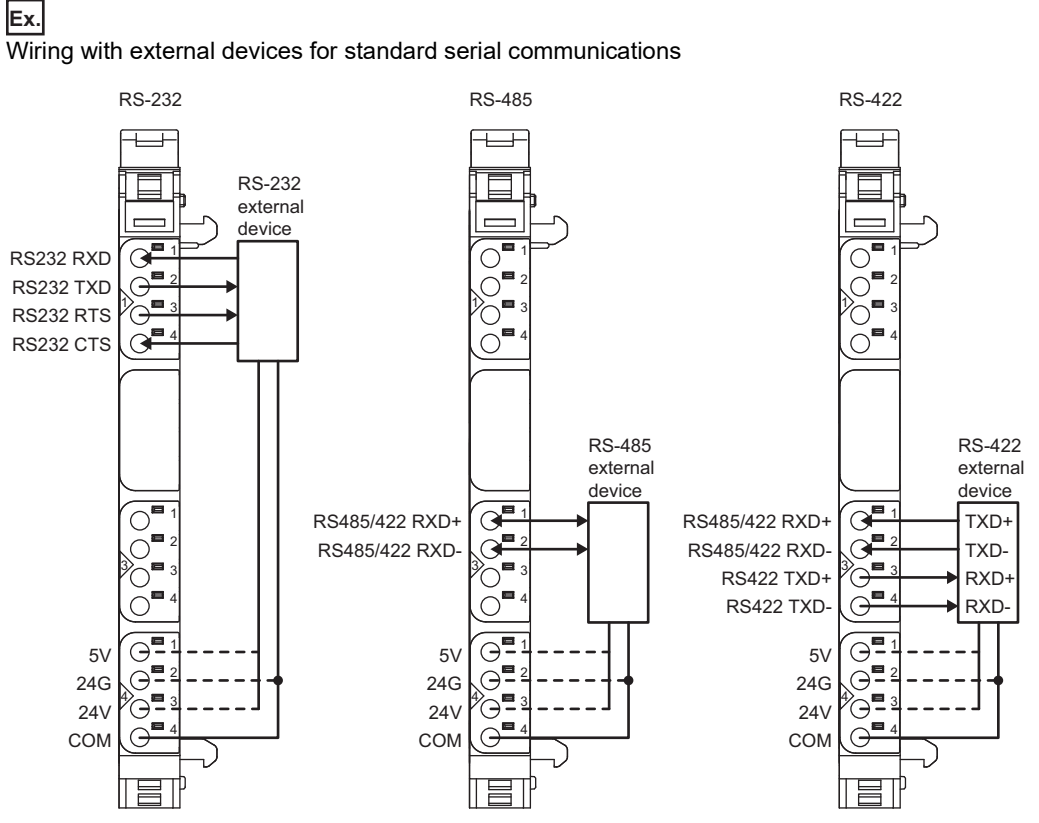

- For RS-232, the NZ2FT-C24 supports full-duplex communications. However, it does not support half-duplex communications.
- For RS-485/RS-422, 120Ω terminating resistors are required for the external devices at both ends. If the NZ2FT-C24 is the end module, set the parameter "Terminating resistor RS485/422" to "ON". (SP Page 574 Parameter settings)
- For RS-485, NZ2FT-C24 is a 2-wire system, so half-duplex communications are used. Use half-duplex communications regardless of whether the external device is a 2-wire system or a 4-wire system.
- The NZ2FT-C24 cannot detect disconnection of TXD and RXD wiring. Implement the software protocol between the NZ2FT-C24 and external devices to detect such errors.

Ex. Wiring with 4-wire external devices with RS-485

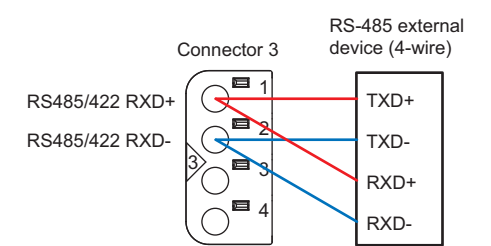

When performing serial communications between the 2-wire NZ2FT-C24 and 4-wire external devices, wire the RS485/422 RXD+ and RS485/422 RXD- of connector 3 to both TXD and RXD of the external device. Also, because the send data of the external device is echoed back to the external device itself, set the external device to not allow echo back.

### ■Connection type

The NZ2FT-C24 can be connected to multiple external devices.

| Connection type           | RS-232           | RS-485           | RS-422           | Description                                                                                                    |
|---------------------------|------------------|------------------|------------------|----------------------------------------------------------------------------------------------------|
| Point-to-point connection | Available        | Available        | Available        | -                                                                                                    |
| Multipoint connection     | Not<br>available | Available        | Not<br>available | Compliant with EIA-RS485 standard.<br>A maximum of 32 drivers and receivers can be connected in total.                                                      |
| Multidrop connection      | Not<br>available | Not<br>available | Available        | Compliant with EIA-RS422 standard.<br>One driver and a maximum of 10 receivers can be connected.<br>The NZ2FT-C24 can be used as a driver or as a receiver. |

### Connecting the RS-232 interface to a connector

This section shows the pin assignment when connecting the RS-232 interface of the NZ2FT-C24 to the 9-pin/25-pin D-Sub connectors.

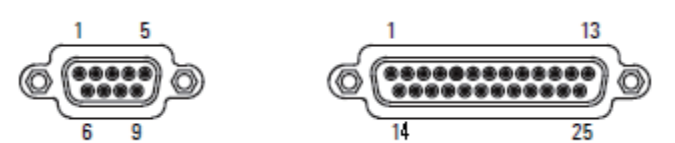

| NZ2FT-C24<br>connector | Name      | Signal                | Transmission direction | 9-pin D-Sub<br>connector | 25-pin D-Sub<br>connector |
|------------------------|-----------|-----------------------|------------------------|--------------------------|---------------------------|
| 1.1                    | RS232 RXD | Receive data          | in                     | 2                        | 3                         |
| 1.2                    | RS232 TXD | Send data             | out                    | 3                        | 2                         |
| 1.3                    | RS232 RTS | Send request          | out                    | 7                        | 4                         |
| 1.4                    | RS232 CTS | Send permission       | in                     | 8                        | 5                         |
| 4.4                    | СОМ       | Grounding for signals | —                      | 5                        | 7                         |

### ■Power wires

The following figure shows examples of the power supply when connecting external devices to the NZ2FT-C24.

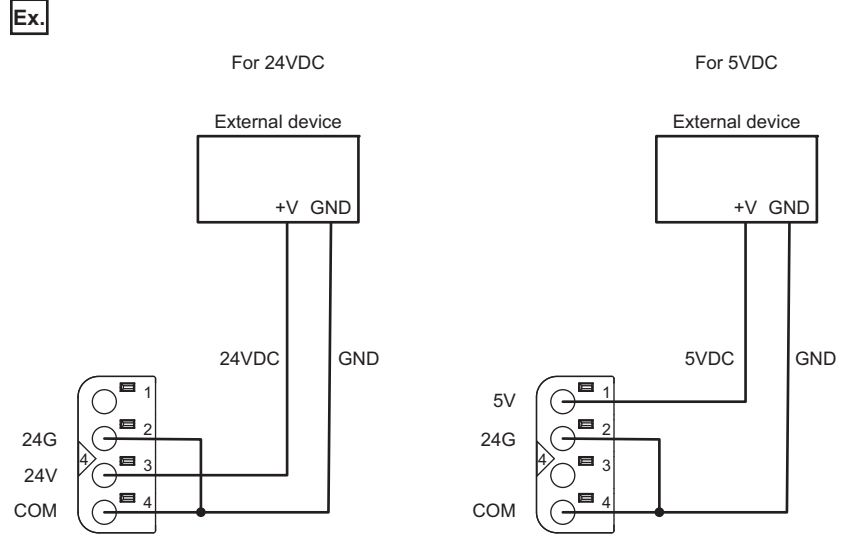

When supplying power using 24VDC for the NZ2FT-C24, connect to 24V of connector 4. When supplying power using 5VDC for the NZ2FT-C24, connect to 5V of connector 4.

24VDC and 5VDC for NZ2FT-C24 are protected from overcurrent.

### **Wiring products and precautions**

For wiring products and wiring precautions, refer to the following.

Page 42 Wiring products for NZ2FT-C24

# **Performance specifications**

This section describes the performance specifications of the NZ2FT-C24. (IP Page 30 General Specifications)

| Item                                                         | NZ2FT-C24                                                                                                    |
|--------------------------------------------------------------|----------------------------------------------------------------------------------------------------|
| System bus transfer speed                                    | 48Mbps                                                                                                    |
| Number of channels                                           | 1                                                                                                    |
| Туре                                                         | RS-232, RS-485, RS-422                                                                                          |
| Transmission speed                                           | 300bps, 600bps, 1200bps, 2400bps, 4800bps, 9600bps, 14400bps, 19200bps, 28800bps, 38400bps, 57600bps, 115200bps |
| Supply voltage                                               | 5VDC or 24VDC                                                                                                   |
| Power supply output current                                  | 500mA maximum                                                                                                   |
| RS-232 standard                                              | DIN66020, DIN66259, EIA-RS232C, CCITT V.24/V.28                                                                 |
| RS-485/RS-422 standard                                       | DIN66259 part 1, 3, EIA-RS422, EIA-RS485, CCITT V.11                                                            |
| Terminating resistor RS-485/RS-422                           | 120Ω                                                                                                    |
| Short circuit protection                                     | Available                                                                                                    |
| Module diagnostics                                           | Available                                                                                                    |
| External power supply voltage                                | 24VDC +20%/-15%                                                                                                 |
| Input power supply current consumption                       | 50mA                                                                                                    |
| Current consumption of external power supply for output part | 16mA + load                                                                                                    |
| Weight                                                       | 98g                                                                                                    |

### Block diagram

RS-232 μC μC RS232 RXD RS232 TXD RS232 RTS RS232 CTS System 0000  $\langle$ bus  $\mathsf{U}_{\mathrm{SYS}}$ RS-485 RS-422  $\langle |$ RS485/422 RXD+ RS485/422 RXD-► RS422 TXD+ RS422 TXD-U<sub>IN</sub> DC DC+5V DC 5V 24G 24V COM θ DC+24V • GND U<sub>OUT</sub> GND COM

The following figure shows the internal block diagram of the NZ2FT-C24.

# Functions

| Item                  | Description                                                                                                    | Reference                   |
|-----------------------|----------------------------------------------------------------------------------------------------|-----------------------------|
| Data<br>communication | Sets any data format and transmission control procedure, and performs data communication with external devices. | Page 562 Data communication |
| Flow control          | Performs CTS/RTS flow control.<br>Flow control is set with the parameter "Flow control".                        | Page 573 Flow control       |

The following table lists the functions of the NZ2FT-C24.

### Data communication

With the NZ2FT-C24, any data format and transmission control procedure can be set to perform data communication with external devices.

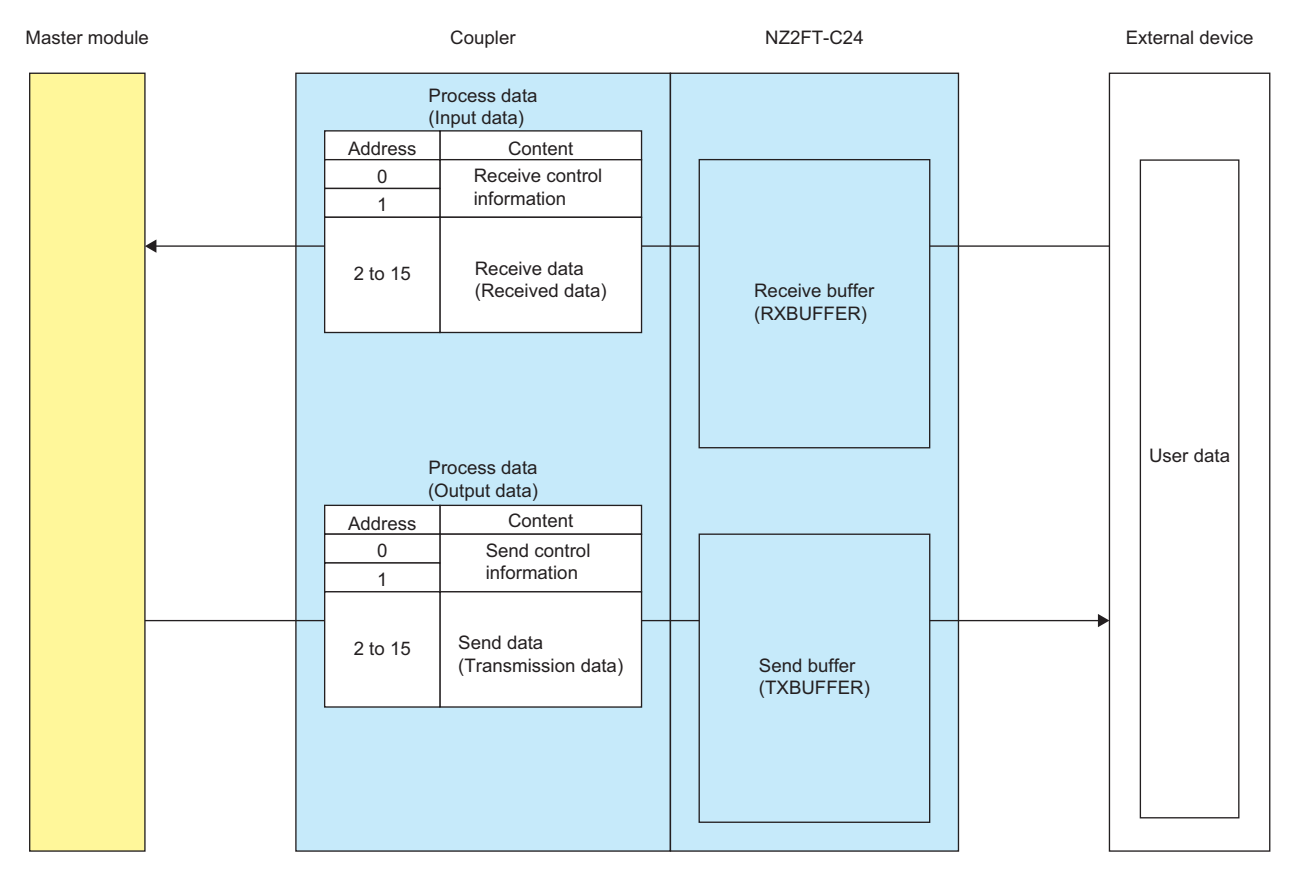

The capacity of the receive buffer (RXBUFFER) of NZ2FT-C24 is 4090 bytes, and the capacity of the send buffer (TXBUFFER) is 240 bytes.

### Precautions

- If there is not enough free space in RXBUFFER, RXBUFFER overflow (RX buffer overflow = 1) will occur. Adjust the communication speed with the external device, data size, and communication cycle so that enough free space can be secured in RXBUFFER.
- If RXBUFFER overflow (RX buffer overflow = 1) occurs, clear the RXBUFFER overflow. (SP Page 572 RXBUFFER Overflow occurrence and clearing).

### ■Receive control information (sending data to the master station)

This section describes the receive control information when sending data that was received from an external device to the master station.

The receive control information is assigned to the first 2 bytes of Input data in Process data.

○: Used, —: Not used

| Input data                            |    |    |    |    |                                  |    |    |    |    |    |    |    |    |    |    |
|---------------------------------------|----|----|----|----|----------------------------------|----|----|----|----|----|----|----|----|----|----|
| Address 1 (Length and diagnosis data) |    |    |    |    | Address 0 (Status and diagnosis) |    |    |    |    |    |    |    |    |    |    |
| b7                                    | b6 | b5 | b4 | b3 | b2                               | b1 | b0 | b7 | b6 | b5 | b4 | b3 | b2 | b1 | b0 |
| 0                                     | 0  | —  | —  | 0  | 0                                | 0  | 0  | 0  | 0  | 0  | 0  | 0  | —  | 0  | 0  |

The following table lists the details of receive control information.

| Address           | Bit | Name                       | Description                                                                                                    |  |
|-------------------|-----|----------------------------|----------------------------------------------------------------------------------------------------|--|
| 0<br>(Status      | b0  | Data in the receive buffer | <ol> <li>0: No data to send to the master station (RXBUFFER is empty)</li> <li>1: There is data to send to the master station</li> </ol>                                                                                                    |  |
| and<br>diagnosis) | b1  | Receive buffer nearly full | <ul> <li>0: Normal</li> <li>1: Notification content differs depending on the set value of the parameter "Flow control".</li> <li>None: No notifications</li> <li>CTS/RTS: CTS row was detected. When a CTS row is detected, data stops being sent, and the send data is discarded. To store the send data in TXBUFFER, set TX_HWBUFFER in the send control information to 1.</li> <li>XON/XOFF: Do not select.</li> </ul> |  |
|                   | b2  | Not used                   |                                                                                                    |  |
|                   | b3  | RX_CNT                     | When sending new data to the master station, stores the values in increments in the order $\rm 00 \rightarrow 01$                                                                                                    |  |
|                   | b4  |                            | $\rightarrow 10 \rightarrow 11 \rightarrow 00$                                                                                                    |  |
|                   | b5  | TX_CNT_ACK                 | Stores the TX_CNT value of the last data received from the master station                                                                                                    |  |
| -                 | b6  |                            |                                                                                                    |  |
|                   | b7  | STAT                       | <ul> <li>0: There is one of the following problems in communication with an external device.</li> <li>RXBUFFER overflow</li> <li>Serial communication flow control error</li> <li>Serial communication frame error/parity error</li> <li>1: Normal</li> </ul>                                                                                                    |  |
| 1                 | b0  | Length of the data         | Byte length of data to send to the master station                                                                                                    |  |
| (Length           | b1  |                            | (The data length of receive control information is not included.)                                                                                                    |  |
| diagnosis         | b2  |                            |                                                                                                    |  |
| data)             | b3  |                            |                                                                                                    |  |
|                   | b4  | Not used                   |                                                                                                    |  |
|                   | b5  |                            |                                                                                                    |  |
|                   | b6  | Frame error                | <ol> <li>0: Normal</li> <li>1: Parameters "Data bits", "Baud rate", "Stop bit", and/or "Parity" do not match the external device</li> </ol>                                                                                                    |  |
|                   | b7  | RX buffer overflow         | <ol> <li>0: Normal</li> <li>1: Receive buffer (RXBUFFER) overflow occurs in the receive data from the external device</li> </ol>                                                                                                    |  |

### Send control information (sending data to external devices)

This section describes the send control information when sending data from the master station to an external device.

The send control information is assigned to the first 2 bytes of Output data in Process data.

#### $\bigcirc$ : Used, —: Not used

| Output data |                                                     |    |    |    |    |    |    |    |    |    |    |    |    |    |    |
|-------------|-----------------------------------------------------|----|----|----|----|----|----|----|----|----|----|----|----|----|----|
| Addres      | Address 1 (Length) Address 0 (Status and diagnosis) |    |    |    |    |    |    |    |    |    |    |    |    |    |    |
| b7          | b6                                                  | b5 | b4 | b3 | b2 | b1 | b0 | b7 | b6 | b5 | b4 | b3 | b2 | b1 | b0 |
| 0 0 0 0 c   |                                                     |    |    |    |    |    |    |    | 0  | 0  | 0  | 0  | 0  | 0  | 0  |

#### The following table lists the details of send control information.

| Address                           | Bit      | Name        | Description                                                                                                    |
|-----------------------------------|----------|-------------|----------------------------------------------------------------------------------------------------|
| 0<br>(Status<br>and<br>diagnosis) | ьо       | RXBUF FLUSH | <ul> <li>0: Do not clear RXBUFFER.</li> <li>1: RXBUFFER is cleared when STATRES = 0 and this bit is set to 1.</li> <li>When the following conditions occur, clear RXBUFFER because data cannot be assured.</li> <li>When a fieldbus error occurs</li> <li>When an overflow occurs in RXBUFFER</li> <li>When an overflow occurs in RXBUFFER</li> <li>When RX_CNT of Input data receives discontinuous data</li> <li>For details, refer to the following.</li> <li>Image 572 RXBUFFER Overflow occurrence and clearing</li> </ul> |
|                                   | b1       | TXBUF FLUSH | <ul> <li>0: Do not clear TXBUFFER.</li> <li>1: TXBUFFER is cleared when STATRES = 0 and this bit is set to 1.</li> <li>When the following conditions occur, clear TXBUFFER because data cannot be assured.</li> <li>When STAT of Input data becomes 0</li> <li>When intentionally discarding data</li> </ul>                                                                                                    |
|                                   | b2       | TX_HWBUFFER | <ol> <li>User data can be sent<br/>Once Transmission data has accumulated in TXBUFFER, it is sent to an external device at any<br/>time.</li> <li>Stop sending User data<br/>Transmission data accumulates in TXBUFFER, but sending of the data accumulated in<br/>TXBUFFER is stopped while this bit is 1.</li> <li>If TXBUFFER is out of free space, Transmission data is not accumulated.</li> </ol>                                                                                                    |
|                                   | b3<br>b4 | TX_CNT      | When the updated TX_CNT is received, Transmission data is accumulated in TXBUFFER.<br>Use it in increments that follow the order $00 \rightarrow 01 \rightarrow 10 \rightarrow 11 \rightarrow 00$ .<br>Update after setting Transmission data of Output data.<br>Using TX_CNT in increments is recommended, but even if TX_CNT is discontinuous, NZ2FT-C24<br>has no error and sets TX_CNT_ACK of Input data to the last received TX_CNT                                                                                        |
|                                   | b5       | RX CNT ACK  | Sets the RX_CNT value of the last received Input data.                                                                                                    |
|                                   | b6       | . – –       | - '                                                                                                    |
|                                   | b7       | STATRES     | <ol> <li>0: RXBUFFER and TXBUFFER can be cleared.<br/>The updated values of TX_Byte_CNT and TX_CNT of Output data set to STATRES = 0 are not accepted, and send requests to an external device become invalid.</li> <li>1: Do not clear RXBUFFER and TXBUFFER.<br/>To clear RXBUFFER or TXBUFFER, set STATRES to "0" and then set RXBUF FLUSH or TXBUF FLUSH to "1".</li> </ol>                                                                                                    |
| 1                                 | b0       | TX_Byte_CNT | Byte length of data (Transmission data) to send to an external device                                                                                                    |
| (Length)                          | b1       |             |                                                                                                    |
|                                   | b2       |             |                                                                                                    |
|                                   | b3       |             |                                                                                                    |
|                                   | b4       | Not used    |                                                                                                    |
|                                   | b5       |             |                                                                                                    |
|                                   | b6       |             |                                                                                                    |
|                                   | b7       |             |                                                                                                    |

### Method for sending data to the master station

This section describes the procedure for sending User data that was received from an external device to the master station. The message format of Input data and Output data is the same, regardless of the communication interface (RS-232/RS-485/RS-422) of the external device.

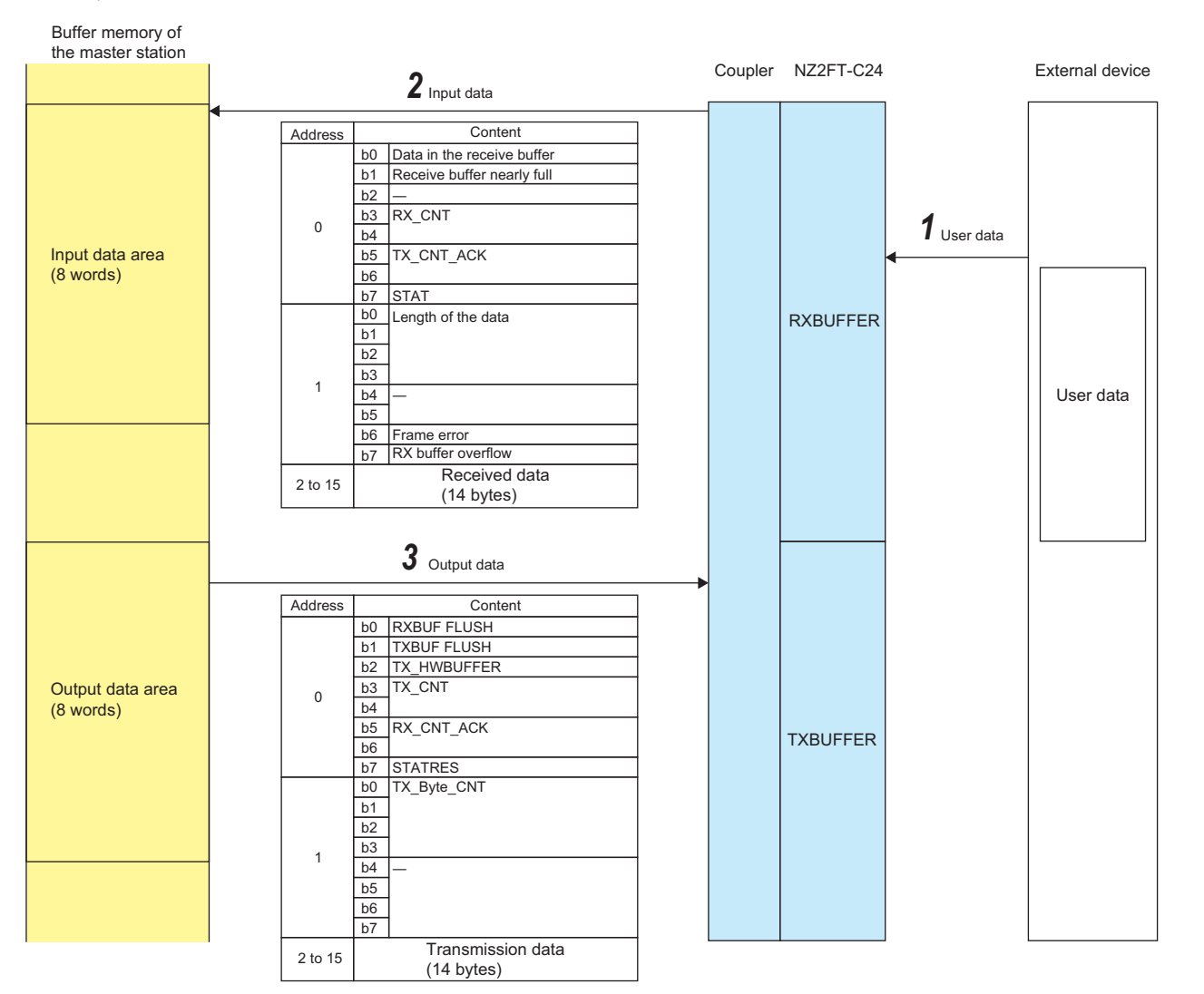

1. User data received from an external device accumulates in RXBUFFER.

| 2. | The User data accumulated in RXBUFFER is | put in an | Input data messa | ige and sent to | the master station. |
|----|------------------------------------------|-----------|------------------|-----------------|---------------------|
|----|------------------------------------------|-----------|------------------|-----------------|---------------------|

| Address | Bit      | Input data message               | Content                                                                                                    |
|---------|----------|----------------------------------|----------------------------------------------------------------------------------------------------|
| 2 to 15 | —        | Received data                    | Extracts and stores a maximum of 14 bytes of data from RXBUFFER                                                          |
| 0       | b0       | Data in the receive buffer       | If RXBUFFER has unsent User data = 1, Otherwise = 0                                                                      |
| 0       | b3, b4   | RX_CNT                           | Increments the last value of RX_CNT (in order of 00 $\rightarrow$ 01 $\rightarrow$ 10 $\rightarrow$ 11 $\rightarrow$ 00) |
| 0       | b5, b6   | TX_CNT_ACK                       | Sets the TX_CNT value of the received Output data message (00 when not received)                                         |
| 0       | b7       | STAT                             | Communication with external device is normal = 1, There is a problem = 0                                                 |
| 1       | b0 to b3 | Length of the data               | Byte length of data stored in "Received data"                                                                            |
| 1       | b7       | RX buffer overflow <sup>*1</sup> | RXBUFFER overflow none = 0, Yes = 1                                                                                      |

\*1 For details on when there is overflow, refer to the following.

**3.** If RX\_CNT\_ACK in the Output data message is the same value as RX\_CNT in the Input data message that was sent (reception complete), it is determined that the sent data has arrived at the master station, and the data sent from RXBUFFER is deleted. If unsent data remains in RXBUFFER even after erasing the sent data, data is sent to the master station until RXBUFFER becomes empty. When RXBUFFER becomes empty, only the Data in the receive buffer of the Input data message that was last sent is changed to 0, and the message is sent to the master station. This Input data message continues to be sent until User data is received.

565

### ■Merging User data

For User data received from an external device, the Received data in the Input data message received by the master station is analyzed via program and is merged with any data.

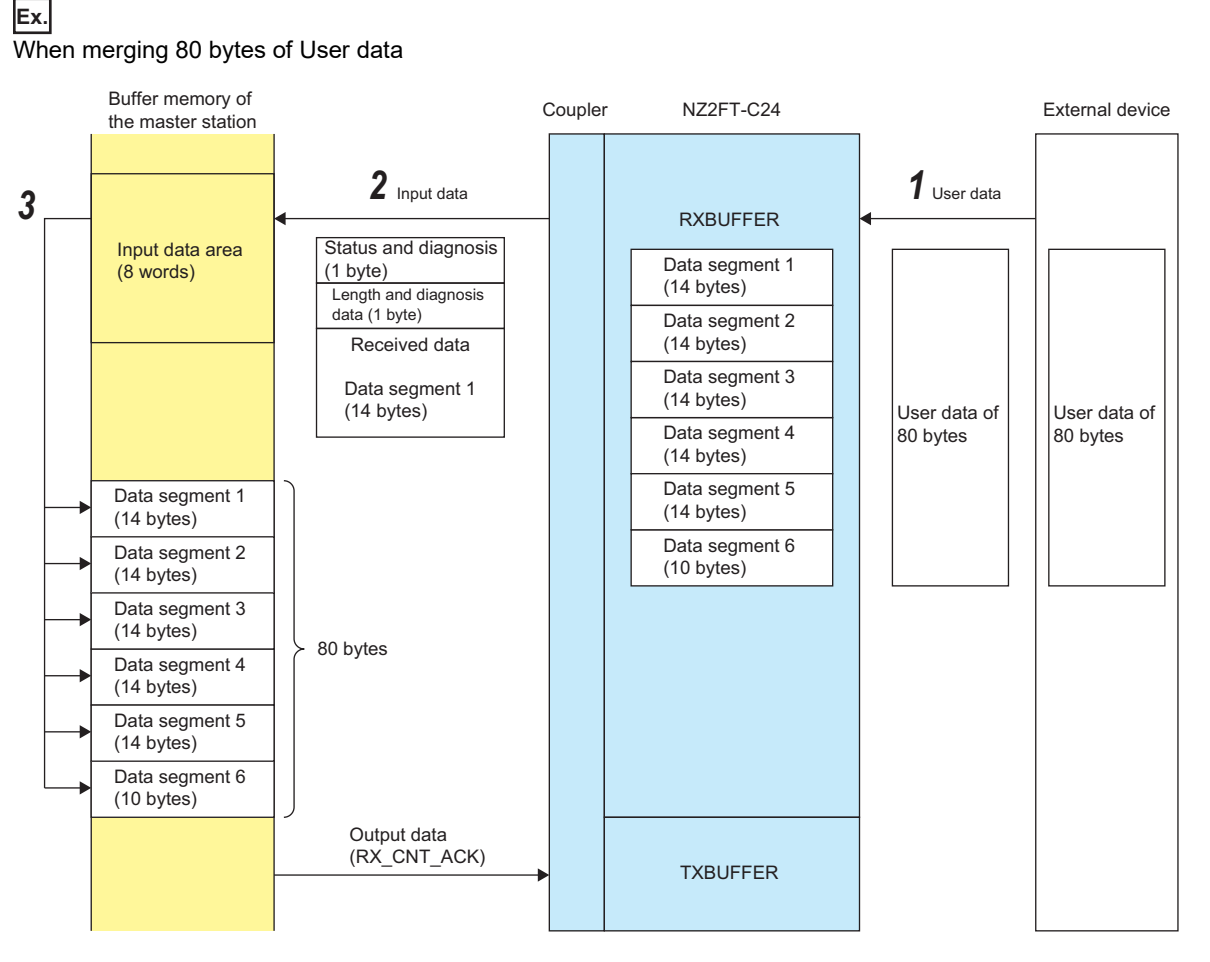

- 1. 80 bytes of User data received from an external device accumulates in RXBUFFER.
- **2.** The NZ2FT-C24 divides User data into 14-byte units (Data segment 1 to 6), divides it into six Input data messages, and sends them to the master station.
- **3.** Use the program to copy the Received data of the Input data message received by the program to any location.

### Precautions

If the next Input data message (Data segment 2) is received without copying the Received data, Data segment 1 is overwritten. Repeat the reception with the program, and merge any 80 bytes of data.

### ■Merging two different User data

Ex.

If two different User data are sent from an external device, the different User data may be sent in the same Data segment. Even in that case, the User data in the Received data in the Input data message that is received by the master station must be merged independently by the program.

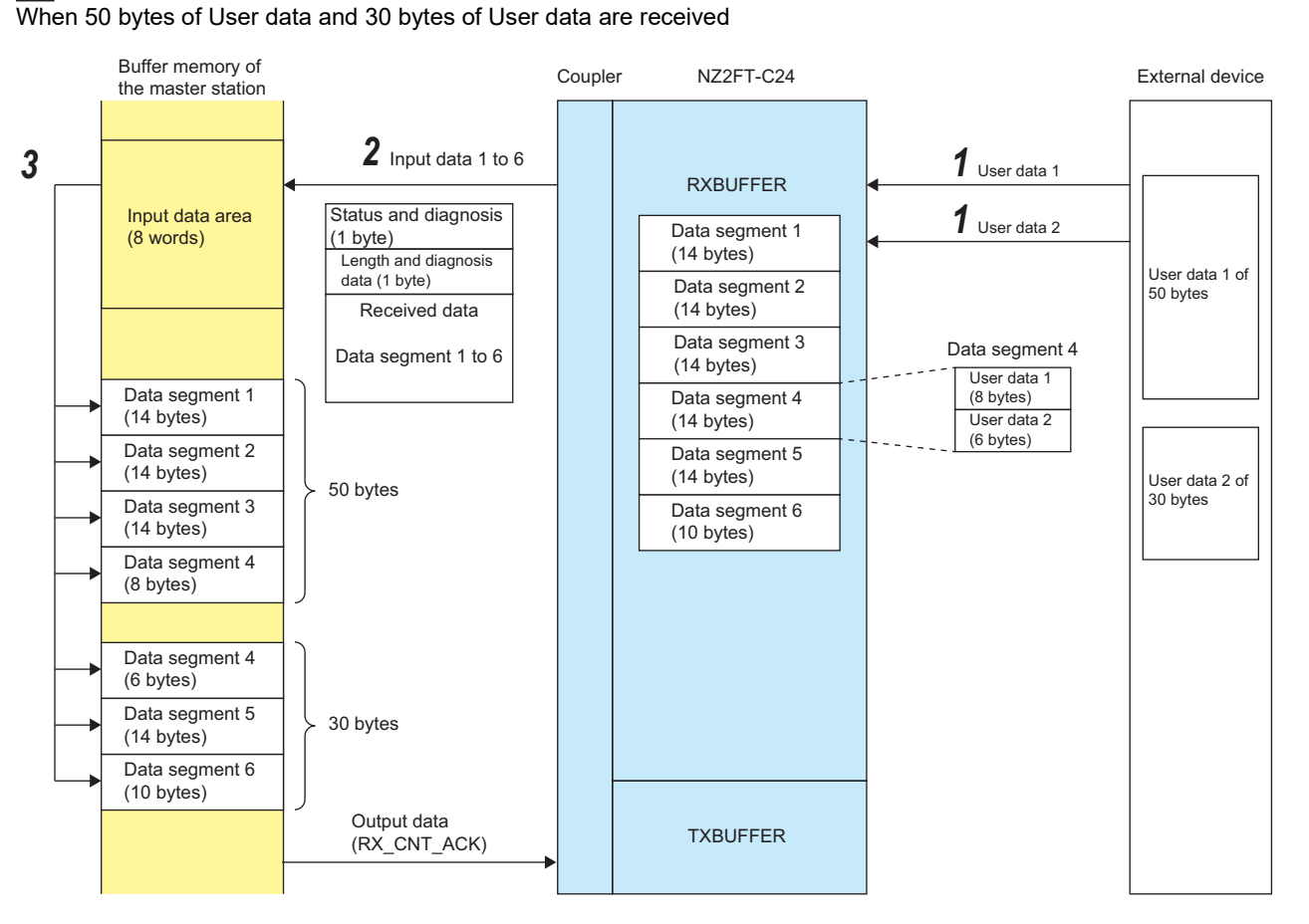

- **1.** The 50-byte User data 1 received from the external device and 30-byte User data 2 are accumulated together in RXBUFFER.
- **2.** The NZ2FT-C24 divides the accumulated data into 14-byte units (Data segment 1 to 6), divides it into six Input data messages, and sends them to the master station. At this time, Data segment 4 contains 8 bytes of User data 1 and 6 bytes of User data 2.
- 3. Copy the Received data of the Input data message received by the program to any location.

### Precautions

If the next Input data message (Data segment 2) is received without copying the Received data, Data segment 1 is overwritten. Repeat the reception with the program, and merge 50-byte User data 1 and 30-byte User data 2 accordingly.

### Method for sending data to an external device

When sending data to an external device, the data is sent in two ways according to the value of TX\_HWBUFFER.

- When TX\_HWBUFFER = 0, the data is immediately sent to the external device.
- When TX\_HWBUFFER = 1, the data accumulates in TXBUFFER, and when TX\_HWBUFFER is changed to 0, the data that accumulated in TXBUFFER is sent together to the external device.

### Ex.

When sending data to an external device immediately

The 36-byte data is immediately sent from the master station to the external device as User data.

The message format of Input data and Output data is the same, regardless of the communication interface (RS-232/RS-485/ RS-422) of the external device.

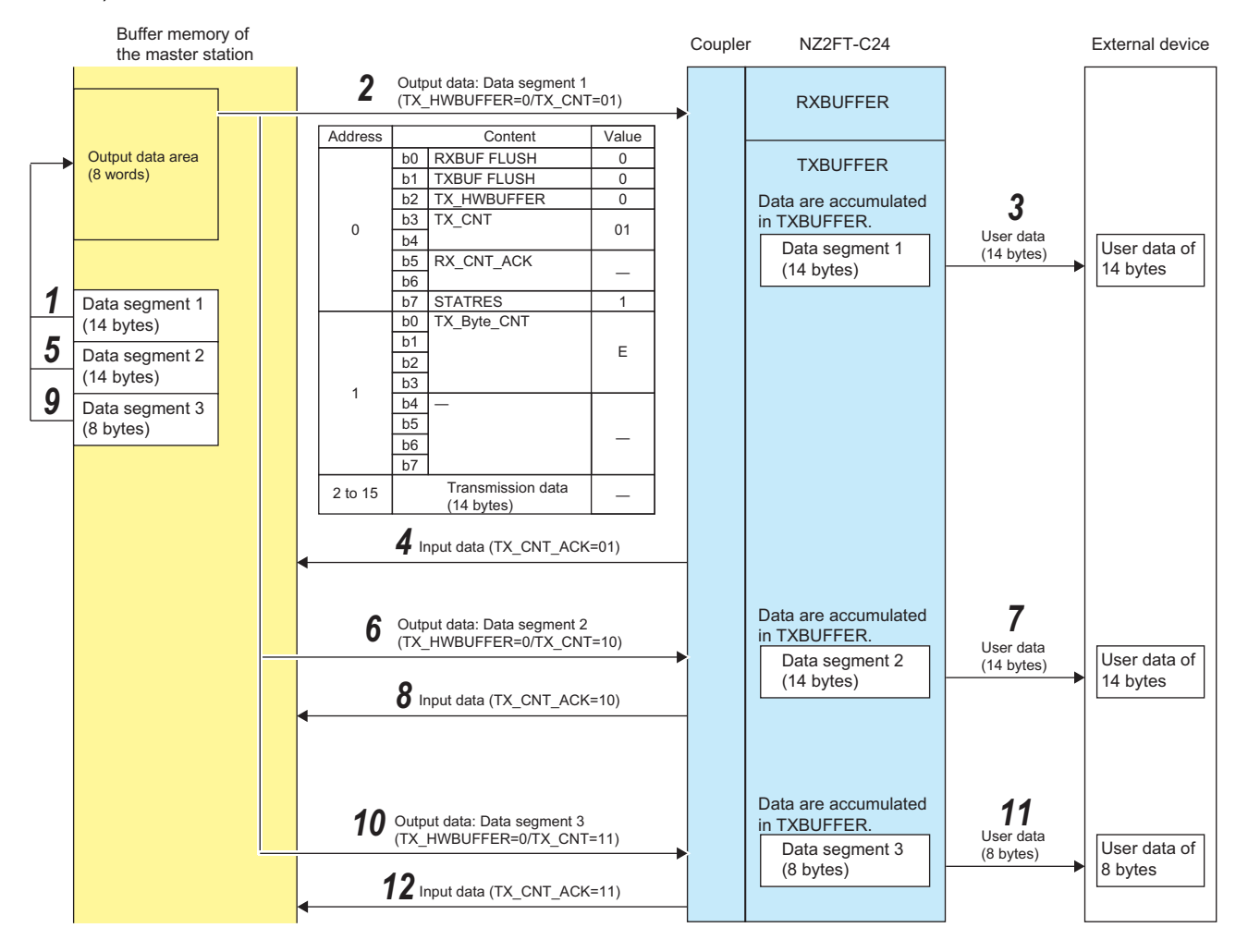

**1.** The program creates an Output data message in the output data area of the buffer memory of the master station. The created Output data message is sent to the NZ2FT-C24 by cyclic transmission.

| Address | Bit      | Output data message | Content                                                                                                    |
|---------|----------|---------------------|----------------------------------------------------------------------------------------------------|
| 2 to 15 | —        | Transmission data   | Divides the data into 14-byte units (Data segments 1 to 3) and copies them to the output data area.                                       |
| 1       | b0 to b3 | Length of the data  | Sets the byte length of Transmission data                                                                                                 |
| 0       | b2       | TX_HWBUFFER         | Set to 0                                                                                                    |
| 0       | b7       | STATRES             | Set to 1                                                                                                    |
| 0       | b3, b4   | TX_CNT              | After the above settings, performs increments. (Increments in order of $00 \rightarrow 01 \rightarrow 10 \rightarrow 11 \rightarrow 00$ ) |

- 2. The NZ2FT-C24 accumulates Transmission data in TXBUFFER if the TX\_CNT of the received Output data message is different from the last received value. (NZ2FT-C24 does not detect if TX\_CNT is not incremented in order.)
- **3.** Since TX\_HWBUFFER of the received Output data message is 0, User data is immediately sent to the external device. (Data is deleted from TXBUFFER when sending is complete.)

**4.** The NZ2FT-C24 sends reception of the Transmission data in the Output data message to the master station by an Input data message.

| Address | Bit    | Input data message | Content                                                   |
|---------|--------|--------------------|-----------------------------------------------------------|
| 0       | b5, b6 | TX_CNT_ACK         | Sets the TX_CNT value of the received Output data message |

- **5.** After receiving TX\_CNT\_ACK, which has the same value as TX\_CNT of the Output data message sent to NZ2FT-C24, create and send the next message by the program, as in step 1.
- **6.** The NZ2FT-C24 accumulates Transmission data in TXBUFFER if the TX\_CNT of the received Output data message is different from the last received value.
- **7.** Since TX\_HWBUFFER of the received Output data message is 0, User data is immediately sent to the external device. (Data is deleted from TXBUFFER when sending is complete.)
- **8.** The NZ2FT-C24 sends reception of the Transmission data in the Output data message to the master station by an Input data message.
- **9.** After receiving TX\_CNT\_ACK, which has the same value as TX\_CNT of the Output data message sent to NZ2FT-C24 by the program, create and send the final message by the program, as in step 1. (Transmission data is 8 bytes.)
- **10.** The NZ2FT-C24 accumulates Transmission data in TXBUFFER if the TX\_CNT of the received Output data message is different from the last received value.
- **11.** Since TX\_HWBUFFER of the received Output data message is 0, User data is immediately sent to the external device. (Data is deleted from TXBUFFER when sending is complete.)
- **12.** The NZ2FT-C24 sends reception of the Transmission data in the Output data message to the master station by an Input data message.

When accumulating and then collectively sending data to an external device

Ex.

The 36-byte data is sent from the master station to the external device in a batch User data that can be any size.

The message format of Input data and Output data is the same, regardless of the communication interface (RS-232/RS-485/RS-422) of the external device.

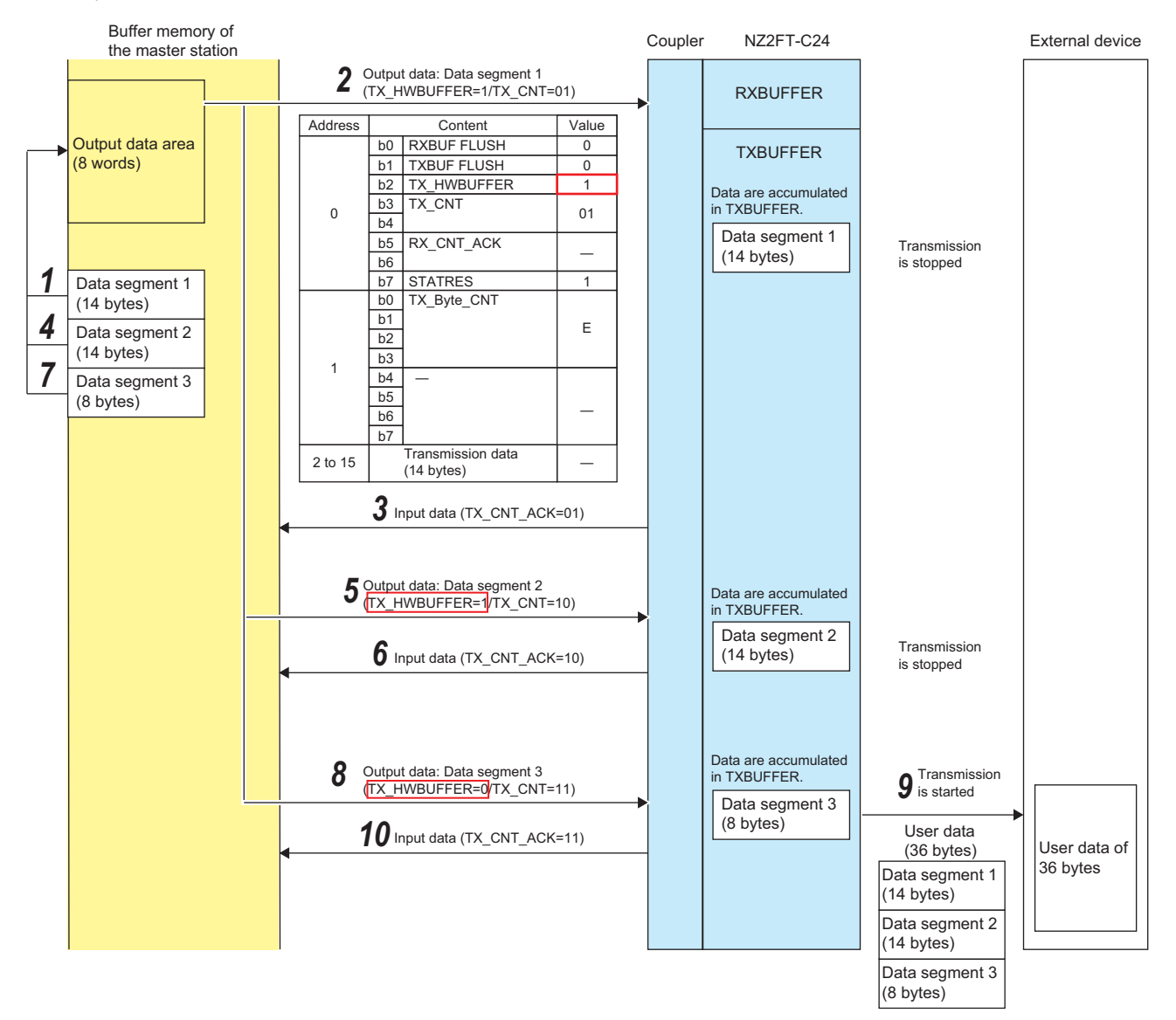

 The program creates an Output data message with TX\_HWBUFFER set to 1 in the output data area of the buffer memory of the master station. The created Output data message is sent to the NZ2FT-C24 by cyclic transmission.

| Address | Bit      | Output data message | Content                                                                                                    |
|---------|----------|---------------------|----------------------------------------------------------------------------------------------------|
| 2 to 15 | —        | Transmission data   | Divides the data into 14-byte units (Data segments 1 to 3) and copies them to the output data area.                                       |
| 1       | b0 to b3 | Length of the data  | Sets the byte length of Transmission data                                                                                                 |
| 0       | b2       | TX_HWBUFFER         | Set to 1                                                                                                    |
| 0       | b7       | STATRES             | Set to 1                                                                                                    |
| 0       | b3, b4   | TX_CNT              | After the above settings, performs increments. (Increments in order of $00 \rightarrow 01 \rightarrow 10 \rightarrow 11 \rightarrow 00$ ) |

- 2. If the TX\_CNT of the received Output data message is different from the last received value, the NZ2FT-C24 accumulates 14 bytes of Transmission data in TXBUFFER. When TX\_HWBUFFER receives an Output data message of 1, it the sending User data to the external device is stopped.
- **3.** The NZ2FT-C24 sends reception of the Transmission data in the Output data message to the master station by an Input data message.

| Address | Bit    | Input data message | Content                                                   |
|---------|--------|--------------------|-----------------------------------------------------------|
| 0       | b5, b6 | TX_CNT_ACK         | Sets the TX_CNT value of the received Output data message |

- **4.** After receiving TX\_CNT\_ACK, which has the same value as TX\_CNT of the Output data message sent to NZ2FT-C24, create and send the next message by the program, as in step 1. Set TX\_HWBUFFER to 1.
- 5. The NZ2FT-C24 continues to accumulate Transmission data in TXBUFFER if the TX\_CNT in the received Output data message is different from the last received value. At this point, TXBUFFER has accumulated 28 bytes of data in total. Since TX\_HWBUFFER of the received Output data message is 1, User data is not sent to the external device.
- **6.** The NZ2FT-C24 sends reception of the Transmission data in the Output data message to the master station by an Input data message.
- 7. After receiving TX\_CNT\_ACK, which has the same value as TX\_CNT of the Output data message sent to NZ2FT-C24, create and send the final message (Transmission data is 8 bytes) by the program, as in step 1. Set TX\_HWBUFFER to 0 to send data to the external device.
- **8.** If the TX\_CNT of the received Output data message is different from the last received value, the NZ2FT-C24 continues to accumulate Transmission data in TXBUFFER (36 bytes in total). Since TX\_HWBUFFER of the received Output data message is 0, User data starts being sent to the external device.
- **9.** At any time, the NZ2FT-C24 merges the 36-byte data in TXBUFFER and sends it to the external device. The data is deleted from TXBUFFER when sending is complete.
- **10.** The NZ2FT-C24 sends reception of the Transmission data in the Output data message to the master station by an Input data message.

### Point *P*

The NZ2FT-C24 stops data from being sent when it detects that an external device cannot receive data, such as when a CTS row is detected. In such cases, the send data is discarded. Set TX\_HWBUFFER to 1 when the external device cannot receive data, and set TX\_HWBUFFER to 0 when the external device becomes able to receive data.

### ■RXBUFFER Overflow occurrence and clearing

User data received from an external device accumulates in RXBUFFER, but if the free space is insufficient, RXBUFFER overflow occurs, and the User data does not accumulate.

If RXBUFFER overflow occurs, use the following procedure to clear the RXBUFFER overflow.

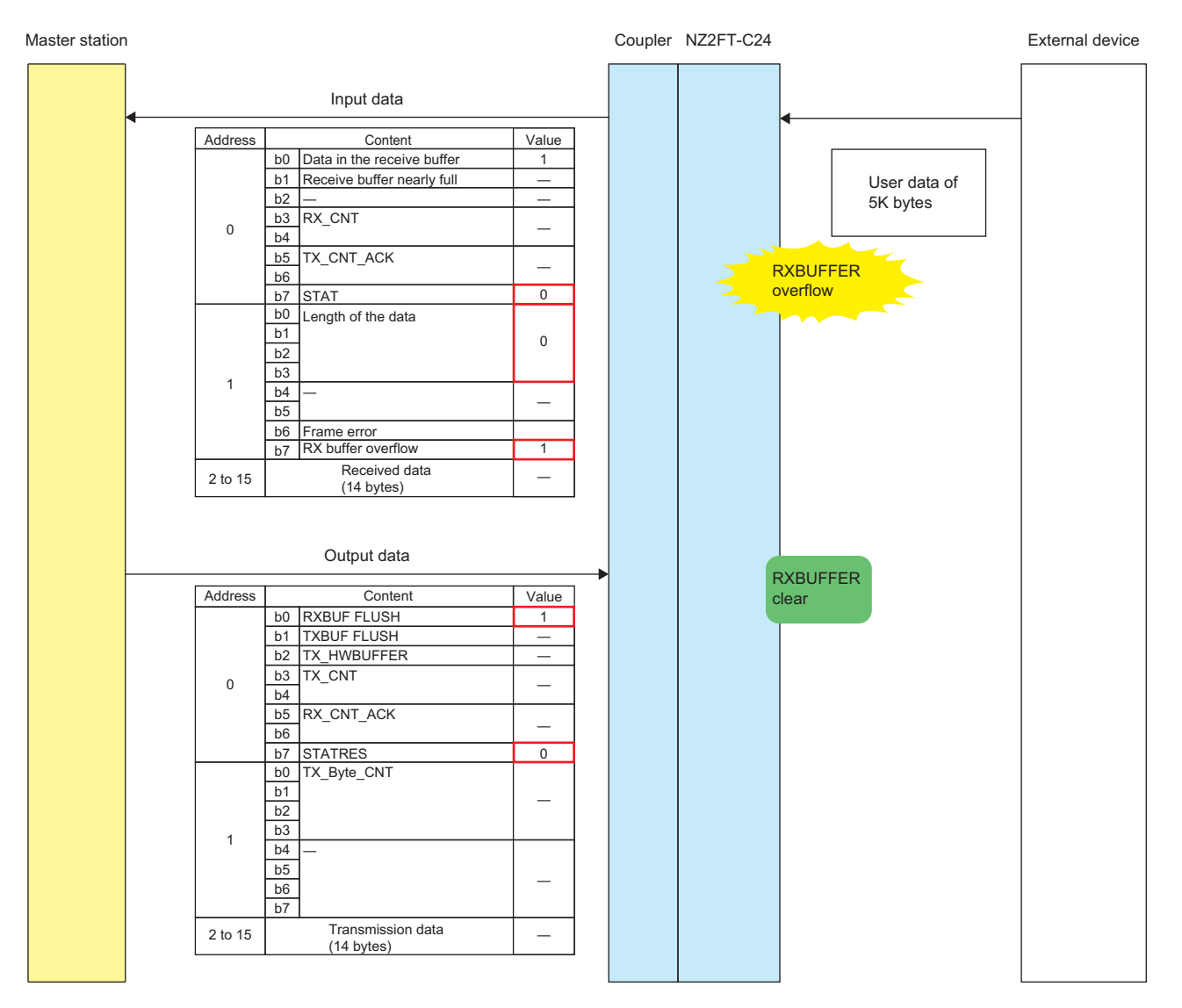

- **1.** Use the program to check the Input data message, and check that RXBUFFER overflow has occurred (RX buffer overflow = 1, STAT = 0, Length of the data = 0).
- Use the program to request that RXBUFFER be cleared. Create an Output data message in the order where STATRES = 0 is set and then RXBUF FLUSH = 1 is set. (If RXBUF FLUSH = 1 is set before STATRES = 0, RXBUFFER may not be cleared.)
- **3.** Use the program to check the Input data message, and ensure that RXBUFFER is cleared (Data in the receive buffer = 0, STAT = 1).
- **4.** After checking the RXBUFFER clear, set STATRES = 1 and RXBUF FLUSH = 0 to cancel the RXBUFFER clear instruction. When canceling the RXBUFFER clear instruction, the settings STATRES and RXBUF FLUSH can be in either order.

### Flow control

If communications between the NZ2FT-C24 and the external device are faster than communications between the master station and the slave station (NZ2FT-C24), set flow control on the NZ2FT-C24. To enable flow control, select "CTS/RTS" for the parameter "Flow control".

### Precautions

- If there is not enough free space in RXBUFFER, RXBUFFER overflow (RX buffer overflow = 1) will occur. Adjust the communication speed with the external device, data size, and communication cycle so that enough free space can be secured in RXBUFFER.
- If RXBUFFER overflow (RX buffer overflow = 1) occurs, clear the RXBUFFER overflow. (SP Page 572 RXBUFFER Overflow occurrence and clearing).

# **Parameter settings**

| Item      |                                   | Description                                                                                                    | Setting range <sup>*1</sup>                                                                                                    |
|-----------|-----------------------------------|----------------------------------------------------------------------------------------------------|----------------------------------------------------------------------------------------------------|
| General   | Process data length*2             | Setting is not required.                                                                                                    | • 8 Byte (0)<br>• 16 Byte (1)<br>(Default: 16 Byte)                                                                                                    |
| Channel 0 | Operating mode                    | Sets the operation mode of the NZ2FT-C24.                                                                                                    | <ul> <li>Disabled (0)</li> <li>RS232 (1)</li> <li>RS485 (2)</li> <li>RS422 (3)</li> <li>(Default: Disabled)</li> </ul>                                                                                                    |
|           | Baud rate                         | Sets the transmission speed.                                                                                                    | <ul> <li>300 (0)</li> <li>600 (1)</li> <li>1200 (2)</li> <li>2400 (3)</li> <li>4800 (4)</li> <li>9600 (5)</li> <li>14400 (6)</li> <li>19200 (7)</li> <li>28800 (8)</li> <li>38400 (9)</li> <li>57600 (10)</li> <li>115200 (11)</li> <li>(Default: 9600)</li> </ul> |
|           | Stop bit                          | Sets the stop bit length for the data of one character being received/sent from/to an external device.                                                                                                    | • 1 bit (0)<br>• 2 bit (1)<br>(Default: 1 bit)                                                                                                    |
|           | Parity                            | Adds a parity bit to the data.<br>When the parameter "Data bits" = 7 bits is selected, be sure to set this<br>parameter to Even or Odd. <sup>"3</sup><br>• None: No parity bit<br>• Even: Add even parity<br>• Odd: Add odd parity                         | • None (0)<br>• Even (1)<br>• Odd (2)<br>(Default: None)                                                                                                    |
|           | Flow control                      | Controls the flow of data.<br>• None: No flow control<br>• CTS/RTS: CTS/RTS flow control<br>• XON/XOFF: Do not select.                                                                                                    | None (0)     CTS/RTS (1)     XON/XOFF (2)     (Default: None)                                                                                                    |
|           | Data bits                         | Sets the bit length for one character of data being received/sent from/to external device.<br>When set to 7 bit, the most significant bit (8th bit) is ignored for communications. In such cases, set the parameter "Parity" to Even or Odd. <sup>*3</sup> | • 7 bit (0)<br>• 8 bit (1)<br>(Default: 8 bit)                                                                                                    |
|           | Terminating resistor<br>RS485/422 | <ul> <li>Off: Does not use the terminating resistor inside the module.</li> <li>On: Uses the terminating resistor inside the module.</li> </ul>                                                                                                    | • Off (0)<br>• On (1)<br>(Default: Off)                                                                                                    |
|           | XON character                     | Setting is not required.                                                                                                    | 0 to 255<br>(Default: 17)                                                                                                    |
|           | XOFF character                    | Setting is not required.                                                                                                    | 0 to 255<br>(Default: 19)                                                                                                    |

The following table lists the parameters that can be set for the NZ2FT-C24.

\*1 (0) to (11) are the values set in the register when the NZ2FT-C24 is connected to the NZ2FT-MT or the NZ2FT-EIP.

\*2 In the NZ2FT-PBV or NZ2FT-PN, it is not displayed on the setting window of the engineering tool. (It is fixed at 16 bytes.)

\*3 When the parameter "Data bits" is set to 7 bit and the parameter "Parity" is set to None, the interface of the NZ2FT-C24 becomes inactive (channel status LEDs 1.1 to 3.4 turn off), and the NZ2FT-C24 becomes unable to communicate with the master station.
## **Process data**

| Input/<br>Output | Address<br>(byte)     | ltem                      | Bit | Description                                           | Data<br>format |
|------------------|-----------------------|---------------------------|-----|-------------------------------------------------------|----------------|
| Input            | 0                     | Status and diagnosis      | b0  | Data in the receive buffer                            | Word           |
|                  |                       |                           | b1  | Receive buffer nearly full                            |                |
|                  |                       |                           | b2  | System area                                           |                |
|                  |                       |                           | b3  | RX_CNT                                                |                |
|                  |                       |                           | b4  |                                                       |                |
|                  |                       |                           | b5  | TX_CNT_ACK                                            |                |
|                  |                       |                           | b6  |                                                       |                |
|                  |                       |                           | b7  | STAT                                                  |                |
|                  | 1                     | Length and diagnosis data | b0  | Length of the data                                    |                |
|                  |                       |                           | b1  |                                                       |                |
|                  |                       |                           | b2  |                                                       |                |
|                  |                       |                           | b3  |                                                       |                |
|                  |                       |                           | b4  | System area                                           |                |
|                  |                       |                           | b5  |                                                       |                |
|                  |                       |                           | b6  | Frame error                                           |                |
|                  |                       |                           | b7  | RX buffer overflow                                    |                |
|                  | 2 to 15 <sup>*1</sup> | Received data             | —   | Message of User data received from an external device | _              |
| Output           | 0                     | Status and diagnosis      | b0  | RXBUF FLUSH                                           | Word           |
|                  |                       |                           | b1  | TXBUF FLUSH                                           |                |
|                  |                       |                           | b2  | TX_HWBUFFER                                           |                |
|                  |                       |                           | b3  | TX_CNT                                                |                |
|                  |                       |                           | b4  |                                                       |                |
|                  |                       |                           | b5  | RX_CNT_ACK                                            |                |
|                  |                       |                           | b6  |                                                       |                |
|                  |                       |                           | b7  | STATRES                                               |                |
|                  | 1                     | Length                    | b0  | TX_Byte_CNT                                           |                |
|                  |                       |                           | b1  |                                                       |                |
|                  |                       |                           | b2  |                                                       |                |
|                  |                       |                           | b3  | -                                                     |                |
|                  |                       |                           | b4  | System area                                           |                |
|                  |                       |                           | b5  |                                                       |                |
|                  |                       |                           | b6  |                                                       |                |
|                  | 0.4 -*1               | <b>-</b> · · · · ·        | b7  |                                                       |                |
|                  | 2 to 15 '             | I ransmission data        | —   | Message of User data being sent to an external device | —              |

The following table lists the Process data of the NZ2FT-C24.

\*1 If the parameter "Process data length" is set to 8 Byte, the address becomes 2 to 7.

The first 2 bytes of Input data are the receive control information of the message format, and the first 2 bytes of Output data are the send control information of the message format. For details on receive control information and send control information, refer to the following.

Page 563 Receive control information (sending data to the master station)

Page 564 Send control information (sending data to external devices)

# Troubleshooting

If problems occur on the NZ2FT-C24, perform the following.

#### **Checking with LEDs**

#### When the module status LED turns on in red

Check the following items in order from the top.

| Check item                                                                      | Action                                                                                       |
|---------------------------------------------------------------------------------|----------------------------------------------------------------------------------------------|
| Is the external power supply (24VDC) wired?                                     | Wire the external power supply (24VDC).                                                      |
| Is the external power supply (24VDC) turned on?                                 | Turn on the external power supply (24VDC).                                                   |
| Is the voltage of the external power supply (24VDC) within the specified range? | Set the voltage of the external power supply within the range of performance specifications. |
| Is the I/O module mounted properly?                                             | Mount the I/O module again by pressing it to the coupler until it clicks.                    |

#### ■When the channel status LEDs 1.1, 1.2, and 3.1 to 3.4 turn off

Check the following items.

| Check item                                                                        | Action                                                                                   |
|-----------------------------------------------------------------------------------|------------------------------------------------------------------------------------------|
| Check the setting of the parameter "Operating mode".                              | Set the parameter "Operating mode" to the same setting as the connected external device. |
| If the parameter "Data bits" is "7 bit", is the parameter "Parity" set to "None"? | If the parameter "Data bits" is "7 bit", set the parameter "Parity" to "Even" or "Odd".  |

#### ■When the channel status LEDs 4.1 and 4.3 turn off

Check the following items in order from the top.

| Check item                                                                      | Action                                                                                       |
|---------------------------------------------------------------------------------|----------------------------------------------------------------------------------------------|
| Is the external power supply (24VDC) wired?                                     | Wire the external power supply (24VDC).                                                      |
| Is the external power supply (24VDC) turned on?                                 | Turn on the external power supply (24VDC).                                                   |
| Is the voltage of the external power supply (24VDC) within the specified range? | Set the voltage of the external power supply within the range of performance specifications. |

If the problem persists even after checking the above, acquire the service file, and please consult your local Mitsubishi representative. ( 🖙 Page 88 Acquisition of the service file)

#### Troubleshooting by symptom

#### Serial communication is not possible

Check the following items in order from the top.

| Check item                                                                                    | Action                                                                                                    |
|-----------------------------------------------------------------------------------------------|----------------------------------------------------------------------------------------------------|
| Is the cable wired correctly?                                                                 | Check that the wiring is not disconnected, that there is no disconnection/short-circuit, that the wiring method is correct, and that the signal voltage is correct. Then, change the wiring if necessary. (IPage 559 Connection diagram)                                                                                                    |
| Is the channel status LED of the connector that is connected to the external device flashing? | <ul> <li>Match the setting of the parameter "Operating mode" of the NZ2FT-C24 with that of the connected external device.</li> <li>The parameter "Data bits" cannot be 7 bit while the parameter "Parity" is None. Set the parameter "Data bits" to 8 bit or set the parameter "Parity" to Even or Odd according to the communication environment.</li> </ul> |
| Is the setting of the parameter "Parity" correct?                                             | Match the settings of the external device and the NZ2FT-C24.                                                                                                    |
| Is the setting of the parameter "Data bits" correct?                                          |                                                                                                    |
| Is the parameter "Terminating resistor RS485/422" turned off?                                 | If the NZ2FT-C24 is the end module, turn on the parameter "Terminating resistor RS485/422".                                                                                                    |
| Is power being supplied to the external device?                                               | Check that power is being supplied to the external device.                                                                                                    |
| Is the cable length within the range of the maximum cable length?                             | Check the cable length or the cable thickness. Alternatively, decrease the parameter "Baud rate".                                                                                                    |
| Is there any noise affecting the system?                                                      | Use a shielded cable, and take measures to reduce noise.                                                                                                    |

In addition to the above solutions, check the LED of the coupler, the Web server, and so on. If serial communication is still not possible, there is a risk of a hardware failure in the serial communication module.

Acquire the service files, and please consult your local Mitsubishi representative. (CF Page 88 Acquisition of the service file)

#### Serial communication is sometimes not possible

Check the following items in order from the top.

| Check item                                                                                         | Action                                                                                                    |
|----------------------------------------------------------------------------------------------------|----------------------------------------------------------------------------------------------------|
| Is the channel status LED of the connector that is connected to the external device flashing?      | <ul> <li>When the channel status LED is on<br/>There is a problem with the wiring. Check that the wiring is not disconnected/short-circuited, that the<br/>connected wiring method is correct, and that the signal voltage is correct. Then, change the wiring if<br/>necessary. (CP Page 559 Connection diagram)</li> <li>When the channel status LED is off</li> <li>There is a problem with the setting of the parameter "Operating mode". Match the setting of the<br/>parameter "Operating mode" of the NZ2FT-C24 with that of the connected external device.</li> <li>There is an inconsistency between the parameter "Data bits" and the parameter "Parity". The<br/>parameter "Data bits" cannot be 7 bit while the parameter "Parity" is None. Set the parameter "Data<br/>bits" to 8 bit or set the parameter "Parity" to Even or Odd according to the communication<br/>environment.</li> </ul> |
| Is power being supplied to the external device?                                                    | Check that power is being supplied to the external device.                                                                                                    |
| Is the cable length within the range of the maximum cable length?                                  | Check the cable length or the cable thickness. Alternatively, decrease the parameter "Baud rate".                                                                                                    |
| Is there any noise affecting the system?                                                           | Use a shielded cable, and take measures to reduce noise.                                                                                                    |
| Is data being sent from multiple external devices at<br>the same time during multidrop connection? | Perform one-on-one loopback tests between each external device and the NZ2FT-C24.<br>If normal communication with all external devices is possible, multiple external devices are sending at<br>the same time during multidrop connection, so establish interlocks to prevent the devices from sending<br>at the same time.                                                                                                    |

In addition to the above solutions, check the LED of the coupler, the Web server, and so on. If serial communication is still not possible, there is a risk of a hardware failure in the serial communication module.

Acquire the service files, and please consult your local Mitsubishi representative. (SP Page 88 Acquisition of the service file)

#### Indecipherable data is being sent and received

Check the following items in order from the top.

| Check item                                                                                         | Action                                                                                                    |  |
|----------------------------------------------------------------------------------------------------|----------------------------------------------------------------------------------------------------|--|
| Is the setting of the parameter "Parity" correct?                                                  | Match the settings of the external device and the NZ2FT-C24.                                                                                                    |  |
| Is the setting of the parameter "Stop bit" correct?                                                | If one data length is 7 bits and has parity, and the other data length is 8 bits and there is no parity, the                                                                                                    |  |
| Is the setting of the parameter "Data bits" correct?                                               | number of send/receive bits will be the same, so no error will occur.                                                                                                    |  |
| Is the transmission speed correct?                                                                 | Match the settings of the external device and the NZ2FT-C24.                                                                                                    |  |
| Does the parameter "Operating mode" correspond<br>with the connected external device?              | Match the setting of the parameter "Operating mode" of the NZ2FT-C24 with that of the connected external device.                                                                                                    |  |
| Is the parameter "Terminating resistor RS485/422" turned off?                                      | If the NZ2FT-C24 is the end module, turn on the parameter "Terminating resistor RS485/422".                                                                                                    |  |
| Is the cable length within the range of the maximum cable length?                                  | Check the cable length or the cable thickness. Alternatively, decrease the parameter "Baud rate".                                                                                                    |  |
| Is there any noise affecting the system?                                                           | Use a shielded cable, and take measures to reduce noise.                                                                                                    |  |
| Is data being sent from multiple external devices at<br>the same time during multidrop connection? | Perform one-on-one loopback tests between each external device and the NZ2FT-C24.<br>If normal communication with all external devices is possible, multiple external devices are sending at<br>the same time during multidrop connection, so establish interlocks to prevent the devices from sending<br>at the same time. |  |
| Is enough data for storage in RXBUFFER being received?                                             | Adjust the size of the data received at a time to 4090 bytes or less.                                                                                                    |  |
| Is the sending of RX_CNT_ACK from the master station slow?                                         | Review the communication speed with the master station and the program, and adjust them so that the NZ2FT-C24 can receive RX_CNT_ACK properly.                                                                                                    |  |
| Is the transmission speed between the external device and the NZ2FT-C24 too fast?                  | If overflow occurs even when the NZ2FT-C24 receives RX_CNT_ACK properly, adjust the transmission speed with the external device.                                                                                                    |  |

In addition to the above solutions, check the LED of the coupler, the Web server, and so on. If data that cannot be deciphered is still being sent and received, there is a risk of a hardware failure in the serial communication module.

Acquire the service files, and please consult your local Mitsubishi representative. (SP Page 88 Acquisition of the service file)

#### ■When an overflow occurs in RXBUFFER

Check the following items in order from the top.

| Check item                                                                        | Action                                                                                                    |
|-----------------------------------------------------------------------------------|----------------------------------------------------------------------------------------------------|
| Is enough data for storage in RXBUFFER being received?                            | Adjust the size of the data received at a time to 4090 bytes or less.                                                                          |
| Is the sending of RX_CNT_ACK from the master station slow?                        | Review the communication speed with the master station and the program, and adjust them so that the NZ2FT-C24 can receive RX_CNT_ACK properly. |
| Is the transmission speed between the external device and the NZ2FT-C24 too fast? | If overflow occurs even when the NZ2FT-C24 receives RX_CNT_ACK properly, adjust the transmission speed with the external device.               |

# **22** EXTENSION POWER SUPPLY MODULE

This chapter describes the details of the extension power supply modules.

# 22.1 NZ2FTPDI

This is an extension power supply input module.

## Part names

This section describes the name of each LED of the NZ2FTPDI. ( Page 414 I/O Module Common Part Names)

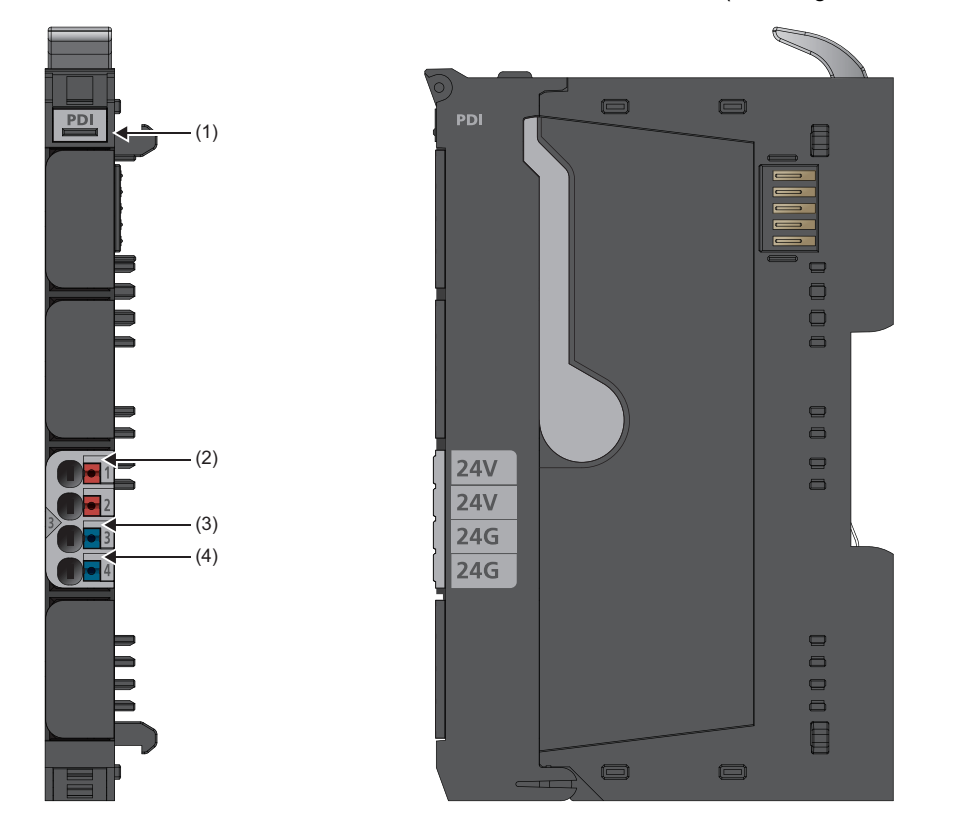

| No. | Name                                                   | Description                                                                                                    |
|-----|--------------------------------------------------------|----------------------------------------------------------------------------------------------------|
| (1) | Module status LED                                      | Indicates the communication and operating status of the I/O module.<br>On in green: No error<br>On in red: Error<br>Off: No external power supply (power-off) |
| (2) | Input power supply LED 3.1                             | Indicates the input circuit status.<br>On in green: No error<br>Off: Input circuit supply voltage < 18V                                                       |
| (3) | Input power supply LED 3.2                             | Indicates the input circuit status.<br>On in red: Input circuit supply voltage < 18V<br>Off: No error                                                         |
| (4) | Input power supply internal protection circuit LED 3.4 | Indicates the input circuit status.<br>On in red: Error (internal fuse failure)<br>Off: No error                                                              |

#### **Connection diagram**

The following figure shows the connection diagram between the NZ2FTPDI and the power supply.

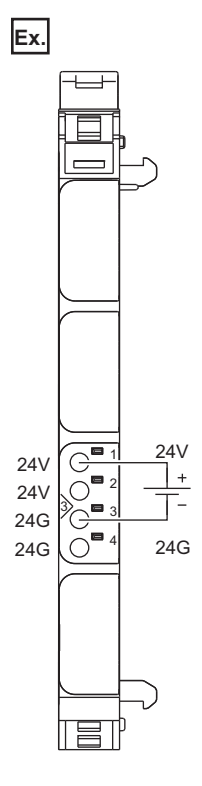

#### ■Precautions

When the power supply exceeds 8A and the ambient temperature exceeds 55°C, use a cable of 1.5mm<sup>2</sup> for the power cable. Incorrect wiring may cause failure of the product.

### **Performance specifications**

This section describes the performance specifications of the NZ2FTPDI. (SP Page 30 General Specifications)

| Item                                            | NZ2FTPDI        |
|-------------------------------------------------|-----------------|
| External power supply voltage                   | 24VDC +20%/-15% |
| Power supply rated current (input power supply) | 10A             |
| Module current consumption                      | 10mA            |
| Weight                                          | 83g             |

#### Block diagram

#### The following figure shows the internal block diagram of the NZ2FTPDI.

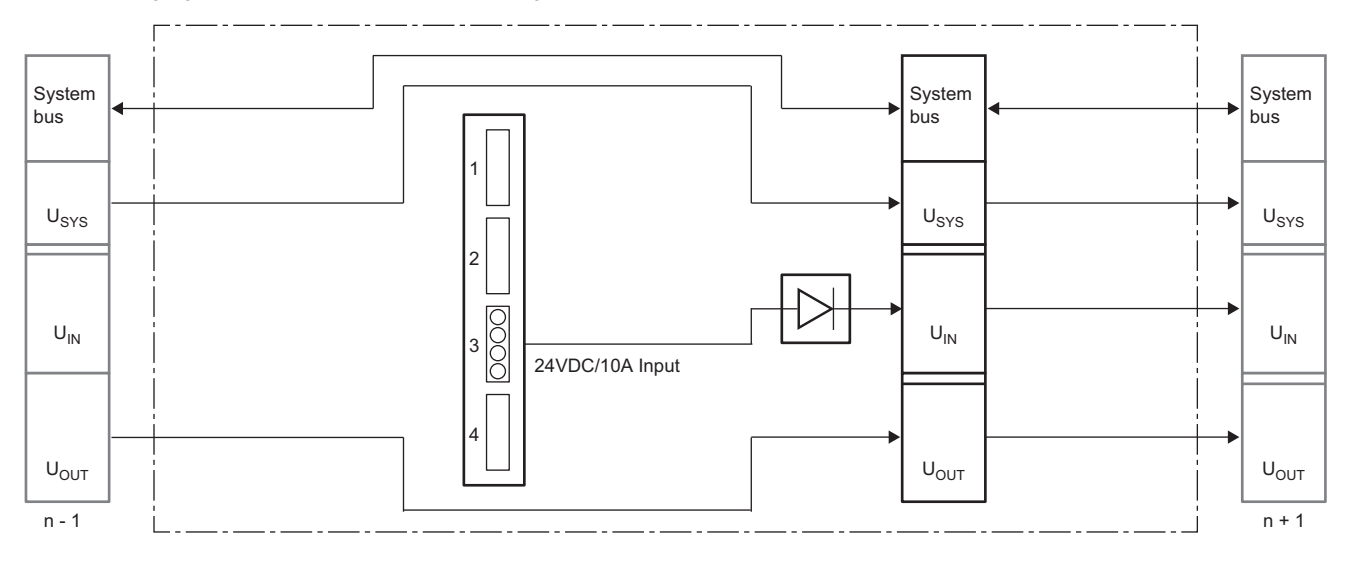

# 22.2 NZ2FTPDO

This is an extension power supply output module.

# Part names

This section describes the name of each LED of the NZ2FTPDO. ( I Page 414 I/O Module Common Part Names)

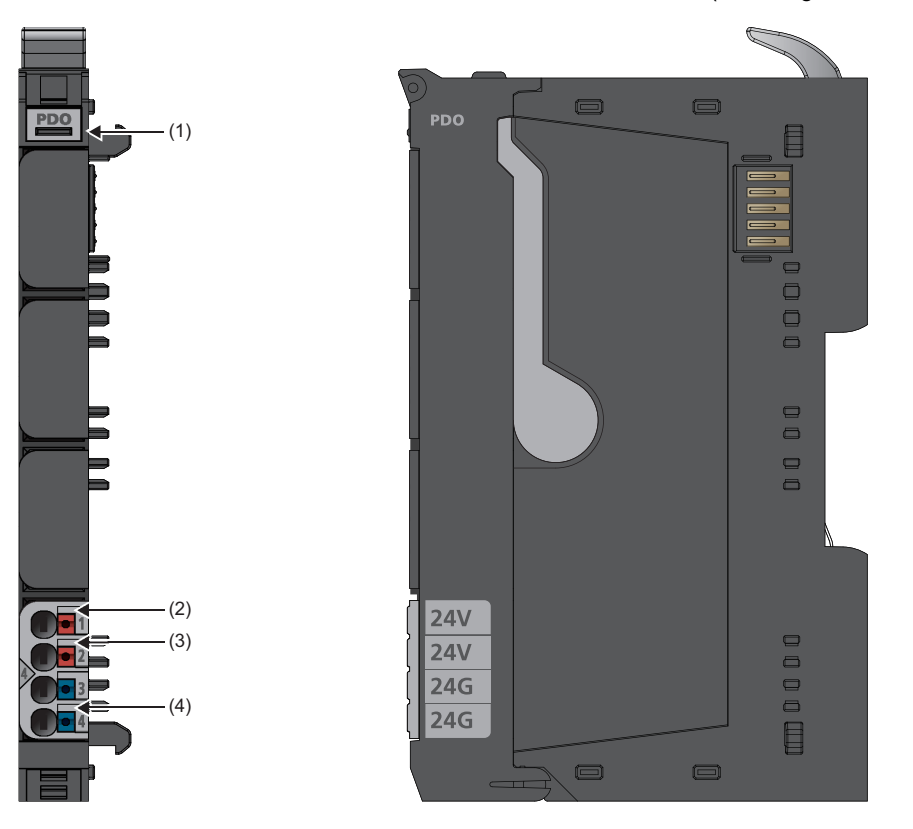

| No. | Name                                                       | Description                                                                                                    |
|-----|------------------------------------------------------------|----------------------------------------------------------------------------------------------------|
| (1) | Module status LED                                          | Indicates the communication and operating status of the I/O module.<br>On in green: No error<br>On in red: Error<br>Off: No external power supply (power-off) |
| (2) | Output power supply LED 4.1                                | Indicates the output circuit status.<br>On in green: No error<br>Off: Output circuit supply voltage < 18V                                                     |
| (3) | Output power supply LED 4.2                                | Indicates the output circuit status.<br>On in red: Output circuit supply voltage < 18V<br>Off: No error                                                       |
| (4) | Output power supply internal<br>protection circuit LED 4.4 | Indicates the output circuit status.<br>On in red: Error (internal fuse failure)<br>Off: No error                                                             |

#### **Connection diagram**

The following figure shows the connection diagram between the NZ2FTPDO and the power supply.

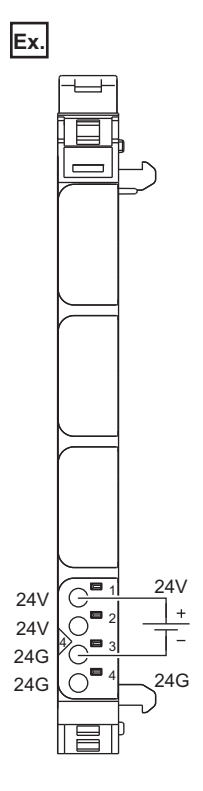

#### ■Precautions

When the power supply exceeds 8A and the ambient temperature exceeds 55°C, use a cable of 1.5mm<sup>2</sup> for the power cable. Incorrect wiring may cause failure of the product.

### **Performance specifications**

This section describes the performance specifications of the NZ2FTPDO. (Section 2000) Page 30 General Specifications)

| Item                                                 | NZ2FTPD0         |
|------------------------------------------------------|------------------|
| External power supply voltage                        | 24VDC + 20%/-15% |
| Power supply rated current (power supply for output) | 10A              |
| Module current consumption                           | 15mA             |
| Weight                                               | 83g              |

#### Block diagram

#### The following figure shows the internal block diagram of the NZ2FTPDO.

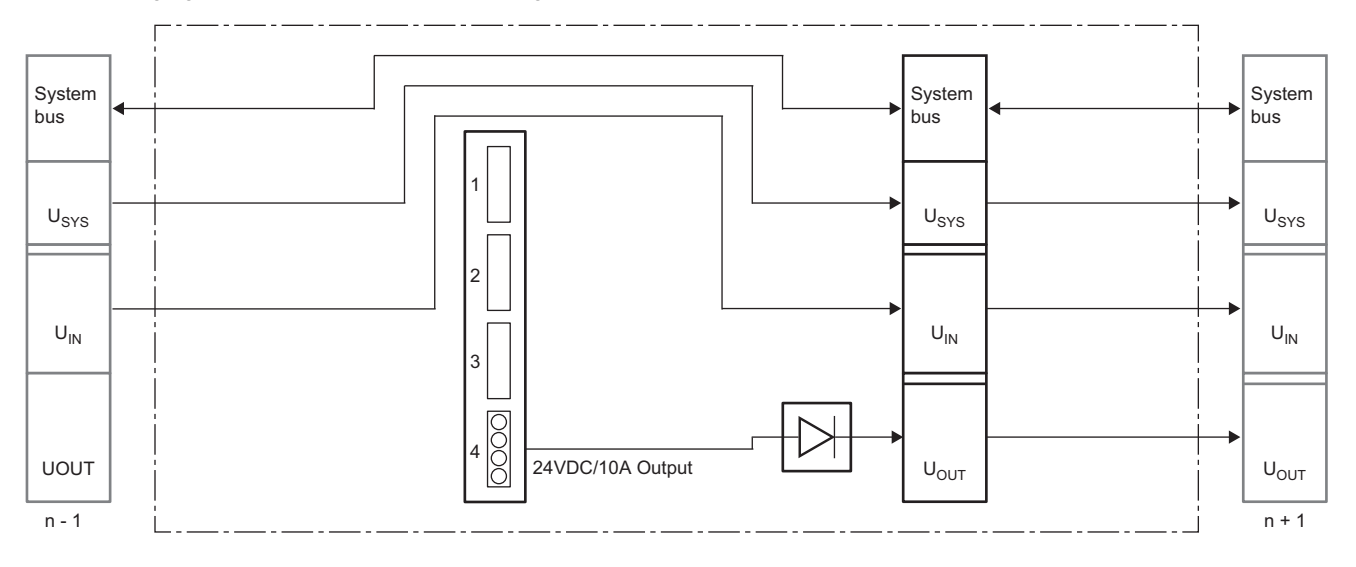

# APPENDICES

# Appendix 1 EMC and Low Voltage Directives

Compliance with the EMC Directive, which is one of the EU Directives, has been mandatory for the products sold in European countries since 1996 as well as the Low Voltage Directive since 1997.

Manufacturers who recognize their products are compliant with the EMC and Low Voltage Directives are required to declare compliance and affix the "CE marking" on their products.

This products is compliant with CE according to the 2014/30/EU (EMC Directive) and 2014/35/EU (Low Voltage Directive). As a result of measurement according to CISPR 16-2-3, this product is also compliant with the regulations on radio wave emission defined in the following.

CFR 47 Part 15, Subpart B, §15.109, Class A (2010) and ICES-003, Issue 5, Class A (2012)

#### Authorized representative in Europe

The authorized representative in Europe is shown below. Company name: MITSUBISHI ELECTRIC EUROPE B.V. Address: Mitsubishi-Electric-Platz 1, 40882 Ratingen, Germany

# **Requirements for EMC Directive compliance**

The EMC Directive sets requirements on emission (electromagnetic interference) from products and immunity (electromagnetic susceptibility) of products against external electromagnetic wave. Applicable products must meet these requirements.

This section summarizes the precautions for compliance with the EMC Directive of the machinery constructed with this product.

These precautions are based on the requirements and the standards of the regulations acquired by our company, however, they do not guarantee the compliance with the above directive for the entire machinery constructed in accordance with these precautions.

The machinery manufacturer must make a final decision on how to comply with the EMC Directive and its compliance.

#### **Outline of EMC Directive compliance**

When installing this product, follow the items below to comply with the EMC Directive.

- · Proper grounding of metal parts over the widest possible area
- Shielding of proper cables and devices
- Proper installation of wiring/cables
- · Creation of common reference potential and grounding of all electrical devices
- · Special EMC measures for devices such as a frequency converter and servo drive
- · Installation of the proper suppressor on a switch and relay
- · Sealing of devices that are likely to interfere if necessary

#### Grounding of metal parts

To ensure electrical contact with the control panel and all metal parts including the door, frame, inner plate, and DIN rail of the control panel, ensure the conductivity over the widest possible area. As a result, the reference potential common to all control devices is obtained.

#### ■Necessary measures

- · Remove insulation coating of the screw connection and protect it from corrosion.
- Connect moving parts such as the door and removable inner mounting plate of the control panel with short and wide grounding straps.
- · If possible, avoid using aluminum parts.

#### Protective ground

Always perform protective grounding.

#### Precautions

Use a protective grounding conductor to prevent dangerous voltage on ground when an error occurs. Improper grounding can lead to serious accidents.

#### DIN rail

Follow the items below when using a DIN rail.

- Mount a DIN rail with screws and rivets compatible with low-impedance attachments even at a high frequency over the widest possible area.
- Perform grounding properly.
- Use the corrosive-resistant DIN rail.
- · Remove insulation coating, alumite treatment, or insulated metal parts from connections.
- · Protect connections from corrosion. (Only grease that is not easily corroded can be used.)

#### Wiring to external devices

To prevent looped wiring from functioning as an antenna, bundle all the lines connected to the specific external device.

#### **Control panel compliant with EMC Directive**

The following figure shows the control panel compliant with the EMC Directive.

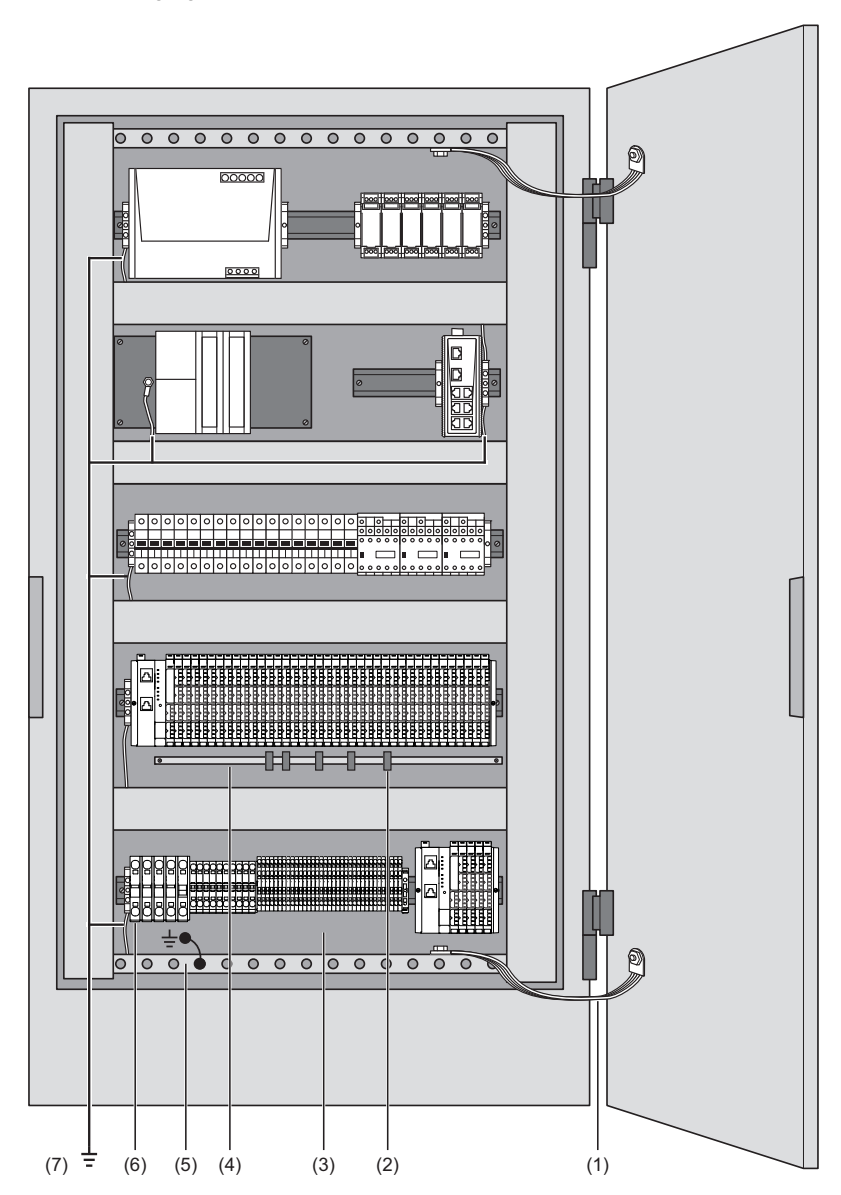

| No. | Item                                                        | Description                                                                                                    |
|-----|-------------------------------------------------------------|----------------------------------------------------------------------------------------------------|
| (1) | Grounding strap                                             | When large metal parts and the control panel cannot maintain electric contact, use short and wide grounding straps.                                                                                                    |
| (2) | Signal cable clamp                                          | When using a shielded cable, fix the cable to a grounding bar over a large area with shield clamps. Ensure that the braided shield and shield clamp have a large contact surface to maintain good electric contact.              |
| (3) | Inner mounting plate                                        | The inner mounting plate in the control panel must have a large surface in contact with the control panel.                                                                                                    |
| (4) | Bus bar                                                     | Mount the bus bar with mounting brackets. Cable shields are connected to the bus bar.                                                                                                    |
| (5) | Grounding bar for protective ground                         | Mount a grounding bar so that a large surface is in contact with the inner mounting plate. The grounding bar must be connected with the external protective ground with a ground cable with cross-sectional area 10mm or larger. |
| (6) | Protective ground terminal strap                            | The protective ground terminal strap must be connected to the grounding bar for protective ground as neutral grounding.                                                                                                    |
| (7) | Cable for the protective ground conductor (grounding point) | Cables must have a large surface in contact with the protective ground conductor.                                                                                                    |

# **Requirements for Low Voltage Directive compliance**

This product operates with the 24VDC power supply. Therefore, it is not covered by Low Voltage Directive. To make the programmable controller system used comply with Low Voltage Directive, refer to "EMC and Low Voltage Directives" in the user's manual of the CPU module used.

# Appendix 2 Checking Serial Number and Firmware Version

# Checking the rating plate

The serial number of the coupler and I/O module can be checked on the rating plate.

#### Coupler

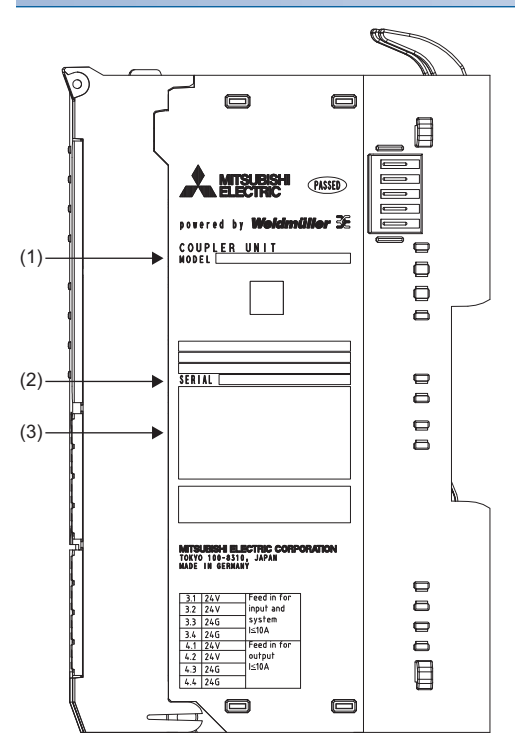

1) Module type

- 2) Serial number
- 3) Compliant standard symbol

#### I/O module

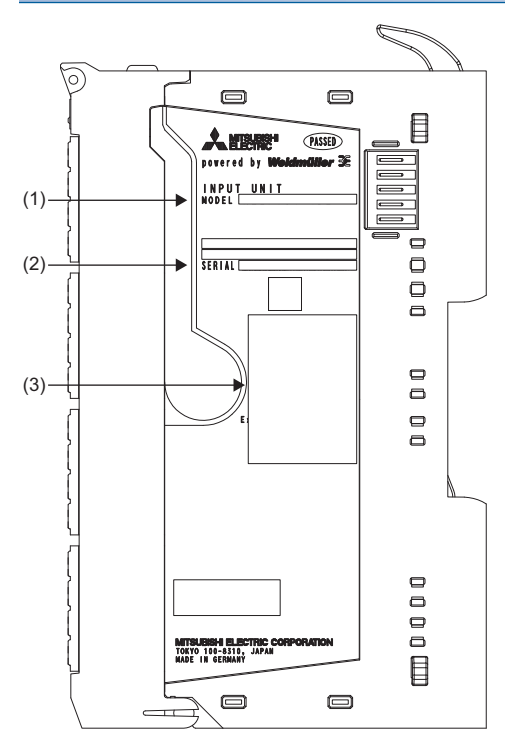

- 1) Module type
- 2) Serial number
- 3) Compliant standard symbol

# Checking with the Web server

The serial number and firmware version of the coupler and I/O module can be checked with the Web server. ( 🖙 Page 71 "Component view")

589

# Appendix 3 External Dimensions

This section shows the external dimensions of the coupler and I/O module.

#### Coupler

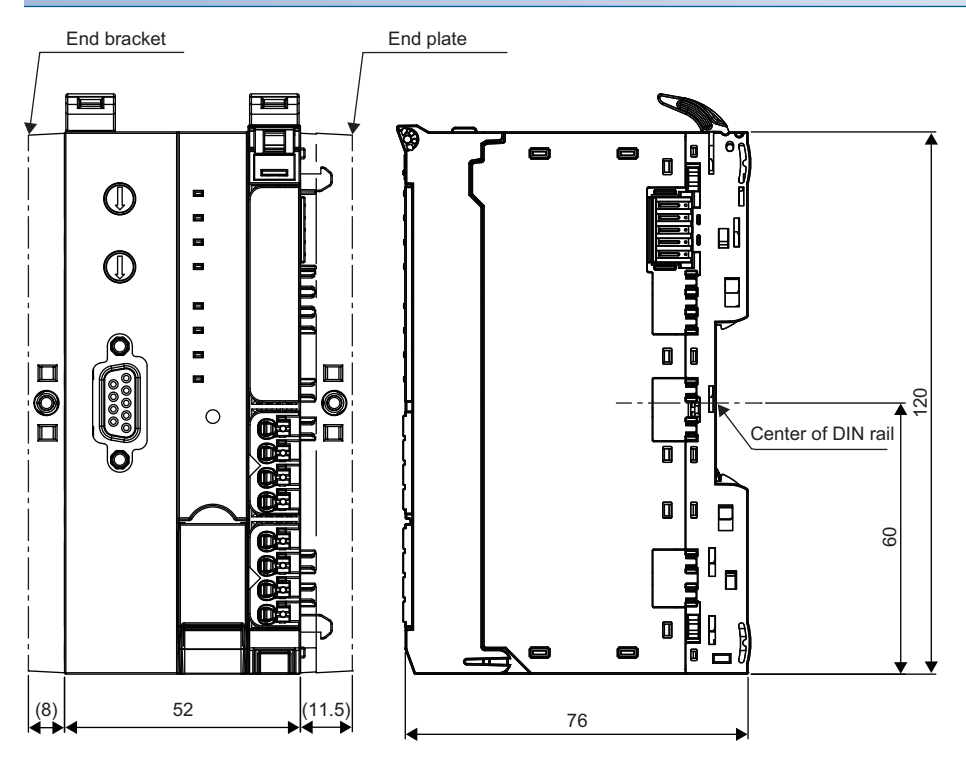

(Unit: mm)

#### I/O module

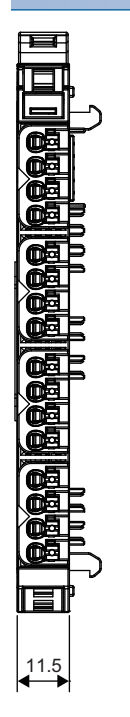

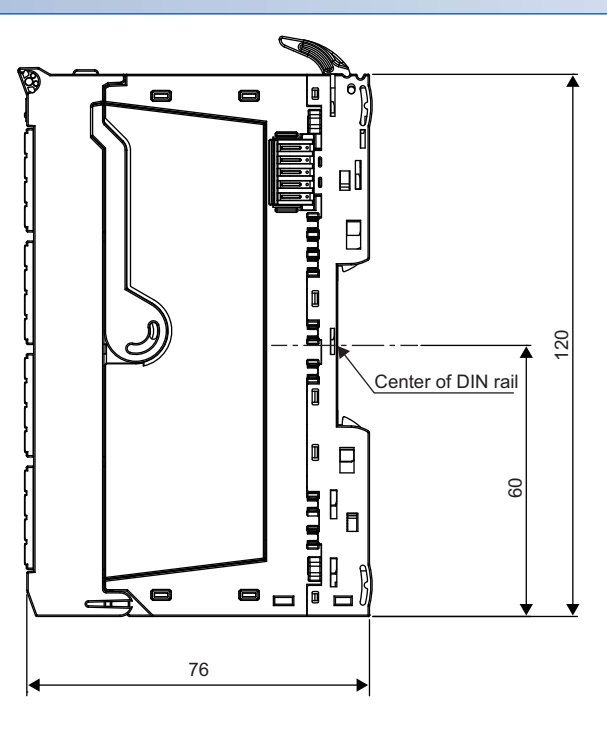

(Unit: mm)

# Appendix 4 Module ID

# Module ID list

| Module       | Module ID |
|--------------|-----------|
| NZ2FTS4-4DE  | 00091F84  |
| NZ2FTS3-8DE  | 000A1FC1  |
| NZ2FTS1-16DE | 00049FC2  |
| NZ2FTS4-4D   | 00011F84  |
| NZ2FTS3-8D   | 00021FC1  |
| NZ2FTS1-16D  | 000C9FC2  |
| NZ2FTS2-4A   | 00169F84  |
| NZ2FTS4-4TE  | 01012FA0  |
| NZ2FTS2-8TE  | 01022FC8  |
| NZ2FTS1-16TE | 0103AFD0  |
| NZ2FTS4-4T   | 010A2FA0  |
| NZ2FTS2-8T   | 010C2FC8  |
| NZ2FTS1-16T  | 010DAFD0  |
| NZ2FTS3-4R   | 01062FA0  |
| NZ2FTS-60AD4 | 040115C4  |
| NZ2FTS-60DA4 | 050625E0  |
| NZ2FTS-60RD4 | 04061544  |
| NZ2FTS-60TD4 | 04071544  |
| NZ2FTS-D62P2 | 08C3380A  |
| NZ2FTS-D66D1 | 09C17880  |
| NZ2FT-C24    | 0E413FED  |

# Appendix 5 Open Source Software License

This section lists the license of the open source software used in the NZ2FT series.

| Components          | Licence            | Link                                                                                              |
|---------------------|--------------------|---------------------------------------------------------------------------------------------------|
| eCos                | modified GPL       | http://ecos.sourceware.org/license-overview.html                                                  |
| jQuery              | МІТ                | https://github.com/jquery/jquery/blob/master/LICENSE.txt                                          |
| jQuery-customSelect | МІТ                | https://github.com/jquery/jquery/blob/master/LICENSE.txt                                          |
| jQuery-i18n         | МІТ                | https://github.com/jquery/jquery/blob/master/LICENSE.txt                                          |
| jQuery-overscroll   | МІТ                | https://github.com/jquery/jquery/blob/master/LICENSE.txt                                          |
| jQuery-ui           | МІТ                | https://github.com/jquery/jquery/blob/master/LICENSE.txt                                          |
| JSZip               | МІТ                | https://github.com/Stuk/jszip/blob/master/LICENSE.markdown                                        |
| mbedTLS             | Apache 2.0         | https://github.com/ARMmbed/mbedtls/blob/development/LICENSE                                       |
| md5(as part of      | modified BSD       | https://code.google.com/archive/p/crypto-js/wikis/License.wiki                                    |
| CryptoJS)           |                    |                                                                                                   |
| mongoose            | WebServer MIT      | http://web.archive.org/web/20111015092802/http://code.google.com/p/mongoose/source/browse/LICENSE |
| mustache            | МІТ                | https://github.com/janl/mustache.js/blob/master/LICENSE                                           |
| snap-svg            | Apache license 2.0 | https://github.com/adobe-webplatform/Snap.svg/blob/master/LICENSE                                 |
| underscore          | MIT                | https://github.com/jashkenas/underscore/blob/master/LICENSE                                       |

# INDEX

### Α

| ACT1 LED            | 169 |
|---------------------|-----|
| ACT2 LED            | 169 |
| Additional TCP port | 304 |
|                     |     |

## В

| Bar solderless terminal | 41  |
|-------------------------|-----|
| Base unit               | 414 |
| Baud rate               | 574 |
| BC LED                  | 133 |
| BF LED                  | 364 |
| Bit order               | 555 |

# С

| Channel diagnostics                           |
|-----------------------------------------------|
| Channel status LED 44                         |
| Channel-related diagnosis                     |
| Check reference list before data exchange 305 |
| CIP object                                    |
| Cold junction compensation                    |
| Comparison function                           |
| Component view                                |
| Connection type                               |
| Connector 44                                  |
| Connector frame                               |
| Connector frame open button                   |
| Connector number 44                           |
| Conversion time                               |
| Counter 0: Comparison value                   |
| Counter 0: Control word                       |
| Counter 0: Counter status 545                 |
| Counter 0: Counter value 545                  |
| Counter 1: Comparison value                   |
| Counter 1: Control word                       |
| Counter 1: Counter status 545                 |
| Counter 1: Counter value 545                  |
| Counter behaviour internal gate 544           |
| Counter dir.signal B inv 544                  |
| Counting mode                                 |

### D

| D LINK LED              | 97  |
|-------------------------|-----|
| Data bits               | 574 |
| Data evaluation at edge | 555 |
| Data format             | 555 |
| Delay time              | 555 |
| Diagnostic alarm        | 544 |
| DIN rail                | 38  |
| DIN rail fixing lever   | 414 |

# Ε

| Electronic unit               |
|-------------------------------|
| Electronic unit removal lever |
| End bracket                   |
| End plate                     |
| End value 544                 |
| ERR. LED                      |

# F

| Factory settings             |
|------------------------------|
| Fieldbus/coupler status LEDs |
| Filter time signal A         |
| Filter time signal B         |
| Flow control                 |
| Force mode                   |
| Frequency suppression        |

## G

| Gateway |   |  |   |  |  |  |  |  |  |   |   |  |  |  | 304,390 |
|---------|---|--|---|--|--|--|--|--|--|---|---|--|--|--|---------|
| Galeway | • |  | • |  |  |  |  |  |  | ٠ | • |  |  |  | 304,390 |

#### Н

| High limit value        |
|-------------------------|
| Horizontal installation |
| Hot plug alarm          |
| HTTPS setting           |
| Hysteresis              |

#### L

| I&M data                                               |
|--------------------------------------------------------|
| Input delay                                            |
| Input power supply connector                           |
| Input power supply internal protection circuit LED 3.4 |
|                                                        |
| Input power supply LED 3.195                           |
| Input power supply LED 3.295                           |
| IP address                                             |
| IP address USB port                                    |
| IP configuration                                       |

#### L

| L ERR LED              |
|------------------------|
| L RUN LED              |
| L/A P1 LED             |
| L/A P2 LED             |
| Limit value monitoring |
| LINK P1 LED            |
| LINK P2 LED            |
| LINK1 LED              |
| LINK2 LED              |
| Load value             |
| Lock force mode        |
| Login                  |
| Logout                 |
| Low limit value        |
| ,                      |

#### Μ

| Measurement range            | .484,505,517 |
|------------------------------|--------------|
| Modbus connection timeout    | 305          |
| Modbus DHCP timeout          |              |
| Modbus Dual LAN Mode         |              |
| MODBUS function              |              |
| Modbus watchdog              | 305          |
| Module behaviour on hot swap | .241,305,391 |

| Module ID         | 591  |
|-------------------|------|
| Module status     | 241  |
| Module status LED | 414  |
| MS LED            | 364  |
| MT LED            | ,364 |

## Ν

| No login                  | 65  |
|---------------------------|-----|
| NS LED                    | 365 |
| Number of frame data bits | 555 |
| Number of indicator bits  | 555 |

# 0

| Operating mode                                          |
|---------------------------------------------------------|
| Output behaviour on fieldbus error 241,305,391          |
| Output power supply connector                           |
| Output power supply internal protection circuit LED 4.4 |
|                                                         |
| Output power supply LED 4.1                             |
| Output power supply LED 4.2                             |
| Output range 496                                        |
| Overview                                                |

## Ρ

| Parameter                   |
|-----------------------------|
| Parity                      |
| Password                    |
| Plug-in unit                |
| Power supply LED            |
| Process alarm               |
| Process alarm comp. value   |
| Process alarm end value 544 |
| Process alarm overflow      |
| Process alarm underflow 544 |
| Profiles 131,168,226,363    |
| Proxy                       |
| PW LED                      |

# R

| Received data         5           Register         3 | 75<br>14 |
|------------------------------------------------------|----------|
| Reset                                                | 85<br>32 |

### S

| Save module parameters on coupler 305,390<br>Save/load configuration |
|----------------------------------------------------------------------|
| Set value                                                            |
| SF LED                                                               |
| Signal mode                                                          |
| SSI interface                                                        |
| SSI mode                                                             |
| SSI transfer rate 555                                                |
| Status and diagnosis                                                 |
| Stop bit 574                                                         |
| Subnet mask                                                          |
| Substitute value 449,453,461,465,473,496                             |

## т

| Temperature unit |  |  |  |  | • | • |  | • |  | • | • | • | • |  |  | • | • | • | • | 505,517 | , |
|------------------|--|--|--|--|---|---|--|---|--|---|---|---|---|--|--|---|---|---|---|---------|---|
|------------------|--|--|--|--|---|---|--|---|--|---|---|---|---|--|--|---|---|---|---|---------|---|

| Terminating resistor RS485/422 | .574 |
|--------------------------------|------|
| Transmission data              | .575 |
| TX_Byte_CNT                    | .575 |

# U

| UIN       | 31 |
|-----------|----|
| UOUT      | 31 |
| User name | 6  |
| USYS      | 31 |

### V

| Vertical installation |  |  |  |  |  |  |  |  |  |  |  |  |  |  |  |  |  |  |  | .3 | 37 | ' |
|-----------------------|--|--|--|--|--|--|--|--|--|--|--|--|--|--|--|--|--|--|--|----|----|---|
|-----------------------|--|--|--|--|--|--|--|--|--|--|--|--|--|--|--|--|--|--|--|----|----|---|

### W

| Web browser                              | 59     |
|------------------------------------------|--------|
| Webserver via Ethernet                   | 04,390 |
| Wire insertion opening number            | 44     |
| Writing access in multi-client operation | 305    |

# REVISIONS

| me manual number is given on the bottom left of the back cover. |                    |                                                                                                    |  |
|-----------------------------------------------------------------|--------------------|----------------------------------------------------------------------------------------------------|--|
| Revision date                                                   | *Manual number     | Description                                                                                                    |  |
| April 2019                                                      | SH(NA)-082115ENG-A | First edition                                                                                                    |  |
| November 2020                                                   | SH(NA)-082115ENG-B | <ul> <li>Added models</li> <li>NZ2FT-GN, NZ2FT-BT, NZ2FT-PN, NZ2FTS4-4D, NZ2FTS3-8D, NZ2FTS1-16D, NZ2FTS2-4A, NZ2FTS4-4T, NZ2FTS2-8T, NZ2FTS1-16T, NZ2FTS3-4R, NZ2FTS-60TD4, NZ2FT-C24</li> <li>Added or modified parts</li> <li>RELEVANT MANUALS, GENERIC TERMS AND ABBREVIATIONS, TERMS, PART 1, PART 2, PART 3</li> </ul> |  |

\*The manual number is given on the bottom left of the back cover.

Japanese manual number: SH-082114-B

This manual confers no industrial property rights or any rights of any other kind, nor does it confer any patent licenses. Mitsubishi Electric Corporation cannot be held responsible for any problems involving industrial property rights which may occur as a result of using the contents noted in this manual.

© 2019 MITSUBISHI ELECTRIC CORPORATION

# WARRANTY

Please confirm the following product warranty details before using this product.

#### 1. Gratis Warranty Term and Gratis Warranty Range

If any faults or defects (hereinafter "Failure") found to be the responsibility of Mitsubishi occurs during use of the product within the gratis warranty term, the product shall be replaced at no cost via the sales representative.

However, if on-site service are required at domestic or overseas location, expenses to send an engineer will be solely at the customer's discretion. Mitsubishi shall not be held responsible for any re-commissioning, maintenance, or testing on-site that involves replacement of the failed module.

#### [Gratis Warranty Term]

The gratis warranty term of the product shall be for two years after the date of purchase or delivery to a designated place. Note that after manufacture and shipment from Mitsubishi, the maximum distribution period shall be six (12) months, and the longest gratis warranty term after manufacturing shall be eighteen (36) months. The gratis warranty term of replacement shall not exceed the gratis warranty term before product exchange. [Gratis Warranty Range]

- (1) The range shall be limited to normal use within the usage state, usage methods and usage environment, etc., which follow the conditions and precautions, etc., given in the instruction manual, user's manual and caution labels on the product.
- (2) Even within the gratis warranty term, replacement shall be charged for in the following cases.
  - 1. Failure occurring from inappropriate storage or handling, carelessness or negligence by the user. Failure caused by the user's hardware or software design.
  - 2. Failure caused by unapproved modifications, etc., to the product by the user.
  - 3. When the Mitsubishi product is assembled into a user's device, Failure that could have been avoided if functions or structures, judged as necessary in the legal safety measures the user's device is subject to or as necessary by industry standards, had been provided.
  - 4. Failure that could have been avoided if consumable parts (battery, backlight, fuse, etc.) designated in the instruction manual had been correctly serviced or replaced.
  - 5. Failure caused by external irresistible forces such as fires or abnormal voltages, and Failure caused by force majeure such as earthquakes, lightning, wind and water damage.
  - 6. Failure caused by reasons unpredictable by scientific technology standards at time of shipment from Mitsubishi.
  - 7. Any other failure found not to be the responsibility of Mitsubishi or that admitted not to be so by the user.

#### 2. Repair and Analysis

Please note that repairs are refused of this product.

#### 3. Discontinuation of production

- (1) Mitsubishi shall accept onerous product replacements for seven (7) years after production of the product is discontinued.
- (2) Product supply (including repair parts) is not available after production is discontinued.

#### 4. Overseas service

Overseas, please contact Mitsubishi's local overseas FA Center.

#### 5. Exclusion of loss in opportunity and secondary loss from warranty liability

- Regardless of the gratis warranty term, Mitsubishi shall not be liable for compensation to:
- (1) Damages caused by any cause found not to be the responsibility of Mitsubishi.
- (2) Loss in opportunity, lost profits incurred to the user by Failures of Mitsubishi products.
- (3) Special damages and secondary damages whether foreseeable or not, compensation for accidents, and compensation for damages to products other than Mitsubishi products.
- (4) Replacement by the user, maintenance of on-site equipment, start-up test run and other tasks.

#### 6. Changes in product specifications

The specifications given in the catalogs, manuals or technical documents are subject to change without prior notice.

# TRADEMARKS

Google Chrome is either a registered trademark or a trademark of Google LLC.

Microsoft and Windows are either registered trademarks or trademarks of Microsoft Corporation in the United States and/or other countries.

Unicode is either a registered trademark or a trademark of Unicode, Inc. in the United States and other countries.

The company names, system names and product names mentioned in this manual are either registered trademarks or trademarks of their respective companies.

In some cases, trademark symbols such as '<sup>™</sup>, or '<sup>®</sup>' are not specified in this manual.

SH(NA)-082115ENG-B(2011)MEE MODEL: NZ2FT-U-E MODEL CODE: 13JX0D

# MITSUBISHI ELECTRIC CORPORATION

HEAD OFFICE : TOKYO BUILDING, 2-7-3 MARUNOUCHI, CHIYODA-KU, TOKYO 100-8310, JAPAN NAGOYA WORKS : 1-14 , YADA-MINAMI 5-CHOME , HIGASHI-KU, NAGOYA , JAPAN

When exported from Japan, this manual does not require application to the Ministry of Economy, Trade and Industry for service transaction permission.

Specifications subject to change without notice.